# Service Manual

iR3245/3235/3230/3225 Series

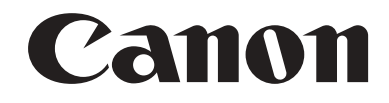

#### Application

This manual has been issued by Canon Inc. for qualified persons to learn technical theory, installation, maintenance, and repair of products. This manual covers all localities where the products are sold. For this reason, there may be information in this manual that does not apply to your locality.

#### Corrections

This manual may contain technical inaccuracies or typographical errors due to improvements or changes in products. When changes occur in applicable products or in the contents of this manual, Canon will release technical information as the need arises. In the event of major changes in the contents of this manual over a long or short period, Canon will issue a new edition of this manual.

The following paragraph does not apply to any countries where such provisions are inconsistent with local law.

#### Trademarks

The product names and company names used in this manual are the registered trademarks of the individual companies.

#### Copyright

This manual is copyrighted with all rights reserved. Under the copyright laws, this manual may not be copied, reproduced or translated into another language, in whole or in part, without the written consent of Canon Inc.

#### COPYRIGHT © 2001 CANON INC.

Printed in Japan

Caution Use of this manual should be strictly supervised to avoid disclosure of confidential information.

# Symbols Used

This documentation uses the following symbols to indicate special information:

#### Symbol Description

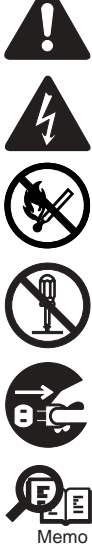

Indicates an item of a non-specific nature, possibly classified as Note, Caution, or Warning.

Indicates an item requiring care to avoid electric shocks.

Indicates an item requiring care to avoid combustion (fire).

Indicates an item prohibiting disassembly to avoid electric shocks or problems.

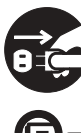

Indicates an item requiring disconnection of the power plug from the electric outlet.

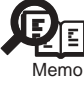

Indicates an item intended to provide notes assisting the understanding of the topic in question.

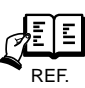

Indicates an item of reference assisting the understanding of the topic in question.

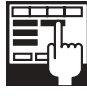

Provides a description of a service mode.

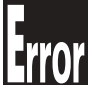

Provides a description of the nature of an error indication.

The following rules apply throughout this Service Manual:

1. Each chapter contains sections explaining the purpose of specific functions and the relationship between electrical and mechanical systems with reference to the timing of operation.

In the diagrams, represents the path of mechanical drive; where a signal name accompanies the symbol, the arrow — indicates the direction of the electric signal. The expression "turn on the power" means flipping on the power switch, closing the front door, and closing the delivery unit door, which results in

The expression "turn on the power" means flipping on the power switch, closing the front door, and closing the delivery unit door, which results in supplying the machine with power.

2. In the digital circuits, 'l'is used to indicate that the voltage level of a given signal is "High", while '0' is used to indicate "Low". (The voltage value, how-ever, differs from circuit to circuit.) In addition, the asterisk (\*) as in "DRMD\*" indicates that the DRMD signal goes on when '0'. In practically all cases, the internal mechanisms of a microprocessor cannot be checked in the field. Therefore, the operations of the microprocessors used in the machines are not discussed: they are explained in terms of from sensors to the input of the DC controller PCB and from the output of the DC controller PCB to the loads.

The descriptions in this Service Manual are subject to change without notice for product improvement or other purposes, and major changes will be communicated in the form of Service Information bulletins.

All service persons are expected to have a good understanding of the contents of this Service Manual and all relevant Service Information bulletins and be able to identify and isolate faults in the machine."

# Contents

#### Chapter 1 Introduction

| 1.1 System Construction                                |                 |
|--------------------------------------------------------|-----------------|
| 1.1.1 System Configuration of Original Feeding Options |                 |
| 1.1.2 System Configuration of Pickup/Delivery Options  |                 |
| 1.1.3 System Configuration of Print/Send Options       |                 |
| 1.1.4 Functions of Print/Send Options                  | 1- 6            |
| 1 2 Product Specifications                             | 1_ 7            |
| 1.2.1 Names of Darts                                   | ۲ - ۲<br>۱ - ۲  |
| 1.2.1 Names of Falts                                   |                 |
| 1.2.1.1 EXICITIAL VIEW                                 |                 |
| 1.2.1.2 Closs-Occion                                   |                 |
| 1.2.2 USING the Midchille                              |                 |
| 1.2.2.1 Turning Off the Main Bower Switch              | 1 Q             |
| 1.2.2.2 When Furning On the Main Power Switch          |                 |
| 1.2.2.5 Control r and theme                            | 1 - 1<br>1 - 10 |
|                                                        | 1- 12<br>1- 12  |
| 1.2.3.1 Overview                                       | 1- 12<br>1- 12  |
| 1.2.3.2 Common Genings                                 | 1- 12<br>1- 13  |
| 1.2.3.5 Third Octaings                                 | 1- 13           |
| 1.2.3.5 Report Settings                                | 1- 14           |
| 1.2.3.6 System Settings                                |                 |
| 1.2.3.7 Copy Settings                                  |                 |
| 1.2.3.8 Communications Settings*2                      |                 |
| 1.2.3.9 Mail Box Settings                              |                 |
| 1.2.3.10 Address Book Settings*5                       |                 |
| 1.2.4 Maintenance by the User                          |                 |
| 1.2.4.1 Routine Cleaning                               |                 |
| 1.2.4.2 Inspection                                     |                 |
| 1.2.5 Safety                                           |                 |
| 1.2.5.1 Points to note at disassembly/assembly         |                 |
| 1.2.5.2 Safety of the Laser Light                      |                 |
| 1.2.5.3 CDRH Regulations                               |                 |
| 1.2.5.4 Handling the Laser Unit                        |                 |
| 1.2.5.5 Safety of Toner                                |                 |
| 1.2.5.6 Notes When Handling a Lithium Battery          |                 |
| 1.2.6 Product Specifications                           |                 |
| 1.2.6.1 Methods/Functions                              |                 |
| 1.2.7 Function List                                    |                 |
| 1.2.7.1 Printing Speed                                 |                 |
| 1.2.7.2 Paper Type                                     |                 |
|                                                        |                 |

# Chapter 2 Installation

| 2.1 Making Pre-Checks                      | 2- 1 |
|--------------------------------------------|------|
| 2.1.1 Checking Installation Environment    | 2- 1 |
| 2.1.2 Points to Note Before Installation   | 2-2  |
| 2.1.3 Combination Table of Accessories     | 2-2  |
| 2.1.4 Checking the Contents                | 2-3  |
| 2.2 Unpacking and Installation             | 2- 5 |
| 2.2.1 Unpacking and Removing Fixing Member | 2- 5 |
| 2.2.2 Installing the Filter                | 2-6  |
| 2.2.3 Installing Toner Container           | 2-7  |
| 2.2.4 Installing Drum Unit                 | 2- 8 |

| 2.2.5 Installing Other Parts                                                                                                    | 2- 11                            |
|----------------------------------------------------------------------------------------------------|----------------------------------|
| 2.2.6 Fixing the Host Machine                                                                                                    | 2- 13                            |
| 2.2.7 Connecting the Cable                                                                                                    | 2- 13                            |
| 2.2.8 Points to Note When Turning OFF the Main Power                                                                                                    |                                  |
| 2.2.9 Stirring Toner                                                                                                    |                                  |
| 2.2.10 Cassette Setting                                                                                                    |                                  |
| 2.2.11 APVC Correction of Drum                                                                                                    | 2- 14                            |
| 2.2.12 Auto Gradation Correction                                                                                                    |                                  |
| 2.2.13 Screen Position Adjustment                                                                                                    |                                  |
| 2.3 Checking the Connection to the Network                                                                                                    |                                  |
| 2.3.1 Overview                                                                                                    | 2- 17                            |
| 2.3.2 Ping Operation Procedure                                                                                                    |                                  |
| 2.3.3 Checking Network with Remote Host Address                                                                                                    |                                  |
| 2.3.4 When Not Using Network Connection                                                                                                    | 2- 17                            |
| 2.4 I roubleshooting the Network                                                                                                    |                                  |
| 2.4.1 Overview                                                                                                    |                                  |
| 2.4.2 Check with Loopback Address                                                                                                    | 2- 17                            |
| 2.4.3 Check with Local Host Address                                                                                                    | 2- 17                            |
| 2.5 Checking the Images/Operations                                                                                                    |                                  |
| 2.5.1 Checking the Image/Operation                                                                                                    | 2- 17                            |
| 2.6 Installing the Card Reader                                                                                                    |                                  |
| 2.6.1 Notice At Installation                                                                                                    | 2- 18                            |
| 2.6.2 Checking the Contents                                                                                                    | 2- 18                            |
| 2.6.3 Turning OFF the Power of the Host Machine                                                                                                    | 2- 18                            |
| 2.6.4 Installation Procedure                                                                                                    | 2- 18                            |
| 2.6.5 Installation Procedure in the imageWARE Accounting Manager (hereinafter referred to iWAM)                                                                                                    | ) Environment2-21                |
| 2.7 Installing the Original Holder                                                                                                    |                                  |
| 2.7.1 Notice At Installation                                                                                                    | 2- 21                            |
| 2.7.2 Checking Components                                                                                                    | 2- 21                            |
| 2.7.3 Installation Procedure                                                                                                    | 2- 21                            |
| 2.8 Installing the Reader Heater                                                                                                    |                                  |
| 2.8.1 Checking Parts to Install                                                                                                    | 2- 22                            |
| 2.8.2 Turning OFF the Power of the Host Machine                                                                                                    |                                  |
| 2.8.3 Installation Procedure                                                                                                    | 2- 23                            |
| 2.9 Installing the Cassette Heater                                                                                                    |                                  |
|                                                                                                    |                                  |
| 2.9.1 Checking Parts to Install                                                                                                    |                                  |
| 2.9.1 Checking Parts to Install         2.9.2 Turning OFF the Power of the Host Machine                                                                                                    | 2- 26                            |
| 2.9.1 Checking Parts to Install         2.9.2 Turning OFF the Power of the Host Machine         2.9.3 Installation Procedure (Cassette Heater Unit)                                                                                                    | 2- 26<br>2- 26                   |
| 2.9.1 Checking Parts to Install<br>2.9.2 Turning OFF the Power of the Host Machine<br>2.9.3 Installation Procedure (Cassette Heater Unit)<br>2.10 Installing the Cassette Heater for the Cassette Pedestal                                                                                                    | 2- 26<br>2- 26<br>2- 29          |
| <ul> <li>2.9.1 Checking Parts to Install</li></ul>                                                                                                    | 2- 26<br>2- 26<br>2- 29<br>2- 30 |
| <ul> <li>2.9.1 Checking Parts to Install</li></ul>                                                                                                    |                                  |
| <ul> <li>2.9.1 Checking Parts to Install</li></ul>                                                                                                    |                                  |
| <ul> <li>2.9.1 Checking Parts to Install</li></ul>                                                                                                    |                                  |
| <ul> <li>2.9.1 Checking Parts to Install</li></ul>                                                                                                    |                                  |
| <ul> <li>2.9.1 Checking Parts to Install</li></ul>                                                                                                    |                                  |
| <ul> <li>2.9.1 Checking Parts to Install</li></ul>                                                                                                    |                                  |
| <ul> <li>2.9.1 Checking Parts to Install</li> <li>2.9.2 Turning OFF the Power of the Host Machine</li> <li>2.9.3 Installation Procedure (Cassette Heater Unit)</li> <li>2.10 Installing the Cassette Heater for the Cassette Pedestal</li> <li>2.10.1 Checking Parts to Install</li> <li>2.10.2 Checking Parts to Install</li> <li>2.10.3 Turning OFF the Power of the Host Machine.</li> <li>2.10.4 Installation Procedure (Cassette Heater Unit)</li> <li>2.10.5 Installation Procedure (Cassette Heater Attachment)</li> <li>2.11 Installing the Deck Heater</li> <li>2.11.1 Checking the Parts to Install</li> <li>2.11.2 Turning OFF the Power of the Host Machine.</li> </ul>                                                                                                    |                                  |
| <ul> <li>2.9.1 Checking Parts to Install</li></ul>                                                                                                    |                                  |
| <ul> <li>2.9.1 Checking Parts to Install</li></ul>                                                                                                    |                                  |
| <ul> <li>2.9.1 Checking Parts to Install</li> <li>2.9.2 Turning OFF the Power of the Host Machine</li> <li>2.9.3 Installation Procedure (Cassette Heater Unit)</li> <li>2.10 Installing the Cassette Heater for the Cassette Pedestal</li> <li>2.10.1 Checking Parts to Install</li> <li>2.10.2 Checking Parts to Install</li> <li>2.10.3 Turning OFF the Power of the Host Machine.</li> <li>2.10.4 Installation Procedure (Cassette Heater Unit)</li> <li>2.10.5 Installation Procedure (Cassette Heater Attachment)</li> <li>2.11 Installing the Deck Heater</li> <li>2.11.1 Checking the Parts to Install</li> <li>2.11.2 Turning OFF the Power of the Host Machine.</li> <li>2.11.3 Installation Procedure</li> <li>2.12 Installation Procedure</li> </ul>                                                                                                    |                                  |
| <ul> <li>2.9.1 Checking Parts to Install</li></ul>                                                                                                    |                                  |
| <ul> <li>2.9.1 Checking Parts to Install</li> <li>2.9.2 Turning OFF the Power of the Host Machine</li> <li>2.9.3 Installation Procedure (Cassette Heater Unit)</li> <li>2.10 Installing the Cassette Heater for the Cassette Pedestal</li> <li>2.10.1 Checking Parts to Install</li> <li>2.10.2 Checking Parts to Install</li> <li>2.10.3 Turning OFF the Power of the Host Machine.</li> <li>2.10.4 Installation Procedure (Cassette Heater Unit)</li> <li>2.10.5 Installation Procedure (Cassette Heater Attachment)</li> <li>2.11 Installing the Deck Heater</li> <li>2.11.1 Checking the Parts to Install</li> <li>2.11.2 Turning OFF the Power of the Host Machine.</li> <li>2.11.3 Installation Procedure</li> <li>2.12 Installing the Contents.</li> <li>2.12.2 Turning OFF the Power of the Host Machine.</li> <li>2.12.3 Installation Procedure</li> </ul>                                                                                                    |                                  |
| <ul> <li>2.9.1 Checking Parts to Install</li> <li>2.9.2 Turning OFF the Power of the Host Machine</li> <li>2.9.3 Installation Procedure (Cassette Heater Unit)</li> <li>2.10 Installing the Cassette Heater for the Cassette Pedestal</li> <li>2.10.1 Checking Parts to Install</li> <li>2.10.2 Checking Parts to Install</li> <li>2.10.3 Turning OFF the Power of the Host Machine</li> <li>2.10.4 Installation Procedure (Cassette Heater Unit)</li> <li>2.10 Installation Procedure (Cassette Heater Unit)</li> <li>2.10.5 Installation Procedure (Cassette Heater Attachment)</li> <li>2.11 Installing the Deck Heater</li> <li>2.11.1 Checking the Parts to Install</li> <li>2.11.2 Turning OFF the Power of the Host Machine</li> <li>2.11.3 Installation Procedure</li> <li>2.12 Installing the Contents</li> <li>2.12.1 Checking the Contents</li> <li>2.12.3 Installation Procedure</li> <li>2.13 Installation Procedure</li> <li>2.13 Installation Procedure</li> </ul> |                                  |
| <ul> <li>2.9.1 Checking Parts to Install</li> <li>2.9.2 Turning OFF the Power of the Host Machine</li> <li>2.9.3 Installation Procedure (Cassette Heater Unit)</li> <li>2.10 Installing the Cassette Heater for the Cassette Pedestal</li> <li>2.10.1 Checking Parts to Install</li> <li>2.10.2 Checking Parts to Install</li> <li>2.10.3 Turning OFF the Power of the Host Machine</li> <li>2.10.4 Installation Procedure (Cassette Heater Unit)</li> <li>2.10.5 Installation Procedure (Cassette Heater Attachment)</li> <li>2.11 Installing the Deck Heater</li> <li>2.11.1 Checking the Parts to Install</li> <li>2.11.2 Turning OFF the Power of the Host Machine</li> <li>2.12.1 Installation Procedure</li> <li>2.12 Installation Procedure</li> <li>2.12 Installing the Memory</li> <li>2.12.1 Checking the Contents</li> <li>2.12.3 Installation Procedure</li> <li>2.13 Installation Procedure</li> </ul>                                                               |                                  |

| 2.13.3 Installation Procedure                          |       |
|--------------------------------------------------------|-------|
| 2.14 Installing the Expansion Bus Kit                  | 2- 39 |
| 2.14.1 Checking the contents                           |       |
| 2.14.2 Turning Off the Power of the Host Machine       |       |
| 2.14.3 Installation Procedure                          |       |
| 2.15 Installing the Voice Guidance Kit                 | 2- 40 |
| 2.15.1 Notice At Installation                          |       |
| 2.15.2 Checking the Contents                           |       |
| 2.15.3 Turning Off the Power of the Host Machine       |       |
| 2.15.4 Installation Procedure                          |       |
| 2.15.5 Checking the Settings                           |       |
| 2.15.6 Operation Check                                 | 2- 43 |
| 2.16 Installing the Voice Operation Kit                | 2- 43 |
| 2.16.1 Notice At Installation                          |       |
| 2.16.2 Checking the Contents                           | 2- 43 |
| 2.16.3 Turning Off the Power of the Host Machine       | 2- 44 |
| 2.16.4 Installation Procedure                          | 2- 44 |
| 2.16.5 Checking the Settings                           | 2- 48 |
| 2.16.6 Operation Check                                 | 2- 48 |
| 2.17 Installing the Wireless Network Interface Adapter | 2- 48 |
| 2.17.1 Notice At Installation                          |       |
| 2.17.2 Checking the Contents                           | 2- 48 |
| 2.17.3 Turning OFF the Power of the Host Machine       | 2- 48 |
| 2.17.4 Installation Procedure                          | 2- 49 |
| 2.17.5 Attaching the Label                             |       |
| 2.18 Installing the IPSec Board                        | 2- 50 |
| 2.18.1 Notice At Installation                          |       |
| 2.18.2 Checking the Contents                           |       |
| 2.18.3 Turning OFF the Power of the Host Machine       | 2- 50 |
| 2.18.4 Installation Procedure                          |       |
|                                                        |       |

# Chapter 3 Basic Operation

| 3.1 Construction                              | 3- <sup>-</sup> | 1 |
|-----------------------------------------------|-----------------|---|
| 3.1.1 Functional Construction                 | 3-              | 1 |
| 3.1.2 Connecting the Main PCBs                | 3- :            | 2 |
| 3.2 Basic Sequence                            | 3- :            | 3 |
| 3.2.1 Basic Sequence of Operation at Power-On | 3- :            | 3 |

# Chapter 4 Main Controller

| 4.1 Construction                                  | 4- 1 |
|---------------------------------------------------|------|
| 4.1.1 Construction and Mechanisms                 | 4- 1 |
| 4.2 Construction of the Electrical Circuitry      | 4- 3 |
| 4.2.1 Main Controller PCB                         |      |
| 4.2.2 HDD                                         |      |
| 4.3 Start-Up Sequence                             | 4- 6 |
| 4.3.1 Overview                                    |      |
| 4.4 Shut-Down Sequence                            | 4- 7 |
| 4.4.1 Overview                                    | 4-7  |
| 4.4.2 Flow of Operation                           | 4- 7 |
| 4.5 Image Processing                              | 4- 8 |
| 4.5.1 Construction of the Image Processing Module |      |
| 4.5.2 Reader Unit Input Image Processing          |      |
| 4.5.3 Compression/Extension/Editing Block         |      |

| 4.5.4 Printer unit Output Image Processing              | 4- 9  |
|---------------------------------------------------------|-------|
| 4.6 Flow of Image Data                                  |       |
| 4.6.1 Flow of Image Data According to Copy Functions    | 4- 10 |
| 4.6.2 Flow of Image Data for the Box Function           | 4- 10 |
| 4.6.3 Flow of Image Data for the SEND Function          |       |
| 4.6.4 Flow of Image Data for the Fax Transmission       | 4- 11 |
| 4.6.5 Flow of Image Data for the Fax Reception Function |       |
| 4.6.6 Flow of Image Data for the PDL Function           |       |
| 4.7 Parts Replacement Procedure                         | 4- 13 |
| 4.7.1 Image PCB                                         | 4- 13 |
| 4.711 Removing the Image PCB                            | 4- 13 |
| 4.7.2 Main Controller PCB                               |       |
| 4.7.2.1 Before Removing the Main Controller PCB         |       |
| 4.7.2.2 Removing the Main Controller PCB                |       |
| 4.7.3 SDRAM                                             | 4- 14 |
| 4.7.3.1 Removing the SDRAM (for image processing)       |       |
| 4.7.3.2 Removing the SDRAM (for system processing)      |       |
| 4.7.4 HDD                                               | 4- 15 |
| 4.7.4.1 Removing the HDD                                |       |
| 4.7.5 Wireless LAN PCB                                  | 4- 15 |
| 4.7.5.1 Removing the Wireless LAN PCB                   |       |
| 4.7.6 IPSec PCB                                         | 4- 16 |
| 4.7.6.1 Removing the IPSec PCB                          |       |
| 4.7.7 PCI Bus Expansion PCB                             | 4- 17 |
| 4.7.7.1 Before Removing the PCI Bus Expansion PCB       |       |
| 4.7.7.2 Removing the PCI Bus Expansion PCB              |       |
| 4.7.8 Voice Guidance PCB                                |       |
| 4.7.8.1 Removing the Voice Guidance PCB                 |       |
| 4.7.9 Voice Operation PCB                               |       |
| 4.7.9.1 Kemoving the Voice Operation PCB                |       |
| 4./.10 FAX Expansion PCB                                |       |
| 4. / 10.1 Kemoving the FAX Expansion PCB                |       |

# Chapter 5 Original Exposure System

| 5.1 Construction                                            | 5- 1  |
|-------------------------------------------------------------|-------|
| 5.1.1 Specifications/controls/functions                     | 5- 1  |
| 5.1.2 Major Components                                      | 5- 2  |
| 5.1.3 Configuration of Control System                       | 5- 3  |
| 5.1.4 Reader Controller PCB                                 | 5- 4  |
| 5.2 Basic Sequence                                          | 5-5   |
| 5.2.1 Basic Sequence at Power-On                            | 5- 5  |
| 5.2.2 Basic Sequence at Start Key ON (book mode/1 original) | 5- 5  |
| 5.2.3 Basic Sequence at Start Key ON (ADF mode/1 original)  | 5- 5  |
| 5.3 Various Control                                         |       |
| 5.3.1 Controlling the Scanner Drive System                  | 5- 6  |
| 5.3.1.1 Overview                                            |       |
| 5.3.1.2 Scanner Motor Control                               |       |
| 5.3.2 CCD                                                   | 5- 8  |
| 5.3.2.1 Overview                                            |       |
| 5.3.3 Enlargement/Reduction                                 | 5- 11 |
| 5.3.3.1 Magnifications in Main Scanning Direction           |       |
| 5.3.3.2 Magnification in Sub Scanning Direction             |       |
| 5.3.4 Detecting the Size of Originals                       | 5- 12 |
| 5.3.4.1 Overview                                            |       |
| 5.3.4.2 Control Details                                     |       |
| 5.3.4.3 Detection Operation Overview                        |       |
| 5.3.5 Dirt Sensor Control                                   | 5- 15 |

| 5.3.5.1 Overview                                                     |       |
|----------------------------------------------------------------------|-------|
| 5.3.5.2 White Board Dust Detection Control                           |       |
| 5.3.6 Image Processing                                               | 5- 18 |
| 5.3.6.1 Overview                                                     |       |
| 5.3.6.2 CCD Drive                                                    |       |
| 5.3.6.3 Gain Correction and Offset Correction of CCD Output          |       |
| 5.3.6.4 A/D Conversion of CCD Output                                 |       |
| 5.3.6.5 Shading Correction (overview)                                |       |
| 5.3.6.6 Shading Adjustment                                           |       |
| 5.3.6.7 Shading Correction                                           |       |
| 5.4 Parts Replacement Procedure                                      | 5- 20 |
| 5.4.1 CCD Unit                                                       |       |
| 5.4.1.1 Removing the CCD Unit                                        |       |
| 5.4.1.2 When Replacing the CCD Unit                                  |       |
| 5.4.2 CCD Cover Unit                                                 | 5- 21 |
| 5.4.2.1 Removing the CCD Cover Unit                                  |       |
| 5.4.3 Copyboard glass                                                | 5- 21 |
| 5.4.3.1 Removing the Copyboard Glass                                 |       |
| 5.4.3.2 When Replacing the Copyboard Glass                           |       |
| 5.4.3.3 Removing the ADF Reading Glass                               |       |
| 5.4.3.4 When Replacing the ADF Reading Glass                         |       |
| 5.4.4 Reader Controller PCB                                          | 5- 24 |
| 5.4.4.1 Points to Note Before Replacing the Reader Controller PCB    |       |
| 5.4.4.2 Removing the Reader Controller PCB                           |       |
| 5.4.4.3 After Replacing the Reader Controller PCB                    |       |
| 5.4.5 LED Driver PCB                                                 |       |
| 5.4.5.1 Removing the LED Driver PCB                                  |       |
| 5.4.6 Scanner Motor                                                  | 5- 25 |
| 5.4.6.1 Removing the Scanner Motor                                   |       |
| 5.4.7 Copyboard Cover Open/Close Sensor                              |       |
| 5.4.7.1 Removing the Copyboard Cover Open/Closed Sensor (Front/Rear) |       |
| 5.4.8 CCD HP Sensor                                                  |       |
| 5.4.8.1 Removing the CCD Unit HP Sensor                              |       |
| 5.4.9 Original Size Sensor                                           |       |
| 5.4.9.1 Removing the Original Size Sensor                            |       |
| 5.4.10 Reader Heater (option)                                        |       |
| 5.4.10.1 Removing the Reader Heater (Right).                         |       |
| 5.4.10.2 Removing the Reader Heater (Left)                           |       |
|                                                                      |       |

# Chapter 6 Laser Exposure

| 6.1 Construction                               | 6- 1 |
|------------------------------------------------|------|
| 6.1.1 Specifications/Controls/Functions        | 6- 1 |
| 6.1.2 Main Configuration Parts                 | 6- 1 |
| 6.1.3 Control System Configuration             | 6- 2 |
| 6.2 Basic Sequence                             | 6- 3 |
| 6.2.1 Basic Sequence                           | 6-3  |
| 6.3 Various Controls                           | 6- 4 |
| 6.3.1 Controlling the Laser Activation Timing  | 6-4  |
| 6.3.1.1 Laser ON/OFF Control                   | 6-4  |
| 6.3.1.2 Main Scanning Synchronous Control      | 6- 5 |
| 6.3.2 Controlling the Intensity of Laser Light | 6- 5 |
| 6.3.2.1 APC Control                            | 6- 5 |
| 6.3.3 Controlling the Laser Scanner Motor      | 6-6  |
| 6.3.3.1 Laser Scanner Motor Control            | 6-6  |
| 6.3.4 Controlling the Laser Shutter            | 6-7  |
| 6.3.4.1 Laser Shutter Control                  | 6-7  |
| 6.4 Parts Replacement Procedure                | 6- 8 |
| 6.4.1 Laser Scanner Unit                       | 6-8  |

| 6.4.1.1 Before Removing the Laser Unit         | 6-8 |
|------------------------------------------------|-----|
| 6.4.1.2 Removing the Laser Unit                | 6-8 |
| 6.4.1.3 After Replacing the Laser Scanner Unit | 6-8 |

# Chapter 7 Image Formation

| 7.1 Construction                                     | 7- 1  |
|------------------------------------------------------|-------|
| 7.1.1 Specifications of the Image Formation System   | 7- 1  |
| 7.1.2 Major Components of the Image Formation System | 7- 2  |
| 7.2 Image Formation Process                          | 7-3   |
| 7.2.1 Image Formation Process (outline)              | 7- 3  |
| 7.2.2 Image Formation Process (image formation)      | 7- 4  |
| 7.3 Basic Sequence                                   | 7-5   |
| 7.3.1 Sequence of Operation (initial rotation)       | 7- 5  |
| 7.3.2 Sequence of Operation (copying)                | 7- 5  |
| 7.3.3 Sequence of Operation (last rotation)          | 7- 6  |
| 7.4 Image Stabilization Control                      | 7-7   |
| 7.4.1 Overview                                       |       |
| 7.4.2 APVC Control                                   |       |
| 7.4.3 ATVC Control                                   |       |
| 7.4.4 PASCAL Control (image gradation)               | 7- 8  |
| 7.5 Drum Unit                                        | 7-9   |
| 7.5.1 Outline of the Drum Unit                       |       |
| 7.5.1.1 Configuration                                |       |
| 7.5.2 Charging Mechanism                             | 7- 10 |
| 7.5.2.1 Controlling the Primary Charging Bias        |       |
| 7.5.2.2 Primary Charging Roller Cleaning Mechanism   | 7- 10 |
| 7.6 Drum Cleaner Unit                                | 7- 10 |
| 7.6.1 Photosensitive Drum Cleaning                   | 7- 10 |
| 7.7 Developing Unit                                  | 7- 11 |
| 7.7.1 Configuration                                  | 7- 11 |
| 7.7.2 Controlling the Developing Bias                | 7- 11 |
| 7.8 Toner Container                                  | 7- 12 |
| 7.8.1 Configuration                                  | 7- 12 |
| 7.8.2 Route of Toner Supply                          | 7- 13 |
| 7.8.3 Controlling the Drive of the Toner Cartridge   | 7- 13 |
| 7.8.4 Toner Supply Control                           | 7- 14 |
| 7.8.5 Recovery Sequence                              | 7- 14 |
| 7.8.6 Toner Level Detection                          | 7- 14 |
| 7.9 Transfer Unit                                    | 7- 15 |
| 7.9.1 Outline of the Transfer Unit                   | 7- 15 |
| 7.9.1.1 Outline                                      | 7- 15 |
| 7.9.2 Controlling the Transfer Bias                  | 7- 15 |
| 7.9.2.1 Transfer Roller Bias Control                 | 7- 15 |
| 7.9.3 Cleaning                                       | 7- 15 |
| 7.9.3.1 Transfer Roller Cleaning Mechanism           | 7- 15 |
| 7.9.4 Separation Mechanism                           | 7- 15 |
| 7.9.4.1 Controlling the Static Eliminator Bias       | 7- 15 |
| 7.10 Transfer Mechanism                              | 7- 16 |
| 7.10.1 Transfer Guide Bias                           | 7- 16 |
| 7.10.1.1 Transfer Guide Bias Control                 |       |
| 7.11 Photosensitive Drum Cleaning                    | 7- 17 |
| 7.11.1 Outline                                       | 7- 17 |
| 7.11.2 Collection of Waste Toner                     | 7- 17 |
| 7.11.3 Checking the Waste Toner Box                  | 7- 17 |
| 7.12 Parts Replacement Procedure                     | 7- 18 |

| 7.12.1 Pre-Exposure Lamp                                         |       |
|------------------------------------------------------------------|-------|
| 7.12.1.1 Before Removing the Pre-Exposure Lamp                   |       |
| 7.12.1.2 Removing the Pre-Exposure Lamp                          |       |
| 7.12.2 Drum Unit                                                 | 7- 18 |
| 7.12.2.1 Before Removing the Drum Unit                           |       |
| 7.12.2.2 Removing the Drum Unit                                  |       |
| 7.12.2.3 After Replacing Drum Unit                               |       |
| 7.12.3 Hopper Assembly                                           | 7- 19 |
| 7.12.3.1 Before Removing the Hopper Unit                         |       |
| 7.12.3.2 Removing the Hopper Unit                                |       |
| 7.12.4 Sub Hopper                                                |       |
| 7.12.4.1 Before Removing the Sub Hopper                          |       |
| 7.12.4.2 Removing the Sub Hopper                                 |       |
| 7.12.5 Developing Assembly                                       |       |
| 7.12.5.1 Before Removing the Developing Assembly                 |       |
| 7.12.5.2 Removing the Developing Assembly                        |       |
| 7.12.5.3 After Replacing Developing Assembly/Developing Cylinder |       |
| 7.12.6 Developing Cylinder                                       |       |
| 7.12.6.1 Before Removing the Developing Cylinder                 |       |
| 7.12.6.2 Removing the Developing Cylinder                        |       |
| 7.12.6.3 After Replacing Developing Assembly/Developing Cylinder |       |
| 7.12.7 Transfer Charging Roller                                  | 7- 24 |
| 7.12.7.1 Removing the Transfer Roller                            |       |
| 7.12.8 Waste Toner Box                                           | 7- 24 |
| 7.12.8.1 Removing the Waste Toner Container                      |       |
| 7.12.9 Toner Level Sensor                                        |       |
| 7.12.9.1 Before Removing the Toner Level Sensor                  |       |
| 7.12.9.2 Removing the Toner Level Sensor                         |       |
| 7.12.10 Toner Feedscrew Motor                                    |       |
| 7.12.10.1 Before Removing the Toner Feed Screw Motor             |       |
| 7.12.10.2 Removing the Toner Feed Screw Motor                    |       |
| 7.12.11 Static Charge Eliminator                                 |       |
| 7.12.11.1 Removing the Static Eliminator                         |       |
|                                                                  |       |

# Chapter 8 Pickup/Feeding System

| 8.1 Construction                                             | 8- 1  |
|--------------------------------------------------------------|-------|
| 8.1.1 Specifications, Controls, and Functions                | 8- 1  |
| 8.1.2 Division into Blocks                                   |       |
| 8.1.3 Arrangement of Rollers                                 |       |
| 8.1.4 Diagram of Paper Paths (w/ 3 Way Unit-A1/ copy tray)   |       |
| 8.1.5 Diagram of Paper Paths (w/ Inbody Finisher/ copy tray) | 8-5   |
| 8.1.6 Diagram of Paper Paths (w/ Finisher/Saddle Finisher)   |       |
| 8.1.7 Arrangement of Sensors                                 | 8- 7  |
| 8.1.8 Route of Drive                                         | 8-8   |
| 8.2 Basic Sequence                                           | 8- 10 |
| 8.2.1 Basic Sequence                                         |       |
| 8.2.2 Acceleration Intervals                                 |       |
| 8.3 Detecting Jams                                           | 8- 14 |
| 8.3.1 Delay Jams                                             |       |
| 8.3.1.1 Delay Jam Outside the Cassette Pickup Assembly       |       |
| 8.3.1.2 Delay Jam in the Cassette Pickup Assembly            |       |
| 8.3.2 Stationary Jams                                        | 8- 15 |
| 8.3.2.1 Common Stationary Jam                                |       |
| 8.3.2.2 Stationary Jam at Power-On                           |       |
| 8.3.3 Other Jams                                             |       |
| 8.3.3.1 Door Open Jam                                        |       |
| 8.3.3.2 Paper size mismatch JAM                              |       |
| 8.3.3.3 Error retry JAM                                      |       |

| 8.4 Cassette Pick-Up Unit                                        |                  |
|------------------------------------------------------------------|------------------|
| 8.4.1 Overview                                                   |                  |
| 8.4.2 Basic Sequence                                             |                  |
| 8.4.3 Identifying the Paper Size                                 | 8- 18            |
| 8.4.4 Setting Up the Universal Cassette                          |                  |
| 8.4.5 Paper Level Sensor                                         |                  |
| 8 5 Manual Feed Pickup Unit                                      | 8- 22            |
|                                                                  | 9 22             |
| 8.5.1 Overview                                                   |                  |
| 8.5.2 Basic Sequence of Operation                                |                  |
| 8.5.3 Identifying the Paper Size                                 | 8-23             |
| 8.5.4 Paper Retaining Mechanism                                  | 8- 24            |
| 8.6 Registration Unit                                            |                  |
| 8.6.1 Overview                                                   | 8- 25            |
| 8.6.2 Checking Horizontal Registration                           |                  |
| 8.7 Duplex Feeding Unit                                          |                  |
| 8.7.1 Overview                                                   |                  |
| 8.7.2 Sequence of Image Formation                                |                  |
| 8.7.3 Flow of Paper                                              |                  |
| 8.8 Parts Replacement Procedure                                  |                  |
| 8.8.1 Pick-up Unit 1                                             |                  |
| 8.8.1.1 Before Removing the Pickup Unit 1                        |                  |
| 8.8.1.2 Removing the Pickup Unit 1                               |                  |
| 8.8.2 Pick-up Unit 2                                             |                  |
| 8.8.2.1 Before Removing the Pickup Unit 2                        |                  |
| 8.8.2.2 Removing the Pickup Unit 2                               |                  |
| 8.8.3 Pickup Roller                                              |                  |
| 8.8.3.1 Removing the Pickup Roller/Feed Roller/Separation Roller |                  |
| 8.8.4 Sensor Mount                                               | 8- 31            |
| 8.8.4.1 Before Removing the Sensor Mounting Plate                |                  |
| 8.8.4.2 Removing the Sensor Mounting Plate                       |                  |
| 8.8.4.3 Attaching the Sensor Mounting Plate                      |                  |
| 8.8.5 Cassette Pick-up Motor 1                                   | 8- 32            |
| 8.8.5.1 Before Removing the Cassette Pickup Motor 1              |                  |
| 8.8.5.2 Removing the Cassette Pickup Motor 1                     |                  |
| 8.8.6 Cassette Pick-up Motor 2                                   | 8- 33            |
| 8.8.6.1 Before Removing the Cassette Pickup Motor 2              |                  |
| 8.8.6.2 Removing the Cassette Pickup Motor 2                     |                  |
| 8.8.7 Cassette Size Sensor                                       | 8- 33            |
| 8.8.7.1 Before Removing the Cassette Size Sensor                 |                  |
| 8.8.7.2 Removing the Cassette Size Sensor                        |                  |
| 8.8.8 Cassette Retry Paper Sensor                                | 8- 34            |
| 8.8.8.1 Before Removing the Cassette Retry Paper Sensor          |                  |
| 8.8.8.2 Removing the Cassette Retry Paper Sensor                 |                  |
| 8.8.9 Cassette Paper Sensor                                      | 8- 34            |
| 8.8.9.1 Before Removing the Cassette Paper Sensor                |                  |
| 8.8.9.2 Removing the Cassette Paper Sensor                       |                  |
| 8.8.10 Cassette Paper Level Sensor (A/B)                         | 8- 34            |
| 8.8.10.1 Before Removing the Cassette Paper Level Sensor (A/B)   |                  |
| 8.8.10.2 Removing the Casselle Paper Lever Sensor (A/B)          |                  |
| 0.0.11 Oliue Resistul                                            |                  |
| 0.0.11.1 Defote Removing the Slide Resistor                      |                  |
| 8.8.11.2 Kelliuvilly the Silve Kesistor                          |                  |
| 0.0.12 Udostelle Flukup Suletiulu                                | 8-35             |
| 0.0.12.1 Defore Removing the Cassette Pickup Solenoid            |                  |
| 0.0.12.2 Itemoving the casselle rickup solehold                  |                  |
| 8.8.13.1 Refore Removing the Manual Feed Tray Unit               | 0 - 25           |
| 8.8.13.2 Removing the Manual Feed Tray Unit                      | ی کو -O<br>کو کو |
|                                                                  |                  |

| 8.8.13.3 When Replacing the Manual Feed Tray                                 | 8- 36 |
|------------------------------------------------------------------------------|-------|
| 8.8.14 Manual Feed Unit                                                      | 8- 36 |
| 8.8.14.1 Before Removing the Manual Feed Unit                                | 8- 36 |
| 8.8.14.2 Removing the Manual Feed Unit                                       | 8- 36 |
| 8.8.15 Manual Pickup Roller                                                  |       |
| 8.8.15.1 Before Removing the Manual Feed Pickup Roller                       | 8- 36 |
| 8.8.15.2 Removing the Manual Feed Pickup Roller                              |       |
| 8.8.16 Manual Feeder Pad Up/Down Solenoid                                    | 8- 37 |
| 8.8.16.1 Before Removing the Manual Feeder Pad Up/Down Solenoid              | 8- 37 |
| 8.8.16.2 Removing the Manual Feeder Pad Up/Down Solenoid (iR 3425/3235/3230) |       |
| 8.8.16.3 Removing the Manual Feeder Pad Up/Down Solenoid (iR 3225)           |       |
| 8.8.17 Manual Pick-up Clutch                                                 |       |
| 8.8.17.1 Before Removing the Manual Feed Pickup Clutch (iR 3245/3235/3230)   |       |
| 8.8.17.2 Removing the Manual Feed Pickup Clutch (iR 3245/3235/3230)          |       |
| 8.8.17.3 Before Removing the Manual Feed Pickup Clutch (iR 3225)             |       |
| 8.8.17.4 Removing the Manual Feed Pickup Clutch (iR 3225)                    |       |
| 8.8.18 Manual Separation Pad                                                 |       |
| 8.8.18.1 Before Removing the Manual Feed Separation Pad                      |       |
| 8.8.18.2 Removing the Manual Feed Separation Pad                             |       |
| 8.8.19 Registration Clutch                                                   |       |
| 8.8.19.1 Before Removing the Registration Clutch                             | 8- 41 |
| 8.8.19.2 Removing the Registration Clutch                                    |       |
| 8.8.20 3 Way Unit                                                            |       |
| 8.8.20.1 Before Removing the 3 Way Unit                                      |       |
| 8.8.20.2 Removing the 3 Way Unit                                             |       |
| 8.8.21 Feeding Roller                                                        |       |
| 8.8.21.1 Removing the Pickup Roller/Feed Roller/Separation Roller            |       |
| 8.8.22 Vertical Path Roller                                                  |       |
| 8.8.22.1 Before Removing the Vertical Path Roller                            |       |
| 8.8.22.2 Removing the Vertical Path Roller                                   |       |
| 8.8.23 Duplex Feed Roller 2                                                  |       |
| 8.8.23.1 Before Removing the Duplex Feed Roller 2                            |       |
| 8.8.23.2 Removing the Duplex Feed Roller 2                                   |       |
| 8.8.24 Duplex Feed Motor                                                     |       |
| 8.8.24.1 Before Removing the Duplex Feed Motor (iR 3245/3235/3230)           |       |
| 8.8.24.2 Removing the Duplex Feed Motor (iR 3245/3235/3230)                  |       |
| 8.8.25 Duplex Feed Sensor                                                    |       |
| 8.8.25.1 Before Removing the Duplex Feed Sensor                              | 8- 43 |
| 8.8.25.2 Removing the Duplex Feed Sensor                                     |       |
| 8.8.26 Duplex Feed Clutch                                                    |       |
| 8.8.26.1 Before Removing the Duplex Feed Clutch (iR 3225)                    |       |
| 8.8.26.2 Removing the Duplex Feed Clutch (iR 3225)                           |       |
| 8.8.27 Delivery Assembly 1                                                   |       |
| 8.8.27.1 Before Removing the Delivery Unit 1                                 |       |
| 8.8.27.2 Removing the Delivery Unit 1                                        |       |
| 8.8.28 Fixing/ Delivery Drive Assembly                                       | 8- 44 |
| 8.8.28.1 Before Removing the Fixing/Delivery Drive Unit                      |       |
| 8.8.28.2 Removing the Fixing/Delivery Drive Unit                             | 8- 45 |
| 8.8.29 Separation Roller                                                     |       |
| 8.8.29.1 Removing the Pickup Roller/Feed Roller/Separation Roller            | 8- 45 |
|                                                                              |       |

# Chapter 9 Fixing System

| 9.1 Construction                                        | Э- 1       |
|---------------------------------------------------------|------------|
| 9.1.1 Specifications, Control Mechanisms, and Functions | 9- 1       |
| 9.1.2 Major Components                                  | 9- 1       |
| 9.2 Basic Sequence                                      | <b>-</b> 2 |
| 9.2.1 Power-On Sequence                                 | 9- 2       |
| 9.2.2 Down Sequence                                     | 9- 2       |

| 9.3 Various Control Mechanisms                                           |       |
|--------------------------------------------------------------------------|-------|
| 9.3.1 Controlling the Speed of the Fixing Film                           | 9- 3  |
| 9.3.1.1 Controlling the Fixing Film Speed in Response to Low Temperature |       |
| 9.3.1.2 Controlling the Fixing Film Speed                                |       |
| 9.3.2 Controlling the Fixing Film Temperature                            |       |
| 9.3.2.1 Controlling the Power Supply in Response to Low Temperature      |       |
| 9.3.2.2 Controlling the Feeding in Response to Low Temperature           |       |
| 9.3.2.3 Controlling the Power Supply at Start-Up                         |       |
| 9.3.2.4 Copying Temperature Control                                      |       |
| 9.3.2.5 Changing the Fixing Film Control Temperature                     |       |
| 9.3.2.6 Temperature Control in Response to Automatic Double-Sided Copy   |       |
| 9.3.2.7 Temperature Control in Response to Change of Paper Size          |       |
| 9.3.3 Cleaning                                                           | 9- 5  |
| 9.3.3.1 Fixing Film Cleaning                                             |       |
| 9.3.4 Detecting the Passage of Paper                                     | 9- 5  |
| 9.3.4.1 Detecting the Passage of Paper                                   |       |
| 9.4 Protective Functions                                                 |       |
| 9.4.1 Protective Functions                                               | 9- 6  |
| 9.4.2 Detecting an Error                                                 |       |
| 9.5 Parts Replacement Procedure                                          |       |
| 9.5.1 Fixing Unit                                                        |       |
| 9.5.1.1 Before Removing the Fixing Unit                                  |       |
| 9.5.1.2 Removing the Fixing Unit                                         |       |
| 9.5.2 Pressure Roller                                                    |       |
| 9.5.2.1 Before Removing the Pressure Roller                              |       |
| 9.5.2.2 Removing the Pressure Roller                                     |       |
| 9.5.3 Cleaning Roller                                                    | 9- 9  |
| 9.5.3.1 Before Removing the Cleaning Roller                              |       |
| 9.5.3.2 Removing the Cleaning Roller                                     |       |
| 9.5.4 Fixing Film                                                        | 9- 10 |
| 9.5.4.1 Before Removing the Fixing Film Unit                             |       |
| 9.5.4.2 Removing the Fixing Film Unit                                    |       |
| 9.5.5 Internal Delivery Sensor                                           |       |
| 9.5.5.1 Before Removing the Internal Delivery Sensor                     |       |
| 9.5.5.2 Removing the Internal Delivery Sensor                            |       |
| 9.5.6 Fixing Film Sensor                                                 |       |
| 9.5.6.1 Before Removing the Fixing Film Sensor                           |       |
| 9.5.6.2 Removing the Fixing Film Sensor                                  |       |
| 9.5.7 Fixing Inlet Guide                                                 | 9- 14 |
| 9.5.7.1 Before Removing the Fixing Inlet Guide                           |       |
| 9.5.7.2 Removing the Fixing Inlet Guide                                  |       |

# Chapter 10 External and Controls

| 10.1 Control Panel                        | 10- 1 |
|-------------------------------------------|-------|
| 10.1.1 Overview                           | 10- 1 |
| 10.1.2 LCD Indication Processing          | 10- 1 |
| 10.1.3 Adjusting the LCD Contrast         | 10- 1 |
| 10.1.4 Adjusting Fax Sound Volume         | 10- 1 |
| 10.1.5 Functions of the Control Panel CPU | 10- 2 |
| 10.2 Counters                             |       |
| 10.2.1 Overview                           | 10- 3 |
| 10.2.2 Timing of Increasing the Count     | 10- 3 |
| 10.3 Fans                                 |       |
| 10.3.1 Overview                           | 10- 4 |
| 10.3.2 2-speed control                    | 10- 5 |
| 10.3.3 Operation sequence                 | 10- 5 |
| 10.4 Power Supply System                  |       |

| 10.4.1 Power Supply                                       |                  |
|-----------------------------------------------------------|------------------|
| 10.4.1.1 Power Supply Route Inside the Printer            |                  |
| 10.4.1.2 Power Supply Route in the Reader Unit            |                  |
| 10.4.1.3 Timing of Supply to the Reader Unit              |                  |
| 10.4.1.4 Connection to Options                            |                  |
| 10.4.1.5 Heater operating condition                       |                  |
| 10.4.2 Rated Output of the DC Power Supply PCB            |                  |
| 10.4.2.1 Rated Output of the 24V Power Supply PCB         |                  |
| 10.4.2.2 Rated Output of the 12V Power Supply PCB         |                  |
| 10.4.2.3 Rated Output of the Option Power Supply PCB      |                  |
| 10.4.2.4 Rated Output of the All-Night Power Supply PCB   |                  |
| 10.4.3 Protection Function                                |                  |
| 10.4.3.1 Protective Functions                             |                  |
| 10.4.4 Backup Battery                                     |                  |
| 10.4.4.1 Backup Battery                                   |                  |
| 10.4.5 Energy-Saving Function                             |                  |
| 10.4.5.1 Overview                                         |                  |
| 10.4.5.2 Power Supply State                               |                  |
| 10.4.5.3 SNMP Settings                                    |                  |
| 10.5 Parts Replacement Procedure                          |                  |
| 10.5.1 External Covers                                    | 10-14            |
|                                                           | 10 14            |
| 10.5.1.1 Delivery Tray Pight Cover                        |                  |
| 10.5.1.2 Delivery Tray Rear Cover                         | 10- 14           |
| 10.5.1.4 Delivery Tray Rear Cover (Lower)                 | 10- 14           |
| 10.5.1.5 Support Cover                                    | 10- 15           |
| 10.5.1.6 Support Cover (Right)                            | 10- 15<br>10- 15 |
| 10.5.1.7 Bight Cover (Lower Front)                        | 10- 16           |
| 10.5.1.8 Right Cover (Rear)                               | 10- 16           |
| 10.5.1.9 Inside Right Cover                               | 10- 16           |
| 10.5.1.10 Inside Rottom Cover                             | 10-16            |
| 10.5.1.11 Front Cover Unit                                | 10-17            |
| 10.5.1.12 Rear Cover (Upper)                              |                  |
| 10.5.1.13 Rear Cover (Lower)                              |                  |
| 10.5.1.14 Left Cover                                      |                  |
| 10.5.1.15 Left Cover (Lower)                              |                  |
| 10.5.1.16 Left Cover (Rear).                              |                  |
| 10.5.1.17 Delivery Cover                                  |                  |
| 10.5.1.18 Toner Supply Cover                              |                  |
| 10.5.1.19 Reader Left Cover                               |                  |
| 10.5.1.20 Reader Right Cover                              |                  |
| 10.5.1.21 Reader Front Cover                              |                  |
| 10.5.1.22 Reader Rear Cover                               |                  |
| 10.5.1.23 FAX Unit Cover                                  |                  |
| 10.5.1.24 Control Panel Inside Frame                      |                  |
| 10.5.1.25 Control Panel Lower Cover                       |                  |
| 10.5.2 Main Drive Assembly                                |                  |
| 10.5.2.1 Before Removing the Main Drive Unit              |                  |
| 10.5.2.2 Removing the Main Drive Unit (iR 3245/3235/3230) |                  |
| 10.5.2.3 Removing the Main Drive Unit (iR 3225)           |                  |
| 10.5.3 Power Supply Unit                                  |                  |
| 10.5.3.1 Before Removing the 12V Power Supply PCB         |                  |
| 10.5.3.2 Removing the 12V Power Supply PCB                |                  |
| 10.5.3.3 Before Removing the 24V Power Supply PCB         |                  |
| 10.5.3.4 Removing the 24V Power Supply PCB                |                  |
| 10.5.4 Control Panel                                      |                  |
| 10.5.4.1 Removing the Control Panel Unit                  |                  |
| 10.5.5 Control Panel LCD Unit                             |                  |
| 10.5.5.1 Before Removing the Control Panel LCD            |                  |
| 10.5.5.2 Removing the Control Panel LCD                   |                  |
|                                                           |                  |

| 10.5.6 DC Controller PCB                                     | 10- 27           |
|--------------------------------------------------------------|------------------|
| 10.5.6.1 Removing the DC Controller PCB                      |                  |
| 10.5.6.2 When Replacing DC Controller PCB                    |                  |
| 10.5.7 Control Panel Inverter PCB                            | 10- 28           |
| 10.5.7.1 Before Removing the Control Panel Inverter PCB      | 10- 28           |
| 10.5.7.2 Removing the Control Panel Inverter PCB             | 10- 28           |
| 10.5.8 Control Panel Key Switch PCB                          | 10- 28           |
| 10.5.8.1 Before Removing the Control Panel KEY PCB           | 10- 28           |
| 10.5.8.2 Removing the Control Panel KEY PCB                  |                  |
| 10.5.9 Control Panel CPU PCB                                 | 10- 28           |
| 10.5.9.1 Before Removing the Control Panel CPU PCB           |                  |
| 10.5.9.2 Removing the Control Panel CPU PCB                  |                  |
| 10.5.10 Control Panel USB PCB                                | 10- 29           |
| 10.5.10.1 Before Removing the Control Panel USB PCB          | 10- 29           |
| 10.5.10.2 Removing the Control Panel USB PCB                 |                  |
| 10.5.11 FAX Unit                                             | 10- 29           |
| 10.5.11.1 Removing the Fax Unit                              |                  |
| 10.5.12 AC Driver PCB                                        |                  |
| 10.5.12.1 Before Removing the AC Driver PCB                  |                  |
| 10.5.12.2 Removing the AC Driver PCB                         |                  |
| 10.5.13 All Night Power Supply PCB                           |                  |
| 10.5.13.1 Before Removing the All-Night Power Supply PCB     |                  |
| 10.5.13.2 Removing the All-Night Power Supply PCB            |                  |
| 10.5.14 Option Fower Supply FCD                              | 10-31            |
| 10.5.14.1 Belote Kentoving the Option Power Supply PCB       |                  |
| 10.5.15 Relay PCB                                            | 10- 31           |
| 10.5.15 Roldy F OD                                           | 10-31            |
| 10.5.15.2 Removing the Relay PCB.                            |                  |
| 10.5.16 High-Voltage PCB                                     |                  |
| 10.5.16.1 Before Removing the High-Voltage Power Supply PCB  |                  |
| 10.5.16.2 Removing the High-Voltage Power Supply PCB         |                  |
| 10.5.17 Power Supply Cooling Fan 1                           | 10- 32           |
| 10.5.17.1 Before Removing the Power Supply Cooling Fan       | 10- 32           |
| 10.5.17.2 Removing the Power Supply Cooling Fan              |                  |
| 10.5.18 Exhaust Fan                                          | 10- 33           |
| 10.5.18.1 Removing the Exhaust Fan                           |                  |
| 10.5.19 Fan Filter                                           | 10- 33           |
| 10.5.19.1 Removing the Exhaust Fan Filter                    | 10- 33           |
| 10.5.20 Motor of Main Drive Assembly                         | 10- 34           |
| 10.5.20.1 Before Removing the Main Motor (iR 3245/3235/3230) | 10- 34           |
| 10.5.20.2 Removing the Main Motor (iR 3245/3235/3230)        |                  |
| 10.5.20.3 Before Removing the Main Motor (iR 3225)           |                  |
| 10.5.20.4 Removing the Main Motor (iR 3225)                  |                  |
| 10.5.21 Fixing Driver Motor                                  |                  |
| 10.5.21.1 Removing the Fixing Driver Motor                   |                  |
| 10.5.22 Kignt Door/Kignt Cover                               |                  |
| 10.5.22.1 Releasing the Right Cover                          |                  |
| 10.5.22.2 Kenioving the Right Cover                          |                  |
| 10.5.23 UIDUIL DIGARCI                                       |                  |
| 10.5.2.3.1 Dente Removing the Circuit Breaker                | 10- 39<br>10- 30 |
|                                                              |                  |

# Chapter 11 MEAP

| 11.1 MEAP                                 | 11- <sup>-</sup> | 1 |
|-------------------------------------------|------------------|---|
| 11.1.1 Overview                           | 11- *            | 1 |
| 11.1.2 Changes                            | 11- <sup>-</sup> | 1 |
| 11.1.3 Checking the Operating Environment | 11- <sup>-</sup> | 1 |

| 11.1.4 Setting Up the Network                                                                                | 11- 4  |
|----------------------------------------------------------------------------------------------------|--------|
| 11.1.5 Login to SMS                                                                                          | 11- 6  |
| 11.1.6 Setting the method to login to SMS                                                                    | 11- 8  |
| 11.1.7 Checking Application List                                                                             | 11- 12 |
| 11.1.8 Starting and Stopping a MEAP Application                                                              | 11- 12 |
| 11.1.9 Checking the Platform Information                                                                     | 11- 13 |
| 11.1.10 MEAP Specifications                                                                                  | 11- 14 |
| 11.1.11 MFID                                                                                                 | 11- 16 |
| 11.1.12 Checking the System Information of a MEAP Application with SMS                                       | 11- 18 |
| 11.1.13 Printing the System Information of a MEAP Application                                                | 11- 19 |
| 11.1.14 Reference (Application System Information)                                                           | 11- 20 |
| 11.1.15 Installing an Application                                                                            | 11- 21 |
| 11.1.16 MEAP Enterprise Service Manager                                                                      | 11- 23 |
| 11.1.17 Adding a License File                                                                                | 11- 24 |
| 11.1.18 Disabling a License File (suspending a license)                                                      | 11- 26 |
| 11.1.19 Downloading/Removing an Invalidated License File                                                     | 11- 27 |
| 11.1.20 Reusable license                                                                                     | 11- 29 |
| 11.1.21 License for forwarding                                                                               | 11- 29 |
| 11.1.22 Uninstalling an Application                                                                          | 11- 32 |
| 11.1.23 Login Service                                                                                        | 11- 33 |
| 11.1.24 Changing Login Services                                                                              | 11- 38 |
| 11.1.25 Initializing the Password                                                                            | 11- 39 |
| 11.1.26 Creating a Backup for MEAP Application Area, Formatting the Hard Disk, Restoring the MEAP Applicatio | n Area |
| with the Backup, Using the SST (Service Support Tool)                                                        | 11- 40 |
| 11.1.27 Replacing the Hard Disk Drive                                                                        | 11- 40 |
| 11.1.28 MEAP Safe Mode                                                                                       | 11- 41 |
| 11.1.29 Setting HTTP port for MEAP application (level 2)                                                     | 11- 42 |
| 11.1.30 USB keyboard support                                                                                 | 11- 44 |
| 11.1.31 USB memory related functions(supported outside of Japan and Europe)                                  | 11-45  |
| 11.1.32 Reference material                                                                                   | 11- 47 |
| 11.1.33 Option for exclusive individual measure                                                              | 11- 48 |

# Chapter 12 e-maintenance/imageWARE Remote

| 12.1 e-maintenance/imageWARE Remote |  |
|-------------------------------------|--|
| 12.1.1 Overview                     |  |
| 12.1.2 Settings procedures          |  |
| 12.1.3 Troubleshooting guide        |  |
| 12.1.4 Service cautions             |  |

# Chapter 13 Maintenance and Inspection

| 13.1.1 Overview       13-1         13.1.2 Periodically Replaced Parts       13-1         13.2 Durables and Consumables       13-1         13.2.1 Overview       13-1         13.2.2 ADF       13-1         13.2.3 Reader       13-1         13.2.4 Printer Unit       13-2         13.3 Scheduled Servicing Basic Procedure       13-3         13.3.1 Scheduled Servicing for Reader Unit       13-3         13.3.2 Scheduled Servicing for the Printer Unit       13-4         13.4 Cleaning       13-7         13.4.1 Cleaning Fixing Entrance Guide       13-7         13.4.2 Cleaning the Mirror inside CCD Unit       13-8 | 13.1 Periodically Replaced Parts                | 13- 1 |
|----------------------------------------------------------------------------------------------------|-------------------------------------------------|-------|
| 13.1.2 Periodically Replaced Parts.       13-1         13.2 Durables and Consumables       13-1         13.2.1 Overview       13-1         13.2.2 ADF.       13-1         13.2.3 Reader       13-1         13.2.4 Printer Unit.       13-2         13.3 Scheduled Servicing Basic Procedure       13-3         13.3.1 Scheduled Servicing for Reader Unit.       13-3         13.3.2 Scheduled Servicing for the Printer Unit       13-4         13.4 Cleaning.       13-7         13.4.1 Cleaning Fixing Entrance Guide       13-7         13.4.2 Cleaning the Mirror inside CCD Unit.       13-8                              | 13.1.1 Overview                                 |       |
| 13.2 Durables and Consumables       13- 1         13.2.1 Overview       13- 1         13.2.2 ADF.       13- 1         13.2.3 Reader       13- 1         13.2.4 Printer Unit       13- 2         13.3 Scheduled Servicing Basic Procedure       13- 3         13.3.1 Scheduled Servicing for Reader Unit       13- 3         13.3.2 Scheduled Servicing for the Printer Unit       13- 4         13.4 Cleaning       13- 7         13.4.1 Cleaning Fixing Entrance Guide       13- 7         13.4.2 Cleaning the Mirror inside CCD Unit       13- 8                                                                              | 13.1.2 Periodically Replaced Parts              |       |
| 13.2.1 Overview.       13-1         13.2.2 ADF.       13-1         13.2.3 Reader       13-1         13.2.4 Printer Unit.       13-2         13.3 Scheduled Servicing Basic Procedure.       13-3         13.3.1 Scheduled Servicing for Reader Unit.       13-3         13.3.2 Scheduled Servicing for the Printer Unit.       13-4         13.4 Cleaning.       13-7         13.4.1 Cleaning Fixing Entrance Guide       13-7         13.4.2 Cleaning the Mirror inside CCD Unit.       13-8                                                                                                    | 13.2 Durables and Consumables                   |       |
| 13.2.2 ADF.       13-1         13.2.3 Reader       13-1         13.2.4 Printer Unit.       13-2         13.3 Scheduled Servicing Basic Procedure       13-3         13.3.1 Scheduled Servicing for Reader Unit.       13-3         13.3.2 Scheduled Servicing for the Printer Unit.       13-4         13.4 Cleaning.       13-7         13.4.1 Cleaning Fixing Entrance Guide       13-7         13.4.2 Cleaning the Mirror inside CCD Unit.       13-8                                                                                                    | 13.2.1 Overview                                 |       |
| 13.2.3 Reader       13-1         13.2.4 Printer Unit       13-2         13.3 Scheduled Servicing Basic Procedure       13-3         13.3.1 Scheduled Servicing for Reader Unit       13-3         13.3.2 Scheduled Servicing for the Printer Unit       13-4         13.4 Cleaning       13-7         13.4.1 Cleaning Fixing Entrance Guide       13-7         13.4.2 Cleaning the Mirror inside CCD Unit       13-8                                                                                                    | 13.2.2 ADF                                      |       |
| 13.2.4 Printer Unit.13-213.3 Scheduled Servicing Basic Procedure13-313.3.1 Scheduled Servicing for Reader Unit.13-313.3.2 Scheduled Servicing for the Printer Unit.13-413.4 Cleaning.13-713.4.1 Cleaning Fixing Entrance Guide13-713.4.2 Cleaning the Mirror inside CCD Unit.13-8                                                                                                    | 13.2.3 Reader                                   |       |
| 13.3 Scheduled Servicing Basic Procedure.13-313.3.1 Scheduled Servicing for Reader Unit.13-313.3.2 Scheduled Servicing for the Printer Unit.13-413.4 Cleaning.13-713.4.1 Cleaning Fixing Entrance Guide.13-713.4.2 Cleaning the Mirror inside CCD Unit.13-8                                                                                                    | 13.2.4 Printer Unit                             |       |
| 13.3.1 Scheduled Servicing for Reader Unit.13-313.3.2 Scheduled Servicing for the Printer Unit.13-413.4 Cleaning.13-713.4.1 Cleaning Fixing Entrance Guide.13-713.4.2 Cleaning the Mirror inside CCD Unit.13-8                                                                                                    | 13.3 Scheduled Servicing Basic Procedure        |       |
| 13.3.2 Scheduled Servicing for the Printer Unit13- 413.4 Cleaning13- 713.4.1 Cleaning Fixing Entrance Guide13- 713.4.2 Cleaning the Mirror inside CCD Unit13- 8                                                                                                    | 13.3.1 Scheduled Servicing for Reader Unit      |       |
| 13.4 Cleaning.       13- 7         13.4.1 Cleaning Fixing Entrance Guide.       13- 7         13.4.2 Cleaning the Mirror inside CCD Unit.       13- 8                                                                                                    | 13.3.2 Scheduled Servicing for the Printer Unit |       |
| 13.4.1 Cleaning Fixing Entrance Guide       13- 7         13.4.2 Cleaning the Mirror inside CCD Unit       13- 8                                                                                                    | 13.4 Cleaning                                   |       |
| 13.4.2 Cleaning the Mirror inside CCD Unit                                                                                                    | 13.4.1 Cleaning Fixing Entrance Guide           |       |
|                                                                                                    | 13.4.2 Cleaning the Mirror inside CCD Unit      |       |

| 13.4.3 Cleaning Film Bias Static Eliminator                              | 13- 11 |
|--------------------------------------------------------------------------|--------|
| Chapter 14 Standards and Adjustments                                     |        |
| 14.1 Image Adjustments                                                   |        |
| 14.1.1 Standards for Image Position                                      | 14- 1  |
| 14.1.2 Adjusting the Image Position                                      | 14- 1  |
| 14.1.3 Left End Margin Adjustment (each pickup position basis)           | 14- 2  |
| 14.2 Scanning System                                                     |        |
| 14.2.1 After Replacing the Reader Controller PCB or Initializing the RAM | 14- 4  |
| 14.2.2 When Replacing the CCD Unit                                       | 14- 4  |
| 14.2.3 When Replacing the Copyboard Glass                                | 14- 4  |
| 14.2.4 When Replacing the ADF Scanning Glass                             | 14- 4  |
| 14.3 Laser Exposure System                                               |        |
| 14.3.1 After Replacing the Laser Scanner Unit                            | 14- 6  |
| 14.4 Image Formation System                                              |        |
| 14.4.1 After Replacing Developing Assembly/Developing Cylinder           | 14- 6  |
| 14.4.2 After Replacing Drum Unit                                         | 14- 6  |
| 14.5 Electrical Components                                               |        |
| 14.5.1 After Replacing the Hard Disk                                     | 14- 6  |
| 14.5.2 After Replacing the Main Controller                               | 14- 6  |
| 14.5.3 When Replacing DC Controller PCB                                  | 14- 7  |
| 14.6 Pickup/Feeding System                                               |        |
| 14.6.1 When Replacing the Cassette                                       | 14- 7  |
| 14.6.2 When Replacing the Duplex Unit                                    | 14- 7  |
| 14.6.3 When Replacing the Manual Feed Tray                               | 14- 7  |
| 14.6.4 Registration of Paper Width Basic Value for Manual Feed Tray      | 14- 7  |

# Chapter 15 Correcting Faulty Images

| 15.1 Making Initial Checks                     |  |
|------------------------------------------------|--|
| 15.1.1 Installation Procedure                  |  |
| 15.1.2 Checking Paper                          |  |
| 15.1.3 Checking Paper Set                      |  |
| 15.1.4 Checking Consumables                    |  |
| 15.1.5 Checking Periodical Service Item        |  |
| 15.1.6 Checking Each Unit/Each Function System |  |
| 15.1.7 Others                                  |  |
| 15.2 Outline of Electrical Components          |  |
| 15.2.1 Clutch/Solenoid                         |  |
| 15.2.1.1 Clutches and Solenoids (Reader)       |  |
| 15.2.1.2 Clutches and Solenoids (Printer)      |  |
| 15.2.2 Motor                                   |  |
| 15.2.2.1 Motors (Reader)                       |  |
| 15.2.2.2 Motors (Printer)                      |  |
| 15.2.3 Fan                                     |  |
| 15.2.3.1 Fans (Reader)                         |  |
| 15.2.3.2 Fans (Printer)                        |  |
| 15.2.4 Sensor                                  |  |
| 15.2.4.1 Sensors (Reader)                      |  |
| 15.2.4.2 Sensors (Printer)                     |  |
| 15.2.5 Switch                                  |  |
| 15.2.5.1 Switches (Reader)                     |  |
| 15.2.5.2 Switches (Printer)                    |  |
| 15.2.6 Lamps, Heaters, and Others              |  |
| 15.2.6.1 Lamps, Heaters, and Others (Reader)   |  |
| 15.2.6.2 Lamps, Heaters, and Others (Printer)  |  |

| 15.2.7 PCBs                                                                        |        |
|------------------------------------------------------------------------------------|--------|
| 15.2.7.1 PCBs (Reader)                                                             | 15- 10 |
| 15.2.7.2 PCBs (Printer)                                                            | 15- 10 |
| 15.2.8 Connectors                                                                  |        |
| 15.2.8.1 Connectors (1/6)                                                          |        |
| 15.2.8.2 Connectors (2/6)                                                          | 15- 14 |
| 15.2.8.3 Connectors (3/6)                                                          | 15- 16 |
| 15.2.8.4 Connectors (4/6)                                                          | 15- 18 |
| 15.2.8.5 Connectors (5/6)                                                          | 15- 20 |
| 15.2.8.6 Connectors (6/6)                                                          | 15- 22 |
| 15.2.9 Variable Resistors (VR), Light-Emitting Diodes (LED), and Check Pins by PCB |        |
| 15.2.9.1 Variable Resistors (VR), Light-Emitting Diodes, and Check Pins by PCB     | 15- 24 |
| 15.2.9.2 Points to Note About the Leakage Breaker                                  | 15- 24 |

# Chapter 16 Self Diagnosis

| 16.1 Error Code Details                              |  |
|------------------------------------------------------|--|
| 16.1.1 E000 to E197 (DC Controller)                  |  |
| 16.1.2 E202 to E248, E280 (Reader)                   |  |
| 16.1.3 E261 to E315 (DC Controller, Main Controller) |  |
| 16.1.4 E400, E413, E490 (ADF)                        |  |
| 16.1.5 E500 to E5F9 (Finisher)                       |  |
| 16.1.6 E602 (Error in HDD/encryption board)          |  |
| 16.1.7 Detail in E602                                |  |
| 16.1.8 E604 to E748 (Main Controller, DC Controller) |  |
| 16.1.9 E804 to E805 (DC Controller Control Fan)      |  |
| 16.2 Error Code (SEND)                               |  |
| 16.2.1 Self-Diagnostic Display                       |  |
| 16.2.2 List of Error Codes without Messages          |  |
| 16.3 Jam Code                                        |  |
| 16.3.1 Jam codes (printer unit)                      |  |
| 16.3.2 Jam Code (ADF)                                |  |
| 16.3.3 Jam codes (Finisher)                          |  |
| 16.4 Alarm Code                                      |  |
| 16.4.1 Alarm Code                                    |  |
|                                                      |  |

#### Chapter 17 Service Mode

| 17.1 Outline                                       |        |
|----------------------------------------------------|--------|
| 17.1.1 Construction of Service Mode                |        |
| 17.1.2 Starting Service Mode and Making Selections |        |
| 17.1.3 Ending Service Mode                         |        |
| 17.1.4 Back-Up                                     |        |
| 17.1.5 Initial Screen                              |        |
| 17.1.6 2nd/3rd Item Screen                         |        |
| 17.1.7 4th Item Screen                             |        |
| 17.2 DISPLAY (Status Display Mode)                 |        |
| 17.2.1 COPIER                                      |        |
| 17.2.1.1 COPIER > DISPLAY > VERSION                | 17- 5  |
| 17.2.1.2 COPIER > DISPLAY > ACC-STS                | 17- 19 |
| 17.2.1.3 COPIER > DISPLAY > ANALOG                 | 17- 22 |
| 17.2.1.4 COPIER > DISPLAY > CST-STS                | 17- 23 |
| 17.2.1.5 COPIER > DISPLAY > JAM                    | 17- 24 |
| 17.2.1.6 COPIER > DISPLAY > ERR                    | 17- 24 |
| 17.2.1.7 COPIER > DISPLAY > HV-STS                 | 17- 25 |
| 17.2.1.8 COPIER > DISPLAY > CCD                    | 17- 26 |
| 17.2.1.9 COPIER > DISPLAY > SENSOR                 | 17- 28 |
| 17.2.1.10 COPIER > DISPLAY > ALARM-2               | 17- 28 |

| 17.2.1.11 COPIER > DISPLAY > ENVRNT                                                                                                    |                                                                                                    |
|----------------------------------------------------------------------------------------------------|----------------------------------------------------------------------------------------------------|
| 17.2.2 FEEDER                                                                                                    |                                                                                                    |
| 17.2.2.1 FEEDER > DISPLAY                                                                                                    |                                                                                                    |
| 17.3 I/O (I/O Display Mode)                                                                                                    |                                                                                                    |
| 17.3.1 Outline                                                                                                    | 17- 29                                                                                                    |
| 17.3.2 < DC-CON>                                                                                                    | 17-30                                                                                                    |
| 17.3.2 CONS                                                                                                    | 17- 32                                                                                                    |
| 17.3.1 - FEEDER                                                                                                    | 17-32                                                                                                    |
| 17.3.4 <1 LEDELV                                                                                                    | 17-33                                                                                                    |
| 17.3.5 < MNI CONTS                                                                                                    |                                                                                                    |
| 17.5.0 VIII-00NT2                                                                                                    |                                                                                                    |
|                                                                                                    |                                                                                                    |
|                                                                                                    |                                                                                                    |
| 17.4.1.1 COPIER > ADJUST > AE                                                                                                    |                                                                                                    |
| 17.4.1.2 COPIER > ADJUST > ADJ-AT                                                                                                    |                                                                                                    |
| 17.4.1.5 COPIER > AD JUST > LASER                                                                                                    |                                                                                                    |
| 174.15 COPIER > ADJUST > DEVELOP                                                                                                    |                                                                                                    |
| 17.4.1.6 COPIER > ADJUST > DENS                                                                                                    |                                                                                                    |
| 17.4.1.7 COPIER > ADJUST > BLANK                                                                                                    |                                                                                                    |
| 17.4.1.8 COPIER > ADJUST > PASCAL                                                                                                    |                                                                                                    |
| 17.4.1.9 COPIER > ADJUST > HV-PRI                                                                                                    | 17- 59                                                                                                    |
| 17.4.1.10 COPIER > ADJUST > HV-TR                                                                                                    | 17- 60                                                                                                    |
| 17.4.1.11 COPIER > ADJUST > FEED-ADJ                                                                                                    | 17- 69                                                                                                    |
| 17.4.1.12 COPIER > ADJUST > CST-ADJ                                                                                                    | 17- 72                                                                                                    |
| 17.4.1.13 COPIER > ADJUST > FIXING                                                                                                    |                                                                                                    |
| 17.4.1.14 COPIER > ADJUST > MISC                                                                                                    |                                                                                                    |
| 17.4.2 FEEDER                                                                                                    | 17-77                                                                                                    |
| 17.4.2.1 FEEDER > ADJUST                                                                                                    |                                                                                                    |
| 17.4.3 SORTER                                                                                                    |                                                                                                    |
| 17.4.3.1 SORTER > ADJUST                                                                                                    |                                                                                                    |
| 17.5 FUNCTION (Operation/Inspection Mode)                                                                                                    |                                                                                                    |
| 17.5.1 COPIER                                                                                                    |                                                                                                    |
| 17.5.1.1 Points To Note When Operate The Service Mode (FUNCTION)                                                                                                    |                                                                                                    |
| 17.5.1.2 COPIER > FUNCTION > INSTALL                                                                                                    |                                                                                                    |
| 17.5.1.5 COPIER > FUNCTION > CCD                                                                                                    |                                                                                                    |
| 17.5.1.4 COPIER > FUNCTION > DPC                                                                                                    | 17- 03<br>17- 83                                                                                                    |
| 17.5.1.5 COPIER > FUNCTION > CST                                                                                                    |                                                                                                    |
| 17.5.1.7 COPIER > FUNCTION > FIXING                                                                                                    | 17- 84                                                                                                    |
| 17.5.1.8 COPIER > FUNCTION > PANEL.                                                                                                    |                                                                                                    |
| 17.5.1.9 COPIER > FUNCTION > PART-CHK                                                                                                    |                                                                                                    |
| 17.5.1.10 COPIER > FUNCTION > CLEAR                                                                                                    | 17- 88                                                                                                    |
| 17.5.1.11 COPIER > FUNCTION > MISC-R                                                                                                    |                                                                                                    |
| 17.5.1.12 COPIER > FUNCTION > MISC-P                                                                                                    | 17- 93                                                                                                    |
| 17.5.1.13 COPIER > FUNCTION > SYSTEM                                                                                                    |                                                                                                    |
| 17.5.2 FEEDER                                                                                                    | 17- 97                                                                                                    |
| 17.5.2.1 FEEDER > FUNCTION                                                                                                    | 17- 97                                                                                                    |
| 17.6 OPTION (Machine Settings Mode)                                                                                                    |                                                                                                    |
| 17.6.1 COPIER                                                                                                    | 17- 101                                                                                                    |
|                                                                                                    |                                                                                                    |
| 17.6.1.1 COPIER > OPTION > BODT (1/15)                                                                                                    | 17- 101                                                                                                    |
| 17.6.1.2 COPIER > OPTION > BODY (1/15)                                                                                                    |                                                                                                    |
| 17.6.1.1 COPIER > OPTION > BODY (1/15)<br>17.6.1.2 COPIER > OPTION > BODY (2/15)<br>17.6.1.3 COPIER > OPTION > BODY (3/15)                                                                                                    |                                                                                                    |
| 17.6.1.1 COPIER > OPTION > BODY (1/15)<br>17.6.1.2 COPIER > OPTION > BODY (2/15)<br>17.6.1.3 COPIER > OPTION > BODY (3/15)<br>17.6.1.4 COPIER > OPTION > BODY (4/15)                                                                                                    |                                                                                                    |
| 17.6.1.1 COPIER > OPTION > BODY (1/15)<br>17.6.1.2 COPIER > OPTION > BODY (2/15)<br>17.6.1.3 COPIER > OPTION > BODY (3/15)<br>17.6.1.4 COPIER > OPTION > BODY (4/15)<br>17.6.1.5 COPIER > OPTION > BODY (5/15)<br>17.6.1.6 COPIER > OPTION > BODY (5/15)                                                                                                    |                                                                                                    |
| 17.6.1.1 COPIER > OPTION > BODY (1/15)<br>17.6.1.2 COPIER > OPTION > BODY (2/15)<br>17.6.1.3 COPIER > OPTION > BODY (3/15)<br>17.6.1.4 COPIER > OPTION > BODY (4/15)<br>17.6.1.5 COPIER > OPTION > BODY (5/15)<br>17.6.1.6 COPIER > OPTION > BODY (5/15)<br>17.6.1.7 COPIER > OPTION > BODY (6/15)<br>17.6.1.7 COPIER > OPTION > BODY (7/15)                                                                                                    |                                                                                                    |
| 17.6.1.1 COPIER > OPTION > BODY (1/15)<br>17.6.1.2 COPIER > OPTION > BODY (2/15)<br>17.6.1.3 COPIER > OPTION > BODY (3/15)<br>17.6.1.4 COPIER > OPTION > BODY (4/15)<br>17.6.1.5 COPIER > OPTION > BODY (5/15)<br>17.6.1.6 COPIER > OPTION > BODY (5/15)<br>17.6.1.7 COPIER > OPTION > BODY (6/15)<br>17.6.1.8 COPIER > OPTION > BODY (7/15)<br>17.6.1.8 COPIER > OPTION > BODY (7/15)                                                                                                    |                                                                                                    |
| 17.6.1.1 COPIER > OPTION > BODY (1/15)<br>17.6.1.2 COPIER > OPTION > BODY (2/15)<br>17.6.1.3 COPIER > OPTION > BODY (3/15)<br>17.6.1.4 COPIER > OPTION > BODY (4/15)<br>17.6.1.5 COPIER > OPTION > BODY (5/15)<br>17.6.1.6 COPIER > OPTION > BODY (5/15)<br>17.6.1.7 COPIER > OPTION > BODY (6/15)<br>17.6.1.8 COPIER > OPTION > BODY (8/15)<br>17.6.1.8 COPIER > OPTION > BODY (8/15)<br>17.6.1.9 COPIER > OPTION > BODY (9/15)                                                                                         | 17- 101<br>17- 104<br>17- 104<br>17- 107<br>17- 109<br>17- 119<br>17- 111<br>17- 113<br>17- 114<br>17- 116<br>17- 116 |
| 17.6.1.1 COPIER > OPTION > BODY (1/15)<br>17.6.1.2 COPIER > OPTION > BODY (2/15)<br>17.6.1.3 COPIER > OPTION > BODY (3/15)<br>17.6.1.4 COPIER > OPTION > BODY (4/15)<br>17.6.1.5 COPIER > OPTION > BODY (5/15)<br>17.6.1.6 COPIER > OPTION > BODY (5/15)<br>17.6.1.7 COPIER > OPTION > BODY (6/15)<br>17.6.1.8 COPIER > OPTION > BODY (7/15)<br>17.6.1.9 COPIER > OPTION > BODY (8/15)<br>17.6.1.10 COPIER > OPTION > BODY (10/15)                                                                                       |                                                                                                    |
| 17.6.1.1 COPIER > OPTION > BODY (1/15)<br>17.6.1.2 COPIER > OPTION > BODY (2/15)<br>17.6.1.3 COPIER > OPTION > BODY (3/15)<br>17.6.1.4 COPIER > OPTION > BODY (4/15)<br>17.6.1.5 COPIER > OPTION > BODY (5/15)<br>17.6.1.6 COPIER > OPTION > BODY (5/15)<br>17.6.1.7 COPIER > OPTION > BODY (6/15)<br>17.6.1.8 COPIER > OPTION > BODY (7/15)<br>17.6.1.8 COPIER > OPTION > BODY (8/15)<br>17.6.1.9 COPIER > OPTION > BODY (9/15)<br>17.6.1.10 COPIER > OPTION > BODY (10/15)<br>17.6.1.11 COPIER > OPTION > BODY (11/15) |                                                                                                    |

| 17.6.1.12 COPIER > OPTION > BODY (12/15)       17.1         17.6.1.13 COPIER > OPTION > BODY (13/15)       17.1         17.6.1.14 COPIER > OPTION > BODY (14/15)       17.1         17.6.1.15 COPIER > OPTION > BODY (14/15)       17.1         17.6.1.16 COPIER > OPTION > USER (17)       17.1         17.6.1.17 COPIER > OPTION > USER (27)       17.1         17.6.1.18 COPIER > OPTION > USER (27)       17.1         17.6.1.19 COPIER > OPTION > USER (37)       17.1         17.6.1.20 COPIER > OPTION > USER (57)       17.1         17.6.1.20 COPIER > OPTION > USER (57)       17.1         17.6.1.20 COPIER > OPTION > USER (77)       17.1         17.6.1.20 COPIER > OPTION > USER (77)       17.1         17.6.1.21 COPIER > OPTION > USER (77)       17.1         17.6.1.22 COPIER > OPTION > USER (77)       17.1         17.6.1.24 COPIER > OPTION > USER (77)       17.1         17.6.1.25 COPIER > OPTION > USER (77)       17.1         17.6.1.26 COPIER > OPTION > USER (22)       17.1         17.6.1.27 COPIER > OPTION > USER (22)       17.1         17.6.1.26 COPIER > OPTION > INT-FACE (22)       17.1         17.6.1.26 COPIER > OPTION > INT-FACE (22)       17.1         17.6.1.27 COPIER > OPTION > INT-FACE (22)       17.1         17.6.1.26 COPIER > OPTION > INT-FACE (22)       17    |                                            |         |
|----------------------------------------------------------------------------------------------------|--------------------------------------------|---------|
| 17.6.1.13 COPIER > OPTION > BODY (14/15)       17.1         17.6.1.14 COPIER > OPTION > BODY (15/15)       17.1         17.6.1.15 COPIER > OPTION > USER (17)       17.1         17.6.1.16 COPIER > OPTION > USER (27)       17.1         17.6.1.16 COPIER > OPTION > USER (37)       17.1         17.6.1.18 COPIER > OPTION > USER (37)       17.1         17.6.1.18 COPIER > OPTION > USER (47)       17.1         17.6.1.20 COPIER > OPTION > USER (67)       17.1         17.6.1.20 COPIER > OPTION > USER (67)       17.1         17.6.1.20 COPIER > OPTION > USER (67)       17.1         17.6.1.20 COPIER > OPTION > USER (77)       17.1         17.6.1.20 COPIER > OPTION > USER (77)       17.1         17.6.1.20 COPIER > OPTION > USER (77)       17.1         17.6.1.20 COPIER > OPTION > USER (20)       17.1         17.6.1.20 COPIER > OPTION > USER (20)       17.1         17.6.1.20 COPIER > OPTION > USER (20)       17.1         17.6.1.20 COPIER > OPTION > USER (20)       17.1         17.6.1.20 COPIER > OPTION > UNT-FACE (12)       17.1         17.6.1.20 COPIER > OPTION > LCNS-TR       17.1         17.6.1.20 COPIER > OPTION > LCNS-TR       17.1         17.6.21 FEEDER        17.1         17.6.21 FEEDER > OPTION       17.1         17.6.21 FEEDER > OPTI                              | 17.6.1.12 COPIER > OPTION > BODY (12/15)   |         |
| 17.6.1.14 COPIER > OPTION > BODY (14/15)       17.1         17.6.1.16 COPIER > OPTION > USER (1/7)       17.1         17.6.1.16 COPIER > OPTION > USER (2/7)       17.1         17.6.1.17 COPIER > OPTION > USER (2/7)       17.1         17.6.1.18 COPIER > OPTION > USER (4/7)       17.1         17.6.1.19 COPIER > OPTION > USER (4/7)       17.1         17.6.1.20 COPIER > OPTION > USER (4/7)       17.1         17.6.1.21 COPIER > OPTION > USER (7/7)       17.1         17.6.1.22 COPIER > OPTION > USER (7/7)       17.1         17.6.1.23 COPIER > OPTION > USER (7/7)       17.1         17.6.1.24 COPIER > OPTION > CST       17.1         17.6.1.25 COPIER > OPTION > INT-FACE (1/2)       17.1         17.6.1.26 COPIER > OPTION > INT-FACE (1/2)       17.1         17.6.1.27 COPIER > OPTION > INT-FACE (1/2)       17.1         17.6.1.28 COPIER > OPTION > COMBO       17.1         17.6.2 FEEDER       17.1         17.6.2 FEEDER > OPTION > ICNS-TR       17.1         17.6.2 FEEDER > OPTION > ICNS-TR       17.1         17.6.3 SORTER > OPTION       17.1         17.6.4 BOARD       17.1         17.6.1 SORTER > OPTION       17.1         17.6.1 BOARD > OPTION       17.1         17.1 T.1 COPIER > TEST > NET-CAP       17.1                                                                  | 17.6.1.13 COPIER > OPTION > BODY (13/15)   |         |
| 17.6.1.15 COPIER > OPTION > BODY (15/15)       17. 1         17.6.1.16 COPIER > OPTION > USER (1/7)       17. 1         17.6.1.17 COPIER > OPTION > USER (2/7)       17. 1         17.6.1.18 COPIER > OPTION > USER (3/7)       17. 1         17.6.1.19 COPIER > OPTION > USER (5/7)       17. 1         17.6.1.20 COPIER > OPTION > USER (5/7)       17. 1         17.6.1.20 COPIER > OPTION > USER (5/7)       17. 1         17.6.1.20 COPIER > OPTION > USER (5/7)       17. 1         17.6.1.20 COPIER > OPTION > USER (7/7)       17. 1         17.6.1.20 COPIER > OPTION > USER (7/7)       17. 1         17.6.1.20 COPIER > OPTION > USER (2/2)       17. 1         17.6.1.20 COPIER > OPTION > USER (2/2)       17. 1         17.6.1.20 COPIER > OPTION > INT-FACE (1/2)       17. 1         17.6.1.20 COPIER > OPTION > INT-FACE (1/2)       17. 1         17.6.1.20 COPIER > OPTION > INT-FACE (1/2)       17. 1         17.6.1.20 COPIER > OPTION > INT-FACE (1/2)       17. 1         17.6.1.20 COPIER > OPTION > INT-FACE (1/2)       17. 1         17.6.1.20 COPIER > OPTION > LCMS-TR       17. 1         17.6.1.20 COPIER > OPTION > LCMS-TR       17. 1         17.6.1.20 COPIER > OPTION > LCMS-TR       17. 1         17.6.1.20 COPIER > OPTION > LCMS-TR       17. 1         17.6.1.20 COPIER > OPTION | 17.6.1.14 COPIER > OPTION > BODY (14/15)   |         |
| 17.6.1.16 COPIER > OPTION > USER (27)                                                                                                    | 17.6.1.15 COPIER > OPTION > BODY (15/15)   |         |
| 17.6.1.17 COPIER > OPTION > USER (37)                                                                                                    | 17.6.1.16 COPIER > OPTION > USER (1/7)     | 17- 133 |
| 17.6.1.18 COPIER > OPTION > USER (3/7)       17.1         17.6.1.90 COPIER > OPTION > USER (4/7)       17.1         17.6.1.20 COPIER > OPTION > USER (6/7)       17.1         17.6.1.20 COPIER > OPTION > USER (6/7)       17.1         17.6.1.20 COPIER > OPTION > USER (7/7)       17.1         17.6.1.22 COPIER > OPTION > USER (7/7)       17.1         17.6.1.23 COPIER > OPTION > USER (1/2)       17.1         17.6.1.24 COPIER > OPTION > ACC       17.1         17.6.1.25 COPIER > OPTION > INT-FACE (1/2)       17.1         17.6.1.26 COPIER > OPTION > INT-FACE (2/2)       17.1         17.6.1.27 COPIER > OPTION > INT-FACE (2/2)       17.1         17.6.1.28 COPIER > OPTION > LCNS-TR       17.1         17.6.2 FEEDER       17.1         17.6.3 SORTER > OPTION > LCNS-TR       17.1         17.6.3 SORTER > OPTION       17.1         17.6.4 BOARD       17.1         17.6.4 BOARD       17.1         17.6.4 BOARD       17.1         17.1 COPIER > TEST > PG       17.1         17.1 COPIER > TEST > PG       17.1         17.1.1 COPIER > TEST > NET-CAP       17.1         17.1.1 COPIER > TEST > NETWORK       17.1         17.1.1 COPIER > TEST > NETWORK       17.1         17.1.1 COPIER > COUNTER > TOTAL       17.1 </td <td>17.6.1.17 COPIER &gt; OPTION &gt; USER (2/7)</td> <td></td>       | 17.6.1.17 COPIER > OPTION > USER (2/7)     |         |
| 17.6.1.19 COPIER > OPTION > USER (4/7)       17.1         17.6.1.20 COPIER > OPTION > USER (5/7)       17.1         17.6.1.21 COPIER > OPTION > USER (6/7)       17.1         17.6.1.22 COPIER > OPTION > USER (7/7)       17.1         17.6.1.23 COPIER > OPTION > USER (7/7)       17.1         17.6.1.24 COPIER > OPTION > CST       17.1         17.6.1.24 COPIER > OPTION > CST       17.1         17.6.1.25 COPIER > OPTION > INT-FACE (1/2)       17.1         17.6.1.26 COPIER > OPTION > INT-FACE (2/2)       17.1         17.6.1.27 COPIER > OPTION > INT-FACE (2/2)       17.1         17.6.1.28 COPIER > OPTION > LCNS-TR       17.1         17.6.2 FEEDER       17.1         17.6.2 FEEDER > OPTION > LCNS-TR       17.1         17.6.3 ISORTER       17.1         17.6.3 ISORTER       17.1         17.6.4 I BOARD > OPTION       17.1         17.6.4 I BOARD > OPTION       17.1         17.1 COPIER > TEST > PG       17.1         17.1 COPIER > TEST > NET-CAP       17.1         17.1 17.1 COPIER > TEST > NET-CAP       17.1         17.3 COPIER > TEST > NET-CAP       17.1         17.3 COPIER > TEST > NET-CAP       17.1         17.4 17.3 COPIER > TEST > NET-CAP       17.1         17.8 L COPIER > COUNTER > TOTAL <t< td=""><td>17.6.1.18 COPIER &gt; OPTION &gt; USER (3/7)</td><td></td></t<> | 17.6.1.18 COPIER > OPTION > USER (3/7)     |         |
| 17.6.1.20 COPIER > OPTION > USER (5/7).       17.1         17.6.1.21 COPIER > OPTION > USER (7/7).       17.1         17.6.1.22 COPIER > OPTION > USER (7/7).       17.1         17.6.1.23 COPIER > OPTION > USER (7/7).       17.1         17.6.1.24 COPIER > OPTION > USER (7/7).       17.1         17.6.1.24 COPIER > OPTION > ACC       17.1         17.6.1.24 COPIER > OPTION > INT-FACE (1/2).       17.1         17.6.1.26 COPIER > OPTION > INT-FACE (2/2).       17.1         17.6.1.27 COPIER > OPTION > INT-FACE (2/2).       17.1         17.6.1.28 COPIER > OPTION > INT-FACE (2/2).       17.1         17.6.1.28 COPIER > OPTION > INT-FACE (2/2).       17.1         17.6.2.17 EEDER       17.1         17.6.2.28 COPIER > OPTION > LCNS-TR       17.1         17.6.3.18 COPIER > OPTION       17.1         17.6.3.1 SORTER       17.1         17.6.3.1 SORTER       17.1         17.6.4 BOARD       17.1         17.7.1 COPIER > TEST > PG       17.1         17.7.1 COPIER > TEST > PG       17.1         17.7.1.1 COPIER > TEST > NETWORK       17.1         17.7.1.2 COPIER > TEST > NETWORK       17.1         17.7.1.2 COPIER > COUNTER > NET-CAP       17.1         17.8.1 COPIER > COUNTER > TOTAL       17.1         17.8.1 COPIE                                                                 | 17.6.1.19 COPIER > OPTION > USER (4/7)     |         |
| 17.6.1.21 COPIER > OPTION > USER (6/7)       17.1         17.6.1.23 COPIER > OPTION > CST       17.1         17.6.1.23 COPIER > OPTION > CST       17.1         17.6.1.24 COPIER > OPTION > CST       17.1         17.6.1.25 COPIER > OPTION > INT-FACE (1/2)       17.1         17.6.1.26 COPIER > OPTION > INT-FACE (2/2)       17.1         17.6.1.27 COPIER > OPTION > INT-FACE (2/2)       17.1         17.6.1.28 COPIER > OPTION > COMBO       17.1         17.6.1.28 COPIER > OPTION > INT-FACE (1/2)       17.1         17.6.1.28 COPIER > OPTION > INT-FACE (1/2)       17.1         17.6.1.28 COPIER > OPTION > INT-FACE (1/2)       17.1         17.6.1.28 COPIER > OPTION > INT-FACE (1/2)       17.1         17.6.3.1 SORTER       17.1         17.6.3.1 SORTER > OPTION       17.1         17.6.4 BOARD       17.1         17.6.4 BOARD > OPTION       17.1         17.7.1 COPIER > TEST > PG       17.1         17.7.1.1 COPIER > TEST > PG       17.1         17.7.1.2 COPIER > TEST > NET-CAP       17.1         17.8.1 COPIER > TEST > NET-CAP       17.1         17.8.1 COPIER > TEST > NET-CAP       17.1         17.8.1 COPIER > COUNTER > TOTAL       17.1         17.8.1 COPIER > COUNTER > TOTAL       17.1         17.8.1 COPIER                                                                  | 17.6.1.20 COPIER > OPTION > USER (5/7)     |         |
| 17.6.1.22 COPIER > OPTION > USER (77)       17.1         17.6.1.23 COPIER > OPTION > CST       17.1         17.6.1.24 COPIER > OPTION > ACC       17.1         17.6.1.25 COPIER > OPTION > INT-FACE (1/2)       17.1         17.6.1.26 COPIER > OPTION > INT-FACE (2/2)       17.1         17.6.1.26 COPIER > OPTION > INT-FACE (2/2)       17.1         17.6.1.26 COPIER > OPTION > COMBO       17.1         17.6.1.28 COPIER > OPTION > COMBO       17.1         17.6.2.7 COPIER > OPTION > LCNS-TR       17.1         17.6.2.8 COPIER > OPTION > LCNS-TR       17.1         17.6.2.1 FEEDER       17.1         17.6.3 SORTER       17.1         17.6.3 SORTER > OPTION       17.1         17.6.4 BOARD > OPTION       17.1         17.6.4 BOARD > OPTION       17.1         17.7 TEST (Test Print Mode)       17.1         17.7.1 COPIER > TEST > PG       17.1         17.7.1.3 COPIER > TEST > NETWORK       17.1         17.7.1.3 COPIER > TEST > NETCAP       17.1         17.8.1 COPIER > COUNTER > TOTAL       17.1         17.8.1 COPIER > COUNTER > TOTAL       17.1         17.8.1.2 COPIER > COUNTER > TOTAL       17.1         17.8.1.3 COPIER > COUNTER > TOTAL       17.1         17.8.1.4 COPIER > COUNTER > TOTAL       17.1 <td>17.6.1.21 COPIER &gt; OPTION &gt; USER (6/7)</td> <td></td>             | 17.6.1.21 COPIER > OPTION > USER (6/7)     |         |
| 17.6.1.23 COPIER > OPTION > CST       17.1         17.6.1.24 COPIER > OPTION > ACC       17.1         17.6.1.25 COPIER > OPTION > INT-FACE (1/2)       17.1         17.6.1.26 COPIER > OPTION > INT-FACE (2/2)       17.1         17.6.1.27 COPIER > OPTION > INT-FACE (2/2)       17.1         17.6.1.28 COPIER > OPTION > INT-FACE (2/2)       17.1         17.6.1.28 COPIER > OPTION > LCNS-TR       17.1         17.6.2.18 COPIER > OPTION > LCNS-TR       17.1         17.6.2.1 FEEDER       17.1         17.6.3.1 SORTER       17.1         17.6.4 BOARD       17.1         17.6.4 BOARD       17.1         17.6.4 BOARD       17.1         17.6.4 BOARD > OPTION       17.1         17.6.4 BOARD       17.1         17.7.1 COPIER       17.1         17.7.1 COPIER       17.1         17.7.1 COPIER       17.1         17.7.1 COPIER       17.1         17.7.1 COPIER       17.1         17.7.1 COPIER       17.1         17.7.1 COPIER       17.1         17.7.1 COPIER       17.1         17.7.1 COPIER       17.1         17.7.1 COPIER       17.1         17.7.1 COPIER       17.1         17.1.1 TOPIER       17.1                                                                                                    | 17.6.1.22 COPIER > OPTION > USER (7/7)     |         |
| 17.6.1.24 COPIER > OPTION > ACC       17.1         17.6.1.25 COPIER > OPTION > INT-FACE (1/2)       17.1         17.6.1.25 COPIER > OPTION > INT-FACE (2/2)       17.1         17.6.1.27 COPIER > OPTION > COMBO       17.1         17.6.1.28 COPIER > OPTION > LONS-TR       17.1         17.6.2.1 FEEDER       17.1         17.6.2.1 FEEDER       17.1         17.6.2.1 FEEDER       17.1         17.6.2.1 FEEDER       17.1         17.6.3 SORTER       17.1         17.6.3.1 SORTER       17.1         17.6.4 BOARD       17.1         17.6.4 BOARD       17.1         17.6.4 BOARD       17.1         17.6.4 BOARD       17.1         17.7.1 COPIER       17.1         17.7.1 COPIER       17.1         17.7.1 COPIER       17.1         17.7.1 COPIER > TEST > PG       17.1         17.7.1 COPIER > TEST > NETWORK       17.1         17.7.1 COPIER > TEST > NETWORK       17.1         17.7.1 COPIER > TEST > NETWORK       17.1         17.7.1 COPIER > TEST > NETWORK       17.1         17.7.1 COPIER > TEST > NETWORK       17.1         17.8.1 COPIER > COUNTER > TOTAL       17.1         17.8.1 COPIER > COUNTER > TOTAL       17.1                                                                                                    | 17.6.1.23 COPIER > OPTION > CST            |         |
| 17.6.1.25 COPIER > OPTION > INT-FACE (1/2)                                                                                                    | 17.6.1.24 COPIER > OPTION > ACC            |         |
| 17.6.1.26 COPIER > OPTION > INT-FACE (2/2)       17-1         17.6.1.27 COPIER > OPTION > COMBO       17-1         17.6.1.28 COPIER > OPTION > LCNS-TR       17-1         17.6.1.28 COPIER > OPTION > LCNS-TR       17-1         17.6.2.1 FEEDER       17-1         17.6.3 SORTER       17-1         17.6.3 SORTER       17-1         17.6.4 BOARD       17-1         17.6.4 BOARD       17-1         17.6.4 BOARD       17-1         17.6.4 BOARD       17-1         17.7.1 COPIER       17-1         17.7.1 COPIER       17-1         17.7.1 COPIER       17-1         17.7.1 COPIER > TEST > PG       17-1         17.7.1 COPIER > TEST > NETWORK       17-1         17.7.1 COPIER > TEST > NETWORK       17-1         17.7.1 COPIER > TEST > NET-CAP       17-1         17.7.1 COPIER > TEST > NET-CAP       17-1         17.8.1 COPIER > COUNTER > TOTAL       17-1         17.8.1 COPIER > COUNTER > TOTAL       17-1         17.8.1 COPIER > COUNTER > TOTAL       17-1         17.8.1.1 COPIER > COUNTER > PICK-UP       17-1         17.8.1.2 COPIER > COUNTER > FEEDER       17-1         17.8.1.3 COPIER > COUNTER > FEEDER       17-1         17.8.1.4 COPIER > COUNTER                                                                                                    | 17.6.1.25 COPIER > OPTION > INT-FACE (1/2) |         |
| 17.6.127 COPIER > OPTION > COMBO       17-1         17.6.128 COPIER > OPTION > LCNS-TR       17-1         17.6.2.18 COPIER > OPTION > LCNS-TR       17-1         17.6.2.1 FEEDER       17-1         17.6.2.1 FEEDER       17-1         17.6.3.1 SORTER       17-1         17.6.3.1 SORTER > OPTION       17-1         17.6.4 BOARD       17-1         17.6.4 BOARD       17-1         17.6.4 BOARD > OPTION       17-1         17.6.4 BOARD > OPTION       17-1         17.7.1 EST (Test Print Mode)       17-1         17.7.1 COPIER       17-1         17.7.1 COPIER > TEST > PG       17-1         17.7.1 COPIER > TEST > NETWORK       17-1         17.7.1 COPIER > TEST > NET-CAP       17-1         17.7.1 COPIER > TEST > NET-CAP       17-1         17.8.1 COPIER        17-1         17.8.1 COPIER > COUNTER > TOTAL       17-1         17.8.1.1 COPIER > COUNTER > TOTAL       17-1         17.8.1.2 COPIER > COUNTER > TOTAL       17-1         17.8.1.3 COPIER > COUNTER > TOTAL       17-1         17.8.1.4 COPIER > COUNTER > TOTAL       17-1         17.8.1.4 COPIER > COUNTER > FEEDER       17-1         17.8.1.4 COPIER > COUNTER > JAM       17-1         17.8.1                                                                                                    | 17.6.1.26 COPIER > OPTION > INT-FACE (2/2) |         |
| 17.6.128 COPIER > OPTION > LCNS-TR       17-1         17.6.2 FEEDER       17-1         17.6.2 FEEDER > OPTION       17-1         17.6.3 SORTER       17-1         17.6.3 SORTER > OPTION       17-1         17.6.4 BOARD       17-1         17.6.4 BOARD > OPTION       17-1         17.6.4 BOARD > OPTION       17-1         17.6.4 BOARD > OPTION       17-1         17.7 TEST (Test Print Mode)       17-1         17.7.1 COPIER > TEST > PG       17-1         17.7.1.1 COPIER > TEST > NETWORK       17-1         17.7.1.2 COPIER > TEST > NETWORK       17-1         17.7.1.3 COPIER > TEST > NET-CAP       17-1         17.8.1 COPIER > TEST > NET-CAP       17-1         17.8.1 COPIER > COUNTER > TOTAL       17-1         17.8.1.3 COPIER > COUNTER > TOTAL       17-1         17.8.1.4 COPIER > COUNTER > FEEDER       17-1         17.8.1.4 COPIER > COUNTER > JAM       17-1         17.8.1.5 COPIER > COUNTER > JAM       17-1         17.8.1.6 COPIER > COUNTER > MISC       17-1         17.8.1.7 COPIER > COUNTER > MISC       17-1         17.8.1.7 COPIER > COUNTER > DRBL-1       17-1         17.8.1.7 COPIER > COUNTER > DRBL-1       17-1         17.8.1.7 COPIER > COUNTER > DRBL-2                                                                                                    | 17.6.1.27 COPIER > OPTION > COMBO          |         |
| 17.6.2 FEEDER       17-1         17.6.2 I FEEDER > OPTION       17-1         17.6.3 SORTER       17-1         17.6.3 SORTER > OPTION       17-1         17.6.3 I SORTER > OPTION       17-1         17.6.4 BOARD       17-1         17.6.4 BOARD > OPTION       17-1         17.6.4 I BOARD > OPTION       17-1         17.7 TEST (Test Print Mode)       17-1         17.7.1 COPIER       17-1         17.7.1 COPIER > TEST > PG       17-1         17.7.1 COPIER > TEST > NETWORK       17-1         17.7.1.3 COPIER > TEST > NETWORK       17-1         17.7.1.3 COPIER > TEST > NET-CAP       17-1         17.8.1 COPIER       17-1         17.8.1 COPIER > COUNTER > TOTAL       17-1         17.8.1 COPIER > COUNTER > TOTAL       17-1         17.8.1.2 COPIER > COUNTER > PICK-UP       17-1         17.8.1.3 COPIER > COUNTER > PICK-UP       17-1         17.8.1.4 COPIER > COUNTER > FEEDER       17-1         17.8.1.5 COPIER > COUNTER > JAM       17-1         17.8.1.5 COPIER > COUNTER > DRBL-1       17-1         17.8.1.2 COPIER > COUNTER > DRBL-1       17-1         17.8.1.4 COPIER > COUNTER > DRBL-1       17-1         17.8.1.5 COPIER > COUNTER > DRBL-1       17-1                                                                                                    | 17.6.1.28 COPIER > OPTION > LCNS-TR        |         |
| 17.6.2.1 FEEDER > OPTION.       17-1         17.6.3 SORTER       17-1         17.6.3 SORTER > OPTION.       17-1         17.6.4 BOARD       17-1         17.6.4 BOARD > OPTION.       17-1         17.6.4 BOARD > OPTION.       17-1         17.7 TEST (Test Print Mode)       17-1         17.7.1 COPIER       17-1         17.7.1 COPIER > TEST > PG       17-1         17.7.1.1 COPIER > TEST > NETWORK.       17-1         17.7.1.3 COPIER > TEST > NETWORK.       17-1         17.7.1.3 COPIER > TEST > NET-CAP       17-1         17.8.1 COPIER.       17-1         17.8.1 COPIER > COUNTER > TOTAL       17-1         17.8.1.2 COPIER > COUNTER > PICK-UP       17-1         17.8.1.3 COPIER > COUNTER > FEEDER       17-1         17.8.1.4 COPIER > COUNTER > FEEDER       17-1         17.8.1.4 COPIER > COUNTER > JAM       17-1         17.8.1.5 COPIER > COUNTER > JAM       17-1         17.8.1.6 COPIER > COUNTER > DRBL-1       17-1         17.8.1.6 COPIER > COUNTER > DRBL-1       17-1         17.8.1.6 COPIER > COUNTER > DRBL-2       17-1         17.8.1.7 COPIER > COUNTER > DRBL-1       17-1         17.8.1.6 COPIER > COUNTER > DRBL-1       17-1         17.8.1.7 COPIER > COUNTER > DRBL-1<                                                                                                    | 17.6.2 FEEDER                              |         |
| 17.6.3 SORTER       17-1         17.6.3.1 SORTER > OPTION       17-1         17.6.4 BOARD       17-1         17.6.4 BOARD > OPTION       17-1         17.6.4 BOARD > OPTION       17-1         17.7 TEST (Test Print Mode)       17-1         17.7.1 COPIER       17-1         17.7.1 COPIER > TEST > PG       17-1         17.7.1.2 COPIER > TEST > NETWORK       17-1         17.7.3 COPIER > TEST > NET-CAP       17-1         17.8.1 COPIER       17-1         17.8.1 COPIER > COUNTER > TOTAL       17-1         17.8.1.2 COPIER > COUNTER > TOTAL       17-1         17.8.1.3 COPIER > COUNTER > FEEDER       17-1         17.8.1.4 COPIER > COUNTER > FEEDER       17-1         17.8.1.5 COPIER > COUNTER > JAM       17-1         17.8.1.6 COPIER > COUNTER > MISC       17-1         17.8.1.6 COPIER > COUNTER > DRBL-1       17-1         17.8.1.7 COPIER > COUNTER > DRBL-1       17-1         17.8.1.7 COPIER > COUNTER > DRBL-1       17-1         17.8.1.7 COPIER > COUNTER > DRBL-1       17-1         17.8.1.7 COPIER > COUNTER > DRBL-1       17-1         17.8.1.7 COPIER > COUNTER > DRBL-1       17-1         17.8.1.7 COPIER > COUNTER > DRBL-1       17-1         17.8.1.7 COPIER > COUNTER > DRB                                                                                                    | 17.6.2.1 FEEDER > OPTION                   | 17- 176 |
| 17.6.3.1 SORTER > OPTION       17-1         17.6.4 BOARD       17-1         17.6.4.1 BOARD > OPTION       17-1         17.6.4.1 BOARD > OPTION       17-1         17.7 TEST (Test Print Mode)       17-1         17.7.1 COPIER       17-1         17.7.1.1 COPIER > TEST > PG       17-1         17.7.1.2 COPIER > TEST > NETWORK       17-1         17.7.1.3 COPIER > TEST > NET-CAP       17-1         17.8 COUNTER (Counter Mode)       17-18         17.8.1 COPIER       17-18         17.8.1.1 COPIER > COUNTER > TOTAL       17-17         17.8.1.2 COPIER > COUNTER > TOTAL       17-17         17.8.1.3 COPIER > COUNTER > FEEDER       17-17         17.8.1.4 COPIER > COUNTER > FEEDER       17-17         17.8.1.4 COPIER > COUNTER > JAM       17-17         17.8.1.5 COPIER > COUNTER > JAM       17-17         17.8.1.6 COPIER > COUNTER > DRBL-1       17-17         17.8.1.6 COPIER > COUNTER > DRBL-2       17-17                                                                                                    | 17.6.3 SORTER                              |         |
| 17.6.4 BOARD       17-1         17.6.4.1 BOARD > OPTION       17-1         17.7 TEST (Test Print Mode)       17-1         17.7 TEST (Test Print Mode)       17-1         17.7.1 COPIER       17-1         17.7.1 COPIER > TEST > PG       17-1         17.7.1 COPIER > TEST > NETWORK       17-1         17.7.1 COPIER > TEST > NETWORK       17-1         17.7.1 COPIER > TEST > NETWORK       17-1         17.7.1 COPIER > TEST > NET-CAP       17-1         17.8 COUNTER (Counter Mode)       17-1         17.8.1 COPIER       17-1         17.8.1.1 COPIER > COUNTER > TOTAL       17-1         17.8.1.2 COPIER > COUNTER > TOTAL       17-1         17.8.1.3 COPIER > COUNTER > FEEDER       17-1         17.8.1.4 COPIER > COUNTER > FEEDER       17-1         17.8.1.5 COPIER > COUNTER > JAM       17-1         17.8.1.6 COPIER > COUNTER > DRBL-1       17-1         17.8.1.6 COPIER > COUNTER > DRBL-1       17-1         17.8.1.7 COPIER > COUNTER > DRBL-1       17-1         17.8.1.7 COPIER > COUNTER > DRBL-1       17-1         17.8.1.7 COPIER > COUNTER > DRBL-1       17-1         17.8.1.7 COPIER > COUNTER > DRBL-1       17-1         17.8.1.7 COPIER > COUNTER > DRBL-1       17-1         17.8.                                                                                                    | 17.6.3.1 SORTER > OPTION                   |         |
| 17.6.4.1 BOARD > OPTION                                                                                                    | 17.6.4 BOARD                               |         |
| 17.7 TEST (Test Print Mode)       17-17         17.7.1 COPIER       17-1         17.7.1.1 COPIER > TEST > PG       17-1         17.7.1.2 COPIER > TEST > NETWORK       17-1         17.7.1.3 COPIER > TEST > NET-CAP       17-1         17.8 COUNTER (Counter Mode)       17-18         17.8.1 COPIER       17-18         17.8.1.1 COPIER > COUNTER > TOTAL       17-18         17.8.1.2 COPIER > COUNTER > PICK-UP       17-17         17.8.1.3 COPIER > COUNTER > FEEDER       17-17         17.8.1.4 COPIER > COUNTER > FEEDER       17-11         17.8.1.5 COPIER > COUNTER > MISC       17-11         17.8.1.6 COPIER > COUNTER > MISC       17-11         17.8.1.7 COPIER > COUNTER > DRBL-1       17-11         17.8.1.7 COPIER > COUNTER > DRBL-1       17-17                                                                                                    | 17.6.4.1 BOARD > OPTION                    |         |
| 17.7.1 COPIER       17-1         17.7.1.1 COPIER > TEST > PG       17-1         17.7.1.2 COPIER > TEST > NETWORK       17-1         17.7.1.3 COPIER > TEST > NET-CAP       17-1         17.8 COUNTER (Counter Mode)       17-18         17.8.1 COPIER       17-18         17.8.1.1 COPIER > COUNTER > TOTAL       17-11         17.8.1.2 COPIER > COUNTER > TOTAL       17-11         17.8.1.3 COPIER > COUNTER > PICK-UP       17-11         17.8.1.4 COPIER > COUNTER > FEEDER       17-11         17.8.1.5 COPIER > COUNTER > JAM       17-11         17.8.1.6 COPIER > COUNTER > MISC       17-11         17.8.1.7 COPIER > COUNTER > MISC       17-11         17.8.1.7 COPIER > COUNTER > DRBL-1       17-11         17.8.1.7 COPIER > COUNTER > DRBL-1       17-11         17.8.1.7 COPIER > COUNTER > DRBL-1       17-11         17.8.1.7 COPIER > COUNTER > DRBL-1       17-11         17.8.1.7 COPIER > COUNTER > DRBL-1       17-11         17.8.1.7 COPIER > COUNTER > DRBL-1       17-11         17.8.1.7 COPIER > COUNTER > DRBL-1       17-11         17.8.1.7 COPIER > COUNTER > DRBL-1       17-11                                                                                                    | 17.7 TEST (Test Print Mode)                |         |
| 17.7.1.1 COPIER > TEST > PG.       17-1         17.7.1.2 COPIER > TEST > NETWORK.       17-1         17.7.1.3 COPIER > TEST > NET-CAP       17-1         17.8 COUNTER (Counter Mode)       17-18         17.8.1 COPIER       17-17         17.8.1.1 COPIER > COUNTER > TOTAL       17-1         17.8.1.2 COPIER > COUNTER > TOTAL       17-1         17.8.1.3 COPIER > COUNTER > PICK-UP       17-1         17.8.1.4 COPIER > COUNTER > FEEDER       17-1         17.8.1.5 COPIER > COUNTER > JAM       17-1         17.8.1.6 COPIER > COUNTER > MISC       17-1         17.8.1.7 COPIER > COUNTER > DRBL-1       17-1         17.8.1.7 COPIER > COUNTER > DRBL-2       17-1                                                                                                    | 17.7.1 COPIER                              |         |
| 17.7.1.2 COPIER > TEST > NETWORK                                                                                                    | 17.7.1.1 COPIER > TEST > PG                |         |
| 17.7.1.3 COPIER > TEST > NET-CAP       17-1         17.8 COUNTER (Counter Mode)       17-18         17.8.1 COPIER       17-18         17.8.1.1 COPIER > COUNTER > TOTAL       17-18         17.8.1.2 COPIER > COUNTER > PICK-UP       17-11         17.8.1.3 COPIER > COUNTER > PIECK-UP       17-11         17.8.1.4 COPIER > COUNTER > FEEDER       17-11         17.8.1.5 COPIER > COUNTER > JAM       17-11         17.8.1.6 COPIER > COUNTER > MISC       17-11         17.8.1.7 COPIER > COUNTER > DRBL-1       17-11         17.8.1.7 COPIER > COUNTER > DRBL-2       17-11                                                                                                    | 17.7.1.2 COPIER > TEST > NETWORK           |         |
| 17.8 COUNTER (Counter Mode)       17-18         17.8.1 COPIER       17-18         17.8.1 COPIER > COUNTER > TOTAL       17-18         17.8.1.2 COPIER > COUNTER > PICK-UP       17-17         17.8.1.3 COPIER > COUNTER > FEEDER       17-17         17.8.1.4 COPIER > COUNTER > FEEDER       17-11         17.8.1.5 COPIER > COUNTER > JAM       17-11         17.8.1.6 COPIER > COUNTER > MISC       17-11         17.8.1.7 COPIER > COUNTER > DRBL-1       17-11         17.8.1.7 COPIER > COUNTER > DRBL-2       17-11                                                                                                    | 17.7.1.3 COPIER > TEST > NET-CAP           |         |
| 17.8.1 COPIER       17-1         17.8.1.1 COPIER > COUNTER > TOTAL       17-1         17.8.1.2 COPIER > COUNTER > PICK-UP       17-1         17.8.1.3 COPIER > COUNTER > FEEDER       17-1         17.8.1.4 COPIER > COUNTER > FEEDER       17-1         17.8.1.5 COPIER > COUNTER > JAM       17-1         17.8.1.6 COPIER > COUNTER > MISC       17-1         17.8.1.6 COPIER > COUNTER > DRBL-1       17-1         17.8.1.7 COPIER > COUNTER > DRBL-2       17-1                                                                                                    | 17.8 COUNTER (Counter Mode)                |         |
| 17.8.1.1 COPIER > COUNTER > TOTAL       17-1         17.8.1.2 COPIER > COUNTER > PICK-UP       17-1         17.8.1.3 COPIER > COUNTER > FEEDER       17-1         17.8.1.4 COPIER > COUNTER > FEEDER       17-1         17.8.1.5 COPIER > COUNTER > JAM       17-1         17.8.1.6 COPIER > COUNTER > MISC       17-1         17.8.1.6 COPIER > COUNTER > DRBL-1       17-1         17.8.1.7 COPIER > COUNTER > DRBL-2       17-1                                                                                                    | 17.8.1 COPIER                              |         |
| 17.8.1.2 COPIER > COUNTER > PICK-UP       17-1         17.8.1.3 COPIER > COUNTER > FEEDER       17-1         17.8.1.4 COPIER > COUNTER > JAM       17-1         17.8.1.5 COPIER > COUNTER > MISC       17-1         17.8.1.6 COPIER > COUNTER > DRBL-1       17-1         17.8.1.7 COPIER > COUNTER > DRBL-2       17-1                                                                                                    | 17.8.1.1 COPIER > COUNTER > TOTAL          |         |
| 17.8.1.3 COPIER > COUNTER > FEEDER.       17-1         17.8.1.4 COPIER > COUNTER > JAM       17-1         17.8.1.5 COPIER > COUNTER > MISC       17-1         17.8.1.6 COPIER > COUNTER > DRBL-1       17-1         17.8.1.7 COPIER > COUNTER > DRBL-2       17-1                                                                                                    | 17.8.1.2 COPIER > COUNTER > PICK-UP        |         |
| 17.8.1.4 COPIER > COUNTER > JAM       17-1         17.8.1.5 COPIER > COUNTER > MISC       17-1         17.8.1.6 COPIER > COUNTER > DRBL-1       17-1         17.8.1.7 COPIER > COUNTER > DRBL-2       17-1                                                                                                    | 17.8.1.3 COPIER > COUNTER > FEEDER         |         |
| 17.8.1.5 COPIER > COUNTER > MISC                                                                                                    | 17.8.1.4 COPIER > COUNTER > JAM            |         |
| 17.8.1.6 COPIER > COUNTER > DRBL-1                                                                                                    | 17.8.1.5 COPIER > COUNTER > MISC           |         |
| 17.8.1.7 COPIER > COLINTER > DRBL-2 17-1                                                                                                    | 17.8.1.6 COPIER > COUNTER > DRBL-1         |         |
|                                                                                                    | 17.8.1.7 COPIER > COUNTER > DRBL-2         |         |

# Chapter 18 Upgrading

| 18.1 Outline                                             |  |
|----------------------------------------------------------|--|
| 18.1.1 Outline of Upgrading the Machine                  |  |
| 18.1.2 Outline of the Service Support Tool               |  |
| 18.1.3 Points to Note at Time of Downloading             |  |
| 18.2 Making Preparations                                 |  |
| 18.2.1 Installing the System Software (System CD -> SST) |  |
| 18.2.2 Installing the System Software (SST -> USB)       |  |
| 18.2.3 Making Connections (SST in use)                   |  |
| 18.2.4 Making Connections (USB device in use)            |  |
| 18.3 Formatting the HDD                                  |  |
| 18.3.1 Formatting Selected Partitions                    |  |
| 18.3.2 Formatting Procedure                              |  |
| 18.4 Downloading System Software                         |  |
| 18.4.1 Downloading the System Software (ALL)             |  |
| 18.4.1.1 Outline                                         |  |
| 18.4.1.2 Downloading Procedure (Assist mode)             |  |
| 18.4.1.3 Downloading Procedure (Normal mode)             |  |
| 18.4.2 Downloading the System Software (Single)          |  |
| 18.4.2.1 Downloading Procedure                           |  |

| 18.4.3 Downloading Dcon and Rcon                                                                          |        |
|----------------------------------------------------------------------------------------------------|--------|
| 18.4.3.1 Outline                                                                                          | 18- 28 |
| 18.4.4 Downloading G3 FAX                                                                                 |        |
| 18.4.4.1 Outline                                                                                          | 18- 29 |
| 18.4.5 Uploading and Downloading Backup Data                                                              |        |
| 18.4.5.1 Outline                                                                                          | 18- 30 |
| 18.4.5.2 Uploading Procedure                                                                              | 18- 31 |
| 18.4.5.3 Downloading Procedure                                                                            | 18- 33 |
| 18.4.6 Version Upgrade using USB                                                                          | 18- 35 |
| 18.4.6.1 Overview of Menus and Functions                                                                  | 18- 35 |
| 18.4.6.2 Points to Note                                                                                   | 18- 36 |
| 18.4.6.3 Downloading/Writing the System Software (auto)                                                   | 18- 37 |
| 18.4.6.4 Downloading the System Software (Confirmation execution when version is downed the same version) | 18- 38 |
| 18.4.6.5 Downloading the System Software (all overwriting)                                                | 18- 39 |
| 18.4.6.6 Formatting the HDD                                                                               | 18- 41 |
| 18.4.6.7 Other Functions                                                                                  | 18- 42 |

# Chapter 19 Service Tools

| 19.1 Service Tools       | 19- | 1   |
|--------------------------|-----|-----|
| 19.1.1 Special Tools     | 19- | • 1 |
| 19.1.2 Oils and Solvents | 19  | • 1 |

Chapter 1 Introduction

#### Contents

# Contents

| 1.1 System Construction                                |            |
|--------------------------------------------------------|------------|
| 1.1.1 System Configuration of Original Feeding Options |            |
| 1.1.2 System Configuration of Pickup/Delivery Options  |            |
| 1.1.3 System Configuration of Print/Send Options       |            |
| 1.1.4 Functions of Print/Send Options                  |            |
| 1 2 Product Specifications                             | 1-7        |
| 1.2.1 Names of Parts                                   | 1-7        |
| 1.2.1 Tvaries of Faits                                 | 1-7<br>1-7 |
| 1.2.1.1 External view                                  | 1-8        |
| 1.2.2. Using the Machine                               | 1-9        |
| 1.2.2.1 Turning On the Power Switch                    | 1-9        |
| 1.2.2.2 When Turning Off the Main Power Switch         | 1-9        |
| 1.2.2.3 Control Panel                                  |            |
| 1.2.3 User Mode Items                                  |            |
| 1.2.3.1 Overview                                       |            |
| 1.2.3.2 Common Settings                                |            |
| 1.2.3.3 Timer Settings                                 |            |
| 1.2.3.4 Adjustment/Cleaning                            |            |
| 1.2.3.5 Report Settings                                |            |
| 1.2.3.6 System Settings                                |            |
| 1.2.3.7 Copy Settings                                  | 1-16       |
| 1.2.3.8 Communications Settings*2                      |            |
| 1.2.3.9 Mail Box Settings                              |            |
| 1.2.3.10 Address Book Settings*5                       |            |
| 1.2.4 Maintenance by the User                          |            |
| 1.2.4.1 Routine Cleaning                               |            |
| 1.2.4.2 Inspection                                     |            |
| 1.2.5 Safety                                           |            |
| 1.2.5.1 Points to note at disassembly/assembly         |            |
| 1.2.5.2 Safety of the Laser Light                      |            |
| 1.2.5.3 CDRH Regulations                               |            |
| 1.2.5.4 Handling the Laser Unit                        |            |
| 1.2.5.5 Safety of Toner.                               |            |
| 1.2.5.0 Notes when Handling a Lithium Battery          |            |
| 1.2.6 Product Specifications                           |            |
| 1.2.0.1 Vietnods/Functions                             |            |
| 1.2.7 Function List                                    |            |
| 1.2.7.1 rnnting Speed                                  |            |
| 1.2.1.2 Paper Type                                     |            |

# **1.1 System Construction**

#### 1.1.1 System Configuration of Original Feeding Options

iR3225 / iR3225N / iR3235 / iR3235N / iR3245 / iR3245N

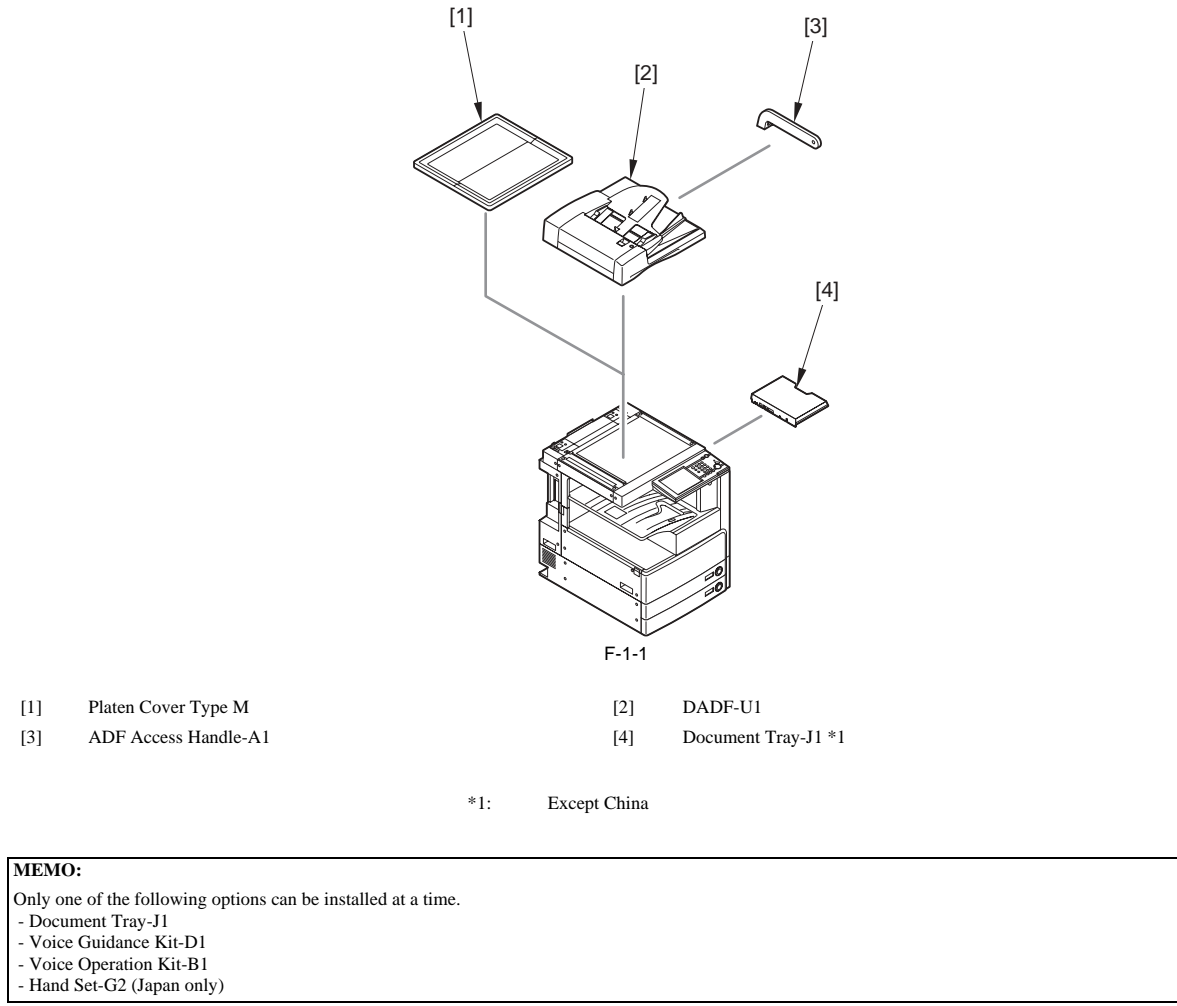

#### 1.1.2 System Configuration of Pickup/Delivery Options

iR3225 / iR3225N / iR3235 / iR3235N / iR3245 / iR3245N

#### [Pickup/delivery]

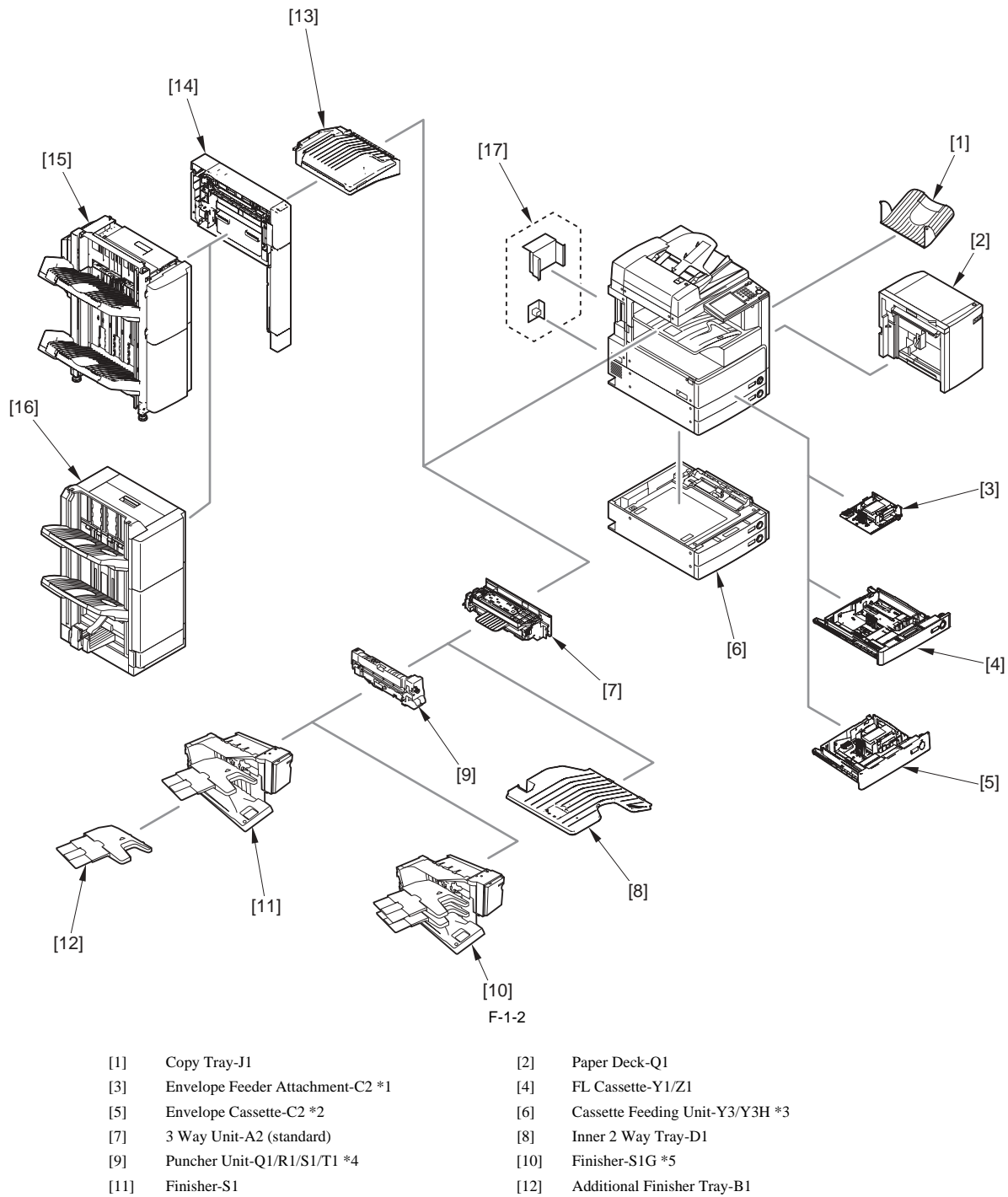

- Puncher Unit-L1/M1/N1/P1 \*6 [14]
  - [16] Saddle Finisher-AE2
- Finisher-AE1 \*7 [17] Optional Power Supply-T1 \*2

Buffer Path Unit-E2

[13]

[15]

| *1 :<br>*3 : | Except Japan<br>Y3H is for China only | *2:<br>*4: | Japan only<br>Q1 is for all excluding USA and AUS<br>R1 is for North America, AUS and KR<br>S1 is for Europe and AUS<br>T1 is for Europe only |
|--------------|---------------------------------------|------------|----------------------------------------------------------------------------------------------------|
| *5 :         | For US government only                | *6 :       | L1 is for all excluding USA and AUS<br>M1 is for north America, AUS and KR<br>N1 is for Europe and AUS<br>P1 is for Europe only               |
| *7:          | Except China                          |            |                                                                                                    |

#### MEMO:

The paper deck-Q1 require the cassette feeding unit-Y3/Y3H for installation. The following options can be installed on the cassette 1 only. - Envelope Feeder Attachment-C2 Envelope Cassette-C2 (Japan only)
FL Cassette-Z1 The following options can be installed on the cassette 2/3/4. - FL Cassette-Y1 The following options require the buffer path unit-E2 for installation. - Finisher-AE1 - Saddle Finisher-AE2 The Copy Tray-J1 cannot be used with the Finisher-AE1 or Saddle Finisher-AE2.

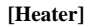

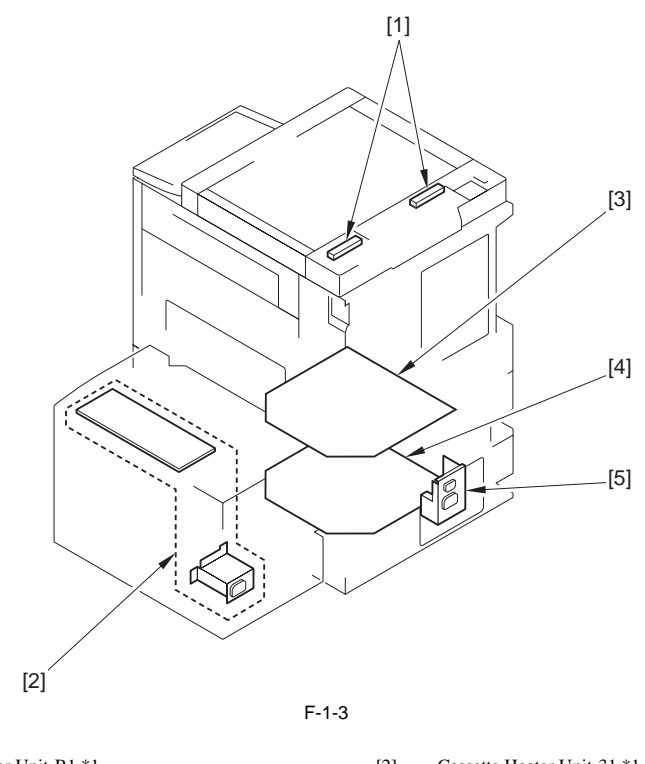

| [1] | Reader Heater Unit-B1 *1                           |                         |      | [2]          | Cassette Heater Unit-31 *1 |
|-----|----------------------------------------------------|-------------------------|------|--------------|----------------------------|
| [3] | Cassette Heater Unit-29 *2<br>(Standard for China) |                         |      | [4]          | Cassette Heater Unit-36 *3 |
| [5] | Cassette H                                         | leater Attachment-D2 *2 |      |              |                            |
|     | *1:                                                | For Japan only          | *2 : | For Latin, H | K, KR only                 |

For HK, TW only

\*3 :

[Others] - Staple Cartridge-D2/D3/J1 - Stamp Ink Cartridge-C1

# 1.1.3 System Configuration of Print/Send Options

iR3225 / iR3225N / iR3235 / iR3235N / iR3245 / iR3245N

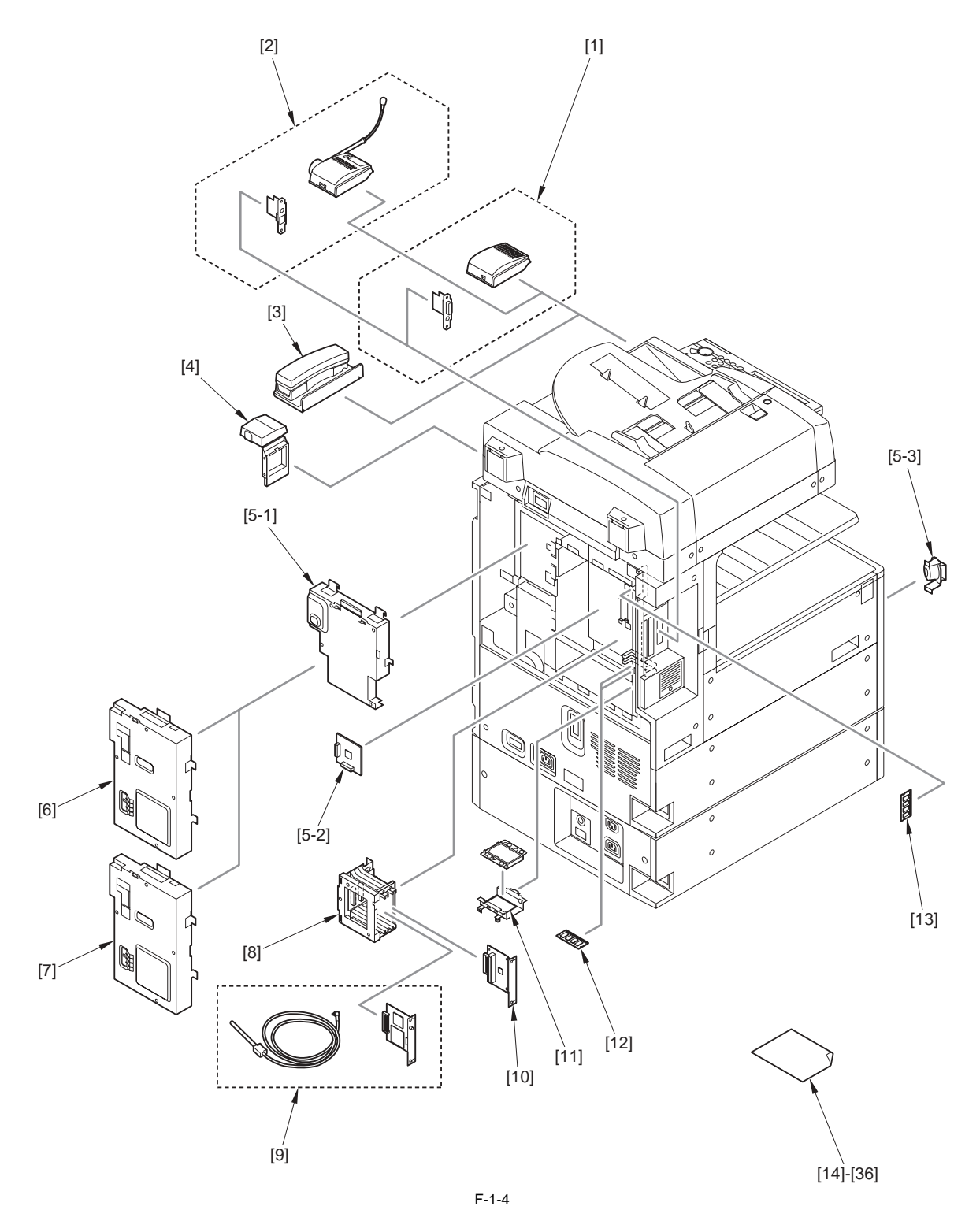

1-4

| [1]   | Voice Guidance Kit-D1 *1                    | [2]   | Voice Op             |
|-------|---------------------------------------------|-------|----------------------|
| [3]   | Hand Set-G2 *2                              | [4]   | Card Rea<br>Card Rea |
| [5]   | Super G3 FAX Board-AC1                      | [5-1] | Super G3             |
| [5-2] | FAX expansion PCB                           | [5-3] | Speaker              |
| [6]   | Super G3 2nd Line Fax Board-AC1 *3          | [7]   | Super G3             |
| [8]   | Expansion Bus-E1 *5                         | [9]   | Wireless             |
| [10]  | IPSec Board-A1 *5                           | [11]  | HDD Da<br>(released  |
| [12]  | Additional Memory Type A (512MB)            | [13]  | System U             |
| [14]  | ACCESS MANAGEMENT SYSTEM KIT-A2 *7          | [15]  | Barcode              |
| [16]  | Color Universal Send Kit-P1 *6              | [17]  | Digital U            |
| [18]  | Direct Printing Kit-F1 *3                   | [19]  | Encrypte             |
| [20]  | Encrypted Secure Print Software-C1 *9       | [21]  | HDD Da               |
| [22]  | HDD Data Erase Kit-B2 *10                   | [23]  | PCL Prin             |
| [24]  | PS Printer Kit-AA1 *6                       | [25]  | Remote 0             |
| [26]  | Secure Watermark-A1                         | [27]  | Serial Int           |
| [28]  | UFR II Printer Kit-AA1 *13                  | [29]  | UFR II/P             |
| [30]  | Universal Send and PCL Print Package-D1 *12 | [31]  | Universa             |
| [32]  | Universal Send Security Feature Set-B1 *15  | [33]  | Universa             |
| [34]  | Universal Send Trial Kit-B1 *17             | [35]  | USB Me               |
| [36]  | Web Access Software-G1                      |       |                      |
|       | *1: For all excluding CN, KR, TW            | *2:   | For JP only          |
|       | *3: For all excluding Europe                | *4:   | For North Ar         |
|       | *5: For all excluding CN                    | *6 :  | For all exclude      |
|       | *7: For all excluding CN, TW                | *8:   | For Europe, A        |
|       | *9: For North America only                  | *10:  | For North Ar         |
|       | *11 · For all excluding IP Europe           | *12 · | For North Ar         |

- \*13 : For Europe, HK, KR, TW only
- \*15 : For all excluding JP, CN
- \*17 : For JP, AU, HK, TW only

- peration Kit-B1 \*1
- ader-C1
- ader Attachment-B3
- FAX Board
- Unit
- 2nd/3rd Line Fax Board-AC1 \*3
- LAN Board-A1 \*4
- ta Encryption Kit-B5 \*5 in the future)
- Upgrade RAM-A1 \*6
- Printing Kit-A1 \*6
- Jser Signature Kit-B1 \*6
- ed Printing Software-C1 \*8
- ta Erase Kit-A1
- nter Kit-AA1 \*11
- Operators Software Kit-A3 \*6
- terface Kit-G1 \*12
- PCL Printer Kit-AA1 \*14
- al Send Advanced Feature Set-B1 \*6
- al Send Searchable PDF Kit-B1 \*16
- mory Connectivity Kit-A1 \*11
- merica, Europe, AU only
- ding JP
- AU, HK, KR, TW only
- merica, AU only
- merica only
- \*14 : For Europe, AU only
- \*16: For JP, HK, CN, KR, TW only

- MEMO:
- Only one of the following options can be installed at a time.
- Document Tray-J1
  Voice Guidance Kit-D1
  Voice Operation Kit-B1
- Hand Set-G2
- The following options require the supper G3 FAX board-AC1 for installation.
- Super G3 2nd Line Fax Board-AC1 Super G3 2nd/3rd Line Fax Board-AC1
- The following options require the PCI expansion bus-E1. Wireless LAN Board-A1
- IPSec Board-A1

[5-1], [5-2] and [5-3] are included in [5].

#### 1.1.4 Functions of Print/Send Options

iR3225 / iR3225N / iR3235 / iR3235N / iR3245 / iR3245N

The following is a brief explanation of the functions expected of the accessories; for details, see the chapters that follow:

T-1-1

| Machine Function                                             |                                    | Optional Equipment Needed                                            | Simultaneous Installation            |                                                                                                    |  |
|--------------------------------------------------------------|------------------------------------|----------------------------------------------------------------------|--------------------------------------|----------------------------------------------------------------------------------------------------|--|
|                                                              |                                    |                                                                      | Required                             | Limitations                                                                                                    |  |
| Send Function                                                |                                    | Color Universal Send Kit                                             | -                                    | To use the Send function, the Color Universal Send Kit must be                                                                                                    |  |
|                                                              |                                    | (activated)                                                          |                                      | activated.                                                                                                    |  |
|                                                              |                                    | Universal Send PDF Advanced<br>Feature Set                           | Color Universal Send Kit             | To use the features of the Universal Send PDF Advanced Feature<br>Set, it must be activated after the optional Color Universal Send Kit<br>has been activated.                                                                                                    |  |
|                                                              |                                    | Universal Send PDF Security<br>Feature Set                           | Color Universal Send Kit             | To use the features of the Universal Send PDF Security Feature Set,<br>it must be activated after the optional Color Universal Send Kit has<br>been activated.                                                                                                    |  |
|                                                              |                                    | Digital User Signature PDF Kit                                       | Color Universal Send Kit             | To use the features of the Digital User Signature PDF Kit, it must be<br>activated after the optional Color Universal Send Kit has been<br>activated.                                                                                                    |  |
| Fax Function                                                 |                                    | Super G3 FAX Board                                                   | -                                    | -                                                                                                    |  |
|                                                              |                                    | Super G3 2nd Line FAX Board<br>or Super G3 2nd/3rd Line FAX<br>Board | Super G3 FAX Board                   | To use the features of the Super G3 2nd Line Fax Board or the Super G3 2nd/3rd Line Fax Board, it must be installed after the Super G3 FAX Board has been installed.                                                                                                    |  |
|                                                              |                                    |                                                                      |                                      | The optional Super G3 2nd Line FAX Board and Super G3 2nd/3rd Line FAX Board cannot be installed at the same time.                                                                                                    |  |
| PCL Printer Function and TIFF/<br>JPEG Direct Print Function |                                    | PCL Printer Kit                                                      | -                                    | To use the PCL Printer Function, the PCL Printer Kit (standard-<br>equipped for the imageRUNNER 3245i/3235i) must be activated.                                                                                                    |  |
| PS Printer Function and PDF/PS<br>Direct Print Function      |                                    | PS Printer Kit                                                       | PCL Printer Kit                      | To use the features of the PS Printer Kit (standard-equipped for the imageRUNNER 3245i/3235i), it must be activated after the optional PCL Printer Kit (standard-equipped for the imageRUNNER 3245i/3235i) has been activated.                                                                                |  |
| Secure Watermark                                             |                                    | Secure Watermark (activated)                                         | -                                    | To use the features of the Secure Watermark, it must be activated.                                                                                                    |  |
| Department ID Management*                                    |                                    | Card Reader-C1                                                       | -                                    | -                                                                                                    |  |
| Security Manage                                              | ment                               | HDD Data Encryption Kit                                              | -                                    | -                                                                                                    |  |
| (Data Encryption)                                            |                                    |                                                                      |                                      |                                                                                                    |  |
| Security Manage                                              | ment                               | HDD Data Erase Kit                                                   | -                                    | To use the Data Erase function, the HDD Data Erase Kit must be                                                                                                    |  |
| (Data Erase)                                                 |                                    |                                                                      |                                      | activated.                                                                                                    |  |
| Displaying                                                   | Viewing                            | Web Access Software                                                  | -                                    | If you are using the imageRUNNER 3245/3235/3230/3225, to<br>display Flash content, the memory of the machine must be expanded<br>by installing the Additional Memory Type A (512MB). If you are<br>using the imageRUNNER 3245i/3235i, it is not necessary to install<br>the Additional Memory Type A (512MB). |  |
| Web Pages                                                    | Printing Web<br>Pages/PDF<br>Files |                                                                      | PS Printer Kit                       | -                                                                                                    |  |
| Encrypted Secured Printing                                   |                                    | Encrypted Printing Software                                          | PCL Printer Kit or PS<br>Printer Kit | To use the features of the Encrypted Secure Print Software, the PCL<br>Printer Kit or PS Printer Kit must be available for use                                                                                                    |  |

\*: The Department ID Management function is a standard function in this machine. If the optional Card Reader-C1 is attached, Department ID Management is performed automatically, and you do not have to enter the Department ID and password manually. The Card Reader-C1 enables you to check the print totals and the remaining number of pages that can be printed on the touch panel display.

1GB or more memory is necessary with the host machine to enable the following options: - Flash of Web Access Software

- Voice recognition

- PS Print Kit (\*PDF Direct Print is available as standard)

Thus, if the host machine equips less than 1GB memory, additional memory, Type A (512MB), is required to enable above options.

T-1-2

| Host machine with 1GB of memory as standard | - iR3245i / 3235i (120V)<br>- iR3245N / 3235N / 3225N (230V EUR) |
|---------------------------------------------|------------------------------------------------------------------|
| Host machine with less than 1GB of memory   | Those machines other than the above                              |

# **1.2 Product Specifications**

#### 1.2.1 Names of Parts

#### 1.2.1.1 External View

iR3225 / iR3225N / iR3235 / iR3235N / iR3245 / iR3245N

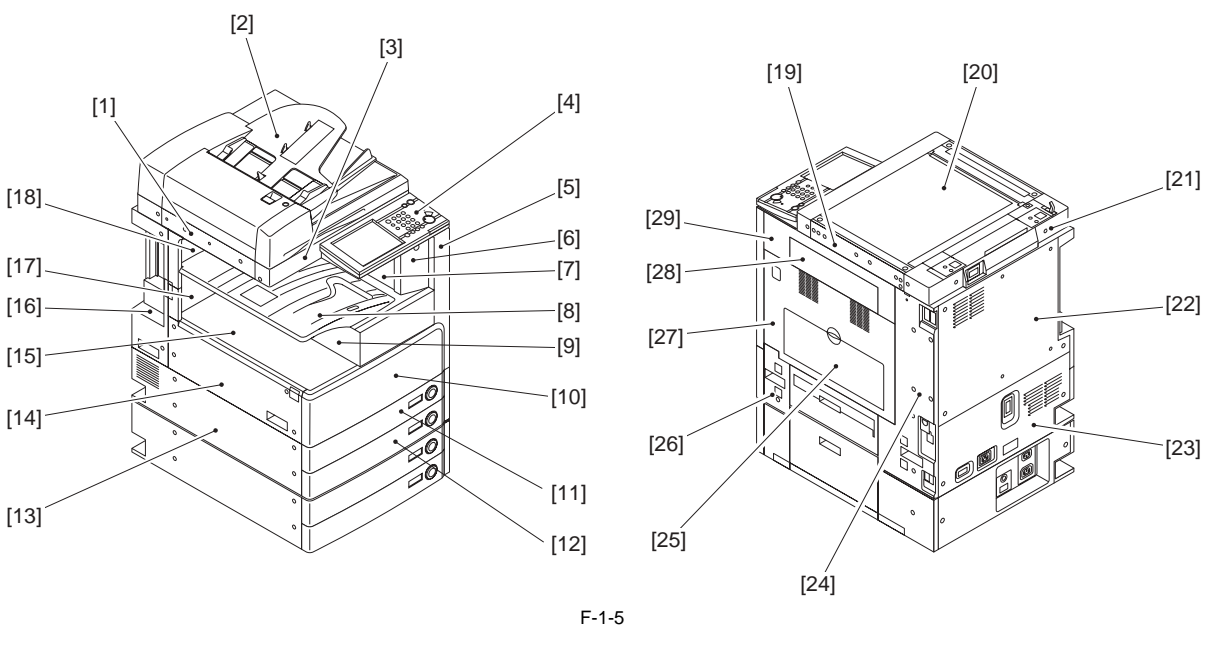

| [1]  | Reader left cover            |
|------|------------------------------|
| [3]  | Reader front cover           |
| [5]  | Support right cover          |
| [7]  | 3 way unit                   |
| [9]  | Inside right cover           |
| [11] | Cassette 1                   |
| [13] | Lower left cover             |
| [15] | Inside base cover            |
| [17] | Output tray lower rear cover |
| [19] | Reader right cover           |
| [21] | Reader rear cover            |
| [23] | Lower rear cover             |
| [25] | Manual feed pickup tray      |
| [27] | Right cover                  |
| [29] | Upper right cover            |

| [2]  | DADF (optional)        |
|------|------------------------|
| [4]  | Control panel          |
| [6]  | Support cover          |
| [8]  | Delivery tray          |
| [10] | Front cover unit       |
| [12] | Cassette 2             |
| [14] | Left cover             |
| [16] | Rear left cover        |
| [18] | Output tray rear cover |
| [20] | Platen glass           |
| [22] | Upper rear cover       |
| [24] | Rear right cover       |

[26] Right cover (lower front)

[28] Delivery cover

#### 1.2.1.2 Cross-Section

iR3225 / iR3225N / iR3235 / iR3235N / iR3245 / iR3245N

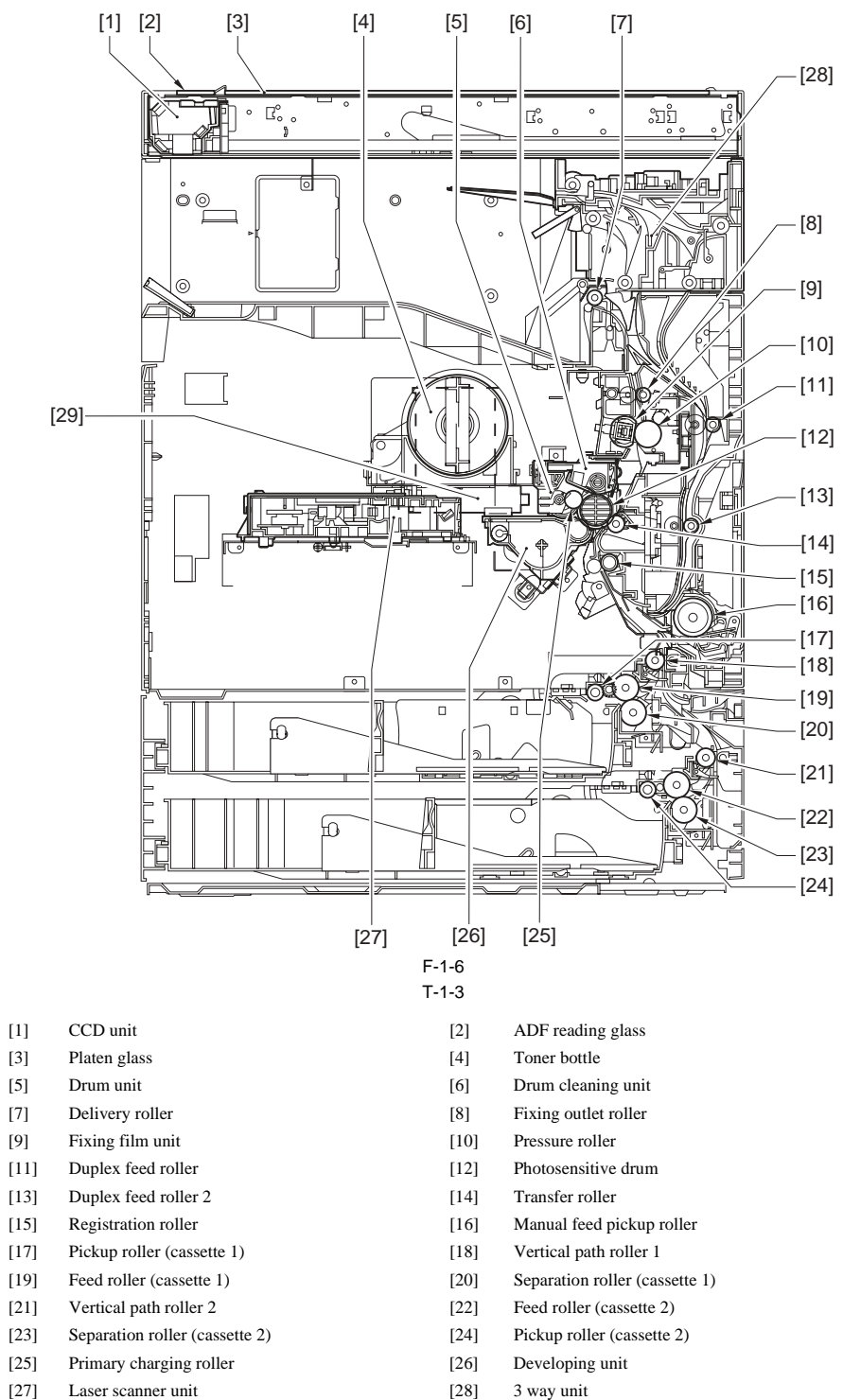

- [27]
- [29] Sub hopper

- 3 way unit
# 1.2.2 Using the Machine

# 1.2.2.1 Turning On the Power Switch

iR3225 / iR3225N / iR3235 / iR3235N / iR3245 / iR3245N

The machine possesses 2 power switches: main power switch and control power switch. Normally (i.e., unless the machine is in a sleep state), the machine will be supplied with power when you turn on its main power switch.

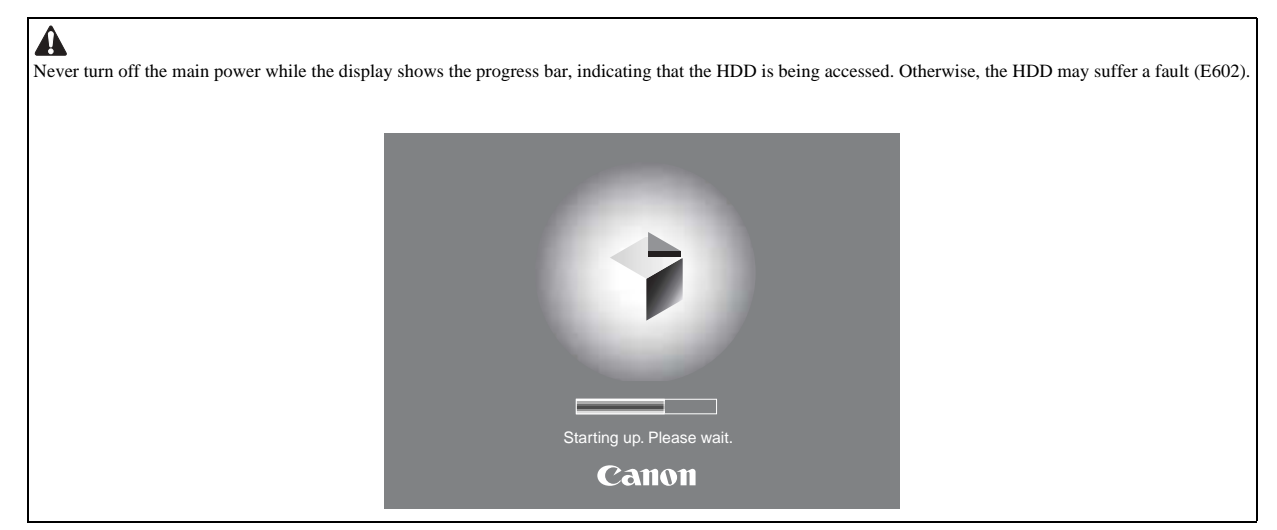

# 1.2.2.2 When Turning Off the Main Power Switch

iR3225 / iR3225N / iR3235 / iR3235N / iR3245 / iR3245N

Be sure always to turn off the control panel power switch before turning off the main power switch.

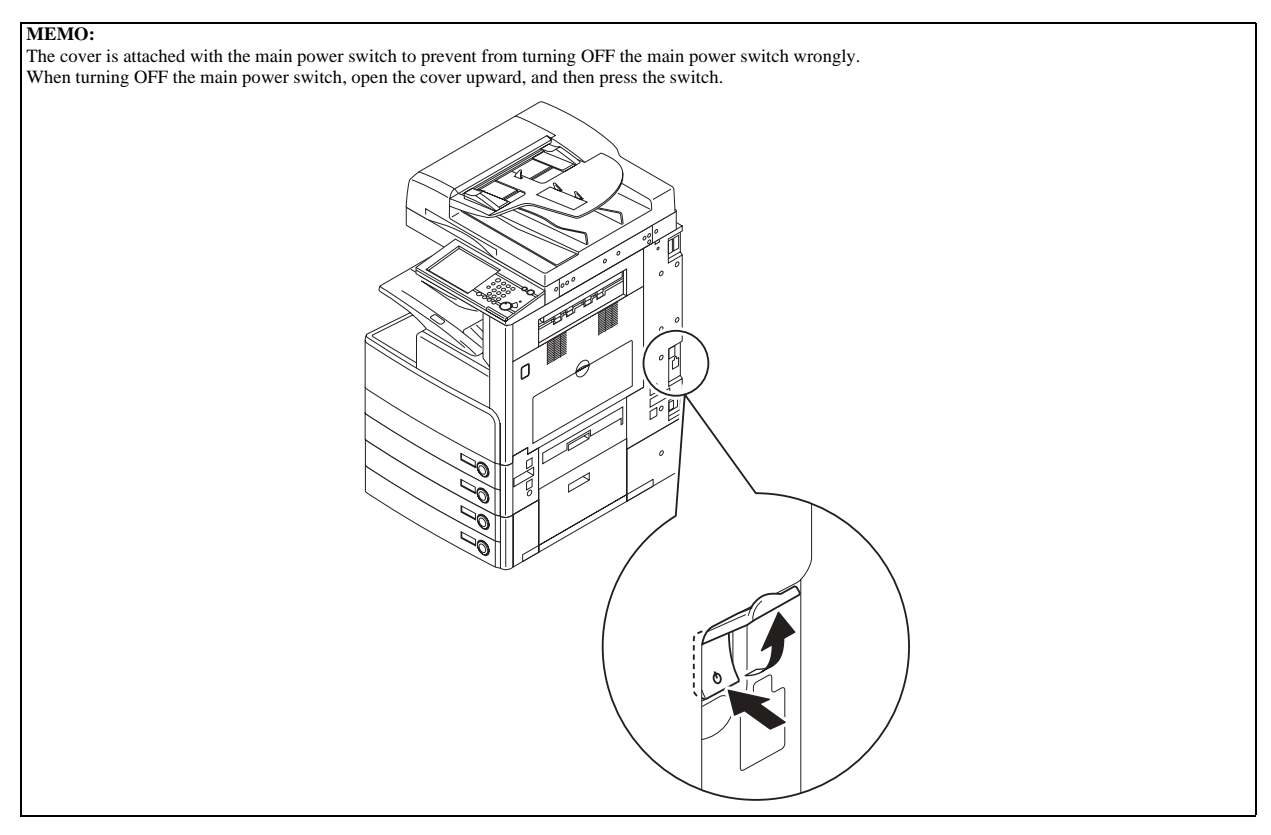

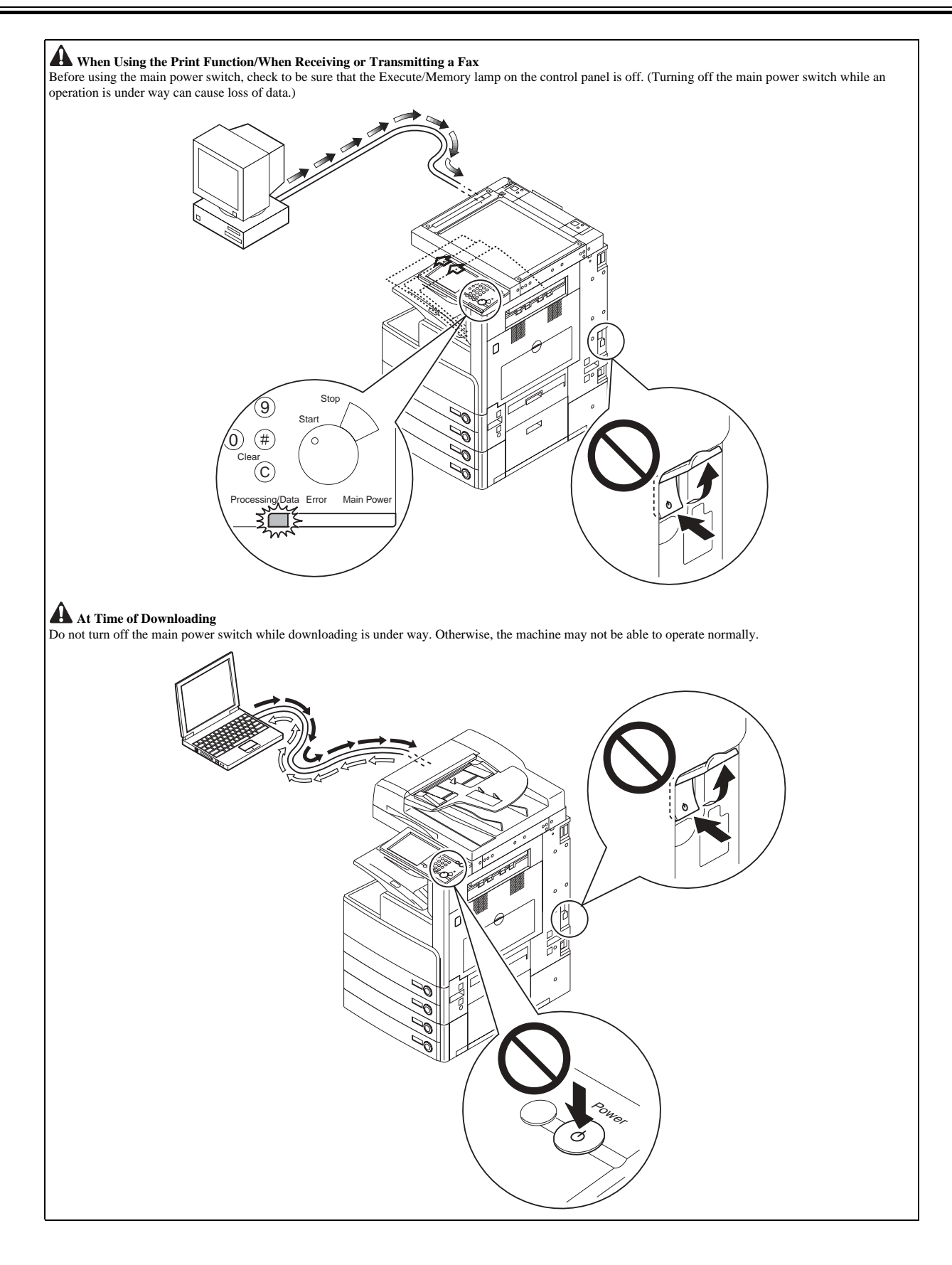

# 1.2.2.3 Control Panel

iR3225 / iR3225N / iR3235 / iR3235N / iR3245 / iR3245N

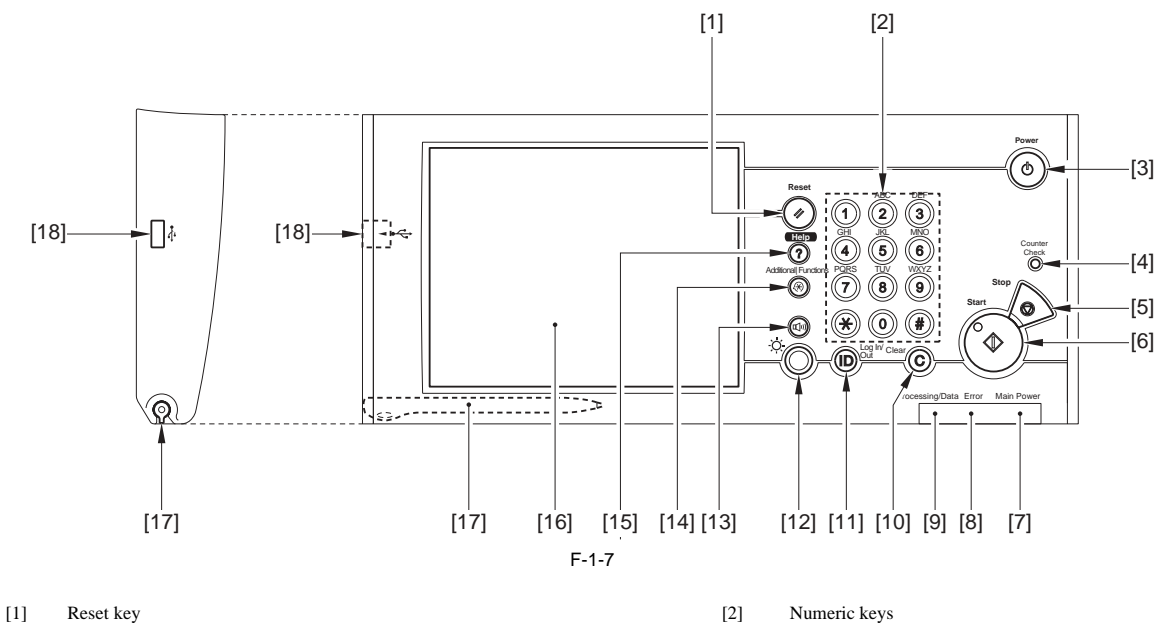

- Control Panel Power Switch (Sub Power Supply) [3]
- [5] Stop key
- [7] Main Power Indicator
- [9] Processing/Data Indicator
- [11] ID (Log In/Out) key
- [13] Fax Volume Adjustment Key
- [15] Help key
- [17] Edit Pen

- Counter Check key [4]
- [6] Start key
- [8] Error Indicator
- [10] Clear key
- [12] Brightness Adjustment Dial
- [14] Additional Functions key
- [16] Touch Panel Display
- [18] USB Port

# 1.2.3 User Mode Items

# 1.2.3.1 Overview

iR3225 / iR3225N / iR3235 / iR3235N / iR3245 / iR3245N

If you are performing user authentication using the SSO-H login service, you cannot change the Additional Functions settings of the machine if you are logged in as a general user.

If you are logged in as an Administrator, you can change the Additional Functions settings of the machine. (When the dialog box prompting you to enter the System Manager ID and System Password appears, enter the System Manager ID and System Password).

#### 1.2.3.2 Common Settings

iR3225 / iR3225N / iR3235 / iR3235N / iR3245 / iR3245N

- \*1: Indicates the default setting.
  \*2: Indicates items that appear only when the appropriate optional equipment is attached.
  \*3: Indicates information that is delivered only if the number of output trays in the host machine and client machines is the same.
  \*4: Indicates items that appear only when the appropriate optional equipment is attached to the imageRUNNER 3230/3225. For the imageRUNNER 3245/3245i/ 3235/3235i, these items are displayed by default.

| Item                                         | Settings                                                                                                    | Delivered |
|----------------------------------------------|----------------------------------------------------------------------------------------------------|-----------|
| Function Display Settings                    |                                                                                                    | No        |
| Initial Function and Function Order Settings | Copy*1, Send, Mail Box, Print Job, Scan, MEAP                                                                                                    |           |
| Copy Screen Display Settings                 | Regular Copy Only*1, Regular and Express Copy, Express Copy Only                                                                                                    |           |
| Set System Monitor as the Default Screen     | On, Off*1                                                                                                    |           |
| Set the Default Screen for System Monitor    | Copy, Send, Fax, Print, Receive, Device*1                                                                                                    |           |
| Auto Clear Setting                           | Initial Function*1, Selected Function                                                                                                    | Yes       |
| Display Remaining Paper Message              | On*1, Off                                                                                                    | No        |
| Inch Entry                                   | On, Off*1                                                                                                    | Yes       |
| Drawer Eligibility For APS/ADS               | Copy, Printer, Mail Box, Receive/Fax,                                                                                                    | No        |
|                                              | Other: (Stack Bypass: On, Off*1, All Other Paper Sources: On*1, Off)                                                                                                    |           |
|                                              | Copy: Consider Paper Type: On, Off*1                                                                                                    |           |
| Envelope Cassette                            | Env. 1: COM10 No.10, ISO-B5, Monarch: Catalog Glove No.8, ISO-C5, DL, Yougata 4*1                                                                                                    | No        |
|                                              | Env. 2: COM10 No.10 *1, ISO-B5, Monarch: Catalog Glove No.8, ISO-C5, DL, Yougata 4                                                                                                    |           |
| Register Paper Type                          | Plain*1, Recycled, Color, Pre-punched, Bond Paper, Heavy, Tracing Paper, Transparency,<br>Labels                                                                                                    | No        |
| Paper Select Screen Priority                 | Simple*1, Detailed                                                                                                    | No        |
| Energy Consumption in Sleep Mode             | Low*1, High                                                                                                    | Yes       |
| LTRR/STMT Original Selection                 | Distinguish Manually, Use LTRR Format*1, Use STMT Format                                                                                                    | Yes       |
| Tray Designation*2                           | If the Optional Copy Tray-J1 Is Attached<br>Tray A: Copy*1, Mail Box*1, Printer, Receive, Fax, Other<br>Tray B: Copy, Mail Box, Printer*1, Receive*1, Fax*1, Other*1                                                                                                    | No*3      |
|                                              | If the Optional Inner 2 Way Tray-D1 Is Attached<br>Tray A: Copy*1, Mail Box*1, Printer, Receive, Fax, Other<br>Tray B: Copy, Mail Box, Printer*1, Receive*1, Fax*1, Other*1<br>If the Optional Inner 2 Way Tray-D1 and Copy Tray-J1 Are Attached<br>Tray A: Copy*1, Mail Box*1, Printer Paceiue Fax, Other                    |           |
|                                              | Tray B: Copy, Mail Box, Printer, Receive, Fax, Other<br>Tray B: Copy, Mail Box, Printer, Receive, Fax, Other<br>Tray C: Copy, Mail Box, Printer, Receive*1, Fax*1, Other*1                                                                                                    |           |
|                                              | If the Optional Finisher-S1 and Additional Finisher Tray-B1 Are Attached<br>Tray A: Copy*1, Mail Box*1, Printer, Receive, Fax, Other<br>Tray B: Copy, Mail Box, Printer*1, Receive*1, Fax*1, Other*1                                                                                                    |           |
|                                              | If the Optional Finisher-S1 and Copy Tray-J1 Are Attached<br>Tray A: Copy*1, Mail Box*1, Printer*1, Receive, Fax, Other<br>Tray B: Copy, Mail Box, Printer, Receive*1, Fax*1, Other*1                                                                                                    |           |
|                                              | If the Optional Finisher-S1, Copy Tray-J1, and Additional Finisher Tray-B1 Are Attached<br>Tray A: Copy*1, Mail Box*1, Printer, Receive, Fax, Other<br>Tray B: Copy, Mail Box, Printer*1, Receive, Fax, Other<br>Tray C: Copy, Mail Box, Printer, Receive*1, Fax*1, Other*1                                                   |           |
|                                              | If the Optional Finisher-AE1 or Saddle Finisher-AE2, and Buffer Pass Unit-E2 Are<br>Attached<br>Tray A: Copy*1, Mail Box*1, Printer, Receive, Fax, Other<br>Tray B: Copy, Mail Box, Printer*1, Receive, Fax, Other<br>Tray C: Copy, Mail Box, Printer, Receive*1, Fax*1, Other*1<br>Tray Home Position: Tray A*1, Tray B, Off |           |
| Printing Priority                            | Copy: 1*1, 2, 3                                                                                                    | Yes       |
|                                              | Printer: 1, 2*1, 3                                                                                                    |           |
|                                              | Mail Box, Receive/Fax, Other: 1, 2, 3*1                                                                                                    |           |
| Register Form for Form Composition           | Register (Entire Image Composition/ Transparent Image), Erase, Check Print, Details                                                                                                    | No        |
| Register Characters for Page No./Watermark   | Register, Edit, Erase                                                                                                    | Yes       |
| Stack Bypass Standard Settings               | On, Off*1                                                                                                    | No        |
| Paper Feed Method Switch                     | Speed Priority*1, Print Side Priority                                                                                                    | No        |

| Item                                              | Settings                                                                                                    | Delivered |
|---------------------------------------------------|----------------------------------------------------------------------------------------------------|-----------|
| Standard Local Print Settings                     |                                                                                                    | No        |
| Paper Select                                      | All Paper Sources, Auto*1                                                                                                    |           |
| Copies                                            | 1*1 to 9,999 sets                                                                                                    |           |
| Finishing                                         | If No Finisher Is Attached or Only the Optional Inner 2 Way Tray-D1 is Attached:<br>Do Not Collate, Collate*1, Rotate Collate, Group, Rotate Group                                                                                                    |           |
|                                                   | If the Optional Finisher-S1 Is Attached:<br>Do Not Collate, Collate, Offset Collate*1, Group, Offset Group, Staple (Corner)                                                                                                    |           |
|                                                   | If the Optional Finisher-S1 and Puncher Unit-R1 Are Attached:<br>Do Not Collate, Collate, Offset Collate*1, Group, Offset Group, Staple (Corner), Hole<br>Punch                                                                                                    |           |
|                                                   | If the Optional Finisher-AE1 or Saddle Finisher-AE2, and Buffer Pass Unit-E2 Are<br>Attached:<br>Do Not Collate, Collate, Offset Collate*1, Group, Offset Group, Staple (Corner: Top<br>Left, Bottom Left, Top Right, Bottom Right), (Double: Left, Right)                                 |           |
|                                                   | If the Optional Finisher-AE1 or Saddle Finisher-AE2, and Buffer Pass Unit-E2 and<br>Puncher Unit-M1 Are Attached:<br>Do Not Collate, Collate, Offset Collate*1, Group, Offset Group, Staple (Corner: Top<br>Left, Bottom Left, Top Right, Bottom Right), (Double: Left, Right), Hole Punch |           |
| 2-Sided Print                                     | On, Off*1                                                                                                    |           |
| Erase Document After Printing                     | On, Off*1                                                                                                    |           |
| Merge Documents                                   | On, Off*1                                                                                                    |           |
| Language Switch                                   | On, Off*1                                                                                                    | Yes       |
| Reversed Display (Color)                          | On, Off*1                                                                                                    | Yes       |
| Offset Jobs*2                                     | On*1, Off                                                                                                    | Yes       |
| Job Separator between Jobs                        | On, Off*1                                                                                                    | Yes       |
| Job Separator between Copies                      | On, Off*1                                                                                                    | No        |
| Job Duration Display                              | Copy: On, Off*1                                                                                                    | No        |
|                                                   | Mail Box: On, Off*1                                                                                                    |           |
|                                                   | Other: On, Off*1                                                                                                    |           |
| Number of Copies/Job Duration Status Display      | On*1, Off                                                                                                    | No        |
| Different Paper Sizes for the Output Tray*2       | On*1, Off                                                                                                    | Yes       |
| Cleaning Display for the Original Scanning Area*4 | On*1, Off                                                                                                    | No        |
| Data Compression Ratio for Remote Scans           | High Ratio, Normal*1, Low Ratio                                                                                                    | Yes       |
| Gamma Value for Remote Scans                      | Gamma 1.0, Gamma 1.4, Gamma 1.8*1, Gamma 2.2                                                                                                    | Yes       |
| Limited Functions Mode*2                          | On, Off*1                                                                                                    | Yes       |
| Shutdown Mode                                     | Press [Start]                                                                                                    | No        |
| Suspended Job timeout                             | On(0 to 999 minutes, in one minute increments, 5minutes*1), Off*1                                                                                                    | Yes       |
| Initialize Common Settings                        | Initialize                                                                                                    | No        |

# 1.2.3.3 Timer Settings

iR3225 / iR3225N / iR3235 / iR3235N / iR3245 / iR3245N

\*1: Indicates the default setting.

T-1-5

| Item                        | Settings                                                                        | Delivered |
|-----------------------------|---------------------------------------------------------------------------------|-----------|
| Time Fine Adjustment        | 00:00 to 23:59, in one minute increments                                        | No        |
| Auto Sleep Time             | 10 seconds, 1*1, 2, 10, 15, 20, 30, 40, 50 min., 1 hour, 90 min., 2, 3, 4 hours | Yes       |
| Auto Clear Time             | 0 (Off) to 9 minutes, in one minute increments; 2 min.*1                        | Yes       |
| Time Until Unit Quiets Down | 0 (Off), to 9 minutes, in one minutes increments; 1 min.*1                      | Yes       |
| Daily Timer Settings        | Sunday to Saturday, 00:00 to 23:59, in one minute increments                    | Yes       |

# 1.2.3.4 Adjustment/Cleaning

iR3225 / iR3225N / iR3235 / iR3235N / iR3245 / iR3245N

\*1: Indicates the default setting.
\*2: Indicates items that appear only when the appropriate optional equipment is attached.
\*4: Indicates items that appear only when the appropriate optional equipment is attached to the imageRUNNER 3230/3225. For the imageRUNNER 3245/3245i/3235/3235i, these items are displayed by default.

| T-1-6 |   |
|-------|---|
|       | S |

| Item                                       | Settings                                                                                                    | Denvered |
|--------------------------------------------|----------------------------------------------------------------------------------------------------|----------|
| Zoom Fine Adjustment                       | X, Y: -1.0% to +1.0%, in 0.1% increments; 0.0%*1                                                                           | No       |
| Saddle Stitcher Staple Repositioning*2     | Press [Start]                                                                                                    | No       |
| Saddle Stitch Position Adjustment*2        | All paper sizes: -2.0 mm to +2.0 mm, in 0.25 mm increments; 0.00 mm*1                                                      | Yes      |
| Creep (Displacement) Correction Adjustment | Correction (for each paper type) 0.000" to 0.078" (0.00 mm to 2.00 mm), in 0.002" (0.05 mm) increments; 0.010" (0.25 mm)*1 | No       |
| Auto Gradation Adjustment                  | Automatic after the machine prints and scans three sets of test prints                                                     | No       |
| Exposure Recalibration                     | Copy/Inbox, Send:                                                                                                    | No       |
|                                            | Light, Dark: 1 to 9 levels; 5*1                                                                                            |          |

| Item                                       | Settings                                                                                                    | Delivered |
|--------------------------------------------|----------------------------------------------------------------------------------------------------|-----------|
| Character/Background Contrast Adjustment*2 | Relative Contrast Value: -7 to +7; 1*1 (for the imageRUNNER 3245/3245i/3235/3235i), -<br>1*1 (for the imageRUNNER 3225), Sample Print, Sample Print Settings | No        |
|                                            | Standard Value Settings: 1 to 64; 16*1(for the imageRUNNER 3245/3245i/3235/3235i), 28*1 (for the imageRUNNER 3225), Print, Print Settings                    |           |
|                                            | Latent String Density: 1 to 36; 7*1 (for the imageRUNNER 3245/3245i/3235/3235i), 11*1 (for the imageRUNNER 3225)                                             |           |
|                                            | Initialize                                                                                                    |           |
| Feeder Cleaning*4                          | Press [Start]                                                                                                    | No        |

# 1.2.3.5 Report Settings

iR3225 / iR3225N / iR3235 / iR3235N / iR3245 / iR3245N

\*1: Indicates the default setting.
\*2: Indicates items that appear only when the appropriate optional equipment is attached.
\*5: Indicates items that appear only when the appropriate optional equipment is attached to the imageRUNNER 3245/3235/3230/3225. For the imageRUNNER 3245i/3235i, these items are displayed by default.

T-1-7

| Item                             | Settings                                                     | Delivered |
|----------------------------------|--------------------------------------------------------------|-----------|
| Settings: Send*5                 |                                                              |           |
| TX Report                        | For Error Only*1, On, Off<br>Report with TX Image: On*1, Off | Yes       |
| Activity Report                  |                                                              | Yes       |
| Auto Print                       | On*1, Off                                                    |           |
| Daily Activity Report Time       | On, Off*1<br>Timer Setting: 00:00 to 23:59                   |           |
| Send/Receive Separate            | On, Off*1                                                    |           |
| Settings: Fax*2                  |                                                              |           |
| Fax TX Report                    | For Error Only*1, On, Off<br>Report with TX Image: On*1, Off | Yes       |
| Fax Activity Report              |                                                              | Yes       |
| Auto Print                       | On*1, Off                                                    |           |
| Daily Activity Report Time       | On, Off*1<br>Timer Setting: 00:00 to 23:59                   |           |
| Send/Receive Separate            | On, Off*1                                                    |           |
| Fax RX Report                    | For Error Only, On, Off*1                                    | Yes       |
| Confidential Fax Inbox RX Report | On*1, Off                                                    | Yes       |
| Print List: Send*5               |                                                              |           |
| Address Book List                | Address Book 1 to 10;<br>One-touch Buttons, Print List       | No        |
| User Data List                   | Print List                                                   | No        |
| Print List: Fax*2                |                                                              |           |
| User Data List                   | Print List                                                   | No        |

# 1.2.3.6 System Settings

iR3225 / iR3225N / iR3235 / iR3235N / iR3245 / iR3245N

\*1: Indicates the default setting.
\*2: Indicates items that appear only when the appropriate optional equipment is attached.
\*5: Indicates items that appear only when the appropriate optional equipment is attached to the imageRUNNER 3245/3235/3230/3225. For the imageRUNNER 3245i/3235i, these items are displayed by default.
\*6: Indicates items that are not delivered as device information.

| Item                                    | Settings                               | Delivered |
|-----------------------------------------|----------------------------------------|-----------|
| System Manager Settings                 |                                        |           |
| System Manager ID                       | Seven digit number maximum             | Yes       |
| System Password                         | Seven digit number maximum             |           |
| System Manager                          | 32 characters maximum                  |           |
| E-mail Address                          | 64 characters maximum                  |           |
| Contact Information                     | 32 characters maximum                  |           |
| Comment                                 | 32 characters maximum                  |           |
| Dept. ID Management                     |                                        |           |
| Dept. ID Management                     | On, Off*1                              | Yes       |
| Register Dept. ID/Password              | Register, Edit, Erase, Limit Functions | Yes       |
| Page Totals                             | Clear, Print List, Clear All Totals    | No        |
| Allow Printer Jobs with Unknown IDs     | On*1, Off                              | Yes       |
| Allow Remote Scan Jobs with Unknown IDs | On*1, Off                              | Yes       |
| Communications Settings                 |                                        |           |
| E-mail/I-Fax Common Settings*5          |                                        |           |

| Item                                          | Settings                                                                                | Delivered |
|-----------------------------------------------|-----------------------------------------------------------------------------------------|-----------|
| Maximum Data Size for Sending                 | 0 (Off), 1 to 99 MB; 3 MB*1                                                             | Yes       |
| Default Subject                               | 40 characters maximum; Attached Image*1                                                 |           |
| Specify Authorized User Reply-to Destination  | On, Off*1                                                                               | No        |
| E-mail Settings*5                             |                                                                                         |           |
| Specify Authorized User Dest. Sender          | On*1, Off                                                                               | No        |
| I-Fax Settings*5                              |                                                                                         |           |
| Full Mode TX Timeout                          | 1 to 99 hours; 24 hours*1                                                               | Yes       |
| Divided Data RX Timeout                       | 0 to 99 hours; 24 hours*1                                                               |           |
| Print MDN/DSN on Receipt                      | On, Off*1                                                                               |           |
| Always send notice for RX errors              | On*1, Off                                                                               |           |
| Use Send Via Server                           | On, Off*1                                                                               |           |
| Allow MDN Not Via Server                      | On*1, Off                                                                               |           |
| Fax Settings*2                                |                                                                                         |           |
| Send Start Speed                              | 33600 bps*1, 14400 bps, 9600 bps, 7200 bps, 4800 bps, 2400 bps                          | Yes       |
| Receive Start Speed                           | 33600 bps*1, 14400 bps, 9600 bps, 7200 bps, 4800 bps, 2400 bps                          | Yes       |
| Receive Password                              | 20 digits maximum                                                                       | No        |
| PIN Code Access                               | On, Off*1                                                                               | Yes       |
| Memory RX Inbox Settings                      |                                                                                         |           |
| Memory RX Inbox Password                      | Seven digit number                                                                      | No        |
| Use Fax Memory Lock*2                         | On, Off*1                                                                               | Yes       |
| Use I-Fax Memory Lock*5                       | On, Off*1                                                                               | Yes       |
| Memory Lock Start Time                        | Everyday, Select Days, Off*1                                                            | Yes       |
| Memory Lock End Time                          | Everyday, Select Days, Off*1                                                            | Yes       |
| Remote UI                                     | On*1, Off                                                                               | Yes       |
|                                               | Use SSL*6: On, Off*1                                                                    |           |
| <b>Restrict the Send Function*5</b>           |                                                                                         |           |
| Address Book Password                         | Seven digit number                                                                      | Yes       |
| Access Number Management                      | On, Off*1                                                                               | Yes       |
| Restrict New Addresses                        | Fax: On, Off*1                                                                          | Yes       |
|                                               | E-mail: On, Off*1                                                                       |           |
|                                               | I-fax: On, Off*1                                                                        |           |
|                                               | File: On, Off*1                                                                         |           |
| Allow Fax Driver TX*2                         | On*1, Off                                                                               | Yes       |
| Confirm Entered Fax Numbers*2                 | On, Off*1                                                                               | Yes       |
| E-mail/I-Fax Domain Sending Restriction*4     | Restrict Sending to Domains; On, Off*1                                                  | Yes       |
| Allow Condina with Environd Contification \$5 | Register, Edit, Erase                                                                   | V         |
| Allow Sending with Expired Certificates*5     |                                                                                         | Yes       |
| Always Add Device Signature to Send*2         |                                                                                         | Tes       |
| Device Information Settings                   | 22 akorotoro movimum                                                                    | No        |
|                                               | 22 characters maximum                                                                   | No        |
| Ecomonding Sottings*2                         | S2 characters maximum                                                                   | No        |
| For warding Settings 2                        | Volidate/Involidate Register (Registered Forwarding Settings) Forward w/o Conditions    | No        |
|                                               | vandate/invandate, Register (Registered Forwarding Settings), Forward w/o Conditions    | 103       |
| Clear Message Board                           | Clear                                                                                   | No        |
| Auto Online/Offline                           |                                                                                         |           |
| Display Status Before Authentication          | On*1, Off                                                                               | No        |
| Allow Secured Print from Print Status Screen  | On, Off*1                                                                               | Yes       |
| Date & Time Settings                          | Date and Time Setting (12 digit number)                                                 | No        |
|                                               | Time Zone: GMT -12:00 to GMT +12:00; GMT -05:00*1                                       |           |
|                                               | Daylight Saving Time: On*1, Off                                                         |           |
| License Registration                          | 24 characters maximum                                                                   | No        |
| System Monitor Screen Restriction             |                                                                                         |           |
| Display Status Before Authentication          | On*1, Off                                                                               | No        |
| Allow Secured Print from Print Status Screen  | On, Off*1                                                                               | No        |
| Job Log Display                               | On*1, Off<br>Obtain Job Log From Management Software: Permit, Do Not Allow*1            | No        |
| Register LDAP Server*2                        | Register, Edit, Erase, Register/Edit LDAP Search, Print List                            | No        |
| MEAP Settings                                 |                                                                                         |           |
| Use HTTP                                      | On*1, Off<br>Use SSL*6: On, Off*1                                                       | Yes       |
| Print System Information                      | Print                                                                                   | No        |
| Copy Set Numbering Option Settings            | Copy Set Num. Op: On (ID/User Name: On, Off; Date: On, Off; Characters: On, Off), Off*1 | Yes       |
| Display ID/User Name                          | On*1. Off                                                                               | No        |
| USB Settings                                  |                                                                                         | - 10      |
| Use USB Device                                | On*1, Off                                                                               | Yes       |
|                                               | · ·                                                                                     |           |

| Item                                         | Settings                                                                                                    | Delivered |
|----------------------------------------------|----------------------------------------------------------------------------------------------------|-----------|
| Use USB Host                                 | On*1, Off                                                                                                    | Yes       |
| Use MEAP Driver for USB Device               | On*1, Off                                                                                                    | Yes       |
| Use MEAP Driver for USB External Disk Driver | On, Off*1                                                                                                    | Yes       |
| Device Information Delivery Settings         |                                                                                                    |           |
| Register Destinations                        | Auto Search/Register, Register, Details, Erase, Print List                                                                                                    |           |
| Auto Delivery Settings                       | Everyday, Select Days, Off*1<br>Add. Functions Settings Value: On (Network Settings: Include, Exclude*1), Off*1<br>Dept. ID: On, Off*1<br>Address Book: On, Off*1<br>Printer Settings: On, Off*1<br>Paper Information: On, Off*1 |           |
| Manual Delivery                              | Everyday, Select Days, Off*1<br>Add. Functions Settings Value: On (Network Settings: Include, Exclude*1), Off*1<br>Dept. ID: On, Off*1<br>Address Book: On, Off*1<br>Printer Settings: On, Off*1<br>Paper Information: On, Off*1 |           |
| Restrictions for Receiving Device Info.      | On*1, Off                                                                                                    |           |
| Restore Data                                 | Add. Functions Set. Value, Dept. ID, Address Book, Printer Settings, Paper Information:<br>On, Off*1                                                                                                    |           |
| Receive Restriction for Each Function        | Add. Functions Settings Value: On*1, Off                                                                                                    |           |
|                                              | Dept. ID: On*1, Off                                                                                                    |           |
|                                              | Address Book: On*1, Off                                                                                                    |           |
|                                              | Printer Settings: On*1, Off                                                                                                    |           |
|                                              | Paper Information: On*1, Off                                                                                                    |           |
| Communication Log                            | Details, Print List, Report Settings                                                                                                    |           |
|                                              | Auto Print: On*1, Off                                                                                                    |           |
|                                              | Daily Activity Report Time: On (00:00 to 23:59), Off*1                                                                                                    |           |
|                                              | Separate Report Type: On, Off*1                                                                                                    |           |
| Initialize All Data/Settings                 | Initialize                                                                                                    | No        |
| Use Asterisks to Enter Access No./Passwords  | On*1, Off                                                                                                    | Yes       |
| Secure Watermark Mode*2                      |                                                                                                    |           |
| Forced Secure Watermark                      | Copy:Do Not Set*1, Set                                                                                                    | Yes       |
|                                              | Mail Box:Do Not Set*1, Set                                                                                                    |           |
|                                              | Printer:Do Not Set*1, Set                                                                                                    |           |
| Printer Driver Secure Watermark              | Do Not Set*1, Set                                                                                                    | Yes       |
| Encrypted Print Settings*2                   |                                                                                                    |           |
| Only Allow Encrypted Print Jobs              | On, Off*1                                                                                                    | No        |
| Settings for All User Inboxes                |                                                                                                    |           |
| Time until Document Auto Erase               | 0=Off, 1, 2, 3, 6, 12 hours, 1, 2, 3*1, 7, 30 days                                                                                                    | No        |
| Print Upon Storing From the Printer Driver   | On, Off*1                                                                                                    | No        |
| Paper Type Management Settings               | Details/Edit<br>Name, Category, Basis Weight, Type, Finish, Creep(Displacement) Correct., Color                                                                                                    | Yes       |
|                                              | Duplicate, Erase, Sort List by                                                                                                    | No        |
| PDL Selection (PnP) *2                       | PCL5e, PCL5c, PCL6, PS3, FAX                                                                                                    | No        |
| Restrict Printer Jobs                        | On, Off*1                                                                                                    | Yes       |
| Erasing All Encrypted PDF Passwords          | Erase                                                                                                    | No        |

\_

# 1.2.3.7 Copy Settings

iR3225 / iR3225N / iR3235 / iR3235N / iR3245 / iR3245N

\*1: Indicates the default setting. \*2: Indicates items that appear only when the appropriate optional equipment is attached.

| Item                                          | Settings                                                                                                    | Delivered |
|-----------------------------------------------|----------------------------------------------------------------------------------------------------|-----------|
| Paper Select Key Size for Express Copy Screen | Large*1: Four paper sources maximum (Stack Bypass, Stack Bypass Settings,<br>1: Paper Drawer 1,<br>2: Paper Drawer 2,<br>3: Paper Drawer 3,<br>4: Paper Drawer 4,<br>5: Paper Deck-Q1),<br>Small | No        |
| Standard Key 1, 2 Settings for Regular Screen | Various modes; No Settings*1                                                                                                    | No        |
| Standard Key Settings for Express Copy Screen | Displayed Standard Keys: Up to 5 Set Keys*1, Up to 10 Set Keys,                                                                                                    | No        |
|                                               | Settings: Various modes; No Settings*1                                                                                                    |           |
| Auto Collate*2                                | On*1, Off                                                                                                    | Yes       |
| Auto Orientation                              | On*1, Off                                                                                                    | Yes       |
| Photo Mode                                    | On, Off*1                                                                                                    | Yes       |
| Standard Settings                             | Store, Initialize                                                                                                    | No        |

| Item                               | Settings                                                      | Delivered |
|------------------------------------|---------------------------------------------------------------|-----------|
| Register Remote Device             | Register (Seven devices maximum), Details, Erase, Move To Top | No        |
| Remote Device Transmission Timeout | 5 to 30 seconds; 30 seconds*1                                 | Yes       |
| Initialize Copy Settings           | Initialize                                                    | No        |

# 1.2.3.8 Communications Settings\*2

iR3225 / iR3225N / iR3235 / iR3235N / iR3245 / iR3245N

\*1: Indicates the default setting.
\*2: Indicates items that appear only when the appropriate optional equipment is attached.
\*5: Indicates items that appear only when the appropriate optional equipment is attached to the imageRUNNER 3245/3235/3230/3225. For the imageRUNNER 3245i/3235i, these items are displayed by default.
\*7: Indicates item that appears only if the optional Super G3 2nd Line FAX Board is installed in addition to installing the optional Super G3 FAX Board.
\*8: Indicates item that appears only if the optional Super G3 2nd/3rd Line FAX Board is installed in addition to installing the optional Super G3 FAX Board.

| Item                                       | Settings                                                                                                    | Delivered |  |  |
|--------------------------------------------|----------------------------------------------------------------------------------------------------|-----------|--|--|
| Common Settings: TX Settings               |                                                                                                    |           |  |  |
| Unit Name for E-mail/I-Fax*5               | 24 characters maximum                                                                                                    | No        |  |  |
| Erase Failed TX                            | On*1, Off                                                                                                    | Yes       |  |  |
| Data Compression Ratio*5                   | High Ratio, Normal*1, Low Ratio                                                                                                    | Yes       |  |  |
| Handle Documents with Forwarding Errors    | Always Print, Store/Print, Off*1                                                                                                    | Yes       |  |  |
| Photo Mode                                 | On, Off*1                                                                                                    | Yes       |  |  |
| Retry Times*5                              | 0 to 5 times; 3 times*1                                                                                                    | Yes       |  |  |
| Edit Standard Send Settings                | Scanning Mode: Clr/B&W 200x200 dpi                                                                                                    | No        |  |  |
|                                            | File Format: TIFF/PDF Auto Select                                                                                                    |           |  |  |
|                                            | Stamp: Off                                                                                                    |           |  |  |
| Register Favorites Button                  | Register/Edit, Erase (M1 to M18), Display Comment: On, Off*1                                                                                                    | Yes       |  |  |
| Display Confirmation for Favorites Button  | On*1, Off                                                                                                    | Yes       |  |  |
| Image Level for High Compression*5         | Image Level in Text/Photo or Photo Mode: Data Size Priority, Normal*1, Image Priority                                                                              | No        |  |  |
|                                            | Image Level in Text Mode: Data Size Priority, Normal*1, Image Priority                                                                                             |           |  |  |
| OCR(Text Searchable) Settings*5            | Smart Scan: On*1, Off                                                                                                    | Yes       |  |  |
|                                            | Num. of Char. for Doc. Name Setting: 1 to 24 characters; 24 characters*1                                                                                           |           |  |  |
| Trace & Smooth Settings*5                  | Outline Graphics: On, Off*1                                                                                                    | Yes       |  |  |
|                                            | Graphics Recognition Level: Normal*1, Moderate, High                                                                                                    |           |  |  |
|                                            | Background Image Level: Data Size Priority, Normal*1, Image Priority                                                                                               |           |  |  |
| Check Device Signature Certificate*5       | Certificate Details: Certificate Verification                                                                                                    | No        |  |  |
| Check User Signature Certificate*2         | Certificate Details: Certificate Verification                                                                                                    | No        |  |  |
| Default Screen for Send                    | Favorites Buttons, One-touch Buttons, New Address*1                                                                                                    | No        |  |  |
| TX Terminal ID                             | On*1 (Printing Position: Inside, Outside*1;Display Destination Name: On*1, Off;<br>Telephone # Mark: FAX*1, TEL), Off                                              | Yes       |  |  |
| Use Chunked Encoding with WebDav Sending*5 | On*1, Off                                                                                                    | Yes       |  |  |
| Gamma Value for YCbCr Send Jobs*5          | Gamma 1.0, Gamma 1.4, Gamma 1.8*1, Gamma 2.2                                                                                                    | Yes       |  |  |
| Initialize TX Settings                     | Initialize                                                                                                    | No        |  |  |
| Common Settings: RX Settings               |                                                                                                    |           |  |  |
| 2-Sided Print                              | On, Off*1                                                                                                    | Yes       |  |  |
| Select Drawer                              | Switch A: On*1, Off                                                                                                    | Yes       |  |  |
|                                            | Switch B: On*1, Off                                                                                                    |           |  |  |
|                                            | Switch C: On*1, Off                                                                                                    |           |  |  |
|                                            | Switch D: On*1, Off                                                                                                    |           |  |  |
| Receive Reduction                          | On*1:<br>RX Reduction: Auto*1, Fixed Reduction Reduce %: 75 to 97% (in 1% increments);<br>90%*1<br>Reduce Direction: Vertical & Horizontal, Vertical Only*1<br>Off | Yes       |  |  |
| Received Page Footer                       | On, Off*1                                                                                                    | Yes       |  |  |
| 2 On 1 Log                                 | On, Off*1                                                                                                    | Yes       |  |  |
| Fax Settings: Basic Settings               |                                                                                                    |           |  |  |
| Sender's Names (TTI)*2                     | 01 to 99, Register/Edit, Erase                                                                                                    | No        |  |  |
| Fax Settings: Tx Settings                  |                                                                                                    |           |  |  |
| ECM TX                                     | On*1, Off                                                                                                    | Yes       |  |  |
| Pause Time                                 | 1 to 15 seconds; 2 seconds*1                                                                                                    | Yes       |  |  |
|                                            |                                                                                                    |           |  |  |

| Item                           | Settings                                                                                                    | Delivered |  |  |
|--------------------------------|----------------------------------------------------------------------------------------------------|-----------|--|--|
| Auto Redial                    | On*1: Option:<br>Redial Times:<br>1 to 10 times;<br>2 times*1<br>Redial Interval:<br>2 to 99 minutes;<br>2 minutes*1<br>TX Error Resend<br>Error and 1st Page*1, All<br>pages, Off<br>Off                                                                                                    | Yes       |  |  |
| Check Dial Tone Before Sending | On*1, Off                                                                                                    | Yes       |  |  |
| Fax Settings: RX Settings      |                                                                                                    |           |  |  |
| ECM RX                         | On, Off*1                                                                                                    | Yes       |  |  |
| Fax Settings: Line Options     |                                                                                                    |           |  |  |
| Line 1                         |                                                                                                    | No        |  |  |
| Line 2*7, Line 3*8             |                                                                                                    | No        |  |  |
| Unit Telephone #               | 20 digits maximum                                                                                                    | No        |  |  |
| Unit Name                      | 24 characters maximum                                                                                                    | No        |  |  |
| Tel Line Type                  | Pulse, Tone*1                                                                                                    | No        |  |  |
| TX Line Selection              | Optional FAX Board is installed:<br>Line 1<br>Priority TX*1, Prohibit TX<br>Optional Super G3 2nd Line FAX Board or Super G3 2nd/3rd Line FAX Board is installed<br>in addition to installing the optional Super G3 FAX Board:<br>Line 2<br>Priority TX*1, Prohibit TX<br>Optional Super G3 2nd/3rd Line FAX Board is installed in addition to installing the<br>optional Super G3 FAX Board:<br>Line 3 | No        |  |  |

# 1.2.3.9 Mail Box Settings

iR3225 / iR3225N / iR3235 / iR3235N / iR3245 / iR3245N

\*1: Indicates the default setting.
\*2: Indicates items that appear only when the appropriate optional equipment is attached.
\*6: Indicates items that are not delivered as device information.
\*8: Information is not delivered if a password is set for the inbox.

T-1-11

| Item                                | Settings                                                                             | Delivered |  |  |  |  |  |  |
|-------------------------------------|--------------------------------------------------------------------------------------|-----------|--|--|--|--|--|--|
| User Inboxes Settings               | Inbox No.: 00 to 99                                                                  | Yes*8     |  |  |  |  |  |  |
|                                     | Register Inbox Name: 24 characters maximum                                           |           |  |  |  |  |  |  |
|                                     | Password: Seven digits                                                               |           |  |  |  |  |  |  |
|                                     | Time until Document Auto Erase: 0 (Off), 1, 2, 3, 6, 12 hours, 1, 2, 3*1, 7, 30 days |           |  |  |  |  |  |  |
|                                     | URL Send Settings                                                                    |           |  |  |  |  |  |  |
|                                     | Print upon storing from the printer driver: On, Off*1                                |           |  |  |  |  |  |  |
|                                     | Initialize*5                                                                         |           |  |  |  |  |  |  |
| Photo Mode                          | On, Off*1                                                                            | Yes       |  |  |  |  |  |  |
| Standard Scan Settings              | Store, Initialize                                                                    | No        |  |  |  |  |  |  |
| Confidential Fax Inboxes Settings*2 | Inbox No.: 00 to 49                                                                  | Yes*8     |  |  |  |  |  |  |
|                                     | Register Inbox Name: 24 characters maximum                                           |           |  |  |  |  |  |  |
|                                     | Password: Seven digits maximum                                                       |           |  |  |  |  |  |  |
|                                     | URL Send Settings                                                                    |           |  |  |  |  |  |  |
|                                     | Initialize*6                                                                         |           |  |  |  |  |  |  |

# 1.2.3.10 Address Book Settings\*5

iR3225 / iR3225N / iR3235 / iR3235N / iR3245 / iR3245N

\*5: Indicates items that appear only when the appropriate optional equipment is attached to the imageRUNNER 3245/3235/3230/3225. For the imageRUNNER 3245i/3235i, these items are displayed by default.

| Item Settings              |                                                |     |  |  |  |
|----------------------------|------------------------------------------------|-----|--|--|--|
| Register Address           | Register New Address, Edit, Erase, Incremental | Yes |  |  |  |
| Register Address Book Name | Register Name                                  | Yes |  |  |  |
| One-touch Buttons          | Register/Edit (from 001 to 200), Erase         | Yes |  |  |  |

### 1.2.4 Maintenance by the User

# 1.2.4.1 Routine Cleaning

 $iR3225 \ / \ iR3225N \ / \ iR3235 \ / \ iR3235N \ / \ iR3245 \ / \ iR3245N$ 

If the original is not copied clearly, clean the following parts of the machine. For high-quality printouts, we recommend cleaning these parts once or twice a month.

- Platen glass
- Underside of the platen cover
- Feeder's rollers

# A

- When cleaning the machine, first turn OFF the main power switch, and disconnect the power cord. Failure to observe these steps may result in a fire or electrical shock.

- Do not use alcohol, benzene, paint thinner, or other solvents for cleaning. Doing so may result in damage to the plastic parts.

- Disconnect the power cord from the power outlet regularly, and clean the area around the base of the power plug's metal pins and the power outlet with a dry cloth to ensure that all dust and grime is removed. If the power cord is connected for a long period of time in a damp, dusty, or smoky location, dust can build up around the power plug and become damp. This may cause a short circuit and result in a fire.

#### 1. Platen Glass and Cover

Clean the platen glass and the underside of the optional platen cover by following the procedure below.

If the platen glass or the underside of the optional platen cover is dirty, the original may not be scanned clearly, or the size of the original may be detected incorrectly.

1) Clean the platen glass and the underside of the optional platen cover with a cloth dampened with water, and then wipe them clean with a soft, dry cloth.

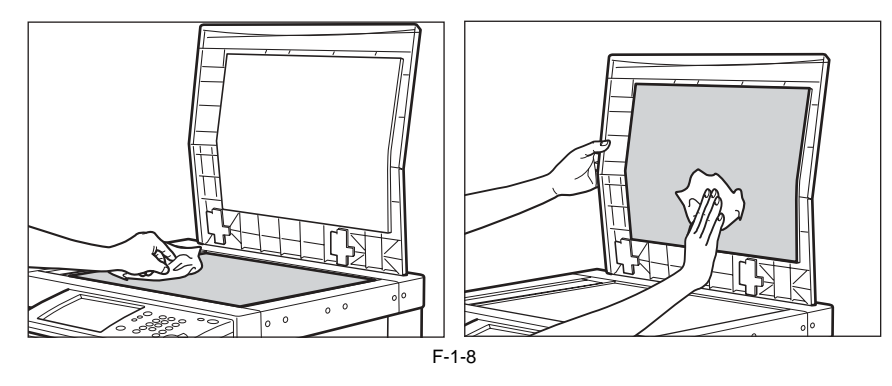

# 

Do not dampen the cloth too much, as this may damage the original or break the machine.

#### 2. Manual Feeder Cleaning

If originals that have been fed through the feeder have streaks or appear dirty, clean the feeder's rollers.

# 

- Do not dampen the cloth too much, as this may damage the original or break the machine.

- Spin the rollers while cleaning them.

#### MEMO:

This procedure is necessary only if the optional Feeder (DADF-U1) (standard-equipped for the imageRUNNER 3245/3245i/3235/3235i) is attached.

1) Open the feeder cover.

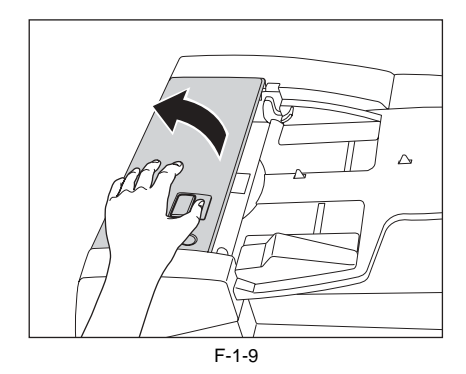

2) Clean the rollers (a total of three places) inside the feeder cover with a cloth dampened with water. Then, wipe the area with a soft, dry cloth.

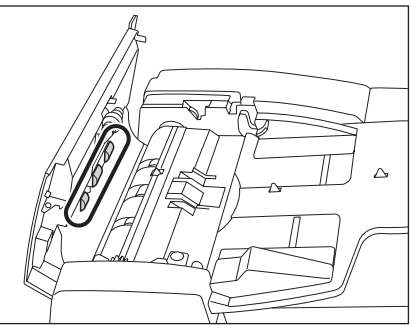

F-1-10

3) Open the inner cover, holding it by its front tab.

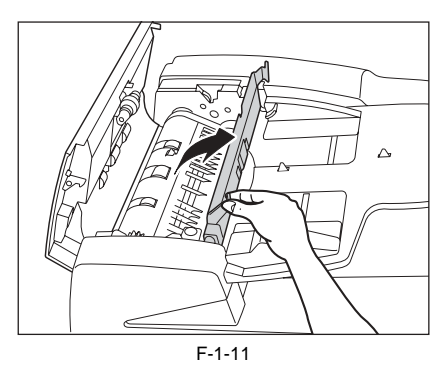

4) Clean the rollers (a total of three places) inside the inner cover with a cloth dampened with water. Then, wipe the area with a soft, dry cloth.

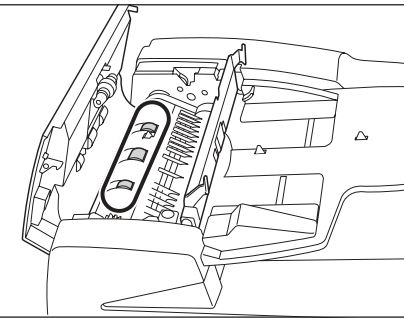

F-1-12

5) Clean the transparent plastic part of the inner cover with a cloth dampened with water. Then, wipe the area with a soft, dry cloth.

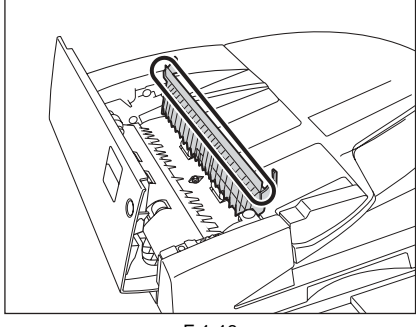

F-1-13

6) Close the inner cover.

When closing the inner cover, be careful not to get your fingers caught, as this may result in personal injury.

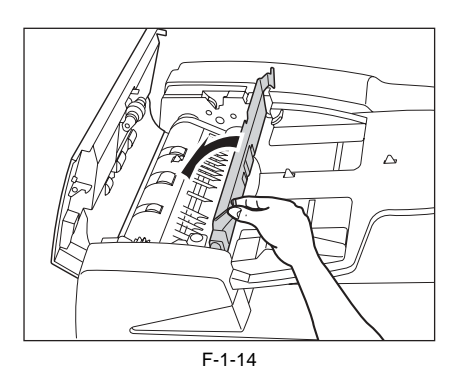

7) Close the feeder cover.

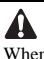

When closing the feeder cover, be careful not to get your fingers caught, as this may result in personal injury.

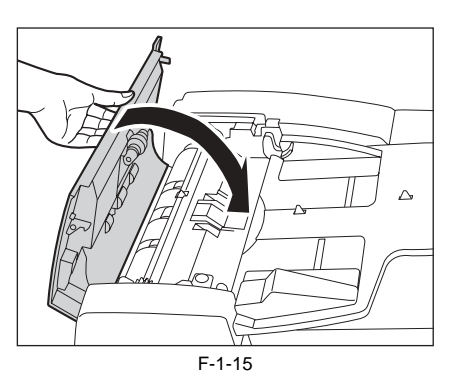

8) Lift the feeder.

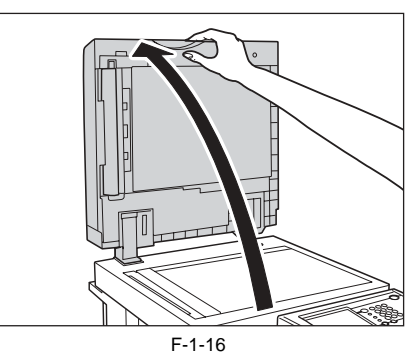

9) Clean the feeder scanning area with a cloth dampened with water. Then, wipe the area with a soft, dry cloth.

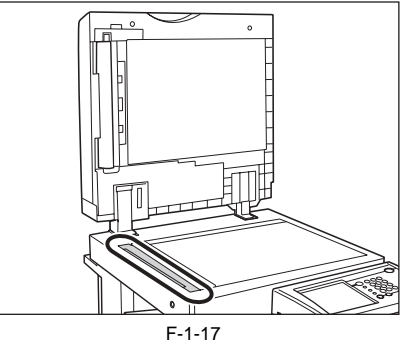

10) Clean the metal part located next to the rubber roller with a cloth dampened with water. Then, wipe the area with a soft, dry cloth.

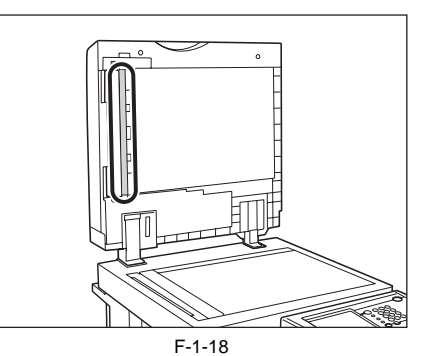

#### 11) Close the feeder.

When closing the feeder, be careful not to get your fingers caught, as this may result in personal injury.

- Be aware that the light emitted from the platen glass may be very bright when closing the feeder.

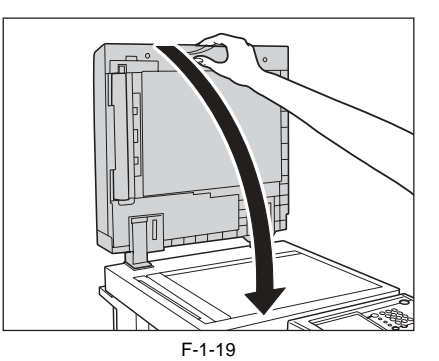

#### 3. Automatic Feeder Cleaning

If your originals have black streaks or appear dirty after scanning them through the feeder, clean the rollers of the feeder.

MEMO:

- This procedure is necessary only if the optional Feeder (DADF-U1) (standard-equipped for the imageRUNNER 3245/3245i/3235i/3235i) is attached.

- It takes approximately 20 seconds to clean the feeder.

- 1) Press (Additional Functions) -> [Adjustment/Cleaning] -> [Feeder Cleaning].
- 2) Place 10 sheets of blank paper into the feeder -> press [Start].

# A

- Make sure that you fan the sheets of paper well.
- Use LTR paper (16 to 20 lb bond (60 to 80 g/m2)).
- When cleaning is complete, try scanning again.
- To cancel feeder cleaning while it is in progress, press [Cancel].

# 1.2.4.2 Inspection

iR3225 / iR3225N / iR3235 / iR3235N / iR3245 / iR3245N

This machine has a breaker that detects excess current or leakage current. Be sure to test the breaker once or twice a month using the following procedure.

# Â

- Make sure that the main power is turned OFF, before inspecting the breaker.
- Be sure to turn off the main power switch after executing shutdown sequence (to protect HDD).

- If a malfunction occurs after an inspection, contact your local authorized Canon dealer.

#### Checking the Breaker

1) Push the test button on the rear of the machine with the tip of a ball-point pen, or a similar object.

#### MEMO:

The breaker is located on the rear of the machine.

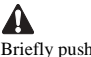

Briefly push the test button.

2) Confirm that the breaker lever is switched to the OFF position.

Do not use the test button to turn the power ON and OFF. - If the breaker lever does not switch to the OFF position, repeat step 1.

If the breaker lever does not switch to the OFF position, despite carrying out the above procedure two or three times, contact your local authorized Canon dealer.

3) Switch the breaker lever to ON ("I" side)

4) Press the main power switch to the "I" side.5) Fill in the check sheet, located on the Manual, to document your periodic inspections of the breaker.

#### 1.2.5 Safety

Â

#### 1.2.5.1 Points to note at disassembly/assembly

iR3225 / iR3225N / iR3235 / iR3235N / iR3245 / iR3245N

Make sure to follow the instruction below at disassembly/assembly.

- At disassembly/assembly, be sure to unplug the power plug for safety reason.
   At assembly, execute the operation in the reverse order of disassembly procedure.
- 3. Take care not to make a mistake in the type of screws (length/diameter) and their usage locations in assembly
- 4. To check the electrical continuity, a screw with washer is used for the grounding wire and the varistor etc. Make sure to use this screw when attaching them.

5. Do not operate the machine without any part. 6. At disassembly, do not remove the screw with bond lock.

# 1.2.5.2 Safety of the Laser Light

iR3225 / iR3225N / iR3235 / iR3235N / iR3245 / iR3245N

Laser beam radiation may pose a danger to the human body. A laser scanner mounted on the machine is sealed with the protection housing and external cover to prevent the laser beam from leaking to the outside. The laser beam never leaks out of the scanner as far as users operate the machine normally.

The following warnings are given to comply with Safety Principles (EN60950).

Laserstrahlen können für den menschlichen Körper gefährlich sein. Aus diesem Grund ist das optische Laserstystem mit einem Schutzgehäuse und einer Außenab-deckung dicht verschlossen und hat eine Struktur, die keine Laserstrahlen nach außen dringen lässt. Unter der Voraussetzung, dass der Benutzer dieses Gerät normal bedient, ist ein Austritt von Laserstrahlen daher ausgeschlossen.

#### 1.2.5.3 CDRH Regulations

iR3225 / iR3225N / iR3235 / iR3235N / iR3245 / iR3245N

The Center for Devices and Radiological Health of the US Food and Drum Administration put into force regulations concerning laser products on August 2, 1976. These regulations apply to laser products manufactured on and after August 1, 1976, and the sale of laser products not certified under the regulations is banned within the Untied States. The label shown here indicates compliance with the CDRH regulations, and its attachment is required on all laser products that are sold in the United States.

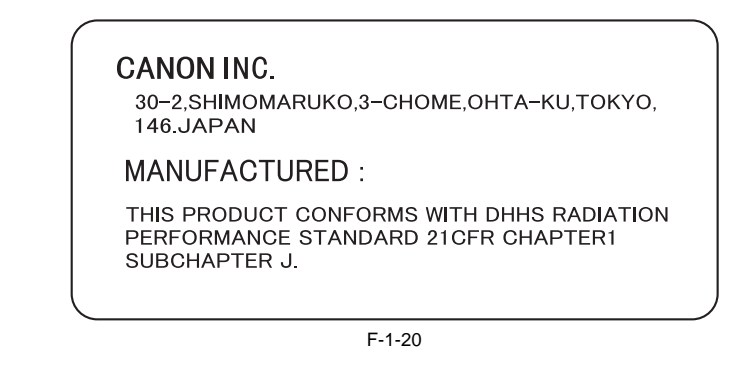

A different description may be used for a different product.

#### 1.2.5.4 Handling the Laser Unit

iR3225 / iR3225N / iR3235 / iR3235N / iR3245 / iR3245N

If you must service the area around the machine's laser unit, be sure to take full care to avoid exposure to laser light: do not insert a tool (e.g., screwdriver or those with a high reflectance) into the laser path; also, remove watches, rings, and the like before starting the work, as they reflect laser light. The machine's laser light is red in color, and an appropriate label ([1], [2]) is attached to all covers that can reflect laser light. Keep also in mind that the machine's laser unit cannot be adjusted in the field.

The following warnings are given to comply with Safety Principles (EN60950).

# Handhabung des Laserteils

Bei Servicearbeiten am oder in der Nähe des Laserteils zuerst das Hauptgerät abschalten.

Bei Servicearbeiten, die unbedingt bei eingeschaltetem Gerät durchgeführt werden müssen, auf jeden Fall die folgenden Vorsichtsmaßnahmen beachten.

 Keine stark reflektierenden Schraubenzieher oder ähnliche Werkzeuge direkt in den Lichtpfad des Laserstrahls bringen.

 Vor Beginn der Arbeit Uhren, Ringe und ähnliche Gegenstände abnehmen. (Reflektierte Laserstrahlen könnten sonst in die Augen geraten.)

Abdeckungen, die möglicherweise Laserstrahlen reflektieren, haben in der auf dem Bild gezeigten Position einen Aufkleber. Bei Servicearbeiten auf der Innenseite von Abdeckungen mit Aufkleber ist besondere Vorsicht erforderlich.

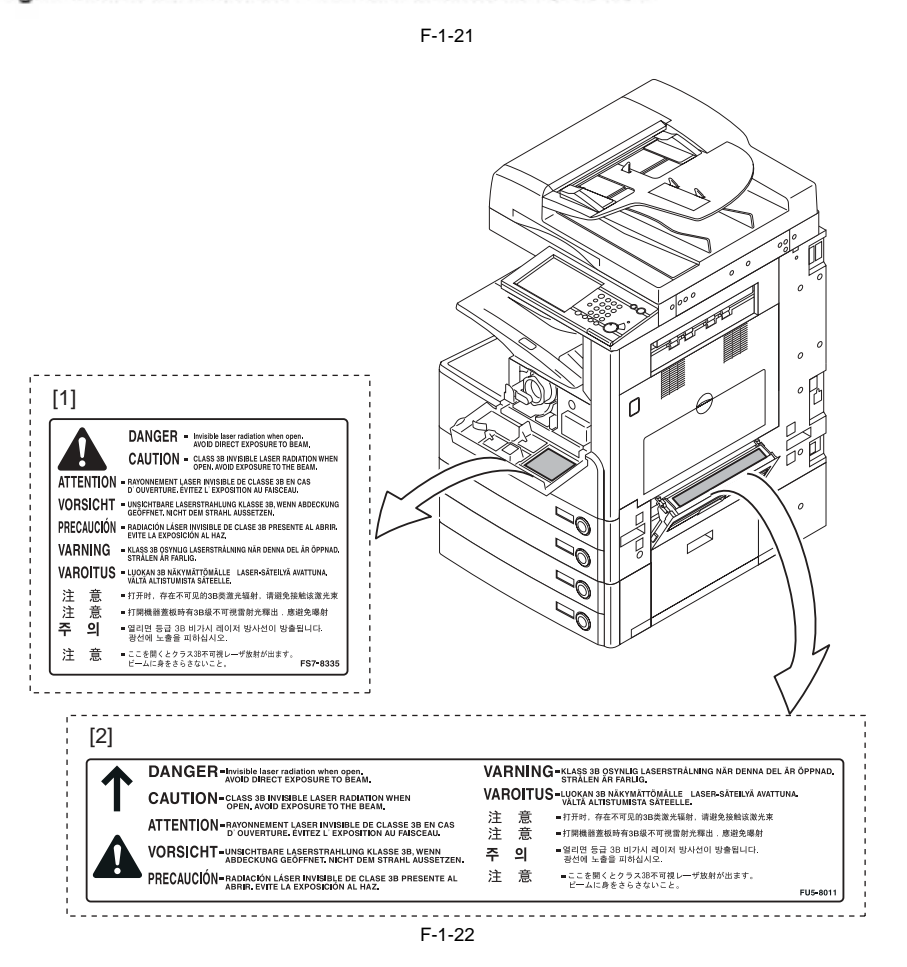

#### 1.2.5.5 Safety of Toner

iR3225 / iR3225N / iR3235 / iR3235N / iR3245 / iR3245N

#### About Toner

The machine's toner is a non-toxic material made of plastic, iron, and small amounts of dye.

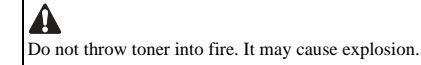

#### Toner on Clothing or Skin

- 1. If your clothing or skin has come into contact with toner, wipe it off with tissue; then, wash it off with water.
- 2. Do not use warm water, which will cause the toner to jell and fuse permanently with the fibers of the cloth.
- 3. Do not bring toner into contact with plastic material. It tends to react easily.

4. Storage of copy/print output

Do not use the polyvinyl case. If printed side contacts with the surface of case, toner melts and the paper may be adhered with a case.

# 1.2.5.6 Notes When Handling a Lithium Battery

iR3225 / iR3225N / iR3235 / iR3235N / iR3245 / iR3245N

| _ |                                                                |
|---|----------------------------------------------------------------|
| Г | Δ                                                              |
|   | <b>45</b>                                                      |
|   | RISK OF EXPLOSION IF BATTERY IS REPLACED BY AN INCORRECT TYPE. |
|   | DISPOSE OF USED BATTERIES ACCORDING TO THE INSTRUCTIONS        |

The following warnings are given to comply with Safety Principles (EN60950).

# Wenn mit dem falschen Typ ausgewechselt, besteht Explosionsgefahr. Gebrauchte Batterien gemäß der Anleitung beseitigen.

# **1.2.6 Product Specifications**

# 1.2.6.1 Methods/Functions

iR3225 / iR3225N / iR3235 / iR3235N / iR3245 / iR3245N

| Copyboard                                                                                                    | Stream reading, original fixed reading                                                                                                    |
|----------------------------------------------------------------------------------------------------|----------------------------------------------------------------------------------------------------|
| Body                                                                                                    | Integrated reader/printer, desktop                                                                                                    |
| Light source type                                                                                                    | LED (RGB)                                                                                                    |
| Photosensitive medium                                                                                                    | OPC drum (30 mm dia)                                                                                                    |
| Image reading method                                                                                                    | CCD                                                                                                    |
| Reproduction method                                                                                                    | Indirect electrostatic method                                                                                                    |
| Exposure method                                                                                                    | Laser exposure system                                                                                                    |
| Charging method                                                                                                    | AC charge roller                                                                                                    |
| Development method                                                                                                    | Dry single component projection developing                                                                                                    |
| Transfer method                                                                                                    | By transfer roller                                                                                                    |
| Separation method                                                                                                    | By curvature and static eliminator                                                                                                    |
| Cassette pickup method                                                                                                    | Center reference/ retard separation method                                                                                                    |
| Multifeeder pickup method                                                                                                    | Center reference/ dual processing                                                                                                    |
| Drum cleaning method                                                                                                    | By cleaning blade                                                                                                    |
| Fixing method                                                                                                    | On demand                                                                                                    |
| Delivery method                                                                                                    | Face down delivery (in-body delivery)                                                                                                    |
| Reproduction ratio                                                                                                    | 25% to 400%                                                                                                    |
| Warm-up time                                                                                                    | At power ON:                                                                                                    |
| -                                                                                                    | 30 sec or less (with no options installed)                                                                                                    |
|                                                                                                    | 35 sec or less (for USA/ N/ F/ 1 model)                                                                                                    |
|                                                                                                    | At wake up from sleep mode:                                                                                                    |
|                                                                                                    | 10 sec or less                                                                                                    |
| Non-image width (leading edge)                                                                                                    | 2.5 -/+ 2.0mm or less                                                                                                    |
| Non-image width (trailing edge)                                                                                                    | 2.5 -/+ 2.0mm or less                                                                                                    |
|                                                                                                    |                                                                                                    |
| Non-image width (left/right)                                                                                                    | 2.5 -/+ 2.0mm or less                                                                                                    |
| Non-image width (left/right)<br>Number of gradations                                                                                                    | 2.5 -/+ 2.0mm or less       256 gradations                                                                                                    |
| Non-image width (left/right)<br>Number of gradations<br>Reading resolution                                                                                                    | 2.5 -/+ 2.0mm or less<br>256 gradations<br>B/W: 600dpi X 600dpi                                                                                                    |
| Non-image width (left/right)<br>Number of gradations<br>Reading resolution                                                                                                    | 2.5 -/+ 2.0mm or less       256 gradations       B/W: 600dpi X 600dpi       Colour: 300dpi X 300dpi (*)                                                                                                    |
| Non-image width (left/right)<br>Number of gradations<br>Reading resolution                                                                                                    | 2.5 -/+ 2.0mm or less<br>256 gradations<br>B/W: 600dpi X 600dpi<br>Colour: 300dpi X 300dpi (*)<br>*                                                                                                    |
| Non-image width (left/right)<br>Number of gradations<br>Reading resolution                                                                                                    | 2.5 -/+ 2.0mm or less<br>256 gradations<br>B/W: 600dpi X 600dpi<br>Colour: 300dpi X 300dpi (*)<br>*<br>For Japan, 600dpi X 600dpi<br>Example Colouri X 600dpi                                                                                                    |
| Non-image width (left/right)<br>Number of gradations<br>Reading resolution                                                                                                    | 2.5 -/+ 2.0mm or less<br>256 gradations<br>B/W: 600dpi X 600dpi<br>Colour: 300dpi X 300dpi (*)<br>*<br>For Japan, 600dpi X 600dpi<br>For overseas, 600dpi X 600dpi is possible with added memory (System<br>Upgrade RAM-A1: option)                                                                                                    |
| Non-image width (left/right)<br>Number of gradations<br>Reading resolution                                                                                                    | 2.5 -/+ 2.0mm or less<br>256 gradations<br>B/W: 600dpi X 600dpi<br>Colour: 300dpi X 300dpi (*)<br>*<br>For Japan, 600dpi X 600dpi<br>For overseas, 600dpi X 600dpi is possible with added memory (System<br>Upgrade RAM-A1; option)<br>1200dpi x 1200dpi                                                                                                    |
| Non-image width (left/right)<br>Number of gradations<br>Reading resolution<br>Writing resolution<br>First print time                                                                                                    | 2.5 -/+ 2.0mm or less<br>256 gradations<br>B/W: 600dpi X 600dpi<br>Colour: 300dpi X 300dpi (*)<br>*<br>For Japan, 600dpi X 600dpi<br>For overseas, 600dpi X 600dpi is possible with added memory (System<br>Upgrade RAM-A1; option)<br>1200dpi x 1200dpi<br>iR 3245: 3.9 sec or less                                                                                                    |
| Non-image width (left/right)<br>Number of gradations<br>Reading resolution<br>Writing resolution<br>First print time                                                                                                    | 2.5 -/+ 2.0mm or less<br>256 gradations<br>B/W: 600dpi X 600dpi<br>Colour: 300dpi X 300dpi (*)<br>*<br>For Japan, 600dpi X 600dpi<br>For overseas, 600dpi X 600dpi is possible with added memory (System<br>Upgrade RAM-A1; option)<br>1200dpi x 1200dpi<br>iR 3245: 3.9 sec or less<br>iR 3235: 3.9 sec or less<br>iR 3235: 3.9 sec or less                                                                                                    |
| Non-image width (left/right)<br>Number of gradations<br>Reading resolution<br>Writing resolution<br>First print time                                                                                                    | 2.5 -/+ 2.0mm or less<br>256 gradations<br>B/W: 600dpi X 600dpi<br>Colour: 300dpi X 300dpi (*)<br>*<br>For Japan, 600dpi X 600dpi<br>For overseas, 600dpi X 600dpi is possible with added memory (System<br>Upgrade RAM-A1; option)<br>1200dpi x 1200dpi<br>iR 3245: 3.9 sec or less<br>iR 3230: 4.2 sec or less<br>iR 3230: 4.2 sec or less<br>iR 3230: 4.2 sec or less<br>iR 3245: 4.0 sec or less<br>iR 3245: 3.9 sec or less<br>iR 3245: 3.9 sec or less<br>iR 3230: 4.2 sec or less<br>iR 3245: 3.9 sec or less<br>iR 3245: 3.9 sec o |
| Non-image width (left/right) Number of gradations Reading resolution Writing resolution First print time Cossette connecity                                                                                                    | 2.5 -/+ 2.0mm or less<br>256 gradations<br>B/W: 600dpi X 600dpi<br>Colour: 300dpi X 300dpi (*)<br>*<br>For Japan, 600dpi X 600dpi<br>For overseas, 600dpi X 600dpi is possible with added memory (System<br>Upgrade RAM-A1; option)<br>1200dpi x 1200dpi<br>iR 3245: 3.9 sec or less<br>iR 3235: 3.9 sec or less<br>iR 3235: 4.9 sec or less<br>iR 3225: 4.9 sec or less<br>iR 3225: 4.9 sec or less<br>50 cheate (80c/m2)                                                                                                    |
| Non-image width (left/right) Number of gradations Reading resolution Writing resolution First print time Cassette capacity                                                                                                    | 2.5 -/+ 2.0mm or less<br>256 gradations<br>B/W: 600dpi X 600dpi<br>Colour: 300dpi X 300dpi (*)<br>*<br>For Japan, 600dpi X 600dpi<br>For overseas, 600dpi X 600dpi is possible with added memory (System<br>Upgrade RAM-A1; option)<br>1200dpi x 1200dpi<br>iR 3245: 3.9 sec or less<br>iR 3235: 3.9 sec or less<br>iR 3235: 4.9 sec or less<br>iR 3225: 4.9 sec or less<br>550 sheets (80g/m2)<br>650 sheets (64g/m2)                                                                                                    |
| Non-image width (left/right) Number of gradations Reading resolution Writing resolution First print time Cassette capacity Multifeeder tray capacity                                                                                                    | 2.5 -/+ 2.0mm or less<br>256 gradations<br>B/W: 600dpi X 600dpi<br>Colour: 300dpi X 300dpi (*)<br>*<br>For Japan, 600dpi X 600dpi<br>For overseas, 600dpi X 600dpi is possible with added memory (System<br>Upgrade RAM-A1; option)<br>1200dpi x 1200dpi<br>iR 3245: 3.9 sec or less<br>iR 3235: 3.9 sec or less<br>iR 3230: 4.2 sec or less<br>iR 3225: 4.9 sec or less<br>550 sheets (80g/m2)<br>50 sheets (64g/m2)<br>50 sheets (80 g/m2)                                                                                                    |
| Non-image width (left/right) Number of gradations Reading resolution Writing resolution First print time Cassette capacity Multifeeder tray capacity                                                                                                    | 2.5 -/+ 2.0mm or less<br>256 gradations<br>B/W: 600dpi X 600dpi<br>Colour: 300dpi X 300dpi (*)<br>*<br>For Japan, 600dpi X 600dpi<br>For overseas, 600dpi X 600dpi is possible with added memory (System<br>Upgrade RAM-A1; option)<br>1200dpi x 1200dpi<br>iR 3245: 3.9 sec or less<br>iR 3235: 3.9 sec or less<br>iR 3235: 4.9 sec or less<br>18 3225: 4.9 sec or less<br>550 sheets (80g/m2)<br>650 sheets (80g/m2)<br>50 sheets (80 g/m2)<br>55 sheets (64 g/m2)                                                                                                    |
| Non-image width (left/right) Number of gradations Reading resolution Writing resolution First print time Cassette capacity Multifeeder tray capacity Continuous reproduction                                                                                                    | 2.5 -/+ 2.0mm or less<br>256 gradations<br>B/W: 600dpi X 600dpi<br>Colour: 300dpi X 300dpi (*)<br>*<br>For Japan, 600dpi X 600dpi<br>For overseas, 600dpi X 600dpi is possible with added memory (System<br>Upgrade RAM-A1: option)<br>1200dpi x 1200dpi<br>iR 3245: 3.9 sec or less<br>iR 3235: 3.9 sec or less<br>iR 3230: 4.2 sec or less<br>iR 3232: 4.9 sec or less<br>550 sheets (80g/m2)<br>650 sheets (64g/m2)<br>50 sheets (64 g/m2)<br>1 to 999 sheets                                                                                                    |
| Non-image width (left/right) Number of gradations Reading resolution Writing resolution First print time Cassette capacity Multifeeder tray capacity Continuous reproduction Toner level detection function                                                                                                    | 2.5 -/+ 2.0mm or less<br>256 gradations<br>B/W: 600dpi X 600dpi<br>Colour: 300dpi X 300dpi (*)<br>*<br>For Japan, 600dpi X 600dpi<br>For overseas, 600dpi X 600dpi is possible with added memory (System<br>Upgrade RAM-A1: option)<br>1200dpi x 1200dpi<br>iR 3245: 3.9 sec or less<br>iR 3235: 4.9 sec or less<br>iR 3230: 4.2 sec or less<br>iR 3235: 4.9 sec or less<br>550 sheets (80g/m2)<br>650 sheets (64g/m2)<br>50 sheets (64 g/m2)<br>1 to 999 sheets<br>Yes                                                                                                    |
| Non-image width (left/right) Number of gradations Reading resolution Writing resolution First print time Cassette capacity Multifeeder tray capacity Continuous reproduction Toner level detection function Toner type                                                                                                    | 2.5 -/+ 2.0mm or less<br>256 gradations<br>B/W: 600dpi X 600dpi<br>Colour: 300dpi X 300dpi (*)<br>*<br>For Japan, 600dpi X 600dpi<br>For overseas, 600dpi X 600dpi is possible with added memory (System<br>Upgrade RAM-A1; option)<br>1200dpi x 1200dpi<br>iR 3245: 3.9 sec or less<br>iR 3235: 3.9 sec or less<br>iR 3235: 4.2 sec or less<br>iR 3225: 4.9 sec or less<br>550 sheets (80g/m2)<br>650 sheets (64g/m2)<br>50 sheets (64 g/m2)<br>1 to 999 sheets<br>Yes<br>Magnetic negative toner                                                                                                    |
| Non-image width (left/right) Number of gradations Reading resolution Writing resolution First print time Cassette capacity Multifeeder tray capacity Continuous reproduction Toner level detection function Toner type Original type                                                                                                    | 2.5 -/+ 2.0mm or less<br>256 gradations<br>B/W: 600dpi X 600dpi<br>Colour: 300dpi X 300dpi (*)<br>*<br>For Japan, 600dpi X 600dpi<br>For overseas, 600dpi X 600dpi is possible with added memory (System<br>Upgrade RAM-A1; option)<br>1200dpi x 1200dpi<br>iR 3245: 3.9 sec or less<br>iR 3235: 3.9 sec or less<br>iR 3230: 4.2 sec or less<br>iR 3225: 4.9 sec or less<br>550 sheets (80g/m2)<br>650 sheets (80g/m2)<br>55 sheets (64 g/m2)<br>1 to 999 sheets<br>Yes<br>Magnetic negative toner<br>Sheet, book                                                                                                    |
| Non-image width (left/right) Number of gradations Reading resolution Writing resolution Writing resolution First print time Cassette capacity Multifeeder tray capacity Continuous reproduction Toner level detection function Toner type Original type Original size detection function                                                                    | 2.5 -/+ 2.0mm or less<br>256 gradations<br>B/W: 600dpi X 600dpi<br>Colour: 300dpi X 300dpi (*)<br>*<br>For Japan, 600dpi X 600dpi<br>For overseas, 600dpi X 600dpi is possible with added memory (System<br>Upgrade RAM-A1; option)<br>1200dpi x 1200dpi<br>18 3235: 3.9 sec or less<br>18 3235: 3.9 sec or less<br>18 3235: 4.2 sec or less<br>18 3235: 4.2 sec or less<br>18 3235: 4.2 sec or less<br>550 sheets (80g/m2)<br>650 sheets (64g/m2)<br>50 sheets (64 g/m2)<br>50 sheets (64 g/m2)<br>51 to 999 sheets<br>Yes<br>Magnetic negative toner<br>Sheet, book<br>Yes (copyboard, ADF)                                                                                                    |
| Non-image width (left/right) Number of gradations Reading resolution Reading resolution Writing resolution First print time Cassette capacity Multifeeder tray capacity Continuous reproduction Toner level detection function Toner type Original type Original size detection function Duplex method                                                      | 2.5 -/+ 2.0mm or less<br>256 gradations<br>B/W: 600dpi X 600dpi<br>Colour: 300dpi X 300dpi (*)<br>*<br>For Japan, 600dpi X 600dpi<br>For overseas, 600dpi X 600dpi is possible with added memory (System<br>Upgrade RAM-A1; option)<br>1200dpi x 1200dpi<br>18 3235: 3.9 sec or less<br>18 3235: 3.9 sec or less<br>18 3230: 4.2 sec or less<br>18 3230: 4.2 sec or less<br>550 sheets (80g/m2)<br>650 sheets (64g/m2)<br>50 sheets (64g/m2)<br>50 sheets (64 g/m2)<br>51 to 999 sheets<br>Yes<br>Magnetic negative toner<br>Sheet, book<br>Yes (copyboard, ADF)<br>Through path                                                                                                    |
| Non-image width (left/right) Number of gradations Reading resolution Reading resolution Writing resolution First print time Cassette capacity Multifeeder tray capacity Continuous reproduction Toner level detection function Toner type Original type Original size detection function Duplex method                                                      | 2.5 -/+ 2.0mm or less<br>256 gradations<br>B/W: 600dpi X 600dpi<br>Colour: 300dpi X 300dpi (*)<br>*<br>For Japan, 600dpi X 600dpi<br>For overseas, 600dpi X 600dpi is possible with added memory (System<br>Upgrade RAM-A1; option)<br>1200dpi x 1200dpi<br>IR 3245: 3.9 sec or less<br>IR 3235: 3.9 sec or less<br>IR 3235: 4.2 sec or less<br>IR 3225: 4.9 sec or less<br>550 sheets (80g/m2)<br>650 sheets (64g/m2)<br>50 sheets (64g/m2)<br>50 sheets (64 g/m2)<br>1 to 999 sheets<br>Yes<br>Magnetic negative toner<br>Sheet, book<br>Yes (copyboard, ADF)<br>Through path<br>Stackless                                                                                                    |
| Non-image width (left/right)<br>Number of gradations<br>Reading resolution<br>Reading resolution<br>Writing resolution<br>First print time<br>Cassette capacity<br>Multifeeder tray capacity<br>Continuous reproduction<br>Toner level detection function<br>Toner type<br>Original type<br>Original size detection function<br>Duplex method<br>Sleep mode | 2.5 -/+ 2.0mm or less<br>256 gradations<br>B/W: 600dpi X 600dpi<br>Colour: 300dpi X 300dpi (*)<br>*<br>For Japan, 600dpi X 600dpi<br>For overseas, 600dpi X 600dpi is possible with added memory (System<br>Upgrade RAM-A1; option)<br>1200dpi x 1200dpi<br>iR 3245: 3.9 sec or less<br>iR 3235: 3.9 sec or less<br>iR 3235: 4.2 sec or less<br>iR 3225: 4.9 sec or less<br>550 sheets (80g/m2)<br>650 sheets (64g/m2)<br>50 sheets (64g/m2)<br>50 sheets (64g/m2)<br>50 sheets (64 g/m2)<br>1 to 999 sheets<br>Yes<br>Magnetic negative toner<br>Sheet, book<br>Yes (copyboard, ADF)<br>Through path<br>Stackless<br>Yes                                                                                                    |

| Operating environment<br>(temperature range)    | Refer to the installation                                                                                                    |
|-------------------------------------------------|----------------------------------------------------------------------------------------------------|
| Operating environment<br>(humidity range)       | Refer to the installation                                                                                                    |
| Operating environment<br>(atmospheric pressure) | 0.6 to 1.0 atm                                                                                                    |
| Noise                                           | iR3245: stand-by : 53dB or less, operation : 74.8 dB<br>iR3235: stand-by : 53dB or less, operation : 71.3 dB<br>iR3230: stand-by : 43dB or less, operation : 69.5 dB<br>iR3225: stand-by : 43dB or less, operation : 67.8 dB |
| Power supply rating                             | 100V/50-60Hz, 120V/60Hz, 230V/50Hz,<br>127V 220V/60Hz (Saudi), 110V/60Hz (Taiwan),<br>220V/50Hz (China), 220V/60Hz (Korea)                                                                                                   |
| Power consumption (maximum)                     | 100V: 1.48 kW or less, 120V: 1.41 kW or less, 230V: 1.41 kW or less<br>(Main body only)                                                                                                    |
| Ozone                                           | Max: 0.02 ppm or less, ave: 0.01 ppm or less                                                                                                    |
| Dimensions                                      | iR 3245F/ iR 3235F/ iR 3225F: 565 mm x 700 mm x 901 mm (W x D x H)<br>iR 3245/ iR 3235/ iR 3225: 565 mm x 700 mm x 761 mm (W x D x H)                                                                                        |
| Weight                                          | iR3245F/iR3235F/iR3225F: 83.5 kg<br>iR3245/iR3235/iR3225: 74 kg<br>iR3245/iR3235 (ADF standard model): 82 kg                                                                                                    |

# 1.2.7 Function List

# 1.2.7.1 Printing Speed

iR3225 / iR3225N / iR3235 / iR3235N / iR3245 / iR3245N

Max/Min (Max value required when the machine is fully cooled.) If picking up the envelope from a cassette, optional envelope cassette is required. 1. iR3245/iR3235 model equipped with 2/3 delivery \*: The value in brackets [] represents iR3235.

T-1-13

|               |                                                                                  |                                                                                                    | Single-sided Duplexing |                   |                          |                   |                            |                   |                     |                   |                      |                   |                          |     |                            |        |            |  |
|---------------|----------------------------------------------------------------------------------|----------------------------------------------------------------------------------------------------|------------------------|-------------------|--------------------------|-------------------|----------------------------|-------------------|---------------------|-------------------|----------------------|-------------------|--------------------------|-----|----------------------------|--------|------------|--|
| Paper         | Paper Paper size                                                                 |                                                                                                    | Cassette 1<br>pickup   |                   | Cassette 2/3/4<br>pickup |                   | Manual feed<br>tray pickup |                   | Paper Deck          |                   | Cassette 1<br>pickup |                   | Cassette 2/3/4<br>pickup |     | Manual feed<br>tray pickup |        | Paper Deck |  |
| type          |                                                                                  | 1/2     3     1/2     3     1/2     3       delive     delive     delive     delive     delive     delive       ry     ry     ry     ry     ry     ry |                        | 3<br>delive<br>ry | 1/2<br>delive<br>ry      | 3<br>delive<br>ry | 1/2<br>delive<br>ry        | 3<br>delive<br>ry | 1/2<br>delive<br>ry | 3<br>delive<br>ry | 1/2<br>delive<br>ry  | 3<br>delive<br>ry |                          |     |                            |        |            |  |
| Plain         | A4, LTR                                                                          | 45[35]                                                                                                    | 15                     | 45[35]            | 15                       | 25                | 8                          | 45[35]            | 15                  | 22                | 7                    | 22                | 7                        | 12  | 4                          | 22[17] | 7          |  |
| paper         | A5R, STMTR, EXE                                                                  | 20/16                                                                                                    | 15                     | 20/16             | 15                       | 17/14             | 8                          | -                 | -                   | 10/8              | 7                    | 10/8              | 7                        | 8/7 | 4                          | -      | -          |  |
|               | B5                                                                               | 35                                                                                                    | 15                     | 35                | 15                       | 25                | 8                          | -                 | -                   | 17                | 7                    | 17                | 7                        | 12  | 4                          | -      | -          |  |
|               | B5R, A4R, LTRR                                                                   | 20/16                                                                                                    | 7                      | 20/16             | 7                        | 17/14             | 4                          | -                 | -                   | 10/8              | 3                    | 10/8              | 3                        | 8/7 | 2                          | -      | -          |  |
|               | B4                                                                               | 24/16                                                                                                    | 7                      | 24/16             | 7                        | 13                | 4                          | -                 | -                   | 12/8              | 3                    | 12/8              | 3                        | 6   | 2                          | -      | - 1        |  |
|               | A3                                                                               | -                                                                                                    | -                      | 22                | 7                        | 14                | 4                          | -                 | -                   | -                 | -                    | 11                | 3                        | 7   | 2                          | -      | -          |  |
|               | LGL                                                                              | 16/14                                                                                                    | 7                      | 16/14             | 7                        | 13                | 4                          | -                 | -                   | 8/7               | 3                    | 8/7               | 3                        | 6   | 2                          | -      | - 1        |  |
|               | LDR                                                                              | -                                                                                                    | -                      | 22                | 7                        | 14                | 4                          | -                 | -                   | -                 | -                    | 11                | 3                        | 7   | 2                          | -      | -          |  |
|               | Free                                                                             | -                                                                                                    | -                      | -                 | -                        | 13                | -                          | -                 | -                   | -                 | -                    | -                 | -                        | -   | -                          | -      | -          |  |
| Heavy         | A4, B5, LTR                                                                      | -                                                                                                    | -                      | -                 | -                        | 25                | -                          | -                 | -                   | -                 | -                    | -                 | -                        | -   | -                          | -      | -          |  |
| paper         | A5R, B5R, A4R,<br>STMTR, LTRR                                                    | -                                                                                                    | -                      | -                 | -                        | 14                | -                          | -                 | -                   | -                 | -                    | -                 | -                        | -   | -                          | -      | -          |  |
|               | B4, A3, LGL, LDR,<br>Free                                                        | -                                                                                                    | -                      | -                 | -                        | 12                | -                          | -                 | -                   | -                 | -                    | -                 | -                        | -   | -                          | -      | -          |  |
|               | Postcard                                                                         | -                                                                                                    | -                      | -                 | -                        | 18/10             | -                          | -                 | -                   | -                 | -                    | -                 | -                        | -   | -                          | -      | -          |  |
| OHP           | A4, LTR                                                                          | -                                                                                                    | -                      | -                 | -                        | 25                | -                          | -                 | -                   | -                 | -                    | -                 | -                        | -   | -                          | -      | -          |  |
| Envelop<br>e  | Monarch, COM10,<br>ISO-B5, ISO-C5,<br>Yougata 4                                  | 12/8                                                                                                    | -                      | -                 | -                        | 12/8              | -                          | -                 | -                   | -                 | -                    | -                 | -                        | -   | -                          | -      | -          |  |
|               | DL                                                                               | 12/9                                                                                                    | -                      | -                 | -                        | 12/8              | -                          | -                 | -                   | -                 | -                    | -                 | -                        | -   | -                          | -      | -          |  |
| Bond<br>paper | A4, A5R, B5, B5R,<br>A4R, B4, A3,<br>STMTR, LTR,<br>LTRR, LGL, LDR,<br>EXF, Erre | -                                                                                                    | -                      | -                 | -                        | 8                 | -                          | -                 | -                   | -                 | -                    | -                 | -                        | -   | -                          | -      | -          |  |

2. iR3230 model equipped with 2/3 delivery

|               |                                                                                  |                      |                   |                          |                   |                     | T-1                        | -14                 |                   |                     |                      |                     |                          |                     |                            |                     |                   |
|---------------|----------------------------------------------------------------------------------|----------------------|-------------------|--------------------------|-------------------|---------------------|----------------------------|---------------------|-------------------|---------------------|----------------------|---------------------|--------------------------|---------------------|----------------------------|---------------------|-------------------|
|               |                                                                                  |                      |                   |                          | Single            | -sided              |                            |                     |                   |                     |                      |                     | Dupl                     | exing               |                            |                     |                   |
| Paper         | Paper size                                                                       | Cassette 1<br>pickup |                   | Cassette 2/3/4<br>pickup |                   | Manu<br>tray p      | Manual feed<br>tray pickup |                     | Paper Deck        |                     | Cassette 1<br>pickup |                     | Cassette 2/3/4<br>pickup |                     | Manual feed<br>tray pickup |                     | Deck              |
| type          |                                                                                  | 1/2<br>delive<br>ry  | 3<br>delive<br>ry | 1/2<br>delive<br>ry      | 3<br>delive<br>ry | 1/2<br>delive<br>ry | 3<br>delive<br>ry          | 1/2<br>delive<br>ry | 3<br>delive<br>ry | 1/2<br>delive<br>ry | 3<br>delive<br>ry    | 1/2<br>delive<br>ry | 3<br>delive<br>ry        | 1/2<br>delive<br>ry | 3<br>delive<br>ry          | 1/2<br>delive<br>ry | 3<br>delive<br>ry |
| Plain         | A4, LTR                                                                          | 30                   | 15                | 30                       | 15                | 25                  | 8                          | 30                  | 15                | 15                  | 7                    | 15                  | 7                        | 12                  | 4                          | 15                  | 7                 |
| paper         | A5R, STMTR                                                                       | 20/16                | 15                | 20/16                    | 15                | 17/14               | 8                          | -                   | -                 | 10/8                | 7                    | 10/8                | 7                        | 8/7                 | 4                          | -                   | -                 |
|               | B5                                                                               | 30                   | 15                | 30                       | 15                | 25                  | 8                          | -                   | -                 | 15                  | 7                    | 15                  | 7                        | 12                  | 4                          | -                   | -                 |
|               | B5R, A4R, LTRR,<br>EXE                                                           | 20/16                | 7                 | 20/16                    | 7                 | 17/14               | 4                          | -                   | -                 | 10/8                | 3                    | 10/8                | 3                        | 8/7                 | 2                          | -                   | -                 |
|               | B4                                                                               | 24/16                | 7                 | 24/16                    | 7                 | 13                  | 4                          | -                   | -                 | 12/8                | 3                    | 12/8                | 3                        | 6                   | 2                          | -                   | -                 |
|               | A3                                                                               | -                    | -                 | 22                       | 7                 | 14                  | 4                          | -                   | -                 | -                   | -                    | 11                  | 3                        | 7                   | 2                          | -                   | -                 |
|               | LGL                                                                              | 16/14                | 7                 | 16/14                    | 7                 | 13                  | 4                          | -                   | -                 | 8/7                 | 3                    | 8/7                 | 3                        | 6                   | 2                          | -                   | -                 |
|               | LDR                                                                              | -                    | -                 | 22                       | 7                 | 14                  | 4                          | -                   | -                 | -                   | -                    | 11                  | 3                        | 7                   | 2                          | -                   | -                 |
|               | Free                                                                             | -                    | -                 | -                        | -                 | 13                  | -                          | -                   | -                 | -                   | -                    | -                   | -                        | -                   | -                          | -                   | -                 |
| Heavy         | A4, B5, LTR                                                                      | -                    | -                 | -                        | -                 | 25                  | -                          | -                   | -                 | -                   | -                    | -                   | -                        | -                   | -                          | -                   | -                 |
| paper         | A5R, B5R, A4R,<br>STMTR, LTRR                                                    | -                    | -                 | -                        | -                 | 14                  | -                          | -                   | -                 | -                   | -                    | -                   | -                        | -                   | -                          | -                   | -                 |
|               | B4, A3, LGL, LDR,<br>Free                                                        | -                    | -                 | -                        | -                 | 12                  | -                          | -                   | -                 | -                   | -                    | -                   | -                        | -                   | -                          | -                   | -                 |
|               | Postcard                                                                         | -                    | -                 | -                        | -                 | 18/10               | -                          | -                   | -                 | -                   | -                    | -                   | -                        | -                   | -                          | -                   | -                 |
| OHP           | A4, LTR                                                                          | -                    | -                 | -                        | -                 | 25                  | -                          | -                   | -                 | -                   | -                    | -                   | -                        | -                   | -                          | -                   | -                 |
| Envelop<br>e  | Monarch, COM10,<br>ISO-B5, ISO-C5,<br>Yougata 4                                  | 12/8                 | -                 | -                        | -                 | 12/8                | -                          | -                   | -                 | -                   | -                    | -                   | -                        | -                   | -                          | -                   | -                 |
|               | DL                                                                               | 12/9                 | -                 | -                        | -                 | 12/8                | -                          | -                   | -                 | -                   | -                    | -                   | -                        | -                   | -                          | -                   | -                 |
| Bond<br>paper | A4, A5R, B5, B5R,<br>A4R, B4, A3,<br>STMTR, LTR,<br>LTRR, LGL, LDR,<br>EXE, Free | -                    | -                 | -                        | -                 | 8                   | -                          | -                   | -                 | -                   | -                    | -                   | -                        | -                   | -                          | -                   | -                 |

**3. iR3225 model equipped with 2/3 delivery** Postcard and envelope have 3 levels depending on the edge heat control.

|               | I.                                                                               | 1                    | C                 | C                        |                   |                            | T-1               | -15                 |                   |                      |                   |                          |                   |                            |                   |                     |                   |
|---------------|----------------------------------------------------------------------------------|----------------------|-------------------|--------------------------|-------------------|----------------------------|-------------------|---------------------|-------------------|----------------------|-------------------|--------------------------|-------------------|----------------------------|-------------------|---------------------|-------------------|
|               |                                                                                  |                      |                   |                          | Single            | -sided                     |                   |                     |                   |                      |                   |                          | Dupl              | exing                      |                   |                     |                   |
| Paper         | Paner size                                                                       | Cassette 1<br>pickup |                   | Cassette 2/3/4<br>pickup |                   | Manual feed<br>tray pickup |                   | Paper Deck          |                   | Cassette 1<br>pickup |                   | Cassette 2/3/4<br>pickup |                   | Manual feed<br>tray pickup |                   | Paper Deck          |                   |
| type          |                                                                                  | 1/2<br>delive<br>ry  | 3<br>delive<br>ry | 1/2<br>delive<br>ry      | 3<br>delive<br>ry | 1/2<br>delive<br>ry        | 3<br>delive<br>ry | 1/2<br>delive<br>ry | 3<br>delive<br>ry | 1/2<br>delive<br>ry  | 3<br>delive<br>ry | 1/2<br>delive<br>ry      | 3<br>delive<br>ry | 1/2<br>delive<br>ry        | 3<br>delive<br>ry | 1/2<br>delive<br>ry | 3<br>delive<br>ry |
| Plain         | A4                                                                               | 25                   | 8                 | 25                       | 8                 | 25                         | 8                 | 25                  | 8                 | 14                   | 4                 | 14                       | 4                 | 25                         | 8                 | 14                  | 4                 |
| paper         | A5R                                                                              | 17/14                | 8                 | 17/14                    | 8                 | 17/14                      | 8                 | -                   | -                 | 8/7                  | 4                 | 8/7                      | 4                 | 8/7                        | 4                 | -                   | -                 |
|               | B5                                                                               | 25                   | 8                 | 25                       | 8                 | 25                         | 8                 | -                   | -                 | 13                   | 4                 | 13                       | 4                 | 25                         | 8                 | -                   | -                 |
|               | B5R, A4R, STMTR,<br>EXE                                                          | 17/14                | 4                 | 17/14                    | 4                 | 17/14                      | 4                 | -                   | -                 | 8/7                  | 2                 | 8/7                      | 2                 | 8/7                        | 4                 | -                   | -                 |
|               | B4                                                                               | 13                   | 4                 | 13                       | 4                 | 13                         | 4                 | -                   | -                 | 6                    | 2                 | 6                        | 2                 | 13                         | 4                 | -                   | -                 |
|               | A3, LDR                                                                          | -                    | -                 | 14                       | 4                 | 14                         | 4                 | -                   | -                 | -                    | -                 | 7                        | 2                 | 7                          | 2                 | -                   | -                 |
|               | LTR                                                                              | 25                   | 8                 | 25                       | 8                 | 25                         | 8                 | 25                  | 8                 | 14                   | 4                 | 14                       | 4                 | 12                         | 4                 | 14                  | 4                 |
|               | LTRR                                                                             | 17/14                | 4                 | 17/14                    | 4                 | 17/14                      | 4                 | -                   | -                 | 8/7                  | 2                 | 8/7                      | 2                 | 8/7                        | 2                 | -                   | -                 |
|               | LGL                                                                              | 13                   | 4                 | 13                       | 4                 | 13                         | 4                 | -                   | -                 | 6                    | 2                 | 6                        | 2                 | 6                          | 2                 | -                   | -                 |
|               | Free                                                                             | -                    | -                 | -                        | -                 | 13                         | -                 | -                   | -                 | -                    | -                 | -                        | -                 | -                          | -                 | -                   | -                 |
| Heavy         | A4, LTR                                                                          | -                    | -                 | -                        | -                 | 25                         | -                 | -                   | -                 | -                    | -                 | -                        | -                 | -                          | -                 | -                   | -                 |
| paper         | A5R, B5R, A4R,<br>STMTR, LTRR                                                    | -                    | -                 | -                        | -                 | 13                         | -                 | -                   | -                 | -                    | -                 | -                        | -                 | -                          | -                 | -                   | -                 |
|               | B5                                                                               | -                    | -                 | -                        | -                 | 23                         | -                 | -                   | -                 | -                    | -                 | -                        | -                 | -                          | -                 | -                   | -                 |
|               | B4, LGL, Free                                                                    | -                    | -                 | -                        | -                 | 11                         | -                 | -                   | -                 | -                    | -                 | -                        | -                 | -                          | -                 | -                   | -                 |
|               | A3, LDR                                                                          | -                    | -                 | -                        | -                 | 12                         | -                 | -                   | -                 | 1                    | -                 | -                        | -                 | -                          | -                 | -                   | -                 |
|               | Postcard                                                                         | -                    | -                 | -                        | -                 | 12/10/<br>8                | -                 | -                   | -                 | -                    | -                 | -                        | -                 | -                          | -                 | -                   | -                 |
| OHP           | A4, LTR                                                                          | -                    | -                 | -                        | -                 | 25                         | -                 | -                   | -                 | -                    | -                 | -                        | -                 | -                          | -                 | -                   | -                 |
| Envelop<br>e  | Monarch, COM10,<br>ISO-B5, ISO-C5, DL,<br>Yougata 4                              | 10/8/6               | -                 | -                        | -                 | 10/8/6                     | -                 | -                   | -                 | -                    | -                 | -                        | -                 | -                          | -                 | -                   | -                 |
| Bond<br>paper | A4, A5R, B5, B5R,<br>A4R, B4, A3,<br>STMTR, LTR,<br>LTRR, LGL, LDR,<br>EXE, Free | -                    | -                 | -                        | -                 | 8                          | -                 | -                   | -                 | -                    | -                 | -                        | -                 | -                          | -                 | -                   | -                 |

# 1.2.7.2 Paper Type

iR3225 / iR3225N / iR3235 / iR3235N / iR3245 / iR3245N

The following is the available paper types. Prefer to the table below for paper weight of each paper type.

A: Supported -: Operation unavailable

\*1: Plain and Recycled paper are from 17 to 24 lb bond (64 to 90 g/m2). Load paper heavier than 20 lb bond (81 g/m2) in the stack bypass.
\*2: Heavy paper is from 24 to 32 lb bond (91 to 128 g/m2).
\*3: Some types of tracing paper cannot be used.
\*4: Use only LTR transparencies made especially for this machine.
\*5: If the optional Envelope Feeder Attachment-C2 is attached to Paper Drawer 1, envelopes can be loaded.

T-1-16

| Paper Type      | paper weight | Paper Source |              |                       |  |  |  |  |  |
|-----------------|--------------|--------------|--------------|-----------------------|--|--|--|--|--|
| raper type      | (g/m2)       | Paper Drawer | Stack Bypass | Paper Deck (optional) |  |  |  |  |  |
| Plain*1         | 64 to 90     | А            | А            | А                     |  |  |  |  |  |
| Recycled*1      | 64 to 90     | А            | А            | А                     |  |  |  |  |  |
| Color           | 64           | А            | А            | А                     |  |  |  |  |  |
| Pre-punched     | 64 to 90     | А            | А            | А                     |  |  |  |  |  |
| Bond Paper      | 90           | -            | А            | -                     |  |  |  |  |  |
| Heavy*2         | 91 to 128    | -            | А            | -                     |  |  |  |  |  |
| Tracing Paper*3 | 64 to 79     | -            | А            | -                     |  |  |  |  |  |
| Transparency*4  | 151 to 180   | -            | А            | -                     |  |  |  |  |  |
| Labels          | 151 to 180   | -            | А            | -                     |  |  |  |  |  |
| Envelopes       | 80 to 105    | A*5          | А            | -                     |  |  |  |  |  |

#### MEMO:

Glossy/Japanese/Tub paper is not supported.

Refer to the table below for custom paper.

T-1-17

| Size                | Main scanning direction (mm) | Sub scanning direction (mm) |
|---------------------|------------------------------|-----------------------------|
| Custom              | 148 to 431.8                 | 99 to 297                   |
| Custom (extra long) | 431.9 to 630                 | 99 to 297                   |

T-1-18

1. Pickup Source, Duplexing A: Supported B: Not supported (operation possible) -: Operation unavailable

|                    |                                                                                                    |                     |            | Pickup     | source     |            |               |           |
|--------------------|----------------------------------------------------------------------------------------------------|---------------------|------------|------------|------------|------------|---------------|-----------|
| Paper type         | Size                                                                                                    | Manual<br>feed tray | Cassette 1 | Cassette 2 | Cassette 3 | Cassette 4 | Paper<br>Deck | Duplexing |
| Plain, color paper | A4, LTR                                                                                                    | А                   | А          | А          | А          | А          | А             | А         |
|                    | B4, A4R, B5R, B5, LGL, LTRR, STMTR, A5R,<br>EXEC, K8, K16                                                                                         | А                   | А          | А          | А          | А          | -             | А         |
|                    | A3, 11x17                                                                                                    | А                   | -          | А          | А          | А          | -             | А         |
|                    | OFFICIO, E-OFFICIO, B-OFFICIO, M-OFFICIO, A-<br>OFFICIO, FOLIO, A-LTR, A-LTRR, GLTR-R,<br>GLTR, GLGL, AFLS, FLS                                   | -                   | В          | В          | В          | В          | -             | В         |
|                    | A5, STMT                                                                                                    | -                   | -          | -          | -          | -          | -             | -         |
|                    | Custom                                                                                                    | А                   | -          | -          | -          | -          | -             | -         |
|                    | Custom (extra long)                                                                                                    | В                   | -          | -          | -          | -          | -             | -         |
| Recycle            | A4, LTR                                                                                                    | А                   | А          | А          | А          | А          | А             | А         |
|                    | B4, A4R, B5R, B5, LGL, LTRR, A5R                                                                                                    | А                   | А          | А          | А          | А          | -             | А         |
|                    | A3, 11x17                                                                                                    | А                   | -          | А          | А          | А          | -             | А         |
|                    | STMTR, EXEC, K8, K16                                                                                                    | В                   | В          | В          | В          | В          | -             | В         |
|                    | OFFICIO, E-OFFICIO, B-OFFICIO, M-OFFICIO, A-<br>OFFICIO, FOLIO, A-LTR, A-LTRR, GLTR-R,<br>GLTR, GLGL, AFLS, FLS                                   | -                   | В          | В          | В          | В          | -             | В         |
|                    | A5, STMT                                                                                                    | -                   | -          | -          | -          | -          | -             | -         |
|                    | Custom                                                                                                    | А                   | -          | -          | -          | -          | -             | -         |
|                    | Custom (extra long)                                                                                                    | В                   | -          | -          | -          | -          | -             | -         |
| Heavy paper        | A3, B4, A4R, A4, B5R, B5, A5R, 11x17, LGL, LTR, LTRR, STMTR, EXEC, Custom                                                                         | А                   | -          | -          | -          | -          | -             | -         |
|                    | K8, K16                                                                                                    | В                   | -          | -          | -          | -          | -             | -         |
|                    | A5, STMT, OFFICIO, E-OFFICIO, B-OFFICIO, M-<br>OFFICIO, A-OFFICIO, FOLIO, A-LTR, A-LTRR,<br>GLTR-R, GLTR, GLGL, AFLS, FLS, Custom (extra<br>long) | -                   | -          | -          | -          | -          | -             | -         |

|               |                                                                                                    |                     |            | Pickup     | source     |            |               |           |
|---------------|----------------------------------------------------------------------------------------------------|---------------------|------------|------------|------------|------------|---------------|-----------|
| Paper type    | Size                                                                                                    | Manual<br>feed tray | Cassette 1 | Cassette 2 | Cassette 3 | Cassette 4 | Paper<br>Deck | Duplexing |
| 3-hole/4-hole | A4, LTR                                                                                                    | А                   | A          | А          | А          | А          | А             | А         |
| punched paper | A4R, LTRR                                                                                                    | А                   | А          | А          | А          | А          | -             | А         |
|               | B4, B5R, B5, LGL, A5R, STMTR, EXEC, K8, K16                                                                                                    | В                   | В          | В          | В          | В          | -             | В         |
|               | A3, 11x17                                                                                                    | В                   | -          | В          | В          | В          | -             | В         |
|               | OFFICIO, E-OFFICIO, B-OFFICIO, M-OFFICIO, A-<br>OFFICIO, FOLIO, A-LTR, A-LTRR, GLTR-R,<br>GLTR, GLGL, AFLS, FLS                                                                                                    | -                   | В          | В          | В          | В          | -             | В         |
|               | A5, STMT                                                                                                    | -                   | -          | -          | -          | -          | -             | -         |
|               | Custom                                                                                                    | В                   | -          | -          | -          | -          | -             | -         |
|               | Custom (extra long)                                                                                                    | В                   | -          | -          | -          | -          | -             | -         |
| Bond paper    | A3, B4, A4R, A4, B5R, B5, A5R, 11x17, LGL, LTR, LTRR, STMTR, EXEC, Custom                                                                                                    | А                   | -          | -          | -          | -          | -             | -         |
|               | K8, K16                                                                                                    | В                   | -          | -          | -          | -          | -             | -         |
|               | A5, 0STMT, Custom (extra long)                                                                                                    | -                   | -          | -          | -          | -          | -             | -         |
| Transparency  | A4, LTR                                                                                                    | А                   | -          | -          | -          | -          | -             | -         |
|               | A3, B4, A4R, B5R, B5, A5, A5R, 11x17, LGL, LTRR,<br>STMTR, STMT, EXEC, K8, K16, OFFICIO, E-<br>OFFICIO, B-OFFICIO, M-OFFICIO, A-OFFICIO,<br>FOLIO, A-LTR, A-LTRR, GLTR-R, GLTR, GLGL,<br>AFLS, FLS, Custom, Custom (extra long) | -                   | -          | -          | -          | -          | -             | -         |
| Labels        | B4, A4R, A4, LTR, LTRR                                                                                                    | А                   | -          | -          | -          | -          | -             | -         |
|               | A3, B5R, B5, A5R, 11x17, LGL, STMTR, EXEC, K8, K16, Custom                                                                                                    | В                   | -          | -          | -          | -          | -             | -         |
|               | A5, STMT, Custom (extra long)                                                                                                    | -                   | -          | -          | -          | -          | -             | -         |
| Tracing paper | A3, B4, A4R, A4, B5R, B5                                                                                                    | А                   | -          | -          | -          | -          | -             | -         |
|               | A5R, 11x17, LGL, LTR, LTRR, STMTR, EXEC, K8, K16, Custom, Custom (extra long)                                                                                                    | В                   | -          | -          | -          | -          | -             | -         |
|               | A5, STMT                                                                                                    | -                   | -          | -          | -          | -          | -             | -         |
| Postcard      | Postcard, return postcard, 4 on 1 card                                                                                                    | А                   | -          | -          | -          | -          | -             | -         |
| Envelope      | COM10, Monarch, ISO-C5, ISO-B5, DL, Yougata 4                                                                                                    | А                   | А          | -          | -          | -          | -             | -         |
|               |                                                                                                    |                     |            |            |            |            |               |           |

**2. delivery** A: Supported B: Not supported (operation possible) -: Operation unavailable

|                |                                                     |                           |                         |                   |                   |                   |                              |                                    |                           | T-1                                      | -19       |                     |                     |                                    |                           |                                          |            |            |              |                   |                   |              |
|----------------|-----------------------------------------------------|---------------------------|-------------------------|-------------------|-------------------|-------------------|------------------------------|------------------------------------|---------------------------|------------------------------------------|-----------|---------------------|---------------------|------------------------------------|---------------------------|------------------------------------------|------------|------------|--------------|-------------------|-------------------|--------------|
|                |                                                     |                           |                         |                   |                   |                   |                              |                                    |                           |                                          | I         | Deliver             | y                   |                                    |                           |                                          |            |            |              |                   |                   |              |
|                |                                                     |                           |                         |                   |                   |                   |                              | In-bo                              | ody Fin                   | isher                                    |           |                     |                     |                                    | Finish                    | ner / Sa                                 | ddle fi    | nisher     |              |                   |                   | Sadd         |
|                |                                                     | Con                       | imon                    | M                 | deliver           | ay<br>y           | 5                            | Standa<br>Option                   | rd tray<br>1 tray (       | (lower<br>upper)                         | )         | In-<br>body         |                     |                                    |                           | Middl                                    | e, lowe    | er tray    |              |                   |                   | finis<br>her |
| Paper<br>type  | Size                                                | Rota<br>te<br>colla<br>te | Rota<br>te<br>grou<br>p | Tray<br>1<br>(FD) | Tray<br>2<br>(FD) | Tray<br>3<br>(FD) | Strai<br>ght<br>deliv<br>ery | Colla<br>te<br>(alig<br>nme<br>nt) | Offse<br>t<br>colla<br>te | Top<br>or<br>botto<br>m 1-<br>stapl<br>e | Punc<br>h | In-<br>body<br>tray | In-<br>body<br>tray | Colla<br>te<br>(alig<br>nme<br>nt) | Offse<br>t<br>colla<br>te | Top<br>or<br>botto<br>m 1-<br>stapl<br>e | Dou<br>ble | 2-<br>hole | 2/3-<br>hole | 4-<br>hole<br>FRN | 4-<br>hole<br>SWE | Sadd<br>le   |
| Plain          | A4R                                                 | А                         | А                       | А                 | А                 | А                 | -                            | А                                  | А                         | А                                        | А         | А                   | Α                   | А                                  | Α                         | А                                        | А          | А          | -            | -                 | А                 | А            |
| paper<br>Color | A3                                                  | -                         | -                       | А                 | Α                 | Α                 | -                            | Α                                  | А                         | А                                        | А         | А                   | А                   | Α                                  | А                         | Α                                        | А          | Α          | Α            | А                 | А                 | Α            |
| paper          | LTRR                                                | А                         | Α                       | Α                 | А                 | А                 | -                            | А                                  | А                         | Α                                        | А         | А                   | Α                   | Α                                  | Α                         | Α                                        | А          | А          | А            | -                 | Α                 | А            |
|                | 11x17,<br>LGL                                       | -                         | -                       | Α                 | А                 | А                 | -                            | А                                  | А                         | А                                        | Α         | Α                   | Α                   | А                                  | Α                         | А                                        | А          | А          | А            | -                 | А                 | Α            |
|                | B4                                                  | -                         | -                       | А                 | Α                 | Α                 | -                            | Α                                  | Α                         | А                                        | А         | А                   | А                   | А                                  | А                         | А                                        | А          | Α          | -            | -                 | А                 | Α            |
|                | A4                                                  | Α                         | Α                       | А                 | А                 | А                 | -                            | А                                  | Α                         | А                                        | А         | А                   | Α                   | Α                                  | Α                         | Α                                        | А          | А          | Α            | Α                 | А                 | -            |
|                | LTR                                                 | Α                         | Α                       | Α                 | Α                 | Α                 | -                            | Α                                  | Α                         | Α                                        | А         | А                   | Α                   | Α                                  | Α                         | Α                                        | А          | Α          | Α            | -                 | Α                 | -            |
|                | B5                                                  | Α                         | Α                       | Α                 | Α                 | Α                 | -                            | Α                                  | Α                         | Α                                        | А         | А                   | Α                   | Α                                  | Α                         | Α                                        | А          | А          | -            | -                 | Α                 | -            |
|                | B5R                                                 | Α                         | Α                       | Α                 | Α                 | Α                 | -                            | Α                                  | -                         | -                                        | А         | А                   | Α                   | -                                  | 1                         | -                                        | -          | Α          | -            | -                 | Α                 | -            |
|                | A-LTR                                               | В                         | В                       | В                 | В                 | В                 | -                            | В                                  | В                         | В                                        | В         | В                   | В                   | В                                  | В                         | В                                        | В          | В          | В            | -                 | В                 | -            |
|                | OFFICIO,<br>B-<br>OFFICIO,<br>M-<br>OFFICIO,<br>FLS | -                         | -                       | В                 | В                 | В                 | -                            | В                                  | В                         | В                                        | В         | В                   | В                   | В                                  | В                         | В                                        | В          | В          | В            | -                 | В                 | -            |
|                | EXEC                                                | -                         | -                       | Α                 | А                 | А                 | -                            | В                                  | В                         | В                                        | В         | А                   | В                   | В                                  | В                         | В                                        | В          | В          | -            | -                 | В                 | -            |
|                | A-LTRR,<br>GLTR                                     | В                         | В                       | В                 | В                 | В                 | -                            | В                                  | В                         | В                                        | В         | В                   | В                   | В                                  | В                         | В                                        | В          | В          | -            | -                 | В                 | -            |
|                | E-<br>OFFICIO,<br>A-<br>OFFICIO,<br>FOLIO           | -                         | -                       | в                 | в                 | в                 | -                            | в                                  | в                         | в                                        | в         | в                   | в                   | в                                  | в                         | в                                        | в          | в          | -            | -                 | в                 | -            |
|                | GLTR-R                                              | В                         | В                       | В                 | В                 | В                 | -                            | В                                  | -                         | -                                        | В         | В                   | В                   | -                                  | -                         | -                                        | -          | В          | -            | -                 | В                 | -            |
|                | GLGL,<br>AFLS                                       | -                         | -                       | В                 | В                 | В                 | -                            | В                                  | -                         | -                                        | В         | В                   | В                   | -                                  | -                         | -                                        | -          | В          | -            | -                 | В                 | -            |
|                | K8, K16                                             | -                         | -                       | Α                 | Α                 | Α                 | -                            | В                                  | В                         | В                                        | -         | А                   | В                   | В                                  | В                         | В                                        | В          | -          | -            | -                 | -                 | -            |
|                | A5R,<br>STMTR                                       | -                         | -                       | А                 | А                 | А                 | -                            | А                                  | -                         | -                                        | -         | А                   | А                   | -                                  | -                         | -                                        | -          | -          | -            | -                 | -                 | -            |
|                | A5, STMT                                            | -                         | -                       | -                 | -                 | -                 | -                            | -                                  | -                         | -                                        | -         | -                   | -                   | -                                  | -                         | -                                        | -          | -          | -            | -                 | -                 | -            |
|                | Custom                                              | -                         | -                       | Α                 | Α                 | -                 | -                            | В                                  | -                         | -                                        | -         | А                   | Α                   | -                                  | -                         | -                                        | -          | -          | -            | -                 | -                 | -            |
|                | Custom<br>(extra<br>long)                           | -                         | -                       | В                 | -                 | -                 | -                            | в                                  | -                         | -                                        | -         | -                   | в                   | -                                  | -                         | -                                        | -          | -          | -            | -                 | -                 | -            |

\_

|               |                                                     |                           |                         |                   |                    |                   |                              |                                    |                           |                                          | 1         | Deliver             | у                   |                                    |                           |                                          |            |            |              |                   |                   |                    |
|---------------|-----------------------------------------------------|---------------------------|-------------------------|-------------------|--------------------|-------------------|------------------------------|------------------------------------|---------------------------|------------------------------------------|-----------|---------------------|---------------------|------------------------------------|---------------------------|------------------------------------------|------------|------------|--------------|-------------------|-------------------|--------------------|
|               |                                                     |                           |                         |                   |                    |                   |                              | In-be                              | ody Fir                   | nisher                                   |           |                     |                     |                                    | Finis                     | ner / Sa                                 | ddle fi    | nisher     |              |                   |                   | Sadd               |
|               |                                                     | Com                       | nmon                    | M                 | lain bo<br>deliver | dy<br>y           | 5                            | Standa<br>Option                   | rd tray<br>1 tray (       | (lower<br>(upper)                        | )         | In-<br>body         |                     |                                    |                           | Midd                                     | le, lowe   | er tray    |              |                   |                   | le<br>finis<br>her |
| Paper<br>type | Size                                                | Rota<br>te<br>colla<br>te | Rota<br>te<br>grou<br>p | Tray<br>1<br>(FD) | Tray<br>2<br>(FD)  | Tray<br>3<br>(FD) | Strai<br>ght<br>deliv<br>ery | Colla<br>te<br>(alig<br>nme<br>nt) | Offse<br>t<br>colla<br>te | Top<br>or<br>botto<br>m 1-<br>stapl<br>e | Punc<br>h | In-<br>body<br>tray | In-<br>body<br>tray | Colla<br>te<br>(alig<br>nme<br>nt) | Offse<br>t<br>colla<br>te | Top<br>or<br>botto<br>m 1-<br>stapl<br>e | Dou<br>ble | 2-<br>hole | 2/3-<br>hole | 4-<br>hole<br>FRN | 4-<br>hole<br>SWE | Sadd<br>le         |
| Recycl        | A4R                                                 | А                         | Α                       | Α                 | А                  | А                 | -                            | А                                  | Α                         | А                                        | А         | А                   | Α                   | Α                                  | Α                         | А                                        | А          | А          | -            | -                 | А                 | Α                  |
| e             | A3                                                  | -                         | -                       | Α                 | А                  | А                 | -                            | А                                  | Α                         | Α                                        | А         | А                   | Α                   | Α                                  | Α                         | А                                        | А          | Α          | А            | А                 | Α                 | Α                  |
|               | LTRR                                                | Α                         | Α                       | Α                 | Α                  | Α                 | -                            | Α                                  | Α                         | Α                                        | Α         | А                   | Α                   | Α                                  | Α                         | А                                        | А          | Α          | А            | -                 | А                 | Α                  |
|               | 11x17,<br>LGL                                       | -                         | -                       | Α                 | А                  | А                 | -                            | А                                  | Α                         | Α                                        | А         | Α                   | Α                   | А                                  | Α                         | А                                        | А          | А          | А            | -                 | А                 | А                  |
|               | B4                                                  | -                         | -                       | Α                 | Α                  | Α                 | -                            | Α                                  | Α                         | Α                                        | Α         | А                   | Α                   | Α                                  | Α                         | А                                        | А          | Α          | -            | -                 | А                 | А                  |
|               | A4                                                  | А                         | Α                       | Α                 | А                  | А                 | -                            | А                                  | Α                         | Α                                        | А         | Α                   | Α                   | Α                                  | Α                         | А                                        | А          | Α          | А            | А                 | А                 | -                  |
|               | LTR                                                 | Α                         | Α                       | Α                 | Α                  | Α                 | -                            | Α                                  | Α                         | Α                                        | Α         | А                   | Α                   | Α                                  | Α                         | Α                                        | А          | Α          | А            | -                 | А                 | -                  |
|               | B5                                                  | Α                         | Α                       | Α                 | Α                  | Α                 | -                            | Α                                  | Α                         | Α                                        | Α         | Α                   | Α                   | Α                                  | Α                         | А                                        | А          | Α          | -            | -                 | А                 | -                  |
|               | B5R                                                 | Α                         | Α                       | Α                 | Α                  | Α                 | -                            | Α                                  | -                         | -                                        | Α         | Α                   | Α                   | -                                  | -                         | -                                        | -          | Α          | -            | -                 | Α                 | -                  |
|               | A-LTR                                               | В                         | В                       | В                 | В                  | В                 | -                            | В                                  | В                         | В                                        | В         | В                   | В                   | В                                  | В                         | В                                        | В          | В          | В            | -                 | В                 | -                  |
|               | OFFICIO,<br>B-<br>OFFICIO,<br>M-<br>OFFICIO,<br>FLS | -                         | -                       | В                 | В                  | В                 | -                            | В                                  | В                         | В                                        | В         | В                   | В                   | В                                  | В                         | В                                        | В          | В          | В            | -                 | В                 | -                  |
|               | A-LTRR,<br>GLTR                                     | В                         | В                       | В                 | В                  | В                 | -                            | В                                  | В                         | В                                        | В         | В                   | В                   | В                                  | В                         | В                                        | В          | В          | -            | -                 | В                 | -                  |
|               | EXEC, E-<br>OFFICIO,<br>A-<br>OFFICIO,<br>FOLIO     | -                         | -                       | в                 | в                  | в                 | -                            | в                                  | в                         | в                                        | в         | В                   | в                   | В                                  | в                         | в                                        | в          | в          | -            | -                 | в                 | -                  |
|               | GLTR-R                                              | В                         | В                       | В                 | В                  | В                 | -                            | В                                  | -                         | -                                        | В         | В                   | В                   | -                                  | -                         | -                                        | -          | В          | -            | -                 | В                 | -                  |
|               | GLGL,<br>AFLS                                       | -                         | -                       | В                 | В                  | В                 | -                            | В                                  | -                         | -                                        | В         | В                   | В                   | -                                  | -                         | -                                        | -          | В          | i            | -                 | В                 | -                  |
|               | K8, K16                                             | -                         | -                       | В                 | В                  | В                 | -                            | В                                  | В                         | В                                        | -         | В                   | В                   | В                                  | В                         | В                                        | В          | -          | -            | -                 | -                 | -                  |
|               | A5R                                                 | -                         | -                       | Α                 | Α                  | А                 | -                            | А                                  | -                         | -                                        | -         | Α                   | Α                   | -                                  | -                         | -                                        | -          | -          | -            | -                 | -                 | -                  |
|               | STMTR                                               | -                         | -                       | В                 | В                  | В                 | -                            | А                                  | -                         | -                                        | -         | В                   | В                   | -                                  | -                         | -                                        | -          | -          | -            | -                 | -                 | -                  |
|               | A5, STMT                                            | -                         | -                       | -                 | -                  | -                 | -                            | -                                  | -                         | -                                        | -         | -                   | -                   | -                                  | -                         | -                                        | -          | -          | -            | -                 | -                 | -                  |
|               | Custom                                              | -                         | -                       | Α                 | А                  | -                 | -                            | В                                  | -                         | -                                        | -         | Α                   | Α                   | -                                  | -                         | -                                        | -          | -          | -            | -                 | -                 | -                  |
|               | Custom<br>(extra<br>long)                           | -                         | -                       | В                 | -                  | -                 | -                            | В                                  | -                         | -                                        | -         | -                   | В                   | -                                  | -                         | -                                        | -          | -          | -            | -                 | -                 | -                  |

â

|                |                                                                                                    |                           |                         |                   |                   |                   |                              |                                    |                           |                                          | I         | Deliver             | y                   |                                    |                           |                                          |                              |            |              |                   |                   |                              |
|----------------|----------------------------------------------------------------------------------------------------|---------------------------|-------------------------|-------------------|-------------------|-------------------|------------------------------|------------------------------------|---------------------------|------------------------------------------|-----------|---------------------|---------------------|------------------------------------|---------------------------|------------------------------------------|------------------------------|------------|--------------|-------------------|-------------------|------------------------------|
|                |                                                                                                    |                           |                         |                   |                   | ,                 |                              | In-be                              | ody Fin                   | isher                                    |           |                     |                     |                                    | Finisl                    | 1er / Sa                                 | ddle fi                      | nisher     |              |                   |                   | Sadd                         |
|                |                                                                                                    | Com                       | mon                     | M                 | ain bo            | dy<br>V           | 5                            | Standa<br>Option                   | rd tray<br>1 tray (       | (lower<br>upper)                         | )         | In-<br>body         |                     |                                    |                           | Midd                                     | le, lowe                     | er tray    |              |                   |                   | le<br>finis<br>her           |
| Paper<br>type  | Size                                                                                                    | Rota<br>te<br>colla<br>te | Rota<br>te<br>grou<br>P | Tray<br>1<br>(FD) | Tray<br>2<br>(FD) | Tray<br>3<br>(FD) | Strai<br>ght<br>deliv<br>ery | Colla<br>te<br>(alig<br>nme<br>nt) | Offse<br>t<br>colla<br>te | Top<br>or<br>botto<br>m 1-<br>stapl<br>e | Punc<br>h | In-<br>body<br>tray | In-<br>body<br>tray | Colla<br>te<br>(alig<br>nme<br>nt) | Offse<br>t<br>colla<br>te | Top<br>or<br>botto<br>m 1-<br>stapl<br>e | Dou<br>ble                   | 2-<br>hole | 2/3-<br>hole | 4-<br>hole<br>FRN | 4-<br>hole<br>SWE | Sadd<br>le                   |
| Heavy<br>paper | A4R                                                                                                    | А                         | А                       | А                 | A                 | -                 | -                            | А                                  | А                         | Cove<br>r: A /<br>Text:<br>B             | А         | А                   | А                   | А                                  | А                         | Cove<br>r: A /<br>Text:<br>B             | Cove<br>r: A /<br>Text:<br>B | A          | -            | -                 | А                 | Cove<br>r: A /<br>Text:<br>B |
|                | A3                                                                                                    | -                         | -                       | А                 | А                 | -                 | -                            | А                                  | А                         | Cove<br>r: A /<br>Text:<br>B             | А         | А                   | А                   | А                                  | А                         | Cove<br>r: A /<br>Text:<br>B             | Cove<br>r: A /<br>Text:<br>B | А          | А            | А                 | A                 | Cove<br>r: A /<br>Text:<br>B |
|                | LTRR                                                                                                    | А                         | А                       | А                 | А                 | -                 | -                            | А                                  | А                         | Cove<br>r: A /<br>Text:<br>B             | A         | А                   | А                   | А                                  | А                         | Cove<br>r: A /<br>Text:<br>B             | Cove<br>r: A /<br>Text:<br>B | А          | A            | -                 | A                 | Cove<br>r: A /<br>Text:<br>B |
|                | 11x17,<br>LGL                                                                                                    | -                         | -                       | А                 | А                 | -                 | -                            | А                                  | А                         | Cove<br>r: A /<br>Text:<br>B             | А         | А                   | А                   | А                                  | А                         | Cove<br>r: A /<br>Text:<br>B             | Cove<br>r: A /<br>Text:<br>B | А          | А            | -                 | А                 | Cove<br>r: A /<br>Text:<br>B |
|                | B4                                                                                                    | -                         | -                       | А                 | А                 | -                 | -                            | А                                  | А                         | Cove<br>r: A /<br>Text:<br>B             | А         | А                   | А                   | А                                  | А                         | Cove<br>r: A /<br>Text:<br>B             | Cove<br>r: A /<br>Text:<br>B | А          | -            | -                 | А                 | Cove<br>r: A /<br>Text:<br>B |
|                | A4                                                                                                    | А                         | А                       | А                 | А                 | -                 | -                            | А                                  | А                         | Cove<br>r: A /<br>Text:<br>B             | А         | А                   | А                   | А                                  | А                         | Cove<br>r: A /<br>Text:<br>B             | Cove<br>r: A /<br>Text:<br>B | А          | А            | А                 | А                 | -                            |
|                | LTR                                                                                                    | А                         | А                       | А                 | А                 | -                 | -                            | А                                  | А                         | Cove<br>r: A /<br>Text:<br>B             | А         | А                   | A                   | А                                  | A                         | Cove<br>r: A /<br>Text:<br>B             | Cove<br>r: A /<br>Text:<br>B | А          | А            | -                 | A                 | -                            |
|                | В5                                                                                                    | А                         | А                       | А                 | A                 | -                 | -                            | А                                  | A                         | Cove<br>r: A /<br>Text:<br>B             | A         | А                   | А                   | А                                  | А                         | Cove<br>r: A /<br>Text:<br>B             | Cove<br>r: A /<br>Text:<br>B | A          | -            | -                 | A                 | -                            |
|                | B5R                                                                                                    | А                         | А                       | А                 | А                 | -                 | -                            | А                                  | -                         | -                                        | А         | А                   | Α                   | -                                  | -                         | -                                        | -                            | А          | -            | -                 | А                 | -                            |
|                | EXEC                                                                                                    | -                         | -                       | А                 | А                 | -                 | -                            | В                                  | В                         | В                                        | В         | А                   | В                   | В                                  | В                         | В                                        | В                            | В          | -            | -                 | В                 | -                            |
|                | K8, K16                                                                                                    | -                         | -                       | В                 | В                 | -                 | -                            | В                                  | В                         | В                                        | -         | В                   | В                   | В                                  | В                         | В                                        | В                            | -          | -            | -                 | -                 | -                            |
|                | A5R                                                                                                    | -                         | -                       | Α                 | Α                 | -                 | -                            | Α                                  | -                         | -                                        | -         | Α                   | Α                   | -                                  | -                         | -                                        | -                            | -          | -            | -                 | -                 | -                            |
|                | STMTR,<br>Custom                                                                                                    | -                         | -                       | А                 | Α                 | -                 | -                            | В                                  | -                         | -                                        | -         | А                   | Α                   | -                                  | -                         | -                                        | -                            | -          | -            | -                 | -                 | -                            |
|                | A5,<br>STMT,<br>OFFICIO,<br>E-<br>OFFICIO,<br>B-<br>OFFICIO,<br>A-<br>OFFICIO,<br>A-<br>OFFICIO,<br>A-LTR,<br>GLTR-R,<br>GLTR-R,<br>GLTR,<br>GLGL,<br>AFLS,<br>FLS,<br>Custom<br>(extra | -                         | -                       | -                 | _                 | -                 | -                            | -                                  | -                         | -                                        | -         | -                   | -                   | -                                  | -                         | -                                        | -                            | -          | -            | -                 | -                 |                              |

|               |                                           |                           |                         |                   |                   |                   |                              |                                    |                           |                                          | ]         | Deliver             | у                   |                                    |                           |                                          |                              |            |              |                   |                   |                              |
|---------------|-------------------------------------------|---------------------------|-------------------------|-------------------|-------------------|-------------------|------------------------------|------------------------------------|---------------------------|------------------------------------------|-----------|---------------------|---------------------|------------------------------------|---------------------------|------------------------------------------|------------------------------|------------|--------------|-------------------|-------------------|------------------------------|
|               |                                           |                           |                         |                   |                   |                   |                              | In-be                              | ody Fir                   | isher                                    |           |                     |                     |                                    | Finis                     | her / Sa                                 | ddle fi                      | nisher     |              |                   |                   | Sadd                         |
|               |                                           | Com                       | nmon                    | M                 | deliver           | ay<br>y           | :                            | Standa<br>Option                   | rd tray<br>1 tray (       | (lower<br>upper)                         | )         | In-<br>body         |                     |                                    |                           | Midd                                     | le, lowe                     | er tray    |              |                   |                   | le<br>finis<br>her           |
| Paper<br>type | Size                                      | Rota<br>te<br>colla<br>te | Rota<br>te<br>grou<br>p | Tray<br>1<br>(FD) | Tray<br>2<br>(FD) | Tray<br>3<br>(FD) | Strai<br>ght<br>deliv<br>ery | Colla<br>te<br>(alig<br>nme<br>nt) | Offse<br>t<br>colla<br>te | Top<br>or<br>botto<br>m 1-<br>stapl<br>e | Punc<br>h | In-<br>body<br>tray | In-<br>body<br>tray | Colla<br>te<br>(alig<br>nme<br>nt) | Offse<br>t<br>colla<br>te | Top<br>or<br>botto<br>m 1-<br>stapl<br>e | Dou<br>ble                   | 2-<br>hole | 2/3-<br>hole | 4-<br>hole<br>FRN | 4-<br>hole<br>SWE | Sadd<br>le                   |
| Bond<br>paper | A3                                        | -                         | -                       | А                 | А                 | -                 | -                            | А                                  | А                         | Cove<br>r: A /<br>Text:<br>B             | A         | А                   | А                   | А                                  | А                         | Cove<br>r: A /<br>Text:<br>B             | Cove<br>r: A /<br>Text:<br>B | А          | А            | A                 | А                 | Cove<br>r: A /<br>Text:<br>B |
|               | LTRR                                      | А                         | А                       | А                 | А                 | -                 | -                            | A                                  | А                         | Cove<br>r: A /<br>Text:<br>B             | A         | А                   | А                   | А                                  | A                         | Cove<br>r: A /<br>Text:<br>B             | Cove<br>r: A /<br>Text:<br>B | А          | А            | -                 | A                 | Cove<br>r: A /<br>Text:<br>B |
|               | 11x17,<br>LGL                             | -                         | -                       | А                 | А                 | -                 | -                            | А                                  | А                         | Cove<br>r: A /<br>Text:<br>B             | А         | А                   | А                   | А                                  | А                         | Cove<br>r: A /<br>Text:<br>B             | Cove<br>r: A /<br>Text:<br>B | А          | А            | -                 | А                 | Cove<br>r: A /<br>Text:<br>B |
|               | A4R                                       | A                         | A                       | A                 | A                 | -                 | -                            | A                                  | A                         | Cove<br>r: A /<br>Text:<br>B             | A         | A                   | A                   | A                                  | A                         | Cove<br>r: A /<br>Text:<br>B             | Cove<br>r: A /<br>Text:<br>B | A          | -            | -                 | A                 | Cove<br>r: A /<br>Text:<br>B |
|               | B4                                        | -                         | -                       | А                 | А                 | -                 | -                            | А                                  | А                         | Cove<br>r: A /<br>Text:<br>B             | А         | А                   | А                   | А                                  | А                         | Cove<br>r: A /<br>Text:<br>B             | Cove<br>r: A /<br>Text:<br>B | А          | -            | -                 | A                 | Cove<br>r: A /<br>Text:<br>B |
|               | A4                                        | А                         | А                       | А                 | А                 | -                 | -                            | А                                  | А                         | Cove<br>r: A /<br>Text:<br>B             | А         | А                   | А                   | А                                  | A                         | Cove<br>r: A /<br>Text:<br>B             | Cove<br>r: A /<br>Text:<br>B | А          | А            | A                 | A                 | -                            |
|               | LTR                                       | А                         | А                       | А                 | А                 | -                 | -                            | А                                  | А                         | Cove<br>r: A /<br>Text:<br>B             | А         | А                   | А                   | А                                  | А                         | Cove<br>r: A /<br>Text:<br>B             | Cove<br>r: A /<br>Text:<br>B | А          | А            | -                 | А                 | -                            |
|               | В5                                        | A                         | A                       | A                 | A                 | -                 | -                            | A                                  | A                         | Cove<br>r: A /<br>Text:<br>B             | A         | A                   | A                   | А                                  | A                         | Cove<br>r: A /<br>Text:<br>B             | Cove<br>r: A /<br>Text:<br>B | А          | -            | -                 | A                 | -                            |
|               | B5R                                       | Α                         | Α                       | Α                 | Α                 | -                 | -                            | А                                  | -                         | -                                        | А         | Α                   | Α                   | -                                  | -                         | -                                        | -                            | Α          | -            | -                 | А                 | -                            |
|               | EXEC                                      | -                         | -                       | А                 | А                 | -                 | -                            | В                                  | В                         | В                                        | В         | Α                   | В                   | В                                  | В                         | В                                        | В                            | В          | -            | -                 | В                 | -                            |
|               | K8, K16                                   | -                         | -                       | В                 | В                 | -                 | -                            | В                                  | В                         | В                                        | -         | В                   | В                   | В                                  | В                         | В                                        | В                            | -          | -            | -                 | -                 | -                            |
|               | A5R                                       | -                         | -                       | Α                 | Α                 | -                 | -                            | Α                                  | -                         | -                                        | -         | A                   | Α                   | -                                  | -                         | -                                        | -                            | -          | -            | -                 | -                 | -                            |
|               | STMTR,<br>Custom                          | -                         | -                       | Α                 | Α                 | -                 | -                            | В                                  | -                         | -                                        | -         | Α                   | Α                   | -                                  | -                         | -                                        | -                            | -          | -            | -                 | -                 | -                            |
|               | A5,<br>STMT,<br>Custom<br>(extra<br>long) | -                         | -                       | -                 | -                 | -                 | -                            | -                                  | -                         | -                                        | -         | -                   | -                   | -                                  | -                         | -                                        | -                            | -          | -            | -                 | -                 | -                            |

2

|               |                                                                                                    |                           |                         |                   |                   |                   |                              |                                    |                           |                                          | ]         | Deliver             | y                   |                                    |                           |                                          |            |            |              |                   |                   |              |
|---------------|----------------------------------------------------------------------------------------------------|---------------------------|-------------------------|-------------------|-------------------|-------------------|------------------------------|------------------------------------|---------------------------|------------------------------------------|-----------|---------------------|---------------------|------------------------------------|---------------------------|------------------------------------------|------------|------------|--------------|-------------------|-------------------|--------------|
|               |                                                                                                    |                           |                         | <b>B</b> /        | ain ha            | dv                |                              | In-be                              | ody Fir                   | nisher                                   |           |                     | I                   |                                    | Finisl                    | 1er / Sa                                 | ddle fi    | nisher     |              |                   |                   | Sadd         |
|               |                                                                                                    | Com                       | mon                     | 141               | deliver           | uy<br>y           | 1                            | Standa<br>Option                   | rd tray<br>n tray (       | (lower<br>(upper)                        | .)        | In-<br>body         |                     |                                    |                           | Midd                                     | le, lowe   | er tray    |              |                   |                   | finis<br>her |
| Paper<br>type | Size                                                                                                    | Rota<br>te<br>colla<br>te | Rota<br>te<br>grou<br>p | Tray<br>1<br>(FD) | Tray<br>2<br>(FD) | Tray<br>3<br>(FD) | Strai<br>ght<br>deliv<br>ery | Colla<br>te<br>(alig<br>nme<br>nt) | Offse<br>t<br>colla<br>te | Top<br>or<br>botto<br>m 1-<br>stapl<br>e | Punc<br>h | In-<br>body<br>tray | In-<br>body<br>tray | Colla<br>te<br>(alig<br>nme<br>nt) | Offse<br>t<br>colla<br>te | Top<br>or<br>botto<br>m 1-<br>stapl<br>e | Dou<br>ble | 2-<br>hole | 2/3-<br>hole | 4-<br>hole<br>FRN | 4-<br>hole<br>SWE | Sadd<br>le   |
| Transp        | A4, LTR                                                                                                    | -                         | -                       | А                 | Α                 | -                 | -                            | Α                                  | -                         | -                                        | -         | А                   | Α                   | -                                  | -                         | -                                        | -          | -          | -            | -                 | -                 | -            |
| arency        | A3, B4,<br>A4R,<br>B5R, B5,<br>A5, A5R,<br>11x17,<br>LGL,<br>LTRR,<br>STMTR,<br>STMTR,<br>STMTR,<br>STMTR,<br>STMTR,<br>CAS,<br>COFFICIO,<br>B-<br>OFFICIO,<br>B-<br>OFFICIO,<br>A-<br>OFFICIO,<br>A-<br>OFFICIO,<br>A-<br>DFFICIO,<br>A-<br>DFFICIO,<br>A-<br>DFFICIO,<br>A-<br>DFFICIO,<br>A-<br>LTR,<br>GLTR-R,<br>GLTR-R,<br>GLGL,<br>A-LTR,<br>GLGL,<br>Custom,<br>Custom, | -                         | -                       | -                 | -                 | -                 | -                            | -                                  | -                         | -                                        | -         | -                   | -                   | -                                  | -                         | -                                        | -          | -          | -            | -                 | -                 | -            |
| Labels        | B4, A4R,<br>A4, LTR,<br>LTRR                                                                                                    | -                         | -                       | А                 | А                 | -                 | -                            | А                                  | -                         | -                                        | -         | А                   | А                   | -                                  | -                         | -                                        | -          | -          | -            | -                 | -                 | -            |
|               | K8, K16                                                                                                    | -                         | -                       | В                 | В                 | -                 | -                            | В                                  | В                         | В                                        | -         | В                   | В                   | В                                  | В                         | В                                        | В          | -          | -            | -                 | -                 | -            |
|               | A3, B5R,<br>B5, A5R,<br>11x17,<br>LGL,<br>STMTR,<br>EXEC,<br>Custom                                                                                                    | -                         | -                       | В                 | В                 | -                 | -                            | В                                  | -                         | -                                        | -         | В                   | В                   | -                                  | -                         | -                                        | -          | -          | -            | -                 | -                 | -            |
|               | A5,<br>STMT,<br>Custom<br>(extra<br>long)                                                                                                    | -                         | -                       | -                 | -                 | -                 | -                            | -                                  | -                         | -                                        | -         | -                   | -                   | -                                  | -                         | -                                        | -          | -          | -            | -                 | -                 | -            |

|                   |                                                                                                    |                           |                         |                   |                    |                   |                              |                                    |                           |                                          | ]         | Deliver             | y                   |                                    |                           |                                          |            |            |              |                   |                   |                    |
|-------------------|----------------------------------------------------------------------------------------------------|---------------------------|-------------------------|-------------------|--------------------|-------------------|------------------------------|------------------------------------|---------------------------|------------------------------------------|-----------|---------------------|---------------------|------------------------------------|---------------------------|------------------------------------------|------------|------------|--------------|-------------------|-------------------|--------------------|
|                   |                                                                                                    |                           |                         |                   |                    |                   |                              | In-be                              | ody Fin                   | nisher                                   |           |                     | -                   |                                    | Finis                     | her / Sa                                 | ddle fi    | nisher     |              |                   |                   | Sadd               |
|                   |                                                                                                    | Con                       | ımon                    | M                 | lain bo<br>deliver | dy<br>y           | 5                            | Standa<br>Option                   | rd tray<br>1 tray (       | (lower<br>upper)                         | .)        | In-<br>body         |                     |                                    |                           | Midd                                     | le, lowo   | er tray    |              |                   |                   | le<br>finis<br>her |
| Paper<br>type     | Size                                                                                                    | Rota<br>te<br>colla<br>te | Rota<br>te<br>grou<br>p | Tray<br>1<br>(FD) | Tray<br>2<br>(FD)  | Tray<br>3<br>(FD) | Strai<br>ght<br>deliv<br>ery | Colla<br>te<br>(alig<br>nme<br>nt) | Offse<br>t<br>colla<br>te | Top<br>or<br>botto<br>m 1-<br>stapl<br>e | Punc<br>h | In-<br>body<br>tray | In-<br>body<br>tray | Colla<br>te<br>(alig<br>nme<br>nt) | Offse<br>t<br>colla<br>te | Top<br>or<br>botto<br>m 1-<br>stapl<br>e | Dou<br>ble | 2-<br>hole | 2/3-<br>hole | 4-<br>hole<br>FRN | 4-<br>hole<br>SWE | Sadd<br>le         |
| 3-hole/<br>4-hole | A4, LTR,<br>LTRR                                                                                                    | -                         | -                       | А                 | А                  | А                 | -                            | А                                  | А                         | А                                        | -         | А                   | А                   | А                                  | А                         | А                                        | А          | -          | -            | -                 | -                 | -                  |
| punche<br>d paper | A4R                                                                                                    | -                         | -                       | А                 | Α                  | А                 | -                            | В                                  | В                         | В                                        | -         | Α                   | Α                   | А                                  | Α                         | А                                        | Α          | -          | -            | -                 | -                 | -                  |
| u puper           | A3, B4,<br>B5,11x17,<br>LGL                                                                                                    | -                         | -                       | В                 | В                  | В                 | -                            | В                                  | В                         | В                                        | -         | В                   | В                   | В                                  | В                         | А                                        | А          | -          | -            | -                 | -                 | -                  |
|                   | EXEC,<br>K8, K16,<br>OFFICIO,<br>E-<br>OFFICIO,<br>M-<br>OFFICIO,<br>A-<br>OFFICIO,<br>FOLIO,<br>A-LTR,<br>A-LTRR,<br>GLTR,<br>FLS | -                         | -                       | В                 | В                  | В                 | -                            | В                                  | В                         | В                                        | -         | В                   | В                   | В                                  | В                         | В                                        | В          | -          | -            | -                 | -                 | -                  |
|                   | B5R,<br>A5R,<br>STMTR,<br>GLTR-R,<br>GLGL,<br>AFLS                                                                                 | -                         | -                       | В                 | В                  | В                 | -                            | В                                  | -                         | -                                        | -         | В                   | В                   | -                                  | -                         | -                                        | -          | -          | -            | -                 | -                 | -                  |
|                   | Custom                                                                                                    | -                         | -                       | В                 | В                  | -                 | -                            | В                                  | -                         | -                                        | -         | В                   | В                   | -                                  | -                         | -                                        | -          | -          | -            | -                 | -                 | -                  |
|                   | Custom<br>(extra<br>long)                                                                                                    | -                         | -                       | В                 | -                  | -                 | -                            | в                                  | -                         | -                                        | -         | -                   | В                   | -                                  | -                         | -                                        | -          | -          | -            | -                 | -                 | -                  |
|                   | A5, STMT                                                                                                    | -                         | -                       | -                 | -                  | -                 | -                            | -                                  | -                         | -                                        | -         | -                   | -                   | -                                  | -                         | -                                        | -          | -          | -            | -                 | -                 | -                  |
| Transp<br>arency  | A3, B4,<br>A4R, A4,<br>B5R, B5                                                                                                    | -                         | -                       | А                 | А                  | -                 | -                            | А                                  | -                         | -                                        | -         | А                   | А                   | -                                  | -                         | -                                        | -          | -          | -            | -                 | -                 | -                  |
|                   | K8, K16                                                                                                    | -                         | -                       | В                 | В                  | -                 | -                            | В                                  | В                         | В                                        | -         | В                   | В                   | В                                  | В                         | В                                        | В          | -          | -            | -                 | -                 | -                  |
|                   | ASR,<br>11x17,<br>LGL,<br>LTR,<br>LTRR,<br>STMTR,<br>EXEC,<br>Custom                                                               | -                         | -                       | В                 | В                  | -                 | -                            | В                                  | -                         | -                                        | -         | В                   | В                   | -                                  | -                         | -                                        | -          | -          | -            | -                 | -                 | -                  |
|                   | Custom<br>(extra<br>long)                                                                                                    | -                         | -                       | В                 | -                  | -                 | -                            | В                                  | -                         | -                                        | -         | -                   | В                   | -                                  | -                         | -                                        | -          | -          | -            | -                 | -                 | -                  |
|                   | A5, STMT                                                                                                    | -                         | -                       | -                 | -                  | -                 | -                            | -                                  | -                         | -                                        | -         | -                   | -                   | -                                  | -                         | -                                        | -          | -          | -            | -                 | -                 | -                  |
| Postcar<br>d      | Postcard,<br>return<br>postcard, 4<br>on 1 card                                                                                    | -                         | -                       | А                 | Α                  | -                 | -                            | А                                  | -                         | -                                        | -         | А                   | Α                   | -                                  | -                         | -                                        | -          | -          | -            | -                 | -                 | -                  |
| Envelo<br>pe      | COM10,<br>Monarch,<br>ISO-C5,<br>ISO-B5,<br>DL,<br>Yougata 4                                                                       | -                         | -                       | А                 | А                  | -                 | -                            | A                                  | -                         | -                                        | -         | А                   | А                   | -                                  | -                         | -                                        | -          | -          | -            | -                 | -                 | -                  |

Chapter 2 Installation

# Contents

| 2.1 Making Pre-Checks                                                                                       | 2-1  |
|----------------------------------------------------------------------------------------------------|------|
| 2.1.1 Checking Installation Environment                                                                     |      |
| 2.1.2 Points to Note Before Installation                                                                    |      |
| 2.1.3 Combination Table of Accessories                                                                      |      |
| 2.1.4 Checking the Contents                                                                                 |      |
| 2.2 Unpacking and Installation                                                                              | 2-5  |
| 2.2.1 Unpacking and Removing Fixing Member                                                                  |      |
| 2.2.2 Installing the Filter                                                                                 |      |
| 2.2.3 Installing Toner Container                                                                            |      |
| 2.2.4 Installing Drum Unit                                                                                  |      |
| 2.2.5 Installing Other Parts                                                                                | 2-11 |
| 2.2.6 Fixing the Host Machine                                                                               | 2-13 |
| 2.2.7 Connecting the Cable                                                                                  | 2-13 |
| 2.2.8 Points to Note When Turning OFF the Main Power                                                        | 2-14 |
| 2.2.9 Stirring Toner                                                                                        | 2-14 |
| 2.2.10 Cassette Setting                                                                                     | 2-14 |
| 2.2.11 APVC Correction of Drum                                                                              | 2-14 |
| 2.2.12 Auto Gradation Correction                                                                            | 2-14 |
| 2.2.13 Screen Position Adjustment                                                                           | 2-15 |
| 2.3 Checking the Connection to the Network                                                                  | 2-17 |
| 2.3.1 Overview                                                                                              | 2-17 |
| 2.3.2 Ping Operation Procedure                                                                              | 2-17 |
| 2.3.3 Checking Network with Remote Host Address                                                             | 2-17 |
| 2.3.4 When Not Using Network Connection                                                                     | 2-17 |
| 2.4 Troubleshooting the Network                                                                             | 2-17 |
| 2.4.1 Overview                                                                                              | 2-17 |
| 2.4.2 Check with Loopback Address                                                                           | 2-17 |
| 2.4.3 Check with Local Host Address                                                                         | 2-17 |
| 2.5 Checking the Images/Operations                                                                          | 2-17 |
| 2.5.1 Checking the Image/Operation                                                                          | 2-17 |
| 2.6 Installing the Card Reader                                                                              | 2-18 |
| 2.6.1 Notice At Installation                                                                                | 2-18 |
| 2.6.2 Checking the Contents                                                                                 | 2-18 |
| 2.6.3 Turning OFF the Power of the Host Machine                                                             | 2-18 |
| 2.6.4 Installation Procedure                                                                                |      |
| 2.6.5 Installation Procedure in the imageWARE Accounting Manager (hereinafter referred to iWAM) Environment | 2-21 |
| 2.7 Installing the Original Holder                                                                          | 2-21 |
| 2.7.1 Notice At Installation                                                                                | 2-21 |
| 2.7.2 Checking Components                                                                                   |      |
| 2.7.3 Installation Procedure                                                                                | 2-21 |
| 2.8 Installing the Reader Heater                                                                            | 2-22 |
| 2.8.1 Checking Parts to Install                                                                             | 2-22 |
| 2.8.2 Turning OFF the Power of the Host Machine                                                             | 2-23 |
| 2.8.3 Installation Procedure                                                                                | 2-23 |
| 2.9 Installing the Cassette Heater                                                                          | 2-26 |
| 2.9.1 Checking Parts to Install                                                                             | 2-26 |
| 2.9.2 Turning OFF the Power of the Host Machine                                                             | 2-26 |
| 2.9.3 Installation Procedure (Cassette Heater Unit)                                                         |      |
| 2.10 Installing the Cassette Heater for the Cassette Pedestal                                               | 2-29 |

| 2.10.1 Checking Parts to Install                           |  |
|------------------------------------------------------------|--|
| 2.10.2 Checking Parts to Install                           |  |
| 2.10.3 Turning OFF the Power of the Host Machine           |  |
| 2.10.4 Installation Procedure (Cassette Heater Unit)       |  |
| 2.10.5 Installation Procedure (Cassette Heater Attachment) |  |
| 2.11 Installing the Deck Heater                            |  |
| 2.11.1 Checking the Parts to Install                       |  |
| 2.11.2 Turning OFF the Power of the Host Machine           |  |
| 2.11.3 Installation Procedure                              |  |
| 2.12 Installing the Memory                                 |  |
| 2.12.1 Checking the Contents                               |  |
| 2.12.2 Turning OFF the Power of the Host Machine           |  |
| 2.12.3 Installation Procedure                              |  |
| 2.13 Installing the Memory (System upgrade memory)         |  |
| 2.13.1 Checking the Contents                               |  |
| 2.13.2 Turning OFF the Power of the Host Machine           |  |
| 2.13.3 Installation Procedure                              |  |
| 2.14 Installing the Expansion Bus Kit                      |  |
| 2.14.1 Checking the contents                               |  |
| 2.14.2 Turning Off the Power of the Host Machine           |  |
| 2.14.3 Installation Procedure                              |  |
| 2.15 Installing the Voice Guidance Kit                     |  |
| 2.15.1 Notice At Installation                              |  |
| 2.15.2 Checking the Contents                               |  |
| 2.15.3 Turning Off the Power of the Host Machine           |  |
| 2.15.4 Installation Procedure                              |  |
| 2.15.5 Checking the Settings                               |  |
| 2.15.6 Operation Check                                     |  |
| 2.16 Installing the Voice Operation Kit                    |  |
| 2.16.1 Notice At Installation                              |  |
| 2.16.2 Checking the Contents                               |  |
| 2.16.3 Turning Off the Power of the Host Machine           |  |
| 2.16.4 Installation Procedure                              |  |
| 2.16.5 Checking the Settings                               |  |
| 2.16.6 Operation Check                                     |  |
| 2.17 Installing the Wireless Network Interface Adapter     |  |
| 2.17.1 Notice At Installation                              |  |
| 2.17.2 Checking the Contents                               |  |
| 2.17.3 Turning OFF the Power of the Host Machine           |  |
| 2.17.4 Installation Procedure                              |  |
| 2.17.5 Attaching the Label                                 |  |
| 2.18 Installing the IPSec Board                            |  |
| 2.18.1 Notice At Installation                              |  |
| 2.18.2 Checking the Contents                               |  |
| 2.18.3 Turning OFF the Power of the Host Machine           |  |
| 2.18.4 Installation Procedure                              |  |

# 2.1 Making Pre-Checks

#### 2.1.1 Checking Installation Environment

iR3225 / iR3225N / iR3235 / iR3235N / iR3245 / iR3245N

The followings are the condition for installation environment.

It is better to see the planned location of installation before carrying the host machine in the user site.

1) The host machine can singly connect to the outlet of rated  $\pm$ -10V, 15A or more.

2) Temperature and humidity is within the following range. Especially avoid the close location to faucet, water heater, humidifier and refrigerator.

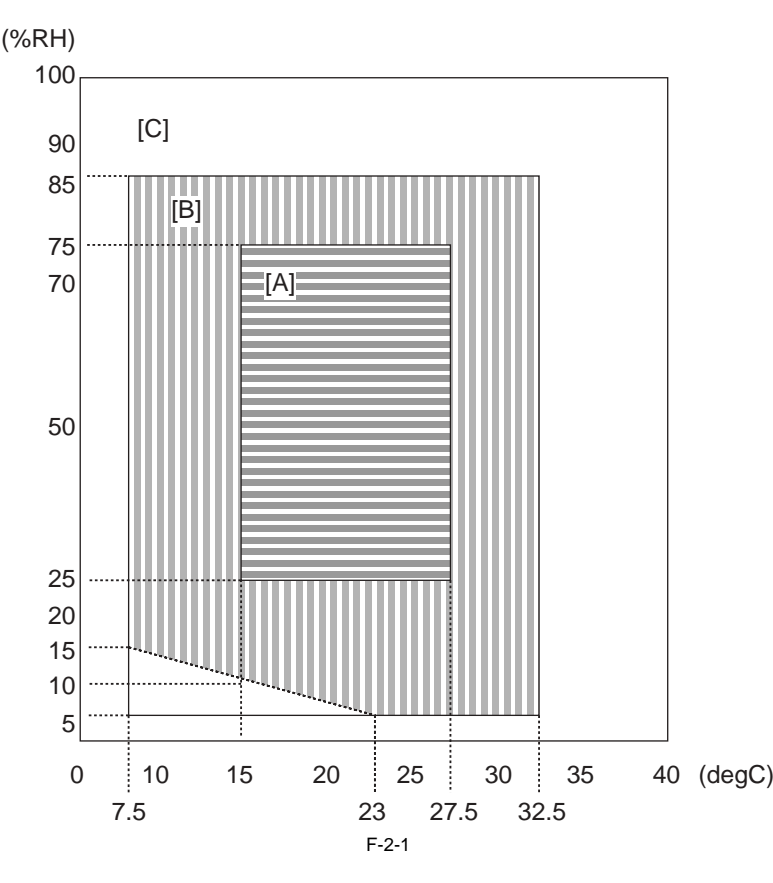

<Environment zone assured>

[A] Zone A: Satisfies all the conditions of the standard image quality and paper feed performance.[B] Zone B: Inferior to Zone A in terms of the standard image quality and paper feed performance, or may not apply.[C] Zone C: Problems associated with safety, malfunctions, or incorrect message display do not occur, but image quality and paper feed performance are not guaranteed.

3) Avoid fire, dusty place and the location where ammonia gas is generated. Also, if the host machine receives direct sunlight at installation location, it is recommended to put curtains on the window.

4) The core amount that is generated during operation with the host machine does not cause a hazard to human health; however, its odor may be recognized if the host machine is used for many hours in the poor ventilated location. Thus, provide adequate ventilation to keep the operation environment comfortable.
 5) Make sure that the foot of the host machine does not float, and also, the host machine is leveled.

6) Allocate enough space for service operation of the host machine.

- When options not installed,

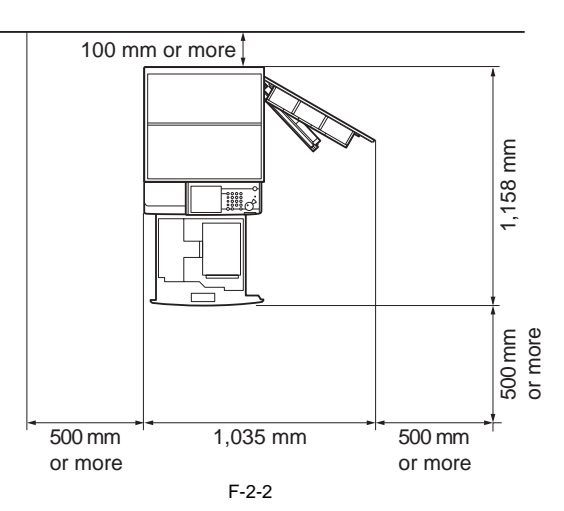

- DADF-U1 + Saddle Finisher-AE2 + Puncher Unit-M1 + Buffer Pass Unit-E2 + Paper Deck-Q1

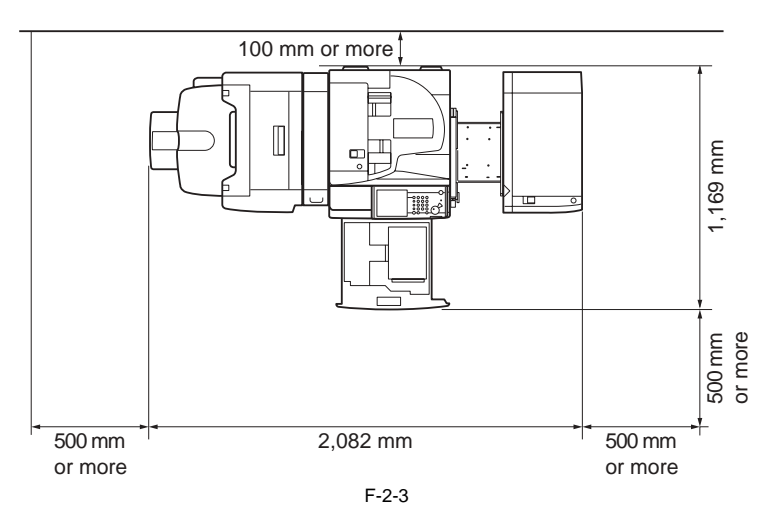

7) Install the host machine in well-ventilated location; however, do not install the host machine near the air inlet of a room.

#### 2.1.2 Points to Note Before Installation

iR3225 / iR3225N / iR3235 / iR3235N / iR3245 / iR3245N

Make sure to note the followings before installing the host machine.

- 1) If moving the host machine from the cold place to a warm place abruptly, dew condensation is generated inside host machine and it may cause various image (Condensation: condensation commonly occurs when a vapor is cooled to a liquid, for example, when metals are moved from a cool place to a warm place, vapors around metals are cooled into a liquid and attaches to metals.)
- 2) Since the host machine weighs 97kg at the maximum (including DADF), make sure to lift it with 4 people and also lift it in a horizontal position.

### 2.1.3 Combination Table of Accessories

iR3225 / iR3225N / iR3235 / iR3235N / iR3245 / iR3245N

| The following list describes the accessories that can be installed on the right of host machine.<br>When installing the accessories described in the list, refer to the following list to check the combination before installation. |
|----------------------------------------------------------------------------------------------------|
| T-2-1                                                                                                    |

|                         | Card Reader-C1 | Document Tray-J1 | Voice Guidance Kit-D1* | Voice Operation Kit-B1* |
|-------------------------|----------------|------------------|------------------------|-------------------------|
| Card Reader-C1          | -              | yes              | yes                    | yes                     |
| Document Tray-J1        | yes            | -                | no                     | no                      |
| Voice Guidance Kit-D1*  | yes            | no               | -                      | no                      |
| Voice Operation Kit-B1* | yes            | no               | no                     | -                       |

yes: Can be installed together no: Cannot be installed together \* Unavailable in some regions.

# 2.1.4 Checking the Contents

iR3225 / iR3225N / iR3235 / iR3235N / iR3245 / iR3245N

| MEMO:<br>Get out all of                     | f the contents in the cassett                                                       | e.                                                     |                                                                                                    |                                                                                                    |                                                |                                              |
|---------------------------------------------|-------------------------------------------------------------------------------------|--------------------------------------------------------|----------------------------------------------------------------------------------------------------|----------------------------------------------------------------------------------------------------|------------------------------------------------|----------------------------------------------|
|                                             |                                                                                     | [2] *1                                                 |                                                                                                    |                                                                                                    | [4]                                            | [5]*2                                        |
| [6]                                         | [7] *1                                                                              |                                                        | /                                                                                                    | [9]                                                                                                    | [10]                                           |                                              |
| [12]                                        |                                                                                     | ▲ ① ▲ ① ▲ ① ▲ ① ▲ ① ▲ ① ▲ ① ▲ ① ▲ ① ▲ ① ▲ ① ▲ ① ↓ [13] | A3 7 85<br>A3 7 85<br>A4 7 85<br>A4 7 85<br>A4 7 70<br>B4 7 70<br>B4 70<br>B4 70<br>B4 70<br>B4 70<br>B4 70<br>B4 70<br>B4 70<br>B4 70<br>B4 70<br>B4 70<br>B4 70<br>B4 7 |                                                                                                    |                                                |                                              |
| [1]<br>[3]<br>[5]*2<br>[7]*1<br>[9]<br>[11] | Drum unit<br>Reverse guide<br>Power code<br>Adjustment screw<br>Touch pen<br>Filter | 1pc.<br>1pc.<br>1pc.<br>2pc.<br>1pc.<br>2pc.           | [2]*1<br>[4]<br>[6]<br>[8]<br>[10]<br>[12]                                                                                                    | Right cover (low<br>Service book cas<br>Ferrite core<br>Rubber face cove<br>Stamp (only for t<br>Copy prohibition | er)<br>e<br>rr<br>he model with DADF)<br>label | 1pc.<br>1pc.<br>2pc.<br>1pc.<br>1pc.<br>4pc. |
| [15]                                        | Shut down label                                                                     | lpc.                                                   | [14]                                                                                                    | Lever set label                                                                                                   |                                                | 2pc.<br>1pc.                                 |

\*1; Use only when the cassette feeding unit is not installed.

\*2; Use the correct power code to mach the location/area of installation. Make sure not to leave unused power code at the site.

Check the CD and guides according to the following table.

T-2-2

|                                 | iR3245/3235/3225 | iR3245N/3235N/3225N |
|---------------------------------|------------------|---------------------|
| Users Guide                     | yes              | yes                 |
| e-Manual                        | yes              | yes                 |
| Tutorial CD (2pc.)              | yes              | yes                 |
| MEAP Administration Software CD | yes              | yes                 |

|                              | iR3245/3235/3225 | iR3245N/3235N/3225N |
|------------------------------|------------------|---------------------|
| UFR II/PCL Driver/Utility CD | -                | yes                 |
| iW MC CD                     | -                | yes                 |
| SEND TRIAL EUR-B1            | yes              | yes                 |

=

yes: included
# 2.2 Unpacking and Installation

# 2.2.1 Unpacking and Removing Fixing Member

iR3225 / iR3225N / iR3235 / iR3235N / iR3245 / iR3245N

#### MEMO:

When installing the cassette feeding unit, put the host machine on the cassette feeding unit. (Refer to the installation procedure of cassette feeding unit when installing the cassette feeding unit.)

- Unpack the package of the host machine and remove the plastic covers.
   Hold the 4 grips [1] at right and left, and lift down the host machine from the palette [2].

# A

Since the host machine weighs 97kg at the maximum (including DADF), make sure to lift it with 4 people or more.

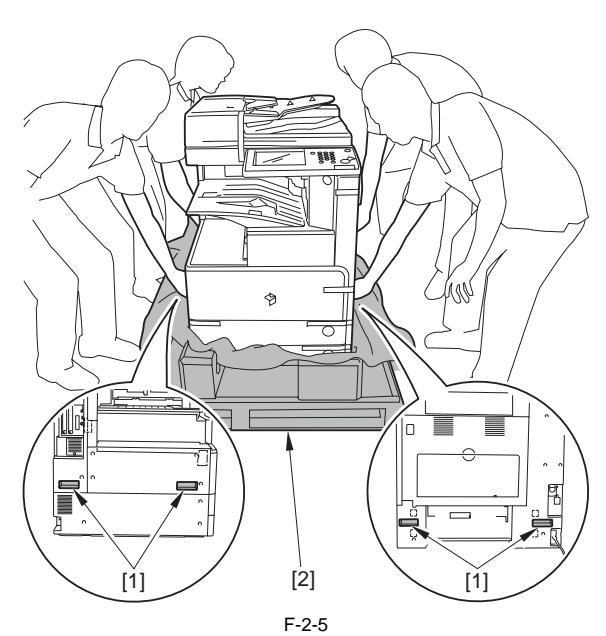

3) Remove the 2 filters [1] secured with the tape.

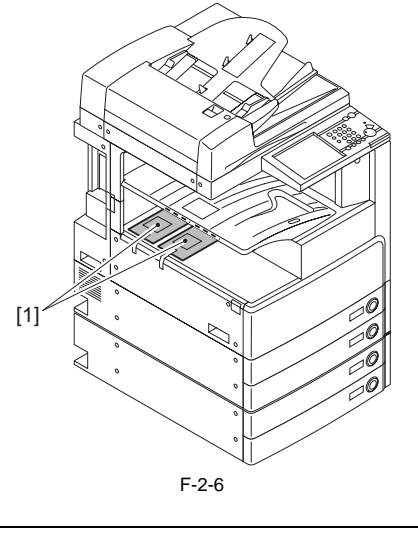

MEMO: Perform the procedure from step 4) to 6) only for the model with DADF.

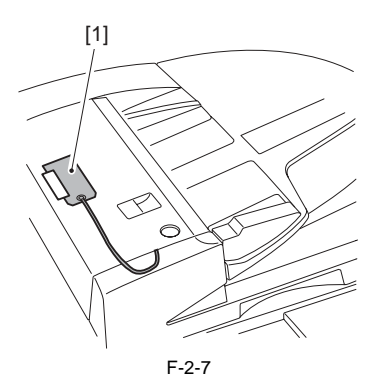

5) Open the feeder cover [1] of DADF and separation guide [2].

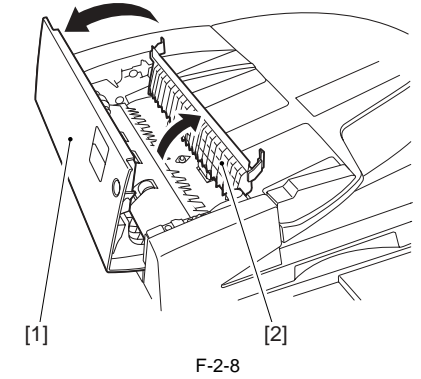

6) Remove the 2 tapes [1] and then remove the spacer [2]. (Do not use the removed spacer.)

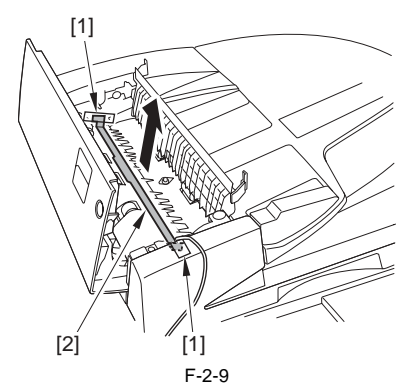

7) Remove all tapes and fixing members at all parts. 8) Remove the 2 scanner fixing screws [1] on the right of reader. (Store the scanner fixing screws for moving the host machine.)

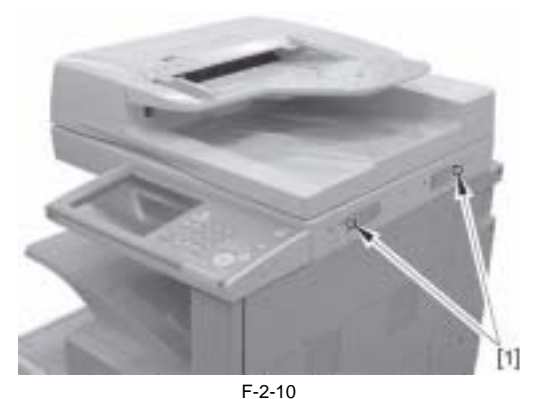

9) Open the host machine right cover [1].

<sup>4)</sup> Remove the tag [1] secured to the DADF with a tape.

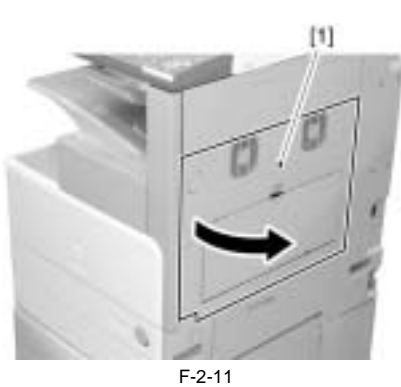

10) Remove the fixing pressure release cover [1] in the direction of the arrow.

# A

If turning on the main power without removing the fixing pressure release cover, fixing heater may get damaged.

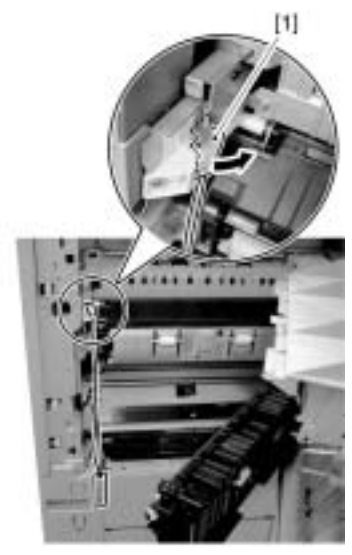

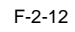

# 2.2.2 Installing the Filter

iR3225 / iR3225N / iR3235 / iR3235N / iR3245 / iR3245N

1) Remove the screw [1] with the host machine right cover opened and remove the fixing plate [2].

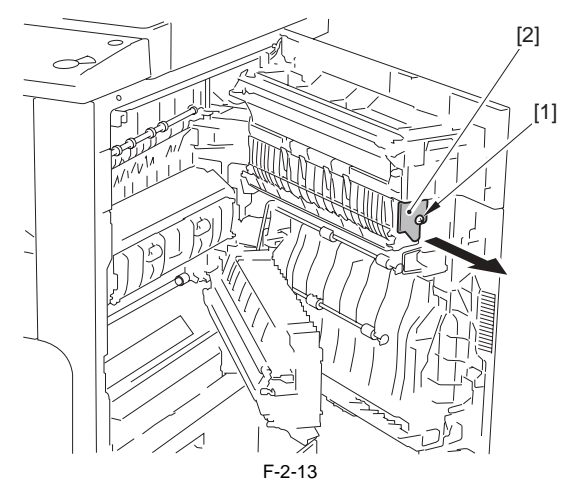

2) Remove the feeder guide [1] in the direction of the arrow.

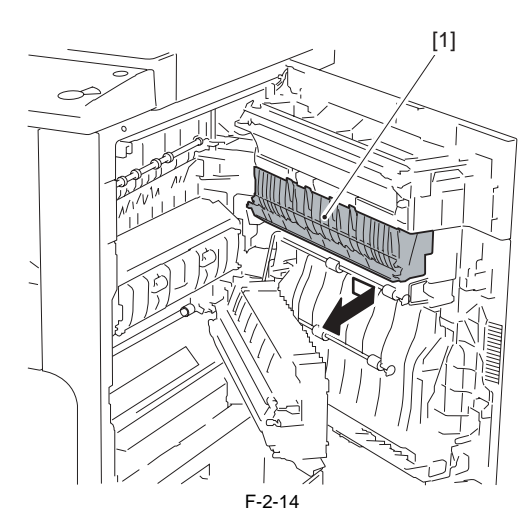

3) Remove the connecting shaft [1], move the 3 way unit [2] in the direction of [A], and then in the direction of [B] to free it.

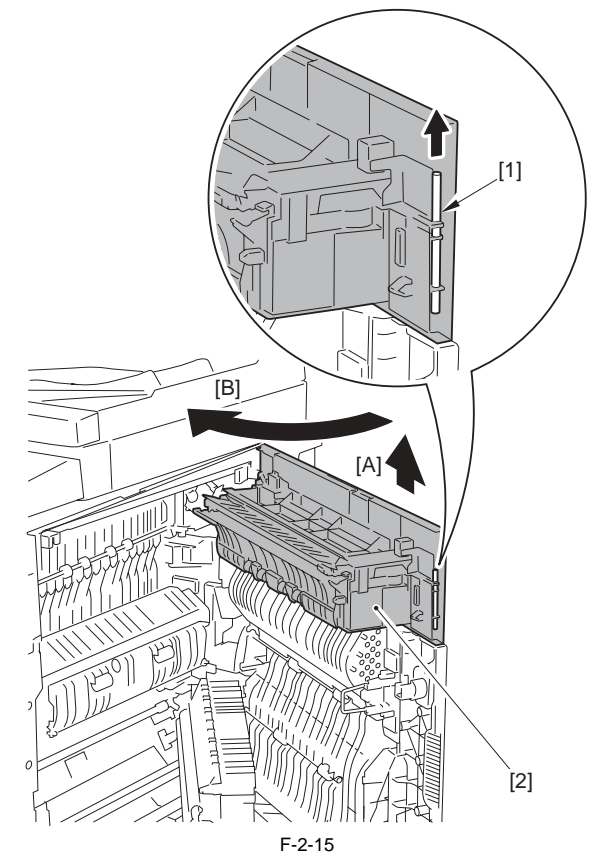

4) Remove the tape that secures the tag [1], remove the 2 filter holders [2].

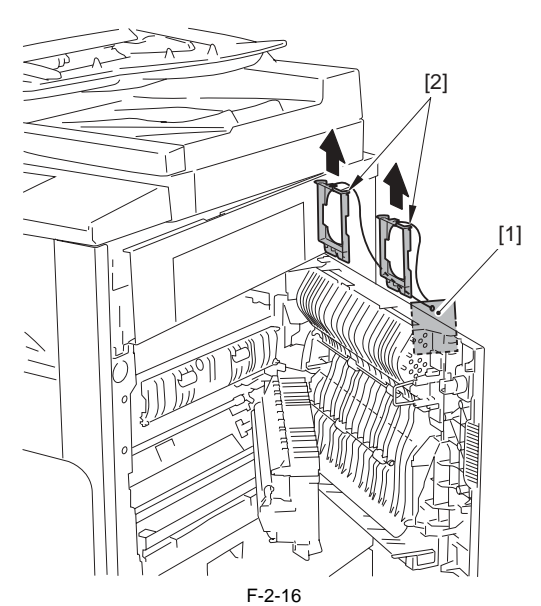

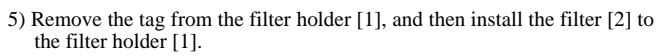

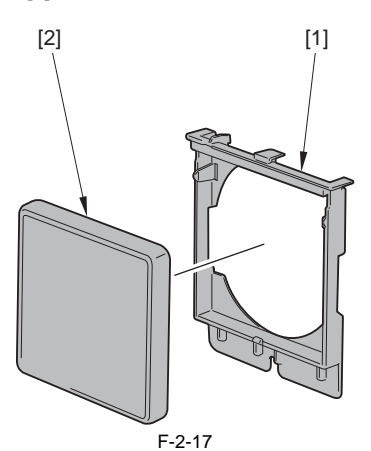

6) Install the 2 filter holders [1].

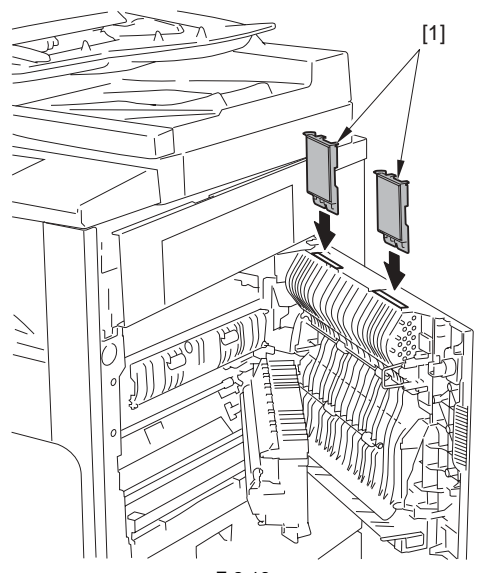

F-2-18

- 7) Install the connecting shaft to the 3 way unit and install the right cover of the host machine.
- 8) Install the feeder guide and fixing plate.9) Close the host machine right cover.

# 2.2.3 Installing Toner Container

iR3225 / iR3225N / iR3235 / iR3235N / iR3245 / iR3245N

1) Open the front cover [1].

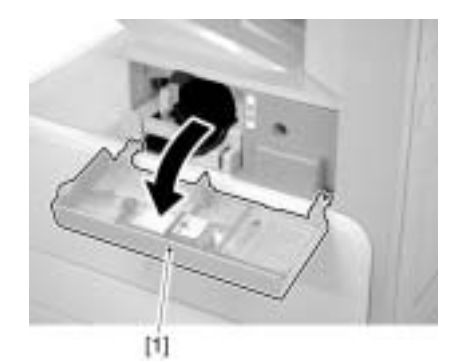

F-2-19 2) Turn the lock lever [1] in the direction of the arrow.

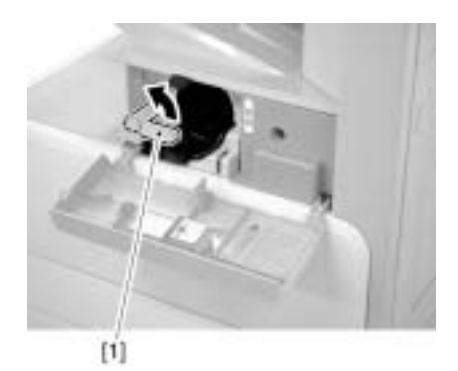

F-2-20 3) Unpack the toner container and remove the cap [1].

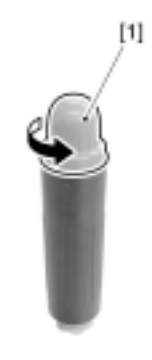

F-2-21 4) Set the toner container [1] into the host machine.

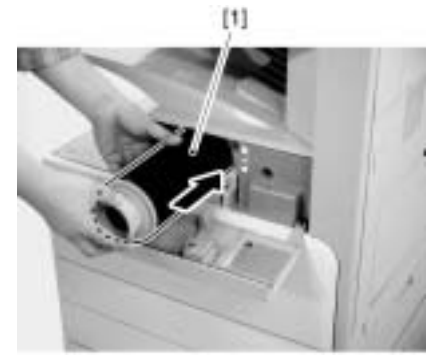

F-2-22

5) Turn the lock lever [1] in the direction of the arrow to secure the toner container.

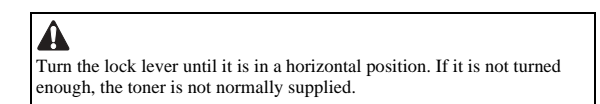

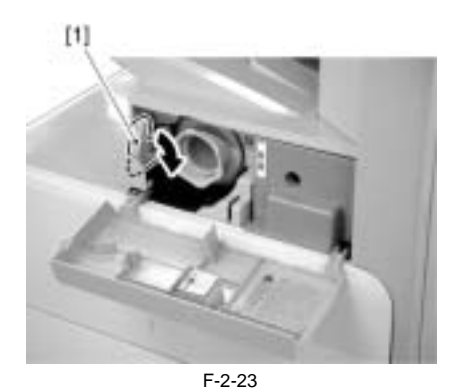

# 2.2.4 Installing Drum Unit

iR3225 / iR3225N / iR3235 / iR3235N / iR3245 / iR3245N

1) Remove the 2 screws [1] and remove the front cover unit [2] in the direction of the arrow.

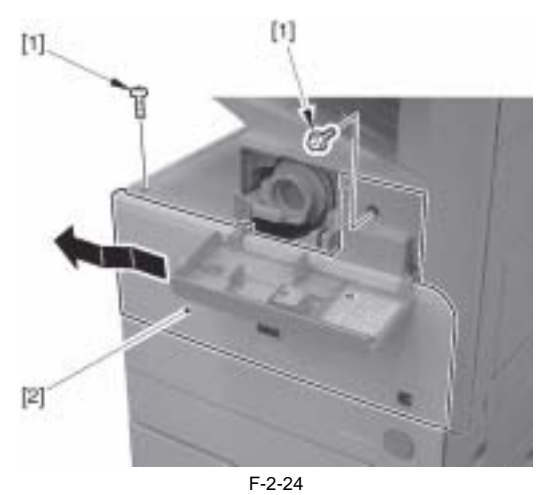

2) Remove the waste toner container [1].

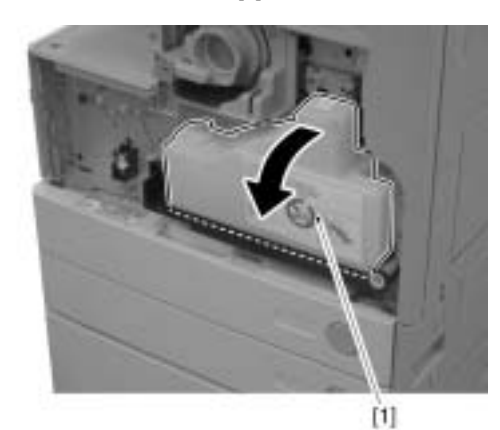

F-2-25 3) Open the host machine right cover [1].

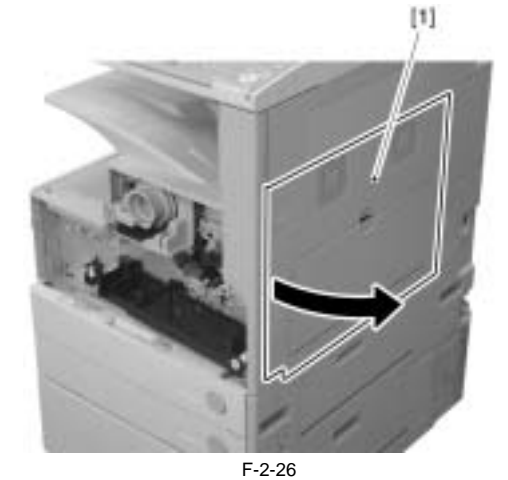

4) Remove the screw [1] on the developing assembly pressure lever.

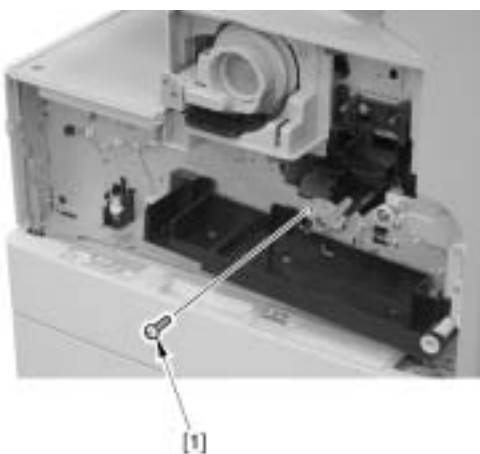

F-2-27

5) Turn the developing assembly pressure lever [1] in the direction of the arrow to release the pressure.

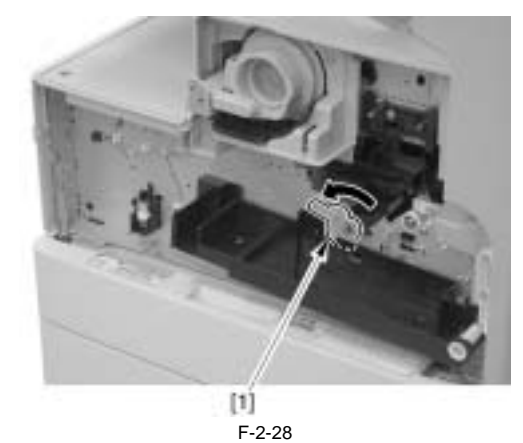

6) Remove the screw [1] and the dummy drum [2]. (Removed dummy drum will not be used.)

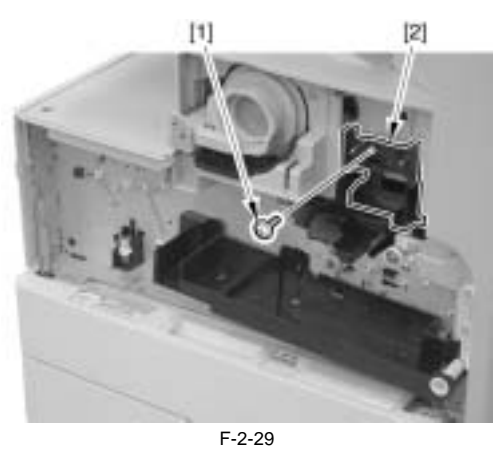

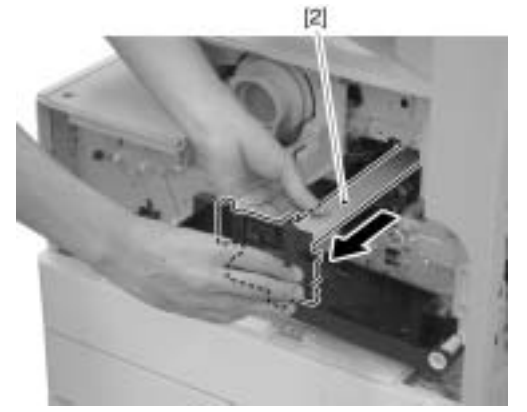

F-2-30

7) Remove the package of the drum unit and remove the 2 drum pressure re-lease rollers [1].

# A

Do not touch the surface of the photosensitive drum.
Prevent the photosensitive drum from being exposed to the direct sunlight for many hours. - Do not touch the rowel of the drum unit.

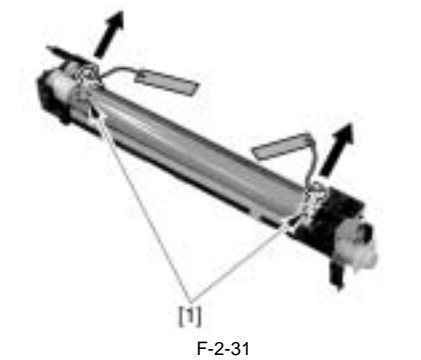

8) Insert the drum unit [1] into the host machine.

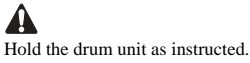

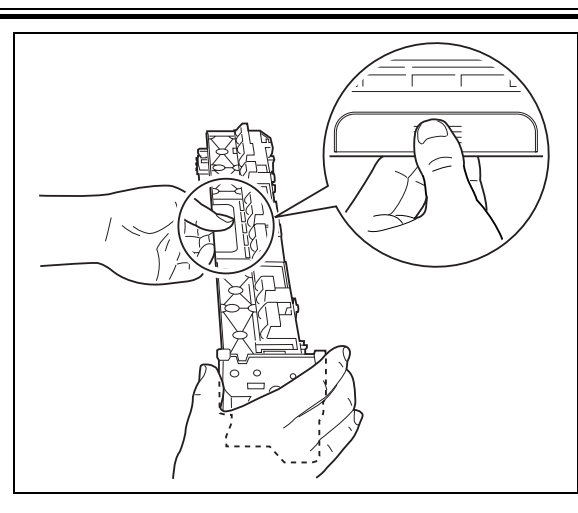

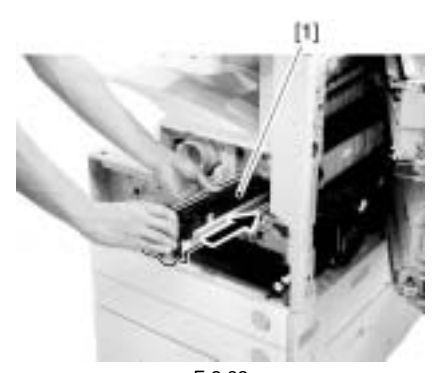

F-2-32 9) Fix the drum unit with the screw [1] removed by step 6).

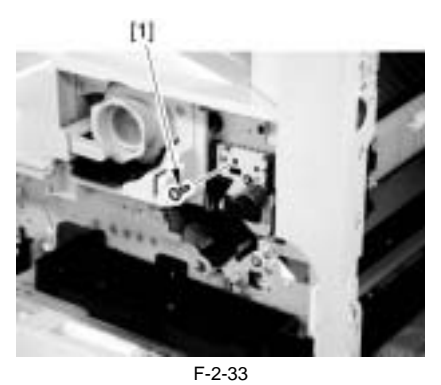

10) Turn the developing assembly pressure lever [1] in the direction of the arrow to apply the pressure.

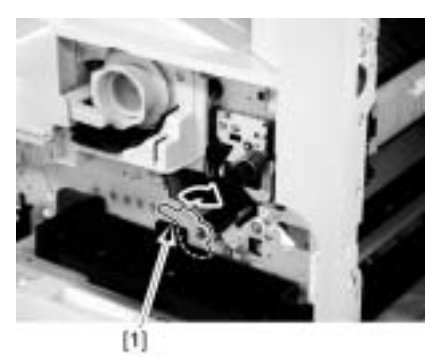

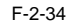

11) Fix the developing assembly pressure lever with the screw [1] removed by step 4).

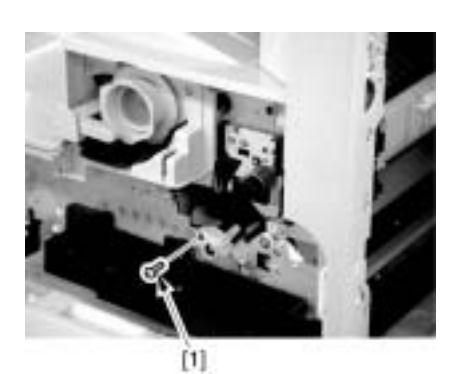

F-2-35

- 12) Close the host machine right cover.13) While lowering the waste toner full level detection lever [1], install the waste toner container [2].

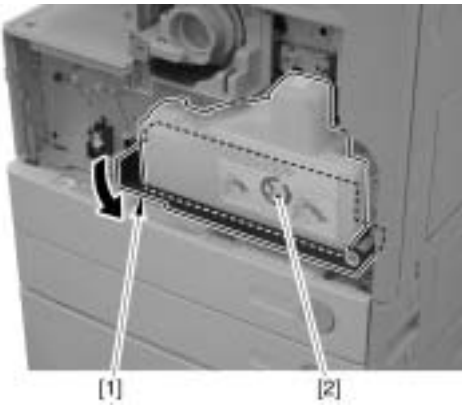

F-2-36

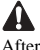

After installing the waste toner container, move the waste toner full level detection lever [1] up and down to check that it moves smoothly. If not, the lever may detect the full level erroneously.

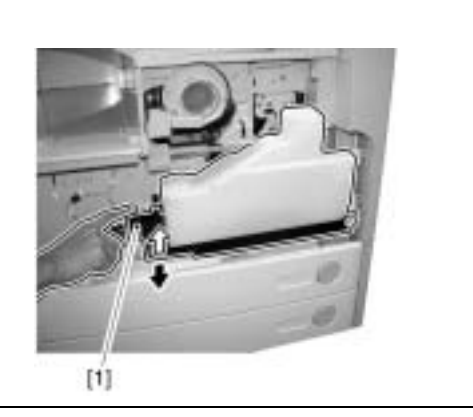

14) Fix the front cover unit [2] with the 2 screws removed by step 1) and in-stall the rubber face cover [3].

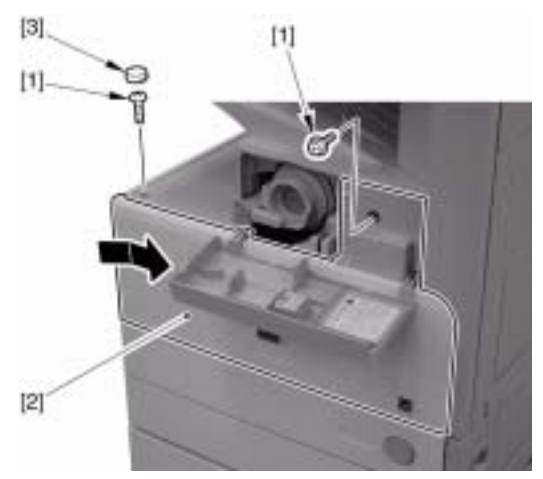

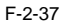

MEMO: installing the front cover unit

1) Insert the 2 claws [2] on the right of the front cover unit [1] into the claw holes [3] of host machine.

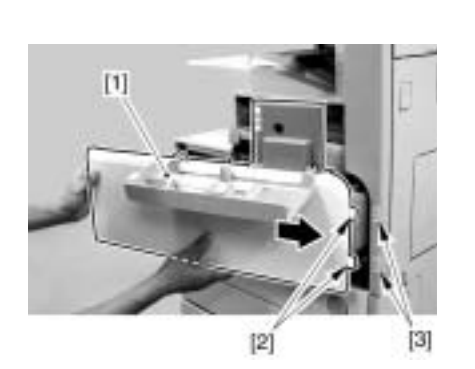

2) While aligning the top [2] of the front cover unit [1] with the host machine, insert the claw [3] on the left of the front cover unit [1] into the claw hole [4] of the host machine.

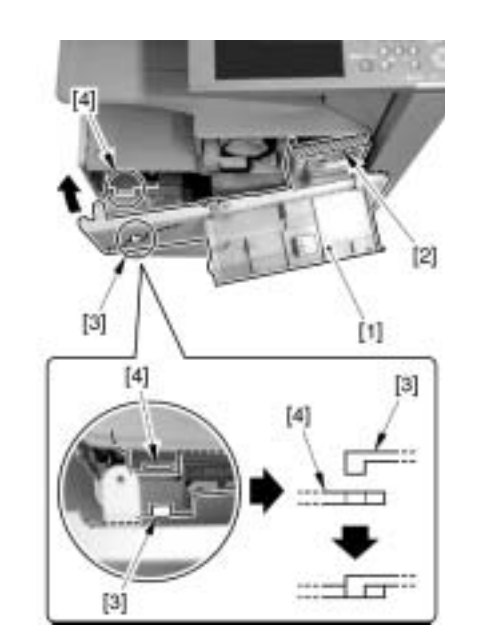

3) While aligning the 2 claws [2] on the front cover unit [1] with the 2 claw holes [3] of the host machine, install the front cover unit [1] in the right side.

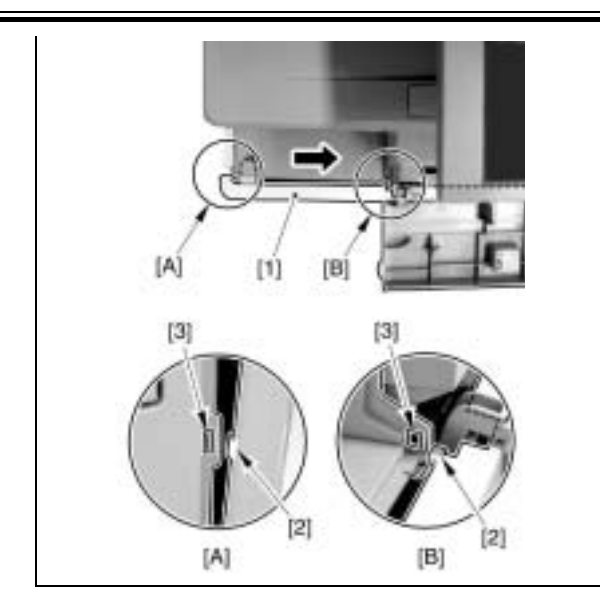

15) Close the front cover.

#### 2.2.5 Installing Other Parts

#### iR3225 / iR3225N / iR3235 / iR3235N / iR3245 / iR3245N

### <Service book case>

1) Remove the backing paper on the service book case [1] and put the service book case on the bottom plate of the cassette feeding unit.

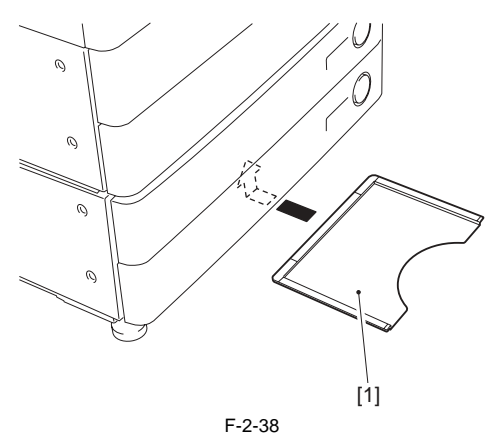

#### A Prohibited position for installation

- Inside body (inner side of front cover)
- The position that covers the louver - The position that covers the grip

MEMO: If the cassette feeding unit is not installed, put it on the left cover of the host machine.

<Touch pen> 1) Set the touch pen [1] into the control panel.

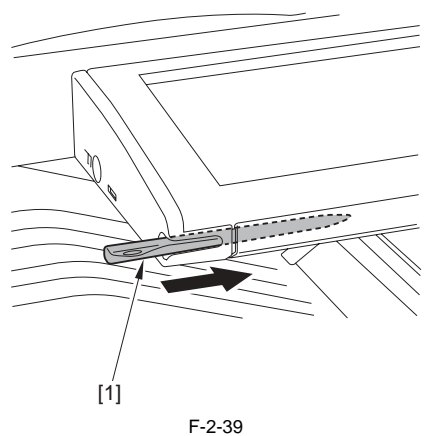

# <Right cover (lower) (only when the cassette feeding unit is not installed> 1) Install the right cover (lower) [1] in the direction of the arrow.

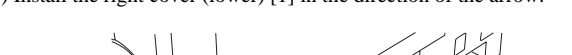

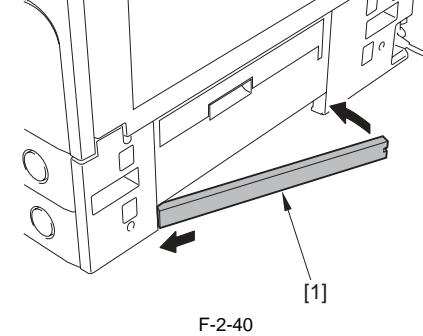

# <**Reverse guide>** 1) Install the reverse guide [1] onto the delivery assembly.

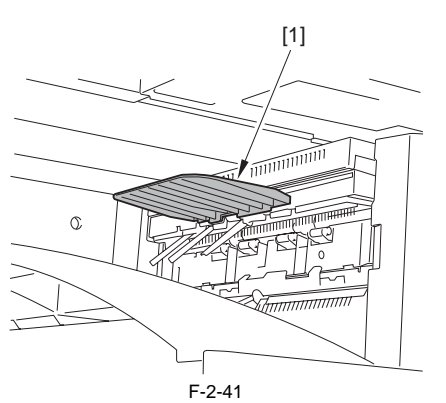

<Stamp (only for the model with DADF) > 1) Open the feeder cover [1] of DADF and separation guide [2].

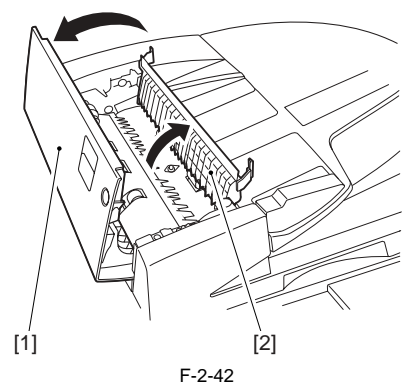

2) Install the stamp [1] with tweezers etc. Make sure to place the stamp with print side facing up.

# A

If the stamp is not set completely, jam may be generated. Be sure to push it until it clicks.

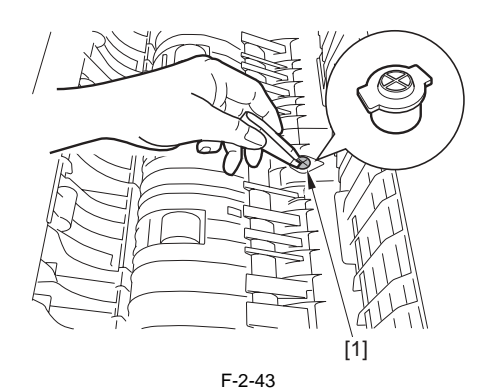

<Shut down label>

1) Put the shutdown label [1] in corresponding language on the left [2] of the main power on the right cover (rear).

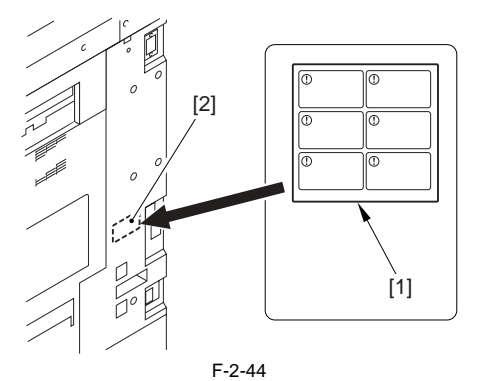

<Lever set label>

1) Open the front cover and put the laver set label [1] in the corresponding language.

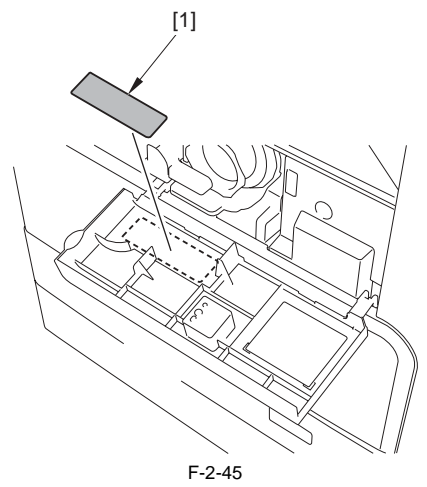

- <Copy prohibition label/Cleaning point label>
  1) Open the platen cover/DADF.
  2) Put the copy prohibition label [1] in corresponding language.
  3) Put the cleaning point label [1] in corresponding language.
  (Labels in English are affixed at shipping.)

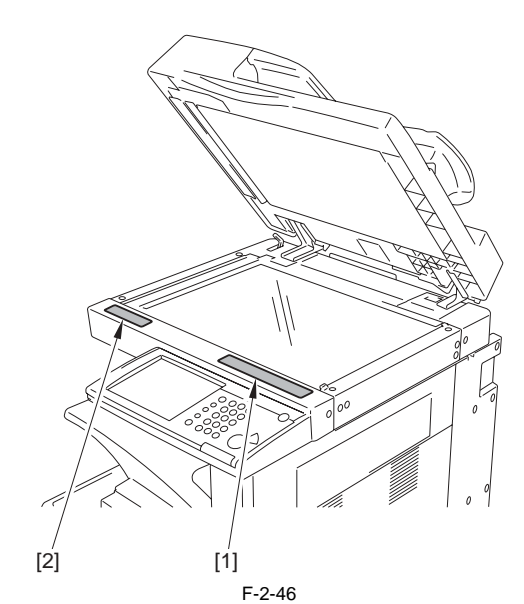

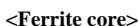

# A

To prevent noise, be sure to install the ferrite core as follows. - Install it as close as possible to the connection between the host machine and the cable. - Make a turn of the cable around the ferrite core. Be careful not to get the cable caught in the ferrite core.

1) Install the ferrite core [1] to the network cable [2] of the user.

# 

If using 1000Base-T, it is recommended to use twist pair cable that supports the enhanced category 5 (CAT5e) or higher.

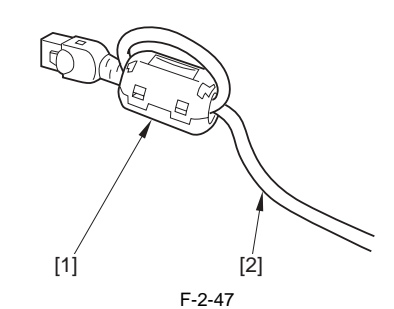

2) Connect the network cable [1] to the host machine.

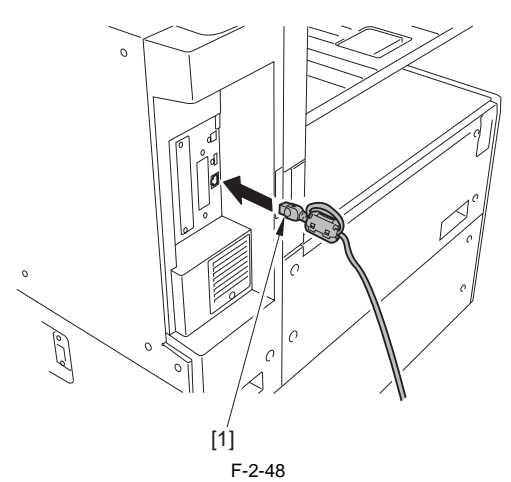

3) Install the ferrite core [1] to the USB cable [2] of the user.

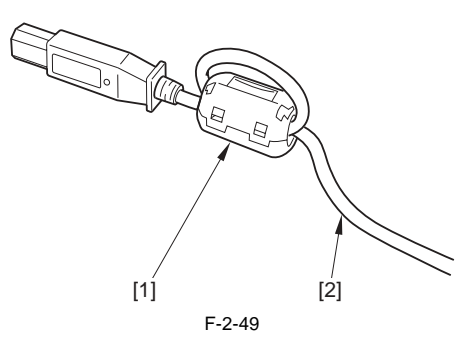

4) Connect the USB cable [1] to the host machine.

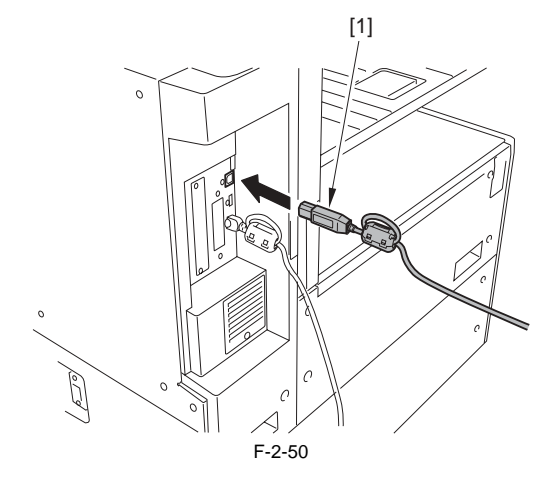

### 2.2.6 Fixing the Host Machine

iR3225 / iR3225N / iR3235 / iR3235N / iR3245 / iR3245N

### <In case that cassette feeding unit is installed>

 Move the host machine to the installation position and secure it with the 4 adjusters [1] of the cassette feeding unit.

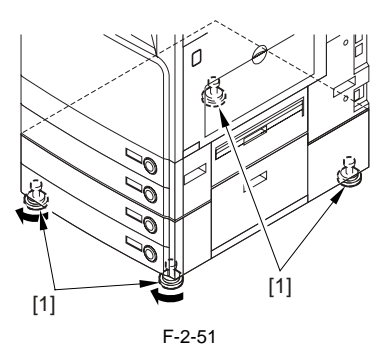

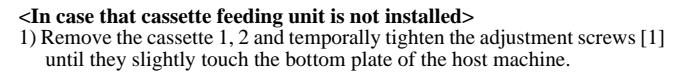

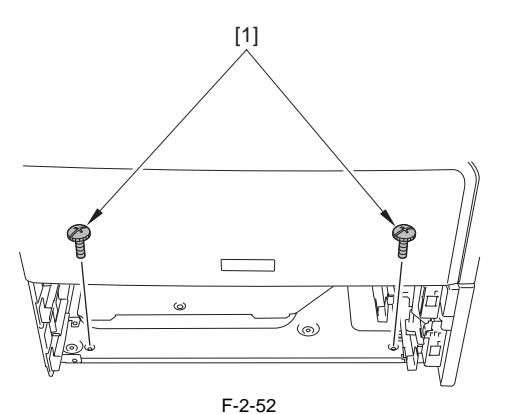

2) Check the stability of the host machine against a desk or floor etc and tighten the adjustment screw depending on the situation.
If there is a gap in [A] direction, tighten the screw [a].

- If there is a gap in [A] direction, tighten the screw [a].

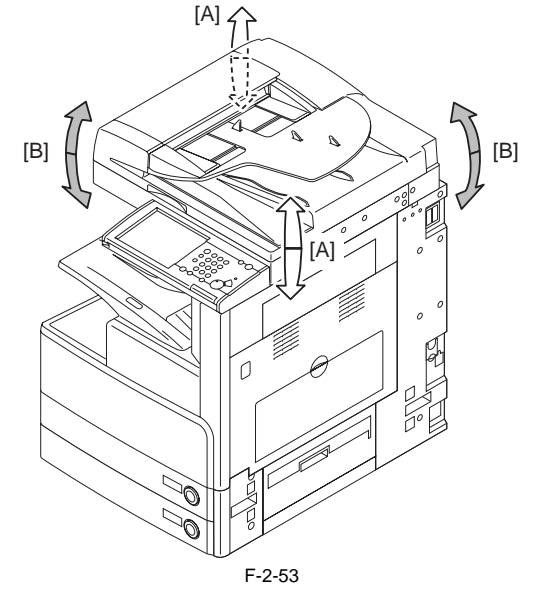

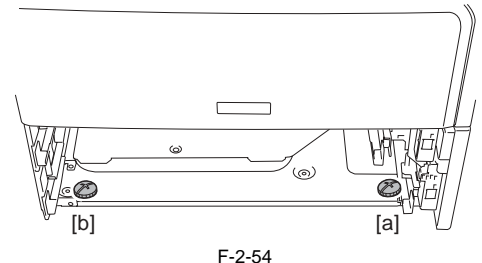

3) Put back the cassette 1, 2.

#### 2.2.7 Connecting the Cable

iR3225 / iR3225N / iR3235 / iR3235N / iR3245 / iR3245N

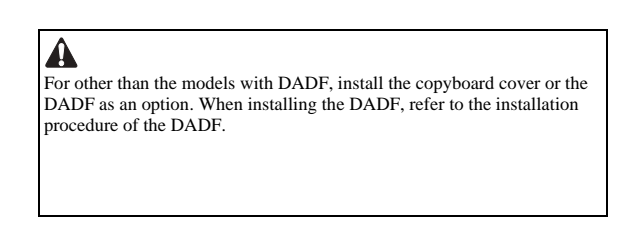

1) When installing the cassette feeding unit, remove the lattice connector cover and insert the lattice connector [1] of the cassette feeding unit into the host machine.

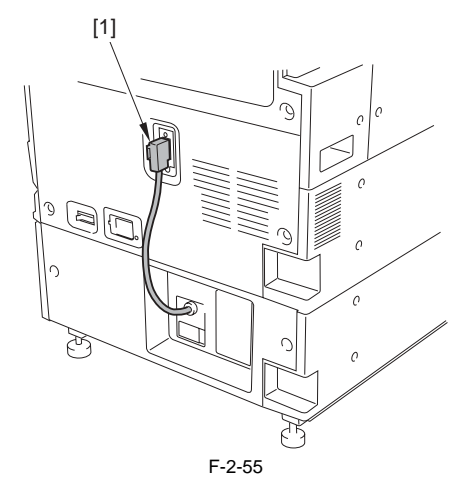

2) Plug in the power code.

4 Use the correct power code to mach the location/area of installation. Make sure not to leave unused power code at the site.

4) Turn ON the main power switch.

#### 2.2.8 Points to Note When Turning OFF the Main Power

iR3225 / iR3225N / iR3235 / iR3235N / iR3245 / iR3245N

A Turning OFF the main power When turning off the main power, follow the procedures described below to protect the hard disk

1) Hold down the control panel power switch for 3 sec or more. 2) Operate the control panel as instructed on the shut-down sequence screen. (The main power will go off automatically.)

3) Unplug the power plug.

### 2.2.9 Stirring Toner

iR3225 / iR3225N / iR3235 / iR3235N / iR3245 / iR3245N

1) Enter the service mode

Select: COPIER > FUNCTION > INSTALL > TONER-S.

#### MEMO:

Stirring toner operation takes for approx 6 min. After counted, it automatically stops. Perform the cassette setting before the completion of toner stirring. (Refer to the cassette setting.)

2) When the count displays "OK!", exit the service mode.

#### 2.2.10 Cassette Setting

iR3225 / iR3225N / iR3235 / iR3235N / iR3245 / iR3245N

- Press the cassette release button to pull out the cassette.
   Check the paper type that users will be using and make sure that the size type selection switch [1] of the cassette matches with the required paper size type. If not, adjust the position of the size type selection switch to the corresponding paper size type.
- 3) Adjust the paper size registration dial [2] to the requires paper size.

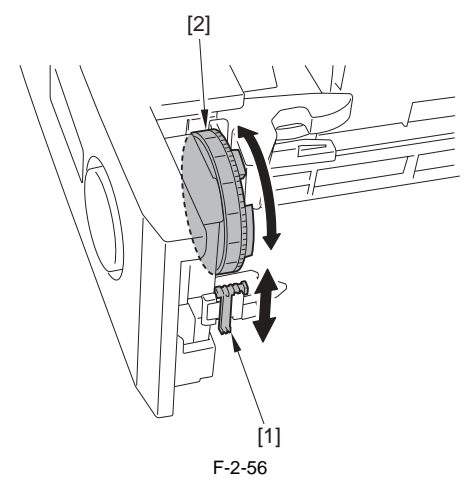

- 4) Pick the lever [1] on the side guide plate and adjust the side guide plate to the intended size.
- 5) Tilt the side guide plate and remove it. Adjust the leading edge guide plate [2] to the intended size by following the instruction on the bottom on the cassette.

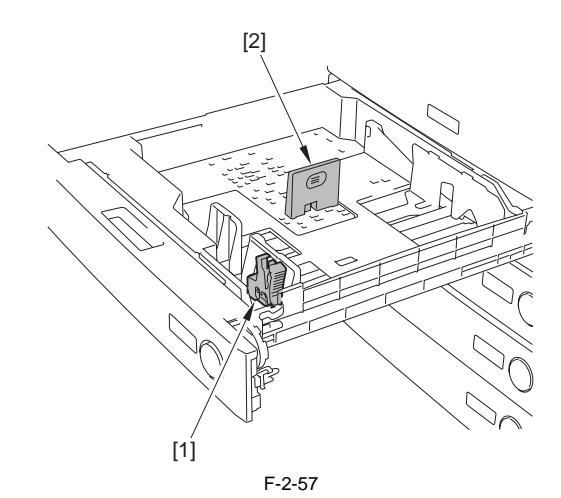

6) Put the paper size label [1] corresponding to the paper set on front of the cassette.

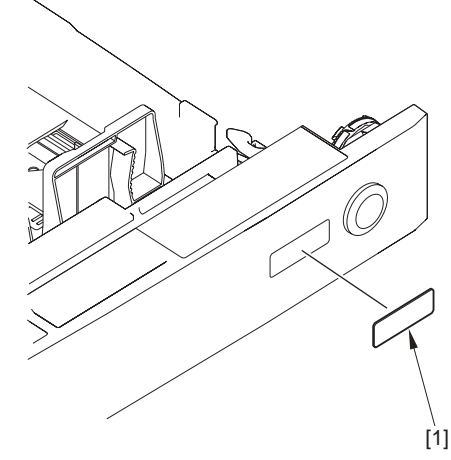

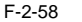

- 7) Set the paper into the cassette and put back the cassette.
- 8) Specify the setting for the other cassette in the same manner.9) If the cassette feeding unit is installed, refer to the installation procedure of cassette pedestal to specify the cassette settings.

#### 2.2.11 APVC Correction of Drum

iR3225 / iR3225N / iR3235 / iR3235N / iR3245 / iR3245N

1) Enter the service mode Select: COPIER > FUNCTION > DPC > D-GAMMA.

#### MEMO:

After the paper is picked up from the cassette 1, blank paper is delivered and APVC correction completes automatically (indifferent to paper size in the cassette).

2) Exit the service mode.

# A

Just after the stirring toner, floating toner inside the body due to toner stirring may attaches to the test print (back side) slightly. This will be cleared after making a couple of copies.

#### 2.2.12 Auto Gradation Correction

iR3225 / iR3225N / iR3235 / iR3235N / iR3245 / iR3245N

1) Open the platen cover/DADF.

- 2) Clean the copyboard glass.
- 3) Set the A3, A4, 11x17 or LTR paper into the cassette. (refer to the cassette settings.) 4) Press [Additional Functions].
- 5) Press [Adjustment/Cleaning] > [Auto Gradation Adjustment] > [Test Print].

- Test print will be output.

- 6) By following the control panel screen, place the test print on the copy-
- board glass.7) Close the platen cover/DADF.
- 8) Press [Start Scan]. Test print will be scanned.
- 'Auto gradation Adjust is finished' will be displayed.
- 9) Remove the test print from the copyboard glass. 10) Exit the [Additional Functions].

# 2.2.13 Screen Position Adjustment

iR3225 / iR3225N / iR3235 / iR3235N / iR3245 / iR3245N

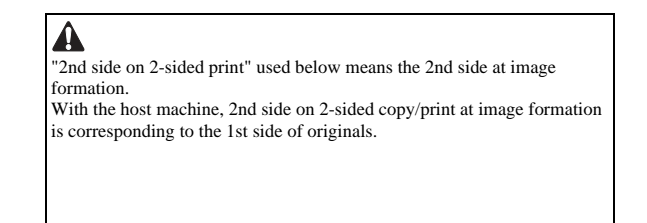

**1. Left Marge adjustment (1st side)** Make a copy from cassette 1, 2 and manual pickup feed unit, and check that the left margin is within 2.5 +/- 1.5mm.

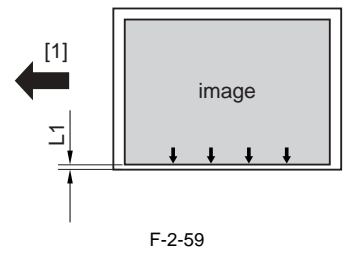

[1] paper feed direction

<If the cassette 1 or 2 is out of standard> 1) Open the cassette upper right cover [1]. If the cassette feeding unit is in-

stalled, open the cassette lower right cover [2].

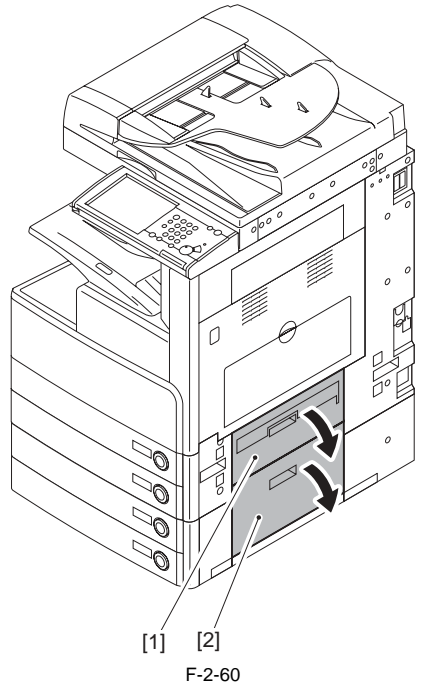

2) Remove the right cover (lower front) [1]. - 2 screws [2]

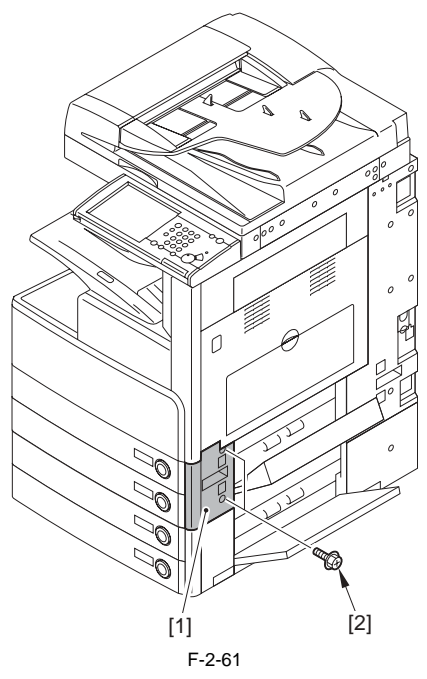

- 3) Remove the cassette 1 or 2.
- 4) Check the position [1] of the scale on the adjustment plate.

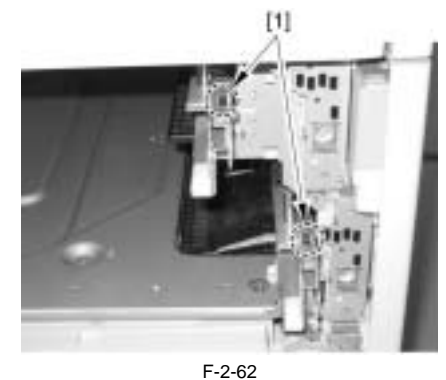

A. Adjusting the cassette 1. A-1) Disengage the 2 claws [1] and remove the grip (front right) [2] in the direction of the arrow.

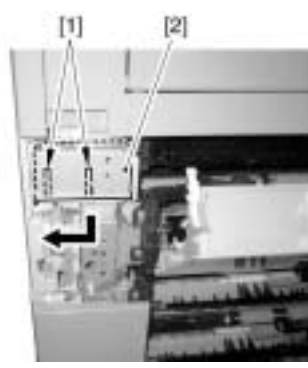

F-2-63

A-2) Loosen one fixing screw [2] on the adjustment plate [1]. A-3) Move the adjustment plate back or forth in reference to the scale checked by step 4). Moving the adjustment plate toward rear of the host machine increases the left margin.

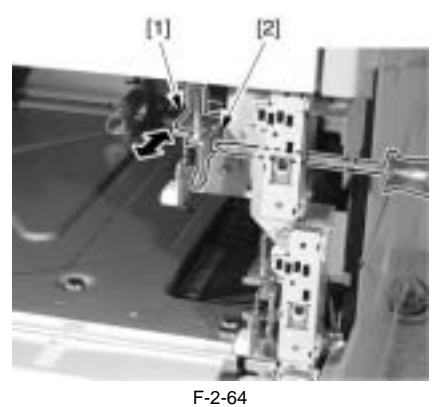

A-4) Tighten the fixing screw.

A-5) Put back the cassette 1. A-6) Make a copy from the cassette 1 and check that the left margin is within 2.5 +/- 1.5mm.

A-7) Install the grip (front right).

A-8) Install the right cover (lower front). (if continuing to adjust the

cassette 2, this is not needed.)

A-9) Close the cassette lower right cover and cassette upper right cover.

#### B. Adjusting the cassette 2.

B-1) Loosen one fixing screw [2] on the adjustment plate [1]. B-2) Move the adjustment plate back or forth in reference to the scale checked by step 4). Moving the adjustment plate toward rear of the host machine increases the left margin.

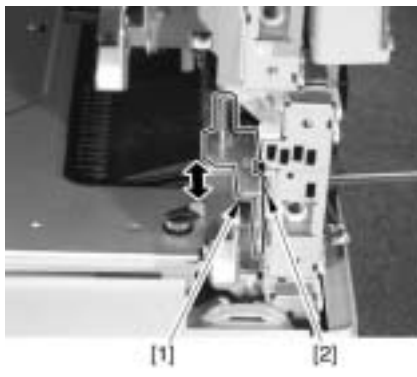

F-2-65

B-3) Tighten the fixing screw.

- B-4) Put back the cassette 2.
- B-5) Make a copy from the cassette 2 and check that the left margin is within 2.5 +/- 1.5mm.
- B-6) Install the right cover (lower front).
- B-7) Close the cassette lower right cover and cassette upper right cover.

#### <If the manual pickup feed unit is out of standard>

- Remove the paper on the manual feed tray.
   Move the tab [1] in the direction of the arrow and remove the MP side guide plate stopper [2].
- 3) Loosen the 2 cover fixing screws [3] on the manual feed tray
- 4) With reference to the value checked before, move the manual feed tray upper cover [4] back or forth. Moving the manual feed tray upper cover [4] toward the rear of the host machine increases the left margin.

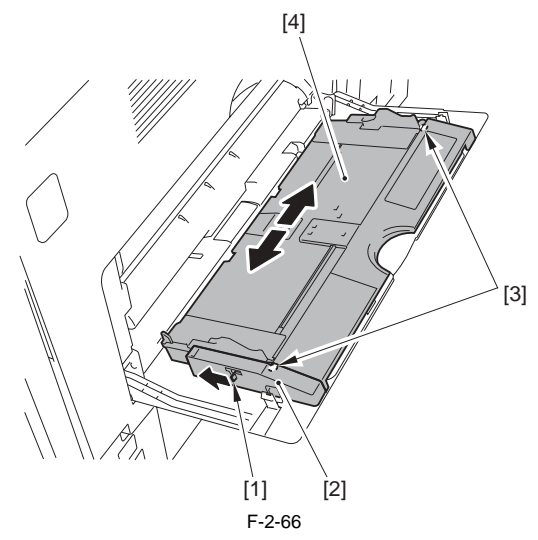

- 5) Tighten the fixing screw on the manual feed tray upper cover.
- 6) Install the MP side guide plate stopper.
- 7) Set the paper on the manual feed tray
- 8) Make a copy from the manual feed pickup unit and check that the left margin is within 2.5 +/- 1.5mm.

#### 2. Left Margin adjustment (2nd side)

- Make an adjustment for small paper and large paper respectively. - Small paper: The paper that its length in paper feed direction is shorter than
- LTR such as A4 or B5 etc.
- Large paper: The paper that its length is paper feed direction is longer than LTR such as A3, A4R or B5R etc.
- 1) Set the small paper into the cassette 1 and the large paper into cassette 2. 2) Make a 2-sided copy from cassette 1 and check that the left margin L1 on the 2nd side is within 2.5 +/- 2.0mm.

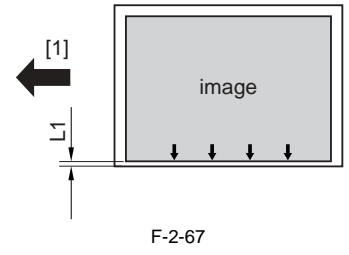

[1] paper feed direction

- 3) If it is out of standard, change the adjustment values of left margin on 2nd
  - side for small paper. Service mode > COPIER > ADJUST > FEED-ADJ > ADJ-REFE Increasing the value by "1" enlarges the left margin on 2nd side of small
- paper by 0.1 mm. 4) Enter the values adjusted by step 3) into the field for adjustment value of Ieft margin on 2nd side of large paper.
   Service mode > COPIER > ADJUST > FEED-ADJ > ADJ-RE-L
  - Increasing the value by "1" enlarges the left margin on 2nd side of large
- paper by 0.1mm.
  5) Make a 2-sided copy from the cassette 2 and check that the left margin on the 2nd side is within 2.5 +/- 2.0mm.
- 6) If it is out of standard, change the adjustment values of the left margin on - Service mode > COPYER > ADJUST > FEED-ADJ > ADJ-RE-L
- Increasing the value by "1" enlarges the left margin on 2nd side of large paper by 0.1mm.7) Enter the new adjustment value on the service label.

#### 3. Leading edge margin adjustment

Make a copy from the cassette 1 and check that the leading edge margin L1 is within 2.5 +/- 1.5mm.

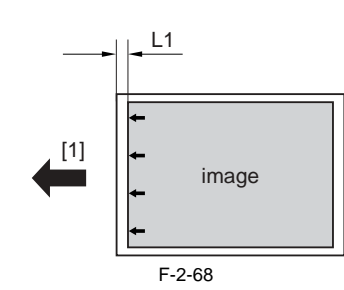

[1] paper feed direction

2) If it is out of standard, change the adjustment values of the leading edge margin. - Service mode > COPIER > ADJUST > FEED-ADJ > REGIST

Increasing the value by "1" enlarges the leading edge margin by 0.1mm. 3) Make a copy from the cassette 1 and check that the leading edge margin is within 2.5 +/- 1.5mm.

4) Enter the new adjustment value on the service label.

#### 2.3 Checking the Connection to the Network

#### 2.3.1 Overview

iR3225 / iR3225N / iR3235 / iR3235N / iR3245 / iR3245N

Perform this item only when connecting the host machine to the network. If the user's network environment is TCP/IP, use Ping function to check that the network setting is performed appropriately If the user's network environment is IPX/SPX or Apple Talk, this check is not needed.

A

If using 1000Base-T, it is recommended to use twist pair cable that supports the enhanced category 5 (CAT5e) or higher.

#### 2.3.2 Ping Operation Procedure

iR3225 / iR3225N / iR3235 / iR3235N / iR3245 / iR3245N

- 1) Enter the service mode.
- Select: COPIER > TEST > NETWORK > PING.
- 2) Enter the IP address with using numeric keys on the control panel and press [OK].
- 3) Press [Start].
  - If Ping succeeds, "OK" will be displayed.
    If Ping fails, "NG" will be displayed.

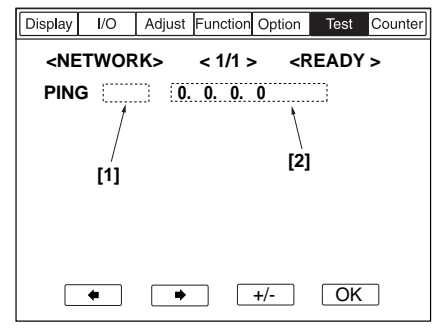

F-2-69

[1] Result (OK/NG) [2] IP address

#### 2.3.3 Checking Network with Remote Host Address

iR3225 / iR3225N / iR3235 / iR3235N / iR3245 / iR3245N

Executing Ping with using remote host address enables to check if the connection is properly made with network or not.

MEMO: Remote host address IP address of the PC terminal that connects with the TCP/IP network environment which the host machine will be connected to.

1) Let a system administrator know that the check of network connection with Ping will be performed.

Ask a system administrator the remote host address.

3) Enter the remote host address into Ping.

- If "OK", the machine is connected to the network appropriately. - If "NG", the machine is not connected to the network appropriately; thus, perform the following "Troubleshooting the Network".

#### 2.3.4 When Not Using Network Connection

iR3225 / iR3225N / iR3235 / iR3235N / iR3245 / iR3245N

When the machine is not connected to the network, the massage that prompts "Check the network connection" is displayed. To hide this, change the fol-lowing setting from ON => OFF in additional function mode.

[Additional Functions] > [System Settings] > [Network Settings] > [Change Settings/Display Connection Confirm]

# 2.4 Troubleshooting the Network

#### 2.4.1 Overview

iR3225 / iR3225N / iR3235 / iR3235N / iR3245 / iR3245N

Execute this item only when connecting the host machine to the network. If the network connection cannot be made, the following factors may contribute.

- a. Failure in the connection between the network and the host machine b. Failure in the setting of TCP/IP in the host machine % f(x)=0
- c. Failure in the user's network
- d. Failure in the main controller PCB

The following shows how to check these factors.

#### 2.4.2 Check with Loopback Address

iR3225 / iR3225N / iR3235 / iR3235N / iR3245 / iR3245N

Since loopback address returns before the network controller (main controller PCB), executing Ping with this address enables to check whether the TCI/ IP setting in the host machine is valid or not.

Enter the loopback address (127.0.0.1) into PING.
 If "NG", check the TCP/IP setting again and execute Ping again.
 If "OK", check t the local host address.

#### 2.4.3 Check with Local Host Address

iR3225 / iR3225N / iR3235 / iR3235N / iR3245 / iR3245N

Since the local host address is the host machine's IP address and it returns from the network controller, executing Ping with this address enables to check whether the network controller (main controller PCB) is valid or not.

- 1) Enter the host machine's IP address into PING.
- 2) If "NG", make the following check/measure and execute Ping again. - Failure in the IP address of the host machine: ask a system administrator whether the assigned IP address is valid or not.
- Failure in main controller PCB. Replace the main controller PCB.
  3) If "OK", user's network environment may have problems. Tell a system administrator the situation and ask to cope with it.

# 2.5 Checking the Images/Operations

#### 2.5.1 Checking the Image/Operation

iR3225 / iR3225N / iR3235 / iR3235N / iR3245 / iR3245N

- 1) Set a test chart on the copyboard glass and feed the paper from the each cassette to check the image.
  - Check that there is no abnormal noise generated.
  - Check the image quality in each magnification.
  - Check that the copy is appropriately made in compliance with the specified number of copy set.
- 2) Configure the [Additional Functions] (date, time etc.) if requested.
- Configure the machine specification related to users if requested.
   Service mode > COPIER > OPTION > USER
- 4) Output P-PRINT.
- Service mode > COPIER > FUNCTION > MISC-P > P-PRINT
- 5) Exit service mode.
- 6) Store the output P-PRINT [1] into the service book case.

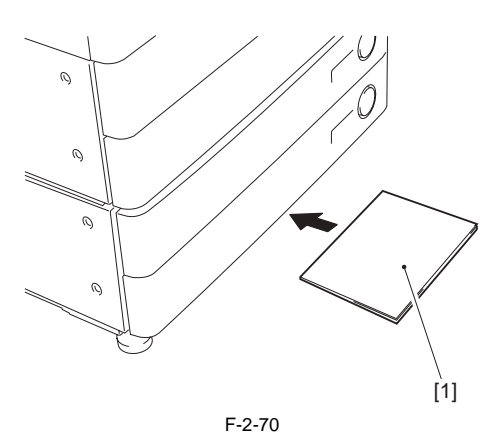

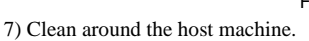

# 2.6 Installing the Card Reader

# 2.6.1 Notice At Installation

iR3225 / iR3225N / iR3235 / iR3235N / iR3245 / iR3245N

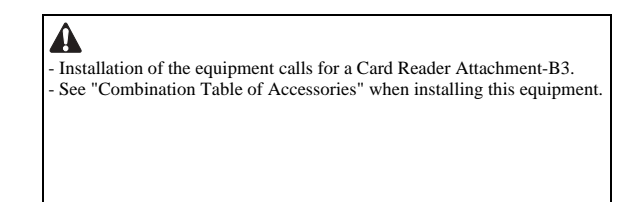

#### 2.6.2 Checking the Contents

iR3225 / iR3225N / iR3235 / iR3235N / iR3245 / iR3245N

#### <Card Reader-C1>

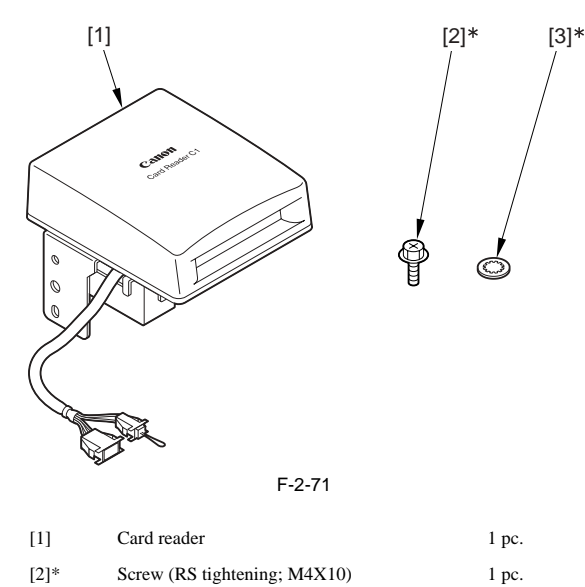

1 pc.

<Card Reader Attachment-B3>

Toothed washer

\* Not used in this host machine.

[3]\*

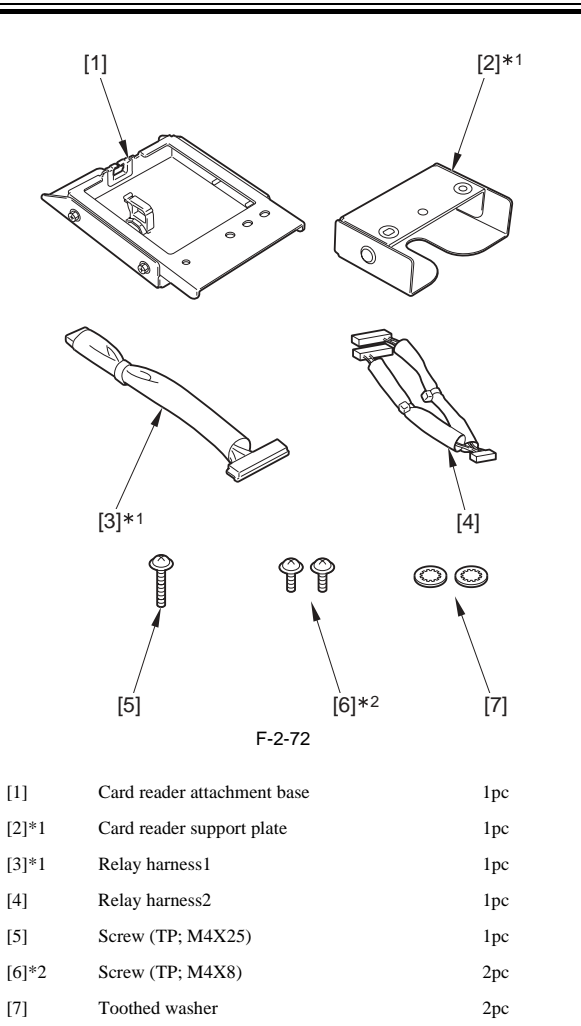

\*1 Not used in this host machine.

\*2 1pc is used with this host machine.

#### 2.6.3 Turning OFF the Power of the Host Machine

iR3225 / iR3225N / iR3235 / iR3235N / iR3245 / iR3245N

Be sure to refer to "Points to Note When Turning OFF the Main Power" in installation of the host machine.

#### 2.6.4 Installation Procedure

iR3225 / iR3225N / iR3235 / iR3235N / iR3245 / iR3245N

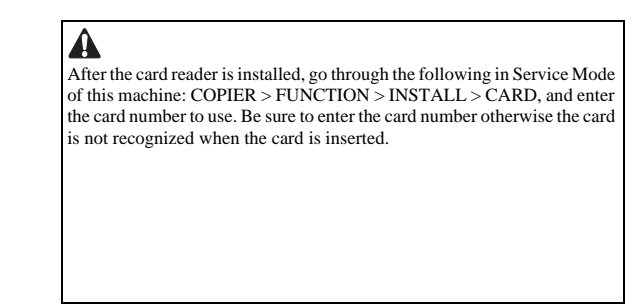

1) Open the cassette upper right cover [1]. If the cassette pedestal is installed, open the cassette lower right cover [2].

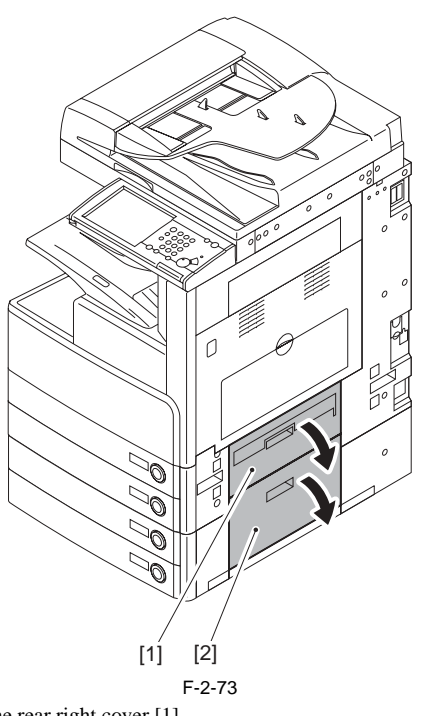

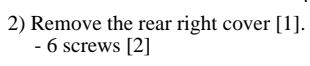

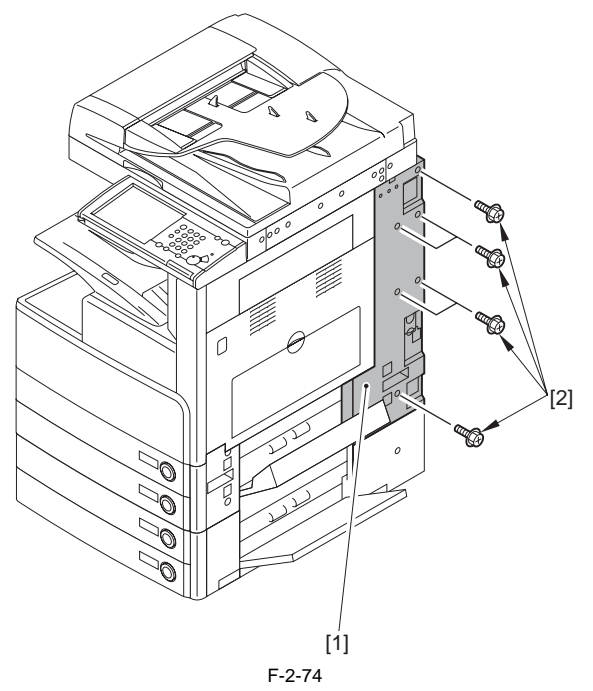

3) Remove the face cover [2] of the rear right cover [1] with nippers.

Be sure to remove face cover properly so that no burr is formed.

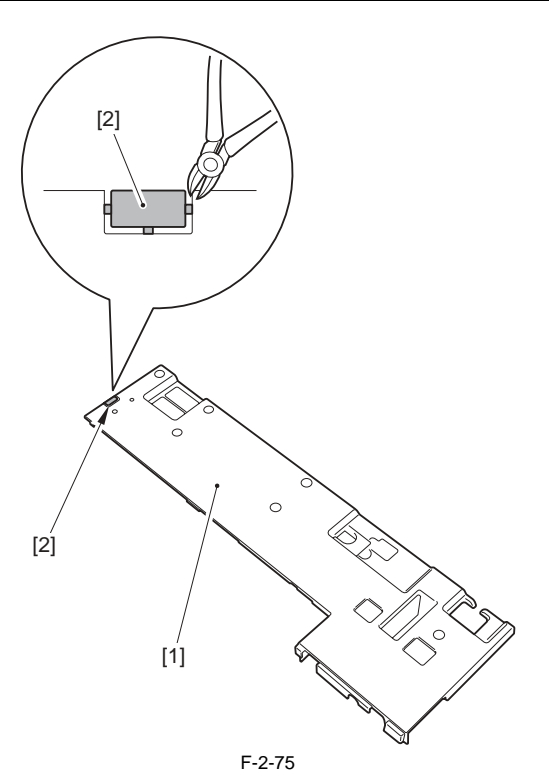

4) Insert the relay harness2 [1] to the 2 connectors [2] of the host machine.

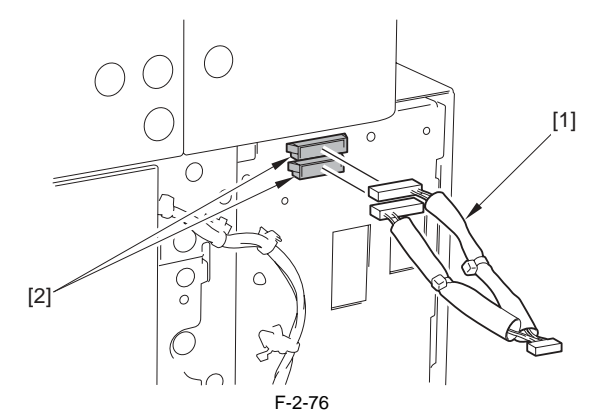

5) Take out the relay harness2 [2] from the cutoff [1] and install the rear right cover.

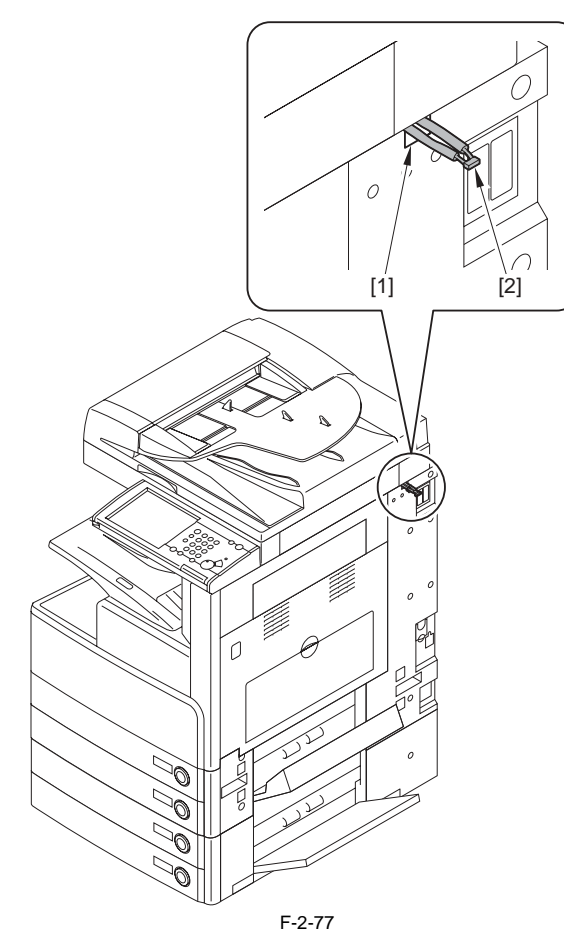

6) Close the cassette upper right cover and the cassette lower right cover.7) Disconnect the jumper [1]. (Do not use the removed jumper.)

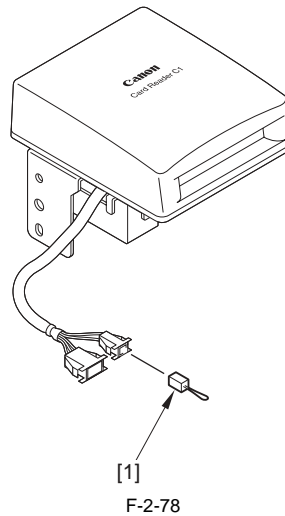

- 8) Install the card reader [1] to the card reader attachment base [2].
  1 toothed washer [3]
  1 screw (TP; M4X8) [4]

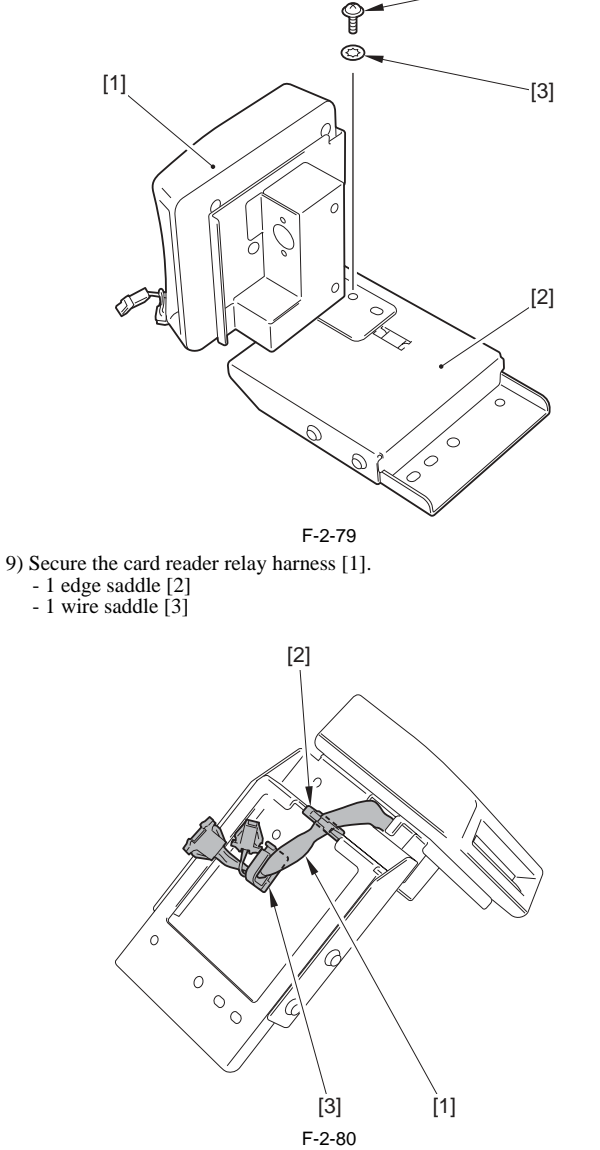

-[4]

10) Connect the relay harness connector [1] installed in step 4) to the card reader relay harness connector [2].

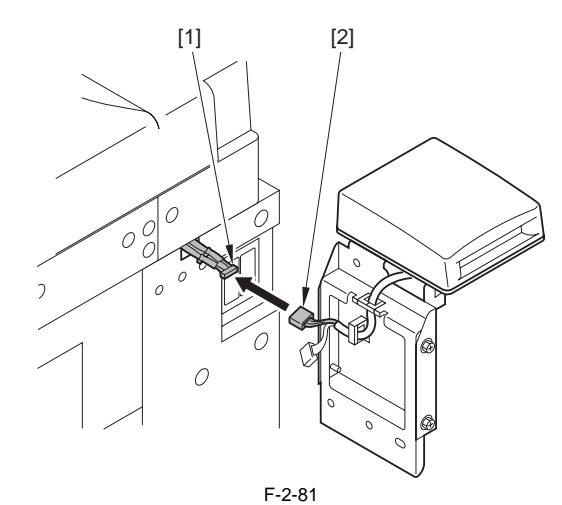

- 11) Fit the 2 bosses to install the card reader [1]. 1 toothed washer [2] 1 screw (TP; M4X25) [3]

  - A

Do not get the harness caught.

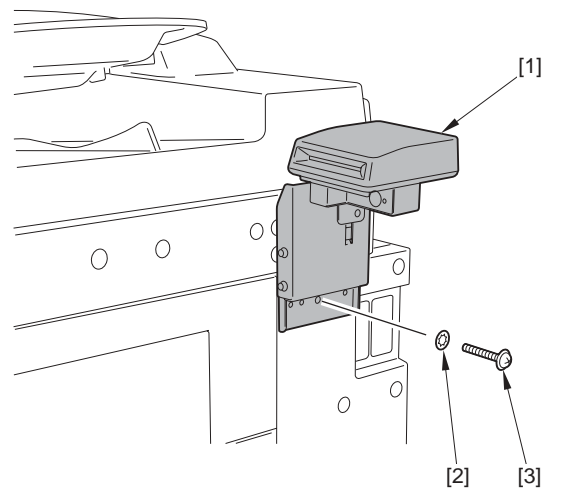

#### F-2-82

- 12) Insert the power plug into the outlet.
  13) Turn ON the main power switch.
  14) Get in Service Mode (COPIER > FUNCTION > INSTALL > CARD) and enter the card number to use (1 to 2000).
  - Enter the smallest card number of the cards used by the user.
  - From the entered number, up to 1000 cards can be used.
- 15) Follow the instructions on the shutdown sequence screen to turn OFF and then ON the main power switch.
- 16) Insert the card with registered valid number to check it's at standby state.

#### 2.6.5 Installation Procedure in the imageWARE Accounting Manager (hereinafter referred to iWAM) Environment

#### iR3225 / iR3225N / iR3235 / iR3235N / iR3245 / iR3245N

- 1) Check to see that 'ID00000001 to ID00001000' have been created in '[Additional Functions] > [System Settings] > [Dept. ID Management] > [Register Dept.ID/Password] / [Page Totals]' (In the case of entering '1' as the first number in 'Service Mode > COPIER > FUNCTION > INSTALL > CARD')
- 2) Press [Reset] to exit from [Additional Functions].
- 3) Select [Additional Functions] > [System Settings] > [Network Settings] > [TCP/IP Settings] > [IP Address Settings], and then make the setting of [IP Address], [Gateway Address], [Subnet Mask] according to the user environment.
- 4) Press [Reset] to exit from [Additional Functions].
- 5) Turn OFF the power supply following the shutdown sequence.
- 6) Turn on the main power switch.
- [Additional Functions] > [System Settings] > [System Manager Settings], and then input any number into [System Manager ID] and [System Password].

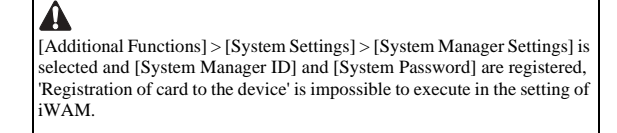

8) Press [Reset] to exit from [Additional Functions].

# 2.7 Installing the Original Holder

#### 2.7.1 Notice At Installation

iR3225 / iR3225N / iR3235 / iR3235N / iR3245 / iR3245N

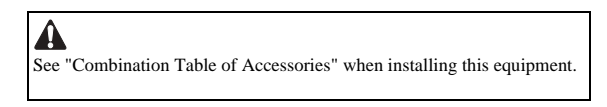

#### 2.7.2 Checking Components

iR3225 / iR3225N / iR3235 / iR3235N / iR3245 / iR3245N

<Document Tray-J1>

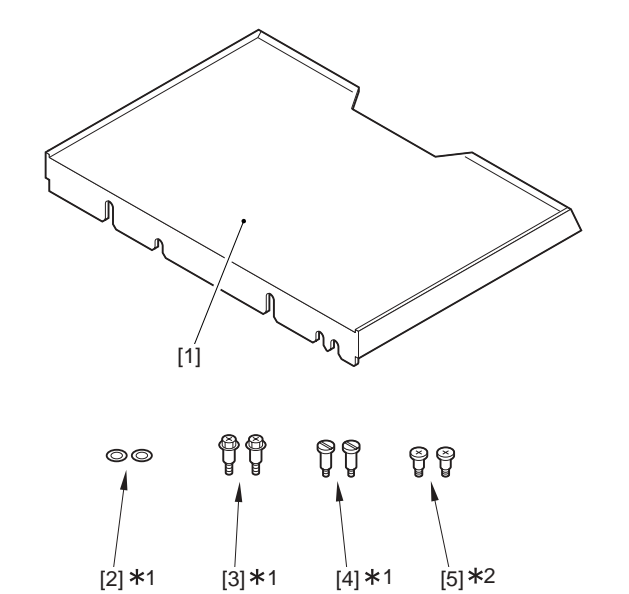

[1] Document tray 1pc. [2]\*1 Washer 2pc. Stepped screw (RS tightening; M4X18) [3]\*1 2pc. Stepped screw (M4X17.6) [4]\*1 2pc. [5]\*2 Stepped screw (M4X10.8) 2pc. \*1 Not used with this machine \*2 Only the head of a screw is painted in white.

F-2-83

#### 2.7.3 Installation Procedure

iR3225 / iR3225N / iR3235 / iR3235N / iR3245 / iR3245N

#### A: If the card reader is not equipped to the host machine

1) Remove the 2 face cover seals [1]. (Do not use the removed face cover seals.)

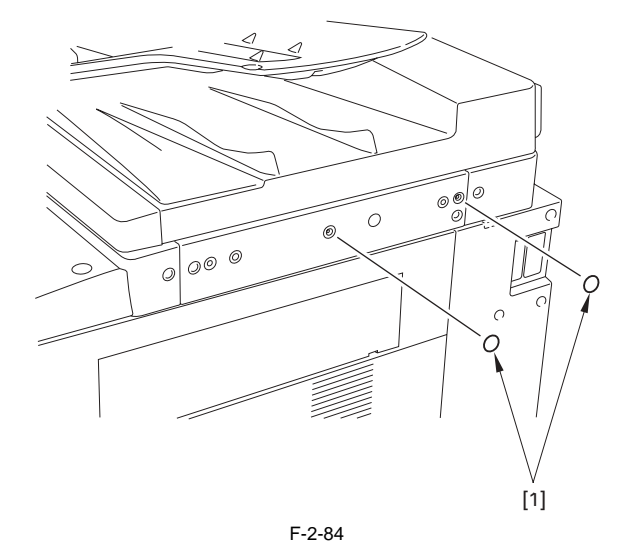

2) Install the 2 stepped screw (M4X10.8) [1] with the reader right cover.

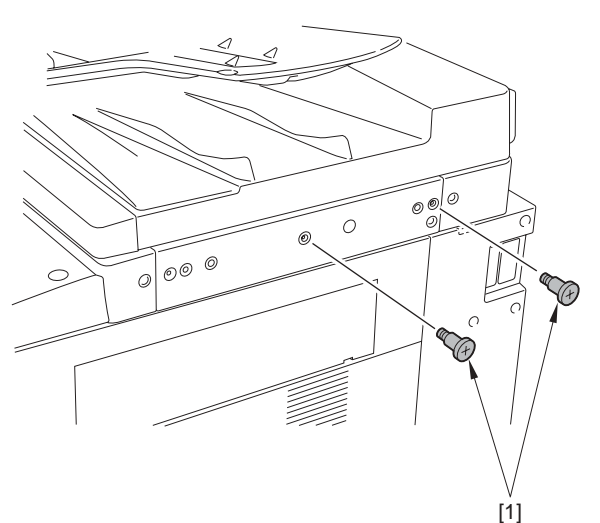

F-2-85 3) Fit the support plate's cutoff [2] of the document tray [1] with the stepped

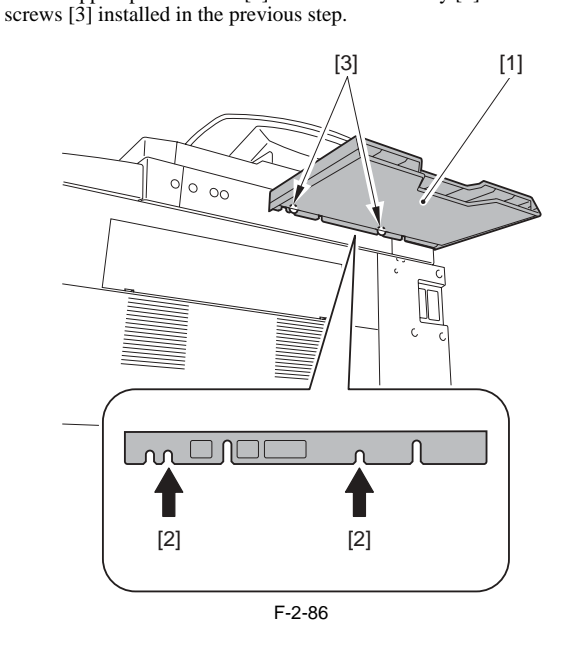

#### B: If the card reader is equipped to the host machine.

1) Remove the 2 face cover seals [1]. (Do not use the removed face cover seals.)

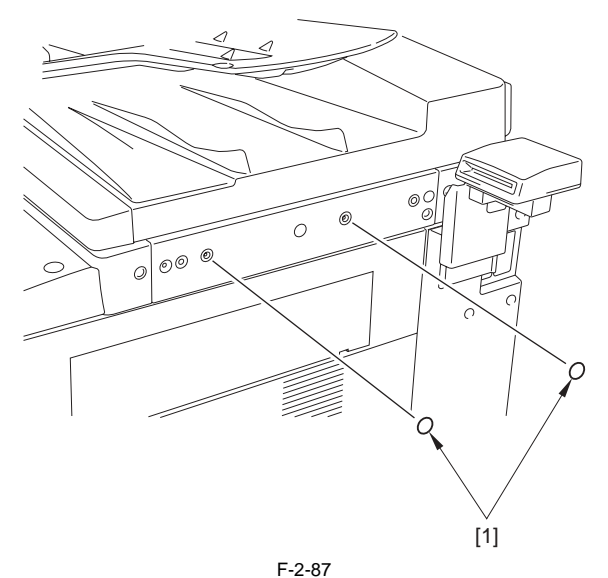

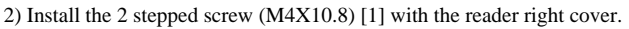

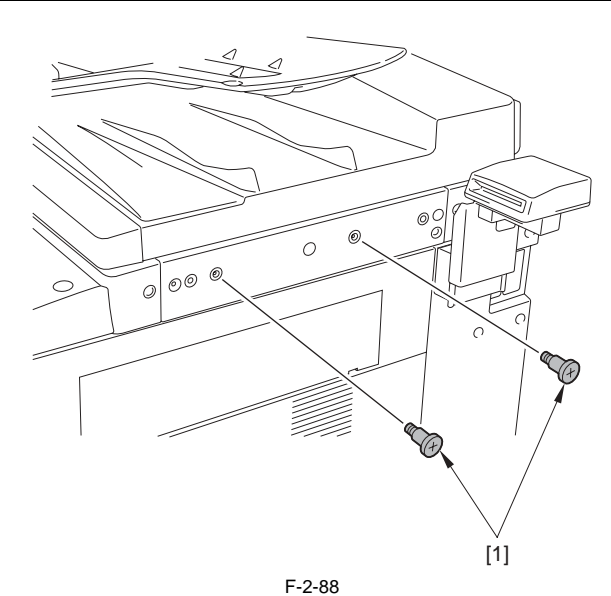

3) Fit the support plate's cutoff [2] of the document tray [1] with the stepped screws [3] installed in the previous step.

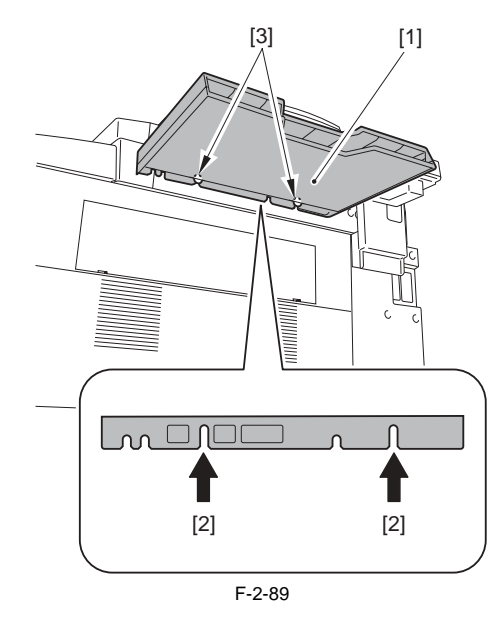

# 2.8 Installing the Reader Heater

#### 2.8.1 Checking Parts to Install

iR3225 / iR3225N / iR3235 / iR3235N / iR3245 / iR3245N

Be sure to have the following parts ready because each part of the Reader Heater is supplied as Service Parts.

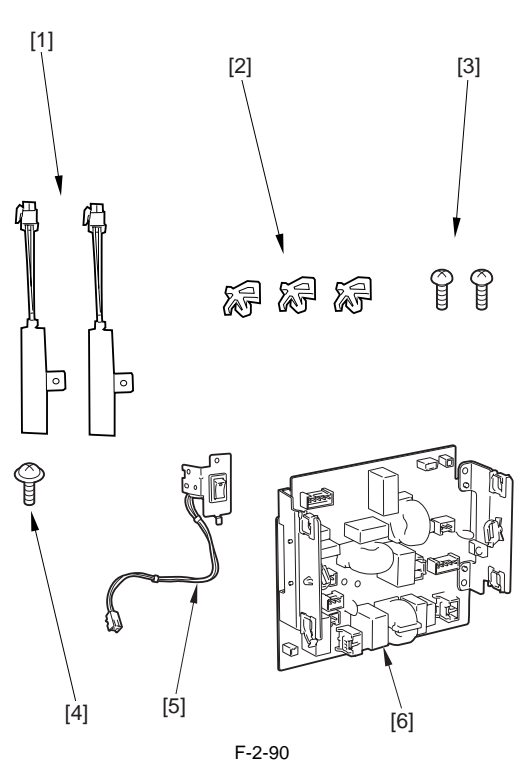

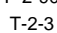

| No. | Name                    | Part No.     | Qty.  |
|-----|-------------------------|--------------|-------|
| [1] | Reader Heater           | FK2-0228-000 | 2 pc. |
| [2] | Clamp                   | WT2-0507-000 | 3 pc. |
| [3] | Screw (Binding M4X6)    | XB1-2400-609 | 2 pc. |
| [4] | Screw (TP; M3X6)        | XB6-7300-607 | 1 pc. |
| [5] | Environment switch unit | FM3-7052-000 | 1 pc. |
| [6] | AC driver PCB           | FM3-5085-000 | 1 pc. |

#### 2.8.2 Turning OFF the Power of the Host Machine

iR3225 / iR3225N / iR3235 / iR3235N / iR3245 / iR3245N

Be sure to refer to "Points to Note When Turning OFF the Main Power" in installation of the host machine.

#### 2.8.3 Installation Procedure

iR3225 / iR3225N / iR3235 / iR3235N / iR3245 / iR3245N

Installation positions of the reader heaters (2pc.) Install the reader heater both at the rear left and rear right sides of the reader. (a total of 2 reader heaters).

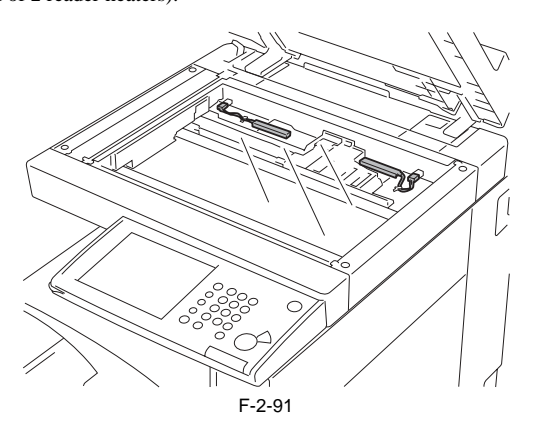

MEMO:

The 2 reader heaters are identical. They can be installed either at left or right side.

- 1) Open the copyboard cover/DADF
- 2) Remove the glass retainer (right) [1]. -2 screws [2]

3) Remove the copyboard glass [3].

# A

When removing the copyboard glass, be sure not to put your fingers on the glass surface and the white plate at the back (soil causes black lines on image).

Be sure to clean soil with lint-free paper moistened with alcohol if soil is attached.

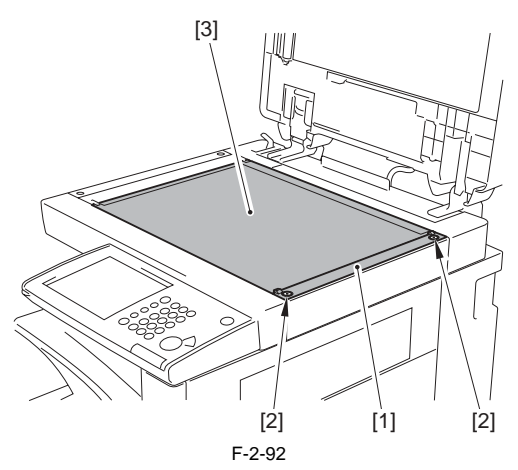

4) Install the clamp [1].

5) Install the reader heater [2].

- 1 screw (Binding; M4X6) [3]
6) Connect the connector [4] of the reader heater and secure the harness of the reader heater with the clamp [1]. Rear right side of the reader (enlarged)

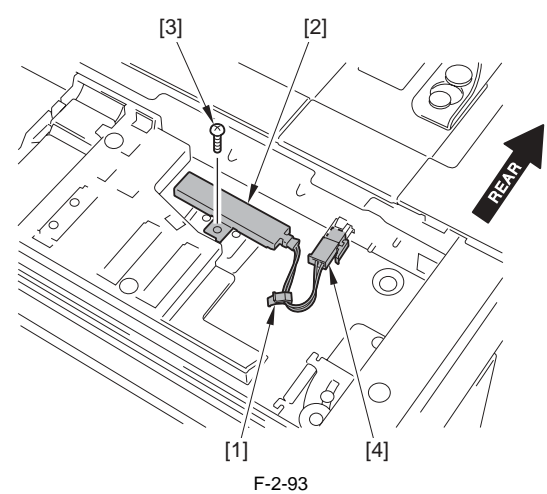

7) Move the CCD unit [1] to the far left.8) Install the 2 clamps [2].9) Install the reader heater [3].

-1 screw (Binding; M4X6) [4]

10) Connect the connector [5] of the reader heater and secure the harness of the reader heater with the 2 clamps [2]. Rear left side of the reader (enlarged)

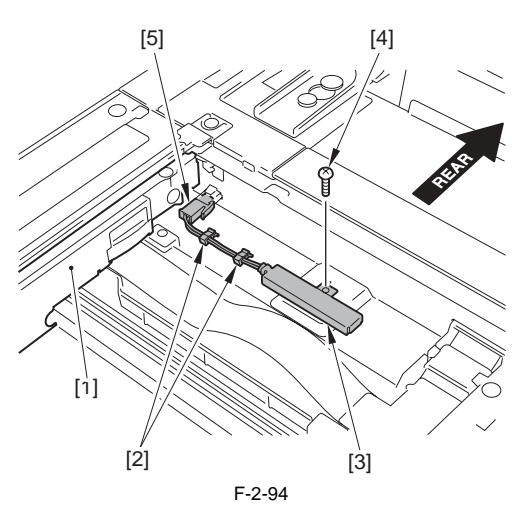

11) Install the copyboard glass and the glass retainer (right), and close the copyboard cover/DADF.12) Disconnect the lattice connector [1] of the cassette pedestal.

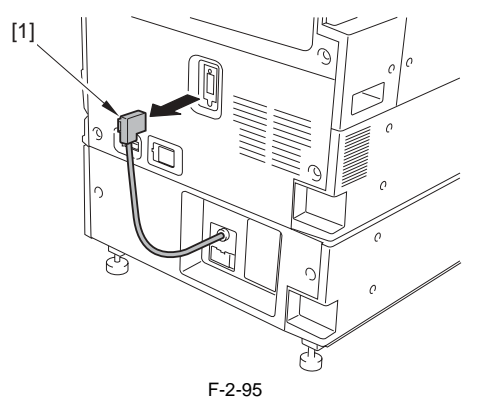

13) Remove the upper rear cover [1]. - 9 screws [2]

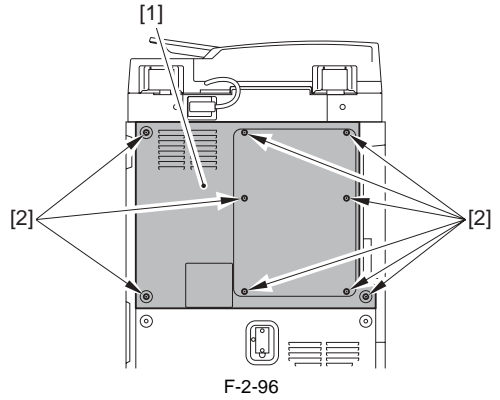

14) Remove the lower rear cover [1]. -6 screws [2]

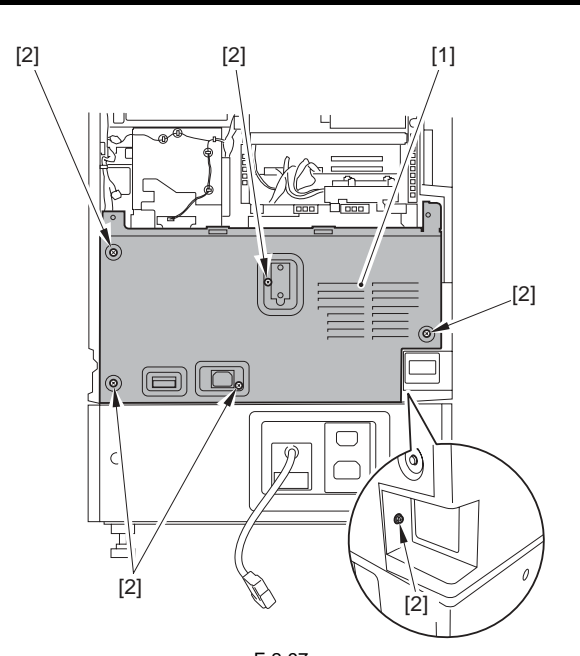

F-2-97 15) Remove the environment heater switch cover [1].

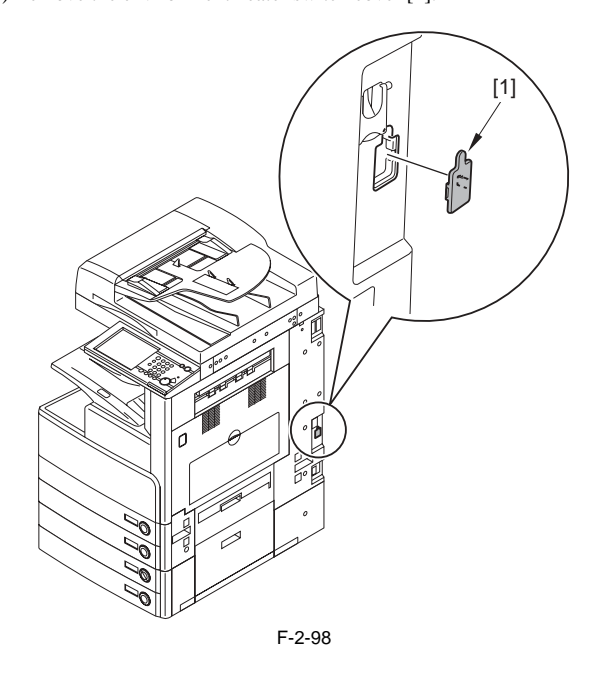

A

When turning detaching the environment heater switch cover [1], use a flatblade screwdrivers.

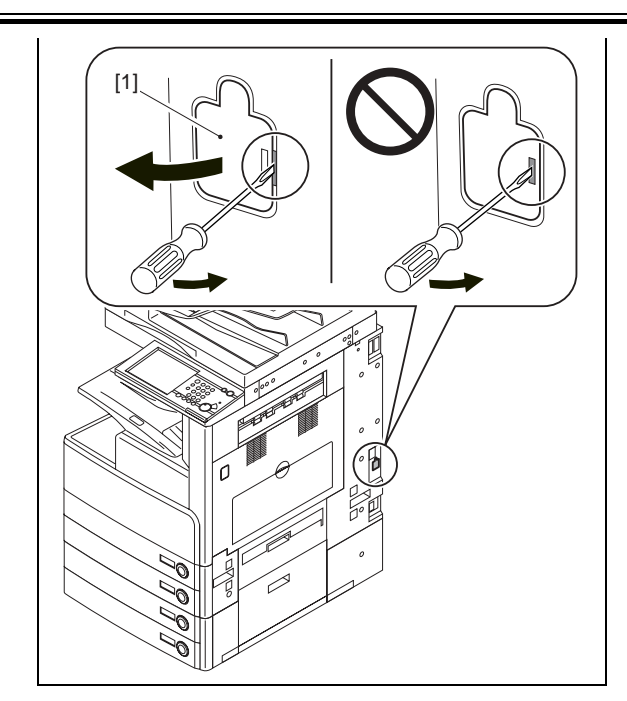

16) Remove the AC driver PCB from the host machine and replace it with the new AC driver PCB [1].

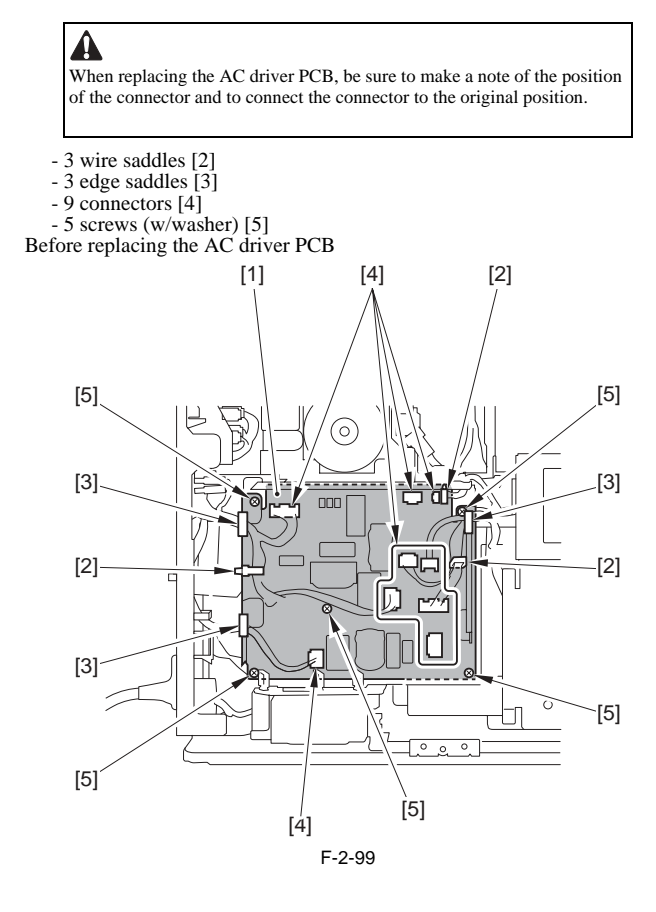

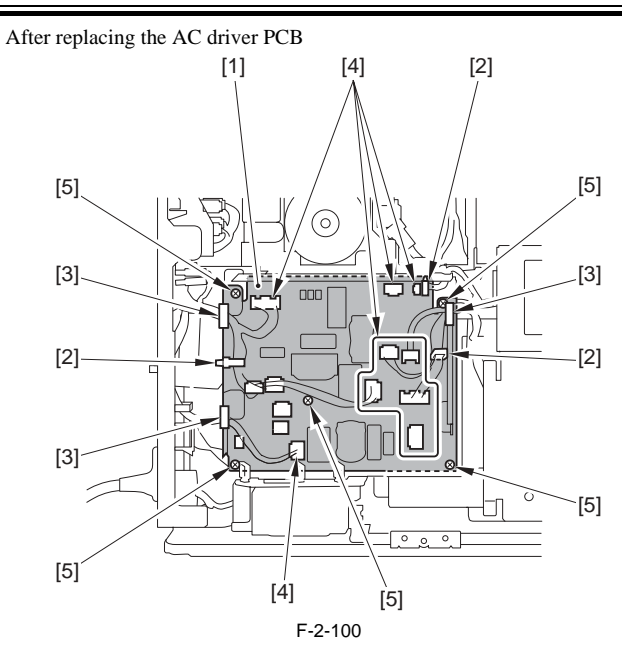

- 17) Connect the connector for the reader heater that is situated near the AC driver PCB and is connected to the host machine to J485 [1] of the AC driver PCB.
  - 1 edge saddles [2] 1 wire saddles [3]

  - Connect the connector for the DC controller that is situated near the AC driver PCB and is connected to the host machine to J486 [4] of the AC driver PCB.

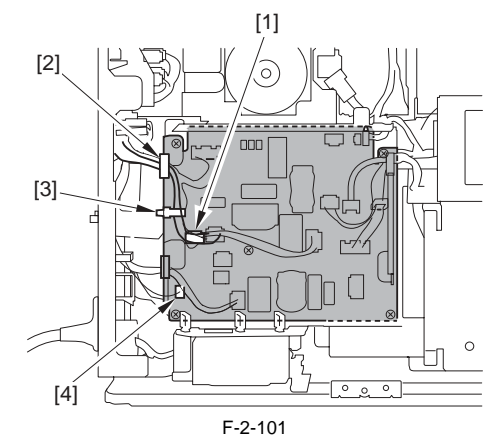

18) Insert the protrusion [2] of the environment switch unit into the host ma-chine frame hole [1] and install the environment switch unit [4] with the screw (TP; M3X6) [3].

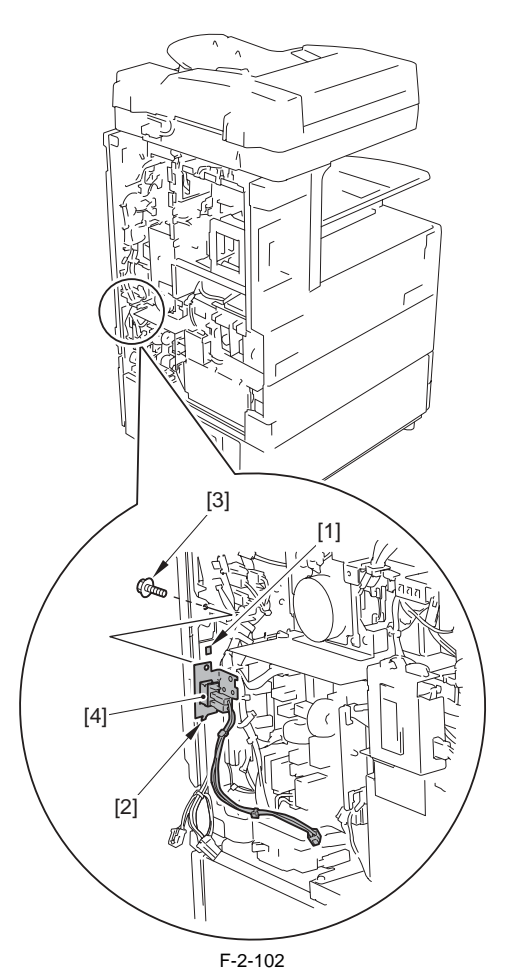

- 19) Connect the connector [1] of the environment switch unit to J483 of the
  - AC driver PCB. 1 reuse band [2]
  - 1 wire saddles [3]
  - 1 edge saddles [4]

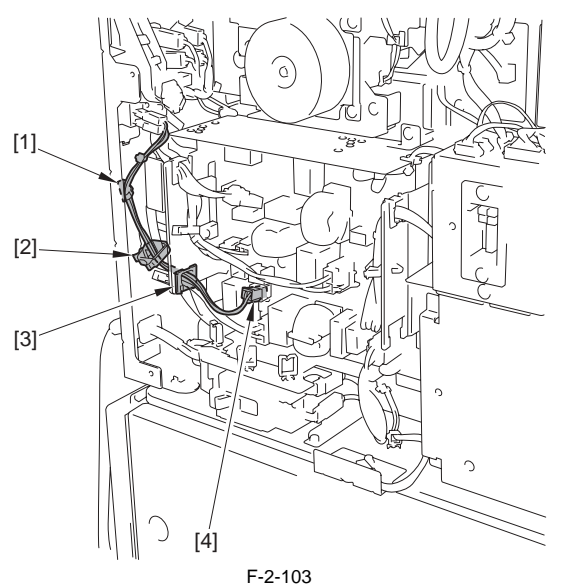

- 20) Install the lower rear cover.21) Install the upper rear cover.
- 22) Connect the lattice connector to the host machine.
- 23) Connect the host machine's power plug to the outlet, and then turn ON the main power switch.
- 24) Turn on the environment heater switch.
- 25) Install the environment heater switch cover.

# 2.9 Installing the Cassette Heater

# 2.9.1 Checking Parts to Install

iR3225 / iR3225N / iR3235 / iR3235N / iR3245 / iR3245N

Be sure to have the following parts ready because each part of the Cassette heater unit is supplied as Service Parts.

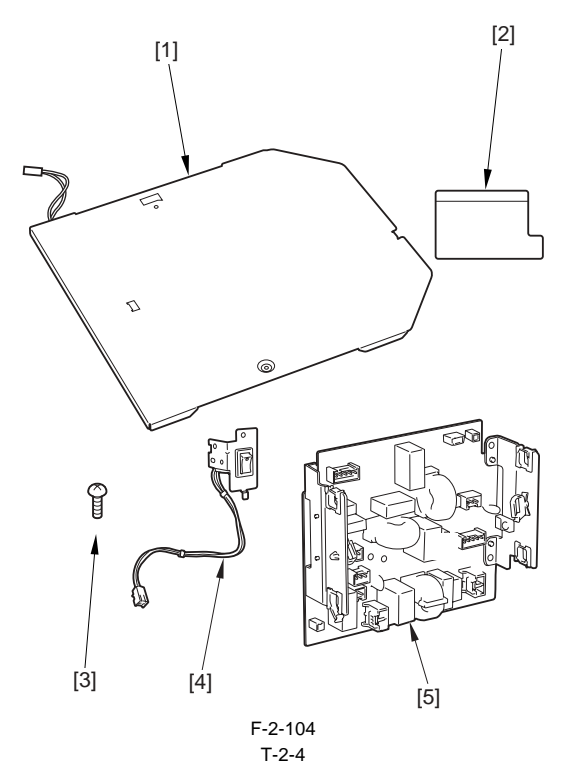

| No. | Name                    | Part No.     | Qty. |
|-----|-------------------------|--------------|------|
| [1] | Cassette heater         | FM3-3772-000 | 1pc. |
| [2] | Heater cover            | FC5-6899-000 | 1pc. |
| [3] | Screw (Binding; M4X6)   | XB1-2400-607 | 1pc. |
| [4] | Environment switch unit | FM3-7052-000 | 1pc. |
| [5] | AC driver PCB           | FM3-5085-000 | 1pc. |

# 2.9.2 Turning OFF the Power of the Host Machine

iR3225 / iR3225N / iR3235 / iR3235N / iR3245 / iR3245N

Be sure to refer to "Points to Note When Turning OFF the Main Power" in installation of the host machine.

#### 2.9.3 Installation Procedure (Cassette Heater Unit)

iR3225 / iR3225N / iR3235 / iR3235N / iR3245 / iR3245N

- 1. Installation to the host machine's cassette
- 1) Pull out cassette 1 and 2.
- 2) Remove the claw [1] in the direction of the arrow [A] using a flat-blade screwdriver, and move the connector cover [2] in the direction of the arrow [B] to remove.

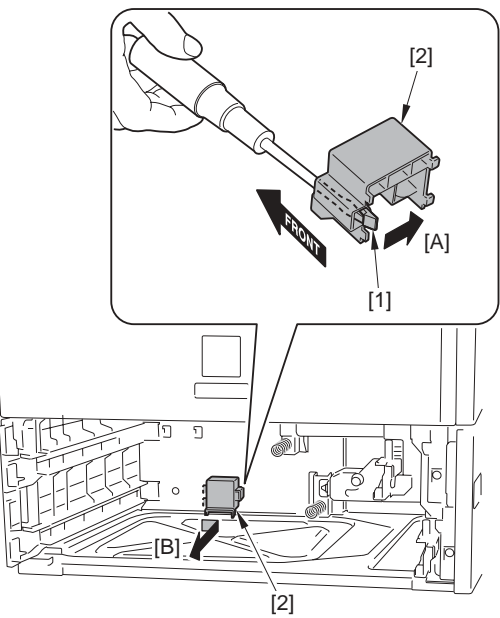

F-2-105

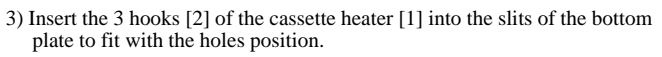

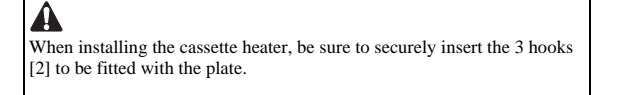

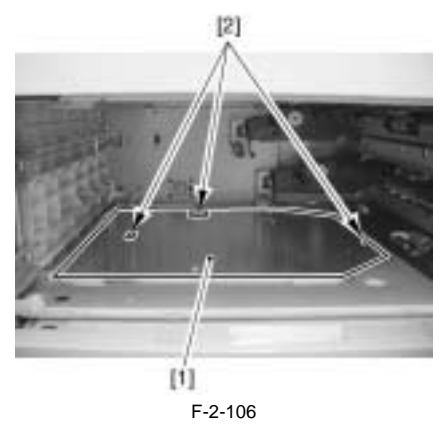

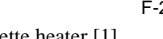

4) Install the cassette heater [1]. -1 screw (Binding; M4X6) [2] -1 connector [3]

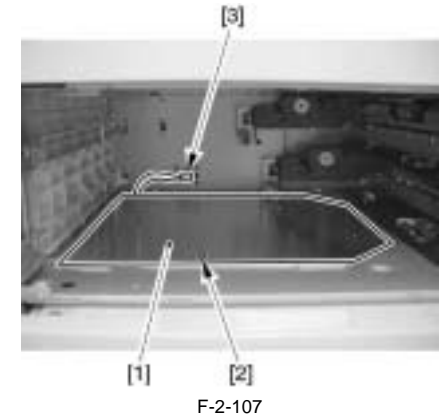

5) Install the connector cover [1].6) Fit the heater cover [2] (for protecting AC cable) with the wall at the connector cover side [A] as well as the wall at the rear side [B] of the host machine to attach it over the cable [3].

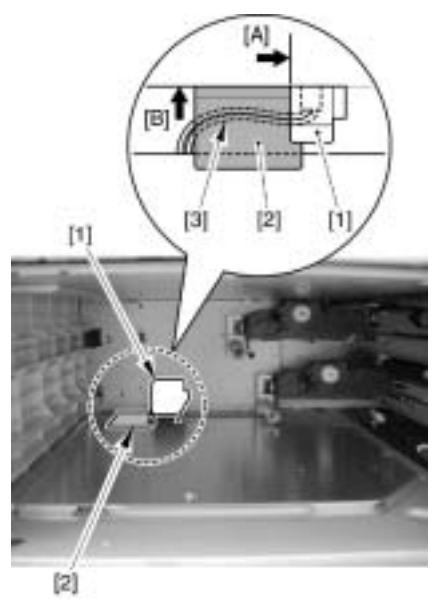

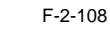

7) Put cassette 1 and 2 back. 8) Disconnect the lattice connector [1] of the cassette pedestal.

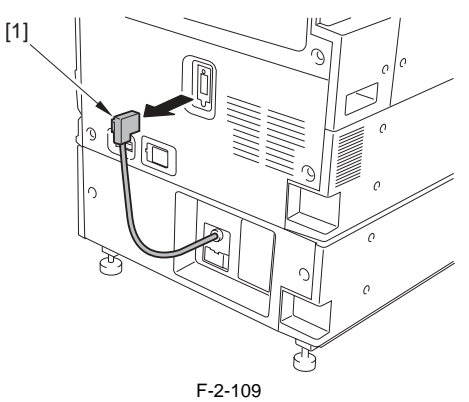

9) Remove the upper rear cover [1]. - 9 screws [2]

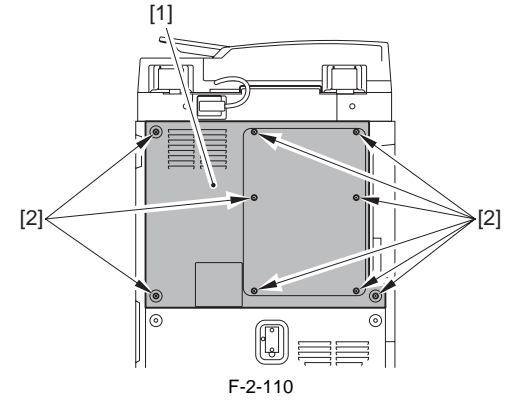

10) Remove the lower rear cover [1]. -6 screws [2]

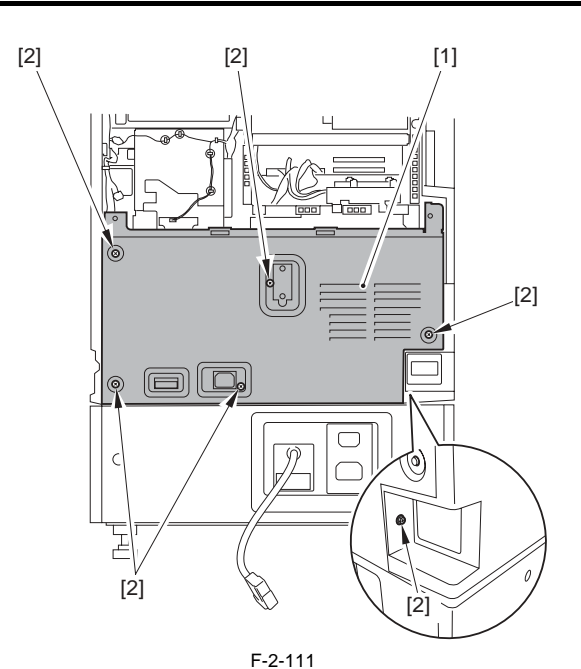

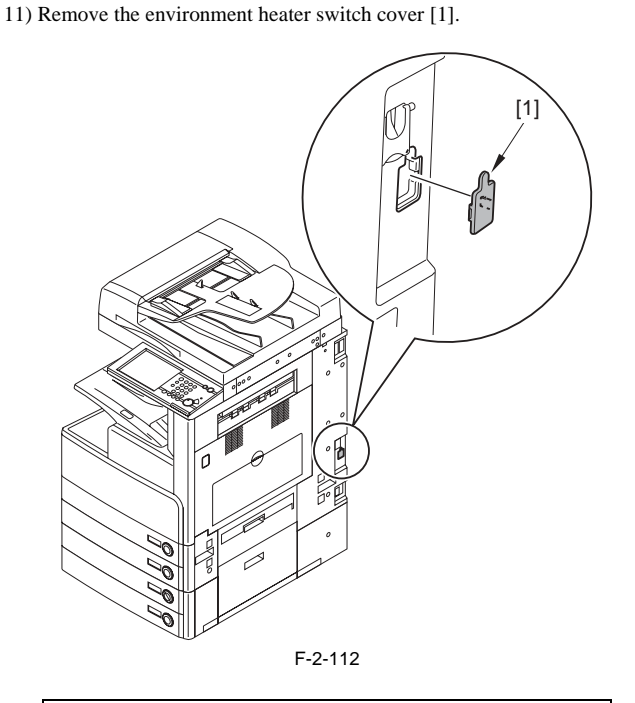

# A

When turning detaching the environment heater switch cover [1], use a flatblade screwdrivers.

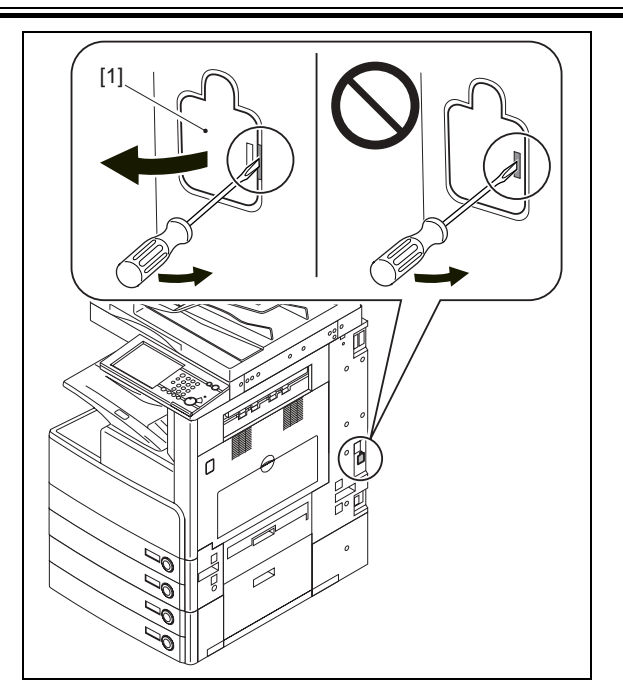

12) Remove the AC driver PCB from the host machine and replace it with the new AC driver PCB [1].

# A

When replacing the AC driver PCB, be sure to make a note of the position of the connector and to connect the connector to the original position.

- 3 wire saddles [2] 3 edge saddles [3]
- 9 connectors [4]
- 5 screws (w/washer) [5] Before replacing the AC driver PCB

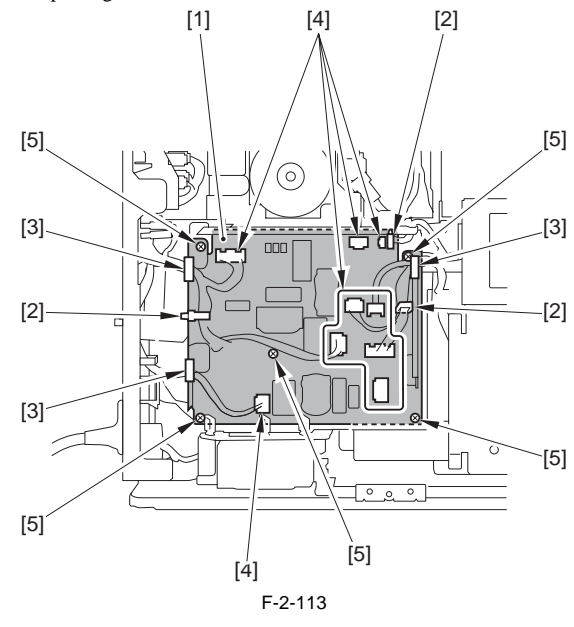

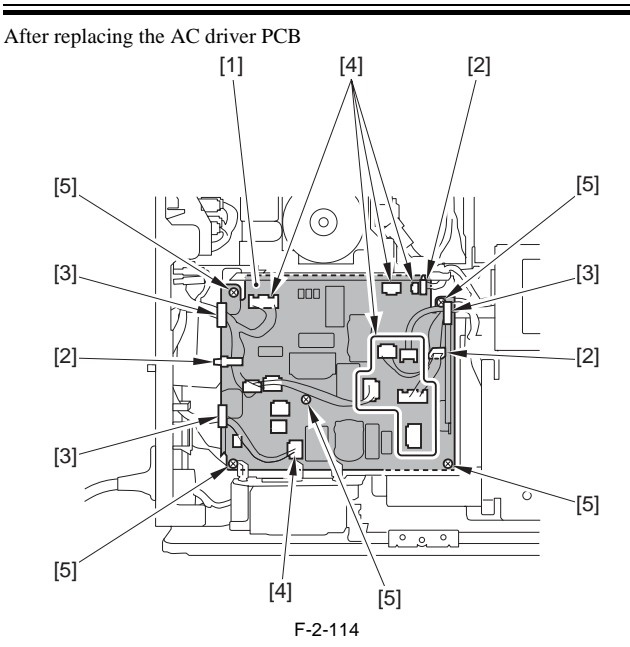

- 13) Connect the connector for the cassette heater that is situated near the AC driver PCB and is connected to the host machine to J482 [1] of the AC driver PCB.

- 1 edge saddles [2] - 1 wire saddles [3]

- Connect the connector for the DC controller that is situated near the AC driver PCB and is connected to the host machine to J486 [4] of the AC driver PCB.

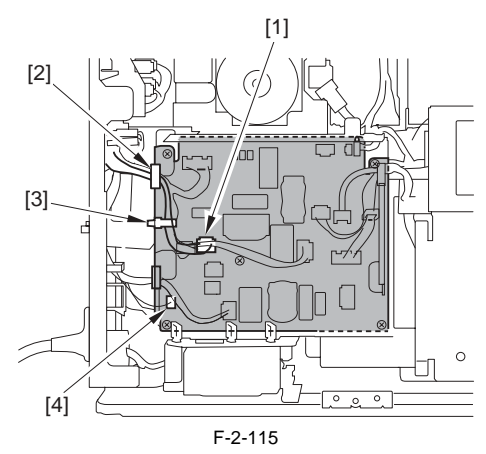

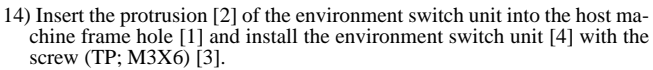

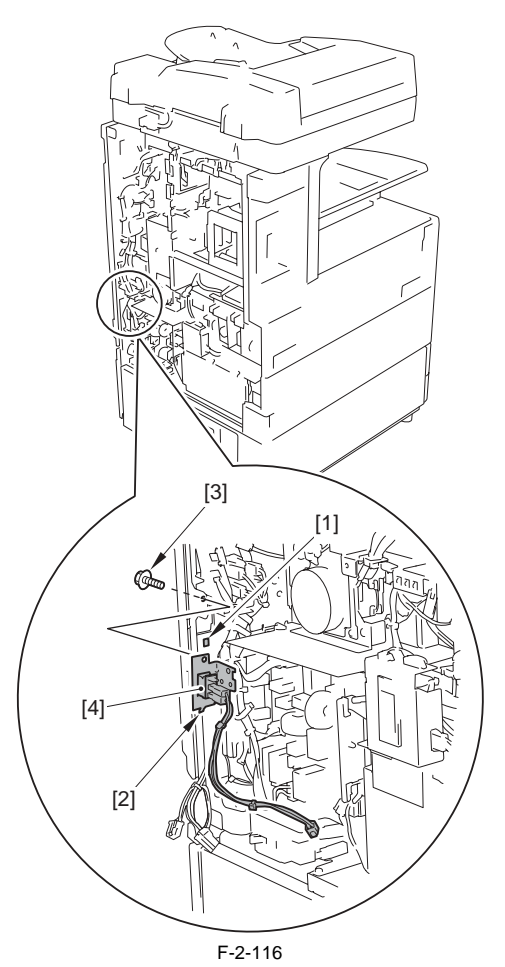

- 15) Connect the connector [1] of the environment switch unit to J483 of the AC driver PCB. - 1 reuse band [2]

  - 1 wire saddles [3]
  - 1 edge saddles [4]

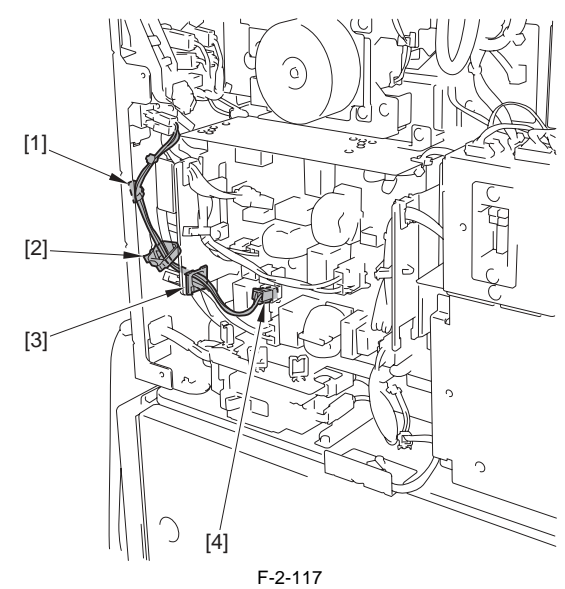

- 16) Install the lower rear cover.17) Install the upper rear cover.
- 18) Connect the lattice connector to the host machine.
- 19) Connect the host machine's power plug to the outlet, and then turn ON the main power switch.
- 20) Turn on the environment heater switch.
- 21) Install the environment heater switch cover.

# 2.10 Installing the Cassette Heater for the

# **Cassette Pedestal**

#### 2.10.1 Checking Parts to Install

iR3225 / iR3225N / iR3235 / iR3235N / iR3245 / iR3245N

Be sure to have the following parts ready because each part of the Cassette heater unit is supplied as Service Parts.

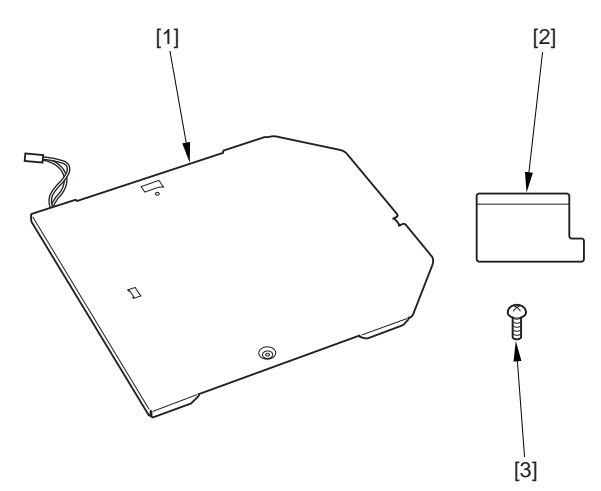

F-2-118 T-2-5

| No. | Name                  | Part No.     | Qty. |
|-----|-----------------------|--------------|------|
| [1] | Cassette heater       | FM3-3772-000 | 1pc. |
| [2] | Heater cover          | FC5-6899-000 | 1pc. |
| [3] | Screw (Binding; M4X6) | XB1-2400-607 | 1pc. |

#### 2.10.2 Checking Parts to Install

iR3225 / iR3225N / iR3235 / iR3235N / iR3245 / iR3245N

Be sure to have the following parts ready because each part of the Cassette Heater Attachment is supplied as Service Parts.

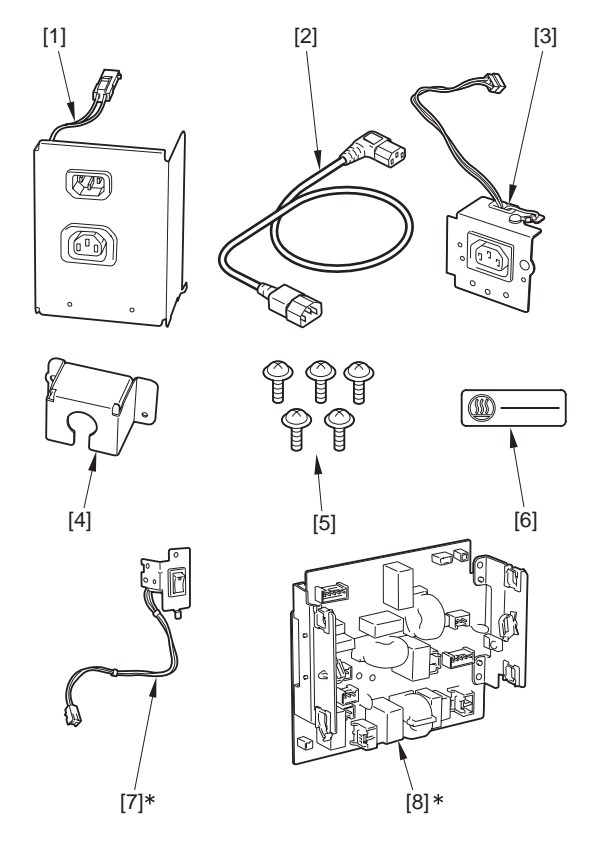

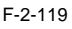

| No.  | Name                         | Part No.     | Qty. |
|------|------------------------------|--------------|------|
| [1]  | Power cord terminal assembly | FM3-0278-000 | 1pc. |
| [2]  | Power cord                   | FK2-4628-000 | 1pc. |
| [3]  | Environment heater outlet    | FM3-4391-000 | 1pc. |
| [4]  | Plug cover                   | FC7-7138-000 | 1pc. |
| [5]  | Screw (TP; M3X6)             | XB6-7300-607 | 5pc. |
| [6]  | Outlet label                 | FU5-8803-000 | 1pc. |
| [7]* | Environment switch unit      | FM3-7052-000 | 1pc. |
| [8]* | AC driver PCB                | FM3-5085-000 | 1pc. |

### 2.10.3 Turning OFF the Power of the Host Machine

iR3225 / iR3225N / iR3235 / iR3235N / iR3245 / iR3245N

Be sure to refer to "Points to Note When Turning OFF the Main Power" in installation of the host machine.

# 2.10.4 Installation Procedure (Cassette Heater Unit)

iR3225 / iR3225N / iR3235 / iR3235N / iR3245 / iR3245N

Cassette Heater Attachment needs to be installed to operate Cassette Heater Unit.

1) Pull out cassette 3 and 4.

 Remove the claw [1] in the direction of the arrow [A] using a flat-blade screwdriver, and move the connector cover [2] in the direction of the arrow [B] to remove.

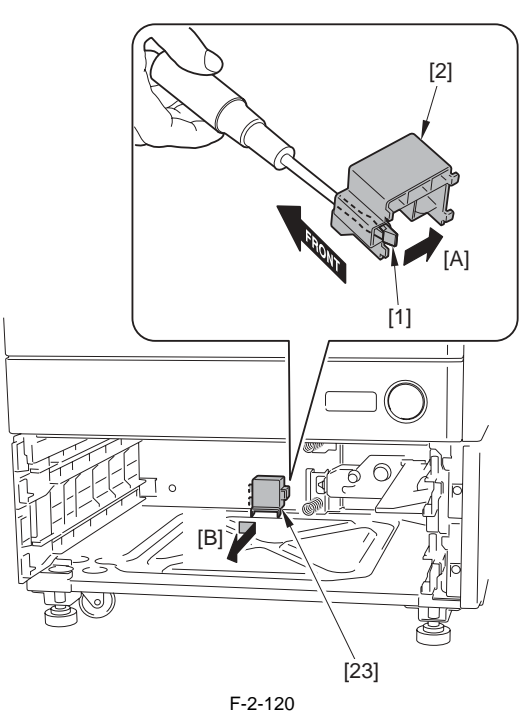

3) Insert the 3 hooks [2] of the cassette heater [1] into the slits of the bottom plate to fit with the holes position.

A

When installing the cassette heater, be sure to securely insert the 3 hooks [2] to be fitted with the plate.

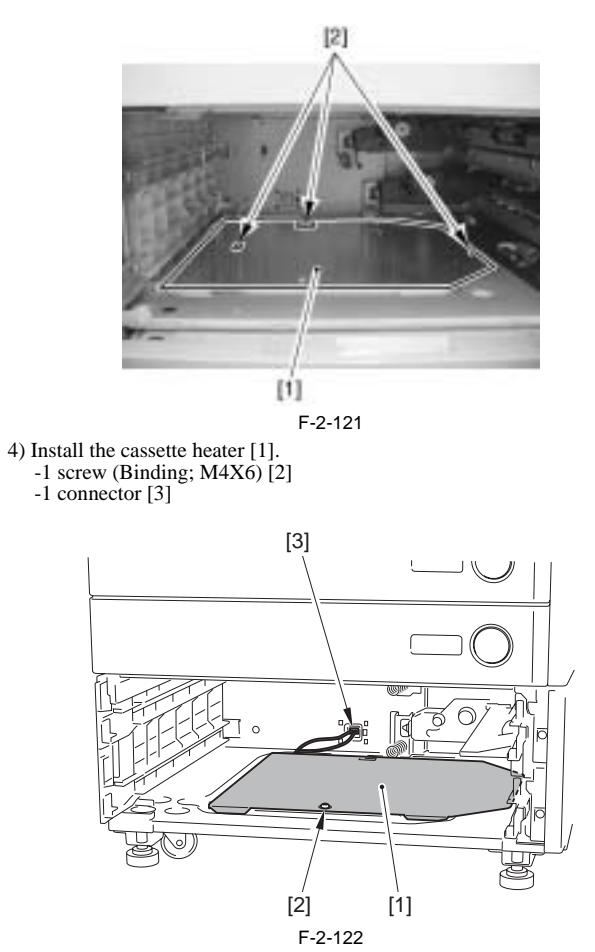

5) Install the connector cover [1].6) Fit the heater cover [2] (for protecting AC cable) with the wall at the connector cover side [A] as well as the wall at the rear side [B] of the host machine to attach it over the cable [3].

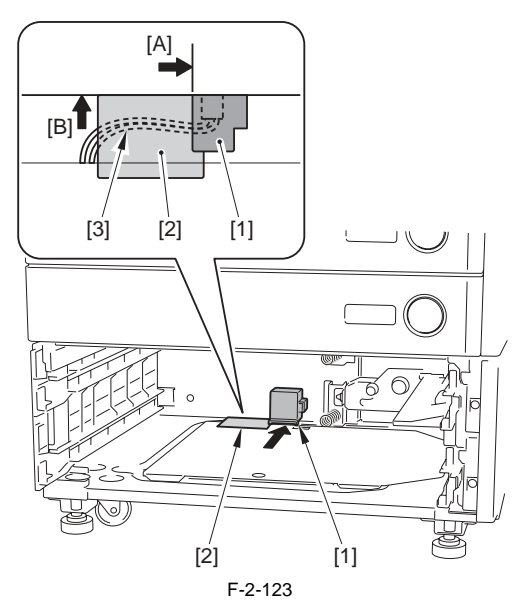

7) Put cassette 3 and 4 back.

### 2.10.5 Installation Procedure (Cassette Heater Attachment)

iR3225 / iR3225N / iR3235 / iR3235N / iR3245 / iR3245N

1) Disconnect the lattice connector [1] of the cassette pedestal.

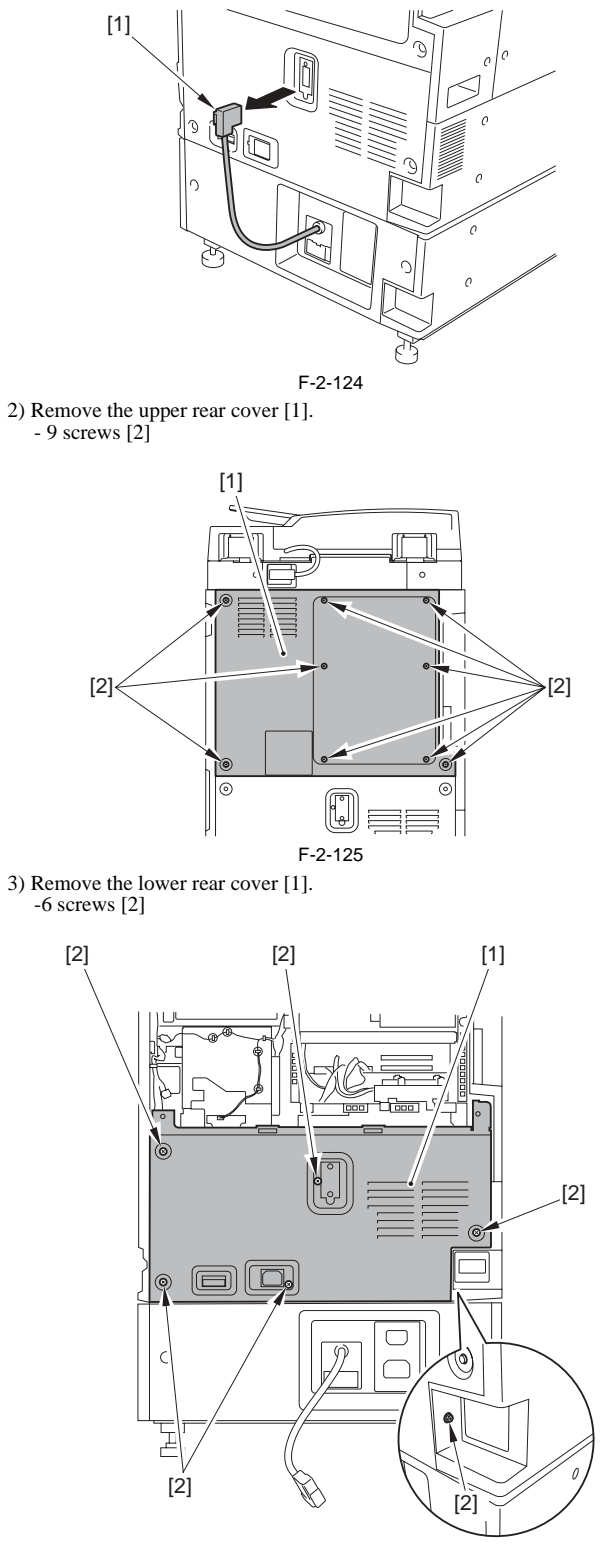

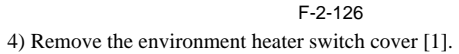

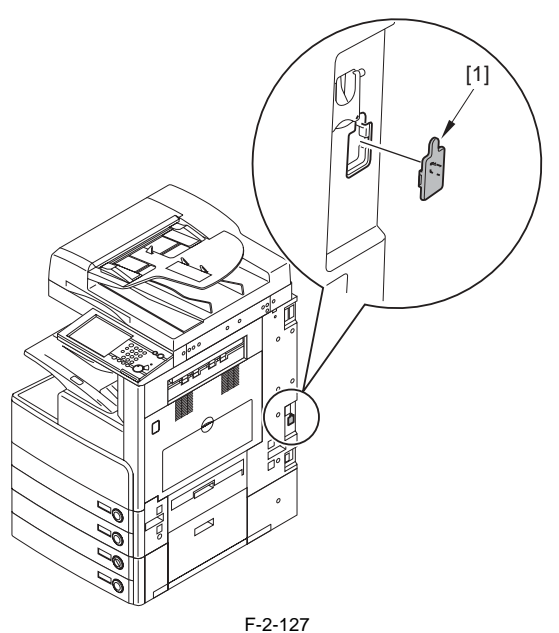

A When turning detaching the environment heater switch cover [1], use a flatblade screwdrivers.

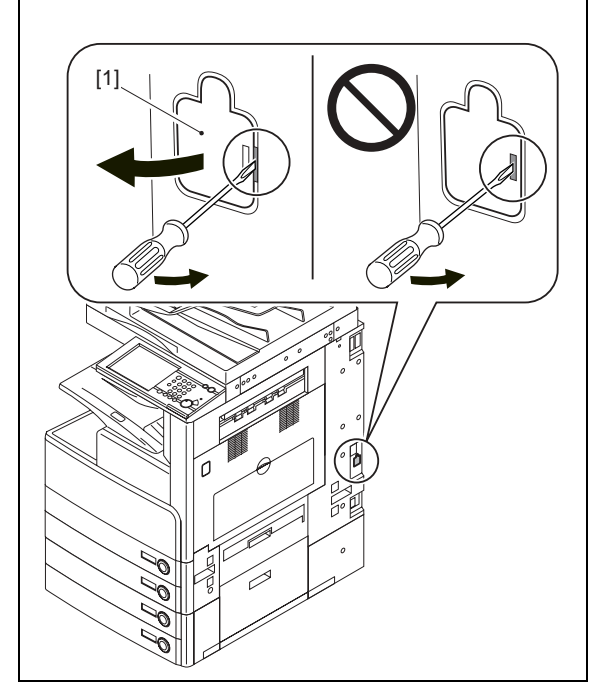

5) Remove the AC driver PCB from the host machine and replace it with the new AC driver PCB [1].

A When replacing the AC driver PCB, be sure to make a note of the position of the connector and to connect the connector to the original position.

- 3 wire saddles [2] 3 edge saddles [3]
- 9 connectors [4]
- 5 screws (w/washer) [5]

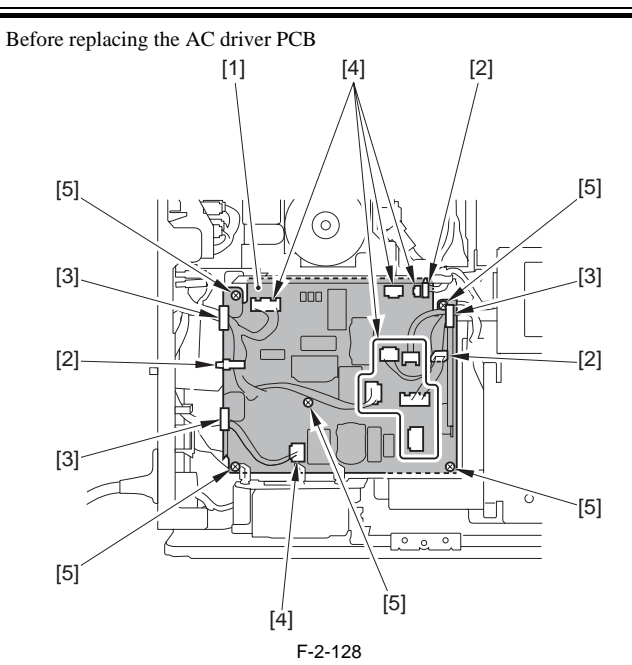

After replacing the AC driver PCB

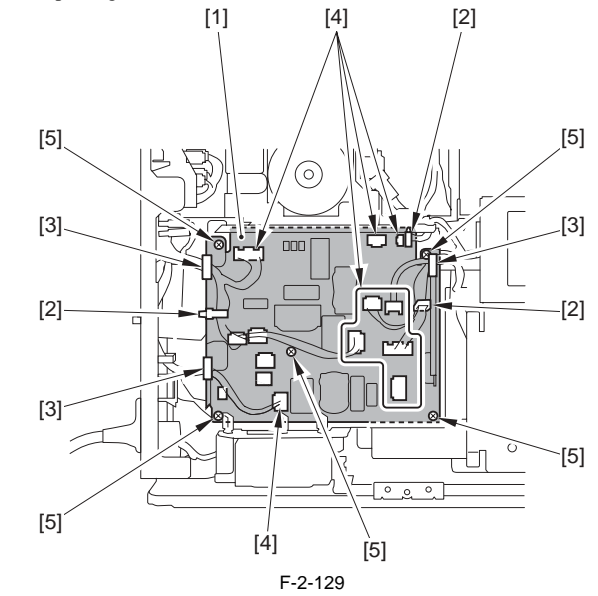

6) Connect the connector for the cassette heater that is situated near the AC driver PCB and is connected to the host machine to J482 [1] of the AC driver PCB.

- 1 edge saddles [2]

- 1 wire saddles [3]

Connect the connector for the DC controller that is situated near the AC driver PCB and is connected to the host machine to J486 [4] of the AC driver PCB.

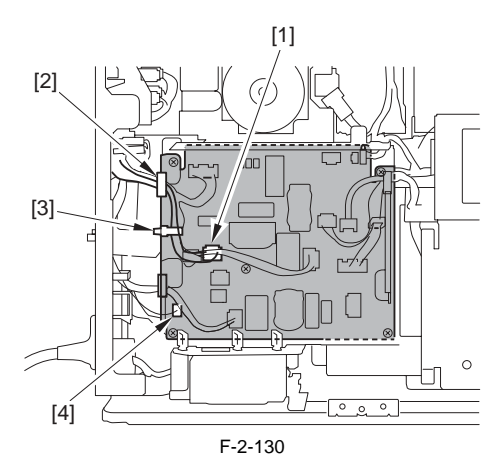

7) Insert the protrusion [2] of the environment switch unit into the host ma-chine frame hole [1] and install the environment switch unit [4] with the

#### screw (TP; M3X6) [3].

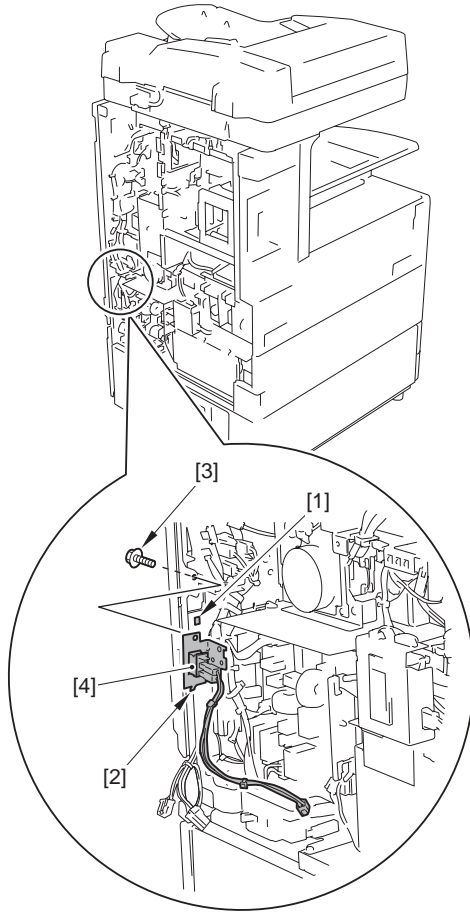

F-2-131

- 8) Connect the connector [1] of the environment switch unit to J483 of the AC driver PCB.
  1 reuse band [2]

  - 1 wire saddles [3] 1 edge saddles [4]

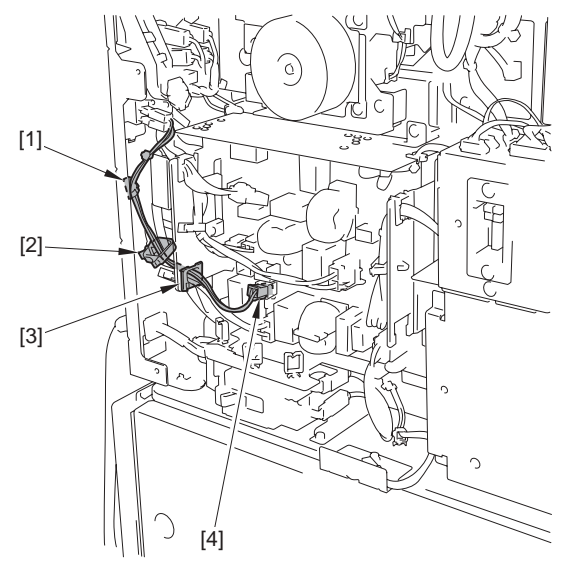

F-2-132

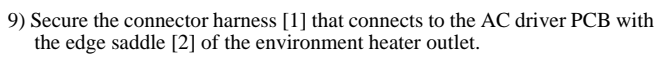

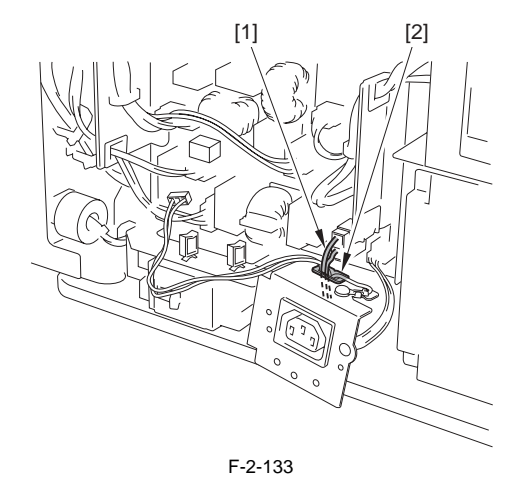

10) Fit the environment heater outlet [1] with the 2 bosses [2] to install. - 1screw (TP; M3X6) [3]

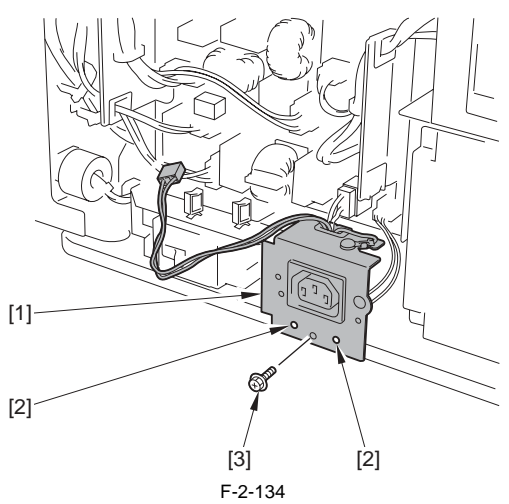

11) Connect the connector [1] to J481 of the AC driver PCB and secure it with the 2 wire saddles [2].

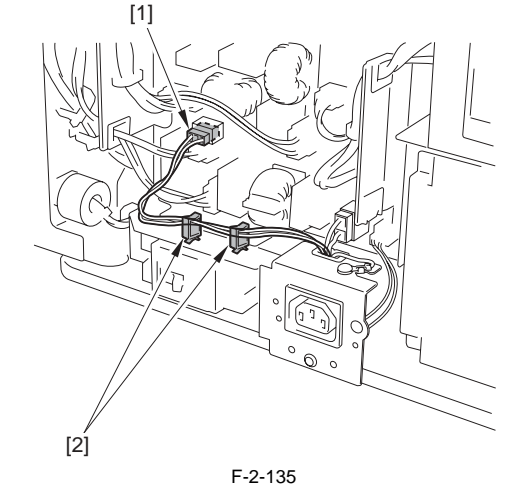

12) Install the lower rear cover [1]. - 5 screws [2]

MEMO: The screw [3] will be tightened along with the plug cover in step 21), thus is not tightened in this step.

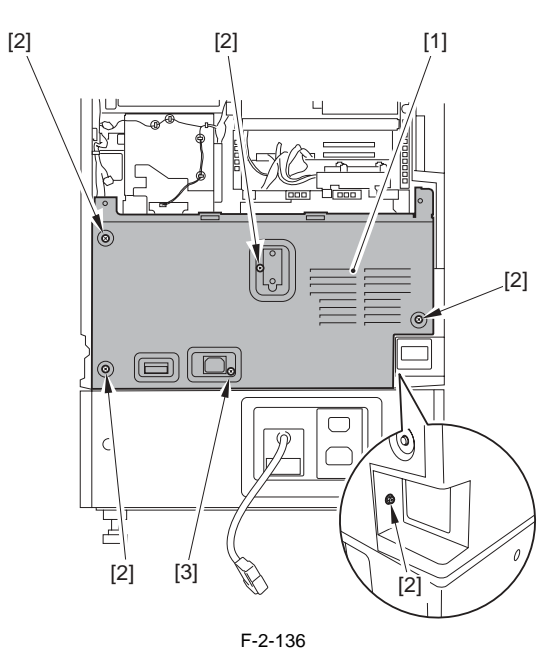

13) Install the upper rear cover.
14) Remove the cassette pedestal rear cover [1].
-4 screws [2]

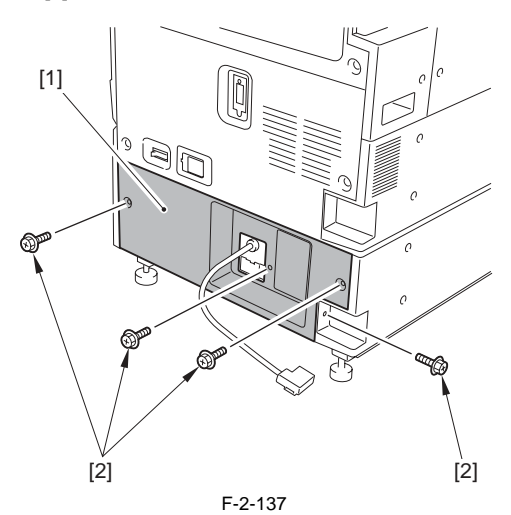

15) Cut off the face covers [2] of the cassette pedestal rear cover [1] with nippers.

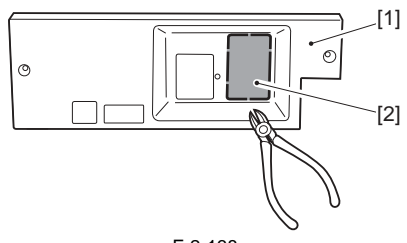

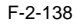

16) Connect the connector [1] of the Power cord terminal assembly and fit the hook [2] into the hole [3] at the bottom surface of the cassette pedestal with 2 screws (TP; M3X6) [4] to install.

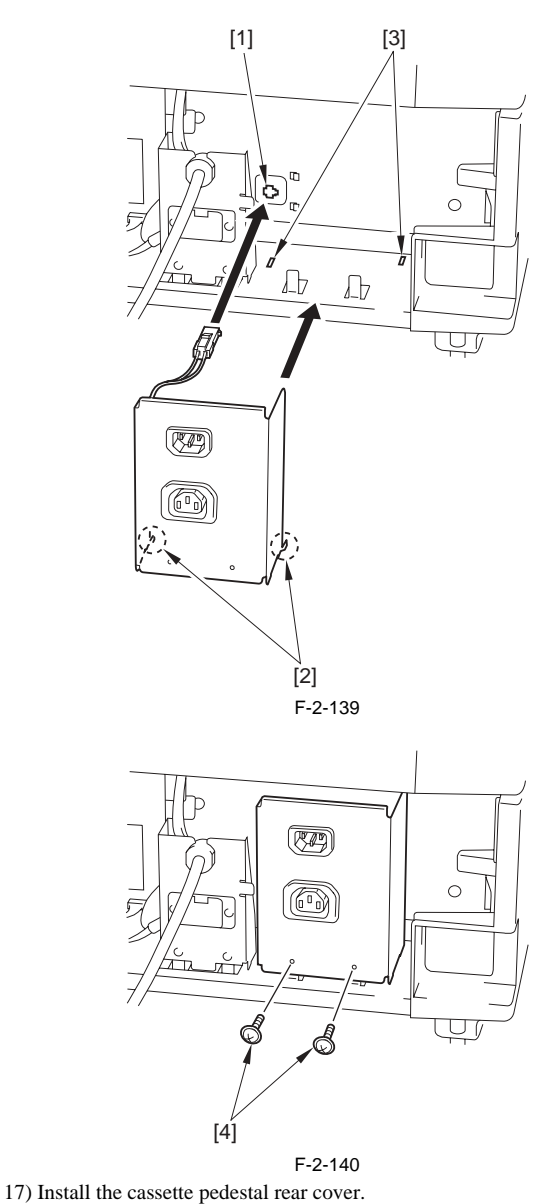

18) Connect the lattice connector to the host machine.
19) Connect the power cord [1] to the Power cord terminal assembly [2] and also to the environment heater outlet [3] of the host machine.
20) Attach the outlet label [4].

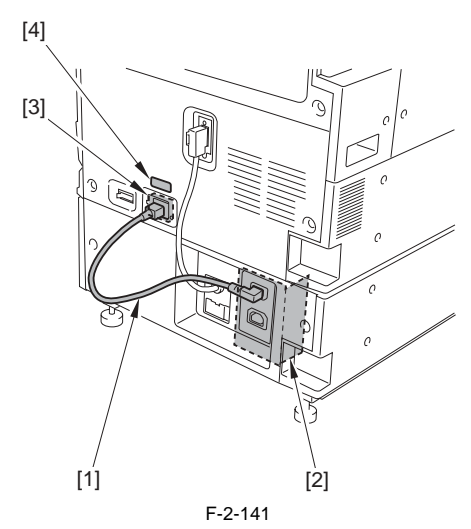

21) Install the plug cover [1] over the Power cord [2]. - 1 screw [3] (use the screw removed in step 3) - 1 screw (TP; M3X6) [4]

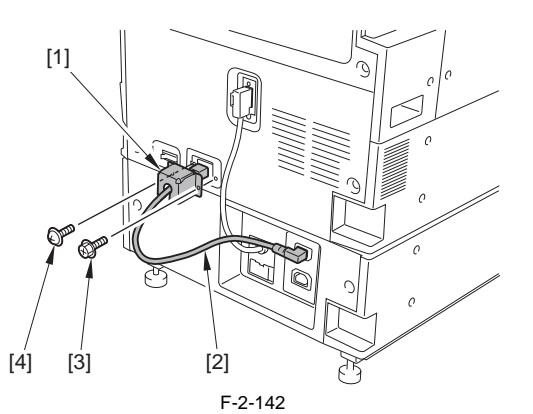

22) Connect the host machine's power plug to the outlet, and then turn ON the main power switch. 23) Turn on the environment heater switch.

24) Install the environment heater switch cover.

# 2.11 Installing the Deck Heater

#### 2.11.1 Checking the Parts to Install

iR3225 / iR3225N / iR3235 / iR3235N / iR3245 / iR3245N

Every components of the cassette heater unit are supplied as service parts, so have the following parts on hand.

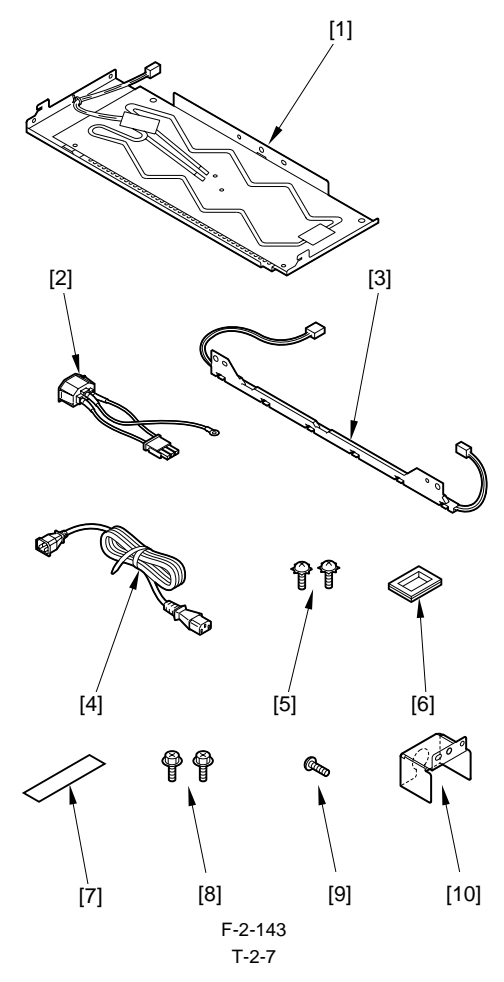

| No. | Part name              | Part number  | Qty.  |
|-----|------------------------|--------------|-------|
| [1] | Heater unit            | FG6-9651-000 | 1pc.  |
| [2] | Power supply code base | FG6-1117-000 | 1pc.  |
| [3] | Relay harness unit     | FG6-2957-000 | 1pc.  |
| [4] | AC cable               | FK2-1777-000 | 1pc.  |
| [5] | Screw (w/ washer)      | XA9-0266-000 | 2pcs. |
| [6] | Cable protection bush  | WT2-5098-000 | 1pc.  |
| [7] | Power supply label     | FS6-8725-000 | 1pc.  |

| No.  | Part name              | Part number  | Qty.  |
|------|------------------------|--------------|-------|
| [8]  | Screw (RS tight; M4X8) | XA9-0628-000 | 2pcs. |
| [9]  | Screw (Binding; M4X4)  | XB1-2400-409 | 1pc.  |
| [10] | Plug cover             | FC6-5776-000 | 1pc.  |

#### 2.11.2 Turning OFF the Power of the Host Machine

iR3225 / iR3225N / iR3235 / iR3235N / iR3245 / iR3245N

Be sure to refer to "Points to Note When Turning OFF the Main Power" in installation of the host machine.

#### 2.11.3 Installation Procedure

iR3225 / iR3225N / iR3235 / iR3235N / iR3245 / iR3245N

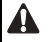

In order to operate the cassette heater unit, it is required to install the cassette pedestal heater kit. Refer to the corresponding page for its installation procedure.

A Be sure to attach after installation of the host machine and the paper deck.

1) Disconnect the cable [1] of the paper deck from the host machine.

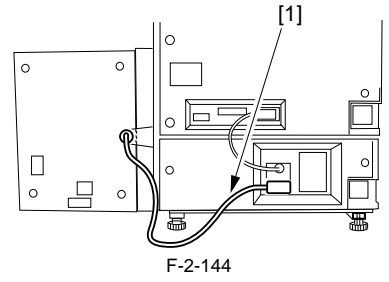

2) Hold down the paper deck release grip [1] to release the paper deck from the host machine. Hold down the latch plate [2] with a finger to open the compartment.

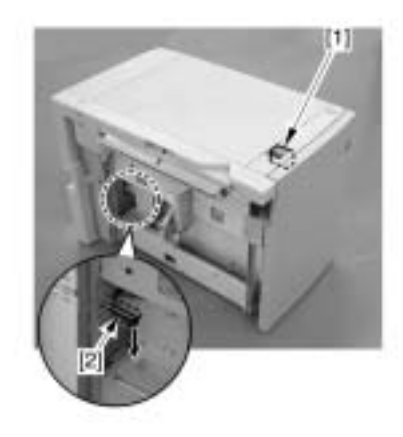

F-2-145 3) Remove the right cover [2] of the paper deck.

- Screw [1], 3 pcs.

[2]

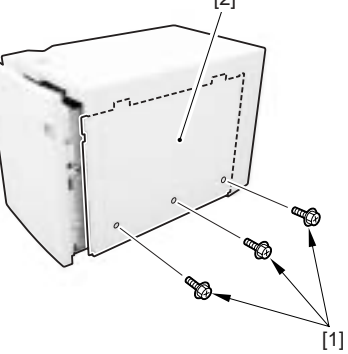

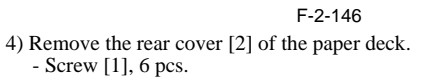

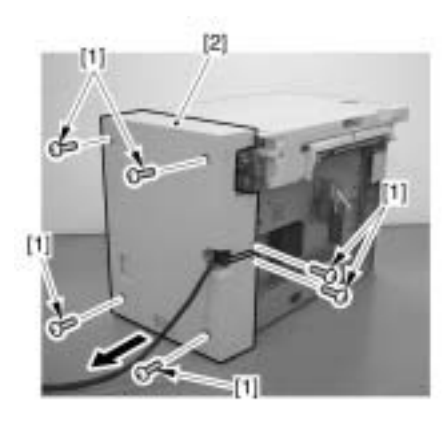

F-2-147 5) Remove the front cover (upper) [3]. - Screw [1], 3 pcs. - Connector [2], 1 pc.

6) Remove the upper cover [2].

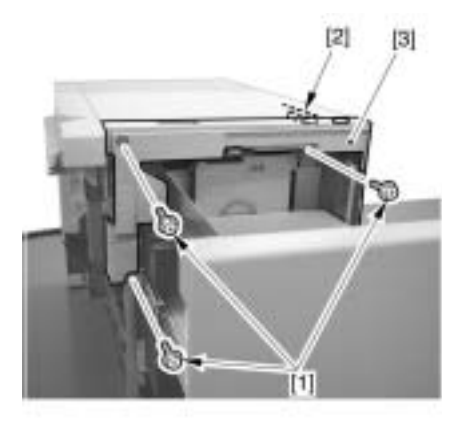

F-2-148

- Screw [1], 2 pcs.

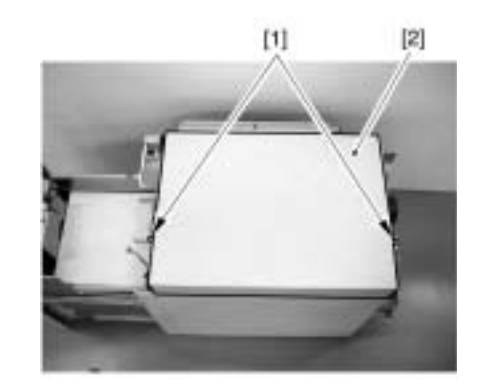

F-2-149 7) Attach the cable protective bush [1] included with the package to the hole [2] on the top board of the paper deck.

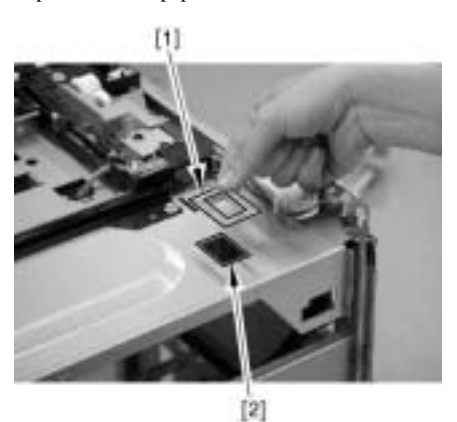

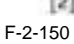

- 8) Place the heater unit [1] under the top board of the paper deck, and pull out the connector [2] from the hole [3] on the top board.9) Hook the 2 hooks on the heater unit to the slit [4] on the top board of the paper deck, and fix it on the paper deck with the screw with washer [5].

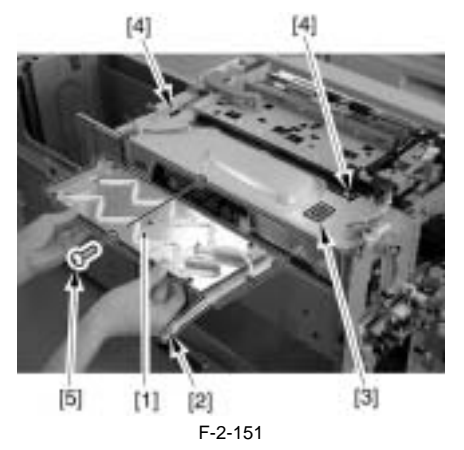

10) Set the connector [2] of the heater to the panel mount [1].

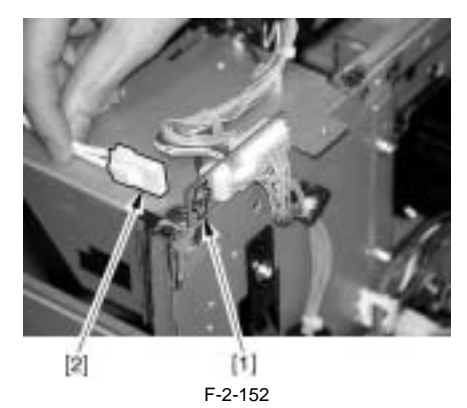

11) Remove the screw [2] to remove the blanking plate [1] attached on the power cord mount of the paper deck.

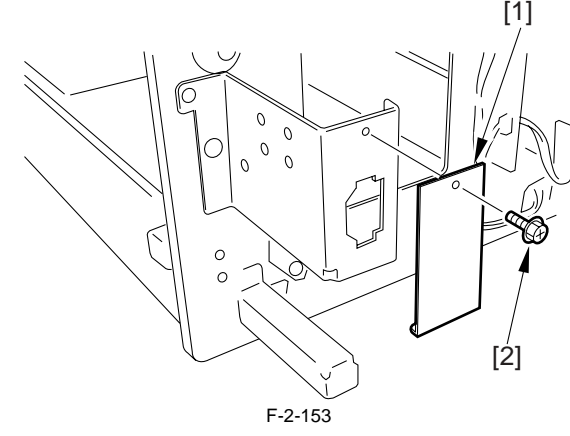

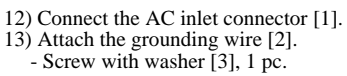

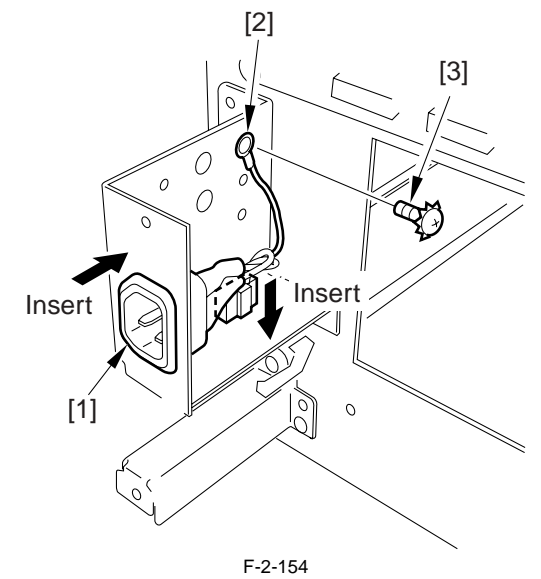

14) Attach the harness [1] to the rear end plate of the paper deck.

- Screw (M4X8) [2], 2 pc.

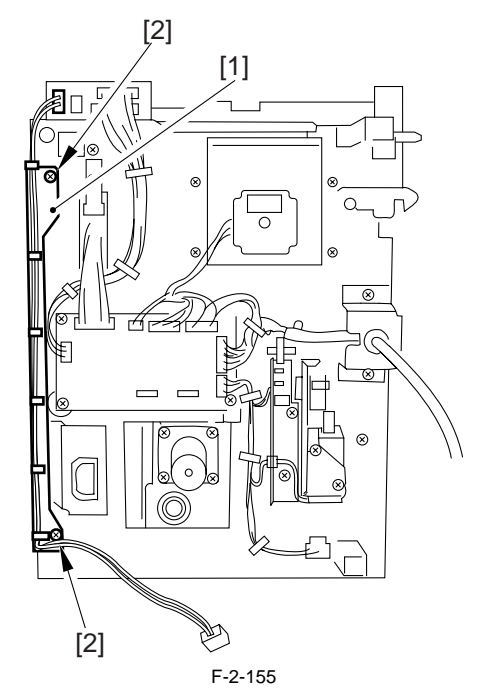

15) Wrap the harness [1] around the cable guide [2] on the power cord mount. (One and a half turn)

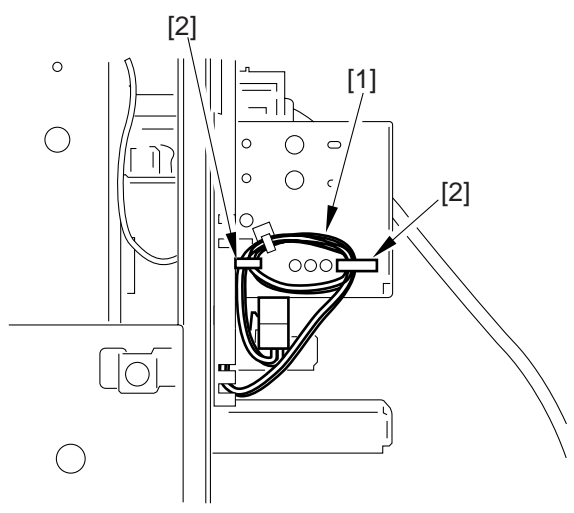

F-2-156

16) Connect each of the connectors at both ends of the harness unit to the

- 10) connector and the Conversion at both cluss of the names and to the heater connector and the AC power supply connector respectively.17) Attach the external cover of the paper deck in the following orders.[1] Upper cover (Make sure that the cable is not stuck in) (M4X8; 2 screws)
  - [2] Upper front cover (Connect the connector) (M4X8; 3 screws)
    [3] Rear cover (M3X8; 2 screws, M4X8; 4 screws)
    [4] Right cover (M4X8; 3 screws)
- 18) Slide the paper deck in the left direction and set it to the host machine.19) Connect the paper deck connector [1] to the rear surface of the host machine.

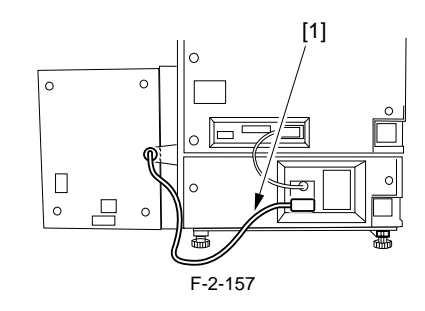

- 20) Connect one of the AC cable (for the host machine outlet) to the power cord mount of the heater, and the other to the cassette pedestal of the host machine
- 21) Put the plug cover [1] to the AC cable connector, and fix it with the screw [2].
- 22) Affix the power label [3] to the rear cover of the paper deck as shown in the figure below.

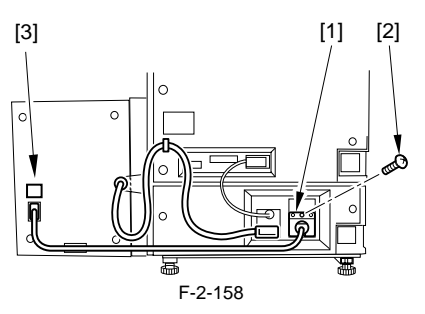

Be sure to tell the users not to place any things within the shaded area for

# A

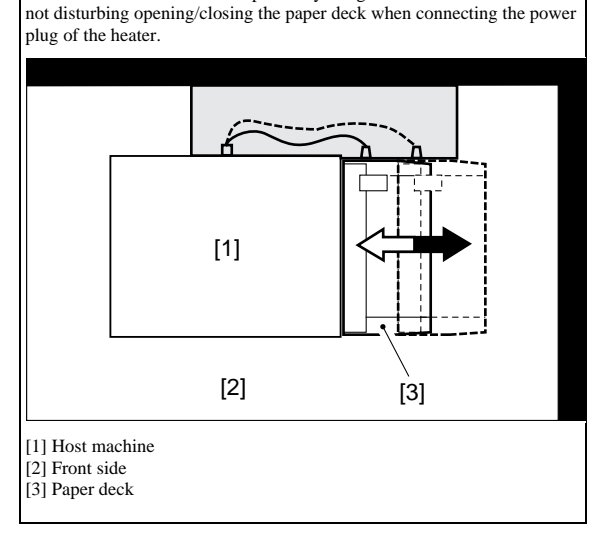

# 2.12 Installing the Memory

# 2.12.1 Checking the Contents

iR3225 / iR3225N / iR3235 / iR3235N / iR3245 / iR3245N

#### <Additional Memory Type A (512MB)>

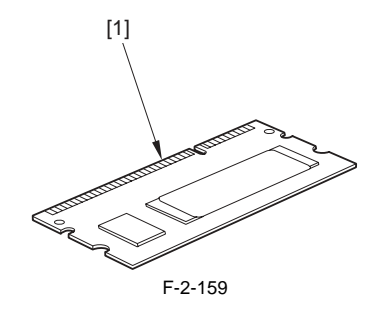

[1] Expansion memory

# 1pc.

# 2.12.2 Turning OFF the Power of the Host Machine

iR3225 / iR3225N / iR3235 / iR3235N / iR3245 / iR3245N

Be sure to refer to "Points to Note When Turning OFF the Main Power" in installation of the host machine.

# 2.12.3 Installation Procedure

iR3225 / iR3225N / iR3235 / iR3235N / iR3245 / iR3245N

# **1. Installation Procedure**

1) Remove the upper rear cover [1]. - 9 screws [2]

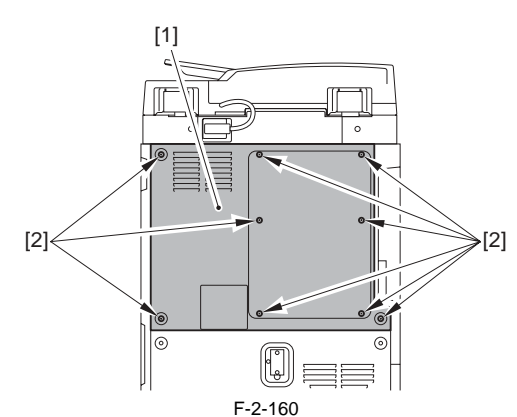

2) Release the claw of the DIMM stopper [2] on the main controller PCB [1] in the direction of the arrow, and then install the expansion memory [3].

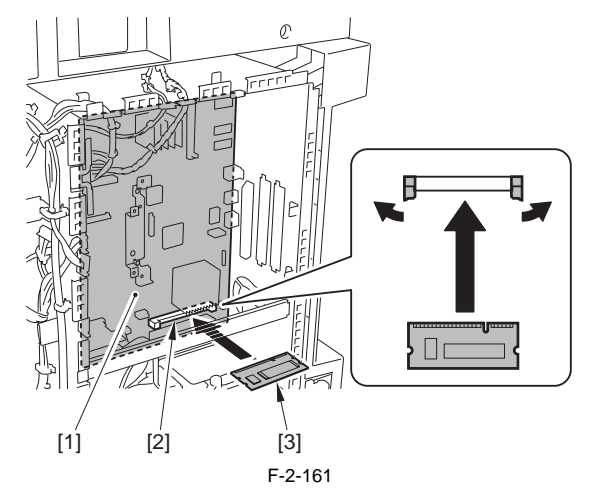

3) Install the upper rear cover.

4) Insert the power plug into the power outlet.

5) Turn on the main power switch.

2. Checking Memory Expansion Service mode > COPIER > DISPLAY > ACC-STS > IA-RAM After expanding the expansion memory, check to see that the memory capacity has increased.

# 2.13 Installing the Memory (System upgrade memory)

# 2.13.1 Checking the Contents

iR3225 / iR3225N / iR3235 / iR3235N / iR3245 / iR3245N

<System Upgrade RAM-A1>

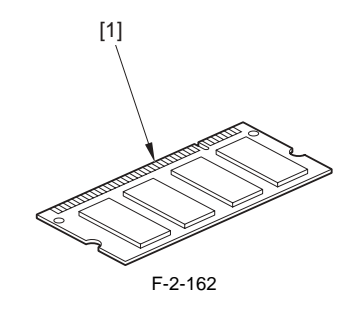

[1] Expansion RAM 1pc.

# 2.13.2 Turning OFF the Power of the Host Machine

iR3225 / iR3225N / iR3235 / iR3235N / iR3245 / iR3245N

Be sure to refer to "Points to Note When Turning OFF the Main Power" in installation of the host machine.

## 2.13.3 Installation Procedure

iR3225 / iR3225N / iR3235 / iR3235N / iR3245 / iR3245N

#### 1. Installation Procedure

1) Remove the upper rear cover [1]. - 9 screws [2]

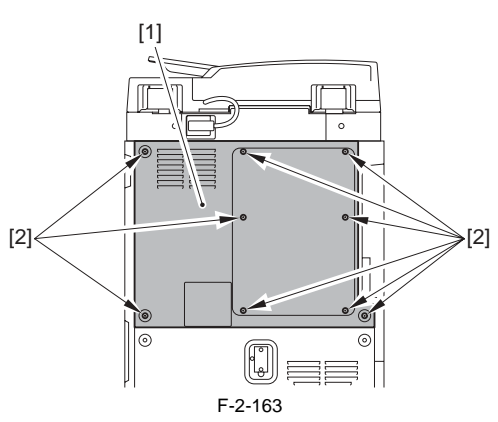

2) Release the claw of the DIMM stopper [2] on the main controller PCB [1] in the direction of the arrow, and then install the expansion RAM [3].

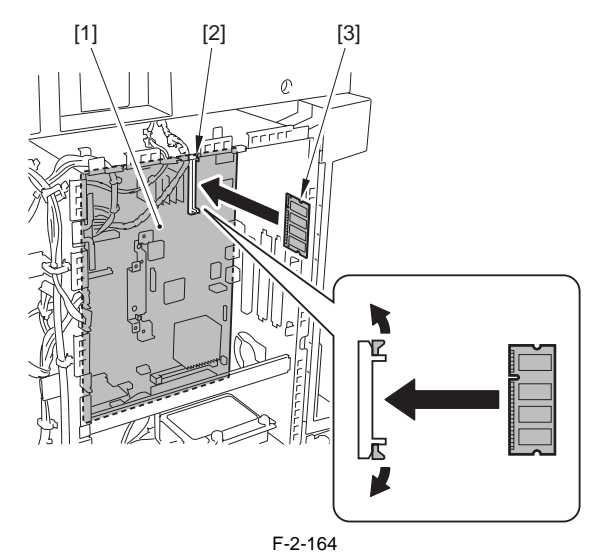

- 3) Install the upper rear cover.
- 4) Insert the power plug into the power outlet.
- 5) Turn on the main power switch.

#### 2. Checking Expansion RAM

Service mode > COPIER > DISPLAY > ACC-STS > RAM After expanding the Expansion RAM, check to see that the memory capacity has increased.

# 2.14 Installing the Expansion Bus Kit

#### 2.14.1 Checking the contents

iR3225 / iR3225N / iR3235 / iR3235N / iR3245 / iR3245N

<Expansion Bus-E1>

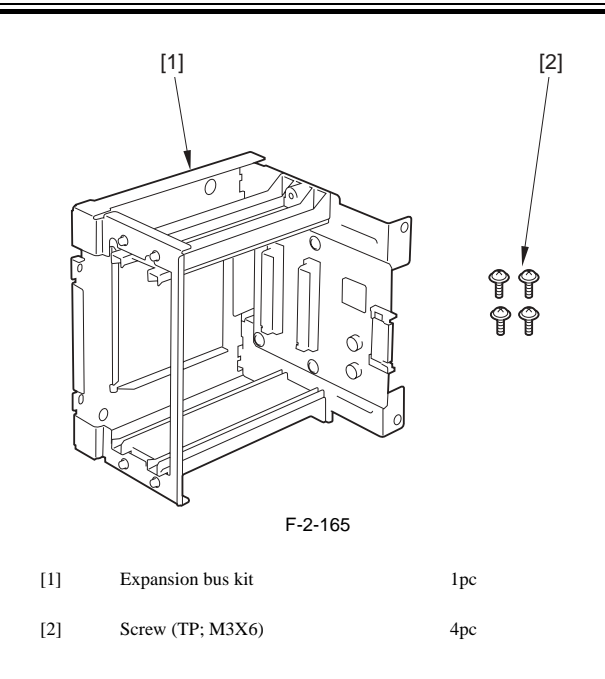

#### 2.14.2 Turning Off the Power of the Host Machine

iR3225 / iR3225N / iR3235 / iR3235N / iR3245 / iR3245N

Be sure to refer to "Points to Note When Turning OFF the Main Power" in installation of the host machine.

#### 2.14.3 Installation Procedure

iR3225 / iR3225N / iR3235 / iR3235N / iR3245 / iR3245N

- 1. Installation procedure
- 1) Remove the upper rear cover [1].
- 9 screws [2]

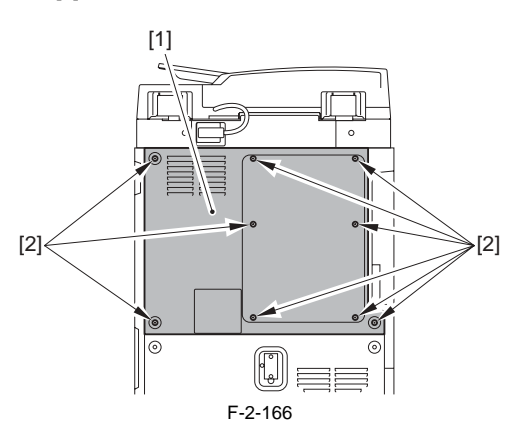

2) Insert the mouth [1] of Expansion bus kit into the connector [2] of the main controller PCB and then install it with 4 screws (TP; M3X6) [3].

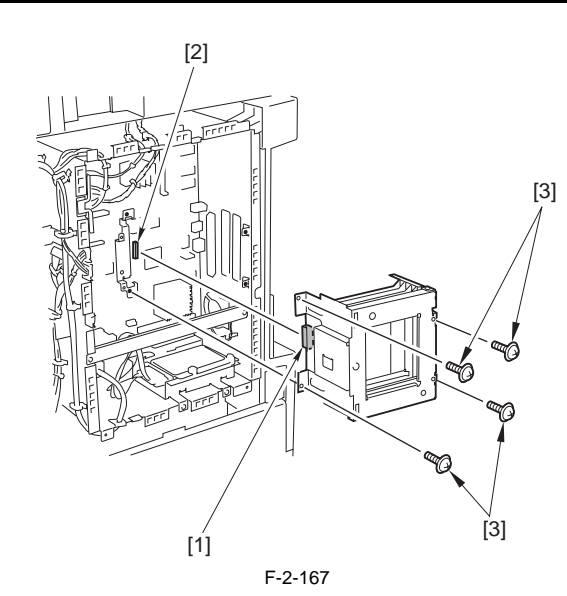

- 3) Install the upper rear cover.
- 4) Insert the power plug into the outlet.

5) Turn ON the main power switch.

# 2.15 Installing the Voice Guidance Kit

### 2.15.1 Notice At Installation

iR3225 / iR3225N / iR3235 / iR3235N / iR3245 / iR3245N

A See 'Combination Table of Accessories' when installing this equipment. - When installing this equipment with the Expansion Bus, be sure to install this equipment first - If the Expansion Bus has been installed, be sure to remove it and then

install this equipment.

# 2.15.2 Checking the Contents

iR3225 / iR3225N / iR3235 / iR3235N / iR3245 / iR3245N

#### <Voice Guidance Kit-D1>

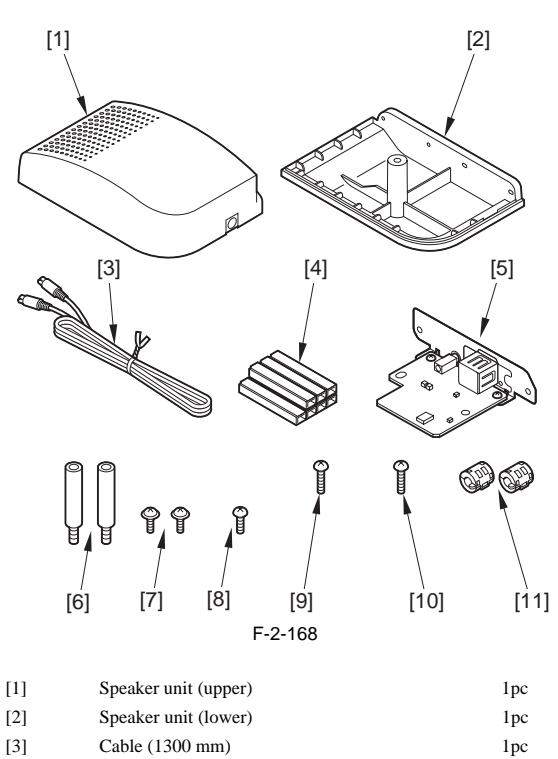

| [4] | Cable guide                         |
|-----|-------------------------------------|
|     | (4 or 5 pc used for this equipment) |

7pc

[5] Voice board unit 1pc Card spacer [6] 2pc [7] Screw (TP; M3X6) 1pc [8] Screw (binding; M4X6) 1pc [9] Screw (binding; M3X16) 1pc [10] Screw (binding; M4X16) 1pc [11] Ferrite core 2pc

<CDs/guides>

Voice guidance guide
Voice guidance guide CD
FCC/IC Sheet

#### 2.15.3 Turning Off the Power of the Host Machine

iR3225 / iR3225N / iR3235 / iR3235N / iR3245 / iR3245N

Be sure to refer to "Points to Note When Turning OFF the Main Power" in installation of the host machine.

#### 2.15.4 Installation Procedure

iR3225 / iR3225N / iR3235 / iR3235N / iR3245 / iR3245N

1) Remove the upper rear cover [1]. - 9 screws [2]

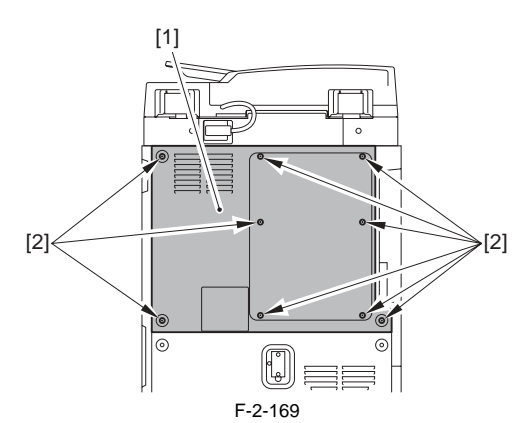

2) Remove the face plate [1]. (Do not use the removed face plate.) 2 screws [2]

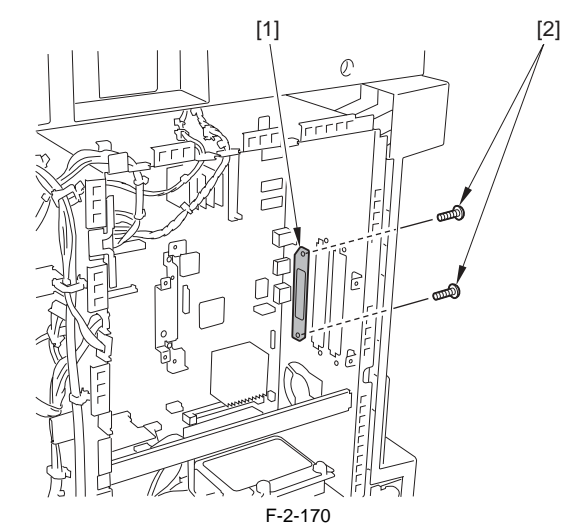

3) Install the 2 card spacers [1] on the main controller PCB.
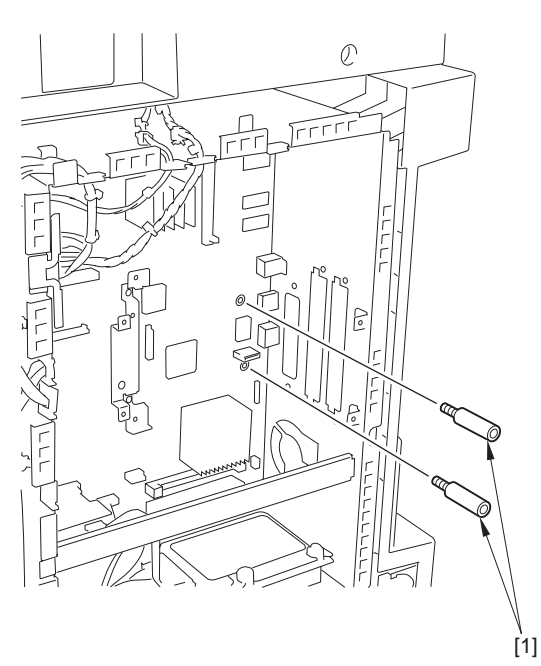

F-2-171

- 4) Insert the voice board unit [1] into the connector [2] on the main controller PCB, and then install it. - 2 screws [3] (that have been removed in step 2) - 2 screws (TP; M3X6) [4]

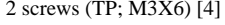

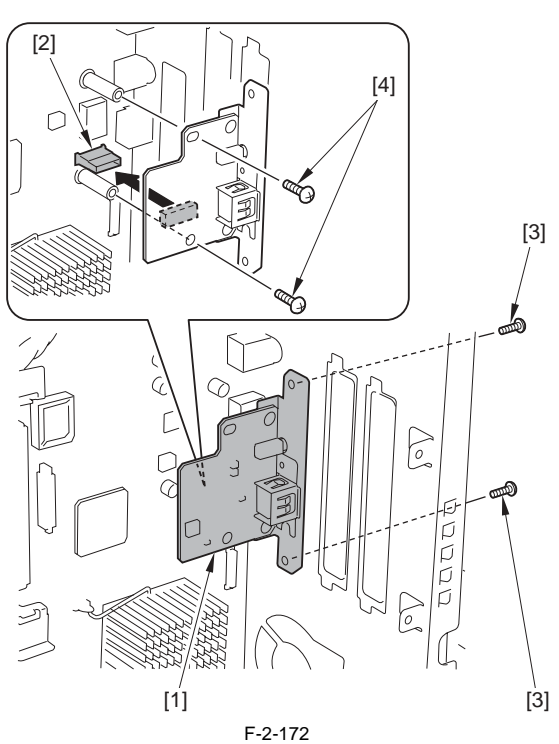

5) Remove the screw [2] and the face seal [3] at the reader right cover [1]. (Do not use the removed screw and the face seal.)

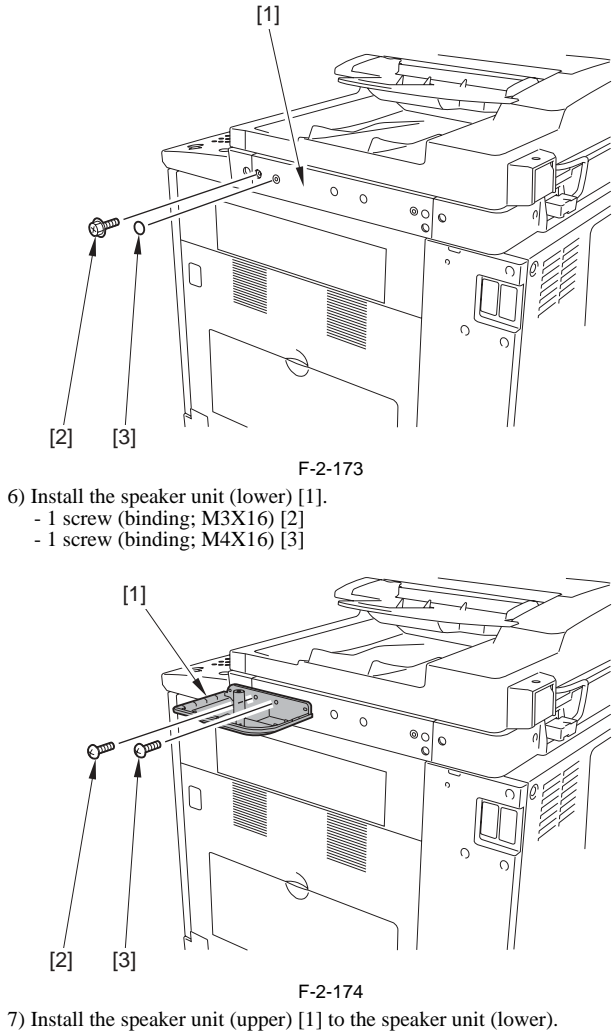

7) Install the speaker unit (upper) [1] to the speaker unit (lower). - 1 screw (binding; M4X6) [2]

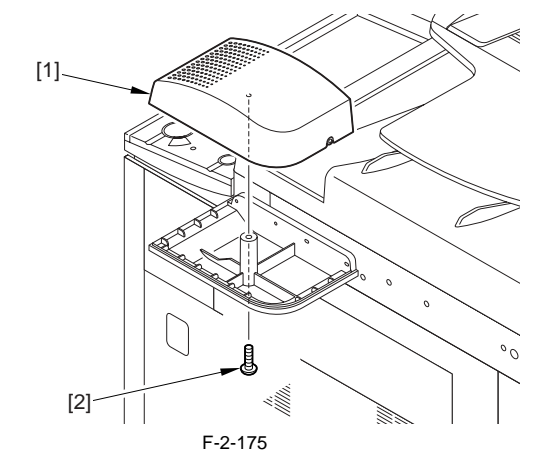

8) Remove the cover [1] of the cable guide.

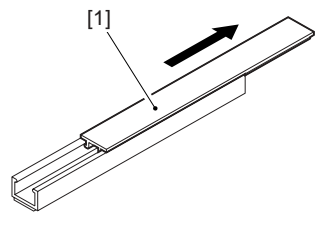

F-2-176

9) Remove the release paper of the cable guide [1] and install the cable guide.A: In the case that the card reader has not been installed on the host machine <Right side - 2 locations>

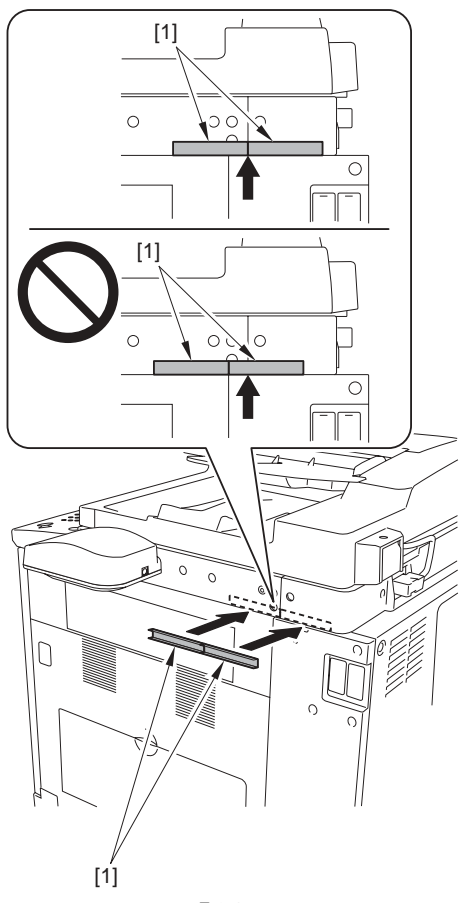

F-2-177

**B:** In the case that the card reader has been installed on the host machine <Right side - 1 location>

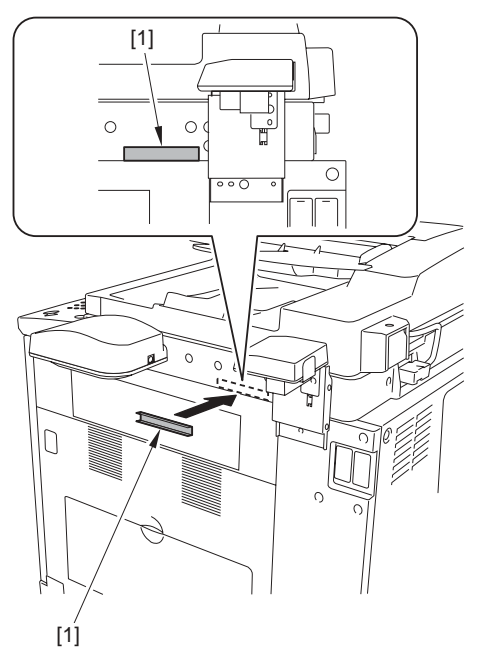

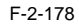

10) Install the ferrite core [1] to the cable. The installation position [2] should be at 50 mm from the root of cable. Install it also to the other side in the same manner.

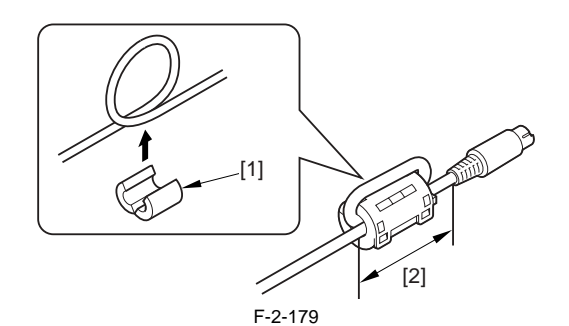

11) Insert the cable [2] into the speaker unit [1].

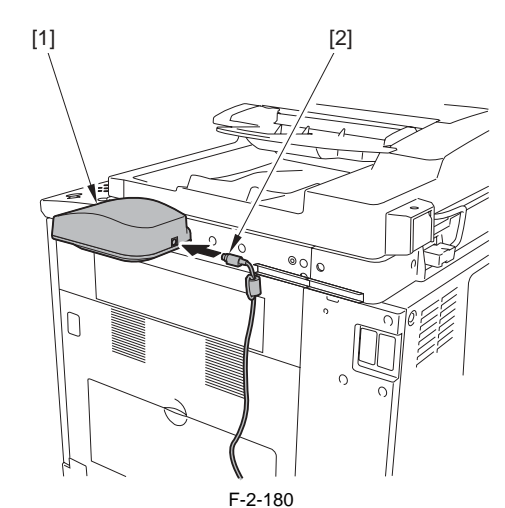

12) Route the cable [1] through the cable guide [2] and install the cable guide cover [3].

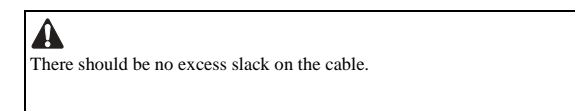

A: In the case that the card reader has not been installed on the host machine <Right side>

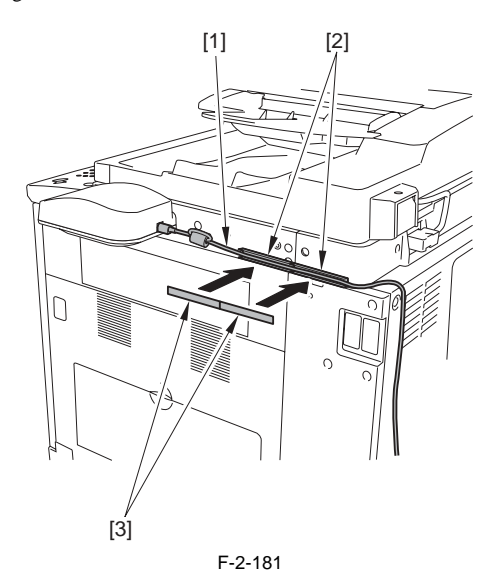

B: In the case that the card reader has been installed on the host machine

<Right side>

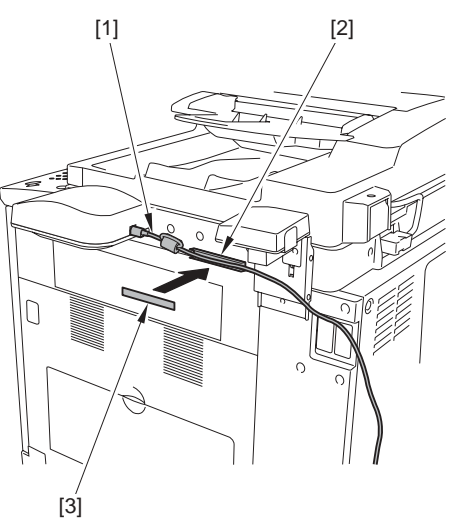

F-2-182

13) Insert the cable [1] into the terminal [2] of the voice board.

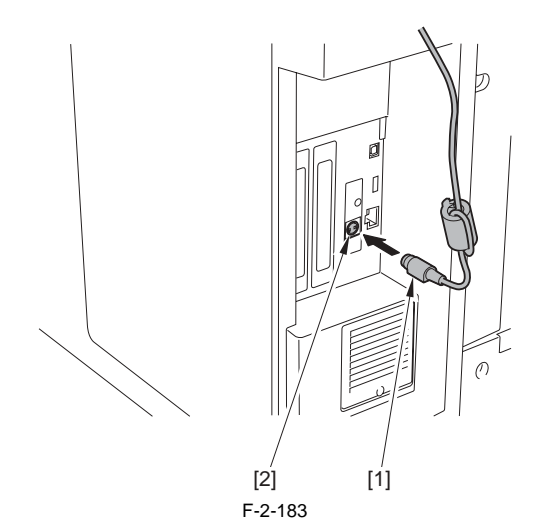

14) Remove the release paper of the cable guide [1] and install the cable guide.

<Rear side - 3 location>

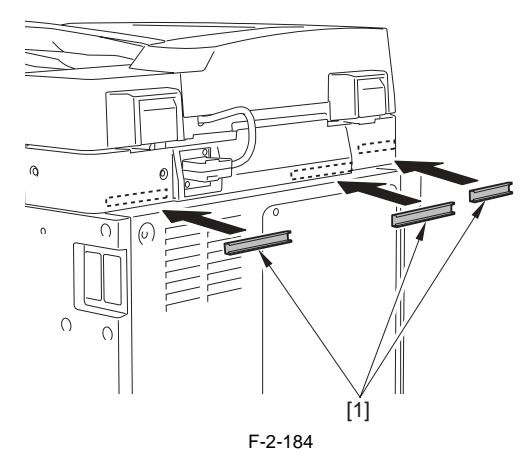

15) Route the cable [1] through the cable guide [2] and install the cable guide cover [3].

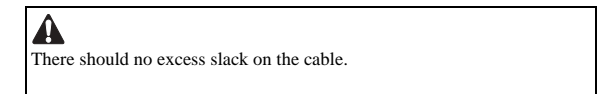

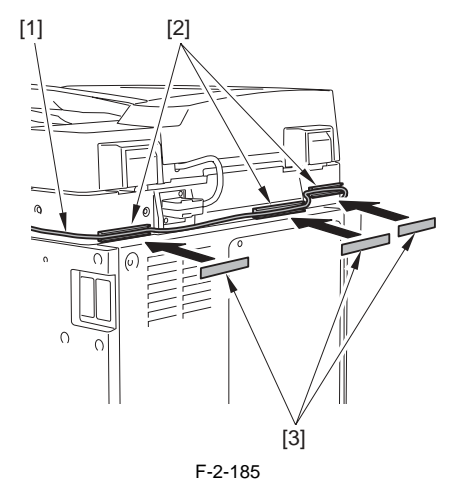

16) Insert the power plug into the power outlet.

17) Turn on the main power switch.

 18) Check to see that the voice board is recognized.
 123 key (Counter Check key) > [Device Configuration] When 'voice guidance' is displayed, the functions are enabled.

#### 2.15.5 Checking the Settings

iR3225 / iR3225N / iR3235 / iR3235N / iR3245 / iR3245N

After turning on the power supply of the host machine, check the following settings to use the voice guidance kit.

- 1) [Additional Function] > [Voice Navigation Settings] > [Voice Guide from Speaker]
- 2) Check to see that it is ON.
- 3) If 'voice guidance kit' does not function normally, check the following points.
  - The following item in service mode; - COPIER > Display > VERSION
  - TTS-JA/TTS-EN has been correctly installed.

#### 2.15.6 Operation Check

iR3225 / iR3225N / iR3235 / iR3235N / iR3245 / iR3245N

<To use>

- 1) Press the reset key for 3 sec or more.
- Voice guidance kit becomes available to use if the copy count display on the screen is framed in red.
- <To stop>
  - 1) Press the reset key for 3 sec or more.

# 2.16 Installing the Voice Operation Kit

#### 2.16.1 Notice At Installation

iR3225 / iR3225N / iR3235 / iR3235N / iR3245 / iR3245N

# A

See 'Combination Table of Accessories' when installing this equipment. When the memory pre-installed on the host machine is less than 1GB, install the additional memory Type A (512MB).

- When installing this equipment with the Expansion Bus, be sure to install this equipment first.

- If the Expansion Bus has been installed, be sure to remove it and then install this equipment.

#### 2.16.2 Checking the Contents

iR3225 / iR3225N / iR3235 / iR3235N / iR3245 / iR3245N

<Voice Operation Kit-B1>

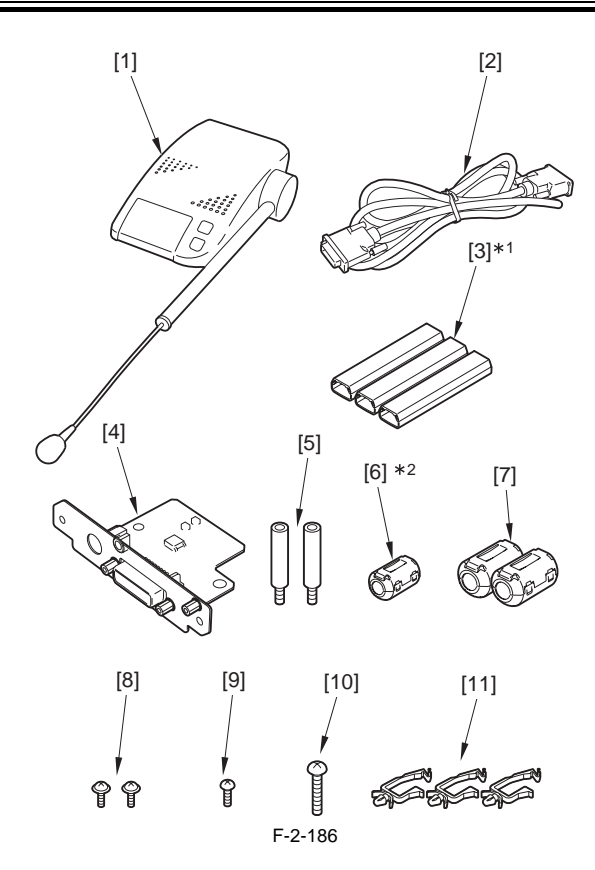

| [1]   | Speaker unit               | 1pc |
|-------|----------------------------|-----|
| [2]   | Cable                      | 1pc |
| [3]*1 | Cable guide                | 3pc |
| [4]   | Voice operation board unit | 1pc |
| [5]   | Card spacer                | 2pc |
| [6]*2 | Ferrite core               | 1pc |
| [7]   | Ferrite core               | 2pc |
| [8]   | Screw (TP; M3X6)           | 2pc |
| [9]   | Screw (binding; M4X16)     | 1pc |
| [10]  | Screw (binding; M3X20)     | 1pc |
| [11]  | Wire saddle                | 3pc |
|       |                            |     |

\*1 Only 1pc used for this \*1 Only 1pc used for this equipment. \*2 Use it for the foot SW cable which is the belonging of the user.

<CDs/guides>

- Voice guidance guide

Voice guidance guide CD
Voice operation kit user manual

Voice operation kit user manual CD
Voice operation quick reference guide

#### 2.16.3 Turning Off the Power of the Host Machine

iR3225 / iR3225N / iR3235 / iR3235N / iR3245 / iR3245N

Be sure to refer to "Points to Note When Turning OFF the Main Power" in installation of the host machine.

#### 2.16.4 Installation Procedure

iR3225 / iR3225N / iR3235 / iR3235N / iR3245 / iR3245N

1) Remove the upper rear cover [1]. - 9 screws [2]

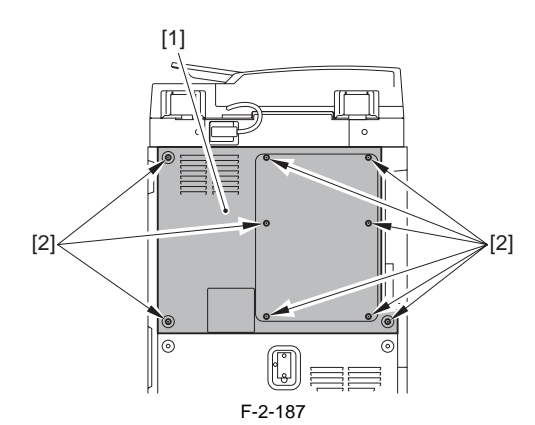

2) Remove the face plate [1]. (Do not use the removed face plate.) - 2 screws [2]

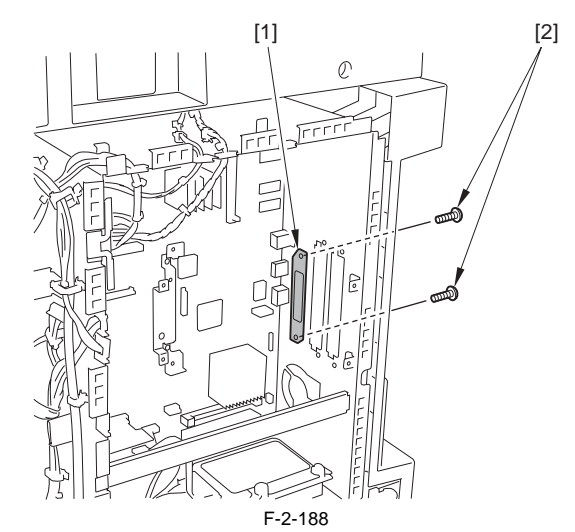

3) Install the 2 card spacers [1] on the main controller PCB.

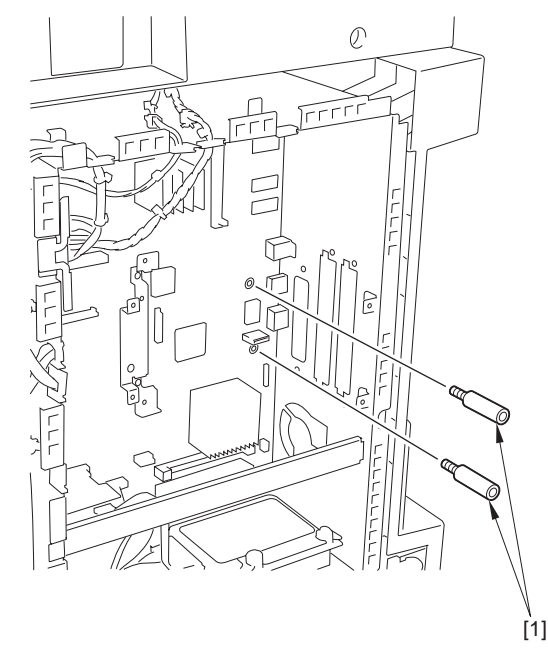

#### F-2-189

4) Install the voice operation board unit [1] on the main controller PCB.
2 screws [2] (that have been removed in step 2)
2 screws (TP; M3X6) [3]

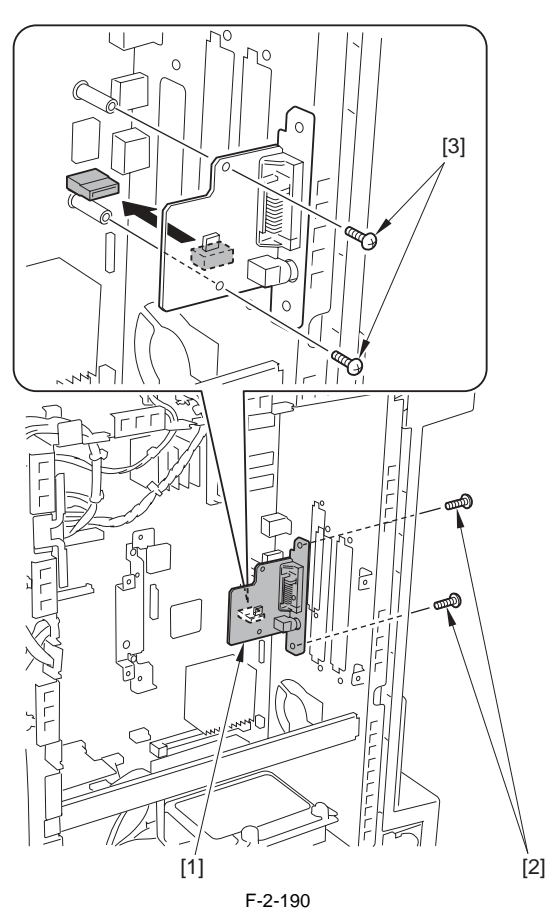

5) Remove the screw [2] and the face seal [3] at the reader right cover [1]. (Do not use the removed screw and the face seal.)

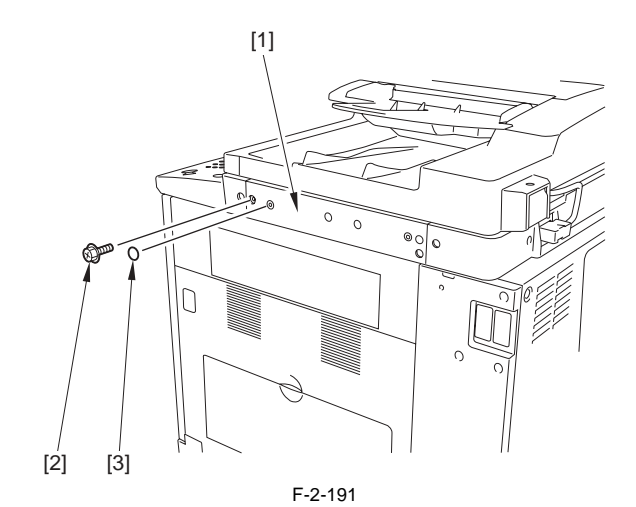

6) Remove the 2 screws [1] from the speaker unit and remove the speaker unit (lower) [2].

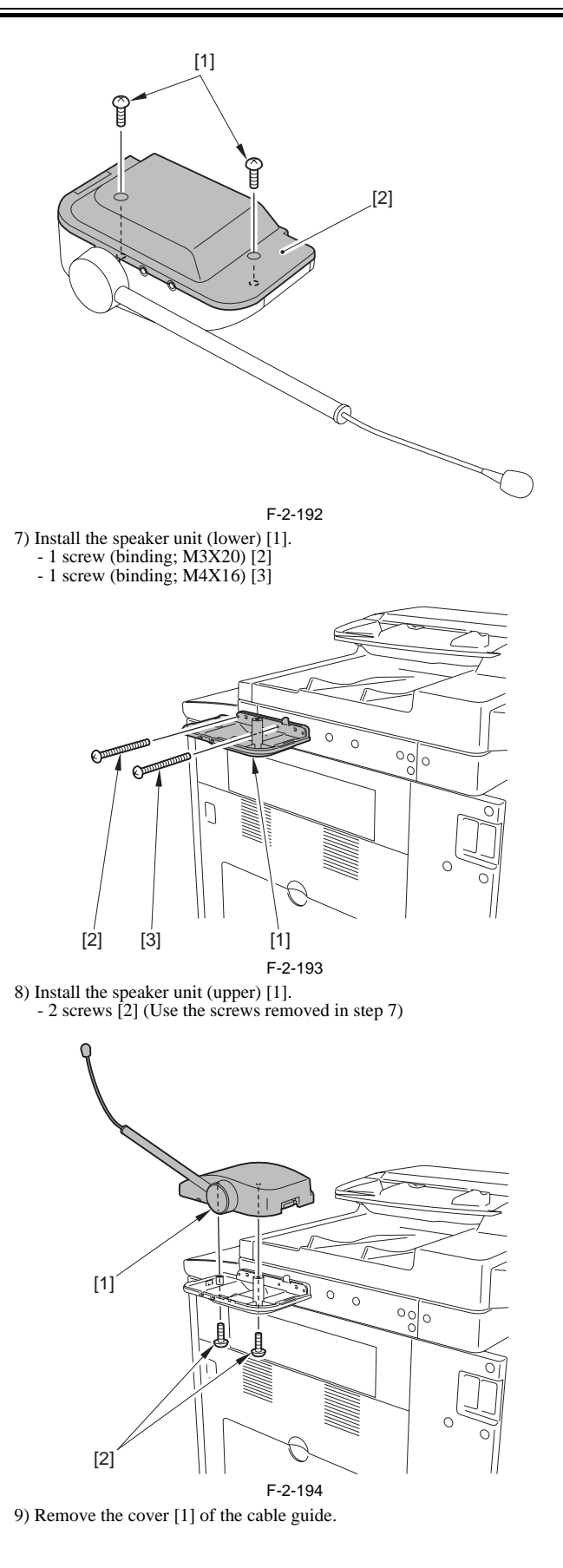

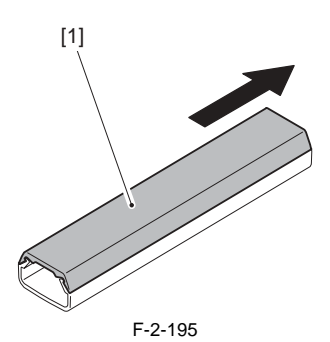

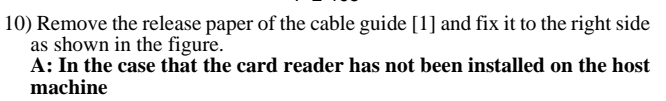

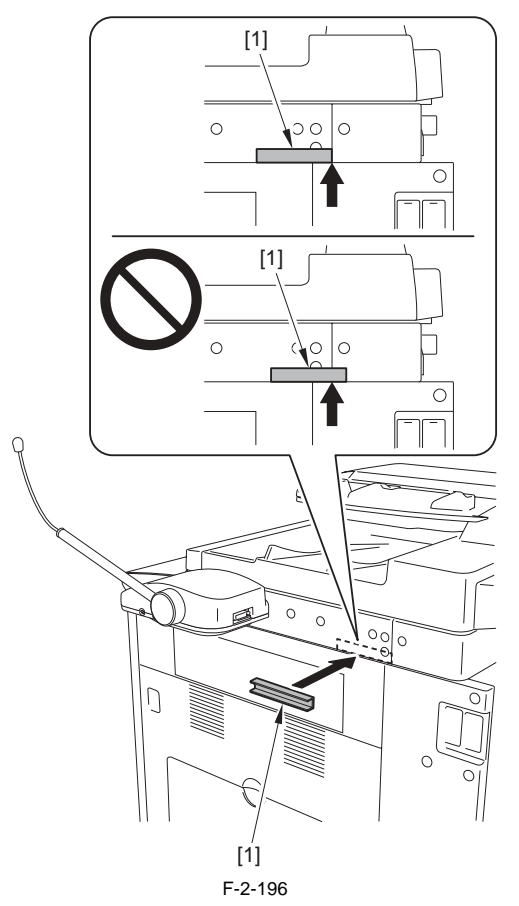

**B:** In the case that the card reader has been installed on the host machine

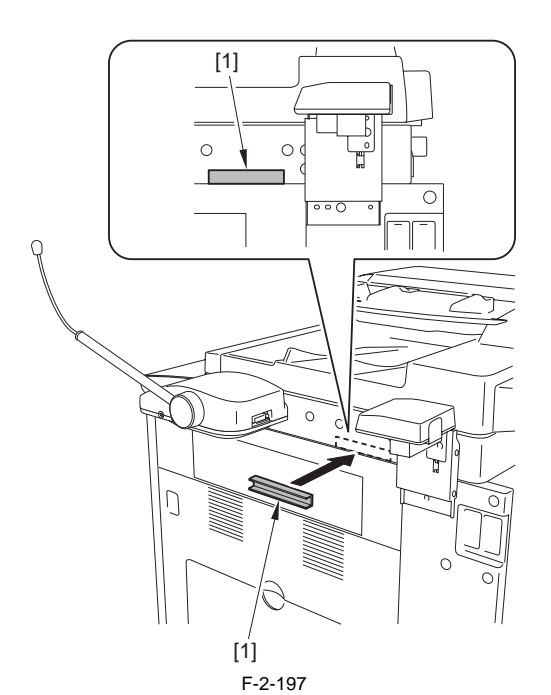

11) Install the ferrite core [1] to the cable. The installation position [2] should be at 50 mm from the root of cable. Install it also to the other side in the same manner.

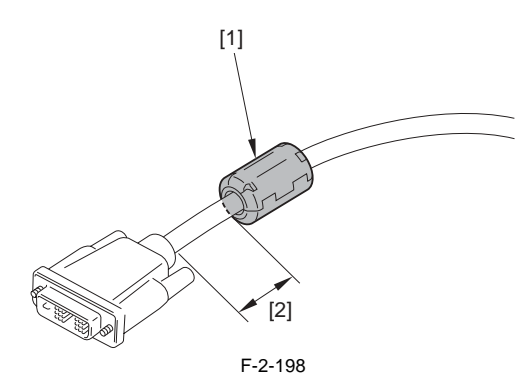

12) Insert the cable [2] into the speaker unit [1].

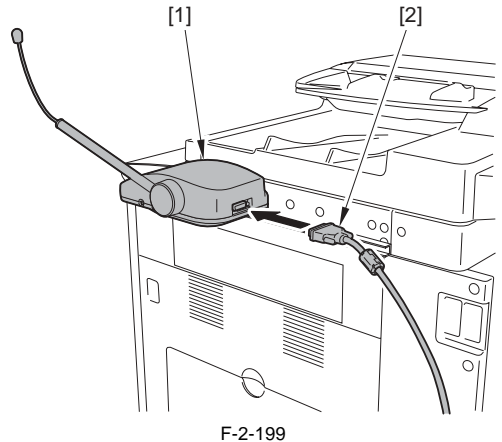

13) Route the cable [1] through the cable guide [2] and install the cable guide cover [3].

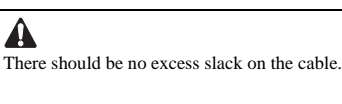

A: In the case that the card reader has not been installed on the host machine

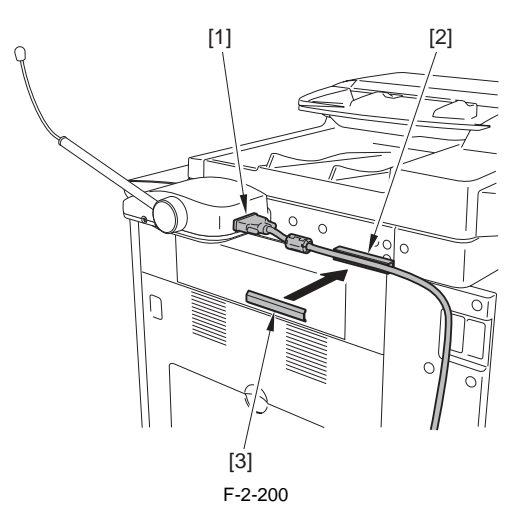

B: In the case that the card reader has been installed on the host machine

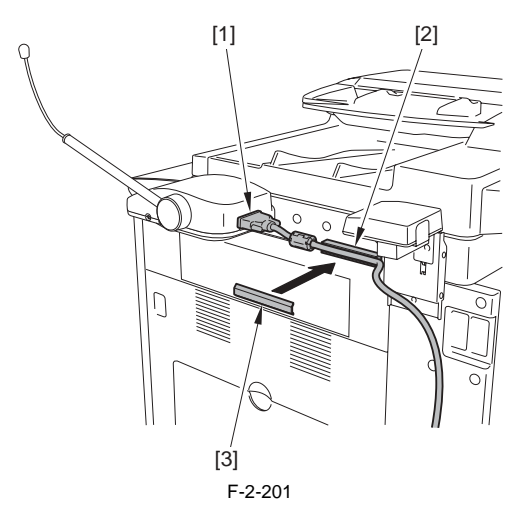

14) Insert the other side of cable [1] into the terminal [2] of the voice operation board.

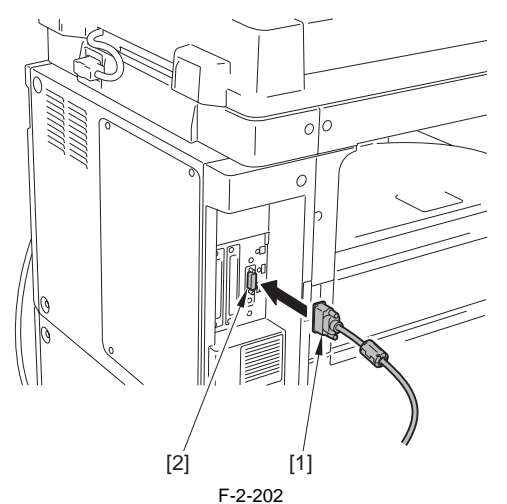

15) Remove the 3 face seals [1] at the rear cover. (Do not use the removed face seals.)

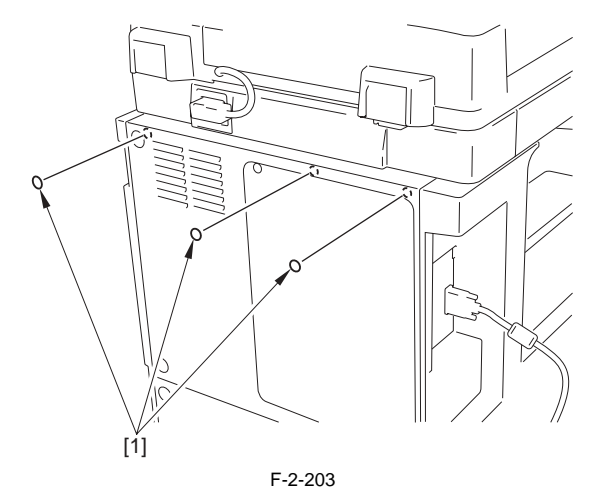

16) Install the wire saddles [1] to the 3 locations that the face seals have been removed.

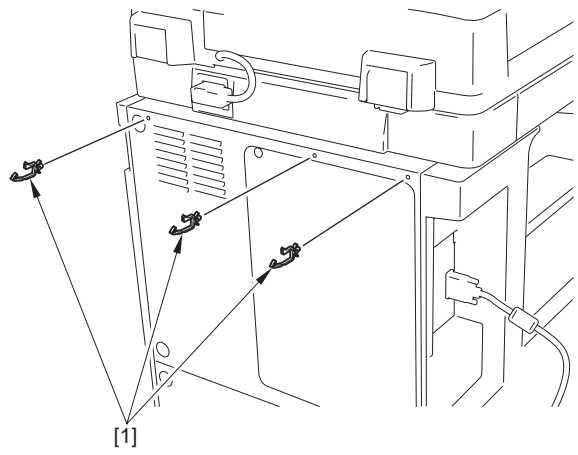

F-2-204

17) Fix the cable [1] with the 3 wire saddles [2] while preventing excess slack on the cable as shown in the figure.

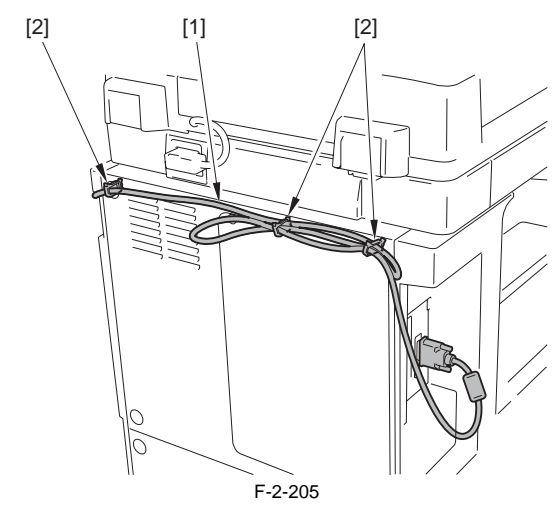

18) Make a turn of the ferrite core [2] around the foot switch cable [1] of the user and install it, and then insert it into the terminal [3] of the voice operation board.

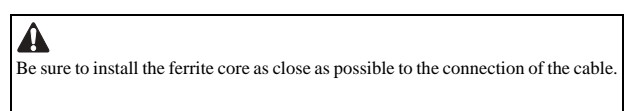

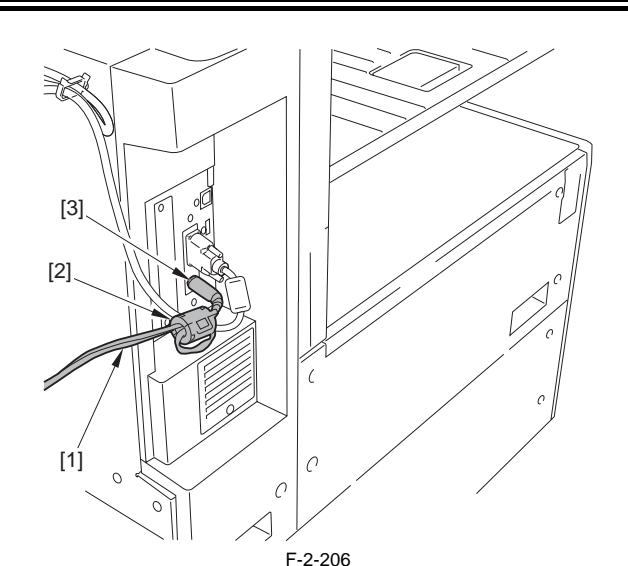

19) Insert the power plug into the power outlet.

- 20) Turn on the main power switch.
- 21) Check to see that the voice operation board is recognized. 123 key (Counter Check key) > [Device Configuration]
  - When 'voice operation' is displayed, the functions are enabled.

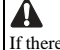

If there is not a sufficient memory, the functions are not enabled even with the board connected.

#### 2.16.5 Checking the Settings

iR3225 / iR3225N / iR3235 / iR3235N / iR3245 / iR3245N

After turning on the power supply of the host machine, check the following settings to use the voice operation kit.

1) [Additional Function] > [Voice Navigation Settings] > [Voice Recognition Settings]

Check to see that it is set to ON.

#### MEMO:

When it is set to on, each confirmation screen at copy start, resetting, and calling the mode memory by voice operation is displayed.

#### 2.16.6 Operation Check

iR3225 / iR3225N / iR3235 / iR3235N / iR3245 / iR3245N

#### <To use>

1) Press the reset key or voice recognition button[1] for 3 sec or more.

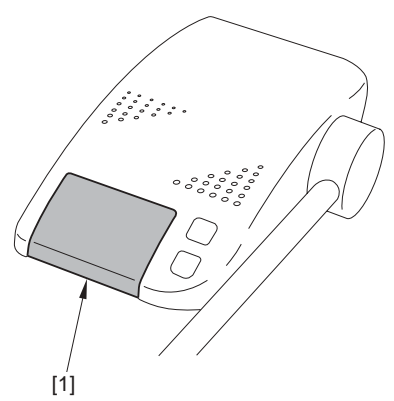

#### F-2-207

 Select Voice the Navigation Selection [ Voice Guide + Recognition / Voice Guide / Voice Recognition ] on the control panel screen and hold down OK.

3) 'Voice operation kit' becomes available to use if the copy count display on the screen is framed in red.

If 'voice operation kit' does not function normally, check the following points. - The item 'TTS-JA/TTS-EN, ASR-JA/ASR-EN' has been installed in service mode > COPIER > Display > VERSION.

#### <To stop>

1) Press the reset key or Voice Recognition button for 3 sec or more.

## 2.17 Installing the Wireless Network Interface Adapter

#### 2.17.1 Notice At Installation

iR3225 / iR3225N / iR3235 / iR3235N / iR3245 / iR3245N

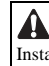

Install the equipment after installing the Expansion Bus-E1.

#### 2.17.2 Checking the Contents

iR3225 / iR3225N / iR3235 / iR3235N / iR3245 / iR3245N

#### <Wireless LAN Board-A1>

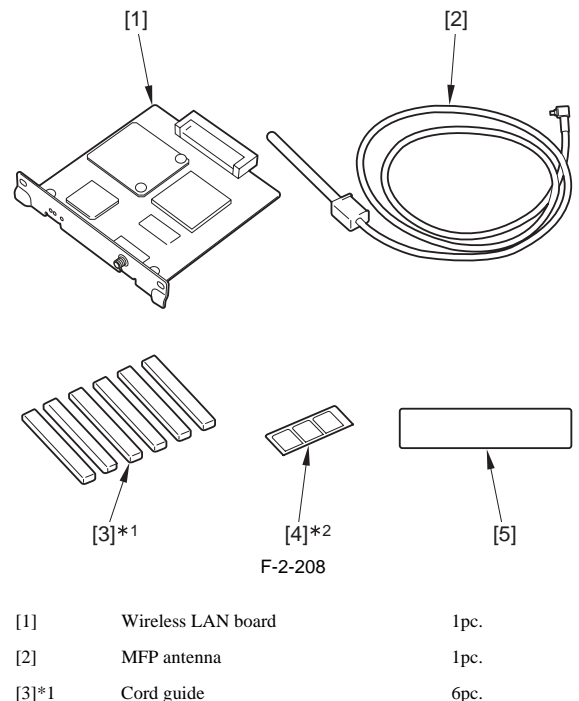

|       |                            | -       |
|-------|----------------------------|---------|
| [3]*1 | Cord guide                 | 6рс.    |
| [4]*2 | Antenna affixing tape      | 1sheet. |
| [5]   | Wireless LAN display label | 1pc.    |
|       |                            |         |

\*1; Use 4 pieces for the host machine.

\*2; Keep the remaining tape from the 3 sheets in a safe place for later use.

< CD/Guides >

- Wireless LAN User's Guide
- Manual CD (Wireless LAN User's Guide)
- FCC/IC instruction sheet (included only for the USA area)

#### 2.17.3 Turning OFF the Power of the Host Machine

iR3225 / iR3225N / iR3235 / iR3235N / iR3245 / iR3245N

Be sure to refer to "Points to Note When Turning OFF the Main Power" in installation of the host machine.

### 2.17.4 Installation Procedure

iR3225 / iR3225N / iR3235 / iR3235N / iR3245 / iR3245N

#### 1. Installation Procedure

Remove the face plate [1] at the rear left side. (Do not use the removed face plate.)
 2 screws [2]

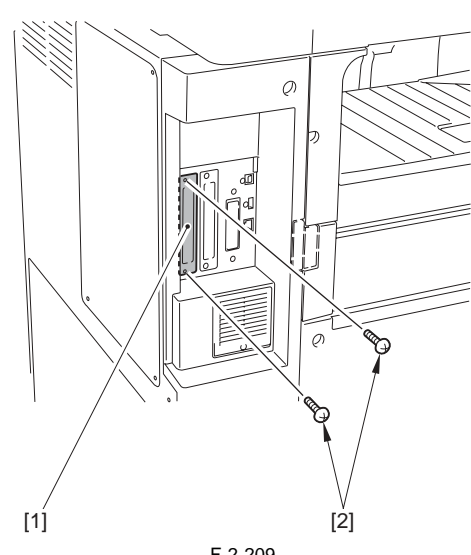

F-2-209

2) Install the wireless LAN board [1]
- 2 screws [2] (Use the screw removed in step 1.)

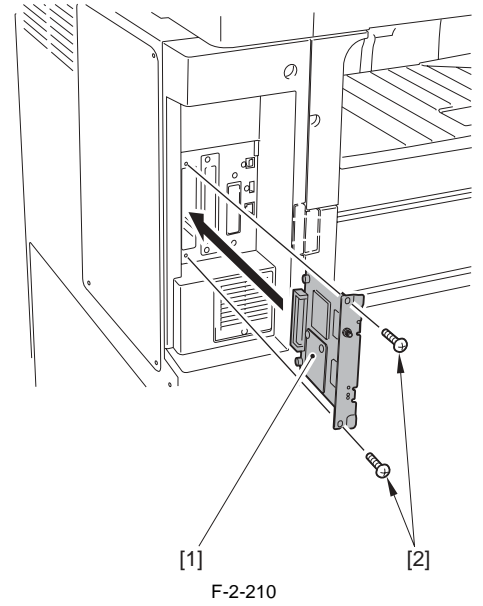

3) Remove the antenna fixing tape [1] from the sheet and affix it to the MFP antenna [2].

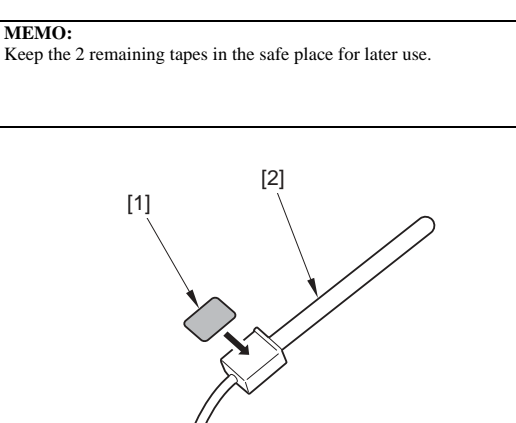

F-2-211

4) Install the MFP antenna [1] at the position shown in the figure.

# A

The installing position shown in the figure is recommended. Do not install it at positions that may affect the operating portions of the host machine or hinder opening/closing operations.

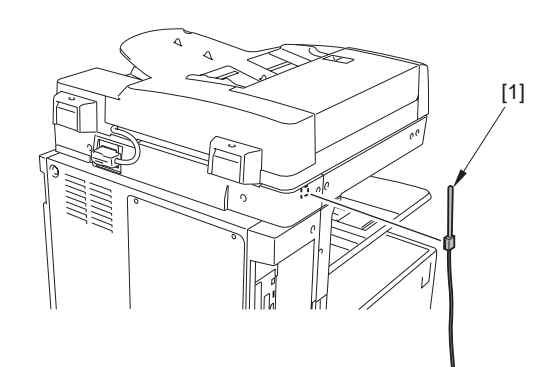

F-2-212 5) Remove the covers [1] of the 4 cord guides.

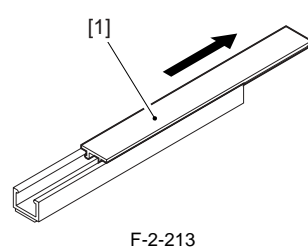

6) Remove the release papers of the 4 cord guides [1] and install them to the positions shown in the figure.

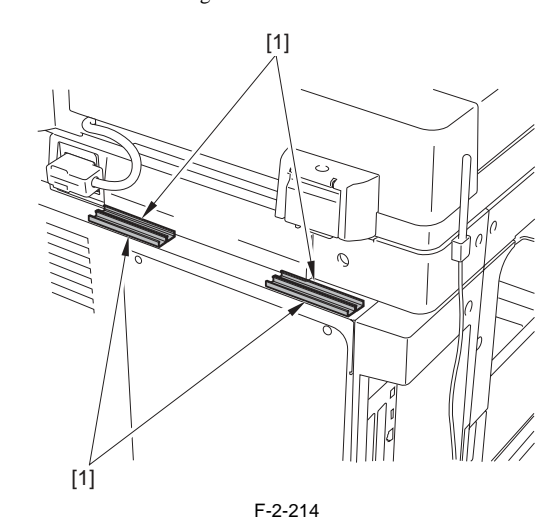

7) Route the cable [1] of the MFP antenna through the 4 cord guides [2].

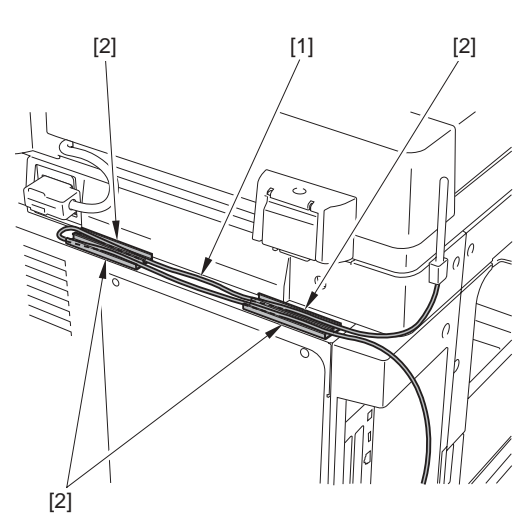

F-2-215

8) Install the 4 cord guide covers [1].

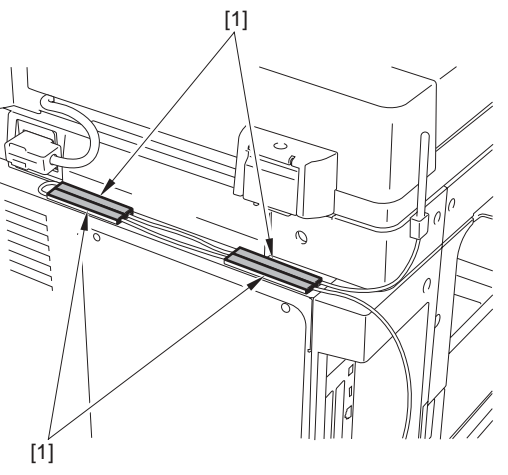

F-2-216

9) Connect the cable [1] of the MFP antenna to the terminal [2] of the wire-less LAN board.

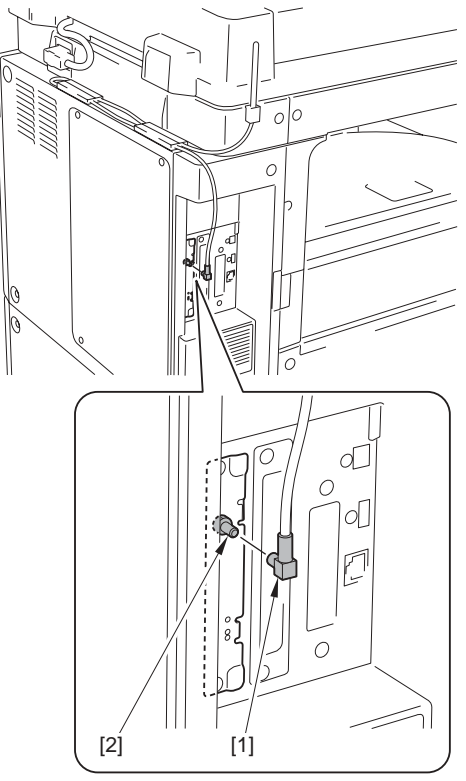

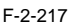

10) Insert the power plug into the power outlet.

- Turn on the main power switch.
   Check to see that the wireless LAN board is recognized.
  - Enter service mode. COPIER > DISPLAY > ACC-STS > PCI to 2 hen 'Wireless LAN Board' is displayed, the wireless LAN board is correctly recognized.

#### 2. User data list output

Output the user data list in order to check that the wireless LAN has been rec-

ognised. 1) Select: [Additional Functions] > [Report Settings] > [Extension Card] in the Print List > [User Data List]. 2) After a message is displayed, select 'Yes' to output the user data list.

#### 2.17.5 Attaching the Label

iR3225 / iR3225N / iR3235 / iR3235N / iR3245 / iR3245N

1) Attach the Wireless LAN display label[1] as shown in the figure.

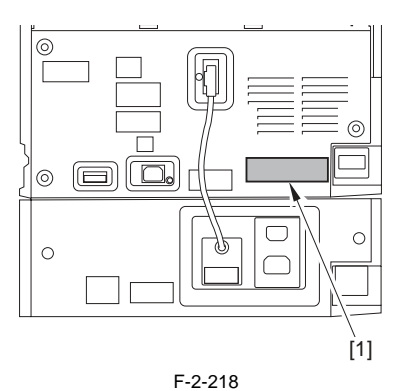

# 2.18 Installing the IPSec Board

#### 2.18.1 Notice At Installation

iR3225 / iR3225N / iR3235 / iR3235N / iR3245 / iR3245N

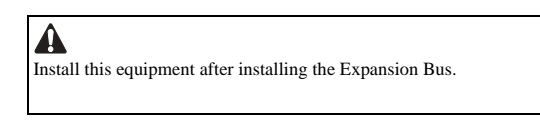

#### 2.18.2 Checking the Contents

iR3225 / iR3225N / iR3235 / iR3235N / iR3245 / iR3245N

<IPSec Board-A1>

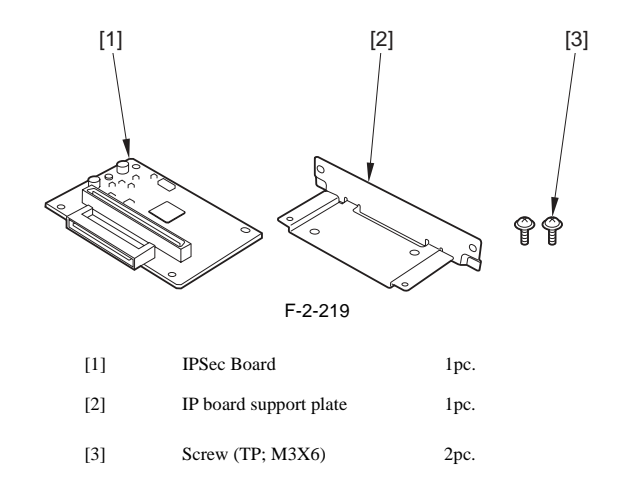

#### 2.18.3 Turning OFF the Power of the Host Machine

iR3225 / iR3225N / iR3235 / iR3235N / iR3245 / iR3245N

Be sure to refer to "Points to Note When Turning OFF the Main Power" in installation of the host machine.

#### 2.18.4 Installation Procedure

iR3225 / iR3225N / iR3235 / iR3235N / iR3245 / iR3245N

#### **1. Installation Procedure**

- 1) Install the IP board support plate [2] to the IPSec board [1]. 2 screws (TP; M3X6) [3]

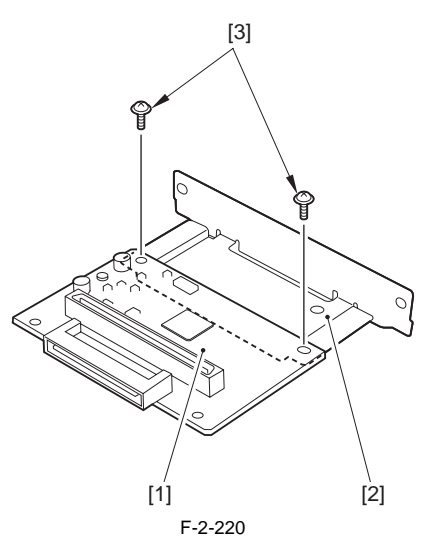

2) Remove the face plate [1]. (Do not use the removed face plate.) - 2 screws [2]

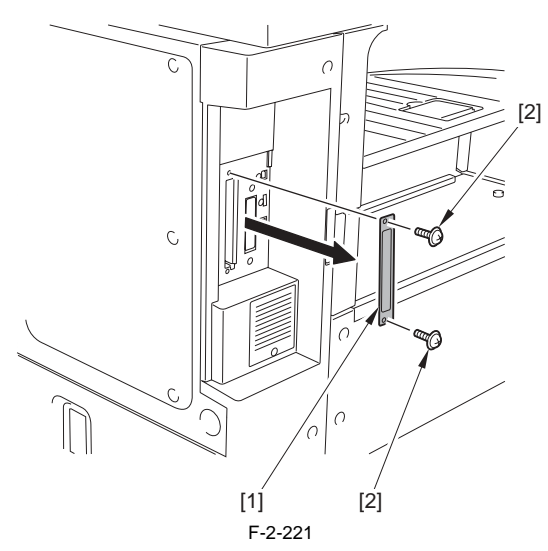

3) Install the IPSec board [1] to the host machine.2 screws [2] (Use the screw removed in step 2.)

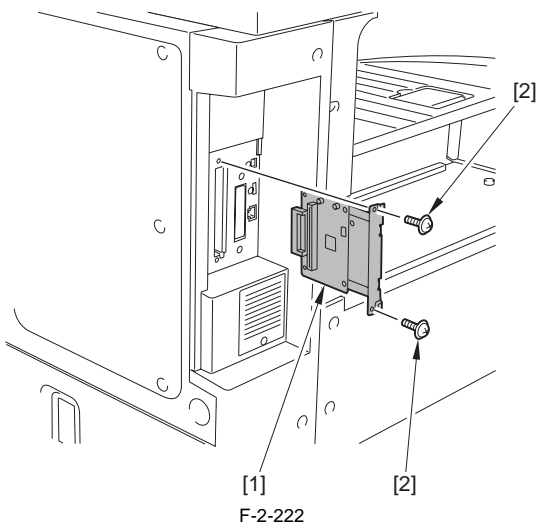

4) Insert the power plug into the power outlet.5) Turn on the main power switch.

2. Checking After Installation
 1) Check to see that the IPSec board is recognized. Service mode >COPIER > DISPLAY > ACC-STS > PCI When 'IPsec Board' is displayed, the IPSec board is correctly recognized.

# Contents

| 3.1 Construction                               | 3-1 |
|------------------------------------------------|-----|
| 3.1.1 Functional Construction                  | 3-1 |
| 3.1.2 Connecting the Main PCBs                 | 3-2 |
| 3.2 Basic Sequence                             | 3_3 |
| 3.2.1 Basic Sequence of Operation at Power Op  |     |
| 5.2.1 Basic Sequence of Operation at 1 0wei-On | 5-5 |

# **3.1 Construction**

#### 3.1.1 Functional Construction

iR3225 / iR3225N / iR3235 / iR3235N / iR3245 / iR3245N

The machine may broadly be divided into the following functional blocks: general control system, original exposure system, reader control system, printer control system, laser exposure system, image formation system, pickup/feed system, fixing/delivery system. For detailed discussions of the individual blocks, see the chapters that follow.

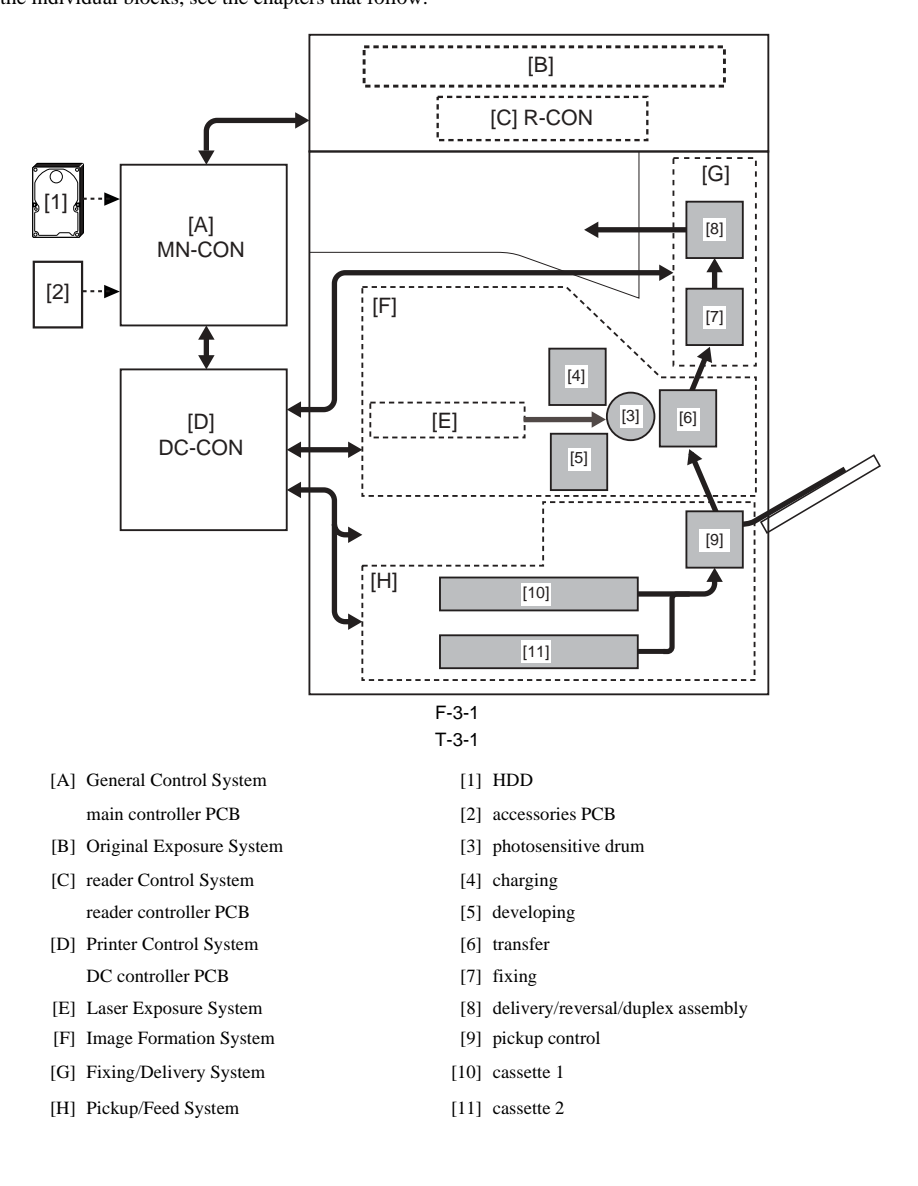

# 3.1.2 Connecting the Main PCBs

iR3225 / iR3225N / iR3235 / iR3235N / iR3245 / iR3245N

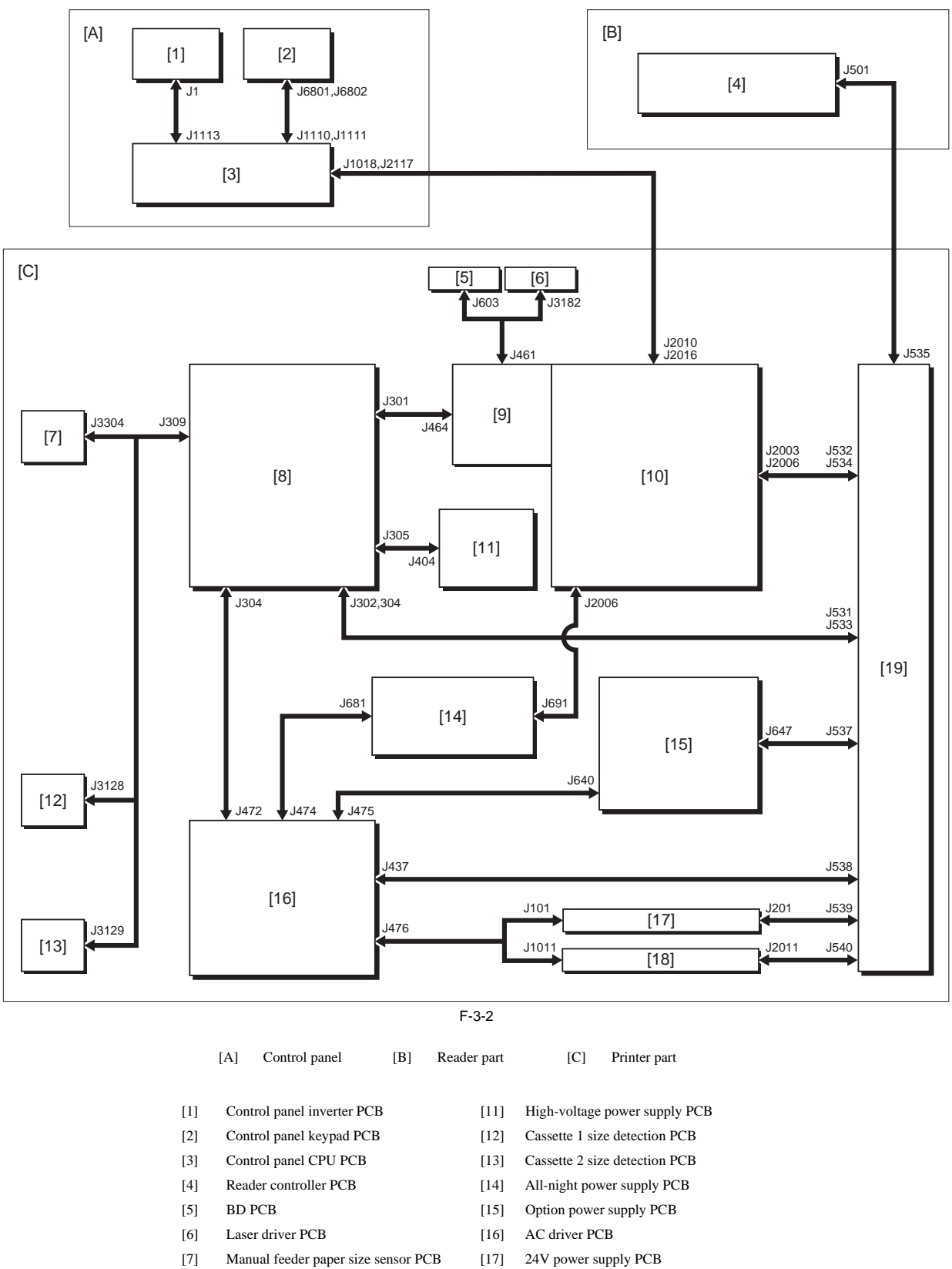

DC controller PCB

- [8] DC controlle[9] Image PCB
- [10] Main controller PCB
- [18] 12V power supply PCB
- [19] Relay PCB

MEMO: The arrows in the diagram indicate the connection between the PCBs, not the directions of signals.

# 3.2 Basic Sequence

#### 3.2.1 Basic Sequence of Operation at Power-On

iR3225 / iR3225N / iR3235 / iR3235N / iR3245 / iR3245N

1. Reader Unit

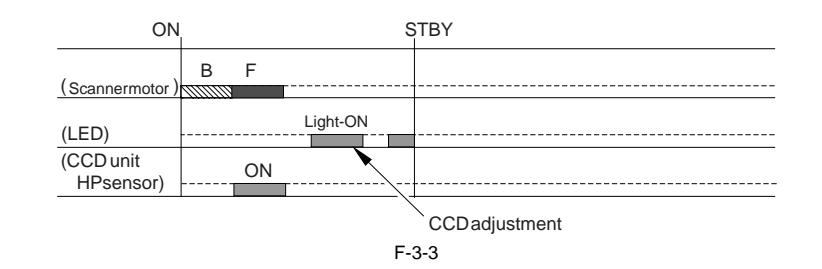

Footnote - F: Scanner motor moves forward (toward right). - B: Scanner motor moves backward (toward left). - Light-ON: LED on CCD unit lights-on. - ON: When CCD unit HP sensor (photo interrupter type) detects.

2. Printer Unit

If any of the cassettes (1 through 4) is in low position, the lifter is moved up until the top of the stack of sheets is detected.

Chapter 4 Main Controller

# Contents

| 4.1 Construction                                      |            |
|-------------------------------------------------------|------------|
| 4.1.1 Construction and Mechanisms                     |            |
| 4.2 Construction of the Electrical Circuitry          |            |
| 4.2.1 Main Controller PCB                             |            |
| 4.2.2 HDD                                             |            |
| 4.3 Start-Up Sequence                                 |            |
| 4.3.1 Overview                                        |            |
| 4.4 Shut-Down Sequence                                |            |
| 4.1 Overview                                          | 4-7        |
| 4.4.2 Flow of Operation                               | 4-7        |
| 4 5 Image Processing                                  | 4-8        |
| 4.5.1 Construction of the Image Processing Module     | 4-8        |
| 4.5.2 Reader Unit Input Image Processing              | 4 0<br>4-8 |
| 4.5.2 Compression/Extension/Editing Block             |            |
| 4.5.5 Compression Extension Eating Diock              | 4_9<br>    |
| 4.6 Flow of Image Data                                | 4 10       |
| 4.6.1 Flow of Image Data According to Conv. Functions | 4.10       |
| 4.6.2 Flow of Image Data for the Day Function         |            |
| 4.6.2 Flow of Image Data for the SEND Function        |            |
| 4.6.4 Flow of Image Data for the East Transmission    |            |
| 4.6.5 Flow of Image Data for the Fax Transmission     |            |
| 4.6.6 Flow of Image Data for the DDL Experien         |            |
| 4.0.0 Flow of finage Data for the FDL Function        |            |
| 4. / Parts Replacement Procedure                      |            |
| 4.7.1 Image PCB                                       |            |
| 4.7.1.1 Removing the Image PCB                        |            |
| 4.7.2 Main Controller PCB                             |            |
| 4.7.2.1 Before Removing the Main Controller PCB       |            |
| 4.7.2.2 Removing the Main Controller PCD              |            |
| 4.7.3 DRAW                                            |            |
| 4.7.3.1 Removing the SDRAM (for system processing)    | 4-14       |
| 4.7.5.2 temoving the objective optical processing,    | 4-15       |
| 4741 Removing the HDD                                 | 4-15       |
| 4.7.5 Wireless LAN PCB                                | 4-15       |
| 4.7.5.1 Removing the Wireless LAN PCB                 |            |
| 4.7.6 IPSec PCB                                       |            |
| 4.7.6.1 Removing the IPSec PCB                        |            |
| 4.7.7 PCI Bus Expansion PCB                           |            |
| 4.7.7.1 Before Removing the PCI Bus Expansion PCB     |            |
| 4.7.7.2 Removing the PCI Bus Expansion PCB            |            |
| 4.7.8 Voice Guidance PCB                              |            |
| 4.7.8.1 Removing the Voice Guidance PCB               |            |
| 4.7.9 Voice Operation PCB                             |            |
| 4.7.9.1 Removing the Voice Operation PCB              |            |
| 4.7.10 FAX Expansion PCB                              |            |
| 4.7.10.1 Removing the FAX Expansion PCB               |            |

# 4.1 Construction

#### 4.1.1 Construction and Mechanisms

iR3225 / iR3225N / iR3235 / iR3235N / iR3245 / iR3245N

The main controller unit of the equipment is constructed of and functions with the following items. T-4-1  $\,$ 

| No.  | Item                                               | Details                                                                                                    |
|------|----------------------------------------------------|----------------------------------------------------------------------------------------------------|
| [1]  | main controller PCB                                | system control/memory control/printer unit output image processing control, reader unit input image processing, rendering processing, color LCD controller, card reader interface, image processing for FAX, etc. |
| [2]  | USB connector (device)                             | USB2.0 device I/F                                                                                                    |
| [3]  | USB connector (host)                               | USB2.0 host I/F                                                                                                    |
| [4]  | Ethernet connector<br>(10/100BASE-T/1000BASE-T*1)  | Ethernet interface<br>*1: When using 1000BASE-T, be sure to use the twisted pair cable for enhanced category 5 (CAT5e).                                                                                           |
| [5]  | image PCB                                          | Controls the laser scanner                                                                                                    |
| [6]  | HDD                                                | Stores system software<br>Saves BOX/FAX image data<br>Capacity; 60 GB                                                                                                    |
| [7]  | PCI bus expansion PCB (option)                     | Main controller PCB and relay PCB for the following PCBs<br>- wireless LAN PCB (connected to the front connector)<br>- IPsec PCB (connected to the rear connector)                                                |
| [8]  | wireless LAN PCB (option)                          | Communication of wireless communication data                                                                                                    |
| [9]  | IPsec PCB (option)                                 | Encrypts packets of internet protocol (IP)                                                                                                    |
| [10] | voice guidance PCB/voice operation PCB<br>(option) | Input and output of voice data<br>* Cannot install them together.                                                                                                    |
| [11] | FAX expansion PCB (option)                         | Communication of FAX data                                                                                                    |
| [12] | SDRAM for system processing                        | Temporary saving of system files<br>Capacity; 512 MB (option, maximum 1 G by increasing the memory)                                                                                                    |
| [13] | SDRAM for image processing (standard)              | Temporary saving of image data<br>Capacity; 256 MB                                                                                                    |
| [14] | SDRAM for image processing (option)                | Temporary saving of image data. Installs it for color scan (SEND).<br>Capacity; 512 MB                                                                                                    |
| [15] | BootROM (on-board)                                 | Stores BOOT program.*2                                                                                                    |
| [16] | BIOS ROM (on-board)                                | Stores BIOS program.                                                                                                    |
| [17] | HDD                                                | Stores system software.<br>Saves BOX/FAX image data.<br>Capacity; 60 GB                                                                                                    |

\*2 The boot program of the main CPU (IC51) is stored in HDD.

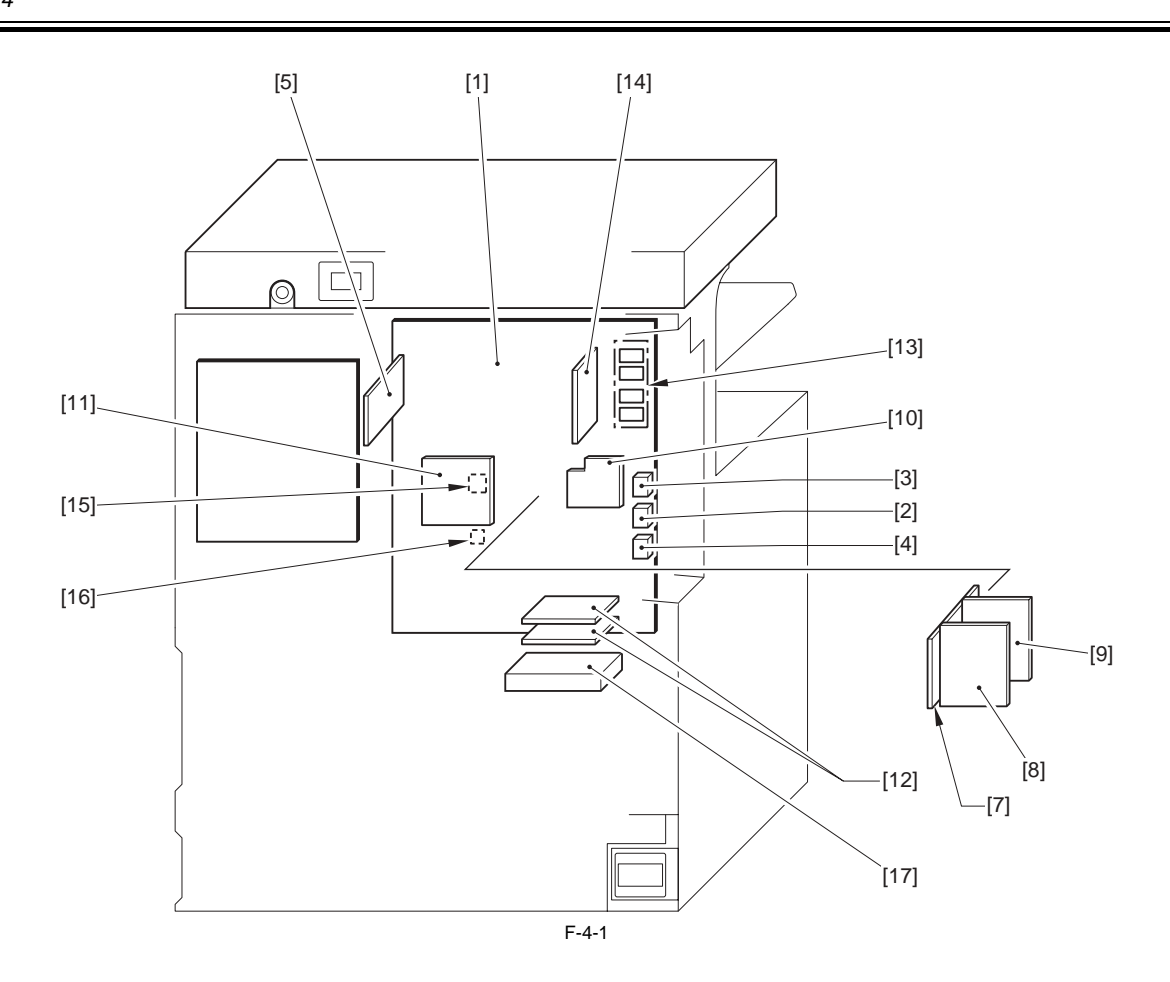

# 4.2 Construction of the Electrical Circuitry

#### 4.2.1 Main Controller PCB

iR3225 / iR3225N / iR3235 / iR3235N / iR3245 / iR3245N

Main controls of the main controller PCB for each connector are described below.

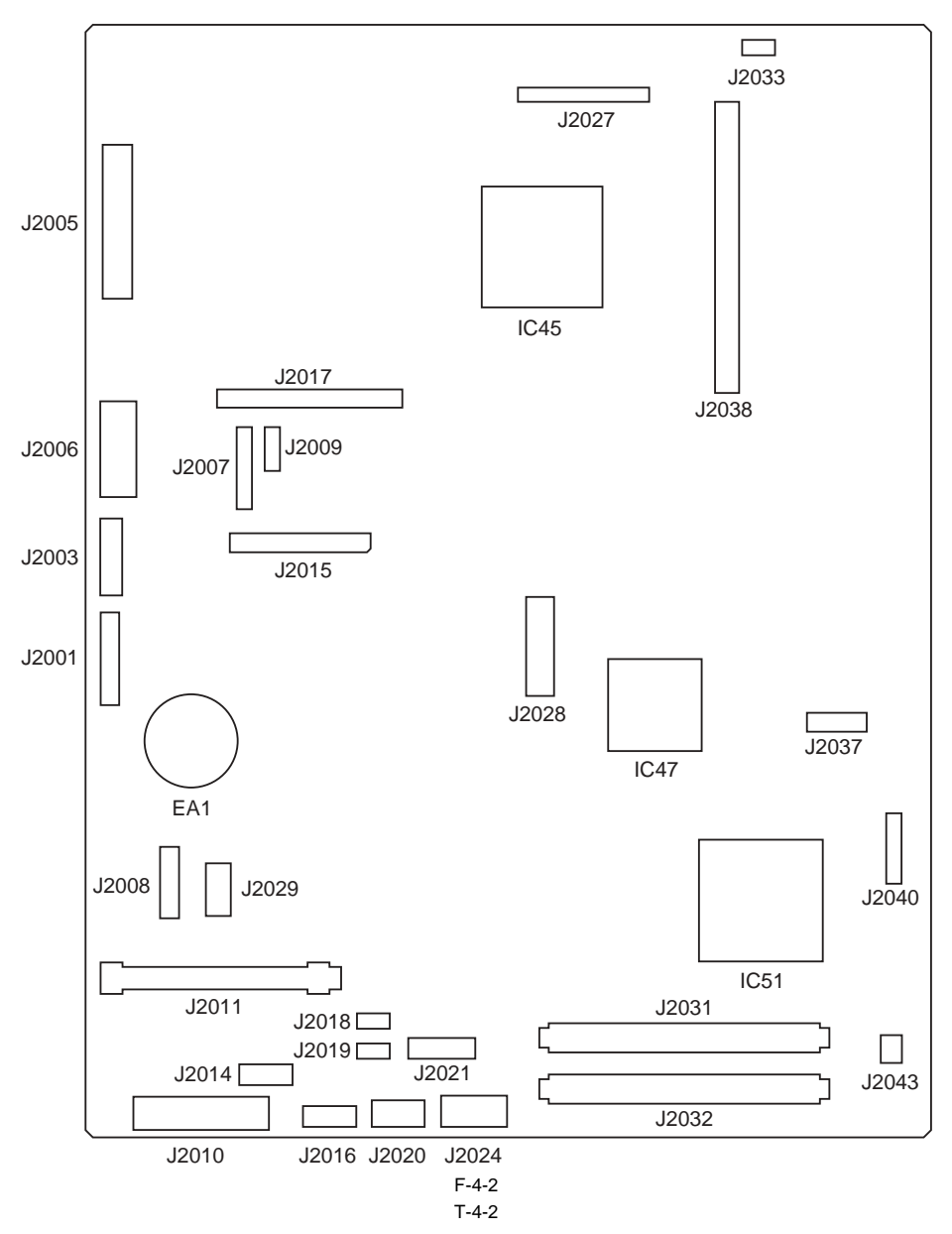

| Connector No/IC | Functions                                              |
|-----------------|--------------------------------------------------------|
| J2001           | for development                                        |
| J2003           | power supply/software ID communication cable connector |
| J2005           | image PCB slot                                         |
| J2006           | power supply (12V/all-night 3V) connector              |
| J2007           | for development                                        |
| J2008           | memory PCB slot                                        |
| J2009           | for development                                        |
| J2010           | control panel CPU PCB slot                             |
| J2011           | SRAM PCB slot                                          |
| J2014           | HDD connector (data)                                   |
| J2015           | FAX expansion PCB slot                                 |
| J2016           | Control panel USB connector                            |
| J2017           | Minerva board connector                                |
| J2018           | for development                                        |
| J2019           | for development                                        |
| J2020           | coin vender connector                                  |
| J2021           | card reader connector                                  |

| Connector No/IC | Functions                                                                                                    |  |  |
|-----------------|----------------------------------------------------------------------------------------------------|--|--|
| J2024           | HDD connector (power supply)                                                                                                    |  |  |
| J2027           | reader controller PCB connector                                                                                                    |  |  |
| J2028           | PCI bus expansion PCB slot                                                                                                    |  |  |
| J2029           | for connecting the V6-FLASH PCB                                                                                                    |  |  |
| J2031           | SDRAM (for system processing) slot (option)                                                                                                    |  |  |
| J2032           | SDRAM (for system processing) slot                                                                                                    |  |  |
| J2033           | connector for serial communication (for development)                                                                                                    |  |  |
| J2037           | voice guidance PCB/voice operation PCB slot                                                                                                    |  |  |
| J2038           | SDRAM (for image processing) slot                                                                                                    |  |  |
| J2040           | for debug (for development)                                                                                                    |  |  |
| J2043           | controller fan connector                                                                                                    |  |  |
|                 |                                                                                                    |  |  |
| CPU (IC45)      | CPU (IC45) color image processing, JBIG/JPEG image data compression/extension, scanner/printer IF, USB (H)/(D) -IF, SDRAM (for image processing, IC45) controller, RIP (convert PostScript data into bitmap data available for printing and display) |  |  |
| CPU (IC47)      | 7) PCI (PCI bus) IF, serial ATA IF, USB2.0 Host I/F, RTC (real-time clock), Audio I/F                                                                                                    |  |  |
| CPU (IC51)      | LCD controller, SDRAM (J2031/2032) controller, main CPU                                                                                                    |  |  |

#### 4.2.2 HDD

iR3225 / iR3225N / iR3235 / iR3235N / iR3245 / iR3245N

The HDD is divided into 13 partitions (blocks), each assigned with specific functions. T-4-3  $\,$ 

| Partition | Description                                                                                                    |
|-----------|----------------------------------------------------------------------------------------------------|
| FSTDEV    | Collects compressed image data.                                                                                         |
| TMP_GEN   | Stores temporary files, log data.                                                                                       |
| TMP_PSS   | PDL spool                                                                                                    |
| TMP_FAX   | Ensures fax reception.                                                                                                  |
| APL_SEND  | Stores user data (address book, transfer settings).                                                                     |
| APL_MEAP  | Stores MEAP applications.                                                                                               |
| APL_GEN   | Mode memory data, standard mode data<br>History (e.g., print job history)<br>iFax image data<br>Fax image data<br>Other |
| IMG_MNG   | Stores file management table, profile.                                                                                  |
| PDL_DEV   | Stores PDL font, etc.                                                                                                   |
| BOOTDEV   | Stores execution module, message data file, RUI content, etc.                                                           |
| FSTCDEV   | Chasing (not used)                                                                                                    |
| APL_KEEP  | Stores non-initialized data                                                                                             |
| APL LOG   | Stores LOG for development                                                                                              |

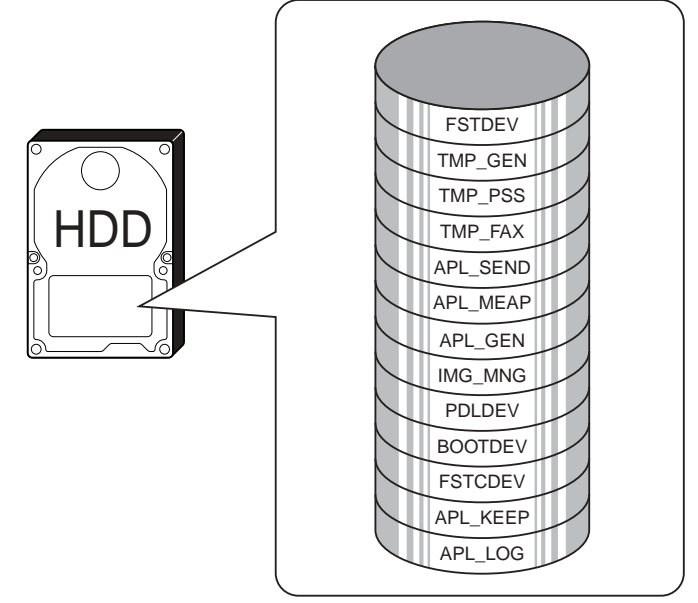

4-4

The following shows system software configuration of this machine:

T-4-4

| System Software | Function                                                      | Storage location      | Remarks                                   |
|-----------------|---------------------------------------------------------------|-----------------------|-------------------------------------------|
| System          | Module for system (overall control)                           | HDD (BOOTDEV)         |                                           |
| Language        | Module for language (LCD display control)                     | HDD (BOOTDEV)         |                                           |
| RUI             | Module for Remote UI                                          | HDD (BOOTDEV)         |                                           |
| Boot*           | Initializes sub CPU (IC45)                                    | BOOTROM               | * Upgrading in the field is not available |
| BIOS*           | Initializes main CPU (IC51)                                   | BIOSROM               | * Upgrading in the field is not available |
| G3FAX           | Controls G3Fax (for 2 lines, for 2/3 lines)                   | G3 FAX PCB            | DIMM (on Fax board)<br>2 lines, 2/3 lines |
|                 | Controls G3Fax (for 1 line)                                   | HDD (BOOTDEV)         | 1 line                                    |
| G4FAX           | Controls G4Fax                                                | G4 FAX PCB            | DIMM (on Fax board)                       |
| Dcon            | Controls DC controller                                        | DC controller PCB     | Mask ROM (Soldered)                       |
| Rcon            | Controls reader controller                                    | Reader controller PCB | Flash ROM (Soldered)                      |
| Meapcont        | Controls MEAP application                                     | HDD (BOOTDEV)         |                                           |
| TSTAMP          | Module for PDF transmission with electrical signature         | HDD (BOOTDEV)         |                                           |
| BROWSER         | Module for image display of WEB browser                       | HDD (BOOTDEV)         |                                           |
| HELP            | Module for image display of Easy NAVI                         | HDD (BOOTDEV)         |                                           |
| MEDIA           | Module for paper description to be selected on UI             | HDD (BOOTDEV)         |                                           |
| WebDAV          | Module for WebDAV                                             | HDD (BOOTDEV)         |                                           |
| SDICT           | Module for dictionary to convert character code (OCR process) | HDD (BOOTDEV)         |                                           |
| TTS             | Module for voice dictionary (data)                            | HDD (BOOTDEV)         |                                           |
| ASR             | Module for voice recognition                                  | HDD (BOOTDEV)         |                                           |

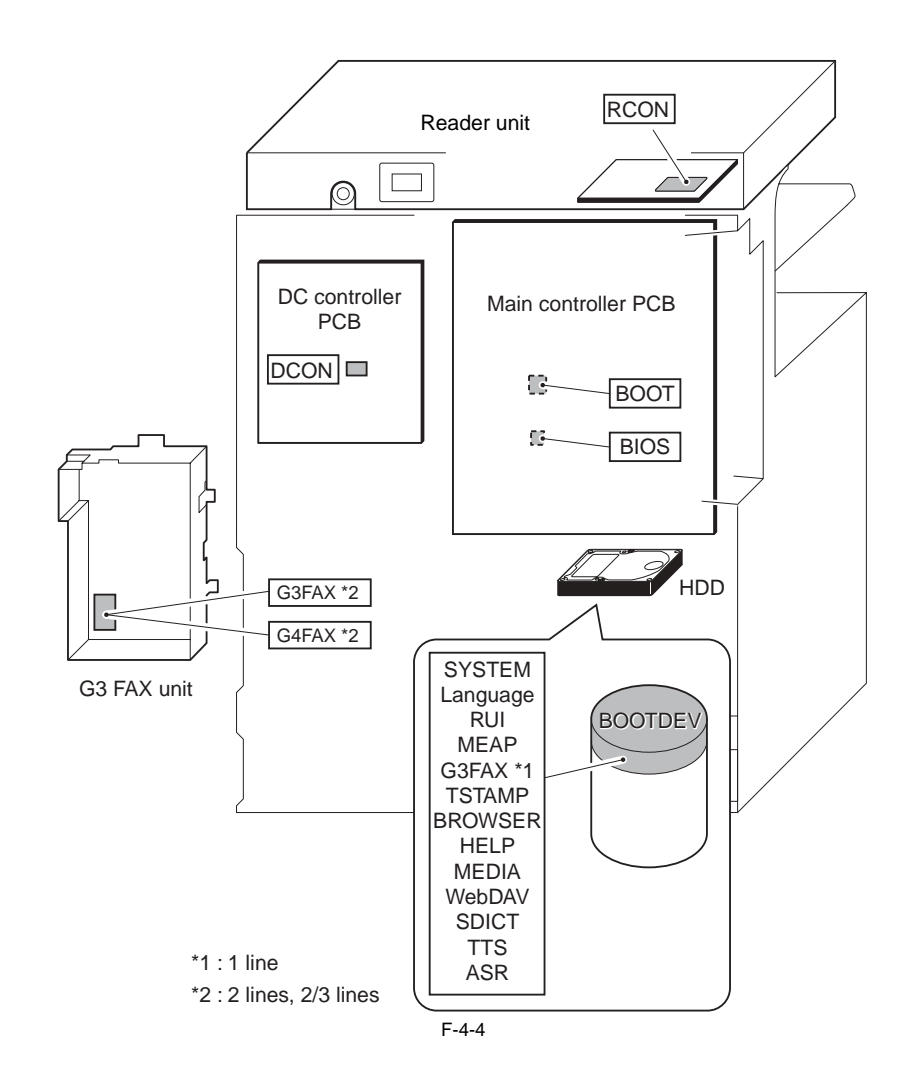

# 4.3 Start-Up Sequence

### 4.3.1 Overview

iR3225 / iR3225N / iR3235 / iR3235N / iR3245 / iR3245N

The system software that controls the equipment is installed on HDD.

There are two types of system software; system software 1 for CPU1 (IC51), system software 2 for CPU2 (IC45). When the host machine is started, the CPU1 loads the BIOS program in BIOS to the SDRAM for system processing, and then loads the system software 1 and the which the fiber has that on a state of the CPU1 hours the Dros processing. After that, the CPU1 executes the system software 1. The CPU2 requests the system software 2 to the CPU1 according to the BOOT program in the BOOTROM. The system software 2 is transferred from the SDRAM for system processing to the SDRAM for image processing, and then executed.

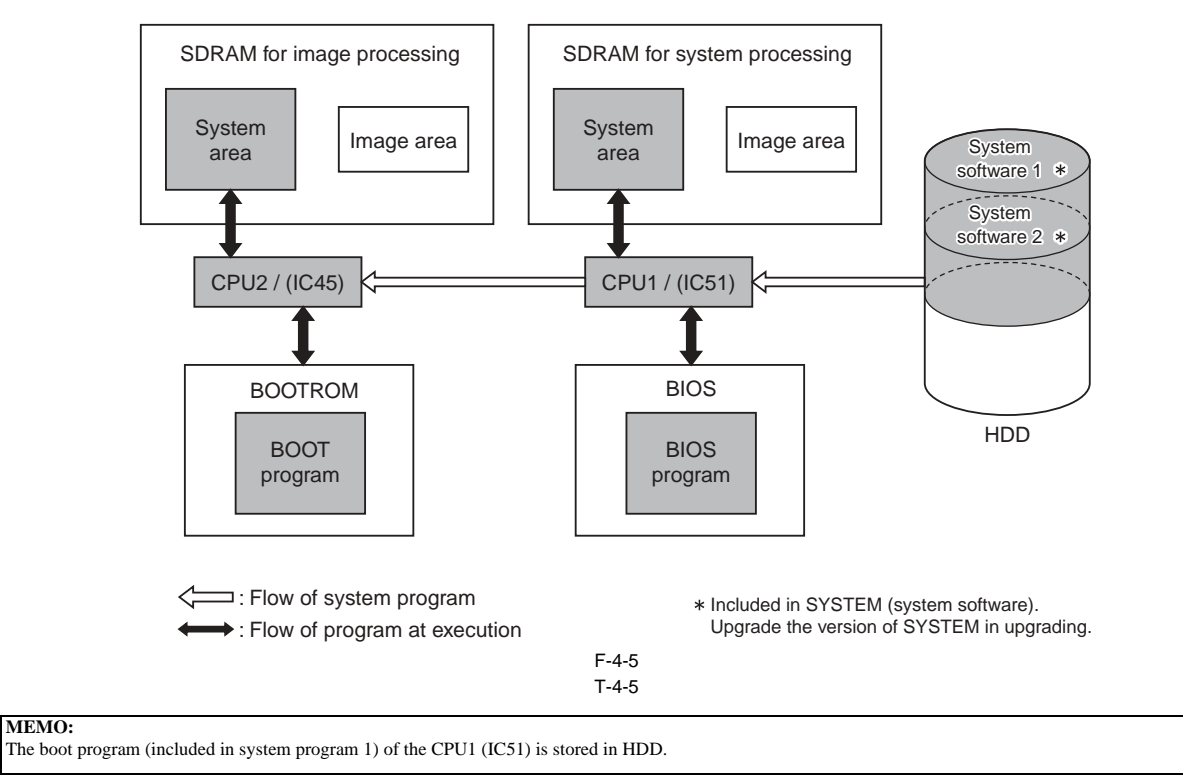

While the CPU1 or the CPU2 is reading system software from HDD to SDRAM and executing start-up sequence including hardware initialization, the following screen is displayed, where the progress bar indicates the progress status.

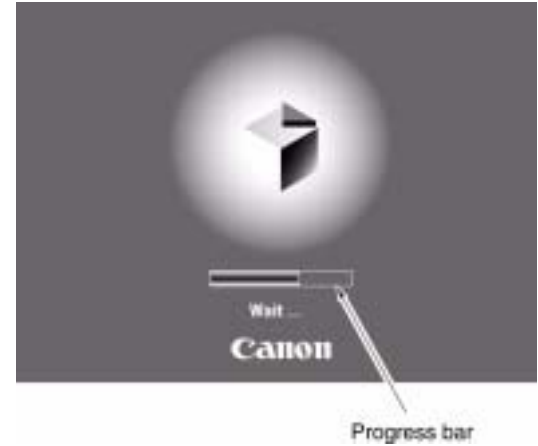

F-4-6

A

HDD is accessed while the progress bar is being displayed. Never turn off the main power. If the main power is turned off, a fault in HDD (E602) may occur.

# 4.4 Shut-Down Sequence

#### 4.4.1 Overview

iR3225 / iR3225N / iR3235 / iR3235N / iR3245 / iR3245N

If the main power switch is turned off while the machine is accessing its HDD, damage can well occur on the HDD. To avoid such damage, the machine is provided with a shut-down sequence.

#### MEMO:

When turning OFF the power of the host machine, be sure to press the power switch on the control panel for 3 sec or more, and then select "Execute" key on the shutdown sequence screen. There is no need to turn OFF the main power switch.

#### 4.4.2 Flow of Operation

iR3225 / iR3225N / iR3235 / iR3235N / iR3245 / iR3245N

The following diagram shows the flow of shut-down operation:

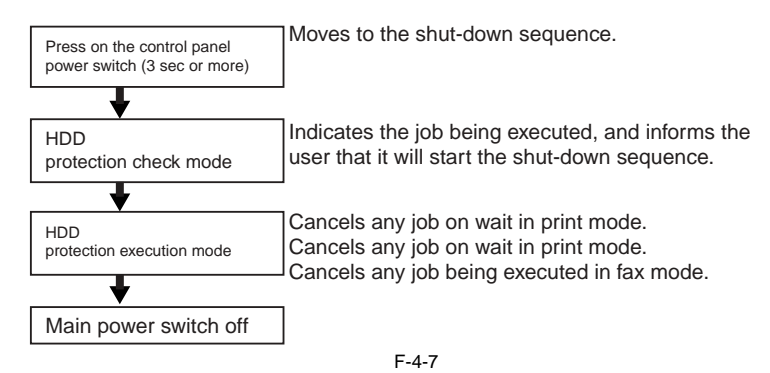

# 4.5 Image Processing

### 4.5.1 Construction of the Image Processing Module

iR3225 / iR3225N / iR3235 / iR3235N / iR3245 / iR3245N

The machine's major image processing is executed by the main controller PCB. The following shows the construction of the modules associated with image processing:

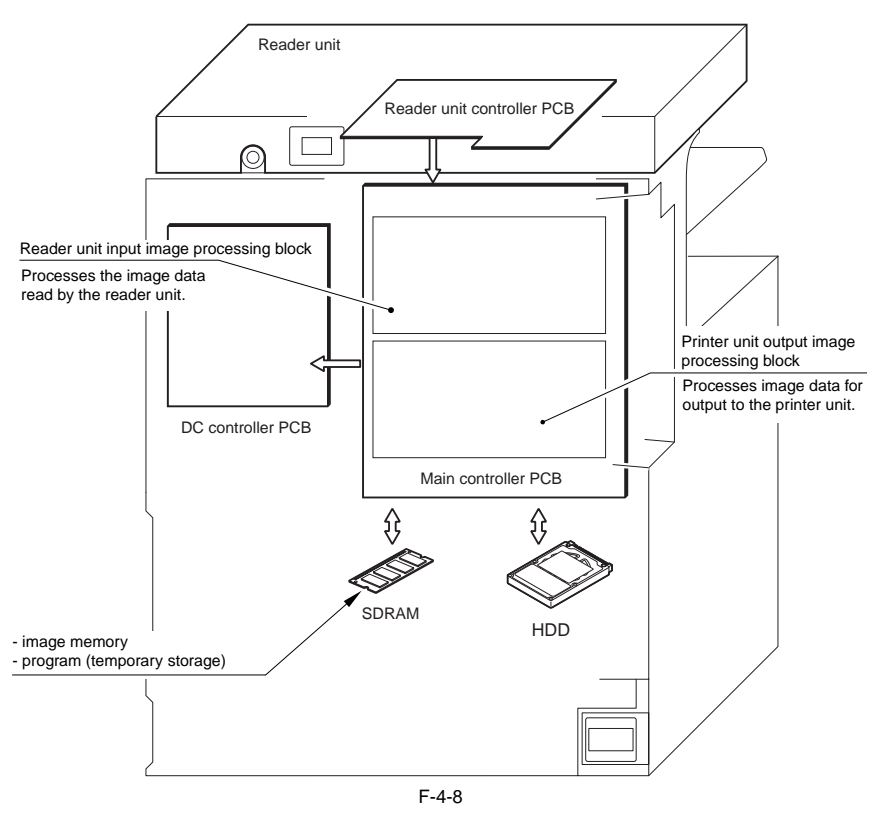

#### 4.5.2 Reader Unit Input Image Processing

iR3225 / iR3225N / iR3235 / iR3235N / iR3245 / iR3245N

The image data read by the CCD unit is processed by the main controller PCB.

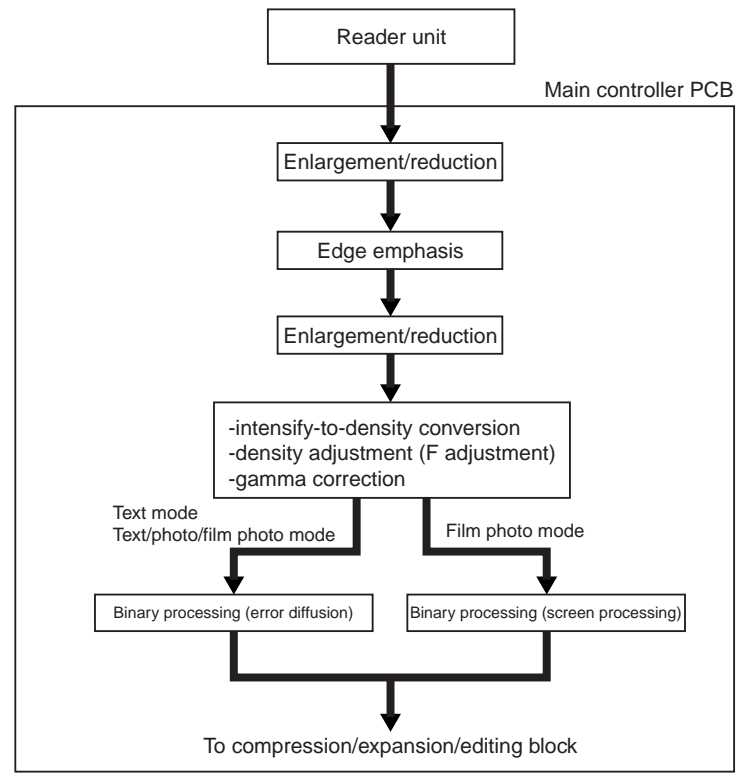

#### 4.5.3 Compression/Extension/Editing Block

iR3225 / iR3225N / iR3235 / iR3235N / iR3245 / iR3245N

Here, image data is processed for compression, extension, and editing.

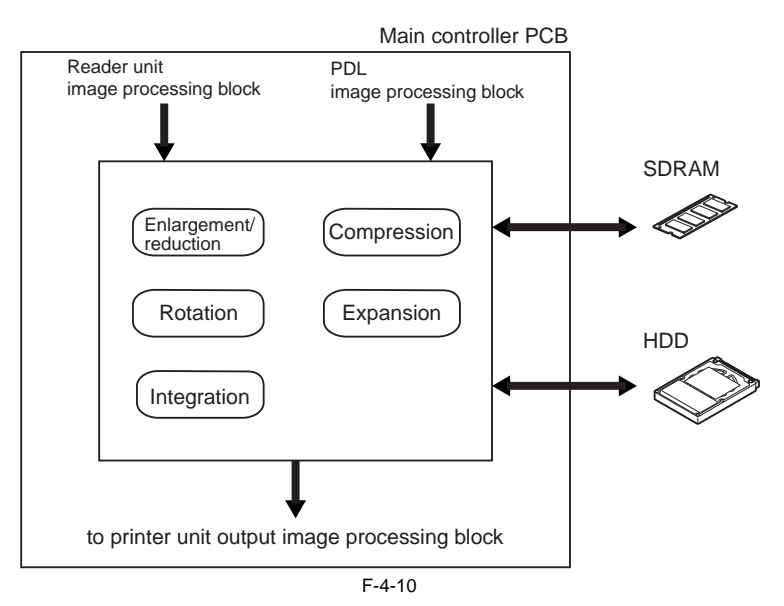

#### 4.5.4 Printer unit Output Image Processing

iR3225 / iR3225N / iR3235 / iR3235N / iR3245 / iR3245N

The main controller processes the image data coming from the reader unit for output to the printer unit.

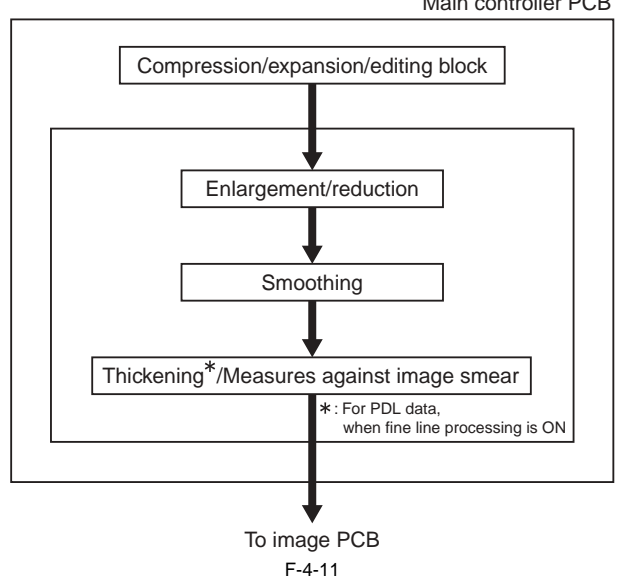

Main controller PCB

# 4.6 Flow of Image Data

# 4.6.1 Flow of Image Data According to Copy Functions

iR3225 / iR3225N / iR3235 / iR3235N / iR3245 / iR3245N

The following is the flow of image data when the Copy Function is in use:

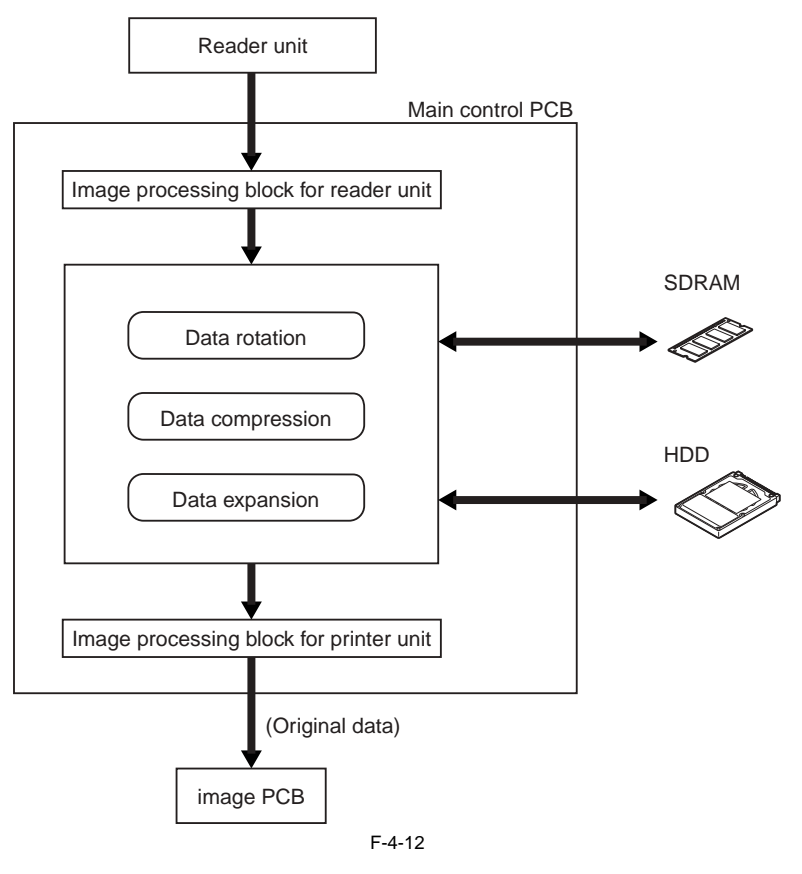

## 4.6.2 Flow of Image Data for the Box Function

iR3225 / iR3225N / iR3235 / iR3235N / iR3245 / iR3245N

The following is the flow of image data when the Box function is in use:

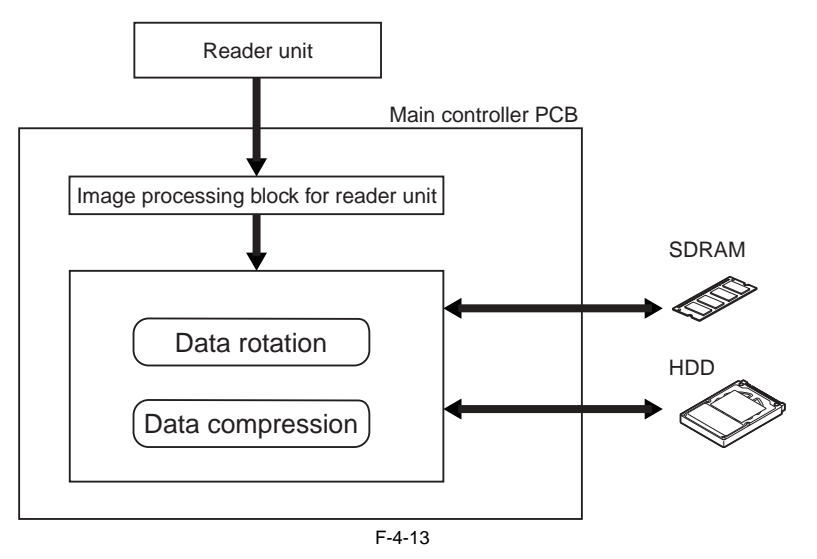

#### 4.6.3 Flow of Image Data for the SEND Function

iR3225 / iR3225N / iR3235 / iR3235N / iR3245 / iR3245N

The following is the flow of image data when the SEND function is in use:

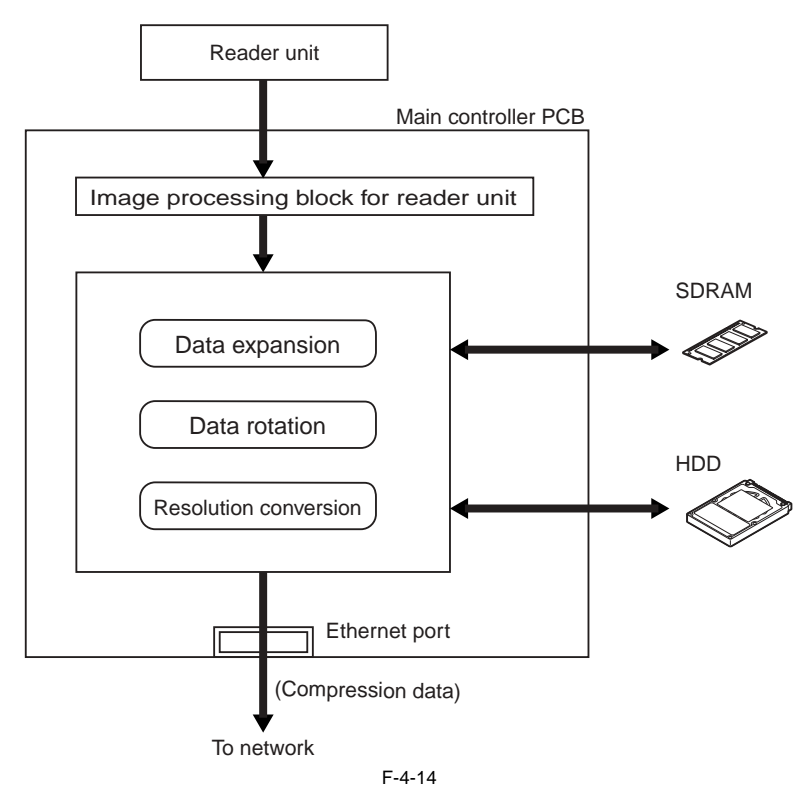

#### 4.6.4 Flow of Image Data for the Fax Transmission

iR3225 / iR3225N / iR3235 / iR3235N / iR3245 / iR3245N

The following is the flow of image data when the fax transmission function is in use:

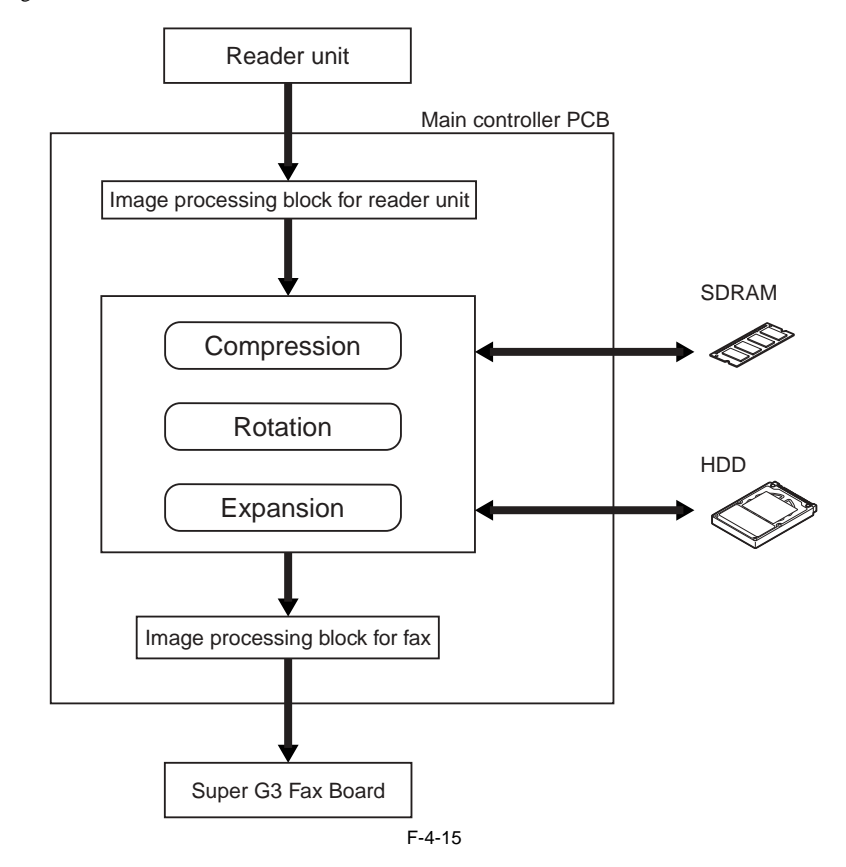

#### 4.6.5 Flow of Image Data for the Fax Reception Function

iR3225 / iR3225N / iR3235 / iR3235N / iR3245 / iR3245N

The following is the flow of image data when the fax reception function is in use:

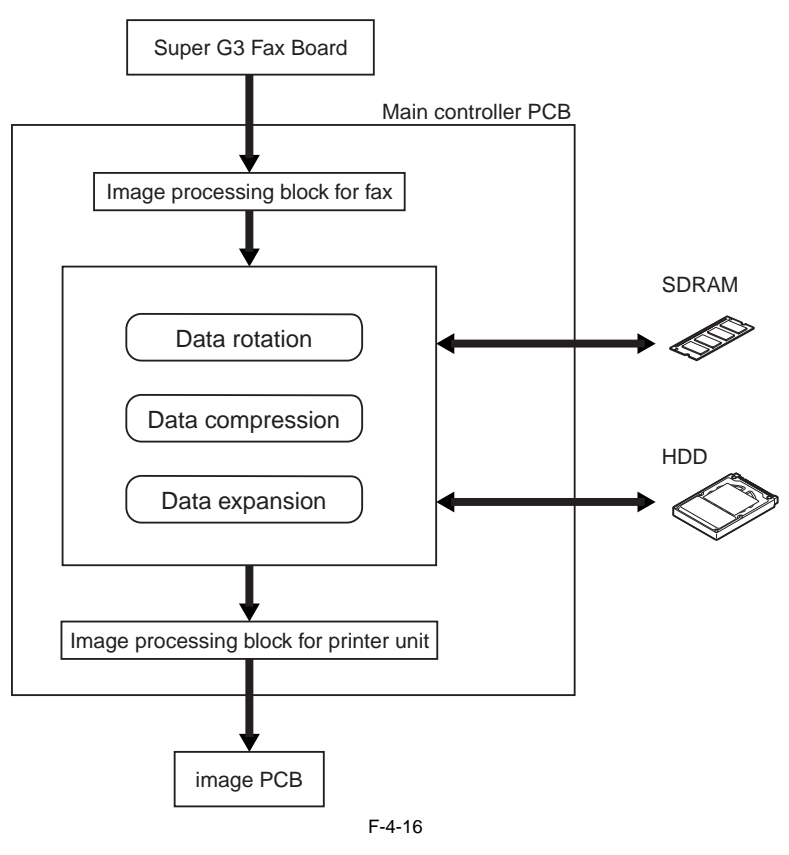

#### 4.6.6 Flow of Image Data for the PDL Function

iR3225 / iR3225N / iR3235 / iR3235N / iR3245 / iR3245N

The following is the flow of image data when the PDL function is in use:

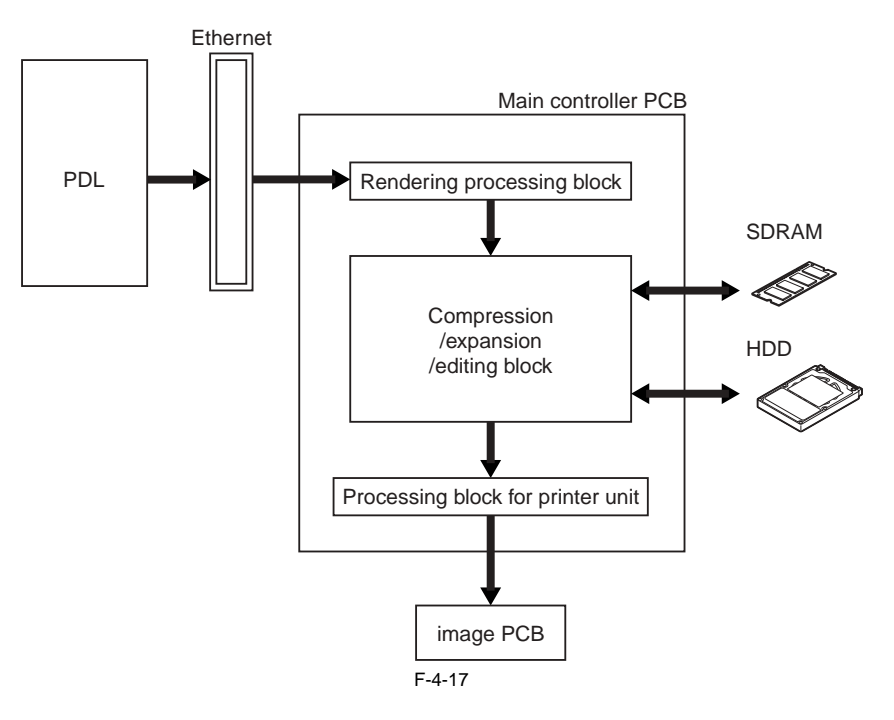
# 4.7 Parts Replacement Procedure

#### 4.7.1 Image PCB

#### 4.7.1.1 Removing the Image PCB

iR3225 / iR3225N / iR3235 / iR3235N / iR3245 / iR3245N

 Remove the upper rear cover. <u>(page 10-17)</u> [Removing the Upper Rear Cover]
 Discourse the 2 composition [1]

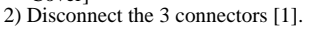

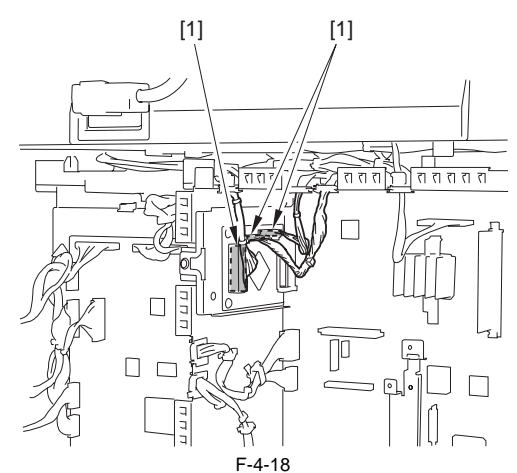

3) Remove the image PCB unit [1].

- 3 screws [2]

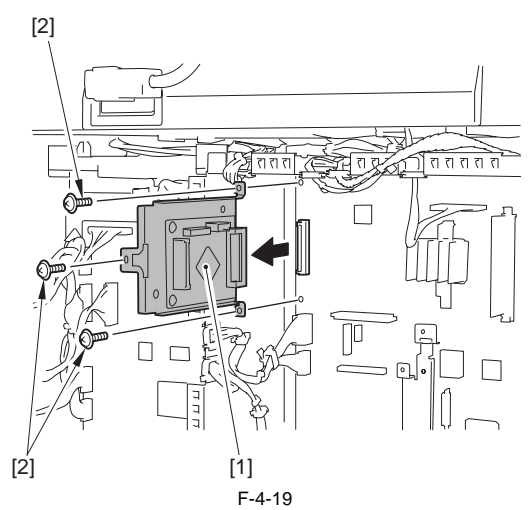

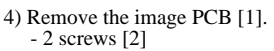

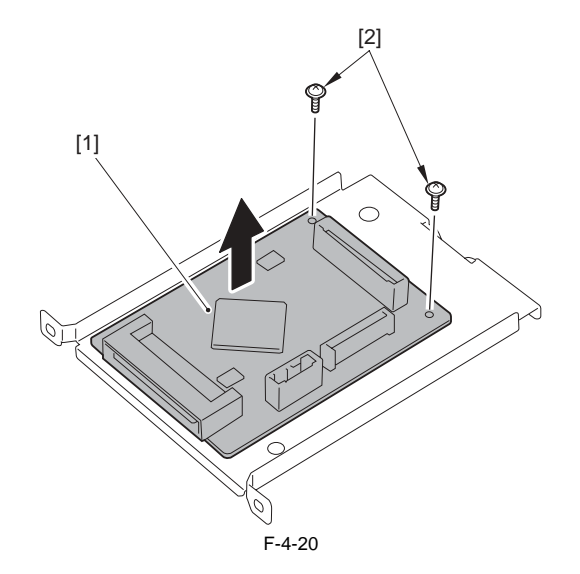

#### 4.7.2 Main Controller PCB

### 4.7.2.1 Before Removing the Main Controller PCB

iR3225 / iR3225N / iR3235 / iR3235N / iR3245 / iR3245N

- 1) Remove the upper rear cover. (page 10-17) [Removing the Upper Rear Cover]
- 2) Remove the image PCB unit. (page 4-13) [Removing the Image PCB]
- 3) Remove the wireless LAN PCB as needed. (page 4-15) [Removing the Wireless LAN PCB]
- 4) Remove the IPSec PCB as needed. (page 4-16) [Removing the IPSec PCB]
- 5) Remove the PCI bus expansion PCB unit as needed. (page 4-17) [Removing the PCI Bus Expansion PCB]
  6) Remove the voice guidance PCB or the voice operation PCB as needed.
- Remove the voice guidance PCB or the voice operation PCB as needed. (page 4-17) [Removing the Voice Guidance PCB] (page 4-18) [Removing the Voice Operation PCB]
- 7) Remove the FAX expansion PCB as needed. (page 4-19) [Removing the FAX Expansion PCB]

#### 4.7.2.2 Removing the Main Controller PCB

iR3225 / iR3225N / iR3235 / iR3235N / iR3245 / iR3245N

- 1) Remove the plate [1].
- 2 screws [2] 2) Remove the plate [3].
- 2 screws [4]

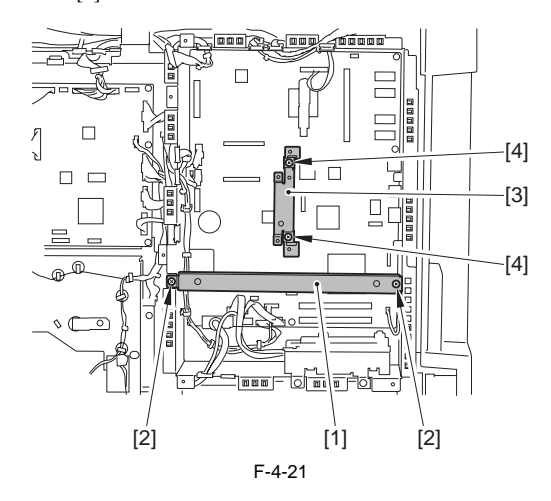

- 3) Remove the following parts.

  - 7 wire saddles [1]
    6 edge saddles [2] (7 pcs. when the fax unit is mounted)
    10 connectors [3]

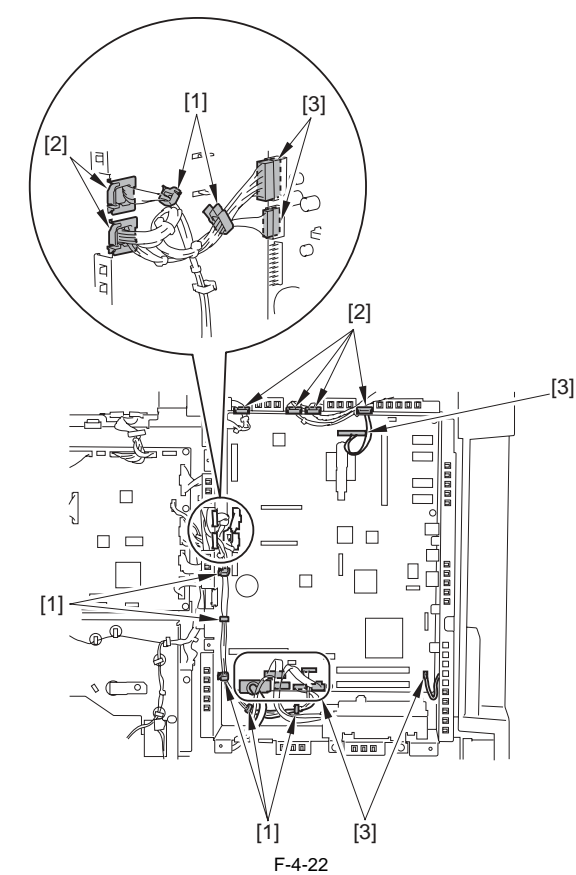

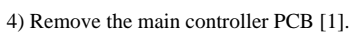

- 7 screws [2] 2 screws [3]

Â

The card spacer may be installed on the main controller PCB when a option is mounted. In such cases, be sure to remove all card spacers.

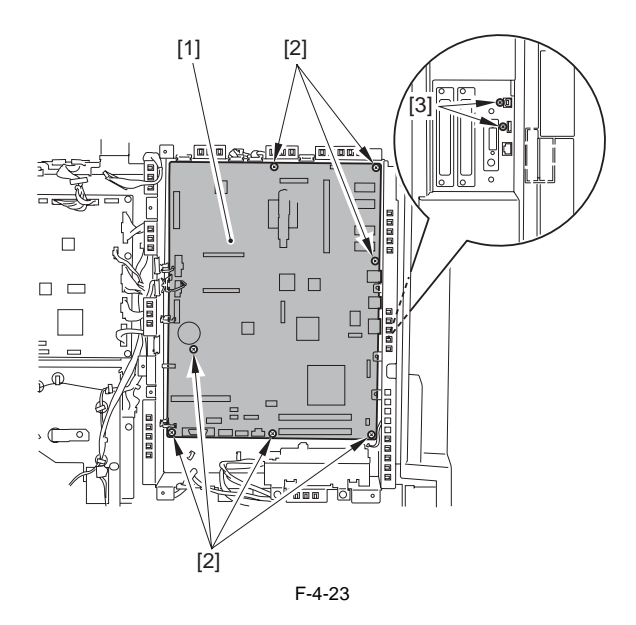

- 5) Remove the following parts from the main controller PCB as needed. SDRAM (for image processing) [1]
  - SDRAM (for system processing) [2] Memory PCB [3] (1 screw)

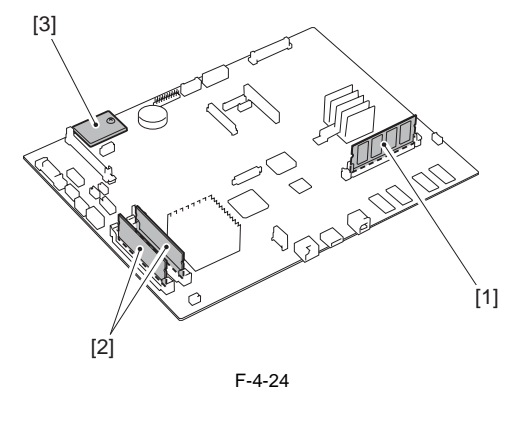

Points to Note When Replacing the Main Controller PCB Be sure to install the parts removed here to the new main controller PCB.

#### 4.7.3 SDRAM

#### 4.7.3.1 Removing the SDRAM (for image processing)

iR3225 / iR3225N / iR3235 / iR3235N / iR3245 / iR3245N

- 1) Remove the upper rear cover. (page 10-17) [Removing the Upper Rear
- Cover] 2) Release the 2 levers [1] and remove the SDRAM (for image processing) [2].

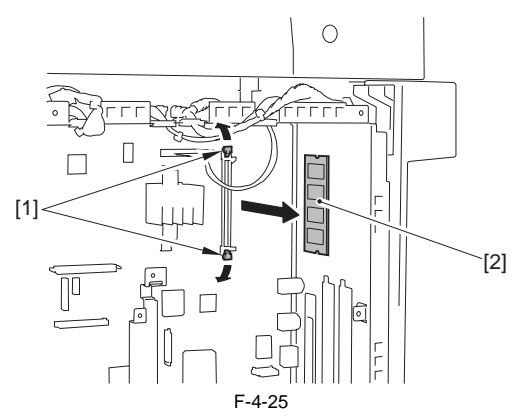

#### 4.7.3.2 Removing the SDRAM (for system processing)

iR3225 / iR3225N / iR3235 / iR3235N / iR3245 / iR3245N

- 1) Remove the upper rear cover. (page 10-17) [Removing the Upper Rear
- Cover] 2) Release the 2 levers [1] and remove the SDRAM (for system processing) [2].

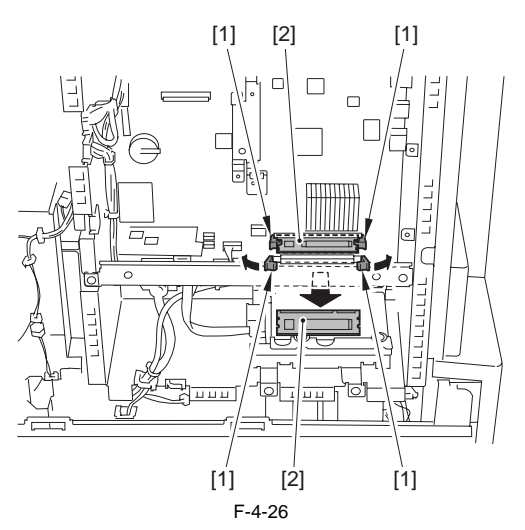

#### 4.7.4 HDD

#### 4.7.4.1 Removing the HDD

iR3225 / iR3225N / iR3235 / iR3235N / iR3245 / iR3245N

A - Take care not to cause a breakage due to electrostatic discharge. - Take care not to damage the HDD.

- 1) Remove the upper rear cover. (page 10-17) [Removing the Upper Rear 2) Remove the HDD unit [1].
  2 screws [2]
  2 connectors [3]

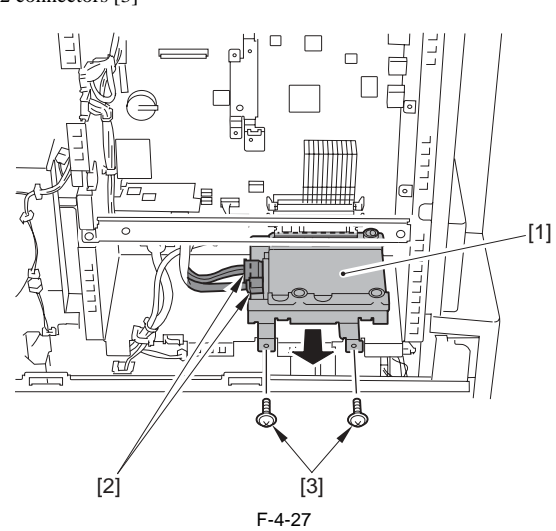

#### 4.7.5 Wireless LAN PCB

#### 4.7.5.1 Removing the Wireless LAN PCB

iR3225 / iR3225N / iR3235 / iR3235N / iR3245 / iR3245N

1) Free the antenna cable [1] from the terminal [2].

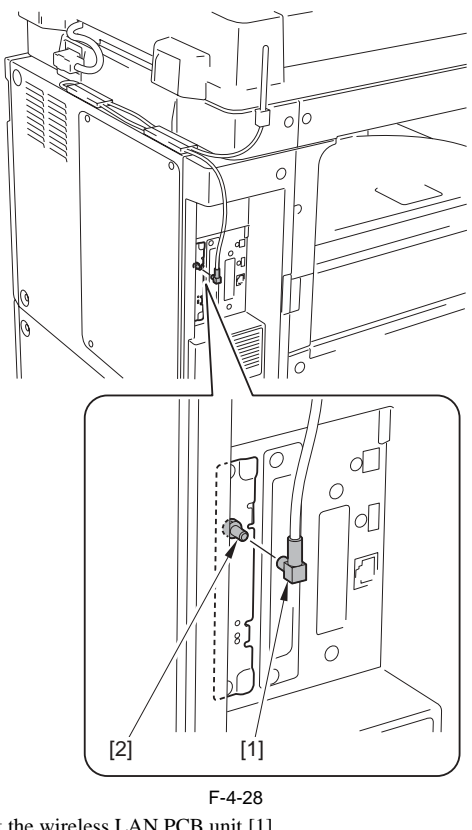

2) Pull out the wireless LAN PCB unit [1]. - 2 screws [2]

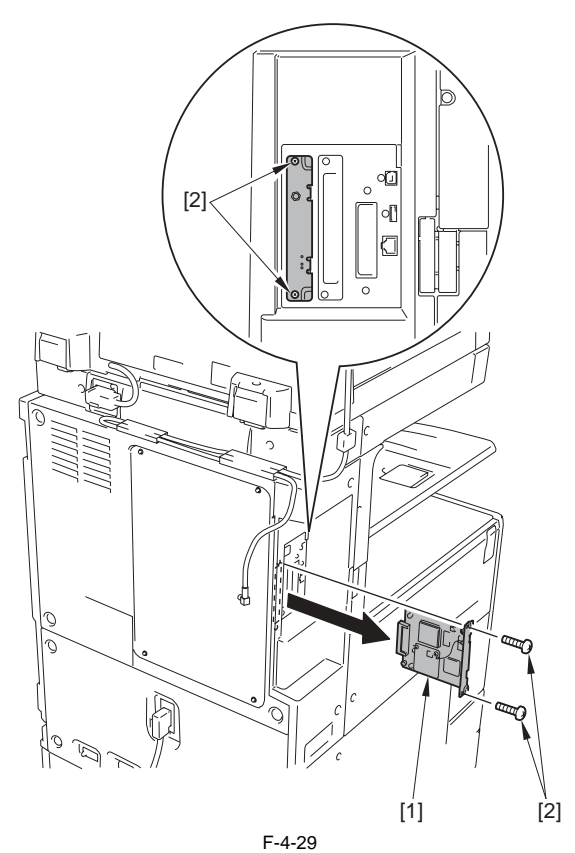

Chapter 4

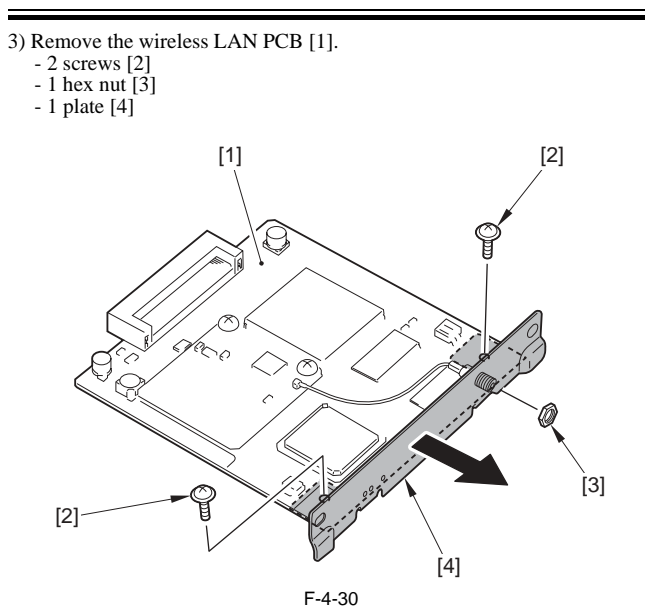

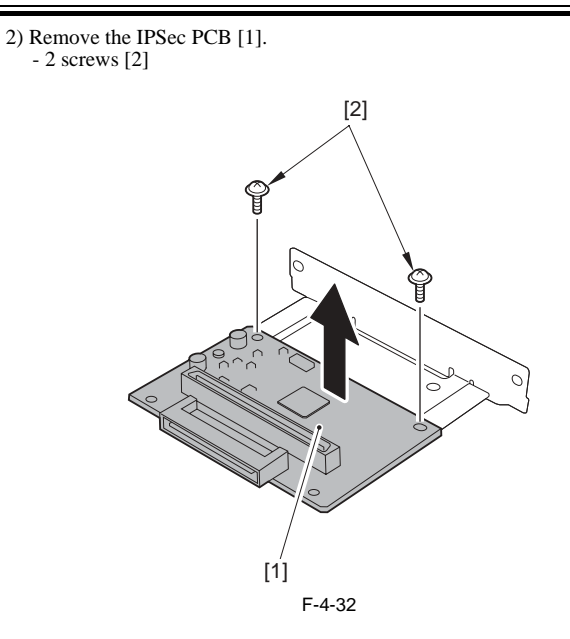

# 4.7.6 IPSec PCB

## 4.7.6.1 Removing the IPSec PCB

iR3225 / iR3225N / iR3235 / iR3235N / iR3245 / iR3245N

1) Pull out the IPSec PCB unit [1]. - 2 screws [2]

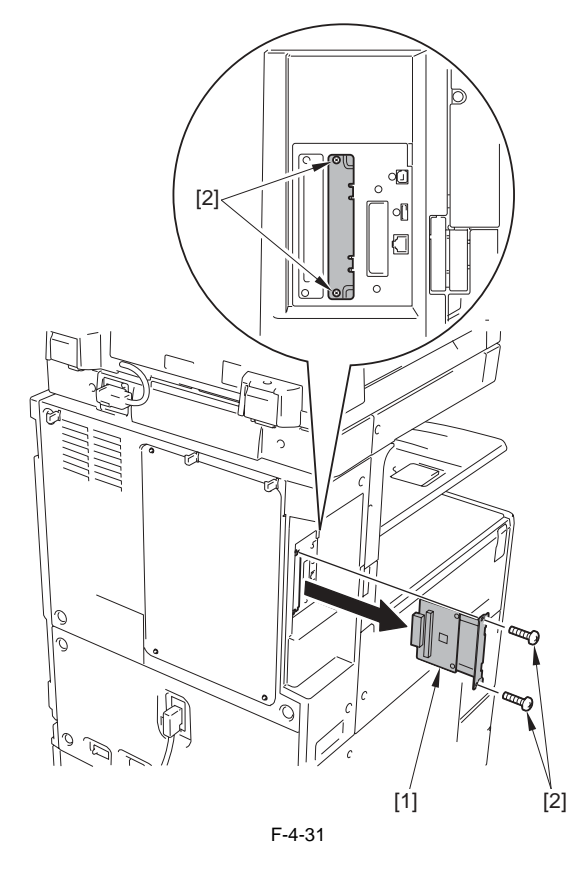

#### 4.7.7 PCI Bus Expansion PCB

#### 4.7.7.1 Before Removing the PCI Bus Expansion PCB

iR3225 / iR3225N / iR3235 / iR3235N / iR3245 / iR3245N

- Remove the upper rear cover. (page 10-17) [Removing the Upper Rear Cover]
- 2) Remove the wireless LAN PCB as needed. (page 4-15) [Removing the Wireless LAN PCB]
   3) Remove the IPSec PCB as needed. (page 4-16) [Removing the IPSec
- PCB]

#### 4.7.7.2 Removing the PCI Bus Expansion PCB

iR3225 / iR3225N / iR3235 / iR3235N / iR3245 / iR3245N

1) Remove the PCI bus expansion PCB unit [1]. - 4 screws [2]

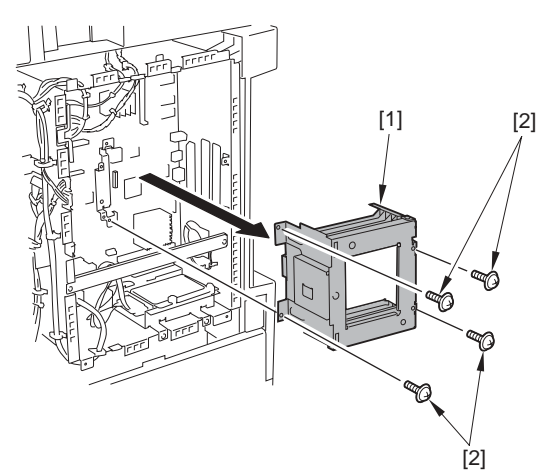

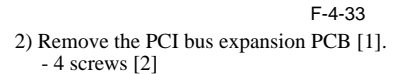

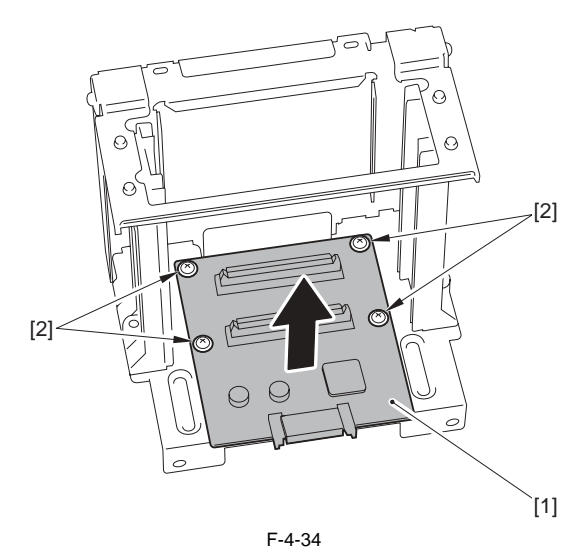

4.7.8 Voice Guidance PCB

4.7.8.1 Removing the Voice Guidance PCB

iR3225 / iR3225N / iR3235 / iR3235N / iR3245 / iR3245N

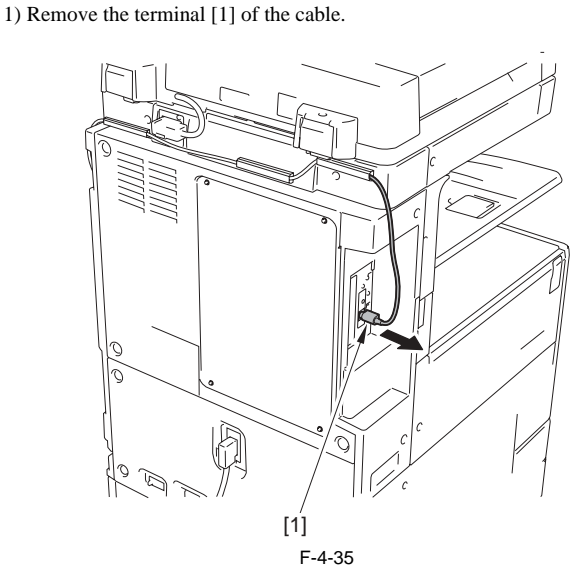

- 2) Remove the upper rear cover. (page 10-17) [Removing the Upper Rear Cover]
- 3) Remove the wireless LAN PCB as needed. (page 4-15) [Removing the Wireless LAN PCB]
- Remove the IPSec PCB as needed. (page 4-16) [Removing the IPSec PCB]
- 5) Remove the PCI bus expansion PCB unit as needed. (page 4-17)[Removing the PCI Bus Expansion PCB]
- 6) Remove the voice guidance PCB unit [1].

- 2 screws [2] - 2 screws [3]

7) Remove the voice guidance PCB [1] from the plate [2]. - 2 screws (binding; M3X6) [3]

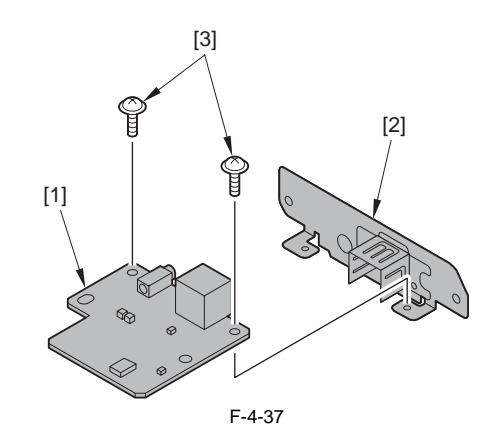

#### 4.7.9 Voice Operation PCB

#### 4.7.9.1 Removing the Voice Operation PCB

iR3225 / iR3225N / iR3235 / iR3235N / iR3245 / iR3245N

1) Remove the terminal [1] of the cable and the 3 wire saddles [2].

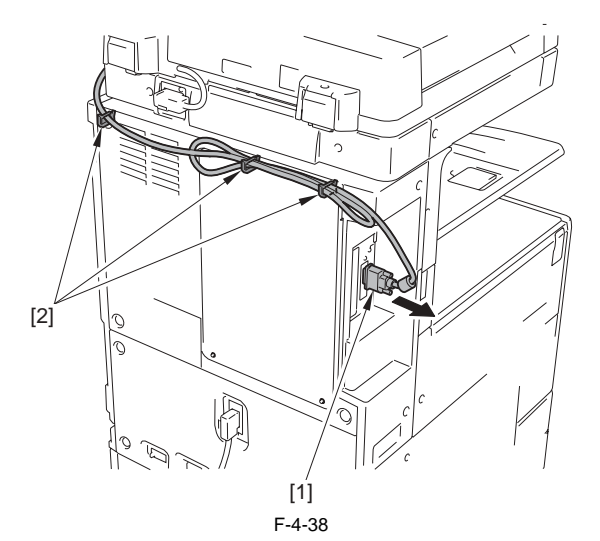

- 2) Remove the upper rear cover. (page 10-17) [Removing the Upper Rear Cover]
- 3) Remove the wireless LAN PCB as needed. (page 4-15)[Removing the Wireless LAN PCB]
- 4) Remove the IPSec PCB as needed. (page 4-16)[Removing the IPSec PCB]
- 5) Remove the PCI bus expansion PCB unit as needed. (page 4-17) [Removing the PCI Bus Expansion PCB]
  6) Remove the voice operation PCB unit [1].
  2) screws [2]
- - 2 screws [2] 2 screws [3]

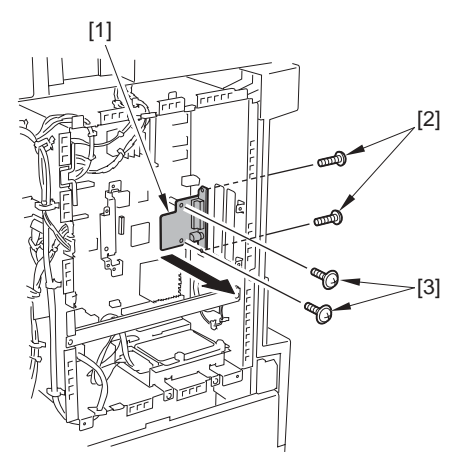

F-4-39

7) Remove the voice operation PCB [1] from the plate [2]. - 2 hex nut screws [3] - 2 washers [4]

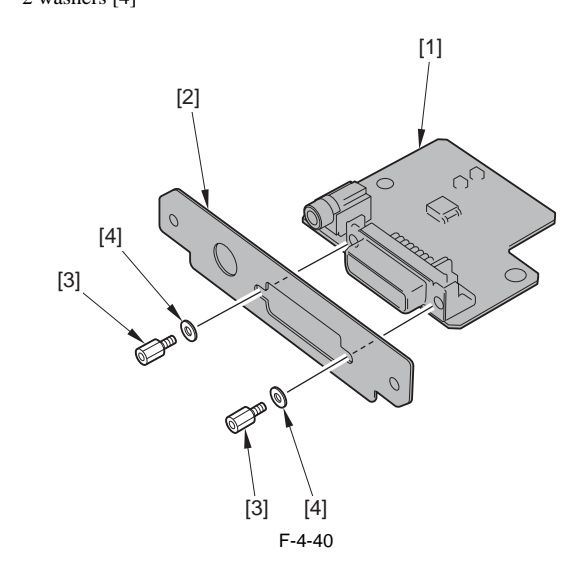

# 4.7.10 FAX Expansion PCB

## 4.7.10.1 Removing the FAX Expansion PCB

iR3225 / iR3225N / iR3235 / iR3235N / iR3245 / iR3245N

- 1) Remove the upper rear cover. (page 10-17) [Removing the Upper Rear
- Cover] 2) Disconnect the 2 connectors [1]. (1 pcs. for one FAX line)

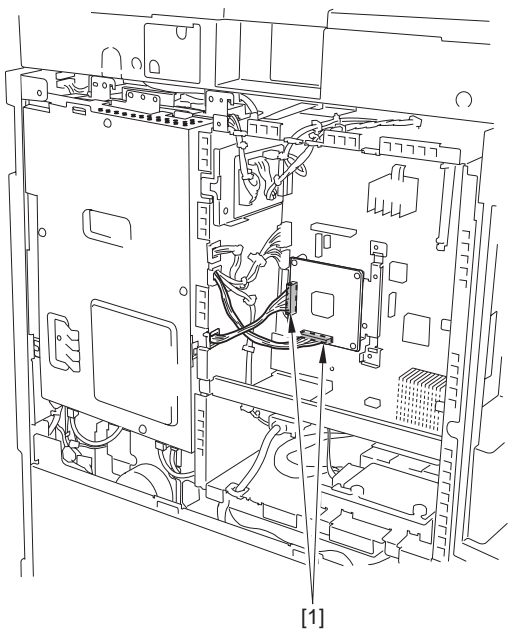

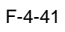

3) Remove the FAX expansion PCB [1]. - 4 screws [2]

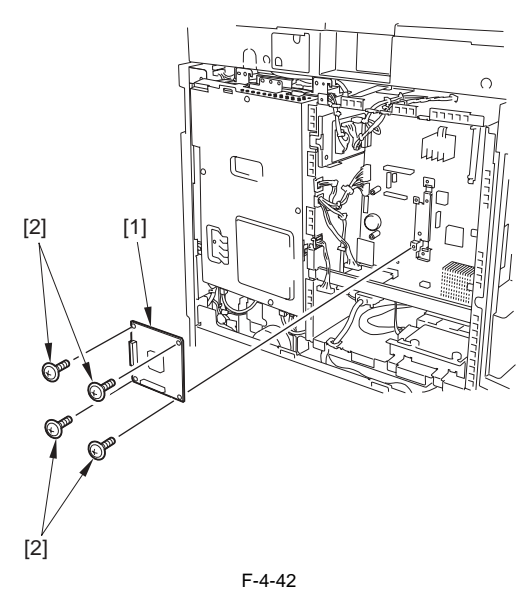

# Contents

| 5.1 Construction                                                  |              |
|-------------------------------------------------------------------|--------------|
| 5.1.1 Specifications/controls/functions                           |              |
| 5.1.2 Major Components                                            |              |
| 5.1.3 Configuration of Control System                             |              |
| 5.1.4 Reader Controller PCB                                       |              |
| 5.2 Basic Sequence                                                | 5-5          |
| 5.2.1 Basic Sequence at Power-On                                  | 5-5          |
| 5.2.2 Basic Sequence at Start Key ON (book mode/1 original)       | 5-5<br>5-5   |
| 5.2.2 Basic Sequence at Start Key ON (OOK mode/1 original)        | 5-5          |
| 5.2 Verious Control                                               |              |
|                                                                   |              |
| 5.3.1 Controlling the Scanner Drive System                        |              |
| 5.3.1.1 Overview                                                  |              |
| 5.3.1.2 Scanner Motor Control                                     | 0-0<br>ج ہ   |
| 5.3.2 CCD                                                         |              |
| 5.3.2.1 Overview                                                  |              |
| 5.3.5 Einargement/Reduction                                       | J-11         |
| 5.3.3.1 Magnifications in Main Scanning Direction                 |              |
| 5.3.4 Detecting the Size of Originals                             | 5 12         |
| 5.3.4 Detecting the Size of Originals                             | J-12<br>5 12 |
| 5.3.4.2 Control Details                                           | 5-12         |
| 5 3 4 3 Detection Operation Overview                              | 5-14         |
| 5 3 5 Dirt Sensor Control                                         | 5-15         |
| 5351 Overview                                                     | 5-15         |
| 5.3.5.2 White Board Dust Detection Control                        |              |
| 5.3.6 Image Processing                                            | 5-18         |
| 5.3.6.1 Overview                                                  |              |
| 5.3.6.2 CCD Drive                                                 |              |
| 5.3.6.3 Gain Correction and Offset Correction of CCD Output       |              |
| 5.3.6.4 A/D Conversion of CCD Output                              |              |
| 5.3.6.5 Shading Correction (overview)                             |              |
| 5.3.6.6 Shading Adjustment                                        |              |
| 5.3.6.7 Shading Correction                                        |              |
| 5.4 Parts Replacement Procedure                                   |              |
| 5.4.1 CCD Unit                                                    |              |
| 5.4.1.1 Removing the CCD Unit                                     |              |
| 5.4.1.2 When Replacing the CCD Unit                               |              |
| 5.4.2 CCD Cover Unit                                              |              |
| 5.4.2.1 Removing the CCD Cover Unit                               |              |
| 5.4.3 Copyboard glass                                             |              |
| 5.4.3.1 Removing the Copyboard Glass                              |              |
| 5.4.3.2 When Replacing the Copyboard Glass                        |              |
| 5.4.3.3 Removing the ADF Reading Glass                            |              |
| 5.4.3.4 When Replacing the ADF Reading Glass                      |              |
| 5.4.4 Reader Controller PCB                                       |              |
| 5.4.4.1 Points to Note Before Replacing the Reader Controller PCB |              |
| 5.4.4.2 Removing the Reader Controller PCB                        |              |
| 5.4.4.3 After Replacing the Reader Controller PCB                 |              |
| 5.4.5 LED Driver PCB                                              |              |
| 5.4.5.1 Removing the LED Driver PCB                               |              |
| 5.4.6 Scanner Motor                                               |              |
| 5.4.6.1 Removing the Scanner Motor                                |              |
| 5.4.7 Copyboard Cover Open/Close Sensor                           |              |

| 5.4.7.1 Removing the Copyboard Cover Open/Closed Sensor (Front/Rear) |      |
|----------------------------------------------------------------------|------|
| 5.4.8 CCD HP Sensor                                                  | 5-26 |
| 5.4.8.1 Removing the CCD Unit HP Sensor                              |      |
| 5.4.9 Original Size Sensor                                           | 5-26 |
| 5.4.9.1 Removing the Original Size Sensor                            |      |
| 5.4.10 Reader Heater (option)                                        | 5-27 |
| 5.4.10.1 Removing the Reader Heater (Right)                          |      |
| 5.4.10.2 Removing the Reader Heater (Left)                           |      |

# **5.1 Construction**

### 5.1.1 Specifications/controls/functions

iR3225 / iR3225N / iR3235 / iR3235N / iR3245 / iR3245N

The major specifications, controls and functions of the original exposure system are described below.

| Item                         | Description                                               |                                                                                                    |
|------------------------------|-----------------------------------------------------------|----------------------------------------------------------------------------------------------------|
| Original exposure            | Indirect exposure by LED (L                               | ED & photoconductive body)                                                                                                    |
| Original scan                | In book mode: scan by move<br>In ADF mode: stream reading | g with CCD fixed                                                                                                    |
| Read resolution              | 600 dpi (main scanning) x 60                              | 0dpi (sub scanning)                                                                                                    |
| Gradation                    | 256 gradation, 8 bit                                      |                                                                                                    |
| Scanning speed (in ADF mode) | 51 ipm (single sided, A4,LTF                              | R)                                                                                                    |
| Carriage position detection  | CCD unit HP sensor (SR1)                                  |                                                                                                    |
| Magnification                | 25% to 400% (in ADF mode                                  | 25% to 200%)                                                                                                    |
|                              | Main scanning direction: in                               | nage is processed on main controller PCB.                                                                                                    |
|                              | Sub scanning direction:                                   |                                                                                                    |
|                              | In book mode:                                             | speed change by carriage travel, image process on reader controller PCB, image process on main controller PCB $\ast 1$                                                                                                  |
|                              | In ADF mode:                                              | original feed speed change, image process on reader controller PCB, image process on main controller PCB *1 original feed speed change, image process on reader controller PCB, image process on main controller PCB *1 |
| Lens                         | Gauss lens                                                |                                                                                                    |
| CCD                          | Number of lines: 4 (R, G, B,                              | B/W)                                                                                                    |
|                              | Number of pixels: 7500 x 3 c                              | olor lines, 7500 x 1 B/W line                                                                                                    |
|                              | Maximum original read widt                                | h: 304mm                                                                                                    |
| CCD unit drive control       | By reader motor (M1)                                      |                                                                                                    |
| Original size detection      | [1] in book mode                                          |                                                                                                    |
|                              | Main scanning direction: by                               | / CCD                                                                                                    |
|                              | Sub scanning direction: by                                | y reflection sensor                                                                                                    |
|                              | [2] in ADF mode                                           |                                                                                                    |
|                              | Width: b                                                  | original width volume/photo interrupter on ADF                                                                                                    |
|                              | Length: by                                                | photo interrupter on ADF                                                                                                    |

\*1 Controls differ depending on magnifications. Refer to [Magnifications] for more information.

# 5.1.2 Major Components

iR3225 / iR3225N / iR3235 / iR3235N / iR3245 / iR3245N

Following shows major components of document exposure system.

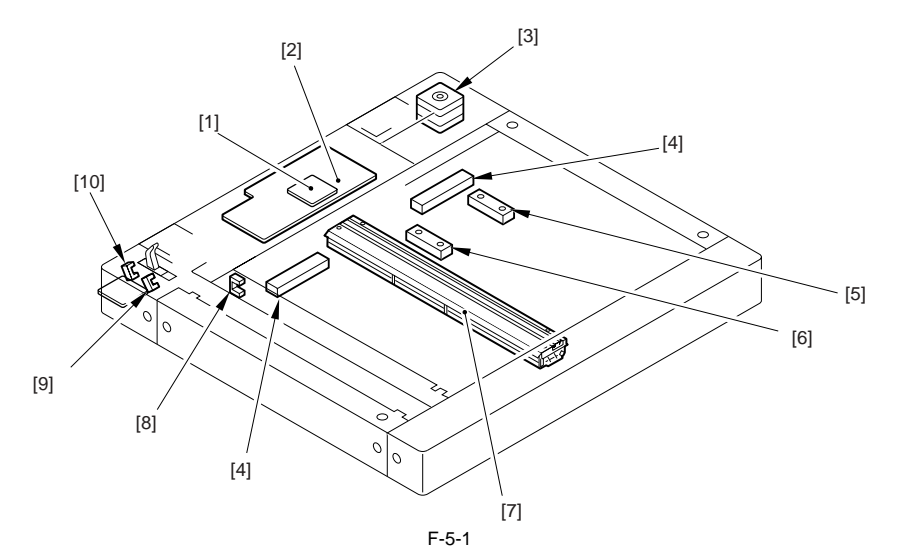

|      | Item                           | Notation | Description                                                                                                    |
|------|--------------------------------|----------|----------------------------------------------------------------------------------------------------|
| [1]  | LED driver PCB                 | -        | Controls to turn on LED                                                                                          |
| [2]  | Reader controller PCB          | -        | Controls the reader unit drive and image process                                                                 |
| [3]  | Scanner motor                  | M1       | Pulse motor: controls the carriage drive                                                                         |
| [4]  | Reader heater *1               | -        | Prevents condensation on the copyboard glass                                                                     |
| [5]  | Original sensor 1              | SR5      | Helps identify original size (A/Inch, AB/Inch only)                                                              |
| [6]  | Original sensor 0              | SR4      | Helps identify original size (AB,A,AB/Inch only)                                                                 |
| [7]  | CCD unit                       | -        | Indirect exposure by LED (LED & photoconductive body)                                                            |
| [8]  | CCD unit HP sensor             | SR1      | Detects CCD home position                                                                                        |
| [9]  | Copyboard cover sensor (front) | SR2      | Ends original size identification with the copy board cover at 5 deg                                             |
| [10] | Copyboard cover sensor (rear)  | SR3      | Detects the copyboard cover open/close. Starts original size identification with the copy board cover at 25 deg. |

\*1 Optional (for 100V model only/ available as a service part only for 230V model)

#### 5.1.3 Configuration of Control System

iR3225 / iR3225N / iR3235 / iR3235N / iR3245 / iR3245N

The control system of original exposure is described below.

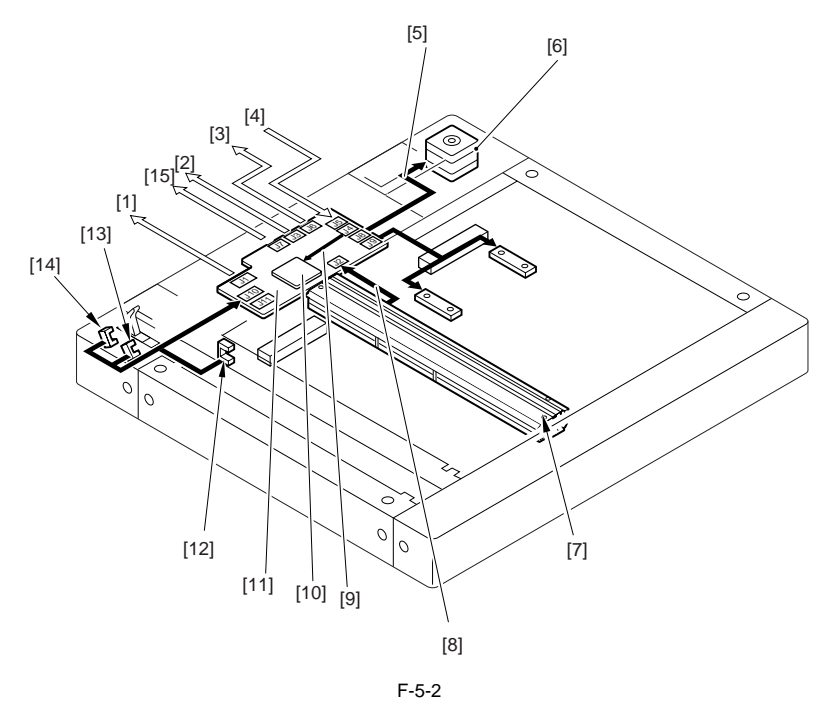

- Printer body (connection to main controller PCB)
   Connection to ADF
   Connection to ADF
   Connection to printer body

- [5] Printer motor drive control
- [6] Reader motor (M1) [7] CCD unit

- [7] CCD unit
  [8] Image signal
  [9] LED drive signal
  [10] LED driver PCB
  [11] Reader controller PCB
  [12] CCD unit HP sensor (SR1)
  [12] CCD unit HP sensor (SR1)
- [13] Copyboard cover sensor (front: SR2)
- [14] Copyboard cover sensor (rear: SR3)[15] For factory adjustment

#### 5.1.4 Reader Controller PCB

iR3225 / iR3225N / iR3235 / iR3235N / iR3245 / iR3245N

The function configuration of reader controller PCB is described below.

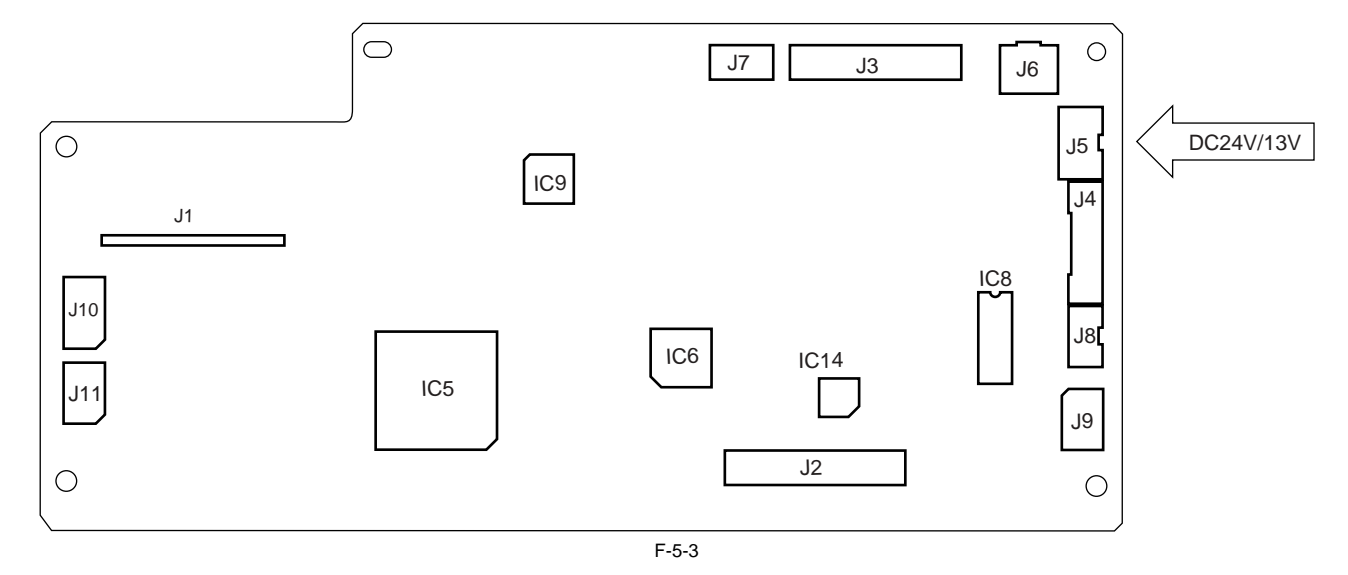

#### Jack No. Description

- J1 Connection to printer body
- J2 Communication with CCD
- J3 Communication with ADF
- J4 Connection with LED driver PCB
- J5 Receives power from the machine (printer unit)
- J6 Communication with ADF
- J7 For factory adjustment
- J8 Connection to Scanner motor
- J9 Connection to original size sensor 0 and original size sensor 1
- J10 Connection to copyboard cover sensor and CCD HP sensor

#### 5.2 Basic Sequence

#### 5.2.1 Basic Sequence at Power-On

iR3225 / iR3225N / iR3235 / iR3235N / iR3245 / iR3245N

Basic Sequence at Power-On

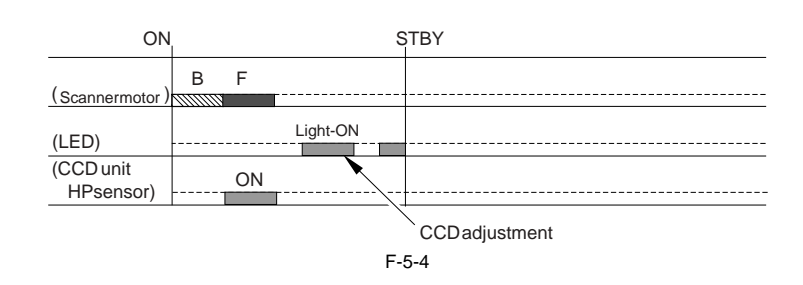

#### Footnote

- F: Scanner motor moves forward (toward right).
- B: Scanner motor moves backward (toward left).
- Light-ON: LED on CCD unit lights-on.

- ON: When CCD unit HP sensor (photo interrupter type) detects.

#### 5.2.2 Basic Sequence at Start Key ON (book mode/1 original)

iR3225 / iR3225N / iR3235 / iR3235N / iR3245 / iR3245N

Basic Sequence at Start Key ON (book mode/1 original)

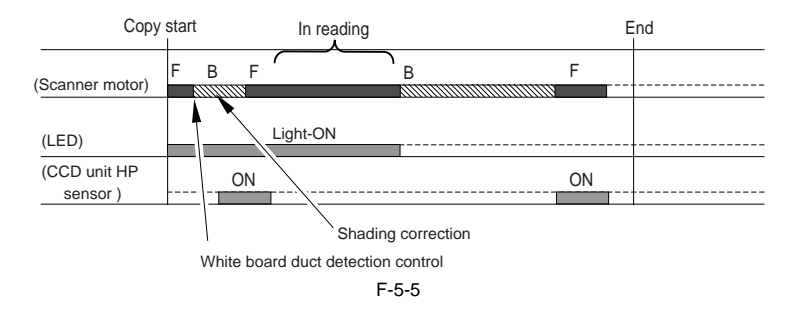

Footnote

F: Scanner motor moves forward (toward right).
B: Scanner motor moves backward (toward left).

- Light-ON: LED on CCD unit lights-on.
- ON: When CCD unit HP sensor (photo interrupter type) detects.

#### 5.2.3 Basic Sequence at Start Key ON (ADF mode/1 original)

iR3225 / iR3225N / iR3235 / iR3235N / iR3245 / iR3245N

Basic Sequence at Start Key ON (ADF mode/1 original)

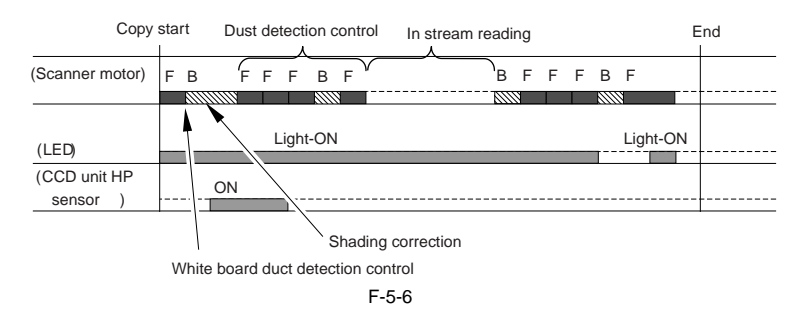

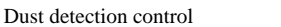

- This is activated when any of the following conditions is true.
- In 1 job copy at power ON
- Dust has been detected in all 3 locations at previous 1 job.
- Dust detection could not be activated due to JAM etc at previous job.
- Footnote
- F: Scanner motor moves forward (toward right).
- B: Scanner motor moves backward (toward left).
- Light-ON: LED on CCD unit lights-on.
- ON: When CCD unit HP sensor (photo interrupter type) detects.

# **5.3 Various Control**

#### 5.3.1 Controlling the Scanner Drive System

#### 5.3.1.1 Overview

iR3225 / iR3225N / iR3235 / iR3235N / iR3245 / iR3245N

Parts configuration of scanner drive is described below.

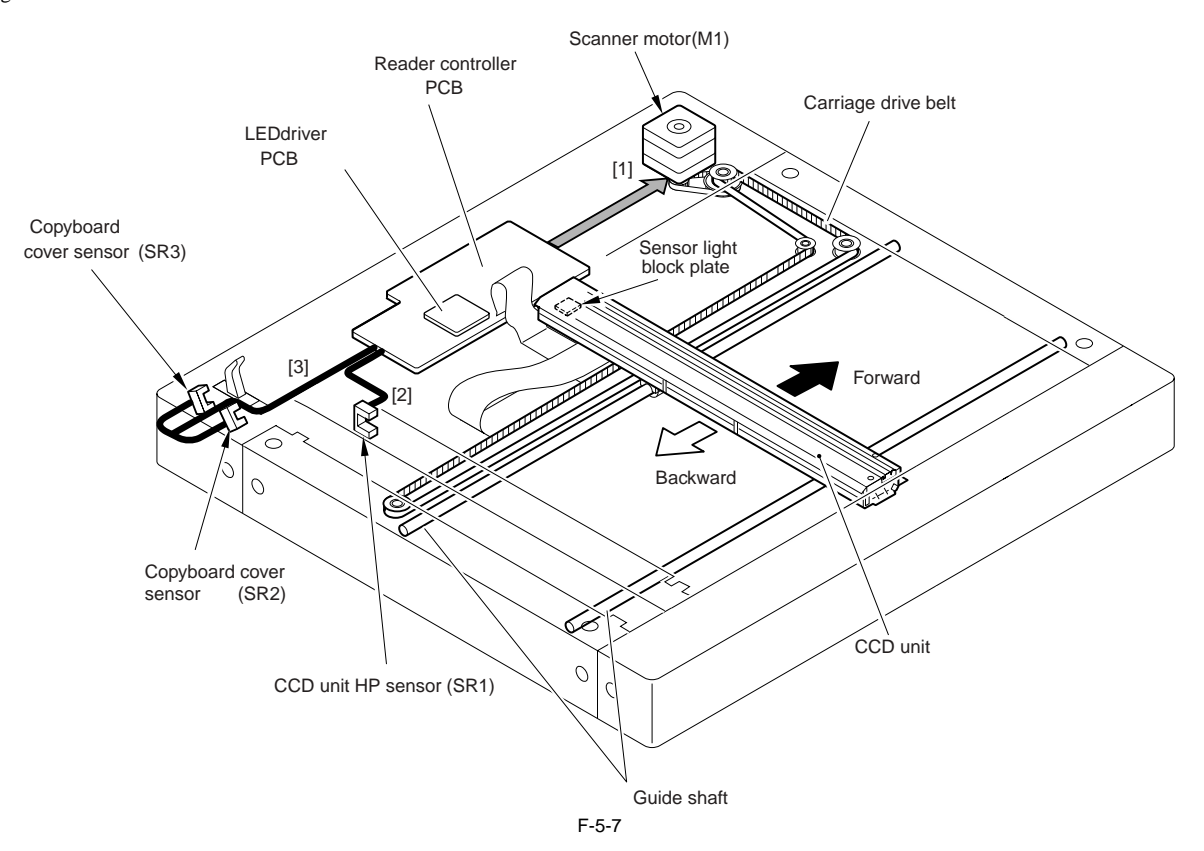

[1] Reader motor (M1) drive signal Turns on/off the motor and controls its direction/speed of rotation. [2] CCD unit HP sensor (SR1) detection signal Checks if CCD is at home position.

[3] Copyboard cover sensor (front: SR2/rear: SR3) detection signal Detects the open/close status of the copyboard cover

#### 5.3.1.2 Scanner Motor Control

iR3225 / iR3225N / iR3235 / iR3235N / iR3245 / iR3245N

Reader motor driver turns on/off the motor and controls its direction/speed of rotation according to the signals from CPU.

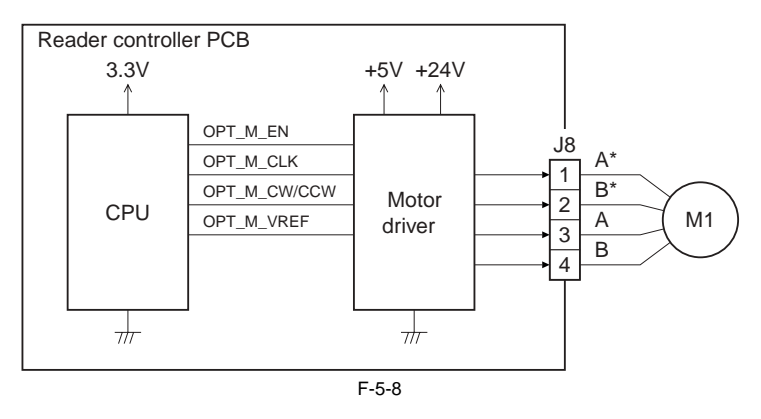

MEMO:

The scanning speed of this machine is as follows. Black/white (600 x 600 dpi): 51 ipm (260 mm/s) Color (600 x 600 dpi): 25 ipm (130 mm/s) (600 x 300 dpi): 51 ipm (260 mm/s)

**a. Forward movement when scanning an image** CCD operation is controlled by the following sensors when scanning the image.

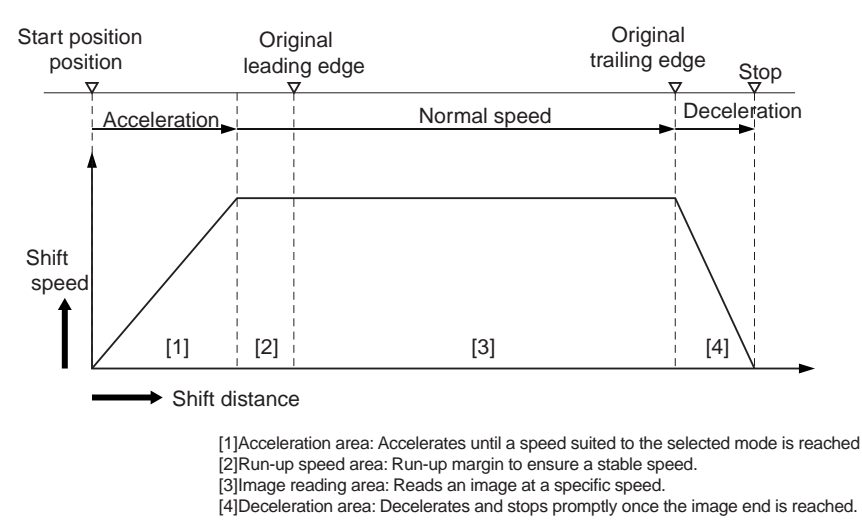

F-5-9

**b.** Backward movement after scanning an image After scanning an image, CCD moves backward to CCD shading position at a specific speed (260 mm/s).

#### 5.3.2 CCD

#### 5.3.2.1 Overview

iR3225 / iR3225N / iR3235 / iR3235N / iR3245 / iR3245N

The machine uses the CCD to expose and read an image and the image is read on a line-by-line basis. CCD features 4 lines (R, G, B, B/W) and B/W line is used in B/W copy and R, G, B lines are used at color scan. CCD overview

- Integrated scanning configuration; CCD, lens, light source and mirror are integrated.
   CCD elemental size: 4.7 mm
   Lens diameter: 18mm dia
   Light source: LED
   Effective number of pixel: 7500 pix x 3 color lines, 7500 pix x 1 B/W line

[Optical path from LED] The light generated from LED is reflected by an original and by the 5 mirrors. And then it is irradiated to the CCD through the lens.

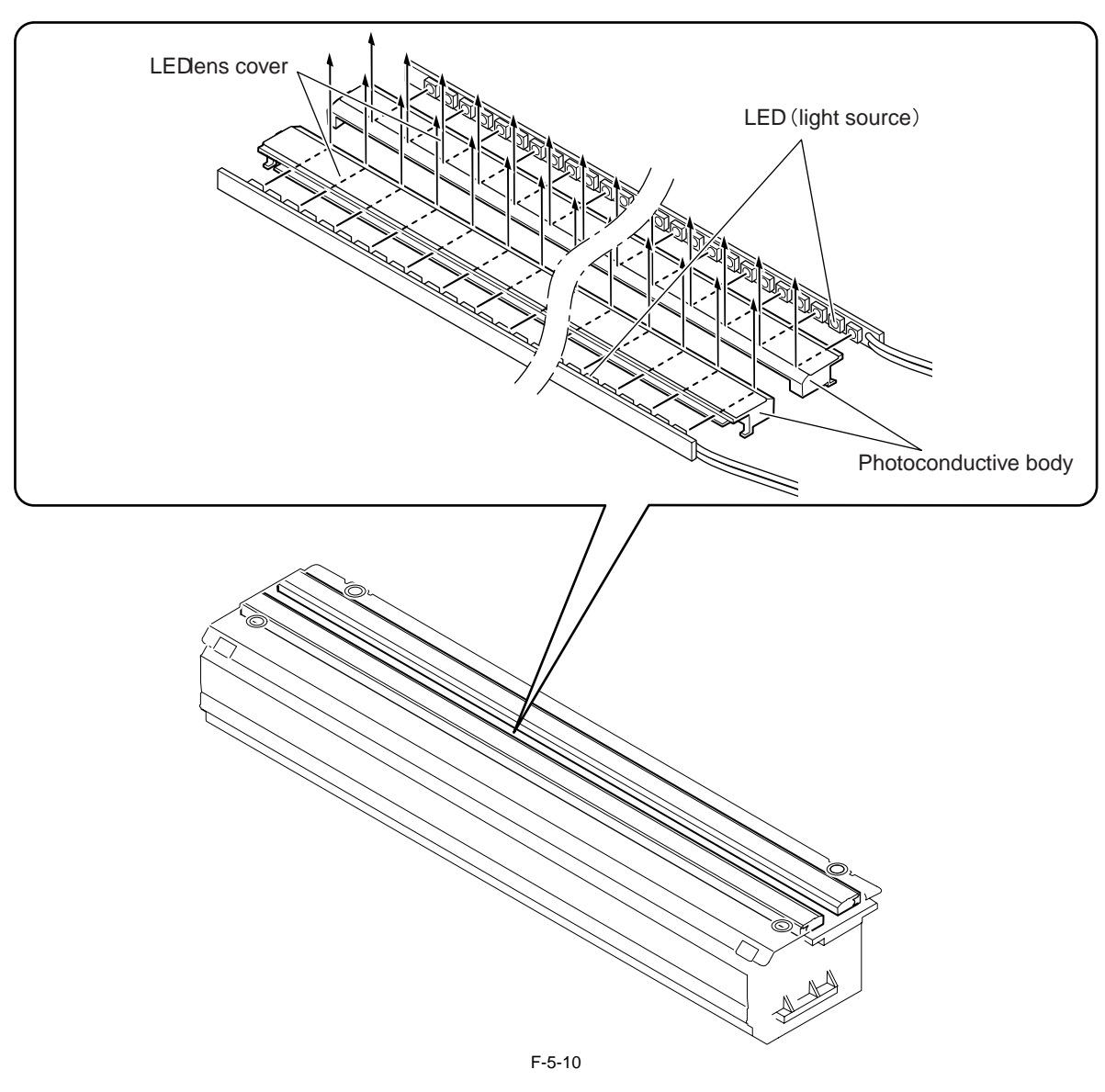

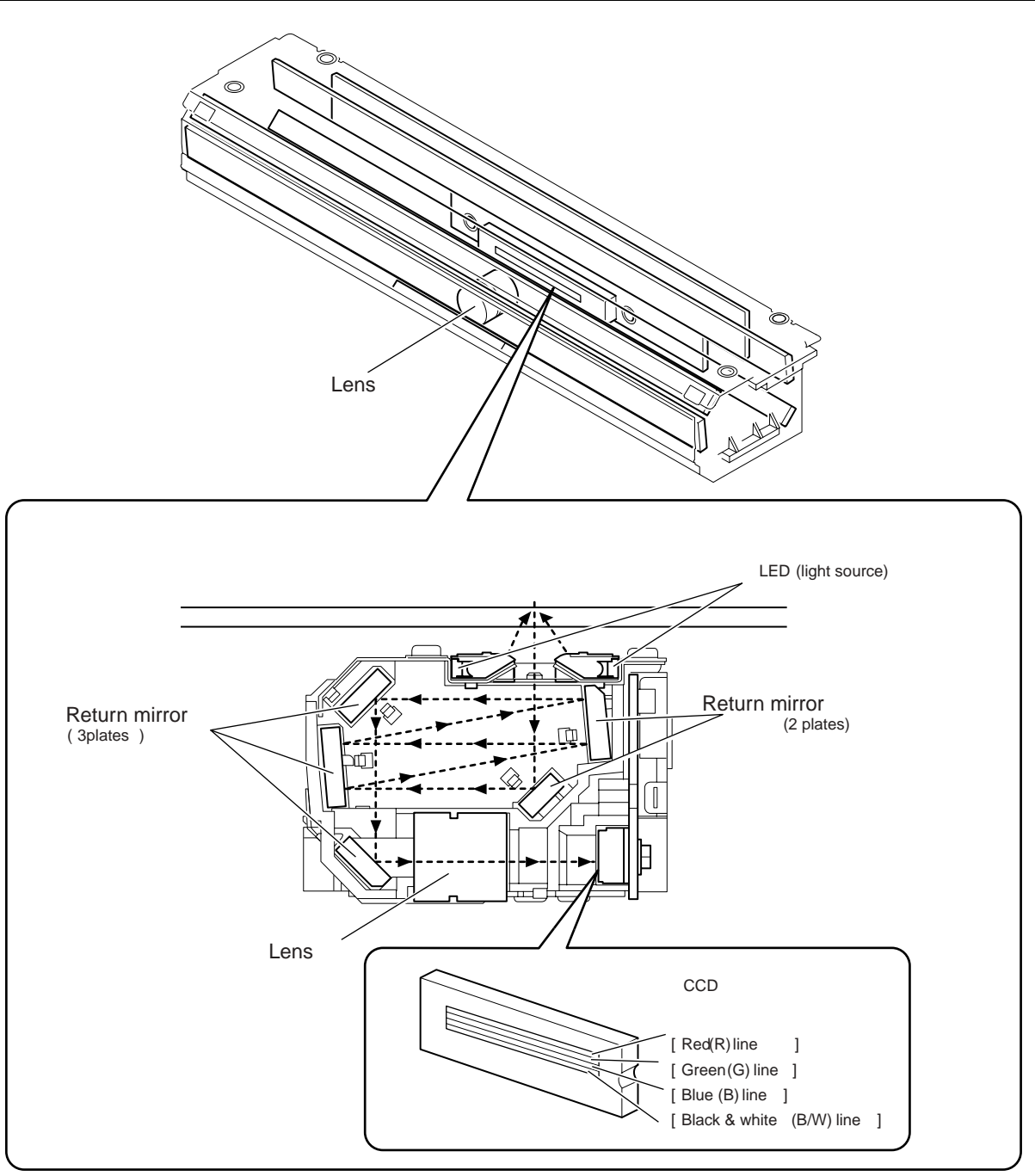

F-5-11

| Items              | Description                                                                                                    |
|--------------------|----------------------------------------------------------------------------------------------------|
| CCD                | Receives the reflected light that has gone through the lens and converts it into electric signal to output it. |
| Lens               | Collects the light reflected by an original.                                                                   |
| LED (light source) | Light source to expose an original to laser                                                                    |
| Return mirror      | Return the light                                                                                               |

#### 5.3.3 Enlargement/Reduction

#### 5.3.3.1 Magnifications in Main Scanning Direction

iR3225 / iR3225N / iR3235 / iR3235N / iR3245 / iR3245N

In book mode/ADF mode

An image is read at 100% in main scanning direction. Magnification variation and its data process are controlled on main controller PCB.

#### 5.3.3.2 Magnification in Sub Scanning Direction

iR3225 / iR3225N / iR3235 / iR3235N / iR3245 / iR3245N

To vary the magnification of sub scanning direction, the machine operates as below depending on the original reading methods and the magnifications.

 Magnifications in book mode To suite the selected rate of magnification, the machine changes the speed of original reading and executes data processing on reader controller PCB/ main controller PCB.

e.g.) Reduction to 25%: an original is read at 260mm/s, and the data is processed for 50% reduction (skipping for 2/1) by the reader controller PCB and for 50% reduction (skipping for 2/1) by the main controller PCB. e.g.) at 100%: an original is read at 260mm/s.

| Operation                                                      | Magnifications |                 |              |  |  |
|----------------------------------------------------------------|----------------|-----------------|--------------|--|--|
| Operation                                                      | 25% to 50%     | 50.1% to 199.9% | 200% to 400% |  |  |
| Speed change of original reading (mm/sec)                      | 260            | 260             | 130          |  |  |
| Digital magnification process (%) on the reader controller PCB | 50             | 100             | 100          |  |  |
| Digital magnification process (%) on the main controller PCB   | 50 to 100      | 50.1 to 199.9   | 100 to 200   |  |  |

2) Magnifications in ADF mode

To suite the selected rate of magnification, the machine changes the speed of original reading and executes data processing on reader controller PCB/ main controller PCB.

e.g.) Reduction to 25%: an original is read at 260mm/s and the data is processed for 50% reduction (skipping 2/1) by the reader controller PCB and for 50% reduction (skipping 2/1) by the main controller PCB.

e.g.) Enlargement to 200%: an original is read at 130mm/s and the data is processed for 100% direct reproduction by main controller PCB. T-5-2

| Operation                                                      | Magnification |                 |      |  |  |
|----------------------------------------------------------------|---------------|-----------------|------|--|--|
| Operation                                                      | 25% to 50%    | 50.1% to 199.9% | 200% |  |  |
| Speed change of original reading (mm/sec)                      | 260           | 260             | 130  |  |  |
| Digital magnification process (%) on the reader controller PCB | 50            | 100             | 100  |  |  |
| Digital magnification process (%) on the main controller PCB   | 50 to 100     | 50.1 to 199.9   | 100  |  |  |

#### 5.3.4 Detecting the Size of Originals

#### 5.3.4.1 Overview

iR3225 / iR3225N / iR3235 / iR3235N / iR3245 / iR3245N

The machine identifies the original size by the combination of measurement result of reflection light from the reflection sensor and specific points of CCD. Also to identify it accurately even though an original moves when ADF is closed, the machine measures 2 points for each size.

- Main scanning direction: CCD (AB type: 8 points measurement, inch type: 6 points measurement)
- Sub scanning direction: Reflection type photo sensor (AB type: 1 point, inch type: 1 point (original sensor 2 is not used.))
- The followings are the procedures of original size identification.

1)External light search (main scanning direction only) According to the LED status, the machine identifies the CCD level of each detection position in main scanning direction.

- 2)Output level detection of each sensor The machine turns on the LED on CCD unit and measures the CCD level of each detection position in main scanning direction.
- Also, turns on the LED on reflection type photo sensor in sub scanning direction and measures the sensor output.
- The original size is identified by the combination of these output result.

#### 5.3.4.2 Control Details

iR3225 / iR3225N / iR3235 / iR3235N / iR3245 / iR3245N

For main scanning direction, the machine moves the CCD unit to the following CCD original detection positions according to the location of original to measure the CCD level of each detection position. For sub scanning direction, the machine uses the original sensor 0, 1 to identify sizes.

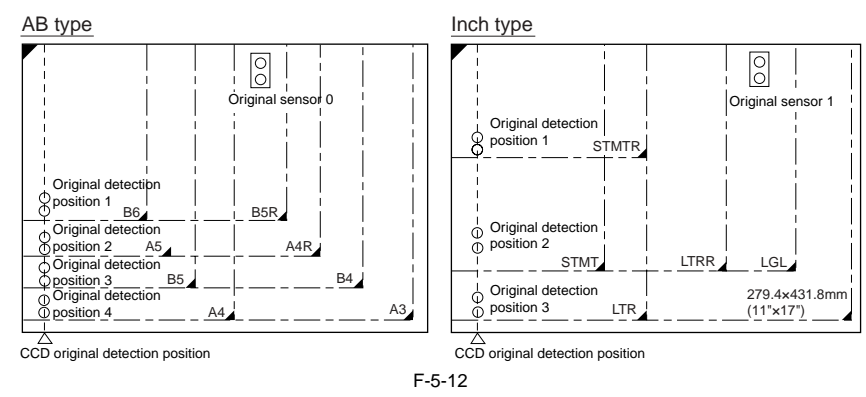

#### 1. 2 points original detection at each detection position

For each point of measurement in main scanning direction, the machine checks the presence/absence of an original with reference to the CCD output at 2 points near the point of measurement.

\* The machine checks if the signal is changed or not from ADF (pressure plate) open to close at both points of 1A and 1B. Change in the signal: Yes

Change in the signal: Yes Change in the signal: No

Judgment is done by the measurement results of 1A and 1B, and it indicates the presence of original if either point shows absence (absence). It indicates absence of original if both signals show Yes (presence).

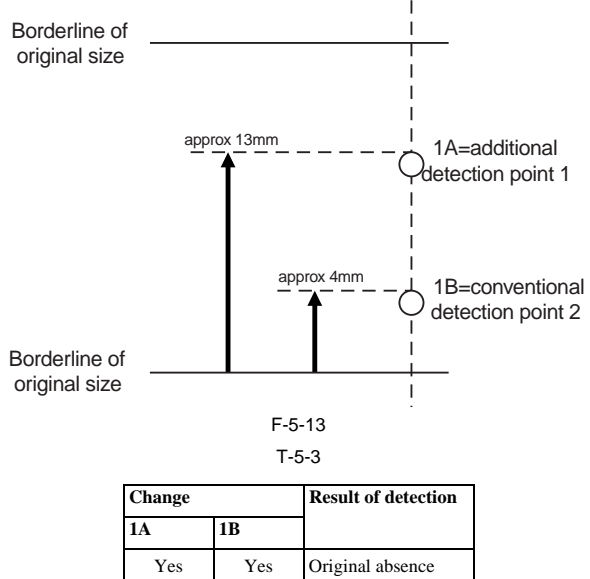

#### 2. Priority on the front sensor

When checking the measurements for main scanning direction, if the absence of an original is indicated at the rear while the presence of an original is indicated at the front, the machine will give priority to the indication at the front.

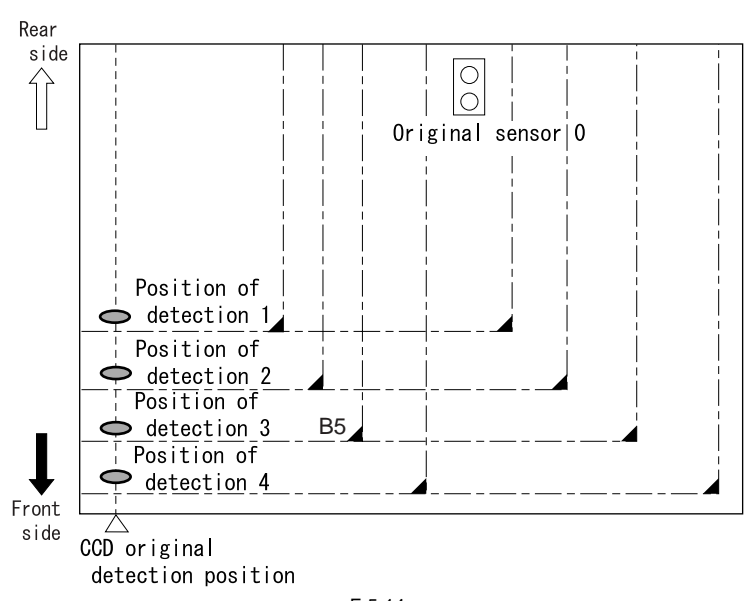

#### F-5-14 T-5-4

In case of B5 size original

| Position of detection | Result of detection | Result of identification |
|-----------------------|---------------------|--------------------------|
| 1                     | Yes                 | Yes                      |
| 2                     | No                  | Yes                      |
| 3                     | Yes                 | Yes                      |
| 4                     | No                  | No                       |

#### 5.3.4.3 Detection Operation Overview

iR3225 / iR3225N / iR3235 / iR3235N / iR3245 / iR3245N

- Standby state (The following is in case that the AB type, A4R size is set.) CCD unit: shading position LED: OFF
  - Original sensor: OFF

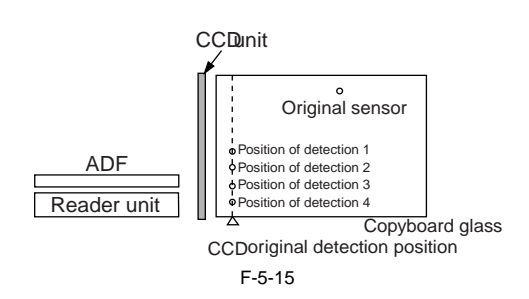

2) ADF opened

CCD unit: moves to original detection position LED: OFF Original sensor: OFF

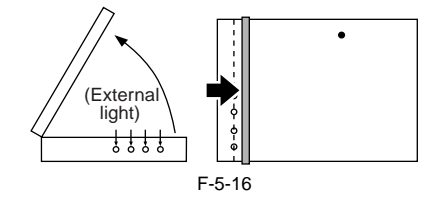

3) ADF closed

CCD unit: in original detection position LED: OFF to ON

- Original sensor: in original detection operation
- With the ADF angle at 25 deg or less, the external light is blocked at the original width area. Then, the machine determines that the original is absent at the points that the external light is detected (external light search operation). When the original mount sensor (rear) detects [close], original size detection is started. In this case, B5/B4/A4/A3 size is eliminated at this point.
- After external light search, LED is turned ON at main scanning side and the CCD checks the reflection light (4 points). For sub scanning direction, original sensor detects the size.

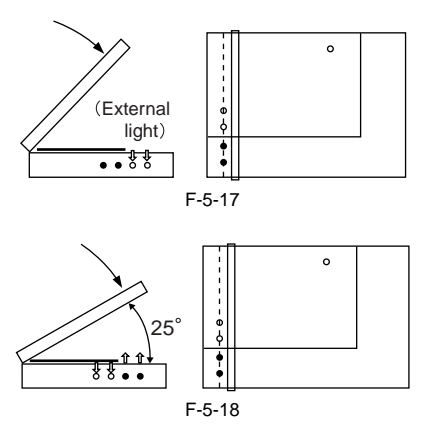

4) ADF fully closed (5 deg or less)

CCD unit: in original detection position LED: ON

Original sensor: in original detection operation

For 2 sec from the original mount sensor (front) detected [close], this monitors the changes of output level of each sensor. The machine determines that the original is present in the position where the level is not changed.

The machine identifies the original size by the combination of level changes at 5 points (in case of AB type size).

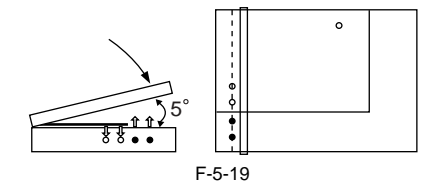

5) Standby status (waiting for start key) CCD unit: in original detection position LED: OFF Original sensor: OFF

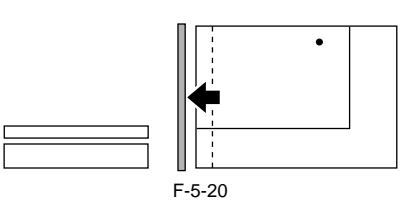

| ABtype   |                   |                   |                   |                   |                      | Inch type        |                   |                   |                   |                      |
|----------|-------------------|-------------------|-------------------|-------------------|----------------------|------------------|-------------------|-------------------|-------------------|----------------------|
| Original | C                 | CD detec          | tion pos          | ition             |                      | (                | CCD dete          | ction pos         | sition            |                      |
| size     | 1<br>А В          | а <sup>2</sup> в  | а <sup>3</sup> в  | 4<br>АВ           | Original<br>sensor 0 | Original<br>size | 1<br>АВ           | а <sup>2</sup> в  | а <sup>3</sup> в  | Original<br>sensor 1 |
| A3       | 00                | 00                | 00                | 00                | 00                   | 11"×17"          | 00                | 00                | 00                | 00                   |
| B4       | 00                | 00                | 00                | $\bullet \bullet$ | 00                   | LGL              | 00                | 00                | $\bullet \bullet$ | 00                   |
| A4R      | 00                | 00                | $\bullet \bullet$ | $\bullet \bullet$ | 00                   | LTRR             | 00                | 00                | $\bullet \bullet$ | $\bullet \bullet$    |
| A4       | 00                | 00                | 00                | 00                | $\bullet \bullet$    | LTR              | 00                | 00                | 00                | $\bullet \bullet$    |
| B5       | 00                | 00                | 00                | ••                | $\bullet \bullet$    | STMTR            | 00                | $\bullet \bullet$ | ••                | $\bullet \bullet$    |
| B5R      | 00                | $\bullet \bullet$ | $\bullet \bullet$ | ••                | 00                   | STMT             | 00                | 00                | ••                | $\bullet \bullet$    |
| A5       | 00                | 00                | ••                | ••                | ••                   | Absent           | $\bullet \bullet$ | ••                | ••                | $\bullet \bullet$    |
| B6       | 00                | $\bullet \bullet$ | ••                | ••                | ••                   | 0.               | No chan           | ne <b>n</b> · Ch  | anged             |                      |
| Absent   | $\bullet \bullet$ | ••                | ••                | ••                | ••                   | 0.               | no onang          |                   | langoa            |                      |
|          |                   |                   |                   |                   | F-5-2                | 1                |                   |                   |                   |                      |

#### 5.3.5 Dirt Sensor Control

#### 5.3.5.1 Overview

#### iR3225 / iR3225N / iR3235 / iR3235N / iR3245 / iR3245N

The machine changes the original read point or executes image correction depending on the presence/absence of dust on the stream reading glass or the platen roller of the ADF to prevent the dust from showing up in the output. These operations are carried out only when the ADF is in use and, in addition, is closed.

#### [Control timing]

- At the end of a job
- Between sheets (for each reading of a sheet)
- At the start of a job (only when any of the following conditions is true.) First job after power-on Dust detected at all points of detection at the end of the previous job

Dust detection failed to end normally at the end of the previous job (e.g., ADF opened)

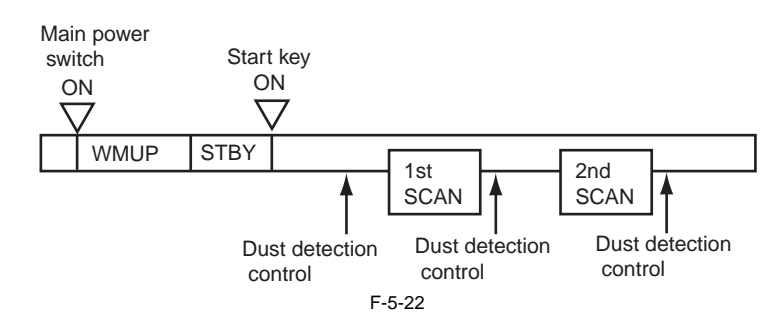

#### [Particulars of control]

- At the end of a job (dust detection)

CCD checks the light reflected by the surface of the platen roller of the ADF at the read point to detect the presence/absence of dust. Presence of dust is detected at points A, B, and C in this order. The point where least dust is detected will be used as the read position for the next job. The point selected here will be used as the read position for the next job.

# A

Regarding the control at the end of a job, if an original is placed in the ADF with dust detected at all points (A, B, C), the machine will indicate a message on its control panel to prompt cleaning of the glass surface. The Start key will remain invalid until this message is cleared.

- At the start of a job (dust bypass) Presence of dust is detected at points A, B, and C in this order in the same manner as at the end of the job. Read will take place at the point where least dust is detected.

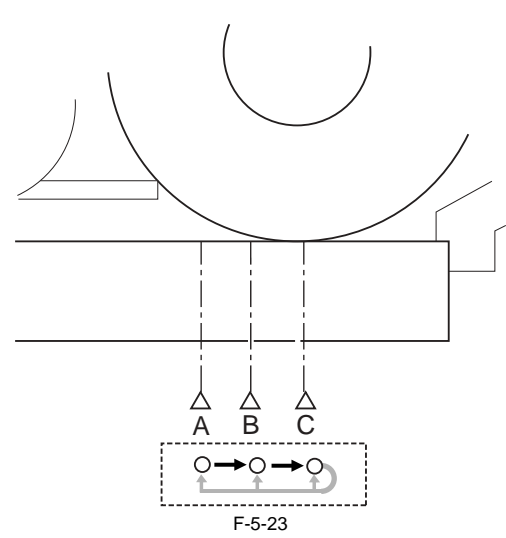

#### - Between sheets

The machine does not move CCD.

It reads the original using the position determined at the end or start of a job; however, if the presence of dust is still detected at the position, the machine will execute image correction.

| romt             | Description                                                             |
|------------------|-------------------------------------------------------------------------|
| А                | Read reference position                                                 |
| В                | About 0.5mm from the reference position to the inner side of the roller |
| С                | About 1.0mm from the reference position to the inner side of the roller |
|                  |                                                                         |
|                  |                                                                         |
| <u>0.5n</u>      |                                                                         |
| $\searrow$       |                                                                         |
|                  |                                                                         |
| Strear<br>readin |                                                                         |
|                  | LED Lens                                                                |
|                  | 000                                                                     |

<Service Mode> COPIER>OPTION>BODY>DFDST-L1 (level 1)

(used to adjust the dust detection level between sheets) COPIER>OPTION>BODY>DFDST-L2 (level 1)

(used to adjust the dust detection level at the end of a job)

#### 5.3.5.2 White Board Dust Detection Control

iR3225 / iR3225N / iR3235 / iR3235N / iR3245 / iR3245N

When the dust in the air attaches to the white board inside the reader unit, lines may appear on the image. To reduce the influence from the dust, the machine carries out the white board dust detection and correction. [Control timing]

- 1. Before job White board dust detection
  - White board dust correction
- 2. After job
  - White board dust detection
  - White board dust correction

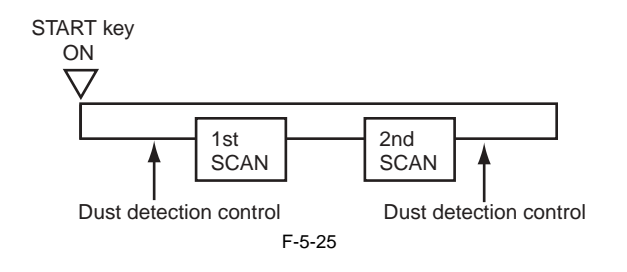

[Particulars of control] White board dust detection

The machine compares the data of light reflected by the white plate at the shift shading and at the fixed shading to detect the presence/absence of dust, and if any, it identifies the coordinates and width of dust.

- White board dust correction

If the machine detects dust as a result of white plate dust detection, it corrects the shading coefficient of the dust area using the shading coefficient of both sides so as to decrease the effects of the dust.

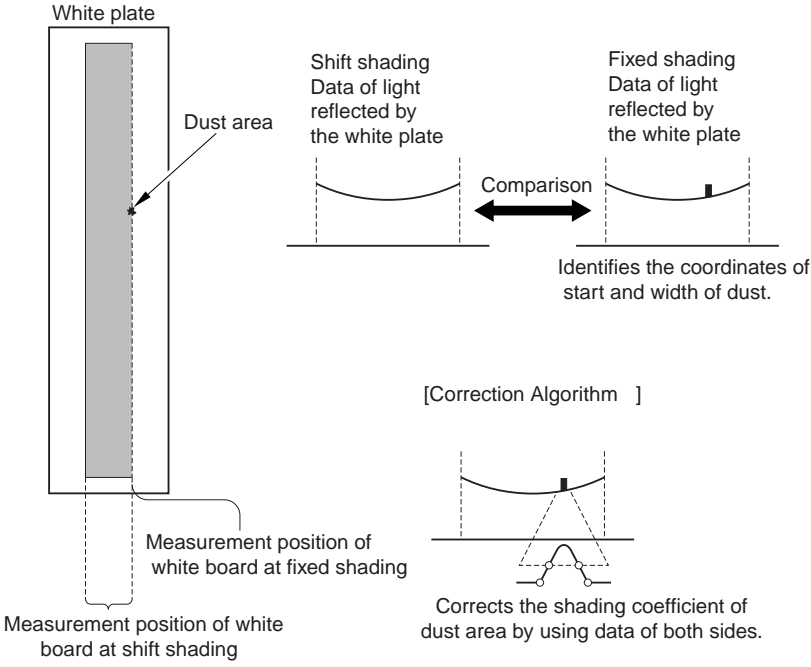

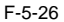

#### 5.3.6 Image Processing

#### 5.3.6.1 Overview

iR3225 / iR3225N / iR3235 / iR3235N / iR3245 / iR3245N

The functions of image processing system's PCB are described below.

- CCD PCB Analog image process, A/D conversion

The machine uses the reader controller PCB to process images for every single image line. Specific functions are as follows. 1) CCD PCB (inside CCD unit)

CCD drive

- CCD output gain correction, offset correction 2) Reader controller PCB

- Shading correction

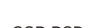

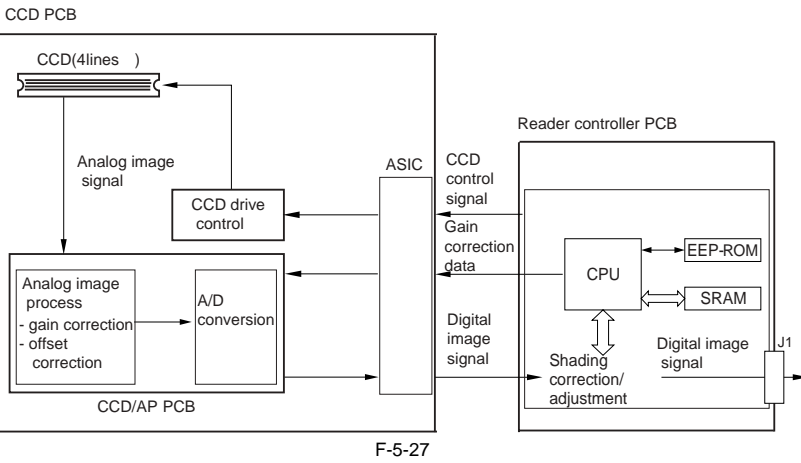

#### 5.3.6.2 CCD Drive

iR3225 / iR3225N / iR3235 / iR3235N / iR3245 / iR3245N

The machine's CCD sensor is a 4-line linear image sensor consisting of 7500 pixels. After completion of photoelectric conversion in the light-receiving block, the signals are output to the analog front end PCB unit on CCD PCB in parallel for each channel (R, G, B, B/W) of the CCD array.

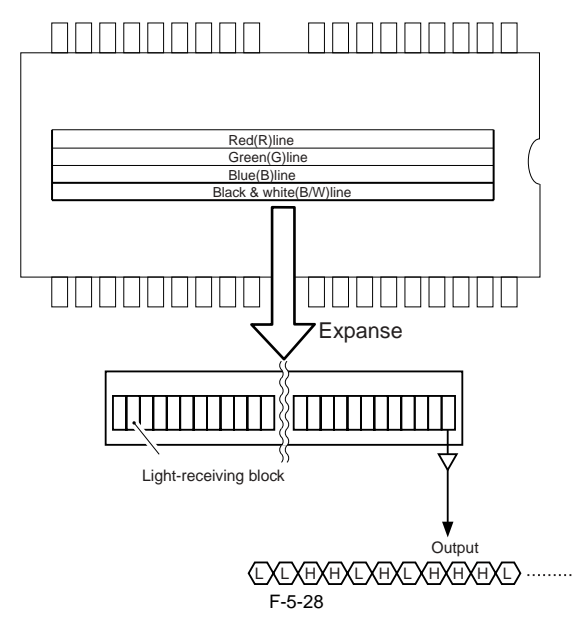

#### 5.3.6.3 Gain Correction and Offset Correction of CCD Output

iR3225 / iR3225N / iR3235 / iR3235N / iR3245 / iR3245N

The analog video signal generated by the CCD is corrected so that it will have a specific level (gain correction); moreover, the output voltage occurring in the ab-sence of incident light is also corrected so that it will have a specific level (offset correction).

#### 5.3.6.4 A/D Conversion of CCD Output

iR3225 / iR3225N / iR3235 / iR3235N / iR3245 / iR3245N

The corrected analog video signal is converted into a digital signal that is suited to the voltage level of individual pixels by the A/D converter.

#### 5.3.6.5 Shading Correction (overview)

iR3225 / iR3225N / iR3235 / iR3235N / iR3245 / iR3245N

The output of the CCD is not necessarily even for the following factors even when the density of the original is uniform:

1) Variation in the sensitivity of the CCD among pixels

2) Variation in the intensity of the rod lens array

3) Variation in the intensity of light that goes through the center and surroundings of lens

4) Variation in the intensity of light at the center and surroundings of LED 5) LED deterioration

The machine executes shading correction to even out the output of the CCD.

Shading correction may be the shading adjustment executed at power-on or the shading correction executed for each job.

#### 5.3.6.6 Shading Adjustment

iR3225 / iR3225N / iR3235 / iR3235N / iR3245 / iR3245N

In this adjustment, the machine measures the density of the standard white plate, and stores the results in memory as density data. It then performs computations on the shading data, and uses the result as the target value for shading correction.

#### 5.3.6.7 Shading Correction

iR3225 / iR3225N / iR3235 / iR3235N / iR3245 / iR3245N

The machine executes the shading correction for every scan made.

In this correction, the analog image process unit on CCD PCB digitalizes the LED light reflected by the standard white board. After the reflected light is digitalized, it is held in the shading correction circuit on reader controller PCB as a shading coefficient.

Shading correction circuit compares the stored target value with the shading coefficient. The difference between the two will be held as the shading correction value for use in correcting variation among CCD pixels when scanning the original, thus evening out the density levels of the image.

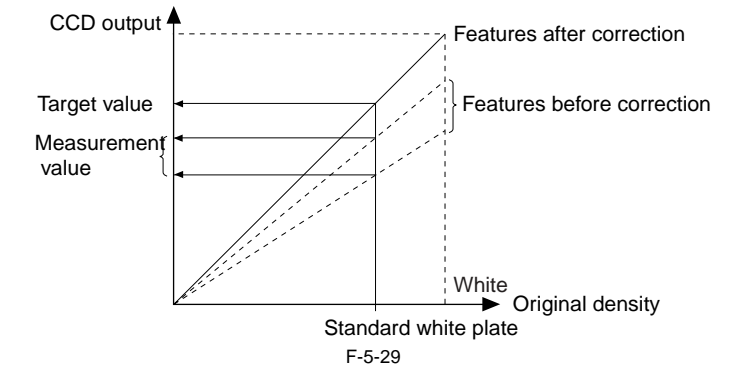

# **5.4 Parts Replacement Procedure**

### 5.4.1 CCD Unit

#### 5.4.1.1 Removing the CCD Unit

iR3225 / iR3225N / iR3235 / iR3235N / iR3245 / iR3245N

 Open the copyboard cover (platen board cover/ADF).
 Remove the reader right cover.
 Remove the copyboard glass.
 Move the belt [1] in the direction of the arrow and move the CCD unit to the position [2] of the groove [3] of the frame.

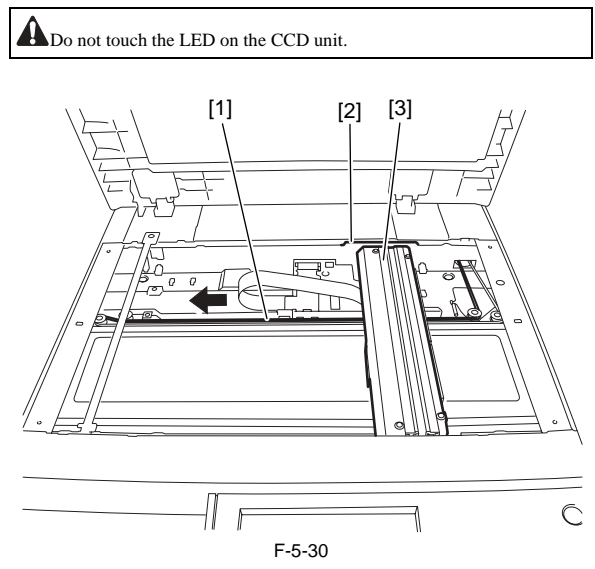

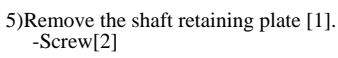

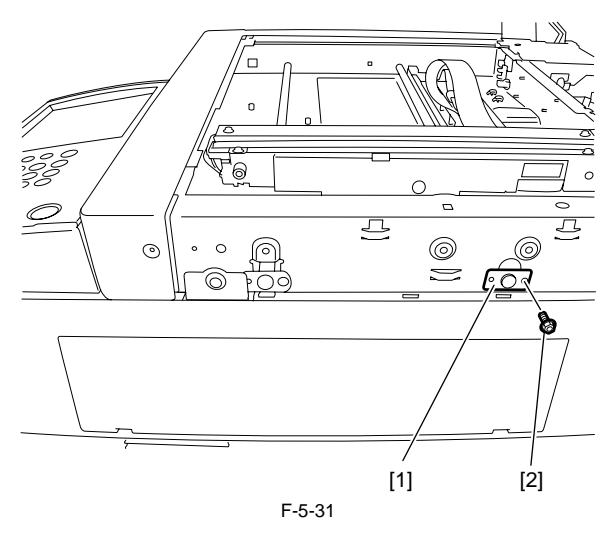

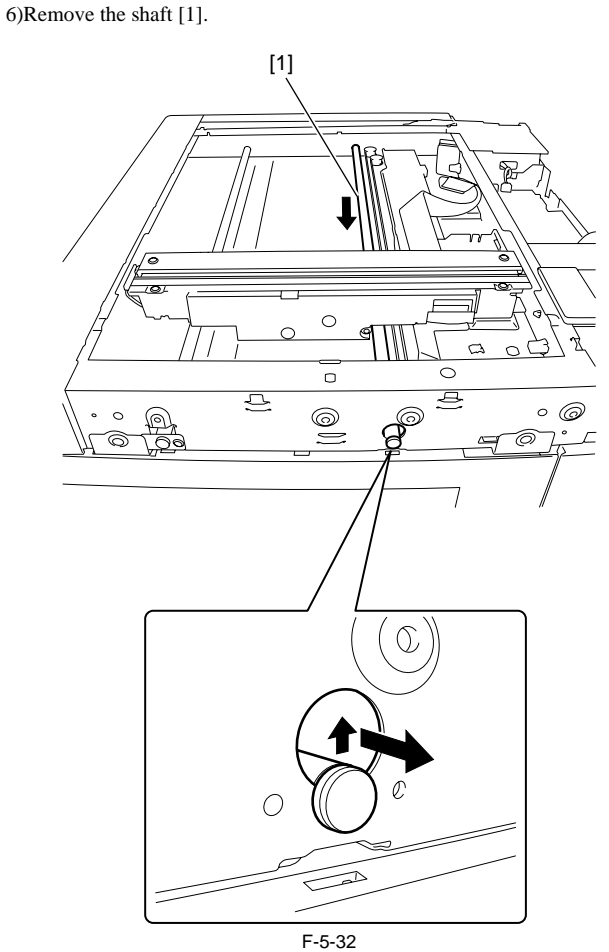

7)Loosen the screw [1] and remove the belt [2] from the pulley [3].

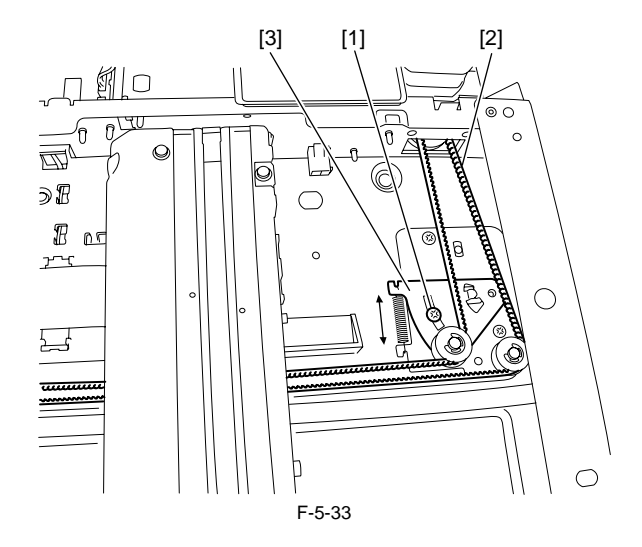

8)Remove the belt [2] from the hook [1] at the back of the CCD unit.

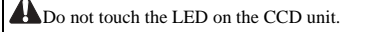

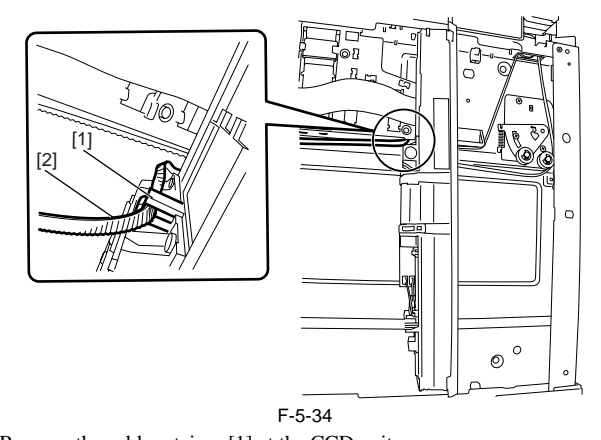

9)Remove the cable retainer [1] at the CCD unit. 10) Remove the core [2], the connector [3], and then the CCD cable.

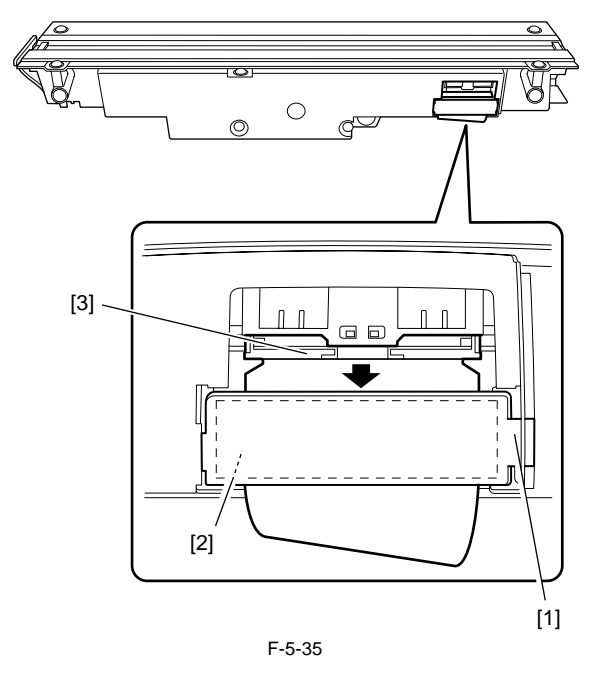

#### 5.4.1.2 When Replacing the CCD Unit

iR3225 / iR3225N / iR3235 / iR3235N / iR3245 / iR3245N

Perform the following procedure after replacing the CCD unit.

1) Enter the value on the label affixed to the CCD unit in the following service mode. (following 2 items).

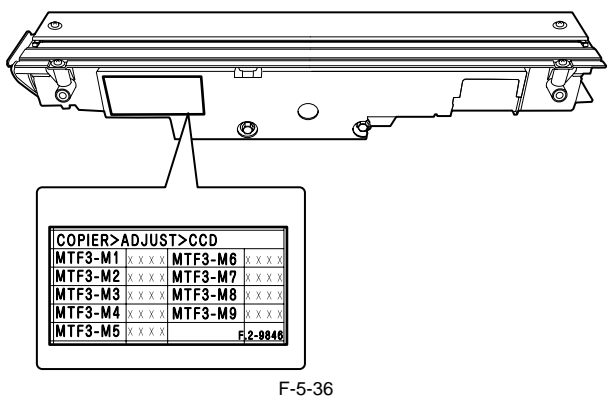

-COPIER > ADJUST > CCD > MTF3-M1/M2/M3/M4/M5/M6/M7/M8/M9

After that, finalize the setting in the following service mode. -COPIER > ADJUST > CCD > CCD-CHNG

2)Input the above correction value on the service label at the inside of the

reader left cover.

 3)Execute the following item in service mode.
 ADF white level adjustment (COPIER> FUNCTION> CCD> DF-WLVL1/WLVL2/WLVL3/WLVL4)

#### 5.4.2 CCD Cover Unit

#### 5.4.2.1 Removing the CCD Cover Unit

iR3225 / iR3225N / iR3235 / iR3235N / iR3245 / iR3245N

1)Remove the CCD unit.

2)Remove the 2 connectors [1], and then the harness from the guide [2].

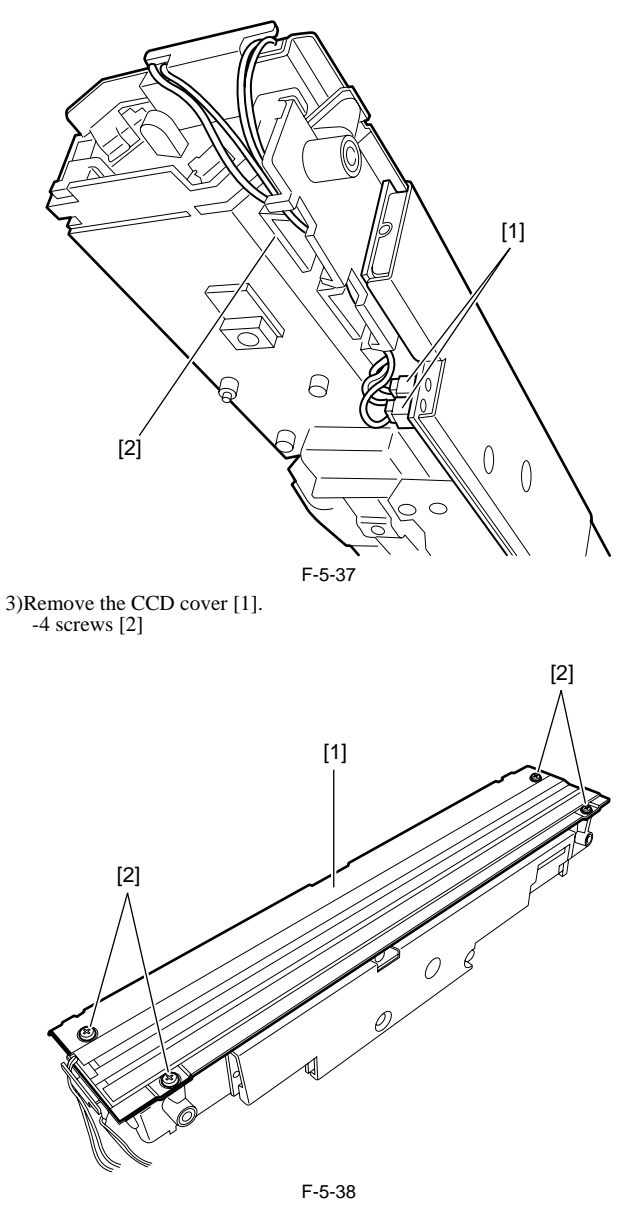

5.4.3 Copyboard glass

#### 5.4.3.1 Removing the Copyboard Glass

iR3225 / iR3225N / iR3235 / iR3235N / iR3245 / iR3245N

- Open the copyboard cover (platen board cover/ADF).
   Remove the glass retainer [1] and the copyboard glass [2].
   -2 screws [3]

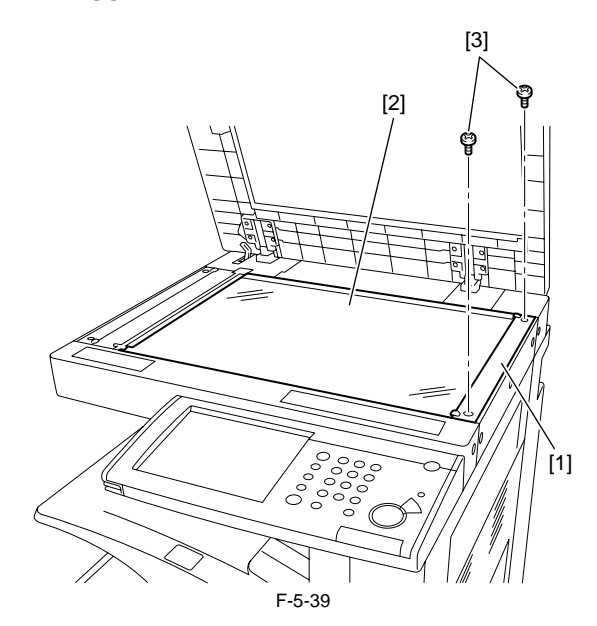

A

- When removing the copyboard glass, take care not to touch the following parts with your fingers.

-Glass surface -Standard white plate Soils on these parts may cause white/black lines on images. If they are soiled, clean them with a lint-free paper moistened with alcohol.

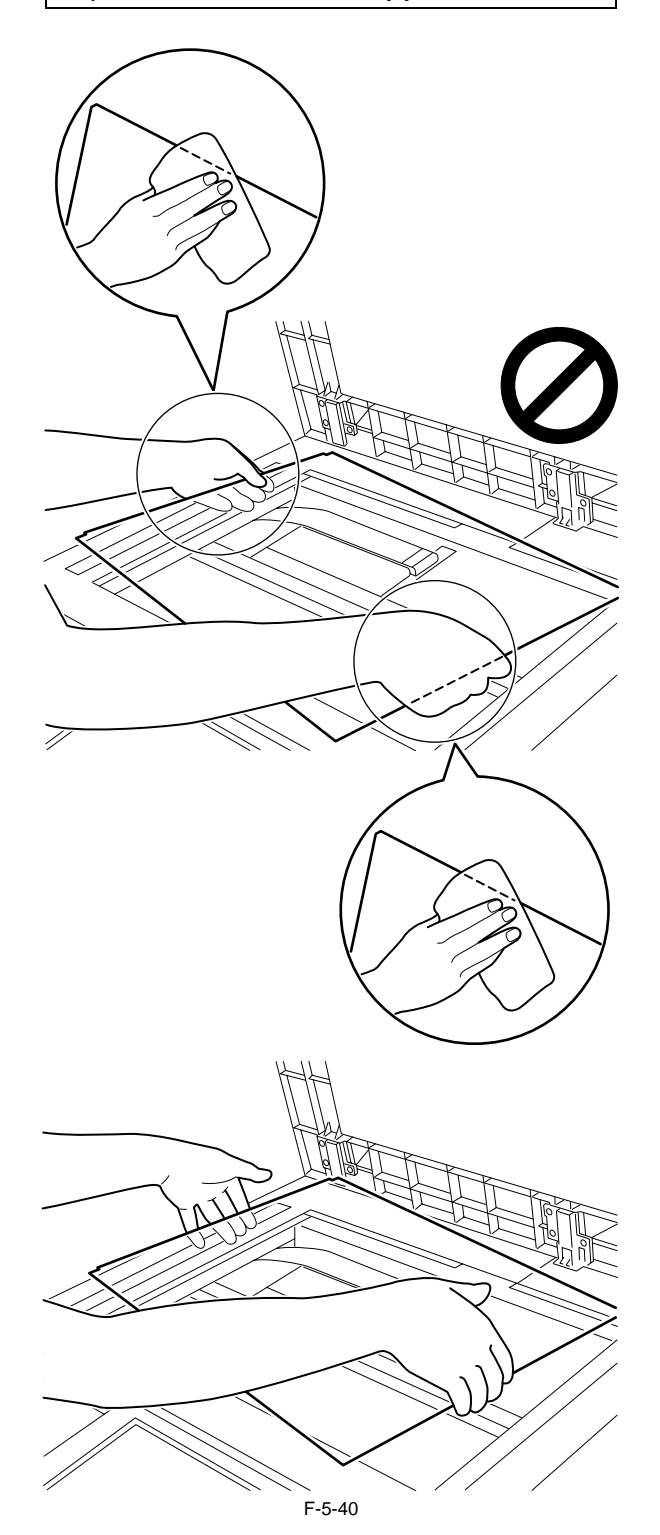

5.4.3.2 When Replacing the Copyboard Glass iR3225 / iR3225N / iR3235 / iR3235N / iR3245 / iR3245N

Execute the following item in service mode.

### A

Be sure to execute white plate data adjustment surely before ADF white level adjustment.

Enter the value (see the following figure) on the copyboard glass in the following service mode.

COPIER>ADJUST>CCD>W-PLT-X/Y/Z Entering the data of the standard white plate

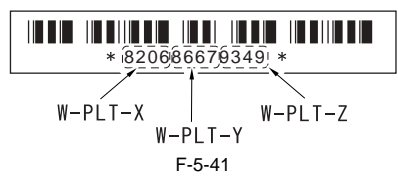

Execute the following item in service mode. -ADF white level adjustment (COPIER >FUNCTION >CCD >DF-WLVL1/2/3/4)

### 5.4.3.3 Removing the ADF Reading Glass

iR3225 / iR3225N / iR3235 / iR3235N / iR3245 / iR3245N

1)Open the platen board cover or the ADF. 2)Remove the glass retainer [2]. -2 screws [3]

3)Remove the ADF reading glass [1].

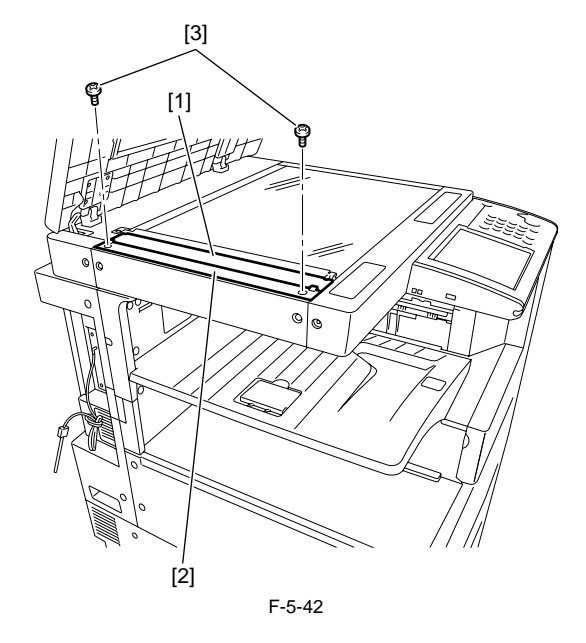

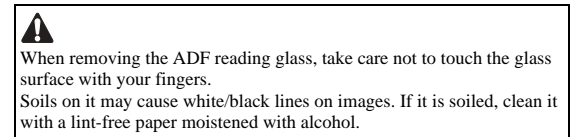

#### 5.4.3.4 When Replacing the ADF Reading Glass

iR3225 / iR3225N / iR3235 / iR3235N / iR3245 / iR3245N

Execute the following item in service mode. -ADF white level adjustment (COPIER >FUNCTION >CCD >DF-WLVL1/2/3/4)

#### 5.4.4 Reader Controller PCB

#### 5.4.4.1 Points to Note Before Replacing the Reader **Controller PCB**

iR3225 / iR3225N / iR3235 / iR3235N / iR3245 / iR3245N

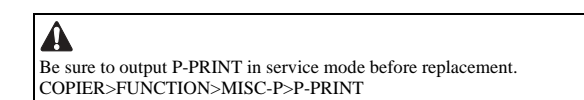

#### 5.4.4.2 Removing the Reader Controller PCB

iR3225 / iR3225N / iR3235 / iR3235N / iR3245 / iR3245N

1)Remove the ADF communication cable (ADF only). 2)Remove the platen board cover or the ADF.

3)Remove the reader rear cover

4)Remove the LED driver PCB.

-1 screw [2]

-J4 connector [4]

5)Remove the reader controller PCB.

-6 screws [3] -7 connectors [1]

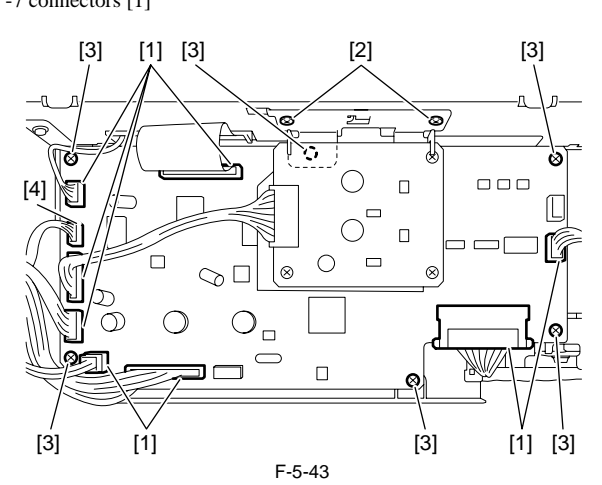

#### 5.4.4.3 After Replacing the Reader Controller PCB

iR3225 / iR3225N / iR3235 / iR3235N / iR3245 / iR3245N

A Be sure to output the latest P-PRINT before replacing the reader controller PCB.

-In the case of clearing RAM for the reader controller without replacing the PCB, the following adjustment is unnecessary if uploading the R-CON backup data using SST and downloading the data after clearing RAM.

#### 1. Adjustment related to the reader unit

1)Using SST, download the latest system software (R-CON).

2)Select the following service mode; COPIER > FUNCTION > CLEAR > R-CON,

hold down OK, and then execute RAM clear. After that, turn off/on the main power switch.

3)Enter the values of the following items in service mode.

- a. Value on the service label (inside of the reader left cover)
- a-1.Adjusting the CCD reading position (in fixed reading) COPIER>ADJUST>ADJ-XY>ADJ-X a-2.Adjusting the position in main scanning direction (in fixed reading) COPIER>ADJÛST>ADJ-XY>ADJ-Y a-3.Adjusting the shading position (in fixed reading) COPIER>ADJUST>ADJ-XY>ADJ-S
- a-4.Value of MTF in main scanning direction
- COPIER>ADJUST>CCD>MTF3-M1/M2/M3/M4/M5/M6/M7/M8/ M9

  - After that, finalize the setting in the following mode. **COPIER>ADJUST>CCD>CCD-CHNG** a-5.Value of copyboard sub scanning magnification adjustment

  - **COPIER>ADJUST>ADJ-XY>ADJ-X-MAG** a-6.Value of Pascal offset (black) adjustment
  - COPIER>ADJUST>PASCAL>OFST-P-K
  - a-7.Value of 100% color displacement correction
  - COPIER>ADJUST>CCD>100-RG/100-GB
  - a-8.Value of 50% color displacement correction COPIER>ADJUST>CCD>50-RG/50-GB

b.Entering the data of the standard white plate COPIER>ADJUST>CCD>W-PLT-X/Y/Z

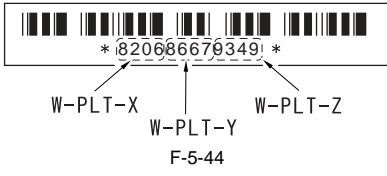

2. Adjustment related to ADF

- In the equipment, the service data related to ADF is stored in RAM of the reader controller.
- Therefore, adjustment for ADF is necessary when replacing the reader controller and clearing RAM
- 1)Enter the value of the output P-PRINT in the following item in service mode.
  - a. Adjusting the position in main scanning direction (in stream reading) COPIER>ADJUST>ADJ-XY>ADJ-Y-DF
  - b. Adjusting the trailing edge registration FEEDER>ADJUST>DOCST

  - c. Adjusting magnification
- FEEDER>ADJUST>LA-SPEED
- 2)Execute adjustment using the following items.
  - a. Adjusting the tray width FEEDER>FUNCTION>TRY-A4 FEEDER>FUNCTION>TRY-A5R FEEDER>FUNCTION>TRY-LTR

  - FEEDER>FUNCTION>TRY-LTRR
  - b. Adjusting the CCD reading position (in stream reading) COPIER>FUNCTION>INSTALL>STRD-POS c. Adjusting the white level COPIER>FUNCTION>CCD>DF-WLVL1(black and white) COPIER>FUNCTION>CCD>DF-WLVL2(black and white)
  - COPIER>FUNCTION>CCD>DF-WLVL3(color) COPIER>FUNCTION>CCD>DF-WLVL4(color)

After completing the above adjustments, keep the output P-PRINT [1] in the service book case and dispose the old P-PRINT

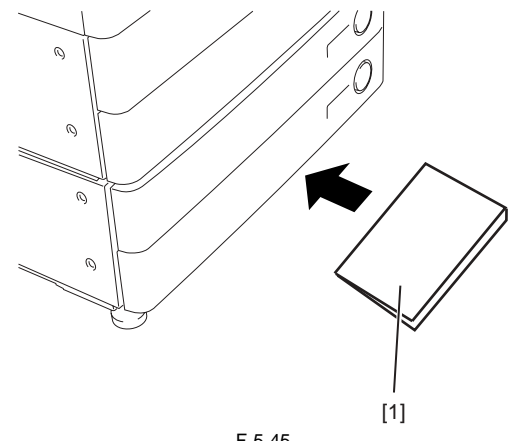

F-5-45
#### 5.4.5 LED Driver PCB

#### 5.4.5.1 Removing the LED Driver PCB

iR3225 / iR3225N / iR3235 / iR3235N / iR3245 / iR3245N

1)Remove the ADF communication cable (ADF only).

- 2)Remove the copyboard cover (platen board cover/ADF). 3)Remove the rear cover.
- 4)Remove the J801 connector [1] and the LED driver PCB [2]. -2 screws [3]

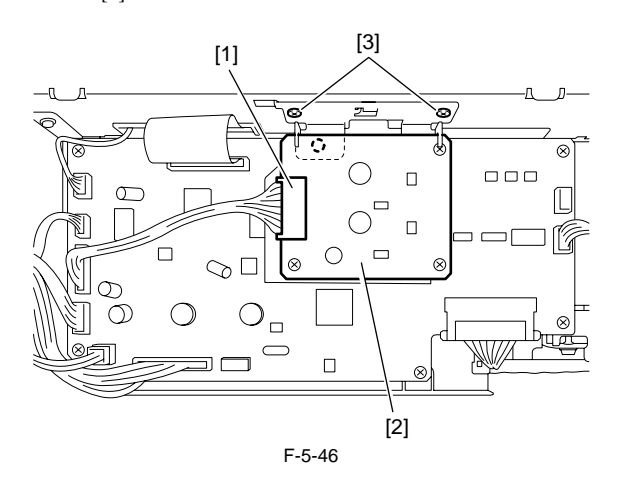

#### 5.4.6 Scanner Motor

#### 5.4.6.1 Removing the Scanner Motor

iR3225 / iR3225N / iR3235 / iR3235N / iR3245 / iR3245N

1)Remove the ADF communication cable (only machines with ADF installed).

2)Open the platen board cover or the ADF.

3)Remove the reader rear cover.

- 4)Remove the 2 screws [1] and the connector [3]. 5)Remove the spring [2] and the Scanner motor [4].

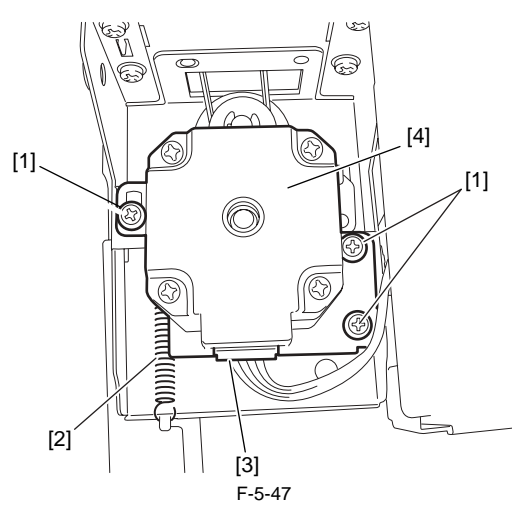

5.4.7 Copyboard Cover Open/Close Sensor

#### 5.4.7.1 Removing the Copyboard Cover Open/Closed Sensor (Front/Rear)

iR3225 / iR3225N / iR3235 / iR3235N / iR3245 / iR3245N

1)Remove the ADF communication cable (ADF only). 2)Open the copyboard cover (platen board cover/ADF). 3)Remove the reader rear cover.

4)Remove the sensor mount [1] at rear left of the reader unit. -2 connectors [2] -1 screw [3]

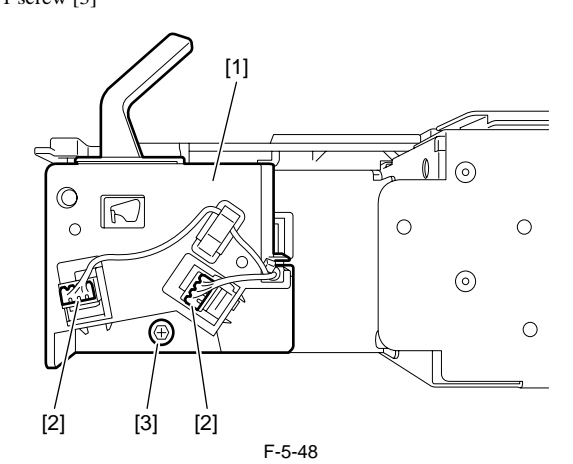

5)Remove the 2 sensors [1] form the sensor mount. Ƕ

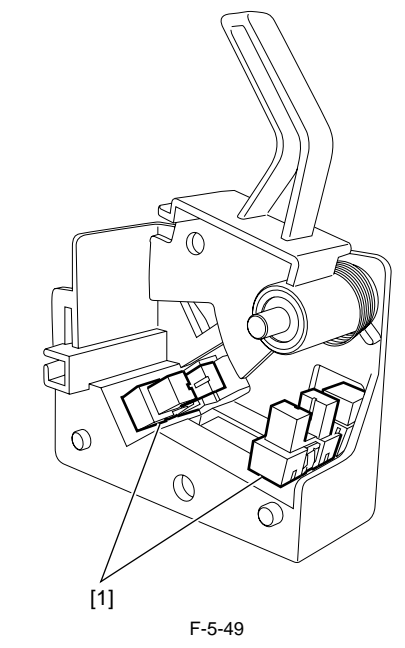

## 5.4.8 CCD HP Sensor

# 5.4.8.1 Removing the CCD Unit HP Sensor

iR3225 / iR3225N / iR3235 / iR3235N / iR3245 / iR3245N

- Remove the copyboard glass.
   Remove the ADF reading glass.
   Pull the drive belt [1] in the direction of the arrow and move the CCD [2] to the position shown in the figure.

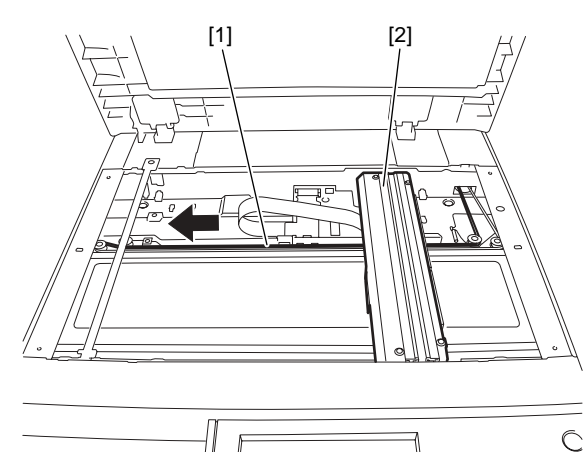

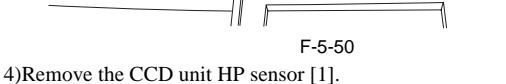

-1 connector [2]

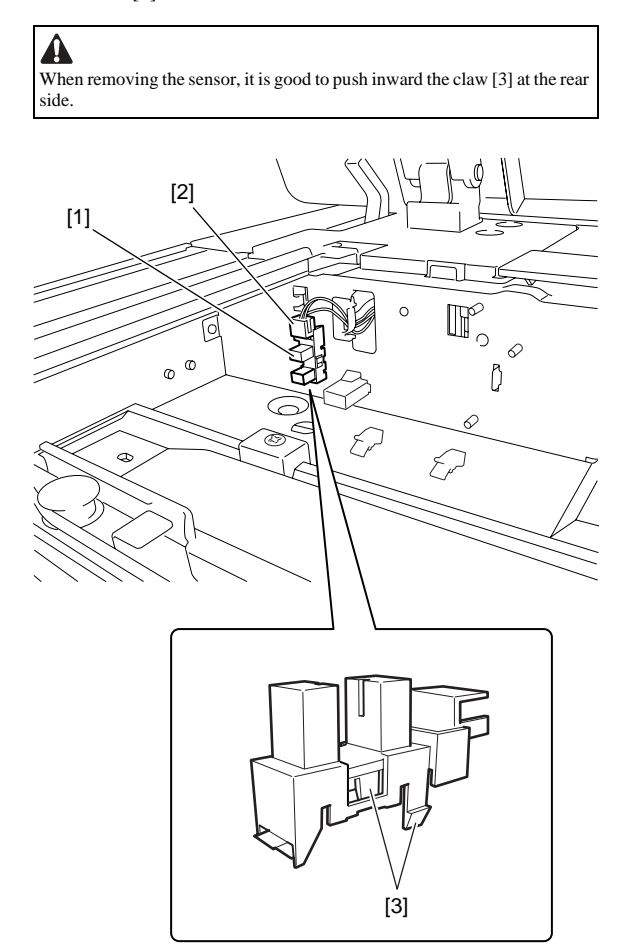

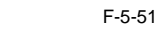

# 5.4.9 Original Size Sensor

#### 5.4.9.1 Removing the Original Size Sensor

iR3225 / iR3225N / iR3235 / iR3235N / iR3245 / iR3245N

1)Remove the ADF communication cable (only for machine with ADF installed).

2)Open the copyboard cover (platen board cover/ADF).

3)Remove the reader rear cover.
4)Remove the copyboard glass.
5)Remove the cable retainer [1] and the sensor cover [2].
-2 screws [3]

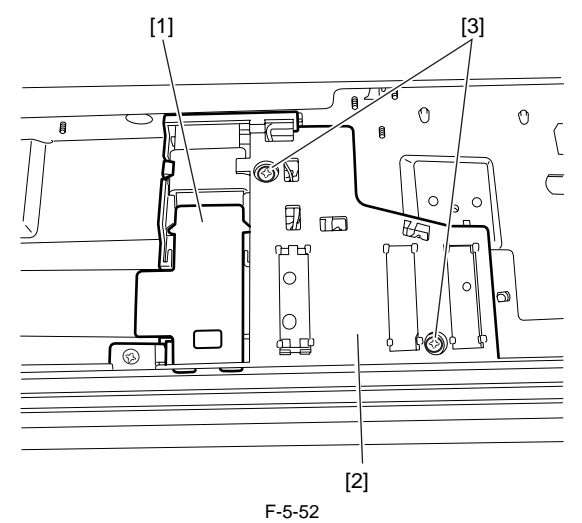

6)Remove the hook [1] and the original size sensor [2].

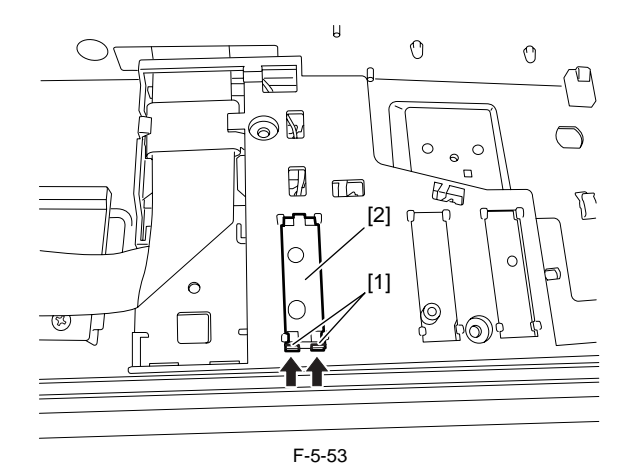

7)Turn the sensor cover around and remove the connector [2] of the original size sensor [1].

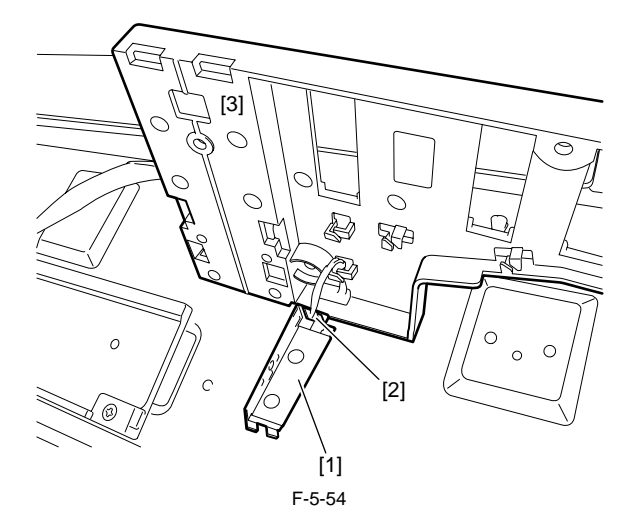

#### 5.4.10 Reader Heater (option)

#### 5.4.10.1 Removing the Reader Heater (Right)

iR3225 / iR3225N / iR3235 / iR3235N / iR3245 / iR3245N

Open the platen board cover or the ADF.
 Remove the copyboard glass.
 Remove the connector [1], and then the cable from the wire saddle [2].
 Remove the screw [3] and the reader heater (right) [4].

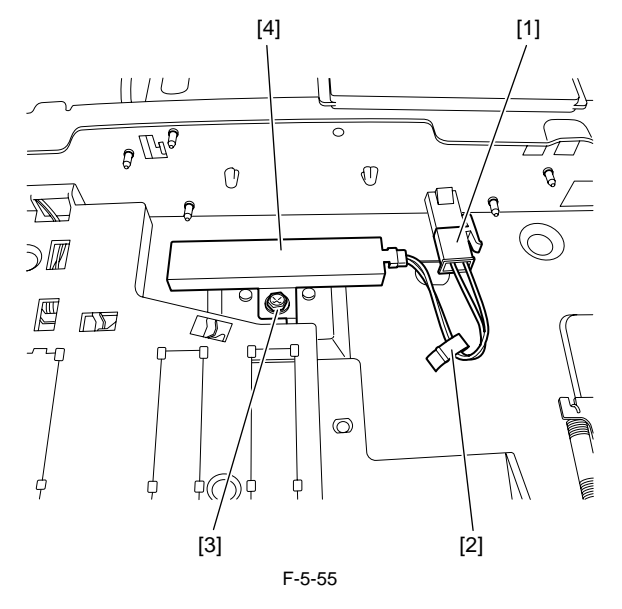

## 5.4.10.2 Removing the Reader Heater (Left)

iR3225 / iR3225N / iR3235 / iR3235N / iR3245 / iR3245N

- 1) Open the platen board cover or the ADF.
- 2) Remove the copyboard glass.
   3) Pull the drive belt (at the front side) [1] in the direction of the arrow and move the CCD [2] to the position shown in the figure.

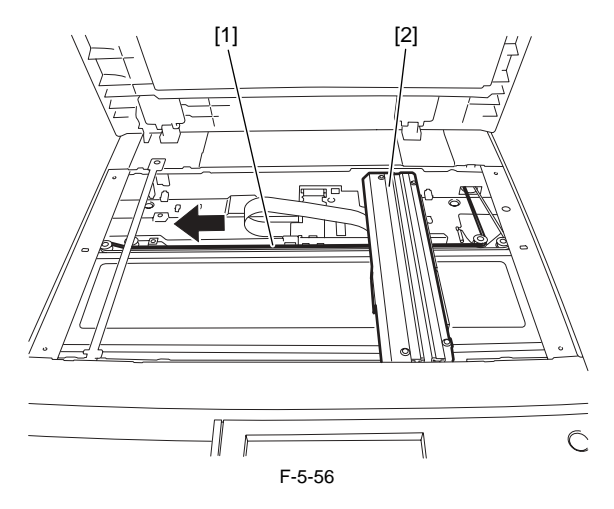

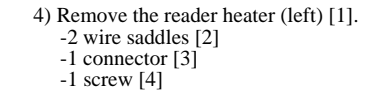

[4] [3] P R ĝ [1] [2]

F-5-57

Chapter 6 Laser Exposure

# Contents

| 6.1 Construction                               | 6-1 |
|------------------------------------------------|-----|
| 6.1.1 Specifications/Controls/Functions        |     |
| 6.1.2 Main Configuration Parts                 |     |
| 6.1.3 Control System Configuration             |     |
| 6.2 Basic Sequence                             |     |
| 6.2.1 Basic Sequence                           |     |
| 6.3 Various Controls                           |     |
| 6.3.1 Controlling the Laser Activation Timing  |     |
| 6.3.1.1 Laser ON/OFF Control                   | 6-4 |
| 6.3.1.2 Main Scanning Synchronous Control      |     |
| 6.3.2 Controlling the Intensity of Laser Light |     |
| 6.3.2.1 APC Control                            |     |
| 6.3.3 Controlling the Laser Scanner Motor      |     |
| 6.3.3.1 Laser Scanner Motor Control            | 6-6 |
| 6.3.4 Controlling the Laser Shutter            |     |
| 6.3.4.1 Laser Shutter Control                  |     |
| 6.4 Parts Replacement Procedure                | 6-8 |
| 6.4.1 Laser Scanner Unit                       |     |
| 6.4.1.1 Before Removing the Laser Unit         |     |
| 6.4.1.2 Removing the Laser Unit                |     |
| 6.4.1.3 After Replacing the Laser Scanner Unit |     |

# 6.1 Construction

# 6.1.1 Specifications/Controls/Functions

iR3225 / iR3225N / iR3235 / iR3235N / iR3245 / iR3245N

# Laser light

|                           | T-6-1                           |
|---------------------------|---------------------------------|
| The number of laser light | 4                               |
| Output                    | 10 mW                           |
| Wave length               | 775nm to 899nm (Infrared laser) |

#### Scanner motor

T-6-2

| Motor type            | DC brushless motor                                                                                                    |
|-----------------------|----------------------------------------------------------------------------------------------------|
| Te number of rotation | IR3225:<br>Approx 16000rpm (1-speed control)<br>iR3245/3235/3230:<br>Cassette pickup: approx 27000 rpm<br>Manual feed pickup: approx 16000 rpm (2-speed control) |
| Type of bearing       | Oil                                                                                                    |

#### Polygon mirror

|                      | T-6-3   |
|----------------------|---------|
| The number of facet: | 6 (*40) |

Controls

| Synchronous control     | Main scanning direction synchronous control |  |
|-------------------------|---------------------------------------------|--|
| Laser intensity control | APC control                                 |  |
| Others                  | Laser ON/OFF control                        |  |
|                         | Laser scanner motor control                 |  |
|                         | Laser shutter control                       |  |

T-6-4

# 6.1.2 Main Configuration Parts

iR3225 / iR3225N / iR3235 / iR3235N / iR3245 / iR3245N

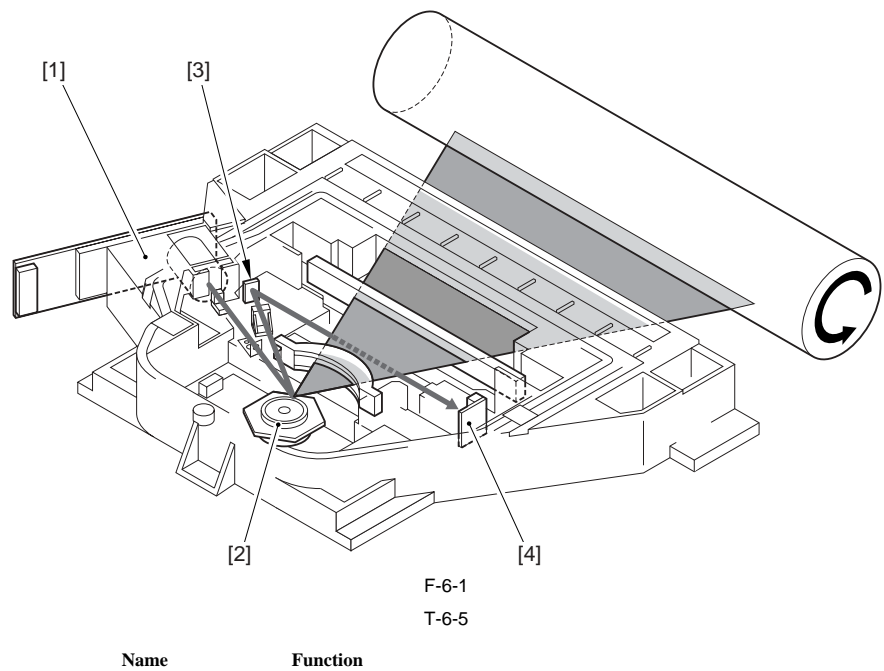

| [1] Laser Unit     | Emits laser                                          |
|--------------------|------------------------------------------------------|
| [2] Polygon mirror | Scans the laser light in the main scanning direction |
| [3] BD mirror      | Reflects the laser light in the BD PCB direction     |
| [4] BD PCB         | Generates the BD signal                              |

# 6.1.3 Control System Configuration

iR3225 / iR3225N / iR3235 / iR3235N / iR3245 / iR3245N

Controls for the laser exposure system are mainly performed by the DC controller PCB and image PCB.

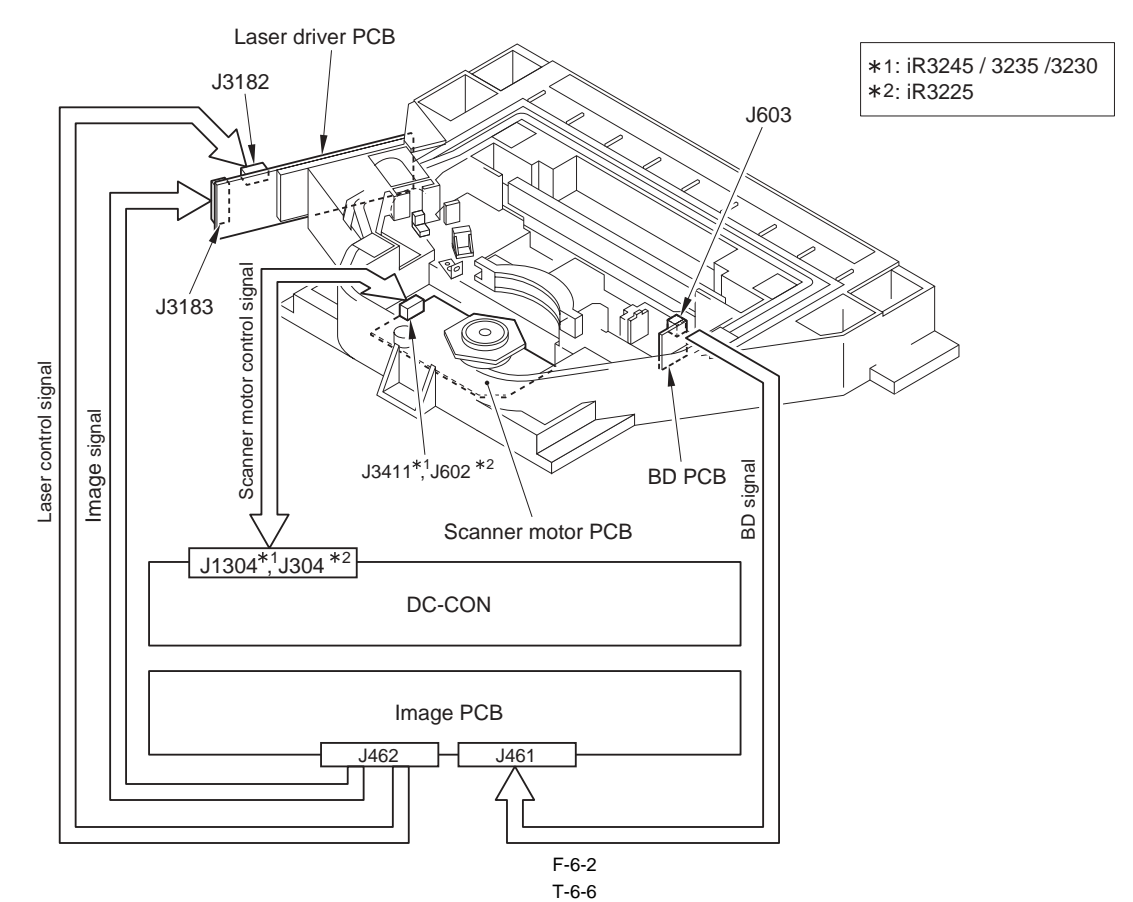

| Signal name                  | Function                                  |
|------------------------------|-------------------------------------------|
| Image signal                 |                                           |
| LVDS0N                       | A laser image data signal entry           |
| LVDS0P                       | A laser image data signal entry           |
| LVDS1N                       | C laser image data signal entry           |
| LVDS1P                       | C laser image data signal entry           |
| LVDS2N                       | B laser image data signal entry           |
| LVDS2P                       | B laser image data signal entry           |
| LVDS3N                       | D laser image data signal entry           |
| LVDS3P                       | D laser image data signal entry           |
| Laser control signal         |                                           |
| APC_CTRL0-0                  | A/B laser control signal                  |
| APC_CTRL0-1                  | A/B laser control signal                  |
| APC_CTRL0-2                  | A/B laser control signal                  |
| APC_CTRL1-0                  | C/D laser control signal                  |
| APC_CTRL1-1                  | C/D laser control signal                  |
| APC_CTRL1-2                  | C/D laser control signal                  |
| Scanner motor control signal |                                           |
| POLYGON_M_FG                 | FG output signal                          |
| M_ACC*1, POLYGON_M_ACC*2     | Motor speed-up signal                     |
| M_DEC*1, POLYGON_M_DEC*2     | Motor speed-down signal                   |
| POLYGON_M_STANBY*2           | Scanner motor speed change control signal |
| POLYGON_FG_PULS*2            | Not used                                  |
| BD signal                    |                                           |
| BD                           | BD signal                                 |
|                              |                                           |

\*1: iR3245 / 3235 / 3230 \*2: iR3225

# 6.2 Basic Sequence

## 6.2.1 Basic Sequence

iR3225 / iR3225N / iR3235 / iR3235N / iR3245 / iR3245N

Initial rotation INTR):

After the control panel key is ON, the machine starts the scanner motor and rotates the laser scanner motor until it reaches the number of target rotation while keeping all laser OFF. Once it reaches the target, the machine enters stand-by mode. (FG control) If pressing the start key before the control panel key is ON\*, standby time gets shorter after the scanner motor reaches the target. Print (PRINT)]

When copy start key is ON, the machine drives A laser. After BD PCB detects A laser, the machine performs the APC (laser intensity) control of each laser. Once the BD signal reaches the specified cycle, the machine is ready to print. Image data is output from the main controller based on the synchronous signal and laser is emitted corresponding to it.

In the case of A4, 1 sheet

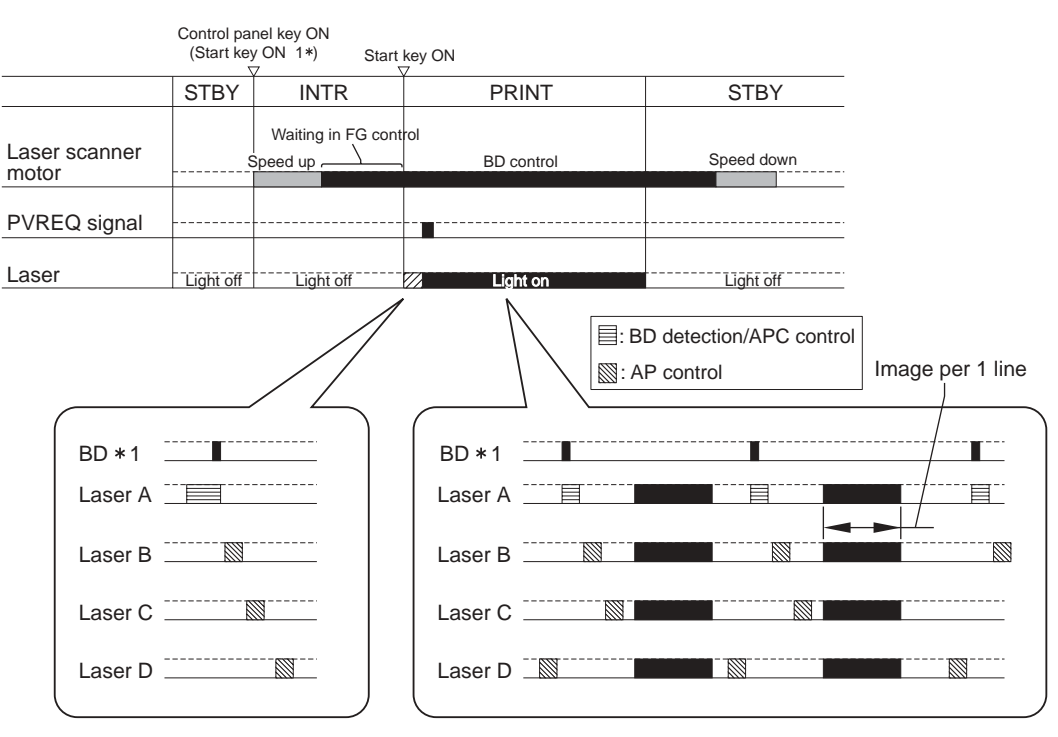

\*1: BD signal is generated based on A laser light. Only A laser light reaches BD sensor on BD PCB and B/C/D laser does not reach.

F-6-3

# 6.3 Various Controls

## 6.3.1 Controlling the Laser Activation Timing

#### 6.3.1.1 Laser ON/OFF Control

iR3225 / iR3225N / iR3235 / iR3235N / iR3245 / iR3245N

Laser ON/OFF control is dependent on the combination of the laser control signal (A/B laser: CNT1-0/1-1/1-2, C/D laser: CNT0-0/0-1/0-2) from the image PCB. <A laser/B laser>

| T-6-7                |        |        |                            |                            |
|----------------------|--------|--------|----------------------------|----------------------------|
| Laser control signal |        |        | Laser status               |                            |
| CNT1-2               | CNT1-1 | CNT1-0 | A Laser                    | B Laser                    |
| 0                    | 1      | 0      | ON (For APC control)       | OFF                        |
| 0                    | 1      | 1      | OFF                        | OFF                        |
| 0                    | 0      | 1      | OFF                        | ON (For APC control)       |
| 0                    | 1      | 1      | OFF                        | OFF                        |
| 1                    | 1      | 1      | Video signal entry arrowed | Video signal entry arrowed |
| 0                    | 1      | 1      | OFF                        | OFF                        |
| 0                    | 0      | 1      | OFF                        | ON (For APC control)       |
| 0                    | 1      | 1      | OFF                        | OFF                        |
|                      |        |        |                            |                            |

#### <C laser/D laser>

Laser control signal Laser status CNT0-2 CNT0-1 CNT0-0 C Laser D Laser ON (For APC control) OFF 0 0 1 0 1 1 OFF OFF 0 0 OFF ON (For APC control) 1 0 OFF OFF 1 1 1 1 1 Video signal entry arrowed Video signal entry arrowed 0 1 1 OFF OFF 0 0 OFF ON (For APC control) 1 OFF OFF 0 0 1

T-6-8

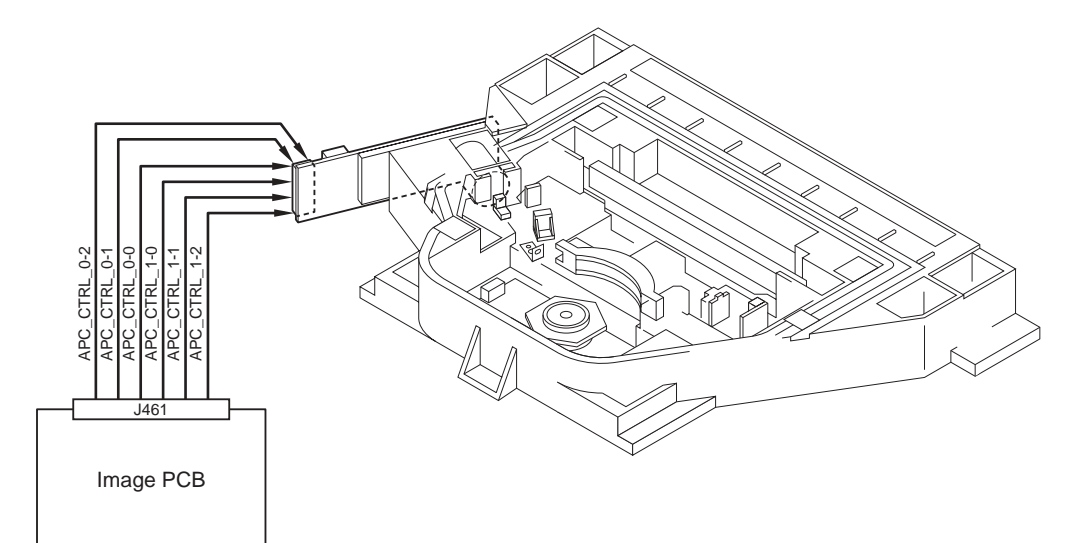

F-6-4

## 6.3.1.2 Main Scanning Synchronous Control

iR3225 / iR3225N / iR3235 / iR3235N / iR3245 / iR3245N

Main scanning synchronous control is operated at synchronous PCB based on BD synchronous signal. Based on BD signal that is formed from A laser light detected by BD PCB, BD synchronous signal for each laser is formed inside image PCB. Image data written in the line memory is read out by the readable signal (RE\_A, RE\_B, RE\_C, RE\_D) according to the 4 phase differences formed inside the delay

PCB based on the BD synchronous signal (BD\_SYNCH) and is sent to the laser driver.

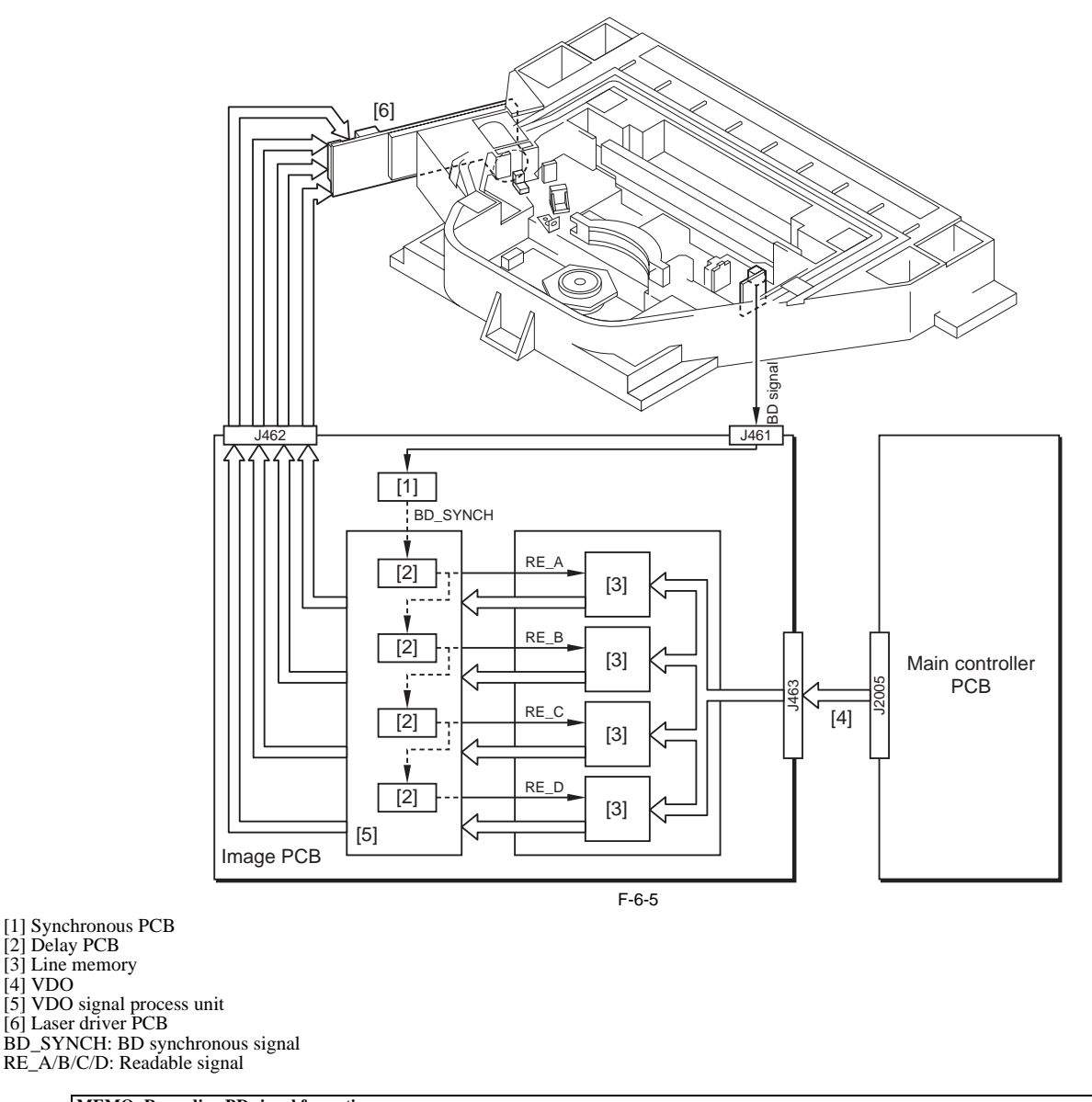

MEMO: Regarding BD signal formation Not B laser but A laser only reaches BD sensor on BD PCB. BD signal is formed based on A laser light.

#### 6.3.2 Controlling the Intensity of Laser Light

#### 6.3.2.1 APC Control

iR3225 / iR3225N / iR3235 / iR3235N / iR3245 / iR3245N

The machine monitors the laser light that is emitted to the built-in photo diode of laser diode and adjusts the laser to appropriate intensity.

#### 6.3.3 Controlling the Laser Scanner Motor

#### 6.3.3.1 Laser Scanner Motor Control

iR3225 / iR3225N / iR3235 / iR3235N / iR3245 / iR3245N

From when the laser scanner motor starts and the laser scanner motor reaches the number of target rotation to before image formation starts, the machine controls the rotation speed by referring to the laser scanner motor rotation speed signal (FG signal). During image formation, it controls the laser scanner motor rotation speed based on BD signal. Laser scanner motor rotation speed-up signal (ACC signal) and speed-down signal (DEC signal).

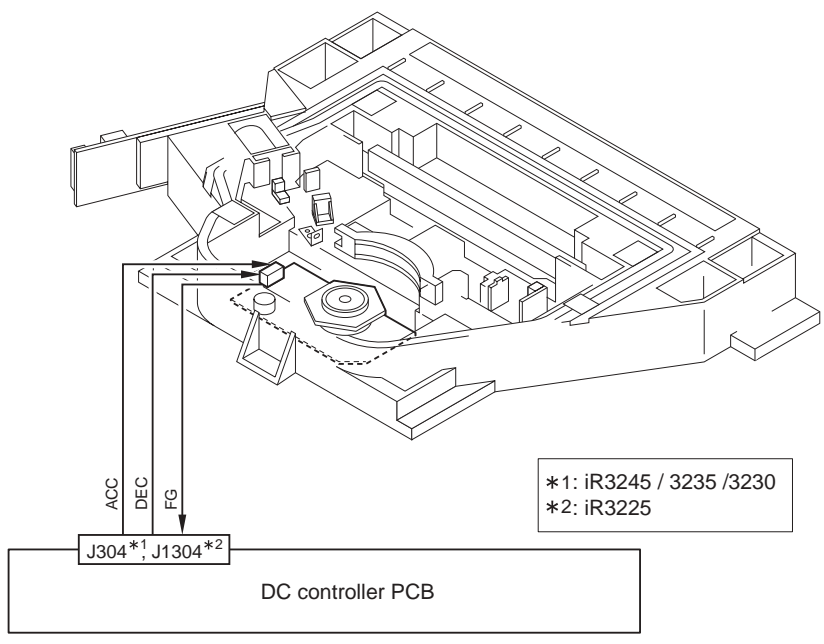

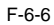

#### 6.3.4 Controlling the Laser Shutter

#### 6.3.4.1 Laser Shutter Control

iR3225 / iR3225N / iR3235 / iR3235N / iR3245 / iR3245N

When the right door opens, laser shutter will be closed by laser shutter link that works in conjunction with the right door and the laser light is blocked. Also, when the front door or right door open is detected, laser scanner motor and the laser emission will be turned OFF.

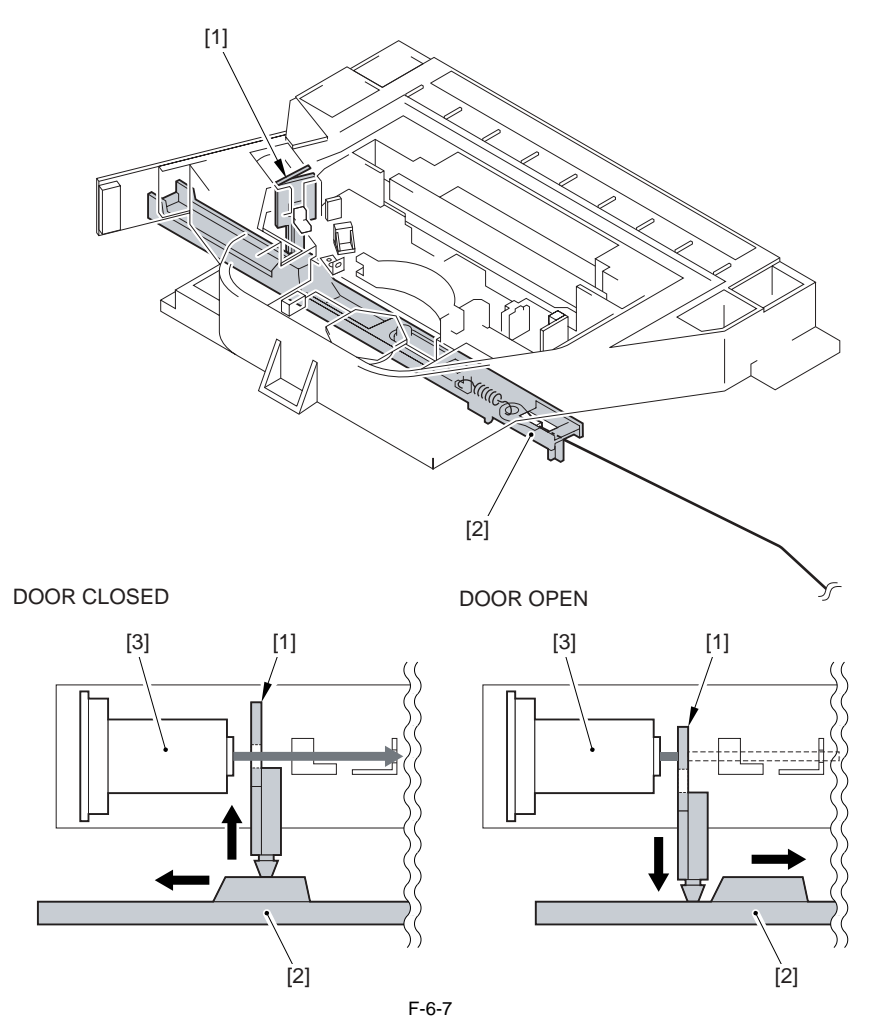

Laser Shutter Control

[1] Laser shutter

[2] Laser shutter link (works in conjunction with the right door) [3] Laser unit

# 6.4 Parts Replacement Procedure

#### 6.4.1 Laser Scanner Unit

#### 6.4.1.1 Before Removing the Laser Unit

iR3225 / iR3225N / iR3235 / iR3235N / iR3245 / iR3245N

- 1) Remove the front cover unit. (page 10-17) Reference[Removing the Front Cover Unit]
- Remove the left cover. (page 10-17) Reference[Removing the Left Cover]
   Remove the inside base cover. (page 10-16) Reference[Removing the
- Inside Base Cover]

#### 6.4.1.2 Removing the Laser Unit

iR3225 / iR3225N / iR3235 / iR3235N / iR3245 / iR3245N

1) Open the 5 wire saddles [1] at the left side to disconnect the 4 connectors [2].

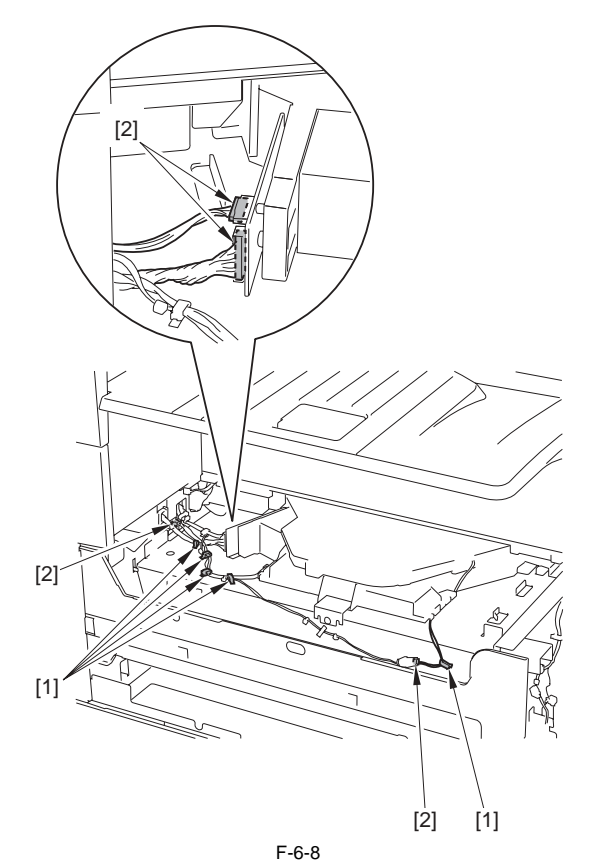

#### A

Be sure not to make the disconnected connector [1] come into contact with the PCB attached to the laser scanner unit (The PCB is equipped with the laser intensity adjustment volume resistor, so contact with the PCB can change the adjustment setting.

#### 2) Disconnect the connector [1] to remove the fixture [2].

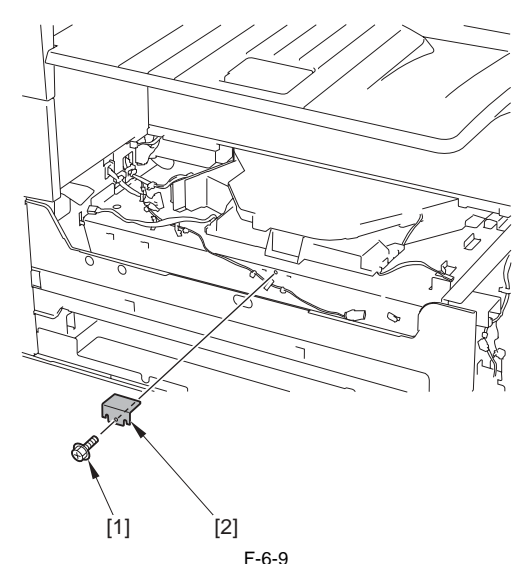

3) Lift the front of the laser unit [1] to pull it out to the front.

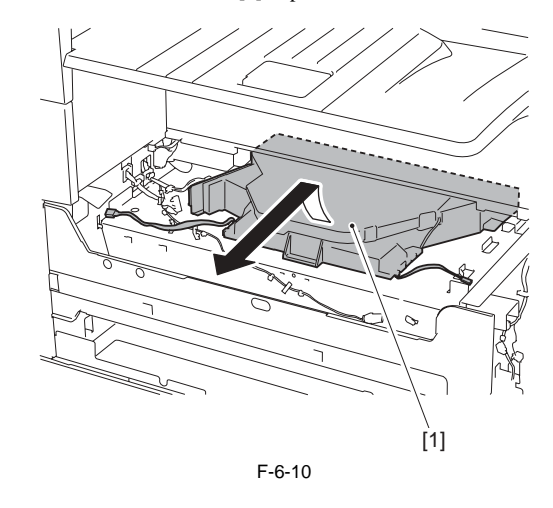

## A

When pulling out the laser scanner, be careful not to touch the PCB attached to the laser scanner unit (The PCB is equipped with the laser intensity adjustment volume resistor, so contact with the PCB can change the adjustment setting).

#### 6.4.1.3 After Replacing the Laser Scanner Unit

iR3225 / iR3225N / iR3235 / iR3235N / iR3245 / iR3245N

When replacing the laser unit, enter the values recorded on the label on the laser scanner unit to be replaced for the following in service mode.

Difference in magnification between the lasers [1] COPIER > ADJUST > LASER > LDADJ1-K [2] COPIER > ADJUST > LASER > LDADJ2-K [3] COPIER > ADJUST > LASER > LDADJ3-K

Difference in phase between the lasers [4] COPIER > ADJUST > LASER > LDADJ4-K [5] COPIER > ADJUST > LASER > LDADJ5-K [6] COPIER > ADJUST > LASER > LDADJ6-K

# Contents

| 7.1 Construction                                     |              |
|------------------------------------------------------|--------------|
| 7.1.1 Specifications of the Image Formation System   |              |
| 7.1.2 Major Components of the Image Formation System |              |
| 7.2 Image Formation Process                          |              |
| 7.2.1 Image Formation Process (outline)              |              |
| 7.2.2 Image Formation Process (image formation)      |              |
| 7.3 Basic Sequence                                   |              |
| 7.3.1 Sequence of Operation (initial rotation)       |              |
| 7.3.2 Sequence of Operation (copying)                |              |
| 7.3.3 Sequence of Operation (last rotation)          |              |
| 7.4 Image Stabilization Control                      |              |
| 7.4.1 Overview                                       |              |
| 7.4.2 APVC Control                                   |              |
| 7.4.3 ATVC Control                                   |              |
| 7.4.4 PASCAL Control (image gradation)               |              |
| 7.5 Drum Unit                                        |              |
| 7.5.1 Outline of the Drum Unit                       |              |
| 7.5.1.1 Configuration                                |              |
| 7.5.2 Charging Mechanism                             |              |
| 7.5.2.1 Controlling the Primary Charging Bias        |              |
| 7.5.2.2 Primary Charging Roller Cleaning Mechanism   |              |
| 7.6 Drum Cleaner Unit                                |              |
| 7.6.1 Photosensitive Drum Cleaning                   |              |
| 7.7 Developing Unit                                  |              |
| 7.7.1 Configuration                                  |              |
| 7.7.2 Controlling the Developing Bias                |              |
| 7.8 Toner Container                                  |              |
| 7.8.1 Configuration                                  |              |
| 7.8.2 Route of Toner Supply                          |              |
| 7.8.3 Controlling the Drive of the Toner Cartridge   |              |
| 7.8.4 Toner Supply Control                           |              |
| 7.8.5 Recovery Sequence                              |              |
| 7.8.6 Toner Level Detection                          |              |
| 7.9 Transfer Unit                                    |              |
| 7.9.1 Outline of the Transfer Unit                   |              |
| 7.9.1.1 Outline                                      |              |
| 7.9.2 Controlling the Transfer Bias                  |              |
| 7.9.2.1 Transfer Roller Bias Control                 |              |
| 7.9.3 Cleaning                                       |              |
| 7.9.3.1 Transfer Roller Cleaning Mechanism           |              |
| 7.9.4 Separation Mechanism.                          |              |
| 7.10 Transfor Machanism                              |              |
| 7.10.1 Transfer Guida Diag                           |              |
| 7.10.1.1 Transfer Guida Rias Control                 |              |
| 7.11 Photosensitive Drum Cleaning                    | /-10<br>קר ק |
| 7.11.1 Outline                                       | /-1/<br>רו ד |
| 7.11.1 Outling                                       | /-1/<br>7 17 |
| 7.11.2 Concertion of waste Toner Box                 | /-1/<br>7 17 |
| 7 12 Darte Danlacement Drocedure                     | /-1/<br>7 10 |
| 1.12 ratts Replacement riocedure                     |              |

| 7.12.1 Pre-Exposure Lamp                                         |  |
|------------------------------------------------------------------|--|
| 7.12.1.1 Before Removing the Pre-Exposure Lamp                   |  |
| 7.12.1.2 Removing the Pre-Exposure Lamp                          |  |
| 7.12.2 Drum Unit                                                 |  |
| 7.12.2.1 Before Removing the Drum Unit                           |  |
| 7.12.2.2 Removing the Drum Unit                                  |  |
| 7.12.2.3 After Replacing Drum Unit                               |  |
| 7.12.3 Hopper Assembly                                           |  |
| 7.12.3.1 Before Removing the Hopper Unit                         |  |
| 7.12.3.2 Removing the Hopper Unit                                |  |
| 7.12.4 Sub Hopper                                                |  |
| 7.12.4.1 Before Removing the Sub Hopper                          |  |
| 7.12.4.2 Removing the Sub Hopper                                 |  |
| 7.12.5 Developing Assembly                                       |  |
| 7.12.5.1 Before Removing the Developing Assembly                 |  |
| 7.12.5.2 Removing the Developing Assembly                        |  |
| 7.12.5.3 After Replacing Developing Assembly/Developing Cylinder |  |
| 7.12.6 Developing Cylinder                                       |  |
| 7.12.6.1 Before Removing the Developing Cylinder                 |  |
| 7.12.6.2 Removing the Developing Cylinder                        |  |
| 7.12.6.3 After Replacing Developing Assembly/Developing Cylinder |  |
| 7.12.7 Transfer Charging Roller                                  |  |
| 7.12.7.1 Removing the Transfer Roller                            |  |
| 7.12.8 Waste Toner Box                                           |  |
| 7.12.8.1 Removing the Waste Toner Container                      |  |
| 7.12.9 Toner Level Sensor                                        |  |
| 7.12.9.1 Before Removing the Toner Level Sensor                  |  |
| 7.12.9.2 Removing the Toner Level Sensor                         |  |
| 7.12.10 Toner Feedscrew Motor                                    |  |
| 7.12.10.1 Before Removing the Toner Feed Screw Motor             |  |
| 7.12.10.2 Removing the Toner Feed Screw Motor                    |  |
| 7.12.11 Static Charge Eliminator                                 |  |
| 7.12.11.1 Removing the Static Eliminator                         |  |
|                                                                  |  |

# 7.1 Construction

# 7.1.1 Specifications of the Image Formation System

iR3225 / iR3225N / iR3235 / iR3235N / iR3245 / iR3245N

## T-7-1

| Item                |                         | Specifications/Mechanism/Method                                                                                   |
|---------------------|-------------------------|----------------------------------------------------------------------------------------------------|
| Photosensitive drum | Туре                    | OPC                                                                                                    |
|                     | Diameter                | 30 mm                                                                                                    |
|                     | Cleaning mechanism      | by cleaning blade                                                                                                 |
|                     | Process speed           | 230 mm/sec (iR3245/3235/3230; Cassette)<br>137 mm/sec (iR3245/3235/3230; Manual feed tray)<br>137 mm/sec (iR3225) |
| Primary charging    | Charging method         | by roller $(AC + DC)$                                                                                             |
|                     | Diameter                | 16 mm                                                                                                    |
|                     | Cleaning mechanism      | by brush roller                                                                                                   |
| Developing Assembly | Development method      | dry, 1-component toner projection                                                                                 |
|                     | Diameter                | 20 mm                                                                                                    |
|                     | Toner                   | magnetic negative toner                                                                                           |
|                     | Toner level detection   | by toner level sensor (inside sub hopper and developing assembly)                                                 |
| Toner cartridge     | Toner variable resistor | 1220 g (iR3245/3235/3230)<br>1060 g (iR3225)                                                                      |
|                     | Toner level detection   | none                                                                                                    |
| Transfer charging   | Charging method         | by roller (DC)                                                                                                    |
|                     | Diameter                | 16 mm                                                                                                    |
|                     | Cleaning mechanism      | cleaning bias application                                                                                         |
| Separation          | Separation method       | static separation (static eliminator) + Curvature separation                                                      |

# 7.1.2 Major Components of the Image Formation System

iR3225 / iR3225N / iR3235 / iR3235N / iR3245 / iR3245N

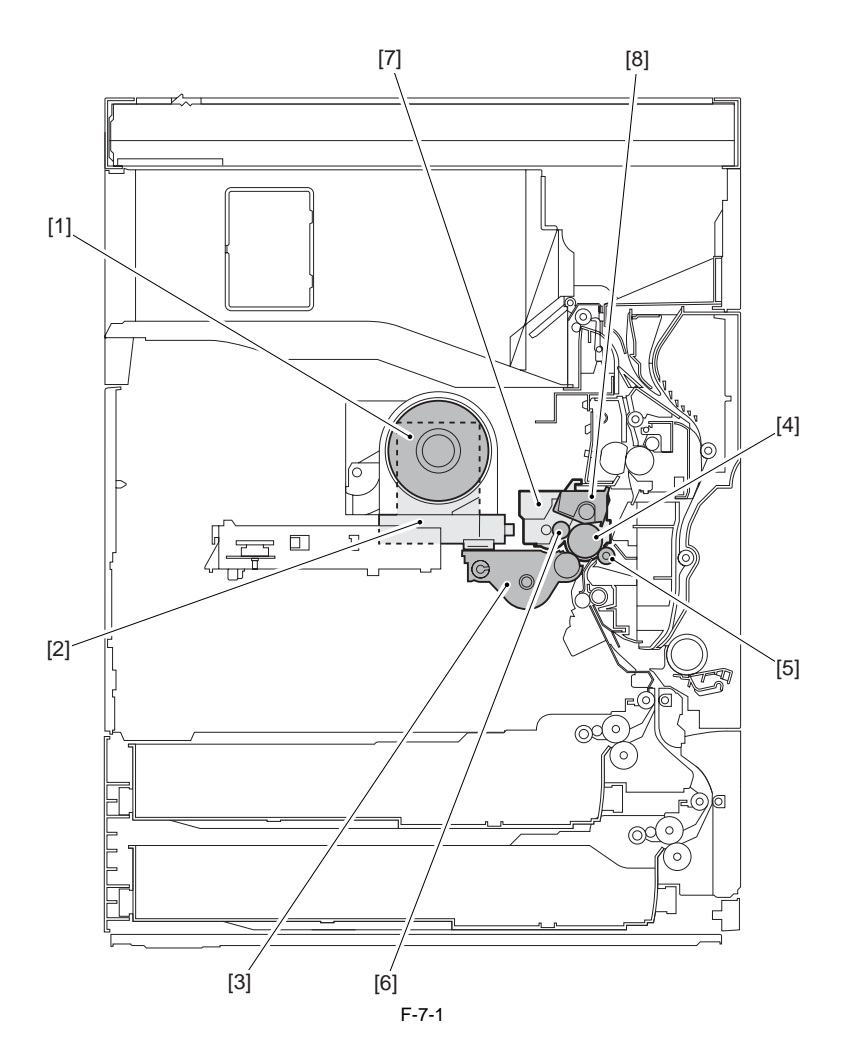

Toner cartridge
 Sub hopper
 Developing assembly
 Photosensitive drum
 Transfer roller
 Primary charging roller
 Drum unit
 Drum cleaning unit

# 7.2 Image Formation Process

# 7.2.1 Image Formation Process (outline)

iR3225 / iR3225N / iR3235 / iR3235N / iR3245 / iR3245N

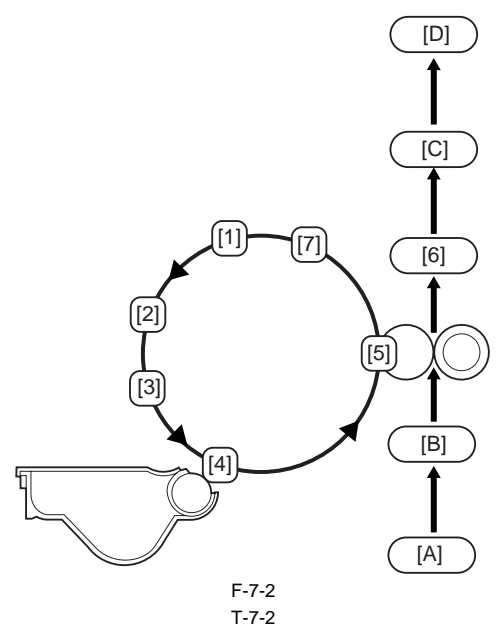

| Item                | Description                                                                     |
|---------------------|---------------------------------------------------------------------------------|
| [1]Pre-exposure     | removes residual charges from the drum.                                         |
| [2]Primary charging | charges the surface of the photosensitive drum to a uniform negative potential. |
| [3]Laser exposure   | forms a latent static image on the drum.                                        |
| [4]Development      | forms a visible image on the drum.                                              |
| [5]Transfer         | transfers images from the drum to paper.                                        |
| [6]Separation       | separates paper from the drum.                                                  |
| [7]Drum cleaning    | removes toner from the drum.                                                    |
|                     |                                                                                 |

[A] Pickup [B] Registration [C] Fixing [D] Delivery

## 7.2.2 Image Formation Process (image formation)

iR3225 / iR3225N / iR3235 / iR3235N / iR3245 / iR3245N

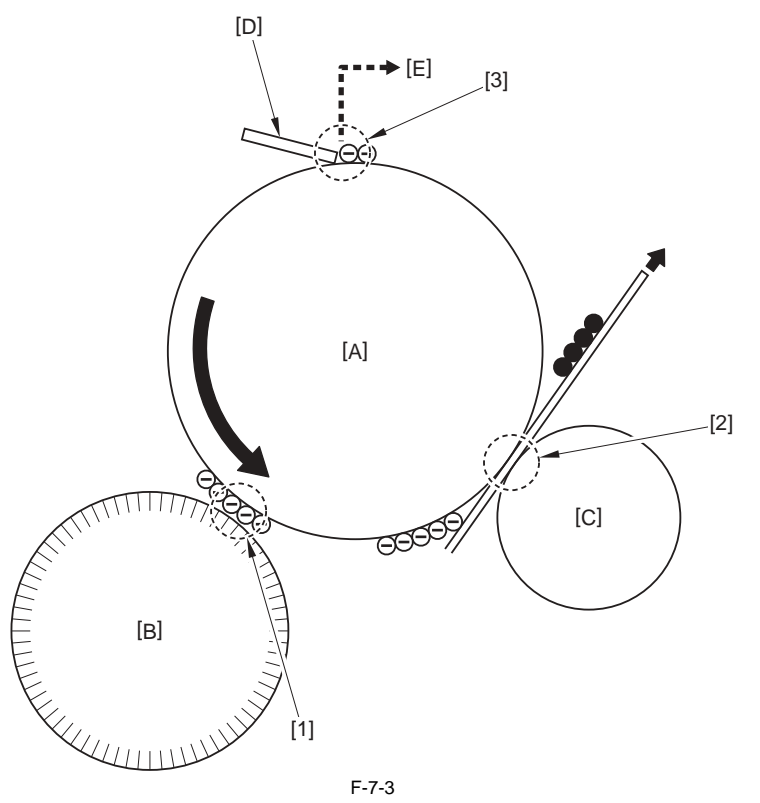

The difference in potential between the drum [A] surface and the developing cylinder [B] causes toner to adhere to the latent static image on the drum, turning the image into a visible image.
 The bias voltage applied to the transfer roller causes the toner to be transferred to the paper.
 The cleaning blade [D] in contact with the drum scrapes off the residual toner from the drum. The residual drum is collected into the collected toner container [E].

# 7.3 Basic Sequence

# 7.3.1 Sequence of Operation (initial rotation)

iR3225 / iR3225N / iR3235 / iR3235N / iR3245 / iR3245N

The sequence of operation of initial rotation is as follows: Pickup from the Cassette

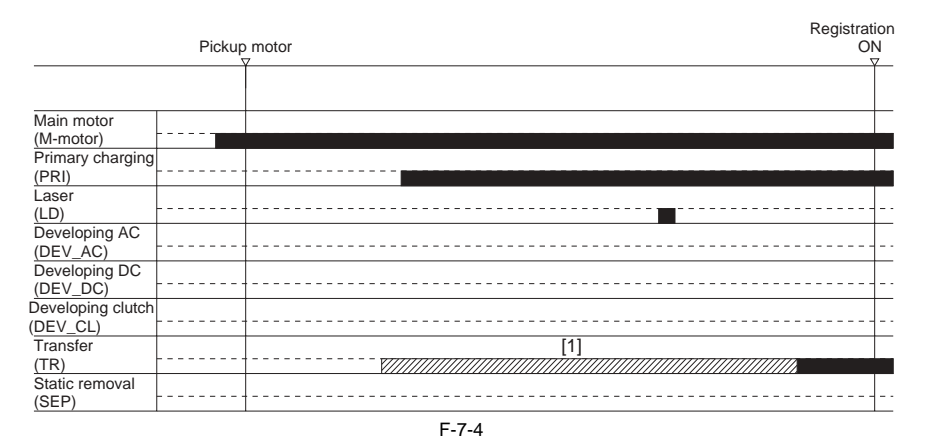

#### Pickup from the Manual Feeder

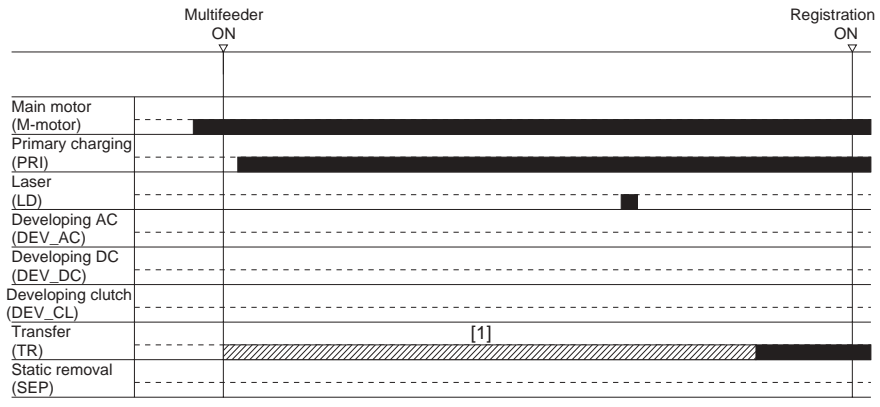

F-7-5

In [1] above, a cleaning bias (-2600 V) is applied.

# 7.3.2 Sequence of Operation (copying)

iR3225 / iR3225N / iR3235 / iR3235N / iR3245 / iR3245N

The sequence of operation during copying is as follows:

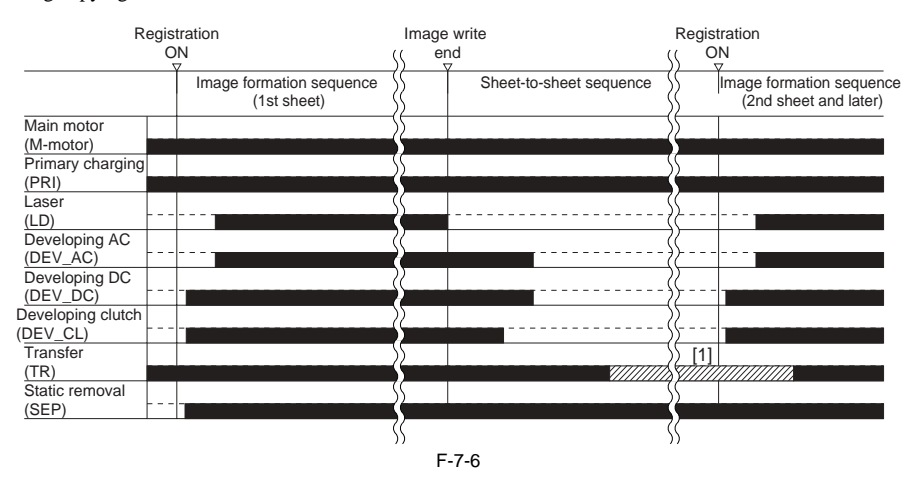

# 7.3.3 Sequence of Operation (last rotation)

iR3225 / iR3225N / iR3235 / iR3235N / iR3245 / iR3245N

The sequence of operation of last rotation is as follows:

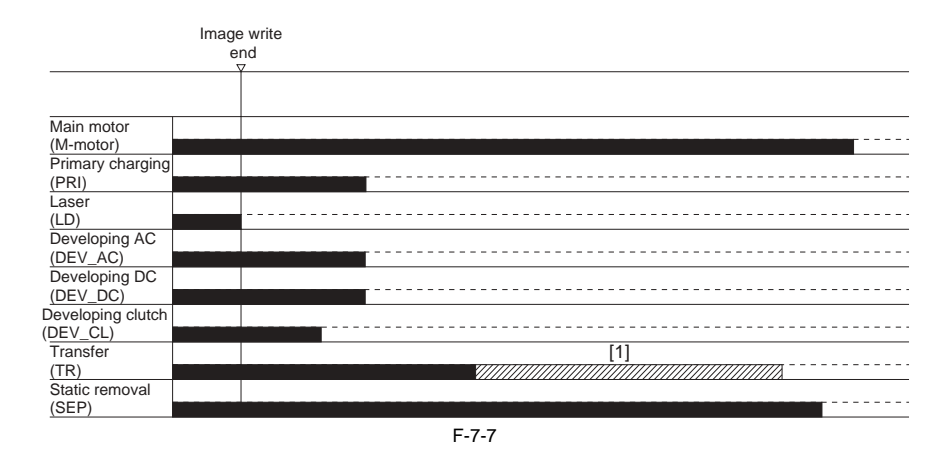

In [1] above, a cleaning bias (-2600 V) is applied.

# 7.4 Image Stabilization Control

# 7.4.1 Overview

iR3225 / iR3225N / iR3235 / iR3235N / iR3245 / iR3245N

At times, changes in the environment or wear on the machine can cause its image output to become unstable. To obtain a stable image, the machine uses the following control mechanisms.

- [A] APVC control: Corrects the primary charging bias.
- [B] ATVC control: Corrects the transfer bias.

[C]

PASCAL control: Corrects the gradation density of an image.

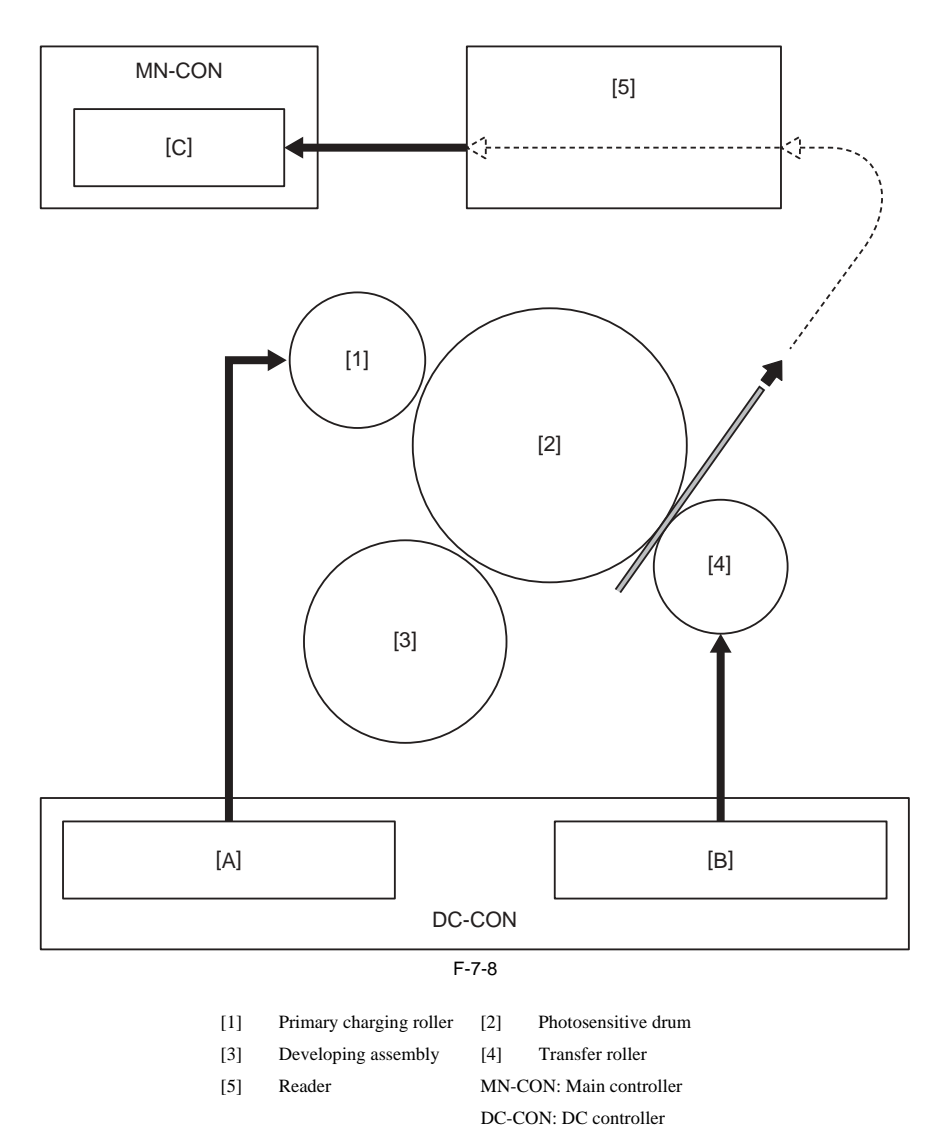

## 7.4.2 APVC Control

iR3225 / iR3225N / iR3235 / iR3235N / iR3245 / iR3245N

The term APVC stands for "auto primary voltage control," and it is a mechanism used to control the primary charging application voltage (DC component) to suit the film thickness of the machine's photosensitive drum. APVC is performed every 500 sheets while the machine is in operation. It is forcibly performed when the drum unit is replaced.

#### 7.4.3 ATVC Control

iR3225 / iR3225N / iR3235 / iR3235N / iR3245 / iR3245N

The machine is provided with a constant current control mechanism that can be enabled or disabled in service mode: COPIER > OPTION > BODY > TRANS-SW.

## 7.4.4 PASCAL Control (image gradation)

iR3225 / iR3225N / iR3235 / iR3235N / iR3245 / iR3245N

Changes in temperature/humidity or wear on the machine can cause changes in gradation characteristics. The PASCAL control mechanism is used to stabilize gradation characteristics of images on paper. It makes up for the changes in gradation characteristics in response to changes in temperature/humidity or wear on the machine.

#### **Description of Control**

Start-up V

Prints out the test pattern stored in the main controller. V

Sets the previously printed-out test print in the reader and reads it by the scanner.  $\ensuremath{\mathbf{V}}$ 

Prepares the image correction table A \*1(data processing) V

End

\*1 The image correction table A created in PASCAL control is applied only in copy mode.

#### Timing of Control

Any time: During execution of automatic gradation correction in the user mode

#### <TEST PATTERN>

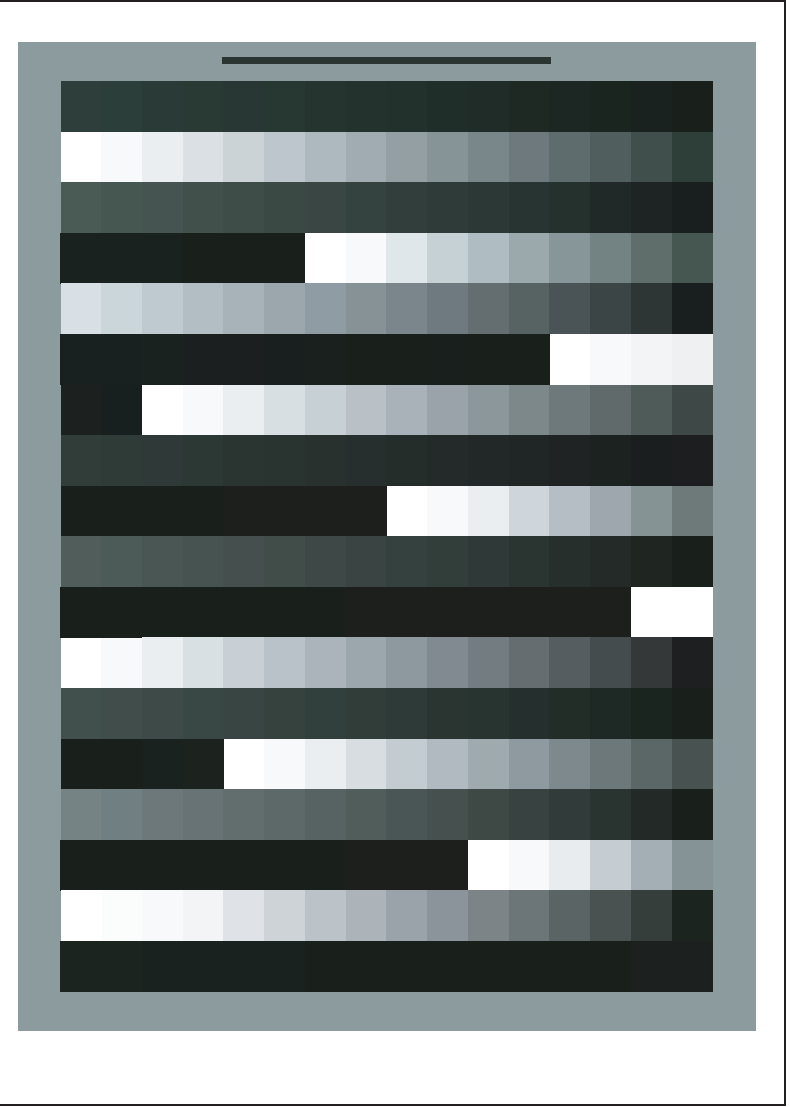

F-7-9

# 7.5 Drum Unit

# 7.5.1 Outline of the Drum Unit

# 7.5.1.1 Configuration

iR3225 / iR3225N / iR3235 / iR3235N / iR3245 / iR3245N

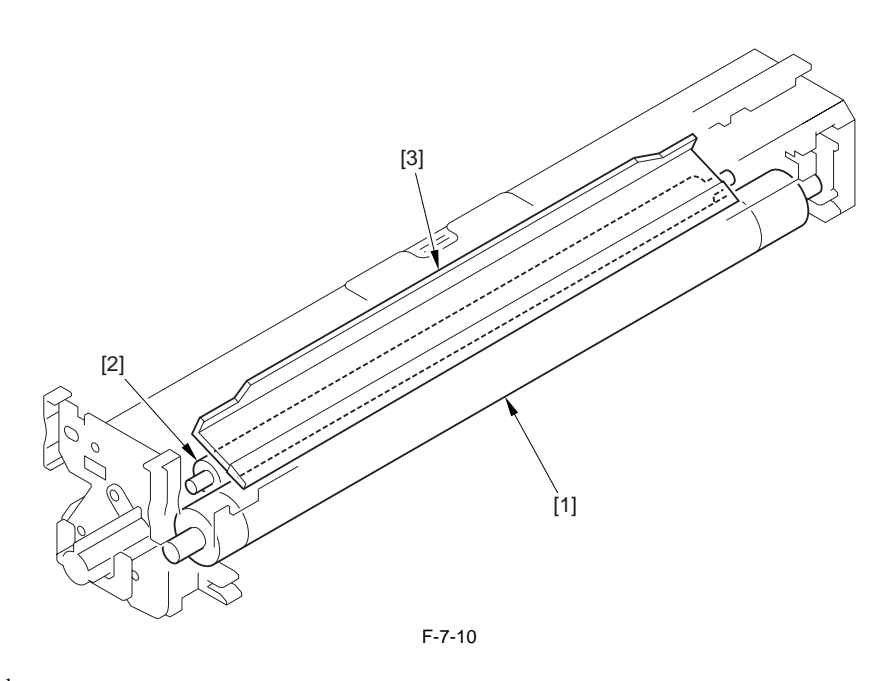

Photosensitive drum
 Primary charging assembly
 Cleaning blade

7-9

# 7.5.2 Charging Mechanism

# 7.5.2.1 Controlling the Primary Charging Bias

iR3225 / iR3225N / iR3235 / iR3235N / iR3245 / iR3245N

The primary charging bias consists of AC and DC components.

| AC bias: | 2700 Vp-p (max.) |
|----------|------------------|
| DC bias: | -450 V to -850 V |

These AC and DC biases are applied between sheets while an image is being formed (until the end of the ongoing job).

#### 7.5.2.2 Primary Charging Roller Cleaning Mechanism

iR3225 / iR3225N / iR3235 / iR3235N / iR3245 / iR3245N

The machine uses a brush [3] to clean the primary charging roller [2], which remains in contact with the photosensitive drum [1]. The brush has a reciprocating mechanism and is driven by a cam [4], operating while the photosensitive drum is being driven.

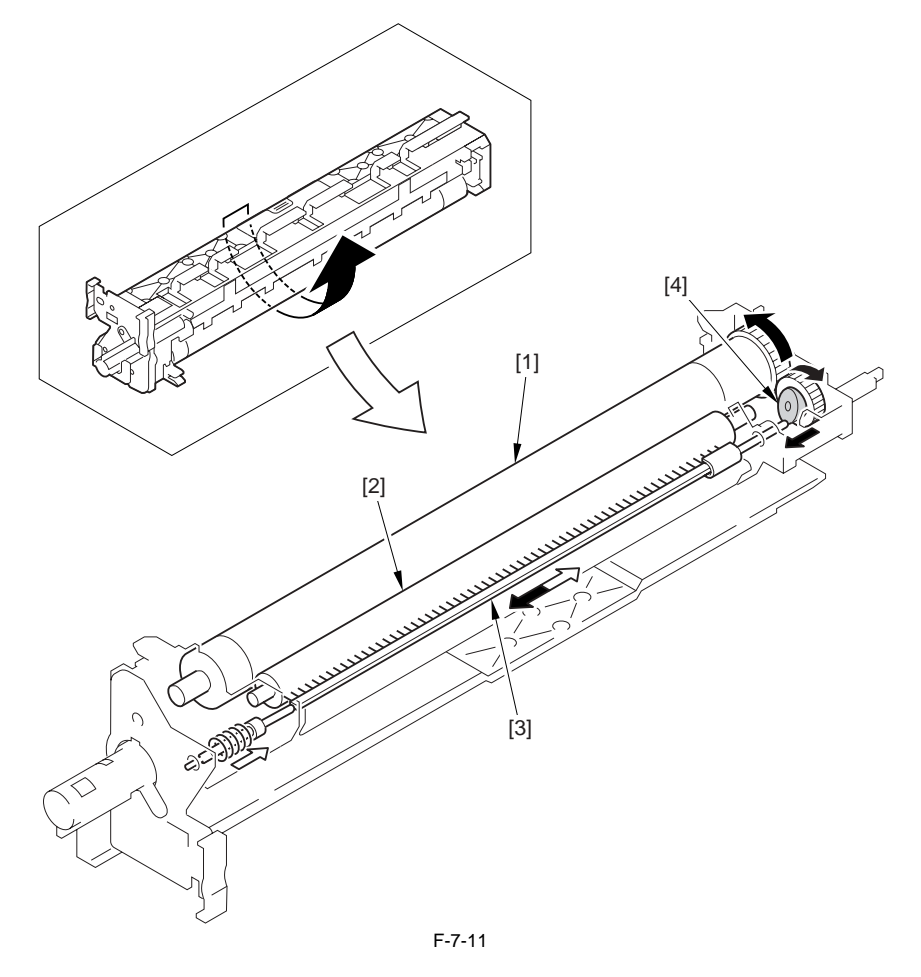

# 7.6 Drum Cleaner Unit

## 7.6.1 Photosensitive Drum Cleaning

iR3225 / iR3225N / iR3235 / iR3235N / iR3245 / iR3245N

The cleaning blade is kept in contact with the surface of the photosensitive drum. It serves to scrape off the residual toner left behind from transfer to paper for collection in the waste toner box.

# 7.7 Developing Unit

# 7.7.1 Configuration

iR3225 / iR3225N / iR3235 / iR3235N / iR3245 / iR3245N

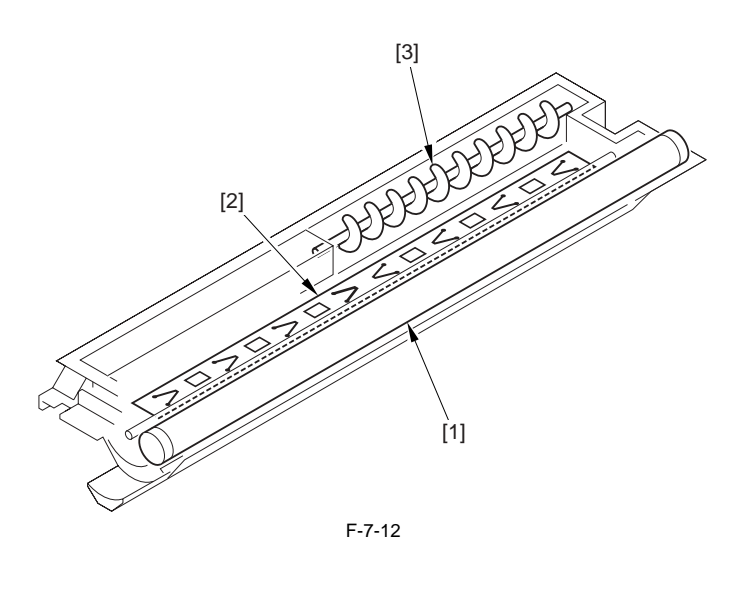

[1] Developing cylinder
 [2] Stirring plate
 [3] Feeding screw

#### 7.7.2 Controlling the Developing Bias

iR3225 / iR3225N / iR3235 / iR3235N / iR3245 / iR3245N

The developing bias consists of AC and DC components.

AC bias: 800 Vp-p DC bias: -450 to -650 V

Both these AC and DC biases are applied while an image is being formed, but are not applied between sheets.

# 7.8 Toner Container

# 7.8.1 Configuration

iR3225 / iR3225N / iR3235 / iR3235N / iR3245 / iR3245N

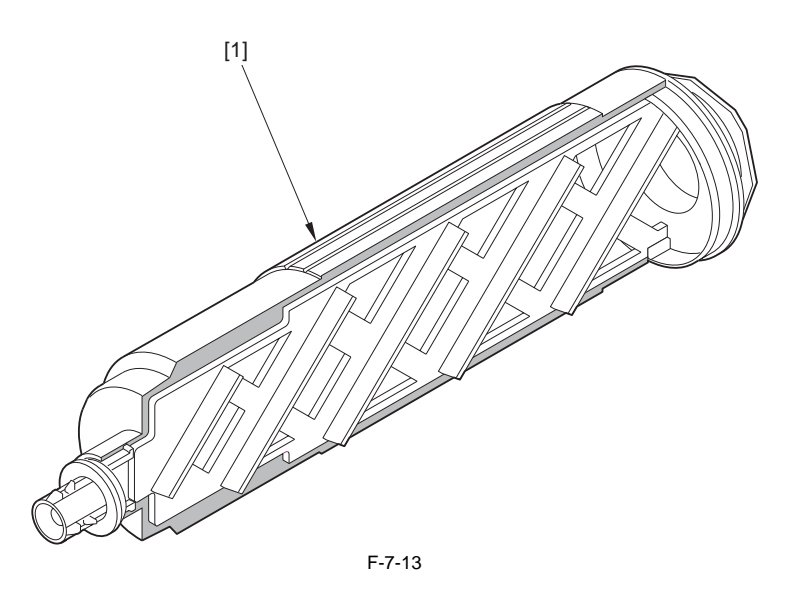

#### [1] Toner Cartridge

# A Points to Note on Handing the Toner Cartridge

Care should be taken not to bump the toner stop [1] against the covers or the like when and after removing the toner cartridge. Since the toner stop comes off easily, toner scattering may be resulted if it comes off by accident.

Keep the toner cartridge horizontal after removing. Since the toner stop [1] comes off easily as mentioned above, toner scattering may be resulted if the toner cartridge is placed with the toner stop side down.

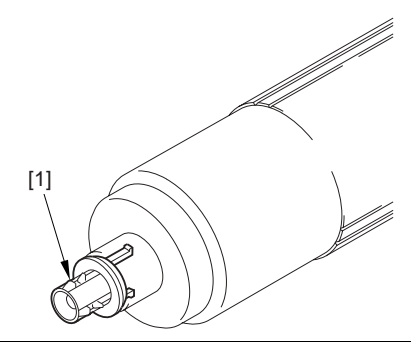

#### 7.8.2 Route of Toner Supply

iR3225 / iR3225N / iR3235 / iR3235N / iR3245 / iR3245N

When the user fits the toner cartridge [1] in place, toner is temporarily stored in the sub hopper [2], inside which is a sensor (TS2) that makes sure that the amount of toner remains at a specific level at all times. When the developing assembly [4] requests a supply of toner, the machine rotates the feedscrew [3] to move toner from the sub hopper to the developing assembly. The machine's toner cartridge serves as a hopper (as found in past models).

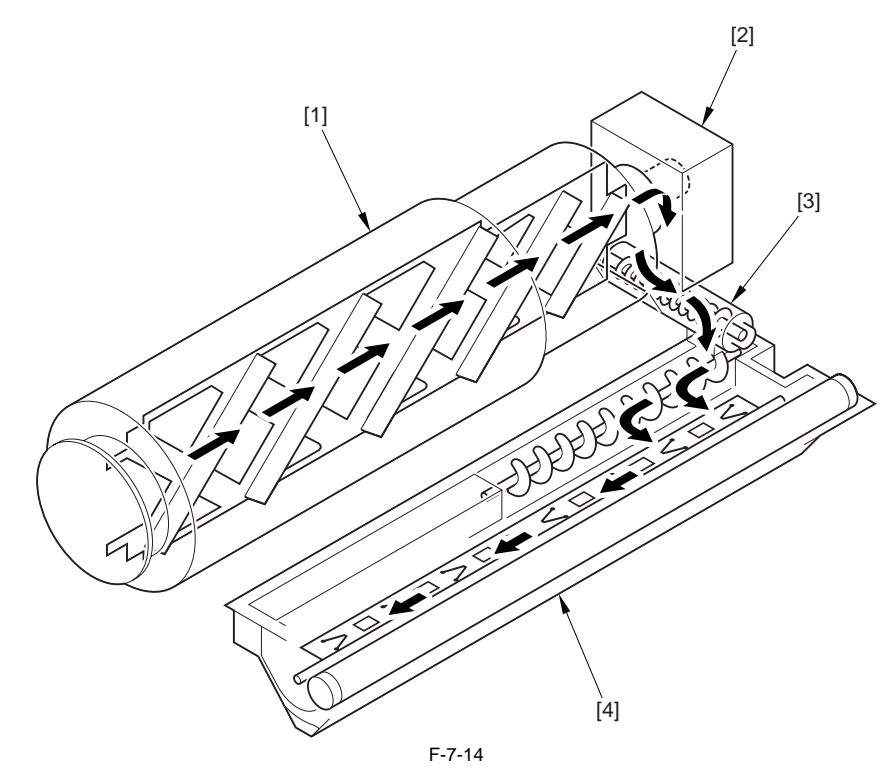

# 7.8.3 Controlling the Drive of the Toner Cartridge

iR3225 / iR3225N / iR3235 / iR3235N / iR3245 / iR3245N

When a request is made for a supply of toner, the toner cartridge drive motor (M5) rotates in the direction shown in the following figure; its drive is transmitted from the drive motor to the toner cartridge, thus rotating the toner cartridge.

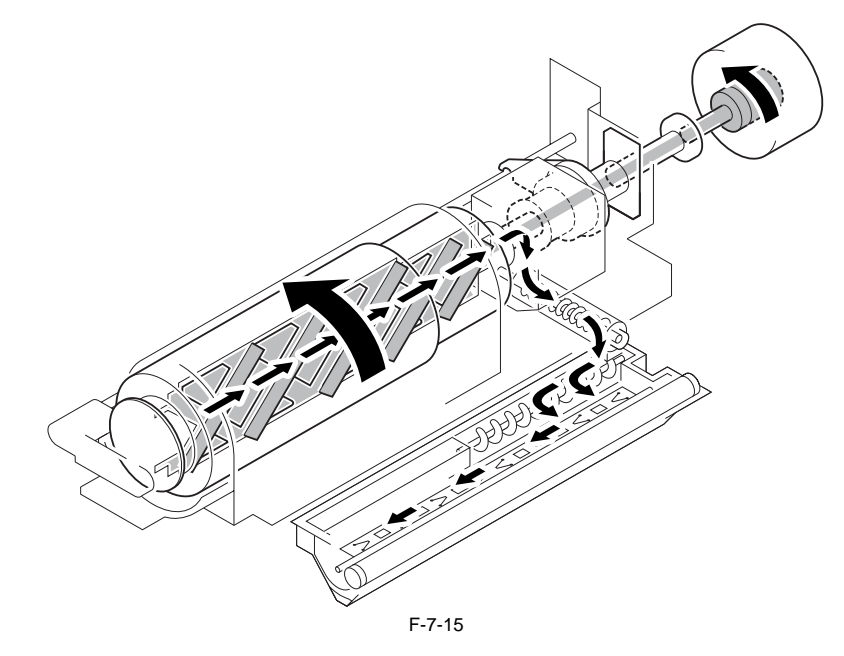

#### 7.8.4 Toner Supply Control

iR3225 / iR3225N / iR3235 / iR3235N / iR3245 / iR3245N

#### Supply of Toner from the Toner Bottle to the Sub Hopper

If the "absence of toner inside the sub hopper" is detected while the main motor (M2/M22) is rotating, the toner bottle motor (M5) is rotated intermittently (on for 3 sec, off for 2 sec).

The length of time during which the absence is detected is counted using a soft counter that increases its count for each cycle of intermittent rotation. When the count reaches 20 (approximately 100 sec), the machine assumes that the sub hopper has become empty, and displays the "Add Toner" message on its

control panel.

The counter is reset when the presence of toner inside the sub hopper is detected during any cycle of intermittent rotation.

#### Supply of Toner from the Sub Hopper to the Developing Assembly

If the "absence of toner inside the developing assembly" is detected while the main motor (M2/M22) is rotating and the developing clutch is on, the machine rotates the hopper motor (M12) intermittently (on for 1 sec, off for 1 sec).

The length of time during which the absence is detected is counted using a soft counter that increases its count when the developing sensor (TS1) state is off during a single cycle of intermittent rotation.

When the count reaches 20 (approximately 40 sec), the machine assumes that the developing assembly is more or less empty (i.e., there is a possibility of a blank sheet of paper printed if printing continues), and issue a "No Toner" error (prohibition of image formation). The counter is reset when the "presence of toner inside the developing assembly" is detected during intermittent rotation.

#### A Detection of E020-0000

If the "absence of toner" is detected by the developing toner level sensor (TS1) and the "presence of toner" is detected by the sub hopper toner level sensor (TS2), the route of supply from the sub hopper to the developing assembly may be clogged or the output of these toner sensors may be faulty. This error code (E020-0000) is displayed when the soft counter reaches 194 (approximately 388 sec). The counter is designed to increase its count when the hopper sensor level is on during a single cycle of intermittent rotation while toner is being supplied from the sub hopper to the developing assembly.

# Detection of E025-0001

The toner bottle motor (M5) becomes unlocked when it rotates over the regular range. The machine detects whether or not the motor is locked for every 100msec during operation of the toner bottle motor. Considering the occurrence of unlocked status at 15 times or more continuously (1.5 sec or more) as the unit of measurement, when the unlocked status occurs for 12 units or more, the machine judges that a failure has occurred in the motor or in the drive mechanism and displays the toner bottle motor error (E025-0001).

#### 7.8.5 Recovery Sequence

iR3225 / iR3225N / iR3235 / iR3235N / iR3245 / iR3245N

The machine is not equipped with a mechanism to detect the replacement of its toner bottle, but is designed to execute toner recovery sequence in response to the following, assuming that the toner bottle has been replaced:

- The front cover has been opened and closed after the machine has detected the absence of toner inside the toner bottle and the developing assembly.
- The machine has been turned off and then on after it has detected the absence of toner inside the toner bottle and the developing assembly.

The machine's recovery sequence is performed as follows:

- 1) The machine rotates the toner bottle motor (M5) intermittently (on for 3 sec, off for 2 sec).
- 2) When the sub hopper toner level sensor (TS2) detects the "presence of toner", the machine stops the recovery sequence.
- 3) When the sub hopper toner sensor does not detect the "presence of toner" after the foregoing intermittent rotation is repeated 20 times, the machine assumes that the toner bottle has not been replaced and causes the toner bottle motor to stop.

#### 7.8.6 Toner Level Detection

iR3225 / iR3225N / iR3235 / iR3235N / iR3245 / iR3245N

#### Detecting the Level of Toner in the Sub Hopper

The machine checks the level of the sub hopper toner sensor (TS2) every 100 msec, and assumes the presence of toner in the sub hopper if the sensor detects the "presence of toner" twice or more continuously (200 msec or more). If the machine detects the "absence of toner" 100 times or more continuously (10 sec or more) as the result of its check on the sensor level made every 100 msec,

the machine assumes that there is no toner in the sub hopper.

The machine executes the foregoing detection at all times regardless of the ON/OFF state of the main motor (M2/M22) and the developing cylinder clutch (CL3).

#### Detecting the Level of Toner in the Developing Assembly

 The machine samples the output of the toner sensor (TS1) in the developing assembly every 100 msec (only if the developing clutch is on).
 Considering 1.5 sec (15 times; continuous cumulative sampling when the clutch is on) as the unit of measurement, when the presence of toner is detected 3 times or more, the machine assumes that there is toner in the developing assembly. When the presence of toner is detected two times or less on the other hand, the machine assumes that there is no toner in the developing assembly.

However, in the case of iR3225/3230/3235/3245 series machines, the drive of the main motor is controlled to two different speeds.

Since stirring operation in the developing assembly is driven by the main motor, it is necessary to switch over the methods of detection.

#### Normal Speed Mode:

Considering 1.5 sec (25 times; continuous cumulative sampling when the clutch is on) as the unit of measurement, when the presence of toner is detected three times or more, the machine assumes that there is toner in the developing assembly.

#### Low Speed Mode:

Considering 2.5 sec (42 times; continuous cumulative sampling when the clutch is on) as the unit of measurement, when the presence of toner is detected five times or more, the machine assumes that there is toner in the developing assembly.

The machine converts the number of samplings and the number of times toner detection has been executed when switching over the methods of detection. The conversion is based on proportional calculation of speed.

# 7.9 Transfer Unit

#### 7.9.1 Outline of the Transfer Unit

#### 7.9.1.1 Outline

iR3225 / iR3225N / iR3235 / iR3235N / iR3245 / iR3245N

The transfer unit [1] consists of the transfer roller and the static eliminator. The transfer roller rotates in connection with the photosensitive drum. Bias is applied to the static eliminator so that sheets can be separated from the drum.

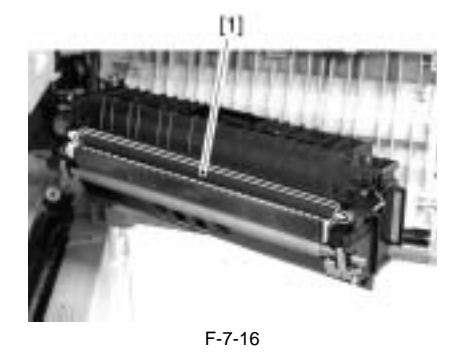

#### 7.9.2 Controlling the Transfer Bias

#### 7.9.2.1 Transfer Roller Bias Control

iR3225 / iR3225N / iR3235 / iR3235N / iR3245 / iR3245N

The machine changes the output of transfer bias based on the following conditions.

Environment: 5 settings according to absolute moisture content Paper type: plain paper, envelope, thick paper, tracing paper, postcard, transparency, bond paper, label sheet

Paper width: size boundaries as defined by 2 points

Source of paper: feeding from cassette, automatic double-sided feeding from cassette, feeding from multi-feeder, i.e., 1st side (half-speed), 2nd side (half-speed)

| Transfer bias:              | 1000 to 6000 V |
|-----------------------------|----------------|
| Transfer bias for cleaning: | -2600 V        |

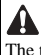

The transfer bias is applied at the time of image formation. A voltage of a specific level is applied between sheets for cleaning of the transfer roller.

#### 7.9.3 Cleaning

#### 7.9.3.1 Transfer Roller Cleaning Mechanism

iR3225 / iR3225N / iR3235 / iR3235N / iR3245 / iR3245N

The machine uses the transfer roller cleaning mechanism to return the toner sticking to the transfer roller back to the photosensitive drum by applying a cleaning bias to the roller. Once the toner reaches the drum, it is scraped by the photosensitive drum cleaning blade for collection in the waste toner box.

#### 7.9.4 Separation Mechanism

#### 7.9.4.1 Controlling the Static Eliminator Bias

iR3225 / iR3225N / iR3235 / iR3235N / iR3245 / iR3245N

A different level of static eliminator bias is applied depending on the 1st and 2nd side.

 1st side:
 -2300 V

 2nd side:
 -3000 V

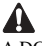

A DC bias is applied between sheets while an image is being formed. (It is applied until the ongoing job is over.)

# 7.10 Transfer Mechanism

#### 7.10.1 Transfer Guide Bias

# 7.10.1.1 Transfer Guide Bias Control

iR3225 / iR3225N / iR3235 / iR3235N / iR3245 / iR3245N

To prevent soiling of the transfer guide with toner or the photosensitive drum with toner images, the following transfer guide bias is applied to the transfer guide. The surface of the transfer guide is covered with an insulating sheet.

1st side: -570 V 2nd side: -740 V
## 7.11 Photosensitive Drum Cleaning

## 7.11.1 Outline

iR3225 / iR3225N / iR3235 / iR3235N / iR3245 / iR3245N

The photosensitive drum cleaning mechanism uses the photosensitive drum cleaning blade to scrape off the residual toner left behind from transfer; the toner thus collected is moved to the waste toner box.

#### 7.11.2 Collection of Waste Toner

iR3225 / iR3225N / iR3235 / iR3235N / iR3245 / iR3245N

The waste toner scraped off by the cleaning blade is moved by the waste toner feedscrew to the waste toner box found at the front of the machine. The waste toner feedscrew is operated by the drive from the drum flange.

#### 7.11.3 Checking the Waste Toner Box

iR3225 / iR3225N / iR3235 / iR3235N / iR3245 / iR3245N

To prevent leakage of waste toner from the waste toner box or to prevent overloading the waste toner feedscrew, the machine is equipped with a waste toner detection mechanism. The waste toner box can hold about 2043 cc of toner, and the machine identifies the waste toner box as being full when there is about 1766 cc of toner or when the toner comes to weigh about 1050 g.

When the weight of waste toner increases, the waste toner case itself lowers on its own, thus causing the machine to assume that the case has become full.

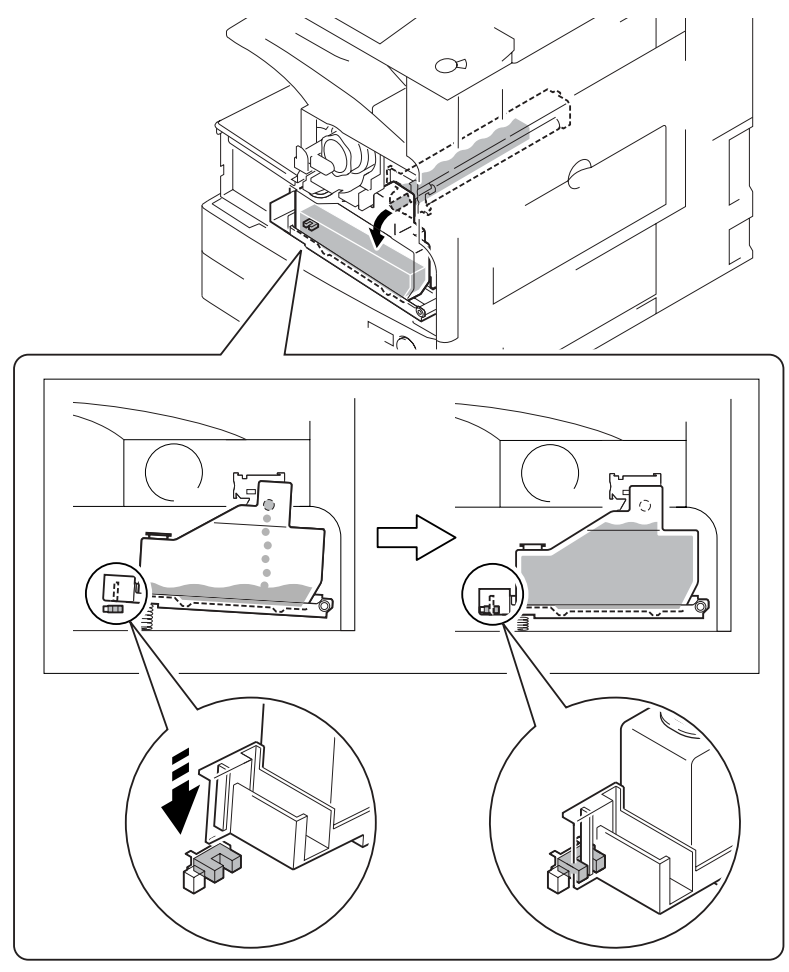

F-7-17

#### Detection of E019-0000

When the machine identifies the waste toner full sensor as being continuously on for 2000 sheets, it will indicate a warning; if it then detects the activation of the sensor for 100 sheets continuously, it will indicate 'E190-000'. (The count is increased coinciding with delivery.)

## 7.12 Parts Replacement Procedure

#### 7.12.1 Pre-Exposure Lamp

#### 7.12.1.1 Before Removing the Pre-Exposure Lamp

iR3225 / iR3225N / iR3235 / iR3235N / iR3245 / iR3245N

- 1) Remove the front cover unit. (page 10-17) Reference[Removing the Front Cover Unit]
- Remove the waste toner container. (page 7-24) Reference[Removing the Waste Toner Container]
   Remove the toner container cover. (page 10-18) Reference[Removing
- 4) Remove the drum unit. (page 7-18) Reference[Removing the Drum
- Unit]

## 7.12.1.2 Removing the Pre-Exposure Lamp

iR3225 / iR3225N / iR3235 / iR3235N / iR3245 / iR3245N

1) Open the 2 wire saddles [1] and disconnect the 2 relay connectors [2].

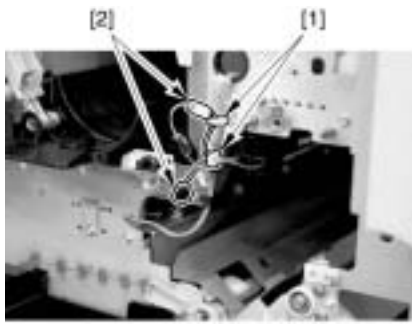

F-7-18

2) While releasing the lock [1] to the right, remove the pre-exposure lamp [2].

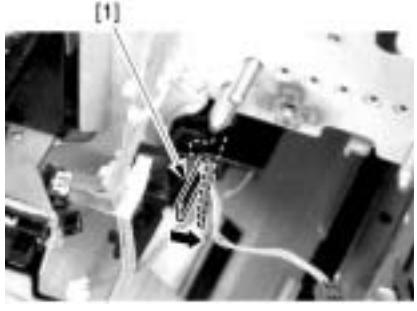

F-7-19

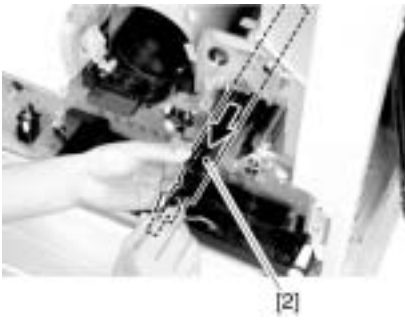

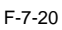

## 7.12.2 Drum Unit

#### 7.12.2.1 Before Removing the Drum Unit

iR3225 / iR3225N / iR3235 / iR3235N / iR3245 / iR3245N

- 1) Remove the front cover unit. (page 10-17) Reference[Removing the Front Cover Unit]
- 2) Remove the waste toner container. (page 7-24) Reference[Removing the Waste Toner Container]

## 7.12.2.2 Removing the Drum Unit

iR3225 / iR3225N / iR3235 / iR3235N / iR3245 / iR3245N

1) Open the right cover [1].

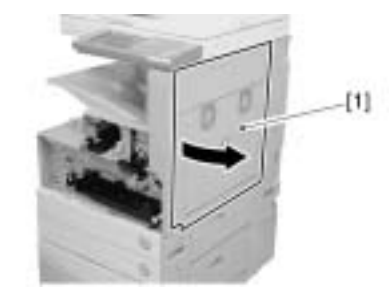

F-7-21

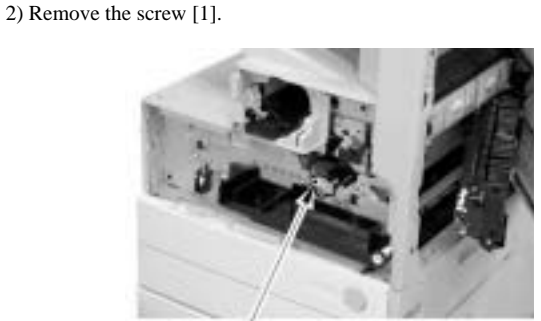

F-7-22

[1]

 Shift the locking lever [1] to the left to release the pressure of the developing assembly.

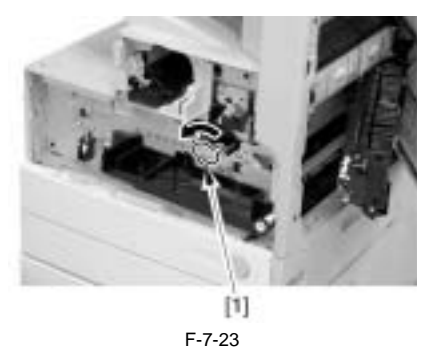

4) Remove the screw [1].

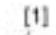

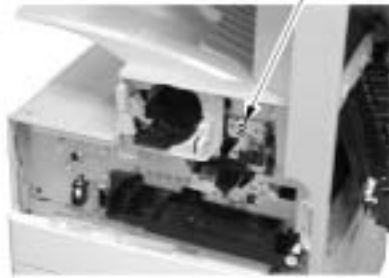

F-7-24

5) Remove the drum unit [1].

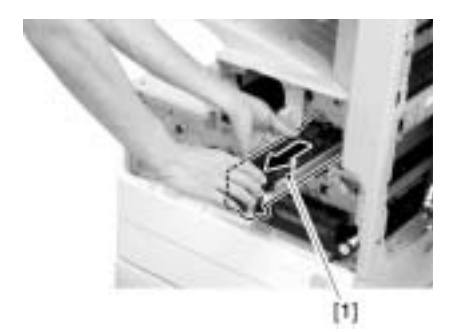

F-7-25

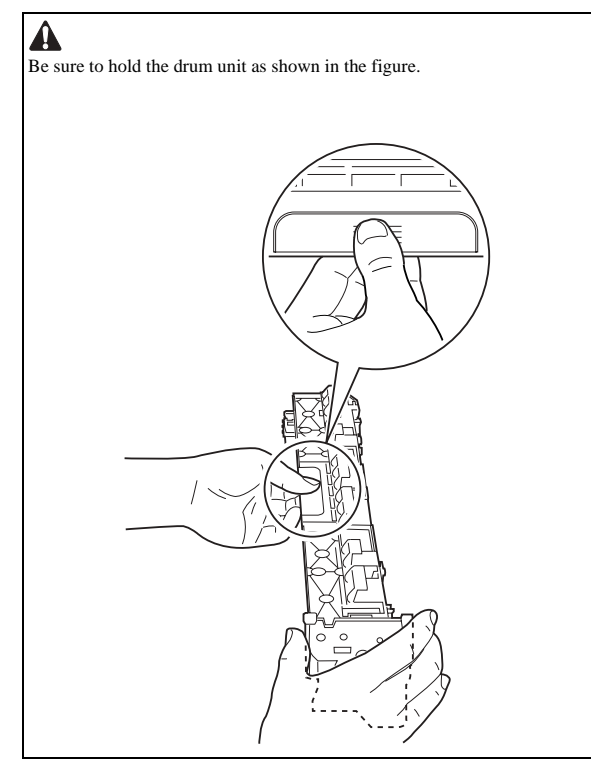

#### 7.12.2.3 After Replacing Drum Unit

iR3225 / iR3225N / iR3235 / iR3235N / iR3245 / iR3245N

## - Execute APVC correction

COPIER> FUNCTION> DPC> D-GAMMA

MEMO:

After the paper is picked up from the cassette 1, blank paper is delivered and APVC correction finishes automatically. (Paper size inside cassette does not matter.)

## 7.12.3 Hopper Assembly

#### 7.12.3.1 Before Removing the Hopper Unit

iR3225 / iR3225N / iR3235 / iR3235N / iR3245 / iR3245N

- 1) Remove the toner container.
- 2) Remove the front cover unit. (page 10-17)Reference[Removing the Front Cover Unit]
- 3) Remove the waste toner container. (page 7-24) Reference[Removing the Waste Toner Container]
- 4) Remove the toner container cover. (page 10-18) Reference[Removing the Toner Container Cover]
  5) Remove the delivery tray. (page 10-14) Reference[Removing the Deliv-
- ery Tray] 6) Remove the left cover. <u>(page 10-17)</u>Reference[Removing the Left Cov-
- er] 7) Remove the inside base cover. (page 10-16) Reference[Removing the
- Inside Base Cover] 8) Remove the inside right cover. (page 10-16) Reference[Removing the Inside Right Cover]
- Remove the drum unit. (page 7-18) Reference [Removing the Drum Unit]
- 10) Remove the developing assembly. (page 7-21) Reference [Removing

the Developing Assembly]

- Remove the pre-exposure lamp. <u>(page 7-18)</u>Reference[Removing the Pre-Exposure Lamp]
- 12) Remove the laser scanner unit. (page 6-8) Reference[Removing the Laser Unit]

#### 7.12.3.2 Removing the Hopper Unit

iR3225 / iR3225N / iR3235 / iR3235N / iR3245 / iR3245N

- Pull out the harness [4] from the hole [3] of the plate.
   11 wire saddles [1] (free the harness)
  - 3 connectors [2]

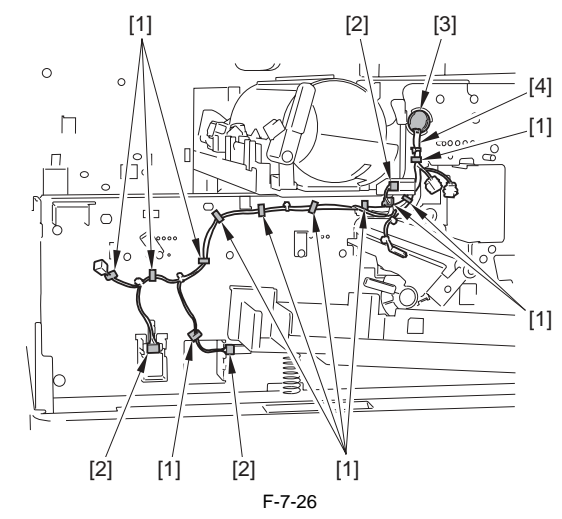

- 2) Remove the hopper unit [4].
- 2 connectors [1]
- 1 wire saddle [2] (free the harness) - 4 screws [3]

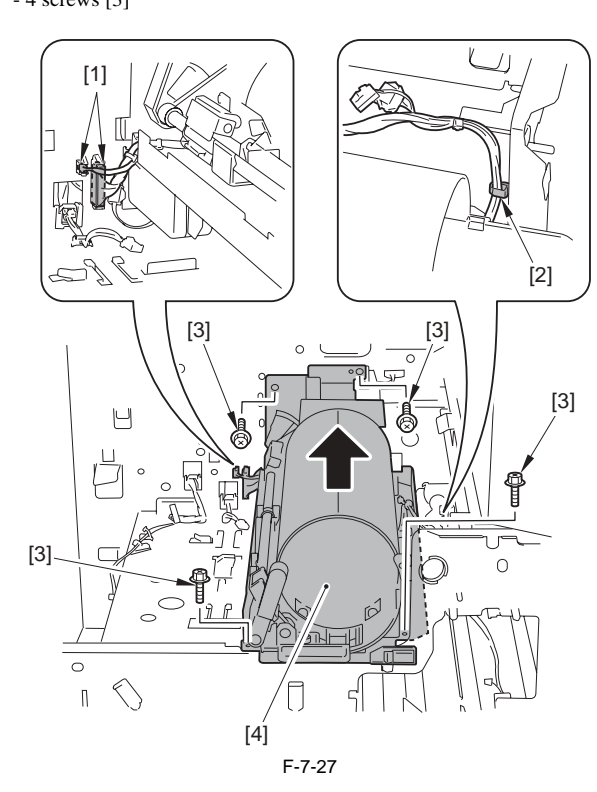

#### A Point to note when attaching the hopper unit

Be sure to check that the connector [1] is securely connected when attaching the hopper unit to the host machine. If the connector [1] is disconnected, it may cause troubles (e.g. image fault) because of no power distribution to the environment sensor.

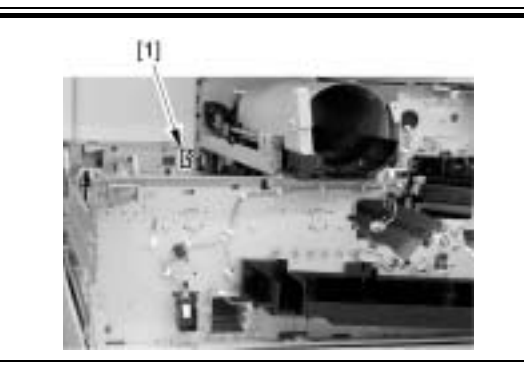

## 7.12.4 Sub Hopper

#### 7.12.4.1 Before Removing the Sub Hopper

iR3225 / iR3225N / iR3235 / iR3235N / iR3245 / iR3245N

- 1) Remove the toner container.
- Remove the front cover unit. (page 10-17) Reference[Removing the Front Cover Unit]
   Remove the waste toner container. (page 7-24) Reference[Removing the
- 4) Remove the toner container cover. (page 10-18) Reference[Removing the
- the Toner Container Cover] 5) Remove the delivery tray. (page 10-14) Reference[Removing the Deliv-
- ery Tray] 6) Remove the left cover. <u>(page 10-17)</u>Reference[Removing the Left Cover]
- 7) Remove the inside base cover. (page 10-16) Reference[Removing the Inside Base Cover]
- 8) Remove the inside right cover. (page 10-16) Reference[Removing the Inside Right Cover]
- 9) Remove the drum unit. (page 7-18) Reference[Removing the Drum Unit]
- 10) Remove the developing assembly. <u>(page 7-21)</u>Reference[Removing the Developing Assembly]
- 11) Remove the pre-exposure lamp. (page 7-18) Reference[Removing the Pre-Exposure Lamp]
- 12) Remove the laser scanner unit. (page 6-8) Reference[Removing the Laser Unit]
- 13) Remove the hopper unit. (page 7-19) Reference[Removing the Hopper Unit]
- 14) Remove the toner feed screw motor. (page 7-25) Reference[Removing the Toner Feed Screw Motor]

## 7.12.4.2 Removing the Sub Hopper

iR3225 / iR3225N / iR3235 / iR3235N / iR3245 / iR3245N

1) Remove the 2 screws [2] behind the sub hopper [1].

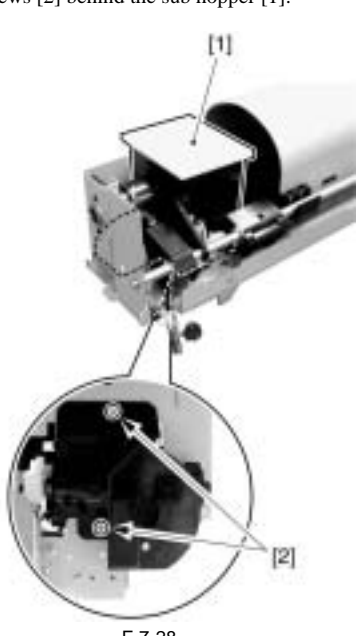

F-7-28

2) Check the phase of the gear [1] shown in the figure.

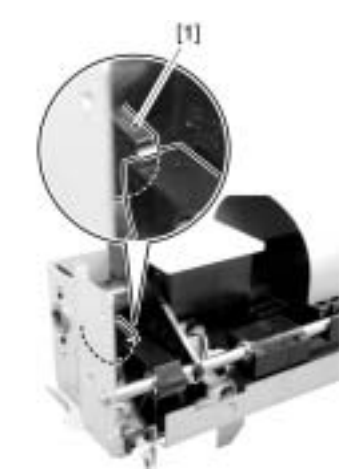

3) Remove the 3 screws [1].

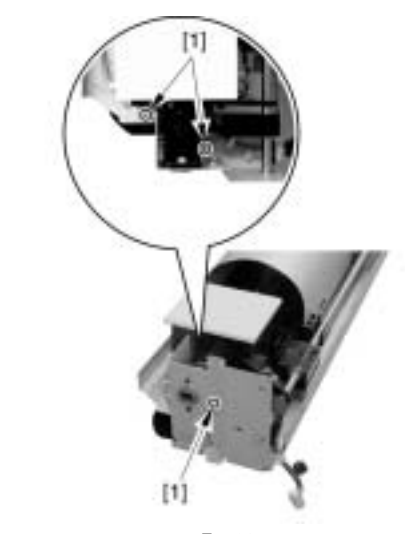

F-7-30 4) Free the cable from the edge saddle [1].

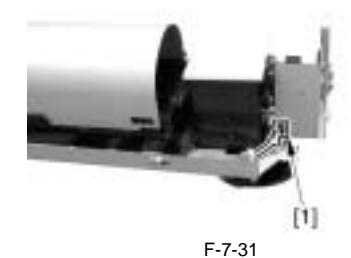

5) Remove the screw [1] to release the arm [2].

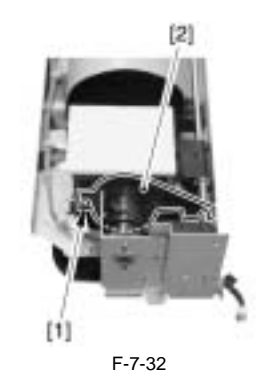

6) Remove the bushing unit [2] from the sub hopper [1].

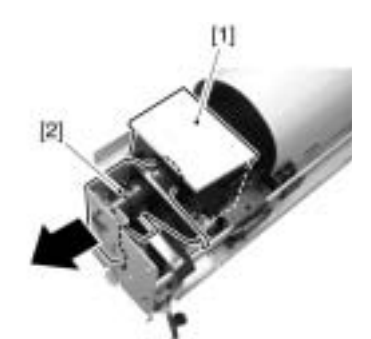

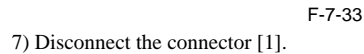

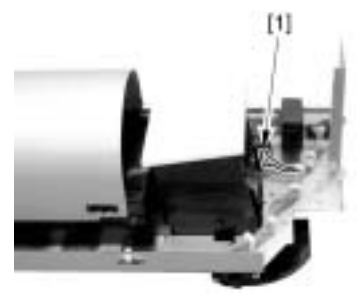

F-7-34 8) Remove the sub hopper [1] from the bottom.

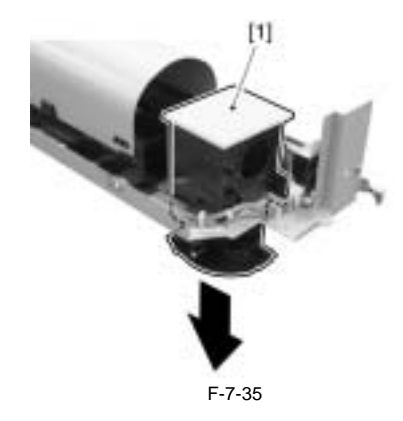

## 7.12.5 Developing Assembly

## 7.12.5.1 Before Removing the Developing Assembly

iR3225 / iR3225N / iR3235 / iR3235N / iR3245 / iR3245N

- 1) Remove the front cover unit. (page 10-17) Reference[Removing the Front Cover Unit]
- 2) Remove the waste toner container. (page 7-24) Reference[Removing the Waste Toner Container]

#### 7.12.5.2 Removing the Developing Assembly

iR3225 / iR3225N / iR3235 / iR3235N / iR3245 / iR3245N

1) Remove the screw [1].

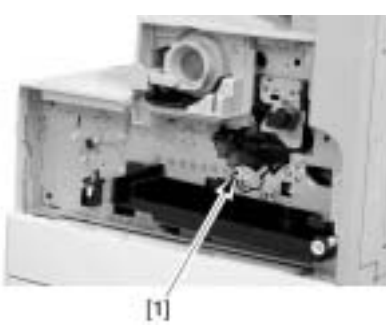

F-7-36

 Shift the locking lever [1] to the left to release the pressure of the developing assembly.

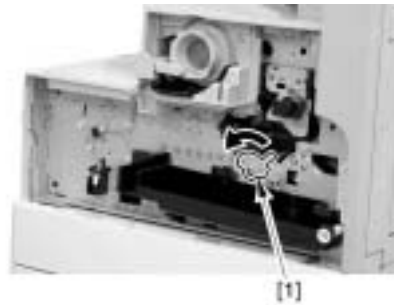

F-7-37

3) Slightly pull out the developing assembly [1] toward the front to disconnect the connector [2].

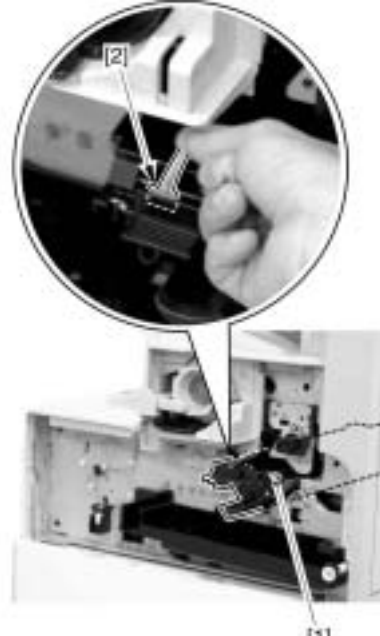

[1]

F-7-38 4) Remove the developing assembly [1].

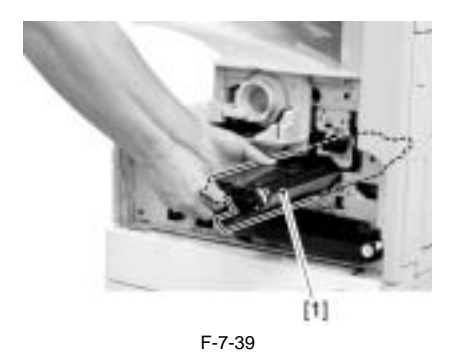

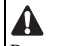

Be sure to hold the developing assembly as shown in the figure.

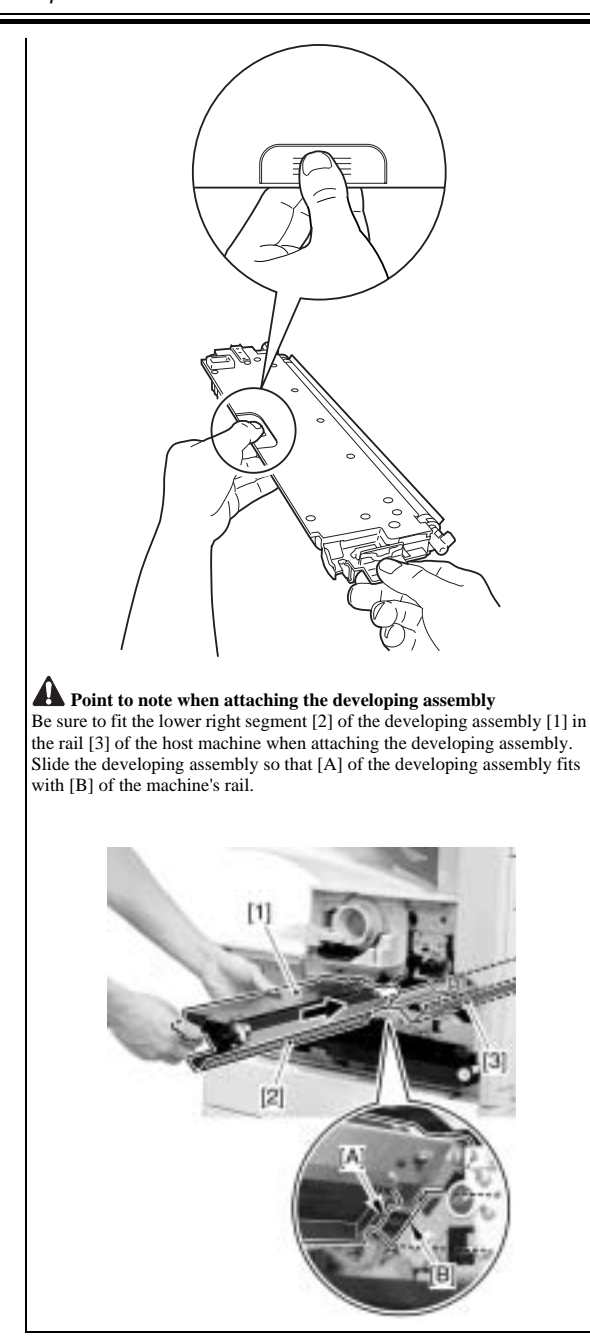

7.12.5.3 After Replacing Developing Assembly/ Developing Cylinder

iR3225 / iR3225N / iR3235 / iR3235N / iR3245 / iR3245N

- 1) Execute toner stirring.
- **COPIER> FUNCTION> INSTALL> STIR-K** 2) Clear the counter of consumables.
- COPIER> COUNTER> DRBL-1> DVG-CYL
- 3) Execute auto gradation correction (additional function mode) Additional functions> Adjustment/cleaning> Auto gradation correction

A test copy that is made right after the toner has been stirred can be soiled on its back with a small amount of stray toner. The symptom will likely disappear when 3 or so copies are made.

## 7.12.6 Developing Cylinder

## 7.12.6.1 Before Removing the Developing Cylinder

iR3225 / iR3225N / iR3235 / iR3235N / iR3245 / iR3245N

- Remove the front cover unit. (page 10-17) Reference[Removing the Front Cover Unit]
   Remove the wasta tenar contains (front 7, 20) 1
- 2) Remove the waste toner container. (page 7-24) Reference[Removing the Waste Toner Container]
  3) Remove the developing accemble. (page 7-24)
- 3) Remove the developing assembly. (page 7-21) Reference[Removing the

Developing Assembly]

## 7.12.6.2 Removing the Developing Cylinder

iR3225 / iR3225N / iR3235 / iR3235N / iR3245 / iR3245N

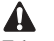

- Take note of the following points when removing the developing cylinder from the developing assembly:
- 1. Lots of self-tapping screws are used. Be careful not to damage the screw holes by tightening the self-tapping screws.
- 2. Remove the developing cylinder after removing the developing blade on a blade unit basis.
- 3. Be sure to attach the developing cylinder on the developing assembly housing before attaching the blade unit.
- 4. Do not touch nor give a shock to the developing cylinder.
- 1) Detach the top cover [3].
  - 1 self-tapping screw [1] - 1 washer screw [2]

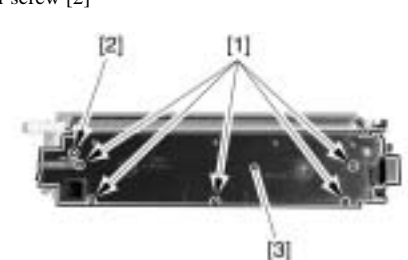

F-7-40 2) Disconnect the connector [1] from the top cover.

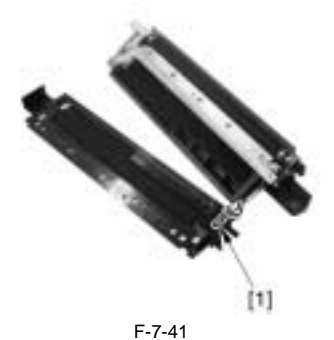

3) While releasing the claw [1], remove the sleeve front guide [2] in the direction of the arrow.

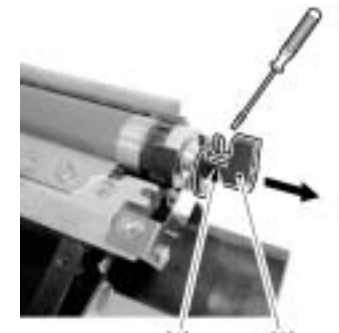

F-7-42

- 4) Detach the angle adjustment plate [3].
  - 1 self-tapping screw [1] - 1 washer screw [2]

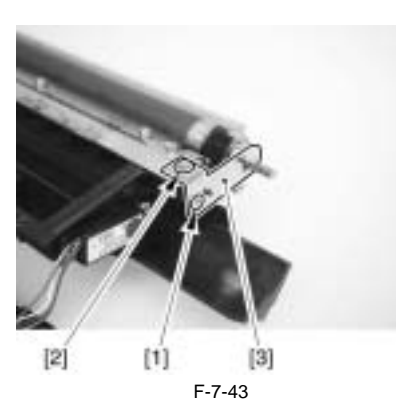

5) Remove the E-ring [1], the washer [2], the bearing [3], the gear [4] and the parallel pin [5].

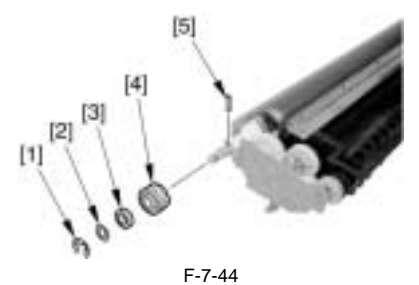

6) Remove the screw [1] to remove the gear unit [2].

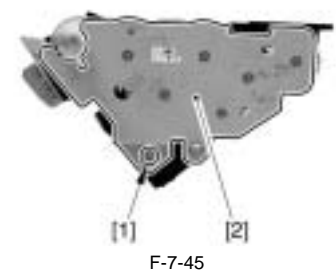

7) Remove the sleeve bushing [1], the gear [2] and the parallel pin [3].

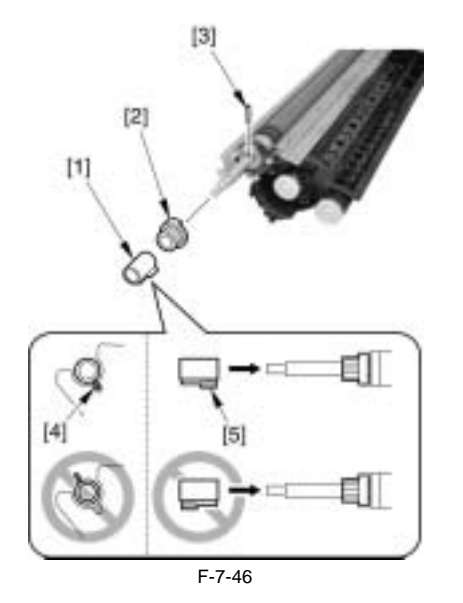

A Points to note when attaching the sleeve bushing

- Match the projection [4] of the sleeve bushing to the depression of the gear unit side plate (otherwise, the projection of the sleeve bushing may come into contact with the surface of the photosensitive drum). - Pay attention to the attaching direction of the sleeve bushing (attach the sleeve bushing with longer projection [5] on the developing cylinder, otherwise, the gear unit cannot be attached). 8) Remove the 2 screws [1] to remove the blade unit [2].

## 

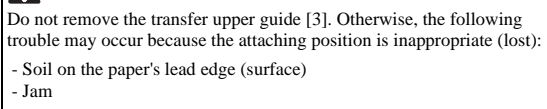

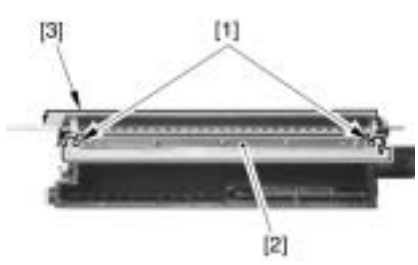

F-7-47

- 9) Remove the 4 self-tapping screws (2 each) [1] securing the sleeve holder (front and rear).
- 10) Remove the developing cylinder [2] along with the pushing wheel and other members.

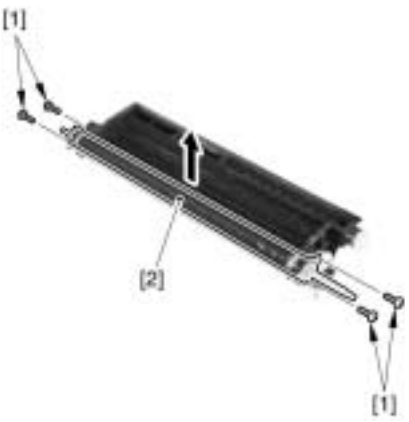

F-7-48

11) Remove the pushing wheel [1], the sleeve holder [2], the bearing [3] and the sleeve holder (rear) [3] from the developing cylinder.

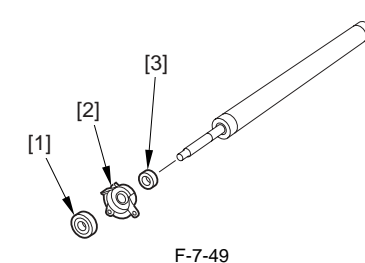

12) Remove the grip ring [1], and remove the washer [2], the pushing wheel [3], the sleeve holder (front) [4] and the bearing [5] from the developing cylinder.

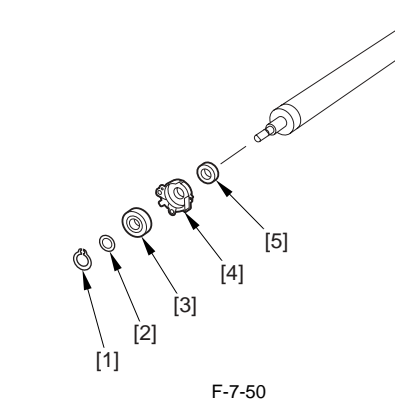

## 7.12.6.3 After Replacing Developing Assembly/ Developing Cylinder

iR3225 / iR3225N / iR3235 / iR3235N / iR3245 / iR3245N

- 1) Execute toner stirring. COPIER> FUNCTION> INSTALL> STIR-K 2) Clear the counter of consumables. COPIER> COUNTER> DRBL-1> DVG-CYL
- 3) Execute auto gradation correction (additional function mode) Additional functions> Adjustment/cleaning> Auto gradation correction

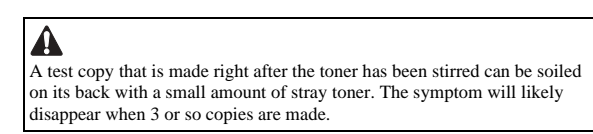

## 7.12.7 Transfer Charging Roller

## 7.12.7.1 Removing the Transfer Roller

iR3225 / iR3225N / iR3235 / iR3235N / iR3245 / iR3245N

1) Press the release button [1] and open the right cover [2].

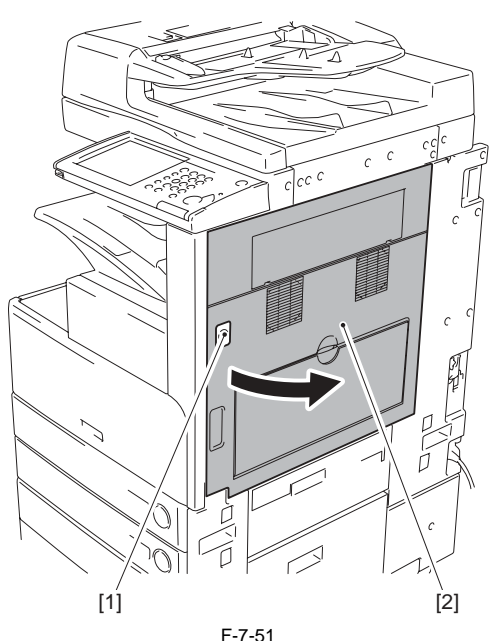

2) Pull out the pin [1] toward the front.

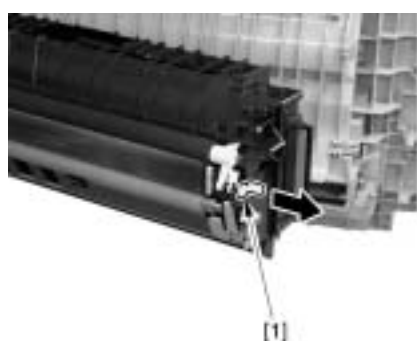

F-7-52

3) Remove the holder [1] at the front side of the transfer roller.

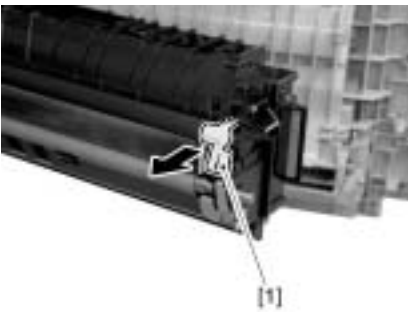

F-7-53

4) Remove the transfer roller [1] toward the front.

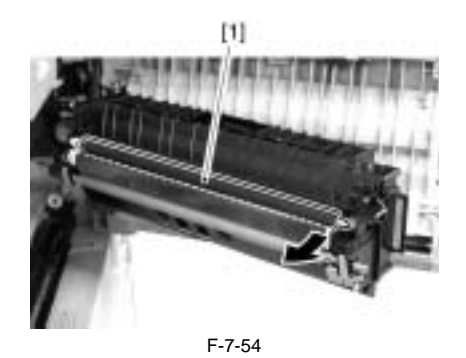

A Points to note when attaching the transfer roller

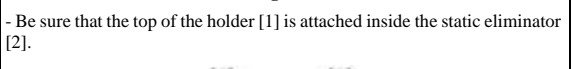

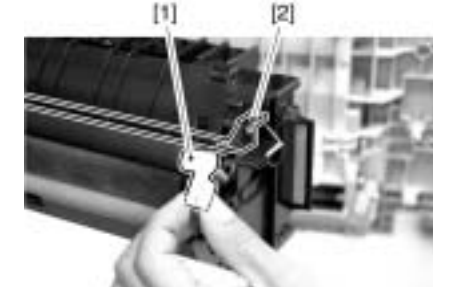

- Be sure that the spring [1] of the holder is fitted with the pushing position [2].

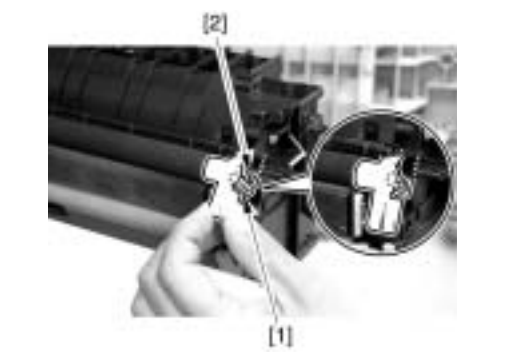

## 7.12.8 Waste Toner Box

## 7.12.8.1 Removing the Waste Toner Container

iR3225 / iR3225N / iR3235 / iR3235N / iR3245 / iR3245N

- 1) Remove the front cover unit. (page 10-17) Reference[Removing the Front Cover Unit]
- 2) Remove the waste toner container [1].

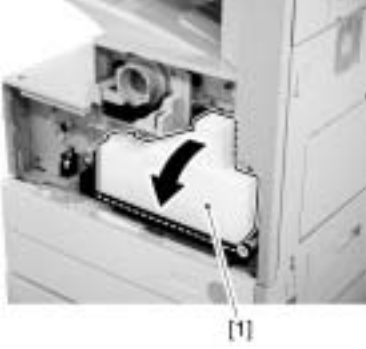

F-7-55

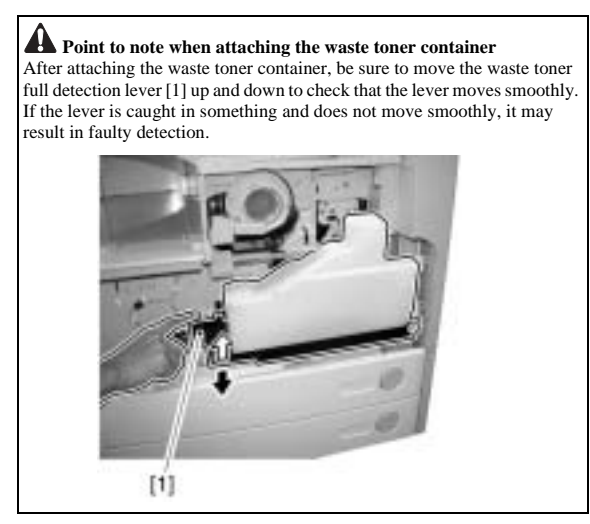

7.12.9 Toner Level Sensor

## 7.12.9.1 Before Removing the Toner Level Sensor

iR3225 / iR3225N / iR3235 / iR3235N / iR3245 / iR3245N

- 1) Remove the toner container.
- 2) Remove the front cover unit. (page 10-17)Reference[Removing the Front Cover Unit]
- Remove the waste toner container. (page 7-24) Reference [Removing the Waste Toner Container]
- 4) Remove the toner container cover. (page 10-18) Reference[Removing the Toner Container Cover]
- 5) Remove the delivery tray. (page 10-14) Reference[Removing the Delivery Tray]
- 6) Remove the left cover. (page 10-17) Reference[Removing the Left Cover]
- 7) Remove the inside base cover. (page 10-16) Reference[Removing the Inside Base Cover]
- 8) Remove the inside right cover. (page 10-16) Reference[Removing the Inside Right Cover]
- 9) Remove the drum unit. (page 7-18) Reference[Removing the Drum Unit]
- 10) Remove the developing assembly. (page 7-21) Reference[Removing the Developing Assembly]
- 11) Remove the pre-exposure lamp. (page 7-18) Reference[Removing the Pre-Exposure Lamp]
- 12) Remove the laser scanner unit. (page 6-8) Reference[Removing the Laser Unit]
- 13) Remove the hopper unit. (page 7-19) Reference[Removing the Hopper Unit]

#### 7.12.9.2 Removing the Toner Level Sensor

iR3225 / iR3225N / iR3235 / iR3235N / iR3245 / iR3245N

- 1) Free the harness from the wire saddle to remove the toner sensor [3]. 2 screws [1]
  - 1 connector [2]

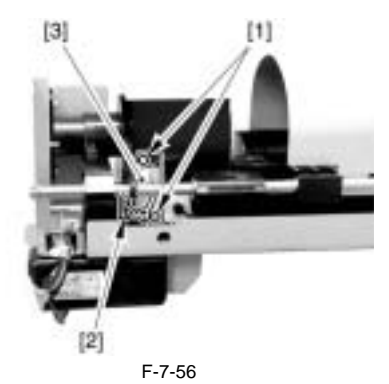

7.12.10 Toner Feedscrew Motor

7.12.10.1 Before Removing the Toner Feed Screw Motor

iR3225 / iR3225N / iR3235 / iR3235N / iR3245 / iR3245N

- 1) Remove the toner container.
- 2) Remove the front cover unit. (page 10-17) Reference[Removing the Front Cover Unit]
- 3) Remove the waste toner container. (page 7-24) Reference[Removing the Waste Toner Container]
- 4) Remove the toner container cover. (page 10-18) Reference[Removing the Toner Container Cover]
- 5) Remove the delivery tray. (page 10-14) Reference[Removing the Delivery Tray]
- 6) Remove the left cover. (page 10-17) Reference[Removing the Left Cover]
- 7) Remove the inside base cover. (page 10-16) Reference[Removing the Inside Base Cover]
- 8) Remove the inside right cover. (page 10-16) Reference[Removing the Inside Right Cover]
- 9) Remove the drum unit. (page 7-18) Reference[Removing the Drum Unit]
- Remove the developing assembly. <u>(page 7-21)</u>Reference[Removing the Developing Assembly]
- 11) Remove the pre-exposure lamp. (page 7-18) Reference[Removing the Pre-Exposure Lamp]
- 12) Remove the laser scanner unit. (page 6-8) Reference[Removing the Laser Unit]
- Remove the hopper unit. (page 7-19) Reference[Removing the Hopper Unit]

#### 7.12.10.2 Removing the Toner Feed Screw Motor

iR3225 / iR3225N / iR3235 / iR3235N / iR3245 / iR3245N

1) Disconnect the connector [1].

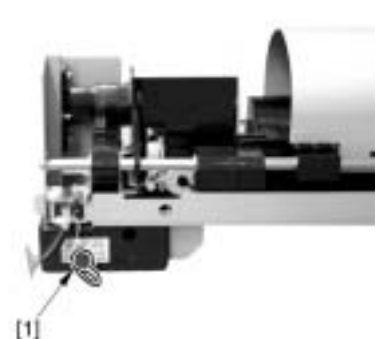

F-7-57

2) Remove the screw [1] to remove the toner feed screw motor assembly [2].

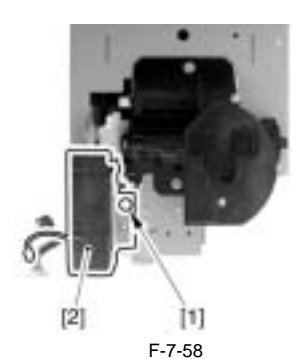

3) Remove the screw [1] to remove the toner feed screw motor [3] from the base [2].

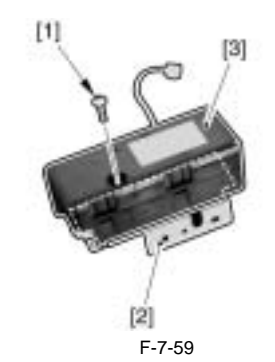

## 7.12.11 Static Charge Eliminator

## 7.12.11.1 Removing the Static Eliminator

iR3225 / iR3225N / iR3235 / iR3235N / iR3245 / iR3245N

1) Press the release button [1] and open the right cover [2].

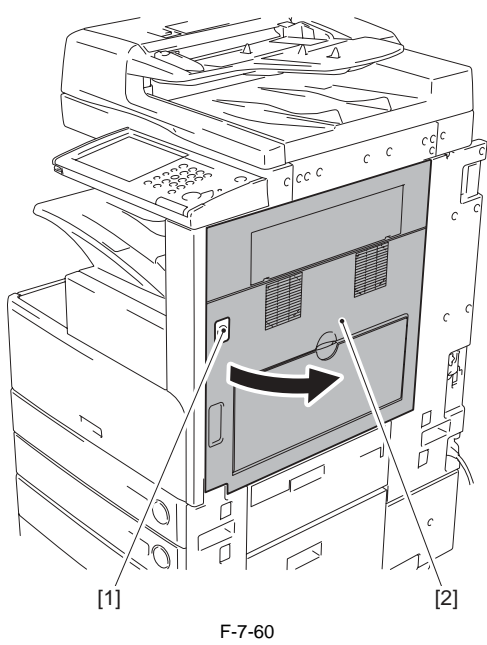

2) Remove the screw [1].

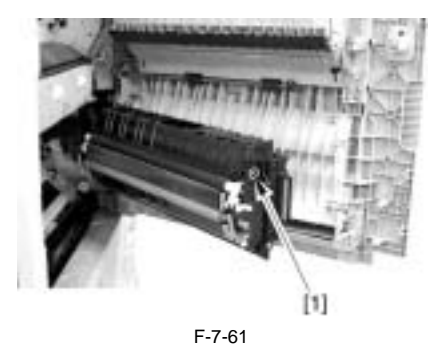

3) Remove the static eliminator [1].

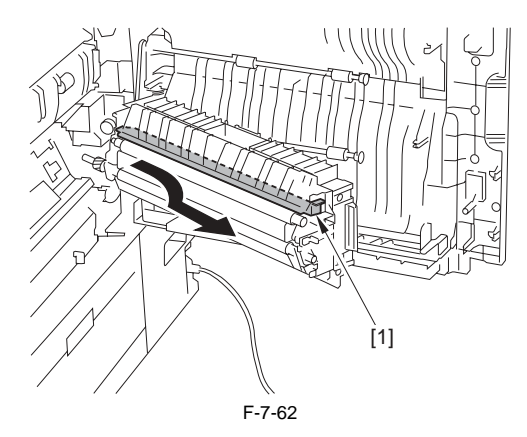

# Contents

| 8.1 Construction                                                 | 8-1  |
|------------------------------------------------------------------|------|
| 8.1.1 Specifications, Controls, and Functions                    |      |
| 8.1.2 Division into Blocks                                       |      |
| 8.1.3 Arrangement of Rollers                                     |      |
| 8.1.4 Diagram of Paper Paths (w/ 3 Way Unit-A1/ copy tray)       |      |
| 8.1.5 Diagram of Paper Paths (w/ Inbody Finisher/ copy tray)     |      |
| 8.1.6 Diagram of Paper Paths (w/ Finisher/Saddle Finisher)       |      |
| 8.1.7 Arrangement of Sensors                                     |      |
| 8.1.8 Route of Drive                                             |      |
| 8.2 Basic Sequence                                               |      |
| 8.2.1 Basic Sequence                                             |      |
| 8.2.2 Acceleration Intervals                                     |      |
| 8.3 Detecting Jams                                               |      |
| 8.3.1 Delay Jams                                                 |      |
| 8.3.1.1 Delay Jam Outside the Cassette Pickup Assembly           |      |
| 8.3.1.2 Delay Jam in the Cassette Pickup Assembly                | 8-14 |
| 8.3.2 Stationary Jams                                            |      |
| 8.3.2.1 Common Stationary Jam                                    | 8-15 |
| 8.3.2.2 Stationary Jam at Power-On                               | 8-15 |
| 8.3.3 Other Jams                                                 |      |
| 8.3.3.1 Door Open Jam                                            | 8-15 |
| 8.3.3.2 Paper size mismatch JAM                                  | 8-16 |
| 8.3.3.3 Error retry JAM                                          | 8-16 |
| 8.4 Cassette Pick-Up Unit                                        | 8-17 |
| 8.4.1 Overview                                                   |      |
| 8.4.2 Basic Sequence                                             |      |
| 8.4.3 Identifying the Paper Size                                 |      |
| 8.4.4 Setting Up the Universal Cassette                          |      |
| 8.4.5 Paper Level Sensor                                         |      |
| 8.5 Manual Feed Pickup Unit                                      |      |
| 8.5.1 Overview                                                   |      |
| 8.5.2 Basic Sequence of Operation                                |      |
| 8.5.3 Identifying the Paper Size                                 |      |
| 8.5.4 Paper Retaining Mechanism                                  |      |
| 8.6 Registration Unit                                            |      |
| 8.6.1 Overview                                                   |      |
| 8.6.2 Checking Horizontal Registration                           |      |
| 8.7 Duplex Feeding Unit                                          |      |
| 8.7.1 Overview                                                   |      |
| 8.7.2 Sequence of Image Formation                                |      |
| 8.7.3 Flow of Paper                                              |      |
| 8.8 Parts Replacement Procedure                                  |      |
| 8.8.1 Pick-up Unit 1                                             | 8-30 |
| 8.8.1.1 Before Removing the Pickup Unit 1                        |      |
| 8.8.1.2 Removing the Pickup Unit 1                               |      |
| 8.8.2 Pick-up Unit 2                                             |      |
| 8.8.2.1 Before Removing the Pickup Unit 2                        | 8-30 |
| 8.8.2.2 Removing the Pickup Unit 2                               | 8-30 |
| 8.8.3 Pickup Roller                                              |      |
| 8.8.3.1 Removing the Pickup Roller/Feed Roller/Separation Roller | 8-30 |
| 8.8.4 Sensor Mount                                               |      |

| 8.8.4.1 Before Removing the Sensor Mounting Plate                                   |              |
|-------------------------------------------------------------------------------------|--------------|
| 8.8.4.2 Removing the Sensor Mounting Plate                                          |              |
| 8.8.4.3 Attaching the Sensor Mounting Plate                                         |              |
| 8.8.5 Cassette Pick-up Motor 1                                                      |              |
| 8.8.5.1 Before Removing the Cassette Pickup Motor 1                                 |              |
| 8.8.5.2 Removing the Cassette Pickup Motor 1                                        |              |
| 8.8.6 Cassette Pick-up Motor 2                                                      |              |
| 8.8.6.1 Before Removing the Cassette Pickup Motor 2                                 |              |
| 8.8.6.2 Removing the Cassette Pickup Motor 2                                        |              |
| 8.8.7 Cassette Size Sensor                                                          | 8-33         |
| 8.8.7.1 Before Removing the Cassette Size Sensor                                    |              |
| 8.8.7.2 Removing the Cassette Size Sensor                                           |              |
| 8.8.8 Cassette Retry Paper Sensor                                                   |              |
| 8.8.8.1 Before Removing the Cassette Retry Paper Sensor                             |              |
| 8.8.8.2 Removing the Cassette Retry Paper Sensor                                    |              |
| 8.8.9 Cassette Paper Sensor                                                         | 8-34         |
| 8.8.9.1 Before Removing the Cassette Paper Sensor                                   |              |
| 8.8.9.2 Removing the Cassette Paper Sensor                                          |              |
| 8.8.10 Cassette Paper Level Sensor (A/B)                                            |              |
| 8.8.10.1 Before Removing the Cassette Paper Level Sensor (A/B)                      |              |
| 8.8.10.2 Removing the Cassette Paper Level Sensor (A/B)                             |              |
| 8.8.11 Slide Resistor                                                               |              |
| 8.8.11.1 Before Removing the Slide Resistor.                                        | 8-34         |
| 8.8.11.2 Removing the Slide Resistor.                                               |              |
| 8.8.12 Cassette Pickun Solenoid                                                     |              |
| 8 8 12 1 Before Removing the Cassette Pickup Solenoid                               | 8-35         |
| 8 8 12 2 Removing the Cassette Pickup Solenoid                                      | 8-35         |
| 8 8 13 Manual Tray Assembly                                                         | 8-35         |
| 8 8 13 1 Before Removing the Manual Feed Tray Unit                                  | 8-35         |
| 8 8 13 2 Removing the Manual Feed Tray Unit                                         | 8-35         |
| 8 8 13 3 When Replacing the Manual Feed Tray                                        | 8-36         |
| 8 8 14 Manual Feed Unit                                                             | 8-36         |
| 8 8 1/ 1 Before Removing the Manual Feed Unit                                       | 8-36         |
| 8.8.14.7 Removing the Manual Feed Unit                                              | 8-36         |
| 8 8 15 Manual Pickun Roller                                                         | 8-36         |
| 8.9.15.1 Defore Demoving the Manual Food Diskup Dollar                              | • 30<br>• 26 |
| 8.8.15.1 Defore Removing the Manual Feed Pickup Roller                              |              |
| 8.8.16 Manual Fooder Dad Lin/Down Solonoid                                          |              |
| 8.8.10 Manual Feeder Fad Op/Down Solenoid                                           | 0-37 v 27    |
| 8.8.10.1 Defore Removing the Manual Feeder Pad Up/Down Solenoid (iP 2/12/2/22/2/22) |              |
| 8.8.10.2 Kelloving the Manual Feeder Pad Up/Down Solenoid (iK 3423/3233/3230)       |              |
| 8.8.17 Manual Diale un Chutah                                                       |              |
| 8.9.17 1 Defere Demoving the Manuel Food Dickur Clutch (iD 2045/2025/2020)          |              |
| 8.8.17.1 Before Removing the Manual Feed Pickup Clutch (iR 3245/5255/5250)          |              |
| 8.8.17.2 Removing the Manual Feed Pickup Clutch (iR 5245/5255/5250)                 |              |
| 8.8.17.5 Before Removing the Manual Feed Pickup Clutch (iR 3225).                   |              |
| 8.8.17.4 Kelloving the Manual Feed Pickup Clutch (ik 5225)                          |              |
| 8.8.18 Manual Separation Pad                                                        |              |
| 8.8.18.1 Before Removing the Manual Feed Separation Pad                             |              |
| 8.8.18.2 Removing the Manual Feed Separation Pad                                    |              |
| 8.8.19 Registration Clutch                                                          |              |
| 8.8.19.1 Before Removing the Registration Clutch                                    |              |
| 8.8.19.2 Kemoving the Registration Clutch                                           |              |
| 8.8.20 3 Way Unit                                                                   |              |
| 8.8.20.1 Before Removing the 3 Way Unit                                             |              |
| 8.8.20.2 Removing the 3 Way Unit                                                    |              |
| 8.8.21 Feeding Roller                                                               |              |
| 8.8.21.1 Removing the Pickup Roller/Feed Roller/Separation Roller                   |              |
| 8.8.22 Vertical Path Roller                                                         |              |
| 8.8.22.1 Before Removing the Vertical Path Roller                                   | 0.40         |
| e e                                                                                 |              |

| 8.8.23 Duplex Feed Roller 2                                        |      |
|--------------------------------------------------------------------|------|
| 8.8.23.1 Before Removing the Duplex Feed Roller 2                  |      |
| 8.8.23.2 Removing the Duplex Feed Roller 2                         |      |
| 8.8.24 Duplex Feed Motor                                           | 8-43 |
| 8.8.24.1 Before Removing the Duplex Feed Motor (iR 3245/3235/3230) | 8-43 |
| 8.8.24.2 Removing the Duplex Feed Motor (iR 3245/3235/3230)        | 8-43 |
| 8.8.25 Duplex Feed Sensor                                          | 8-43 |
| 8.8.25.1 Before Removing the Duplex Feed Sensor                    |      |
| 8.8.25.2 Removing the Duplex Feed Sensor                           | 8-43 |
| 8.8.26 Duplex Feed Clutch                                          | 8-44 |
| 8.8.26.1 Before Removing the Duplex Feed Clutch (iR 3225)          |      |
| 8.8.26.2 Removing the Duplex Feed Clutch (iR 3225)                 | 8-44 |
| 8.8.27 Delivery Assembly 1                                         | 8-44 |
| 8.8.27.1 Before Removing the Delivery Unit 1                       | 8-44 |
| 8.8.27.2 Removing the Delivery Unit 1                              |      |
| 8.8.28 Fixing/ Delivery Drive Assembly                             | 8-44 |
| 8.8.28.1 Before Removing the Fixing/Delivery Drive Unit            |      |
| 8.8.28.2 Removing the Fixing/Delivery Drive Unit                   |      |
| 8.8.29 Separation Roller                                           | 8-45 |
| 8.8.29.1 Removing the Pickup Roller/Feed Roller/Separation Roller  | 8-45 |

## 8.1 Construction

## 8.1.1 Specifications, Controls, and Functions

iR3225 / iR3225N / iR3235 / iR3235N / iR3245 / iR3245N

T-8-1

| Item                   | Specifications/Mechanism/<br>Method |                                                                                                    |  |
|------------------------|-------------------------------------|----------------------------------------------------------------------------------------------------|--|
| Paper compartment      | front loading                       |                                                                                                    |  |
| Pickup method          | cassette                            | separation retard                                                                                                    |  |
|                        | manual feeder                       | separation pad                                                                                                    |  |
| Paper reference        | center                              |                                                                                                    |  |
| Paper volume           | cassette 1/2                        | 550 sheets (80 g/m2 ), 650 sheets (64 g/m2 )                                                                            |  |
|                        | manual feed tray                    | 50 sheets (80 g/m2), 55 sheets (64 g/m2)                                                                                |  |
| Paper size cassette 1  |                                     | B4, A4, B5, LGL, LTR, EXE, A4R, B5R, LTRR, A5R, STMTR, envelope, 8K, 16K                                                |  |
|                        | cassette 2                          | A3, B4, A4, B5, LGL, LTR, EXE, LDR, A4R, B5R, LTRR, A5R, STMTR, 11x17, 8K, 16K                                          |  |
|                        | manual feed tray                    | A3, B4, A4, B5, LGL, LTR, A4R, B5R, LTRR, A5R, STMTR, EXE, LDR, postcard, envelope, free size (99x140 mm to 297x457 mm) |  |
| Paper weight           | cassette 1/2                        | 64 to 80 g/m2 (single-sided)<br>90g/m2 can be used in the case of the paper recommended in Europe.                      |  |
|                        |                                     | 64 to 80 g/m2 (auto double-sided)                                                                                       |  |
|                        | manual feed tray                    | 64 to 128 g/m2 (auto double-sided printing for plain paper only)                                                        |  |
| Paper size switch-over | cassette 1/2                        | by the user                                                                                                    |  |
|                        | manual feed tray                    | by the user                                                                                                    |  |
| Duplexing method       | through path                        |                                                                                                    |  |

Envelope: COM10, Monarch, DL, ISO-C5, ISO-B5, Youkei No. 4 Postcard: A6R Variable, A5R Variable, A4 Variable

## 8.1.2 Division into Blocks

iR3225 / iR3225N / iR3235 / iR3235N / iR3245 / iR3245N

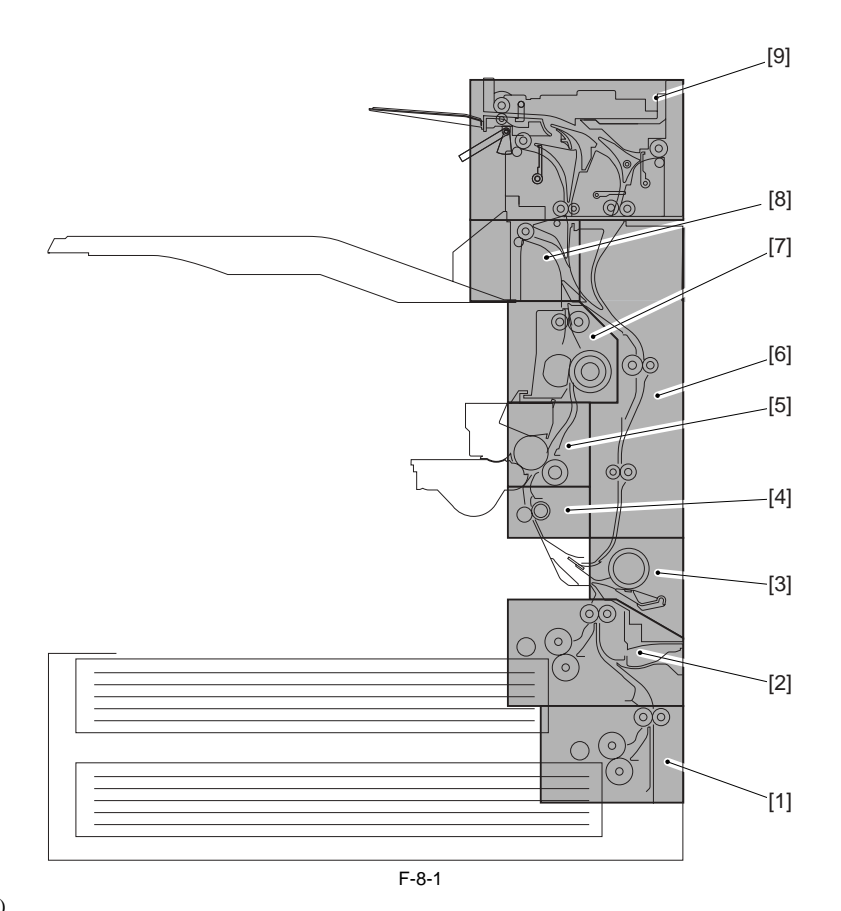

- Pickup assembly (cassette 2)
   Pickup assembly (cassette 1)
   Manual feed pickup assembly
   Registration roller assembly
   Transfer assembly
   Duplexing/feeding assembly
   Fixing assembly
   No.1 delivery assembly
   No.2/No.3 delivery assembly

## 8.1.3 Arrangement of Rollers

iR3225 / iR3225N / iR3235 / iR3235N / iR3245 / iR3245N

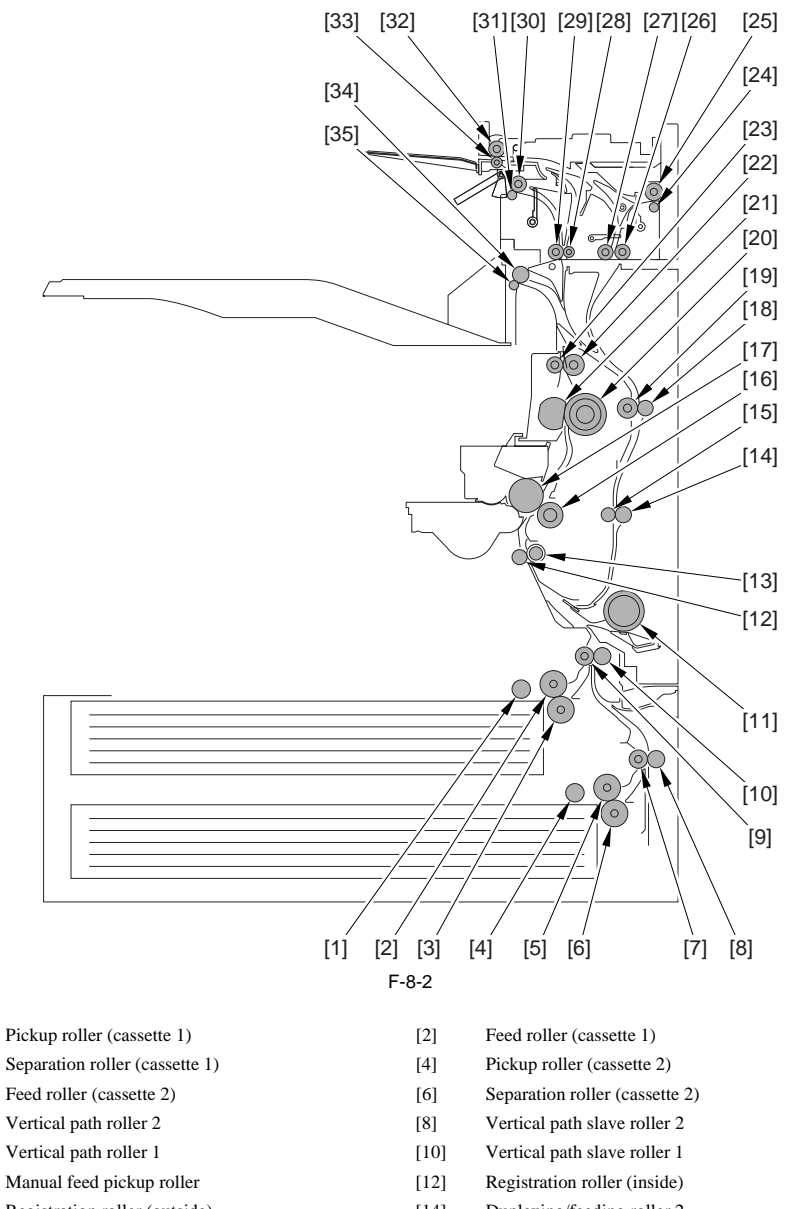

- Registration roller (outside) [13]
- [15] Duplexing/feeding member 2
- [17] Drum

[1]

[3]

[5]

[7]

[9]

[11]

- [19] Duplexing/feeding member 1
- [21] Fixing film
- [23] Fixing outlet roll
- Delivery roller (No.3 delivery assembly) [25]
- [27] Duplexing inlet member
- [29] Vertical path roller 3
- [31] Delivery member (No.2 delivery assembly)
- [33] Reversing member
- [35] Delivery member (No.1 delivery assembly)

- Duplexing/feeding roller 2 [14]
- [16] Transfer roller
- [18] Duplexing/feed roller 1
- [20] Presser roller
- [22] Fixing outlet roller
- [24] Delivery roll (No.3 delivery assembly)
- Duplexing inlet roller [26]
- [28] Vertical path slave roller 3
- [30] Delivery roller (No.2 delivery assembly)
- [32] Reversing roller
- [34] Delivery roller (No.1 delivery assembly)

## 8.1.4 Diagram of Paper Paths (w/ 3 Way Unit-A1/ copy tray)

iR3225 / iR3225N / iR3235 / iR3235N / iR3245 / iR3245N

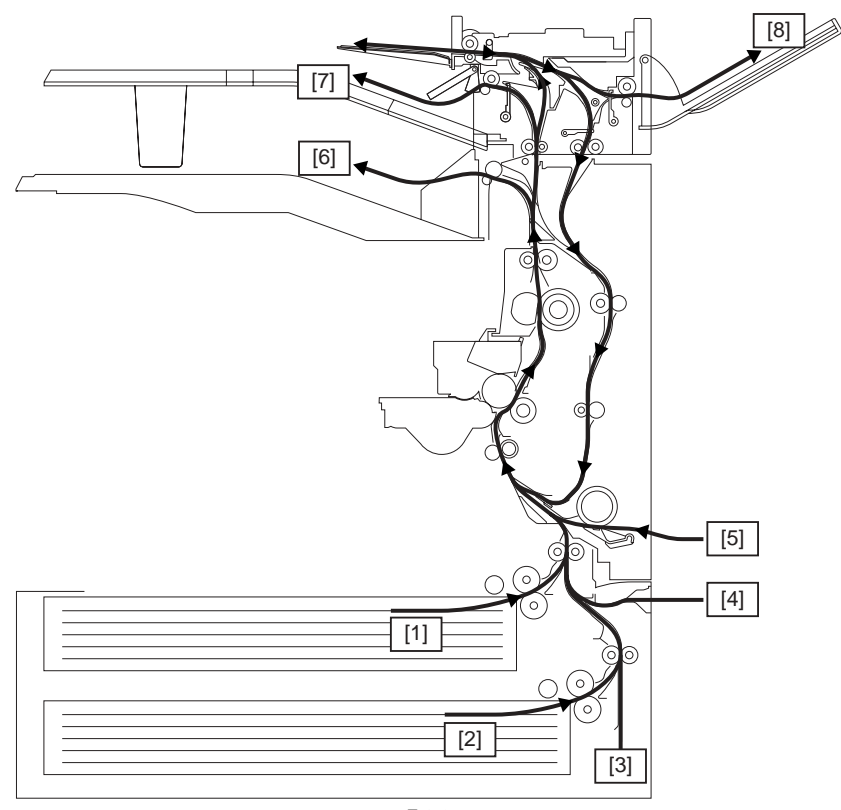

F-8-3

Pickup from cassette 1
 Pickup from cassette 2
 Pickup from cassette pedestal (option)
 Pickup from side paper deck (option)
 Pickup from manual feeder
 Delivery to copy tray 1
 Delivery to copy tray 2 (option)
 Delivery to copy tray 3 (option)

## 8.1.5 Diagram of Paper Paths (w/ Inbody Finisher/ copy tray)

iR3225 / iR3225N / iR3235 / iR3235N / iR3245 / iR3245N

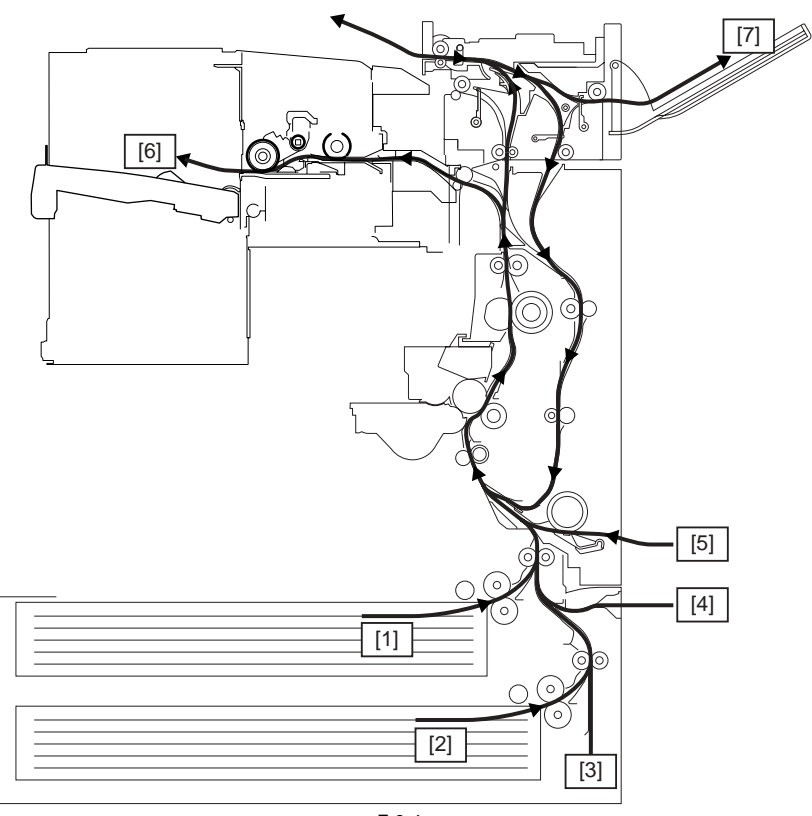

F-8-4

Pickup from cassette 1
 Pickup from cassette 2
 Pickup from cassette pedestal (option)
 Pickup from paper deck (option)
 Pickup from manual feeder
 Delivery to inbody finisher (option)
 Delivery to copy tray (option)

## 8.1.6 Diagram of Paper Paths (w/ Finisher/Saddle Finisher)

iR3225 / iR3225N / iR3235 / iR3235N / iR3245 / iR3245N

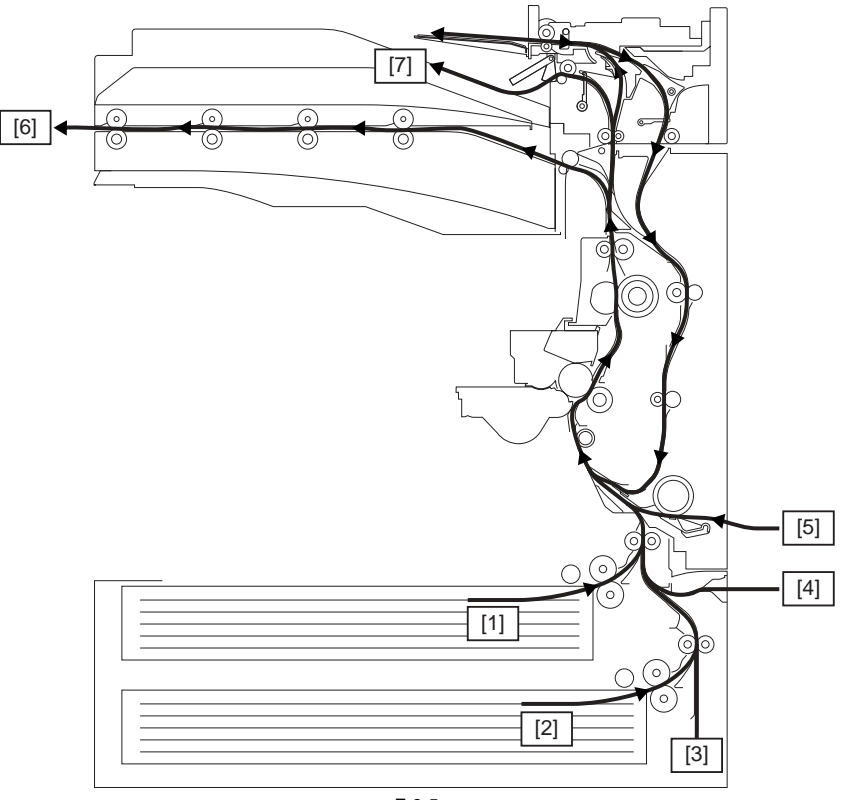

F-8-5

- Pickup from cassette 1
   Pickup from cassette 2
   Pickup from cassette pedestal (option)
   Pickup from paper deck (option)
   Pickup from manual feeder
   Delivery to finisher/saddle finisher (option)
   No.2 delivery assembly (option)

## 8.1.7 Arrangement of Sensors

iR3225 / iR3225N / iR3235 / iR3235N / iR3245 / iR3245N

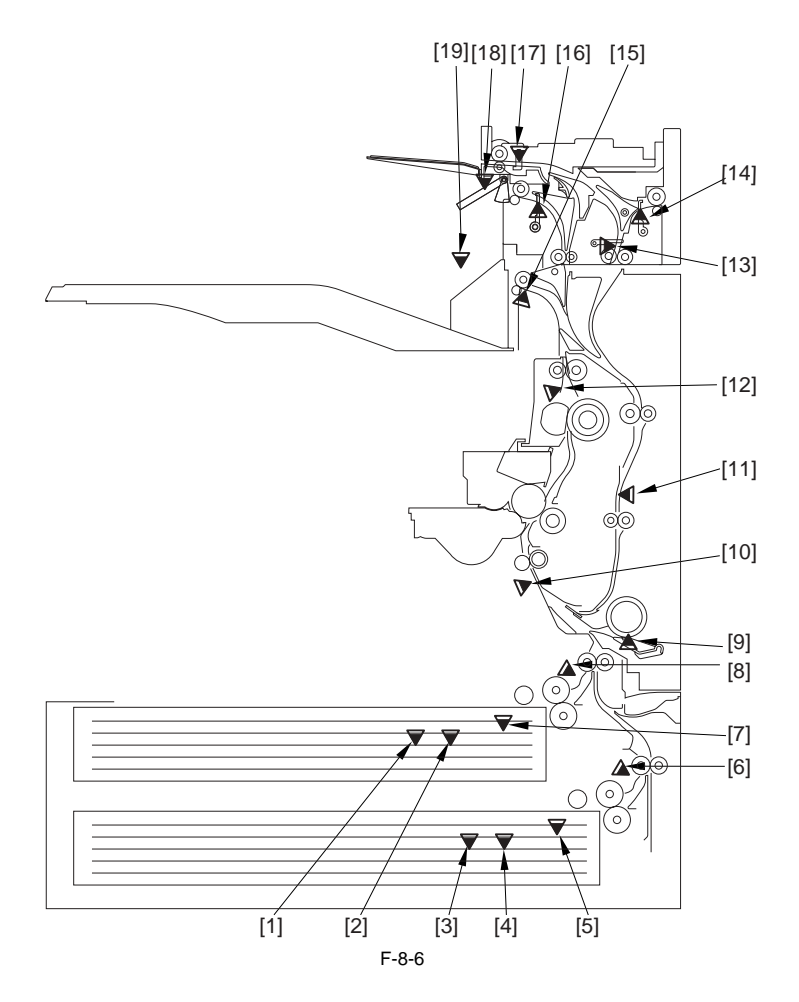

- [1] Cassette 1 paper level sensor B (PS4)
- [3] Cassette 2 paper level sensor B (PS6)
- [5] Cassette 2 paper sensor (PS2)
- [7] Cassette 1 paper sensor (PS1)
- [9] Manual feed paper sensor (PS7)
- [11] Duplexing/feed sensor (PS17)
- [13] Duplexing inlet sensor (PS3A: 2/3 delivery)
- [15] Delivery sensor 1 (PS14)
- [17] Reversal sensor (PS4A: 2/3 delivery)
- [19] Delivery full sensor 1 (PS15)

- [2] Cassette 1 paper level sensor A (PS3)
- [4] Cassette 2 paper level sensor A (PS5)
- [6] Cassette 2 retry sensor (PS11)
- [8] Cassette 1 retry sensor (PS10)
- [10] Registration sensor (PS9)[12] Fixing outlet sensor (PS13)
- [12] Delivery sensor 3 (PS5A: 2/3 delivery)
- [16] Delivery sensor 2 (PS1A: 2/3 delivery)
- [18] Delivery full sensor 2 (PS2A: 2/3 delivery)

#### 8.1.8 Route of Drive

iR3225 / iR3225N / iR3235 / iR3235N / iR3245 / iR3245N

For iR3245/3235/3230 - Main Body

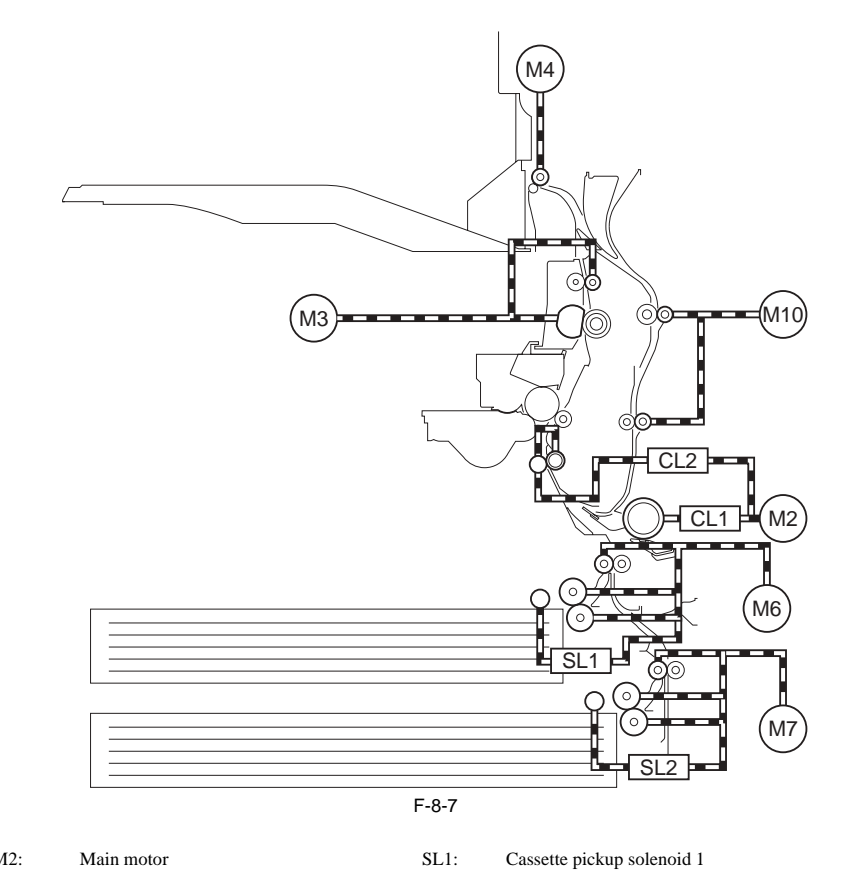

- M2: Main motor
- M3: Fixing motor
- M4: No.1 delivery motor
- M6: Cassette pickup motor 1
- M7: Cassette pickup motor 2
- M10: Duplexing/feed motor

- Cassette pickup solenoid 1
- SL2: Cassette pickup solenoid 2 CL1:
  - Manual pickup clutch
- CL2: Registration clutch

#### - 3 Way Unit

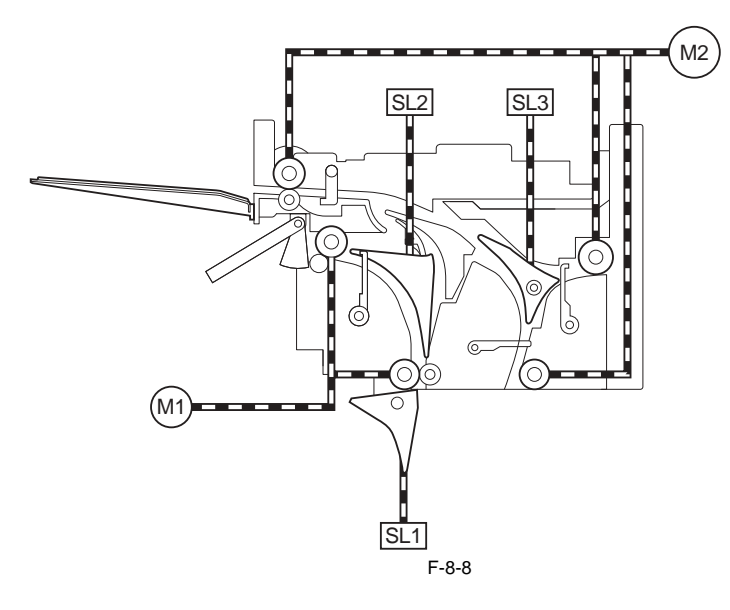

M1: No.2 delivery motor M2 No.3 delivery motor SL1: No.1 delivery solenoid SL2: No.2 delivery solenoid SL3: No.3 delivery solenoid

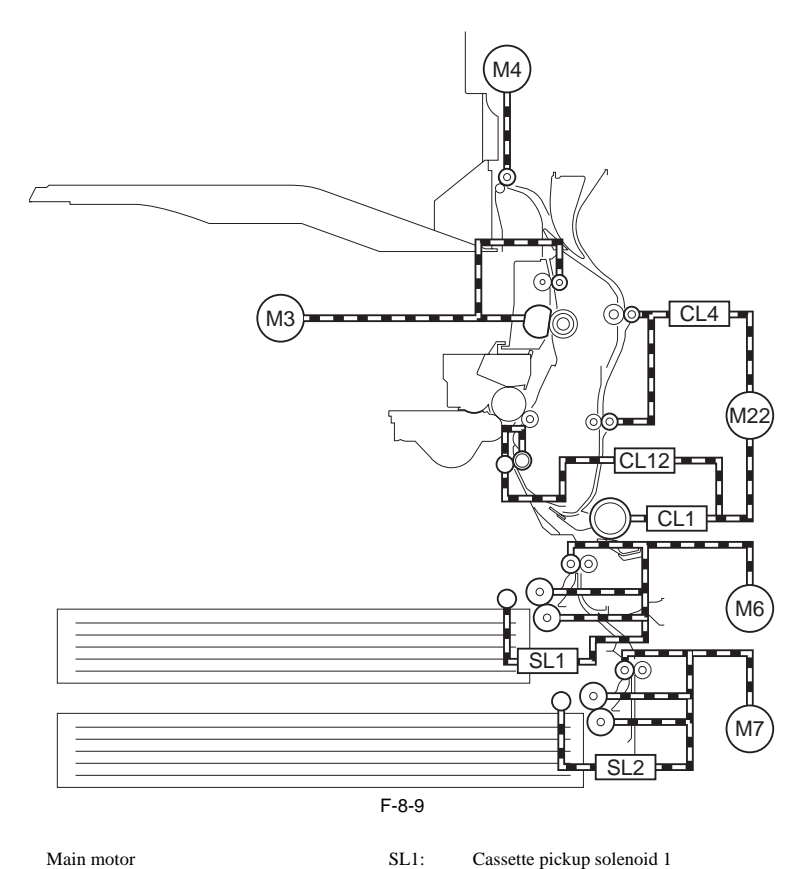

| M22: | Main motor              | SL1:  | Cassette pickup solenoid 1 |
|------|-------------------------|-------|----------------------------|
| M3:  | Fixing motor            | SL2:  | Cassette pickup solenoid 2 |
| M4:  | No.1 delivery motor     | CL1:  | Manual pickup clutch       |
| M6:  | Cassette pickup motor 1 | CL12: | Registration clutch        |
| M7:  | Cassette pickup motor 2 | CL4:  | Duplexing/feed clutch      |

## 8.2 Basic Sequence

## 8.2.1 Basic Sequence

iR3225 / iR3225N / iR3235 / iR3235N / iR3245 / iR3245N

#### **Basic Sequence of Operation for Making 3 Prints**

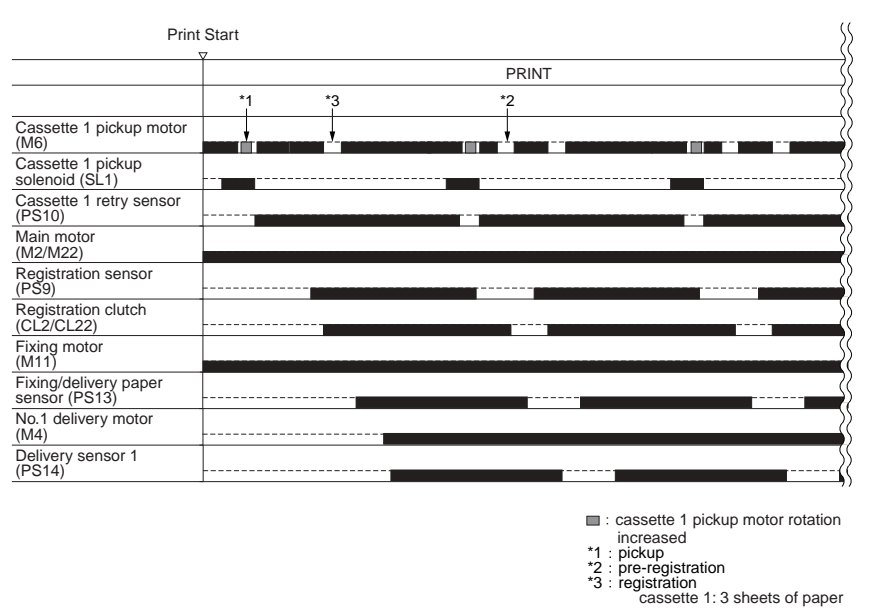

F-8-10

#### 8.2.2 Acceleration Intervals

iR3225 / iR3225N / iR3235 / iR3235N / iR3245 / iR3245N

The machine increases the speed of moving paper over specific intervals. An overview and the associated accessories for the increase in speed are as follows:

## - No Delivery Accessory

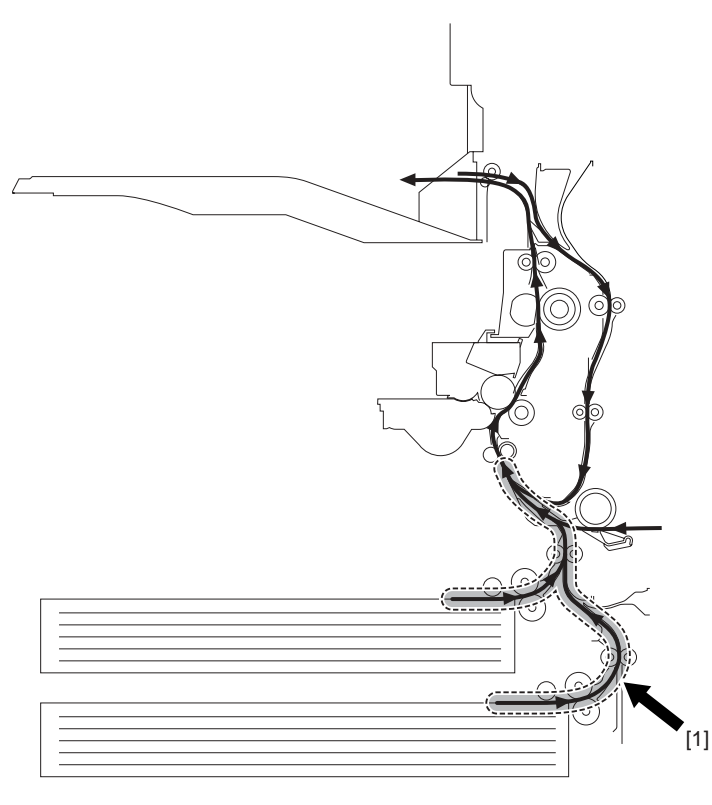

#### F-8-11

[1] Increase in Speed for Pickup Operation The speed is 1.5 times as high as the process speed (no increase if for manual feed pickup/in the case of the 1st sheet from cassette 1, accelerates to about twice

## - Inbody Finisher in Use For iR3245/3235/3230

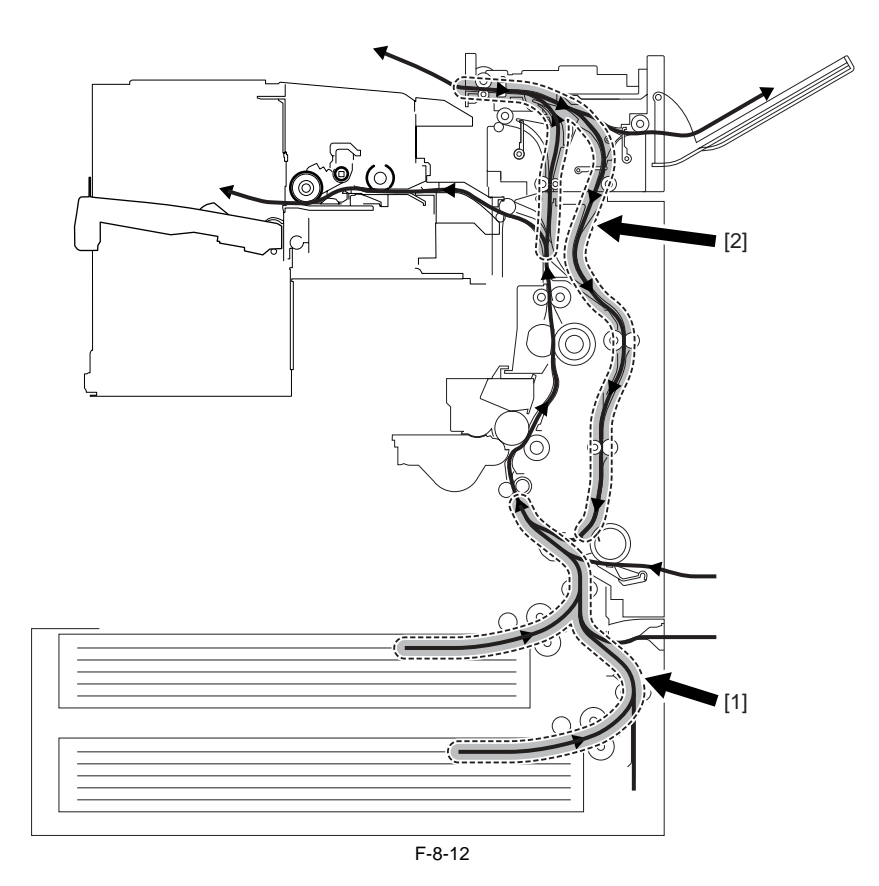

For iR3225

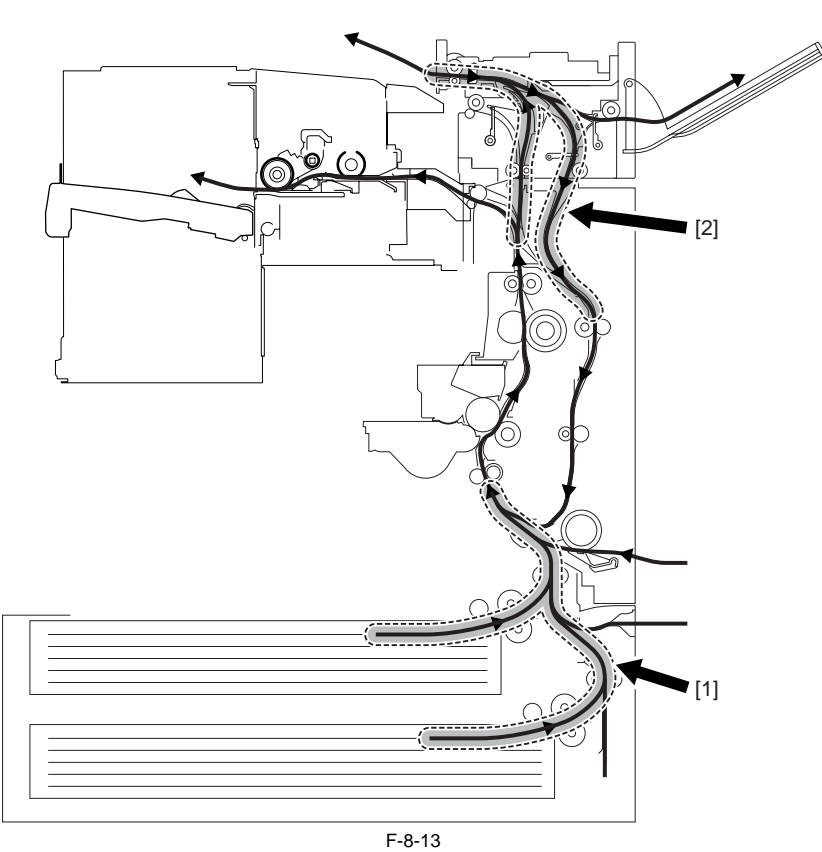

[1] Increase in Speed for Pickup Operation The speed is 1.5 times as high as the process speed (no increase if for manual feed pickup/in the case of the 1st sheet from cassette 1, accelerates to about twice as fact) as fast).

[2] Increase in Speed for ReversalThe speed is 3.4 times as high as the process speed (no increase if for delivery to the copy tray).

- Finisher in Use

## For iR3245/3235/3230

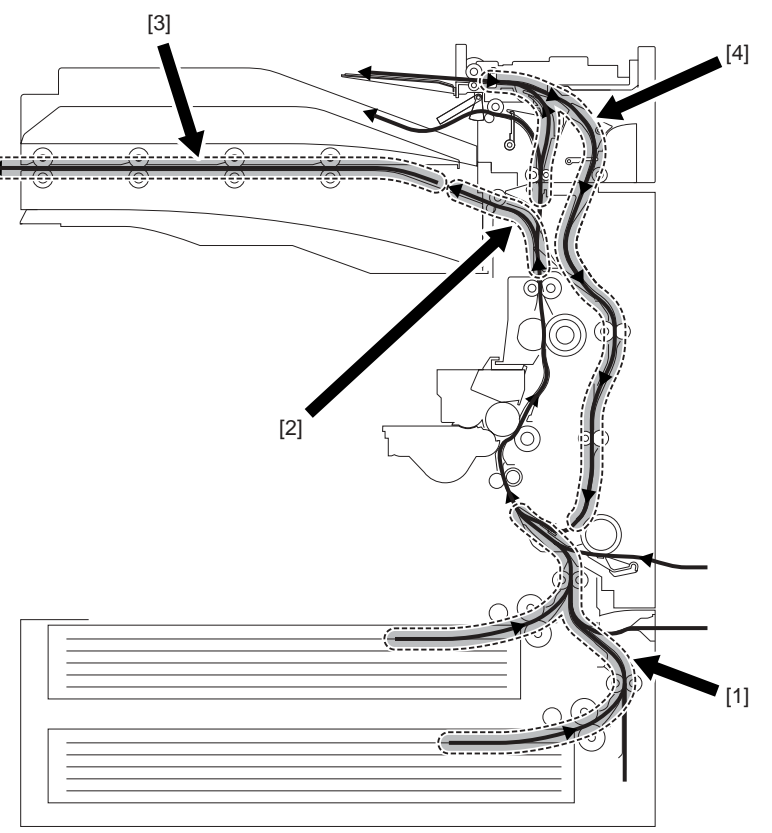

F-8-14

For iR3225

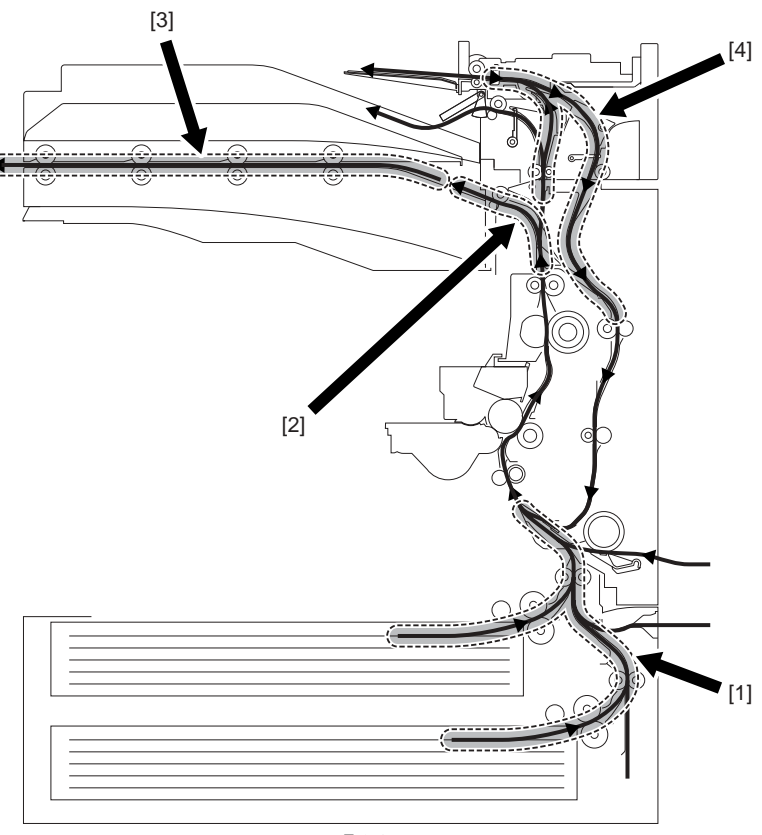

F-8-15

- [1] Increase in Speed for Pickup Operation The speed is 1.5 times as high as the process speed (no increase if for manual feed pickup/in the case of the 1st sheet from cassette 1, accelerates to about twice as fast).

- as fast).
  [2] Increase in Speed After Fixing The speed is 2.5 times as high as the process speed.
  [3] Increase in Speed for the Buffer Path The speed is 2.5 times as high as the process speed (no increase if for delivery to saddle).
  [4] Increase in Speed for Reversal The speed is 3.4 times as high as the process speed. (no increase if for delivery to copy tray).

## 8.3 Detecting Jams

#### 8.3.1 Delay Jams

#### 8.3.1.1 Delay Jam Outside the Cassette Pickup Assembly

iR3225 / iR3225N / iR3235 / iR3235N / iR3245 / iR3245N

A delay jam outside the cassette pickup assembly is identified as follows: The length of time it takes for paper to move from the sensor N-1 to the delay jam sensor N is kept under control; a delay jam is identified if the delay jam sensor does not go on within a specific length of time after the sensor N has gone on.

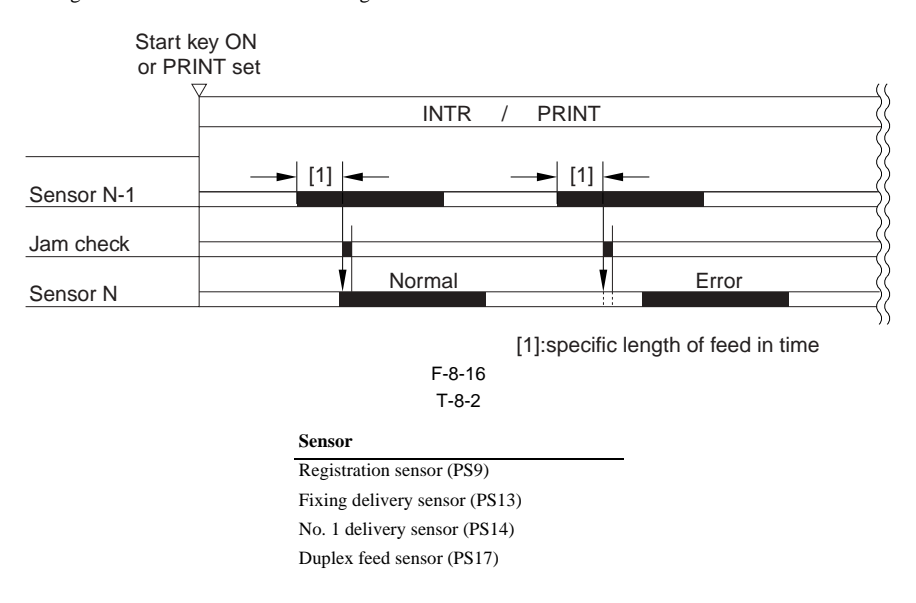

## 8.3.1.2 Delay Jam in the Cassette Pickup Assembly

iR3225 / iR3225N / iR3235 / iR3235N / iR3245 / iR3245N

The leading edge of paper does not reach the sensor after the cassette 1/2 pickup motor has started to rotate.

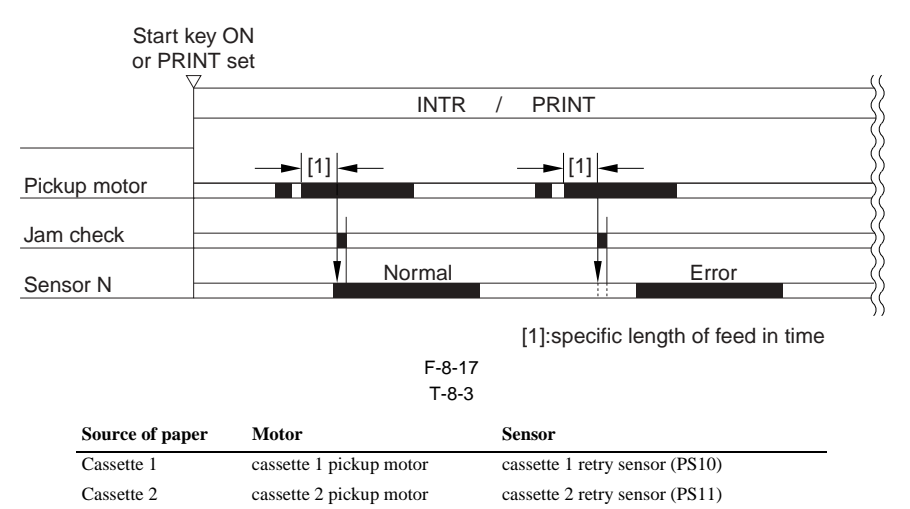

#### 8.3.2 Stationary Jams

#### 8.3.2.1 Common Stationary Jam

iR3225 / iR3225N / iR3235 / iR3235N / iR3245 / iR3245N

The sensor N does not go off within a specific length of time after the sensor has gone on.

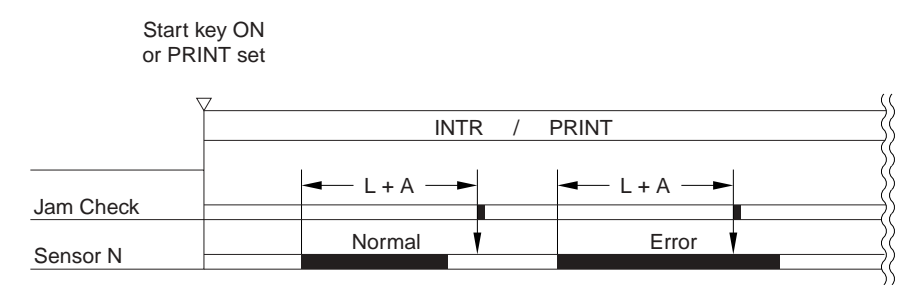

(L =paper length feed distance A = specific feed length)

| F-8-18 |
|--------|
|--------|

T-8-4

Sensor Cassette 1 retry sensor (PS10) Cassette 2 retry sensor (PS11) Registration sensor (PS9) Fixing outlet sensor (PS13) No. 1 delivery sensor (PS14) Duplex feed sensor (PS17)

## 8.3.2.2 Stationary Jam at Power-On

iR3225 / iR3225N / iR3235 / iR3235N / iR3245 / iR3245N

The machine makes a check to see that there is no paper over the following sensors before it starts initial multiple rotation at power-on: T-8-5

| Sensor |
|--------|
|--------|

#### 8.3.3 Other Jams

#### 8.3.3.1 Door Open Jam

iR3225 / iR3225N / iR3235 / iR3235N / iR3245 / iR3245N

A door open jam is identified when the machine detects the opening of the door while it is making copies/prints. T-8-6

Sensor

| Front cover open sensor (PS22) |  |
|--------------------------------|--|
| Right cover open sensor (PS18) |  |

#### 8.3.3.2 Paper size mismatch JAM

iR3225 / iR3225N / iR3235 / iR3235N / iR3245 / iR3245N

If the paper size (length in horizontal direction) specified with the cassette size dial and the paper size actually fed are different, JAM is generated. The paper length at feeding is identified by registration front sensor (PS9).

## Paper size mismatch JAM 0D91

#### 8.3.3.3 Error retry JAM

iR3225 / iR3225N / iR3235 / iR3235N / iR3245 / iR3245N

To prevent the machine stop (OFF/ON) at an error due to misdetection etc., JAM is generated when the following errors occur and an error is generated if an error still appears after restart. If the paper remains inside the machine, remove the paper by following the instruction and the machine will resume. If no paper remains, the machine resumes

automatically. The history of error retry JAM can be reviewed in service mode: COPIER > DISPLAY > JAM as well as normal JAM.

Error retry JAM (intended error codes are shown in parentheses) 0CF1 (E007/E010/E014/E/E110/E191/E197/E261/E805) 0CA0 (E733)

## 8.4 Cassette Pick-Up Unit

## 8.4.1 Overview

iR3225 / iR3225N / iR3235 / iR3235N / iR3245 / iR3245N

The paper inside the cassette is held up by the lifter plate.

When pickup takes place, the pickup solenoid (SL1, SL2) is turned on, and the pickup roller is moved down. When the pickup roller comes into contact with the surface of paper, the sheet is picked up by rotation of the roller. Only a single sheet of paper picked up is moved to the feed path by the feed roller and the separation roller, and moved as far as the registration roller by the pickup vertical path roller.

The pickup vertical path roller, pickup roller, feed roller, and separation roller are driven by the cassette pickup motor (M6, M7).

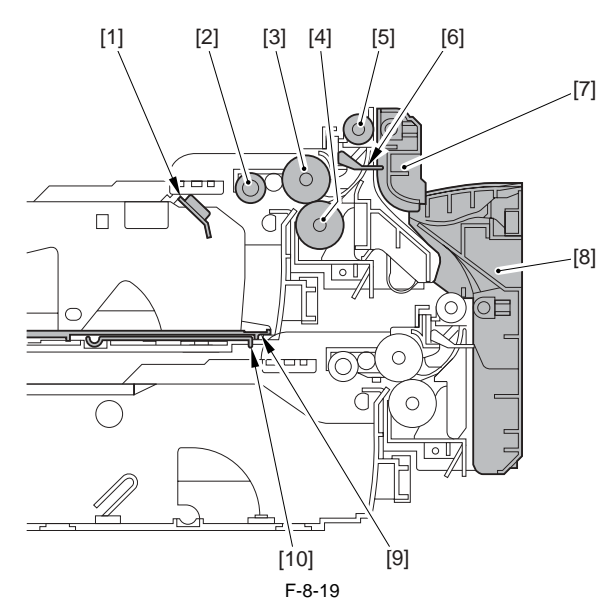

- [1] Cassette paper sensor 1 (PS1)
- [3] Feed roller (roller B)
- [5] Pickup vertical path roller
- Vertical path guide [7]
- [9] Holding plate

- [2] Pickup roller (roller A)
- [4] Separation roller (roller C)
- [6] Cassette retry paper sensor 1 (PS10)
- [8] Right cover (front lower)
- [10] Lifter plate

#### 8.4.2 Basic Sequence

iR3225 / iR3225N / iR3235 / iR3235N / iR3245 / iR3245N

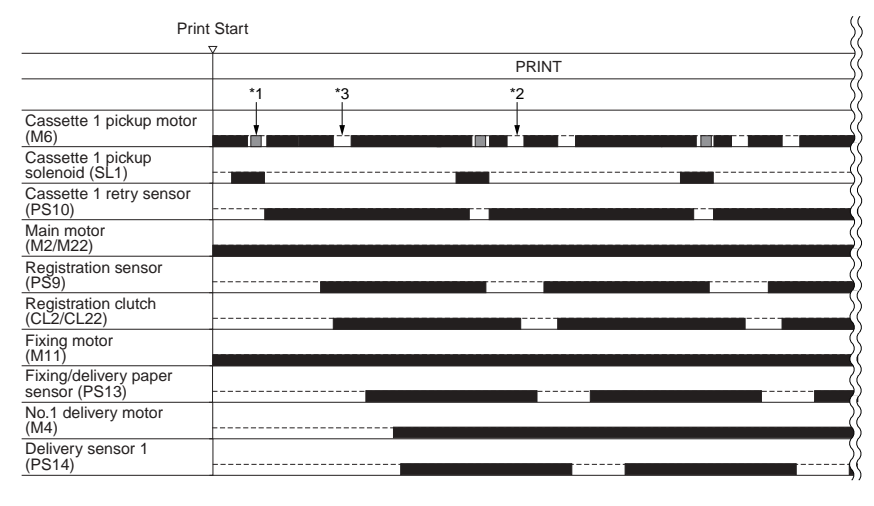

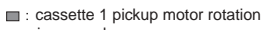

\*1 \*2 \*3

increased pickup pre-registration registration cassette 1: 3 sheets of paper

#### 8.4.3 Identifying the Paper Size

iR3225 / iR3225N / iR3235 / iR3235N / iR3245 / iR3245N

The size of paper inside the cassette is detected by the cassette size dial, and is communicated to the cassette size detection PCB. As may as 15 positions may be detected with reference to the combinations of on and off states of the array of 4 actuators mounted to the cassette size detection PCB on the printer side and operating in conjunction with the cassette size dial.

In the absence of a cassette, all 4 actuators are off, causing the machine to assume there is no cassette.

#### **AB/Inch Switch**

The cassette size dial is equipped with a switch operated to change between AB and Inch configurations; the cassette size detecting switch will detect the configuration as soon as a cassette is fitted in the machine.

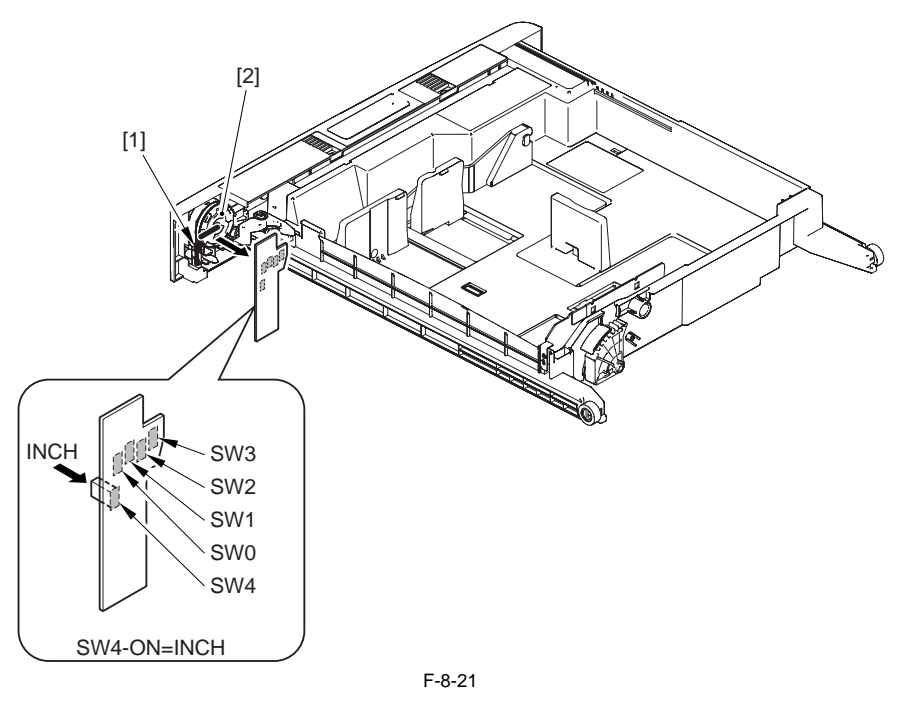

[1] AB/Inch switch

[2] Cassette size dial

[3] Cassette size detection PCB

#### **AB-configuration**

| Size          | SW0 | SW1 | SW2 | SW3 | SW4    |
|---------------|-----|-----|-----|-----|--------|
| (no cassette) | OFF | OFF | OFF | OFF | OFF    |
| A5R           | ON  | OFF | ON  | ON  | OFF    |
| A4            | ON  | ON  | ON  | ON  | OFF    |
| A4R           | OFF | ON  | ON  | ON  | OFF    |
| A3            | OFF | ON  | OFF | ON  | OFF    |
| B5            | ON  | ON  | OFF | ON  | OFF    |
| B5R           | OFF | OFF | OFF | ON  | OFF    |
| B4            | ON  | OFF | OFF | ON  | OFF    |
| U1            | OFF | ON  | OFF | OFF | OFF    |
| U2            | OFF | ON  | ON  | OFF | OFF    |
| Envelope      | ON  | OFF | ON  | OFF | ON/OFF |

T-8-7

MEMO:

- SW4 is used to detect the state of the AB/Inch-configuration switch.

The machine will assume the absence of a cassette if it detects a combination not found in the table. At this time, it does not move up the cassette lifter. Since the paper size is not identified, there will be no indication of a paper size on the control panel; when the cassette in question is selected, the machine will

indicate a message prompting the supply of paper. - If an envelope size is detected, an envelope cassette must be fitted.

## Inch-configuration

| Size          | SW0 | SW1 | SW2 | SW3 | SW4    |
|---------------|-----|-----|-----|-----|--------|
| (no cassette) | OFF | OFF | OFF | OFF | OFF    |
| STMTR         | ON  | OFF | ON  | ON  | ON     |
| LTR           | ON  | ON  | ON  | ON  | ON     |
| LTRR          | OFF | ON  | ON  | ON  | ON     |
| LGL           | OFF | ON  | OFF | ON  | ON     |
| 11x17         | ON  | ON  | OFF | ON  | ON     |
| EXEC          | OFF | OFF | OFF | ON  | ON     |
| U3            | OFF | ON  | OFF | OFF | ON     |
| U4            | OFF | ON  | ON  | OFF | ON     |
| Envelope      | ON  | OFF | ON  | OFF | ON/OFF |

MEMO:

- SW4 is used to detect the state of the AB/Inch-configuration switch.

- The machine will assume the absence of a cassette if it detects a combination not found in the table. At this time, it does not move up the cassette lifter. - Since the paper size is not identified, there will be no indication of a paper size on the control panel; when the cassette in question is selected, the machine will

indicate a message prompting the supply of paper. - If an envelope size is detected, an envelope cassette must be fitted.

## 8.4.4 Setting Up the Universal Cassette

iR3225 / iR3225N / iR3235 / iR3235N / iR3245 / iR3245N

The following are default sizes the machine will assume when U1 through U4 are detected:

| U1: | G-LTR |
|-----|-------|
| U2: | FLSC  |
| U3: | G-LGL |
| U4: | A-LTR |

The following is a list of sizes that may be assigned in addition to default sizes in service mode:

| T-8-9        |  |  |
|--------------|--|--|
| Size         |  |  |
| FLSC         |  |  |
| OFI          |  |  |
| E-OFI        |  |  |
| B-OFI        |  |  |
| A-OFI        |  |  |
| M-OFI        |  |  |
| FOLI         |  |  |
| A-FLS        |  |  |
| G-LTR        |  |  |
| G-LGL        |  |  |
| A-LTR(LTR)   |  |  |
| A-LTRR(LTRR) |  |  |

## 8.4.5 Paper Level Sensor

iR3225 / iR3225N / iR3235 / iR3235N / iR3245 / iR3245N

The level of paper inside the cassette is checked using the following sensors:

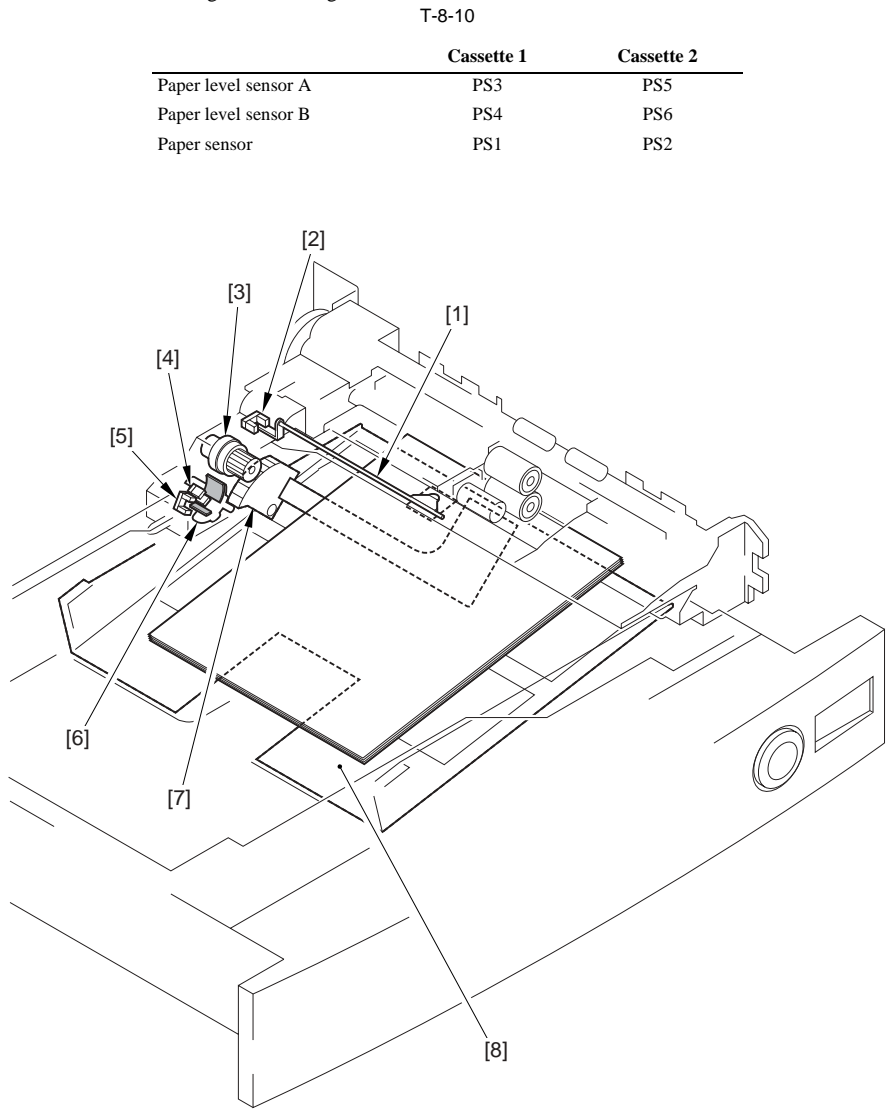

F-8-22

- Flag
   Cassette paper sensor
   Lifter clutch
   Cassette paper level sensor A
   Cassette paper level sensor B
   Paper level sensor flag
   Lifter gear
   Tray
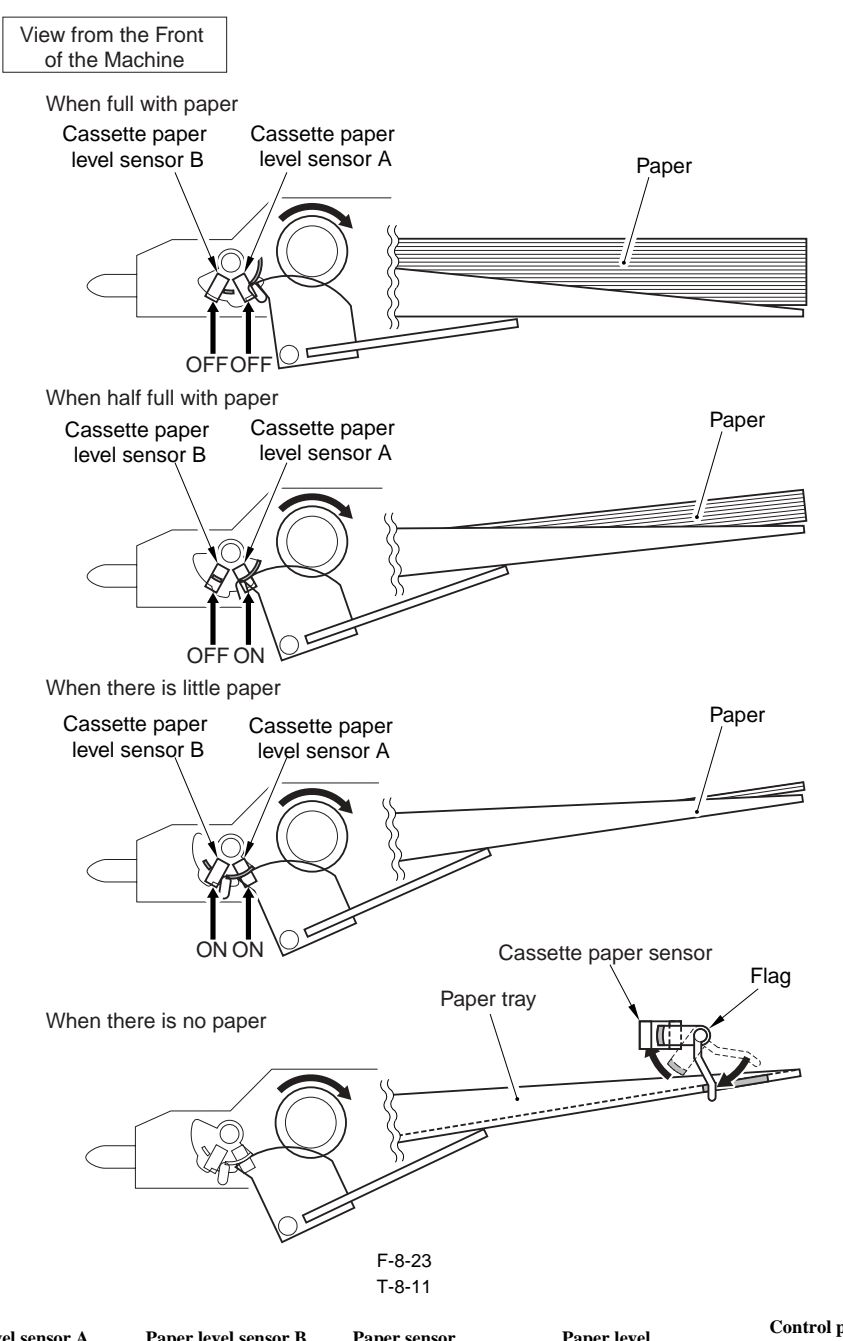

| Paper level sensor A | Paper level sensor B | Paper sensor | Paper level                 | Control panel<br>indication |  |
|----------------------|----------------------|--------------|-----------------------------|-----------------------------|--|
| OFF                  | OFF                  | OFF          | 100% to 50% of capacity     |                             |  |
| ON                   | OFF                  | OFF          | 50% to 50 sheets (approx.)  |                             |  |
| ON                   | ON                   | OFF          | 50 sheets or less (approx.) |                             |  |
|                      |                      | ON           | No paper                    | ${\boldsymbol{\sqcup}}$     |  |

## 8.5 Manual Feed Pickup Unit

## 8.5.1 Overview

iR3225 / iR3225N / iR3235 / iR3235N / iR3245 / iR3245N

The paper in the tray of the manual feed pickup unit is forced against the manual feed pickup roller by the work of the pickup guide plate, and only a single sheet of paper is separated and moved into the machine by the work of the manual feed pickup roller and the separation pad.

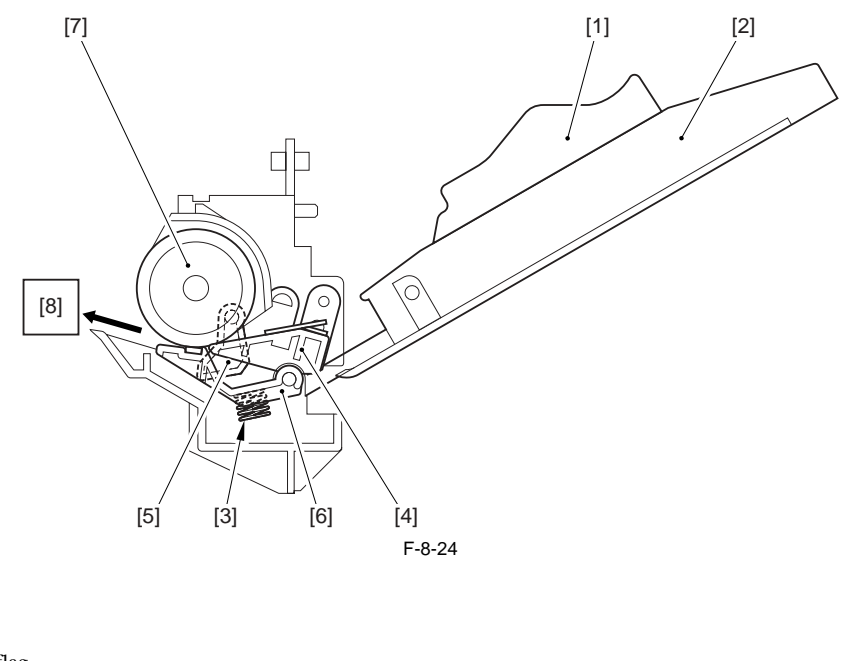

[1] Side guide

- [2] Side guide

- [2] Side guide
  [3] Pressure spring
  [4] Pickup guide plate
  [5] Manual feed paper sensor flag
  [6] Separation pad
- [7] Manual feed pickup roller
- [8] (to registration roller assembly)

MEMO: The manual feed pickup unit of this machine is not equipped with a sensor detecting the last sheet of paper.

#### 8.5.2 Basic Sequence of Operation

iR3225 / iR3225N / iR3235 / iR3235N / iR3245 / iR3245N

The multi-pickup roller starts to rotate when the manual pickup clutch (CL1) goes on to start upper separation to pick up a single sheet of paper. When the leading edge of the sheet reaches the registration sensor (PS26) and is moved a specific distance, the manual pickup clutch goes off, causing the sheet to arch in the registration roller area.

When the registration clutch (CL2/CL22) goes on, the manual feed pickup clutch (CL1) once again goes on to pick up paper. The manual feed pickup clutch (CL1) goes off immediately before the trailing edge of paper moves past the manual feed pickup roller; thereafter, the registration roller serves to pull off the paper.

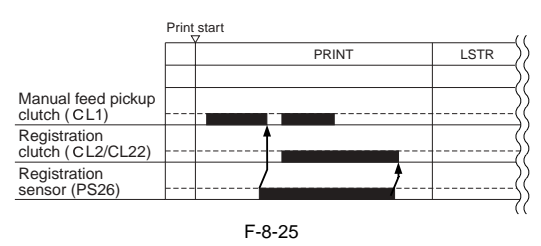

#### 8.5.3 Identifying the Paper Size

iR3225 / iR3225N / iR3235 / iR3235N / iR3245 / iR3245N

The width of paper is detected with reference to the output of the variable resistor (SVR1), which operates in conjunction with the movement of the side guide. The side guide in the manual feed tray is set when the user moves it to place paper in the cassette.

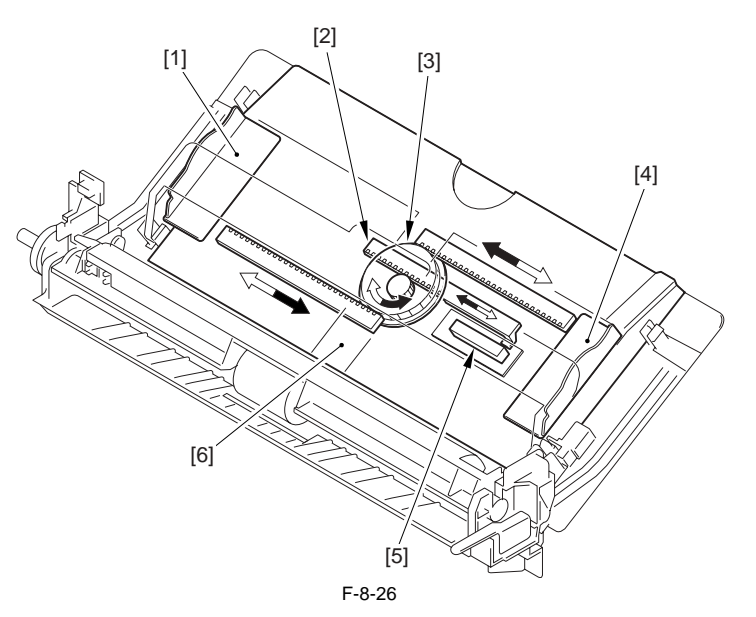

- Side guide (rear)
   Stop arm
   Center gear

- [4] Side guide (front)[5] Variable resistor (SVR1)
- [6] Manual feed tray

Calculate the paper width based on the A/D conversion value of the volume of manually-fed paper. Set A/D conversion values for three standard points (paper width of A4, A4R, and A6R paper) to the backup RAM in advance. (Make the setting in the service mode.)

| Service Mode:                      |
|------------------------------------|
| - Registration of a standard point |

COPIER>FUNCTION>CST>MF-A4R COPIER>FUNCTION>CST>MF-A6R COPIER>FUNCTION>CST>MF-A4

- Adjustment of the value set for the above-mentioned standard point

COPIER>ADJUST>CST-ADJ>MF-A4R COPIER>ADJUST>CST-ADJ>MF-A6R COPIER>ADJUST>CST-ADJ>MF-A4

#### 8.5.4 Paper Retaining Mechanism

iR3225 / iR3225N / iR3235 / iR3235N / iR3245 / iR3245N

When manual feed pickup operation starts, the manual feed pickup guide plate up/down solenoid (SL3) is turned on and the manual feed pickup guide plate moves

up. The paper in the manual feed pickup tray is forced against the manual feed pickup roller by the work of the pickup guide plate. Only a sheet of paper is separated and moved into the machine by the work of the manual feed pickup roller and the separation pad.

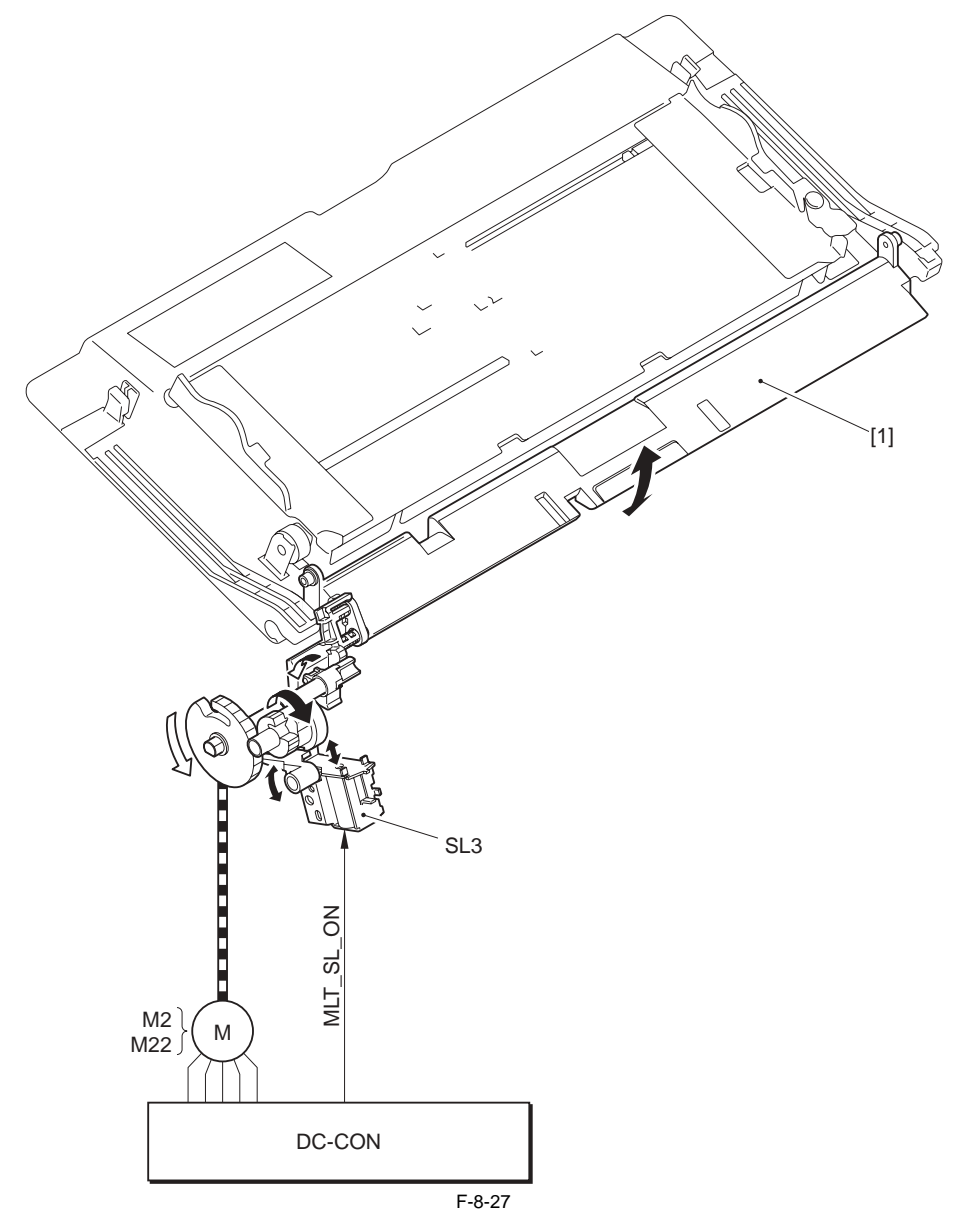

[1] Pickup guide plate
SL3: Manual feed pickup guide plate up/down solenoid
M2: Main motor (iR3245/3235/3230)
M22: Main motor (iR3225)
DC-CON: DC controller

## 8.6 Registration Unit

#### 8.6.1 Overview

iR3225 / iR3225N / iR3235 / iR3235N / iR3245 / iR3245N

The registration roller is driven by the main motor (M2/M22).

In between the registration roller and the main motor is the registration clutch (CL2/CL12), servicing to turn on and off the registration roller so that the paper will be matched in relation to the image on the drum at correct registration.

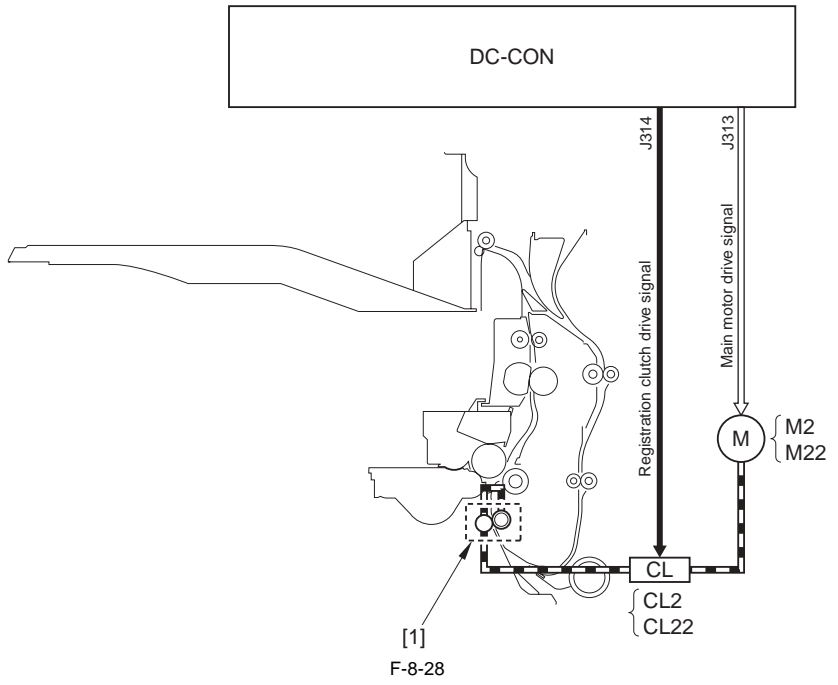

[1] registration roller CL2: registration clutch(iR3245/3235/3230) CL12: registration clutch (iR3225) M2: Main motor (iR3245/3235/3230) M22: Main motor (iR3225) DC-CON: DC controller

#### 8.6.2 Checking Horizontal Registration

iR3225 / iR3225N / iR3235 / iR3235N / iR3245 / iR3245N

The machine does not have a mechanism to check horizontal registration. The point of horizontal registration for the 2nd side (the point to start image writing) can be adjusted in the service mode.

Service Mode: COPIER> ADJUST> FEED-ADJ> ADJ-REFE

Adjustment of the point of horizontal registration for the 2nd side of small paper printed in double-sidedprinting mode

COPIER> ADJUST> FEED-ADJ> ADJ-RE-L

Adjustment of the point of horizontal registration for the 2nd side of large paper printed in double-sided printing mode

## 8.7 Duplex Feeding Unit

## 8.7.1 Overview

iR3225 / iR3225N / iR3235 / iR3235N / iR3245 / iR3245N

A different drive source is used for the duplexing feeding roller 1 and 2 depending on the model. iR3245/3235/3230: Duplexing feeding motor (M10) iR3225: Main motor (M22) + Duplexing feeding clutch (CL4)

The duplexing reverse operation is performed by the work of the reversing roller.

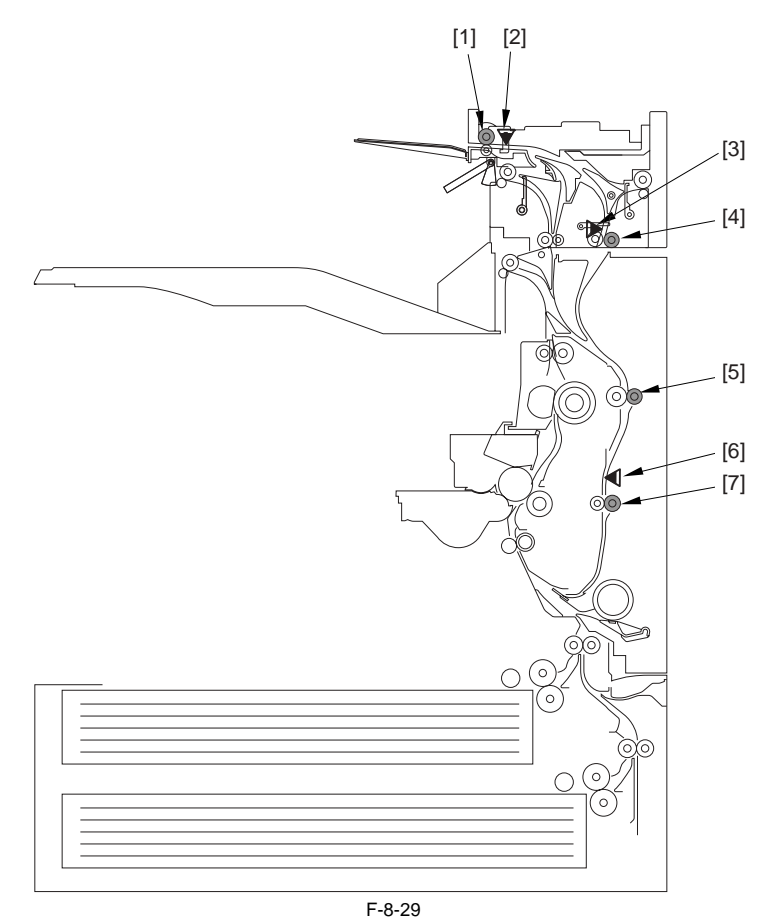

Reversing roller
 Reversal sensor (PS4A)
 Duplexing inlet sensor (PS3A)
 Duplexing inlet roller
 Duplexing feeding roller 1
 Duplexing feed sensor (PS17)
 Duplexing feeding roller 2

#### 8.7.2 Sequence of Image Formation

iR3225 / iR3225N / iR3235 / iR3235N / iR3245 / iR3245N

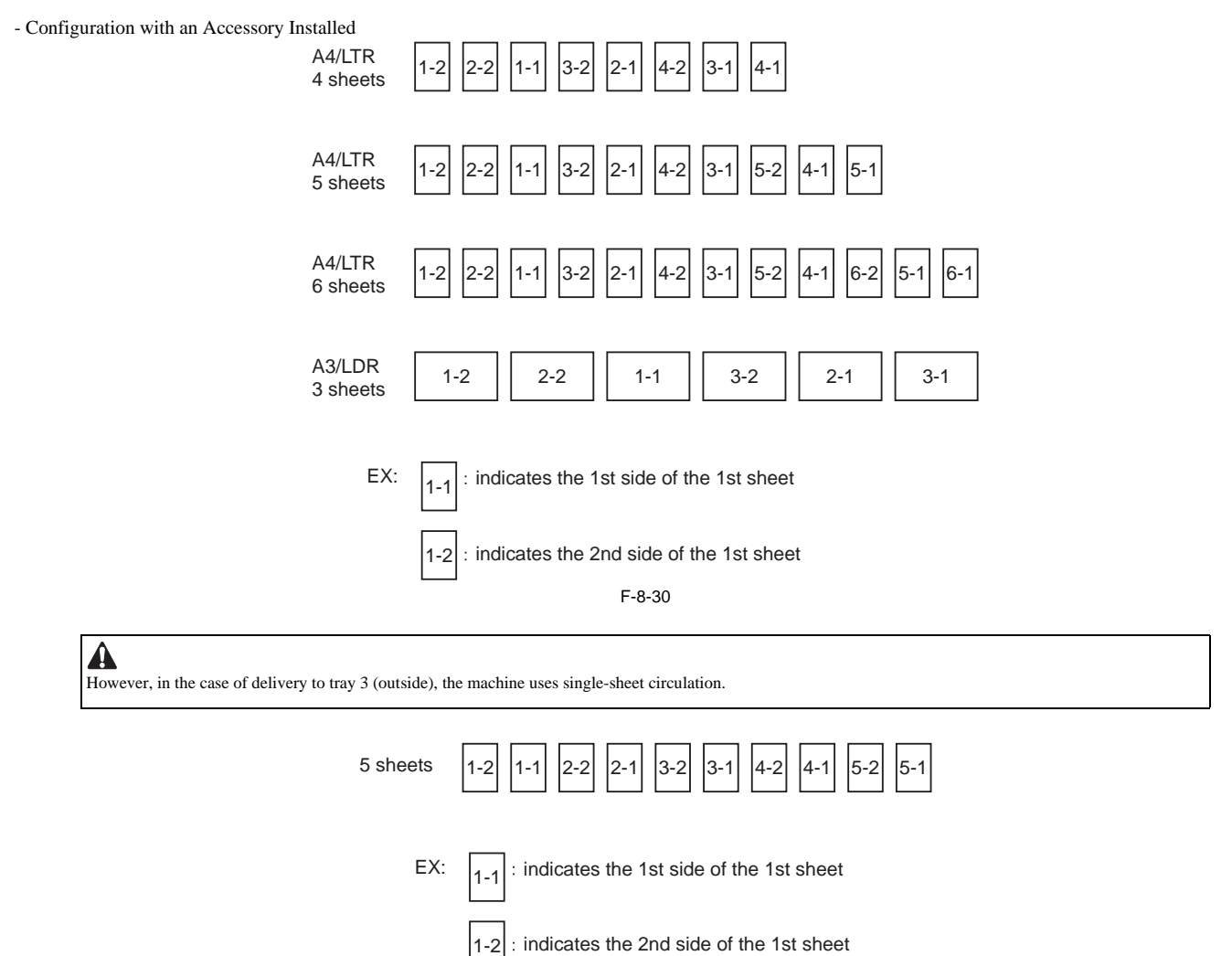

F-8-31

## 8.7.3 Flow of Paper

iR3225 / iR3225N / iR3235 / iR3235N / iR3245 / iR3245N

A4/LTR, 5 Sheets, Delivery to Tray 1/2 A number in a circle indicates the 1st side, while a number in a square indicates the 2nd side.

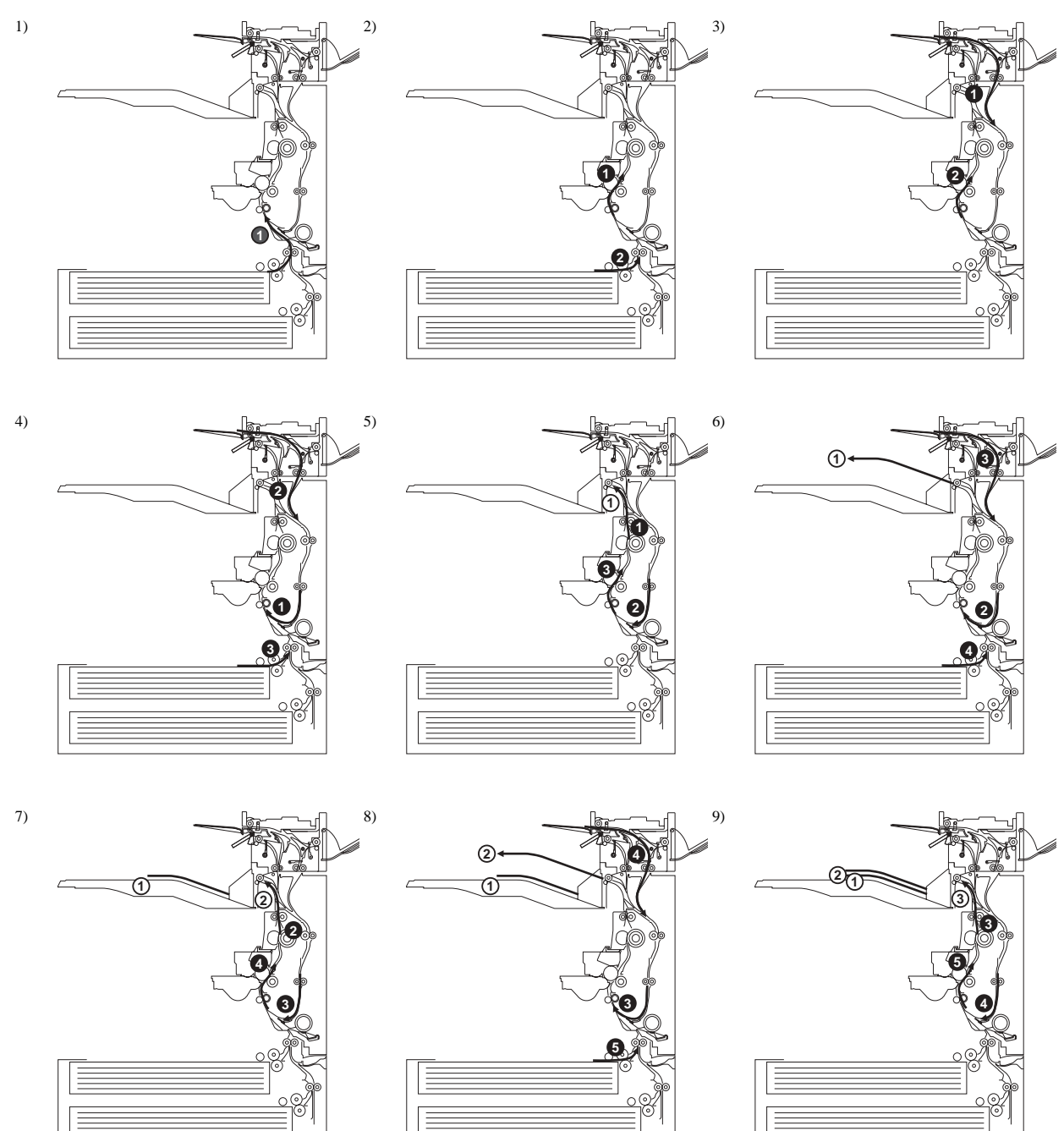

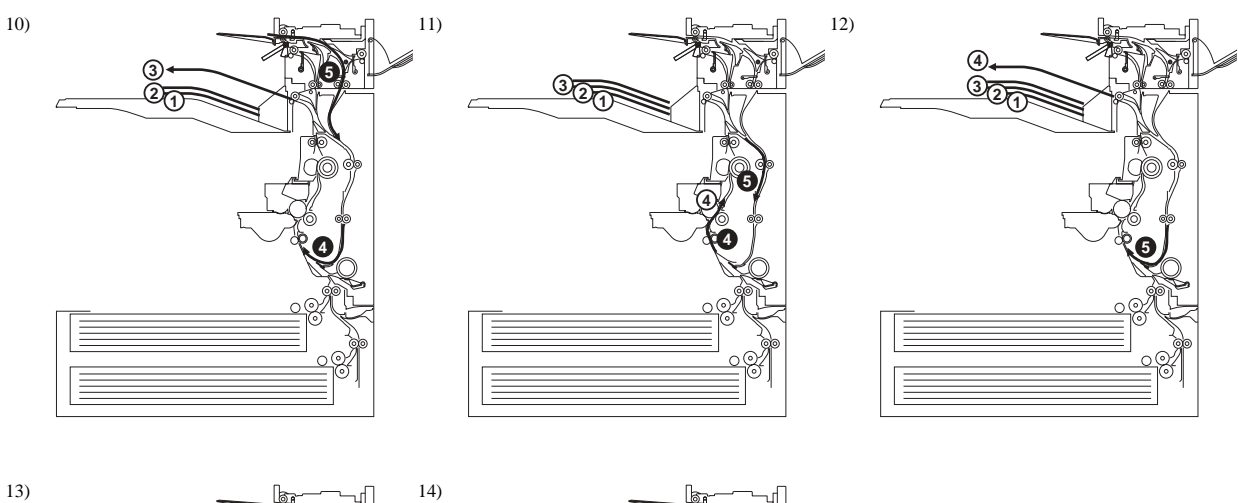

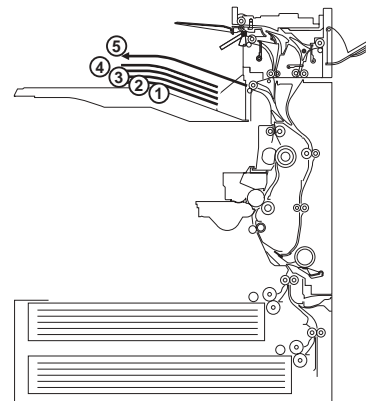

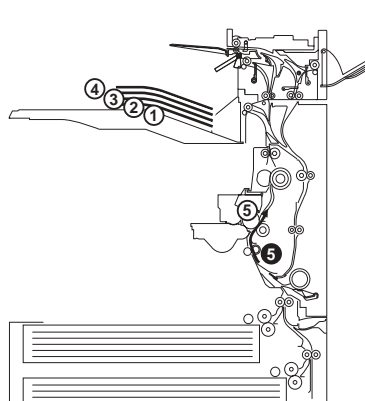

## 8.8 Parts Replacement Procedure

#### 8.8.1 Pick-up Unit 1

#### 8.8.1.1 Before Removing the Pickup Unit 1

iR3225 / iR3225N / iR3235 / iR3235N / iR3245 / iR3245N

- 1) Remove the rear right cover. (page 10-16) Reference [Removing the Rear Right Cover]
- 2) Release the right cover. (page 10-36) Reference [Releasing the Right Cover]
- 3) Remove the right cover (lower front). (page 10-16) Reference[Removing the Right Cover (Lower Front)]

#### 8.8.1.2 Removing the Pickup Unit 1

iR3225 / iR3225N / iR3235 / iR3235N / iR3245 / iR3245N

#### 1) Remove cassette 1, 2.

2) Disconnect the 3 connectors [1] and free the harness from the 4 wire saddles [2].

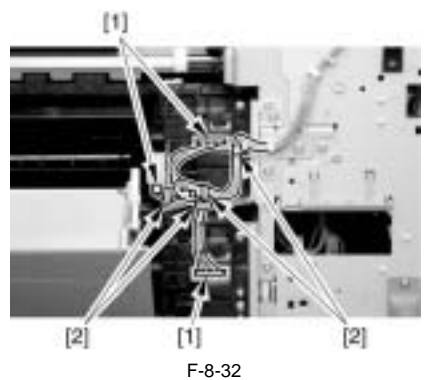

- 3) Remove pickup unit 1 [3]. - 5 screws [1] - 1 cam [2]

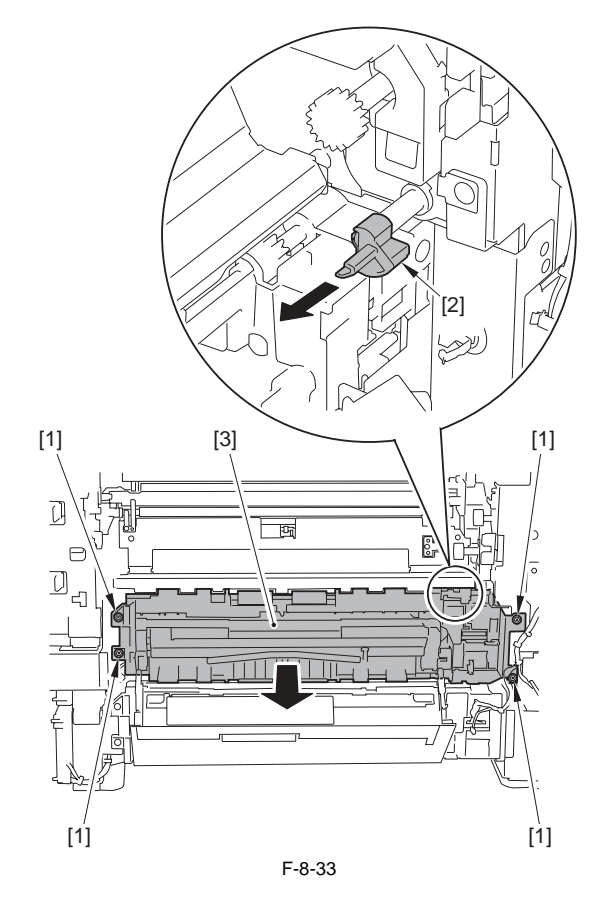

## 8.8.2 Pick-up Unit 2

## 8.8.2.1 Before Removing the Pickup Unit 2

iR3225 / iR3225N / iR3235 / iR3235N / iR3245 / iR3245N

- 1) Remove the rear right cover. (page 10-16) Reference [Removing the Rear Right Cover]
- 2) Remove the right cover (lower front). (page 10-16) Reference[Removing the Right Cover (Lower Front)]

#### 8.8.2.2 Removing the Pickup Unit 2

iR3225 / iR3225N / iR3235 / iR3235N / iR3245 / iR3245N

1) Remove cassette 1, 2.

2) Free the harness from the guide and remove pickup unit 2 [3]. - 1 connector [1]

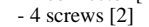

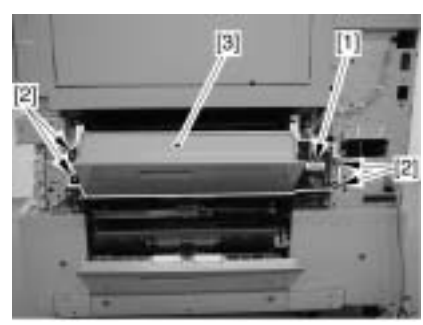

F-8-34

#### 8.8.3 Pickup Roller

#### 8.8.3.1 Removing the Pickup Roller/Feed Roller/ **Separation Roller**

iR3225 / iR3225N / iR3235 / iR3235N / iR3245 / iR3245N

1) Remove the cassette.

2) Open the right cover (in the case of separation roller).

3) Hold the tab to remove the pickup roller [1]/feed roller [2]/separation roller [3].

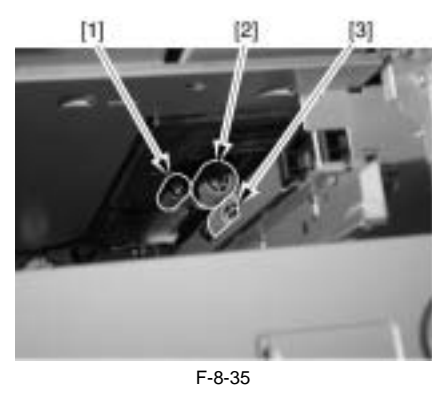

A Point to note when replacing the feed roller/separation roller The color of the feed roller/separation roller (roller core) of this machine is black

#### 8.8.4 Sensor Mount

#### 8.8.4.1 Before Removing the Sensor Mounting Plate

iR3225 / iR3225N / iR3235 / iR3235N / iR3245 / iR3245N

- 1) Remove the rear right cover. (page 10-16) Reference[Removing the Rear Right Cover]
- 2) Release the right cover. (page 10-36) Reference[Releasing the Right Cover]
- 3) Remove the right cover (lower front). (page 10-16) Reference[Removing the Right Cover (Lower Front)]
- 4) Remove pickup unit 1. (page 8-30) Reference[Removing the Pickup Unit 1]
- 5) Remove pickup unit 2. (page 8-30) Reference[Removing the Pickup Unit 2]

#### 8.8.4.2 Removing the Sensor Mounting Plate

iR3225 / iR3225N / iR3235 / iR3235N / iR3245 / iR3245N

 Remove the 2 TP screws [1] and the binding screw [2] at the rear of the pickup assembly to remove the bracket [3].
 Pickup unit 1

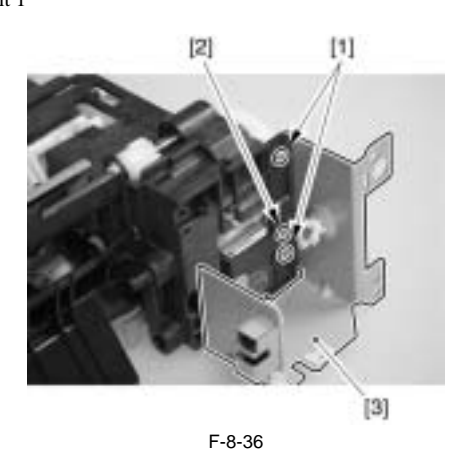

Pickup unit 2

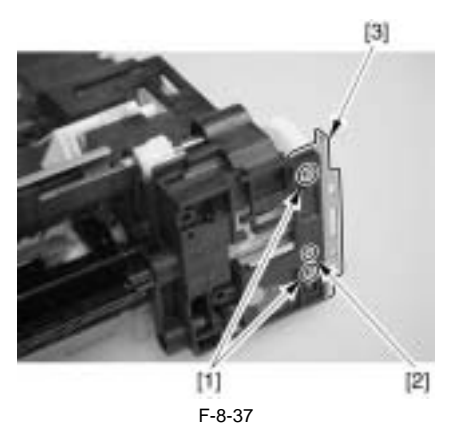

- 2) Disconnect the connector [1] and remove the screw [2] to remove the cassette pickup solenoid [3].
- 3) Remove the bushing [4] and the 5 screws [5] to remove the sensor mounting plate [6].

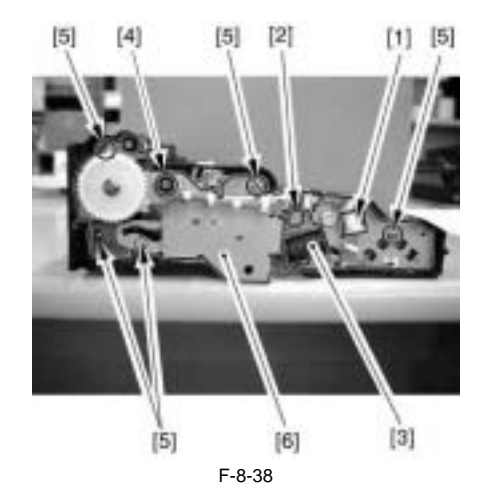

#### 8.8.4.3 Attaching the Sensor Mounting Plate

iR3225 / iR3225N / iR3235 / iR3235N / iR3245 / iR3245N

Be sure not to make the pickup unit facing downward when attaching the sensor mounting plate because the gears can fall.

1) Fit the 6 points [A] shown in the figure into the holes of the sensor mounting plate [1], and then tighten with 5 screws to attach the sensor mounting plate [1].

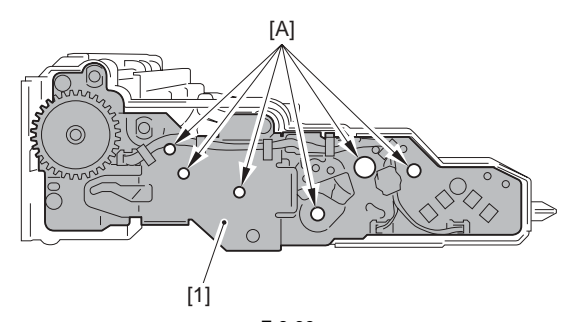

F-8-39 2) Attach the cassette pickup solenoid [1].

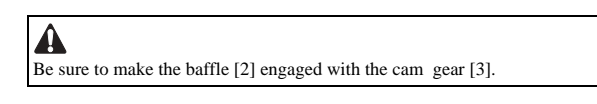

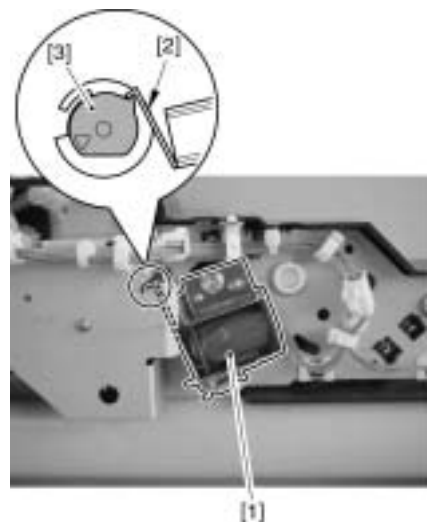

F-8-40

Turn the gear to check that the movement is smooth.

#### 8.8.5 Cassette Pick-up Motor 1

## 8.8.5.1 Before Removing the Cassette Pickup Motor 1

iR3225 / iR3225N / iR3235 / iR3235N / iR3245 / iR3245N

- 1) Remove the upper rear cover. (page 10-17) Reference[Removing the Upper Rear Cover]
- 2) Remove the lower rear cover. (page 10-17) Reference[Removing the Lower Rear Cover]
- 3) Remove the rear right cover. (page 10-16) Reference[Removing the Rear Right Cover]

## 8.8.5.2 Removing the Cassette Pickup Motor 1

iR3225 / iR3225N / iR3235 / iR3235N / iR3245 / iR3245N

1) Remove the screw [1] to disconnect the pedestal connector [2].

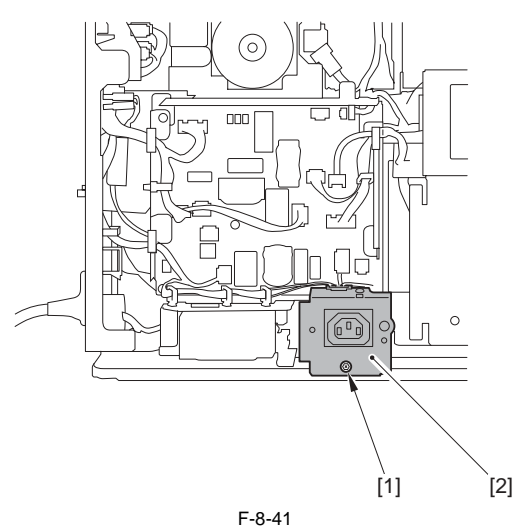

2) Free the harness from the 3 wire saddles [1] and the 3 edge saddles [1]. - 15 connectors [3]

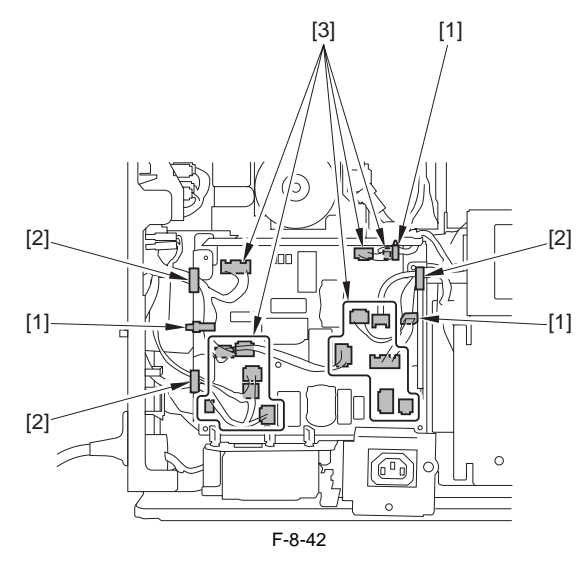

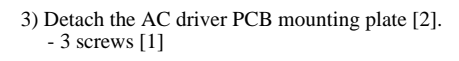

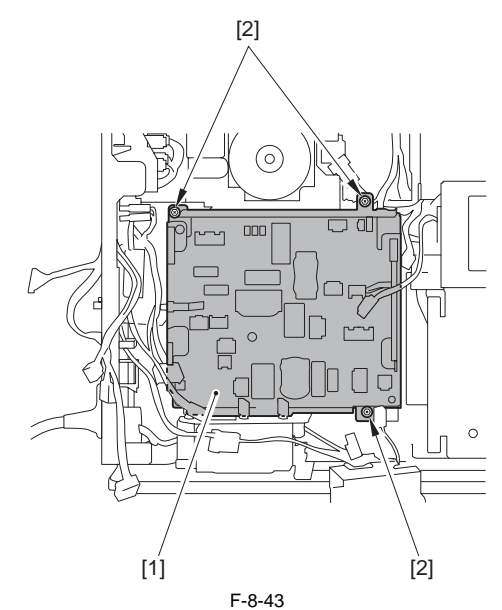

4) Free the harness [1] from the 2 wire saddles [2].

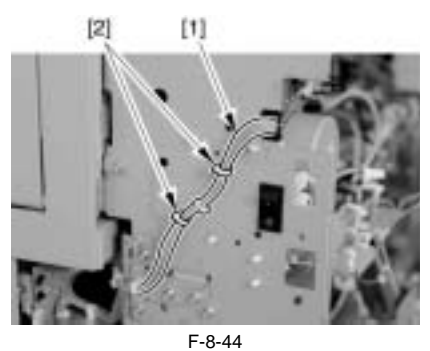

5) Remove the 5 screws [1] to detach the power supply cord plate [2].

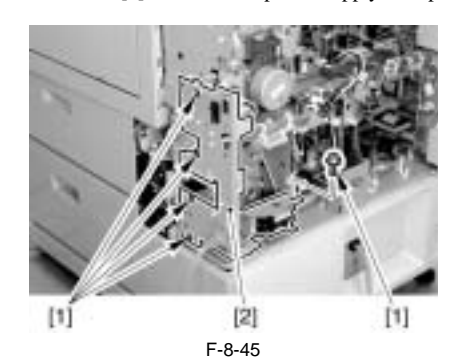

6) Disconnect the 2 connectors [1].

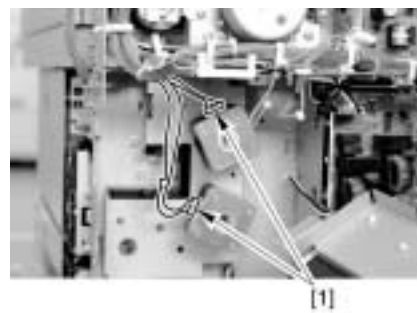

F-8-46

7) Remove the 5 screws [1] and remove the pickup motor base [2].

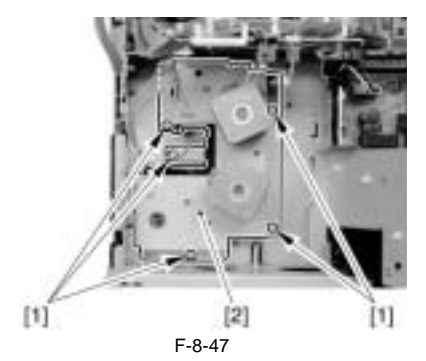

8) Remove the 2 screws [1] to remove cassette pickup motor 1 [2].

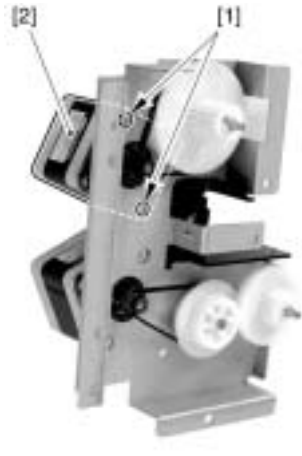

F-8-48

#### 8.8.6 Cassette Pick-up Motor 2

#### 8.8.6.1 Before Removing the Cassette Pickup Motor 2

iR3225 / iR3225N / iR3235 / iR3235N / iR3245 / iR3245N

- Remove the upper rear cover. (page 10-17) Reference[Removing the Upper Rear Cover]
- 2) Remove the lower rear cover. (page 10-17) Reference[Removing the Lower Rear Cover]
- 3) Remove the rear right cover. (page 10-16) Reference[Removing the Rear Right Cover]

### 8.8.6.2 Removing the Cassette Pickup Motor 2

iR3225 / iR3225N / iR3235 / iR3235N / iR3245 / iR3245N

(Perform the same procedure from step 1 to 7 as in 'Removing Cassette Pickup Motor 1'.) (page 8-32) Reference[Removing the Cassette Pickup Motor 1]

1) Remove the 2 screws to remove cassette pickup motor 2 [2].

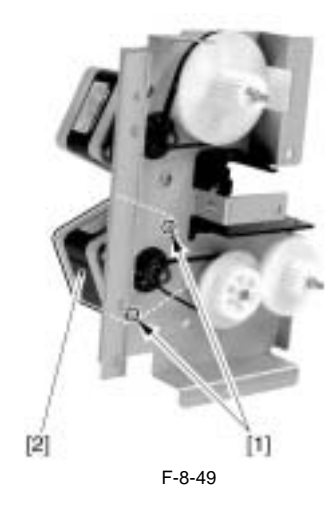

#### 8.8.7 Cassette Size Sensor

## 8.8.7.1 Before Removing the Cassette Size Sensor

iR3225 / iR3225N / iR3235 / iR3235N / iR3245 / iR3245N

- 1) Remove the rear right cover. (page 10-16) Reference[Removing the Rear Right Cover]
- Release the right cover. (page 10-36) Reference[Releasing the Right Cover]
   Remove the right cover (lower front). (page 10-16) Reference[Remov-
- 4) Remove pickup unit 1. (page 8-30) Reference[Removing the Pickup
- Unit 1] 5) Remove pickup unit 2. (page 8-30) Reference[Removing the Pickup Unit 2]

#### 8.8.7.2 Removing the Cassette Size Sensor

iR3225 / iR3225N / iR3235 / iR3235N / iR3245 / iR3245N

- 1) Free the harness from the wire saddle to disconnect the connector.
- In the case of cassette size sensor 1: 4 wire saddles [1], 1 connector [3]
  In the case of cassette size sensor 2: 4 wire saddles [1], 1 wire saddle [2], 1 connector [4]

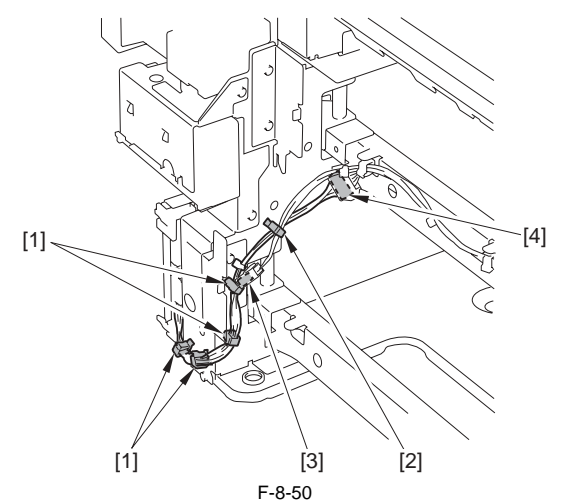

Remove the cassette size sensor base [2].
 1 screw each [1]

#### MEMO:

The base for cassette size sensor 2 can be removed by itself, but the base for cassette size sensor 1 has to be removed along with the base for cassette size sensor 2.

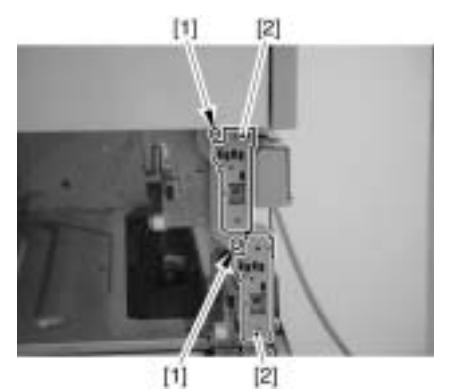

F-8-51

3) Detach the cover [1] from the base.

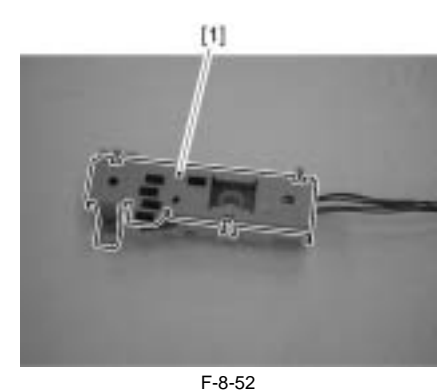

4) Remove the cassette size sensor [1] from the base.

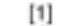

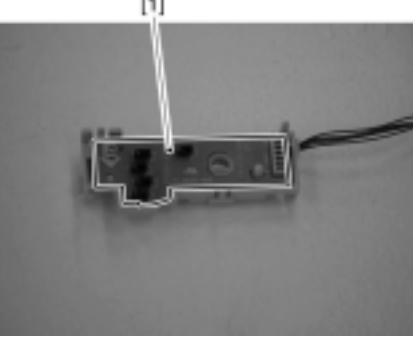

F-8-53

#### 8.8.8 Cassette Retry Paper Sensor

#### 8.8.8.1 Before Removing the Cassette Retry Paper Sensor

iR3225 / iR3225N / iR3235 / iR3235N / iR3245 / iR3245N

- 1) Remove the rear right cover. (page 10-16) Reference [Removing the Rear Right Cover]
- 2) Release the right cover. (page 10-36) Reference[Releasing the Right Coverl
- 3) Remove the right cover (lower front). (page 10-16) Reference[Removing the Right Cover (Lower Front)] 4) Remove pickup unit 1. (page 8-30) Reference [Removing the Pickup
- Unit 1] 5) Remove pickup unit 2. (page 8-30) Reference [Removing the Pickup
- Unit 21 6) Remove the sensor mounting plate. (page 8-31) Reference [Removing the Sensor Mounting Plate]

#### 8.8.8.2 Removing the Cassette Retry Paper Sensor

iR3225 / iR3225N / iR3235 / iR3235N / iR3245 / iR3245N

1) Remove the cassette retry paper sensor [2].

- 1 connector [1]

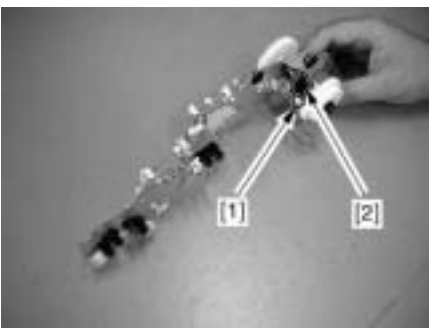

F-8-54

#### 8.8.9 Cassette Paper Sensor

## 8.8.9.1 Before Removing the Cassette Paper Sensor

iR3225 / iR3225N / iR3235 / iR3235N / iR3245 / iR3245N

- 1) Remove the rear right cover. (page 10-16) Reference [Removing the Rear Right Cover]
- 2) Release the right cover. (page 10-36) Reference [Releasing the Right Coverl
- 3) Remove the right cover (lower front). (page 10-16) Reference[Removing the Right Cover (Lower Front)]
- 4) Remove pickup unit 1. (page 8-30) Reference [Removing the Pickup Unit 11 5) Remove pickup unit 2. (page 8-30) Reference [Removing the Pickup
- Unit 2]
- 6) Remove the sensor mounting plate. (page 8-31) Reference [Removing the Sensor Mounting Plate]

## 8.8.9.2 Removing the Cassette Paper Sensor

iR3225 / iR3225N / iR3235 / iR3235N / iR3245 / iR3245N

1) Remove the cassette paper sensor [2]. 1 connector [1]

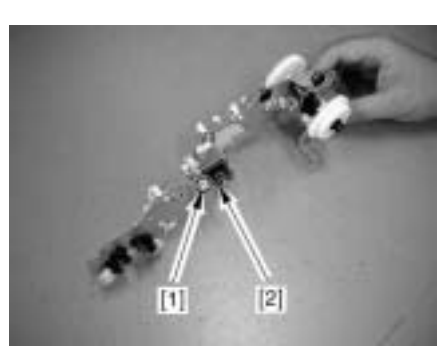

F-8-55

#### 8.8.10 Cassette Paper Level Sensor (A/B)

#### 8.8.10.1 Before Removing the Cassette Paper Level Sensor (A/B)

iR3225 / iR3225N / iR3235 / iR3235N / iR3245 / iR3245N

- 1) Remove the rear right cover. (page 10-16) Reference[Removing the Rear Right Cover]
- 2) Release the right cover. (page 10-36) Reference [Releasing the Right Coverl
- 3) Remove the right cover (lower front). (page 10-16) Reference[Remov-ing the Right Cover (Lower Front)]
- 4) Remove pickup unit 1. (page 8-30) Reference [Removing the Pickup Unit 1]
- 5) Remove pickup unit 2. (page 8-30) Reference [Removing the Pickup Unit 21
- 6) Remove the sensor mounting plate. (page 8-31) Reference [Removing the Sensor Mounting Plate]

#### 8.8.10.2 Removing the Cassette Paper Level Sensor (A/ B)

iR3225 / iR3225N / iR3235 / iR3235N / iR3245 / iR3245N

1) Remove the cassette paper level sensor (A/B) [2]. - 1 connector each [1]

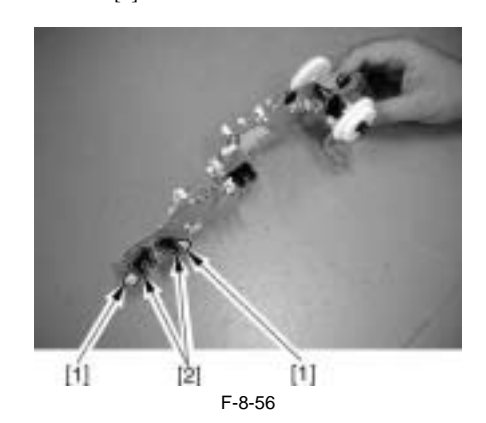

### 8.8.11 Slide Resistor

8.8.11.1 Before Removing the Slide Resistor iR3225 / iR3225N / iR3235 / iR3235N / iR3245 / iR3245N

- 1) Remove the rear right cover. <u>(page 10-16)</u>Reference[Removing the Rear Right Cover]
- Remove the right cover. (page 10-37) Reference [Removing the Right Cover]
- 3) Remove the manual feed unit. (page 8-36) Reference[Removing the Manual Feed Unit]
- Remove the manual feed tray unit. (page 8-35) Reference[Removing the Manual Feed Tray Unit]

#### 8.8.11.2 Removing the Slide Resistor

iR3225 / iR3225N / iR3235 / iR3235N / iR3245 / iR3245N

#### 1) Release the 2 claws [1] to detach the cover [2].

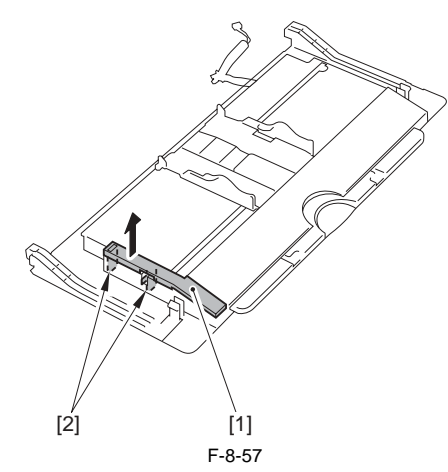

2) Detach the manual feed tray upper cover [2]. - 2 screws [1]

## 

Be sure to mark the side registration position before detaching the manual feed tray upper cover.

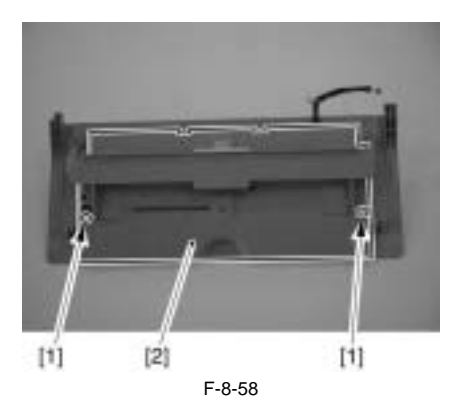

3) Remove the slide resistor [1]. - 1 connector [2]

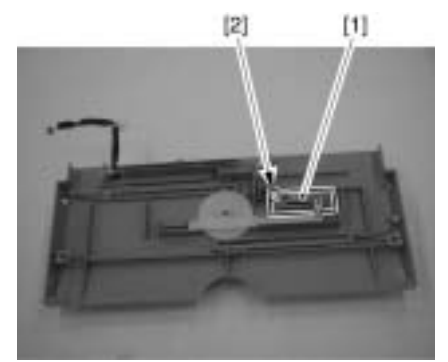

F-8-59

#### 8.8.12 Cassette Pickup Solenoid

**8.8.12.1 Before Removing the Cassette Pickup Solenoid** iR3225 / iR3225N / iR3235 / iR3235N / iR3245N

- 1) Remove the rear right cover. (page 10-16) Reference[Removing the Rear Right Cover]
- 2) Release the right cover. (page 10-36) Reference[Releasing the Right Cover]
- 3) Remove the right cover (lower front). (page 10-16) Reference[Removing the Right Cover (Lower Front)]
- 4) Remove pickup unit 1. (page 8-30) Reference[Removing the Pickup Unit 1]
- 5) Remove pickup unit 2. (page 8-30) Reference[Removing the Pickup Unit 2]

#### 8.8.12.2 Removing the Cassette Pickup Solenoid

iR3225 / iR3225N / iR3235 / iR3235N / iR3245 / iR3245N

1) Remove the cassette pickup solenoid [3].

- 1 connector [1] - 1 screw [2]

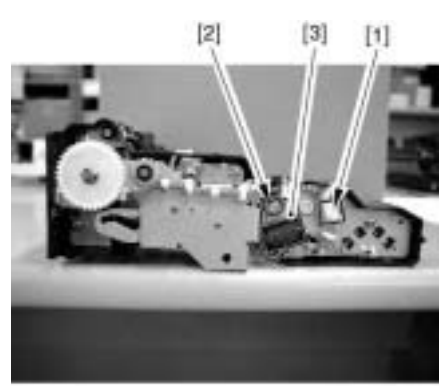

F-8-60

#### 8.8.13 Manual Tray Assembly

#### 8.8.13.1 Before Removing the Manual Feed Tray Unit

iR3225 / iR3225N / iR3235 / iR3235N / iR3245 / iR3245N

- 1) Remove the rear right cover. (page 10-16) Reference[Removing the Rear Right Cover]
- 2) Remove the right cover. (page 10-37) Reference[Removing the Right Cover]
- Remove the manual feed unit. (page 8-36) Reference[Removing the Manual Feed Unit]

#### 8.8.13.2 Removing the Manual Feed Tray Unit

iR3225 / iR3225N / iR3235 / iR3235N / iR3245 / iR3245N

- 1) Disconnect the connector [1].
- 2) Remove the tie-wrap [2].

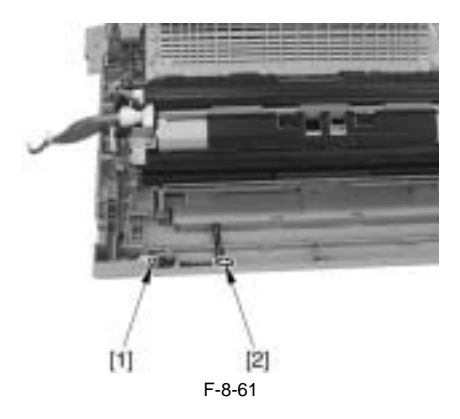

3) Remove the manual feed tray unit [3].

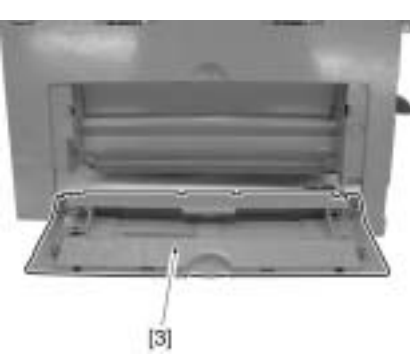

F-8-62

## 8.8.13.3 When Replacing the Manual Feed Tray

iR3225 / iR3225N / iR3235 / iR3235N / iR3245 / iR3245N

- 1) Resister the paper width basic value. <u>(page 14-7)</u> [Registration of Paper Width Basic Value for Manual Feed Tray]
- Execute check and adjustment of the horizontal registration (left margin) on the first/second side of the image. (page 14-1) [Adjusting the Image Position]

## 8.8.14 Manual Feed Unit

## 8.8.14.1 Before Removing the Manual Feed Unit

iR3225 / iR3225N / iR3235 / iR3235N / iR3245 / iR3245N

- 1) Remove the rear right cover. (page 10-16) Reference[Removing the Rear Right Cover]
- 2) Remove the right cover. (page 10-37) Reference[Removing the Right Cover]

## 8.8.14.2 Removing the Manual Feed Unit

iR3225 / iR3225N / iR3235 / iR3235N / iR3245 / iR3245N

1) Remove the manual feed pickup guide [1]. - 1 screw [2]

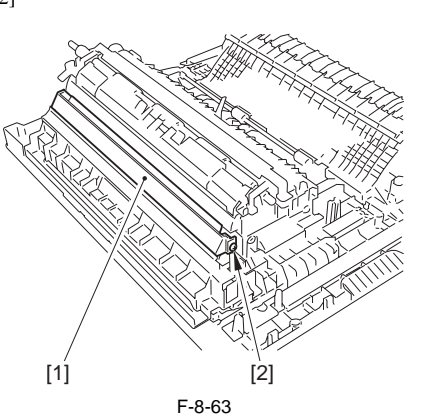

2) Detach the connector cover [1]. - 1 claw [2]

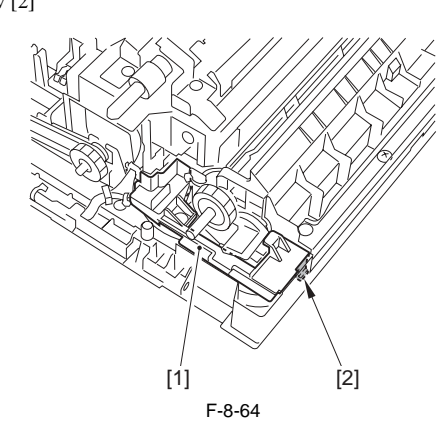

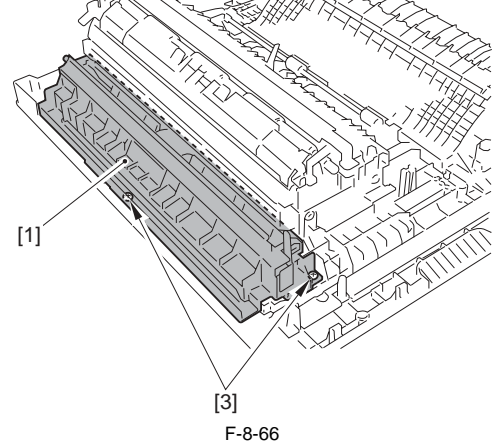

#### 8.8.15 Manual Pickup Roller

### 8.8.15.1 Before Removing the Manual Feed Pickup Roller

iR3225 / iR3225N / iR3235 / iR3235N / iR3245 / iR3245N

- 1) Remove the rear right cover. (page 10-16) Reference[Removing the Rear Right Cover]
- 2) Remove the right cover. (page 10-37) Reference[Removing the Right Cover]
- 3) Remove the manual feed unit. (page 8-36) Reference[Removing the Manual Feed Unit]

#### 8.8.15.2 Removing the Manual Feed Pickup Roller

iR3225 / iR3225N / iR3235 / iR3235N / iR3245 / iR3245N

1) Detach the manual feed pickup upper cover [1] (snap stopper).

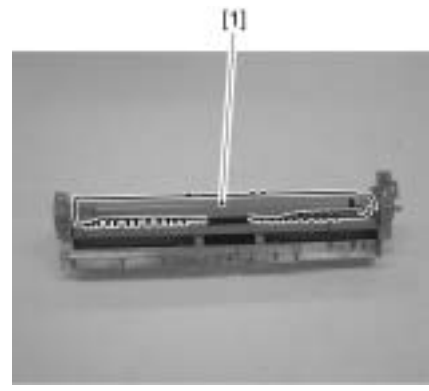

F-8-67

- 2) Remove the manual feed pickup roller [3] together with the shaft. - 1 bushing [2]
- 3) Remove the manual feed pickup roller [3] together with the shaft. - 1 plastic E-ring [4]

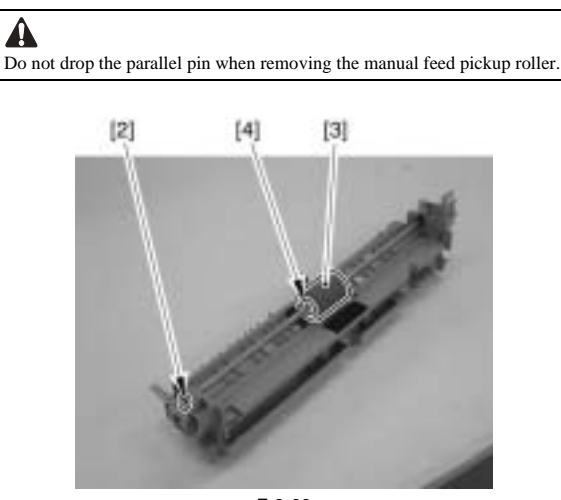

F-8-68

#### 8.8.16 Manual Feeder Pad Up/Down Solenoid

#### 8.8.16.1 Before Removing the Manual Feeder Pad Up/ **Down Solenoid**

iR3225 / iR3225N / iR3235 / iR3235N / iR3245 / iR3245N

- Remove the upper rear cover. <u>(page 10-17)</u>Reference[Removing the Upper Rear Cover]
- 2) Remove the lower rear cover. (page 10-17) Reference[Removing the Lower Rear Cover]
- 3) Remove the main drive unit. (<u>page 10-21</u>)Reference[Removing the Main Drive Unit (iR 3245/3235/3230)] (<u>page 10-22</u>)Reference[Removing the Main Drive Unit (iR 3225)]

#### 8.8.16.2 Removing the Manual Feeder Pad Up/Down Solenoid (iR 3425/3235/3230)

iR3225 / iR3225N / iR3235 / iR3235N / iR3245 / iR3245N

- 1) Remove the main motor mounting plate [5] (with the main motor). - 1 edge saddle [1] (removing the harness) - 4 screws [2]

  - 1 spring [3] 2 timing belt [4]

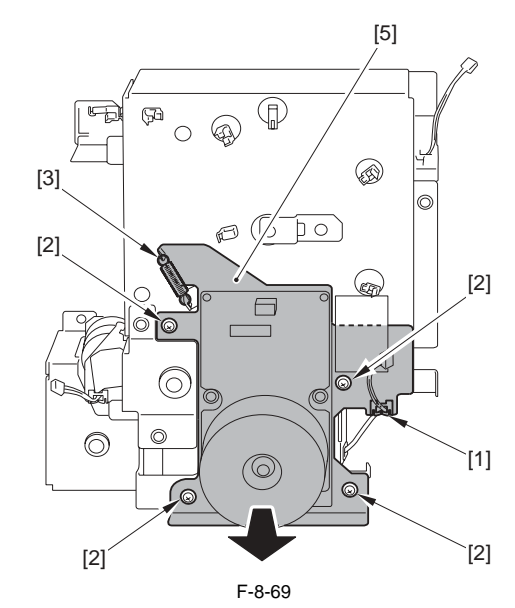

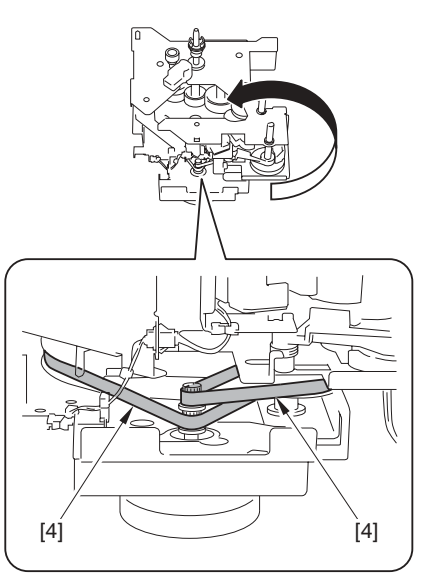

F-8-70

A Points to Note During the Work Be sure that the 2 timing belts [2] are fitted to the shaft [1] of the main motor as shown.

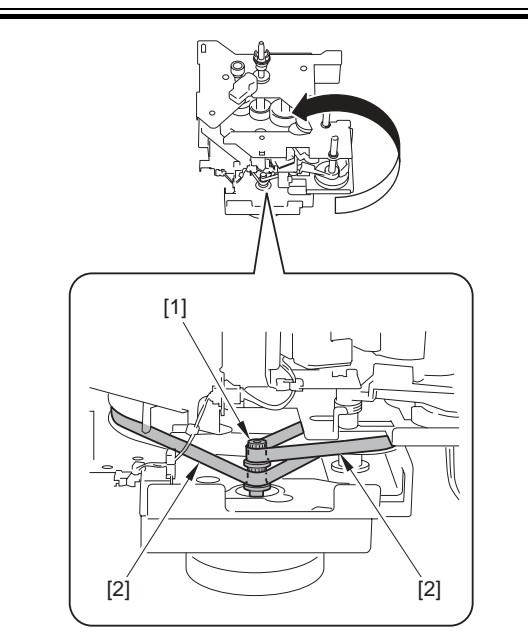

## Adjusting the Tension of the Main Motor

1) Temporarily fix the main motor mounting plate in place to the main drive unit.

2) So that the motor gear and the teeth of the pulley mesh correctly, move the motor in the direction of the arrow.

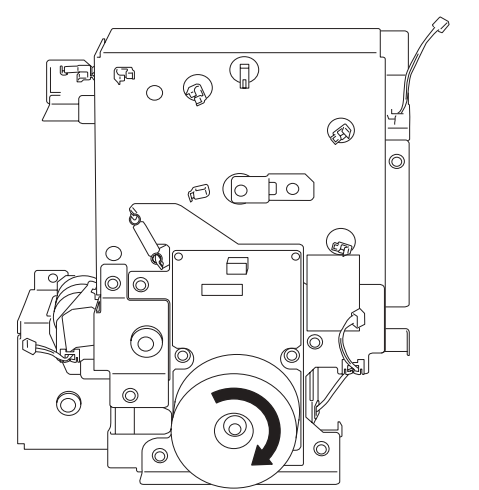

3) Tighten the screws of the main motor mounting plate in the order indicated ([A] -> [B] -> [C] -> [D]).

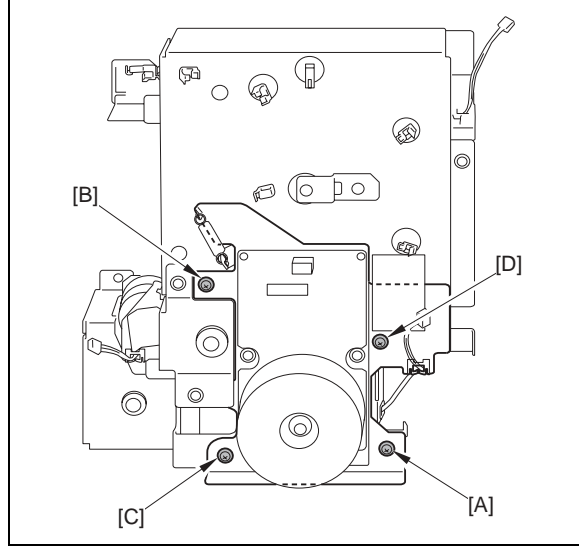

- 2) Remove the plate [5]. 1 edge saddle [1] (removing the harness) 1 connector [2]
- 2 screws [3] 1 spring [4]

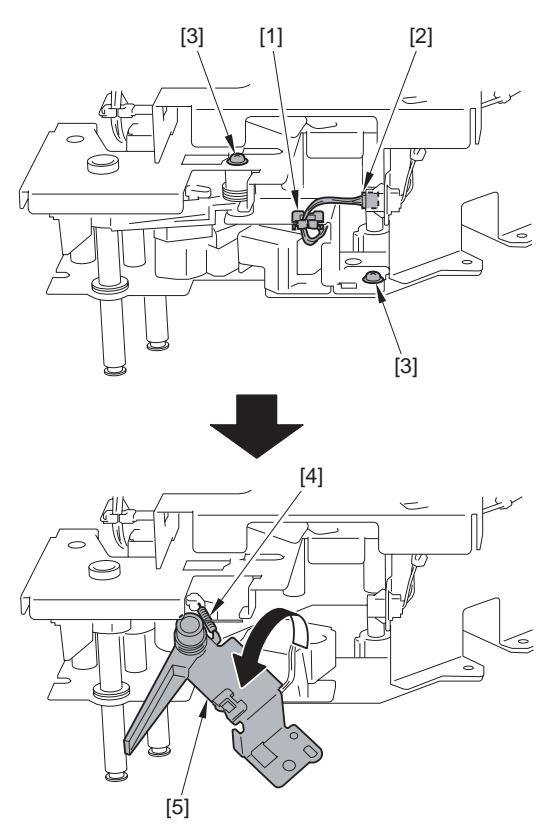

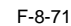

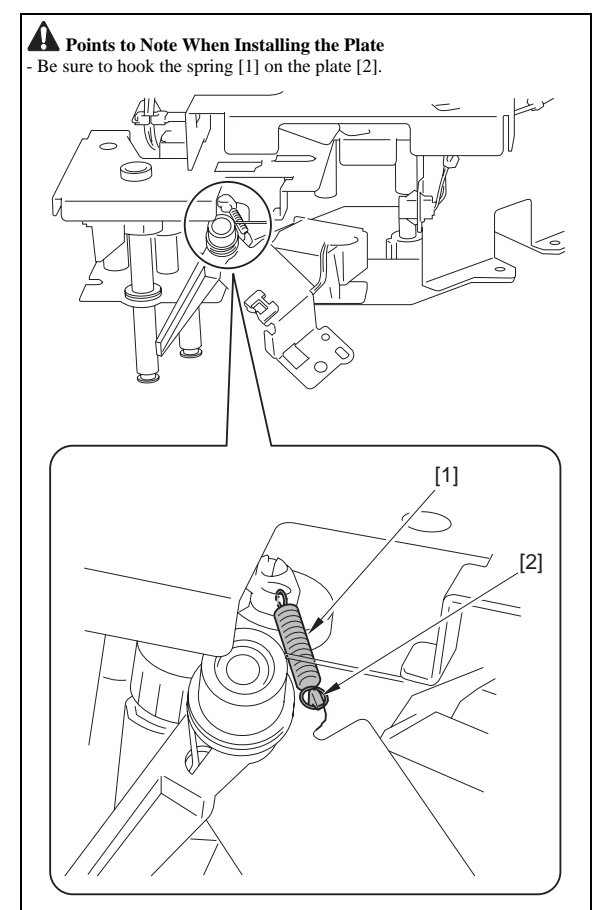

- Be sure to hook the spring [1] of the flapper on the end [2] of the unit.

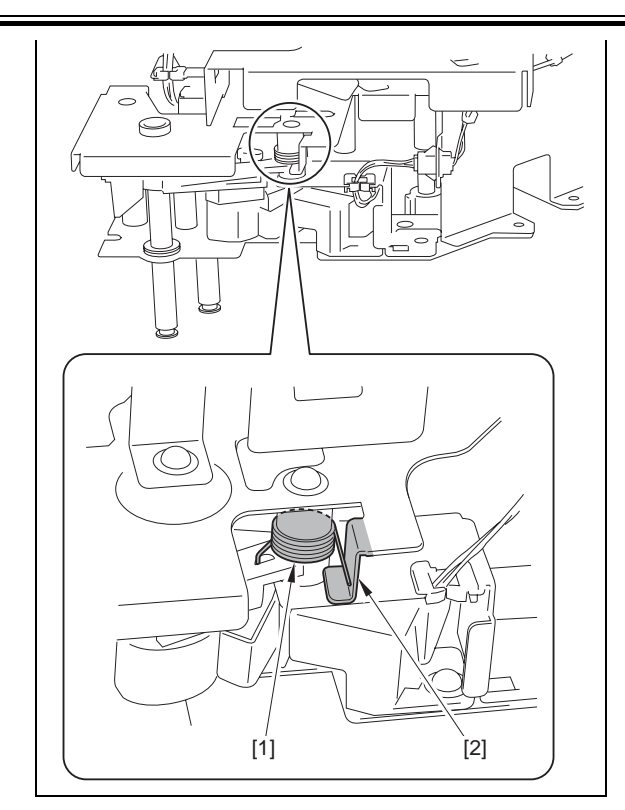

3) Removing the screw [1] and remove the manual feeder pad up/down solenoid [2].

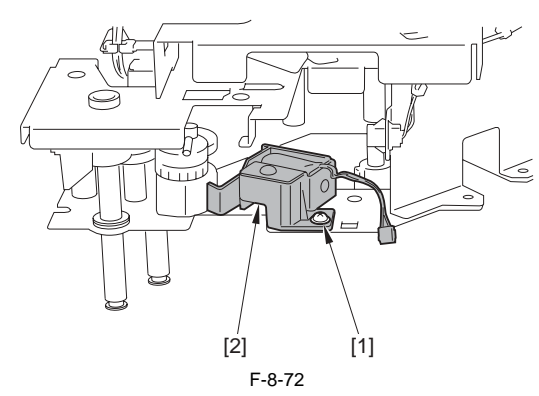

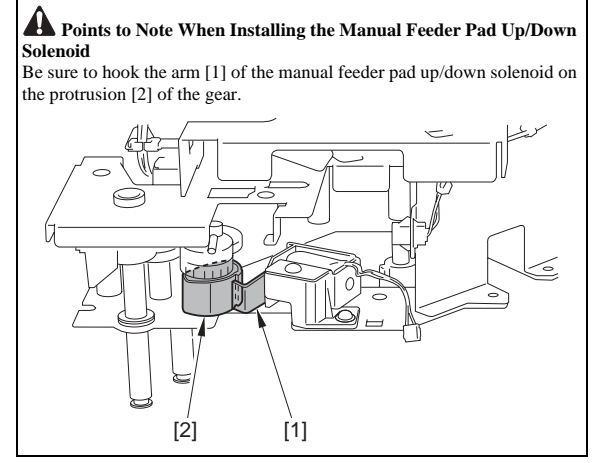

# 8.8.16.3 Removing the Manual Feeder Pad Up/Down Solenoid (iR 3225)

iR3225 / iR3225N

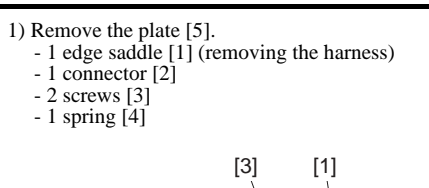

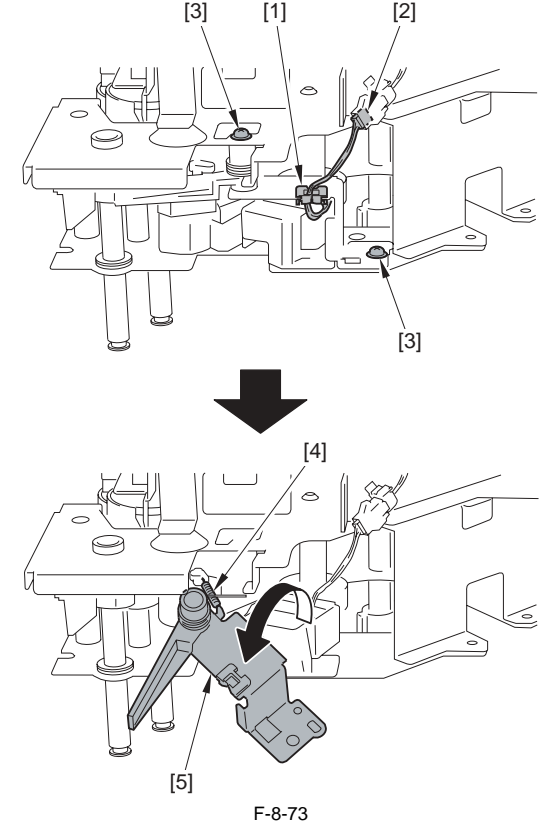

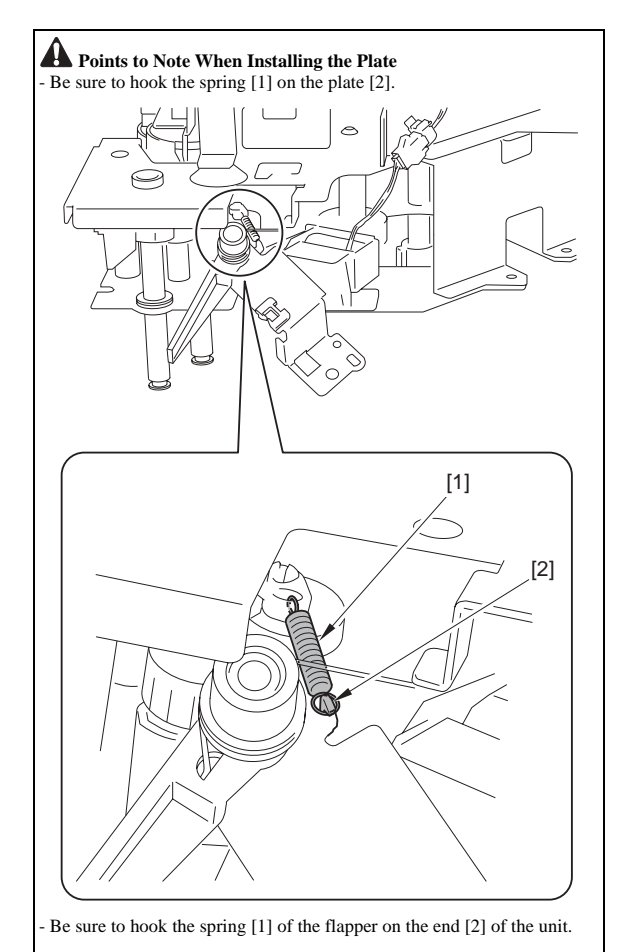

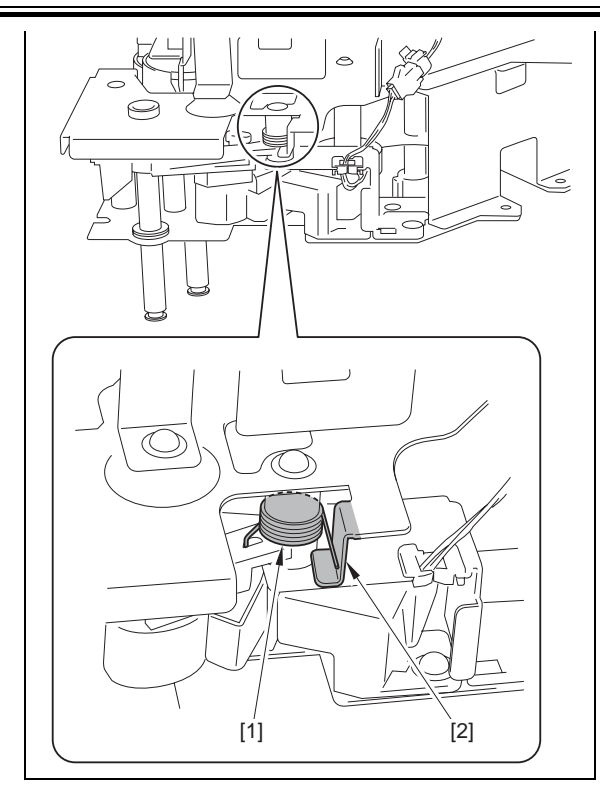

2) Removing the screw [1] and remove the manual feeder pad up/down so-lenoid [2].

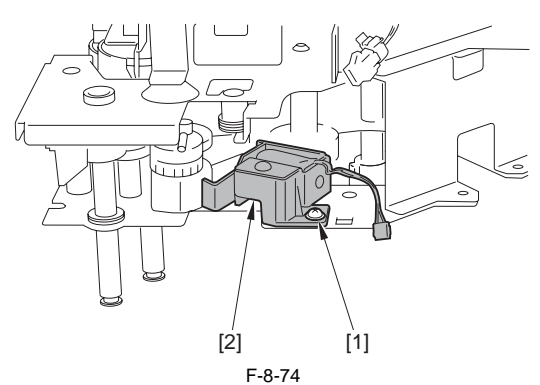

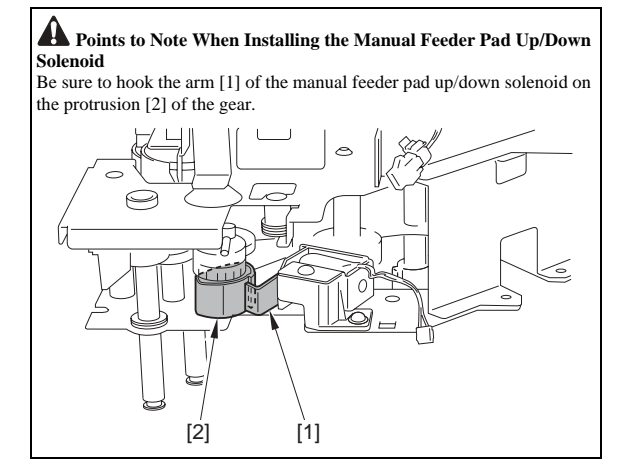

8.8.17 Manual Pick-up Clutch

#### 8.8.17.1 Before Removing the Manual Feed Pickup Clutch (iR 3245/3235/3230)

iR3235 / iR3235N / iR3245 / iR3245N

- 1) Remove the upper rear cover. (page 10-17) Reference [Removing the Upper Rear Cover]
- 2) Remove the lower rear cover. (page 10-17) Reference [Removing the Lower Rear Cover]

#### 8.8.17.2 Removing the Manual Feed Pickup Clutch (iR 3245/3235/3230)

iR3235 / iR3235N / iR3245 / iR3245N

- Remove the fixing plate [6].
   1 edge saddle [1] (removing the harness)
  - 1 connector [2] - 2 screws [3]
  - 1 bushing [4]
  - 1 bear ring [5]

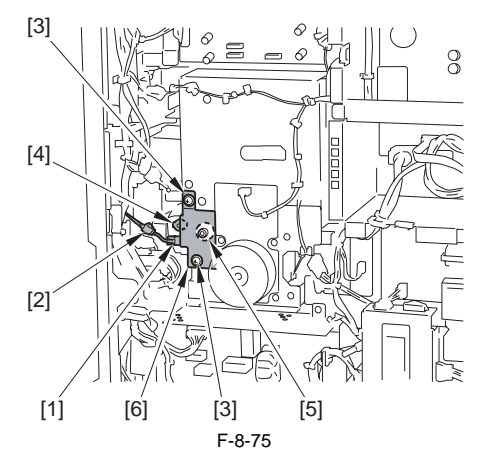

2) Remove the screw [1] and remove the cover [2]

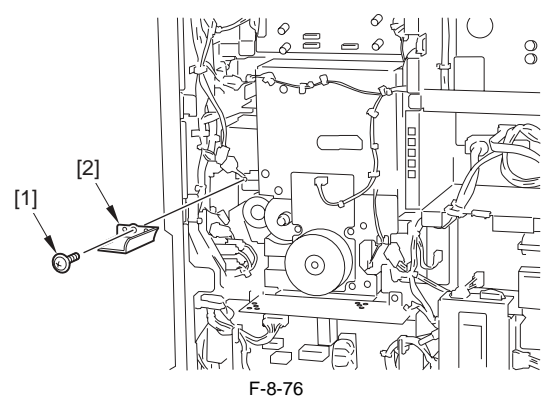

3) Remove the manual feed pickup clutch [1].

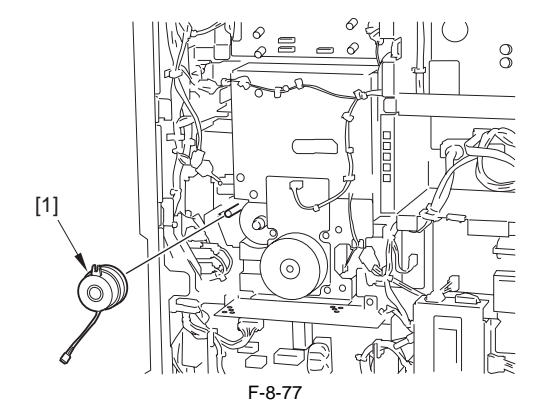

#### 8.8.17.3 Before Removing the Manual Feed Pickup Clutch (iR 3225)

iR3225 / iR3225N

- 1) Remove the upper rear cover. (page 10-17) Reference [Removing the Upper Rear Cover]
- 2) Remove the lower rear cover. (page 10-17) Reference[Removing the Lower Rear Cover]
- 3) Remove the main motor. (page 10-35) Reference[Removing the Main Motor (iR 3225)]

#### 8.8.17.4 Removing the Manual Feed Pickup Clutch (iR 3225)

iR3225 / iR3225N

1) Remove the fixing plate [6].

- 1 edge saddle [1] (removing the harness)
- 1 connector [2]
- 2 screws [3] - 1 bushing [4]
- 1 bear ring [5]

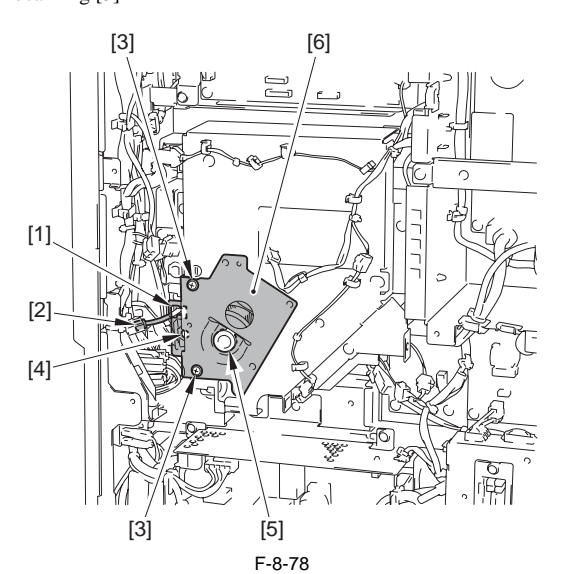

2) Remove the manual feed pickup clutch [1].

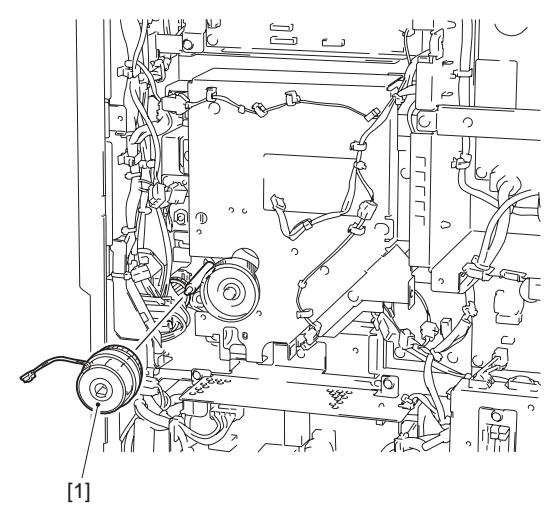

F-8-79

#### 8.8.18 Manual Separation Pad

#### 8.8.18.1 Before Removing the Manual Feed Separation Pad

iR3225 / iR3225N / iR3235 / iR3235N / iR3245 / iR3245N

- 1) Remove the rear right cover. (page 10-16) Reference[Removing the Rear Right Cover]
- 2) Remove the right cover. (page 10-37) Reference[Removing the Right Cover]
- 3) Remove the manual feed unit. (page 8-36) Reference[Removing the Manual Feed Unit]
- Remove the manual feed pickup roller. (page 8-36) Reference[Removing the Manual Feed Pickup Roller]

#### 8.8.18.2 Removing the Manual Feed Separation Pad

iR3225 / iR3225N / iR3235 / iR3235N / iR3245 / iR3245N

- Detach the middle plate [5].
   Remove the manual feed separation pad [6].

## 8.8.19 Registration Clutch

#### 8.8.19.1 Before Removing the Registration Clutch

iR3225 / iR3225N / iR3235 / iR3235N / iR3245 / iR3245N

- Remove the upper rear cover. (page 10-17) Reference[Removing the Upper Rear Cover]
- 2) Remove the lower rear cover. (page 10-17) Reference[Removing the Lower Rear Cover]
- Remove the main drive unit. (page 10-21) Reference[Removing the Main Drive Unit (iR 3245/3235/3230)] (page 10-22) Reference[Removing the Main Drive Unit (iR 3225)]

#### 8.8.19.2 Removing the Registration Clutch

iR3225 / iR3225N / iR3235 / iR3235N / iR3245 / iR3245N

- 1) Remove the registration clutch [5].
- 3 wire saddles [1] (removing the harness)
- 1 edge saddle [2] (removing the harness)
- 1 connector [3] - 1 E-ring [4]

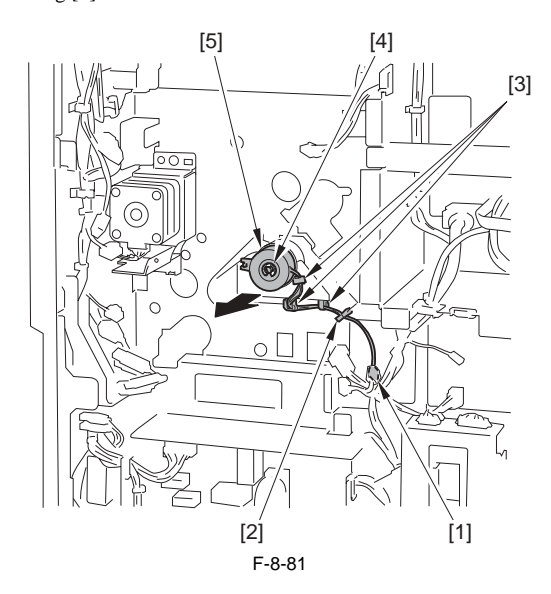

#### 8.8.20 3 Way Unit

#### 8.8.20.1 Before Removing the 3 Way Unit

iR3225 / iR3225N / iR3235 / iR3235N / iR3245 / iR3245N

- 1) Remove the rear right cover. (page 10-16) Reference[Removing the Rear Right Cover]
- 2) Release the right cover. (page 10-36) Reference[Releasing the Right Cover]

#### 8.8.20.2 Removing the 3 Way Unit

iR3225 / iR3225N / iR3235 / iR3235N / iR3245 / iR3245N

- Free the harness [2] from the 1 wire saddle [3].
   1 connector [1]
   2 reuse-bands [4]

F-8-82

2) Open the 3 way unit [1] and remove the 2 screws [2].3) Close the 3 way unit [1] and remove the 2 screws [3].

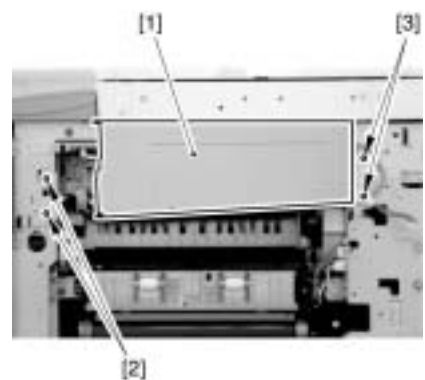

F-8-83

4) Remove the 3 way unit [1].

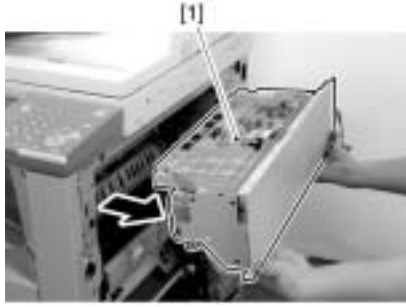

F-8-84

#### 8.8.21 Feeding Roller

8.8.21.1 Removing the Pickup Roller/Feed Roller/ Separation Roller

iR3225 / iR3225N / iR3235 / iR3235N / iR3245 / iR3245N

1) Remove the cassette.

2) Open the right cover (in the case of separation roller).

3) Hold the tab to remove the pickup roller [1]/feed roller [2]/separation roller [3].

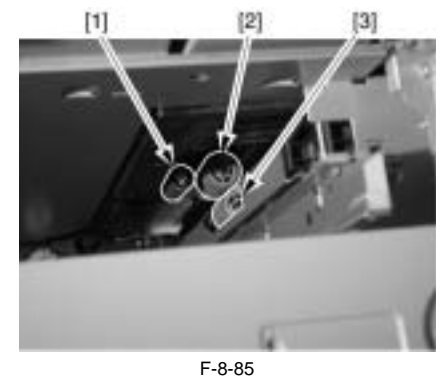

A Point to note when replacing the feed roller/separation roller The color of the feed roller/separation roller (roller core) of this machine is black.

## 8.8.22 Vertical Path Roller

## 8.8.22.1 Before Removing the Vertical Path Roller

iR3225 / iR3225N / iR3235 / iR3235N / iR3245 / iR3245N

- 1) Remove the rear right cover. (page 10-16) Reference[Removing the Rear Right Cover]
- 2) Release the right cover. (page 10-36) Reference[Releasing the Right Cover]
- 3) Remove the right cover (lower front). (page 10-16) Reference[Removing the Right Cover [Lower Front)]
- 4) Remove pickup unit 1. (page 8-30) Reference [Removing the Pickup Unit 1]
  5) Remove pickup unit 2. (2010 8-30) Reference [Removing the Pickup Unit 1]
- 5) Remove pickup unit 2. (page 8-30) Reference[Removing the Pickup Unit 2]
- 6) Remove the sensor mounting plate. (page 8-31) Reference[Removing the Sensor Mounting Plate]

## 8.8.22.2 Removing the Vertical Path Roller

iR3225 / iR3225N / iR3235 / iR3235N / iR3245 / iR3245N

1) Release the claw [A] at the rear side to remove the gear [1] and the bushing [2].

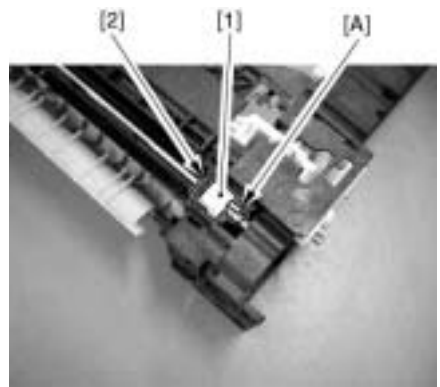

F-8-86

2) Release the claw [A] of the bushing at the front side to move it toward the rear, and then remove the vertical path roller [2] upward.

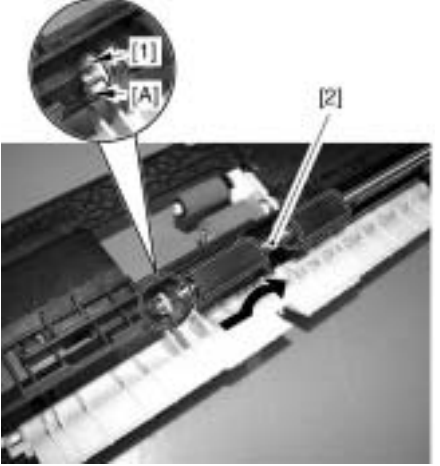

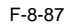

#### 8.8.23 Duplex Feed Roller 2

#### 8.8.23.1 Before Removing the Duplex Feed Roller 2

iR3225 / iR3225N / iR3235 / iR3235N / iR3245 / iR3245N

- 1) Remove the rear right cover. (page 10-16) Reference[Removing the Rear Right Cover]
- 2) Remove the right cover. (page 10-37) Reference[Removing the Right Cover]

#### 8.8.23.2 Removing the Duplex Feed Roller 2

iR3225 / iR3225N / iR3235 / iR3235N / iR3245 / iR3245N

1) Remove the one-way gear [2]. - 1 E-ring [1]

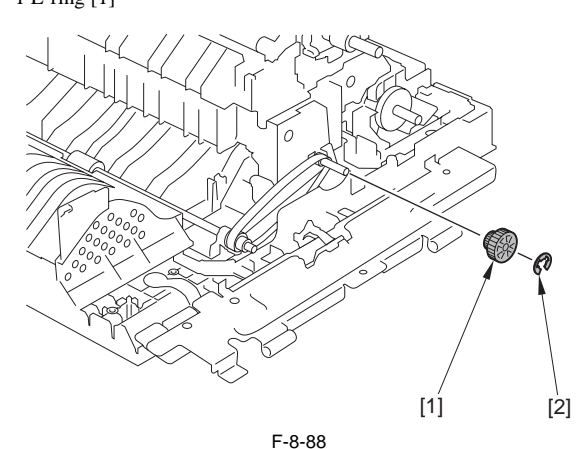

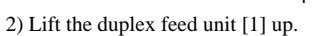

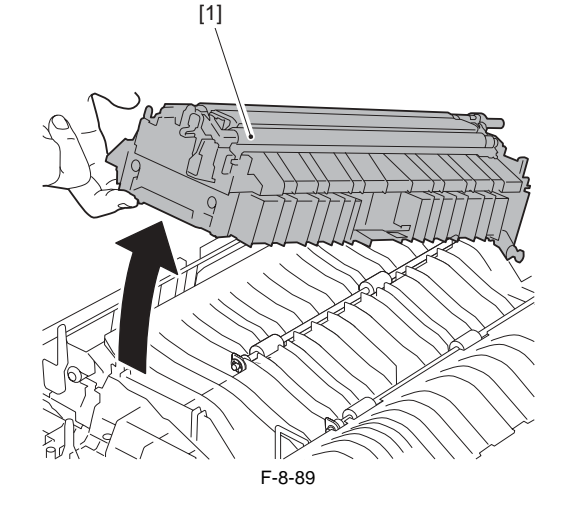

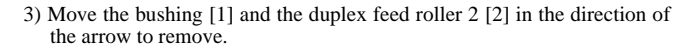

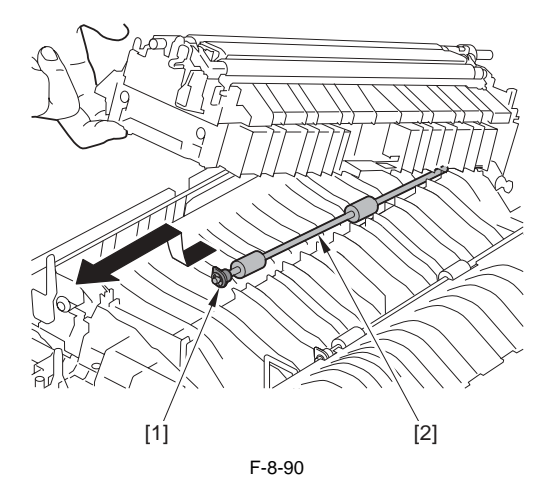

#### 8.8.24 Duplex Feed Motor

## 8.8.24.1 Before Removing the Duplex Feed Motor (iR 3245/3235/3230)

iR3235 / iR3235N / iR3245 / iR3245N

- 1) Remove the upper rear cover. (page 10-17) Reference[Removing the Upper Rear Cover]
- 2) Remove the lower rear cover. (page 10-17) Reference[Removing the Lower Rear Cover]
- Remove the Main drive unit. (<u>page 10-21</u>) Reference[Removing the Main Drive Unit (iR 3245/3235/3230)]

#### 8.8.24.2 Removing the Duplex Feed Motor (iR 3245/3235/ 3230)

iR3235 / iR3235N / iR3245 / iR3245N

1) Remove the 2 screws [1] and remove the duplex feed motor unit [2].

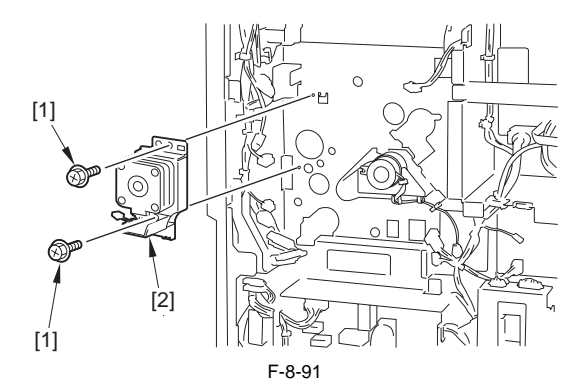

2) Remove the screw [1] and remove the plate [2].

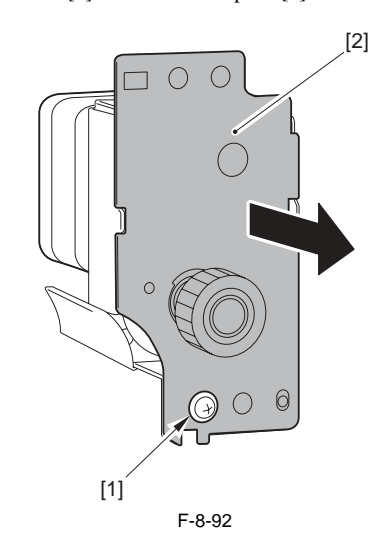

- 3) Remove the duplex feed motor [3]. - 1 timing belt [1]
  - 2 screws [2]

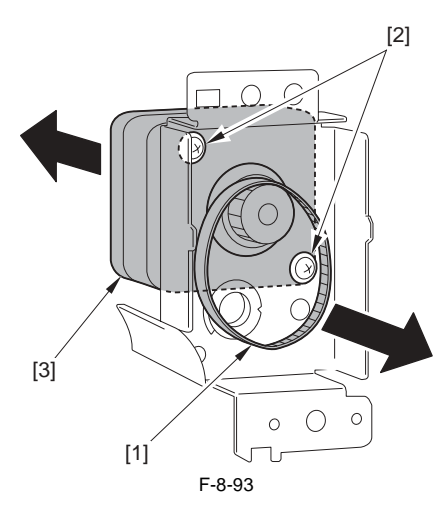

### 8.8.25 Duplex Feed Sensor

### 8.8.25.1 Before Removing the Duplex Feed Sensor

iR3225 / iR3225N / iR3235 / iR3235N / iR3245 / iR3245N

- 1) Remove the rear right cover. (page 10-16) Reference [Removing the Rear Right Cover]
- 2) Remove the right cover. (page 10-37) Reference [Removing the Right Cover]

## 8.8.25.2 Removing the Duplex Feed Sensor

iR3225 / iR3225N / iR3235 / iR3235N / iR3245 / iR3245N

1) Remove the 2 screws (with color) [1] to remove the transfer frame [2].

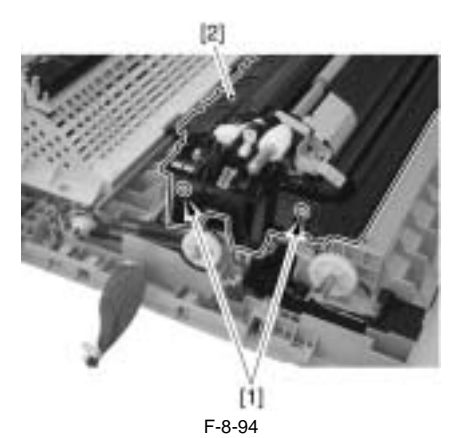

2) Disconnect the connector [1] to remove the duplex feed sensor [2].

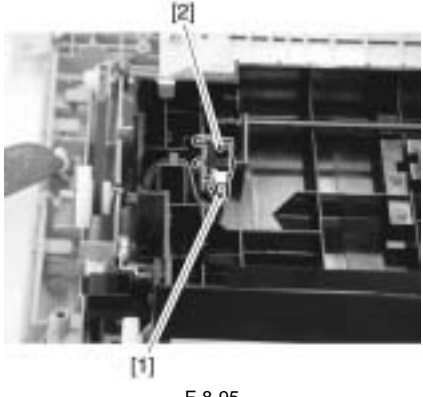

F-8-95

#### 8.8.26 Duplex Feed Clutch

#### 8.8.26.1 Before Removing the Duplex Feed Clutch (iR 3225)

iR3225 / iR3225N

- 1) Remove the upper rear cover. (page 10-17) Reference [Removing the Upper Rear Cover]
- 2) Remove the lower rear cover. (page 10-17) Reference[Removing the Lower Rear Cover]

## 8.8.26.2 Removing the Duplex Feed Clutch (iR 3225)

#### iR3225 / iR3225N

Remove the fixing plate [5].
 1 edge saddle [1] (removing the harness)

- 1 connector [2]
- 1 screw [3] - 1 bushing [4]

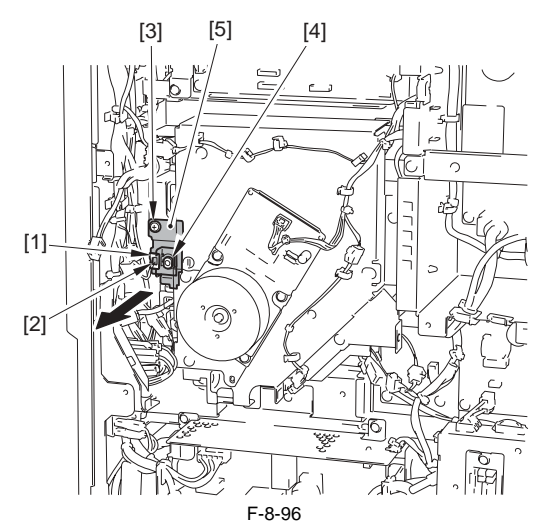

2) Remove the duplex feed clutch [1].

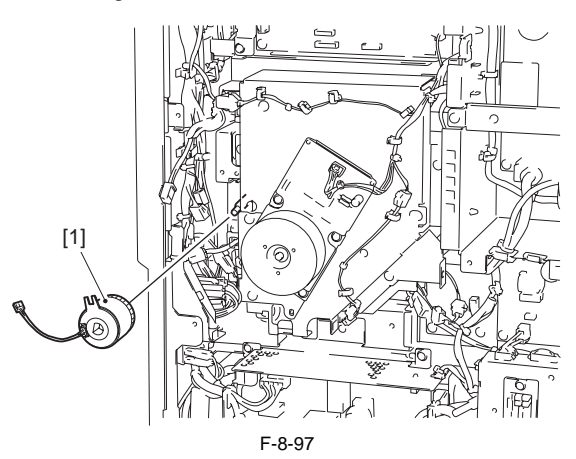

#### 8.8.27 Delivery Assembly 1

#### 8.8.27.1 Before Removing the Delivery Unit 1

iR3225 / iR3225N / iR3235 / iR3235N / iR3245 / iR3245N

- 1) Remove the front cover unit. (page 10-17) Reference [Removing the Front Cover Unit]
- 2) Remove the delivery tray. (page 10-14) Reference [Removing the Deliverv Travl
- 3) Remove the support cover. (page 10-15) Reference [Removing the Support Cover]
- 4) Remove the delivery tray rear cover. (page 10-14) Reference[Removing the Delivery Tray Rear Cover] 5) Remove the rear right cover. (page 10-16) Reference [Removing the
- Rear Right Cover] 6) Release the right cover. (page 10-36) Reference [Releasing the Right
- Coverl 7) Remove the 3 way unit. (page 8-41) Reference [Removing the 3 Way Unitl

#### 8.8.27.2 Removing the Delivery Unit 1

iR3225 / iR3225N / iR3235 / iR3235N / iR3245 / iR3245N

1) Remove the 3 screws [2] (the left 2 screws are stepped screws) to remove the delivery Unit 1 [1].

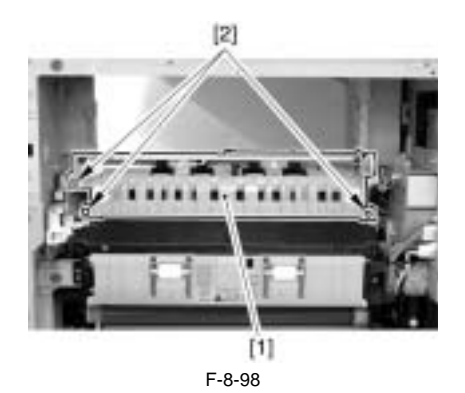

#### 8.8.28 Fixing/ Delivery Drive Assembly

#### 8.8.28.1 Before Removing the Fixing/Delivery Drive Unit

iR3225 / iR3225N / iR3235 / iR3235N / iR3245 / iR3245N

- 1) Remove the front cover unit. (page 10-17) Reference[Removing the Front Cover Unit]
- 2) Remove the delivery tray. (page 10-14) Reference[Removing the Delivery Tray]
- 3) Remove the support cover. (page 10-15) Reference[Removing the Support Cover]
- 4) Remove the delivery tray rear cover. (page 10-14) Reference[Removing the Delivery Tray Rear Cover]
- 5) Remove the rear right cover. (page 10-16) Reference[Removing the Rear Right Cover]
- 6) Release the right cover. (page 10-36) Reference[Releasing the Right Cover]
- 7) Remove the 3 way unit. (page 8-41) Reference[Removing the 3 Way Unit]
- 8) Remove the delivery unit 1. (page 8-45) Reference[Removing the Delivery Unit 1]
- 9) Remove the fixing unit. (page 9-8) Reference[Removing the Fixing Unit]

#### 8.8.28.2 Removing the Fixing/Delivery Drive Unit

#### iR3225 / iR3225N / iR3235 / iR3235N / iR3245 / iR3245N

- 1) Remove the screw [1] to detach the connector protection plate [2].
- 2) Disconnect the harness connector [3] and free the harness from the wire saddle [4].

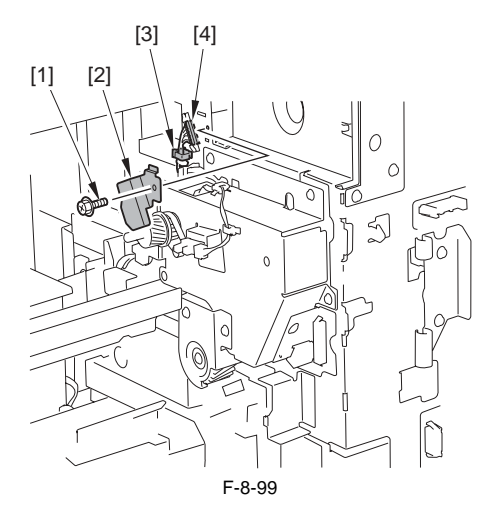

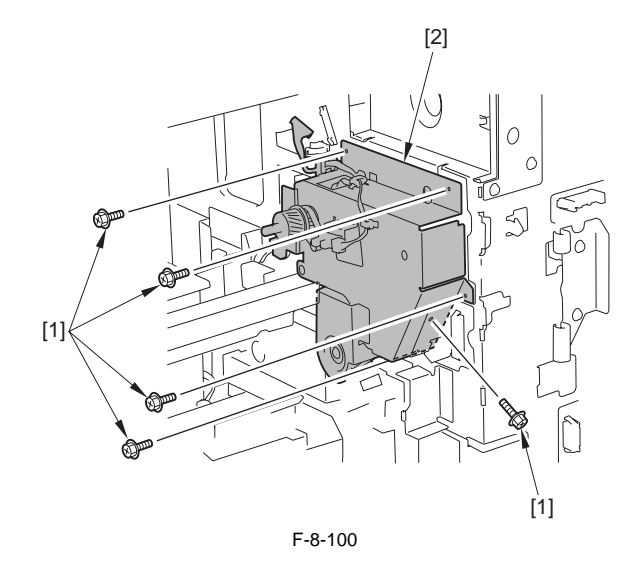

3) Remove the 5 screws [1] to remove fixing/delivery drive Unit 1 [2].

#### 8.8.29 Separation Roller

#### 8.8.29.1 Removing the Pickup Roller/Feed Roller/ Separation Roller

iR3225 / iR3225N / iR3235 / iR3235N / iR3245 / iR3245N

1) Remove the cassette.

2) Open the right cover (in the case of separation roller).

3) Hold the tab to remove the pickup roller [1]/feed roller [2]/separation roller [3].

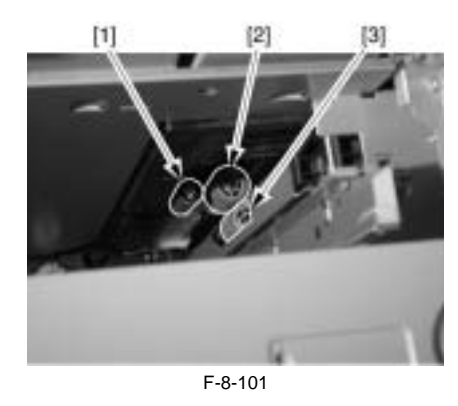

**Point to note when replacing the feed roller/separation roller** The color of the feed roller/separation roller (roller core) of this machine is black.

Chapter 9 Fixing System

# Contents

| 9.1 Construction                                                         |     |
|--------------------------------------------------------------------------|-----|
| 9.1.1 Specifications, Control Mechanisms, and Functions                  |     |
| 9.1.2 Major Components                                                   |     |
| 9.2 Basic Sequence                                                       |     |
| 9.2.1 Power-On Sequence                                                  |     |
| 9.2.2 Down Sequence                                                      |     |
| 9.3 Various Control Mechanisms                                           |     |
| 9.3.1 Controlling the Speed of the Fixing Film                           | 9-3 |
| 9.3.1.1 Controlling the Fixing Film Speed in Response to Low Temperature | 9-3 |
| 9.3.1.2 Controlling the Fixing Film Speed                                |     |
| 9.3.2 Controlling the Fixing Film Temperature                            |     |
| 9.3.2.1 Controlling the Power Supply in Response to Low Temperature      |     |
| 9.3.2.2 Controlling the Feeding in Response to Low Temperature           |     |
| 9.3.2.3 Controlling the Power Supply at Start-Up                         |     |
| 9.3.2.4 Copying Temperature Control                                      |     |
| 9.3.2.5 Changing the Fixing Film Control Temperature                     |     |
| 9.3.2.6 Temperature Control in Response to Automatic Double-Sided Copy   |     |
| 9.3.2.7 Temperature Control in Response to Change of Paper Size          |     |
| 9.3.3 Cleaning                                                           |     |
| 9.3.3.1 Fixing Film Cleaning                                             |     |
| 9.3.4 Detecting the Passage of Paper                                     |     |
| 9.3.4.1 Detecting the Passage of Paper                                   |     |
| 9.4 Protective Functions                                                 |     |
| 9.4.1 Protective Functions                                               |     |
| 9.4.2 Detecting an Error                                                 |     |
| 9.5 Parts Replacement Procedure                                          |     |
| 9.5.1 Fixing Unit                                                        |     |
| 9.5.1.1 Before Removing the Fixing Unit                                  |     |
| 9.5.1.2 Removing the Fixing Unit                                         |     |
| 9.5.2 Pressure Roller                                                    |     |
| 9.5.2.1 Before Removing the Pressure Roller                              |     |
| 9.5.2.2 Removing the Pressure Roller                                     |     |
| 9.5.3 Cleaning Roller                                                    |     |
| 9.5.3.1 Before Removing the Cleaning Roller                              |     |
| 9.5.3.2 Removing the Cleaning Roller                                     |     |
| 9.5.4 Fixing Film                                                        |     |
| 9.5.4.1 Before Removing the Fixing Film Unit                             |     |
| 9.5.4.2 Removing the Fixing Film Unit                                    |     |
| 9.5.5 Internal Delivery Sensor                                           |     |
| 9.5.5.1 Before Removing the Internal Delivery Sensor                     |     |
| 9.5.5.2 Removing the Internal Delivery Sensor                            |     |
| 9.5.6 Fixing Film Sensor                                                 |     |
| 9.5.6.1 Before Removing the Fixing Film Sensor                           |     |
| 9.5.6.2 Removing the Fixing Film Sensor                                  |     |
| 9.5./ Fixing inlet Guide                                                 |     |
| 9.5.7.1 Before Removing the Fixing Inlet Guide                           |     |
| 9.5.1.2 Kemoving the Fixing Inlet Guide                                  |     |

## 9.1 Construction

## 9.1.1 Specifications, Control Mechanisms, and Functions

iR3225 / iR3225N / iR3235 / iR3235N / iR3245 / iR3245N

#### T-9-1

| Item                         | Description                                         |  |  |
|------------------------------|-----------------------------------------------------|--|--|
| Fixing method                | on-demand fixing (by fixing film + pressure roller) |  |  |
| Fixing heater                | plate-type heater                                   |  |  |
| Control temperature          | no temperature control in the standby mode          |  |  |
| Fixing drive control         | by control of fixing film speed                     |  |  |
| Fixing temperature detection | by main thermistor                                  |  |  |
|                              | by sub thermistor                                   |  |  |
| Protective mechanism         | by main/sub thermistor, Thermal switch              |  |  |
| Cleaning method              | by cleaning roller                                  |  |  |

## 9.1.2 Major Components

iR3225 / iR3225N / iR3235 / iR3235N / iR3245 / iR3245N

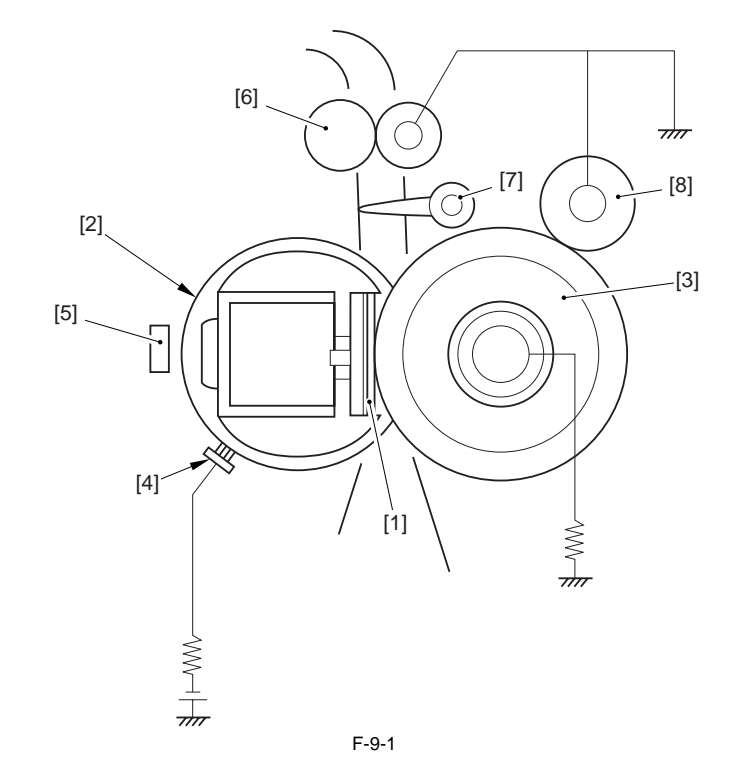

- Fixing heater
   Fixing film unit
   Pressure roller
   Power supply brush
   Film sensor
   Delivery roller
   Fixing outlet sensor flag
   Cleaning roller

## 9.2 Basic Sequence

#### 9.2.1 Power-On Sequence

iR3225 / iR3225N / iR3235 / iR3235N / iR3245 / iR3245N

- If the thermistor detection temperature is less than 100 deg C when the power is turned on or the sleep mode is released, the control described below is performed.
- 1) Increases the speed of the fixing motor in phases (1/4 speed to 1/2 speed and then to normal speed).
- Performs the start-up current control.
   Performs the temperature control at 220 deg C for 10 sec.
- 4) Stops the fixing motor. When the fixing motor is stopped, the fixing temperature control is also stopped, and the machine enters the stand-by mode.

No operation is performed when the power is turned on or the sleep mode is released.

## When the print preparation request is received during wait time, the control described below is performed.

- 1) Increases the speed of the fixing motor in phases (1/4 speed to 1/2 speed and then to normal speed).
- 2) Performs the start-up current control.
- 3) Starts measuring the time passed after the machine reaches the target temperature T deg C.
- T deg C = 200 deg C (iR3245/3235/3230) / 190 deg C (iR3225)
- 4) Starts feeding in the case of printing in plain paper mode.
- Starts feeding when 5 sec have passed after the machine reached the target temperature in the case of printing in special paper mode.

#### 9.2.2 Down Sequence

iR3225 / iR3225N / iR3235 / iR3235N / iR3245 / iR3245N

Down sequence is to prevent the machine from operating when the temperature of the end portion of the fixing film exceeds a specific temperature as when using small-size paper continuously. The details of the control are described below: The sub thermistor detection temperature is 275 deg C or more. Reduces the number of sheets passed by increasing the paper interval.

he sub mermistor detection temperature is 275 deg C or more. Reduces the number of sheets passed by increasing the paper inte

Returns the number of sheets to the normal when the sub thermistor detection temperature is 265 deg C or less.

## 9.3 Various Control Mechanisms

#### 9.3.1 Controlling the Speed of the Fixing Film

#### 9.3.1.1 Controlling the Fixing Film Speed in Response to Low Temperature

iR3225 / iR3225N / iR3235 / iR3235N / iR3245 / iR3245N

As in the morning, driving the fixing film in a low-temperature environment without warm-up could cause the film to become displaced. In consideration of this fact, the fixing motor (M3) is started up in phases (1/4 speed to 1/2 speed and then to normal speed).

#### 9.3.1.2 Controlling the Fixing Film Speed

iR3225 / iR3225N / iR3235 / iR3235N / iR3245 / iR3245N

The rotation cycle of the fixing film is monitored to control the fixing motor (M3) to a specific speed. When the fixing film rotates and, as a result, the reflecting member positioned in the loop of the film approaches the speed sensor, the machine detects the rotation of the fixing film.

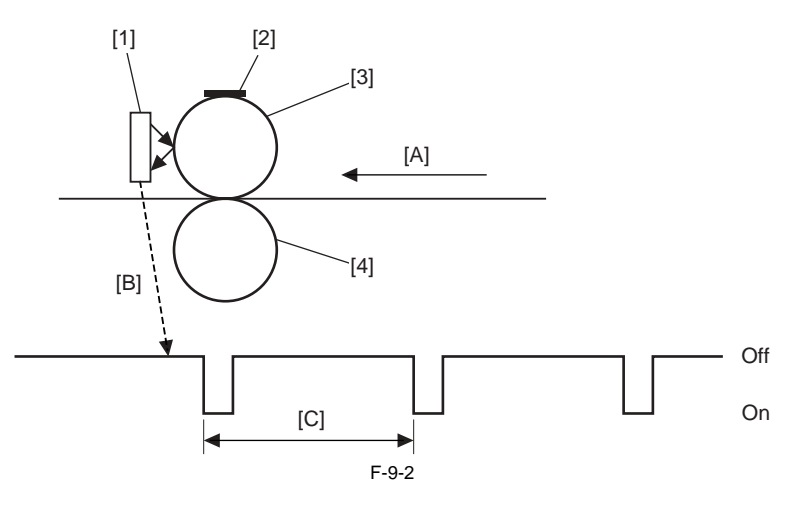

- [1] Speed sensor
- [2] Reflecting member
- [3] Fixing film (driven by fixing motor)
- [4] Pressure roller
- [A] Paper feed direction
- [B] Speed sensor output
- [C] 1 rotation of fixing film

#### **Timing of Control**

The speed of fixing film rotation is monitored at all times after the fixing motor goes on and its speed reaches a specific value. The speed of the fixing motor is then controlled so that it remains at a specific level at all times.

#### 9.3.2 Controlling the Fixing Film Temperature

#### 9.3.2.1 Controlling the Power Supply in Response to Low Temperature

iR3225 / iR3225N / iR3235 / iR3235N / iR3245 / iR3245N

In a low temperature environment, sufficient torque may not be generated because the grease applied to the fixing film has not been softened, causing the fixing performance level to decrease. In the mechanism of controlling the fixing film, the fixing heater (H1/H11, H2/H12) is supplied with power before the fixing film is driven so as to soften the grease.

If the temperature of the fixing film detected by the fixing thermistor (TH1, TH2) is lower than a specific level, the heater is supplied with power for a specific

period of time before a normal start-up mechanism is initiated. If the temperature of the fixing film detected by the thermistor is higher than a specific level, the normal start-up mechanism is initiated.

#### 9.3.2.2 Controlling the Feeding in Response to Low Temperature

iR3225 / iR3225N / iR3235 / iR3235N / iR3245 / iR3245N

In a low temperature environment, the feeding timing is changed according to the temperature detected by the environment sensor (HU1) so as to enhance the fixing capability. The details are described below. When the environment sensor detection temperature is 15 deg C or less, the feeding timing is delayed by 5000 msec.

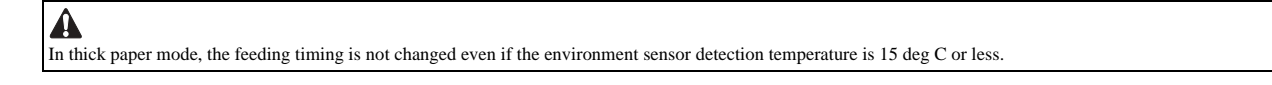

#### 9.3.2.3 Controlling the Power Supply at Start-Up

iR3225 / iR3225N / iR3235 / iR3235N / iR3245 / iR3245N

The start-up power supply control is performed to the fixing heater (H1/H11, H2/H12) so as to raise the temperature of the fixing assembly to the required temperature for fixing in a short time.

In the fixing heater, the heater resistor value varies according when a temperature increases. For a quick and smooth temperature increase, it is necessary to adjust the input voltage and control the power.

Due to the foregoing mentioned conditions, in the mechanism of start-up power supply control, a power supply ratio of the fixing heater is corrected according to the temperature detected by the fixing thermistor and the volume of changes.

- 1) Starts 65% power supply.
- 2) Uses thermistor reading = T1 (deg C) occurring 400 msec after the start of 65% power supply. 3) Uses thermistor reading = T2 (deg C) occurring 500 msec after the start of 65% power supply.
- 4) Computes the difference between T2 and T1, refers to a power supply ratio table to compute a power supply ratio X (%), and uses the result.
- 5) Uses the thermistor reading = T3 (deg C) occurring 200 msec after the start of X (%) power supply.
- 6) Uses the thermistor reading = T4 (deg C) occurring 300 msec after the start of the X (%) power supply.
- 7) Computes the difference between T4 and T2, refers to a power supply ratio table, computes a power supply ratio Y (%), and uses the result.
  8) Repeats step 5 through 7 until the start-up control target temperature is reached.
  9) When the start-up control temperature is reached, shifts to copying temperature control.

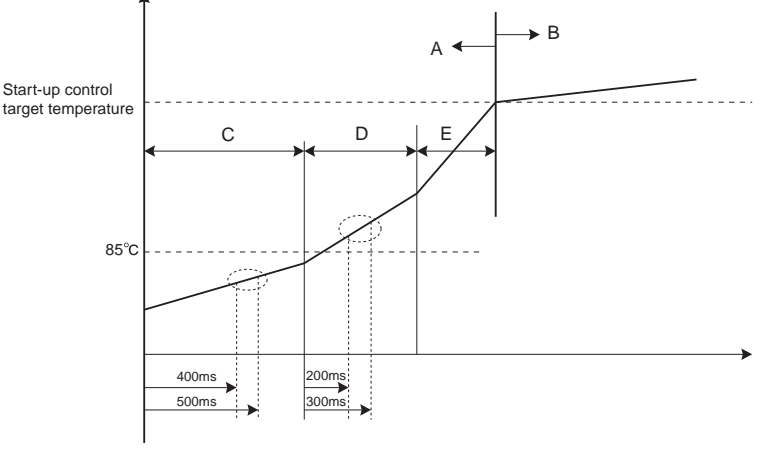

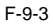

A: start-up control B: copying temperature control C: 65 (%) power supply D: X (%) power supply

E: Y (%) power supply

#### 9.3.2.4 Copying Temperature Control

iR3225 / iR3225N / iR3235 / iR3235N / iR3245 / iR3245N

This machine performs copying temperature control to control the temperature of the fixing heater (H1/H11, H2/H22) to an optimum level while paper is passing through the fixing film assembly.

When the temperature detected by the fixing thermistor (TH1, TH2) is higher than the target control temperature for a specific period of time (0.6 sec) or more, the machine decreases the power ratio. When lower, it increases the power ratio.

#### 9.3.2.5 Changing the Fixing Film Control Temperature

iR3225 / iR3225N / iR3235 / iR3235N / iR3245 / iR3245N

When a fixing failure occurs or creases appear, the fixing film control temperature can be changed in the service mode as shown below.

Service mode: COPIER> OPTION> BODY> TEMP-CON (to switch the fixing temperature mode for heavy paper) COPIER> OPTION> BODY> TEMPCON2 (to switch the fixing temperature mode) 0: OFF (default), 1: -10 deg C, 2: -6 deg C, 3: -3 deg C, 4: +3 deg C, 5: +6 deg C, 6: +10 deg C, 7: 15 deg C

#### 9.3.2.6 Temperature Control in Response to Automatic Double-Sided Copy

iR3225 / iR3225N / iR3235 / iR3235N / iR3245 / iR3245N

The second side of an automatic double-sided copy requires lower control temperature in comparison with the first side. For this reason, the control temperature is lowered for the second side of an automatic double-sided copy so as to prevent adverse effects such as rises in temperature.

#### 9.3.2.7 Temperature Control in Response to Change of Paper Size

iR3225 / iR3225N / iR3235 / iR3235N / iR3245 / iR3245N

The machine has a function to switch the paper size during continuous mode such as in rotation sort. When small-size paper is generated continuously, the temperature of the end portion of the fixing film rises. Immediately thereafter, if large-size paper is passed, high-temperature offset might occur at the end portion where the temperature is likely to have risen. To prevent high-temperature offset, the control temperature is changed when the paper size changes.

#### 9.3.3 Cleaning

#### 9.3.3.1 Fixing Film Cleaning

iR3225 / iR3225N / iR3235 / iR3235N / iR3245 / iR3245N

#### Purpose

In the event of a jam or when wear on the fixing film advances, the fixing film is rotated idly for collection of toner from both the film and the pressure roller to the cleaning roller.

#### The timing of control is as follows:

1) If the reading of the cleaning counter has exceeded the interval (expressed in terms of the number of sheets), the machine starts cleaning with the fixing motor rotating at 1/2 speed.

The length, timing, and intervals of cleaning may be set in service mode: COPIER> OPTION> BODY> FIX-CLN. Further, the cleaning counter reading is reset at the end of cleaning.

|                              | 1-9-2      |     |     |     |  |
|------------------------------|------------|-----|-----|-----|--|
|                              | 0(Default) | 1   | 2   | 3   |  |
| Cleaning control temperature | 0          | 225 | 225 | 225 |  |
| Cleaning control time        | 0          | 60  | 60  | 60  |  |
| Cleaning intervals           | 0          | 500 | 200 | 100 |  |

**T** 0 0

If a copy or print job arrives while cleaning is under way, the machine will not pick up paper until the ongoing cleaning ends. If last rotation is under way in response to a rise in temperature at the film edge, the machine will hold cleaning until the end of the ongoing last rotation.

2) If a jam has been removed, the machine starts cleaning at time of recovery, at 220 deg C and for 10 sec.

#### 9.3.4 Detecting the Passage of Paper

#### 9.3.4.1 Detecting the Passage of Paper

iR3225 / iR3225N / iR3235 / iR3235N / iR3245 / iR3245N

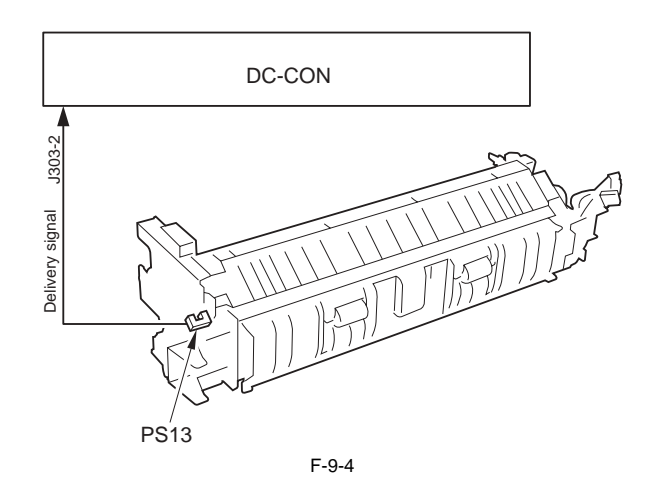

DC-CON: DC Controller PCB PS13: Fixing outlet sensor

When a delay jam of the fixing outlet sensor (PS13) occurs, the fixing motor (M3) is stopped immediately so as to prevent paper from wrapping around the fixing roller.

The pressure of the fixing film and the pressure roller is released when a jam occurs so that jammed paper can be taken out easily.

## **9.4 Protective Functions**

## 9.4.1 Protective Functions

iR3225 / iR3225N / iR3235 / iR3235N / iR3245 / iR3245N

As part of its protective mechanism, the machine has a thermo switch (TP1), triacs, and a relay. Protective measures according to location are described below:

When the thermistor is out of order Software detects a failure, and the triac and the relay are turned off. The thermo switch is turned off.

When the CPU goes out of control The latch circuit detects the excessive temperature rise, and the relay is turned off. The thermo switch is turned off.

#### When the triac short-circuits

Software detects failure, and the relay is turned off. The latch circuit detects the excessive temperature rise, and the relay is turned off. The thermo switch is turned off.

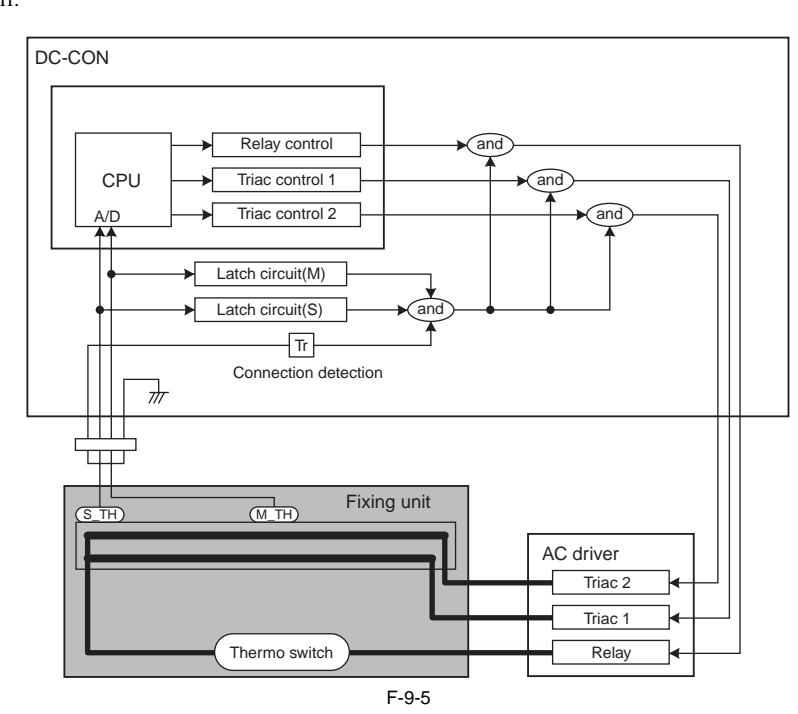
#### 9.4.2 Detecting an Error

2

iR3225 / iR3225N / iR3235 / iR3235N / iR3245 / iR3245N

T-9-3

| Error code | Detail code | Symptom                                                                 | Description                                                                                                    |
|------------|-------------|-------------------------------------------------------------------------|----------------------------------------------------------------------------------------------------|
| E000       | 0001        | The fixing temperature fails to increase.                               | When each of the following conditions is detected for 200 msec or more continuously, the machine assumes that an error has occurred.                                                                                                    |
|            |             |                                                                         | - A temperature of less than 30 deg C is detected by the fixing thermistor after 1 sec since the start of power supply.                                                                                                    |
|            |             |                                                                         | - A temperature of less than 70 deg C is detected by the fixing thermistor after 2 sec since the start of power supply.                                                                                                    |
|            |             |                                                                         | - A temperature of less than 120 deg C is detected by the fixing thermistor after 6 sec since the start of power supply.                                                                                                    |
| E001       | 0000        | The fixing main thermistor detects<br>overheating.                      | The fixing thermistor detects 250 deg C or more for 200 msec or more continuously.                                                                                                    |
|            | 0001        | A hardware circuit detects overheating.                                 | A hardware circuit detects overheating in relation to the fixing thermistor (main/sub).                                                                                                    |
|            | 0002        | The fixing sub thermistor detects overheating.                          | The fixing thermistor detects 295 deg C or more for 200 msec or more continuously.                                                                                                    |
| E002       | 0000        | The fixing temperature fails to reach a specific level.                 | In the course of start-up control, the fixing thermistor detects less than 115 deg C for 400 msec or more continuously after 1.3 sec since it detected 100 deg C. Or, the fixing thermistor detects less than 150 deg C for 400 msec or more continuously after 1.3 sec since it detected 140 deg C. |
| E003       | 0000        | The fixing temperature has dropped to an abnormally low level.          | In the course of normal temperature control, the fixing thermistor detects less than 140 deg C for 200 msec or more continuously.                                                                                                    |
| E004       | 0000        | Missing of the thermistor connector                                     | Missing of the connector is detected for 30 msec continuously.                                                                                                    |
| E007       | 0000        | The fixing film rotates in an abnormal way.                             | The reading of the fixing main thermistor is in excess of 100 deg C with the fixing motor in a locked state and, in addition, the machine fails to detect the marker signal for 6 sec.                                                                                                    |
| E014       | 0001        | The machine detects a fixing motor error.<br>(The motor is not locked.) | The locked status is not detected even when 2 sec elapses after the motor is turned on.                                                                                                    |
|            | 0002        | The machine detects a fixing motor error.<br>(The motor is unlocked.)   | The motor is unlocked for 500 msec continuously after the locked status is detected.                                                                                                    |

#### 9.5 Parts Replacement Procedure

#### 9.5.1 Fixing Unit

#### 9.5.1.1 Before Removing the Fixing Unit

iR3225 / iR3225N / iR3235 / iR3235N / iR3245 / iR3245N

- 1) Remove the rear right cover. (page 10-16) Reference[Removing the Rear Right Cover]
- Release the right cover. (page 10-36) Reference[Releasing the Right Cover]

#### 9.5.1.2 Removing the Fixing Unit

iR3225 / iR3225N / iR3235 / iR3235N / iR3245 / iR3245N

1) Remove the screw [1] to detach the harness cover [2].

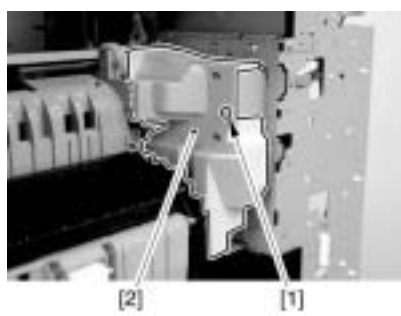

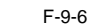

2) Disconnect the 2 connectors [1].

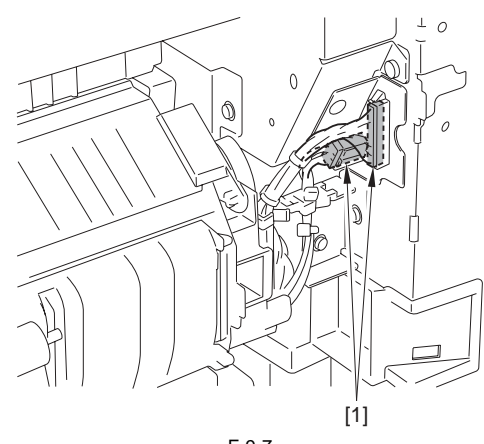

F-9-7

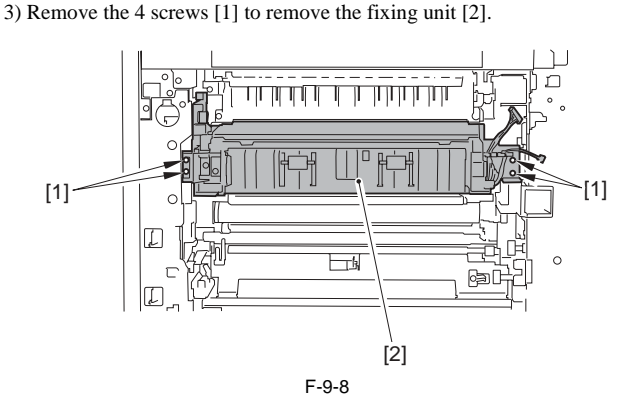

#### A

- When attaching the harness cover [1], be sure to keep the harness [2] within the space [3] shown in the figure so that the harness [2] will not come into contact with the gear [4].

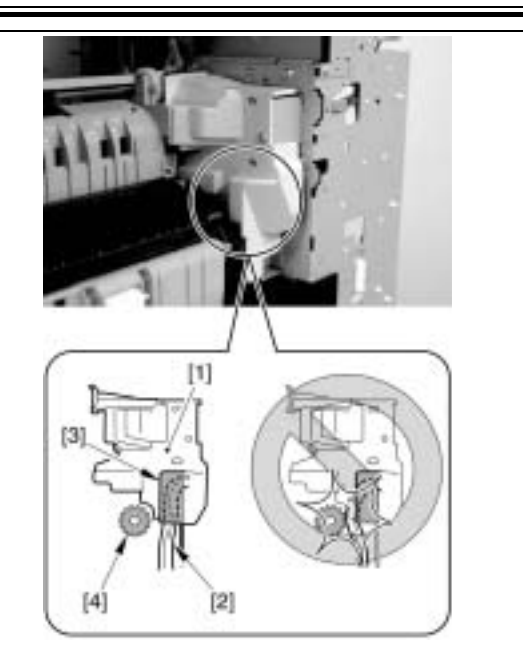

- Do not touch the screw [1]. Turning this screw will change the pressure of the fixing unit, which cannot be adjusted in the field, resulting in replacement of the fixing unit.

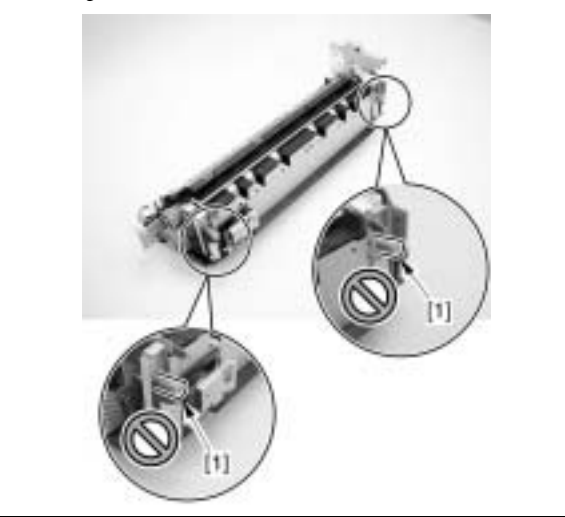

9.5.2 Pressure Roller

#### 9.5.2.1 Before Removing the Pressure Roller

iR3225 / iR3225N / iR3235 / iR3235N / iR3245 / iR3245N

- 1) Remove the rear right cover. (page 10-16) Reference[Removing the Rear Right Cover]
- 2) Release the right cover. (page 10-36) Reference[Releasing the Right Cover]
   3) Remove the fixing unit. (page 9-8) Reference[Removing the Fixing
- 4) Remove the fixing film unit. (page 9-10) Reference[Removing the Fixthe fixing film unit. (page 9-10) Reference[Removing the Fix-
- ing Film Unit]
  5) Remove the inlet guide. (page 9-14) Reference[Removing the Fixing Inlet Guide]

#### 9.5.2.2 Removing the Pressure Roller

iR3225 / iR3225N / iR3235 / iR3235N / iR3245 / iR3245N

1) Remove the E-ring [1] to remove the drive gear [2].

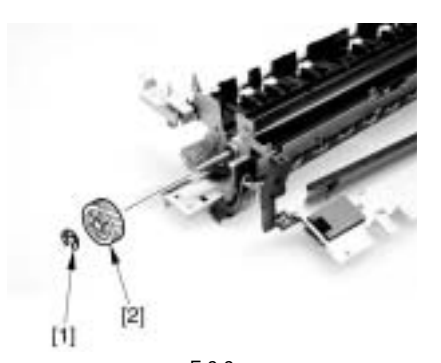

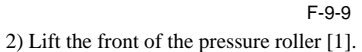

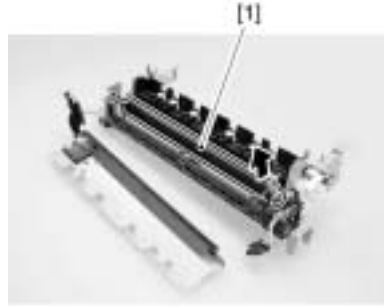

F-9-10

3) Push in the insulator bush at the rear in the direction of the arrow to release, then remove the pressure roller.

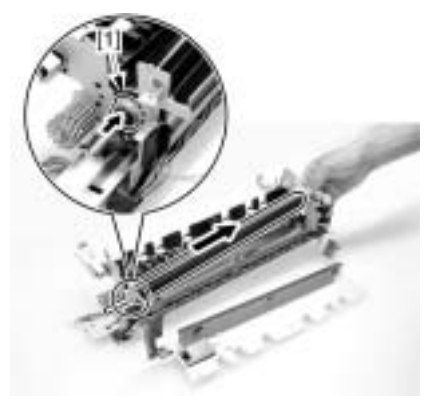

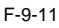

Pay attention to the position and the orientation of the insulating bush/ bearing.

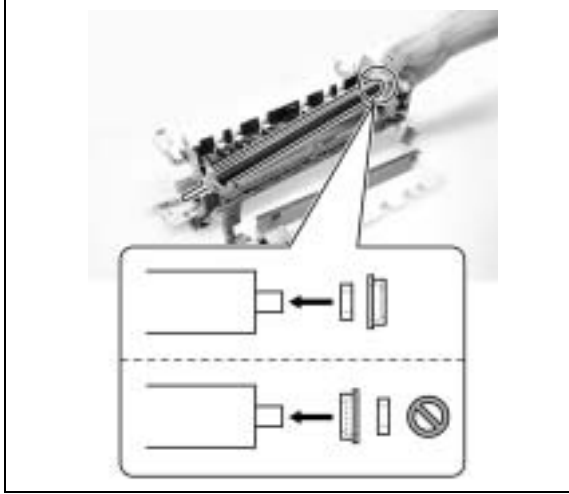

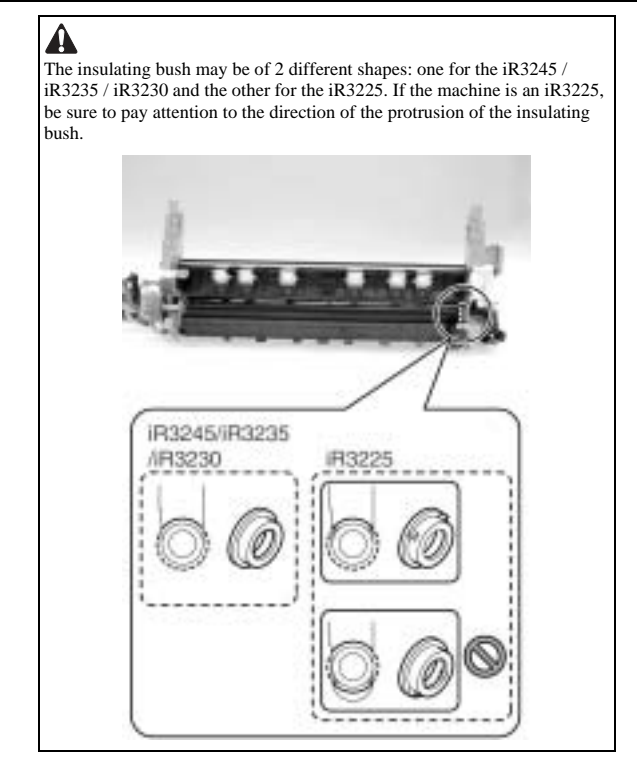

#### 9.5.3 Cleaning Roller

#### 9.5.3.1 Before Removing the Cleaning Roller

iR3225 / iR3225N / iR3235 / iR3235N / iR3245 / iR3245N

- 1) Remove the rear right cover. (page 10-16) Reference[Removing the Rear Right Cover]
- Release the right cover. (page 10-36) Reference[Releasing the Right Cover]
   Remove the fiving unit (page 9.8) Reference[Removing the Fiving
- 3) Remove the fixing unit. (page 9-8) Reference[Removing the Fixing Unit]

#### 9.5.3.2 Removing the Cleaning Roller

iR3225 / iR3225N / iR3235 / iR3235N / iR3245 / iR3245N

- 1) Remove the inside delivery cover unit [3].
  - 1 screw [1]1 stepped screw [2]

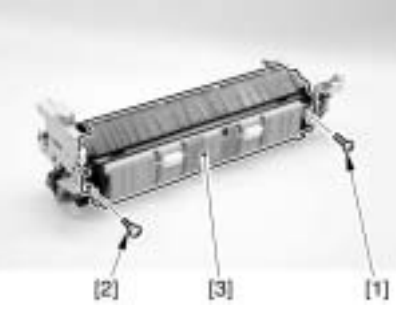

F-9-12

2) Remove the 2 screws (self-tapping) [1] and remove the cleaning roller [2] together with the cleaning roller holder.

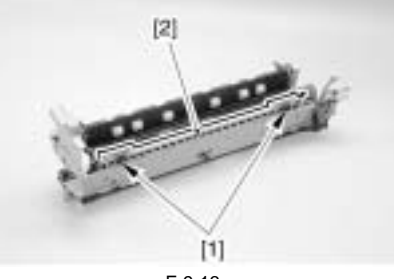

F-9-13

3) Remove the cleaning holder [1].

- 3) Detach the fixing film cover [3]. 1 screw [1]1 stepped screw [2]

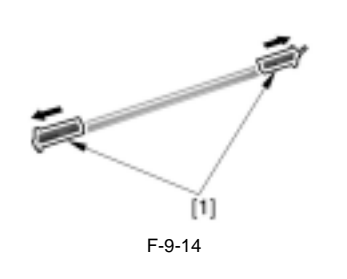

A The foregoing steps assume that the fixing unit has already been removed from the machine. The cleaning roller can be also removed while the fixing unit is attached to the machine by following the same steps above.

#### 9.5.4 Fixing Film

#### 9.5.4.1 Before Removing the Fixing Film Unit

iR3225 / iR3225N / iR3235 / iR3235N / iR3245 / iR3245N

- 1) Remove the rear right cover. (page 10-16) Reference [Removing the Rear Right Cover]
- 2) Release the right cover. (page 10-36) Reference[Releasing the Right Cover]
- 3) Remove the fixing unit. (page 9-8) Reference [Removing the Fixing Unit]

#### 9.5.4.2 Removing the Fixing Film Unit

iR3225 / iR3225N / iR3235 / iR3235N / iR3245 / iR3245N

- Remove the inside delivery cover unit [3].
   1 screw [1]
   1 stepped screw [2]

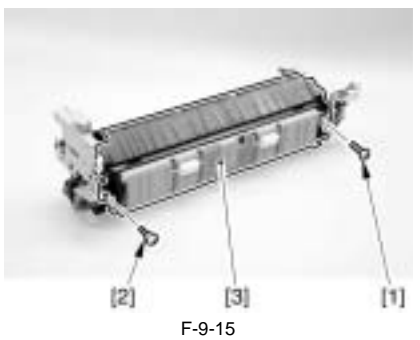

2) Remove the 2 screws [1] to detach the grounding plate [2].

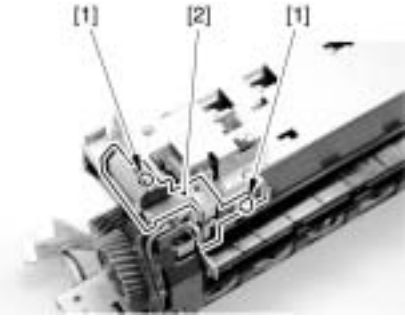

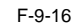

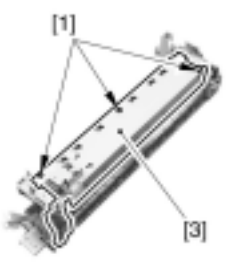

F-9-17

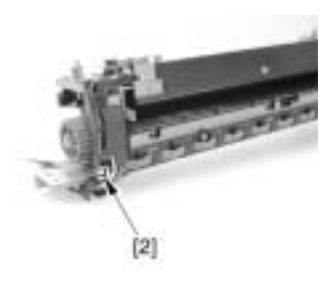

F-9-18

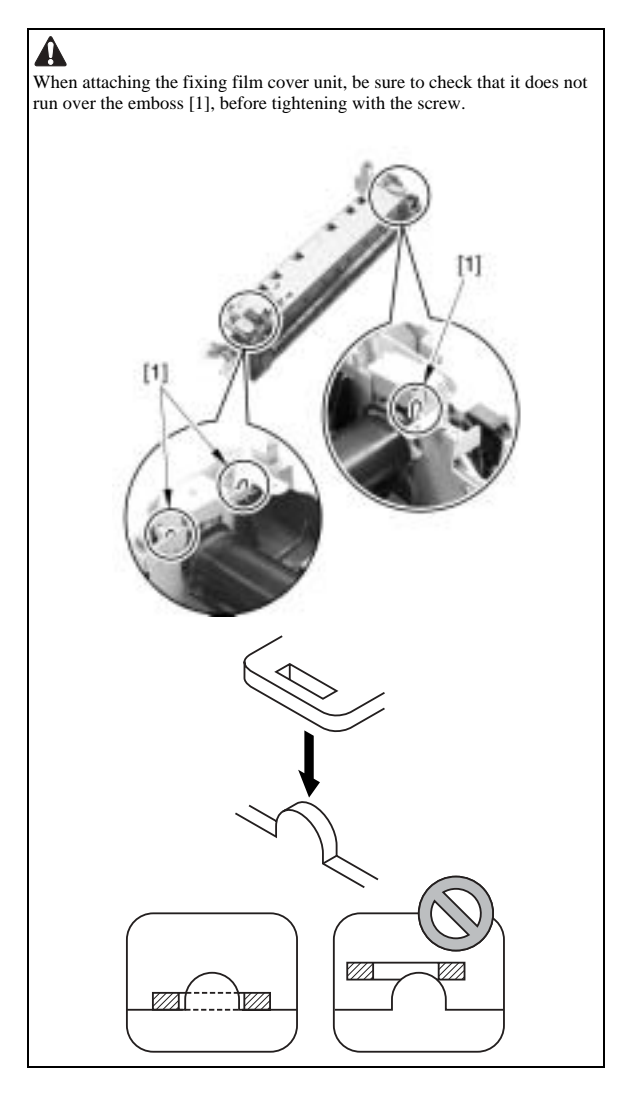

4) Remove the screw [1] to detach the left side plate [2].

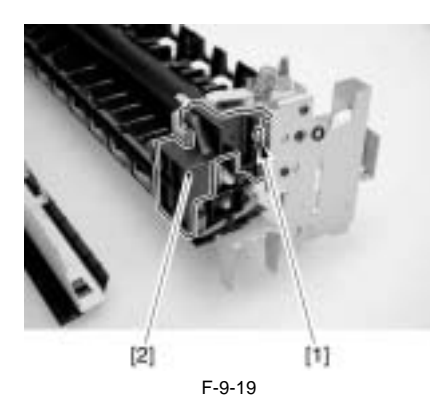

5) Remove the 3 screws [1, 2].

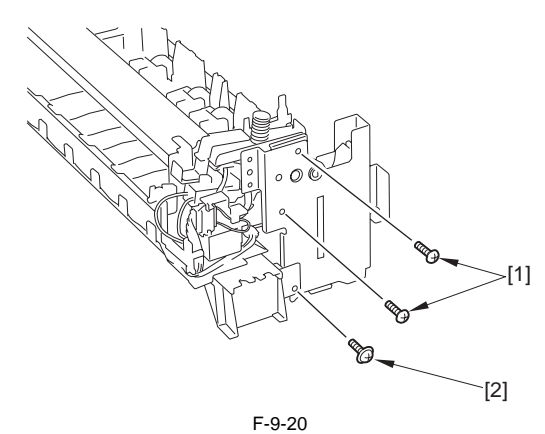

6) Slide the left side plate [1] in the direction of the arrow to remove.

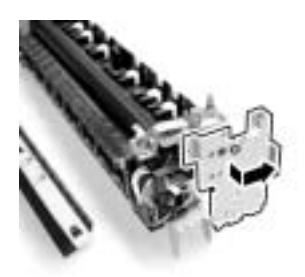

F-9-21

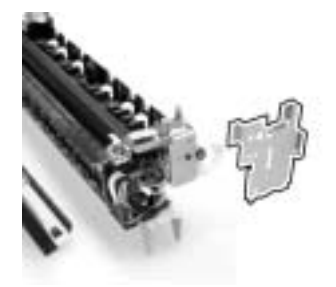

F-9-22

When attaching the left side plate, be sure to attach it while the locking lever is properly engaged with the teeth.

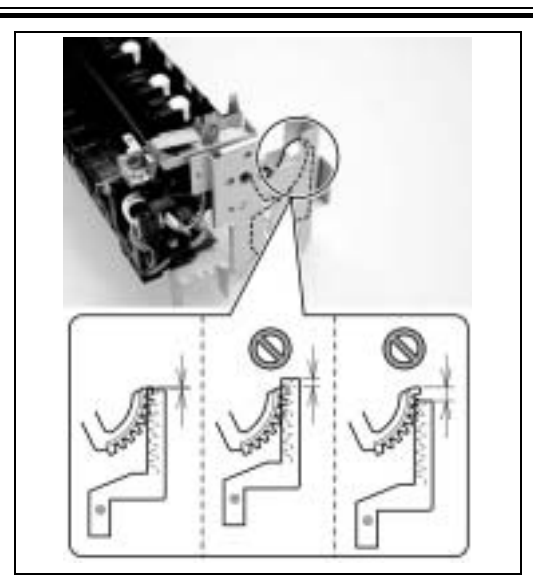

7) Turn the pressure gear [1] in the direction of the arrow to release the pressure roller.

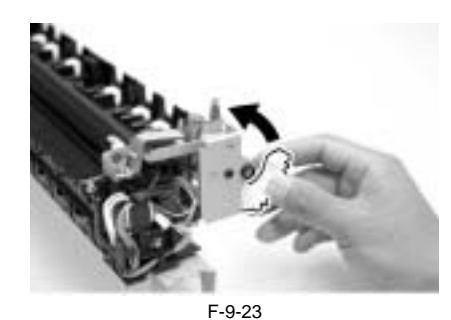

8) Remove the 2 screws [1].

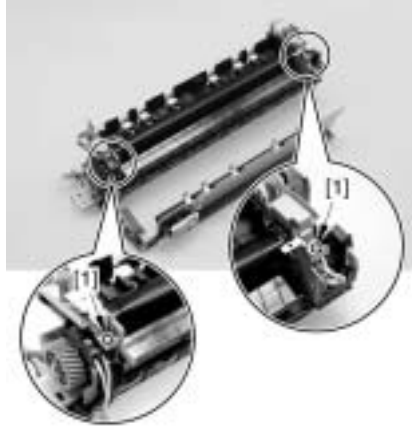

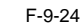

Do not touch the screw [1]. Turning this screw will change the pressure of the fixing assembly, which cannot be adjusted in the field, resulting in replacement of the fixing assembly.

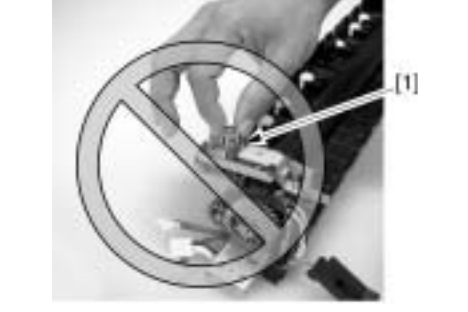

9) Turn the pressure plate [1] in the direction of the arrow to release.

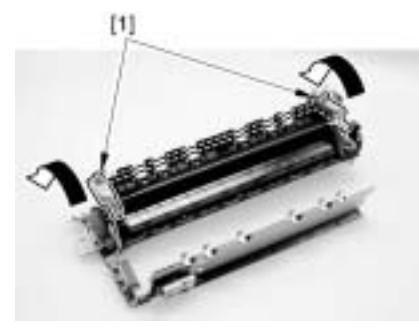

F-9-25 10) While pushing down the release lever (front) [1] with your finger, pull

out the heater contact [2].

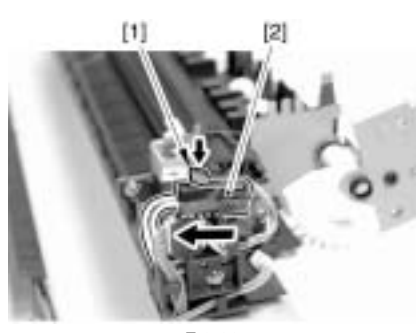

F-9-26

11) While pushing down the release lever (rear) [1] with your finger, pull out the heater contact [2].

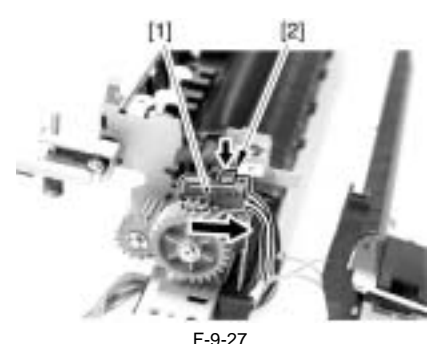

12) Remove the screw [1] to free the AC harness [2].

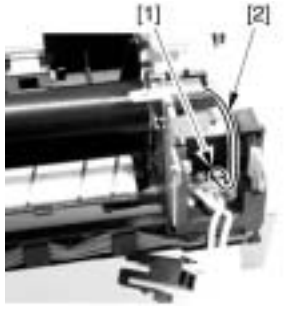

F-9-28 13) Free the AC harness [1] from the edge saddle [2].

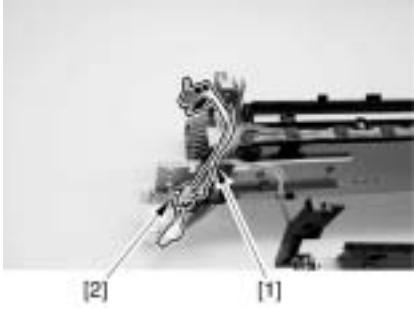

F-9-29

14) Disconnect the relay connector [1] of the signal cable from the connector holder [2].

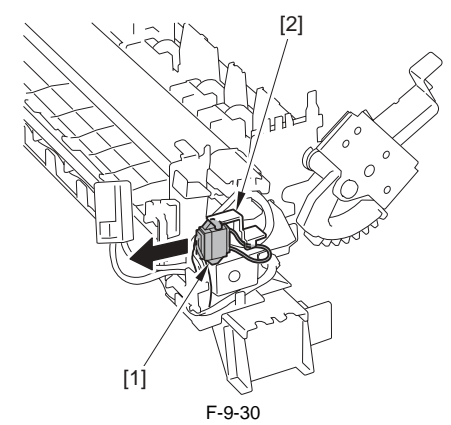

15) Disconnect the connector [2] from the relay connector [1].

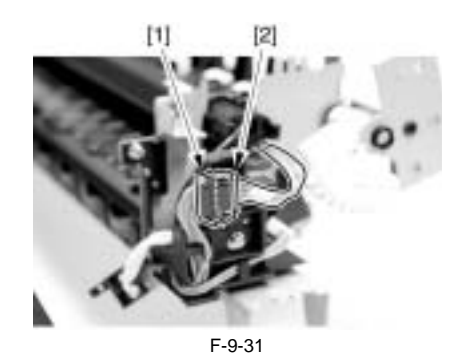

16) Remove the fixing film unit [1].

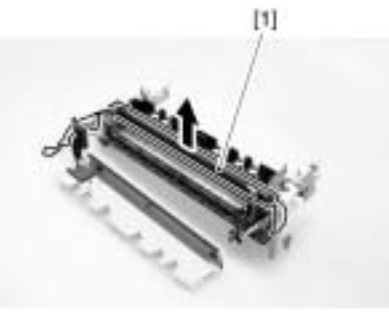

F-9-32

#### 9.5.5 Internal Delivery Sensor

#### 9.5.5.1 Before Removing the Internal Delivery Sensor

iR3225 / iR3225N / iR3235 / iR3235N / iR3245 / iR3245N

- 1) Remove the rear right cover. (page 10-16) Reference[Removing the Rear Right Cover]
- 2) Release the right cover. (page 10-36) Reference[Releasing the Right Cover]
- 3) Remove the fixing unit. (page 9-8) Reference [Removing the Fixing Unit]
- Remove the fixing film unit. (page 9-10) Reference[Removing the Fixing Film Unit]

#### 9.5.5.2 Removing the Internal Delivery Sensor

iR3225 / iR3225N / iR3235 / iR3235N / iR3245 / iR3245N

9-12

1) Disconnect the connector [2] of the harness [1].

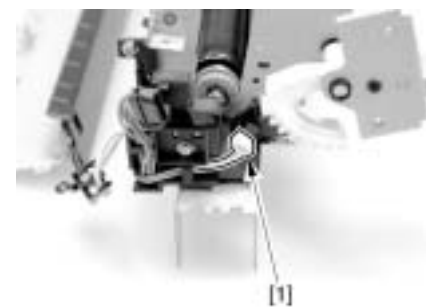

F-9-33

2) Remove the front latch [2] of the internal delivery sensor [1] to remove the internal delivery sensor.

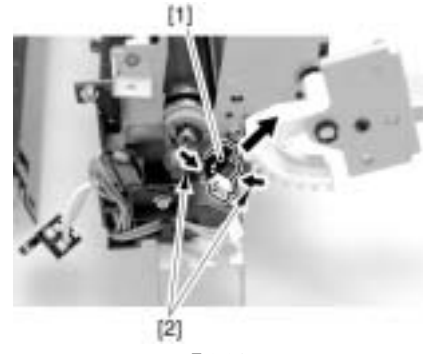

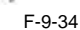

#### 9.5.6 Fixing Film Sensor

#### 9.5.6.1 Before Removing the Fixing Film Sensor

iR3225 / iR3225N / iR3235 / iR3235N / iR3245 / iR3245N

- Remove the rear right cover. (page 10-16) Reference[Removing the Rear Right Cover]
- 2) Release the right cover. (page 10-36) Reference[Releasing the Right Cover]
- 3) Remove the fixing unit. (page 9-8) Reference [Removing the Fixing Unit]

#### 9.5.6.2 Removing the Fixing Film Sensor

iR3225 / iR3225N / iR3235 / iR3235N / iR3245 / iR3245N

- 1) Remove the internal delivery cover unit [3].
  - 1 screw [1] 1 stepped screw [2]

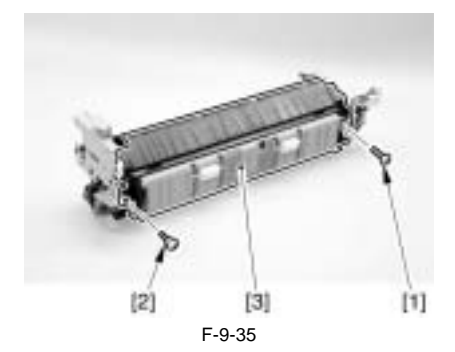

2) Remove the 2 screws [1] to detach the grounding plate [2].

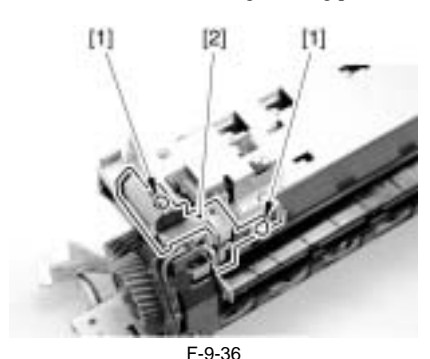

3) Remove the screw [1] to detach the sensor cover [2].

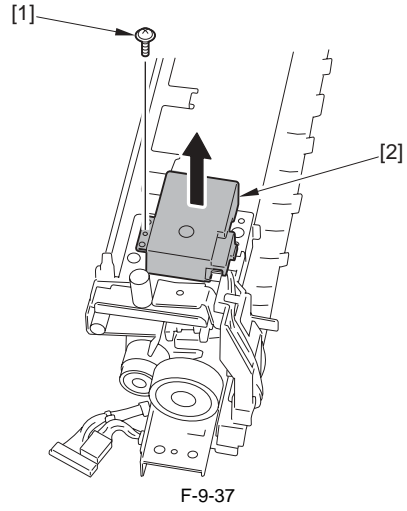

4) Remove the screw [1].

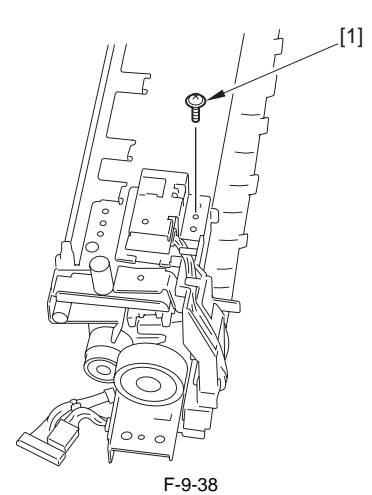

5) Free the harness [1] from the guide [2].

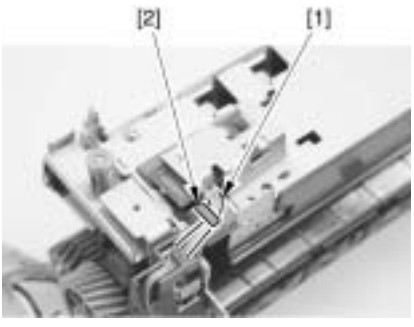

F-9-39

6) Disconnect the connector [1] to remove the fixing film sensor [2].

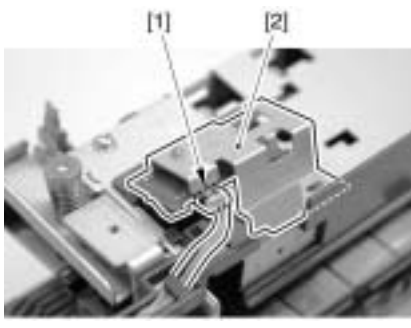

F-9-40

#### 9.5.7 Fixing Inlet Guide

#### 9.5.7.1 Before Removing the Fixing Inlet Guide

iR3225 / iR3225N / iR3235 / iR3235N / iR3245 / iR3245N

- 1) Remove the rear right cover. (page 10-16) Reference[Removing the Rear Right Cover]
- 2) Release the right cover. (page 10-36) Reference[Releasing the Right Cover]
- 3) Remove the fixing unit. (page 9-8) Reference[Removing the Fixing Unit]
- 4) Remove the fixing film unit. (page 9-10) Reference[Removing the Fixing Film Unit]

#### 9.5.7.2 Removing the Fixing Inlet Guide

iR3225 / iR3225N / iR3235 / iR3235N / iR3245 / iR3245N

1) Slide the inlet guide [1] in the direction of the arrow to remove.

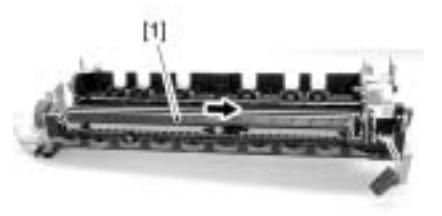

F-9-41

## Contents

| 10.1 Control Panel                                            |      |
|---------------------------------------------------------------|------|
| 10.1.1 Overview                                               |      |
| 10.1.2 LCD Indication Processing                              |      |
| 10.1.3 Adjusting the LCD Contrast                             | 10-1 |
| 10.1.4 Adjusting Fax Sound Volume                             | 10-1 |
| 10.1.5 Functions of the Control Panel CPU                     | 10-1 |
| 10.2.Countered                                                | 10-2 |
| 10.2 Counters                                                 |      |
| 10.2.1 Overview                                               |      |
| 10.2.2 Timing of Increasing the Count                         |      |
| 10.3 Fans                                                     |      |
| 10.3.1 Overview                                               |      |
| 10.3.2 2-speed control                                        |      |
| 10.3.3 Operation sequence                                     |      |
| 10.4 Power Supply System                                      |      |
| 10.4.1 Power Supply                                           | 10-6 |
| 10.4.1.1 Power Supply Route Inside the Printer                | 10-6 |
| 10.4.1.2 Power Supply Route in the Reader Unit                | 10-8 |
| 10.4.1.3 Timing of Supply to the Reader Unit                  | 10-8 |
| 10.4.1.4 Connection to Options.                               | 10-9 |
| 10.4.1.5 Heater operating condition                           |      |
| 10.4.2 Rated Output of the DC Power Supply PCB                |      |
| 10.4.2.1 Rated Output of the 24V Power Supply PCB             |      |
| 10.4.2.2 Rated Output of the 12V Power Supply PCB             |      |
| 10.4.2.3 Rated Output of the Option Power Supply PCB          |      |
| 10.4.2.4 Rated Output of the All-Night Power Supply PCB       |      |
| 10.4.3 Protection Function                                    |      |
| 10.4.3.1 Protective Functions                                 |      |
| 10.4.4 Backup Battery                                         |      |
| 10.4.4.1 Backup Battery                                       |      |
| 10.4.5 Energy-Saving Function                                 |      |
| 10.4.5.1 Overview                                             |      |
| 10.4.5.2 Power Supply State                                   |      |
| 10.4.5.3 SNMP Settings                                        |      |
| 10.5 Parts Replacement Procedure                              |      |
| 10.5.1 External Covers                                        |      |
| 10.5.1.1 Delivery Tray                                        |      |
| 10.5.1.1.1 Removing the Delivery Tray                         |      |
| 10.5.1.2 Delivery Tray Right Cover                            |      |
| 10.5.1.2.1 Before Removing the Delivery Tray Right Cover      |      |
| 10.5.1.2.2 Removing the Delivery Tray Right Cover             |      |
| 10.5.1.3 Delivery Tray Rear Cover                             |      |
| 10.5.1.3.1 Before Removing the Delivery Tray Rear Cover       |      |
| 10.5.1.3.2 Removing the Delivery Tray Rear Cover              |      |
| 10.5.1.4 Delivery Tray Rear Cover (Lower)                     |      |
| 10.5.1.4.1 Before Removing the Delivery Tray Lower Rear Cover |      |
| 10.5.1.4.2 Removing the Delivery Tray Lower Rear Cover        |      |
| 10.5.1.5 Support Cover                                        |      |
| 10.5.1.5.1 Before Removing the Support Cover                  |      |
| 10.5.1.5.2 Removing the Support Cover                         |      |
| 10.5.1.6 Support Cover (Right)                                |      |
| 10.5.1.6.1 Before Removing the Support Right Cover            |      |
| 10.5.1.6.2 Removing the Support Right Cover                   |      |
| 10.5.1./ Kight Cover (Lower Front)                            |      |

| 10.5.1.7.1 Removing the Right Cover (Lower Front)          |       |
|------------------------------------------------------------|-------|
| 10.5.1.8 Right Cover (Rear)                                |       |
| 10.5.1.8.1 Removing the Rear Right Cover                   |       |
| 10.5.1.9 Inside Right Cover                                |       |
| 10.5.1.9.1 Before Removing the Inside Right Cover          |       |
| 10.5.1.9.2 Removing the Inside Right Cover                 |       |
| 10.5.1.10 Inside Bottom Cover                              |       |
| 10.5.1.10.1 Before Removing the Inside Base Cover          |       |
| 10.5.1.10.2 Removing the Inside Base Cover                 |       |
| 10.5.1.11 Front Cover Unit                                 |       |
| 10.5.1.11.1 Removing the Front Cover Unit                  |       |
| 10.5.1.12 Rear Cover (Upper)                               |       |
| 10.5.1.12.1 Removing the Upper Rear Cover                  |       |
| 10.5.1.13 Rear Cover (Lower)                               |       |
| 10.5.1.13.1 Removing the Lower Rear Cover                  |       |
| 10.5.1.14 Left Cover                                       |       |
| 10.5.1.14.1 Removing the Left Cover                        |       |
| 10.5.1.15 Left Cover (Lower)                               |       |
| 10.5.1.15.1 Removing the Lower Left Cover                  |       |
| 10.5.1.16 Left Cover (Rear)                                |       |
| 10.5.1.16.1 Before Removing the Rear Left Cover            |       |
| 10.5.1.16.2 Removing the Rear Left Cover                   |       |
| 10.5.1.17 Delivery Cover                                   |       |
| 10.5.1.17.1 Removing the Delivery Cover                    |       |
| 10.5.1.18 Toner Supply Cover                               |       |
| 10.5.1.18.1 Removing the Toner Container Cover             |       |
| 10.5.1.19 Reader Left Cover                                |       |
| 10.5.1.19.1 Removing the Reader Left Cover                 |       |
| 10.5.1.20 Reader Right Cover                               |       |
| 10.5.1.20.1 Removing the Reader Right Cover                |       |
| 10.5.1.21 Reader Front Cover                               |       |
| 10.5.1.21.1 Removing the Reader Front Cover                |       |
| 10.5.1.22 Reader Rear Cover                                |       |
| 10.5.1.22.1 Removing the Reader Rear Cover                 |       |
| 10.5.1.23 FAX Unit Cover                                   |       |
| 10.5.1.23.1 Removing the FAX Unit Cover                    |       |
| 10.5.1.24 Control Panel Inside Frame                       |       |
| 10.5.1.24.1 Before Removing the Control Panel Inside Frame |       |
| 10.5.1.24.2 Removing the Control Panel Inside Frame        |       |
| 10.5.1.25 Control Panel Lower Cover                        |       |
| 10.5.1.25.1 Removing the Control Panel Lower Cover         |       |
| 10.5.2 Main Drive Assembly                                 |       |
| 10.5.2.1 Before Removing the Main Drive Unit               |       |
| 10.5.2.2 Removing the Main Drive Unit (iR 3245/3235/3230)  |       |
| 10.5.2.3 Removing the Main Drive Unit (iR 3225)            |       |
| 10.5.3 Power Supply Unit                                   |       |
| 10.5.3.1 Before Removing the 12V Power Supply PCB          |       |
| 10.5.3.2 Removing the 12V Power Supply PCB                 |       |
| 10.5.3.3 Before Removing the 24V Power Supply PCB          |       |
| 10.5.3.4 Removing the 24V Power Supply PCB                 |       |
| 10.5.4 Control Panel                                       |       |
| 10.5.4.1 Removing the Control Panel Unit                   | 10-25 |
| 10.5.5 Control Panel LCD Unit                              | 10-26 |
| 10.5.5.1 Before Removing the Control Panel I CD            | 10-26 |
| 10.5.5.2 Removing the Control Panel I CD                   | 10-20 |
| 10.5.6 DC Controller PCB                                   | 10.27 |
| 10.5.6 D Controller DC Controller DCR                      |       |
| 10.5.6.2 When Deploying DC Controller DCB                  | 10.27 |
| 10.5.0.2 when replacing DC control rCD                     | 10.29 |
| 10.5.7 1 Defere Demoving the Control Devel Inventor DCD    |       |
| 10.5.7.1 Detote Kelloving the Control Panel Inverter PCB   |       |
| 10.3.7.2 Kemoving the Control Panel Inverter PCB           |       |

| 10.5.8 Control Panel Key Switch PCB                          |  |
|--------------------------------------------------------------|--|
| 10.5.8.1 Before Removing the Control Panel KEY PCB           |  |
| 10.5.8.2 Removing the Control Panel KEY PCB                  |  |
| 10.5.9 Control Panel CPU PCB                                 |  |
| 10.5.9.1 Before Removing the Control Panel CPU PCB           |  |
| 10.5.9.2 Removing the Control Panel CPU PCB                  |  |
| 10.5.10 Control Panel USB PCB                                |  |
| 10.5.10.1 Before Removing the Control Panel USB PCB          |  |
| 10.5.10.2 Removing the Control Panel USB PCB                 |  |
| 10.5.11 FAX Unit                                             |  |
| 10.5.11.1 Removing the Fax Unit                              |  |
| 10.5.12 AC Driver PCB                                        |  |
| 10.5.12.1 Before Removing the AC Driver PCB                  |  |
| 10.5.12.2 Removing the AC Driver PCB                         |  |
| 10.5.13 All Night Power Supply PCB                           |  |
| 10.5.13.1 Before Removing the All-Night Power Supply PCB     |  |
| 10.5.13.2 Removing the All-Night Power Supply PCB            |  |
| 10.5.14 Option Power Supply PCB                              |  |
| 10.5.14.1 Before Removing the Option Power Supply PCB        |  |
| 10.5.14.2 Removing the Option Power Supply PCB               |  |
| 10.5.15 Relay PCB                                            |  |
| 10.5.15.1 Before Removing the Relay PCB                      |  |
| 10.5.15.2 Removing the Relay PCB                             |  |
| 10.5.16 High-Voltage PCB                                     |  |
| 10.5.16.1 Before Removing the High-Voltage Power Supply PCB  |  |
| 10.5.16.2 Removing the High-Voltage Power Supply PCB         |  |
| 10.5.17 Power Supply Cooling Fan 1                           |  |
| 10.5.17.1 Before Removing the Power Supply Cooling Fan       |  |
| 10.5.17.2 Removing the Power Supply Cooling Fan              |  |
| 10.5.18 Exhaust Fan                                          |  |
| 10.5.18.1 Removing the Exhaust Fan                           |  |
| 10.5.19 Fan Filter                                           |  |
| 10.5.19.1 Removing the Exhaust Fan Filter                    |  |
| 10.5.20 Motor of Main Drive Assembly                         |  |
| 10.5.20.1 Before Removing the Main Motor (iR 3245/3235/3230) |  |
| 10.5.20.2 Removing the Main Motor (iR 3245/3235/3230)        |  |
| 10.5.20.3 Before Removing the Main Motor (iR 3225)           |  |
| 10.5.20.4 Removing the Main Motor (iR 3225)                  |  |
| 10.5.21 Fixing Driver Motor                                  |  |
| 10.5.21.1 Removing the Fixing Driver Motor                   |  |
| 10.5.22 Right Door/Right Cover                               |  |
| 10.5.22.1 Releasing the Right Cover                          |  |
| 10.5.22.2 Removing the Right Cover                           |  |
| 10.5.23 Circuit Breaker                                      |  |
| 10.5.23.1 Before Removing the Circuit Breaker                |  |
| 10.5.23.2 Removing the Circuit Breaker                       |  |

### **10.1 Control Panel**

#### 10.1.1 Overview

iR3225 / iR3225N / iR3235 / iR3235N / iR3245 / iR3245N

The control panel for this equipment consists of the PCBs, LCD, and touch panel shown in the diagram and has main functions described below;

- LCD indication
- Adjusting the LCD contrast
- Adjusting fax sound volume
  USB connection function (USB connector (device) equipped)
  Input with the touch switch
  Input with the Hard key

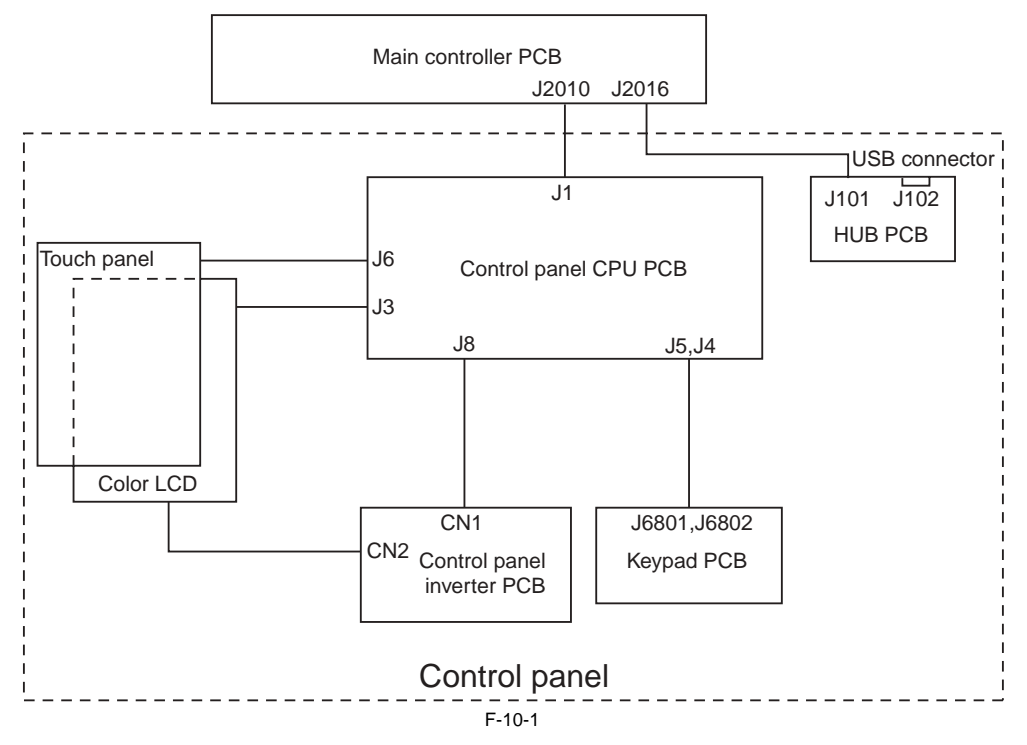

#### 10.1.2 LCD Indication Processing

iR3225 / iR3225N / iR3235 / iR3235N / iR3245 / iR3245N

The CPU on the main controller PCB transmits the data (display information) to the control panel CPU PCB according to the program. This data is transmitted to the color LCD via the control panel CPU PCB.

#### 10.1.3 Adjusting the LCD Contrast

iR3225 / iR3225N / iR3235 / iR3235N / iR3245 / iR3245N

For this equipment, the density adjustment volume (VR6801) key is provided on the keypad PCB to allow users to adjust the LCD contrast.

#### 10.1.4 Adjusting Fax Sound Volume

iR3225 / iR3225N / iR3235 / iR3235N / iR3245 / iR3245N

For this equipment, the fax sound volume adjustment key is provided on the keypad PCB to adjust the sounds of alarm and communication for fax transmission/ reception.

#### 10.1.5 Functions of the Control Panel CPU

iR3225 / iR3225N / iR3235 / iR3235N / iR3245 / iR3245N

- Monitoring key input: Transmits input with keypad and function key to the CPU on the main controller PCB.
  Monitoring input with the touch panel Transmits key inputs with the touch panel to the CPU on the main controller PCB.
  Buzzer control

- Control panel LED lighting control

MEMO:

The main controller drives the color LCD and the control panel CPU PCB relays the drive signal.

#### 10.2 Counters

#### 10.2.1 Overview

iR3225 / iR3225N / iR3235 / iR3235N / iR3245 / iR3245N

The machine is equipped with counters that keep track of printouts according to the type of printer unit. The counters are indicated in response to a press on the Check key on the control panel. The following shows the functions of the counter as set at time of shipment from the factory. T-10-1

| Mashina madal   | Counter number (in service mode)/item |                    |                  |                  |                  |                  |
|-----------------|---------------------------------------|--------------------|------------------|------------------|------------------|------------------|
| Machine model   | Counter 1                             | Counter 2          | Counter 3        | Counter 4        | Counter 5        | Counter 6        |
| 100V JP *1 ***  | total 1                               | not indicated **   | not indicated ** | not indicated ** | not indicated ** | not indicated ** |
|                 | 101                                   | 000                | 000              | 000              | 000              | 000              |
| 100V JP *1 **** | total 2                               | copy (total 2)     | total A2         | not indicated ** | not indicated ** | not indicated ** |
|                 | 102                                   | 202                | 127              | 000              | 000              | 000              |
| 120V TW *2      | total 1                               | total (large)      | copy (total 1)   | copy (large)     | not indicated ** | not indicated ** |
|                 | 101                                   | 103                | 201              | 203              | 000              | 000              |
| 120V UL *3 ***  | total 1                               | total (large)      | copy (total 1)   | copy (large)     | not indicated ** | not indicated ** |
|                 | 101                                   | 103                | 201              | 203              | 000              | 000              |
| 120V UL *3 **** | total 2                               | copy (total 2)     | not indicated ** | not indicated ** | not indicated ** | not indicated ** |
|                 | 102                                   | 202                | 000              | 000              | 000              | 000              |
| 230V *4         | total 1                               | total (large)      | copy (total 1)   | copy (large)     | not indicated ** | not indicated ** |
|                 | 101                                   | 103                | 201              | 203              | 000              | 000              |
| 240V EUR *5     | total (W/B /large)                    | total (W/B /small) | scan (total 1)   | print (total 1)  | not indicated ** | not indicated ** |
|                 | 112                                   | 113                | 501              | 301              | 000              | 000              |
| 240V CA *6      | total 1                               | total (large)      | copy (total 1)   | copy (large)     | not indicated ** | not indicated ** |
|                 | 101                                   | 103                | 201              | 203              | 000              | 000              |

<Guide to Symbols>

large: large-sized paper (in feed direction, 364 mm or longer; count x 1)

small: small-sized paper (in feed direction, 364 mm or less).

total: all (C + P); count x 1.

double-sided: in auto double-side copying count x 1; feed.
The 3-digit symbol in the Counter column indicates the setting in the following service does item:
1 through 6 under COUNTER > OPTION > USER > COUNTER.

- Counters 2 through 6 may be changed in the following service mode item: COPIER > OPTION > USER.

\*1

:F15-2011/ 2013/ 2111/ 2113/ 2313/ 2311 :F15-2001/ 2101/ 2201/ 2301 :F15-2031/ 2035/ 2131/ 2135/ 2231/ 2331 \*2

\*3

:F15-2041/2141/2241/2341 \*4

\*5 :F15-2091/2094/2191/2194/2391/2394

\*6 :F15-2061/2161/2261/2361

\*\* : by default, not indicated; may be changed in service mode.
 \*\*\* : '0' is set for the following service mode item: COPIER>OPTION>USE>CNT-SW.
 \*\*\*\* : '1' is set for the following service mode item: COPIER>OPTION>USE>CNT-SW.

Select a country code in CONFIG among the fixed numbers of country code (30 countries). Change the country code in CONFIG by executing the following item; COPIER > OPTION > BODY > CONFIG.

#### 10.2.2 Timing of Increasing the Count

iR3225 / iR3225N / iR3235 / iR3235N / iR3245 / iR3245N

The timing at which the count is increased differs depending on the printing mode (single-sided or double-sided), target of delivery, and type of accessory:

1. Singe-Sided Printing, 2nd Side of a Double-Sided Print

In single-side printing or for the 2nd side of a double-sided print, the count is increased when the trailing edge of the sheet is discharged outside the machine in relation to the output of the following sensors:

T-10-2

| Condition        | Target of delivery | Sensor                          |
|------------------|--------------------|---------------------------------|
| Finisher absent  | Tray 1             | Delivery sensor (PS14)          |
|                  | Tray 2             | No. 2 delivery sensor (PS1A)    |
|                  | Tray 3             | No. 3 delivery sensor (PS5A)    |
| Finisher present | Finisher           | Delivery sensor of the finisher |

#### 2. 1st Side of a Double-Sided Print

When the double-sided print feed sensor (PS17) goes on, the machine will assume that printing on the 1st side has been completed, thereby increasing the count.

## 10.3 Fans

#### 10.3.1 Overview

iR3225 / iR3225N / iR3235 / iR3235N / iR3245 / iR3245N

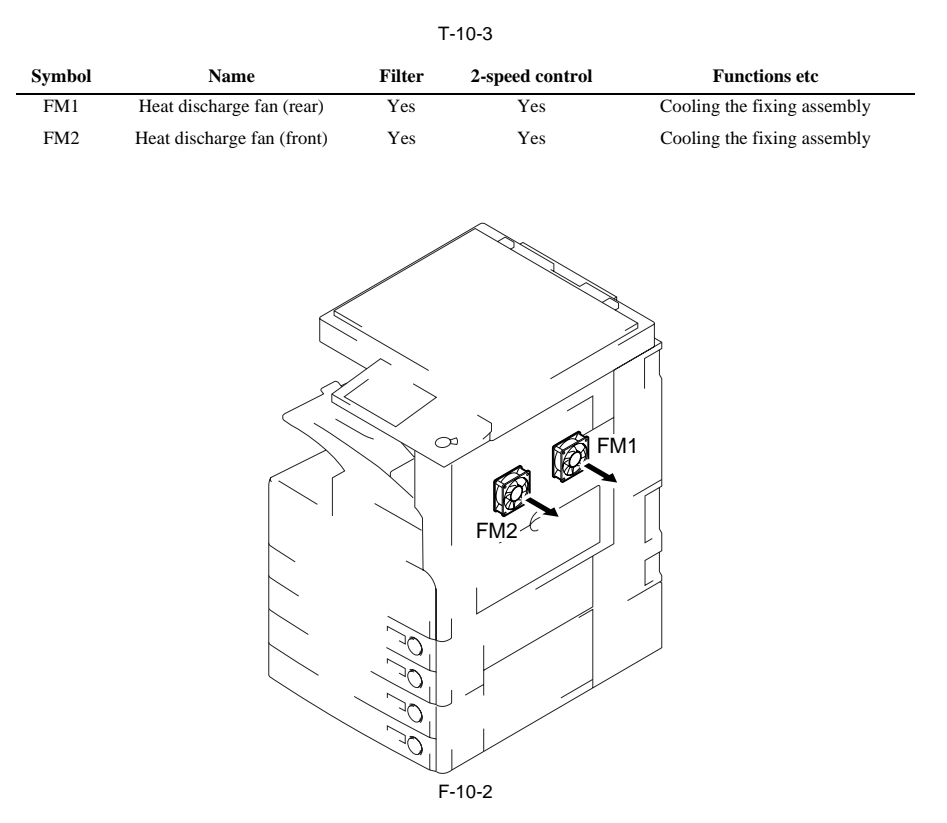

| T-10-4 |                             |        |                 |                                 |  |
|--------|-----------------------------|--------|-----------------|---------------------------------|--|
| Symbol | Name                        | Filter | 2-speed control | Functions etc                   |  |
| FM3    | power supply cooling fan    | No     | Yes             | Cooling the main power supply   |  |
| FM4    | Main controller cooling fan | No     | No              | Cooling the main controller PCB |  |

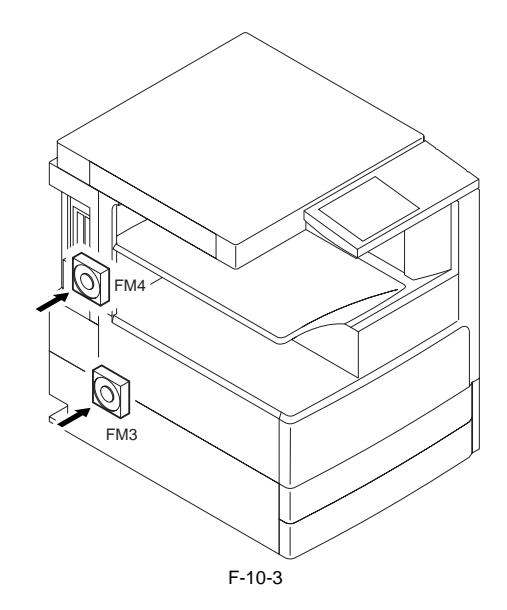

#### 10.3.2 2-speed control

iR3225 / iR3225N / iR3235 / iR3235N / iR3245 / iR3245N

There are 2 types of speed to control the heat exhaust fan (rear) (FM1) and heat exhaust fan (front) (FM2). Voltage switch PCB unit of each fan switches the voltage to change the speed of rotation.

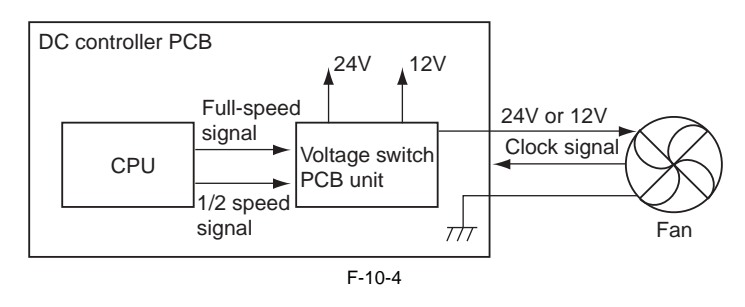

Power supply cooling fan (FM3) drives at full-speed at paper feed and at 1/2 speed in other situations.

#### 10.3.3 Operation sequence

iR3225 / iR3225N / iR3235 / iR3235N / iR3245 / iR3245N

**1.** In standby, sleep mode In standby, sleep modes, the heat exhaust fan (front/rear) (FM2/1) and power supply cooling fan (FM3) do not drive.

#### 2. In printing

In printing, the heat exhaust fan (front/rear) (FM2/1) drives at full speed or 1/2 speed depending on 1-sided/2sided print and temperature detected by environment sensor (HU1).

T-10-5

- In 2-sided print

|           | Temperature by environment sensor (HU1) | Full/ 1/2 speed |
|-----------|-----------------------------------------|-----------------|
|           | 25 deg C or more                        | Full-speed      |
|           | below 25 deg C                          | 1/2-speed       |
| led print | T-10-6                                  |                 |
|           | Temperature by environment sensor (HU1) | Full/ 1/2 speed |
|           | 30 deg C or more                        | Full-speed      |
|           | below 30 deg C                          | 1/2-speed       |

Note 1: If there is 1 job of 1-sided print or more during continuous print, the machine uses control for 2-sided print. Note 2: Printing operation continues until the rotation of fixing motor (M3) stops.

Power supply cooling fan (FM3) drives at full-speed at paper feed and at 1/2 speed in other situations.

## 10.4 Power Supply System

#### 10.4.1 Power Supply

#### 10.4.1.1 Power Supply Route Inside the Printer

iR3225 / iR3225N / iR3235 / iR3235N / iR3245 / iR3245N

The 24V power supply PCB and the 12V power supply PCB provide the DC power supply for this equipment. The relay PCB and the option power supply PCB provide the DC power supply for options. T-10-7

| Name                          | Functions                                                                                                    | Remarks |
|-------------------------------|----------------------------------------------------------------------------------------------------|---------|
| AC driver PCB                 | Provides AC power supply for the 24V power supply PCB, 12V power supply PCB, all-night power supply PCB, option power supply PCB. Fixing drive          |         |
| All-night power supply PCB    | Generates all-night power supply (3VB). Provides power supply to the main controller PCB                                                                |         |
| 24V power supply PCB          | Generates 24V DC power supply. Provides DC power supply to the relay PCB                                                                                |         |
| 12V power supply PCB          | Generates 12V DC power supply. Provides DC power supply to the relay PCB                                                                                |         |
| Relay PCB                     | Provides DC power supply for the main controller PCB, reader controller PCB, DC controller PCB, Super G3 FAX board, 2-cassette pedestal, and 3 Way Unit |         |
|                               | Generates 5V DC power supply. Provides DC power supply to the DC controller PCB                                                                         |         |
| Option power supply PCB       | Provides DC power supply for the inside finisher, 2-cassette pedestal, side paper deck, buffer pass unit, and external finisher                         |         |
| Reader controller PCB         | Provides 24V DC power supply for the DADF                                                                                                    |         |
|                               | Generates DC power supply (5V, 3.3V)                                                                                                    |         |
| DC controller PCB             | Provides 24U DC power supply for the high-voltage power supply PCB                                                                                      |         |
| Leakage breaker               | Cuts power supply in an abnormal situation                                                                                                    |         |
| Main power switch             | Turns on/off AC power supply for the AC driver PCB                                                                                                    |         |
| Interlock switch              | Turns on/off 24VUI for the DC controller PCB                                                                                                    |         |
| High-voltage power supply PCB | Generates varied levels of high voltage                                                                                                    |         |

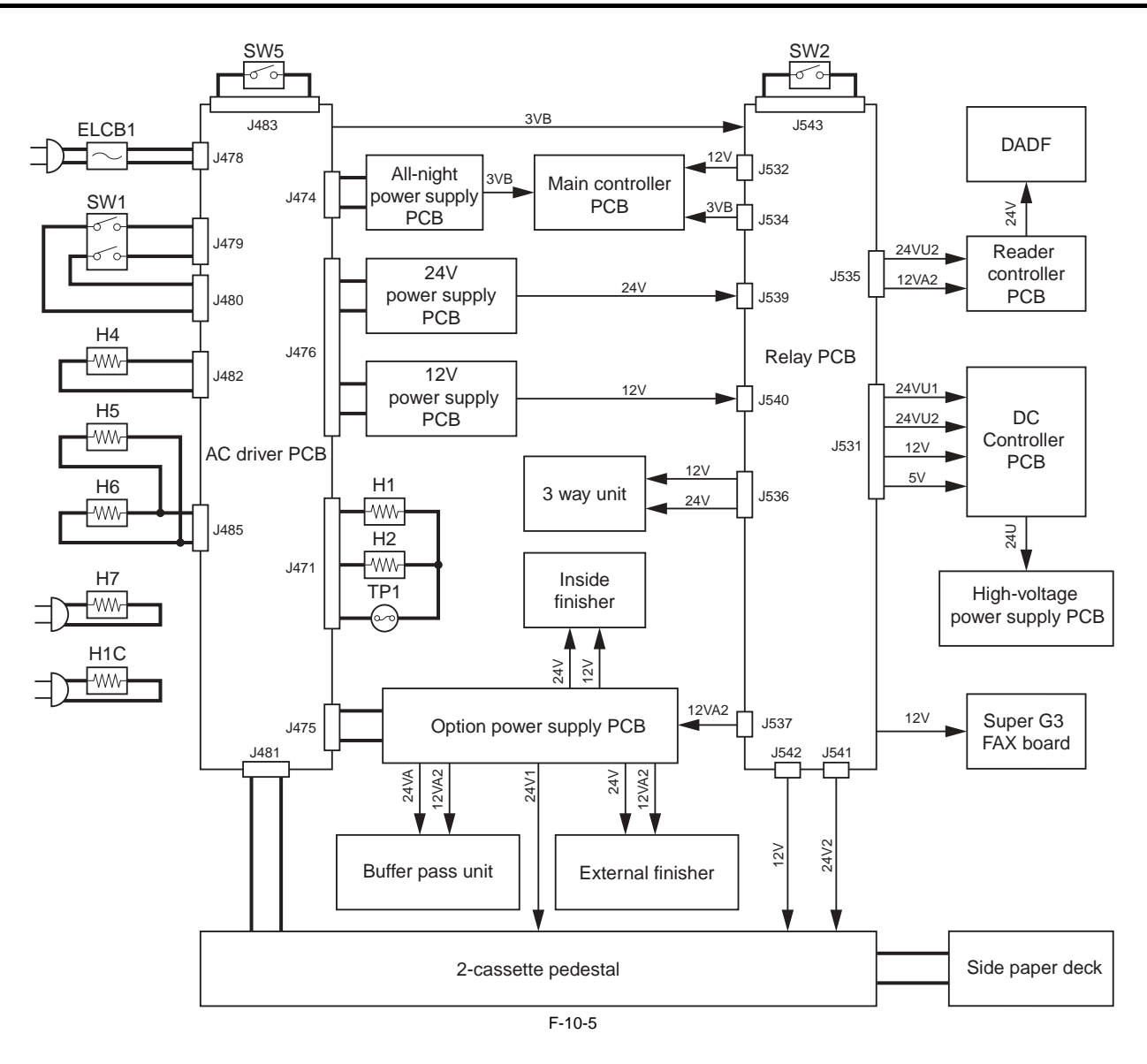

| ELCB1:  | Leakage breaker    |
|---------|--------------------|
| H1/H11: | Fixing main heater |

- H2/H12: Fixing sub heater
- H4 : Cassette heater
- H5, H6 : Reader heater
- H7: Deck heater
- H1C: Cassette pedestal heater
- SW1: Main power switch
- SW2: Interlock switch
- SW5 : Environment heater switch
- TP1: Fixing thermal switch

#### 10.4.1.2 Power Supply Route in the Reader Unit

iR3225 / iR3225N / iR3235 / iR3235N / iR3245 / iR3245N

In the reader controller PCB, 24V DC power which is supplied from the printer unit is used to drive motors and to turn on the LED of the CCD unit (generated by the LED driver PCB). 12V DC power is also supplied from the printer unit, and the following DC voltages are generated. -5V DC: Document size detection sensor

-3.3V DC: IC drive/copyboard cover open/close sensor, CCD unit HP sensor Furthermore, 1.8V DC power is generated from 3.3V DC power, and is used for ASIC drive.

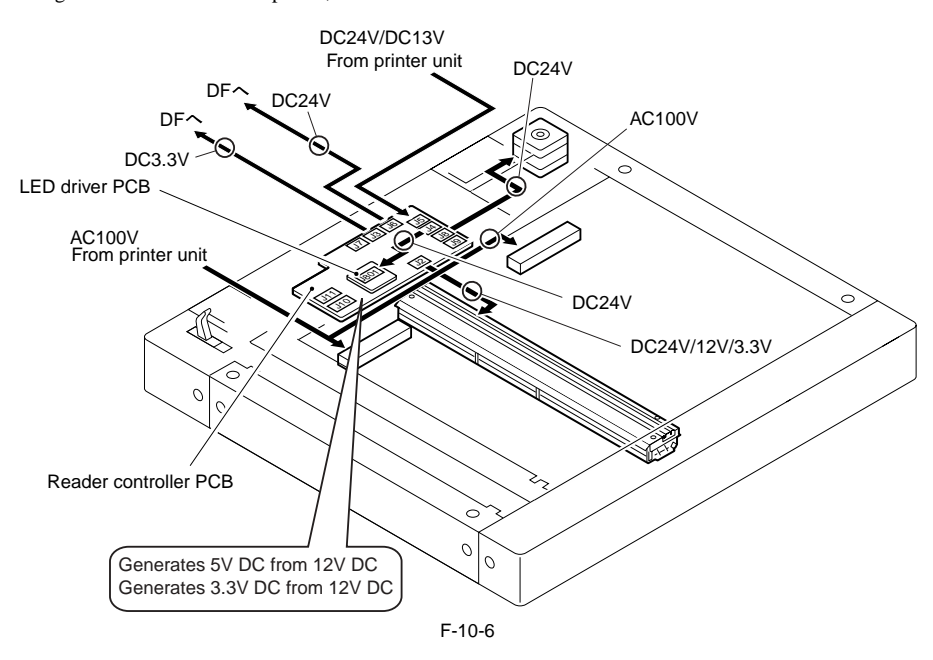

#### 10.4.1.3 Timing of Supply to the Reader Unit

iR3225 / iR3225N / iR3235 / iR3235N / iR3245 / iR3245N

The reader unit is supplied with 24 VDC/1.3 VDC by the printer unit at such times as described below.

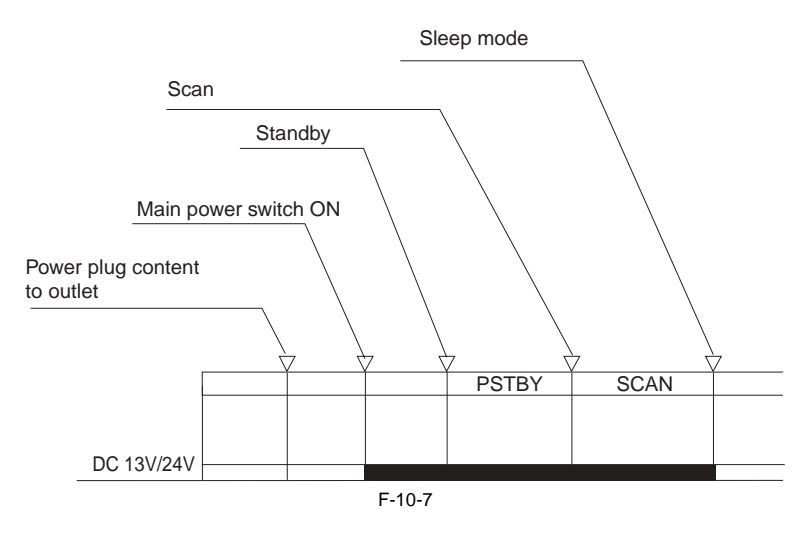

#### 10.4.1.4 Connection to Options

iR3225 / iR3225N / iR3235 / iR3235N / iR3245 / iR3245N

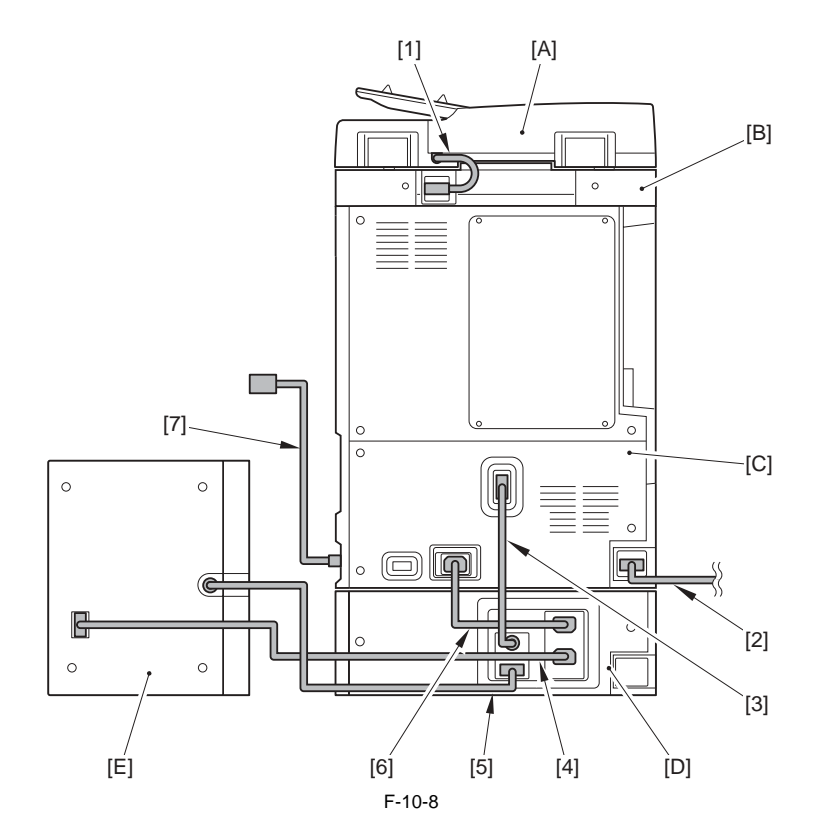

- DADF I/F cable
   Finisher-AE1/Saddle Finisher-AE2 I/F cable
   Cassette pedestal I/F cable
   Side paper deck AC cable
   Side paper deck I/F cable
   Pickup AC cable
   Pickup AC cable
   AC input

- [A] DADF-U1 [B] Reader part

- [C] Printer part [D] 2-Cassette Pedestal-Y3 [E] Paper Deck-Q1

#### 10.4.1.5 Heater operating condition

iR3225 / iR3225N / iR3235 / iR3235N / iR3245 / iR3245N

T-10-8

|                                                       |                                   | Cassette heater | Reader heater |
|-------------------------------------------------------|-----------------------------------|-----------------|---------------|
| Turning on the environment heater switch Standby mode |                                   | ON              | OFF           |
|                                                       | Printing                          | ON              | OFF           |
|                                                       | Turning off the main power switch | ON              | ON            |
|                                                       | Sleep 3 mode                      | ON              | ON            |

#### 10.4.2 Rated Output of the DC Power Supply PCB

#### 10.4.2.1 Rated Output of the 24V Power Supply PCB

iR3225 / iR3225N / iR3235 / iR3235N / iR3245 / iR3245N

T-10-9

| Name of output          | 24VA          |
|-------------------------|---------------|
| All night/non-all night | Non-all night |
| Rated output            | 24.5 V        |
| Tolerance               | -/+ 5 %       |

#### 10.4.2.2 Rated Output of the 12V Power Supply PCB

iR3225 / iR3225N / iR3235 / iR3235N / iR3245 / iR3245N

T-10-10

| Name of output          | 12VA          |
|-------------------------|---------------|
| All night/non-all night | Non-all night |
| Rated output            | 12.3 V        |
| Tolerance               | -/+ 4 %       |

#### 10.4.2.3 Rated Output of the Option Power Supply PCB

iR3225 / iR3225N / iR3235 / iR3235N / iR3245 / iR3245N

T-10-11

| Name of output          | 24VA                          |
|-------------------------|-------------------------------|
| All night/non-all night | Non-all night                 |
| Rated output            | 24.0 V                        |
| Tolerance               | +5 %, -4 % (For 0.1 to 6.5 A) |
| Toterance               | +8 %, -6 % (For 0 to 12A)     |

#### 10.4.2.4 Rated Output of the All-Night Power Supply PCB

iR3225 / iR3225N / iR3235 / iR3235N / iR3245 / iR3245N

T-10-12

| Name of output          | 3VB       |
|-------------------------|-----------|
| All night/non-all night | All night |
| Rated output            | 3.4 V     |
| Tolerance               | -/+ 3 %   |

#### **10.4.3 Protection Function**

#### 10.4.3.1 Protective Functions

iR3225 / iR3225N / iR3235 / iR3235N / iR3245 / iR3245N

The DC power supply PCB and the power supply PCB for each option in this equipment have protective functions against overcurrent and overvoltage which cuts automatically the output voltage to prevent malfunction of the power supply circuit when a fault such as short circuit occurred on a load causes overcurrent or abnormal voltage.

When an abnormality occurs in 3VB (all-night power supply), all power supplies are cut.

When an abnormality occurs in other power supplies than the above, all power supplies but 3VB (all-night power supply) are cut.

If an abnormality occurs in 3VB (all-night power supply), turn off the main power switch of the printer assembly, eliminate causes for activation of the protective circuit, and then replace the all-night power supply PCB (because the fuse of the all-night power supply PCB has burned out.) For other cases than that, turn off the main power switch of the printer assembly, eliminate causes for activation of the protective circuit, leave it for approx. 3 min or more, and then turn on the power again to reset the protective circuit.

#### 10.4.4 Backup Battery

#### 10.4.4.1 Backup Battery

iR3225 / iR3225N / iR3235 / iR3235N / iR3245 / iR3245N

The main controller PCB for this equipment contains a lithium battery as a backup battery for various data in case that a blackout occurs or the power plug is disconnected.

The DC controller PCB does not contain a battery.

T-10-13

| Type of battery        | Lithium battery (3V, 1000mAh)                                                  |
|------------------------|--------------------------------------------------------------------------------|
| Life of battery        | Approx. 8.8 years (in the state that a power plug is disconnected)             |
| Replacement of battery | A battery should not be replaced in a field where service tasks are performed. |

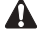

Incorrect replacement of a battery may cause an explosion. Do not use other batteries than those specified by a manufacturer (same type or equivalent). Be sure to dispose a replaced battery according to the instruction by the manufacturer.

#### 10.4.5 Energy-Saving Function

#### 10.4.5.1 Overview

iR3225 / iR3225N / iR3235 / iR3235N / iR3245 / iR3245N

#### 1. Standby mode

The mode during operations or when an operation is ready to start. All power supplies are provided.

2. Sleep mode
2-1. Sleep 1
The state that the light of the control panel is turned off and the laser scanner motor (M1) does not rotate by pushing the control panel key. The power supply state is the same as for standby mode.

**2-2. Sleep 3** Only 3 VB for the all-night power supply PCB is being provided.

When either of the following jobs occurs, sleep 3 mode is turned into standby mode.

- Print job
  Holding down the control panel power switch
- Receiving FAX

The diagram below shows the range that current is applied to at sleep 3 mode.

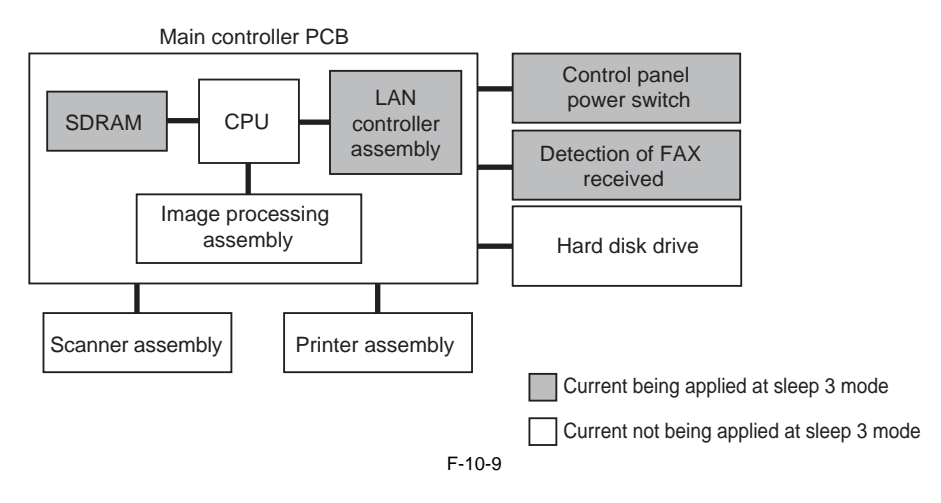

#### 3. AC off mode

The state that the main power switch is turned off. All power supplies and heater control are turned off.

#### 10.4.5.2 Power Supply State

iR3225 / iR3225N / iR3235 / iR3235N / iR3245 / iR3245N

|                     |               |       | Standby mode | Standby mode Sleep mode |     | AC off mode |  |
|---------------------|---------------|-------|--------------|-------------------------|-----|-------------|--|
|                     |               |       | Stanuby mode | 1                       | 3   | AC on moue  |  |
| Peoder part         | Non-all night | 12VA2 | ON           | ON                      | OFF | OFF         |  |
| Reader part         | Non-all night | 24VU2 | ON           | ON                      | OFF | OFF         |  |
| DC controller PCB   | Non-all night | 5V    | ON           | ON                      | OFF | OFF         |  |
|                     | Non-all night | 12V   | ON           | ON                      | OFF | OFF         |  |
|                     | Non-all night | 24VU1 | ON           | ON                      | OFF | OFF         |  |
|                     | Non-all night | 24VU2 | ON           | ON                      | OFF | OFF         |  |
| Main controller PCB | Non-all night | 3VA   | ON           | ON                      | OFF | OFF         |  |
|                     | All night     | 3VB   | ON           | ON                      | ON  | OFF         |  |
|                     | Non-all night | 12V   | ON           | ON                      | OFF | OFF         |  |
| Fax                 | Non-all night | 12V   | ON           | ON                      | OFF | OFF         |  |

T-10-14

#### 10.4.5.3 SNMP Settings

iR3225 / iR3225N / iR3235 / iR3235N / iR3245 / iR3245N

In the case that this equipment is used as a Windows printer, Windows gets periodically the status of this equipment when 'Use SNMP' is set; and therefore, this equipment cannot go into a complete sleep state. To avoid this state, disable the status of SNMP on property of the Windows printer.

- How to disable the status 1) Select the following item; Property of printer > 'Configure Port...' on Port tab.

| Canon iR C3170 P53 Properties  General Sharing Ports Advanced Color Management Security Device Settings Profile  Canon iR C3170 PS3                                                                                                    | ? X |
|----------------------------------------------------------------------------------------------------|-----|
| Pint to the following port[s]. Documents will print to the first free<br>checked port.          Pot       Description       Printer         COM3:       Serial Port       Image: Serial Port         COM4:       Serial Port       Image: Serial Port         FILE:       Print to File       IP_17       Standard TCP/IP Port         IP_17       Standard TCP/IP Port       Canon iR C3170 PS3         IP_17       Standard TCP/IP Port       Acrobat Distiller         Add Port       Delete Port       Configure Port         Add Port       Delete Port       Configure Port         Enable bidirectional support       Enable printer pooling |     |
| OK Cancel Apply He                                                                                                    | έp  |

F-10-10

2) Uncheck 'SNMP Status Enabled'.

| onfigure Standard TCP/IP Port Monitor |                   |      |
|---------------------------------------|-------------------|------|
| Port Settings                         |                   |      |
| Port Name:                            | IP_172.16.185.236 |      |
| Printer Name or IP Address:           | 172.16.185.236    | - 11 |
| Protocol<br><u>B</u> aw               | C LPR             |      |
| Raw Settings<br>Port Number:          | 100               |      |
| LPR Settings                          |                   | 5    |
| Queue Name:                           |                   |      |
| LPR Byte Counting End                 | abled             |      |
| SNMP Status Enabled                   |                   |      |
| Community Name:                       | ubic              |      |
| SNMP Device Index:                    |                   |      |
|                                       |                   |      |
|                                       | OK Canc           | el   |

F-10-11

#### **10.5 Parts Replacement Procedure**

#### 10.5.1 External Covers

#### 10.5.1.1 Delivery Tray

#### 10.5.1.1.1 Removing the Delivery Tray

iR3225 / iR3225N / iR3235 / iR3235N / iR3245 / iR3245N

- 1) Remove the front cover unit. (page 10-17) Reference[Removing the Front Cover Unit]
- 2) Loosen the screw [1].
- 3) Remove the screw [2].
- 4) Remove the delivery tray [3].

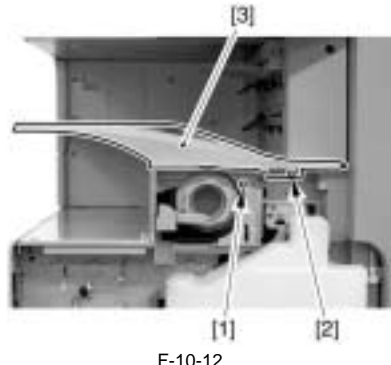

-10-12

#### 10.5.1.2 Delivery Tray Right Cover

#### 10.5.1.2.1 Before Removing the Delivery Tray Right Cover

iR3225 / iR3225N / iR3235 / iR3235N / iR3245 / iR3245N

- 1) Remove the front cover unit. (page 10-17) Reference[Removing the Front Cover Unit]
- Remove the delivery tray. (page 10-14) Reference[Removing the Delivery Tray]
   Remove the support cover. (page 10-15) Reference[Removing the Sup-

#### 10.5.1.2.2 Removing the Delivery Tray Right Cover

iR3225 / iR3225N / iR3235 / iR3235N / iR3245 / iR3245N

1) Remove the delivery tray right cover [1].

port Cover]

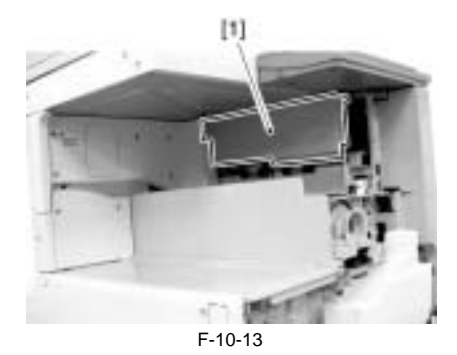

#### 10.5.1.3 Delivery Tray Rear Cover

#### 10.5.1.3.1 Before Removing the Delivery Tray Rear Cover

iR3225 / iR3225N / iR3235 / iR3235N / iR3245 / iR3245N

- 1) Remove the front cover unit. (page 10-17) Reference[Removing the Front Cover Unit]
- Remove the delivery tray. (page 10-14) Reference[Removing the Delivery Tray]
   Remove the support cover. (page 10-15) Reference[Removing the Sup-
- 4) Remove the delivery tray right cover. (page 10-14) Reference[Remov-
- Kemove the delivery tray right cover. (page 10-14) Reference[Removing the Delivery Tray Right Cover]

#### 10.5.1.3.2 Removing the Delivery Tray Rear Cover

iR3225 / iR3225N / iR3235 / iR3235N / iR3245 / iR3245N

1) Remove the 4 screws [1] and remove the delivery tray rear cover [2].

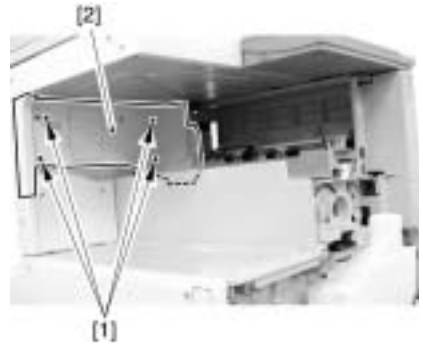

F-10-14

#### 10.5.1.4 Delivery Tray Rear Cover (Lower)

#### 10.5.1.4.1 Before Removing the Delivery Tray Lower Rear Cover

iR3225 / iR3225N / iR3235 / iR3235N / iR3245 / iR3245N

- Remove the front cover unit. (page 10-17) Reference[Removing the Front Cover Unit]
- Remove the delivery tray. (page 10-14) Reference[Removing the Delivery Tray]
- 3) Remove the support cover. (page 10-15) Reference[Removing the Support Cover]
- 4) Remove the delivery tray right cover. (page 10-14) Reference[Removing the Delivery Tray Right Cover]
- 5) Remove the delivery tray rear cover. (page 10-14) Reference[Removing the Delivery Tray Rear Cover]
  6) Remove the left cover. (page 10-17) Reference[Removing the Left Cov-
- er] 7) Remove the inside base cover. <u>(page 10-16)</u>Reference[Removing the
- Inside Base Cover]

#### 10.5.1.4.2 Removing the Delivery Tray Lower Rear Cover

iR3225 / iR3225N / iR3235 / iR3235N / iR3245 / iR3245N

1) Remove the 2 screws [1] and the delivery tray lower rear cover [2].

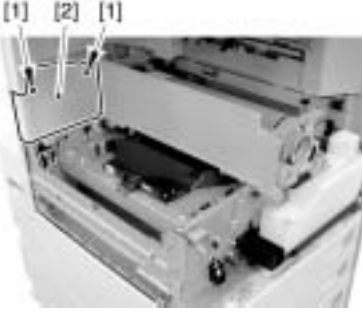

F-10-15

#### 10.5.1.5 Support Cover

#### 10.5.1.5.1 Before Removing the Support Cover

iR3225 / iR3225N / iR3235 / iR3235N / iR3245 / iR3245N

- 1) Remove the front cover unit. (page 10-17) Reference[Removing the Front Cover Unit]
- 2) Remove the delivery tray. (page 10-14) Reference[Removing the Delivery Tray]

#### 10.5.1.5.2 Removing the Support Cover

iR3225 / iR3225N / iR3235 / iR3235N / iR3245 / iR3245N

1) Remove the face plate [1].

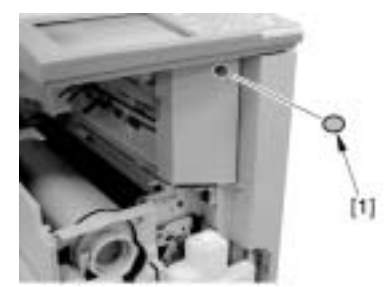

F-10-16 2) Remove the screw [1] and the support cover [2].

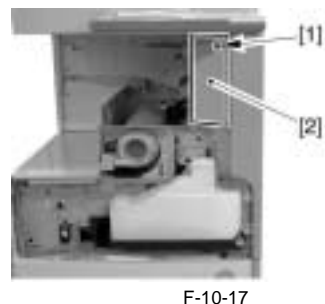

# 

1) Press the release button [1] and open the right cover [2].

2) Remove the 4 screws [1] and the support right cover [2].

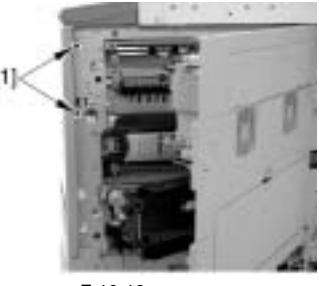

F-10-19

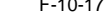

#### 10.5.1.6 Support Cover (Right)

#### 10.5.1.6.1 Before Removing the Support Right Cover

iR3225 / iR3225N / iR3235 / iR3235N / iR3245 / iR3245N

- 1) Remove the front cover unit. (page 10-17) Reference[Removing the Front Cover Unit]
- 2) Remove the delivery tray. (page 10-14) Reference[Removing the Delivery Tray]
- 3) Remove the support cover. (page 10-15) Reference[Removing the Support Cover]

#### 10.5.1.6.2 Removing the Support Right Cover

iR3225 / iR3225N / iR3235 / iR3235N / iR3245 / iR3245N

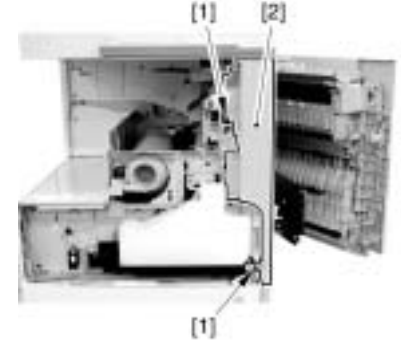

F-10-20

#### 10.5.1.7 Right Cover (Lower Front)

#### 10.5.1.7.1 Removing the Right Cover (Lower Front)

iR3225 / iR3225N / iR3235 / iR3235N / iR3245 / iR3245N

- 1) Open the cassette lower right cover [1] (in the case that the 2-cassette pedestal is installed).
- 2) Open the cassette upper right cover [2].3) Remove the 2 screws [3] and the right cover (lower front) [4].

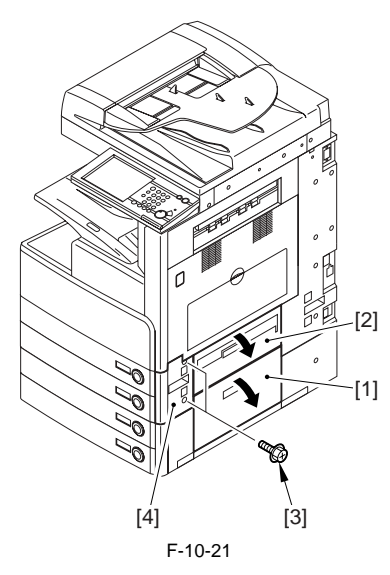

#### 10.5.1.8 Right Cover (Rear)

#### 10.5.1.8.1 Removing the Rear Right Cover

iR3225 / iR3225N / iR3235 / iR3235N / iR3245 / iR3245N

- 1) Open the cassette lower right cover [1] (in the case that the 2-cassette pedestal is installed).
- 2) Open the cassette upper right cover [2].
- 3) Remove the 6 screws [3] and the rear right cover [4].

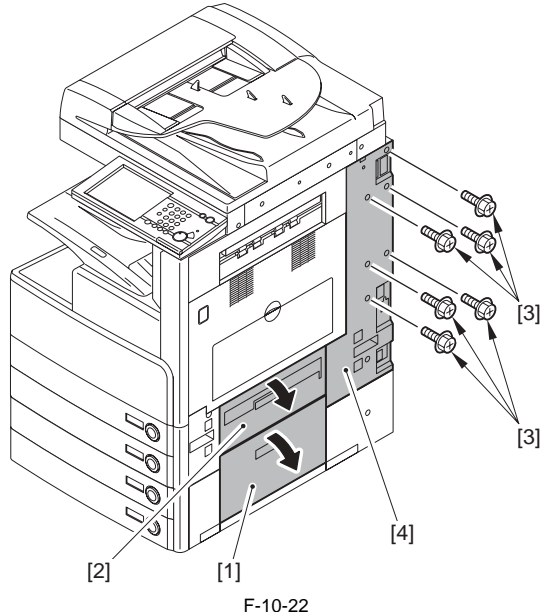

F-10-22

#### 10.5.1.9 Inside Right Cover

#### 10.5.1.9.1 Before Removing the Inside Right Cover

iR3225 / iR3225N / iR3235 / iR3235N / iR3245 / iR3245N

- 1) Remove the front cover unit. (page 10-17) Reference[Removing the Front Cover Unit]
- Remove the delivery tray. (page 10-14) Reference[Removing the Delivery Tray]
- 3) Remove the left cover. (page 10-17) Reference[Removing the Left Cov-

- er]
- 4) Remove the inside base cover. (page 10-16) Reference[Removing the Inside Base Cover]

#### 10.5.1.9.2 Removing the Inside Right Cover

iR3225 / iR3225N / iR3235 / iR3235N / iR3245 / iR3245N

1) Remove the inside right cover [1].

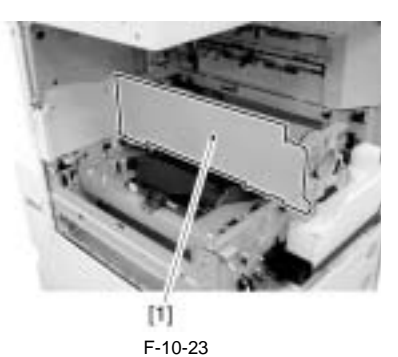

#### 10.5.1.10 Inside Bottom Cover

#### 10.5.1.10.1 Before Removing the Inside Base Cover

iR3225 / iR3225N / iR3235 / iR3235N / iR3245 / iR3245N

1) Remove the front cover unit. (page 10-17) Reference[Removing the Front Cover Unit]

2) Remove the left cover. (page 10-17) Reference[Removing the Left Cover]

#### 10.5.1.10.2 Removing the Inside Base Cover

iR3225 / iR3225N / iR3235 / iR3235N / iR3245 / iR3245N

1) Remove the inside base cover [1].

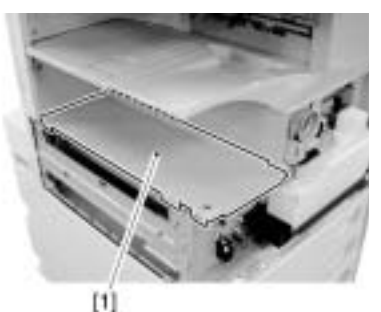

F-10-24

#### 10.5.1.11 Front Cover Unit

#### 10.5.1.11.1 Removing the Front Cover Unit

iR3225 / iR3225N / iR3235 / iR3235N / iR3245 / iR3245N

1) Open the front cover [1].

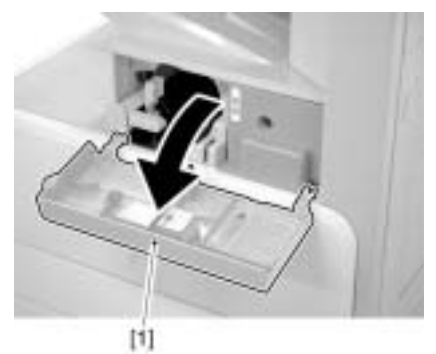

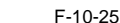

- 2) Remove the rubber face cover [1].3) Remove the binding screw [2].4) Remove the RS tightening screw [3].
- 5) Remove the front cover unit [4] in the direction of the arrows 1) to 3) in this order.

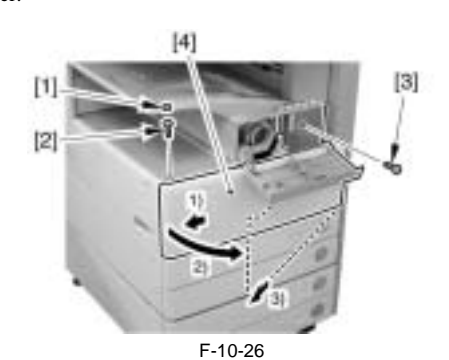

#### 10.5.1.12 Rear Cover (Upper)

#### 10.5.1.12.1 Removing the Upper Rear Cover

iR3225 / iR3225N / iR3235 / iR3235N / iR3245 / iR3245N

1) Remove the upper rear cover [2]. - 9 screws [1]

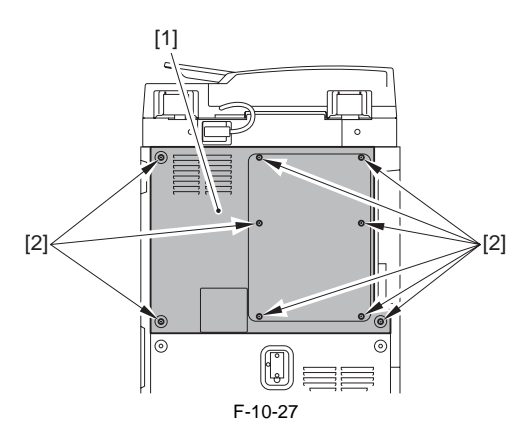

#### 10.5.1.13 Rear Cover (Lower)

#### 10.5.1.13.1 Removing the Lower Rear Cover

iR3225 / iR3225N / iR3235 / iR3235N / iR3245 / iR3245N

1) Remove the upper rear cover. (page 10-17) Reference[Removing the Upper Rear Cover]

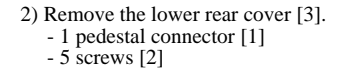

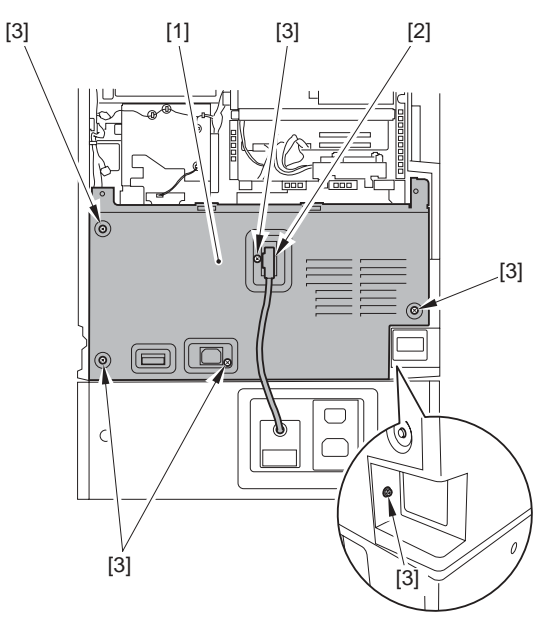

F-10-28

#### 10.5.1.14 Left Cover

#### 10.5.1.14.1 Removing the Left Cover

iR3225 / iR3225N / iR3235 / iR3235N / iR3245 / iR3245N

1) Remove the front cover unit. 2) Remove the 4 screws [1] and the left cover [2].

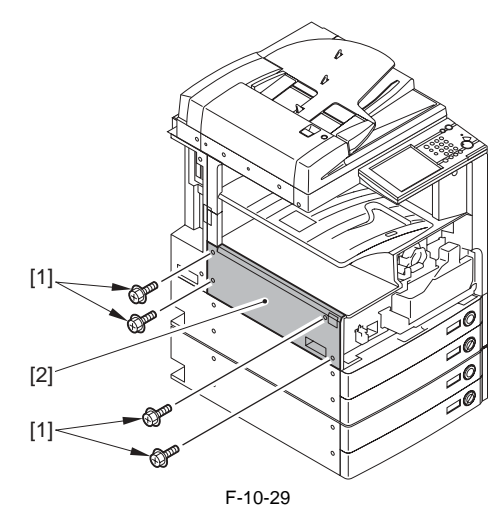

#### 10.5.1.15 Left Cover (Lower)

#### 10.5.1.15.1 Removing the Lower Left Cover

iR3225 / iR3225N / iR3235 / iR3235N / iR3245 / iR3245N

- 1) Pull out the cassettes 1 and 2 [1].
- 2) Remove the lower left cover [4]. - 4 screws [2]
  - 1 screw [3]

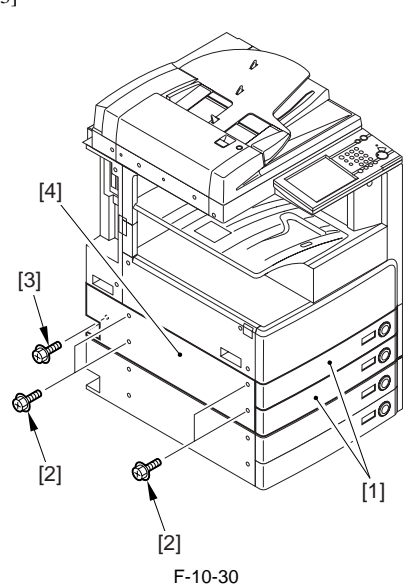

#### 10.5.1.16 Left Cover (Rear)

#### 10.5.1.16.1 Before Removing the Rear Left Cover

iR3225 / iR3225N / iR3235 / iR3235N / iR3245 / iR3245N

- 1) Remove the upper rear cover. (page 10-17) Reference [Removing the Upper Rear Cover]
- 2) Remove the lower rear cover. (page 10-17) Reference [Removing the Lower Rear Cover]

#### 10.5.1.16.2 Removing the Rear Left Cover

iR3225 / iR3225N / iR3235 / iR3235N / iR3245 / iR3245N

1) Remove the 2 screws [1] and the rear left cover [2].

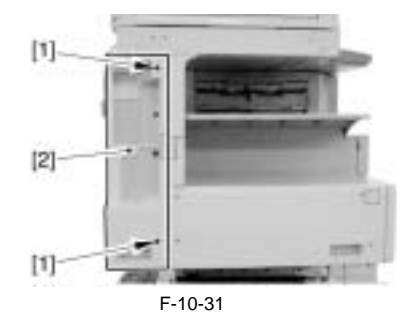

#### 10.5.1.17 Delivery Cover

#### 10.5.1.17.1 Removing the Delivery Cover

iR3225 / iR3225N / iR3235 / iR3235N / iR3245 / iR3245N

1) Free the 2 claws [1] with a flat-blade screwdriver and remove the delivery cover [1].

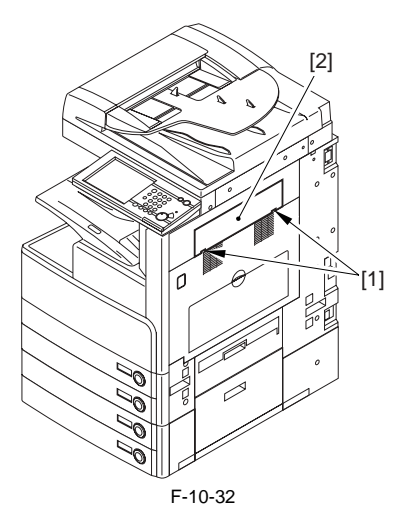

#### 10.5.1.18 Toner Supply Cover

#### 10.5.1.18.1 Removing the Toner Container Cover

iR3225 / iR3225N / iR3235 / iR3235N / iR3245 / iR3245N

Remove the front cover unit. (page 10-17) Reference[Removing the Front Cover Unit]
 Remove the 2 screws [1] and the toner container cover [2].

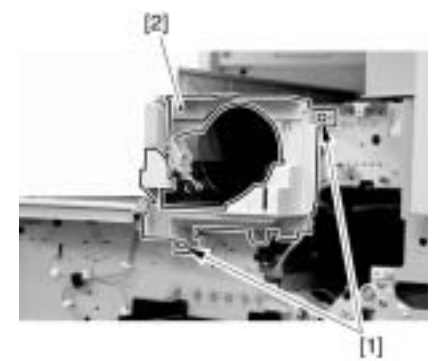

F-10-33

#### 10.5.1.19 Reader Left Cover

#### 10.5.1.19.1 Removing the Reader Left Cover

iR3225 / iR3225N / iR3235 / iR3235N / iR3245 / iR3245N

1) Remove the reader left cover [1]. - 2 screws [2]

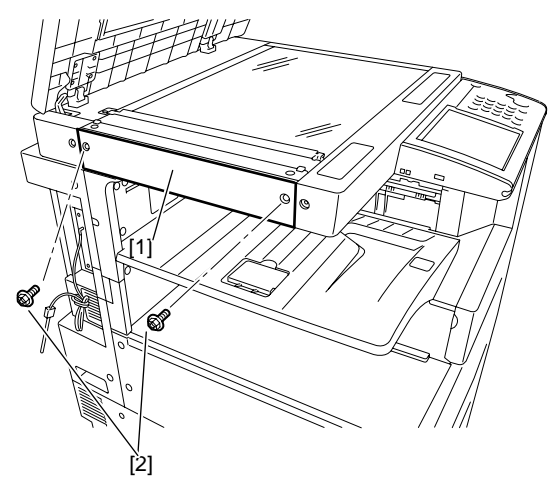

F-10-34

#### 10.5.1.20 Reader Right Cover

#### 10.5.1.20.1 Removing the Reader Right Cover

iR3225 / iR3225N / iR3235 / iR3235N / iR3245 / iR3245N

1) Remove the reader right cover [1]. - 2 screws [2]

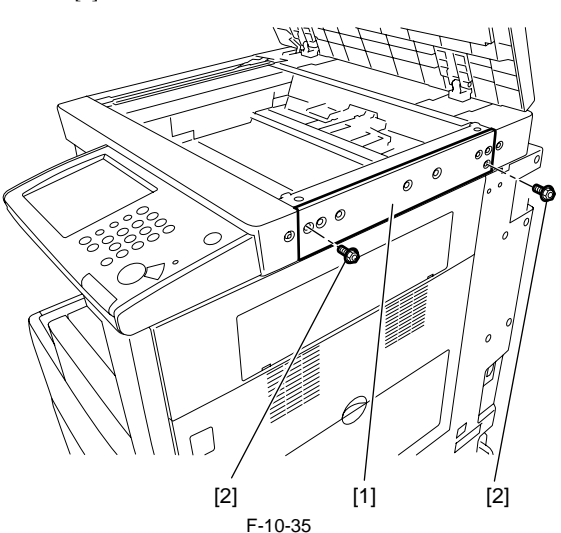

#### 10.5.1.21 Reader Front Cover

#### 10.5.1.21.1 Removing the Reader Front Cover

iR3225 / iR3225N / iR3235 / iR3235N / iR3245 / iR3245N

- Open the platen board cover or the ADF.
   Remove the reader right cover.
   Remove the reader left cover.3) Remove the reader left cover.

4) Remove the reader front cover [1]. - 2 screws [2]

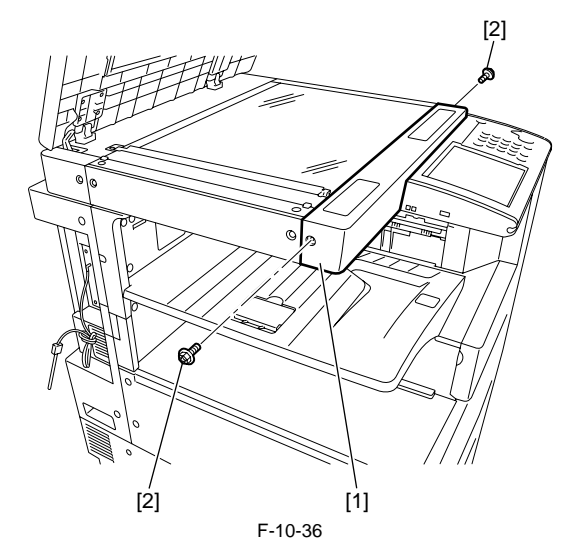

#### 10.5.1.22 Reader Rear Cover

#### 10.5.1.22.1 Removing the Reader Rear Cover

iR3225 / iR3225N / iR3235 / iR3235N / iR3245 / iR3245N

1) Remove the ADF communication cable (only for machine with ADF in-stalled).

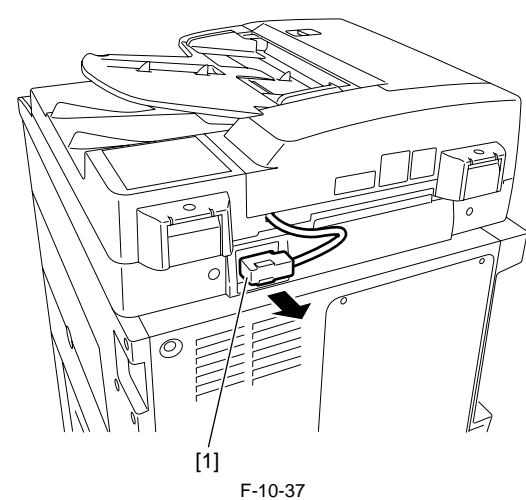

2) Open the platen board cover or the ADF. 3) Remove the reader rear cover [1]. - 4 screws [2]

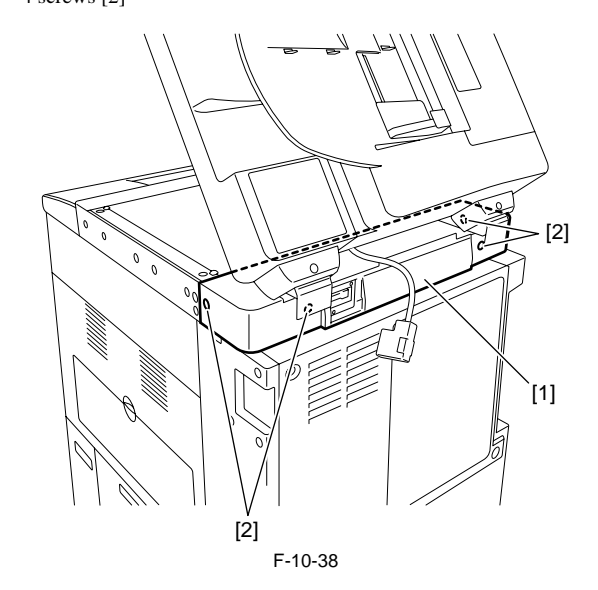

#### 10.5.1.23 FAX Unit Cover

#### 10.5.1.23.1 Removing the FAX Unit Cover

iR3225 / iR3225N / iR3235 / iR3235N / iR3245 / iR3245N

- 1) Remove the upper rear cover [1]. <u>(page 10-17)</u> [Removing the Upper Rear Cover]
- 2) Remove the FAX unit for 2 lines or the FAX unit for 2/3 lines as needed. For details, refer to the parts replacement procedure 'Removing the Fax Unit' in the service manual for the Super G3 2nd/3rd Line FAX Board-AC1 or that for the Super G3 2nd Line FAX Board-AC1.
- 3) Remove the FAX unit cover [1]. - 4 screws [2]

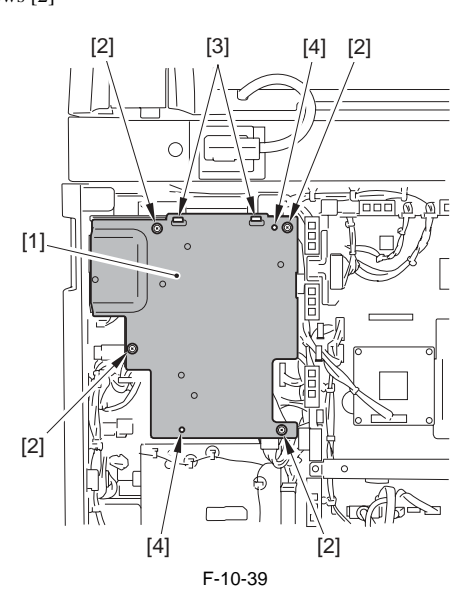

#### A Points to Note At Installing

Be sure to hook the FAX unit cover [1] on the 2 claws [3], fit the 2 locations of emboss [4], and then tighten the screws.

#### 10.5.1.24 Control Panel Inside Frame

#### 10.5.1.24.1 Before Removing the Control Panel Inside Frame

iR3225 / iR3225N / iR3235 / iR3235N / iR3245 / iR3245N

- 1) Remove the control panel unit. (page 10-25) Reference[Removing the Control Panel Unit]
- 2) Remove the control panel lower cover. (page 10-21) Reference[Removing the Control Panel Lower Cover]
- 3) Remove the control panel USB PCB. (Only for the machine equipped with the control panel USB port.) (page 10-29) Reference[Removing the Control Panel USB PCB]

#### 10.5.1.24.2 Removing the Control Panel Inside Frame

iR3225 / iR3225N / iR3235 / iR3235N / iR3245 / iR3245N

- 1) Remove the following parts.
  - 2 flat cables [2, 4]
  - 1 connector [ $\delta$ ] (removing it while pressing the edges [5] in the direction shown by the arrows)
  - 1 guide [7] (removing the harness [9])
  - 1 edge saddle [8] (removing the harness [9]) - 2 connectors [10]
  - 4 wire saddle [11] (removing the harness [12])

## A

Be sure to remove the stoppers [1, 3] to the direction of the arrow. The 2 stoppers [1, 3] are moved to the different directions, respectively.

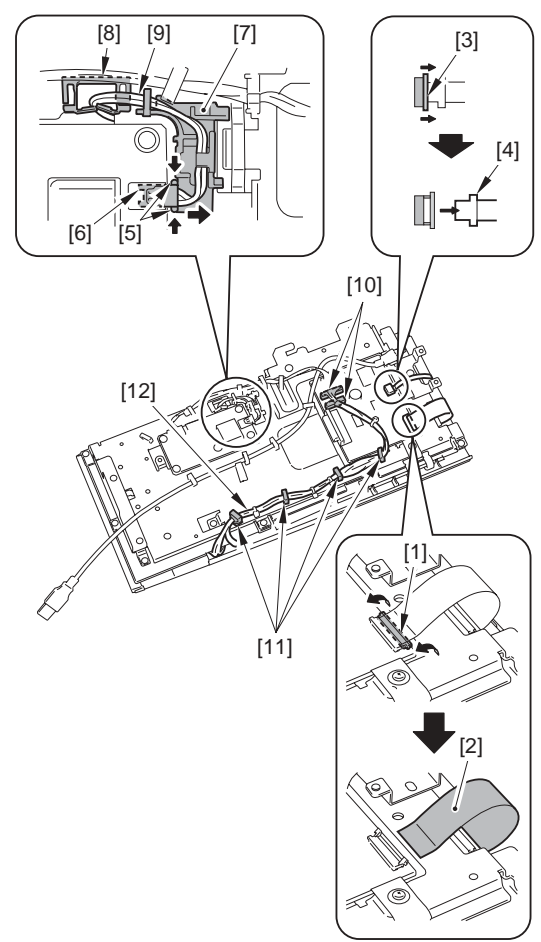

F-10-40

2) Remove the 2 screws [2] and remove the plate [1].

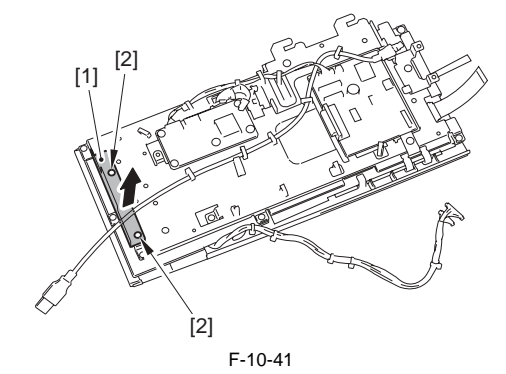

3) Remove the control panel inside frame [4].
9 screws [1, 3]
1 ground [2]

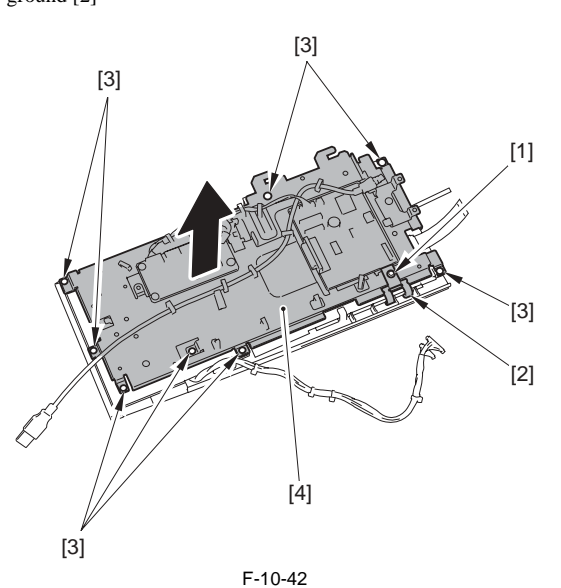

#### 10.5.1.25 Control Panel Lower Cover

#### 10.5.1.25.1 Removing the Control Panel Lower Cover

#### iR3225 / iR3225N / iR3235 / iR3235N / iR3245 / iR3245N

- 1) Remove the control panel unit. (page 10-25) Reference[Removing the Control Panel Unit]
- 2) Remove the control panel left cover [1]. - 2 screws [2]
- 3) Remove the control panel lower cover [3].2 screws [4]

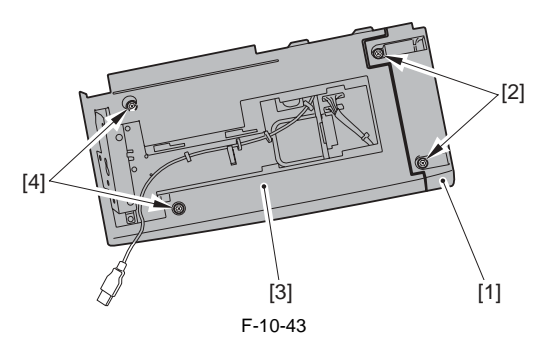

#### 10.5.2 Main Drive Assembly

#### 10.5.2.1 Before Removing the Main Drive Unit

iR3225 / iR3225N / iR3235 / iR3235N / iR3245 / iR3245N

- 1) Remove the upper rear cover. (page 10-17) Reference[Removing the Upper Rear Cover]
- 2) Remove the lower rear cover. (page 10-17) Reference[Removing the Lower Rear Cover]

#### 10.5.2.2 Removing the Main Drive Unit (iR 3245/3235/ 3230)

iR3235 / iR3235N / iR3245 / iR3245N

1) Press the release button [1] and open the right cover [2].

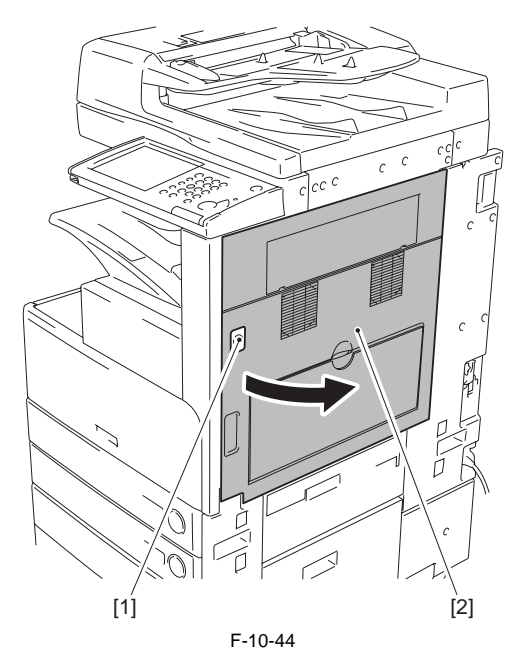

2) Remove the gear [2] and the cam [4] (releasing the claws [1, 3]).

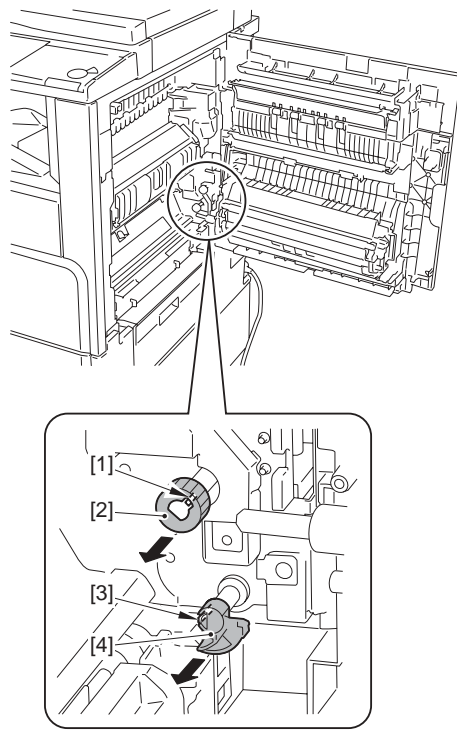

F-10-45

- 3) Remove the following parts.
  - 7 wire saddles [1] (removing the harness)
    2 edge saddles [2] (removing the harness)

Â

- 1 reuse band [3] - 4 fastons [4] - 5 connectors [5]

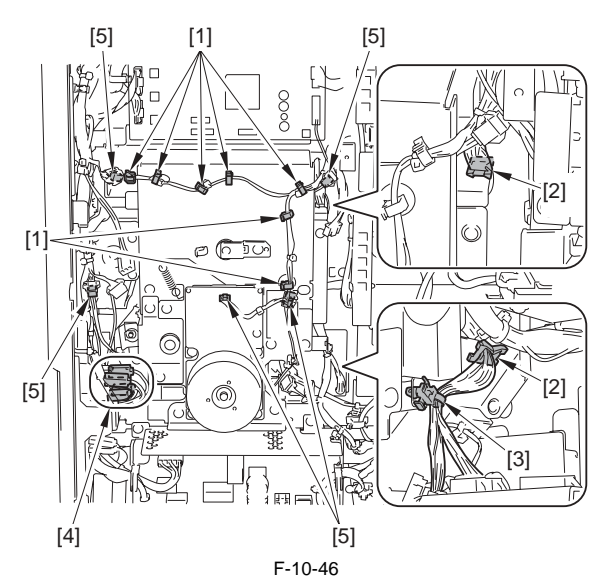

4) Remove the 4 screws [2] and remove the main drive unit [1].

Do not touch the screws that are glued in place.

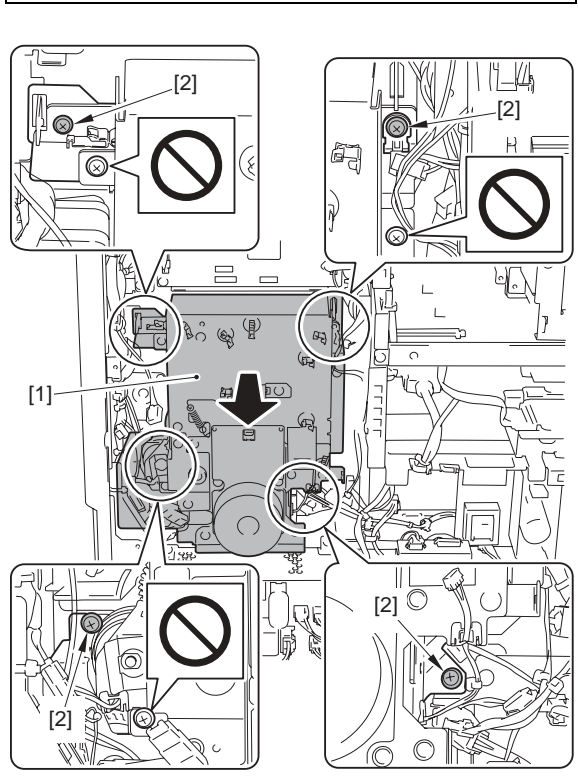

F-10-47

#### Points to Note At Installation

Be sure to fit the fastons of the appropriate colors and install them as shown in the following figure.

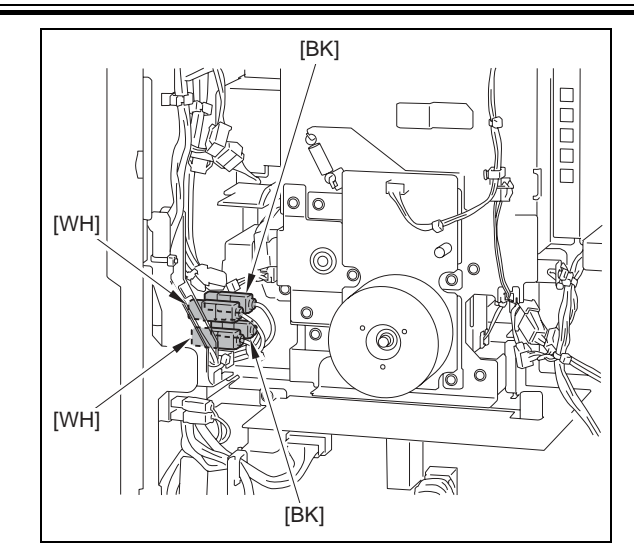

10.5.2.3 Removing the Main Drive Unit (iR 3225) iR3225 / iR3225N

1) Press the release button [1] and open the right cover [2].

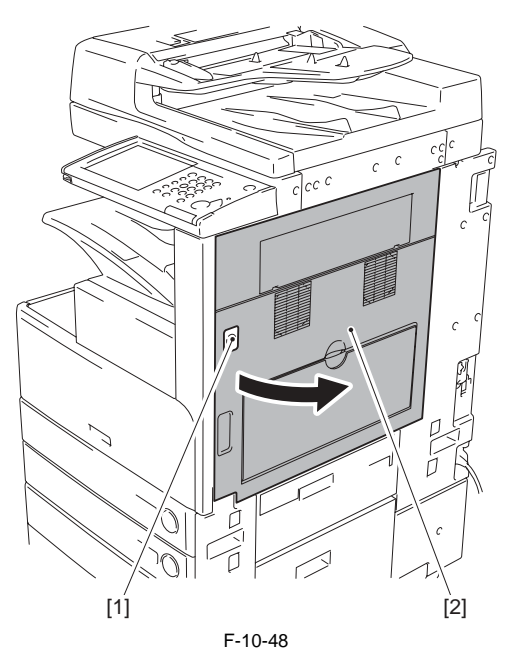
2) Remove the gear [2] and the cam [4] (releasing the claws [1, 3]).

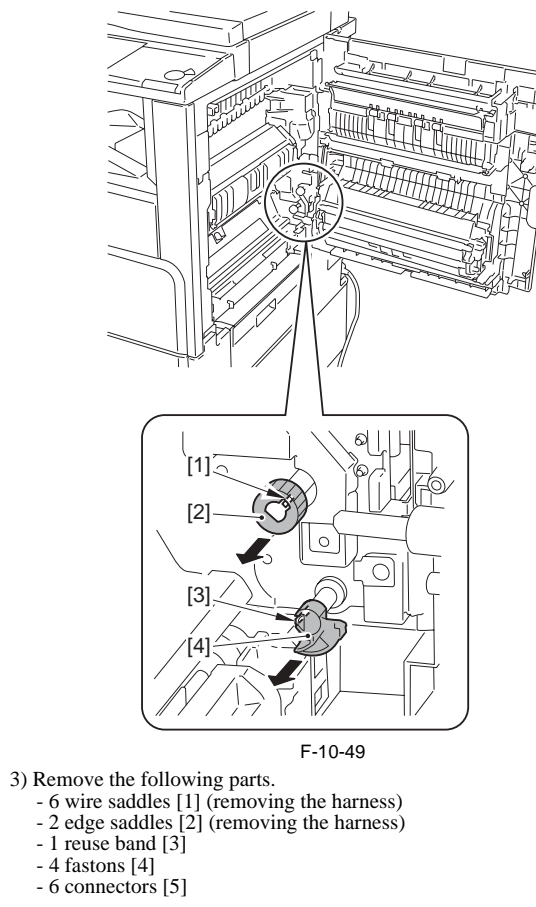

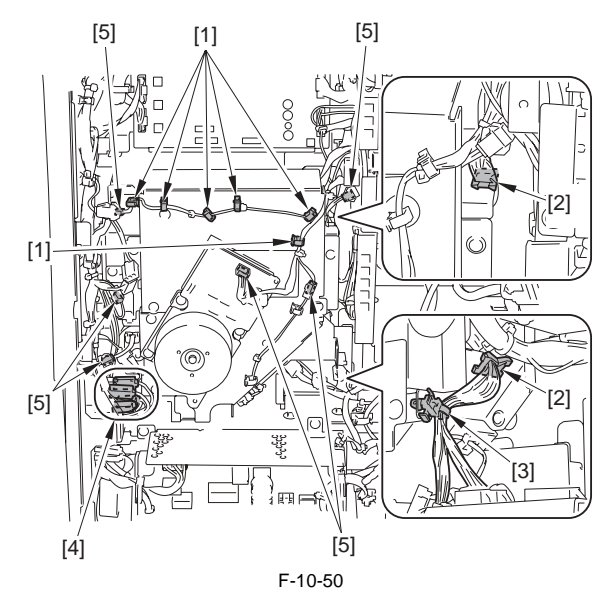

- 4) Remove the 4 screws [2] and remove the main drive unit [1].
  - Do not touch the screws that are glued in place.

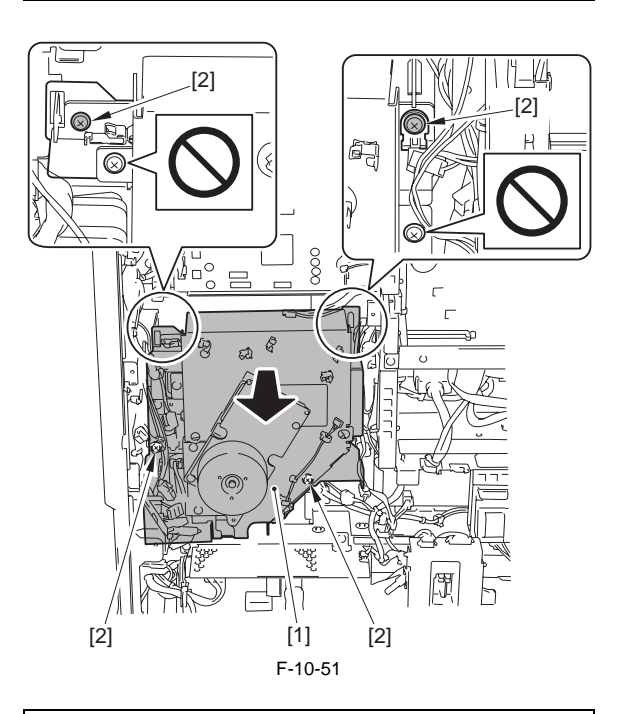

#### A Points to Note At Installation

Be sure to fit the fastons of the appropriate colors and install them as shown in the following figure.

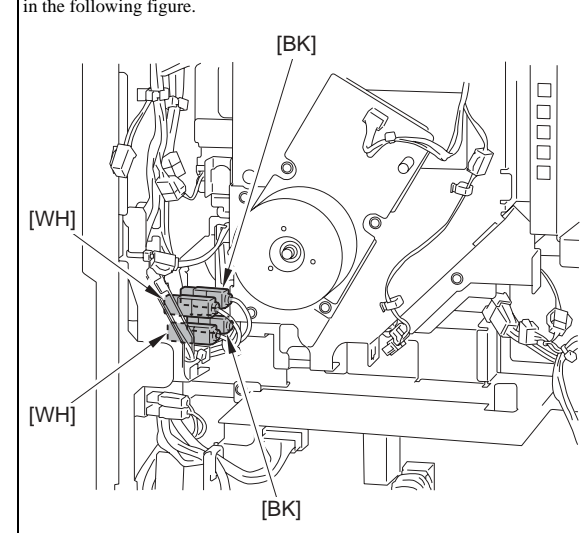

# 10.5.3 Power Supply Unit

## 10.5.3.1 Before Removing the 12V Power Supply PCB

iR3225 / iR3225N / iR3235 / iR3235N / iR3245 / iR3245N

- 1) Remove the upper rear cover. (page 10-17) Reference [Removing the Upper Rear Cover]
- Remove the lower rear cover. (page 10-17) Reference [Removing the 2) Lower Rear Cover]

# 10.5.3.2 Removing the 12V Power Supply PCB

iR3225 / iR3225N / iR3235 / iR3235N / iR3245 / iR3245N

#### 1) Remove the following parts.

- 5 screws [1]
- 1 wire saddle [2] (removing the harness)
- connector base [3]

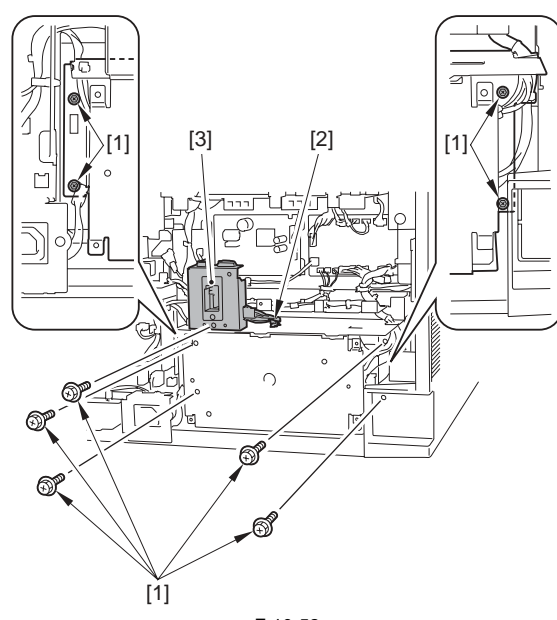

F-10-52

- 2) Pull out the DC power unit [1] in the direction of the arrow.3) Remove the following parts.

  - 3 connectors [2] - 1 wire saddle [3]
  - 1 edge saddle [4]

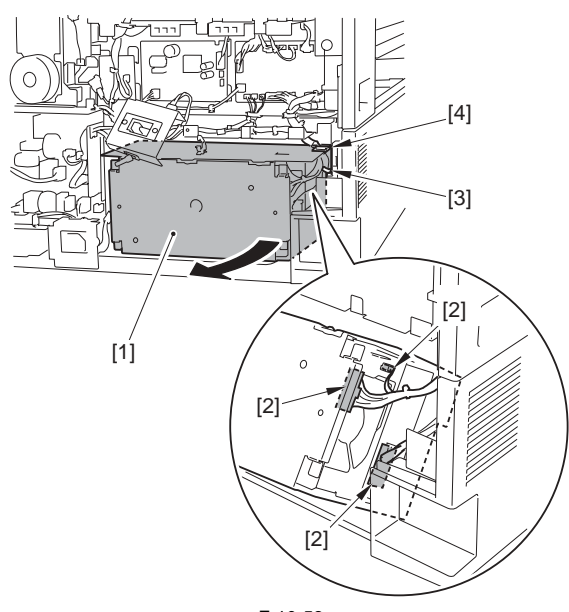

F-10-53

4) Remove the DC power unit [4].

- 2 connectors [1] - 1 edge saddle [2]
- 1 reuse band [3]

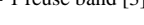

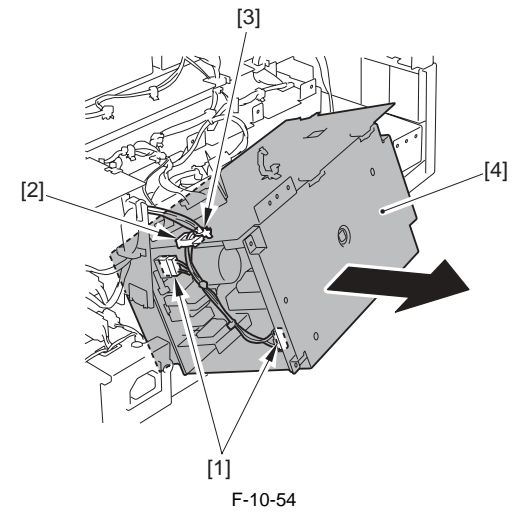

5) Remove the 5 screws [2] and separate the DC power unit [1] into two parts.

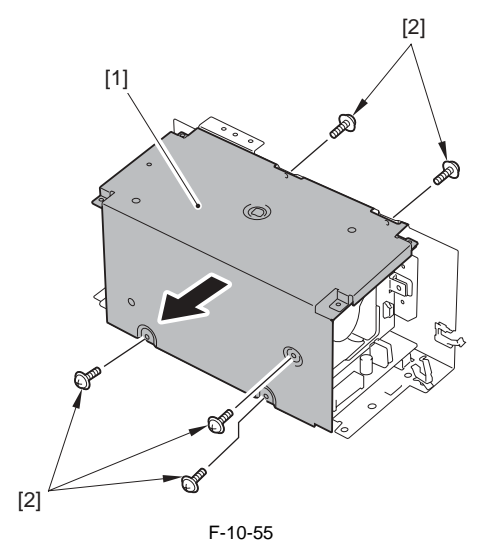

6) Remove the screw [1] and remove the power supply cooling fan mounting plate [2].

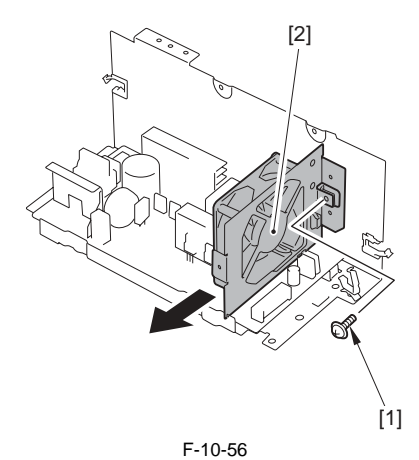

#### 7) Remove the 12V power supply PCB [1]. - 4 screws [2] - 1 PCB support [3]

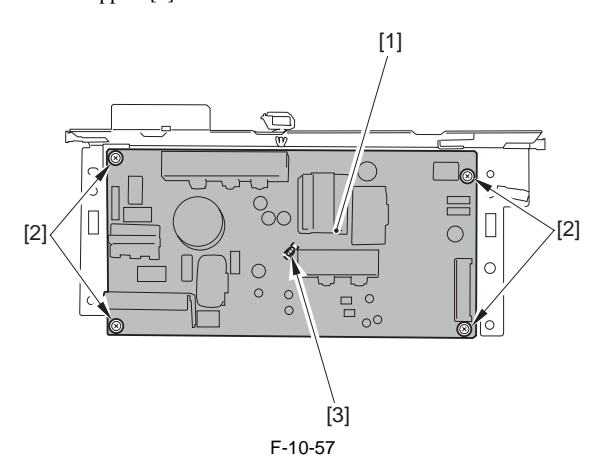

# 10.5.3.3 Before Removing the 24V Power Supply PCB

iR3225 / iR3225N / iR3235 / iR3235N / iR3245 / iR3245N

- 1) Remove the upper rear cover. <u>(page 10-17)</u>Reference[Removing the Upper Rear Cover]
- 2) Remove the lower rear cover. (page 10-17) Reference[Removing the Lower Rear Cover]

# 10.5.3.4 Removing the 24V Power Supply PCB

iR3225 / iR3225N / iR3235 / iR3235N / iR3245 / iR3245N

(Perform the same procedure from step 1 to 5 as in 'Removing the 12V Power Supply PCB'.) (page 10-24) Reference[Removing the 12V Power Supply PCB]

- 1) Remove the 24V power supply PCB [1].
  - 4 screws [2] - 1 PCB support [3]

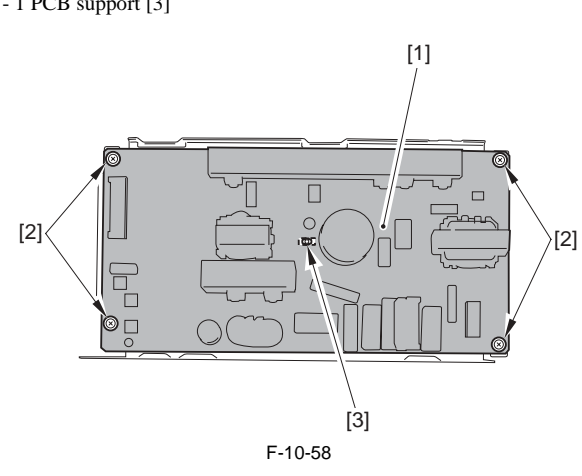

# 10.5.4 Control Panel

### 10.5.4.1 Removing the Control Panel Unit

iR3225 / iR3225N / iR3235 / iR3235N / iR3245 / iR3245N

1) Remove the rubber cap [1], and remove the screw [2].

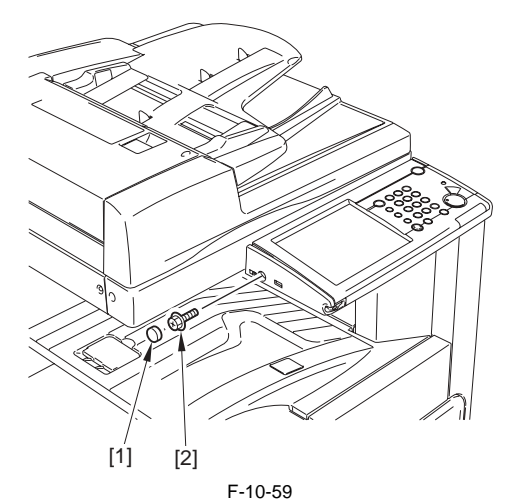

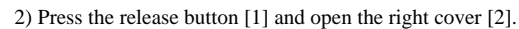

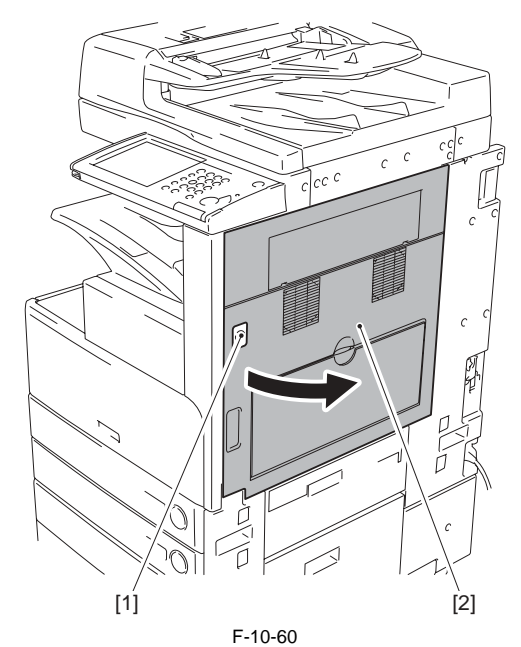

3) Remove the 2 screws [1].

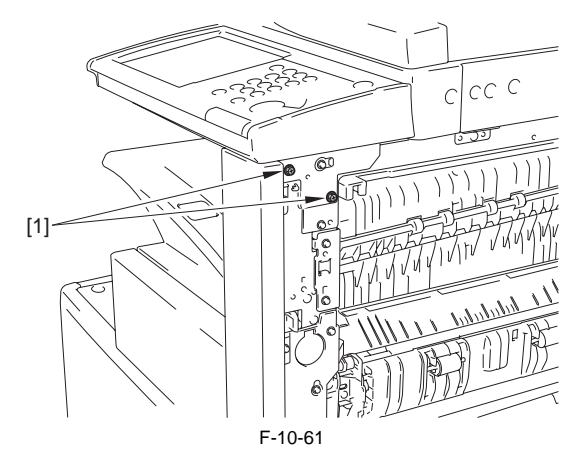

4) Slide the control panel unit [1] in the direction of the arrow.

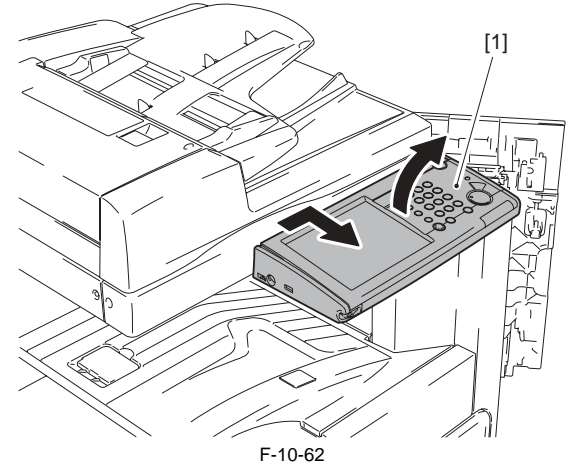

5) Reverse the control panel unit [1].6) Free the harness [3] from the wire saddle [2].

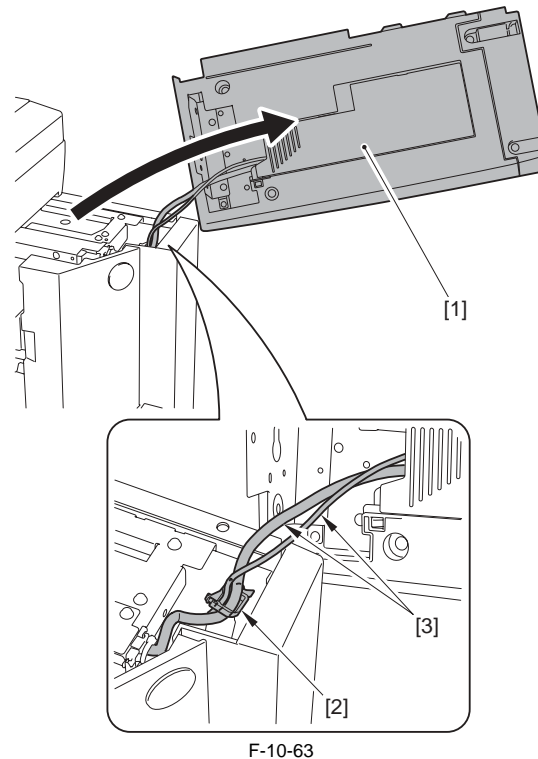

7) Remove the USB relay connector [1].

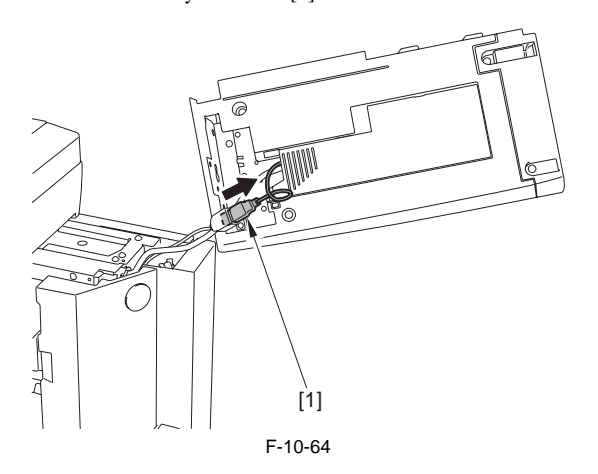

8) Free the claw [1] in the direction [A], and remove the control panel connector cover [2] in the direction [B].

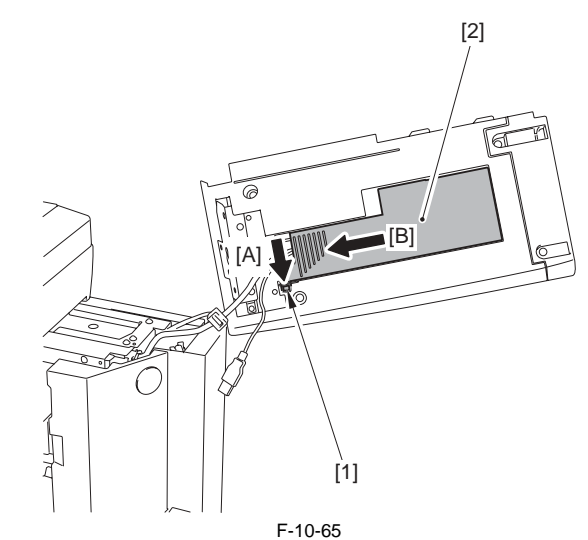

- 9) Remove the control panel unit.
- 1 wire saddle [1] (removing the harness)
   1 connector [2]

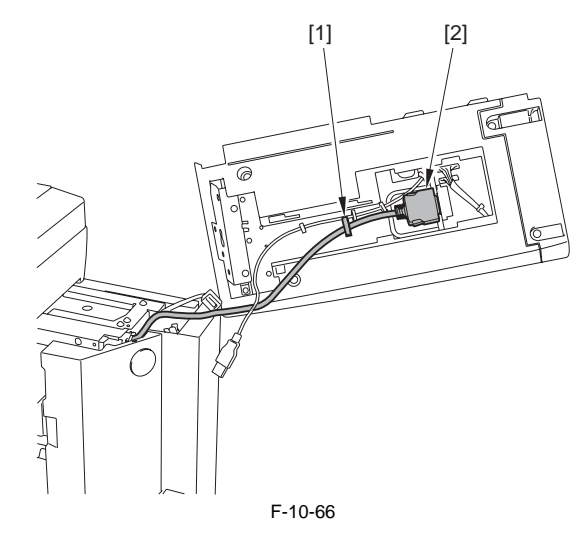

# 10.5.5 Control Panel LCD Unit

# 10.5.5.1 Before Removing the Control Panel LCD

- 1) Remove the control panel unit. (page 10-25) Reference [Removing the Control Panel Unit]
- 2) Remove the control panel lower cover. (page 10-21) Reference[Removing the Control Panel Lower Cover]
- 3) Remove the control panel USB PCB. (Only for the machine equipped with the control panel USB port.) (page 10-29) Reference[Removing the Control Panel USB PCB]
- Remove the control panel inside frame. (page 10-20) Reference[Remov-ing the Control Panel Inside Frame]

# 10.5.5.2 Removing the Control Panel LCD

iR3225 / iR3225N / iR3235 / iR3235N / iR3245 / iR3245N

1) Remove the 2 screws [2] and remove the control panel LCD [1].

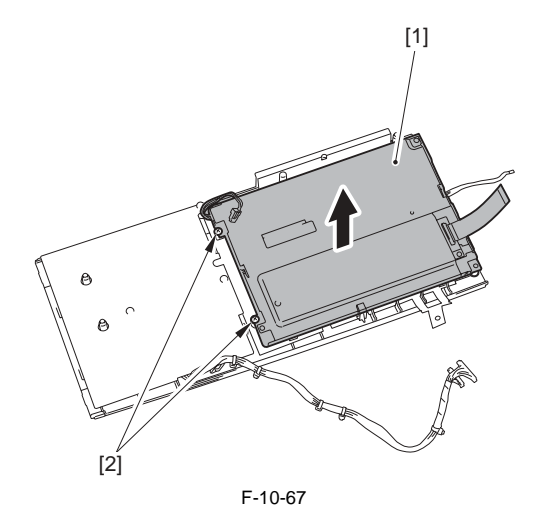

#### 10.5.6 DC Controller PCB

#### 10.5.6.1 Removing the DC Controller PCB

iR3225 / iR3225N / iR3235 / iR3235N / iR3245 / iR3245N

- 1) Remove the upper rear cover. (page 10-17) Reference[Removing the Upper Rear Cover] 2) Remove the FAX unit for 2 lines or the FAX unit for 2/3 lines with the
- cable as needed.
- 2-1) Disconnect the connector [1] and free the cable [2] from the edge saddle [3].

2-2) Disconnect the 2 connectors [4].

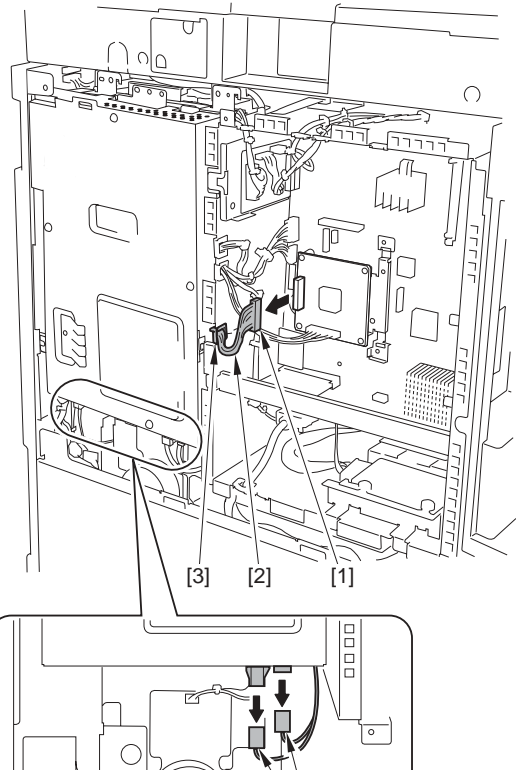

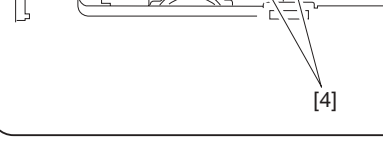

F-10-68

2-3) Remove the FAX unit [1] in the direction of the arrow. - 4 screws (RS tightening; M3X8.5) [2]

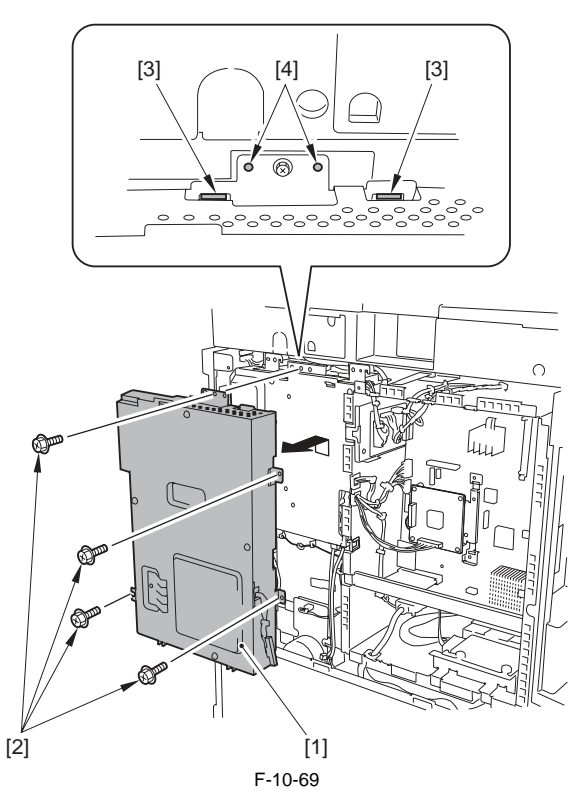

A Points to Note At Mounting Be sure to hook the FAX unit [1] on the 2 claws [3], fit the 2 locations of emboss [4], and then tighten the screws.

- 3) Remove the FAX unit with the cable as needed. (page 10-29) Reference[Removing the Fax Unit]4) Remove the DC controller PCB [4].

- 13 connectors [1] - 6 screws [2]

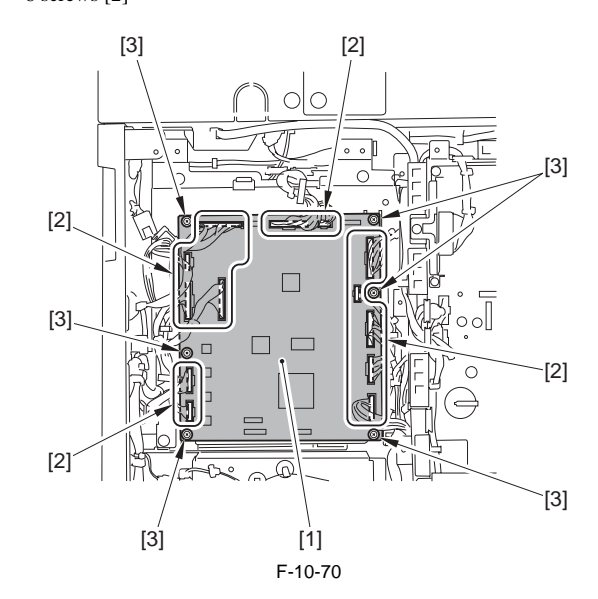

# 10.5.6.2 When Replacing DC Controller PCB

iR3225 / iR3225N / iR3235 / iR3235N / iR3245 / iR3245N

A Points to note when turning OFF the main power To protect HDD, make sure to execute the shutdown sequence before turning OFF the main power switch.

Before replacement/RAM clear:

- Printout the setting value list in service mode.

# COPIER> FUNCTION> MISC-P> P-PRINT

#### After replacement/RAM clear:

1) Execute DC controller setting value/counter clear. COPIER> FUNCTION> CLEAR> DC-CON (RAM clear of DC controller PCB)

COPIER> FUNCTION> CLEAR> CNT-DCON (counter clear for service of DC controller PCB)

- 2) Turn OFF/ON the power. (Turning OFF/ON the power executes RAM clear).
- 3) If it was not available to upload the backup data due to DC controller brokerage etc. before replacement, enter the values described on the service label for each service mode item. However, the values on the service label may not be the latest, thus check the service mode items list (P-PRINT) printed in the previous step and enter the values on it.
- 4) Turn OFF/ON the power (turning OFF/ON the power activates the entered values of the each service mode items.).
  5) Execute APVC correction.
  COPIER> FUNCTION> DPC> D-GAMMA

- 6) Execute auto gradation correction control (additional function mode) Additional functions> Adjustment/cleaning> Auto gradat Auto gradation correction
- 7) Enter the latest values into the each field on the service label.

#### 10.5.7 Control Panel Inverter PCB

### 10.5.7.1 Before Removing the Control Panel Inverter PCB

iR3225 / iR3225N / iR3235 / iR3235N / iR3245 / iR3245N

- 1) Remove the control panel unit. (page 10-25) Reference [Removing the Control Panel Unit]
- 2) Remove the control panel lower cover. (page 10-21) Reference[Removing the Control Panel Lower Cover]

#### 10.5.7.2 Removing the Control Panel Inverter PCB

- iR3225 / iR3225N / iR3235 / iR3235N / iR3245 / iR3245N
- 1) Remove the control panel inverter PCB [8].
- 1 connector [2] (removing it while pressing the edges [1] in the direction shown by the arrows)
  - guide [3] (removing the harness [5])
  - edge saddle [4] (removing the harness [5])
  - 1 connector [6]
  - 4 screws [7]

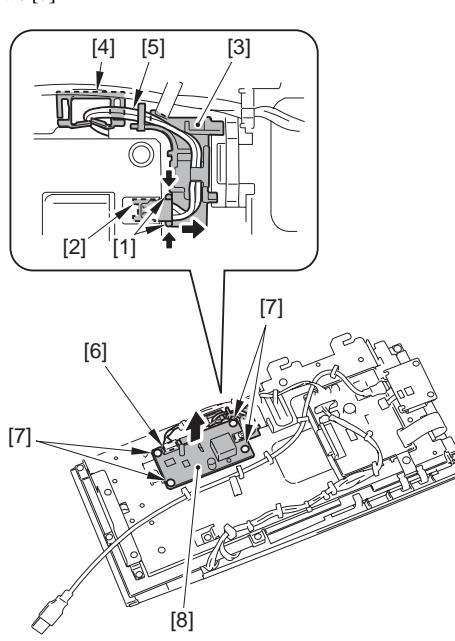

F-10-71

#### 10.5.8 Control Panel Key Switch PCB

### 10.5.8.1 Before Removing the Control Panel KEY PCB

iR3225 / iR3225N / iR3235 / iR3235N / iR3245 / iR3245N

- 1) Remove the control panel unit. (page 10-25) Reference [Removing the Control Panel Unit
- 2) Remove the control panel lower cover. (page 10-21) Reference[Removing the Control Panel Lower Cover] 3) Remove the control panel USB PCB. (Only for the machine equipped with
- the control panel USB port.) (page 10-29) Reference [Removing the Control Panel USB PCB
- 4) Remove the control panel inside frame. (page 10-20) Reference[Remov-

ing the Control Panel Inside Frame]

### 10.5.8.2 Removing the Control Panel KEY PCB

iR3225 / iR3225N / iR3235 / iR3235N / iR3245 / iR3245N

1) Remove the 3 screws [2] and remove the control panel KEY PCB [1].

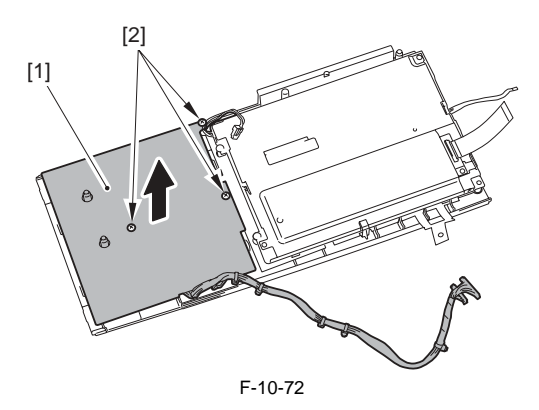

#### 10.5.9 Control Panel CPU PCB

# 10.5.9.1 Before Removing the Control Panel CPU PCB

- 1) Remove the control panel unit. (page 10-25) Reference [Removing the Control Panel Unit]
- 2) Remove the control panel lower cover. (page 10-21) Reference[Removing the Control Panel Lower Cover]
- 3) Remove the control panel USB PCB. (Only for the machine equipped with the control panel USB port.) (page 10-29) Reference [Removing the Control Panel USB PCB]

# 10.5.9.2 Removing the Control Panel CPU PCB

iR3225 / iR3225N / iR3235 / iR3235N / iR3245 / iR3245N

- 1) Remove the control panel CPU PCB [7].
- 2 flat cables [2, 4] 3 connectors [5]
- 4 screws [6]

A

Be sure to remove the stoppers [1, 3] to the direction of the arrow. The 2 stoppers [1, 3] are moved to the different directions, respectively.

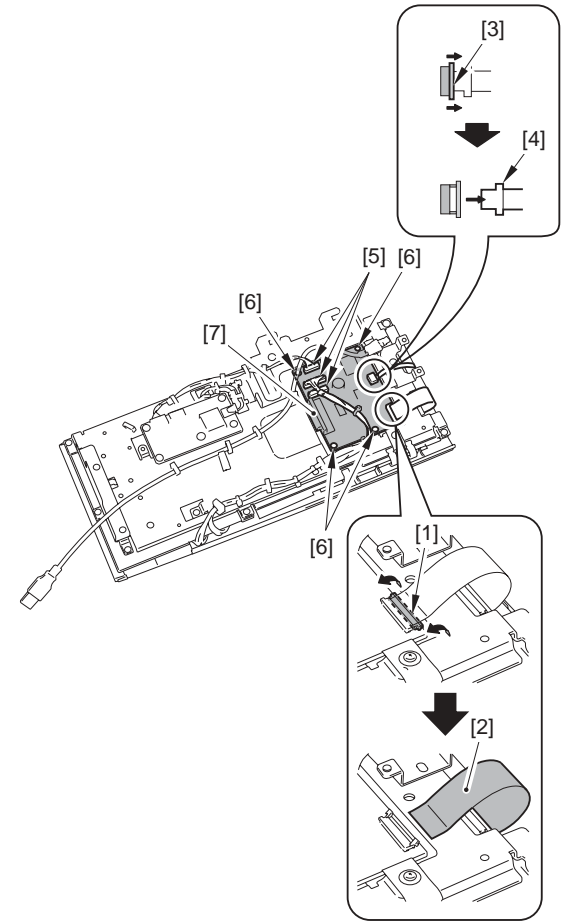

F-10-73

# 10.5.10 Control Panel USB PCB

### 10.5.10.1 Before Removing the Control Panel USB PCB

iR3225 / iR3225N / iR3235 / iR3235N / iR3245 / iR3245N

- 1) Remove the control panel unit. (page 10-25) Reference [Removing the Control Panel Unit]
- 2) Remove the control panel lower cover. (page 10-21) Reference[Removing the Control Panel Lower Cover]

### 10.5.10.2 Removing the Control Panel USB PCB

iR3225 / iR3225N / iR3235 / iR3235N / iR3245 / iR3245N

MEMO: The control panel USB PCB is installed only on the machine equipped with the control panel USB port.

1) Remove the control panel USB PCB [1]. - 1 USB connector [2] - 2 screws [3]

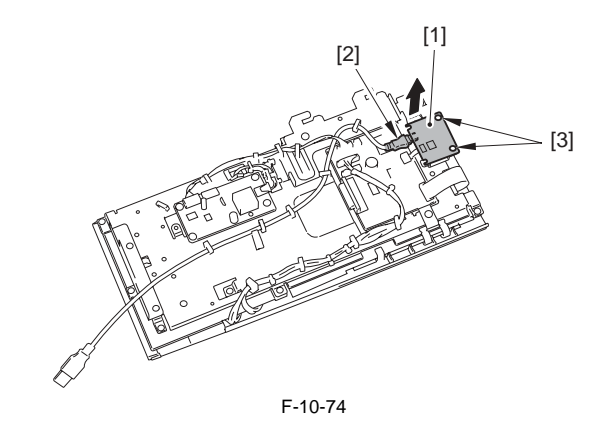

#### 10.5.11 FAX Unit

### 10.5.11.1 Removing the Fax Unit

- 1) Remove the upper rear cover. (page 10-17) [Removing the Upper Rear Cover]
- 2) Remove the FAX unit for 2 lines or the FAX unit for 2/3 lines with the cable as needed.
  - For details, refer to the parts replacement procedure 'Removing the Fax Unit' in the service manual for the Super G3 2nd/3rd Line FAX Board-AC1 or that for the Super G3 2nd Line FAX Board-AC1.
- 3) Disconnect the connector [1] and free the cable [2] from the edge saddle [3].

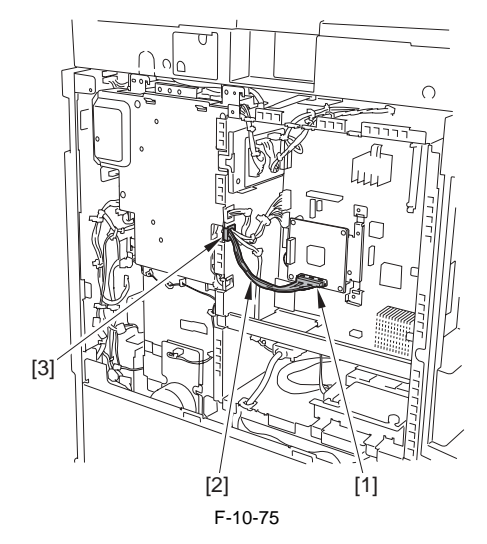

# 4) Disconnect the 2 connectors [1].

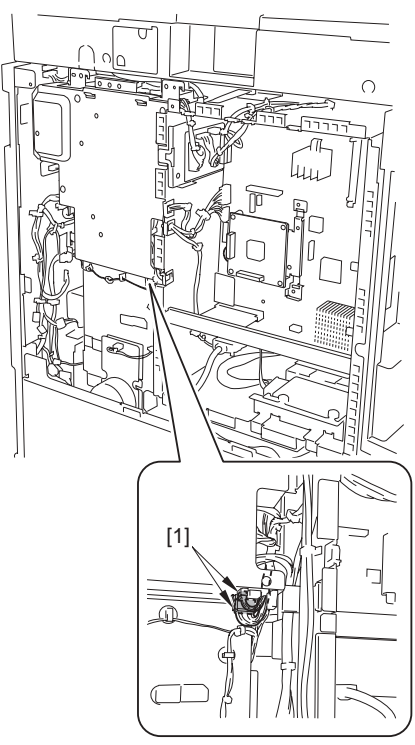

F-10-76 5) Remove the FAX unit [1] in the direction of the arrow. - 4 screws (RS tightening; M3X8.5) [2]

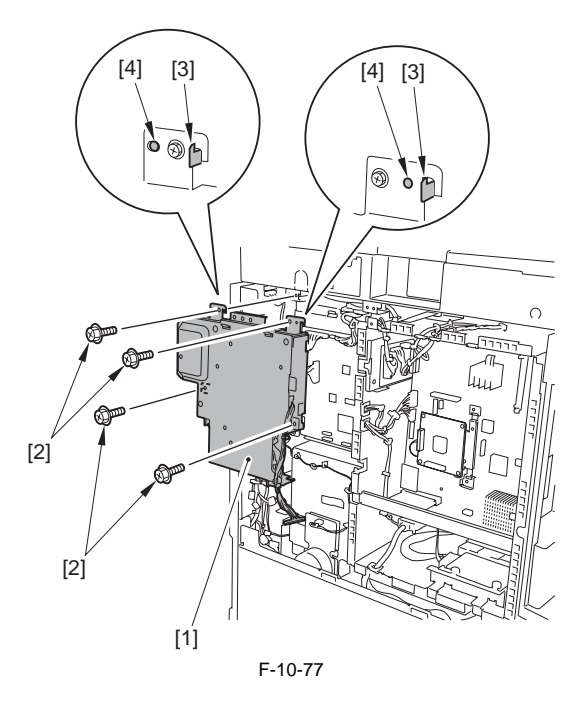

# A Points to Note At Mounting

Be sure to hook the FAX unit [1] on the 2 claws [3], fit the 2 locations of emboss [4], and then tighten the screws.

#### 10.5.12 AC Driver PCB

### 10.5.12.1 Before Removing the AC Driver PCB

iR3225 / iR3225N / iR3235 / iR3235N / iR3245 / iR3245N

- 1) Remove the upper rear cover. (page 10-17) Reference[Removing the Upper Rear Cover]
- 2) Remove the lower rear cover. <u>(page 10-17)</u>Reference[Removing the Lower Rear Cover]

## 10.5.12.2 Removing the AC Driver PCB

iR3225 / iR3225N / iR3235 / iR3235N / iR3245 / iR3245N

1) Remove the screw [1] and the Environment heater outlet [2].

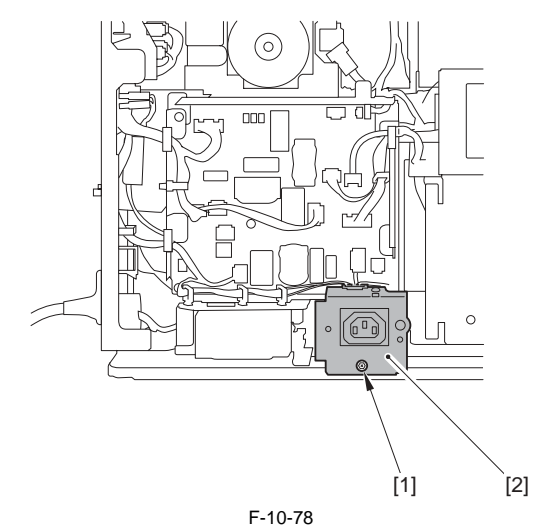

2) Remove the AC driver PCB [3].

- 3 wire saddles [1] (removing the harness)
- 3 edge saddles [2] (removing the harness)
- 15 connectors [4]
- 5 screws (w/washer) [5]

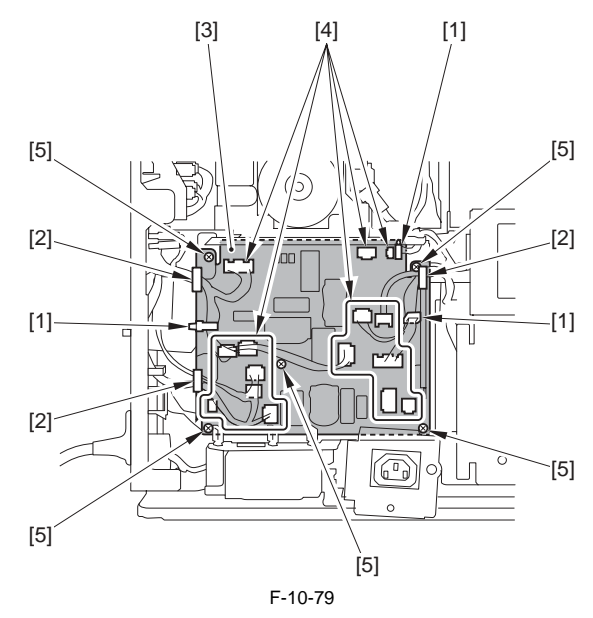

#### 10.5.13 All Night Power Supply PCB

# 10.5.13.1 Before Removing the All-Night Power Supply PCB

iR3225 / iR3225N / iR3235 / iR3235N / iR3245 / iR3245N

- 1) Remove the upper rear cover. (page 10-17) Reference[Removing the Upper Rear Cover]
- Upper Rear Cover] 2) Remove the lower rear cover. (page 10-17) Reference[Removing the

# Lower Rear Cover] 10.5.13.2 Removing the All-Night Power Supply PCB

- 1) Remove the option power supply PCB mounting plate [3].
  - 2 wire saddles [1] (removing the harness)
    1 edge saddles [2] (removing the harness)
  - 7 connectors [4]
  - 5 screws [5]

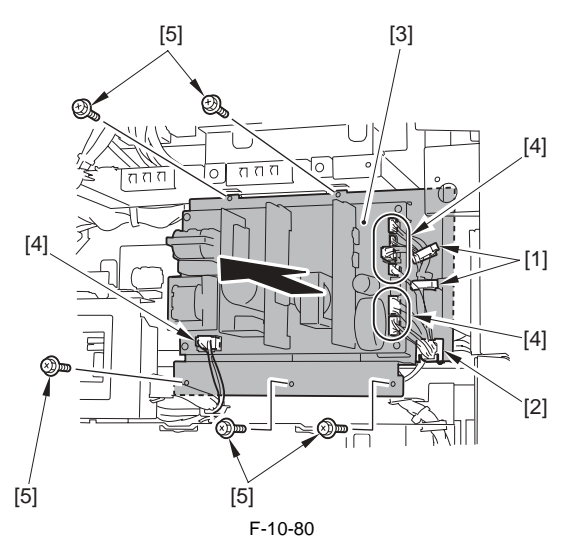

2) Remove the all-night power supply PCB [1]. - 2 connectors [2] - 4 screws [3]

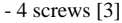

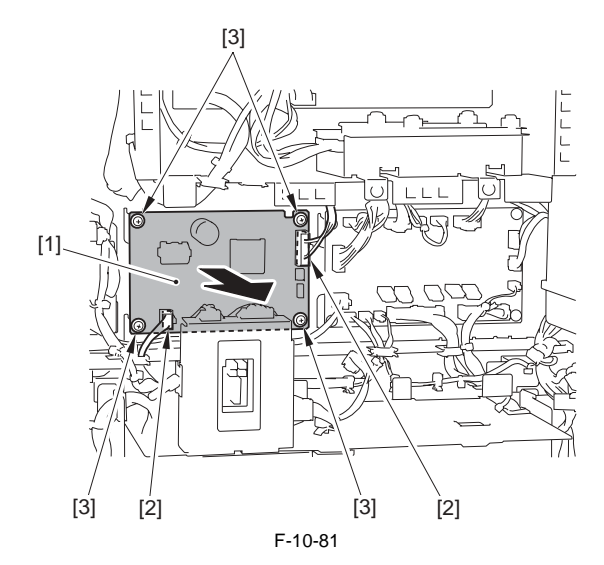

# 10.5.14 Option Power Supply PCB

### 10.5.14.1 Before Removing the Option Power Supply PCB

iR3225 / iR3225N / iR3235 / iR3235N / iR3245 / iR3245N

- 1) Remove the upper rear cover. (page 10-17) Reference [Removing the Upper Rear Cover]
- 2) Remove the lower rear cover. (page 10-17) Reference [Removing the Lower Rear Cover]

## 10.5.14.2 Removing the Option Power Supply PCB

iR3225 / iR3225N / iR3235 / iR3235N / iR3245 / iR3245N

1) Remove the option power supply PCB [1]. 7 connectors [2] - 5 screws [3]

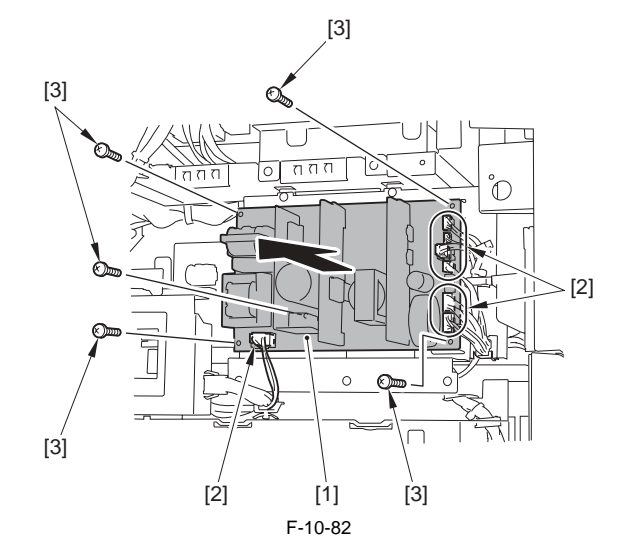

#### 10.5.15 Relay PCB

#### 10.5.15.1 Before Removing the Relay PCB

iR3225 / iR3225N / iR3235 / iR3235N / iR3245 / iR3245N

- 1) Remove the upper rear cover. (page 10-17) Reference [Removing the Upper Rear Cover]
- 2) Remove the lower rear cover. (page 10-17) Reference [Removing the Lower Rear Cover]

#### 10.5.15.2 Removing the Relay PCB

iR3225 / iR3225N / iR3235 / iR3235N / iR3245 / iR3245N

(Perform the same procedure from step 1 as in 'Removing the All-Night Power Supply PCB'.) (page 10-30) Reference [Removing the All-Night Power Supply PCB] 1) Remove the relay PCB [1].

- 15 connectors [2]

- 4 screws [3]

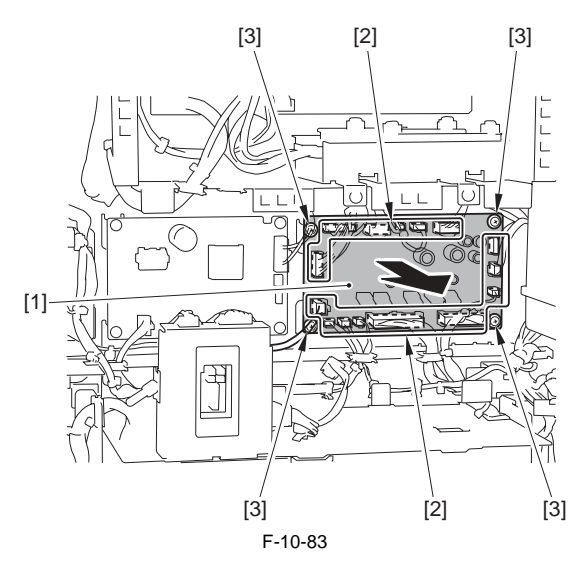

#### 10.5.16 High-Voltage PCB

# 10.5.16.1 Before Removing the High-Voltage Power Supply PCB

iR3225 / iR3225N / iR3235 / iR3235N / iR3245 / iR3245N

1) Remove the toner container.

- 2) Remove the front cover unit. (page 10-17) Reference[Removing the Front Cover Unit]
- 3) Remove the waste toner container. (page 7-24) Reference[Removing the Waste Toner Container]
- 4) Remove the toner container cover. (page 10-18) Reference [Removing

the Toner Container Cover]

- 5) Remove the delivery tray. (page 10-14) Reference [Removing the Delivery Tray]
- 6) Remove the left cover. (page 10-17) Reference [Removing the Left Coverl
- 7) Remove the inside base cover. (page 10-16) Reference [Removing the Inside Base Cover
- 8) Remove the inside right cover. (page 10-16) Reference [Removing the Inside Right Cover] 9) Remove the drum unit. (page 7-18) Reference [Removing the Drum
- Unit] 10) Remove the developing assembly. (page 7-21) Reference [Removing
- the Developing Assembly] 11) Remove the pre-exposure lamp. (page 7-18) Reference [Removing the Pre-Exposure Lamp]
- 12) Remove the laser scanner unit. (page 6-8) Reference [Removing the Laser Unit]
- 13) Remove the hopper unit. (page 7-19) Reference[Removing the Hopper Unit]
- 14) Remove the rear right cover. (page 10-16) Reference [Removing the Rear Right Cover]
- 15) Release the right cover. (page 10-36) Reference [Releasing the Right Cover
- 16) Remove the fixing unit. (page 9-8) Reference [Removing the Fixing Unit]

# 10.5.16.2 Removing the High-Voltage Power Supply PCB

iR3225 / iR3225N / iR3235 / iR3235N / iR3245 / iR3245N

1) Remove the 4 screws [1] and the gear cover [2].

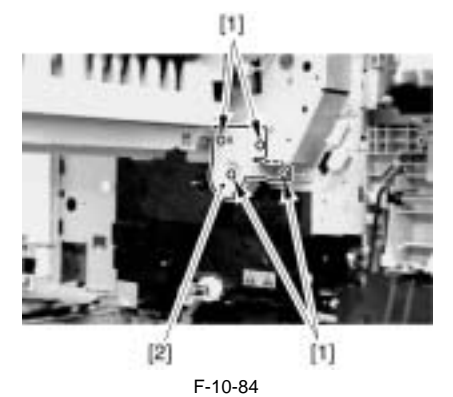

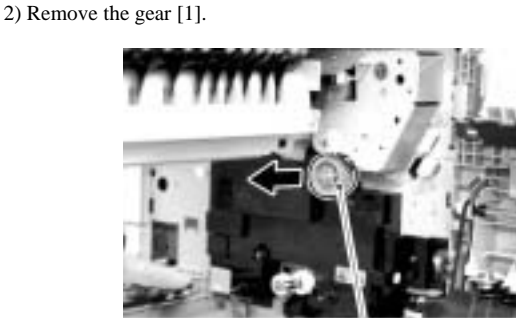

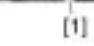

F-10-85 3) Remove the screw [1] and the fixing member [2].

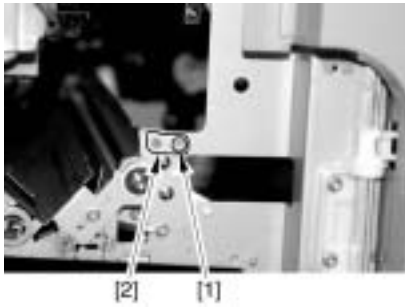

F-10-86

4) Remove the guide [1] in the direction of the arrows [A], [B], and [C] in this order.

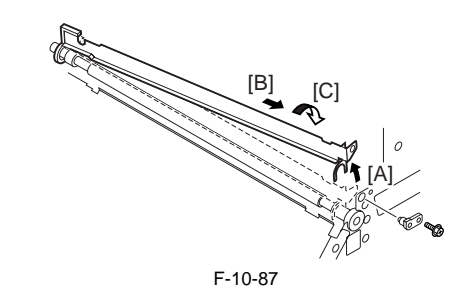

5) Remove the high-voltage power supply PCB [1].

- 1 connector [2]
- 1 gear [3] - 3 screws [4]
- 1 claw [5]

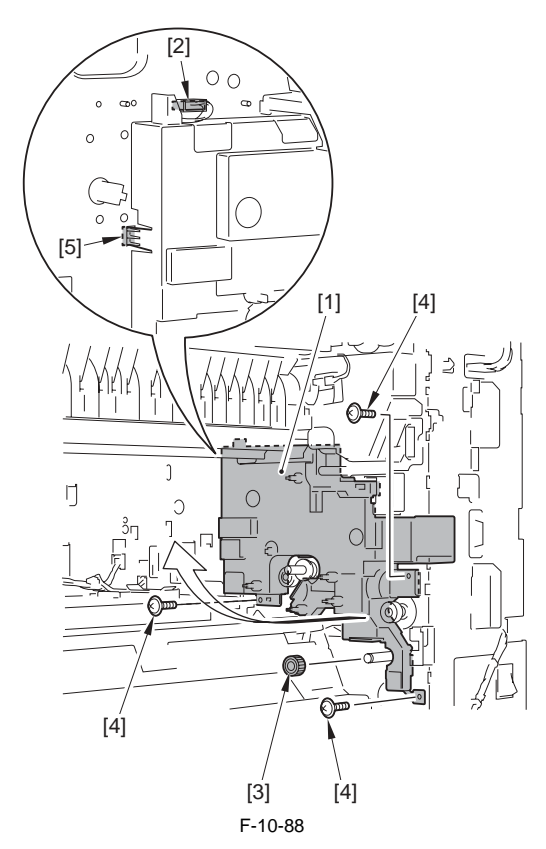

#### 10.5.17 Power Supply Cooling Fan 1

### 10.5.17.1 Before Removing the Power Supply Cooling Fan

iR3225 / iR3225N / iR3235 / iR3235N / iR3245 / iR3245N

- 1) Remove the upper rear cover. (page 10-17) Reference [Removing the Upper Rear Cover]
- 2) Remove the lower rear cover. (page 10-17) Reference[Removing the Lower Rear Cover]

# 10.5.17.2 Removing the Power Supply Cooling Fan

iR3225 / iR3225N / iR3235 / iR3235N / iR3245 / iR3245N

(Perform the same procedure from step 1 to 6 as in 'Removing the 12V Power Supply PCB'.) (page 10-24) Reference [Removing the 12V Power Supply PCB]

1) Remove the power supply cooling fan [4].
1 wire saddle [1]
1 connector [2]
2 screws [3]

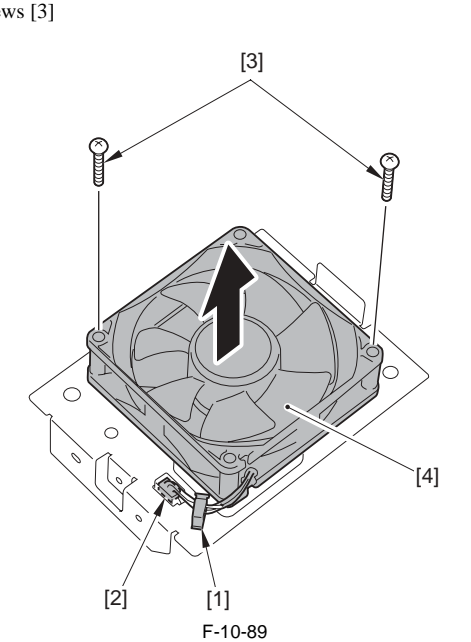

# 10.5.18 Exhaust Fan

# 10.5.18.1 Removing the Exhaust Fan

iR3225 / iR3225N / iR3235 / iR3235N / iR3245 / iR3245N

1) Press the release button [1] and open the right cover [2].

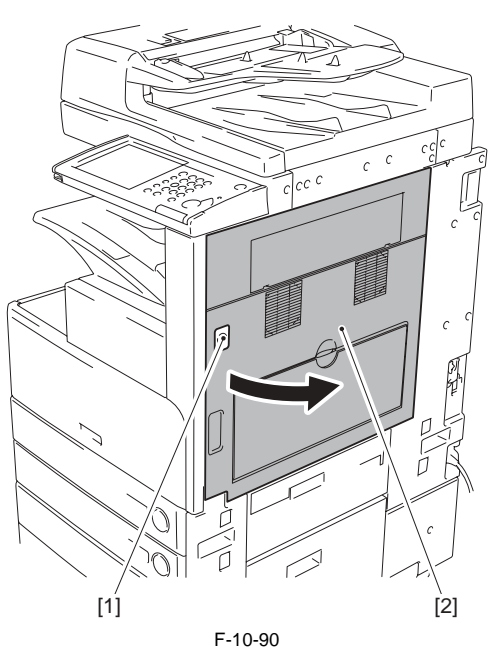

2) Remove the screw [1] and the fixing plate [2].

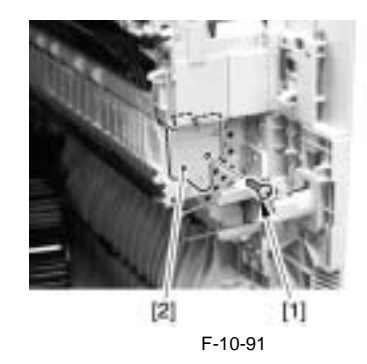

3) Remove the feeder guide [1].

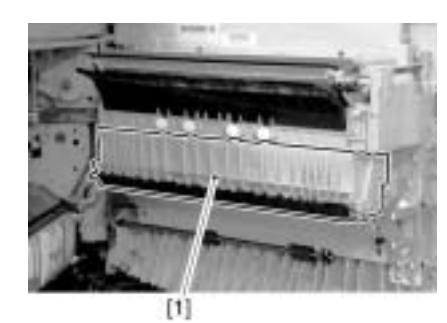

F-10-92 4) Remove the 6 screws [1] and the feeder guide (lower) [2].

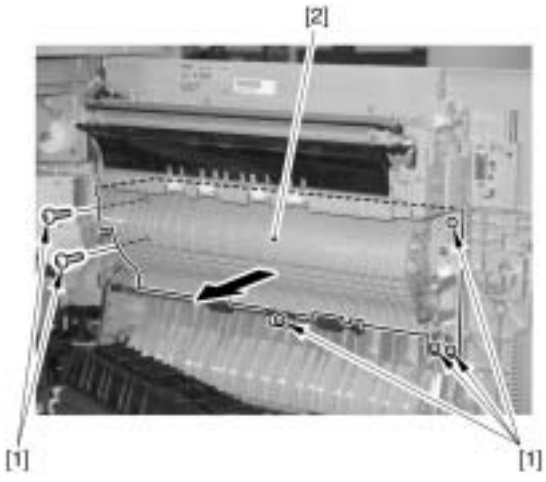

F-10-93 5) Disconnect the connector [1] and remove the exhaust fan [2].

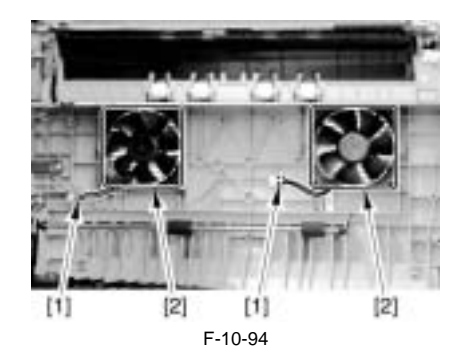

10.5.19 Fan Filter

**10.5.19.1 Removing the Exhaust Fan Filter** iR3225 / iR3225N / iR3235 / iR3235N / iR3245N

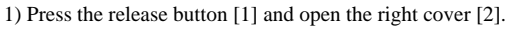

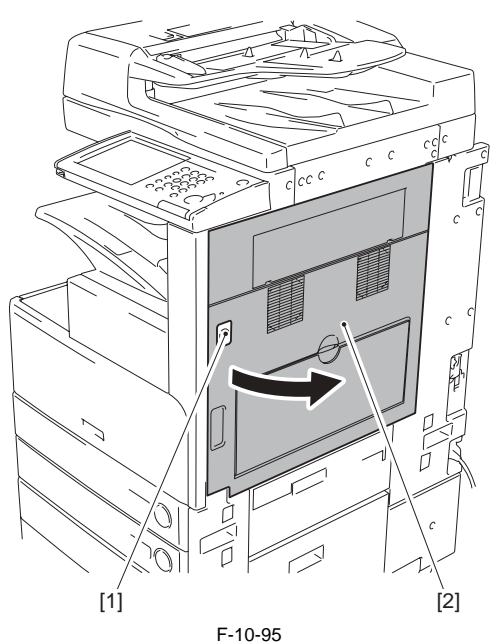

2) Remove the screw [1] and the fixing plate [2].

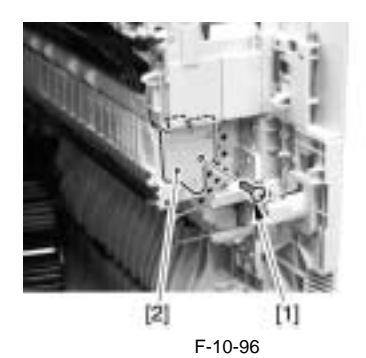

3) Remove the feeder guide [1].

4) Remove the pin [1].

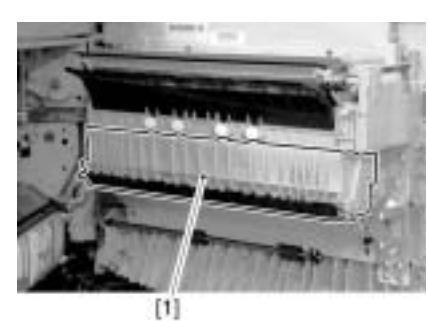

F-10-97

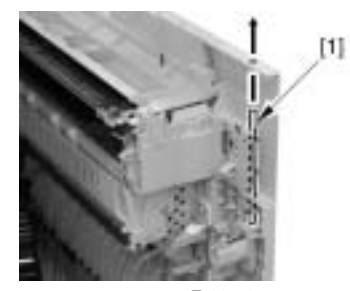

F-10-98

5) Separate the 3 way unit [1] from the right cover.

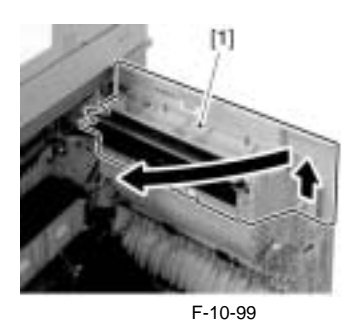

6) Pull out the exhaust fan filter [1].

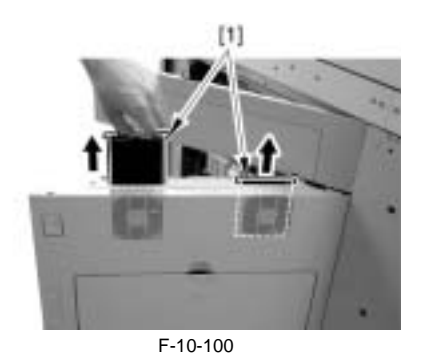

10.5.20 Motor of Main Drive Assembly

# 10.5.20.1 Before Removing the Main Motor (iR 3245/3235/ 3230)

iR3235 / iR3235N / iR3245 / iR3245N

- 1) Remove the upper rear cover. <u>(page 10-17)</u>Reference[Removing the Upper Rear Cover]
- 2) Remove the lower rear cover. (page 10-17) Reference[Removing the Lower Rear Cover]
- 3) Remove the Main drive unit. (page 10-21) Reference[Removing the Main Drive Unit (iR 3245/3235/3230)]

# 10.5.20.2 Removing the Main Motor (iR 3245/3235/3230)

iR3235 / iR3235N / iR3245 / iR3245N

1) Remove the 4 screws [1], and remove the main motor [2].

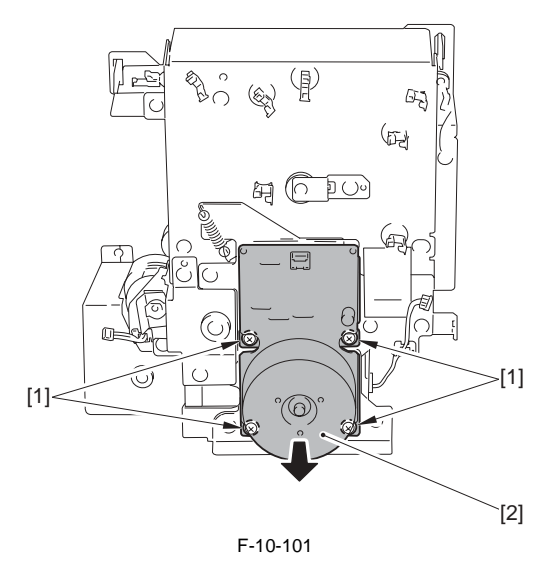

Points to Note During the Work

Be sure that the 2 timing belts [2] are fitted to the shaft [1] of the main motor as shown.

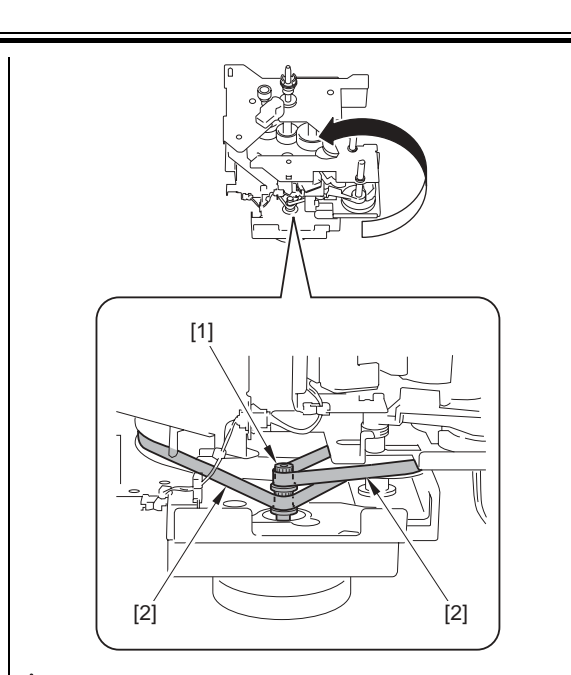

# Adjusting the Tension of the Main Motor

1) Temporarily fix the main motor mounting plate in place to the main drive unit.

2) So that the motor gear and the teeth of the pulley mesh correctly, move the motor in the direction of the arrow.

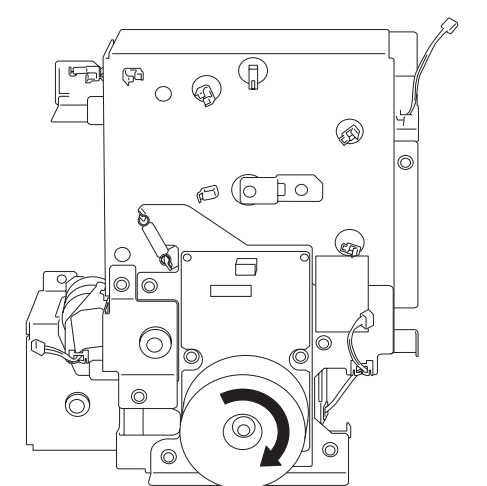

3) Tighten the screws of the main motor mounting plate in the order indicated ([A] -> [B] -> [C] -> [D]).

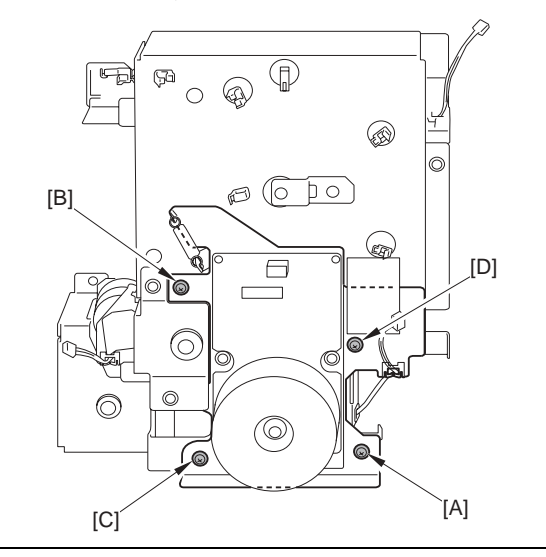

10.5.20.3 Before Removing the Main Motor (iR 3225) iR3225 / iR3225N

1) Remove the upper rear cover. (page 10-17) Reference[Removing the

Upper Rear Cover]

2) Remove the lower rear cover. (page 10-17) Reference [Removing the Lower Rear Cover]

# 10.5.20.4 Removing the Main Motor (iR 3225)

iR3225 / iR3225N

- 1) Remove the main motor [3]. - 1 connector [1]
  - 4 screws [2]

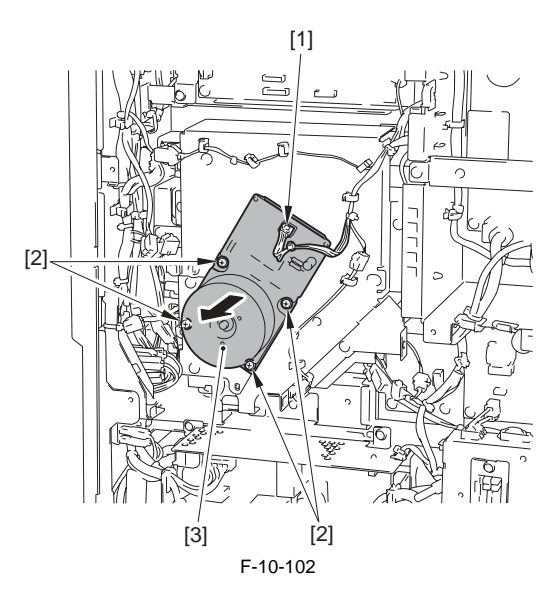

#### 10.5.21 Fixing Driver Motor

#### 10.5.21.1 Removing the Fixing Driver Motor

iR3225 / iR3225N / iR3235 / iR3235N / iR3245 / iR3245N

(Perform the same procedure from step 1 to 2 as in 'Removing the DC Controller PCB'.) (page 10-27) Reference[Removing the DC Controller PCB] 1) Remove the DC controller PCB mounting plate [3].

- 6 wire saddles [1] (removing the harness)
   3 edge saddles [2] (removing the harness)
   13 connectors [4]

- 4 screws [5]

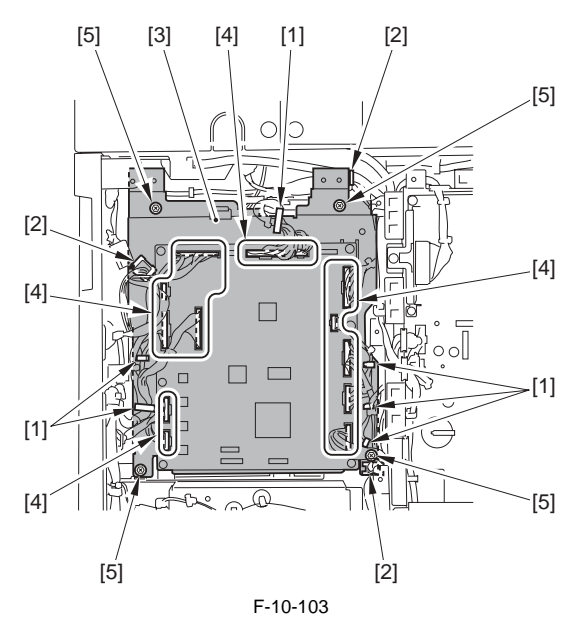

# 2) Remove the fixing driver motor [1].

- 1 connectors [2] - 4 screws [3]

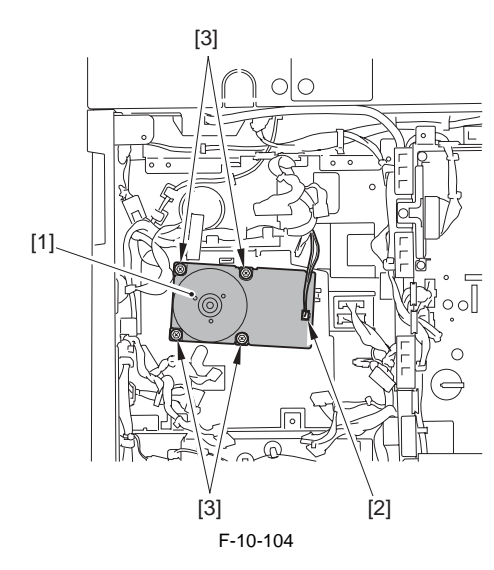

# 10.5.22 Right Door/Right Cover

# 10.5.22.1 Releasing the Right Cover

iR3225 / iR3225N / iR3235 / iR3235N / iR3245 / iR3245N

MEMO: In this equipment, the inside parts can be removed with the double hinge of the right cover released, without the right cover removed.

- 1) Remove the rear right cover. (page 10-16) Reference [Removing the Rear Right Cover] 2) Press the release button [1] and open the right cover [2].

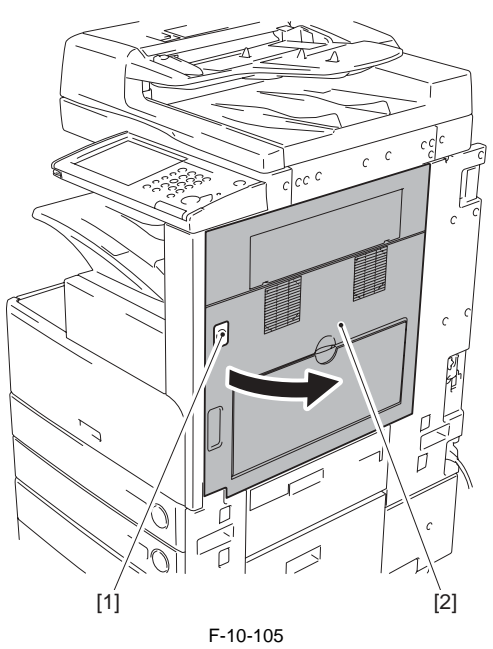

3) Remove the screw [1] and the fixing plate [2].

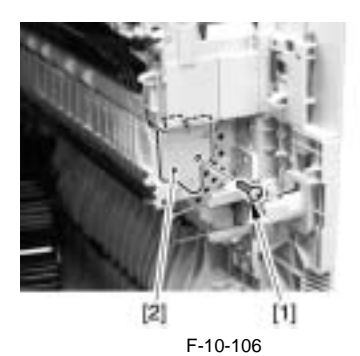

4) Remove the feeder guide [1].

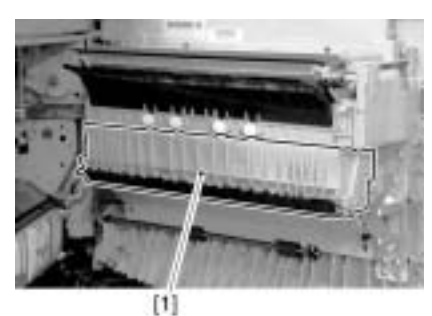

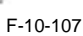

5) Remove the connecting shaft [1] and release the 3 way unit [2] from the right cover.

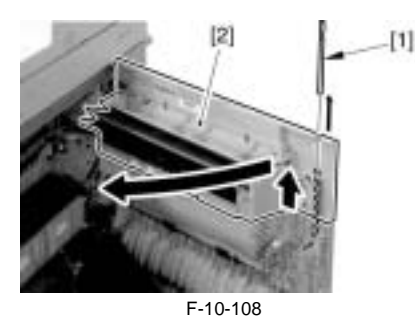

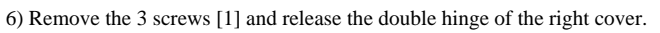

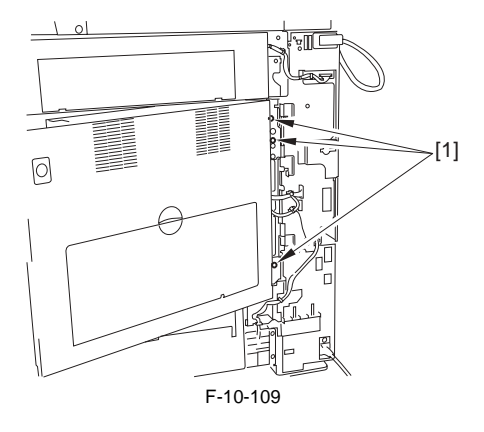

# How to Install the Right Cover

1) Fit the hinge [1] at the lower part of the right cover in the boss.

2) Hook the hinge [2] at the upper part of the right cover on the hook at the end plate of the host machine.

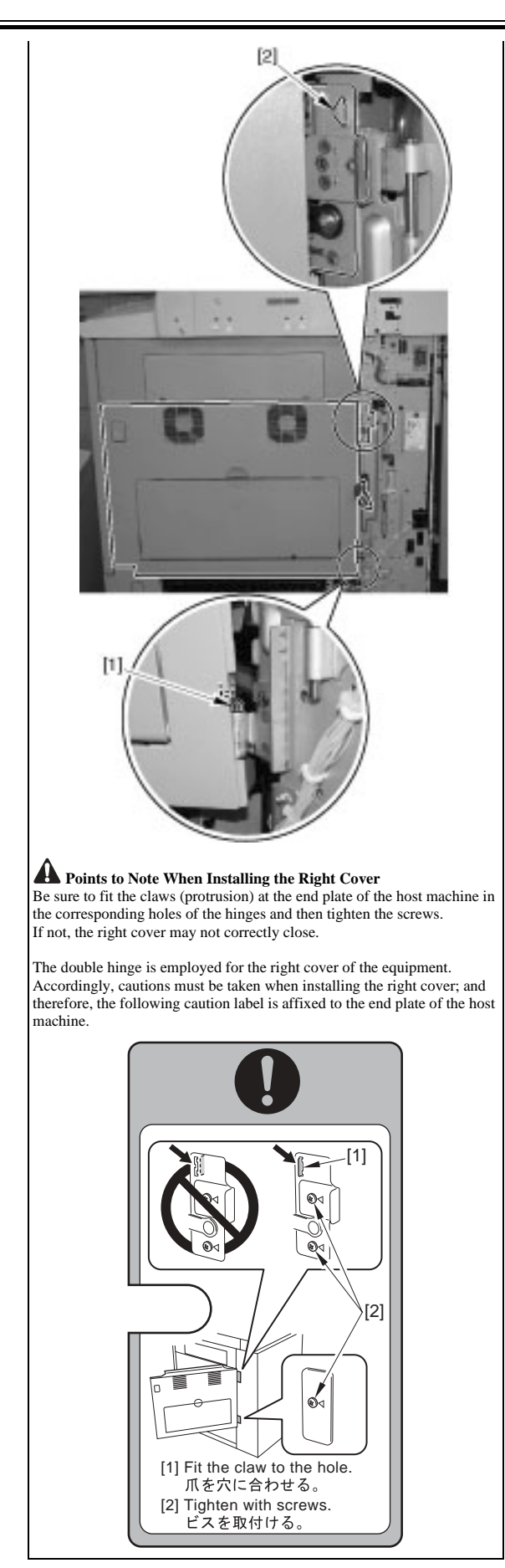

# 10.5.22.2 Removing the Right Cover

iR3225 / iR3225N / iR3235 / iR3235N / iR3245 / iR3245N

(Perform the same procedure from step 1 to 5 as in 'Releasing the Right Cover'.) (page 10-36) Reference[Releasing the Right Cover]

Remove the 2 shafts [5].
 1 connector [1]
 1 reuse band [2]
 1 wire saddles [3]

- 3 screws [4]

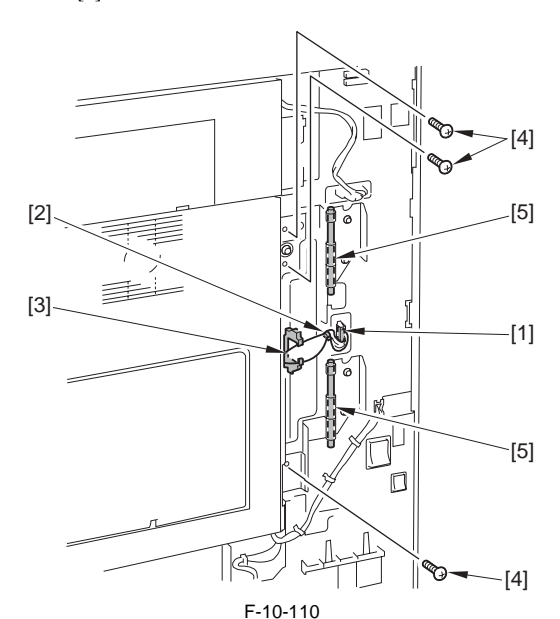

2) While releasing the hinge, remove the right cover [1].

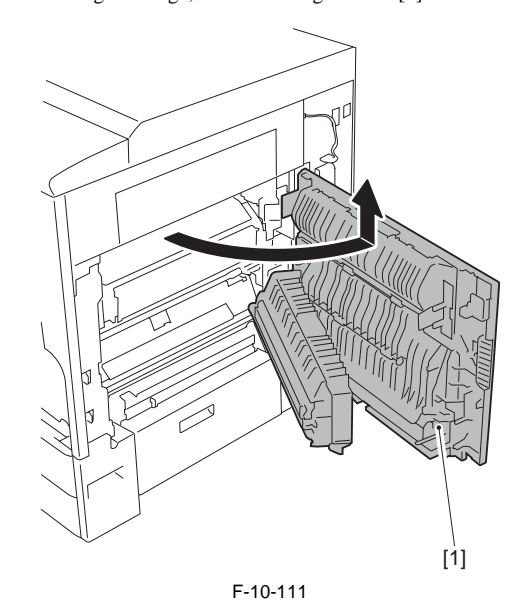

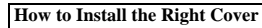

1) Fit the hinge [1] at the lower part of the right cover in the boss.

2) Hook the hinge [2] at the upper part of the right cover on the hook at the end plate of the host machine.

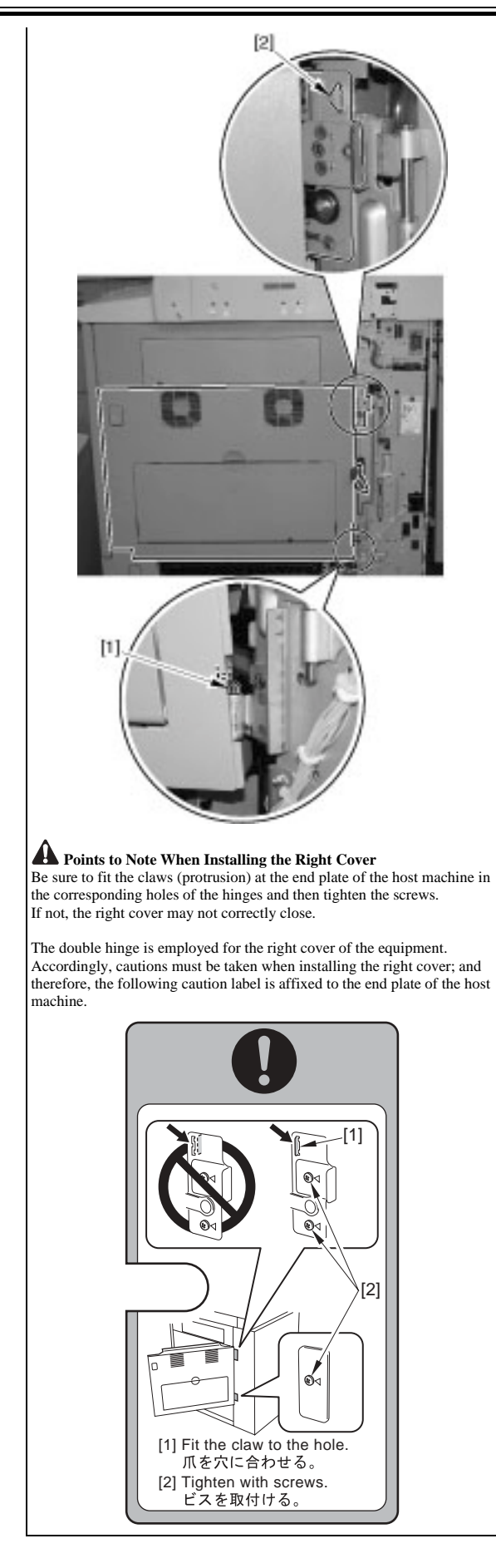

# 10.5.23 Circuit Breaker

# 10.5.23.1 Before Removing the Circuit Breaker

iR3225 / iR3225N / iR3235 / iR3235N / iR3245 / iR3245N

- 1) Remove the upper rear cover. (page 10-17) Reference[Removing the Upper Rear Cover]
- 2) Remove the lower rear cover. <u>(page 10-17)</u>Reference[Removing the Lower Rear Cover]

# 10.5.23.2 Removing the Circuit Breaker

iR3225 / iR3225N / iR3235 / iR3235N / iR3245 / iR3245N

1) Remove the 3 screws [1, 2].

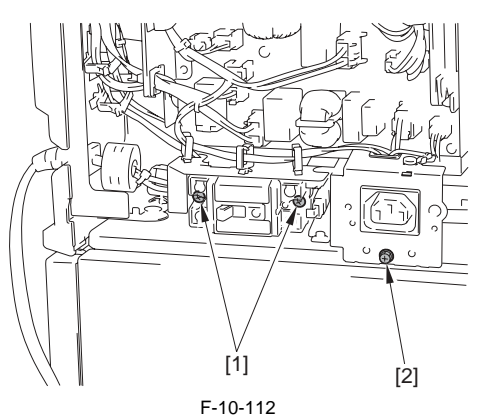

2) Slide the pedestal connector [1] and free the harness from the wire saddle [2].

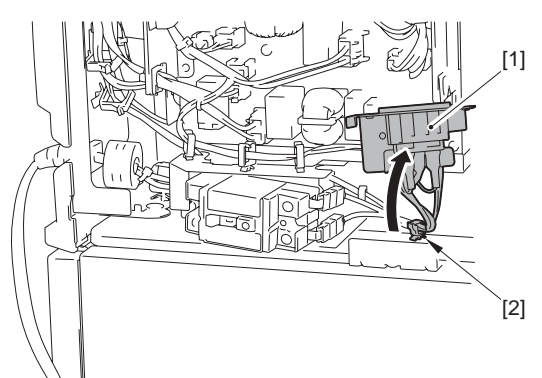

F-10-113

2) Remove the 4 fastons [1] and the circuit breaker [2].

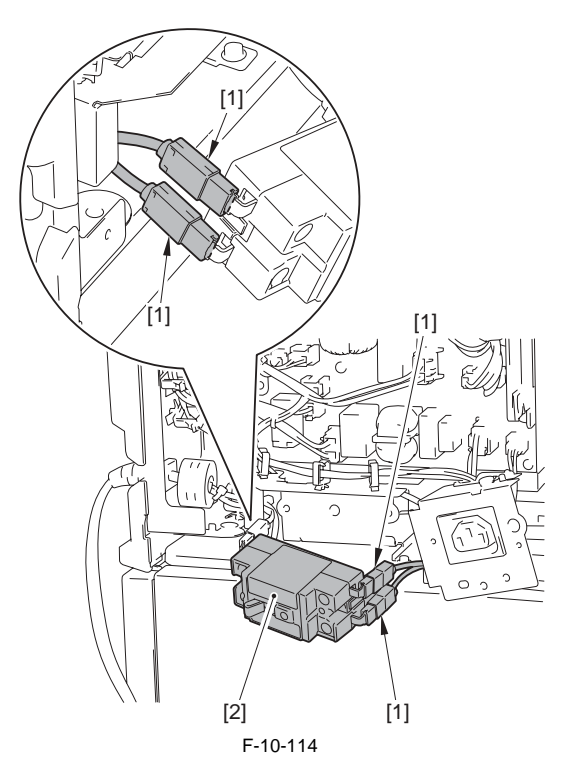

# A Points to Note At Installation

Be sure to fit the fastons of the appropriate colors and install them as shown in the following figure.

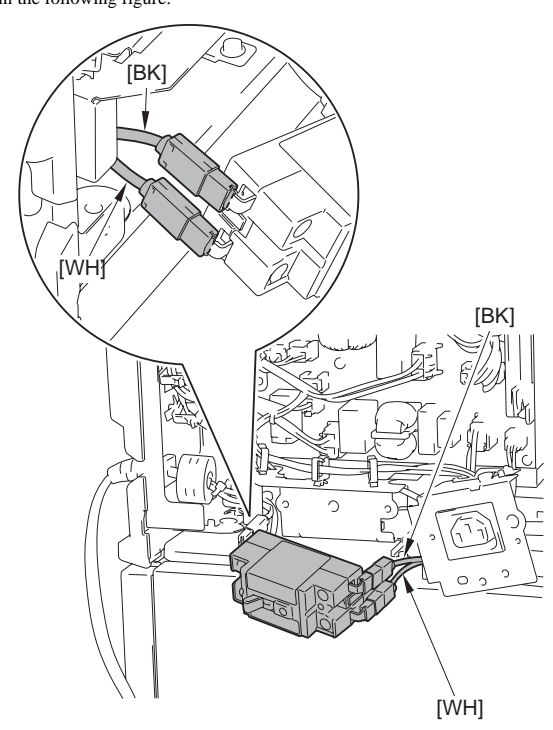

Chapter 11 MEAP

#### Contents

# Contents

| 11.1 MEAP                                                              |                                                         |
|------------------------------------------------------------------------|---------------------------------------------------------|
| 11.1.1 Overview                                                        |                                                         |
| 11.1.2 Changes                                                         |                                                         |
| 11.1.3 Checking the Operating Environment                              |                                                         |
| 11.1.4 Setting Up the Network                                          |                                                         |
| 11.1.5 Login to SMS                                                    |                                                         |
| 11.1.6 Setting the method to login to SMS                              |                                                         |
| 11.1.7 Checking Application List                                       |                                                         |
| 11.1.8 Starting and Stopping a MEAP Application                        |                                                         |
| 11.1.9 Checking the Platform Information                               |                                                         |
| 11.1.10 MEAP Specifications                                            |                                                         |
| 11.1.11 MFID                                                           |                                                         |
| 11.1.12 Checking the System Information of a MEAP Application with Si  | MS 11-18                                                |
| 11.1.13 Printing the System Information of a MEAP Application          |                                                         |
| 11.1.14 Reference (Application System Information)                     |                                                         |
| 11.1.15 Installing an Application                                      |                                                         |
| 11.1.16 MEAP Enterprise Service Manager                                |                                                         |
| 11.1.17 Adding a License File                                          |                                                         |
| 11.1.18 Disabling a License File (suspending a license)                |                                                         |
| 11.1.19 Downloading/Removing an Invalidated License File               |                                                         |
| 11.1.20 Reusable license                                               |                                                         |
| 11.1.21 License for forwarding                                         |                                                         |
| 11.1.22 Uninstalling an Application                                    |                                                         |
| 11.1.23 Login Service                                                  |                                                         |
| 11.1.24 Changing Login Services                                        |                                                         |
| 11.1.25 Initializing the Password                                      |                                                         |
| 11.1.26 Creating a Backup for MEAP Application Area, Formatting the F  | Iard Disk, Restoring the MEAP Application Area with the |
| Backup, Using the SST (Service Support Tool)                           |                                                         |
| 11.1.27 Replacing the Hard Disk Drive                                  |                                                         |
| 11.1.28 MEAP Safe Mode                                                 |                                                         |
| 11.1.29 Setting HTTP port for MEAP application (level 2)               |                                                         |
| 11.1.30 USB keyboard support                                           |                                                         |
| 11.1.31 USB memory related functions(supported outside of Japan and En | urope)                                                  |
| 11.1.32 Reference material                                             |                                                         |
| 11.1.33 Option for exclusive individual measure                        |                                                         |
|                                                                        |                                                         |

# 11.1 MEAP

#### 11.1.1 Overview

iR3225 / iR3225N / iR3235 / iR3235N / iR3245 / iR3245N

This chapter describes MEAP-device-specific information and field service work that may be required in the course of MEAP troubleshooting.

# 11.1.2 Changes

iR3225 / iR3225N / iR3235 / iR3235N / iR3245 / iR3245N

#### Changes to configuration of login application

- Changes have been made to the configuration of the login application since the iR3245 series. Details of the changes are as follows. -The Simple Device Login (SDL) and earlier Single Sign On (SSO) features have been merged into the Single Sign On-H (SSO-H) feature. -Security Agent, which was required at the time of domain authorization, is no longer required. -Previous applications for the iP dovice are new Default Authority in the Device Login (SDC) is a set of the set of the

  - -Pre-installed login applications for the iR device are now Default Authentication (DA) and SSO-H only.
  - -SDL has been discontinued. (The same login service as SDL can be operated by SSO and SSO-H local device authentication.)

In accordance with the changes described above, the pre-install applications and those provided on the accessory CD are as follows

T-11-1

|              | Other than iR3245                                                                  | iR3245                                                                          |
|--------------|------------------------------------------------------------------------------------|---------------------------------------------------------------------------------|
| Pre-install  | Default Authentication (default)<br>Simple Device Login<br>Single Sign On          | Default Authentication (default)<br>Single Sign On-H                            |
| Accessory CD | Default Authentication<br>Simple Device Login<br>Single Sign On and Security Agent | Default Authentication<br>Single Sign On-H<br>Single Sign On and Security Agent |

# USB device support

#### USB device keyboard support

When a USB keyboard is connected, characters can be entered from the displayed software keyboard window. For details of specifications and supported devices, etc., refer to 'USB keyboard support' in this manual.

#### USB memory support

USB memory functionality is now supported, where scanned data can be converted into an image file (PDF, TIFF, JPEG) and stored on USB memory and printed out from USB memory, etc. For details, refer to 'USB Memory related functions' in this manual.

#### MFID support

In previous devices, in order to judge whether a MEAP application could be run, it was necessary to declare the Device Specification ID (DID) on the MEAP application side. This meant that, when a new model was released, even in cases where the MEAP application did not require any revision, until the MEAP application could support the new model's DID it could not be installed into that device. In order to address this problem, Mandatory Function ID (MFID) is now supported. MFID is not device dependent and declares the functions required by the MEAP application on a function by function basis. This means that, even for devices that have just newly been released, as long as the MFID declared by the MEAP application are supported, existing MEAP applications can be installed into the device without any alterations made to them. For details, refer to 'MFID' in this manual.

### 11.1.3 Checking the Operating Environment

iR3225 / iR3225N / iR3235 / iR3235N / iR3245 / iR3245N

This section lists the requirements on the operating environment for the maintenance.

#### MEMO:

- Cookies must be enabled for each session.

Java Script must be enabled in all environments. The required web server functions for each server are built into the MEAP device, so there is no need to configure them separately.

#### A

For the following operations in the combined environment of Windows XP and Internet Explorer6, Java2 Runtime Environment Standard Edition 1.3.1 or later is required.

- User registration / edit in SSO/SSO-H local device

- Use of SSO remote login in SSO/SSO-H

#### SMS

The following system environments are required in order to enable SMS access.

T-11-2

| Operating System          | Supported browser                                                                                       |
|---------------------------|----------------------------------------------------------------------------------------------------|
| Windows 2000 Professional | Microsoft Internet Explorer 6 SP1                                                                       |
| Windows XP Professional   | Microsoft Internet Explorer 6 SP1<br>Microsoft Internet Explorer 6 SP2<br>Microsoft Internet Explorer 7 |

| Operating System                              | Supported browser                                                                                       |  |
|-----------------------------------------------|----------------------------------------------------------------------------------------------------|--|
| Windows Server 2003<br>Windows Server 2003 R2 | Microsoft Internet Explorer 6 SP1<br>Microsoft Internet Explorer 6 SP2<br>Microsoft Internet Explorer 7 |  |
| Windows Vista                                 | Microsoft Internet Explorer 7                                                                           |  |
| Mac OS X 10.3                                 | Safari 1.3.2                                                                                            |  |
| Mac OS X 10.4                                 | Safari 2.0.4                                                                                            |  |

Domain authentication management
 In order to use domain authentication in SSO-H, the following sytem environments are required.
 The following Windows servers are installed under Active Directory, and DNS server for name resolution.
 Microsoft Windows 2000 Server SP4

Microsoft Windows 2000 Server 2003 SP1
Microsoft Windows Server 2003 R2
Windows 2000/2003 Domain Name System (DNS) access privileges
Domain controller access privileges

T-11-3

System environments for administrator and ordinary user

| Operating System                              | Supported browser                                                                                         | Java Runtime Environment                                                                                               |
|-----------------------------------------------|----------------------------------------------------------------------------------------------------|----------------------------------------------------------------------------------------------------|
| Windows 2000 Professional                     | Microsoft Internet Explorer 6 SP1                                                                         | Microsoft Internet Explorer 6:                                                                                         |
| Windows XP Professional                       | Microsoft Internet Explorer 6 SP1,<br>Microsoft Internet Explorer 6 SP2,<br>Microsoft Internet Explorer 7 | Sun Java Runtime Environment 1.3or later<br>Microsoft Internet Explorer 7:<br>Sun Java Runtime Environment 1.3or later |
| Windows Server 2003<br>Windows Server 2003 R2 | Microsoft Internet Explorer 6 SP1,<br>Microsoft Internet Explorer 6 SP2,<br>Microsoft Internet Explorer 7 |                                                                                                    |
| Windows Vista                                 | Microsoft Internet Explorer 7                                                                             |                                                                                                    |
| Mac OS X v10.3                                | Safari 1.3.2                                                                                              | Sun Java Runtime Environment 5.0                                                                                       |
| Mac OS X v10.4                                | Safari 2.0.4                                                                                              |                                                                                                    |

# T-11-4

#### System environments for administrator and ordinary user (when using IPv6 communication)

| Operating System                              | Supported browser                                                                                         | Java Runtime Environment                                                                                     |
|-----------------------------------------------|----------------------------------------------------------------------------------------------------|----------------------------------------------------------------------------------------------------|
| Windows XP Professional                       | Microsoft Internet Explorer 6 SP1,<br>Microsoft Internet Explorer 6 SP2,<br>Microsoft Internet Explorer 7 | Microsoft Internet Explorer 6:<br>Sun Java Runtime Environment 1.3or later<br>Microsoft Internet Explorer 7: |
| Windows Server 2003<br>Windows Server 2003 R2 | Microsoft Internet Explorer 6 SP1,<br>Microsoft Internet Explorer 6 SP2,<br>Microsoft Internet Explorer 7 | Sun Java Runtime Environment 1.3or later                                                                     |
| Windows Vista                                 | Microsoft Internet Explorer 7                                                                             |                                                                                                    |

#### T-11-5

### Network ports used

| Port No. | Application                                                                                                    |
|----------|----------------------------------------------------------------------------------------------------|
| 53       | Communication with DNS server (fixed)                                                                             |
| 88       | Kerberos authentication with KDC (Key Distribution Center)                                                        |
| 389      | Communication with directory service using LDAP (default is 389, may be changed to any port on LDAP service side) |

Local Device Authentication Management For user registration / edit in SSO-H(with Local Authentication), following system requirements must be satisfied.

T-11-6

#### System environments for administrator and ordinary user

| Operating System                              | Supported browser                                                                                         | Java Runtime Environment                                                                                               |  |  |  |  |
|-----------------------------------------------|----------------------------------------------------------------------------------------------------|----------------------------------------------------------------------------------------------------|--|--|--|--|
| Windows 2000 Professional                     | Microsoft Internet Explorer 6 SP1                                                                         | Microsoft Internet Explorer 6:                                                                                         |  |  |  |  |
| Windows XP Professional                       | Microsoft Internet Explorer 6 SP1,<br>Microsoft Internet Explorer 6 SP2,<br>Microsoft Internet Explorer 7 | Sun Java Runtime Environment 1.3or later<br>Microsoft Internet Explorer 7:<br>Sun Java Runtime Environment 1.3or later |  |  |  |  |
| Windows Server 2003<br>Windows Server 2003 R2 | Microsoft Internet Explorer 6 SP1,<br>Microsoft Internet Explorer 6 SP2,<br>Microsoft Internet Explorer 7 |                                                                                                    |  |  |  |  |
| Windows Vista                                 | Microsoft Internet Explorer 7                                                                             |                                                                                                    |  |  |  |  |
| Mac OS X v10.3                                | Safari 1.3.2                                                                                              | Sun Java Runtime Environment 5.0                                                                                       |  |  |  |  |
| Mac OS X v10.4                                | Safari 2.0.4                                                                                              |                                                                                                    |  |  |  |  |

#### T-11-7

System environments for administrator and ordinary user (when using IPv6 communication)

| Operating System                              | Supported browser                                                                                         | Java Runtime Environment                                                                                     |
|-----------------------------------------------|----------------------------------------------------------------------------------------------------|----------------------------------------------------------------------------------------------------|
| Windows XP Professional                       | Microsoft Internet Explorer 6 SP1,<br>Microsoft Internet Explorer 6 SP2,<br>Microsoft Internet Explorer 7 | Microsoft Internet Explorer 6:<br>Sun Java Runtime Environment 1.3or later<br>Microsoft Internet Explorer 7: |
| Windows Server 2003<br>Windows Server 2003 R2 | Microsoft Internet Explorer 6 SP1,<br>Microsoft Internet Explorer 6 SP2,<br>Microsoft Internet Explorer 7 | Sun Java Runtime Environment 1.3or later                                                                     |
| Windows Vista                                 | Microsoft Internet Explorer 7                                                                             |                                                                                                    |

#### MEMO:

When using a computer with the following OS installed as the client computer, Java Runtime Environment needs to be installed separately.

Windows 2000 Professional (Service Pack 4)
 Windows XP Professional (Service Pack 1a or later)

- Windows AP Professional (Service Pack 1a of later) - Windows Server 2003, Windows Server 2003 R2

Refer to the Sun Microsystems homepage for details on how to acquire Java Runtime Environment.

#### SSO domain authentication environment

When carrying out domain authentication with the conventional SSO (configured using Security Agent), the Windows server that installs Security Agent (SA) is assured for operation with the following system environments.

T-11-8

| Memory         256MB or more           Hardware         Hard disk         Empty capacity of 15MB or more           CPU         Processor more than Intel Celeron 800 MHz corresponding           Software         OS         Microsoft Windows 2000 Professional SP4<br>Microsoft Windows 2000 Server SP4<br>Microsoft Windows XP Professional SP2<br>Microsoft Windows XP Professional SP2<br>Microsoft Windows Server 2003 SP1<br>Microsoft Windows Server 2003 R2 |                | 256MB or more                                                                                                    |
|----------------------------------------------------------------------------------------------------|----------------|----------------------------------------------------------------------------------------------------|
|                                                                                                    |                | Empty capacity of 15MB or more                                                                                                    |
|                                                                                                    |                | Processor more than Intel Celeron 800 MHz corresponding                                                                                                    |
|                                                                                                    |                | Microsoft Windows 2000 Professional SP4<br>Microsoft Windows 2000 Server SP4<br>Microsoft Windows XP Professional SP2<br>Microsoft Windows Server 2003 SP1<br>Microsoft Windows Server 2003 R2 |
| Corresponding Ac                                                                                                    | tive Directory | Microsoft Windows 2000 Server SP4<br>Microsoft Windows Server 2003 SP1 *<br>Microsoft Windows Server 2003 R2 *                                                                                 |

\* Construction of SSO domain environment by using Active Directory of Microsoft Windows Server 2003 needs SA of version 2.0.1 or newer, SSO Login application of version 3.0.0 or newer.

#### Combination list of the versions of SSO Login application of MEAP device and SA T-11-9

Product Name of MEAP Device Version of SA Version of SSO Login US EU AO V1.1.0 V1.2.0 V1.3.0 V1.3.1 V2.0.0 V2.0.1 V3.0.1 V3.1.0 Application iR5020/ iR5020i/ iR5020N/ iR5020i/ iR5020i/ iR6020i V1.1.0 iR6020/ iR6020i iR6020N/ iR6020i iR2220i/ iR2220N/ iR2220i/ iR2220N/ iR2220i/ iR3320i V1.1.0 А А A A Α Α Α Α iR3320i/ iR3320N iR3320i/ iR3320N iR C3220/ iR C2620 iR C3220/ iR C2620 iR C3220/ iR C2620 V1.1.1 Α A A A А Α А A iR 2270/ iR 2870/ iR iR 2270 / iR 2870/ iR iR 2270 /2870/3035/3045 V1.1.2 A 3035/ iR 3045 3035/ iR 3045 V2.2.7 В R В В A A A iR85+/ iR8070/ iR105+/ iR85+/ iR8070/ iR105+ iR85+/ iR8070/ iR105+/ V1.1.3 A A A A A А A A iR9070 iR9070 iR9070 V2.2.7A A A A B B B B iR 5570/ iR 6570 iR 5570/6570 iR 5570 / 6570 V2.0.0, V2.2.9 А А В В в В A А iR 3170C/ iR 3170Ci/ iR iR C3170/ iR C3170i/ iR iR C3170U/ iR C3170i V2.2.6 А A В В В В А A C2570/ iR C2570i C2570/ iR C2570i iR C5870U/ iR C6870U iR 5870C/ iR 5870Ci/ iR iR C5870/ iR C5870i/ iR V2.4.0 A A A A В В В В 6870C/ iR 6870Ci C6870/ iR C6870i iR7086/ iR7095/ iR7095 iR7086/ iR7095/ iR7095 iR7086/ iR7095/ V2.5.0 A A A В в В В A Printer/ iR7105 P/ iR7105 iR7095P/ iR7105 V3.9.0 Α B C Α Α Α C C

| Product Name of MEAP Device           |                                             | Version of                                  | Version of SA            |        |        |        |        |        |        |        |        |
|---------------------------------------|---------------------------------------------|---------------------------------------------|--------------------------|--------|--------|--------|--------|--------|--------|--------|--------|
| US                                    | EU                                          | AO                                          | SSO Login<br>Application | V1.1.0 | V1.2.0 | V1.3.0 | V1.3.1 | V2.0.0 | V2.0.1 | V3.0.1 | V3.1.0 |
| iR C5180i/ iR C4580i/ iR              | iR C4080/ iR C4080N/                        | iR C4080/ iR C4080N/                        | V3.0.0                   | А      | А      | А      | А      | В      | С      | С      | С      |
| C4080i                                | iR C4580/ iR C4580N/<br>iR C5180/ iR C5180N | iR C4580/ iR C4580N/<br>iR C5180/ iR C5180N | V3.10.0                  | А      | А      | А      | А      | В      | С      | С      | С      |
| imagePRESS C1                         | imagePRESS C1                               | imagePRESS C1                               | V3.1.0                   | А      | А      | А      | А      | В      | С      | С      | С      |
|                                       |                                             |                                             | V3.9.1                   | А      | А      | А      | А      | В      | С      | С      | С      |
| iR C2880/ iR C3380                    | iR C2880 / C3380                            | iR C2880 / C3380                            | V3.2.0                   | А      | А      | А      | А      | В      | С      | С      | С      |
| iR3025/ iR3030/ iR3035/<br>iR3045     | iR3025/ iR3030/ iR3035/<br>iR3045           | iR3025/iR3030/iR3035/<br>iR3045             | V3.4.1                   | А      | А      | А      | А      | В      | С      | С      | С      |
| iR 5055/ iR 5065/ iR<br>5075          | iR 5055/ iR 5065/ iR<br>5075                | iR 5055/ iR 5065/ iR<br>5075                | V3.5.0                   | А      | А      | А      | А      | В      | С      | С      | С      |
| iR C5185                              | iR C5185                                    | iR C5185                                    | V3.6.0                   | А      | А      | А      | А      | В      | С      | С      | С      |
|                                       |                                             |                                             | V3.10.0                  | А      | А      | А      | А      | В      | С      | С      | С      |
| imagePRESS C7000VP                    | imagePRESS C7000VP                          | imagePRESS C7000VP                          | V3.8.0                   | А      | А      | А      | А      | В      | С      | С      | С      |
| -                                     | iR 3180C/ iR3180Ci                          | iR C3180i / iR C2580i                       | V3.9.0                   | А      | А      | А      | А      | В      | С      | С      | С      |
| iR 5050                               | -                                           | -                                           | V3.9.0                   | А      | А      | А      | А      | В      | С      | С      | С      |
| iR C5058/ C5068/<br>C6880i            | iR C5880/ C5880i/<br>C6880/ C6880i          | iR C5880/ C6880/<br>C6880i                  | V3.9.0                   | А      | А      | А      | А      | В      | С      | С      | С      |
| -                                     | CLC5151/CLC4040                             | -                                           | V3.10.0                  | А      | А      | А      | А      | В      | С      | С      | С      |
| iR C3480/ C3080/ C2550                | iR C3580/ C3080/ C2380                      | iR C3580/ C3080/ C2550                      | V3.10.0                  | А      | А      | А      | А      | В      | С      | С      | С      |
| iR 3225/ iR 3230/ iR<br>3235/ iR 3245 | iR 3225/iR 3235/ iR 3245                    | iR 3225/ iR 3230/ iR<br>3235/ iR 3245       | V3.10.0                  | А      | А      | А      | А      | В      | С      | С      | С      |

 $\begin{array}{l} A = SSO \ \text{basic function support} \\ B = SSO \ \text{basic function} + Multi \ \text{domain function} + LLS \ \text{cache function support} \\ C = SSO \ \text{basic function} + Multi \ \text{domain function} + LLS \ \text{cache function support} + Server \ 2003 \ \text{Active Directory support} \\ \end{array}$ 

#### MEMO:

- It must improve in the version of SSO Login application and version of SA when you want to use the function B or C. The right of access to the domain controller and the right of access to the Windows 2003 DNS are necessary, when the domain authentication is used with SSO.

# A Important information when using conventional SSO

 The device using SSO authentication and the Windows server on which Security Agent is installed must exists in the same domain.
 In the case that Security Agent has been installed in Windows XP Professional SP2, Windows Server 2003 SP1/Server 2003 R2 and Windows Firewall is set enabled, Security Agent (SA.exe) needs to be added as an exceptional program of Windows Firewall. If not being designated a directory of installation, SA.exe is stored in the following directory. C:\Program Files\Canon\SSOPackage\SecurityAgent

- In the case that Active Directory has been constructed in Windows Server 2003 SP1/Server 2003 R2 and Windows Firewall is set enabled, TCP port '5678' used by Security Agent needs to be added in Windows Firewall.

#### Browser

The following combinations of operations are guaranteed for the access from Web browser to MEAP device.

T-11-10

| OS                                                                  | Supported Browser                                                                                                   |
|---------------------------------------------------------------------|----------------------------------------------------------------------------------------------------|
| Microsoft Windows 98SE<br>Microsoft Windows NT Workstation 4.0 SP6a | Microsoft Internet Explorer 5.01 SP2,<br>Microsoft Internet Explorer 5.5 SP2,<br>Microsoft Internet Explorer 6 SP1  |
| Microsoft Windows ME                                                | Microsoft Internet Explorer 5.5 SP2,<br>Microsoft Internet Explorer 6 SP1                                           |
| Microsoft Windows 2000 Professional SP3                             | Microsoft Internet Explorer 5.01 SP3,<br>Microsoft Internet Explorer 5.5 SP2,<br>Microsoft Internet Explorer 6 SP1, |
| Microsoft Windows XP Professional                                   | Microsoft Internet Explorer 6 SP1,<br>Microsoft Internet Explorer 7                                                 |
| Microsoft Windows Vista                                             | Microsoft Internet Explorer 7                                                                                       |

### 11.1.4 Setting Up the Network

iR3225 / iR3225N / iR3235 / iR3235N / iR3245 / iR3245N

To allow a MEAP device to accept accesses through the network, for example you operate a device with SMS, the On option must be selected on Use HTTP screen. The option is selected by default. The setting can be changed on the control panel of the MEAP device.

1) Make the following selections: [Additional Functions] button > [System Settings] button > [Cown-arrow] button.

# MEMO:

If the System manager ID and system password have already been assigned, ID Entry dialog appears after System Settings button is pressed. Enter the system manager ID and the password, and click ID key to go into System Management Mode.

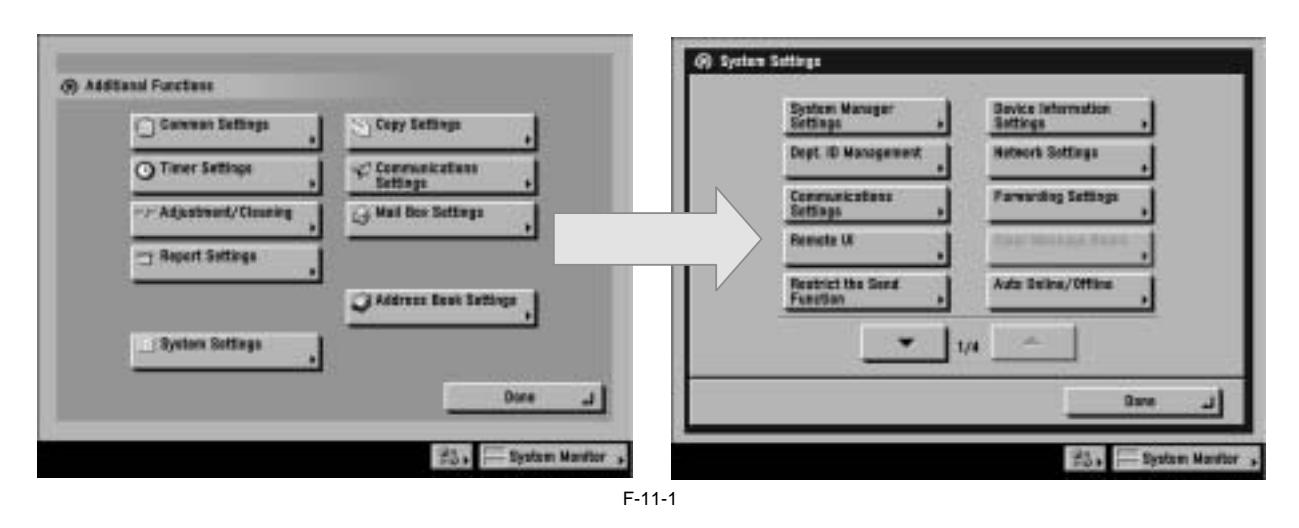

2) Make the following selections: [MEAP Settings] button > [Use HTTP] button > [On] button > [OK] button .

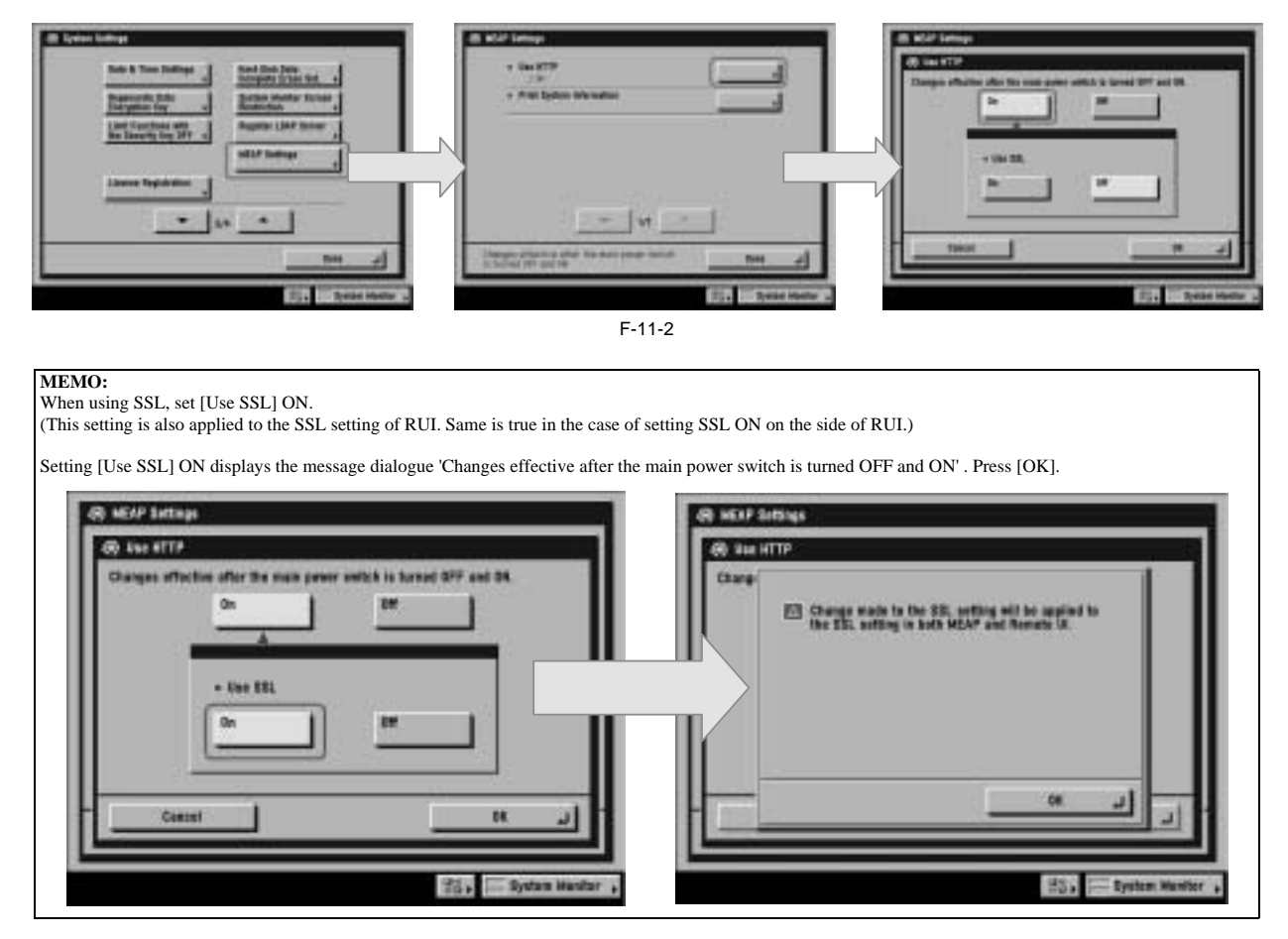

3) Press Done button as many times as necessary until the Basic screen appears.

4) Turn off the device's main power; wait for 10 sec, and then turn the power back on.

| -   | The setting [Use HTTP] is not actually enabled/disabled until you have turned off and then on the device's main power switch.                                        |
|-----|----------------------------------------------------------------------------------------------------|
| -   | You cannot make a connection through a proxy server. If a proxy server is in use, enter the IP address of the MEAP device in the Exceptions field for the browser.   |
| С   | Open Internet Options dialog of Internet Explorer and select Connections tab, LAN Settings button, Use a proxy server option, and Advanced button of Proxy server    |
| g   | roup. Proxy Settings dialog will opens. The Exceptions field is in the dialog. As network settings vary among environments, consult the network administrator.       |
| -   | If Cookie and JavaScript are not enabled in the Web browser, you will not be able to use SMS.                                                                        |
| - ' | To type text using the Web browser, use the characters compatible with the MEAP device's touch panel display. The MEAP device may not properly recognize some        |
| cl  | haracters.                                                                                                    |
| -   | When [se SSL] is made available, it is necessary to set the key and the certificate necessary for the SSL communication. Set the key and the certificate by SSL with |
| [(  | Certificate Settings] that exists in [System Settings] > [Network Settings] > [TCP/IP Settings] on the iR device.                                                    |

# 11.1.5 Login to SMS

iR3225 / iR3225N / iR3235 / iR3235N / iR3245 / iR3245N

SMS login may be done by entering a password for authentication, or by authentication via the Remote Login Service (RLS) login window (RLS authentication). Settings can be changed to allow either only one of these methods or both of them.

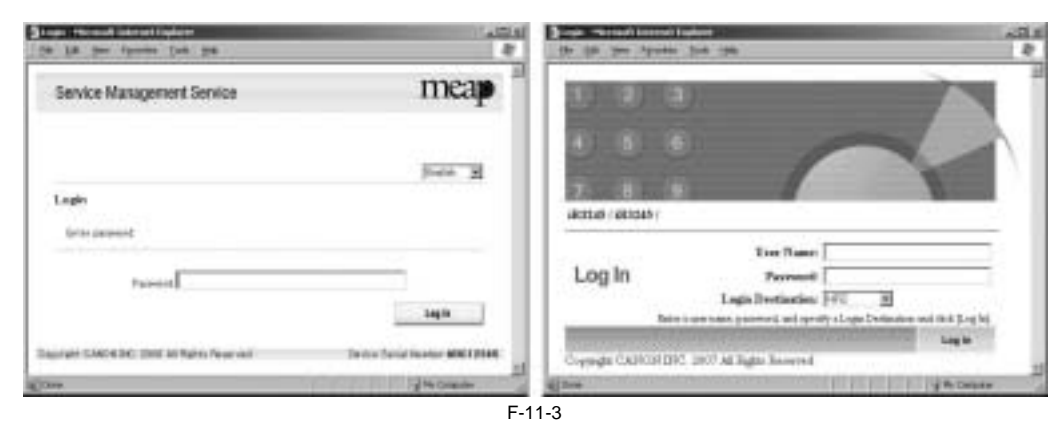

SMS login window (password authentication)

RLS login window (user name/ password authentication)

| Login method            | Authentication method        | Authentication service name                                   | Users who may log in                               |
|-------------------------|------------------------------|---------------------------------------------------------------|----------------------------------------------------|
| Password authentication | Password authentication      | SMS Installer Service(Password<br>Authentication)             | Users who know the SMS login password              |
| RLS login               | SSO-H/SSO(SDL also possible) | SMS Installer Service(Remote Login<br>Service Authentication) | Users registered as administrators with SSO-H/ SSO |

## MEMO:

If Default Authentication is selected as the device authentication method, 'RLS Authentication' is not selectable as SMS Login method. Also, if 'RLS Authentication' is selected, the device authentication method (Default Authentication, SDL, SSO) cannot be changed.

# Login by Password Authentication

In the SMS login window, enter the password for authentication. Only one password can be registered with SMS. The login procedures are as follows.

1) Access SMS from the browser of a PC on the same network as the MEAP device. The URL is as follows. URL: http://<MEAP Device IP address>:8000/sms/ Ex.) http://172.16.188.240:8000/sms/

#### MEMO:

The default password is "MeapSmsLogin." (The password is case-sensitive.)
 When you want to change the display original language, change in the box in the right of the screen. This setting is not affect by the setting of the language of the device.

#### T-11-11

| lak your fignantas Jank 1940                  |                                        |
|-----------------------------------------------|----------------------------------------|
| Service Management Service                    | meap                                   |
|                                               | Draits                                 |
| Login<br>Driv assess                          |                                        |
| Passent                                       |                                        |
| Copyright GRADH INC. 2008 All Rights Reserved | Log w<br>Device Ser al Number ADC12345 |
|                                               |                                        |

2) If the wrong password is entered, the following window is displayed. The user's system administrator may have changed the password, so confirm the password with the system administrator. Note that there is no special password for service.

| Control Management Science Proceeds Tolerand Department<br>File Scill Street Typesters Scills Links |        | -10                           |
|----------------------------------------------------------------------------------------------------|--------|-------------------------------|
| Service Management Service                                                                          |        | meap                          |
|                                                                                                    |        | Datch M                       |
| Login                                                                                               |        |                               |
| Pearset passed                                                                                      |        |                               |
| Fattered                                                                                            | _      |                               |
|                                                                                                    |        | Lagin                         |
| Return to Initial Password Settings                                                                 |        |                               |
| Seituly Laineau File                                                                                |        |                               |
| Path                                                                                                | Panves |                               |
|                                                                                                    |        | initation                     |
| age later CANCIN 240, 2007 All Ratins Reserved                                                      |        | Device Secial Number AG621928 |
| [inte                                                                                               |        |                               |

F-11-5

#### Login by RLS Authentication

Login by RDS relation window but by entering the user ID and password for authentication in the RLS (Remote Login Service) window. The user information (user name and password) used is the information for domain authentication or local device authentication. The login procedures are as follows.

1) Access SMS by RLS Authentication from the PC browser on the same network as the MEAP device. URL: http://<IP address of MEAP device>:8000/sms/rls/ Ex.) http://172.16.188.240:8000/sms/rls

#### MEMO:

When the device authentication method used is domain authentication, enter the user name, password and login destination registered with Active Directory and then click 'Log In'.

If the authentication method used is local device authentication, enter the user name, password and login destination registered in the device and click 'Log In'. When using SDL as the login service, enter the user information registered in the device, as per local device authentication. Only the following users may us SMS via RLS.

- In the case of domain authentication, users belonging to the Canon Peripheral Admins Group.
   In the case of local device authentication, users registered with Administrator privileges.

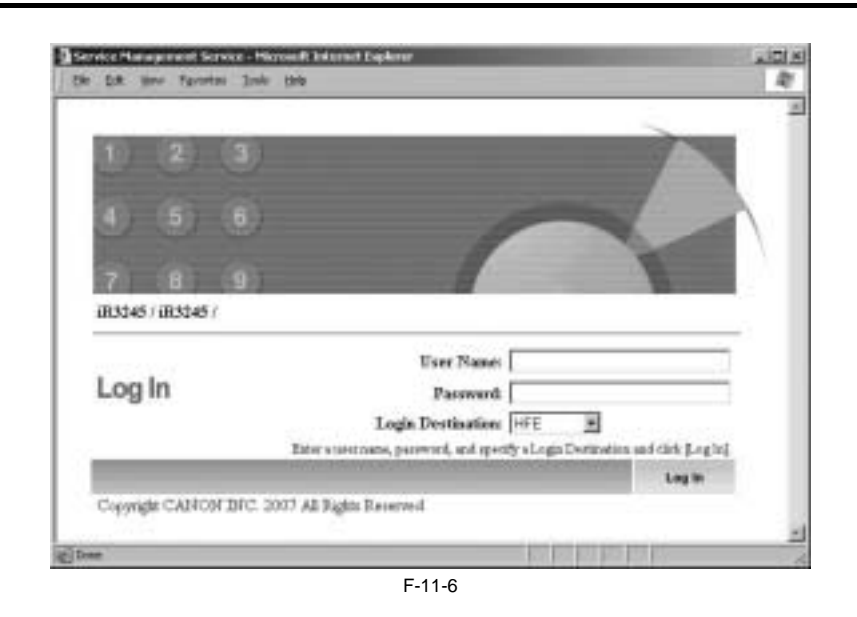

# 11.1.6 Setting the method to login to SMS

iR3225 / iR3225N / iR3235 / iR3235N / iR3245 / iR3245N

The SMS login method settings are done by setting the login Start/ Stop via the other login method. In other words, the password authentication Start/ Stop setting is done by first logging in with RLD authentication, and the RLS authentication Start/ Stop setting is done by first logging in with password authentication. The Start/ Stop combinations of the two login methods are as follows.

T-11-12

|                               | Start RLS Authentication                     | Stop RLS Authentication   |
|-------------------------------|----------------------------------------------|---------------------------|
| Start Password Authentication | Login available with either method           | Login available only with |
| Stop Password Authentication  | Login available only with RLS Authentication | Setting unavailable       |

# A

If only login via RLS is programmed, login may be disabled for the following reasons.

- authentication server is down

- network problem, no communication with authentication server

In the event of either of these cases, try the following.

1. If local device authentication is active, try logging in with local device authentication.

2. If only domain authentication is active, launch in MEAP safe mode from the device service mode.

After launching in MEAP safe mode, the Default Authentication will become active, and you will be able to login to SMS with password authentication. After logging into SMS, set the password authentication login to ON (active) and restore the device from MEAP safe mode to normal mode. Until the problem blocking authentication is resolved, log into SMS with password authentication.

#### Setting for login by Password Authentication

The procedures for changing the password authentication Start/ stop settings are as follows.

1) Access SMS by RLS Authentication from the PC browser on the same network as the MEAP device. URL: http://<IP address of MEAP device>:8000/sms/rls/ Ex.) http://172.16.188.240:8000/sms/rls

| gin screen (in case authentication method is 350- | 11)<br>11 Server - Hieren R Internet Explorer                                                                                                    | Lint) |
|---------------------------------------------------|----------------------------------------------------------------------------------------------------|-------|
| Die Die Berre F                                   | protes Jude (plp                                                                                                    | 4     |
|                                                   |                                                                                                    |       |
| 1 2                                               | 3                                                                                                    |       |
|                                                   |                                                                                                    |       |
| (4) (5)                                           |                                                                                                    |       |
|                                                   |                                                                                                    |       |
| 7 8                                               |                                                                                                    |       |
| iR3245 / iR32                                     | 45 /                                                                                                    |       |
|                                                   | User Names                                                                                                    |       |
| Log In                                            | Passward                                                                                                    |       |
|                                                   | Login Destination   HFE                                                                                                    |       |
|                                                   | Enter sussements, personnel, and specify a Login Domination and circle (Loging)                                                                                                    |       |
|                                                   | Leg IP                                                                                                    |       |
| Copyright CA                                      | NON DIC. 2007 AD Rights Reserved.                                                                                                    |       |
| and these                                         | the property of the property of the property o | _     |
|                                                   | E 44 7                                                                                                    |       |

2) Select [System Management] tab > [Utility] tab > [Application Management Function] tab.

| NUMBER OF STREET  | and California                                            |                                                                                                    |                                                                            | mean                                                                                                    |
|-------------------|-----------------------------------------------------------|----------------------------------------------------------------------------------------------------|----------------------------------------------------------------------------|----------------------------------------------------------------------------------------------------|
|                   | FR. DEVICE                                                |                                                                                                    |                                                                            | Incorp                                                                                                    |
|                   |                                                           | Application Unit                                                                                                    | Notes Notes                                                                | present Ling Bar                                                                                                    |
|                   |                                                           |                                                                                                    |                                                                            |                                                                                                    |
| lyctum Managamen  |                                                           |                                                                                                    |                                                                            |                                                                                                    |
|                   |                                                           |                                                                                                    |                                                                            |                                                                                                    |
| Panel App         | noed Syn. Byshee lade                                     | Application into                                                                                                    |                                                                            |                                                                                                    |
| The states        | i mana harring (                                          | Concession of the local division of the local division of the loca | 1                                                                          |                                                                                                    |
| Contra Contra     | Courts Laurana                                            | Responsed Familian                                                                                                    |                                                                            |                                                                                                    |
| Apple of the Ma   | man and function                                          |                                                                                                    |                                                                            |                                                                                                    |
| 8 Drivet is       | there is at most in the lat                               | d as the losis service.                                                                                                    | 182 Malaller Lerrise One                                                   | wite Logie                                                                                                    |
|                   | An entitient of the state of the second data              | atest                                                                                                    |                                                                            | 100 A                                                                                                    |
| Service Aut       |                                                           |                                                                                                    |                                                                            | in the second second se |
| Service Aut       |                                                           |                                                                                                    | Bet                                                                        |                                                                                                    |
| The second second | Hatta                                                     | batalast as                                                                                                    | Apple at ion 10                                                            | Version Status                                                                                                    |
| a 181 hos         | Manna<br>Alex Laurchan Permerin Laupa<br>Aurthant Autouri | Installed on<br>Installed Installed Inst                                                                                                    | Apple at las 10<br>+ 100041 - 410 - 410 - 410 -<br>100041 - 110 - 110 -    | Version Blates                                                                                                    |
| a Inches          | Hanna<br>dier Darsten Persone songe<br>der Nasie kratenel | levent included                                                                                                    | Apple at las 10<br>10040(1044)                                             | Versee States                                                                                                    |
| a 181.hos         | Hanni<br>Alet Lercise Person Loga<br>Activati Catsali     | batalari ar<br>Jaron (ar.17.1939)                                                                                                    | Apple at the D<br>+ This at a - at the -factory - at the<br>iso at [Triage | Version Blates                                                                                                    |

F-11-8

3) Enter a check mark against the SMS Installer Service (Password Authentication) radio button and click on either Start or Stop. Check that the status has changed accordingly.

| pement Service         |                                                                                        |                                                                                                    |                                                                                                    |                                                                                                    |                                                                                                    | meap                                                                          |
|------------------------|----------------------------------------------------------------------------------------|----------------------------------------------------------------------------------------------------|----------------------------------------------------------------------------------------------------|----------------------------------------------------------------------------------------------------|----------------------------------------------------------------------------------------------------|-------------------------------------------------------------------------------|
|                        |                                                                                        | Application List                                                                                                    | ineted.                                                                                                    | Dates                                                                                                    | lent                                                                                                    | Log flut                                                                      |
|                        |                                                                                        |                                                                                                    |                                                                                                    |                                                                                                    |                                                                                                    |                                                                               |
| Enterned Sys. 1<br>Not | Dystem latio                                                                           | Application Int                                                                                                    | • (000)                                                                                                    |                                                                                                    |                                                                                                    |                                                                               |
| n Change               | Personal                                                                               | Appropriate for                                                                                                    |                                                                                                    |                                                                                                    |                                                                                                    | _                                                                             |
| in Natasaret I         | watten                                                                                 |                                                                                                    | ſ                                                                                                    | Bet                                                                                                    | i in                                                                                                    |                                                                               |
| Rear                   |                                                                                        | heishi m                                                                                                    | -                                                                                                    | arites 2                                                                                                    | Version 2                                                                                                    | ieise                                                                         |
| USI. Installer 5       |                                                                                        | Jan (21 / 2010                                                                                                    | Builden-                                                                                                    | 1910-1407-108-0-<br>21406-700                                                                                                    | 3882 5                                                                                                    | ated .                                                                        |
| Ballantada             | - Tarrent                                                                              | Jac. 21 (2008                                                                                                    | cremate -<br>Sate                                                                                                    | 411-4141-9,23-<br>4127-998                                                                                                    | 2883                                                                                                    | ****                                                                          |
|                        |                                                                                        |                                                                                                    |                                                                                                    |                                                                                                    |                                                                                                    |                                                                               |
|                        | anneni<br>Anneni<br>Anneni<br>Anneni<br>Anneni<br>Anneni<br>Clistenen State<br>Annenia | partent Geraice<br>maant<br>partent Sys. Dystem tele<br>a Change Passent<br>tel Management Function<br>New<br>Cit. Installer Storme<br>Cit. Installer Storme<br>Statement and Storment | percent Genetice<br>Application List<br>meaned<br>follower Type<br>Change Percent<br>Application Int<br>Application Int<br>A | Application List install<br>meaned<br>Telescold Typi. Bytem latin Application latin 2009;<br>Application latin 2009;<br>Applicati | Application List Install (prim<br>Application List Install (prim<br>Application List Install (prim | Application List Install (prime<br>Application List Install (prime<br>meaned) |

4) Logout once and login again to check to see that the setting is applied properly. When password authentication has been set to Start, the password entry window will now be displayed. If password authentication has been set to Stop, when an attempt is made to log in, the error message shown below will be displayed and login will not be possible. Login error screen

| a lar an family lar an     |                         | the data low termine termine                                                                                       |           |
|----------------------------|-------------------------|----------------------------------------------------------------------------------------------------|-----------|
| Senice Haragement Service. | meap                    | Service Management Service                                                                                         | meap      |
|                            | (Feld. 3)               |                                                                                                    | Free H    |
| trade                      |                         | Error<br>Damai to Sarris Response Sarris<br>Sarris Response Sarris to a series (10) has not stated Sarris for some |           |
| tuned                      | Lagit                   |                                                                                                    | ing to    |
| and the second second      | 1000 Tel 1000 1000 1000 | Travel 100310 (m) of private                                                                                       |           |
| -                          |                         | 0=                                                                                                    | © harries |
|                            | F-                      | 11-10                                                                                                    |           |

Password authentication started

Password authentication stopped

Setting for login by RLS Authentication The procedures for changing the RLS authentication Start/ Stop settings are as follows.

In order to make a setting for Login by RLS Authentication, you need to Login by Password Authentication. URL: http://<IP address of MEAP device>:8000/sms/rls/ Ex.) http://172.16.188.240:8000/sms/rls

Login screen by Password Authentication

| 18 per tautes ton an                       |                                |
|--------------------------------------------|--------------------------------|
| Service Management Service                 | meap                           |
|                                            | Date: 1                        |
| lingen<br>Binn passwort                    |                                |
| Facest                                     | in h                           |
| an and 1960 (192 200 19 Native State and ) | Territe Seriel Series ARC12345 |
|                                            |                                |

2) Select [System Management] tab > [Utility] tab > [Application Management Function] tab.

| levics Mana   | pernent Service                                                                                                    |                    |                                                  |                                                                          |                   | meap                       |
|---------------|----------------------------------------------------------------------------------------------------|--------------------|--------------------------------------------------|--------------------------------------------------------------------------|-------------------|----------------------------|
|               |                                                                                                    |                    | Automation                                       | in head                                                                  | laner<br>Response | 4.00                       |
| yornen Marnag | uin un t                                                                                                    |                    |                                                  |                                                                          |                   |                            |
| Panel         | Internet Inc. System into                                                                                                    | Automation Info    | 1000                                             |                                                                          |                   |                            |
| Check Linese  | items former (                                                                                                    | inches 1           |                                                  |                                                                          |                   |                            |
| -             |                                                                                                    | Streament For      | -                                                |                                                                          | _                 |                            |
|               |                                                                                                    |                    |                                                  |                                                                          |                   |                            |
| Appie of      | m Renginist Fanction                                                                                                    | 1000               | 1.000                                            | 2012                                                                     | 200               | - 11                       |
| 122           | n Rengi kati Fani ka<br>ali defendentin in adarte<br>transit kanat ke anat                                                                                                    | f == 11+ 1-10+     | ···· (*) brish                                   | e bereca Madata (se                                                      |                   |                            |
| 122           | en Renagiante Fanction<br>off de Assettantion in colorine<br>thispipel i cannot be week                                                                                              | f an Bai bagin an  | weis, ( <b>#</b> ) largeh                        | e Service Ministri (ce                                                   |                   | -                          |
| 122           | en Renapional Faction<br>et Britanication in estation<br>transmittanent in east.<br>Name                                                                                             | f an Rui Iugik an  | nen 18) berek                                    | e barwa Maasta law                                                       |                   | the latent                 |
| 122           | n Response factor<br>di dalar latin Lodar e<br>San<br>Interne Igan factor                                                                                                    | f av Ber begin ser | inter (P) include<br>included on<br>day (1) (100 | e bernes Obsets for<br>Approximation<br>contraction de<br>contraction de |                   | Ne literat                 |
| 110           | en Research fairt fair the<br>ch fhiche fairte is in chirfe<br>chief and fairt fairt is search<br>fairt fairt is the fairt is<br>fairt fairt is the fairt is the fairt<br>generating | f ar Ber halfe ser | inter (19) becah<br>katakatan<br>darih (10)      | r berec Blands ber<br>Apter State<br>State (1995)<br>Sandy (1995)        | - Sarraya<br>     | te<br>tes Meet<br>11 Terre |

3) Enter a check mark against the SMS Installer Service (Remote Login Service Authentication) radio button and click on either Start or Stop. Check that the status has changed accordingly.

| lervice Ma | nagement Se                                        | enica                                                                                                    |                   |                                              |                                                  |                                                        | meap           |
|------------|----------------------------------------------------|----------------------------------------------------------------------------------------------------|-------------------|----------------------------------------------|--------------------------------------------------|--------------------------------------------------------|----------------|
|            |                                                    |                                                                                                    |                   | Application 1                                | in least                                         | Mangeman.                                              | Lag Out        |
| yersen Mar | manners                                            |                                                                                                    |                   |                                              |                                                  |                                                        |                |
| · test     | Saturned In<br>Apr                                 | n. Opina ida                                                                                                    | Application Info  | 899                                          |                                                  |                                                        |                |
| Ohen La    |                                                    | unge Passant                                                                                                    | Sec. 1            | 11                                           |                                                  |                                                        |                |
|            |                                                    |                                                                                                    | Statement ( 1991  |                                              |                                                  |                                                        |                |
| 1          | arine Perspin<br>Interf. Sectors                   | and Factors<br>Sector & Sectors<br>March                                                                                       | f as the lage set | nn, 193 broch                                | herece Blands ()                                 | an brain<br>Maria                                      | tre<br>an Atom |
| )          | terine Recepto<br>Inclusif de Anei<br>Recententine | ant Face tao<br>Inter la color la<br>Inter la color la<br>Inter la color la<br>Inter la color la color<br>des colors des color | d as the heat of  | ere, 191 boude<br>bot abot en<br>las 19 (100 | herrer Baarts (<br>Santa Car<br>Intel Carlos (1) | an traini<br>Maria Internet<br>Maria Internet<br>Maria | 2              |

4) Log out and then log in again and access via the RLS authentication login window. When RLS authentication has been set to Start, the RLS entry window will now be displayed. If RLS authentication has been set to Stop, when an attempt is made to log in, the error message shown below will be displayed and login will not be possible.

| Stores Visiope and Service - Minned Ediment System | 121 S Steven & Statigeneers Hereine   Pierreich Baltereit Digkont                                                                       |
|----------------------------------------------------|----------------------------------------------------------------------------------------------------|
| De Da for shower Der Be                            | Di lie die anderen bei ine                                                                                                    |
|                                                    | Service Management Service meap                                                                                                    |
| 7 8 9<br>20345 (203245 /<br>User Name:             | Erver<br>Gaussel to TerroreffengementService<br>ServerflangtmentService in the specified UPL has not started Specify the surrant<br>SPL |
| Log In Persverit Legis Destination (1912)          |                                                                                                    |
| Copyright CAUFOF DIC, 2017 AL Fugini Baramenti     | Denies Tax at Marine AMU12246                                                                                                    |
| () too                                             | a) Total O Turbel Ster                                                                                                    |
|                                                    | F-11-14                                                                                                    |

RLS authentication started

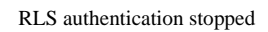

# **11.1.7 Checking Application List**

#### iR3225 / iR3225N / iR3235 / iR3235N / iR3245 / iR3245N

The page of Application List is designed to show resources arranged according to applications. The page gives you a good idea of how much of the device's memory is being used by the applications (both in absolute and relative terms) as well as how much memory still remains. Check this page before adding an application.

The information is collected from the manifest (headers) - in other words, the size of a resource represents the size as it is declared by the application in question, not necessarily the size of resources actually used by the application. The items of information include the following:

- hard disk - memory
- thread
- socketfile descriptor

You will not be able to install an application if the size of the remaining memory falls short of the size declared by the application. Moreover, the specifications have been designed so that an application will not be able to start up if there is a shortage of memory for any of the foregoing items (i.e., memory, thread, socket, file descriptor). To find out if there is enough memory, go through the following steps:

1) Log in to SMS.

2) Click Application List tab.

3) Check the displayed information:

- a. Information on Applications
- Name (of the application)
  Installation (date)
- Application ID
- Status
- License
- Resources Used
- b. Resource Information
- Amount Used
- Remaining
- Percent Used

|   | lotter list         |                       |                                                |                    |            |                                                                                                    |
|---|---------------------|-----------------------|------------------------------------------------|--------------------|------------|----------------------------------------------------------------------------------------------------|
|   |                     |                       |                                                | -                  |            |                                                                                                    |
|   | Anne                | -                     | Applications 10                                | item               | Lune       | Resources literal                                                                                    |
| • | faideise            | 84/12/200             | 20040-026-028-048-<br>354025540                | a si she           | -          | Fik-Speer 101.00<br>Hermite 200.00<br>Through 1<br>Scould's 1<br>Fig. Speerper 1                     |
|   | Julia<br>Linea      | Au 10/2007            | sinter's core core dat-<br>Bellicitati         | (table)            | (designer) | The layers The State State<br>State of State State<br>The State State State<br>The State State State |
|   | erer in eine sation | of the shore agric of | nie auf uitanied iprisa against<br>Namei (Sant | nic and in the fee | **         | ernet thed                                                                                           |
|   |                     | Real Date             | Hybert Hits                                    | 04245210-528       |            | 10010 100                                                                                            |
|   |                     | Revery .              | 11175 (18                                      | 20491215           | 10.0       |                                                                                                    |
|   |                     | Thought               | 30                                             | 100                | 28         |                                                                                                    |
|   |                     | (jackats              | 34                                             | 04                 | 1.0        |                                                                                                    |
|   |                     | Day Street and        |                                                | - 100              | 100        |                                                                                                    |

F-11-15

# 11.1.8 Starting and Stopping a MEAP Application

iR3225 / iR3225N / iR3235 / iR3235N / iR3245 / iR3245N

1) Log in to the SMS. (Refer to 'Login to SMS' in this manual.)

2) Click [Application List]. (If the Application List is already being displayed, this operation is not necessary.)

3) Click the radio button of the MEAP application in question, and click [Start] or [Stop].

| en | rice Manageme                  | ent Service  |                                           |         |                | mea                                                                                 |  |  |
|----|--------------------------------|--------------|-------------------------------------------|---------|----------------|-------------------------------------------------------------------------------------|--|--|
|    |                                | Application  | elus intel                                |         | System Lag Out |                                                                                     |  |  |
| *  | ication List                   |              |                                           |         |                |                                                                                     |  |  |
|    |                                |              |                                           |         | ilet.          | ing                                                                                 |  |  |
|    | line .                         | decoding on  | Applicable D                              | . Saint | Linear         | Reasons ford                                                                        |  |  |
| •  | Manage In Mast<br>Manage Test  | Pub (141308) | Belevitiz end<br>450 Mail:<br>Heartricket | treated |                | File-Space ARCID<br>Messary 200102<br>Threader 65<br>Deckets 6<br>File-Star-Space 7 |  |  |
|    | According<br>Manager for Maria | Feb (14) 200 | loninovini.<br>Argi 1986<br>UZZ Medali    | inter 1 | Osserver       | Fe-Spec 496152<br>Manay 400102<br>Specific 12<br>Sectors 1<br>Sp-Sectors 4          |  |  |
|    | Totabeta                       | 44/10/201    | 100444-004<br>1045533<br>3146533          | Sand    | inter i        | Pacipent 1.32<br>Manory 2002h<br>Tanada 1.<br>Surbin 2.<br>Facharia 1.              |  |  |

4) Check to see that the status of the MEAP application in question is either "Started" or "Stopped."

| Ser | vice Manageme                                                 | ent Service  |         |                                                                                    |                                                                    | me                                                                                                    | ap                    |                                       |                                                                                                    |
|-----|---------------------------------------------------------------|--------------|---------|------------------------------------------------------------------------------------|--------------------------------------------------------------------|----------------------------------------------------------------------------------------------------|-----------------------|---------------------------------------|----------------------------------------------------------------------------------------------------|
|     |                                                               | Application  | e Liet  | n Install Byrteen Log Out<br>Management                                            |                                                                    |                                                                                                    |                       |                                       |                                                                                                    |
| hay | Acation Filet                                                 |              |         |                                                                                    |                                                                    |                                                                                                    |                       |                                       |                                                                                                    |
|     |                                                               |              |         | Uniorial                                                                           | Bat                                                                | Simp                                                                                                    |                       |                                       |                                                                                                    |
|     | Real                                                          | Second at    | . April | india II Inte                                                                      | Lines                                                              | Researces Use                                                                                                    | 4                     |                                       |                                                                                                    |
|     | According Merson to Mart                                      | FV6.114/2005 | 3da     | HE-INF                                                                             | -                                                                  | No.5pan Mit<br>Masset 131                                                                                          |                       |                                       |                                                                                                    |
|     | Mailong Tot                                                   |              | Aer     | diration List                                                                      |                                                                    |                                                                                                    |                       |                                       |                                                                                                    |
|     | Accessing                                                     |              |         |                                                                                    |                                                                    |                                                                                                    |                       |                                       |                                                                                                    |
| 2   | Meager In MART                                                | Feb.11812006 | н. –    |                                                                                    |                                                                    |                                                                                                    | Man .                 | Stat                                  | 324                                                                                                    |
|     | Masager, Its MAAT                                             | 946/11/2206  |         | Page                                                                               | Sarahdar.                                                          | Application D                                                                                                    | Tere:                 | Linear                                | Stap<br>Beargures Tated                                                                                                    |
| e   | Mangachi Mitit<br>Datallarite                                 | 140-110-200  |         | Name<br>According<br>Unsep: In: UNIO<br>Unstrong Tool                              | betalled on                                                        | Application ID<br>Interdistication<br>Application ID<br>Interdistication                                           | them.<br>There        | Bet<br>Denne                          | Report Field                                                                                                    |
| e.  | Manager, the Million<br>Dechallanters<br>annamiliation per () | 140-110-2000 |         | Nam<br>According<br>Howard & UNAT<br>Howard & UNAT<br>According<br>Hamped & Hillor | Benefician<br>Benefician<br>Benefician<br>Benefician<br>Benefician | Application ID<br>International<br>Contraction<br>International<br>International<br>International<br>International | Sana<br>Sana<br>Sanat | Bat<br>Listen<br>Jacorrey<br>Function | they be a constraint of the second second se |

F-11-17

# 11.1.9 Checking the Platform Information

iR3225 / iR3225N / iR3235 / iR3235N / iR3245 / iR3245N

You can check the versions of MEAP Contents, MEAP Specifications, and Java Virtual Machine of the device.

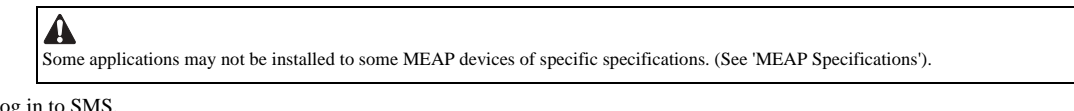

1) Log in to SMS.

2) Click [System Management] > [System Info] tab.

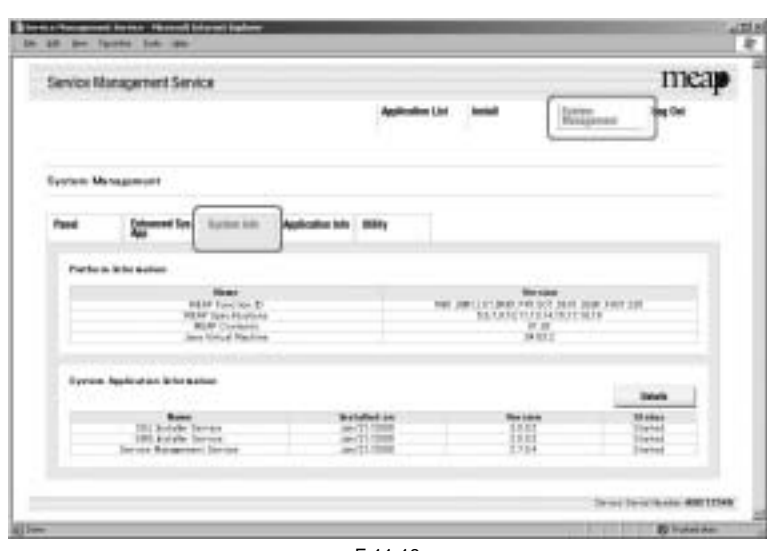

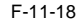

| Gamina Management Gamina                                                  | mean                                  |                                                                     |                           |  |
|---------------------------------------------------------------------------|---------------------------------------|---------------------------------------------------------------------|---------------------------|--|
|                                                                           | Application ()                        |                                                                     | The second                |  |
| Evolution Management                                                      |                                       |                                                                     |                           |  |
| Pand Coloured Sec. Automatic                                              | Application to a stating              |                                                                     |                           |  |
| Partie is little solver                                                   |                                       |                                                                     |                           |  |
| Base<br>UNIT Forces 1<br>House Content<br>RUP Content<br>Jam Vingt Nation |                                       | 0 12441_112 (446) FP2 (21)<br>6 12<br>12 (21)<br>12 (21)<br>12 (21) | Sent reserve              |  |
| Syram Applied on Microsofter                                              |                                       |                                                                     | -                         |  |
| Bases<br>101 Andre Derste<br>101 Andre Derste                             | Balded as<br>as 17 1000<br>as 17 1000 | 100                                                                 | Water<br>Tarted<br>Tarted |  |

#### 11.1.10 MEAP Specifications

iR3225 / iR3225N / iR3235 / iR3235N / iR3245 / iR3245N

#### What is MEAP Specifications (MEAP Spec Version)?

MEAP Specifications is one of the information required to judge whether MEAP applications can be operated or not. With MEAP Specifications, you can prevent an application that uses a specific function of device from being installed onto the device that does not have the function.

#### About Name

MEAP Specification is shown as 'MEAP Specifications' in the screen to check the version on the side of device that supports MEAP (counter confirmation button) and MEAP platform (SMS). On the other hand, in the manifest file of MEAP application, it is shown as 'MeapSpecVersion' (described in the same way in the SDK document)

(Note) 'MEAP Specifications' hereafter in this document.

#### Mechanism

MEAP platform judges whether MEAP applications can be operated on it using on the 2 information below:

- Device Specification ID

- MEAP Specifications

Device Specification ID shows information such as the original functions of MFP (including print, scan, and copy), and one that differs by model such as maximum copy number, thus each model has a different ID. (It is easy to determine the IDs for this reason.) MEAP application declares 1 or more Device Specification ID required for its execution. Declaration of multiple Device Specification IDs means that the application is operable in all the models declared. Upon installation of MEAP application in (using) SMS or MEAP Enterprise Service Manager, matching of Device Specification ID is executed on the side of MEAP platform machine. The machine which doesn't support the ID declared by the application rejects installation of such an application.

Meanwhile, MEAP Specifications shows other information than defined by Device Specification ID above, including network and security. Thus each model does not always have the same version.
MEAP application declares 1 or more MEAP Specifications required for its execution. Declaration of multiple Device Specification IDs means that the application is operable in all the environments declared. Upon installation of MEAP application in SMS or MEAP Enterprise Service Manager, matching of MEAP Specifications is executed on the side of MEAP platform machine. The machine which doesn't support the version declared by the application rejects installation of such an application.

#### MEAP Spec Version for each model

T-11-13

| Product Name        | USA    | EUR    | OCE    | SPL    | KOR    | CCNT<br>W | Initial MEAPSpecVer                    | MEAPSpecVer after Firmware<br>Upgrade                      |
|---------------------|--------|--------|--------|--------|--------|-----------|----------------------------------------|------------------------------------------------------------|
| iR 6020             | Y      | Y      | Y      | Y      | -      |           | 1                                      | 1. 2 (System v54.xx later)                                 |
| iR 5020             | Y      | Y      | Y      | Y      | -      |           | -                                      |                                                            |
| iR 3320             | Y      | Y      | Y      | Y      | -      |           | 1                                      | 1. 2 (System v33.xx later)                                 |
| iR 2220             | Y      | Y      | Y      | Y      | -      |           | -                                      |                                                            |
| iR C3220            | Y      | Y      | Y      | Y      | -      |           | 1 2 3                                  |                                                            |
| iR C2620            | Y      | Y      | Y      | Y      | -      |           | -, -, -, -                             |                                                            |
| iR 2870             | v      | v      | v      | v      | v      |           | 5                                      | 5 6 7 (System v30 xx later)                                |
| iR 4570             | Y      | Y      | Y      | Y      | Y      |           | -                                      | 5, 6, 7 (5)stelli (50.kk later)                            |
| iR 4370             | v      | v      | v      | v      | 1      |           |                                        |                                                            |
| iR 2270             | v      | I<br>V | v      | I<br>V | v      |           |                                        |                                                            |
| IR 5570             | I<br>V | I<br>V | 1      | 1      | 1      |           | 5                                      | $5 \in 7$ (Sustem v10 vv later)                            |
| iRoJ+               | 1<br>V | 1<br>V | -<br>V | -      | -      |           |                                        | 5, 6, 7 (System v10.xx fater)                              |
| IR 8070             | Y      | Y      | Y      | -      | -      |           | -                                      | 5, 6, 7, 17(System V15.XX later)                           |
| iR 105+             | Y      | Y      | Y      | Y      | Ŷ      |           | -                                      |                                                            |
| iR 9070             | Y      | Y      | Y      | Y      | -      |           |                                        |                                                            |
| iR 6570             | Y      | Y      | Y      | Y      | Y      |           | 5, 6                                   | 5, 6, 7, 9 (System v20.xx later)                           |
| iR 5570             | Y      | Y      | Y      | Y      | Y      |           |                                        | 5, 6, 7, 9, 17(System v38.XX later)                        |
| iR 5070             | Y      | -      | -      | -      | -      |           |                                        |                                                            |
| iR C3170            | Y      | Y      | Y      | Y      | Y      |           | 5, 6, 7                                |                                                            |
| iR C2570            | -      | Y      | Y      | Y      | Y      |           |                                        |                                                            |
| iR 7105             | Y      | Y      | Y      | Y      | Y      |           | 5, 6, 7                                | 5, 6, 7, 9, 10, 11, 13, 14, 15, 17, 18(System              |
| iR 7095             | Y      | Y      | Y      | Y      | Y      |           |                                        | v51.xx later)                                              |
| iR 7086             | Y      | Y      | Y      | -      | -      |           |                                        |                                                            |
| iR 7095P            | Y      | Y      | Y      | -      | -      |           |                                        |                                                            |
| iR C6870            | Y      | Y      | Y      | Y      | Y      |           | 5, 6, 7                                |                                                            |
| iR C5870            | Y      | Y      | Y      | Y      | -      |           |                                        |                                                            |
| iR C5180            | Y      | -      | Y      | Y      | Y      |           | 5, 6, 7, 9, 10, 11                     | 5, 6, 7, 9, 10, 11, 13, 14, 15 (System v52.xx              |
| CLC5151             | -      | Y      | -      | -      | -      |           |                                        | later)                                                     |
| iR C4580            | Y      | -      | Y      | Y      | Y      |           |                                        |                                                            |
| CLC4040             | -      | Y      | -      | -      | -      |           |                                        |                                                            |
| iR C4080            | Y      | Y      | Y      | -      | -      |           |                                        |                                                            |
| imagePRESS C1       | Y      | Y      | Y      | Y      | Y      | Y         | 5, 6, 7, 9, 10, 11                     |                                                            |
| iR C3380            | Y      | Y      | Y      | Y      | Y      | Y         | 5, 6, 7, 9, 10, 11, 13                 | 5, 6, 7, 9, 10, 11, 13, 14, 15, 18(System                  |
| iR C2880            | Y      | Y      | Y      | Y      | Y      | Y         |                                        | v50.xx later)                                              |
| iR 3025             | Y      | Y      | Y      | Y      | -      | Y         | 5, 6, 7, 9, 10, 11, 13                 |                                                            |
| iR 3045             | Y      | Y      | Y      | Y      | Y      | Y         | -,-,-,-,-,-,-,-                        |                                                            |
| iR 3035             | Y      | Y      | Y      | Y      | Y      | Y         | -                                      |                                                            |
| iR 3030             | Y      | -      | Y      | Y      | Y      | Y         |                                        |                                                            |
| iR 5075             | Y      | Y      | Y      | Y      | Y      | Y         | 5 6 7 9 10 11 13                       | 5 6 7 9 10 11 13 14 15 17 18(System                        |
| iR 5065             | v      | v      | v      | v      | v      | Y         |                                        | v20.xx later)                                              |
| iR 5055             | v      | v      | v      | v      | v      | v         | 1                                      |                                                            |
| iR C5185            | v      | v      | v      | v      | v      | v         | 5 6 7 9 10 11 13 14 15                 |                                                            |
| iR C5180            | v      | 1      | I<br>V | I<br>V | I<br>V | I<br>V    | 5, 0, 7, 9, 10, 11, 15, 14, 15         | 5 6 7 9 10 11 13 14 15 (System v50 xx                      |
| CL C5151            | 1      | v      | 1      | 1      | 1      |           |                                        | later)                                                     |
| iB C4590 (Ver.ur)   | -<br>V | I<br>V | -<br>V | -<br>V | -<br>V | v         | 4                                      |                                                            |
| IR C4380 (Ver.up)   | I      | I<br>V | I      | I      | 1      | I         | -                                      |                                                            |
| CLC4040 (Ver.up)    | -<br>V | Y<br>V | -      | -      | -      |           | 4                                      |                                                            |
| iR C4080 (Ver.up)   | Y      | Y      | Y      | Y      | -      |           | 5 6 5 0 10 11 10 14 15 10              |                                                            |
| IK C3380 (Ver.up)   | Y      | Y      | Y      | Y      | Y      | Y         | 5, 0, 7, 9, 10, 11, 13, 14, 15, 18     | 5, 0, 7, 9, 10, 11, 13, 14, 15, 18(System<br>v50.xx later) |
| 1R C2880 (Ver.up)   | Y      | Y      | Y      | Y      | Y      | Y         |                                        |                                                            |
| imagePRESS C7000 VP | Y      | Y      | Y      | Y      | Y      | Y         | 5, 6, 7, 9, 10, 11, 13                 |                                                            |
| imagePRESS C6000    | Y      | Y      | Y      | Y      | Y      | Y         | 4                                      |                                                            |
| imagePRESS C6000 VP | Y      | -      | -      | -      | -      |           |                                        |                                                            |
| iR 5075 (Ver.up)    | Y      | Y      | Y      | Y      | -      | Y         | 5, 6, 7, 9, 10, 11, 13, 14, 15, 17, 18 | 5, 6, 7, 9, 10, 11, 13, 14, 15, 17, 18(System              |
| iR5065 (Ver.up)     | Y      | Y      | Y      | Y      | -      | Y         |                                        | v20.XX fater)                                              |
| iR5055 (Ver.up)     | Y      | Y      | Y      | Y      | -      | Y         |                                        |                                                            |
| iR5050              | Y      | -      | -      | -      | -      |           | 5, 6, 7, 9, 10, 11, 13, 14, 15, 17, 18 |                                                            |

| Product Name          | USA | EUR | OCE | SPL | KOR | CCNT<br>W | Initial MEAPSpecVer                        | MEAPSpecVer after Firmware<br>Upgrade                      |
|-----------------------|-----|-----|-----|-----|-----|-----------|--------------------------------------------|------------------------------------------------------------|
| iR 7105 (Ver.up)      | Y   | Y   | Y   | Y   | Y   | Y         | 5, 6, 7, 9, 10, 11, 13, 14, 15, 17, 18     | 5, 6, 7, 9, 10, 11, 13, 14, 15,17, 18(System v51.xx later) |
| iR 7095 (Ver.up)      | Y   | Y   | Y   | Y   | Y   | Y         | 1                                          |                                                            |
| iR 7086 (Ver.up)      | Y   | Y   | Y   | -   | -   |           | 1                                          |                                                            |
| iR 7095P (Ver.up)     | Y   | Y   | Y   | -   | -   |           | 1                                          |                                                            |
| iR C3180              | -   | Y   | Y   | Y   | Y   | Y         | 5, 6, 7, 9, 10, 11, 13, 14, 15, 17, 18     |                                                            |
| iR C2580              | -   | -   | -   | -   | Y   |           | 1                                          |                                                            |
| iR C6880              | -   | Y   | Y   | Y   | Y   |           | 5, 6, 7, 9, 10, 11, 13, 14, 15, 17, 18     |                                                            |
| iR C5068              | Y   | -   | -   | -   | -   |           |                                            |                                                            |
| iR C5880              | -   | Y   | Y   | -   | -   |           |                                            |                                                            |
| iR C5058              | Y   | -   | -   | -   | -   |           | 1                                          |                                                            |
| imagePRESS C1(Ver.up) | Y   | Y   | Y   | Y   | Y   |           | 5, 6, 7, 9, 10, 11, 13, 14, 15, 17,18      | 5, 6, 7, 9, 10, 11, 13, 14, 15, 17,18(System v40.xx later) |
| iR C5185(Ver.up)      | Y   | Y   | Y   | Y   | Y   | Y         | 5, 6, 7, 9, 10, 11, 13, 14, 15, 17, 18, 19 | 5, 6, 7, 9, 10, 11, 13, 14,                                |
| iR C5180(Ver.up)      | Y   | -   | Y   | Y   | Y   | Y         |                                            | 15,17,18,19(System v75.xx later)                           |
| CLC5151(Ver.up)       | -   | Y   | -   | -   | -   |           |                                            |                                                            |
| iR C4580 (Ver.up)     | Y   | Y   | Y   | Y   | Y   | Y         | 1                                          |                                                            |
| CLC4040 (Ver.up)      | -   | Y   | -   | -   | -   |           | 1                                          |                                                            |
| iR C4080 (Ver.up)     | Y   | Y   | Y   | Y   | -   |           | 1                                          |                                                            |
| iR C3380 (Ver.up)     | Y   | Y   | Y   | Y   | Y   | Y         | 5, 6, 7, 9, 10, 11, 13, 14, 15, 17, 18, 19 | 5, 6, 7, 9, 10, 11, 13, 14,                                |
| iR C2880 (Ver.up)     | Y   | Y   | Y   | Y   | Y   | Y         | 1                                          | 15,17,18,19(System v76.xx later)                           |
| iR C3580              | -   | Y   | Y   | Y   | Y   | Y         | 1                                          |                                                            |
| iR C3480              | Y   | -   | -   | -   | -   |           | 1                                          |                                                            |
| iR C3080              | Y   | Y   | Y   | Y   | Y   | Y         | 1                                          |                                                            |
| iR C2550              | Y   | -   | Y   | Y   | Y   | Y         | 1                                          |                                                            |
| iR C2380              | -   | Y   | -   | -   | -   |           | 1                                          |                                                            |
| iR3245                | Y   | Y   | Y   | Y   | Y   | Y         | 5, 6, 7, 9, 10, 11, 13, 14, 15, 17, 18, 19 |                                                            |
| iR3235                | Y   | Y   | Y   | Y   | Y   | Y         | 1                                          |                                                            |
| iR3230                | Y   | -   | Y   | -   | Y   | Y         | 1                                          |                                                            |
| iR3225                | Y   | Y   | Y   | Y   | -   | Y         | 1                                          |                                                            |

\* Due to the change in I/F specifications, these models support '5' only.

#### T-11-14

#### MEAP Spec Version

| MEAP Spec Version | Description                                                                                                    |
|-------------------|----------------------------------------------------------------------------------------------------|
| 1                 | MEAP basic function                                                                                                    |
| 2                 | MEAP Spec Version 1 function and SSL/TSL + Proxy                                                                                                    |
| 3                 | [Reserved]                                                                                                    |
| 5                 | MEAP Spec Version 1 function and CPCA V2 + ERS (Error Recovery Service) + New SSL/TSL                                                                                           |
| 6                 | [Reserved]                                                                                                    |
| 7                 | MEAP Spec Version 5 function and Compact PDF + OCR PDF(Text Searchable) + USB-Host(Buffering of Interrupt Transfer)                                                             |
| 9                 | [Reserved]                                                                                                    |
| 10                | MEAP Spec Version 5 function and USB-Host(Exception + ClearFeature + SetFeature + HotPlug) + WINS address acquisition using MIBAgent + TimerService + SSL client authentication |
| 11                | MEAP Spec Version 5 function and AMS                                                                                                    |
| 13                | MEAP Spec Version 5 function and J2ME1.1 Support + Encrypted PDF + Trace and smooth PDF + CTK2.0                                                                                |
| 14                | Device signature PDF                                                                                                    |
| 15                | IMI + ERS (API addition for IMI)                                                                                                    |
| 17                | Acquiring images of JBIG format                                                                                                    |
| 18                | Parsing XML documents (XML parser)                                                                                                    |
| 19                | Enhancement of IMI function (IMI Version1.2 series)                                                                                                    |
| 27                | Symbols that can be used with MibAgent added. (symbols for IPv6 address acquisition)                                                                                            |
| 29                | IMI API added (IMI version 1.2.1 enabled)                                                                                                    |

#### 11.1.11 MFID

iR3225 / iR3225N / iR3235 / iR3235N / iR3245 / iR3245N

#### What is MFID?

In earlier MEAP applications, operation was clearly limited to those models whose Device Specification ID (DID) had been declared. However, this method means that, when a new model is launched, MEAP applications cannot be installed until the DID declaration described above is added. In order to address this problem, the platforms (MEAP) are classified according to the functions provided by the MEAP applications and MEAP Function ID (MFID) allocated to the functions.

(MFID) allocated to the functions. The device declares the MFID that correspond to the functions that are mounted in it, and the MEAP application declares the platform functions that it needs in order to operate to the MEAP application manifest file, in an MFID Boolean expression (OC: Operation Condition). This means that existing MEAP applications can now be installed into new models without being altered. MFID display sample

| en/cellts | nagement Service                                                         |                                                     |                                           | meap                                                                                                    |
|-----------|--------------------------------------------------------------------------|-----------------------------------------------------|-------------------------------------------|----------------------------------------------------------------------------------------------------|
|           |                                                                          | Applitudies Uni                                     | 100 (CC)                                  | interest lag the                                                                                                |
| yotem Ma  | -                                                                        |                                                     |                                           |                                                                                                    |
| freek     | Second Sec. Access ton                                                   | Application tals . Mility                           |                                           |                                                                                                    |
|           | Wite Autor                                                               |                                                     |                                           |                                                                                                    |
|           | NAM Locate D                                                             |                                                     | And I I I I I I I I I I I I I I I I I I I | Concerne 1                                                                                                    |
|           | RLP Content                                                              |                                                     | 6 10<br>34 27 2                           |                                                                                                    |
|           | and these reaction                                                       |                                                     |                                           |                                                                                                    |
| -         | ant to be failed as to be particle                                       |                                                     |                                           | in the second second second second second second second second second second second second second second second |
| iyraa i   | ant to g faith                                                           |                                                     |                                           | -                                                                                                    |
| iyraa (   | galendan bita salan<br>Marina<br>10 Jacobi Taran                         | Bridded in<br>p-71700                               |                                           | Total                                                                                                    |
| Syree (   | an order bener<br>gehanne bener<br>Hill der beren<br>bener beneren bener | 141444 in<br>1417 (111)<br>1417 (111)<br>1417 (111) | <b>Namia</b><br>1911<br>1911<br>1914      | Datas<br>U state<br>Tirend<br>Tirend<br>Tirend                                                                  |

# F-11-19

#### T-11-15

#### MFID definitions

| MFID  | Overview                                   | Correspondence situation of<br>iR3245 series |
|-------|--------------------------------------------|----------------------------------------------|
| MB10  | MEAP basic functions (Java VM, OSGi, etc.) | А                                            |
| UIM10 | UI functions (VGA size)                    | А                                            |
| LO10  | Login function                             | А                                            |
| IMB10 | Imaging functions (BW printer)             | А                                            |
| PR10  | IMI (printer functions)                    | А                                            |
| SC10  | IMI (scanner functions)                    | А                                            |
| SD10  | IMI (Send functions)                       | А                                            |
| FAX10 | IMI (FAX functions)                        | А                                            |
| DEV10 | IMI (basic functions)                      | А                                            |

A:Available N/A:Not available

#### MEMO:

Applications using API other than those defined cannot use MFID.

**Supported devices** Devices supported by MFID are as follows.

1) Colour devices None

2)BW devices iR3235

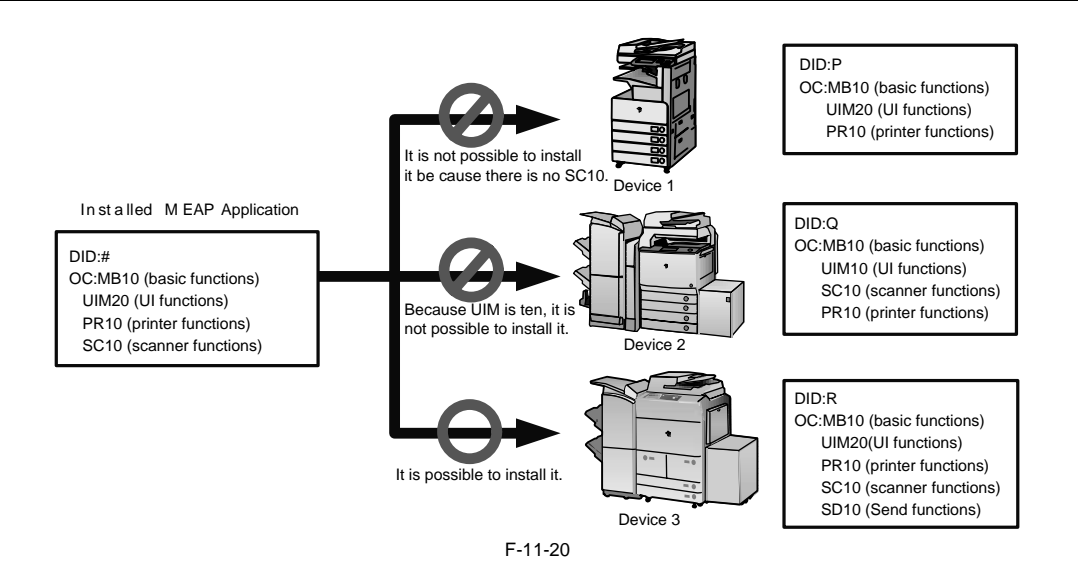

## 11.1.12 Checking the System Information of a MEAP Application with SMS

iR3225 / iR3225N / iR3235 / iR3235N / iR3245 / iR3245N

1) Log in to SMS.

2) Click [System Management] tab.

3) On System Management screen, click [System Info] tab.

4) Click [Details] button.

| Service Management Service                     |                          |                 | mean               |
|------------------------------------------------|--------------------------|-----------------|--------------------|
| 0002000.000000000                              | Application Ltd          | 100             |                    |
|                                                |                          |                 |                    |
| Evolution Management                           |                          |                 |                    |
| Pand Comment for Same Still Aug                | dication take . Mility   |                 |                    |
|                                                |                          |                 |                    |
| The second second                              |                          |                 |                    |
| Hild Decks, D                                  |                          | Laws            | TR FWIRLDOVE       |
| MUST Contact)<br>Jaco Gold Machine             |                          | 0 m<br>34 01 1  |                    |
|                                                |                          |                 |                    |
| Opening Applications in the matter             |                          |                 |                    |
|                                                | Baland in                | manual distance |                    |
| 10.1 Modulle Territor<br>1001 Autober Territor | 10-17-1000<br>00-17-1000 | 1111            | Topical<br>Distant |
| Denie Romenen Denie                            | 94(1100)                 | DIM             | Dent               |
|                                                |                          |                 |                    |
|                                                |                          |                 |                    |

5) When the following status information of MEAP applications (including the system application) appears in a different window, copy and paste all information to create an attachment (text information) for preparing a problem report. You can also use this function whenever you want to check the status of any particular application.

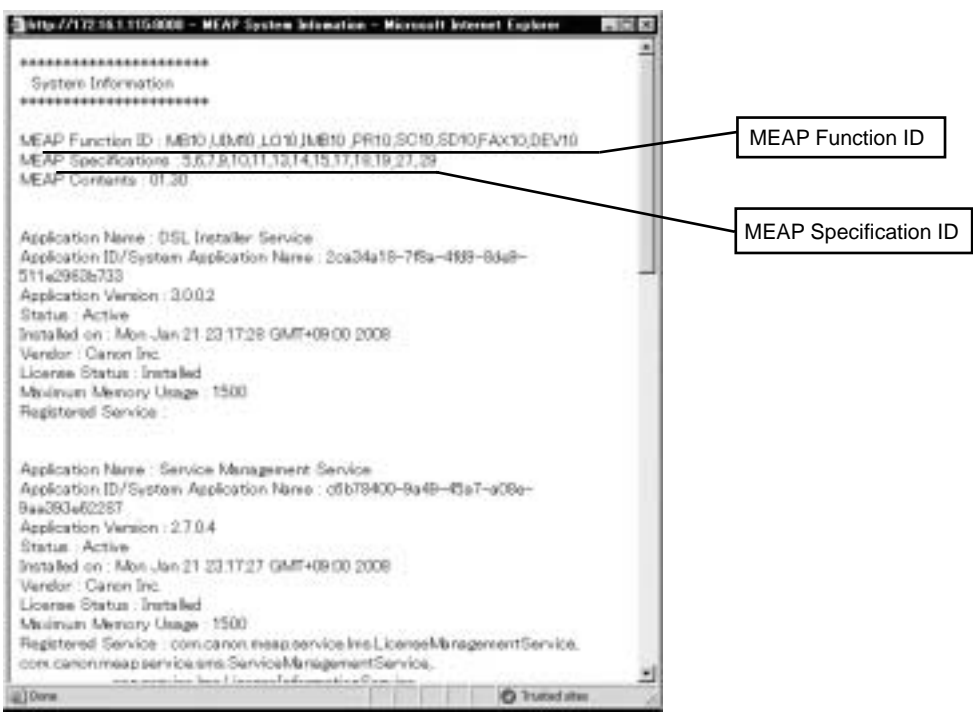

F-11-22

#### 11.1.13 Printing the System Information of a MEAP Application

iR3225 / iR3225N / iR3235 / iR3235N / iR3245 / iR3245N

1) Make the following selections: [Additional Functions] button > [System Settings] button> the down-arrow button.

#### MEMO:

If the System manager ID and system password have already been assigned, ID Entry dialog appears after System Settings button is pressed. Enter the system manager ID and the password, and click ID key.

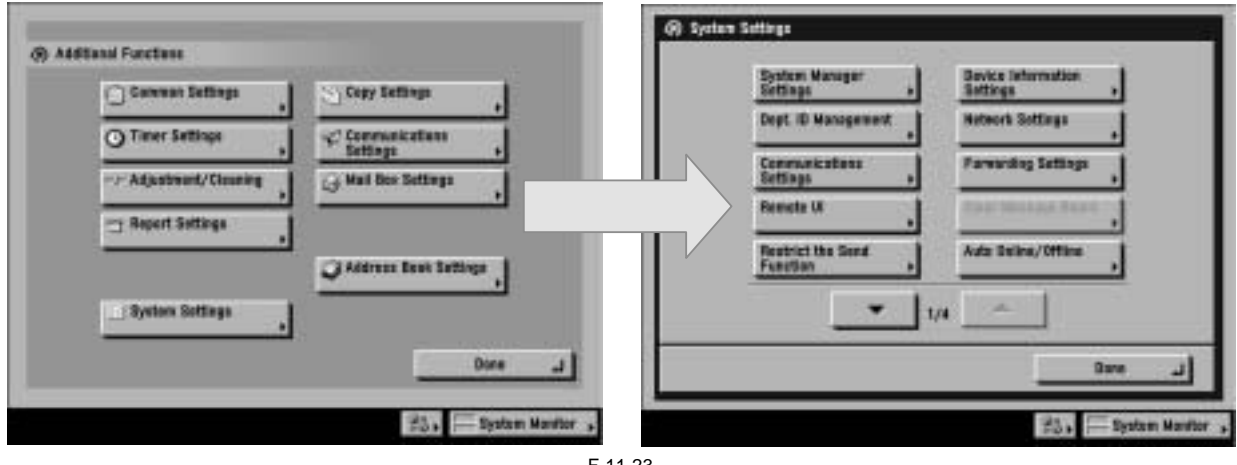

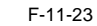

2) Make the following selections: [MEAP Settings] button > [Print System Information] button > [Yes] button.

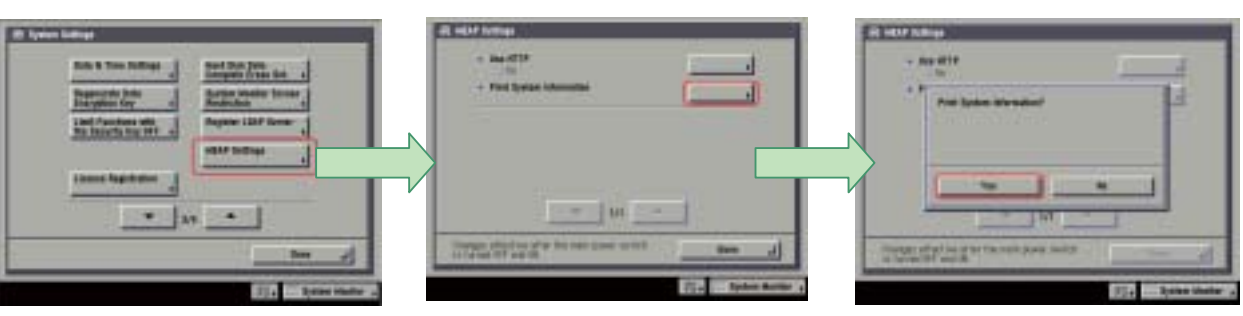

F-11-24

3) Press [Done] button as many times as necessary until the Basic screen appears.

4) Turn off the MEAP device's main power; wait for 10 sec, and then turn the power back on.

Â The previous version of printing function for MEAP application status information (system information) was depended on PDL. However, current version of function is not dependent on PDL. So even device for which PDL is not available can print it. (Since iRC3220)

#### 11.1.14 Reference (Application System Information)

iR3225 / iR3225N / iR3235 / iR3235N / iR3245 / iR3245N

You can check all applications installed to the device at a glance with the MEAP application status information and, thus, it is important for you to provide it when you are reporting a problem. The following items of information will be indicated or printed for individual applications:

MEMO:

The system information shown on the screen and the system information printed in the MEAP device's user mode are exactly the same.

T-11-16

Application System Information

Application Name: C-Cabinet Gateway for MEAP Application ID/System Application Name: 03a46668-63e4-4636-9cbb-492b6cef05d5 Application Version: 1.0.0 Status: Resolved Installed on: Tue Oct 21 14:00:11 GMT+09:00 2003 Vendor : Canon Inc. License Status : Installed Maximum Memory Usage : 1024 Registered Service

#### **Application Name**

It is the name (bundle-name) declared in a statement within the application program. It may not necessarily be identical to the name of the program.

#### **Application ID/System Application Name**

In the case of a system application, it will be the file name. If a general application, it is the application ID (application-ID) declared in a statement within the application program. Within the device, the applications are set apart by means of their application IDs.

#### **Application Version**

It is the version of the application (bundle-version) declared in a statement within the application program.

Status

It indicates the status of the application in question; specifically, Installed: the application has been installed. Active: the application is being in use. Resolved: the application is at rest.

#### Installed On

It indicates the date on which the application was installed.

#### Vendor

It is the name of the vendor that developed the application, and is the name (bundle-vendor) declared in a statement within the application program.

#### License Status

It indicates the status of the license; specifically, None: no license is needed. Not Installed: no license has been installed. Installed: the appropriate license has been installed. Invalid: the license has been invalidated. Overlimt: the license has been used beyond its permitted limit.

#### License Expires After

It indicates the date after which the license expires. If the status of the license is 'none', this item will not be printed.

#### License Upper Limit

It indicates the limit imposed on individual counter readings. If the status of the license is 'none', this item will not be printed.

#### Counter Value

It is the current counter reading of a specific counter. If the status of the license is 'none', this item will not be printed.

#### Maximum Memory Usage

It indicates the maximum amount of memory that the application uses. It is the amount (maximum memory usage) declared in a statement within the application program, and is expressed in kilobytes.

#### **Registered Service**

It is a list of services that have been registered by the application with the MEAP framework. Some services may not have printable data.

#### 11.1.15 Installing an Application

iR3225 / iR3225N / iR3235 / iR3235N / iR3245 / iR3245N

To install an application, the user needs to use the following URL when accessing the license control system to obtain a license file. In doing so, he/she needs to register the license access number of the application and the serial number of the device.

#### http://www.canon.com/meap/

-Maximum 20 applications can be installed (In iR5160/iR6060/iR2250/iR350/iR3350, one is the portal service already installed at the time of shipment from the factory)

-The following are the resource amounts assured for each device in the operation of one MEAP application. These values are for reference purpose only, therefore the unused resource of SMS needs to be checked at the time of installation of MEAP application.

The displayed values of SMS resource may be larger than the followings since the actual values vary according to the log-in service (authentication function) selected by users and the configuration (future models).

T-11-17

| Product Name                           |                         | HDD    | Memory    | Thread | Socket | File        |
|----------------------------------------|-------------------------|--------|-----------|--------|--------|-------------|
|                                        |                         |        |           |        |        | Description |
| iR5160/iR6060/iR2250/iR2850/iR3350     |                         | 300MB  | 20MB      | 128    | 48     | 42          |
| iRC2620/iRC3220                        |                         | 400MB  | 20MB      | 128    | 48     | 42          |
| iR2270/iR2870/iR3570/iR4570/iR8570/iF  | R7270/iR6570/iR5570     | 400MB  | 20MB      | 128    | 48     | 42          |
| iRC3170/iRC2570                        |                         | 400MB  | 20MB      | 128    | 48     | 42          |
| iR 3180C/3180Ci, iR C3180i,iR C2580i   |                         | 1024MB | 30MB      | 128    | 128    | 128         |
| iR7086/iR7095/iR7095P/iR7095Printer/   | Initial MEAP Spec Ver   | 400MB  | 20MB      | 128    | 48     | 42          |
| iR7105                                 | Change Information      | 1024MB | 30MB      | 128    | 128    | 128         |
| iRC4080/iRC4580/iRC5180                | Initial MEAP Spec Ver   | 1024MB | 20MB      | 128    | 48     | 42          |
|                                        | Change Information      | 1024MB | 30MB      | 128    | 128    | 128         |
| imagePRESS C1                          | Initial MEAP Spec Ver   | 1024MB | 20MB      | 128    | 48     | 42          |
|                                        | Change Information      | 1024MB | 30MB      | 128    | 128    | 128         |
| iRC2880/iRC3380                        | •                       | 1024MB | 20MB      | 128    | 48     | 42          |
| iR3025/iR3035/iR3045                   |                         | 400MB  | 20/30MB*1 | 128    | 48     | 42          |
| iR 5050                                |                         | 1024MB | 30MB      | 128    | 128    | 128         |
| iR5055/iR5065/iR5075                   |                         | 1024MB | 20MB      | 128    | 48     | 42          |
| iR C5185                               |                         | 1024MB | 30MB      | 128    | 128    | 128         |
| imagePRESS C7000VP                     |                         | 1024MB | 20MB      | 128    | 48     | 42          |
| iR C5058/ iR C5068/ iR C5880/ iR C5880 | 0i/ iR C6880/ iR C6880i | 1024MB | 30MB      | 128    | 128    | 128         |
| CLC5151/ CLC4040                       |                         | 1024MB | 30MB      | 128    | 128    | 128         |
| iR C2380/ iR C2550/ iR C3080/ iR C3480 | 0/ iR C3580             | 1024MB | 30MB      | 128    | 128    | 128         |
| iR3245 /iR3235 /iR3230 /iR3225         |                         | 1024MB | 32/64MB*2 | 128    | 128    | 128         |
| *1 20MB for 512MB model, 30MB for 76   | 58MB model.             | I      | <b>I</b>  |        | I      | 1           |

\*2 Memory is normally 32MB, increasing to 64MB with memory extension.

- As for memory, check the available resource when starting up the application. For other resources other than memory, check them when installing. - Some applications call for a specific set of conditions for installation. For details, see the User's Guide that comes with the individual applications.

1) Long on to SMS.

2) Click [Install] tab.

| Sen | ice Manag    | ament Service |                                                            |         |                     |                                                              | mea                                     |
|-----|--------------|---------------|------------------------------------------------------------|---------|---------------------|--------------------------------------------------------------|-----------------------------------------|
|     |              |               | Application List                                           | lexial) | Extern<br>Exception | -                                                            | Log Det                                 |
| A   | itation List |               |                                                            | (and a  | 1 10                | _                                                            |                                         |
|     | -            | Burtaded at   | Application 13                                             | Status  | licetop             | fee                                                          | ever the d                              |
|     | detabat.     | Mar/80/2008   | airmatta-ittisi-tool-abst-<br>ittisittis-ittisi-tool-abst- | Same    | 101-00-00-00 T      | File Specific<br>Managery<br>Threads<br>Sockets<br>File Deet | + 104230 FB<br>8182.68<br>8<br>1999- 14 |
|     | are bread    |               |                                                            |         |                     |                                                              |                                         |

F-11-25

## 3) Check that Install Application/License page appears.

4) Click [Browse] button, and select the application file and the license file of the application; then, click [OK] button.

| im fit im shops ing its                                                  | 101 H                      |              |                       |                      |   |  |
|--------------------------------------------------------------------------|----------------------------|--------------|-----------------------|----------------------|---|--|
| Service Management Service                                               |                            |              |                       | mea                  |   |  |
|                                                                          | Application Ltst           | helafi       | Rectard<br>Recognised | Log Bel              |   |  |
| Install Application/Licotes<br>Driv the spikelow/Install path ets said t | a frendline and cilede CAL |              |                       |                      |   |  |
| Application File                                                         | Occurrents and Service     | eressine I   |                       |                      |   |  |
| Lance File                                                               | (Databased a and Delling   | ALCOLOTING 1 |                       | Canon                |   |  |
|                                                                          |                            |              | Decise Se             | e tal Number ADE 123 | - |  |

5) See the message "Installing ... Please wait a moment."

| fig. See allocate lines that and provide the providence of the second second se | r.                                   |
|----------------------------------------------------------------------------------------------------|--------------------------------------|
| Service Management Service                                                                                                    | meap                                 |
| feachail<br>Bad alles - Phase suit a manamit                                                                                                    |                                      |
|                                                                                                    | Tanat<br>Jacob Level Master AUC12245 |
|                                                                                                    |                                      |

## Â

- You cannot install only the license. - You will not be able to install the application without using the appropriate license. Be sure to select its license file. If you are adding a license to an existing application, see 1.3.10 Adding a License File. If you are updating an existing application, stop the application; then, install the new application or its license file. You will not be able to update an application while it is running.

#### 6) Check the contents of the Confirm page; then, click [OK] button.

| n ga yaa iyoola yaa ya                                                                                                    |                                |
|----------------------------------------------------------------------------------------------------|--------------------------------|
| Service Management Service                                                                                                    | meap                           |
| Confirm<br>Install Apple data (License<br>Chill Of to indial the following application<br>Application Information                                                                                                    |                                |
|                                                                                                    | Canad                          |
| Properties                                                                                                    | Detade                         |
| Hand of the later                                                                                                    | 1404                           |
| And a second second sec | THE REPORT OF A DESCRIPTION OF |
| Redictor                                                                                                    | Curran Brc.                    |
| Insues Information<br>Properties<br>List on Norther<br>Andrew in B                                                                                                    | Deside                         |
|                                                                                                    | Contraction of the second      |

F-11-28

7) Some applications show a screen to indicate the terms of agreement. Read the terms, and click [OK].

8) Check the message "Installing ... Please wait a moment." appears, beginning the installation.

9) Check Application List page appears when the installation is completed.

Â To use the application that you have just installed, you must make sure that the application status is Started.

#### 11.1.16 MEAP Enterprise Service Manager

iR3225 / iR3225N / iR3235 / iR3235N / iR3245 / iR3245N

Outline MEAP Enterprise Service Manager is the PC application utility to perform batch installation, unistallation and management of MEAP application and license files required for installation of applications, on several MEAP-available devices on network.

The main targets are system administrators in big companies and CANON service engineers (end users of devices do not use). It is used when customized applications delivered to a certain company needs to be managed collectively. Previous SMS can manage only one device at a time. This utility reduces the management cost of devices and TCO.

#### **Major functions**

Discovery of devices available for MEAP Discovery of devices available for MEAP on network Storage of the serial number list of discovered device Installation of application and license file Management of application (starting / stopping) Uninstallation of application Others

#### System configuration

MEAP Enterprise Service Manager (MEAP ESM) functions in combination with DIS (DSL Installer Service) installed on the MEAP platform side of the device. This system can be used only for MEAP-available device with appropriate DIS installed.

(\*) When using this system on the firmware for version upgrading on October 2003 or older, version upgrading of the system software on the field device is necessary.

The versions available for ESM are as follows: iR5160 / iR6020: System v54.02 or newer, MEAP Contents v53.07 or newer iR2220 / iR3320: System v33.01 or newer, MEAP Contents v33.02 or newer Other products: Available from the initial version

When installing MEAP Enterprise Service Manager (MEAP ESM) of master CD on PC, Microsoft '.NET Framework' v1.0 or v1.1 is necessary. The user should download it from the Web site of Microsoft.

#### 11.1.17 Adding a License File

iR3225 / iR3225N / iR3235 / iR3235N / iR3245 / iR3245N

1) Log on to SMS.

2) On Application List, click the name of the application to which you want to add a license file.

| Ser | vice Manage        | ment Service |                                                |                    |                  |                                                               | meap                                    |  |
|-----|--------------------|--------------|------------------------------------------------|--------------------|------------------|---------------------------------------------------------------|-----------------------------------------|--|
|     |                    |              | Application List                               | atten Litt leelalt |                  | -                                                             | Log Del                                 |  |
| Noo | lication List      |              |                                                |                    | 512-55           | 0.40                                                          |                                         |  |
|     | -                  |              | Y.                                             | University         | lie              |                                                               | Beg .                                   |  |
| *   | Catholicotta       | No./16/2009  | Witholds - glas - 41 45- 8cch<br>2cod/2016.dll | baland.            | Not be a case of | f in Specie<br>Rymer p<br>Threads<br>Sockety<br>File Descr    | 100 000 000 000 000 000 000 000 000 000 |  |
| e   | Nicifies<br>Gamere | No./96/2000  | s196425e-015e-1002-abs1-<br>(Be206.4as9)       | Dated              | University       | File Bosce<br>Manage<br>Through<br>Souther to<br>File Desired | 10400048<br>8182 68<br>5<br>5           |  |

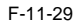

3) Check Application Information appears.

4) On Application Information page, click [License Management] button.

| ervice Management Service                                                                                           |                          | meap                                                                     |
|----------------------------------------------------------------------------------------------------|--------------------------|--------------------------------------------------------------------------|
|                                                                                                    | Application List Install | Destant Log Out                                                          |
| aplication Information                                                                                              |                          |                                                                          |
| window Nees Portalisevice                                                                                           | _                        |                                                                          |
| Application Lines Hanaparent                                                                                        |                          |                                                                          |
|                                                                                                    |                          |                                                                          |
| Application Information                                                                                             |                          |                                                                          |
| Application Information<br>Properties                                                                               |                          | Balain.                                                                  |
| Application Information<br>Proposition<br>Application II                                                            | Hibas-d                  | Betals<br>Re-1147-Scol-Studiotodia                                       |
| Application Information<br>Properties<br>Application 30<br>Application (Inter                                       | Hilbox-g                 | Notain<br>In 11 A-Incl - Inad (Intel)<br>Fordierste                      |
| Application Editoriation<br>Properties<br>Application 10<br>Application Three<br>Birtufert on                       | Hilton-d                 | Betain<br>In-1142-Rock-Stad(Stad)<br>FordSteven<br>Na (1973)             |
| Application Information<br>Fragmention<br>Applied to 31<br>Applied to 31<br>Applied to<br>Installed to<br>Headerbow | Hiteory of               | Notain<br>In-1145-Ref-Isod(IbndI)<br>Fordisets<br>No-OS(200)<br>Const In |

5) Click [Browse] button, and select the license file you want to install.

|                                |                    |                                                                                                    |                   | 1220.00 |
|--------------------------------|--------------------|----------------------------------------------------------------------------------------------------|-------------------|---------|
| Service Management Service     |                    |                                                                                                    |                   | meap    |
|                                | Application List   | limial                                                                                                    | Ersten Management | Leg Out |
| Application Information        |                    |                                                                                                    |                   |         |
| Application Name Partallarvice |                    |                                                                                                    |                   |         |
| Application Channel Harmont    |                    |                                                                                                    |                   |         |
| hotal [ten]                    | C KNAN AND AND SHO | CARGON DE LOS DE LOS DE LOS DE LOS DE LOS DE LOS DE LOS DE LOS DE LOS DE LOS DE LOS DE LOS DE LOS DE LOS DE LOS | 1                 |         |
|                                |                    |                                                                                                    | _                 | teat    |
| Disable Linesce File           |                    |                                                                                                    |                   |         |

F-11-31

6) Click [Install] button.

| 2 0 0 0 0 0 0                     |              |                      |               |            | 111001  |
|-----------------------------------|--------------|----------------------|---------------|------------|---------|
| Service Managem                   | ent Service  |                      |               |            | mcap    |
|                                   |              | Application Unit     | Install       | Internet . | Leg Out |
| Application Inform                | ation        |                      |               |            |         |
| Application Hans Port             | allaretes    |                      |               |            |         |
| Application Unesse<br>Information | Management . |                      |               |            |         |
| hatel                             | head         | Citize name and list | and states of | 10         |         |
|                                   |              |                      |               |            | Instal  |
|                                   | 40           |                      |               |            |         |

F-11-32

7) Check the content of the confirmation page, and click  $\left[\text{OK}\right]$  button.

#### 11.1.18 Disabling a License File (suspending a license)

iR3225 / iR3225N / iR3235 / iR3235N / iR3245 / iR3245N

- Â
- To invalidate (or suspend) a license, you must first stop the application in question.
  Once suspended, the status of the license will be 'Not Installed', and its application will no longer be available for use.
  You can later restore a suspended license file as long as you are doing so on the same iR, the device with the same device serial number.
  When replacing the device due to lease up or trouble, use the license for forwarding (See 'License for forwarding').
- 1) Stop the application you want to uninstall on Application List page.

| COLUMN STREET    | gement Service |                    |        |                    | mea                                                   |
|------------------|----------------|--------------------|--------|--------------------|-------------------------------------------------------|
|                  |                | Applicative List N | ntali  | Sectors<br>Manager | eet Log Out                                           |
| lepilication Liv |                |                    |        |                    |                                                       |
|                  |                |                    | Transf | Bat                | - But                                                 |
| Name             | Befalled on    | Application D      | States | Lavers             | Resources their<br>The Space 1923 B.<br>Hanney 2004 D |
| -                | No. COLUMN     | (redDirect)        | Diated | bright             | Toreale<br>Society 8<br>Für Descriptor                |
| D facefilmen     | 10,000         |                    |        |                    |                                                       |

F-11-33

2) Click the name of the application that you want to disable.

| ser | vice Manage        | ment Service |                                      |        |            |                                                       | mea                        |
|-----|--------------------|--------------|--------------------------------------|--------|------------|-------------------------------------------------------|----------------------------|
|     |                    |              | Application Line In                  | ntal . | Managers   |                                                       | Leg Oel                    |
|     | Scation List       |              |                                      |        |            |                                                       |                            |
|     |                    |              | 1                                    |        | . in       | 1                                                     | ing .                      |
|     | -                  | Installed an | Apple stime ID                       | Status | Linese     | Berne                                                 | ecas Beel                  |
| *   | fatalienis         | He/10/358    | (#01441-434-4118-443-<br>3rad231-40) | Deged  | baseled    | File Spe<br>Manocry<br>Threads<br>Gockets<br>File Sea | * 102.64<br>225.63         |
| e   | Nullike<br>Consult | Ne/80/2008   | =908/%-81081800-ale3-<br>80480-6arti | 2 and  | Unecessary | File Space<br>Homoro<br>Threads<br>Goobyty            | 104025 400<br>9740 80<br>5 |

F-11-34

3) Application Information page appears. On Application Information page, click [License Management] button.

| fig lies should live lies                                                                   | Lighter             |                                                                              |         |
|---------------------------------------------------------------------------------------------|---------------------|------------------------------------------------------------------------------|---------|
| Service Munagement Service                                                                  |                     |                                                                              | meap    |
|                                                                                             | Application Livi In | tall Unspenant                                                               | Log Dat |
| Application Information                                                                     |                     |                                                                              |         |
| and and the Post of Second                                                                  | _                   |                                                                              |         |
| Application Control Hartspinson                                                             |                     |                                                                              |         |
| Application beforeation                                                                     |                     |                                                                              |         |
|                                                                                             |                     | Details                                                                      |         |
| Properties                                                                                  |                     |                                                                              |         |
| Properties<br>Apple days (D                                                                 | 1908s               | it-Right Related and Real                                                    | l       |
| Properties<br>Apple due: D<br>Apple due: D                                                  | 1906s               | en-ditio-di al-incli di ad 2016 di<br>Partalianza                            | ł       |
| Properties<br>Apile dien D<br>Replication Name<br>Betabel on                                | 2808a               | on - 415a - 41104 - South - South Brindl<br>Factorised<br>Mar (18/1300       |         |
| Properties<br>Application D<br>Replication Name<br>Installed on<br>Maturial are             | 1904s               | at-dtis-dtill-land: hadditisell<br>Partaberrise<br>North (1981)<br>Caran In. |         |
| Properties<br>Application ID<br>Replacetion Name<br>Installed on<br>Matchiel and<br>Service | 1804                | Artaberia<br>Fartaberia<br>Partaberia<br>Partibutia<br>Catachi<br>1121       |         |

F-11-35

#### 4) Click [Disable] button.

| 18 No Faulta                      | 2 Month Industry in     | 641)            |       |                     |             | 1 |
|-----------------------------------|-------------------------|-----------------|-------|---------------------|-------------|---|
|                                   |                         | Application 11d | N/M   | Balagement          | Lag Out     |   |
| Application Leferm                | ation                   |                 |       |                     |             |   |
| Application Name For              | iallereine.             |                 |       |                     |             |   |
| Application License<br>Minimation | Linese Management       |                 |       |                     |             |   |
| Bertall                           | rue.                    |                 | Jenti |                     |             |   |
|                                   |                         |                 |       |                     | and .       |   |
| Disable 1.4 minut                 | F.6.                    |                 |       | _                   | -           |   |
| Enverte al/Delete                 | - Daakked Laureaur File | 0               |       | 1                   | -           |   |
|                                   |                         |                 |       | C PRO AND AND AND A | (D Balatate |   |

F-11-36

#### 5) Click [OK].

## 11.1.19 Downloading/Removing an Invalidated License File

iR3225 / iR3225N / iR3235 / iR3235N / iR3245 / iR3245N

You must remove the invalidated license file before uninstalling an application. If re-installation is a possibility, you may download the license file to a PC for storage. To download or delete a license file, first disable it.

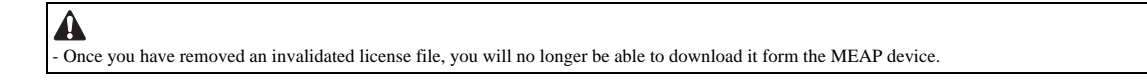

1) Login to SMS.

2) Application List page appears.

3) On Application List page, click the name of the application you want.

| 54 | rvice Manager | ment Service |                                           |         |                   |                                                  | mea                    |
|----|---------------|--------------|-------------------------------------------|---------|-------------------|--------------------------------------------------|------------------------|
|    |               |              | Application 1200                          | letal   | Sector<br>Histopo | **                                               | Log Out                |
| -  | duation List  |              |                                           |         |                   |                                                  |                        |
|    |               |              |                                           | invisi. | Rat               |                                                  | 90                     |
|    | Name          | installed on | Application 10                            | Grates  | License           | Feet                                             | merces thed            |
| *  | (troilman)    | 8w/18/108    | miliala-dia-1104-bad-<br>bradi20:00       | Daged   | The bursted       | File So<br>Manual<br>These<br>Souther<br>File De | V BIO HD               |
| •  | Valler        | 84-08-1200   | itterffactitie (000-abc)-<br>DelClicker#F | Stated  | Uneverse          | File Spe<br>Manach<br>Sociato<br>Sociato         | * 194001.08<br>9100.48 |

F-11-37

#### 4) Check Application Information page appears.

5) On Application Information page, click [License Management] tab.

| fig he should be its           |                  |              |                     |         |
|--------------------------------|------------------|--------------|---------------------|---------|
| Service Management Service     |                  |              |                     | meap    |
|                                | Application List | Install      | Briten<br>Mangement | Log Dat |
| Application Information        |                  |              |                     |         |
| upfaction Name Portationnan    | _                |              |                     |         |
| Application Linesse Haragement |                  |              |                     |         |
| Application betweeting         |                  |              |                     |         |
| Properties                     |                  | 1            | Wisele .            |         |
| Apple attent D                 |                  | ROMAN-ADDA-A | W-Web-Instituted    |         |
| Replication Name               |                  | Far          | allerine and        |         |
| Bod alked are                  |                  | the          | 0.67360             |         |
|                                |                  |              | may be              |         |
| Mahuhariunen                   |                  |              |                     |         |
| Main, Said unter               |                  |              | 1121                |         |

F-11-38

6) License Management page appears. To download, click [Download] button.

| الثلم                         |
|-------------------------------|
| 8                             |
|                               |
|                               |
|                               |
|                               |
|                               |
| Owing Sprar Number 486(42546) |
|                               |

F-11-39

7) When you have selected [Download] button, specify where you want to store the file by following the instructions on the screen.

#### 8) To delete, click [Delete] button.

| minution Name Forth                          | fiervice               |                             |
|----------------------------------------------|------------------------|-----------------------------|
| Application Concern                          | Management             |                             |
| <b>butat</b>                                 | Part -                 | <br>heat                    |
| Disable Linease F                            |                        |                             |
| (he <b>w</b> alkes)/ <sup>1</sup> /be let to | Disabled Licenses File | breefinst<br>Sector         |
|                                              |                        | Device Social Number AND 12 |

#### 9) Check the **confirm** page appears.

10) Click [OK] button.

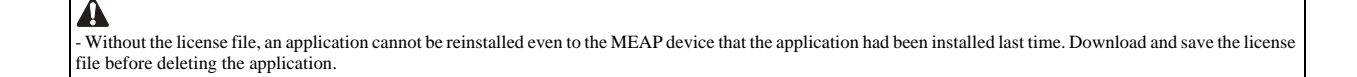

#### 11.1.20 Reusable license

iR3225 / iR3225N / iR3235 / iR3235N / iR3245 / iR3245N

Reinstallation was not able to perform for all license files. When reinstalling, Disable License file should be downloaded (see 'Disabling a License File' and 'Downloading / Removing an Invalidated License File' in this manual) or a license for reinstallation should be obtained from LMS, before reinstallation. This specification aims to prevent misuse of applications.

To increase convenience of users, only application with unlimited validity date and application counter (e.g. Portal Service, SDL, SSO) has been made to be able to install as many times as needed by the same license file. This kind of license is called 'Reusable license'.

#### MEMO:

For devices for System version of 33.01, 54.02 (iR 2220 series / iR5020 series) or older, version upgrading is required. It is already installed in the model with iR C3220 or newer.

#### 11.1.21 License for forwarding

iR3225 / iR3225N / iR3235 / iR3235N / iR3245 / iR3245N

When the device is replaced due to lease up or trouble, it is possible to continue using the current license information of MEAP application by forwarding it to a new device. The license is forwarded by CE because the hidden page of SMS is used.

1) Log in to SMS, stop the application to be forwarded (see 'Starting and Stopping a MEAP Application' in this manual).

| service winning  | ement Service |                                      |         |                   |                                                           | mea                  |
|------------------|---------------|--------------------------------------|---------|-------------------|-----------------------------------------------------------|----------------------|
|                  |               | Applicative List N                   | intal . | Sector<br>Manager | •# <sup>L</sup>                                           | eg Gel               |
| Application List |               |                                      |         |                   |                                                           |                      |
|                  |               |                                      | Tablet  | Bat               | 1                                                         | No.                  |
| News             | hefalled on   | Application ED                       | States  | 1.4100.00         | Ferrer                                                    | ces blend            |
| Decementaria     | #se/18/2008   | Bitlein-Eliv-H 0-Indi-<br>Start20:00 | Statud  | beater            | Nie Gonery<br>Manary<br>Toronko<br>Socketty<br>File Desce | HIS SH               |
|                  | -             | 100401-0114-000-4641-                | Iteted  | -                 | File Spane.<br>Memory<br>Trinado<br>Trinado               | 194001 08<br>8192 00 |

2) Move to the download page of license forwarded for the device as sender (http:// IP address of device: 8000/sms/ForwardLicense).

| 2 http | //1 | 72.16.1. | 115/8000 -  | Servic  | e Management Service : iR3245 : iR3245 - Mics |
|--------|-----|----------|-------------|---------|-----------------------------------------------|
| Die    | Edt | Herv     | Fgyorites   | Tools   | 1940                                          |
| Ağbres |     | http://1 | 72.16.1.115 | 6000jim | (Forward.Lonne)                               |

F-11-42

3) Specify the application to be forwarded.

| avice Management 5                                            | Service                                   |                                                                                                    |                               | mea                            |
|---------------------------------------------------------------|-------------------------------------------|----------------------------------------------------------------------------------------------------|-------------------------------|--------------------------------|
|                                                               | 1                                         | eplicative List lestalt                                                                                                    | Sectors<br>Manager            | Log Del                        |
| and divert                                                    | diam fit.                                 |                                                                                                    |                               |                                |
| herbenetic of the second                                      | • 1.40 million in 180                     |                                                                                                    |                               |                                |
|                                                               |                                           |                                                                                                    |                               |                                |
| Application Call                                              |                                           |                                                                                                    |                               |                                |
| Application Call                                              | beiebet                                   | Apple ation 31                                                                                                    | Bistor                        | 1 is street                    |
| Application 1 M                                               | betalled as<br>No. 71/2000                | Appleation 30<br>BORDS - CDA - H 41<br>Bords - Sand 2014 - H                                                                                                    | Bistas<br>Singerd             | Lis mus<br>bolabel             |
| Apple attes 1 kit<br>Here<br>Tabletente<br>Verifien Congester | Angladicit oc<br>North 2000<br>North 2000 | Apple at int 30<br>Bit fact, -21 v-41 41<br>Test 5 and 20 well<br>at the 11 at 120<br>at 12 to 120 at 120<br>at 12 to 120 at 120<br>at 12 to 120 at 120 at 120<br>at 12 to 120 at 120 at 120 at 120<br>at 12 to 120 at 120 at 120 at 120 at 120<br>at 12 to 120 at 120 at 120 at 120 at 120<br>at 12 to 120 at 120 at 120 at 120 at 120 at 120 at 120<br>at 12 to 120 at 120 at | Biolog<br>Dispert<br>District | Titemar<br>bolabid<br>Semanary |

F-11-43

4) Click [Create] at Create Transfer License File.

| Service Management Service           |                         | meap                          |
|--------------------------------------|-------------------------|-------------------------------|
|                                      | Application List Instal | System Log Cal                |
| Warageword of Transfer Licence File  |                         |                               |
| Application Rano Perioditension      |                         |                               |
| Roads Transfer Lasons File           |                         |                               |
| Reaction/Online Transfer Licence His |                         | Desired (                     |
|                                      |                         | Thread law or Andrew Addition |

5) The window to confirm whether to create a transfer licence will be displayed. Click [OK].

|                                                        | 1753378                                                                                                    |
|--------------------------------------------------------|----------------------------------------------------------------------------------------------------|
| Service Management Service                             | шкар                                                                                                    |
| Confirm                                                |                                                                                                    |
| Conste Transfer License file                           |                                                                                                    |
| Class Cit. No crowdre that for anythic linearise. Na., |                                                                                                    |
|                                                        | in Ineri                                                                                                    |
|                                                        | and the second base of the second second sec |

F-11-45

6) Icon of license file for forwarding is displayed in the box of license file downloading. Click [Download].

| (A per linne 24 10                      |                  |        |            |                      |
|-----------------------------------------|------------------|--------|------------|----------------------|
| Service Management Service              |                  |        |            | meap                 |
|                                         | Application List | inclut | Between    | Log Gel              |
| Management of Transfer License File     |                  |        |            |                      |
| Appelie of Inc. Manne, Post adjust view |                  |        |            |                      |
| Grade Transfer University File          |                  |        |            | 100                  |
| Breachad/Technic Transfer Garman File   |                  |        |            | Inertical<br>Tables  |
|                                         |                  |        | Restrict S | our 16 nov ABC 12045 |
|                                         |                  |        | 110010     | Ø loss me            |

F-11-46

7) The dialogue [Open] is displayed. Click [Save].

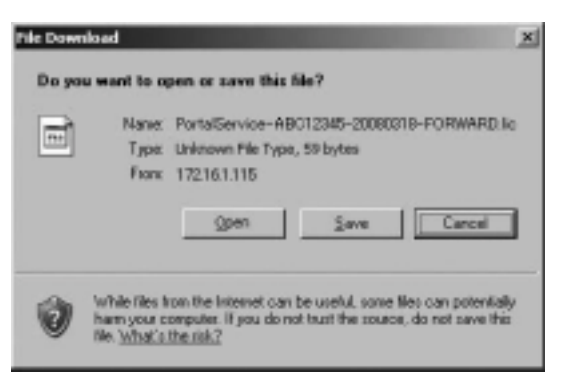

F-11-47

#### 8) Specify the download destination, click [Save].

|                                                                                                    |                           | and the second second second second second second second second second second second second second second second |                     | -     |        |
|----------------------------------------------------------------------------------------------------|---------------------------|----------------------------------------------------------------------------------------------------|---------------------|-------|--------|
| Same                                                                                                    | Deskig []                 |                                                                                                    | 0 12                | 3 10. |        |
| 1.75                                                                                                    | Dry Loo.and               | #1                                                                                                    |                     |       |        |
| Hy Teceri                                                                                                    | Hy Canal Dr<br>My Network | e<br>Pace                                                                                                    |                     |       |        |
| Binanan I                                                                                                    |                           |                                                                                                    |                     |       |        |
| 9                                                                                                    |                           |                                                                                                    |                     |       |        |
| Centry                                                                                                    |                           |                                                                                                    |                     |       |        |
|                                                                                                    |                           |                                                                                                    |                     |       |        |
| (Concernent)                                                                                                    |                           |                                                                                                    |                     |       |        |
| Cite                                                                                                    |                           |                                                                                                    |                     |       |        |
| Contraction of the local division of the local division of the loc |                           |                                                                                                    |                     |       |        |
| 1000                                                                                                    |                           |                                                                                                    |                     |       |        |
| 2                                                                                                    | -                         | Contraction of the                                                                                               | of the owner of the | -     |        |
| Paster                                                                                                    | The party                 | Marie Bostoni                                                                                                    | Scale of the        |       | 100    |
| or the second second                                                                                                    | 2004 at \$500             | Peer Discussed                                                                                                   |                     | -     | Carety |

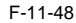

9) After downloading the license file for forwarding, click [Delete] to display the confirmation screen and click [OK] to delete the file (in consideration of breakage of license for forwarding, deleting disabled license can be executed after all steps have been completed).

| -Completed Service - Honord Salesard Salesar<br>8. (per Sporter Sale (199)                                    |                                                         |
|----------------------------------------------------------------------------------------------------|---------------------------------------------------------|
| Service Masagement Service                                                                                    | meap                                                    |
| Cueles                                                                                                    |                                                         |
| Belein Transfer Linnen File                                                                                   |                                                         |
| U.S. Of To Morth Tax Name in Know (N.S. S. Association and M.T. S. and S. S. S. S. S. S. S. S. S. S. S. S. S. | athed the transfer lines as the to provide and the best |
|                                                                                                    | 28 izeni                                                |
|                                                                                                    | Desired Tax of Theorem AND 1214                         |
|                                                                                                    |                                                         |

F-11-49

10) Log out of SMS.

11) Ask the sales company to issue a license for forwarding.

#### MEMO:

When requesting issuance of license for forwarding, inform the sales company of the name of product name and serial No. of the device as sender, and of the name of product name and serial No. of the forwarding destination.

12) Install application using the license for forwarding issued by the sales company.

#### 11.1.22 Uninstalling an Application

iR3225 / iR3225N / iR3235 / iR3235N / iR3245 / iR3245N

A The status of the license must be 'Not Installed' or 'Unnecessary' for its application to be uninstalled. As necessary, go to License File Management page, and disable the license file before starting to remove it.

Dimmed [Uninstall] button shows that the selected application cannot be removed. A license file may be invalidated only when its application is not active.

If the application you are uninstalling is associated with another application, a message will appear to indicate that the package exported by the application will no loner be available. Uninstalling such an application may also disable its associated applications.

1) Log on to SMS, and click [Application List] tab.

2) Check [Application List] page appears.

3) On the application list, select the radio button of the application you want to uninstall, and click [Uninstall] button.

| Service Manageme  | ent Service           |                                        |                                                                                                    |                 | meap                                                                                                    |
|-------------------|-----------------------|----------------------------------------|----------------------------------------------------------------------------------------------------|-----------------|----------------------------------------------------------------------------------------------------|
|                   |                       | Applicat                               | tett had                                                                                                    | Suctain Manager | and Log for                                                                                                    |
| eplication List   |                       |                                        |                                                                                                    |                 |                                                                                                    |
|                   |                       |                                        |                                                                                                    | est in          |                                                                                                    |
| Rent              | Building on           | And Address BT                         | Etdue .                                                                                                    | 10,0000         | Research Red                                                                                                    |
| Intilient         | 144-140-000           | 1075405-056-4105-0y/3+<br>51440(31140) | inger                                                                                                    | The Barrison    | No. Sector 102.45<br>Receiption 102.45<br>Sector 102.45<br>Sector 1 |
| - 202             | 1946-1941 (1944       | undia-chaiter-au-<br>mathered          | Seat                                                                                                    |                 | Tá losar 19200-12<br>Maseri Uli 12<br>Nosali Uli 12<br>Losari Uli 1<br>Losari 1<br>Ta Geregeo 10                                                                                                    |
| natoria brianstan |                       |                                        |                                                                                                    |                 |                                                                                                    |
|                   | of her secon approxi- | Annual lines                           | Press of the local division of the local division of the local div |                 | and their                                                                                                    |
|                   | Tend Tend             | 100002-08                              | 101012-0-0                                                                                                    | 130             |                                                                                                    |
|                   |                       |                                        | and the                                                                                                    | 144             |                                                                                                    |
|                   | Builden.              | 11110 100                              | 100000 100                                                                                                    |                 |                                                                                                    |
|                   | Banky .               | 10                                     | 120                                                                                                    |                 |                                                                                                    |

F-11-50

4) Check the screen to make sure that what is shown is the application you want to uninstall; then, click [OK] button. In response, the system runs an uninstall sessions.

#### 11.1.23 Login Service

iR3225 / iR3225N / iR3235 / iR3235N / iR3245 / iR3245N

The login service is used to authenticate the user when a MEAP device is booted up. Login service changes and install/ uninstall are carried out from the 'System Management' page

The pre-install applications and those provided on the accessory CD are as follows. Default Authentication is used as the default at the time of shipment from the factory.

T-11-18

|              | Other than iR3245                                                                  | iR3245                                                                          | Remarks |
|--------------|------------------------------------------------------------------------------------|---------------------------------------------------------------------------------|---------|
| Pre-install  | Default Authentication(default)<br>Simple Device Login<br>Single Sign On           | Default Authentication (default)<br>Single Sign On-H                            |         |
| Accessory CD | Default Authentication<br>Simple Device Login<br>Single Sign On and Security Agent | Default Authentication<br>Single Sign On-H<br>Single Sign On and Security Agent |         |

#### A

When the login service is set to SSO-H, Department ID management needs to be [OFF] before changes can be made. To use SSO-H local device authentication and Department ID management at the same time, after allocation of the department ID to the Administrator, switch the authentication method to local device authentication and then turn Department ID management ON.

To use Department ID management in domain authentication, the option imageWARE accounting manager is required.

- When the setting is SSO-H, the card reader for the option controller card cannot be used.
- When using SSO-H, the clock settings of the server managing the Active Directory and the MEAP device (and the PC used to log in), must be matched. If there is a time difference of greater than five minutes in the clock settings, an error will be generated when login is attempted.
- When the setting is SSO-H, start up takes a little longer when compared to Default Authentication (because of the time required for object initialization).

To use the SEND function when the setting is for SSO-H, when sending email, mail addresses need to be programmed against each user. If they are not, email cannot be sent. Note, however, that when sending i-Fax, the mail addresses set in the device are used.

A Important information when using conventional SSO and SDL

When the login method setting is for SDL, the information registered in SDL must match the Department ID management user information (department ID and password)

When the login method setting is for SDL and SSO, Department ID management needs to be [OFF] before making any changes. To use SDL and Department ID management together, switch the login service to SDL and then turn the Department ID management ON.

To run Department ID management when the setting is for SSO, the options Net Spot Accountant / imageWARE Accounting Manager are required.

When the setting is SSO, the option card reader cannot be used.

When using SSO, the clock settings of the server managing the Active Directory and the MEAP device (and the PC used to log in), must be matched. If there is a time difference of greater than 30 minutes in the clock settings, an error will be generated when login is attempted with SSO.

When the setting is for SDL or SSO, startup may take a little longer.

.. To use the SEND function when the setting is for SDL and SSO, when sending email, mail addresses need to be programmed against each user. If they are not, email cannot be sent. Note, however, that when sending i-Fax, the mail addresses set in the device are used.

#### Default Authentication overview

Default Authentication is the login service that is selected when Department ID management is being used, or when no authentication function has been set. When Department ID management has been set [ON] in the MEAP device user mode, by entering a seven digit department ID for each department, and a password number for each department ID, access to the MEAP device can be restricted to those users who enter the code numbers. The department ID and password number can be entered using the MEAP device touch panel display and Remote UI.

#### SSO-H (Single Sign-On-H) overview

This is a merger of the existing SDL and SSO login services and has the following features.

- Both the domain authentication and local device authentication login services can be used.

- There is no need to have a separate SA server.
  Login is not via SA, so SSO-H refers directly to DNS for authentication.
- Kerberos and NTML protocols are supported.
  The following three authentication methods may be selected from.

Domain authentication Local device authentication

Domain authentication + local authentication

# A

The system configuration is different from previous SSO, so individual management is required.

- If MEAP is supported, installation into devices prior to SSO-H release is possible.

Data porting of user information that was being used with the earlier SSO local device authentication and SDL can be done by exporting/ importing. However, application settings information cannot be ported.

#### SSO overview

This is a login service that can be operated on the Active Directory environment network domain and on iR devices. The following user authentication methods can be selected from.

Domain authentication

Local device authentication

Domain authentication + local device authentication

# A

SSO was pre-installed in earlier released devices, but from iR3245 onward it will only be provided with the Administrator's CD.

#### Authentication methods

Both SSO-H and SSO can use multiple authentication methods, and the user can toggle between them from a Web browser. (Refer to the MEAP Authentication System Settings Guide 'User Authentication Method Settings'.)

# A

The factory shipment setting is 'Domain authentication + local device authentication'. In order to provide increased security, as soon as SSO is used, it is recommended that the administrator's user name and password in local device authentication be changed from the factory shipment settings as soon as possible

Domain authentication

This is a form of user authentication which operates in collaboration with the domain controller on the Active Directory environment network and, as soon as the iR device is logged into, carries out authentication of the domain on the network. In addition to users belonging to the domain that includes the iR device, users belonging to domains that have a reliable relationship with the domain (multi-domain) can also be authenticated. The domain name of the login destination can be selected by the users themselves upon login.

The function makes use of options Net Spot Accountant/ iW Accounting Manager/ iW EMC Accounting MAnagement Plig-in to enable analysis and management of the iR device usage status.

Depending on the login service, different protocols are used.

- ŠSO-H

- Kerberos:LLS/RLS/ILS

- NTLMV2:WLS(Web Service Login Service. WLS can only be used in collaboration with iW AMS Ver2 AMS printer driver add-in and iWEMC user management plug-in.) - SSO

- NMTLM only

User information acquisition is done by LADP, so the Active Directory LDAP port needs to be made accessible.

If LDAP connection fails, the authentication will end in error.

No. of supported domains: 200 (unchanged from SSO)

Site access supported.

#### Differences from conventional SSO

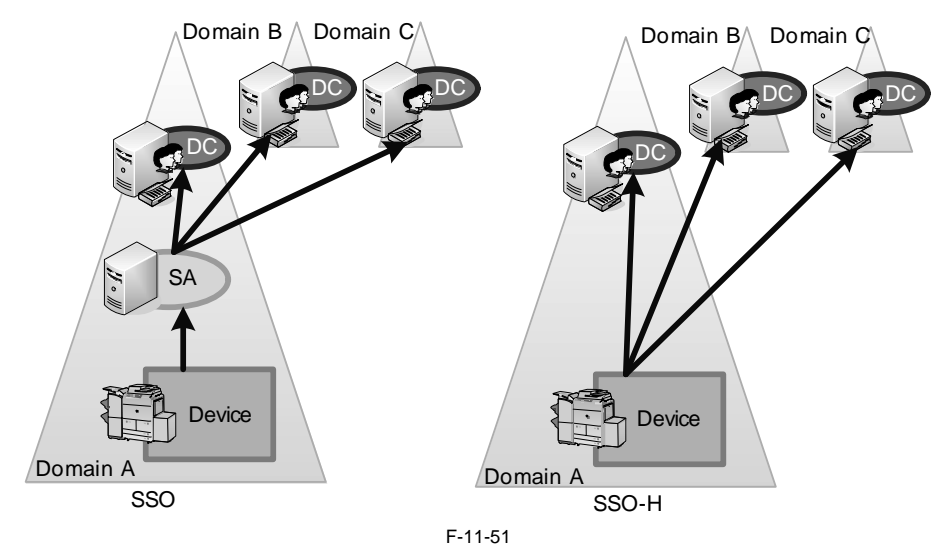

#### Local device authentication

This is an authentication method that is used for single iR devices. The authenticating users are registered in the iR device's database. User management is performed on the Web application provided by the device, or from the imageWARE Enterprise Management Console/ iW Management Console. The login destination is 'This device'.

#### Domain authentication + local device authentication

This is a user authentication method that provides both domain authentication and local device authentication functionalities. Principally, domain users who are registered/ managed by the Active Directory are authenticated by domain authentication, and local device authentication can be used when it is necessary to authenticate a temporary user that cannot be added to the Active Directory. Also, should there be any kind of a problem with the domain controller or Security Agent (SSO only), local device authentication can be used in emergency situations, while waiting for normal status to be restored.

(SSO only), local device authentication can be used in emergency situations, while waiting for normal status to be restored. In the figure shown below, users belonging to Domain A, which includes the iR device, and users belonging to Domain B, which has a reliable relationship with Domain A, can be authenticated, and users registered with the iR device itself can also be registered. The login destination (domain name or [This device]) is selected by the user upon login.

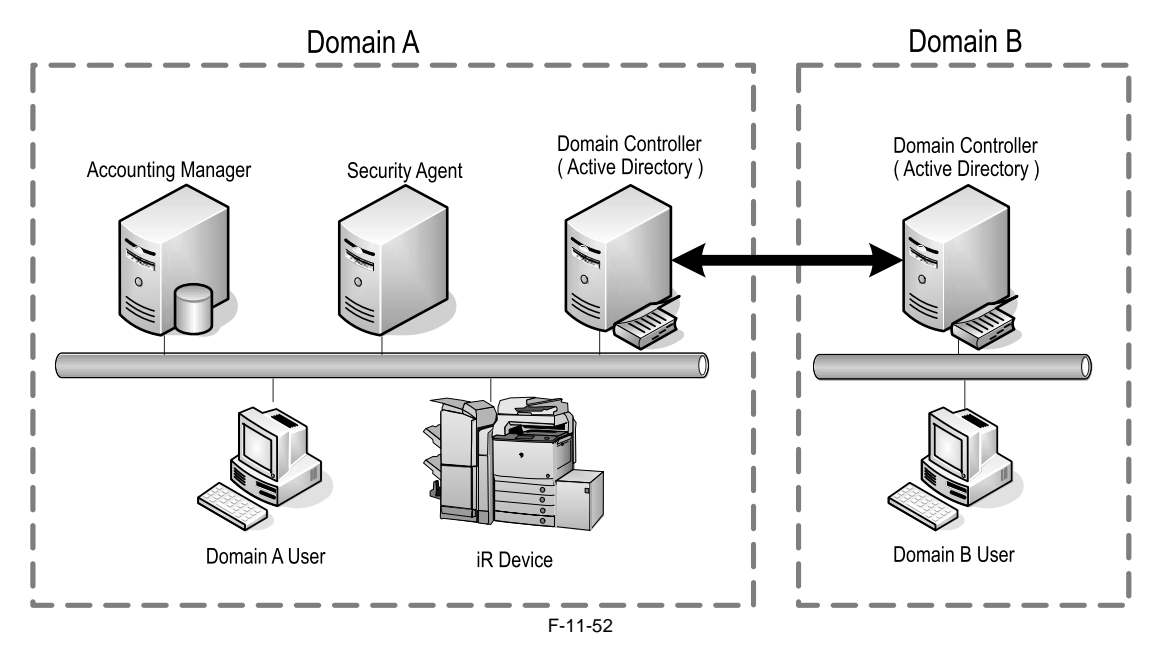

A

To run domain authentication and Department ID management at the same time, the options Net Spot Accountant, iW Accounting Manager or iW EMC Accounting Management Plug-in are required. If domain authentication is selected as the authentication method without linkage to these systems, login will be disabled and Department ID management will not come ON. If Department ID management cannot be turned ON when using domain authentication and login is disabled, switch the login service to Default Authentication and turn Department ID management OFF.

- When SOO is linked to Net Spot Accountant, iW Accounting Manager or iW EMC Accounting Management Plug-in, and is to be used with Department ID management turned ON, users belonging to the Domain Admin group need to be allocated to the Security Agent service account.

- In order to link local device authentication and Department ID management and manage print pages and scan pages per department ID, Department ID management must be set ON.

To run local device authentication and Department ID management at the same time, the information registered in local device authentication must match the Department ID management user information (department ID and password).

- User information registered in SDL and that registered in local device authentication are managed separately in the iR device. User information registered in one is not reflected in the other. - In local device authentication the card reader for the option control card cannot be used. To use the card reader for the option control card, set SDL.

Security Agent is only required when using the conventional SSO.

To use the conventional SSO and Security Agent, they must be installed in the computer belonging to the domain that includes the iR device. The Security Agent installer is included in the MEAP Administrator CD-ROM.

Linkage with Department ID management when using SSO-H

SSO-H has collaborative linkage with imageWARE access management, imageWARE Accounting Manager and Net Spot Accounting.

Only when used with 'Local device authentication', can department ID/ passwords be allocated to users. In the event that these are allocated, authentication can be performed even when the main unit's department management is ON. Department ID and department passwords are not allocated to domain users.

When the main unit's department management function is ON, domain users cannot be authenticated.

#### MEMO:

With SSO, linkage with iWAM/ iWAM account summary manager was assumed and department management linkage was enabled even in domain authentication, but with SSO-H, this is now unsupported.

System administrator linkage (automatic allocation of ID to administrator)

[Restriction] With SSO, there was a function where ID programmed on SA would be allocated to domain authentication administrators (Canon Peripheral Admins Group users) on SA, and system administrators automatically authenticated, but with SSO-H this is now unsupported.

#### Site internal access mode

With SSO-H, access to Active Directory within site can be prioritized or restricted, so there is a setting called 'Site internal access mode'. Sites programmed in Active Directory comprise multiple subnets. In this mode, SSO-H uses site information to access the same site as the device, or the subnet Active Directory.

- The SSO-H default setting is with the site internal access mode OFF.

- Access Active Directory within same site only.

- If there is no Active Directory within the same site, or if connection fails, there will be an authentication error.

- Access another site if Active Directory within the same site cannot be located.
- If there is no Active Directory within the same site, or if connection fails, an Active Directory external to the site will be accessed.
   If all attempts to access Active Directory fail, there will be an authentication error.

The operating specifications of the site internal access mode are as described below.

When first logging in to the login service after booting iR, the domain controller (DC) is obtained from the site list.

However, upon the first login, even if the site functionality is active, connection to DC is random. (This is because, if connection to DC should fail, the site to which the device belongs cannot be ascertained.) If the device IP address or the domain name are changed, the site settings are acquired once more.

In this mode, at the first login (first authentication of domain to which the device belongs) LDAP-Bind is performed directly to DC and site information acquired by LDAP from DC.

From the acquired site list, the site to which the device subnet belongs is extracted and this becomes the site to which device belongs. Active Directory address is acquired (retrieved from DNS)

## Â

The Active Directory subnet is assumed to be the same subnet as the device subnet.

In the Active Directory addresses, the Active Directories of the same site are listed.

Active Directories of the same subnet as the device are listed first.

If there is no Active Directory with the same subnet as the device, Active Directories belonging to different subnets than the device are listed.

The Active Directories within the same site are accessed in order. Note, however, that where there are multiple Active Directories within the same site, access to those Active Directories will be in the order in which the address list was obtained.

If there is no Active Directory within the same site, if access outside of the site is programmed, Active Directories outside of the site will be accessed in the order in which the address list was obtained.

Settings for site internal access mode

Switching between site internal access mode/ non site internal access mode, as well as detailed mode settings, are done via DMS or iWEMC. Site internal access mode settings window (DMS)

Site list acquisition

After booting up, upon the first login by LLS or ILS/ RLS, the site list is obtained from the Active Directory. In order to obtain the site list from the Active Directory, Active Directory needs to be accessed in LDAP, so SASL-Kerberos-Bind is used by the login user account. If authentication by Active Directory should fail, an authentication error will be generated and the site list will be acquired again from Active Directory upon the next login.

In SSO-H, the Active Directory to be accessed when acquiring the site list cannot be specified. In other words, if there is no site list, which site's Active Directory is accessed depends upon the order of the Active Directory addresses returned by DNS. Therefore, when acquiring the site list, LDAP may access the Active Directory Directory addresses returned by DNS. rectory of a different site. Therefore, in such cases, it is sometimes necessary to access across sites or subnets, which means that LDAP protocol needs to have continuity across sites (subnets) (normally, LDAP is port No. 389). Further, if connection with Active Directory fails when acquiring site information, another

#### Active Directory will be accessed.

Site information, once it has been acquired, is cached within the device. The life settings of the cache can be set so that site information in the cache is updated upon the first login after the device boots up, or so that the cache is not updated once acquired.

Settings for site internal access mode

Switching between site internal access mode/ non site internal access mode, as well as detailed mode settings, are done via DMS or iWEMC. Site internal access mode settings window (DMS)

Site internal access mode settings window (DMS)

| Effective at the time of domain authentication | n                                                                                                    |
|------------------------------------------------|----------------------------------------------------------------------------------------------------|
| R Set access mode in sites* Fabirus the        | alle information from the Active Directory in order to access the domains within the sites                                                                     |
| Retrieve Site Enterwation                      | R Daly at First Time<br>C Every Time When Service Starts Up<br>+ Specify the limits is retrieve the Balan Directory site internation                           |
| Site Access Panes                              | P Dely 3 its all Device     C Assess Other 3 Desi in Addition to 3 the of Device     Forler to the site information to specify the upper for accessing domain. |

F-11-53

#### Site internal access mode process diagram

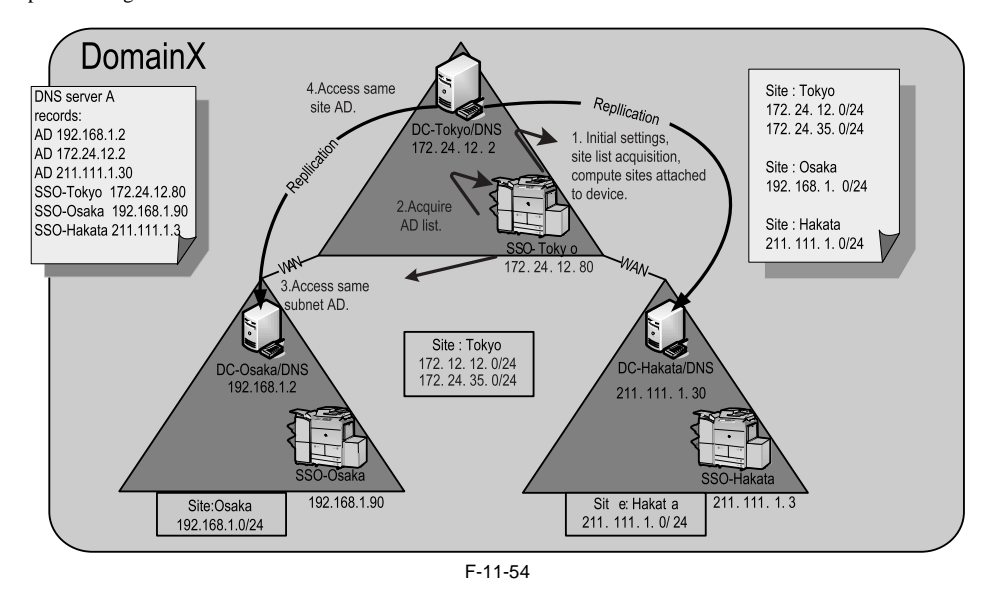

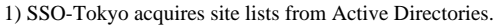

Note, however, that the Active Directories accessed in order to acquire site lists are in the order in which they were returned by DNS, so there is no guarantee that the same Active Directory will be accessed as in the initial settings (upon device settings or changes to NW settings, etc.). [Site subnet list]

Site: Tokyo: = 172.24.12.0/24, 172.24.35.0/24

Site: Osaka: = 192.168.1.0/24

As a result, since SSO-Tokyo is 172.24.12.80, the subnet is 172.24.12.0/24, and is judged as belonging to site Tokyo.

2) The DNS server obtains its Active Directory list from the primary or secondary DNS, as set in the device.

[Active Directory] 172.24.12.2, 172.24.35.2, 192.168.1.2, 211.111.1.30

3) Of the Active Directories in 2), above, the ones that belong to the same site (Tokyo) are 172.24.12.2 and 172.24.35.2. Of these, the Active Directory that is the same subnet as SS-Tokyo is 172.24.12.2. Therefore, this one will be accessed.

4) If access fails at step 3), above, the other Active Directory of the same site, 172.24.35.2, will be accessed.

5) If access fails at step 4), above, also, SSO-Osaka and SSO-Hakata will be accessed (the order will depend on the order of the Active Directories in DNS). Note, however, that this is an optional operation.

Logging into other domains at multi-domain

At multi-domain, if another domain is logged into, based on the site/ subnet information retrieved in the home domain, the Active Directories of the login destination domain/ KDC address list are computed. In the event that the domain controller IP addresses of other domains are outside of the site access range, and only the domain controller within the site is programmed for access, an error message will be displayed to the effect that the site information is incorrect.

#### Environment confirmation

Refer to 'Environment confirmation' in this manual for details on the system requirements when using login services.

T-11-19

| Login service                  | SSO-H                                                  | SSO-K*1                   | SSOV3                | SDL*1                     |
|--------------------------------|--------------------------------------------------------|---------------------------|----------------------|---------------------------|
| Local device users upper limit | 5000                                                   | 1000                      | 1000                 | 1000                      |
| No. of domains                 | 200                                                    | 10                        | 200                  | -                         |
| Operating devices              | Up till latest model                                   | Till before iR 3245series | Up till latest model | Till before iR 3245series |
| IpV6                           | Available, but authentication<br>not performed in IPv6 | N/A                       | Available            | N/A                       |

| Login service                    | SSO-H                                           | SSO-K*1                                     |                            | SSOV3              | SDL*1   |
|----------------------------------|-------------------------------------------------|---------------------------------------------|----------------------------|--------------------|---------|
| Memory (KB)/ threads             | 3584/33                                         | 2800/33                                     | 2800/33                    |                    | 2300/33 |
| Supported AD                     | Windows 2000 Server/<br>Windows Server 2003     | Windows 2000 Server/<br>Windows Server 2003 | Windows 200<br>Server 2003 | 00 Server/Windows  | -       |
| Authentication method            | NTLM<br>Kerberos<br>Local Device Authentication | Kerberos                                    | NTLM                       | Local              | -       |
| Server                           | AD/KDC                                          | (included in AD)                            | SA/AD                      |                    | -       |
| Key                              | DES                                             |                                             | -                          |                    | -       |
| Department ID management linkage | Local authentication only available             |                                             | However, do                | main requires NSA. | -       |
| Site access                      | Available                                       |                                             | Available                  |                    | -       |
| iW AMS                           | V2.0                                            |                                             | V1.1                       |                    | -       |

\*1: Not supported, since merged with SSO-H in devices from iR3245 series onward.

SSO/SDL handling SSO Ver3.x

Excluded from pre-installation, but included in Administrator's CD (SA also included). SSO included in the Administrator's CD from iR3245 onward has AMS functionality deleted and is provided as a non AMS enabled login application. SDL

Not included in Administrator's CD. Post TIWANAKU devices not supported. Functionality merged with SSO-H, so will not be released stand alone in future.

#### 11.1.24 Changing Login Services

iR3225 / iR3225N / iR3235 / iR3235N / iR3245 / iR3245N

#### Steps to Change Login Services

1) Make the following selections: [System Management] > [Enhanced Sys. App].

| Distance. | Management Ser              | vice.                 |                                                  |               |         |                  | mean                                                                                                    |
|-----------|-----------------------------|-----------------------|--------------------------------------------------|---------------|---------|------------------|----------------------------------------------------------------------------------------------------|
|           |                             |                       | Application Life                                 | terest.       | 12      | And<br>represent | ang the                                                                                                    |
| lysten    | Marage Name                 |                       |                                                  |               |         |                  |                                                                                                    |
| Freed     | Treasure Line               | System into           | lipstenine into 1886p                            |               |         |                  |                                                                                                    |
| Spain     | e Application Burly         | ding Login Territori  |                                                  |               |         |                  |                                                                                                    |
|           |                             |                       | 10                                               | hand .        |         | 4                | 24                                                                                                    |
|           | they be                     | rabel as              | Appleation III Version                           | - Steen       |         | *******          | Bard                                                                                                    |
|           | fatutes                     |                       |                                                  |               |         |                  |                                                                                                    |
|           | Real Internation Station of | Rent, heathert the st | arina.<br>Minikad art taga pro jacot art, paa da | e test de set |         |                  |                                                                                                    |
| 2         |                             |                       |                                                  |               | 1       | ÷ 11             | and the second second se |
| 2         |                             |                       |                                                  |               |         | - 10 M           |                                                                                                    |
|           |                             | Baladad an            | Application 10                                   | Versee        | i tatat | Beard            | out find                                                                                                    |

2) A page will appear showing the various selections you can make for the login service. Select the radio button of the login service mode you want to use; then, click [Select] button.

|        | ALC: NO.               | System into                             | Application Into                                                                                                    |          |                     |                                                                                                    |
|--------|------------------------|-----------------------------------------|----------------------------------------------------------------------------------------------------|----------|---------------------|----------------------------------------------------------------------------------------------------|
| System | · Application Rivised  | ne laute Terrie                         | est.                                                                                                    |          |                     |                                                                                                    |
|        |                        |                                         |                                                                                                    | -        |                     | r   1m                                                                                                    |
|        | Nex bes                | ded out                                 | Application III Warnen                                                                                                    | . Status |                     | Resources Red                                                                                                    |
|        |                        |                                         |                                                                                                    | (        | -                   |                                                                                                    |
| •      | Mass<br>Lines Incolo M | Bendink on                              | Application III<br>Landon III IIII 412-104051 (and                                                                                                    |          | in ny t             | Reserve Red<br>Reserve Red<br>Reserve 1000 (1)<br>Reserve 1000 (1) |
| ,<br>O | itan Incis I           | <b>kodul se</b><br>.a-11588<br>.a-11588 | Name of the state of the state | 1111     | Enerer<br>Exercised | The Assessment of the Assessment of the Assessme                                                                                                    |

3) When login service application you have selected turns to Start after Restart, turn off the device's main power, and turn it back on after 10 seconds.

|      |                                                                                        | -                                                                                                    | Approximation to the second                                                                                                    |               |                                                |                                                                                                    |                                                                                                    |
|------|----------------------------------------------------------------------------------------|----------------------------------------------------------------------------------------------------|----------------------------------------------------------------------------------------------------|---------------|------------------------------------------------|----------------------------------------------------------------------------------------------------|----------------------------------------------------------------------------------------------------|
| Sec. | an Approvation (Carls                                                                  | metoen be                                                                                                    |                                                                                                    |               |                                                |                                                                                                    |                                                                                                    |
|      |                                                                                        |                                                                                                    |                                                                                                    |               |                                                | M.                                                                                                 |                                                                                                    |
|      | Rate Do                                                                                | fulfed at:                                                                                                    | Application 20 No. 10                                                                                                    |               | Notes -                                        | -                                                                                                  | theid                                                                                                    |
|      | Aure Utanans take o<br>an Rie Ingin untit of                                           | Allent, bendart                                                                                                    | the desired                                                                                                    | *** **        | in die in he                                   | -                                                                                                  | (and (1))                                                                                                    |
| -    | Aust of an and the second                                                              | Belefed on                                                                                                    | Her derbon<br>and adhesis at lega are become ( )<br>Nachorize 10                                                                                                    |               | the other too had<br>Bindeer                   | na l                                                                                               | inem .                                                                                                    |
|      | Rese the fact walked                                                                   | And the second                                                                                                    | Her Benter<br>and Selfendert and Ropp are Reserved. y<br>Namburd in 191<br>Taylogue (1911-1905-1918) (SanDipulae)                                                                                                    | <b>Nerver</b> | The other to the<br>Bindese<br>They prior from |                                                                                                    | Torono Torono<br>Torono Torono<br>Torono Torono<br>Torono Torono<br>Torono Torono<br>Torono                                                                                                    |
|      | Bern Universitätien<br>Bern Marken<br>Bern<br>Universitätien                           | And the second second s | He and a link of the set of the second set of the second second s | <b>No con</b> | De alle 'n be<br>Bieler<br>Die alle Peel       | n<br>All<br>Factor<br>Factor<br>Factor<br>Factor<br>Factor<br>Factor<br>Factor<br>Factor<br>Factor | 100000<br>10000 + 0<br>10000 + 0<br>10000 + 0<br>0000 + 0<br>0000000 + 0<br>00000000 |
|      | Ren De han weiten<br>Ren de han weiten<br>Renn<br>Drive (ge-bert<br>Drive Astronometer |                                                                                                    | He brind<br>and adhedical colleges are becomed.<br>Hashed are 10<br>Indiana (11): 100-100 shadts harf<br>a thread and 1100-100 shadts harf                                                                                                    | - 1111        | in die 'n in<br>3<br>Datum<br>2nt die 'ne      |                                                                                                    | 100000<br>10000 10<br>10000 10<br>10000 10<br>10000 10<br>10000 10<br>10000 10<br>10000 10<br>10000 10<br>10000 10<br>10000 10<br>10000 10<br>10000 10<br>10000 10<br>10000 10<br>10000 10<br>10000 10<br>10000 10<br>10000 10<br>10000 10<br>10<br>10000 10<br>10<br>10<br>10<br>10<br>10<br>10<br>10<br>10<br>10<br>10<br>10<br>10<br>1                                                                                                    |

F-11-57

#### 11.1.25 Initializing the Password

iR3225 / iR3225N / iR3235 / iR3235N / iR3245 / iR3245N

 Get the switch license for initializing the password. Request the support of the regional headquarters of the Canon for switch license for initializing the password presenting the device serial number.

2) Click [Login] button leaving **Password** field blank or entering incorrect password. The Return to install Password Settings area appears. Click [Browse..] button and select the switch license file prepared in advance.

| -American briter Hersel blend falses<br>& yes fysite 346 (89) |                               |
|---------------------------------------------------------------|-------------------------------|
| Service Management Service                                    | meap                          |
|                                                               | Joseph 2                      |
| ager<br>borrert passed                                        |                               |
| Parried                                                       | Lagits                        |
| Roturn to Initial Paceword Settings<br>Todal Linear Pre       |                               |
| right 2 (HER) (BC 220) At Party Second                        | Joine Terist Taxies 480 12343 |
|                                                               |                               |

3) When you click [Initialize] button, the confirmation message appears. Click [OK] button. Then Login page opens. Enter the default password 'MeapSmsLogin' to log in. The password is case-sensitive.

If you click [Cancel] button, the Login page opens without initializing the password.

# 11.1.26 Creating a Backup for MEAP Application Area, Formatting the Hard Disk, Restoring the MEAP Application Area with the Backup, Using the SST (Service Support Tool)

#### iR3225 / iR3225N / iR3235 / iR3235N / iR3245 / iR3245N

With previous devices, the area of HDD where MEAP application resides can be backed up to PC when formatting HDD.

However, HDD format with SST cannot be performed with this device due to specification reasons. Backup operation of MEAP application area with SST can be done but cannot be used for the foregoing purpose.

A If restoring the backup data without formatting HDD, the data such as setting information may not be consistent. Thus, do not backup the MEAP application area.

#### 11.1.27 Replacing the Hard Disk Drive

#### iR3225 / iR3225N / iR3235 / iR3235N / iR3245 / iR3245N

If you must replace the hard disk drive because of a fault, all MEAP application files stored on it will also be lost, requiring you to re-install the applications and their license files in addition to performing the normal work associated with the replacement of the hard disk.

Like other counter information, MEAP counter information will remain after replacement. Reinstallation of MEAP applications calls for special license files designed to continue with the current counter readings, thus enabling the use of the applications until the date of their expiration. These special licenses are service tools, and are not offered to general users.

If you cannot make a backup of the license files as hard disk suffers a fault, contact the support staff of the regional headquarters of Canon telling the device serial number and the names of MEAP applications installed to the device to obtain the necessary special license files.

In the support departments of regional headquarters of Canon, all license files of the applications that have been issued are filed according to device serial numbers, enabling you to obtain a series of license files through a single screen as long as you can identify the serial number of the device in question.

The following shows the steps to follow after you have obtained a special license from the support staff of the regional headquarters of Canon.

 Copy a set of obtained special license files to a laptop for service operation. Register a set of System files of a target product to SST (System Support Tool). (Make sure the compatibility of the each file version.)

2) Prepare the required service parts of the HDD unit and replace the HDD unit on user's site.

The service part HDD is equipped with the minimum required firmware to start the system; thus, turn the power on to make sure that it starts properly (restart may be required during a service operation.).

While pressing [2] and [8] numerical keys simultaneously on the control panel, turn on the main power so that the machine restarts in safe mode. (IP address "172.16.1.100" will be automatically specified, thus it is recommended to download via high-speed network.)

3) Using SST, install a set of System files in the version that was used before HDD failure.

- 4) When the device has started normally, obtain the jar files of the MEAP applications from the user, and install them using the license files of the applications in the same way as you would when installing them for the first time.
- 5) As necessary, make login service selections and import user information.

#### MEMO:

When you replace the HDD without uninstalling MEAP applications, make sure to reinstall the previously installed applications. Unless reinstalling them, MEAP counter will not be released and the message "The number of applications that can be installed has exceeded the limit. Try to install this application after uninstalling other applications." is displayed so that the installation of new applications may not be accepted. If you want to install new applications in this case, once reinstall the applications installed before formatting and uninstall unnecessary applications.

#### 11.1.28 MEAP Safe Mode

iR3225 / iR3225N / iR3235 / iR3235N / iR3245 / iR3245N

Use safe mode if you need to start up the system without worrying about extra applications. It will start up only those system software files (including SMS) that normally start up as default files while preventing MEAP applications and the like from starting up.

When you have made changes and turned off and then on the device, the control panel will indicate 'MPSF' in its lower right corner. The MEAP applications that may have been active before you shut down the equipment will not start up on their own. Make use of safe mode when restoring the system software as when MEAP applications or services cause a fault as the result of a conflict or wrong sequence of registration/use. You can access to SMS in this condition so that you can take necessary measures, for example, you can stop application that may cause the trouble.

If default authentication has been selected, the mode of authentication remains valid; otherwise, the message "The login service must be set again with SMS" appears. Change the login service as necessary.

#### Starting in Safe Mode

1) Start the device in service mode: click [Ad Func] key, press 2 and 8 buttons at the same time, and then click [Ad Func] key once again so that the service mode screen appears.

2) Press [COPIER] button.

3) Press [OPTION] button.

4) Press [USER].

5) Press the right-arrow button.

6) Press [MEAPSAFE].

|          | lach r |      |     |   | nump1 | - A.           |
|----------|--------|------|-----|---|-------|----------------|
| FREG-SW  | 0      | -(   | 0)  | 1 | 0~    | 1)             |
| IFAX-SZL | 1      | -(   | 1)  | { | 0 ~   | 1}             |
| 1FAX-PGD | Ô      | +(   | 0)  | { | 0 ~   | 1}             |
| TEMPSORE | 0      | +(   | 0)  | { | 0 ~   | 1)             |
| AFN-PSND | 0      | +(   | 0)  | { | 0 ~   | 1}             |
| PTJAN-RC | 1      | +(   | 1)  | { | 0 ~   | 1}             |
| POL-NCSV | 0      | +(   | 0)  | { | 0 ~   | 1}             |
| SLP-SLCT | 0      | -(   | 0)  | { | 0 ~   | 1}             |
| -        |        | 1000 | 100 |   | 1.10  | and the second |

7) Press the 1 key on the control panel keypad to change the setting to '1'; then, click [OK] button.

| Binglay   | Adjurt. | Fate | tive Opti | 10.0    | Contraction of the local division of the local division of the loc |
|-----------|---------|------|-----------|---------|----------------------------------------------------------------------------------------------------|
| <         | USER >  | < 3  | / 5 >     | < READY | >                                                                                                    |
| FREG-SW   | 0       | +(   | 0) {      | 0 ~     | 1}                                                                                                    |
| 1FAX-SZL  | 1       | +(   | 1) {      | 0 ~     | 1}                                                                                                    |
| IFAX-PGD  | 0       | +(   | 0) {      | 0 ~     | 1}                                                                                                    |
| DARSON    | 0       | -(   | 1) {      | 0 ~     | 1}                                                                                                    |
| AFN-PS/D  | 0       | +(   | 0) {      | 0 ~     | 1}                                                                                                    |
| PTJAN-RC  | 1       | +(   | 1) {      | 0 ~     | 1)                                                                                                    |
| POL-NCS/F | 0       | +(   | 0) {      | 0 ~     | 1}                                                                                                    |
| SLP-SLCT  | 0       | +(   | 0) {      | 0 ~     | 1)                                                                                                    |
| 1000      | 1. 1994 |      | -         |         | Territoria                                                                                                    |
| 1.00      |         |      |           |         | H                                                                                                    |
|           |         | F-11 | -60       |         |                                                                                                    |

8) Check that the notation 'MPSF' has appeared in the lower right corner of the screen; then, turn off and then on the main power.

| Display  | argue! | 8  | mtim  | 4   | ytin | 1000  | thut . |
|----------|--------|----|-------|-----|------|-------|--------|
| <        | USER > | <  | 3/ 5  | >   | ¢    | READY | >      |
| FREG-SW  | 0      | +( | 0     | )   | (    | 0 ~   | 1)     |
| IFAX-SZL | 1      | +( | 1     | )   | {    | 0 ~   | 1)     |
| IFAX-PGD | 0      | +( | 0     | )   | (    | 0 ~   | 1)     |
| THERE    | 1      | +( | 1     | )   | (    | 0 ~   | 1}     |
| AFN-PSND | 0      | +( | 0     | )   | (    | 0 ~   | 1}     |
| PTJAN-RC | 1      | -( | 1     | )   | (    | 0 ~   | 1)     |
| PDL-NCSV | 0      | +( | 0     | >   | {    | 0 ~   | 1)     |
| SLP-SLCT | 0      | +( | 0     | )   | {    | 0 ~   | 1)     |
| +        | -      |    |       | 100 | 0    | IPSF  |        |
|          |        | E. | 11-61 |     |      |       |        |

If you want to end safe mode, repeat the steps but change '1' to '0' in step -7 and turn off and then on the main power.

#### 11.1.29 Setting HTTP port for MEAP application (level 2)

iR3225 / iR3225N / iR3235 / iR3235N / iR3245 / iR3245N

For the ports in which the MEAP application uses, the default is 8000 for the port on HTTP server, and 8443 for the port on HTTPS server. In the case that these ports have already used by the customer who is to introduce this application, the MEAP application cannot use the HTTP (or HTTPS) server(s). By changing the following ports to use, however, the MEAP application can be used as well as the existing system.

HTTP server

Setting value is 0 through 65535 [the value at factory shipment/after clearing RAM: 8000]

#### MEMO:

-Do not use port number"8080" when PS print server unit is connected. -If the port is used, you can not see the page for RUI of the device with MEAP authentication application. (port "8080" is reserved for redirecting from PS print server unit to device.)

#### HTTPS server

Setting value is 0 through 65535 [the value at factory shipment/after clearing RAM: 8443]

#### MEMO:

As for port on HTTPS server, it only applies to the device that supports SSL function. -Make sure not to use 1 through 1023 other than 80 (HTTP) as a port for MEAP. Because the ports in this range are used by general servers, there is a possibility that the ports in this range will be duplicated in the future.

- <Setting Procedure of Port on HTTP server>
  1) Startup [SERVICE MODE] (After pressing [USER MODE] button of MEAP device, press [2] button and [8] button at the same time on control panel. Then by pressing [USER MODE] button again, [SERVICE MODE] screen is displayed).
- 2) Startup level 2 of [SERVICE MODE] (After starting up [SERVICE MODE] in step 1, press [USER MODE] button again. Then, by pressing [2] button on control panel, the screen is displayed.
- 3) Press [COPIER] button.
- 4) Press [Option] button.
- 5) Press [BODY] button.
- 6) Press en or button.
- 7) Press [MEAP-PN] button.

|          | DOW N  |    | /11 > |   | < DEVDW | _     |
|----------|--------|----|-------|---|---------|-------|
|          | DUUT > | -  | VII 2 |   | < HEADT | 1     |
| S2DT-SM  | 0      | +( | 0)    | 1 | 0 ~     | 1)    |
| NS-CHD5  | 0      | -( | 0)    | ( | 0 ~     | 1)    |
| NS-GSAPT | 0      | +( | 0)    | 1 | 0 ~     | 1}    |
| NS-NTLM  | 0      | -( | 0)    | { | 0 ~     | 1}    |
| NS-PLWS  | 0      | +( | 0)    | 1 | 0 ~     | 1)    |
| NS-PLN   | 0      | +( | 0)    | { | 0 ~     | 1}    |
| NS-LGN   | 0      | +( | 0)    | ( | 0 ~     | 1)    |
| HEAP-PM  | 0      | -( | 0)    | ( | 0 ~ 6   | 5535) |

8) Press the port number to specify on the control panel (the numerical value input in the field is displayed), and press [OK] button.

| <        | BODA > | < 5  | /11.2 | 1.1 | C READY | >     |
|----------|--------|------|-------|-----|---------|-------|
| SZOT-SW  | 0      | +(   | 0)    | 1   | 0 ~     | 1}    |
| NS-CM05  | 0      | +(   | 0)    | 1   | 0 ~     | 1)    |
| NS-65API | 0      | +(   | 0)    | {   | 0 ~     | 1)    |
| NS-NTLM  | 0      | +(   | 0)    | 1   | 0 ~     | 1)    |
| NS-PLNWS | 0      | +(   | 0)    | 1   | 0 ~     | 1}    |
| NS-PLN   | 0      | +(   | 0>    | {   | 0 ~     | 1)    |
| NS-LGN   | 0      | +(   | 0)    | 1   | 0 ~     | 1)    |
| NEAP-PN  | 0      | +( 8 | 000)  | {   | 0 ~ 65  | (535) |
| -        | 1.114  |      | 100   |     | 1.0     | or    |

9) Check to see that it is reflected in setting field, and turn off the main power, and then, turn on the main power.

| < BO<br>SZDT-SM<br>NS-CMD5<br>NS-GSAPI<br>NS-NTIM | 0Y ><br>0<br>0 | < 5<br>-(<br>+( | /11 ><br>0)<br>0) | ( | READY<br>0 ~ | ><br>1} |
|---------------------------------------------------|----------------|-----------------|-------------------|---|--------------|---------|
| SZDT-SM<br>NS-CMD5<br>NS-GSAPI                    | 0              | -(<br>-(        | 0)<br>0)          | 1 | 0~           | 1}      |
| NS-CMD5<br>NS-GSAPI                               | 0              | +(              | 0)                | 1 |              |         |
| NS-GSAPI                                          | Ó.             |                 |                   |   | 0 ~          | 1}      |
| HITH-SH                                           | - Y            | +(              | 0)                | ( | 0 ~          | 1}      |
| na-ni La                                          | 0              | •(              | 0)                | ( | 0~           | 1}      |
| NS-PLMIS                                          | 0              | +(              | 0)                | ( | 0 ~          | 1}      |
| NS-PLN                                            | 0              | +(              | 0)                | { | 0 ~          | 1}      |
| NS-LON                                            | 0              | -(              | 0)                | ( | 0~           | 1}      |
|                                                   | 000            | -(8             | (000              | { | 0 ~ 6        | 5535}   |

- <Setting Procedure of port on HTTPS server>
  1) Startup [SERVICE MODE] (After pressing [USER MODE] button of MEAP device, press [2] button and [8] button at the same time on control panel. Then by pressing [USER MODE] button again, [SERVICE MODE] screen is displayed).
- 2) Startup level 2 of [SERVICE MODE] (After starting up [SERVICE MODE] in step 1, press [USER MODE] button again. Then, by pressing [2] button on control panel, the screen is displayed.
- 3) Press [COPIER] button.
- 4) Press [Option] button.

5) Press [BODY] button.

- 6) Press en or button.
- 7) Press [MEAP-SSL] button.

| <        | 800Y > | < 7/11  | > <  | READY  | >    |
|----------|--------|---------|------|--------|------|
| CHNG-STS | 20010  | +(20010 | ) (  | 1 ~ 65 | 535) |
| CHNG-CMD | 20000  | +(20000 | ) {  | 1 ~ 65 | 535} |
| NEAP-DSP | 0      | -( (    | ) (  | 0 ~    | 1)   |
| ANDE-SW  | 0      | +( (    | ) (  | 0 ~    | 1}   |
| IEAP-SSL | 0      | -( (    | ) (  | 0 ~ 65 | 535) |
| CCD-TYPE | 0      | -( (    | ) (  | 0 ~    | 13   |
| KSIZE-SW | 0      | +( (    | ) (  | 0 ~    | 1}   |
| LPD-PORT | 515    | -( 51   | 5) ( | 1 ~ 65 | 535) |
| +        |        |         | -    | 1.1    |      |

8) Press the port number to specify on the control panel (the numerical value input in the field is displayed), and press [OK] button.

| link     | Arjust | 1 200 | tain   | Opti | -       | () fautati |
|----------|--------|-------|--------|------|---------|------------|
| <        | 800Y > | <     | 7/11 : |      | < READY | >          |
| CHNG-STS | 20010  | +(2   | (0100  | {    | 1 ~ 60  | 5535}      |
| CHNG-CMD | 20000  | +(2   | (0000  | 1    | 1 - 68  | 5535}      |
| MEAP-OSP | 0      | +(    | 0)     | 1    | 0 ~     | 1}         |
| ANEM-SW  | 0      | +(    | 0)     | 1    | 0 ~     | 1}         |
| MEAP-SSL | 0      | +(1   | 6443)  | 1    | 0 ~ 68  | 5535)      |
| CCO-TYPE | 0      | +(    | 0)     | 1    | 0 ~     | 1}         |
| KSIZE-SM | 0      | +(    | 0)     | {    | 0 ~     | 1)         |
| LPO-PORT | 515    | +(    | 515)   | 1    | 1 ~ 6   | 5535)      |
| +        | -      |       |        | 10   | 11      | L 10       |
|          |        | F-1   | 1-66   |      |         |            |

9) Check to see that it is reflected in setting field, and turn off the main power, and then, turn on the main power.

| Display  | adjart . | Funition  | Sphia | -      | Sec. 1 |
|----------|----------|-----------|-------|--------|--------|
| <        | BODY >   | < 7/11    | > <   | READY  | >      |
| CHNG-STS | 20010    | - (20010) | 1     | 1 ~ 65 | 5535}  |
| CHNG-CHO | 20000    | +(20000)  | 1     | 1 ~ 65 | 5535}  |
| MEAP-DSP | 0        | +( 0)     | 1     | 0 ~    | 1}     |
| ANTH-SN  | 0        | +( 0)     | (     | 0 ~    | 1}     |
| DATES    | 8443     | +( 8443)  | (     | 0 ~ 65 | 5535}  |
| CCD-TYPE | 0        | +( 0)     | 1     | 0 ~    | 1}     |
| KS1ZE-SW | 0        | -( 0)     | 1     | 0~     | 1)     |
| LPD-PORT | 515      | -( 515)   | 1     | 1 ~ 65 | 5535}  |
| +        | -        |           | -     | Г. II. |        |
|          |          | F-11-67   |       |        |        |

#### 11.1.30 USB keyboard support

iR3225 / iR3225N / iR3235 / iR3235N / iR3245 / iR3245N

#### Overview

Characters that could be entered on the software keyboard displayed on the conventional control panel can be entered using a USB connected keyboard.

- When the software keyboard window is displayed, characters can be entered from the USB keyboard (in-line entry not possible).
- When the software keyboard window is not displayed, entered characters will not be remembered.
- Only characters that can be displayed on the software keyboard will be accepted from the USB keyboard (entries that cannot be displayed on the software keyboard,

such as Function key input, etc., will be ignored). - Even if characters are entered from the USB keyboard, the software keyboard window will not change (the corresponding key does not invert or change colour). - Input from the USB keyboard can be accepted at the same time as input from the software keyboard or numeric keys.

- In some localities, extant USB keyboards being used by MEAP applications cannot be used at the same time as newly supported native (main unit functionality) USB keyboards. In the system administration settings, it is necessary to select either the MEAP application keyboard or the native keyboard.

- When using a USB keyboard with native functionality, it is necessary to make changes to the operating mode settings in user mode. In such cases, MEAP applications that use the conventional MEAP USB drivers described above cannot use USB keyboards. - As regards MEAP applications that can use MEAP standard software keyboards, the USB keyboard can be used along with native functionality.

\* The SSO, SSO-K and SDL Login applications provided by Canon Inc. use software keyboards, so they are able to use USB keyboards.

#### MEMO:

The factory shipment default prioritizes compatibility with devices in the field, so the setting is to enable the use of MEAP application keyboards. Therefore, in order to use native (main unit functionality) USB keyboards, [Use MEAP driver for USB input device] under [System management settings (initial settings/ registration)] needs to be set to OFF (factory shipment setting is ON).

Operations change as described below in accordance with ON/ OFF settings.

ON: when using MEAP application keyboard (factory shipment default)

OFF: when using native (main unit functionality) keyboard

#### USB keyboard

T-11-20

| Operating mode settings<br>[Use MEAP driver as USB input device]       | Conventional USB keyboard enabled<br>MEAP application                                                | Software keyboard application<br>(Native/ MEAP)        | Class driver                        |
|------------------------------------------------------------------------|----------------------------------------------------------------------------------------------------|--------------------------------------------------------|-------------------------------------|
| ON (*default)<br>MEAP driver mode<br>(conventional compatibility mode) | Can use USB keyboard.<br>Only works with applications that support the<br>conventional MEAP drivers. | Cannot use USB keyboards. (Device cannot be detected.) | Loads conventional<br>MEAP drivers. |
| OFF<br>* Native driver mode                                            | Cannot use USB keyboards. (Device cannot be detected.)                                               | Can use USB keyboards.<br>Via software keyboards only. | Loads native KBD drivers.           |

#### MEMO:

As the driver loaded for the USB device does not toggle dynamically, when any settings changes are made, power must be turned OFF/ ON. \*NB: In the iR3245 models for Europe and Japan, these settings are not displayed. (The display of these settings can be turned on and off in service mode.)

#### 11.1.31 USB memory related functions(supported outside of Japan and Europe)

iR3225 / iR3225N / iR3235 / iR3235N / iR3245 / iR3245N

#### Common spec.

- The file formats supported by the USB memory linkage function are PDF, TIFF and JPEG.. (Saving in XPS format is not supported.)
  When saving an image to USB memory, time stamps and user signatures cannot be added.
- Operation from remote UI and image preview are not supported
- The only supported USB memory is that which conforms to USB compliance tests.
- USB memory with security settings (passwords, etc.) are not supported.
- USB memory connected via extension cables or USB hubs are not supported.
- While USB memory is connected, the device cannot enter deep sleep
- While the device is in deep sleep, USB memory cannot be connected.
  The maximum number of files (including folders) that can be displayed in a USB memory is 1,000.
- Non USB memory devices are not supported.
- The default setting permits the use of USB memory.

A - If a USB memory device is connected while the device is in deep sleep, the unit will not be able to detect the USB memory, so the USB removal button will not be displayed (it will be grayed out). Therefore, the USB memory should be removed, then, after touching the control panel and activating the display, reconnect the USB memory.

When a MEAP application, etc., is being used, the settings are sometimes not changed. In that case, the following statuses (factory settings) need to be changed in user mode

[User mode]>[System administrator settings]>[USB settings]>[Use USB host]: ON

(factory shipment default: ON)

[User mode]>[System administrator settings]>[USB settings]>[Use MEAP driver as USB external memory device]:[OFF] (factory shipment default: OFF)

#### Scan to USB memory (supported outside of Japan and Europe)

Scanned documents can be saved directly to USB.

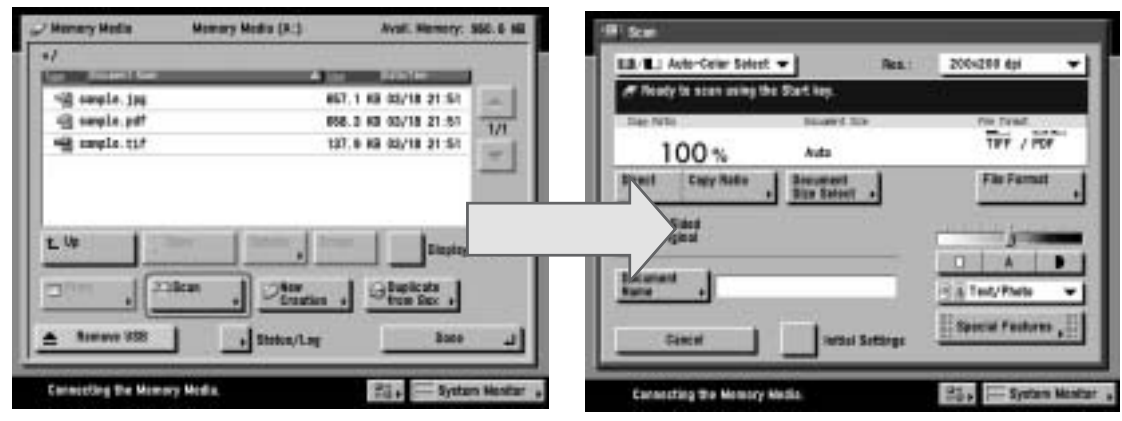

F-11-68

## A

Until a scan job has been completely written into the USB memory, the next scan operation cannot be carried out. In particular, even if a document has been scanned in, it takes time to write in searchable PDF, etc., so subsequent scanning operations cannot start till the current job has been completely written in.

#### Box To USB memory (supported outside of Japan and Europe)

Image data stored in box saved to USB memory.

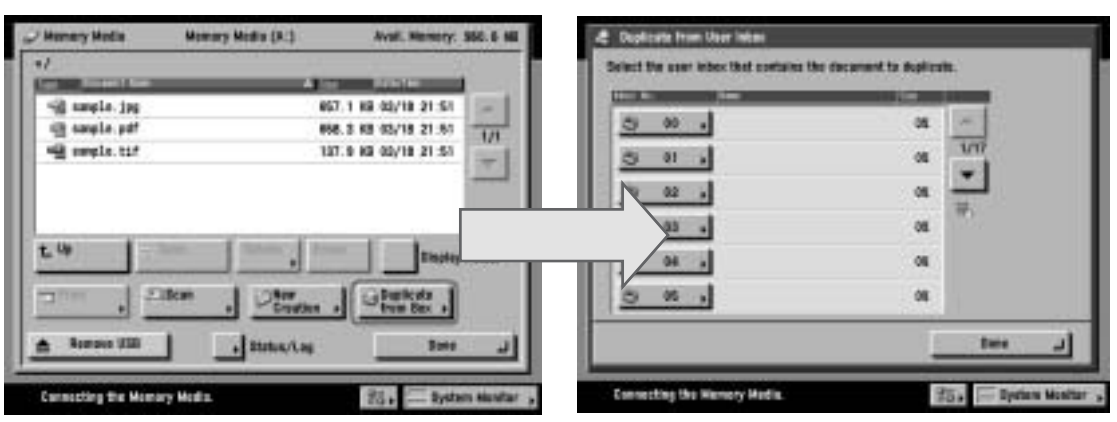

F-11-69

# **USB memory To Print: Print PDF/TIFF/JPEG. (supported outside of Japan and Europe)** Links with PDF direct print option to print out image data stored in USB memory. - Maximum printable size is 2GB.

- Settings for enlarged/ reduced printing and N-up printing available.

The following functions and settings cannot be used.

- Multiple document printing, split binding and cover insert functions
- Editing functions such as coupled printing and page deletion, etc. Preview
- Free size paper printing

Further, to use these functions, PDF Direct Print or PS Print Kit need to be installed in the main unit.

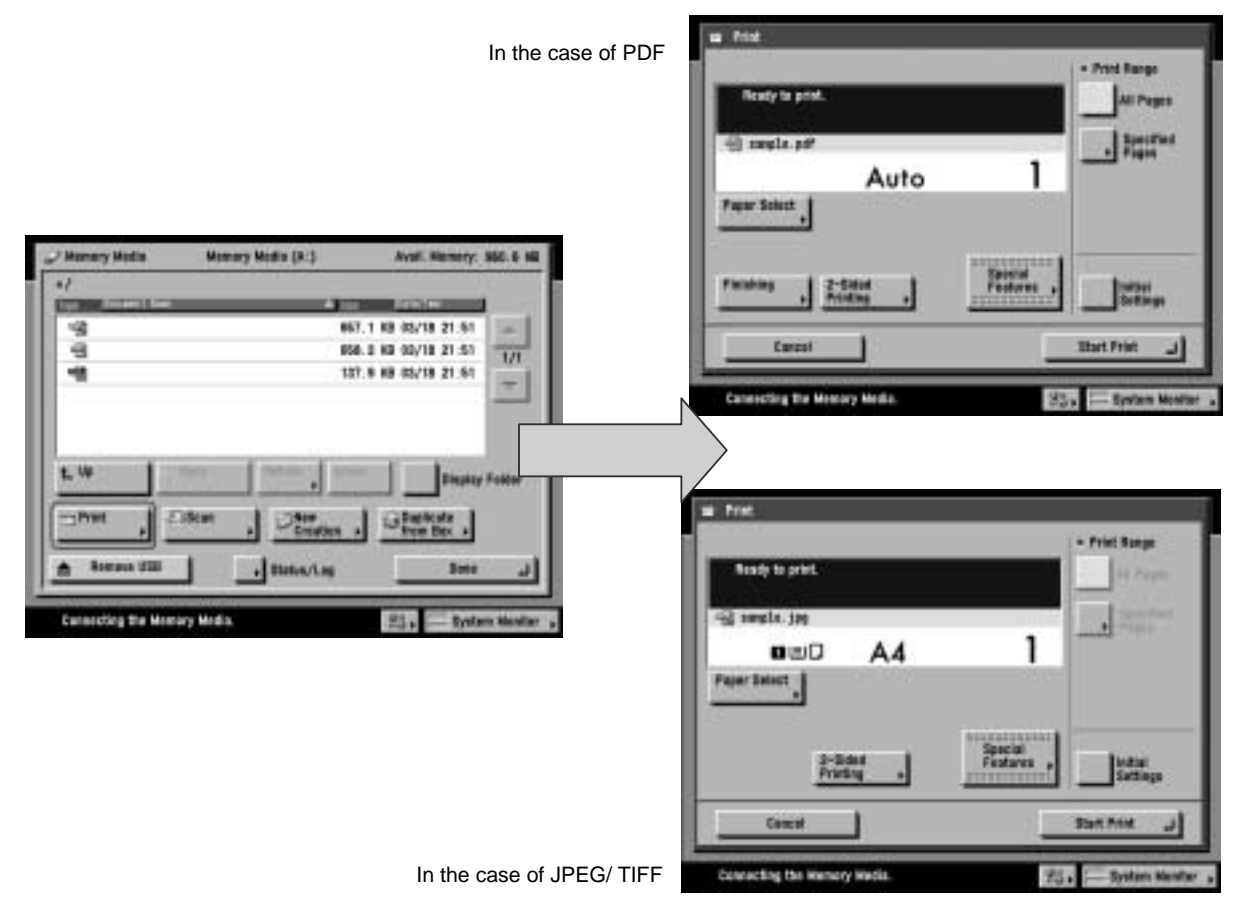

F-11-70

Sort function: Sort file lists into USB

The file lists displayed on the control panel can be sorted and displayed by file names and dates.

#### USB memory support and operating mode settings

| T-11-21                                                                |                                                                                  |                                                        |                                           |
|------------------------------------------------------------------------|----------------------------------------------------------------------------------|--------------------------------------------------------|-------------------------------------------|
| Operating mode settings:<br>[Use MEAP driver as USB storage<br>device] | Conventional USB memory enabled<br>MEAP application                              | Native USB memory function                             | Class driver                              |
| ON<br>* MEAP driver mode(conventionally<br>compatible mode)            | USB memory can be used.<br>Can be used only via conventional<br>MEAP USB driver. | USB memory cannot be used.(Device cannot be detected.) | Loads conventional MEAP USB class driver. |
| OFF (*default)<br>Native driver mode                                   | USB memory cannot be used.(Device cannot be detected.)                           | USB memory can be used.                                | Loads mass storage class driver.          |

MEMO: - The driver loaded for the USB device does not toggle dynamically, so once any settings have been changed, the power needs to be switched OFF/ ON. \*NB: In the Japan and Europe models of iR3245, the default value is ON, so this setting is not displayed. (The display of this setting can be switched ON/ OFF in service mode.)

#### 11.1.32 Reference material

iR3225 / iR3225N / iR3235 / iR3235N / iR3245 / iR3245N

#### Glossary

#### T-11-22

| Terms & Acronyms                                     | Definitions and Explanations                                                                                                    |  |
|------------------------------------------------------|----------------------------------------------------------------------------------------------------|--|
| Applet                                               | Applet Type Application. A Type of MEAP application that is designed to display user interface on device control panel.                                                                                                    |  |
| Application                                          | A software unit that provides a solution to users.                                                                                                    |  |
| Application ID                                       | A unique identifier assigned to each application. Used for indicating memory usage of the application in the MEAP system.                                                                                                    |  |
| ASP                                                  | Application Service Provider. A business to provide the application service on Internet.                                                                                                    |  |
| AVS                                                  | Applet Viewer Service. One of the MEAP system services that shows the user interface of the current applet type service on the console.                                                                                                    |  |
| Code Sign                                            | To attach Digital Signature to software code. MEAP has the mechanism to reject MEAP application without Code Sign for security reason.                                                                                                    |  |
| CPCA                                                 | Common Peripheral Controlling Architecture. CPCA defines an object model of peripheral deices. A client can control a device by creating or modifying objects in the device.                                                                                                    |  |
| CPCA Java CL                                         | CPCA Java Class Library. A Java class library, which is used to control a device.                                                                                                    |  |
| Default Authentication -<br>Department ID Management | The login service used when the department ID control is used but other authentication controls are not used. When the Department ID control is turned on, the login dialog prompts the users to enter the department ID and password. The dialog appears the initial screen of both the control panel on the MEAP device and Remote UI |  |
| Device Specification ID                              | ID assigned for each device model. It shows the usage of functions that are equipped by MFP, as well as CPCA API specification and version numbers that is necessary for acquiring the values such as maximum number of copies, etc.                                                                                                    |  |
| DIS                                                  | Dynamic Service Loading Installer Service. Receives data from the DSL on the MEAP platform. Enables an application to install to two or more devices.                                                                                                    |  |
| DSL                                                  | Dynamic Service Loading. While the SMS installs a license file and application to one device, the DSL can install them to two or more devices. It consists of MEAP ESM and the DIS.                                                                                                    |  |
| Esplet                                               | Esplet Type Application. A type of MEAP application that does not have a user interface on the device console or on the web browser. The term of "Esplet" is a coinage by Canon inspired from Applet, Servlet, and "Espresso".                                                                                                    |  |
| File descriptor                                      | With a file descriptor, an OS identifies the files that a program accesses. The file descriptor includes information such as file name and size as well as the identifier. An OS determines files to operate with the identifier.                                                                                                    |  |
| iR Native Application                                | The functionalities that existing imageRUNNER has such as Copy, Universal Send and Mailbox.                                                                                                    |  |
| ISV                                                  | Independent Software Vender. Software manufacturer who develops and/or sells applications and tools but does not entire computer systems. Refers application developer in this document.                                                                                                    |  |
| J2ME                                                 | Java 2 Platform Micro Edition. One of Java Platforms licensed by Sun Microsystems, Inc. It is applied for MEAP. Other devices such as cellular phones and PDA.                                                                                                    |  |
| Java                                                 | A programming language developed by Sun Microsystems, in the U. S. A. Low dependent on models and OSes and runs on various platforms. Taking advantage of this feature, many applications that runs on web servers uses Java. The MEAP platform uses J2ME - a type of Java.                                                             |  |
| Java Script                                          | A script language developed by Netscape Communications, in the U.S. A., runs on web browsers such as Netscape Navigator and Internet Explorer.<br>Allows web designers to create interactive pages with HTML files such as animated buttons and display of timetables.                                                                  |  |
| Java VM                                              | JAVA Virtual Machine. The Java byte code interpreter. The Virtual Machine acts as an interpreter for processing the byte code using the native instruction set.                                                                                                    |  |
| License Access Number                                | A number issued for accessing license file. The Licensing server requires entries of application ID, expiration date/times information, and the number of access numbers, to issue license access numbers.                                                                                                    |  |
| License File                                         | A software manufacture of a MEAP application provides the users with the license files. Specifies the terms of agreement that a user concludes with the manufacturer. Required for installing a MEAP application.                                                                                                    |  |
| Login Service                                        | Manages user information of MEAP device. Authenticates users with user names and passwords. Three login services are available for MEAP device - Default Authentication, which provides department ID control, SDL (Simple Device Login) and SSO (Single Sign-On).                                                                      |  |
| MEAP                                                 | Multifunctional Embedded Application Platform. Provides an environment for executing application programs on a peripheral device. Uses the Java platform (J2ME - Java 2 platform Micro Edition) to run Java application for MEAP.                                                                                                    |  |
| MEAP AMS                                             | MEAP Application Management System. The license issuing server that issues "License File" necessary for MEAP applications to be installed onto MEAP device. Also used for issuing the "License Access Number".                                                                                                    |  |
| MEAP Application                                     | Runs on MEAP platform. Consists of application files (*,jar) and the license file (*.lic).                                                                                                    |  |

| Terms & Acronyms    | Definitions and Explanations                                                                                                    |
|---------------------|----------------------------------------------------------------------------------------------------|
| MEAP Contents       | Required to install an MEAP application to a MEAP device.                                                                                                    |
| MEAP ESM            | MEAP Enterprise Service Manager. One of software programs composing the DSL, to be installed on a PC in a Windows environment. Works as the interface with the DSL.                                                                                                    |
| MEAP Specifications | MEAP Spec Version, the term used for the SDK. The version number that shows the APIs of the MEAP platform other than CPCA, such as network and security. The version number is not assigned for each device model.                                                                                                    |
| MEAP device         | imageRUNNER (iR) device that has MEAP Platform incorporated.                                                                                                    |
| MFP                 | Multi Function Peripheral. Peripheral device that supports more than one function, such as digital copier, printer, scanner, and fax.                                                                                                    |
| OSGi                | Open Service Gateway Initiative. See "http://www.osgi.org/".                                                                                                    |
| Portal Service      | The service displayed on a Web browser by inputting the address<br>"http:// <device address="" ip="">:8000/" or "http://<device address="" ip="">/"<br/>A portal to access a MEAP device from a Web browser.</device></device>                                                                                                    |
| Proxy Server        | Provides functions to store data fetched from remote servers.<br>When a user request to display a web page that has been displayed and stored in the proxy, the proxy server read the stored data<br>but does not access the remote server where the original page is present, for efficient access services. When a proxy server receives<br>a URL from a PC, it searches the file in the cache and sends it to the PC if the requested file is found. If the requested file is not<br>stored in the cache, it accesses the remote server of the URL to acquire the file and, at the same time, stores the acquired file in<br>the cache so that the proxy server can quickly send the file at the next request. |

#### **Detail of License File**

| LicenseFile-Version: 1                                                                                                    | License File ID       |
|----------------------------------------------------------------------------------------------------|-----------------------|
| Application-Id: e92b0b91-7c42-45b1-96b3-295d5d1b5877                                                                                                    | Application ID        |
| Serial-No: XYZ00123                                                                                                    | Serial No             |
| Validated-Period: 100<br>MaximumBWScan1: 1000, stop                                                                                                    | Validated Period      |
| MaximumBWScan2: 900, stop                                                                                                    |                       |
| MaximumBWScan3: 800, stop                                                                                                    |                       |
| MaximumBWScan4: 700, stop                                                                                                    |                       |
| MaximumPrintedImpressions: 1000, stop                                                                                                    |                       |
| MaximumPrintedImpressions-BW: 800, stop                                                                                                    | - Counter information |
| MaximumPrintedImpressions-BW-Large: 200, stop                                                                                                    |                       |
| MaximumPrintedImpressions-BW-Small: 600, stop                                                                                                    |                       |
| MaximumScannedImpressions: 2000, stop                                                                                                    |                       |
| MaximumScannedImpressions-BW: 1200, stop                                                                                                    |                       |
|                                                                                                    |                       |
| IxQvZ/A8O0aDsUBdMeu5XrxqIsqLzq7JAjHAD/ZMnNxVMsR7R                                                                                                    | GcuI2c6RRdU7mlW       |
| ht 2VF8LA3SH6n4kxvZYmEQZ8pBhu67wliysAJ0gHS016WsMqXBracket and a straight straight | 6WI5ZAQeD8TZnnf       |
| $344VXYG4 \cdot \cdot \cdot$                                                                                                    |                       |
| · ·                                                                                                    |                       |
| •                                                                                                    |                       |
| · ·                                                                                                    |                       |
|                                                                                                    |                       |

F-11-71

#### 11.1.33 Option for exclusive individual measure

iR3225 / iR3225N / iR3235 / iR3235N / iR3245 / iR3245N

#### -Display Setting of Copy Tab

Make a setting as to whether to display/hide the copy screen (copy tab) on the control panel. This is the specification for users who want to customize hiding it on control panel.

Default value 1: display

Setting range, item 0: hide 1: display

Setting Procedure
1) Startup [SERVICE MODE] (After pressing [USER MODE] button of MEAP device, press [2] button and [8] button at the same time on control panel. Then by
pressing [USER MODE] button again, [SERVICE MODE] screen is displayed).

2) Press [COPIER] button.

3) Press [Option] button.

4) Press [BODY] button.

5) Press en or early (arrow) button.

6) Press [UI-COPY] button.

7) Press either 0 (hide) or 1 (display) on control panel (the numerical value input in the field is displayed), and press [OK] button.

8) Check to see that it is reflected in setting field, and turn off the main power, and then, turn on the main power.

#### -Error at starting up the MEAP application/Setting to hide JAM screen (level 2)

In the case that operation is restricted by MEAP application, hide the warning screen of error/JAM (such as JAM screen, door opening, no-toner). In the case that these errors occur, there will be a display indicating 'call the service personnel' etc.

#### MEMO:

Part of the warning screens is displayed if shifting to the device screen.

- As for the screens for jam and no-toner, the warning screen (animation) can be displayed by pressing the followings: [Device Screen] > [Recovery Procedure] - As for the screen for door opening, the warning screen cannot be displayed because there is no display for [[Device Screen] > [Recovery Procedure]

Default value 1: No activation of warning display

Setting range, item 0: display warning screen 1: hide warning screen

#### Setting Procedure

- 1) Startup [SERVICE MODE] (After pressing [USER MODE] button of MEAP device, press [2] button and [8] button at the same time on control panel. Then by pressing [USER MODE] button again, [SERVICE MODE] screen is displayed).
- 2) Startup level 2 of [SERVICE MODE] (After starting up [SERVICE MODE] in step 1, press [USER MODE] button again. Then, by pressing [2] button on control panel, the screen is displayed.
- 3) Press [COPIER] button.
- 4) Press [Option] button.
- 5) Press [BODY] button.
- 6) Press or button.
- 7) Press [ANIM-SW] button.
- 8) Press either 0 (display warning screen) or 1 (hide warning screen) on control panel (the numerical value input in the field is displayed), and press [OK] button.
- 9) Check to see that it is reflected in setting field, and turn off the main power, and then, turn on the main power.

#### -Setting of Screen Transition from MEAP Screen to the Standard Screen

In the case that the operation is restricted by MEAP application, make a setting to hide Native applications such as Copy/Send/Box. With this setting, disable screen transition with => key.

Default value 0: OFF (transit to Native screen)

Setting range, item 0: OFF (transit to Native screen) 1: ON (No-transition to Native screen)

#### Setting Procedure

- 1) Startup [SERVICE MODE] (After pressing [USER MODE] button of MEAP device, press [2] button and [8] button at the same time on control panel. Then, by pressing [USER MODE] button again, [SERVICE MODE] screen is displayed).
- 2) Startup level 2 of [SERVICE MODE] (After starting up [SERVICE MODE] in step 1, press [USER MODE] button again. Then, by pressing [2] button on control panel, the screen is displayed.
- 3) Press [COPIER] button.
- 4) Press [Option] button.
- 5) Press [BODY] button.
- 6) Press and (arrow) button.
- 7) Press [ANIM-DSP] button.
- 8) Press either 0 (transit to Native screen) or 1 (no-transition to Native screen) on control panel (the numerical value input in the field is displayed), and press [OK] button.

9) Check to see that it is reflected in setting field, and turn off the main power, and then, turn on the main power.

=
Chapter 12 e-maintenance/imageWARE Remote

## Contents

| 12.1 e-maintenance/imageWARE Remote |  |
|-------------------------------------|--|
| 12.1.1 Overview                     |  |
| 12.1.2 Settings procedures          |  |
| 12.1.3 Troubleshooting guide        |  |
| 12.1.4 Service cautions             |  |

## 12.1 e-maintenance/imageWARE Remote

## 12.1.1 Overview

iR3225 / iR3225N / iR3235 / iR3235N / iR3245 / iR3245N

The e-Maintenance/imageWARE Remote system allows a customer's device information and status to be monitored via the Internet on a server called UGW (Universal Gateway Server).

The following device information/ statuses can be monitored.

-tariff counters -service mode counters -parts specific counters -mode specific counters -ROM versions -service call errors -jam statuses -consumables management statuses

Further, as the above is all customer information, https protocol is used for communication between UGW and the device, providing enhanced security.

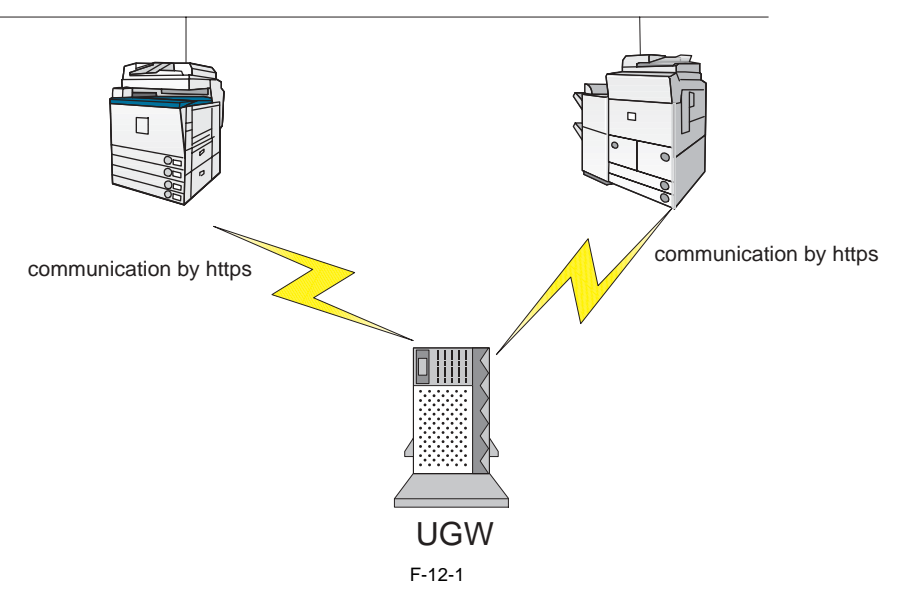

## 12.1.2 Settings procedures

iR3225 / iR3225N / iR3235 / iR3235N / iR3245 / iR3245N

To monitor an iR device with e-Maintenance/imageWARE Remote, the following settings are required.

(1) Advance confirmation Confirm with the UGW administrator that the device to be monitored with e-Maintenance/imageWARE Remote is registered in UGW.

#### (2) Advance preparations

Interview the user's system administrator in advance to find out the following information about the network.

#### Information item 1

IP address setting method

Automatic setting (DHCP, RARP, BOOTP) Manual setting IP address, subnet mask and gateway address to be set

Information item 2 Is there a DNS server in use? If there is a DNS server in use, find out the following, Primary DNS server address Secondary DNS server address

Information item 3

Is there a proxy server? If there is a proxy server in use, find out the following. Proxy server address

Information item 4

Is proxy server authentication required? If proxy server authentication is required, find out the following. User name and password required for proxy authentication Port No. for proxy server

#### (3) Network related settings

Based on the results of the information obtained in (2) Advance preparations, make the iR device network related settings in accordance with the following procedures

a. Additional Functions>System administration settings>Network settings>TCP/ IP settings>IPv4 settings>IP address settings. b. Set the IP address, based on the information obtained under (2) Advance preparations, Information item 1, described above.

For automatic acquisition, select from [DHCP], [RARP], [BOOTP].

For manual setting, set the IP address, subnet mask and gateway address.

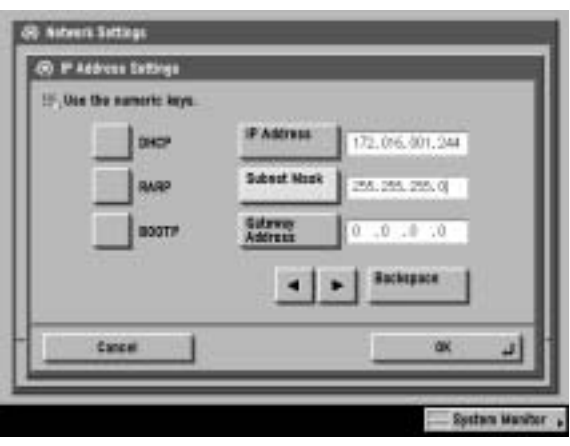

F-12-2

c. Press [OK].
d. Press [Close].
e. Additional Functions>System administration settings>Network settings>TCP/ IP settings>DNS settings>DNS server address settings.
f. Set the IP address, based on the information obtained under (2) Advance preparations, Information item 2, described above.

| + Pod<br>IF. Use the nu                                                                                                    | martic keys.   |             |   |
|----------------------------------------------------------------------------------------------------|----------------|-------------|---|
| Primary<br>DHE Server                                                                                                    | 172,016.001,10 |             |   |
| Secondary<br>DHS Server                                                                                                    | 172.0%6.001.11 | - Rechapter | - |
| + Pvi                                                                                                    | 741            | 4010        |   |
|                                                                                                    | 1              |             |   |
| Differen .                                                                                                    |                | <br>        |   |
| International Action of the International Action of the In |                |             |   |

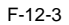

g. Press [OK]. h. Press [Close].

i. Additional Functions/ Registration>System administration settings>Network settings>TCP/ IP settings>Proxy settings.
 j. Set the proxy server, based on the information obtained under (2) Advance preparations, Information item 3, described above. Set Use Proxy to [On].
 Enter the server address and port Number.

|     | - Use Pray                            | 0n              | 017     |    |
|-----|---------------------------------------|-----------------|---------|----|
|     | Server ab praci.                      | 52830. COR      | 10      |    |
|     | Port Number 80                        | 15 per tre nore | e here: |    |
|     | - Use Provy within the Same<br>Demain | Qit             | 017     |    |
|     | Authoritication ,                     |                 |         |    |
| 100 | Cancel                                | 1               | ax      | -1 |

F-12-4

k. If proxy server authentication is required, press [Authentication Settings].
l. Set the following items, based on the information obtained under (2) Advance preparations, Information item 4, described above. Set Use Proxy Authentication to [On]. Set User name. Set Password.

|   | · Line Pracy  | Ón.          | L or: | - 6 |   |
|---|---------------|--------------|-------|-----|---|
|   | Addentication | 2            |       |     |   |
|   | user 1        | detaistrator |       | -   |   |
|   |               |              |       |     |   |
|   |               |              |       | -   |   |
| _ |               |              | - 11  |     | - |

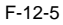

m. Press [OK].

n. Press [OK]. n. Press [OK]. o. Press [Close]. p. Press the Reset key to quit the Additional Functions. q. Turn the device OFF/ ON.

(4) e-Maintenance/imageWARE Remote settings a. Select Service mode>COPIER>Function>Clear>ERDS-DAT, and then press [OK].

| Bisplay   | 1/0   | Atjust | Function | ion 0 | tian  | Test  | Counter      |
|-----------|-------|--------|----------|-------|-------|-------|--------------|
| <         | CLEAR | >      | < 2/     | 2>    | < RE/ | ADY > |              |
| CNT-DCON  |       |        |          |       |       |       |              |
| OPTION    |       |        |          |       |       |       |              |
| 1011      |       |        |          |       |       |       |              |
| HN-CON    |       |        |          |       |       |       |              |
| CARD      |       |        |          |       |       |       |              |
| M-TN-CLR  |       |        |          |       |       |       |              |
| LANG-ERR  |       |        |          |       |       |       |              |
| TRICE DAT |       |        |          |       |       |       |              |
|           |       |        |          | -     | -     | -     |              |
| 1         |       | 100    |          |       | 1     |       | <u>ل</u> ه ) |
|           |       |        | F-12     | -6    |       |       |              |

b. Select Service mode>COPIER>Function>INSTALL>E-RDS, enter [1] and press [OK]. This turns ON the function that enables communication with UGW.

| INISET-3   |     |     |      |   |   |   |        |
|------------|-----|-----|------|---|---|---|--------|
| STIR-3     |     |     |      |   |   |   |        |
| SPLY-H-3   |     |     |      |   |   |   |        |
| AINR-OFF   | 0   | + ( | 0)   | 1 | 0 | ~ | 1)     |
| -RDS       | 0   | +(  | 1)   | { | 0 | * | 1)     |
| WSN-PORT   | 433 | +(  | 433) | { | 1 | * | 65535) |
| XXIII-TEST |     |     |      |   |   |   |        |
| X0H-LOG    |     |     |      |   |   |   |        |

c. Select Service mode>COPIER>Function>INSTALL>COM-TEST and press [OK]. This initiates the communication test between the device and UGW. If the communication is successful, OK is displayed. If NG (FAIL) appears, refer to the troubleshooting guide and repeat until OK is displayed.

| INISET-3 |     |    |      |   |       |        |
|----------|-----|----|------|---|-------|--------|
| STIR-3   |     |    |      |   |       |        |
| SPLY-H-3 |     |    |      |   |       |        |
| AINR-OFF | 0   | +( | 0)   | { | 0 ~   | 1}     |
| E-RDS    | 1   | +( | 1)   | { | 0 ~   | 1}     |
| RGW-PORT | 433 | +( | 433) | { | 1 ~ 1 | 55535} |
| CON-TEST |     |    |      |   |       |        |
| COM-LOG  |     |    |      |   |       |        |

## 12.1.3 Troubleshooting guide

iR3225 / iR3225N / iR3235 / iR3235N / iR3245 / iR3245N

If the communication test with UGW results in FAIL, follow the troubleshooting steps described below.

## (1) Initial procedures

1) Check connection Is the status indicator LED for the HUB port to which the main unit is connected ON?

YES: Proceed to Step 2).

NO: Check that the network cable is properly connected.

## 2) Loop back address confirmation

a) Additional Functions/ Registration>System administration settings>Network settings>TCP/ IP settings>IPv4 settings>PING command. Input 127.0.0.1, and press the Start button.

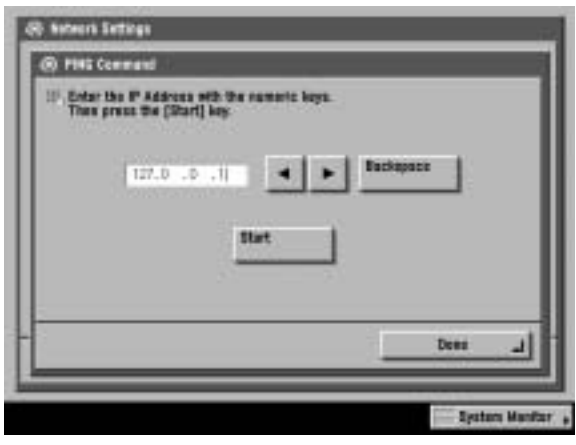

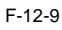

Is the response from the host displayed?

#### YES: Proceed to Step 3).

NO: There is a possibility that the main unit's network settings are wrong. Check the details of the IPv4 settings once more.

3) Confirmation from a another PC connected to same network.

a) Request the user to ping the main unit from a PC connected to same network.

### Does the main unit respond? YES: Proceed to Step 4).

NO: Confirm the details of the main unit's IP address and subnet mask settings.

#### 4) Confirm DNS connection

a) Additional Functions>System administration settings>Network settings>TCP/ IP settings>DNS settings>DNS Server Address Settings, and note down both the primary and secondary DNS server addresses.

| Primary                 | 172.15.11.10 |               |
|-------------------------|--------------|---------------|
| Secondary<br>DHS Server | 172.16.1     | 4 > Pachapace |
| + Pvi                   |              | - 400 M       |
| Differen .              |              | 1             |
| BULL                    |              |               |
| Canad                   | 1            | N 186.00 100  |

F-12-10

b) Press Cancel.

c) Additional Functions/ Registration>System administration settings>Network settings>TCP/ IP settings>IPv4 settings>PING command. Input the primary DNS server noted down in step a) as the IP address, and then press Start.

Is the response from the host displayed?

YES: Proceed to step Troubleshooting using communication log. NO: Input the secondary DNS server noted down in step a) as the IP address, and then press Start.

Is the response from the host displayed?

YES: Proceed to Troubleshooting using communication log. NO: There is a possibility that the DNS server address is wrong. Reconfirm the address with the user's system administrator.

(2) Troubleshooting using communication log Enter Service mode>Function>INSTALL>COM-LOG and the following communication log will be displayed.

| Disp | lay  | L/8    | Atjust | Function | -    | ptim  | Test  |               | Counter |
|------|------|--------|--------|----------|------|-------|-------|---------------|---------|
|      | <    | COM-TE | ST>    | < 1/     | 4>   | < RE  | ADY   | $\rightarrow$ |         |
| No.  | DATE |        | TIME   | CODE     |      | Infor | satio | n             |         |
| 01   | 2005 | 0129   | 1837   | 0500     | 0003 | SUSPE | ND: ( | Comm          | unicati |
| 90   | 2005 | 0129   | 1836   | 0500     | 0003 | SUSPE | ND: ( | Comm          | unicati |
| 03   | 2005 | 0129   | 1806   | 0500     | 0003 | SUSPE | ND: ( | Comm          | unicati |
| 04   | 2005 | 0129   | 1805   | 0500     | 0003 | SUSPE | ND: ( | Comm          | unicati |
| 05   | 2005 | 0129   | 1758   | 8000     | 2046 | *Serv | ег се | erti          | ficate  |
| 06   | 2005 | 0129   | 1750   | 0500     | 0003 | SUSPE | ND: ( | Comm          | unicati |
| 07   | 2005 | 0129   | 1743   | 0500     | 0003 | SUSPE | ND: ( | Comm          | unicati |
| 08   | 2005 | 0129   | 1722   | 0500     | 0003 | SUSPE | ND: ( | Comm          | unicati |
|      | +    |        | -      |          |      |       |       |               | 4       |
|      |      |        |        | F-12-    | 11   |       |       |               |         |

In the log, text strings that start with \* are communication test (COM-TEST) error logs. (See line 5 in the illustration above.) Pressing on a line that begins with an \* will display further details, as per the illustration below.)

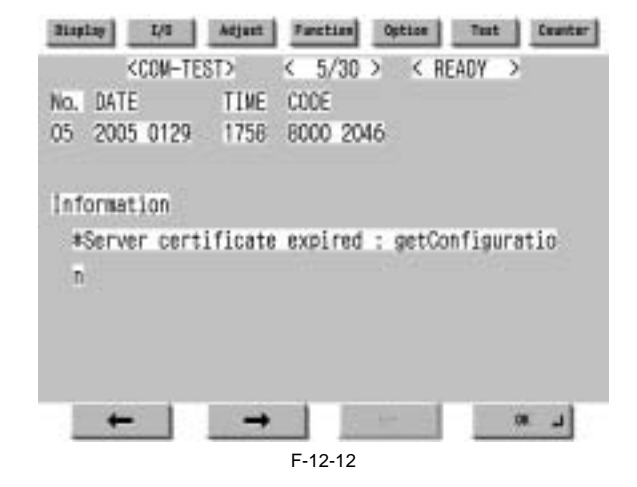

A detailed description of the error appears below 'Information'. Press the OK button to return to the log. Details of the errors and their remedies are as described below.

|    | Error text string                            | Error description                                          | Cause                                                                                                    | Remedy                                                                                                    |
|----|----------------------------------------------|------------------------------------------------------------|----------------------------------------------------------------------------------------------------|----------------------------------------------------------------------------------------------------|
| 1  | SUSPEND: Communication<br>test not performed | E-RDS is ON, but the communication test has not completed. | E-RDS has been booted up (device reboot) while E-<br>RDS was ON but the communication test had not yet<br>been performed.                                                                                                    | Service<br>mode>Function>INSTALL>COM-TEST                                                                                                    |
| 2  | Event Registration has failed.               | Event waiting error                                        | Processing (event processing) within the device has failed.                                                                                                    | Turn the device OFF/ ON. If the error<br>occurs again even after OFF/ ON, replace<br>the device system software. (Upgrade)                                                                   |
| 3  | URL scheme error (not https)                 | URL scheme error                                           | The header of the URL of the registered UGW is not in https format.                                                                                                    | Check that the value of Service<br>mode>Function>Install>RGW-ADR is<br>https://a01.ugwdevice.net/ugw/agentif010.                                                                             |
| 4  | Server connection error                      | UGW connection error                                       | Displayed in the event of a TCP/IP communication<br>fault. Also displayed when an attempt is made at<br>communication with the device IP address not set.                                                                                                    | Check the network connection, as per the initial procedures.                                                                                                    |
| 5  | URL server specified is illegal              | UGW server<br>specification URL error                      | A URL different to that specified by the UGW has been set.                                                                                                    | Check that the value of Service<br>mode>Function>Install>RGW-ADR is<br>https://a01.ugwdevice.net/ugw/agentif010.                                                                             |
| 6  | Proxy connection error                       | Proxy connection error                                     | Cannot connect to proxy server.                                                                                                    | Check proxy server address and re-enter if necessary.                                                                                                    |
| 7  | Proxy authentication error                   | Proxy authentication<br>error                              | Proxy authentication error failed.                                                                                                    | Check the user name and password<br>required in order to login to the proxy, and<br>re-enter if necessary.                                                                                   |
| 8  | Server certificate error                     | Server certificate error                                   | -No route certificate installed in device.<br>-Certificate other than that initially registered in the<br>user's operating environment is being used, but has<br>not been registered with the device.                                                                                                    | Install latest device system software.<br>(Upgrade)                                                                                                    |
| 9  | Server certificate expired                   | Server certificate expired                                 | -The route certificate registered with the device has<br>expired.<br>-Certificate other than that initially registered in the<br>user's operating environment is being used, but has<br>not been registered with the device.<br>-The device time and date is outside of the certificated<br>period.                                            | Check that the device time and date are<br>correctly set. If the device time and date<br>are correct, upgrade to the latest system<br>software.                                              |
| 10 | Unknown error                                | Unknown error                                              | Some other kind of communication error has occurred.                                                                                                    | Try again after a period of time. If the same<br>error occurs again, check the UGW status<br>with the UGW administrator.                                                                     |
| 11 | SOAP Fault                                   | SOAP communication<br>error                                | SOAP communication error has occurred.                                                                                                    | Check that the value of Service mode><br>Function >Install> RGW-PORT is 433.                                                                                                    |
| 12 | Server response error (NULL)                 | UGW response<br>error(https<br>communication error)        | Displayed when communication with UGW has been<br>successful, but an error of some sort has prevented<br>UGW from responding. When (Null) is displayed at<br>the end of the message, this indicates that there has<br>been an error in the HTTPS communication method.                                                                         | Try again after a period of time. If the same<br>error occurs again, check the UGW status<br>with the UGW administrator.                                                                     |
| 13 | Server response<br>error(Hexadecimal)        | UGW response<br>error(UGW error)                           | Displayed when communication with UGW has been<br>successful, but an error of some sort has prevented<br>UGW from responding.(Hexadecimal) displayed at<br>the end of the message is an error code returned by<br>UGW. In the case of this kind of error only, [Server<br>detailed error] is displayed at the end of the error<br>information. | Try again after a period of time.                                                                                                    |
| 14 | Device internal error                        | Device internal error                                      | An internal error, such as memory unavailable, etc.,<br>has occurred during a device internal error phase.                                                                                                    | Switch the device OFF/ ON. Or, replace the device system software. (Upgrade)                                                                                                    |
| 15 | Server schedule is invalid                   | Schedule transmission settings are in correct.             | During the communication test, there has been some<br>kind of error in the schedule values passed from<br>UGW.                                                                                                    | When the error occurs, report the details to<br>the support department. Then, after the<br>UGW side has responded, try the<br>communication test again.                                      |
| 16 | Server response time out                     | UGW response time out                                      | Due to network congestion, etc., the response from<br>UGW does not come within the specified time.<br>(HTTPS level time out)                                                                                                    | If this error occurs when the<br>communication test is being run, wait some<br>time and run the test again.                                                                                  |
| 17 | Service not found                            | Service not found<br>(incorrect path)                      | There is a mistake in the UGW URL, and UGW cannot be accessed.                                                                                                    | Check that the value of Service mode ><br>Function > Install > RGW-ADR is https://<br>a01.ugwdevice.net/ugw/agentif010.                                                                      |
| 18 | E-RDS switch is set OFF                      | E-RDS is invalid.                                          | A communication test has been attempted with the E-<br>RDS operation switch still OFF.                                                                                                    | Set Service mode> Function >Install>E-<br>RDS to 1, and then run Service mode><br>Function>Install> COM-TEST.                                                                                |
| 19 | Server schedule does not exist               | There is no schedule for the connected device.             | Blank schedule data have been received from UGW.                                                                                                    | Check the device settings status with the UGW administrator.                                                                                                    |
| 20 | Network is not ready, try later              | Network not ready                                          | Communication attempted without confirming<br>network connection, just after booting up a device in<br>which the network preparations are not ready.<br>(Network connection not established within 60<br>seconds of device boot up.)                                                                                                    | Check the network connection, as per the<br>troubleshooting initial procedures. Run<br>Service mode>Function> Install <com-<br>TEST about 60 seconds after turn on the<br/>device.</com-<br> |
| 21 | URL error                                    | URL settings error                                         | Non-URL text string entered in URL field.                                                                                                    | Check that the value of Service<br>mode>Function>Install>RGW-ADR is<br>https://a01.ugwdevice.net/ugw/agentif010.                                                                             |
| 22 | Proxy address resolution error               | Proxy address resolution<br>error                          | Cannot connect to proxy server.                                                                                                    | Check that the proxy server name is<br>correct. If the proxy server name is correct,<br>check the DNS connection, as per the<br>troubleshooting initial procedures.                          |

|    | Error text string                        | Error description                                       | Cause                                                          | Remedy                                                                                                    |
|----|------------------------------------------|---------------------------------------------------------|----------------------------------------------------------------|----------------------------------------------------------------------------------------------------|
| 23 | Server certificate verification<br>error | Server certificate<br>verification error (URL<br>check) | The server URL and the server certificate URL are not correct. | Check that the value of Service<br>mode>Function>Install>RGW-ADR is<br>https://a01.ugwdevice.net/ugw/agentif010.                                                                                                    |
| 24 | Server address resolution error          | UGW server address<br>resolution error                  | The UGW server name has not been resolved.                     | Check that the value of Service<br>mode>Function >Install>RGW-ADR is<br>https://a01.ugwdevice.net/ugw/<br>agentif010.If the value is correct, check the<br>DNS connection, as per the<br>troubleshooting initial procedures. |

## 12.1.4 Service cautions

iR3225 / iR3225N / iR3235 / iR3235N / iR3245 / iR3245N

After performing the following service actions, it is necessary to perform Service mode>COPIER>Function>Clear>ERDS-DAT and Service mode>COPIER>Function >INSTALL>COM-TEST. Failure to do so will result in abnormality of the UGW counter transmission.

- System upgrade
- HDD format and system installation
   COPIER>Function>Clear>MN-CONT

Also, after replacing the main controller board, all settings must be reprogrammed.

The following settings in service mode must not be change unless there are specific instructions to do so. Changing these values will cause error in communication with UGW.

Service mode>COPIER>Function>INSTALL>RGW-PORT Default: 433

Service mode>COPIER>Function>INSTALL>RGW-ADR Default: https://a01.ugwdevice.net/ugw/agentif010

## Contents

# Contents

| 13.1 Periodically Replaced Parts                | 13-1 |
|-------------------------------------------------|------|
| 13.1.1 Overview                                 |      |
| 13.1.2 Periodically Replaced Parts              |      |
| 13.2 Durables and Consumables                   | 13-1 |
| 13.2.1 Overview                                 |      |
| 13.2.2 ADF                                      |      |
| 13.2.3 Reader                                   |      |
| 13.2.4 Printer Unit                             |      |
| 13.3 Scheduled Servicing Basic Procedure        | 13-3 |
| 13.3.1 Scheduled Servicing for Reader Unit      |      |
| 13.3.2 Scheduled Servicing for the Printer Unit |      |
| 13.4 Cleaning                                   |      |
| 13.4.1 Cleaning Fixing Entrance Guide           |      |
| 13.4.2 Cleaning the Mirror inside CCD Unit      |      |
| 13.4.3 Cleaning Film Bias Static Eliminator     |      |

## **13.1 Periodically Replaced Parts**

### 13.1.1 Overview

iR3225 / iR3225N / iR3235 / iR3235N / iR3245 / iR3245N

The machine has parts that must be replaced on a periodical basis to ensure a specific level of functional performance. (The loss of the function of any of these parts will significantly affect the machine performance, regardless of the presence/absence of external changes or damage.) If possible, schedule the replacement so that it coincides with a scheduled service visit.

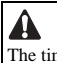

The timing of replacement may vary depending on the site environment or user habit.

## **Checking the Timing of Replacement**

Use the following service mode item to check the timing of replacement: COPIER> COUNTER> PRDC-1

## 13.1.2 Periodically Replaced Parts

iR3225 / iR3225N / iR3235 / iR3235N / iR3245 / iR3245N

This machine does not have parts that require periodical replacement.

## 13.2 Durables and Consumables

## 13.2.1 Overview

iR3225 / iR3225N / iR3235 / iR3235N / iR3245 / iR3245N

The machine has parts that may require replacement once or more during the period of product warranty because of wear or damage. Replace them as needed by referring to their indicated estimated lives.

**Checking the Timing of Replacement** Use the following service mode item to check the timing of replacement:

- Host machine

COPIER> COUNTER> DRBL-1

Option **COPIER> COUNTER> DRBL-2** 

A

The value is the mean value collected from the results of evaluation. The parts number may change because of changes in design.

#### 13.2.2 ADF

iR3225 / iR3225N / iR3235 / iR3235N / iR3245 / iR3245N

T-13-1

|      | As of Apr. 20                     |           |      |              |                                                                                                    |  |
|------|-----------------------------------|-----------|------|--------------|----------------------------------------------------------------------------------------------------|--|
| Ref. | Parts name                        | Parts No. | Q'ty | Life         | Remarks                                                                                                    |  |
| 1    | Pickup roller                     | FM3-6892  | 1    | 80000 sheets | The number of document sheets that have been fed can<br>be checked in the service mode of the host machine. |  |
| 2    | Separation pad                    | FL2-9942  | 1    | 80000 sheets |                                                                                                    |  |
| 3    | Feed guide (dust collection tape) | FL2-9935  | 1    | 40000 sheets |                                                                                                    |  |
| 4    | Stamp                             | FB5-9410  | 1    | 7000 sheets  | Replace it when the stamp image becomes faint.                                                              |  |

A

The value is the mean value collected from the results of evaluation. The parts number may change because of changes in design.

## 13.2.3 Reader

iR3225 / iR3225N / iR3235 / iR3235N / iR3245 / iR3245N

The reader unit does not have parts that are classified as durables.

## 13.2.4 Printer Unit

iR3225 / iR3225N / iR3235 / iR3235N / iR3245 / iR3245N

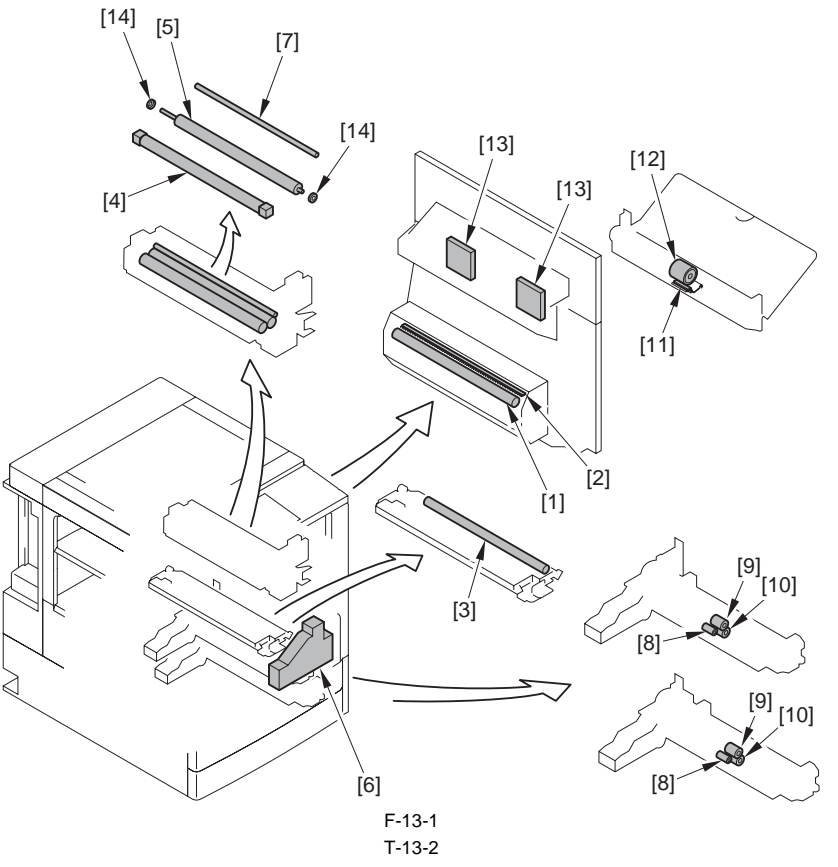

|      |                              |              |      |                | As of Jun. 2008   |
|------|------------------------------|--------------|------|----------------|-------------------|
| Ref. | Parts name                   | Parts No.    | Q'ty | Life           | Remarks           |
| [1]  | Transfer roller              | FC5-1121     | 1    | 150,000 prints |                   |
| [2]  | Static eliminator holder     | FL2-0247     | 1    | 150,000 prints |                   |
| [3]  | Developing cylinder          | FL2-0376     | 1    | 480,000 prints |                   |
| [4]  | Fixing film unit             | FM3-6166     | 1    | 240,000 prints | iR3245/3235, 100V |
|      |                              | FM3-7070     | 1 [  | 240,000 prints | iR3245/3235, 120V |
|      |                              |              |      | 150,000 prints | iR3230, 120V      |
|      |                              | FM3-7071     |      | 240,000 prints | iR3245/3235, 230V |
|      |                              |              |      | 150,000 prints | iR3230, 230V      |
|      |                              | FM3-7062     |      | 150,000 prints | iR3225, 100V      |
|      |                              | FM3-7068     |      |                | iR3225, 120V      |
|      |                              | FM3-7069     |      |                | iR3225, 230V      |
| [5]  | Pressure roller              | FC5-7207-010 | 1    | 240,000 prints | iR3245/3235       |
|      |                              |              |      | 150,000 prints | iR3230            |
|      |                              | FC7-0242     |      | 150,000 prints | iR3225            |
| [6]  | Waste toner box              | FM2-0303     | 1    | 85,000 prints  | iR3245/3235       |
|      |                              |              |      | 75,000 prints  | iR3225/3230       |
| [7]  | Fixing heat discharge roller | FB5-4931     | 1    | 240,000 prints | iR3245/3235       |
|      |                              |              |      | 150,000 prints | iR3225/3230       |
| [8]  | Pickup roller                | FB6-3405     | 2    | 120,000 prints | No. of actual use |
| [9]  | Feed roller                  | FC6-7083     | 2    | 120,000 prints | No. of actual use |
| [10] | Separation roller            | FC6-6661     | 2    | 120,000 prints | No. of actual use |
| [11] | Manual feed separation pad   | FC7-9481     | 1    | 240,000 prints | No. of actual use |
| [12] | Manual feed pickup roller    | FB1-8581     | 1    | 240,000 prints | No. of actual use |
| [13] | Heat discharge fan filter    | FM3-9441     | 2    | 240,000 prints | iR3245/3235       |
|      |                              |              | [    | 150,000 prints | iR3225/3230       |
| [14] | Pressure roller bushing      | RS5-1446     | 2    | 300,000 prints | iR3225 only       |

The value is the mean value collected from the results of evaluation. The parts number may change because of changes in design.

## 13.3 Scheduled Servicing Basic Procedure

## 13.3.1 Scheduled Servicing for Reader Unit

iR3225 / iR3225N / iR3235 / iR3235N / iR3245 / iR3245N

- A
- As a rule, perform scheduled servicing every 120,000 prints.
- Before setting out on a scheduled visit, check with the Service Book, and take parts for which replacement is expected.
- If the power plug is exposed to dust, humidity, or oily smoke, the resulting buildup can prove to be a fire hazard. (The buildup of dust, for instance, can absorb moisture and suffer insulating failure.)

Be sure to disconnect the power plug on a periodical basis, and remove any buildup of dust and dirt with a dry cloth.

#### Work Procedure

- 1) Report to the person in change, and have an understanding of the situation.
- 2) Record the counter reading, and check the faulty prints. 3) Check the following items, and adjust or clean the parts as needed.

T-13-3

| Item                  |                                |                              |
|-----------------------|--------------------------------|------------------------------|
| Test copy             | image density                  |                              |
|                       | background (for soiling)       |                              |
|                       | characters (for clarity)       |                              |
|                       | margin                         |                              |
|                       | fixing                         | misregistration, soiled back |
|                       | margin (single-sided)          | leading edge: 2.5±1.5 mm     |
|                       |                                | left: 2.5±1.5 mm             |
|                       | margin (double-sided)          | leading edge: 2.5±2.0 mm     |
|                       |                                | left edge: 2.5±2.0 mm        |
| Laser exposure system | dust-blocking glass (cleaning) |                              |
| Feeding system        | toner/feed guide               |                              |
|                       | fixing inlet guide             |                              |
| Developing system     | developing butting spacer      |                              |

4) Check the waste toner collection case.

If the case is half full or more, empty it in an appropriate bag for collection. Or, replace the waste toner collection case.

## A

When disposing of the waste toner, be sure to follow all applicable regulations of the local government. Do not dispose of waste toner in fire. (Doing so can cause an explosion.)

5) Clean the copyboard glass and the reading glass.

- 6) Make test copies.
- Make sample copies.

8) Check the operation of the leakage breaker.

Turn OFF the main power switch after shutdown sequence. Then, press the test switch of the leakage breaker to check that the leakage breaker works normally. If the leakage breaker lever shifts to OFF and power is blocked, it is normal. If the leakage breaker lever does not work normally, replace the leakage breaker and check again.

#### To restore the power after operation check

- 8-1) Make sure that the main power switch is OFF.8-2) Turn the leakage lever ON.8-3) Turn ON the main power switch.

- 9) Put the sample copies in order, and clean up the area around the machine.10) Record the latest counter readings.
- 11) Fill out the form in the Service Book, and report to the person in charge.

## 13.3.2 Scheduled Servicing for the Printer Unit

iR3225 / iR3225N / iR3235 / iR3235N / iR3245 / iR3245N

## A Do not use solvents or oils other than those indicated.

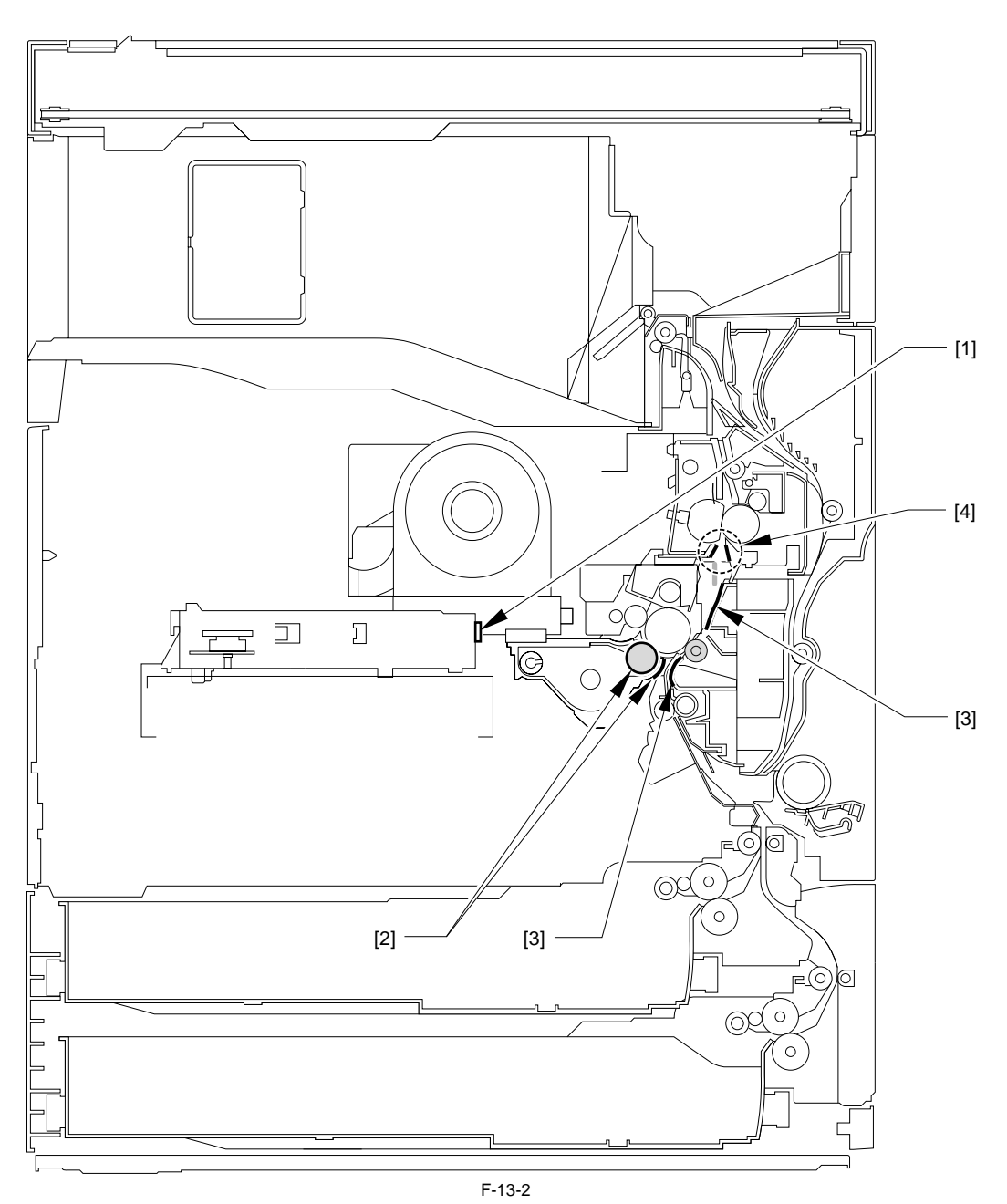

[1]Dust-blocking glass (clean)
[2]Photosensitive drum butting spacer/feed guide (clean)
[3]Transfer/feed guide (clean)
[4]Fixing inlet guide (clean)

|                              |                                                                                                    | T-13-4 |                   |                                                                                                    |
|------------------------------|----------------------------------------------------------------------------------------------------|--------|-------------------|----------------------------------------------------------------------------------------------------|
|                              | Location                                                                                                    | Task   | Interval          | Remarks                                                                                                    |
| Laser<br>scanner<br>assembly | Dust-blocking glass                                                                                                    | Clean  | 120,000<br>prints | Wipe with dry cloth.<br>If dirt cannot come off, wipe it with alcohol and wipe with dry<br>cloth.<br>Make sure to wipe it in the same direction. |
|                              | [1] Dust-blocking glass                                                                                                    |        |                   |                                                                                                    |
|                              | Open the right cover.                                                                                                    |        |                   |                                                                                                    |
| Developing<br>assembly       | Photosensitive drum butting spacer/feed guide   [1] [1] Photosensitive drum butting spacer [2] Feed guide <access method=""> Remove the drum unit and the developing assembly.</access> | Clean  | 120,000<br>prints | Wipe with dry cloth.                                                                                                    |
| Transfer<br>assembly         | Feed/transfer guide                                                                                                    | Clean  | 120,000<br>prints | Wipe with dry cloth.                                                                                                    |

| Location           |                    | Task  | Interval          | Remarks                                                                                                    |
|--------------------|--------------------|-------|-------------------|----------------------------------------------------------------------------------------------------|
| Fixing<br>assembly | Fixing inlet guide | Clean | 120,000<br>prints | Wipe with dry cloth.<br>If dirt cannot come off, wipe it with alcohol. <u>(page_13-</u> <u>7)</u> [Cleaning Fixing Entrance Guide] |

\_

## 13.4 Cleaning

## 13.4.1 Cleaning Fixing Entrance Guide

iR3225 / iR3225N / iR3235 / iR3235N / iR3245 / iR3245N

- Remove the fixing assembly.
   Remove the fixing entrance guide (upper) [1] in the direction of the arrow.
   1 screw with washer [2]

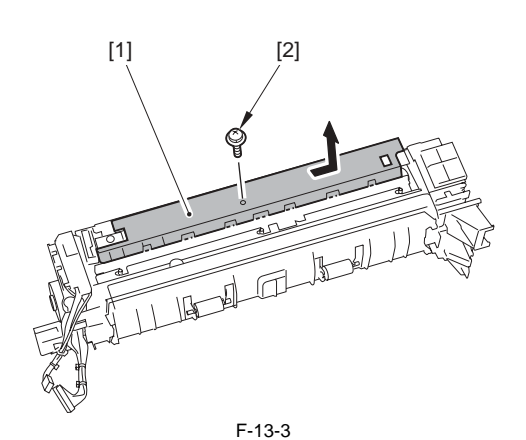

3) While pushing up the claw [2], remove the fixing entrance guide (lower) [1] in the direction of the arrow.

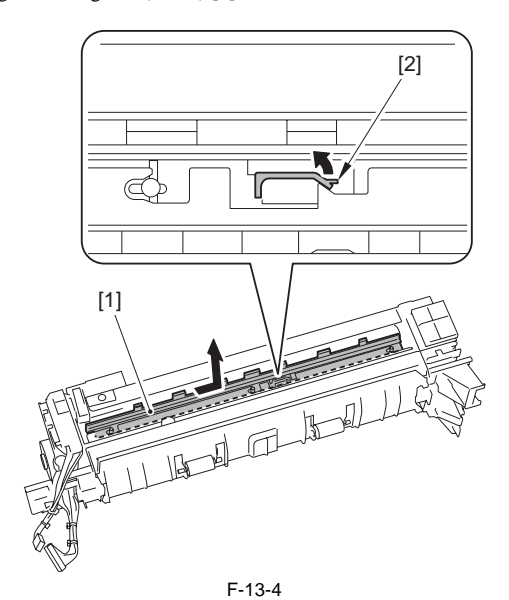

4) Wipe the fixing entrance guide (upper) [1] and the fixing entrance guide (lower) [2] with a dry lint free paper or with it moistened with alcohol to remove the sticking toner.

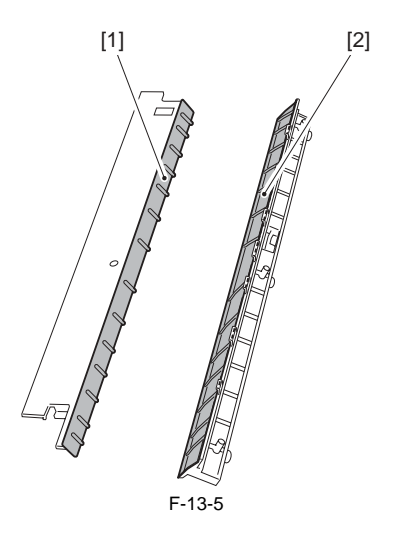

## 13.4.2 Cleaning the Mirror inside CCD Unit

iR3225 / iR3225N / iR3235 / iR3235N / iR3245 / iR3245N

MEMO: Cleaning of the mirror inside the CCD unit is not usually necessary. However, if white streaks, etc. appear on the image, cleaning can be performed on the mirror.

Open the copyboard or ADF.
 Remove the copyboard glass.
 Move the belt [1] to the direction indicated by the arrow, and place the CCD unit at the position [2] in the groove [3] of the frame.

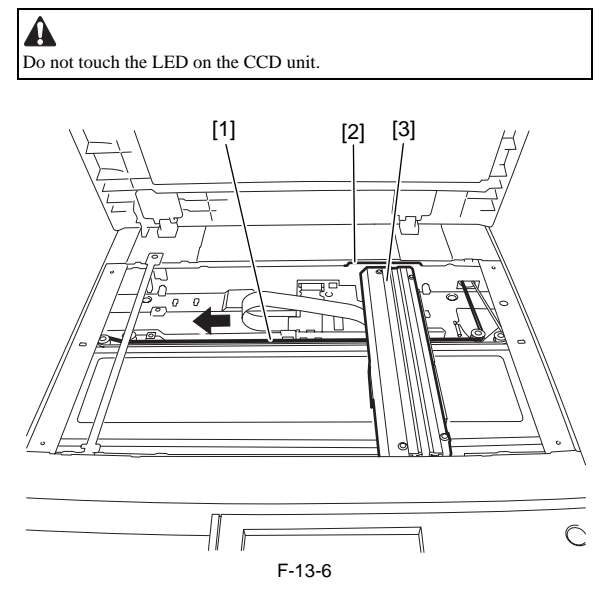

4) Open the CCD cover [1] of the CCD unit. -4 screws [2]

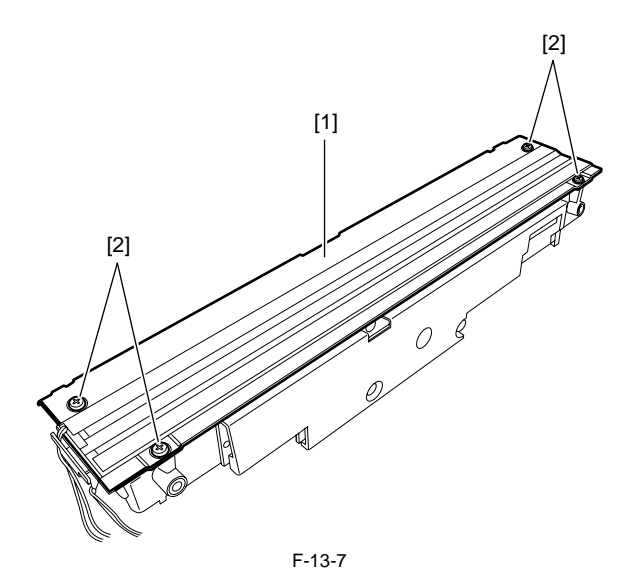

5) Clean the mirror [2] with lint-free paper.

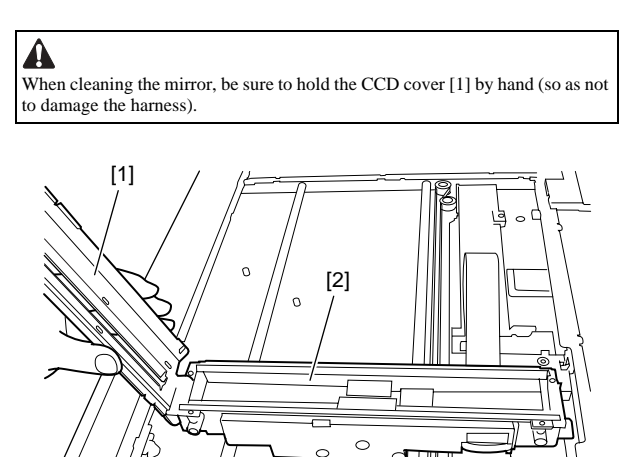

0

F-13-8

5

 $\cap$ 

0

0

0

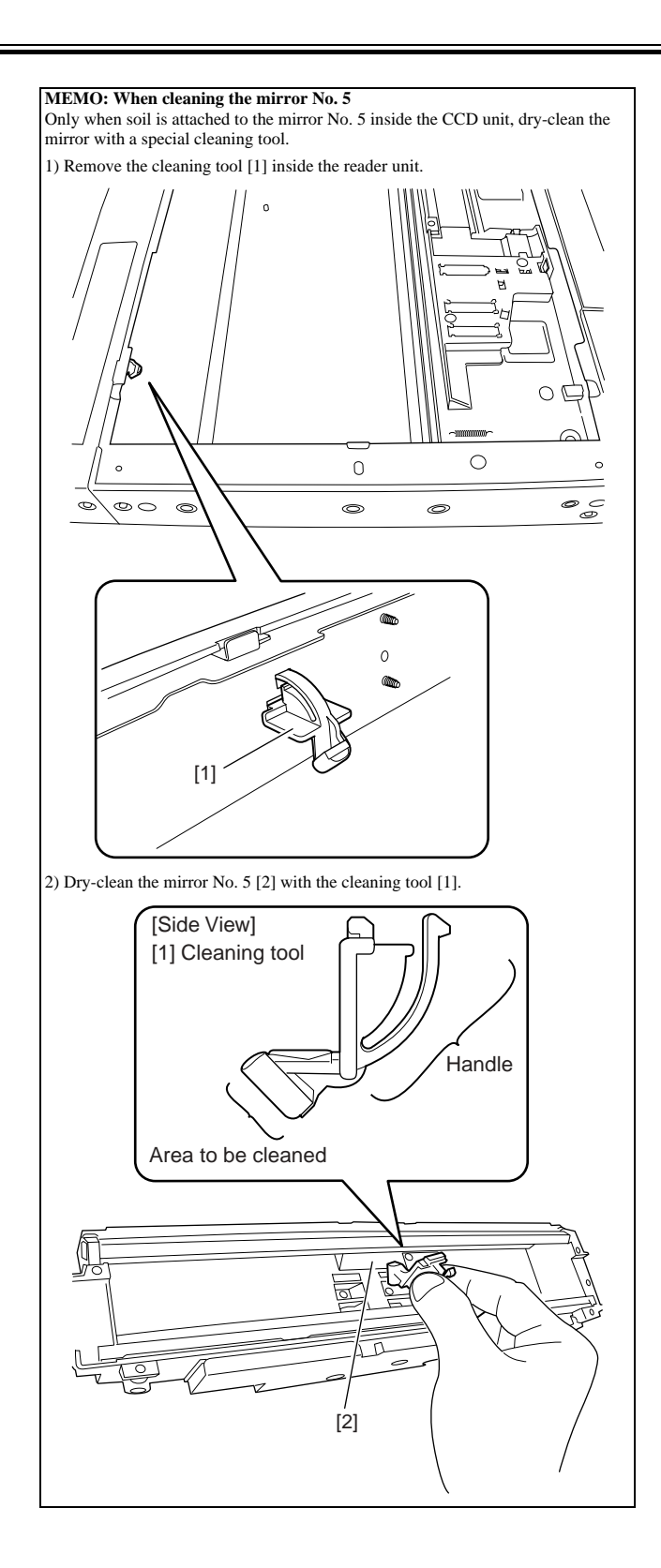

## 13.4.3 Cleaning Film Bias Static Eliminator

iR3225 / iR3225N / iR3235 / iR3235N / iR3245 / iR3245N

- Remove the fixing unit.
   Remove the grounding plate [2].
   2 screws [1]

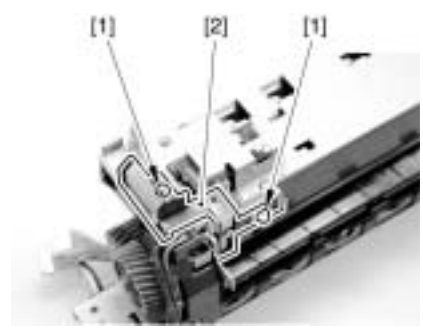

F-13-9

3) Clean the film bias static eliminator [1] on the back of the grounding plate to remove the toner lump.

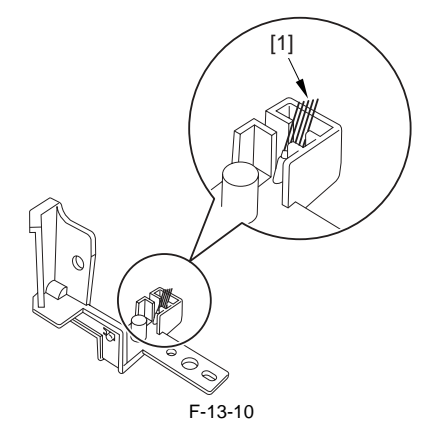

Chapter 13

\_

# Contents

| 14.1.1 Standards for Image Position14-114.1.2 Adjusting the Image Position14-114.1.3 Left End Margin Adjustment (each pickup position basis)14-214.2 Scanning System14-414.2.1 After Replacing the Reader Controller PCB or Initializing the RAM14-414.2.2 When Replacing the COD Unit14-414.2.3 When Replacing the COp Upboard Glass14-414.2.4 When Replacing the Dopboard Glass14-414.3 Laser Exposure System14-614.4 Image Formation Bystem14-614.4 Image Formation System14-614.4.1 After Replacing the Laser Scanner Unit14-614.4.2 After Replacing Developing Assembly/Developing Cylinder14-614.4.3 Laser Exposure System14-614.4.4 There Replacing the Hard Disk14-614.5 Electrical Components14-614.5.1 After Replacing the Hard Disk14-614.5.2 After Replacing the Main Controller14-714.6 There Replacing the Main Controller14-714.6 When Replacing the Controller PCB14-714.6.1 When Replacing the Controller PCB14-714.6.3 When Replacing the Manual Feed Tray14-714.6.3 When Replacing the Manual Feed Tray14-714.6.3 When Replacing the Manual Feed Tray14-714.6.3 When Replacing the Manual Feed Tray14-714.6.3 When Replacing the Manual Feed Tray14-714.6.3 When Replacing the Manual Feed Tray14-7 | 14.1 Image Adjustments                                                   | 14-1 |
|----------------------------------------------------------------------------------------------------|--------------------------------------------------------------------------|------|
| 14.1.2 Adjusting the Image Position14-114.1.3 Left End Margin Adjustment (each pickup position basis)14-214.2 Scanning System14-414.2.1 After Replacing the Reader Controller PCB or Initializing the RAM14-414.2.2 When Replacing the CCD Unit.14-414.2.3 When Replacing the Copyboard Glass14-414.2.4 When Replacing the Copyboard Glass14-414.2.4 When Replacing the ADF Scanning Glass14-414.3 Laser Exposure System14-614.3.1 After Replacing the Laser Scanner Unit14-614.4.1 Marge Formation System14-614.4.2 After Replacing Developing Assembly/Developing Cylinder14-614.4.2 After Replacing Drum Unit14-614.5.1 After Replacing the Hard Disk14-614.5.2 After Replacing the Hard Disk14-614.5.3 When Replacing the Main Controller14-614.5.1 After Replacing the Main Controller14-714.6 Pickup/Feeding System14-714.6.1 When Replacing the Cassette14-714.6.2 When Replacing the Cassette14-714.6.3 When Replacing the Manual Feed Tray14-714.6.3 When Replacing the Manual Feed Tray14-7                                                                                                    | 14.1.1 Standards for Image Position                                      |      |
| 14.1.3 Left End Margin Adjustment (each pickup position basis)14-214.2 Scanning System14-414.2.1 After Replacing the Reader Controller PCB or Initializing the RAM.14-414.2.2 When Replacing the CCD Unit.14-414.2.3 When Replacing the COpyboard Glass14-414.2.4 When Replacing the Copyboard Glass14-414.2.4 When Replacing the ADF Scanning Glass14-414.3 Laser Exposure System14-614.3.1 After Replacing the Laser Scanner Unit14-614.4.1 Marge Formation System14-614.4.2 After Replacing Developing Assembly/Developing Cylinder14-614.4.2 After Replacing Developing Assembly/Developing Cylinder14-614.5.1 After Replacing the Hard Disk14-614.5.2 After Replacing the Hard Disk14-614.5.3 When Replacing DC Controller PCB14-714.6.1 When Replacing the Cassette14-714.6.2 When Replacing the Duplex Unit14-714.6.3 When Replacing the Manual Feed Tray14-7                                                                                                    | 14.1.2 Adjusting the Image Position                                      |      |
| 14.2 Scanning System14-414.2.1 After Replacing the Reader Controller PCB or Initializing the RAM14-414.2.2 When Replacing the CCD Unit14-414.2.3 When Replacing the Copyboard Glass14-414.2.4 When Replacing the Copyboard Glass14-414.3.1 After Replacing the ADF Scanning Glass14-414.3 Laser Exposure System14-614.4.1 Image Formation System14-614.4.1 After Replacing Developing Assembly/Developing Cylinder14-614.4.2 After Replacing Drum Unit14-614.5 Electrical Components14-614.5.1 After Replacing the Hard Disk14-614.5.2 After Replacing DC Controller PCB14-714.6 Pickup/Feeding System14-714.6 Pickup/Feeding System14-714.6.1 When Replacing the Controller PCB14-714.6.2 When Replacing the Manual Feed Tray14-714.6.3 When Replacing the Manual Feed Tray14-7                                                                                                    | 14.1.3 Left End Margin Adjustment (each pickup position basis)           |      |
| 14.2.1 After Replacing the Reader Controller PCB or Initializing the RAM14-414.2.2 When Replacing the CCD Unit14-414.2.3 When Replacing the Copyboard Glass14-414.2.4 When Replacing the ADF Scanning Glass14-414.3 Laser Exposure System14-614.3 Laser Exposure System14-614.4 Image Formation System14-614.4.1 After Replacing the Laser Scanner Unit14-614.4.1 After Replacing Developing Assembly/Developing Cylinder14-614.4.2 After Replacing Drum Unit14-614.5 Electrical Components14-614.5.1 After Replacing the Hard Disk14-614.5.2 After Replacing DC Controller14-614.5.3 When Replacing DC Controller PCB14-714.6 Pickup/Feeding System14-714.6.1 When Replacing the Cassette14-714.6.3 When Replacing the Manual Feed Tray14-714.6.3 When Replacing the Manual Feed Tray14-7                                                                                                    | 14.2 Scanning System                                                     | 14-4 |
| 14.2.2 When Replacing the CCD Unit.14-414.2.3 When Replacing the Copyboard Glass14-414.2.4 When Replacing the ADF Scanning Glass14-414.3 Laser Exposure System14-614.3.1 After Replacing the Laser Scanner Unit14-614.4.1 Mage Formation System14-614.4.1 After Replacing Developing Assembly/Developing Cylinder14-614.4.2 After Replacing Drue Unit14-614.5 Electrical Components14-614.5.1 After Replacing the Hard Disk14-614.5.2 After Replacing the Main Controller14-614.5.3 When Replacing DC Controller PCB14-714.6 Pickup/Feeding System14-714.6.1 When Replacing the Cassette14-714.6.2 When Replacing the Manual Feed Tray14-714.6.3 When Replacing the Manual Feed Tray14-7                                                                                                    | 14.2.1 After Replacing the Reader Controller PCB or Initializing the RAM |      |
| 14.2.3 When Replacing the Copyboard Glass14-414.2.4 When Replacing the ADF Scanning Glass14-414.3 Laser Exposure System14-614.3.1 After Replacing the Laser Scanner Unit14-614.4 Image Formation System14-614.4.1 After Replacing Developing Assembly/Developing Cylinder14-614.4.2 After Replacing Drum Unit14-614.5 Electrical Components14-614.5.1 After Replacing the Hard Disk14-614.5.2 After Replacing the Main Controller14-614.5.3 When Replacing DC Controller PCB14-714.6 Pickup/Feeding System14-714.6.1 When Replacing the Cassette14-714.6.2 When Replacing the Manual Feed Tray14-714.6.3 When Replacing the Manual Feed Tray14-7                                                                                                    | 14.2.2 When Replacing the CCD Unit                                       |      |
| 14.2.4 When Replacing the ADF Scanning Glass14-414.3 Laser Exposure System14-614.3.1 After Replacing the Laser Scanner Unit14-614.4 Image Formation System14-614.4.1 After Replacing Developing Assembly/Developing Cylinder14-614.4.2 After Replacing Drum Unit14-614.5 Electrical Components14-614.5.1 After Replacing the Hard Disk14-614.5.2 After Replacing the Main Controller14-614.5.3 When Replacing DC Controller PCB14-714.6 Pickup/Feeding System14-714.6.1 When Replacing the Cassette14-714.6.2 When Replacing the Duplex Unit14-714.6.3 When Replacing the Manual Feed Tray14-7                                                                                                    | 14.2.3 When Replacing the Copyboard Glass                                |      |
| 14.3 Laser Exposure System14-614.3.1 After Replacing the Laser Scanner Unit14-614.4 Image Formation System14-614.4.1 After Replacing Developing Assembly/Developing Cylinder14-614.4.2 After Replacing Drum Unit14-614.5 Electrical Components14-614.5.1 After Replacing the Hard Disk14-614.5.2 After Replacing the Main Controller14-614.5.3 When Replacing DC Controller PCB14-714.6 Pickup/Feeding System14-714.6.1 When Replacing the Cassette14-714.6.2 When Replacing the Manual Feed Tray14-714.6.3 When Replacing the Manual Feed Tray14-7                                                                                                    | 14.2.4 When Replacing the ADF Scanning Glass                             |      |
| 14.3.1 After Replacing the Laser Scanner Unit14-614.4 Image Formation System14-614.4.1 After Replacing Developing Assembly/Developing Cylinder14-614.4.2 After Replacing Drum Unit14-614.5 Electrical Components14-614.5.1 After Replacing the Hard Disk14-614.5.2 After Replacing the Main Controller14-614.5.3 When Replacing DC Controller PCB14-714.6 Pickup/Feeding System14-714.6.1 When Replacing the Cassette14-714.6.2 When Replacing the Duplex Unit14-714.6.3 When Replacing the Manual Feed Tray14-7                                                                                                    | 14.3 Laser Exposure System                                               | 14-6 |
| 14.4 Image Formation System14-614.4.1 After Replacing Developing Assembly/Developing Cylinder14-614.4.2 After Replacing Drum Unit14-614.5 Electrical Components14-614.5.1 After Replacing the Hard Disk14-614.5.2 After Replacing the Main Controller14-614.5.3 When Replacing DC Controller PCB14-714.6 Pickup/Feeding System14-714.6.1 When Replacing the Cassette14-714.6.2 When Replacing the Duplex Unit14-714.6.3 When Replacing the Manual Feed Tray14-7                                                                                                    | 14.3.1 After Replacing the Laser Scanner Unit                            |      |
| 14.4.1 After Replacing Developing Assembly/Developing Cylinder14-614.4.2 After Replacing Drum Unit14-614.5 Electrical Components14-614.5.1 After Replacing the Hard Disk14-614.5.2 After Replacing the Main Controller14-614.5.3 When Replacing DC Controller PCB14-714.6 Pickup/Feeding System14-714.6.1 When Replacing the Cassette14-714.6.2 When Replacing the Duplex Unit14-714.6.3 When Replacing the Manual Feed Tray14-7                                                                                                    | 14.4 Image Formation System                                              | 14-6 |
| 14.4.2 After Replacing Drum Unit14-614.5 Electrical Components14-614.5.1 After Replacing the Hard Disk14-614.5.2 After Replacing the Main Controller14-614.5.3 When Replacing DC Controller PCB14-714.6 Pickup/Feeding System14-714.6.1 When Replacing the Cassette14-714.6.2 When Replacing the Duplex Unit14-714.6.3 When Replacing the Manual Feed Tray14-7                                                                                                    | 14.4.1 After Replacing Developing Assembly/Developing Cylinder           |      |
| 14.5 Electrical Components14-614.5.1 After Replacing the Hard Disk14-614.5.2 After Replacing the Main Controller14-614.5.3 When Replacing DC Controller PCB14-714.6 Pickup/Feeding System14-714.6.1 When Replacing the Cassette14-714.6.2 When Replacing the Duplex Unit14-714.6.3 When Replacing the Manual Feed Tray14-7                                                                                                    | 14.4.2 After Replacing Drum Unit                                         |      |
| 14.5.1 After Replacing the Hard Disk14-614.5.2 After Replacing the Main Controller14-614.5.3 When Replacing DC Controller PCB14-714.6 Pickup/Feeding System14-714.6.1 When Replacing the Cassette14-714.6.2 When Replacing the Duplex Unit14-714.6.3 When Replacing the Manual Feed Tray14-7                                                                                                    | 14.5 Electrical Components                                               | 14-6 |
| 14.5.2 After Replacing the Main Controller14-614.5.3 When Replacing DC Controller PCB14-714.6 Pickup/Feeding System14-714.6.1 When Replacing the Cassette14-714.6.2 When Replacing the Duplex Unit14-714.6.3 When Replacing the Manual Feed Tray14-7                                                                                                    | 14.5.1 After Replacing the Hard Disk                                     |      |
| 14.5.3 When Replacing DC Controller PCB14-714.6 Pickup/Feeding System14-714.6.1 When Replacing the Cassette14-714.6.2 When Replacing the Duplex Unit14-714.6.3 When Replacing the Manual Feed Tray14-7                                                                                                    | 14.5.2 After Replacing the Main Controller                               |      |
| 14.6 Pickup/Feeding System14-714.6.1 When Replacing the Cassette14-714.6.2 When Replacing the Duplex Unit14-714.6.3 When Replacing the Manual Feed Tray14-7                                                                                                    | 14.5.3 When Replacing DC Controller PCB                                  |      |
| 14.6.1 When Replacing the Cassette                                                                                                    | 14.6 Pickup/Feeding System                                               | 14-7 |
| 14.6.2 When Replacing the Duplex Unit14-714.6.3 When Replacing the Manual Feed Tray14-7                                                                                                    | 14.6.1 When Replacing the Cassette                                       |      |
| 14.6.3 When Replacing the Manual Feed Tray 14-7                                                                                                    | 14.6.2 When Replacing the Duplex Unit                                    |      |
|                                                                                                    | 14.6.3 When Replacing the Manual Feed Tray                               |      |
| 14.6.4 Registration of Paper Width Basic Value for Manual Feed Tray14-7                                                                                                    | 14.6.4 Registration of Paper Width Basic Value for Manual Feed Tray      |      |

## 14.1 Image Adjustments

#### 14.1.1 Standards for Image Position

iR3225 / iR3225N / iR3235 / iR3235N / iR3245 / iR3245N

A print made at a magnification of 100% must meet the following standards for image margin/non-image width:

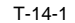

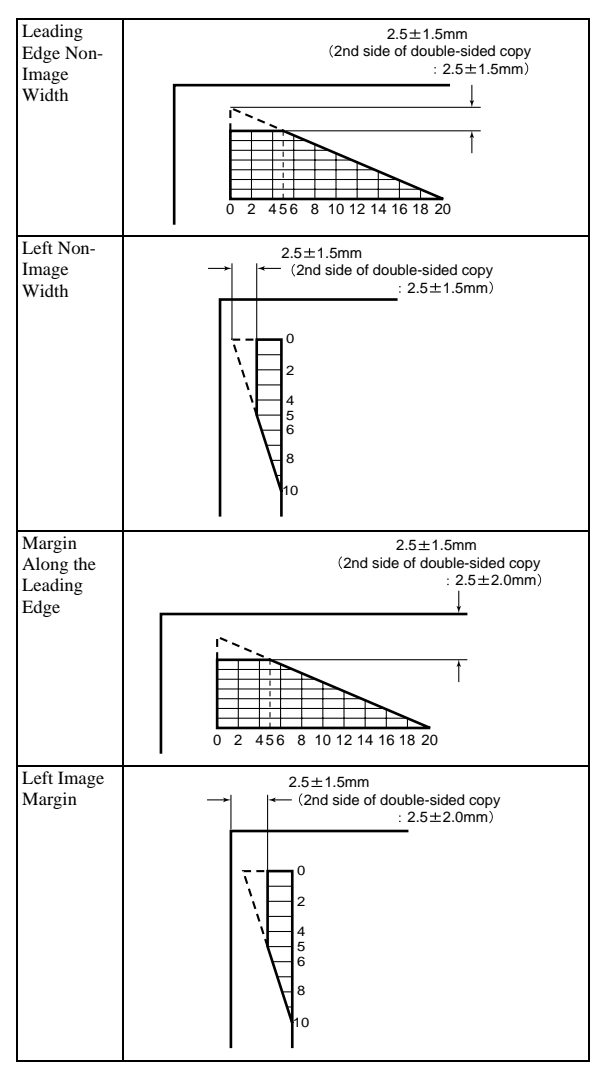

## 14.1.2 Adjusting the Image Position

iR3225 / iR3225N / iR3235 / iR3235N / iR3245 / iR3245N

Copy 10 sheets from each pickup position to check that the image margin and non-image area is within the standard.

- Each cassette
- Pickup tray
- Side paper deck

If it is not within the standard, go through the following procedures to adjust it.

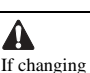

If changing the value of service mode item in this adjustment, enter the changed value in the service label.

1. Adjusting the Leading Edge Image Margin Use service mode to make adjustments: COPIER> ADJUST> FEED-ADJ> REGIST

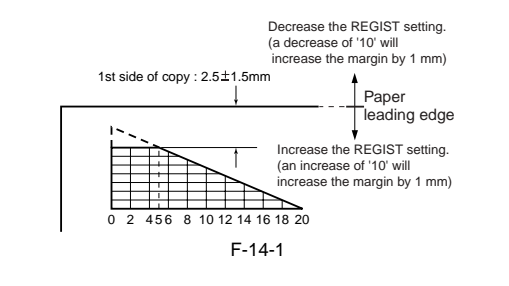

2. Adjusting the Left Image (1st side) Mechanical Horizontal Registration Adjustment The adjustment method varies depending on the pickup position. (page 14-2) [Left End Margin Adjustment (each pickup position basis)]

3. Adding the Left Image Margin (2nd side) Small Size

Use service mode to make adjustments: COPIER> ADJUST> FEED-ADJ> ADJ-REFE

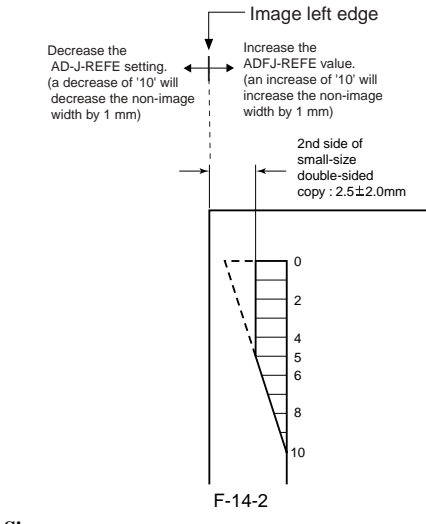

Large Size Use service mode to make adjustments: COPIER> ADJUST> FEED-ADJ> ADJ-RE-L

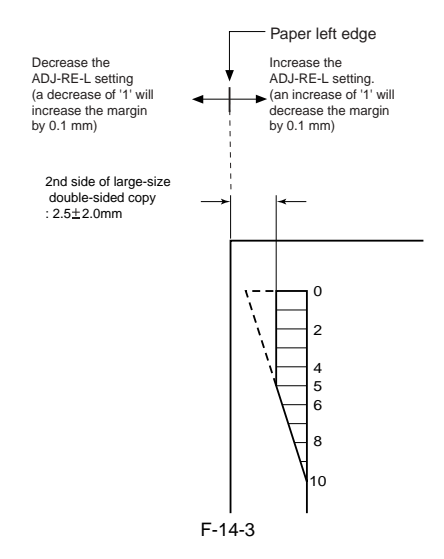

4. Adjusting the Leading Edge Non-Image Width Use service mode to make adjustments: COPIER> ADJUST> ADJ-XY> ADJ-X

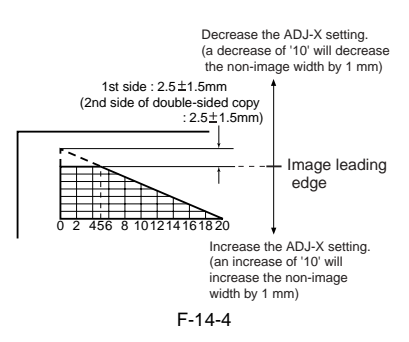

5. Adjusting the Left Non-Image Width Use service mode to make adjustments: COPIER> ADJUST> ADJ-XY> ADJ-Y

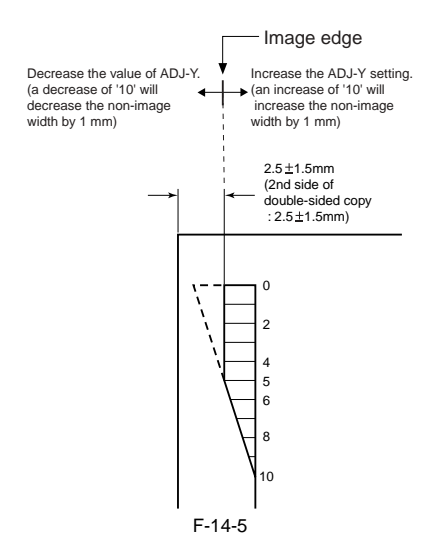

14.1.3 Left End Margin Adjustment (each pickup position basis)

iR3225 / iR3225N / iR3235 / iR3235N / iR3245 / iR3245N

#### A. In case of cassette pickup (cassette 1 to 4)

Cassette 3, 4 applies when the cassette pedestal (option) is installed.

1) Pull out the corresponding cassette for adjustment. 2) Remove the cover. Corresponding cover is dependent on the cassette lev-

el.  $\frac{\text{In case of cassette 1:}}{2-1}$  Open the cassette upper right cover [1] and the cassette lower

- right cover [2], then remove the right cover (lower front) [3]. 2 screws
- 2-2) Remove the grip [5].

- 2 craws [4]

- In case of cassette 2
  - 2-1) Open the cassette upper right cover [1] and the cassette lower right cover [2], then remove the right cover (lower front) [3]. - 2 screws

In case of cassette 3, 4:

2-1) Remove the pedestal front right cover [6].

- 1 screw

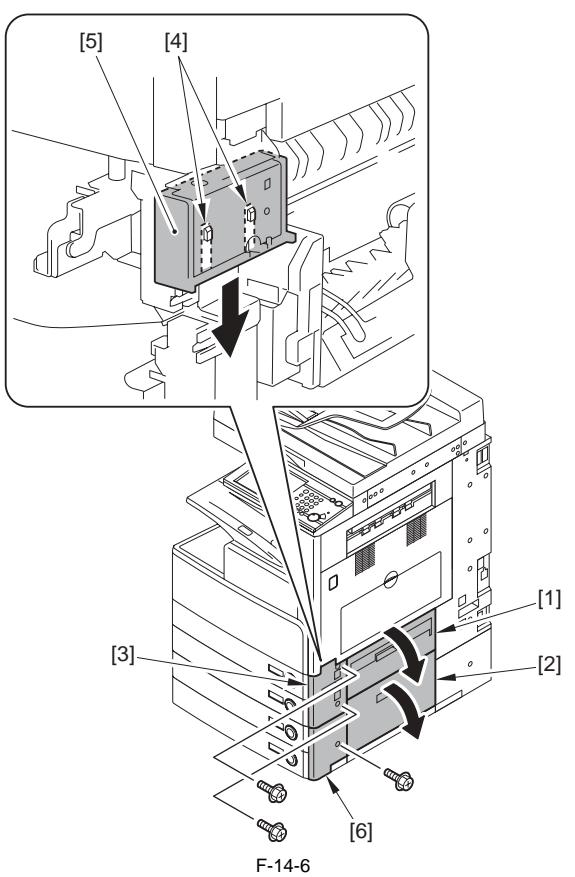

3) Check the scale position of the adjustment plate.

- [1] For cassette 1
- [2] For cassette 2 [3] For cassette 3
- [4] For cassette 4

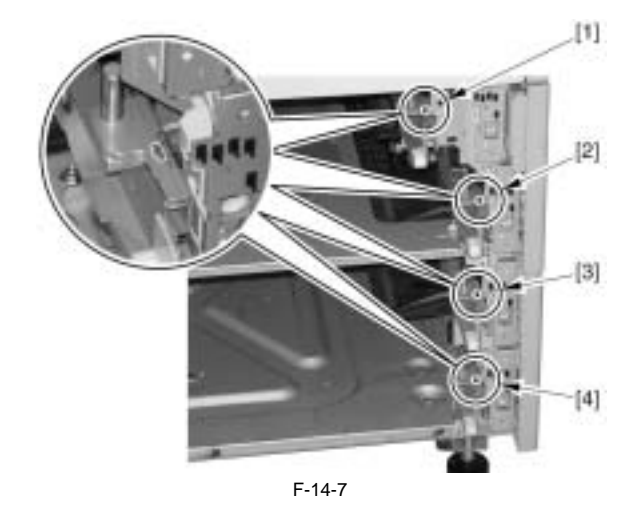

- 4) Loosen the screw [2] on the adjustment plate [1]. (Figure shows the cassette 1.)
- 5) Move the adjustment plate [1] toward front or back and tighten the screw [2]. If moving the plate toward front by 1 scale: Left image margin decreases

by 1mm. If moving the plate toward back by 1 scale: Left image margin increases by 1mm.

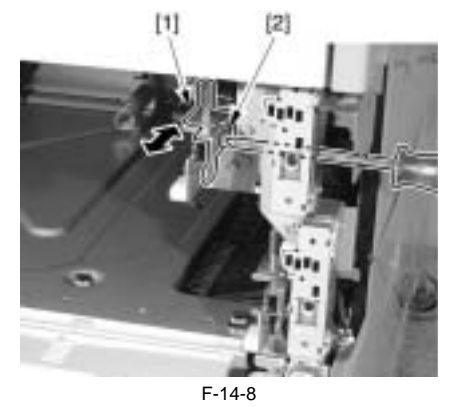

6) Make a print from the adjusted pickup cassette and check that the left margin is within the standard.

## B. In case of manual feed tray pickup

- 1) Open the manual feed tray 2) Move the tab [1] in the direction of the arrow and remove the side guide plate stopper [2].
- 3) Loosen the 2 screws [3] on the manual feed tray upper cover.
  4) Move the manual feed tray upper cover [4] toward front or back and tighten the 2 screws [3].
  - If moving the plate toward front: Image left margin decreases. If moving the plate toward back: Image left margin increases.

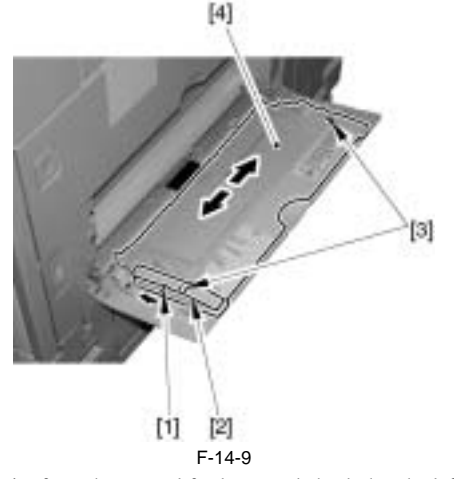

5) Make a print from the manual feed tray and check that the left margin is within the standard.

**C. In case of paper deck pickup** 1) Make sure that the 4 pedestal adjusters contact to the floor.

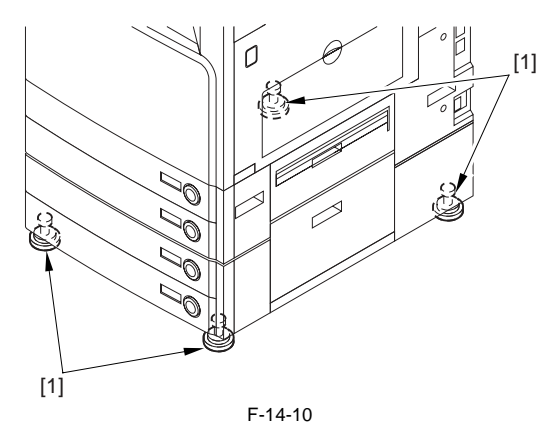

- 2) Pull out the paper deck storage.3) Disengage the paper deck from the host machine.

4) Adjust the position of the latch holding plate [1] on the deck open solenoid by loosening the 2 screws [2]. Use the latch holding plate scale [3] for the reference of adjustment.

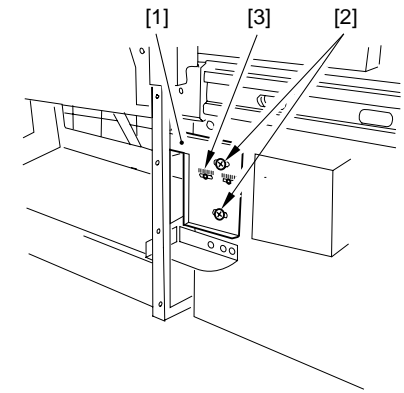

F-14-11

5) Make a print from the paper deck and check that the left margin is within the standard.

## 14.2 Scanning System

## 14.2.1 After Replacing the Reader Controller PCB or Initializing the RAM

iR3225 / iR3225N / iR3235 / iR3235N / iR3245 / iR3245N

Be sure to output the latest P-PRINT before replacing the reader controller PCB. -In the case of executing RAM clear (initialization) for the reader controller without replacing the PCB, use SST to upload the backup data of R-CON, and download it after initializing the RAM so that you do not need to perform the following

1.Reader Unit-Related Adjustments

- 1)Use SST to download the latest system software (R-CON) 2)Select the following in Service Mode: COPIER > FUNCTION > CLEAR
- > R-CON Then, select OK to initialize the RAM; thereafter, turn off and then on the main power.
- 3)Enter the following values in Service Mode:
- a. Values indicated on the service label (found inside the reader left cover) a-1. CCD read position adjustment (for fixed reading) COPIER > ADJUST > ADJ-XY > ADJ-X
- a-2. Main (horizontal) scanning direction position adjustment (fixed reading)
- COPIER > ADJUST > ADJ-XY > ADJ-Y

 a-3. Shading position adjustment (fixed reading)
 COPIER > ADJUST > ADJ-XY > ADJ-S
 a-4. Main (horizontal) scanning direction MTF
 COPIER > ADJUST > CCD > MTF3-M1/M2/M3/M4/M5/M6/M7/M8/M9 Then, confirm the setting by selecting the following: COPIER > ADJUST > CCD > CCD - CHNG

- a-5. Copyboard sub (vertical) scanning direction magnification ratio adjustment
- COPIER > ADJUST > ADJ-XY > ADJ-X-MAG a-6. PASCAL offset (black) adjustment COPIER > ADJUST > PASCAL > OFST-P-K a-7. 100% color displacement correction value COPIER > ADJUST > CCD > 100-RG/100-GB a-8. 50% color displacement correction value COPIER > ADJUST > CCD > 50-RG/50-GB b.Entering the data of the standard white plate COPIER>ADJUST>CCD>W-PLT-X/Y/Z

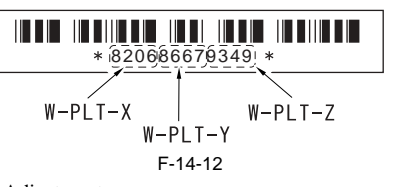

2.ADF-Related Adjustments

This machine stores ADF-related service data in the reader controller RAM. Thus, if you have replaced the reader controller or initialized the RAM, you will also have to make ADF-related adjustments.

1)Enter P-PRINT value you have previously printed out in Service Mode. a. Main (horizontal) scanning direction position adjustment (for stream reading

COPIER > ADJUST > ADJ-XY > ADJ-DF

b. Trail edge registration adjustment

FEEDER > ADJUST > DOCST

e. Magnification ratio adjustment

- FEEDER > ADJUST > LA-SPEED
- 2)Make adjustments using the following items: a. Tray width adjustment

  - FEEDER > FUNCTION > TRY-A4
  - FEEDER > FUNCTION > TRY-A5R FEEDER > FUNCTION > TRY-LTR
  - FEEDER > FUNCTION > TRY-LTRR

  - b. CCD read position adjustment (stream reading) COPIER > FUNCTION > INSTALL > STRD-POS c. White level adjustment
  - COPIER > FUNCTION > CCD > DF-WLVL1 (B/W) COPIER > FUNCTION > CCD > DF-WLVL2 (B/W)
  - COPIER > FUNCTION > CCD > DF-WLVL3 (Color) COPIER > FUNCTION > CCD > DF-WLVL4 (Color)

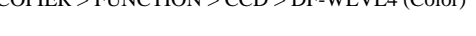

When you have made all the foregoing adjustments, put the P-PRINT [1] (you have printed out) in the service book case, and dispose of the previous printout (P-PRINT).

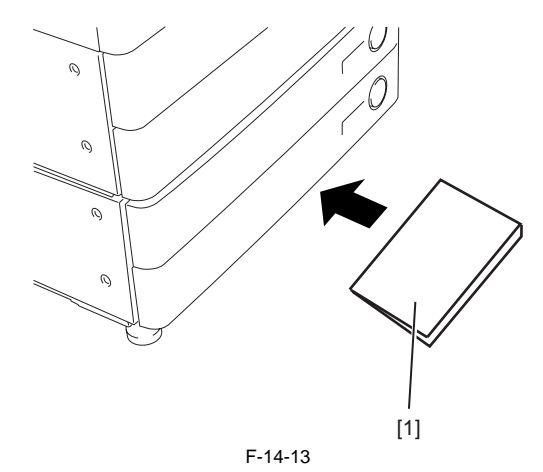

## 14.2.2 When Replacing the CCD Unit

iR3225 / iR3225N / iR3235 / iR3235N / iR3245 / iR3245N

Go through the following procedure after replacing the CCD unit. 1)Enter the value on the label attached to the CCD unit in Service Mode (following 2 items).

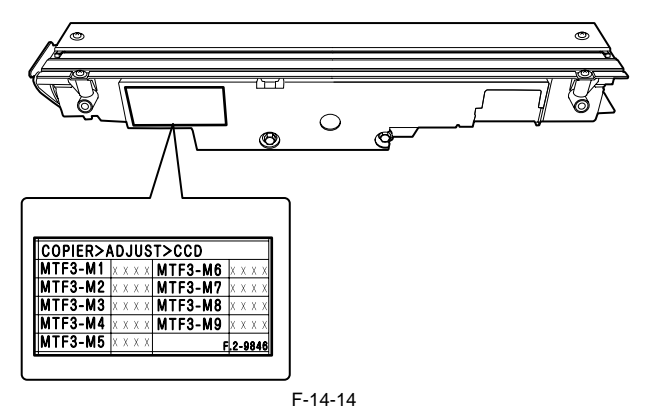

- -COPIER > ADJUST > CCD > MTF3-M1/M2/M3/M4/M5/M6/M7/M8/
- M9 Then, confirm the setting by selecting the following: -COPIER > ADJUST > CCD > CCD-CHNG
- 2)Note down the above correction values on the service label inside the host machine's left cover.
- 3)Execute the following in Service Mode:

-ADF whit level adjustment (COPIER > FUNCTION > CCD > DF-WLVL1/ WLVL2/WLVL3/WLVL4)

## 14.2.3 When Replacing the Copyboard Glass

iR3225 / iR3225N / iR3235 / iR3235N / iR3245 / iR3245N

Execute the following in Service Mode:

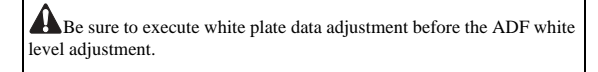

-Enter the numeric figure on the copyboard glass (see the figure below) by selecting the following in Service Mode: COPIER > ADJUST > CCD > W-PLT-X/Y/Z

Enter the standard white plate data

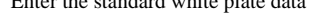

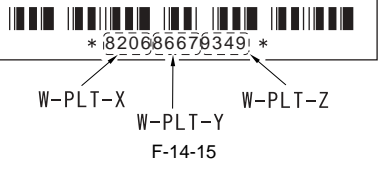

-ADF white level adjustment (COPIER > FUNCTION > CCD > DF-WLVL1/2/3/4)

## 14.2.4 When Replacing the ADF Scanning Glass

iR3225 / iR3225N / iR3235 / iR3235N / iR3245 / iR3245N
- Execute the following in Service Mode:
  ADF white level adjustment (COPIER > FUNCTION > CCD > DF-WLVL1/2/3/4)

## 14.3 Laser Exposure System

#### 14.3.1 After Replacing the Laser Scanner Unit

iR3225 / iR3225N / iR3235 / iR3235N / iR3245 / iR3245N

When replacing the laser unit, enter the values recorded on the label on the laser scanner unit to be replaced for the following in service mode.

Difference in magnification between the lasers [1] COPIER > ADJUST > LASER > LDADJ1-K [2] COPIER > ADJUST > LASER > LDADJ2-K [3] COPIER > ADJUST > LASER > LDADJ3-K

Difference in phase between the lasers [4] COPIER > ADJUST > LASER > LDADJ4-K [5] COPIER > ADJUST > LASER > LDADJ5-K

[6] COPIER > ADJUST > LASER > LDADJ6-K

## 14.4 Image Formation System

#### 14.4.1 After Replacing Developing Assembly/Developing Cylinder

iR3225 / iR3225N / iR3235 / iR3235N / iR3245 / iR3245N

1) Execute toner stirring

COPIER> FUNCTION> INSTALL> STIR-K 2) Clear the counter of consumable

- COPIER> COUNTER> DRBL-1> DVG-CYL
- 3) Execute auto gradation correction (additional function mode) Additional functions> Adjustment/cleaning> Auto gradation correction

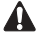

A test copy that is made right after the toner has been stirred can be soiled on its back with a small amount of stray toner. The symptom will likely disappear when 3 or so copies are made.

#### 14.4.2 After Replacing Drum Unit

iR3225 / iR3225N / iR3235 / iR3235N / iR3245 / iR3245N

## - Execute APVC correction COPIER> FUNCTION> DPC> D-GAMMA

MEMO:

After the paper is picked up from the cassette 1, blank paper is delivered and APVC correction finishes automatically. (Paper size inside cassette does not matter.)

## 14.5 Electrical Components

#### 14.5.1 After Replacing the Hard Disk

iR3225 / iR3225N / iR3235 / iR3235N / iR3245 / iR3245N

1) Replace it to the HDD with service setting, and turn on the power

of the host machine.

The machine starts writing the system software on each area of HDD and the writing progress is displayed on a control panel.

2) When writing is complete, follow the instruction to shutdown.

3) After replacing with the HDD set as Service Parts, start the host machine in safe mode (by pressing the 2 + 8 keys to turn on the main power switch).

#### MEMO:

The HDD set as Service Parts contains only the system software to start the host machine. When replacing with the HDD set as Service Parts, be sure to start the host machine in safe mode (by pressing the 2 + 8 keys to turn on the main power switch) and install all system software that have been installed on the previous HDD.

4) Downloading the system software

Download the system software that has been installed on the HDD before the replacement using SST (SYSTEM/LANGUAGE/RUI/MEAPCONT/ TTS/ÅSR/TSTAMP/BROWSER/HELP/MEDIA/WebDAV/SDICT/ KEY).

It may take approx. 5 min to start the host machine after downloading. 5) Follow the message on a control panel and press [Reset] to perform the

down sequence.

6) Turn ON the main power.

7) Execute the following item in service mode;

COPIER > FUNCTION > CLEAR > CA-KEY (level 2)

8) Execute shutdown and turn off/on the main power switch. (The main power switch is automatically turned off when the shutdown process is executed.)

#### MEMO:

| Execution of the following may delete the keys/certificates used for          |
|-------------------------------------------------------------------------------|
| encrypted communications and the CA certificates used for authentication      |
| of external server certificates:                                              |
| - replacement of the HDD                                                      |
| - replacement of the main controller PCB/initialization of the RAM            |
| If a key/certificate for encrypted communications has been deleted, the       |
| control panel screen will indicate a message to the effect that the key has   |
| been corrupted: however, the key/certificate/CA certificate installed at time |
| of shipment from the factory may be                                           |
| brought back by executing the following:                                      |
| COPIER>FUNCTION>CLEAR>CA-KEY. If doing so has failed, use the                 |
| SST to install the key/certificate/CA certificate, and execute CA-KEY once    |
| again.                                                                        |
|                                                                               |

Points to Note When Executing Service Mode Item CA-KEY If the user has generated/added a key/certificate/CA certificate on his/her own, executing CA-KEY will also delete these files. Inform the user of this, and ask him/her to re-install them as necessary after the execution of CA-KEY.

#### 14.5.2 After Replacing the Main Controller

iR3225 / iR3225N / iR3235 / iR3235N / iR3245 / iR3245N

Before Starting the Work (backing up the data) If possible, perform the following: - Using the SST, download the data stored in the RAM of the main controller Print out the user mode/service mode data

1) When replacing the main controller PCB, transfer the following parts from the old PCB to the new PCB.

For the replacement procedure, see the description in Disassembly/Assemblv.

[1] HDD

- [2] Image memory (SDRAM)
- [3] Memory PCB
- [4] Plate
- 2) Turn on the power supply. If backing up the SRAM data on the old PCB is completed (downloading using SST is successful), upload the SRAM data.
- 3) Execute the following item in service mode; COPIER > FUNCTION > CLEAR > CA-KEY (level 2)

4) Turn off/on the power supply.

#### MEMO:

Execution of the following may delete the keys/certificates used for encrypted communications and the CA certificates used for authentication of external server certificates: replacement of the HDD

- replacement of the main controller PCB/initialization of the RAM If a key/certificate for encrypted communications has been deleted, the control panel screen will indicate a message to the effect that the key has been corrupted: however, the key/certificate/CA certificate installed at time of shipment from the factory may be

brought back by executing the following: COPIER>FUNCTION>CLEAR>CA-KEY. If doing so has failed, use the SST to install the key/certificate/CA certificate, and execute CA-KEY once again.

A Points to Note When Executing Service Mode Item CA-KEY If the user has generated/added a key/certificate/CA certificate on his/her own, executing CA-KEY will also delete these files. Inform the user of this, and ask him/her to re-install them as necessary after the execution of CA-KEY

iR3225 / iR3225N / iR3235 / iR3235N / iR3245 / iR3245N

#### Points to note when turning OFF the main power

To protect HDD, make sure to execute the shutdown sequence before turning OFF the main power switch.

#### Before replacement/RAM clear:

Printout the setting value list in service mode.
 COPIER> FUNCTION> MISC-P> P-PRINT

#### After replacement/RAM clear:

- 1) Execute DC controller setting value/counter clear. COPIER> FUNCTION> CLEAR> DC-CON (RAM clear of DC controller PCB)
  - COPIER> FUNCTION> CLEAR> CNT-DCON (counter clear for service of DC controller PCB)
- 2) Turn OFF/ON the power. (Turning OFF/ON the power executes RAM clear).
- 3) If it was not available to upload the backup data due to DC controller brokerage etc. before replacement, enter the values described on the service label for each service mode item. However, the values on the service label may not be the latest, thus check the service mode items list (P-PRINT)
- printed in the previous step and enter the values on it. 4) Turn OFF/ON the power (turning OFF/ON the power activates the entered values of the each service mode items.).
- Execute APVC correction. COPIER> FUNCTION> DPC> D-GAMMA
- Execute auto gradation correction control (additional function mode). Additional functions> Adjustment/cleaning> Auto gradation 6) correction
- 7) Enter the latest values into the each field on the service label.

#### 14.6 Pickup/Feeding System

#### 14.6.1 When Replacing the Cassette

iR3225 / iR3225N / iR3235 / iR3235N / iR3245 / iR3245N

Execute check and adjustment of the horizontal registration (left margin) on the first/second side of the image. (page 14-1) [Adjusting the Image Position

#### 14.6.2 When Replacing the Duplex Unit

iR3225 / iR3225N / iR3235 / iR3235N / iR3245 / iR3245N

Execute check and adjustment of the horizontal registration (left margin) on the second side of the image. (page 14-1) [Adjusting the Image Position]

#### 14.6.3 When Replacing the Manual Feed Tray

iR3225 / iR3225N / iR3235 / iR3235N / iR3245 / iR3245N

- Resister the paper width basic value. <u>(page 14-7)</u>[Registration of Paper Width Basic Value for Manual Feed Tray]
- 2) Execute check and adjustment of the horizontal registration (left margin) on the first/second side of the image. (page 14-1)[Adjusting the Image Position

#### 14.6.4 Registration of Paper Width Basic Value for Manual Feed Tray

#### iR3225 / iR3225N / iR3235 / iR3235N / iR3245 / iR3245N

1) Open the manual feed tray.

- 2) Load A4 paper in the manual feed tray in the horizontal direction and slide the manual feed tray width guide to align it with the loaded paper.
- Select the following service mode item and highlight it, and then press OK
- COPIER> FUNCTION> CST> MF-A4R Go through the same procedures of paper width basic value registration for A6R and A4 as well. COPIER> FUNCTION> CST> MF-A6R 4) COPIER> FUNCTION> CST> MF-A4

## Contents

| 15.1 Making Initial Checks                                                         |       |
|------------------------------------------------------------------------------------|-------|
| 15.1.1 Installation Procedure                                                      |       |
| 15.1.2 Checking Paper                                                              |       |
| 15.1.3 Checking Paper Set                                                          |       |
| 15.1.4 Checking Consumables                                                        |       |
| 15.1.5 Checking Periodical Service Item                                            | 15-1  |
| 15.1.6 Checking Each Unit/Each Function System                                     | 15-2  |
| 15.1.7 Others                                                                      | 15-2  |
| 15.2 Outline of Electrical Components                                              | 15_3  |
| 15.2 Clutch/Solonoid                                                               |       |
| 15.2.1 Clutch/Soletiolu                                                            |       |
| 15.2.1.1 Clutches and Solenoids (Reader)                                           | 13-3  |
| 15.2.2 Children and Soleholds (Trinter)                                            |       |
| 15.2.2 Motors (Reader)                                                             |       |
| 15.2.2.1 Motors (Reduct)                                                           |       |
| 15.2.2.2 Motors (Triner)                                                           | 15-5  |
| 15.2.5 T difference (Reader)                                                       |       |
| 15.2.5.1 Fails (Redder)                                                            | 15-5  |
| 15.2.4 Sensor                                                                      | 15-6  |
| 15.2.4.1 Sensors (Reader)                                                          |       |
| 15.2.4.2 Sensors (Printer)                                                         |       |
| 15.2.5 Switch                                                                      |       |
| 15.2.5.1 Switches (Reader)                                                         |       |
| 15.2.5.2 Switches (Printer)                                                        |       |
| 15.2.6 Lamps, Heaters, and Others                                                  |       |
| 15.2.6.1 Lamps, Heaters, and Others (Reader)                                       |       |
| 15.2.6.2 Lamps, Heaters, and Others (Printer)                                      |       |
| 15.2.7 PCBs                                                                        |       |
| 15.2.7.1 PCBs (Reader)                                                             |       |
| 15.2.7.2 PCBs (Printer)                                                            |       |
| 15.2.8 Connectors                                                                  |       |
| 15.2.8.1 Connectors (1/6)                                                          |       |
| 15.2.8.2 Connectors (2/6)                                                          | 15-14 |
| 15.2.8.3 Connectors (3/6)                                                          |       |
| 15.2.8.4 Connectors (4/6)                                                          |       |
| 15.2.8.5 Connectors (5/6)                                                          |       |
| 15.2.8.6 Connectors (6/6)                                                          |       |
| 15.2.9 Variable Resistors (VR), Light-Emitting Diodes (LED), and Check Pins by PCB |       |
| 15.2.9.1 Variable Resistors (VR), Light-Emitting Diodes, and Check Pins by PCB     |       |
| 15.2.9.2 Points to Note About the Leakage Breaker                                  |       |

## **15.1 Making Initial Checks**

#### 15.1.1 Installation Procedure

iR3225 / iR3225N / iR3235 / iR3235N / iR3245 / iR3245N

- Make sure that the power voltage is kept within the standard voltage -/+ 10%.
  Install it away from heat and moisture (water faucet, water heater, humidifier etc), cold and dusty place or fire etc.
- Install the machine away from the place where ammonia gas is generated. - Install the machine away from direct sunlight. If there is no alternative, tell customers to put curtain etc to prevent it.
- Install the machine in the well-ventilated place and in a horizontal position.
- Make sure that the power plug is properly plugged into outlet. Moreover, do not unplug it during nighttime.

#### 15.1.2 Checking Paper

iR3225 / iR3225N / iR3235 / iR3235N / iR3245 / iR3245N

- Check that Canon recommended paper is used.
- Check that the paper does not absorb the moisture. Pick out the paper from a new bulk and make a print with it.

#### 15.1.3 Checking Paper Set

iR3225 / iR3225N / iR3235 / iR3235N / iR3245 / iR3245N

- Check that the paper is properly set into the cassette and manual feed tray within the standard amount.

- When transparency paper is used, make sure that the paper is set in the manual feed tray in the proper direction.

#### 15.1.4 Checking Consumables

iR3225 / iR3225N / iR3235 / iR3235N / iR3245 / iR3245N

Check the consumable list and the consumable counter (COUNTER> DRBL-1, DRBL-2) and if any part reaches its life, replace it.

#### 15.1.5 Checking Periodical Service Item

iR3225 / iR3225N / iR3235 / iR3235N / iR3245 / iR3245N

Check the periodical service list and if any part reaches its maintenance timing, execute its maintenance operation.

#### 15.1.6 Checking Each Unit/Each Function System

iR3225 / iR3225N / iR3235 / iR3235N / iR3245 / iR3245N

#### Reader

- Check that there is no cut, dirt or any foreign particle on the scanner system parts.
   Check that the CCD unit moves smoothly and there is no dirt on the rail.
- Check that the lump light does not blink.
- Check that there is no dew condensation found on the scanning system parts.

#### Image formation system

- Check that the drum unit and developing assembly are properly installed.
- Check that there is no cut and dirt on the photosensitive drum.
- Check that the transfer roller is not worn and deformed and has no cut/dirt.

#### Fixing system

- Check that the fixing film and pressure roller is not worn and deformed and has no cut/dirt.
- Check that the fixing thermistor wire is not cut.
- Check that there is electrical conductivity among thermoswitch.

#### Pickup feed system

- Check that there is no foreign particle such as paper dust etc.
- Check that the pickup/feed/separation roller does not accumulate the paper dust. Check that these rollers are not worn and deformed and have no cut/dirt.
- Check that the registration roller/paper path roller is not worn and deformed and has no cut/dirt.
- Check that the feed guide is not worn and deformed and has no cut/dirt.
- Check that there is no edge fold/curl/wave/moisture absorption occurred on the paper.
  Check if using Canon recommended paper/transparency makes it better or not.

#### Drive system

- Check that the drive system does not get heavy load.

- Check that the gear is not worn and not get chipped.

#### - Cassette

- Check that the cassette is installed properly and the paper size is configured properly. Check if the symptom appears or not after replacing the cassette with the cassette that works normally.
- Check that the cassette middle plate moves smoothly and is not deformed.
- Check that the cassette side guide plate/ trailing edge guide plate is properly set.
  Check that the cassette heater switch is ON (When the cassette heater is installed.).

#### General

- Check that the sensor/clutch/motor/solenoid works properly (Make sure to check the power source and signal transmission route with the general circuit diagram.).

- Check that the leakage breaker/circuit breaker works normally
- Check that there is no wire wedged/screw loosened.
- Check that all the external covers are installed.
- Check that the main power switch/control panel power switch is ON.Check that the wiring of power cable/signal cable to each option is properly installed.
- Check that the cover switch works normally.
- Check that the fuse on each PCB does not burn out. - Check that there is no error in customer's usage method.

#### 15.1.7 Others

#### iR3225 / iR3225N / iR3235 / iR3235N / iR3245 / iR3245N

If moving the machine from the cold place such as storage etc to a warm place abruptly, dew condensation is generated inside machine and it may cause various troubles

- a. E100 occurs due to dew condensation on BD sensor.
- b. Low image density in the vertical scanning direction due to dew condensation on the dust-proof glass.
- c. Low image density due to dew condensation on the reader CCD and copyboard glass.
- d. Paper feed failure due to dew condensation on the pickup, feed guide.

If the symptom d appears, wipe the pickup/feed unit with dry cloth.

Moreover, if storing the toner container/developing assembly/drum unit in the cold place and unpacking them abruptly in warm place, dew condensation may be generated. To prevent dew condensation, place them in warm place sufficiently (for 1 to 2 hours) before unpacking.

## **15.2 Outline of Electrical Components**

## 15.2.1 Clutch/Solenoid

## 15.2.1.1 Clutches and Solenoids (Reader)

iR3225 / iR3225N / iR3235 / iR3235N / iR3245 / iR3245N

The reader unit does not have a clutch or solenoid.

## 15.2.1.2 Clutches and Solenoids (Printer)

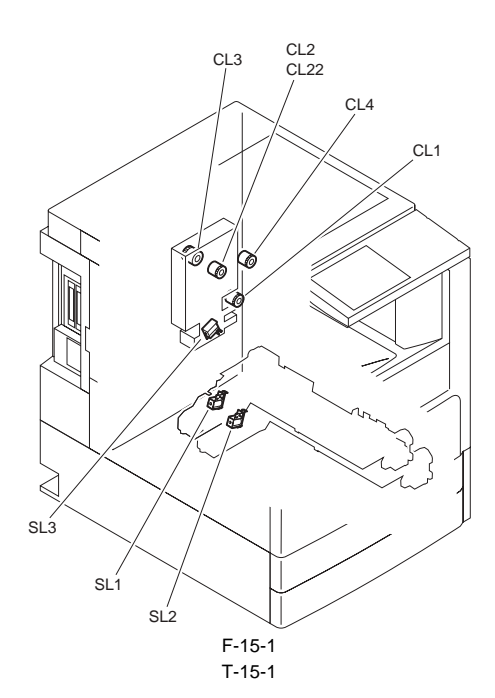

| Notat<br>ion | Name                               | Description                             | Parts No. | PART-<br>CHK | Destination | I/O | Code | Remarks          |
|--------------|------------------------------------|-----------------------------------------|-----------|--------------|-------------|-----|------|------------------|
| CL1          | manual feed pickup clutch          | drives the manual feed pickup roller    | FK2-6306  | CL>1         | DCON: J310  | -   |      |                  |
| CL2          | registration clutch                | drives the registration roller          | FK2-0361  | CL>2         | DCON: J303  | -   |      | iR3245/3235/3230 |
| CL3          | developing cylinder clutch         | drives the developing cylinder          | FK2-6305  | CL>3         | DCON: J303  | -   |      |                  |
| CL4          | duplex feed clutch                 | drives the duplex roller 1/2            | FH6-5005  | CL>4         | DCON: J310  | -   |      | iR3225 only      |
| CL22         | registration clutch                | drives the registration roller          | FH6-5075  | CL>2         | DCON: J1303 | -   |      | iR3225           |
|              | •                                  | ·                                       |           |              |             |     |      | •                |
| SL1          | cassette 1 pickup solenoid         | drives the cassette 1 pickup roller     | FK2-0408  | SL>1         | DCON: J308  | -   |      |                  |
| SL2          | cassette 2 pickup solenoid         | drives the cassette 2 pickup<br>roller  | FK2-0408  | SL>2         | DCON: J308  | -   |      |                  |
| SL3          | manual feeder pad up/down solenoid | Manual feed pickup unit pad up/<br>down | FK2-2070  | SL>3         | DCON: J303  | -   |      |                  |

#### 15.2.2 Motor

## 15.2.2.1 Motors (Reader)

iR3225 / iR3225N / iR3235 / iR3235N / iR3245 / iR3245N

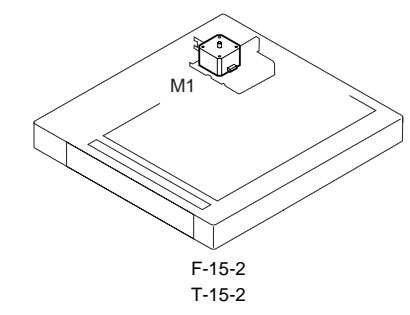

| Notation | Name          | Description         | Parts No. | Reader controller PCB |
|----------|---------------|---------------------|-----------|-----------------------|
| M1       | Scanner motor | drives the carriage | FK2-6919  | 18                    |

## 15.2.2.2 Motors (Printer)

iR3225 / iR3225N / iR3235 / iR3235N / iR3245 / iR3245N

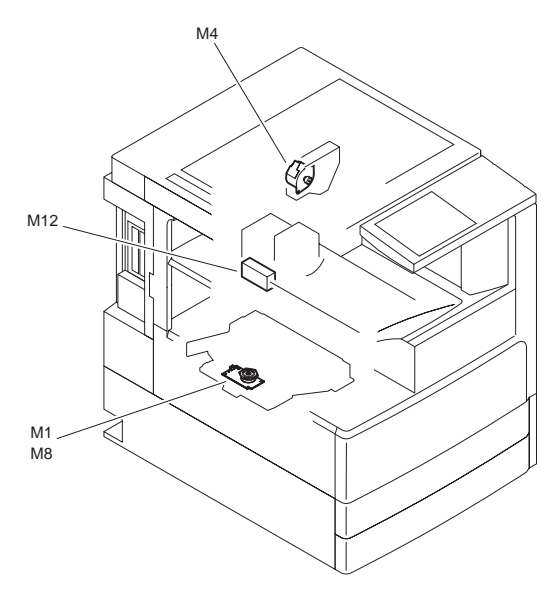

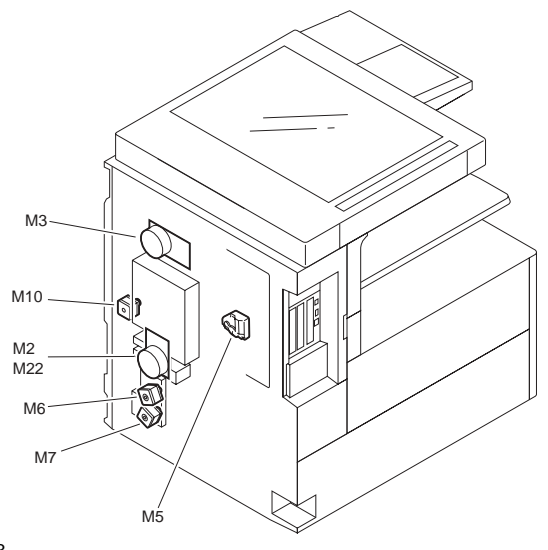

F-15-3 T-15-3

| Notat<br>ion | Name                    | Description                                     | Parts No.                       | PART-<br>CHK | Destinati<br>on | I/O             | Code | Remarks                  |
|--------------|-------------------------|-------------------------------------------------|---------------------------------|--------------|-----------------|-----------------|------|--------------------------|
| M1           | laser scanner motor     | drives the laser scanner mirror                 | laser scanner unit:<br>FM3-5041 | MTR>1        | DCON:<br>J304   | -               | E110 | iR3245/3235/3230         |
| M2           | main motor              | drives the major components of the printer unit | FK2-6299                        | MTR>2        | DCON:<br>J304   | P007-1<br>0: ON | E010 | iR3245/3235/3230         |
| M3           | fixing motor            | drives the fixing assembly                      | FK2-6301                        | MTR>3        | DCON:<br>J307   | -               | E014 |                          |
| M4           | No.1 delivery motor     | drives the delivery roller 1                    | FK2-0365                        | MTR>4        | DCON:<br>J307   | -               |      |                          |
| M5           | toner container motor   | drives the toner container                      | FK2-6316                        | MTR>5        | DCON:<br>J312   | P007-3<br>1: ON |      |                          |
| M6           | cassette 1 pickup motor | drives the pickup unit 1                        | FM2-0338                        | MTR>6        | DCON:<br>J310   | -               |      |                          |
| M7           | cassette 2 pickup motor | drives the pickup unit 2                        | FM2-0338                        | MTR>7        | DCON:<br>J310   | -               |      |                          |
| M8           | laser scanner motor     | drives the laser scanner mirror                 | laser scanner unit:<br>FM3-5464 | -            | DCON:<br>J1304  | -               | E110 | iR3225                   |
| M10          | duplex feed motor       | drives the duplex roller 1/2                    | FL2-3266                        | MTR>8        | DCON:<br>J310   | -               |      | iR3245/3235/3230<br>only |
| M12          | hopper motor            | drives the hopper                               | FK2-0379                        | MTR>9        | DCON:<br>J312   | P007-4<br>1: ON |      |                          |
| M22          | main motor              | drives the major components of the printer unit | FK2-6300                        | -            | DCON:<br>J1304  | -               | E010 | iR3225                   |

#### 15.2.3 Fan

## 15.2.3.1 Fans (Reader)

iR3225 / iR3225N / iR3235 / iR3235N / iR3245 / iR3245N

The reader unit does not have a fan.

## 15.2.3.2 Fans (Printer)

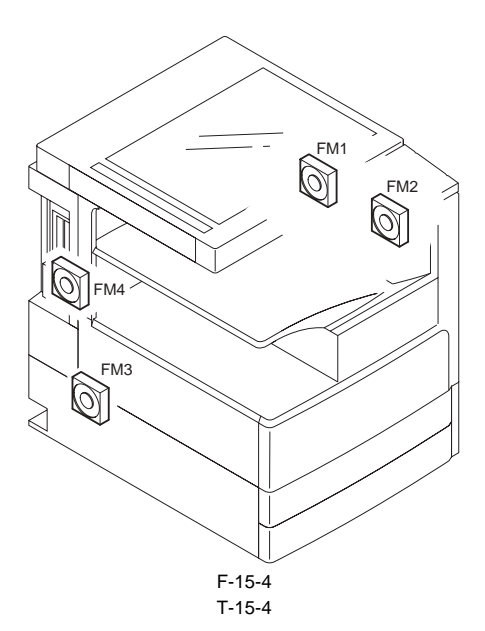

| Notat<br>ion | Name                        | Description                          | Parts No. | PART-<br>CHK | Destination                            | I/O             | Code | Remarks |
|--------------|-----------------------------|--------------------------------------|-----------|--------------|----------------------------------------|-----------------|------|---------|
| FM1          | heat discharge fan (rear)   | discharges heat from the fixing unit | FK2-0360  | FAN>1        | DCON: J309                             | -               | E805 |         |
| FM2          | heat discharge fan (front)  | discharges heat from the fixing unit | FK2-0360  | FAN>2        | DCON: J309                             | P014-4<br>1: ON | E805 |         |
| FM3          | power supply cooling fan    | Cools the 12V/24V power supply       | FK2-0360  | FAN>3        | DCON: J304<br>relay PCB:<br>J546, J533 | P014-7<br>1: ON |      |         |
| FM4          | main controller cooling fan | Cools the main controller            | FK2-6691  | FAN>4        | DCON: J2043                            | -               |      |         |

#### 15.2.4 Sensor

## 15.2.4.1 Sensors (Reader)

iR3225 / iR3225N / iR3235 / iR3235N / iR3245 / iR3245N

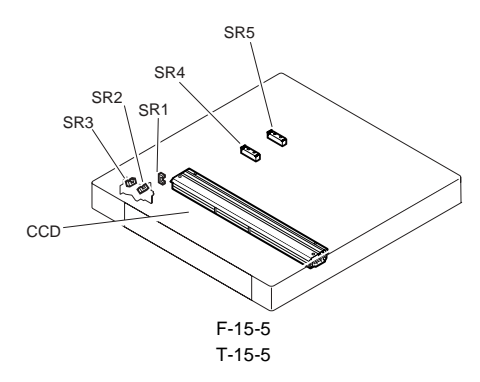

| Notation                                          | Name                                                                | Notation                                               | Parts No_ | Reader controller PCB |
|---------------------------------------------------|---------------------------------------------------------------------|--------------------------------------------------------|-----------|-----------------------|
| SR1                                               | CCDHP sensor                                                        | detects the CCD home position                          | WG8-5776  | J10                   |
| SR2                                               | ensor (rear) detects the state (open/closed) of the copyboard cover |                                                        | WG8-5776  | J10                   |
| SR3 copyboard cover open/closed<br>sensor (front) |                                                                     | detects the state (open/closed) of the copyboard cover | WG8-5776  | J10                   |
| SR4                                               | original sensor 0                                                   | detects original size (AB,A,AB/Inch)                   | FH7-7569  | 19                    |
| SR5                                               | original sensor 1                                                   | detects original size (Inch/A, Inch/AB)                | FH7-7569  | 19                    |

## 15.2.4.2 Sensors (Printer)

iR3225 / iR3225N / iR3235 / iR3235N / iR3245 / iR3245N

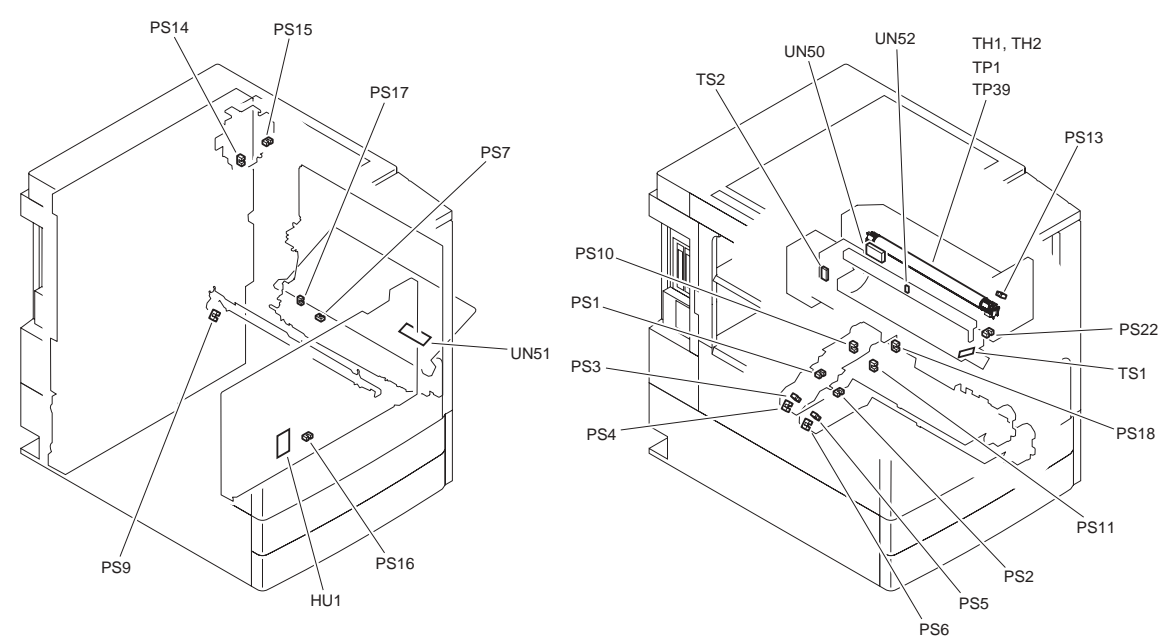

F-15-6

|              | T-15-6                           |                                                             |                                                                                                    |                     |                                                      |               |                  |  |
|--------------|----------------------------------|-------------------------------------------------------------|----------------------------------------------------------------------------------------------------|---------------------|------------------------------------------------------|---------------|------------------|--|
| Notat<br>ion | Name                             | Description                                                 | Parts No.                                                                                                    | Destination         | I/O                                                  | Code          | Remarks          |  |
| PS1          | cassette 1 paper sensor          | detects the presence/absence of cassette 1                  | WG8-5823                                                                                                    | DCON: J308          | P008-7<br>1: paper<br>absent                         | -             |                  |  |
| PS2          | cassette 2 paper sensor          | detects the presence/absence of cassette 2                  | WG8-5823                                                                                                    | DCON: J308          | P008-15<br>1: paper<br>absent                        | -             |                  |  |
| PS3          | cassette 1 paper level sensor A  | detects paper level A in cassette 1                         | WG8-5823                                                                                                    | DCON: J308          | P008-6<br>1: level<br>about 50%<br>or less           | -             |                  |  |
| PS4          | cassette 1 paper level sensor B  | detects paper level B in cassette 1                         | WG8-5823                                                                                                    | DCON: J308          | P008-5<br>1: level<br>about 50<br>sheets or<br>less  | -             |                  |  |
| PS5          | cassette 2 paper level sensor A  | detects paper level A in cassette 2                         | WG8-5823                                                                                                    | DCON: J308          | P008-14<br>1: level<br>about 50%<br>or less          | -             |                  |  |
| PS6          | cassette 2 paper level sensor B  | detects paper level B in cassette 2                         | WG8-5823                                                                                                    | DCON: J308          | P008-13<br>1: level<br>about 50<br>sheets or<br>less | -             |                  |  |
| PS7          | manual feeder paper sensor       | detects paper in the manual feeder                          | FK2-0149                                                                                                    | DCON: J309          | P016-1<br>0: paper<br>present                        | -             |                  |  |
| PS9          | pre-registration sensor          | detects paper before registration                           | WG8-5783                                                                                                    | DCON: J303          | P015-12<br>1: detected                               | xx05          |                  |  |
| PS10         | cassette 1 retry sensor          | detects pickup retry in cassette 1                          | WG8-5823                                                                                                    | DCON: J308          | P015-10<br>1: detected                               | xx01          |                  |  |
| PS11         | cassette 2 retry sensor          | detects pickup retry in cassette 2                          | WG8-5823                                                                                                    | DCON: J308          | P015-11<br>1: detected                               | xx02          |                  |  |
| PS13         | fixing outlet sensor             | detects paper at the fixing outlet                          | WG8-5823                                                                                                    | DCON: J306          | P015-13<br>1: detected                               | xx07          |                  |  |
| PS14         | No. 1 delivery sensor            | detects delivery                                            | WG8-5783                                                                                                    | DCON: J307          | P015-15<br>1: detected                               | xx08          |                  |  |
| PS15         | No. 1 delivery full sensor       | detects a delivery full condition                           | WG8-5783                                                                                                    | DCON: J307          | P016-0<br>0: full                                    | -             |                  |  |
| PS16         | waste toner sensor               | detects a waste toner full condition                        | WG8-5823                                                                                                    | DCON: J312          | P016-8<br>0: full                                    | E019          |                  |  |
| PS17         | duplex feed sensor               | detects duplex feed                                         | WG8-5783                                                                                                    | DCON: J309          | P015-14<br>1: detected                               | xx0D          |                  |  |
| PS18         | feed cover sensor                | detects the feed cover state                                | WG8-5823                                                                                                    | DCON: J310          | P016-10<br>0: open                                   | -             |                  |  |
| PS22         | front cover sensor               | detects the state (open/closed) of<br>the front cover       | WG8-5823                                                                                                    | DCON: J312          | P016-9<br>0: open                                    | -             |                  |  |
| HU1          | environment sensor               | detects the machine inside<br>temperature                   | WP2-5264                                                                                                    | DCON: J312          | -                                                    | -             |                  |  |
| TS1          | developing assembly toner sensor | detects the toner inside the developing assembly            | FK2-0358                                                                                                    | DCON: J312          | P015-3<br>0: Absent                                  | E020,<br>E024 |                  |  |
| TS2          | sub hopper toner sensor          | detects the tone inside the sub<br>hopper                   | FK2-0358                                                                                                    | DCON: J312          | P016-14<br>0: Absent                                 | E025          |                  |  |
|              |                                  |                                                             |                                                                                                    |                     |                                                      |               |                  |  |
| TH1          | fixing main thermistor           | detects the temperature of the                              | fixing film unit:<br><ir3245 3235="" <="" td=""><td>DCON: J306</td><td>-</td><td>E000-</td><td></td></ir3245> | DCON: J306          | -                                                    | E000-         |                  |  |
| TH2          | fixing sub thermistor            | intring iteater                                             | 3230>                                                                                                    | AC driver           | -                                                    | E003          |                  |  |
| TP1          | fixing thermoswitch switch       | response to overheating                                     | FM3-7070 (120V)<br>FM3-7071 (230V)                                                                            | J471                | -                                                    | -             | iR3245/3235/3230 |  |
| TP39         | fixing thermoswitch switch       | cuts off the power to the heater in response to overheating | <ir3225><br/>FM3-7062 (100V)<br/>FM3-7068 (120V)<br/>FM3-7069 (230V)</ir3225>                                 | AC driver:<br>J2953 |                                                      |               | iR3225           |  |
| LINGO        | fiving film grand same           | datasts the small of the finite of                          | EM2 2760                                                                                                    | DCON- 1207          | 1                                                    | E007          |                  |  |
| UIN50        | nxing min speed sensor           | detects the size of papers on the                           | TW12-2/09                                                                                                    | DCON: 1300          | -                                                    | E007          |                  |  |
| UN51         | manual teeder paper size sensor  | manual feed tray                                            | FM2-2768                                                                                                    | DCON: J309          | -                                                    | -             |                  |  |
| UN52         | drum thermistor                  | drum                                                        | FM2-2776                                                                                                    | DCON: J312          | -                                                    | -             |                  |  |

#### 15.2.5 Switch

## 15.2.5.1 Switches (Reader)

iR3225 / iR3225N / iR3235 / iR3235N / iR3245 / iR3245N

The reader unit does not have a switch.

#### 15.2.5.2 Switches (Printer)

iR3225 / iR3225N / iR3235 / iR3235N / iR3245 / iR3245N

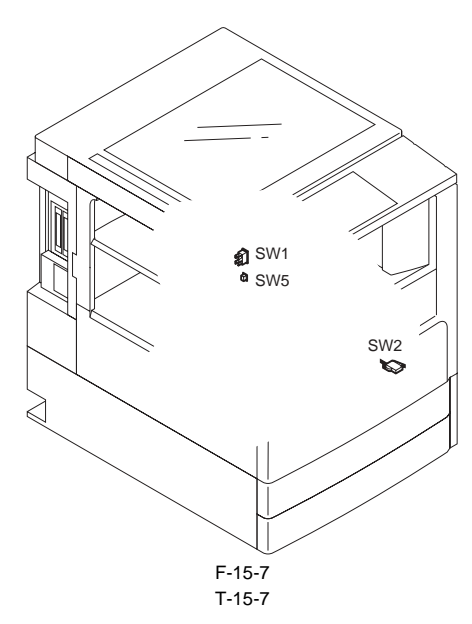

| Notat<br>ion | Name                      | Description                            | Parts No. | Destination              | I/O                | Code | Remarks |
|--------------|---------------------------|----------------------------------------|-----------|--------------------------|--------------------|------|---------|
| SW1          | main power switch         | turns on/off the main power switch     | FK2-2509  | AC driver: J479,<br>J480 | -                  | -    |         |
| SW2          | interlock switch          | checks the right cover                 | FK2-0384  | relay PCB: J543          | P016-11<br>1: open | -    |         |
| SW5          | environment heater switch | turns on/off the environment<br>heater | FM3-7052  | AC driver: J843          | -                  | -    |         |

## 15.2.6 Lamps, Heaters, and Others

## 15.2.6.1 Lamps, Heaters, and Others (Reader)

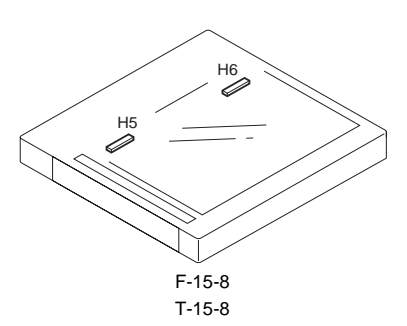

| Notation | Name                  | Parts No.                        | Description                                                |
|----------|-----------------------|----------------------------------|------------------------------------------------------------|
| Н5       | reader heater (left)  | FK2-0226(100V)<br>FH7-4668(230V) | - option<br>- prevents condensation on the reading glass   |
| H6       | reader heater (right) | FK2-0226(100V)<br>FH7-4668(230V) | - option<br>- prevents condensation on the copyboard glass |

## 15.2.6.2 Lamps, Heaters, and Others (Printer)

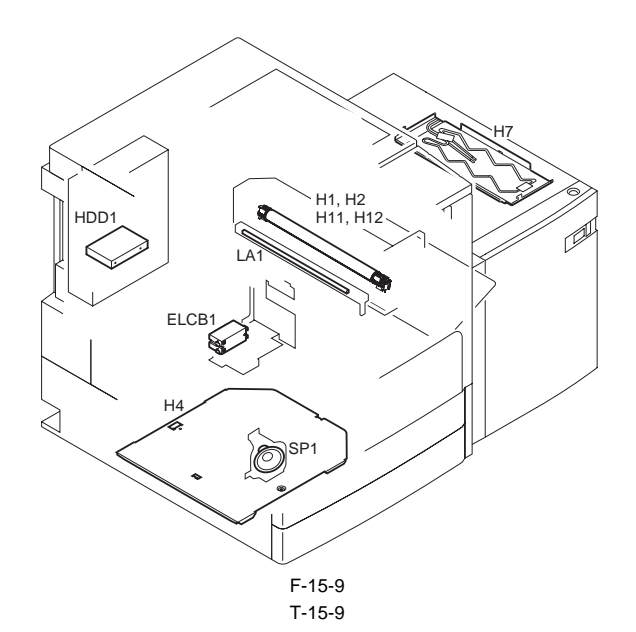

| Notation | Name               | Description                                                   | Parts No.                                             | Destination               | I/O                            | Code | Remarks                    |
|----------|--------------------|---------------------------------------------------------------|-------------------------------------------------------|---------------------------|--------------------------------|------|----------------------------|
| H1       | fixing main heater | fixing main heater                                            | fixing film unit:                                     |                           |                                |      |                            |
| H2       | fixing sub heater  | fixing sub heater                                             | FM3-7070 (120V)<br>FM3-7071 (230V)                    | AC driver: J471           | -                              | -    | iR3245/3235/3230           |
| H4       | cassette heater    | Prevents absorption of moisture by paper inside the cassette  | FK2-5794 (100V)<br>FK2-5795 (120V)<br>FM3-3772 (230V) | AC driver: J482           | -                              | -    | For 230V: Service<br>Parts |
| H7       | deck heater        | Prevents absorption of moisture by paper inside the side deck | FG6-9650 (100V)<br>FG6-9651 (230V)                    | AC driver: J481           | -                              | -    | For 230V: Service<br>Parts |
| H11      | fixing main heater | fixing main heater                                            | fixing film unit:                                     |                           |                                |      |                            |
| H12      | fixing sub heater  | fixing sub heater                                             | FM3-7068 (120V)<br>FM3-7068 (230V)                    | AC driver: J2953          | -                              | -    | iR3225                     |
|          |                    |                                                               |                                                       |                           |                                |      |                            |
| ELCB1    | leakage breaker    | leakage breaker                                               | FH7-7626 (100V/120V)<br>FH7-7625 (230V)               | AC driver: J478           | -                              | -    |                            |
|          |                    |                                                               |                                                       |                           |                                |      |                            |
| LA1      | pre-exposure lamp  | Removes residual charge from the drum                         | FK2-6326                                              | DCON: J312                | P007-5<br>1:<br>Activati<br>on | -    |                            |
|          |                    |                                                               |                                                       |                           |                                |      |                            |
| HDD1     | hard disk          | Program, Image storage                                        | FM3-4403 (100V)<br>FM3-5634 (120V/230V)               | main controller:<br>J2024 | -                              | E602 |                            |
|          |                    |                                                               |                                                       |                           |                                |      |                            |
| SP1      | speaker            | speaker                                                       | FK2-0428                                              | G3 FAX PCB:<br>J2106      | -                              | -    | G3FAX (for one line)       |

## 15.2.7 PCBs

## 15.2.7.1 PCBs (Reader)

iR3225 / iR3225N / iR3235 / iR3235N / iR3245 / iR3245N

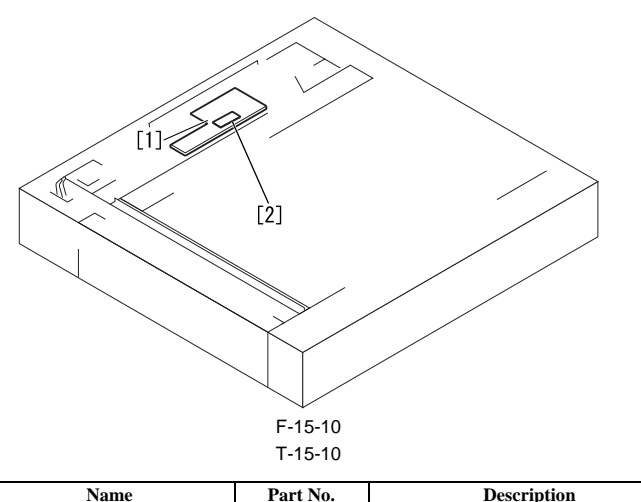

| No. | Name                  | Part No. | Description                  |
|-----|-----------------------|----------|------------------------------|
| [1] | reader controller PCB | FM3-6954 | controls the reader unit/ADF |
| [2] | LED driver PCB        | FM3-7131 | controls the CCD             |

## 15.2.7.2 PCBs (Printer)

iR3225 / iR3225N / iR3235 / iR3235N / iR3245 / iR3245N

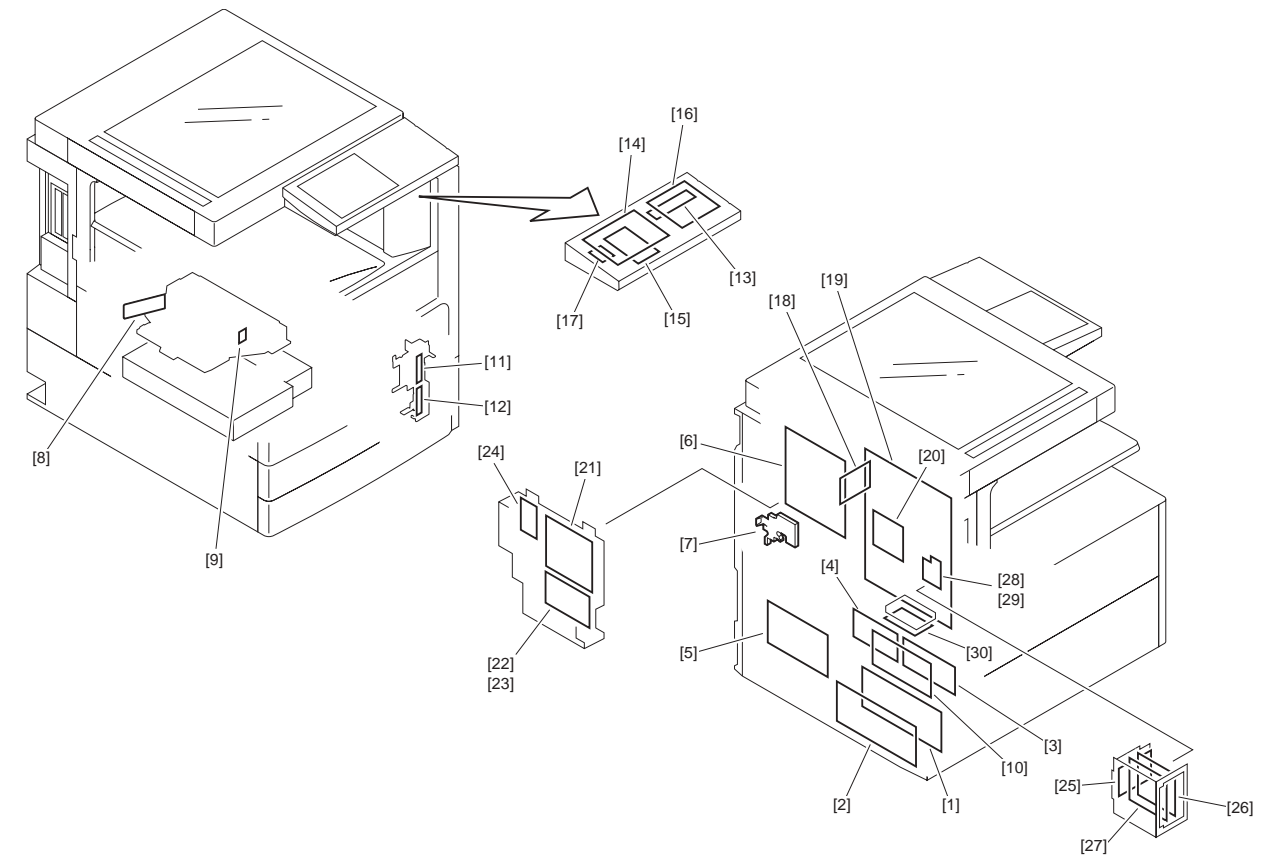

F-15-11

| Ref. | Notat<br>ion | Name                          | Description                                 | Parts No.                    | Remarks                         |
|------|--------------|-------------------------------|---------------------------------------------|------------------------------|---------------------------------|
| [1]  | UN1          | 24V power supply PCB          | DC24V generation                            | FK2-6317                     |                                 |
| [2]  | UN2          | 12V power supply PCB          | DC12V generation                            | FK2-6319                     |                                 |
| [3]  | UN3          | relay PCB                     |                                             | FM3-5050                     |                                 |
| 643  | 1014         | 11 1 1 1 DCD                  |                                             | FK2-0340                     | 100V/120V                       |
| [4]  | UN4          | all-night power supply PCB    |                                             | FK2-0341                     | 200V                            |
|      |              |                               |                                             | FM3-5046                     | 100V                            |
| [5]  | UN6          | AC driver PCB                 |                                             | FM3-5084                     | 120V                            |
|      |              |                               |                                             | FM3-5085                     | 230V                            |
| [6]  | UN7          | DC controller PCB             | Printer engine, pickup/delivery options     | FM3-5051                     | iR3245/3235/3230                |
| [0]  | UN17         |                               | control                                     | FM3-5052                     | iR3225                          |
| [7]  | UN8          | high-voltage power supply PCB | High voltage generation at image formation  | FM3-4389                     |                                 |
| [8]  | UN10         | laser driver PCB              | Laser drive                                 | Laser scanner unit: FM3-5041 | iR3245/3235/3230                |
| [0]  | 01110        |                               |                                             | Laser scanner unit: FM3-5464 | iR3225                          |
| [9]  | UN11         | BD PCB                        | BD signal detection                         | Laser scanner unit: FM3-5041 | iR3245/3235/3230                |
| [2]  | 01111        |                               | bb signal detection                         | Laser scanner unit: FM3-5464 | iR3225                          |
| [10] | UN12         | 12 option power supply PCB    | Power supply to pickup/delivery options     | FK2-6297                     | 100V/120V                       |
| [10] | 01112        | option power suppry reb       | Tower suppry to pickup/derivery options     | FK2-6298                     | 230V                            |
| [11] | UN18         | cassette 1 size detection PCB | Paper size detection for cassette 1         | FM2-2770                     |                                 |
| [12] | UN19         | cassette 2 size detection PCB | Paper size detection for cassette 2         | FM2-2770                     |                                 |
| [13] | -            | Control panel inverter PCB    |                                             | FM3-5745                     |                                 |
| [14] | -            | Control panel LCD             |                                             | FL3-0489                     |                                 |
| [15] | -            | Control panel CPU PCB         |                                             | FM3-9216                     |                                 |
| [16] | -            | Control panel KEY PCB         |                                             | FM4-0074                     |                                 |
| [17] | -            | Control panel USB PCB         | USB host interface                          | FM3-5743                     | 120V/230V only                  |
| [18] | UN40         | image PCB                     |                                             | FM3-7395                     |                                 |
| [19] | UN29         | main controller PCB           | Entire system control                       | Refer to the Parts Catalog   |                                 |
| [20] | UN59         | FAX expansion PCB             |                                             | FM3-5617                     |                                 |
| [21] | UN22         | G3 FAX PCB                    | Data encode/composition, phone line control | FM3-5586                     |                                 |
| [22] | UN5          | off-hook detect PCB           | Phone off hook detection                    | FM3-2163                     | G3FAX (for one line), 120V/230V |
| [23] | UN23         | pseudo-CI PCB                 | Pseudo CI signal generation                 | FM3-5580                     | G3FAX (for one line), 100V only |
|      |              |                               |                                             | FM3-5587                     | G3FAX (for one line), 100V      |
| [24] | UN28         | modular PCB                   | Phone line interface                        | FM3-5588                     | G3FAX (for one line), 120V      |
|      |              |                               |                                             | FM3-5589                     | G3FAX (for one line), 230V      |
| [25] | UN60         | PCI bus expansion PCB         | PCI option connection                       | FM3-5616                     | Option                          |
| [26] | UN62         | IPSec PCB                     |                                             | FM3-5619                     | Option                          |
| [27] | UN33         | voice guidance PCB            | Voice synthesis                             | FM3-5620                     | Option                          |
| [28] | UN34         | voice operation PCB           | Voice recognition                           | FM3-5621                     | Option                          |
| [29] | UN35         | encryption PCB                | HDD data encryption                         | FM3-5622                     | Option                          |

T-15-11

### 15.2.8 Connectors

## 15.2.8.1 Connectors (1/6)

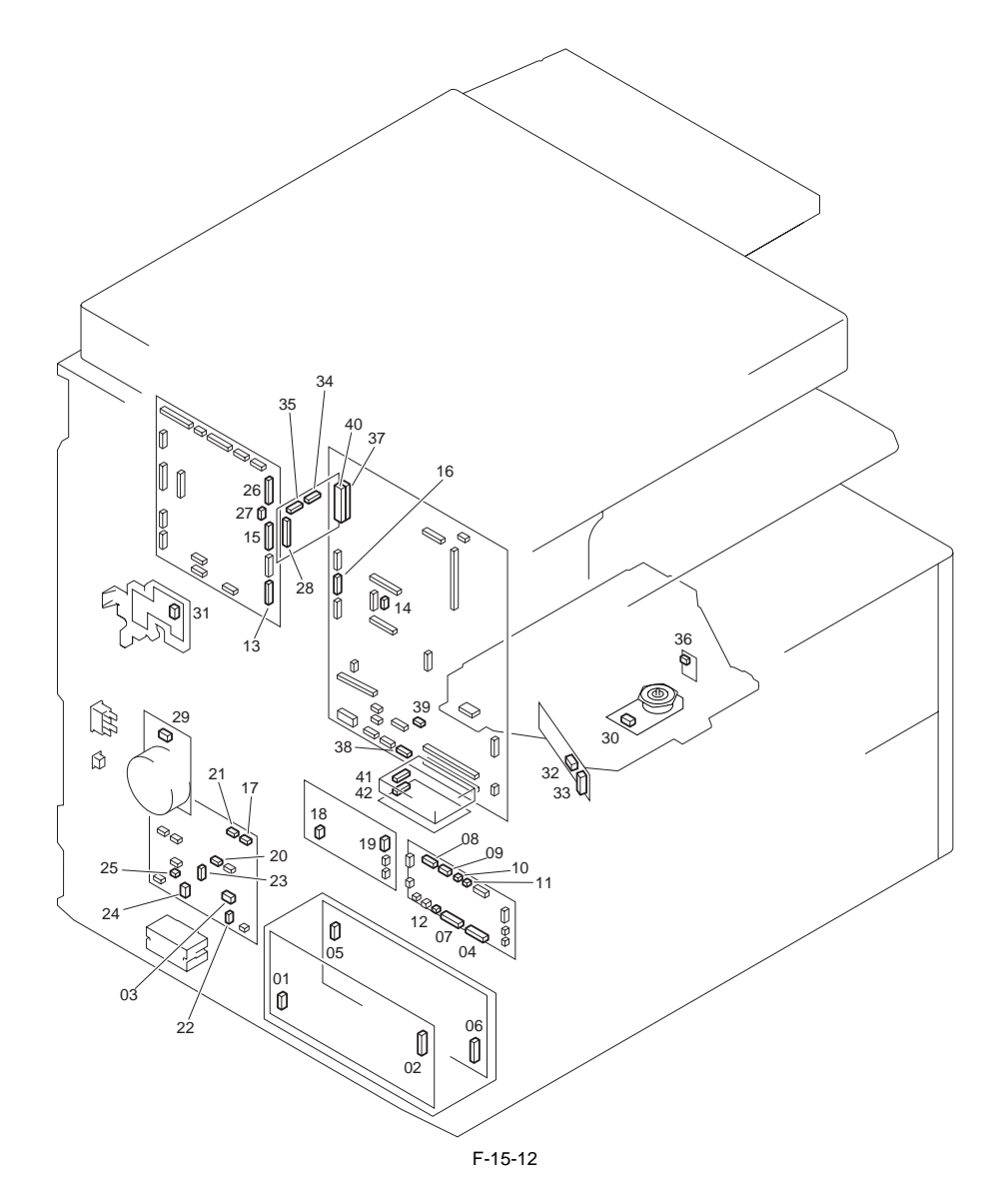

| Chapter 15 |
|------------|
|------------|

| Key<br>No. | Electric<br>symbol | J No. | Electric parts name           | Re    | lay connec | tor   | Key<br>No. | Electric<br>symbol | J No.  | Electric parts name              | Remarks          |
|------------|--------------------|-------|-------------------------------|-------|------------|-------|------------|--------------------|--------|----------------------------------|------------------|
| 01         | UN1                | J101  | 24V power supply PCB          |       |            |       | 03         | UN6                | J476   | AC driver PCB                    |                  |
| 02         | UN1                | J201  | 24V power supply PCB          |       |            |       | 04         | UN3                | J539   | relay PCB                        |                  |
| 05         | UN2                | J1011 | 12V power supply PCB          |       |            |       | 03         | UN6                | J476   | AC driver PCB                    |                  |
| 06         | UN2                | J2011 | 12V power supply PCB          |       |            |       | 07         | UN3                | J540   | relay PCB                        |                  |
| 08         | UN3                | J531  | relay PCB                     |       |            |       | 13         | UN7                | J302   | DC controller PCB                | iR3245/3235/3230 |
| 08         | UN3                | J1531 | relay PCB                     |       |            |       | 13         | UN17               | J1302  | DC controller PCB                | iR3225           |
| 09         | UN3                | J532  | relay PCB                     |       |            |       | 14         | UN29               | J2006  | main controller PCB              | iR3245/3235/3230 |
| 09         | UN3                | J1532 | relay PCB                     |       |            |       | 14         | UN29               | J12006 | main controller PCB              | iR3225           |
| 10         | UN3                | J533  | relay PCB                     |       |            |       | 15         | UN7                | J304   | DC controller PCB                | iR3245/3235/3230 |
| 10         | UN3                | J1533 | relay PCB                     |       |            |       | 15         | UN17               | J1304  | DC controller PCB                | iR3225           |
| 11         | UN3                | J534  | relay PCB                     |       |            |       | 16         | UN29               | J2003  | main controller PCB              | iR3245/3235/3230 |
| 11         | UN3                | J1534 | relay PCB                     |       |            |       | 16         | UN29               | J12003 | main controller PCB              | iR3225           |
| 12         | UN3                | J538  | relay PCB                     |       |            |       | 17         | UN6                | J473   | AC driver PCB                    | iR3245/3235/3230 |
| 12         | UN3                | J1538 | relay PCB                     |       |            |       | 17         | UN6                | J1473  | AC driver PCB                    | iR3225           |
| 18         | UN4                | J681  | all-night power supply<br>PCB |       |            |       | 20         | UN6                | J474   | AC driver PCB                    |                  |
| 19         | UN4                | J691  | all-night power supply<br>PCB |       |            |       | 14         | UN29               | J2006  | main controller PCB              | iR3245/3235/3230 |
| 19         | UN4                | J691  | all-night power supply<br>PCB |       |            |       | 14         | UN29               | J12006 | main controller PCB              | iR3225           |
| 21         | UN6                | J472  | AC driver PCB                 |       |            |       | 15         | UN7                | J304   | DC controller PCB                | iR3245/3235/3230 |
| 21         | UN6                | J1472 | AC driver PCB                 |       |            |       | 15         | UN17               | J1304  | DC controller PCB                | iR3225           |
| 22         | UN6                | J478  | AC driver PCB                 |       |            |       | -          | ELCB1              | -      | leakage breaker                  |                  |
| 23         | UN6                | J479  | AC driver PCB                 |       |            |       | -          | SW1                | -      | main power switch                |                  |
| 24         | UN6                | J480  | AC driver PCB                 |       |            |       | -          | SW1                | -      | main power switch                |                  |
| 25         | UN6                | J483  | AC driver PCB                 |       |            |       | -          | SW5                | -      | environment heater switch        |                  |
| 26         | UN7                | J301  | DC controller PCB             |       |            |       | 28         | UN40               | J464   | image PCB                        |                  |
| 15         | UN7                | J304  | DC controller PCB             |       |            |       | 29         | M2                 | J3412  | main motor                       | iR3245/3235/3230 |
| 15         | UN17               | J1304 | DC controller PCB             |       |            |       | 29         | M22                | J13412 | main motor                       | iR3225           |
| 15         | UN7                | J304  | DC controller PCB             |       | J3503      |       | 30         | M1                 | J602   | laser scanner motor              | iR3245/3235/3230 |
| 15         | UN17               | J1304 | DC controller PCB             |       | J13410     |       | 30         | M8                 | J3411  | laser scanner motor              | iR3225           |
| 27         | UN7                | J305  | DC controller PCB             |       | J3004      |       | 31         | UN8                | J404   | high-voltage power<br>supply PCB | iR3245/3235/3230 |
| 27         | UN17               | J1305 | DC controller PCB             |       | J13004     |       | 31         | UN8                | J404   | high-voltage power<br>supply PCB | iR3225           |
| 33         | UN10               | J3182 | laser driver PCB              |       |            |       | 34         | UN40               | J461   | image PCB                        | iR3245/3235/3230 |
| 33         | UN10               | J3183 | laser driver PCB              |       |            |       | 35         | UN10               | J462   | image PCB                        | iR3245/3235/3230 |
| 36         | UN11               | J603  | BD PCB                        |       | J3502      |       | 34         | UN40               | J461   | image PCB                        | iR3245/3235/3230 |
| 37         | UN29               | J2005 | main controller PCB           | J2103 |            | J2104 | 40         | UN10               | J463   | image PCB                        |                  |
| 38         | UN29               | J2024 | main controller PCB           |       |            |       | 41         | HDD1               | J3021  | hard disk                        |                  |
| 39         | UN29               | J2026 | main controller PCB           |       |            |       | 42         | UN35               | J1000  | encryption PCB                   |                  |

## 15.2.8.2 Connectors (2/6)

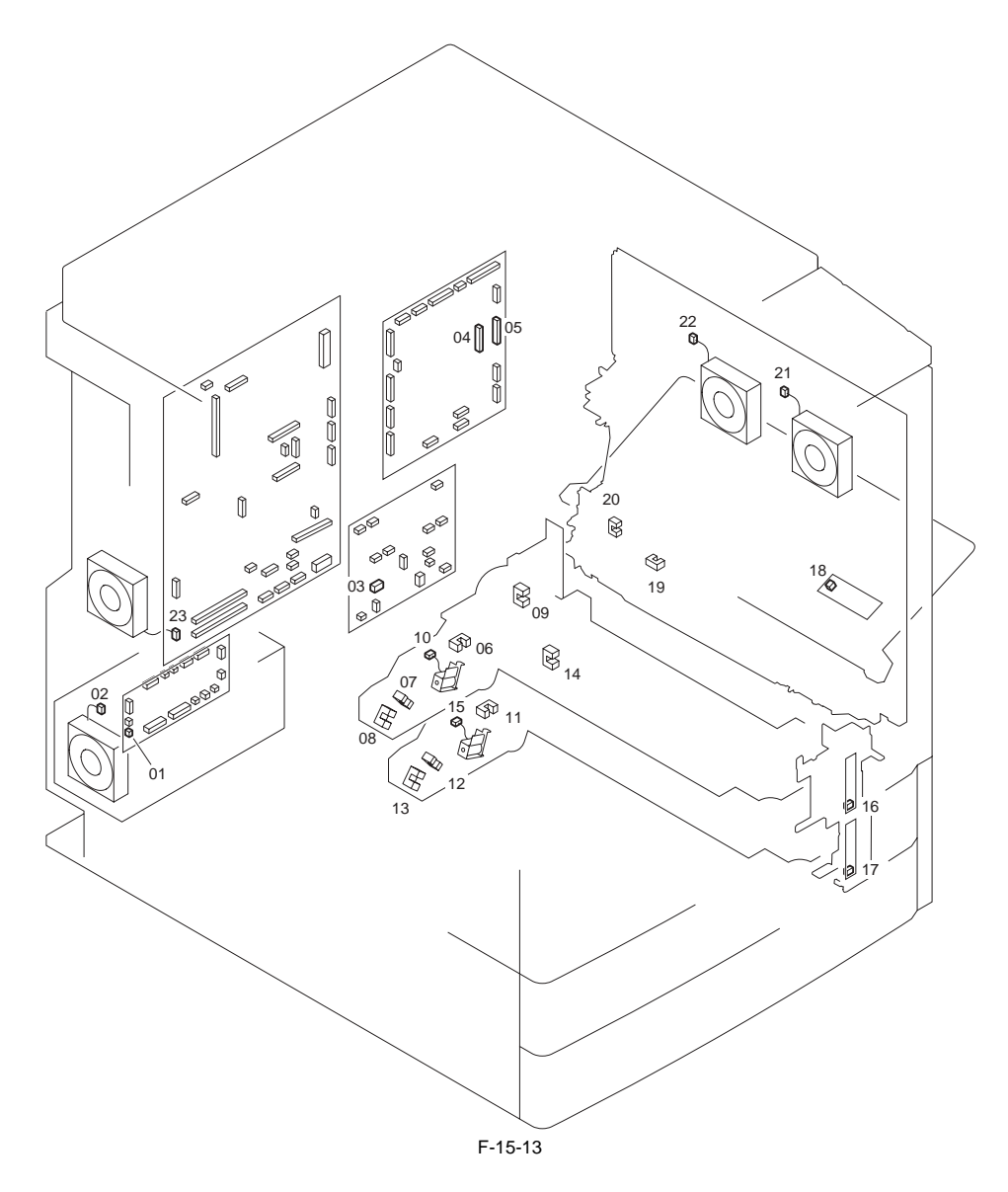

|            | T-15-13            |       |                     |       |                 |       |            |                    |       |                                    |         |
|------------|--------------------|-------|---------------------|-------|-----------------|-------|------------|--------------------|-------|------------------------------------|---------|
| Key<br>No. | Electric<br>symbol | J No. | Electric parts name | Re    | Relay connector |       | Key<br>No. | Electric<br>symbol | J No. | Electric parts name                | Remarks |
| 01         | UN3                | J546  | relay PCB           |       |                 |       | 02         | FM3                | J3011 | power supply cooling fan           |         |
| 03         | UN6                | J486  | AC driver PCB       |       |                 |       | 04         | UN7                | J309  | DC controller PCB                  |         |
| 05         | UN7                | J308  | DC controller PCB   |       | J3131           |       | 06         | PS1                | J3111 | cassette 1 paper sensor            |         |
| 05         | UN7                | J308  | DC controller PCB   |       | J3131           |       | 07         | PS3                | J3112 | cassette 1 paper level<br>sensor A |         |
| 05         | UN7                | J308  | DC controller PCB   |       | J3131           |       | 08         | PS4                | J3113 | cassette 1 paper level<br>sensor B |         |
| 05         | UN7                | J308  | DC controller PCB   |       | J3131           |       | 09         | PS10               | J3114 | cassette 1 retry sensor            |         |
| 05         | UN7                | J308  | DC controller PCB   |       | J3131           |       | 10         | SL1                | J3115 | cassette 1 pickup solenoid         |         |
| 05         | UN7                | J308  | DC controller PCB   |       | J3133           |       | 11         | PS2                | J3118 | cassette 2 paper sensor            |         |
| 05         | UN7                | J308  | DC controller PCB   |       | J3133           |       | 12         | PS5                | J3119 | cassette 2 paper level<br>sensor A |         |
| 05         | UN7                | J308  | DC controller PCB   |       | J3133           |       | 13         | PS6                | J3120 | cassette 2 paper level<br>sensor B |         |
| 05         | UN7                | J308  | DC controller PCB   |       | J3133           |       | 14         | PS11               | J3121 | cassette 2 retry sensor            |         |
| 05         | UN7                | J308  | DC controller PCB   |       | J3133           |       | 15         | SL2                | J3122 | cassette 2 pickup solenoid         |         |
| 04         | UN7                | J309  | DC controller PCB   | J3135 |                 | J3128 | 16         | UN18               | J3128 | cassette 1 size detection<br>PCB   |         |
| 04         | UN7                | J309  | DC controller PCB   | J3135 |                 | J3127 | 17         | UN19               | J3129 | cassette 2 size detection<br>PCB   |         |
| 04         | UN7                | J309  | DC controller PCB   | J3308 |                 | J3303 | 18         | UN51               | J3304 | manual feeder paper size sensor    |         |
| 04         | UN7                | J309  | DC controller PCB   | J3308 |                 | J3302 | 19         | PS7                | J3301 | manual feeder paper<br>sensor      |         |
| 04         | UN7                | J309  | DC controller PCB   |       | J3308           |       | 20         | PS17               | J3305 | duplex feed sensor                 |         |
| 04         | UN7                | J309  | DC controller PCB   |       | J3308           |       | 21         | FM2                | J3310 | heat discharge fan (front)         |         |
| 04         | UN7                | J309  | DC controller PCB   |       | J3308           |       | 22         | FM1                | J3309 | heat discharge fan (rear)          |         |
| 23         | UN29               | J2043 | main controller PCB |       |                 |       | 23         | FM4                | J2043 | main controller cooling fan        |         |

## 15.2.8.3 Connectors (3/6)

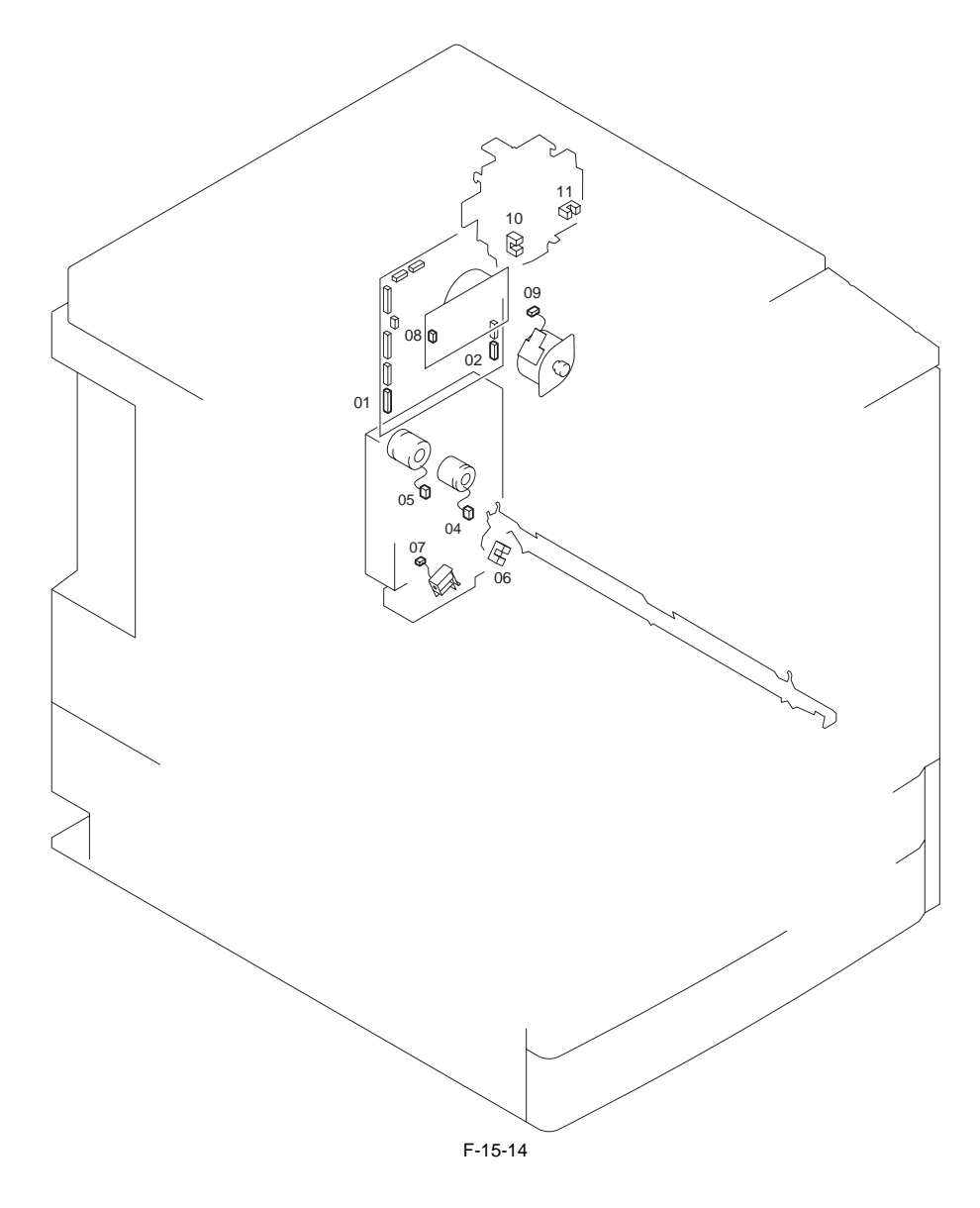

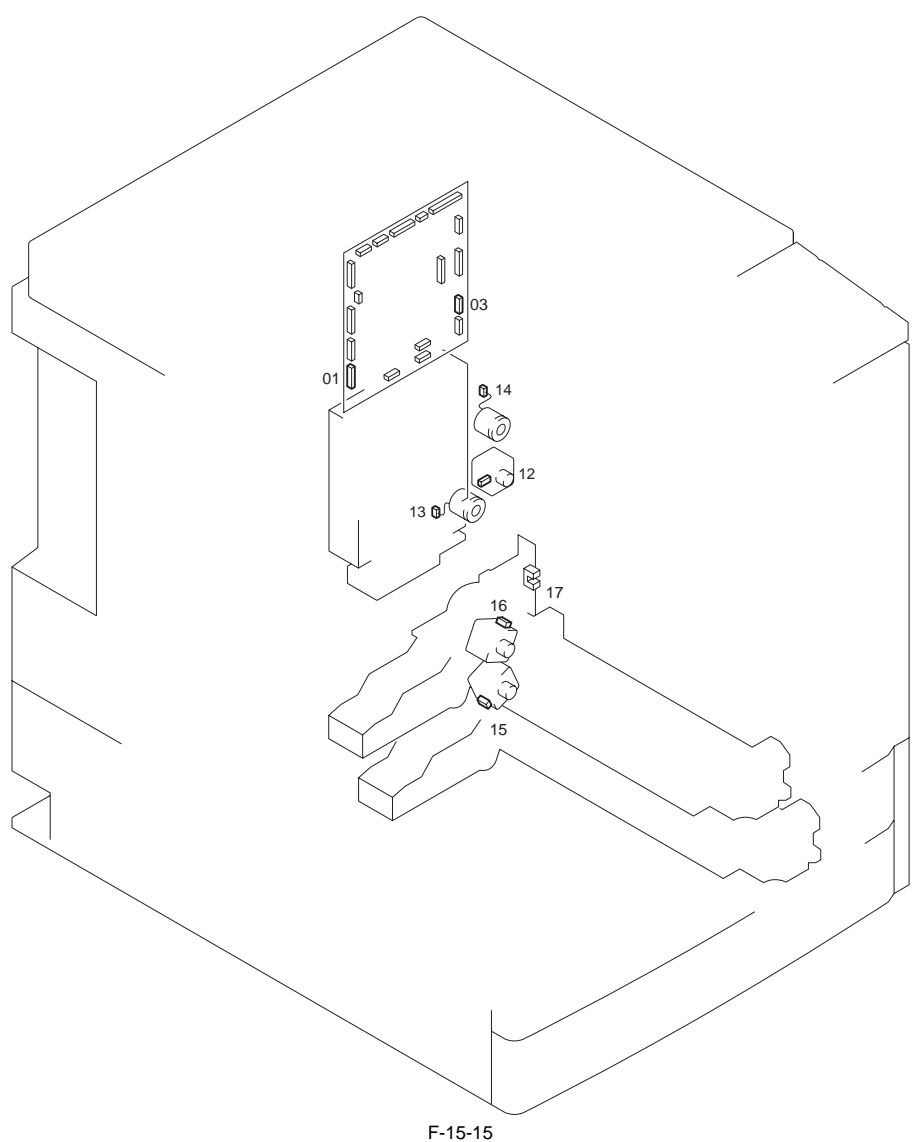

| 1.5         | 10-1 | 5 |
|-------------|------|---|
| <b>T</b> -' | 15-1 | 4 |

| Key<br>No. | Electric<br>symbol | J No. | Electric parts name | Relay connector |   | Key<br>No. | Electric<br>symbol | J No.  | Electric parts name                    | Remarks          |
|------------|--------------------|-------|---------------------|-----------------|---|------------|--------------------|--------|----------------------------------------|------------------|
| 01         | UN7                | J303  | DC controller PCB   | J3605           |   | 15         | CL2                | J3602  | registration clutch                    | iR3245/3235/3230 |
| 01         | UN17               | J1303 | DC controller PCB   |                 |   | 15         | CL22               | J3650  | registration clutch                    | iR3225           |
| 02         | UN7                | J303  | DC controller PCB   |                 |   | 16         | CL3                | J3603  | developing cylinder clutch             | iR3245/3235/3230 |
| 02         | UN17               | J1303 | DC controller PCB   |                 |   | 16         | CL3                | J13603 | developing cylinder clutch             | iR3225           |
| 03         | UN7                | J303  | DC controller PCB   | J3001           |   | 17         | PS9                | J3004  | pre-registration sensor                | iR3245/3235/3230 |
| 03         | UN17               | J1303 | DC controller PCB   | J1300           | l | 17         | PS9                | J3004  | pre-registration sensor                | iR3225           |
| 04         | UN7                | J303  | DC controller PCB   | J3609           |   | 18         | SL3                | J4999  | manual feeder pad up/<br>down solenoid | iR3245/3235/3230 |
| 04         | UN17               | J1303 | DC controller PCB   | J13609          | ) | 18         | SL3                | J4999  | manual feeder pad up/<br>down solenoid | iR3225           |
| 05         | UN7                | J307  | DC controller PCB   |                 |   | 19         | M3                 | J1009  | fixing motor                           |                  |
| 06         | UN7                | J307  | DC controller PCB   | J3704           |   | 20         | M4                 | J3701  | No.1 delivery motor                    |                  |
| 07         | UN7                | J307  | DC controller PCB   | J3704           |   | 21         | PS14               | J3702  | No. 1 delivery sensor                  |                  |
| 08         | UN7                | J307  | DC controller PCB   | J3704           |   | 22         | PS15               | J3703  | No. 1 delivery full sensor             |                  |
| 09         | UN7                | J310  | DC controller PCB   | J3060           |   | 23         | M10                | J3611  | duplex feed motor                      |                  |
| 10         | UN7                | J310  | DC controller PCB   | J3601           |   | 24         | CL1                | J3606  | manual feed pickup clutch              |                  |
| 11         | UN7                | J310  | DC controller PCB   | J3604           |   | 25         | CL4                | J3610  | duplex feed clutch                     |                  |
| 12         | UN7                | J310  | DC controller PCB   |                 |   | 26         | M7                 | J3136  | cassette 2 pickup motor                |                  |
| 13         | UN7                | J310  | DC controller PCB   |                 |   | 27         | M6                 | J3137  | cassette 1 pickup motor                |                  |
| 14         | UN7                | J310  | DC controller PCB   |                 |   | 28         | PS18               | J3134  | feed cover sensor                      |                  |

## 15.2.8.4 Connectors (4/6)

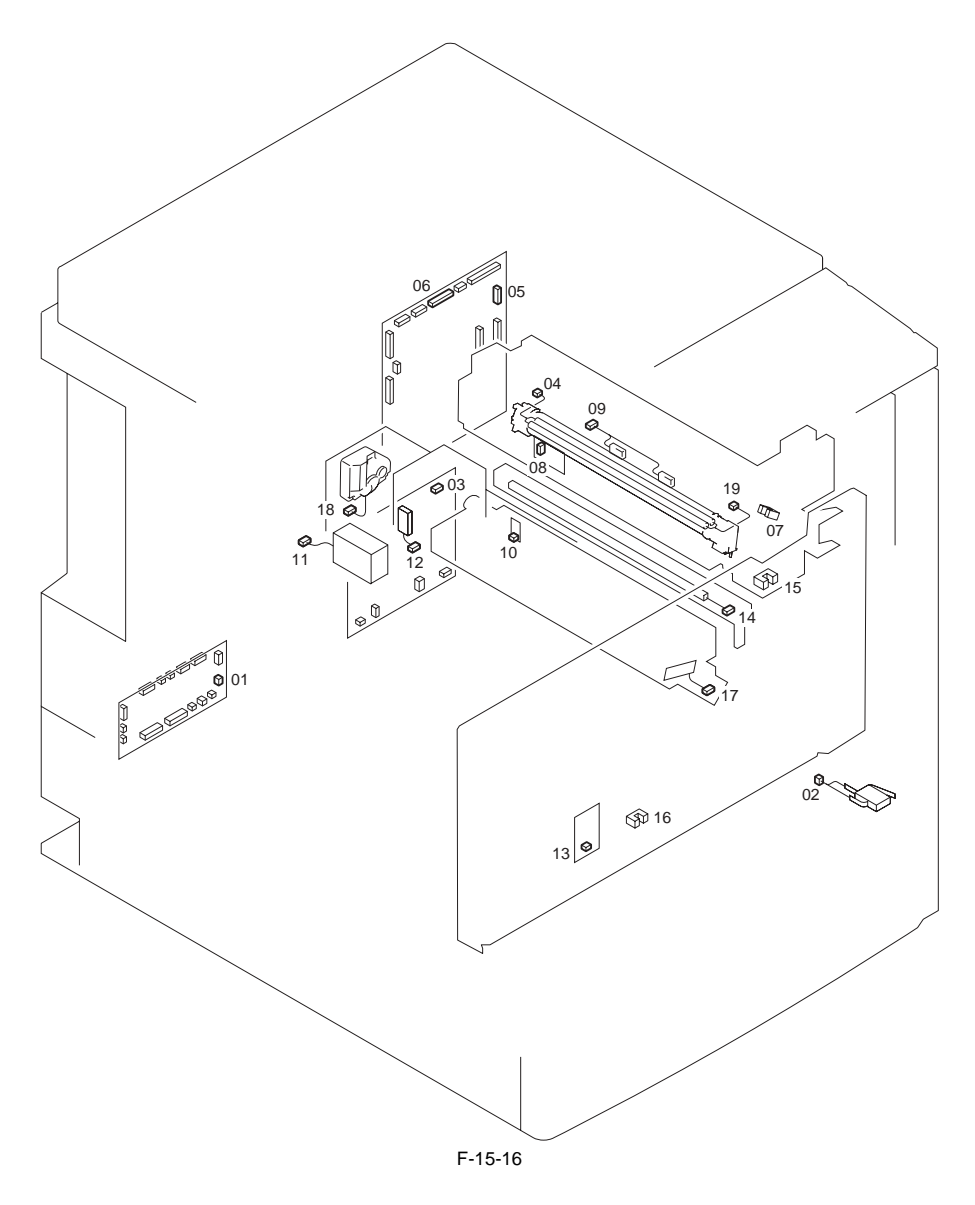

|            | T-15-15         |       |                     |       |            |       |            |                 |       |                                     |                  |
|------------|-----------------|-------|---------------------|-------|------------|-------|------------|-----------------|-------|-------------------------------------|------------------|
| Key<br>No. | Electric symbol | J No. | Electric parts name | Re    | lay connee | ctor  | Key<br>No. | Electric symbol | J No. | Electric parts name                 | Remarks          |
| 01         | UN3             | J543  | relay PCB           |       |            |       | 02         | SW2             | J2111 | interlock switch                    |                  |
| 03         | UN6             | J471  | AC driver PCB       |       | J1001      |       | 04         | H1              | J1003 | fixing main heater                  | iR3245/3235/3230 |
| 03         | UN6             | J2953 | AC driver PCB       |       | J2952      |       | 04         | H11             | J2951 | fixing main heater                  | iR3225           |
| 03         | UN6             | J471  | AC driver PCB       |       | J1001      |       | 04         | H2              | J1003 | fixing sub heater                   | iR3245/3235/3230 |
| 03         | UN6             | J2953 | AC driver PCB       |       | J2952      |       | 04         | H12             | J2951 | fixing sub heater                   | iR3225           |
| 05         | UN7             | J306  | DC controller PCB   |       | J1010      |       | 07         | PS13            | J1007 | fixing outlet sensor                |                  |
| 05         | UN7             | J306  | DC controller PCB   |       | J1010      |       | 08         | UN50            | J1008 | fixing film speed sensor            |                  |
| 05         | UN7             | J306  | DC controller PCB   |       | J1010      |       | 09         | TH1             | J1005 | fixing main thermistor              |                  |
| 05         | UN7             | J306  | DC controller PCB   |       | J1010      |       | 09         | TH2             | J1005 | fixing sub thermistor               |                  |
| 06         | UN7             | J312  | DC controller PCB   |       | J3407      |       | 10         | UN52            | J1091 | drum thermistor                     |                  |
| 06         | UN7             | J312  | DC controller PCB   |       | J3407      |       | 11         | M12             | J3205 | hopper motor                        |                  |
| 06         | UN7             | J312  | DC controller PCB   |       | J3407      |       | 12         | TS2             | J3201 | sub hopper toner sensor             |                  |
| 06         | UN7             | J312  | DC controller PCB   |       | J3407      |       | 13         | HU1             | J3012 | environment sensor                  |                  |
| 06         | UN7             | J312  | DC controller PCB   | J3407 |            | J3402 | 14         | LA1             | J3408 | pre-exposure lamp                   |                  |
| 06         | UN7             | J312  | DC controller PCB   |       | J3407      |       | 15         | PS22            | J3403 | front cover sensor                  |                  |
| 06         | UN7             | J312  | DC controller PCB   |       | J3407      |       | 16         | PS16            | J3404 | waste toner sensor                  |                  |
| 06         | UN7             | J312  | DC controller PCB   |       | J3407      |       | 17         | TS1             | J3405 | developing assembly<br>toner sensor |                  |
| 06         | UN7             | J312  | DC controller PCB   |       |            |       | 18         | M5              | J3401 | toner container motor               |                  |
| 19         | H1              | J1004 | fixing main heater  |       |            |       | -          | TP1             | -     | fixing thermoswitch<br>switch       | iR3245/3235/3230 |
| 19         | H11             | J2950 | fixing main heater  |       |            |       | -          | TP39            | -     | fixing thermoswitch switch          | iR3225           |
| 19         | H2              | J1004 | fixing main heater  |       |            |       | -          | TP1             | -     | fixing thermoswitch switch          | iR3245/3235/3230 |
| 19         | H12             | J2950 | fixing main heater  |       |            |       | -          | TP39            | -     | fixing thermoswitch<br>switch       | iR3225           |

## 15.2.8.5 Connectors (5/6)

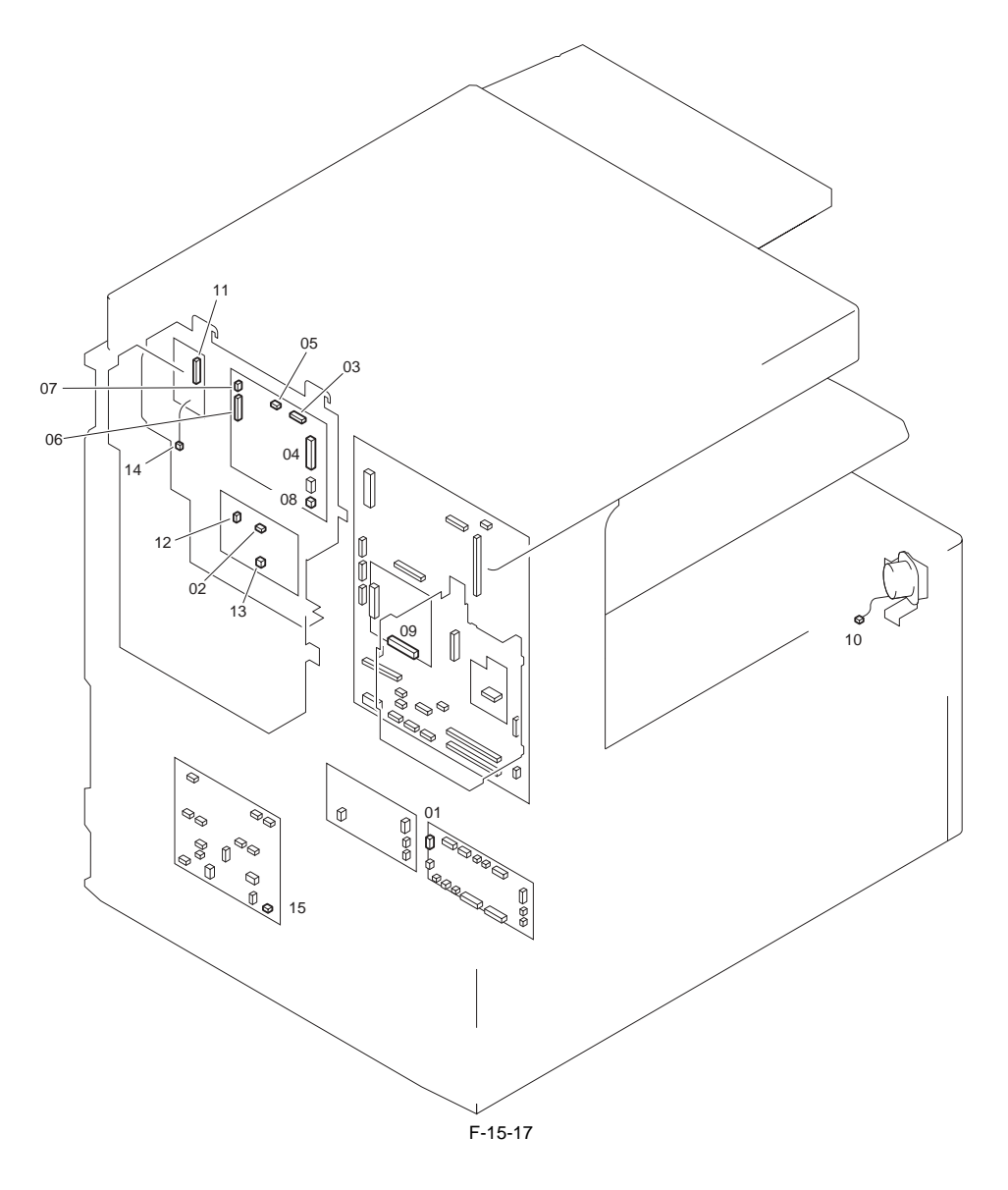

|            | T-15-16            |       |                     |       |            |       |            |                    |       |                     |                                     |
|------------|--------------------|-------|---------------------|-------|------------|-------|------------|--------------------|-------|---------------------|-------------------------------------|
| Key<br>No. | Electric<br>symbol | J No. | Electric parts name | Re    | lay connec | ctor  | Key<br>No. | Electric<br>symbol | J No. | Electric parts name | Remarks                             |
| 01         | UN3                | J545  | relay PCB           |       | J2118      |       | 02         | UN5                | J2102 | off-hook detect PCB | G3FAX (1 line)/<br>iR3245/3235/3230 |
| 01         | UN3                | J1545 | relay PCB           |       | J12118     |       | 02         | UN5                | J1202 | off-hook detect PCB | G3FAX (1 line)/<br>iR3225           |
| 01         | UN3                | J545  | relay PCB           |       | J2118      |       | 02         | UN23               | J2102 | pseudo-CI PCB       | G3FAX (1 line)/<br>iR3245/3235/3230 |
| 01         | UN3                | J1545 | relay PCB           |       | J12118     |       | 02         | UN23               | J1202 | pseudo-CI PCB       | G3FAX (1 line)/<br>iR3225           |
| 01         | UN3                | J545  | relay PCB           |       | J2118      |       | 03         | UN22               | J222  | G3 FAX PCB          | G3FAX (1 line)/<br>iR3245/3235/3230 |
| 01         | UN3                | J1545 | relay PCB           |       | J12118     |       | 03         | UN22               | J222  | G3 FAX PCB          | G3FAX (1 line)/<br>iR3225           |
| 04         | UN22               | J2105 | G3 FAX PCB          |       |            |       | 09         | UN59               | J2101 | FAX expansion PCB   | G3FAX (1 line)                      |
| 05         | UN22               | J2106 | G3 FAX PCB          | J2121 |            | J3911 | 10         | SP1                | J3018 | speaker             | G3FAX (1 line)                      |
| 06         | UN22               | J31   | G3 FAX PCB          |       |            |       | 11         | UN54               | J911  | modular PCB         | G3FAX (1 line)                      |
| 06         | UN22               | J31   | G3 FAX PCB          |       |            |       | 11         | UN55               | J911  | modular PCB         | G3FAX (1 line)                      |
| 06         | UN22               | J31   | G3 FAX PCB          |       |            |       | 11         | UN56               | J911  | modular PCB         | G3FAX (1 line)                      |
| 07         | UN22               | J41   | G3 FAX PCB          |       |            |       | 12         | UN5                | J3    | off-hook detect PCB | G3FAX (1 line)                      |
| 07         | UN22               | J41   | G3 FAX PCB          |       |            |       | 12         | UN23               | J3    | pseudo-CI PCB       | G3FAX (1 line)                      |
| 08         | UN22               | J51   | G3 FAX PCB          |       |            |       | 13         | UN5                | J1    | off-hook detect PCB | G3FAX (1 line)                      |
| 08         | UN22               | J51   | G3 FAX PCB          |       |            |       | 13         | UN23               | J1    | pseudo-CI PCB       | G3FAX (1 line)                      |
| 14         | UN54               | J3010 | modular PCB         |       |            |       | 15         | UN6                | J477  | AC driver PCB       | G3FAX (1 line)                      |

## 15.2.8.6 Connectors (6/6)

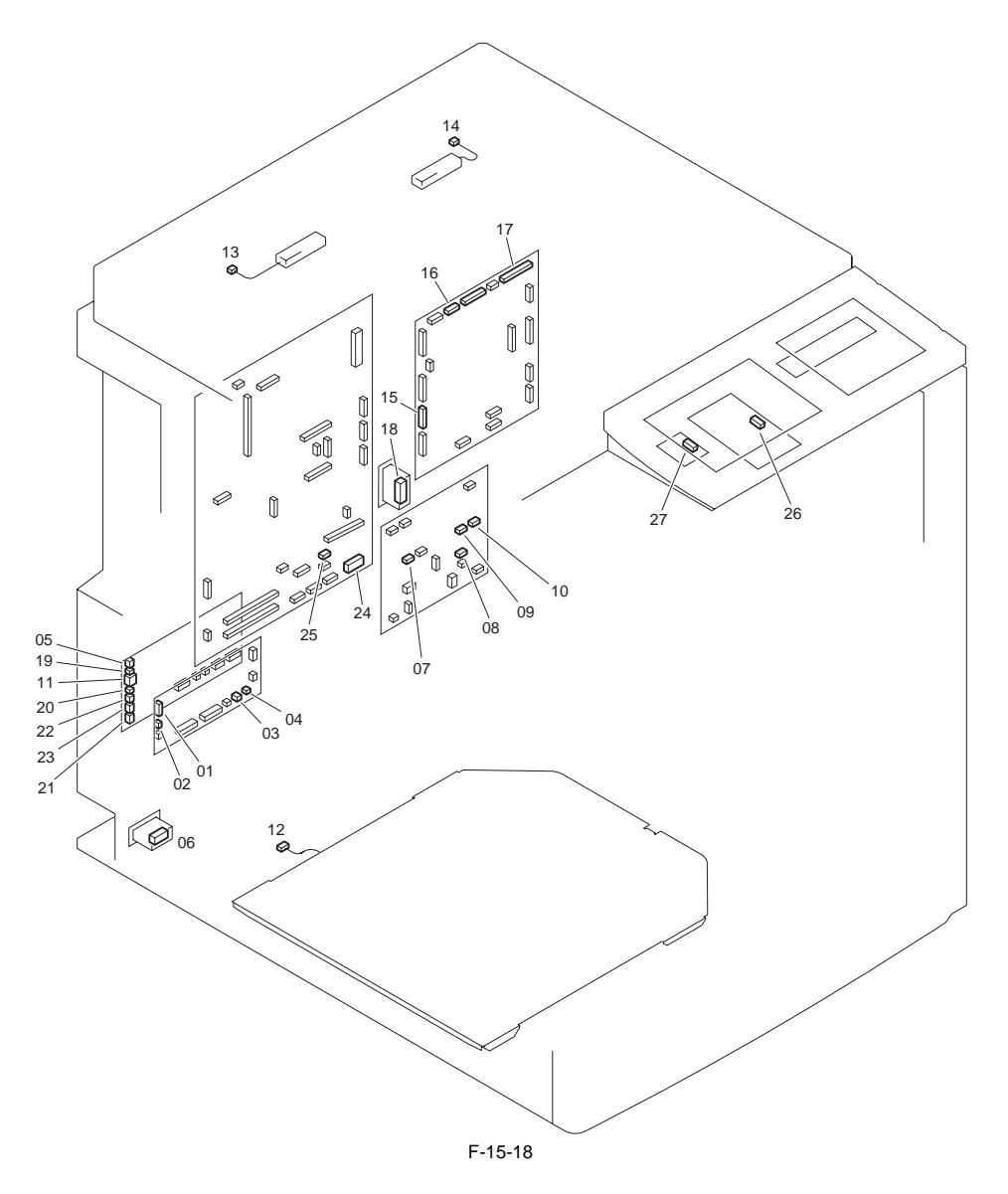

| Key<br>No. | Electric<br>symbol | J No. | Electric parts name     | Relay connector | Key<br>No. | Electric<br>symbol | J No. | Electric parts name                  | Remarks          |
|------------|--------------------|-------|-------------------------|-----------------|------------|--------------------|-------|--------------------------------------|------------------|
| 01         | UN3                | J536  | relay PCB               |                 | -          | OPT                | J3904 | cassette feeding unit                |                  |
| 02         | UN3                | J537  | relay PCB               |                 | 05         | UN12               | J647  | option power supply PCB              |                  |
| 03         | UN3                | J541  | relay PCB               | J3053           | 06         | OPT                | J3062 | paper deck, cassette<br>feeding unit | iR3245/3235/3230 |
| 03         | UN3                | J1541 | relay PCB               | J13053          | 06         | OPT                | J3062 | paper deck, cassette<br>feeding unit | iR3225           |
| 04         | UN3                | J542  | relay PCB               | J3910           | 06         | OPT                | J3062 | paper deck, cassette<br>feeding unit | iR3245/3235/3230 |
| 04         | UN3                | J1542 | relay PCB               | J13910          | 06         | OPT                | J3062 | paper deck, cassette<br>feeding unit | iR3225           |
| 07         | UN6                | J475  | AC driver PCB           |                 | 11         | UN12               | J640  | option power supply PCB              |                  |
| 08         | UN6                | J481  | AC driver PCB           |                 | -          | DLT1               | J481  | power outlet                         |                  |
| 09         | UN6                | J482  | AC driver PCB           |                 | 12         | H4                 | J106  | cassette heater                      |                  |
| 10         | UN6                | J485  | AC driver PCB           | J108            | 13         | H5                 | J1080 | reader heater                        |                  |
| 10         | UN6                | J485  | AC driver PCB           |                 | 14         | H6                 | -     | reader heater                        |                  |
| 15         | UN7                | J303  | DC controller PCB       | J3908           | 06         | OPT                | J3062 | paper deck, cassette<br>feeding unit | iR3245/3235/3230 |
| 15         | UN7                | J1303 | DC controller PCB       | J13608          | 06         | OPT                | J3062 | paper deck, cassette<br>feeding unit | iR3225           |
| 15         | UN7                | J303  | DC controller PCB       | J3907           | 06         | OPT                | J3062 | paper deck, cassette<br>feeding unit | iR3245/3235/3230 |
| 15         | UN7                | J1303 | DC controller PCB       | J13907          | 06         | OPT                | J3062 | paper deck, cassette<br>feeding unit | iR3225           |
| 16         | UN7                | J311  | DC controller PCB       | J3052           | 18         | OPT                | J3061 | external finisher                    |                  |
| 16         | UN7                | J311  | DC controller PCB       | J3902           | -          | OPT                | J3905 | inbody finisher                      |                  |
| 17         | UN7                | J313  | DC controller PCB       |                 | -          | OPT                | J3903 | buffer path unit                     |                  |
| 17         | UN7                | J313  | DC controller PCB       |                 | -          | OPT                | J3904 | cassette feeding unit                |                  |
| 19         | UN12               | J641  | option power supply PCB | J3502           | 18         | OPT                | J3061 | external finisher                    |                  |
| 20         | UN12               | J642  | option power supply PCB | J3058           | 18         | OPT                | J3061 | external finisher                    |                  |
| 21         | UN12               | J643  | option power supply PCB | J3053           | 06         | OPT                | J3062 | paper deck, cassette<br>feeding unit | iR3245/3235/3230 |
| 21         | UN12               | J1643 | option power supply PCB | J13053          | 06         | OPT                | J3062 | paper deck, cassette<br>feeding unit | iR3225           |
| 22         | UN12               | J644  | option power supply PCB | J3901           | -          | OPT                | J3906 | inbody finisher                      |                  |
| 23         | UN12               | J645  | option power supply PCB |                 | -          | OPT                | J3903 | buffer path unit                     |                  |
| 24         | UN29               | J2010 | main controller PCB     |                 | 26         | -                  | J1    | control panel USB PCB                |                  |
| 25         | UN29               | J2016 | main controller PCB     |                 | 27         | -                  | J102  | control panel CPU PCB                |                  |
| -          | -                  | -     | -                       | J3088           | 18         | OPT                | J3061 | external finisher                    |                  |

## 15.2.9 Variable Resistors (VR), Light-Emitting Diodes (LED), and Check Pins by PCB

## 15.2.9.1 Variable Resistors (VR), Light-Emitting Diodes, and Check Pins by PCB

iR3225 / iR3225N / iR3235 / iR3235N / iR3245 / iR3245N

Of the variable resistors (VR), light-emitting diodes (LED), and check pins found in the machine, those that are needed when servicing the machine in the field are discussed.

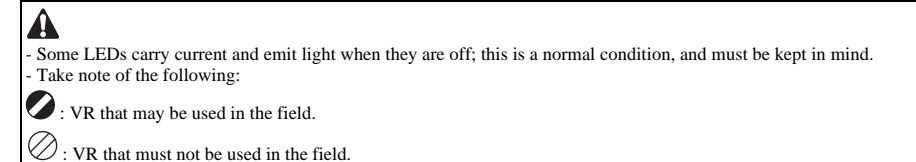

#### 15.2.9.2 Points to Note About the Leakage Breaker

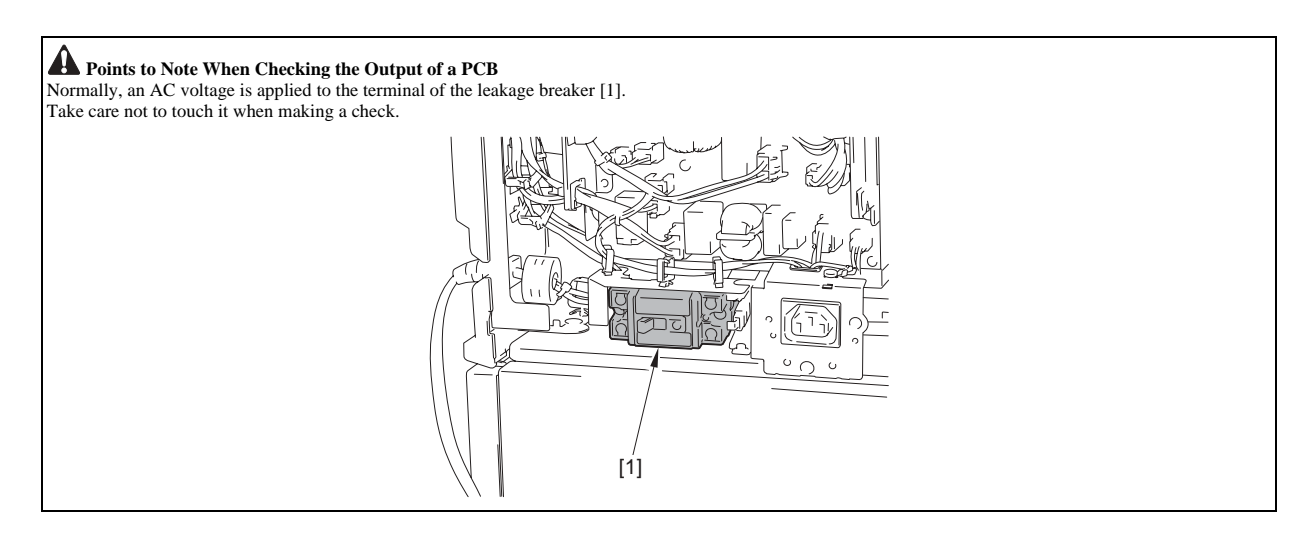

Chapter 16 Self Diagnosis

#### Contents

# Contents

| 16.1 Error Code Details                              | 16-1  |
|------------------------------------------------------|-------|
| 16.1.1 E000 to E197 (DC Controller)                  |       |
| 16.1.2 E202 to E248, E280 (Reader)                   |       |
| 16.1.3 E261 to E315 (DC Controller, Main Controller) |       |
| 16.1.4 E400, E413, E490 (ADF)                        |       |
| 16.1.5 E500 to E5F9 (Finisher)                       | 16-5  |
| 16.1.6 E602 (Error in HDD/encryption board)          |       |
| 16.1.7 Detail in E602                                |       |
| 16.1.8 E604 to E748 (Main Controller, DC Controller) |       |
| 16.1.9 E804 to E805 (DC Controller Control Fan)      |       |
| 16.2 Error Code (SEND)                               | 16-14 |
| 16.2.1 Self-Diagnostic Display                       | 16-14 |
| 16.2.2 List of Error Codes without Messages          | 16-15 |
| 16.3 Jam Code                                        |       |
| 16.3.1 Jam codes (printer unit)                      |       |
| 16.3.2 Jam Code (ADF)                                |       |
| 16.3.3 Jam codes (Finisher)                          |       |
| 16.4 Alarm Code                                      |       |
| 16.4.1 Alarm Code                                    |       |
# **16.1 Error Code Details**

# 16.1.1 E000 to E197 (DC Controller)

iR3225 / iR3225N / iR3235 / iR3235N / iR3245 / iR3245N

| Code | Cause                                                                                                    | Remedy                                                                                                    |  |
|------|----------------------------------------------------------------------------------------------------|----------------------------------------------------------------------------------------------------|--|
| E000 | The temperature of the fixing assembly is abnormally high.                                                                                                    |                                                                                                    |  |
| 0001 | While startup control is under way, the reading of the main thermistor<br>is less than 30 deg C continuously for 200 msec or more 1 sec after<br>the start of power supply.<br>While startup control is under way, the reading of the main thermistor<br>is less than 70 deg C continuously for 200 msec or more 2 sec after<br>the start of power supply.<br>While startup control is under way, the reading of the main thermistor<br>is less than 120 deg C continuously for 200 msec 6 sec after the start<br>of power supply.<br>The startup control does not end 30 sec after the start of power supply. | Reset the condition in service mode:<br>COPIER>FUNCTION>CLEAR>ERR. Replace the main thermistor.<br>Replace the DC controller PCB.           |  |
| E001 | The temperature of the fixing assembly is abnormally high.                                                                                                    |                                                                                                    |  |
| 0000 | The reading of the main thermistor is 250 deg C or more continuously for 200 msec.                                                                                                    | Reset the condition in service mode:<br>COPIER>FUNCTION>CLEAR>ERR. Replace the main thermistor.<br>Replace the DC controller PCB.           |  |
| 0001 | The hardware circuit detects overheating of the main or sub<br>thermistor for 200 msec.                                                                                                    | Reset the condition in service mode:<br>COPIER>FUNCTION>CLEAR>ERR. Replace the DC controller<br>PCB.                                        |  |
| 0002 | The reading of the sub thermistor is 295 deg C or more continuously for 200 msec.                                                                                                    | Reset the condition in service mode:<br>COPIER>FUNCTION>CLEAR>ERR. Replace the sub thermistor.<br>Replace the DC controller PCB.            |  |
| E002 | The rise in temperature of the fixing assembly is faulty.                                                                                                    |                                                                                                    |  |
| 0000 | While startup control is under way, the reading of the main thermistor<br>is less than 115 deg C continuously for 400 msec 1.3 sec after it has<br>indicated 100 deg C.<br>While startup control is under way, the reading of the main thermistor<br>is less than 150 deg C continuously for 400 msec 1.3 sec after it has<br>indicated 140 deg C.                                                                                                    | Reset the condition in service mode:<br>COPIER>FUNCTION>CLEAR>ERR. Replace the main thermistor.<br>Replace the DC controller PCB.           |  |
| E003 | The fixing temperature is too low after a standby state.                                                                                                    |                                                                                                    |  |
| 0000 | While regular temperature control is under way, the reading of the main thermistor is less than 140 deg C continuously for 400 msec or more.                                                                                                    | Reset the condition in service mode:<br>COPIER>FUNCTION>CLEAR>ERR. Replace the main thermistor.<br>Replace the DC controller PCB.           |  |
| E004 | Failure in main/sub thermistor                                                                                                    |                                                                                                    |  |
| 0000 | When disconnection is detected with connector of the main/sub<br>thermistor for 30 sec continuously while DC controller is working.                                                                                                    | Clear the error in Service Mode: COPIER > FUNCTION > CLEAR<br>> ERR. Replace the main thermistor (film unit). Replace DC<br>controller PCB. |  |
| E007 | The rotation of the fixing film is faulty.                                                                                                    |                                                                                                    |  |
| 0000 | While the fixing motor is rotating, the marker signal is not detected<br>for 6 sec with the reading of the main thermistor indicating 100 deg<br>C or more.                                                                                                    | Reset the condition in service mode:<br>COPIER>FUNCTION>CLEAR>ERR. Replace the main thermistor.<br>Replace the DC controller PCB.           |  |
| E010 | The rotation of the main motor is faulty.                                                                                                    |                                                                                                    |  |
| 0001 | Detection is executed every 100 msec after the start of motor rotation; however, the drive detection signal is absent for 2 sec.                                                                                                    | Replace the main motor. Replace the DC controller PCB.                                                                                      |  |
| 0002 | During motor rotation, detection is executed every 100 msec;<br>however, the drive signal is absent 5 times in sequence.                                                                                                    | Replace the main motor. Replace the DC controller PCB.                                                                                      |  |
| E014 | The rotation of the fixing motor is faulty.                                                                                                    |                                                                                                    |  |
| 0001 | Detection is executed every 100 msec after the start of motor rotation;<br>however, the drive detection signal is absent for 2 sec.                                                                                                    | Replace the fixing motor. Replace the DC controller PCB.                                                                                    |  |
| 0002 | During motor rotation, detection is executed every 100 msec;<br>however, the drive signal is absent 5 times in sequence.                                                                                                    | Replace the fixing motor. Replace the DC controller PCB.                                                                                    |  |
| E019 | The waste toner case is full, or the waste toner case full sensor is faul                                                                                                    | tty.                                                                                                    |  |
| 0000 | When the waste toner case is identified as being full for 2000 prints continuously, an alert is issued; thereafter, the case is identified as being full continuously for 100 prints.                                                                                                    | Replace the waste toner sensor. Replace the DC controller PCB.                                                                              |  |
| E020 | The path between the sub hopper and the developing assembly is clo                                                                                                    | gged with toner.                                                                                                    |  |
| 0000 | The developing assembly toner sensor detects the absence of toner,<br>while the sub hopper toner sensor detects the presence of toner. With<br>the developing clutch turned on, the hopper feedscrew motor is<br>rotated for 1 sec intermittently 194 times; still, the developing<br>assembly toner sensor does not detect the presence of toner.                                                                                                    | Replace the developing assembly toner sensor. Replace the sub<br>hopper toner sensor. Replace the DC control PCB.                           |  |
| E024 | The developing assembly connector is disconnected/Disconnection o                                                                                                    | f Toner sensor.                                                                                                    |  |
| 0000 | The developing assembly toner sensor connection detection signal is absent for 100 msec 10 times in sequence.                                                                                                    | Replace the developing assembly toner sensor. Connect the<br>connector. Replace the DC controller PCB.                                      |  |

| Code | Cause                                                                                                    | Remedy                                                                                                    |
|------|----------------------------------------------------------------------------------------------------|----------------------------------------------------------------------------------------------------|
| 000  | <ul> <li>Disconnection of the wire used for detecting the connection of the toner level sensor is found.</li> <li>-iR 3225</li> <li>When the disconnection of the wire used for detecting the connection of the toner level sensor has been detected for 7.5 min without interruption (12.5 min in the manual /envelop cassette feeding).</li> <li>-iR 3245/3235/3230</li> <li>When the disconnection of the wire used for detecting the connection of the toner level sensor has been detected for 12.5 min without interruption.</li> </ul> | Correct the cable. Replace the sensor.                                                                        |
| E025 | The hopper motor or the bottle motor is faulty.                                                                                                    |                                                                                                    |
| 000  | 0 The sub hopper toner sensor connection detection signal is absent for 100 msec 10 times in sequence.                                                                                                    | Replace the sub hopper toner sensor. Connect the connector. Replace the detection PCB.                        |
| 000  | While the hopper motor is rotating, the motor error lock signal is detected continuously 4 times every 56 msec. Or, while the bottle motor is rotating, the motor error lock signal is detected 22 times in sequence every 10 msec.                                                                                                    | Replace the hopper motor. Replace the bottle motor. Replace the DC controller PCB.                            |
| E032 | The eM controller counter malfunctions.                                                                                                    |                                                                                                    |
| 000  | An open circuit is detected for the count pulse signal.                                                                                                    | Turn off the main power, and check the cable for an open circuit;<br>then, turn the main power back on.       |
| E064 | The voltage of the power supply is faulty (high-voltage error).                                                                                                    |                                                                                                    |
| 000  | 1 The value read from the EEPORM is outside a specific range.                                                                                                    | Turn off and then back on the main power. Replace the EEPROM.                                                 |
| 000  | 2 While output is being generated, the AD value of the primary DC voltage is 230 (DEC) or more for 100 msec 2 times in sequence. (However, after output, it is not detected for 100 msec.)                                                                                                    | Replace the high-voltage power supply. Replace the DC controller PCB.                                         |
| 000  | <ul> <li>While output is being generated, the AD value of the developing DC voltage is 224 (DEC) or more for 10 msec 2 times in sequence. (However, after output, it is not detected for 100 msec.)</li> </ul>                                                                                                    | Replace the high-voltage power supply. Replace the DC controller PCB.                                         |
| 000  | 4 While output is being generated, the AD value of the transfer output<br>current is 205 (DEC) or more for 100 msec 2 times in sequence.<br>(However, after output, it is not detected for 100 msec.)                                                                                                    | Replace the high-voltage power supply. Replace the DC controller PCB.                                         |
| 000  | 5 While output is being generated, the AD value of the transfer output voltage is 0 (DEC) for 100 msec 2 times in sequence. (However, after output, it is not detected for 100 msec.)                                                                                                    | Replace the high-voltage power supply. Replace the DC controller PCB.                                         |
| E110 | The scanner motor is faulty.                                                                                                    |                                                                                                    |
| 000  | 1 The scanner motor speed lock signal does not indicate a locked state a specific period of time after the scanner motor has been started.                                                                                                    | Replace the laser unit. Replace the DC controller PCB. Check the wiring.                                      |
| 000  | 2 The speed lock signal indicates a deviation 10 times in sequence at intervals of 100 msec after the signal has indicated a locked state.                                                                                                    | Replace the laser unit. Replace the DC controller PCB. Check the wiring.                                      |
| 000  | 3 With the image clock switched over, the scanner motor speed lock signal does not indicate a locked state 6.5 sec after a switchover is made from low to normal speed or 8 sec after a switchover is made from normal to low speed.                                                                                                    | Replace the laser unit. Replace the DC controller PCB. Check the wiring.                                      |
| E191 | There is an error in the communication with the high-voltage power                                                                                                    | supply.                                                                                                    |
| 000  | <sup>0</sup> The data transmission/reception does not end normally 500 msec after the most recent transmission/reception of data ended normally.                                                                                                    | Replace the high-voltage power supply. Replace the DC controller PCB.                                         |
| E197 | Error in communication of laser driver PCB                                                                                                    | 1                                                                                                    |
| 000  | 0 Communication error 1 with image PCB                                                                                                    | <ul> <li>Check routing (wiring)</li> <li>Replace the laser unit</li> <li>Replace DC controller PCB</li> </ul> |
| 000  | 1 Communication error 2 with image PCB                                                                                                    | - Check routing (wiring)<br>- Replace the laser unit<br>- Replace DC controller PCB                           |
| 000  | 3 Disconnection of laser harness                                                                                                    | - Check routing (wiring)<br>- Replace the laser unit<br>- Replace DC controller PCB                           |

## 16.1.2 E202 to E248, E280 (Reader)

iR3225 / iR3225N / iR3235 / iR3235N / iR3245 / iR3245N

T-16-2

| Code | <b>Cause/Detection Details</b>                                                                                                    | Measures                                                                                                    |  |  |
|------|----------------------------------------------------------------------------------------------------|----------------------------------------------------------------------------------------------------|--|--|
| E202 | There is an error in the detection of the CCD home position.                                                                                  |                                                                                                    |  |  |
| 0001 | The attempt to detect the home position fails when the CCD is moved forward.                                                                  | Disconnect and then connect the harness connector. Replace the optical HP sensor, optical motor, and reader controller PCB. |  |  |
| 0002 | The attempt to detect the home position fails when the CCD is moved back.                                                                     | Disconnect and then connect the harness connector. Replace the optical HP sensor, optical motor, and reader controller PCB. |  |  |
| E225 | The light intensity of the CCD is faulty.                                                                                                    | Disconnect and then connect the flexible cable. Replace the flexible cable, CCD unit, and reader controller PCB.            |  |  |
| E227 | The reader unit power supply (24V) is faulty.                                                                                                 |                                                                                                    |  |  |
| 0001 | At time of power-on, the 24V port is off.                                                                                                    | Disconnect and then connect the power supply harness connector. Replace the power supply.                                   |  |  |
| 0002 | At the start of a job, the 24V port is off.                                                                                                   | Disconnect and then connect the power supply harness connector. Replace the power supply.                                   |  |  |
| 0003 | At the end of a job, the 24V port is off.                                                                                                    | Disconnect and then connect the power supply harness connector. Replace the power supply.                                   |  |  |
| 0004 | When a load is being driven, the 24V port is off.         Disconnect and then connect the power supply harness connector. Replace the supply. |                                                                                                    |  |  |
| E248 | EEPROM error                                                                                                    | ·                                                                                                    |  |  |
| 0001 | An error has occurred at power-on.                                                                                                    | Replace the reader controller PCB.                                                                                          |  |  |
| 0002 | An error has occurred during write operation.                                                                                                 | Replace the reader controller PCB.                                                                                          |  |  |
| 0003 | An error has occurred during read operation following write operation.                                                                        | Replace the reader controller PCB.                                                                                          |  |  |
| E280 | Reading unit communication error                                                                                                    |                                                                                                    |  |  |
| 0001 | Reception status error                                                                                                    | Disconnect and then connect the flexible cable. Replace the flexible cable                                                  |  |  |
| 0002 | Reception interrupt error                                                                                                    | Disconnect and then connect the flexible cable. Replace the flexible cable                                                  |  |  |
| 0003 | Insufficient insertion of the reading unit connector                                                                                          | Disconnect and then connect the flexible cable. Replace the flexible cable                                                  |  |  |

# 16.1.3 E261 to E315 (DC Controller, Main Controller)

iR3225 / iR3225N / iR3235 / iR3235N / iR3245 / iR3245N

| 3 |
|---|
|   |

| Code Cause |                                                                                                    | Remedy                                                                    |  |
|------------|----------------------------------------------------------------------------------------------------|---------------------------------------------------------------------------|--|
| E261       | The zero-cross signal is faulty.                                                                                                    |                                                                           |  |
| 0000       | When the relay is on, the zero-cross signal is not detected for 500 msec or more.                                                                                                    | Replace the AC driver PCB. Replace the DC controller PCB.                 |  |
| E315       | There is an error in image data.                                                                                                    |                                                                           |  |
| 0007       | There is an error in JBIG encoding.                                                                                                    | Turn off and then back on the power.                                      |  |
| 000d       | There is an error in JBIG decoding.                                                                                                    | Turn off and then back on the power.                                      |  |
| 000e       | Error in decoding of software                                                                                                    | Replace the main controller PCB                                           |  |
| 0025       | Error in ROTU hardware                                                                                                    | Replace SDRAM. Replace HDD. Replace the main controller PCB.              |  |
| 0027       | Error in ROTU timeout                                                                                                    | Replace SDRAM. Replace HDD. Replace the main controller PCB.              |  |
| 0033       | Error in MemFill hardware                                                                                                    | Replace the main controller PCB.                                          |  |
| 0035       | Error in MemFill timeout                                                                                                    | Replace the main controller PCB.                                          |  |
| 0100       | Error in PrcOverRun                                                                                                    | Replace the main controller PCB.                                          |  |
| 0500       | Error in device timeout<br>[location to be detected] image process module (SCIO)<br>[Detection timing] when there is no interruption 2 min after the<br>operation has been started                 | Check connection with DDI-S cable(RCON). Replace the main controller PCB. |  |
| 0501       | Device: abnormal termination error<br>[location to be detected] image process module (SCIO)<br>[Detection timing] When abnormal interruption is detected after the<br>operation has been started.  | Check connection with DDI-S cable(RCON). Replace the main controller PCB. |  |
| 0510       | Device: timeout error<br>[Location to be detected] image process module (SCIP)<br>[Detection timing] when there is no interruption 2 min after the<br>operation has been started.                  | Check connection with DDI-S cable(RCON). Replace the main controller PCB. |  |
| 0511       | Device: abnormal termination error<br>[Location to be detected] image process module (SCIP)<br>[Detection timing] when abnormal interruption is detected after the<br>operation has been detected. | Check connection with DDI-S cable(RCON). Replace the main controller PCB. |  |
| 0520       | Device: timeout error<br>[Location to be detected] image process module (CMIP)<br>[Detection timing] When there is no interruption 2 min after the<br>operation has been started                   | Check connection with DDI-S cable(RCON). Replace the main controller PCB. |  |
| 0521       | Device: abnormal termination error<br>[Location to be detected] image process module (CMIP)<br>[Detection timing] when abnormal interruption is detected after the<br>operation has been detected. | Check connection with DDI-S cable(RCON). Replace the main controller PCB. |  |

| Code | Cause                                                                                                    | Remedy                                                                                     |
|------|----------------------------------------------------------------------------------------------------|--------------------------------------------------------------------------------------------|
| 0530 | Device: timeout error<br>[Location to be detected] image process module (JPEN)<br>[Detection timing] when there is no interruption 2 min after the<br>operation has been started.                 | Turn OFF and then ON the power. Replace the main controller PCB if this occurs frequently. |
| 0531 | Device: abnormal termination error<br>[Location to be detected] image process module (JPEN)<br>[Detection timing] when abnormal interruption is detected after the<br>operation has been started. | Turn OFF and then ON the power. Replace the main controller PCB if this occurs frequently. |
| 0540 | Device: timeout error<br>[Location to be detected] image process module (JPDE)<br>[Detection timing] when there is no interruption 2 min after the<br>operation has been started.                 | Turn OFF and then ON the power. Replace the main controller PCB if this occurs frequently. |
| 0541 | Device: abnormal termination error<br>[Location to be detected] image process module (JPDE)<br>[Detection timing] when abnormal interruption is detected after the<br>operation has been started. | Turn OFF and then ON the power. Replace the main controller PCB if this occurs frequently. |
| 0550 | Device: timeout error<br>[Location to be detected] image process module (PRIP)<br>[Detection timing] when there is no interruption 2 min after the<br>operation has been started.                 | Check connection with DDI-P cable(DCON). Replace the main controller PCB.                  |
| 0551 | Device: abnormal termination error<br>[Location to be detected] image process module (PRIP)<br>[Detection timing] when abnormal interruption is detected after the<br>operation has been started. | Check connection with DDI-P cable(DCON). Replace the main controller PCB.                  |
| 0560 | Device: timeout error<br>[Location to be detected] image process module (PRIO)<br>[Detection timing] when there is no interruption 2 min after the<br>operation has been started.                 | Check connection with DDI-P cable(DCON). Replace the main controller PCB.                  |
| 0561 | Device: abnormal termination error<br>[Location to be detected] image process module (PRIO)<br>[Detection timing] when abnormal interruption is detected after the<br>operation has been started. | Check connection with DDI-P cable(DCON). Replace the main controller PCB.                  |

# 16.1.4 E400, E413, E490 (ADF)

iR3225 / iR3225N / iR3235 / iR3235N / iR3245 / iR3245N

| Code | Cause/Detection Details                                                                                                    | Measures                                                                                                    |  |  |
|------|----------------------------------------------------------------------------------------------------|----------------------------------------------------------------------------------------------------|--|--|
| E400 | A communication error is detected for a certain period of time after communication with the engine started at the time of initialization. |                                                                                                    |  |  |
| 0001 | The checksum values of data received from the ADF driver<br>PCB are inconsistent for a certain period of time.                            | Check connection of ADF lattice cable (cleaning of connecting point). Replace the AC driver PCB. Replace the reader controller PCB. Replace the main controller PCB. |  |  |
| 0002 | The status of data received from the ADF driver PCB is not<br>normal for a certain period of time.                                        | Check connection of ADF lattice cable (cleaning of connecting point). Replace the AC driver PCB. Replace the reader controller PCB. Replace the main controller PCB. |  |  |
| 0003 | A serial communication error interrupt is detected for a certain period of time.                                                          | Check connection of ADF lattice cable (cleaning of connecting point). Replace the AC driver PCB. Replace the reader controller PCB. Replace the main controller PCB. |  |  |
| E413 | Failure in the separation motor (The level of the separation motor is driven.)                                                            | tor HP sensor does not change within a specified period even when the separation                                                                                     |  |  |
| 0001 | The separation roller is in the OPEN status when initializing the separation motor.                                                       | Replace the separation motor HP sensor. Replace the separation motor. Replace the ADF driver PCB.                                                                    |  |  |
| 0002 | The separation roller is in the CLOSE status when initializing the separation motor.                                                      | Replace the separation motor HP sensor. Replace the separation motor. Replace the ADF driver PCB.                                                                    |  |  |
| E490 | The ADF installed is not supported.                                                                                                    |                                                                                                    |  |  |
| 0001 | Error with an incorrect ADF model                                                                                                    | The ADF installed is not supported. Replace the DC controller PCB.                                                                                                   |  |  |

# 16.1.5 E500 to E5F9 (Finisher)

iR3225 / iR3225N / iR3235 / iR3235N / iR3245 / iR3245N

| Code | Detail code                                                                          | Name                                                                                | Detection                                                                                                    | Remedy                                                                                                    |
|------|--------------------------------------------------------------------------------------|-------------------------------------------------------------------------------------|----------------------------------------------------------------------------------------------------|----------------------------------------------------------------------------------------------------|
| E500 | 0001                                                                                 | fault in<br>communication<br>with the finisher<br>(common among<br>all finishers)   |                                                                                                    | Replace the finisher controller PCB. Replace<br>the DC controller PCB.                                                                                                    |
| E503 | 0002                                                                                 | fault in communication                                                              | fault in communication between finisher and saddle unit                                                                                                    | Replace the finisher controller PCB. Replace the saddle controller PCB. Check the cable.                                                                                                    |
|      | 0003                                                                                 | (External<br>finisher)                                                              | fault in communication between finisher and punch unit                                                                                                    | Replace the finisher controller PCB. Replace the punch drive PCB. Check the cable.                                                                                                    |
| E505 | 0001                                                                                 | fault in the<br>backup memory<br>of the finisher<br>(common among<br>all finishers) | fault in the data stored in backup memory                                                                                                    | Turn off the main power. Check the wiring<br>of the DC controller PCB and the finisher<br>controller, and check the fuse of the 24-V<br>power supply. Thereafter, turn the main<br>power back on. |
|      | 0002                                                                                 |                                                                                     | fault in the EEPROM data of the punch unit                                                                                                    | Replace the punch driver PCB. Replace the finisher controller PCB.                                                                                                    |
| E514 | 0001                                                                                 | fault in stack<br>delivery motor                                                    | When the stack retaining spacer is returned to home position, the belt escape home position sensor does not go on within 1.5 sec.                                                  | Replace the finisher controller PCB. Replace<br>the stack delivery motor. Check the stack                                                                                                    |
|      | 0002                                                                                 | (Finisher-S1)                                                                       | When the stack retaining spacer is shifted from home position, the belt escape home position sensor does not go off within 1.5 sec.                                                | delivery drive mechanism.                                                                                                    |
| E514 | 0001                                                                                 | fault in trailing<br>edge assist motor                                              | The home position sensor does not go off even when the trailing edge assist<br>motor has rotated for a specific period of time.                                                    | Replace the finisher control PCB. Replace the trailing edge assist motor.                                                                                                    |
|      | 0002                                                                                 | (External<br>finisher)                                                              | The home position sensor does not go on even after the trailing edge assist motor has rotated for a specific period of time.                                                       |                                                                                                    |
| E519 | 0001                                                                                 | Gear change<br>motor error                                                          | The home position sensor does not go off even when the gear change motor has rotated for a specific period of time.                                                                | Replace the finisher controller PCB. Replace<br>the gear change motor. Check the gear                                                                                                    |
|      | 0002                                                                                 | (External<br>finisher)                                                              | The home position sensor does not go on even when the gear change motor has rotated for a specific period of time.                                                                 | change mechanism.                                                                                                    |
| E520 | 0001                                                                                 | The offset motor<br>or the finisher<br>controller PCB is                            | While the offset motor is in operation, drive was applied for 1000 msec for movement toward the home position sensor; however, the offset home position sensor does not go on.     | Replace the offset motor. Replace the offset<br>home position sensor. Replace the finisher<br>controller PCB.                                                                                     |
|      | 0002                                                                                 | faulty. The offset<br>home position<br>sensor is faulty<br>(Finisher-S1).           | While the offset motor is in operation, drive was applied for 1000 msec for movement away from the home position sensor; however, the offset home position sensor does not go off. |                                                                                                    |
| E530 | 8001                                                                                 | Rear alignment<br>error (Finisher-                                                  | The home position sensor does not go on within 2000 msec after the start of operation when the rear aligning plate is shifted to home position.                                    | Replace the finisher controlled PCB.<br>Replace the rear alignment motor. Check the                                                                                                    |
|      | 8002                                                                                 | 51)                                                                                 | The home position sensor does not go off within 1000 msec after the start of operation when the rear aligning plate is shifted from home position.                                 | the rear alignment home position sensor.                                                                                                    |
| E530 | 0001                                                                                 | Front alignment<br>error (External                                                  | The home position sensor does not go off even when the front alignment<br>motor has been rotated for a specific period of time.                                                    | Replace the finisher controller PCB. Replace<br>the front alignment motor. Check the front                                                                                                    |
|      | 0002                                                                                 | finisher)                                                                           | The home position sensor does not go on even when the front alignment<br>motor has been rotated for a specific period of time.                                                     | front alignment home position sensor.                                                                                                    |
| E531 | 8001                                                                                 | Stapler error<br>(Finisher-S1)                                                      | At time of staple jam recovery, the home position sensor does not go on with 500 msec after the start of reverse rotation of the stapler motor.                                    | Replace the finisher controller PCB. Replace the stapler. Check the harness.                                                                                                    |
|      | 8002                                                                                 |                                                                                     | The home position sensor does not go off within 500 msec after the stapler motor has been started.                                                                                 |                                                                                                    |
| E531 | 0001                                                                                 | Stapler error<br>(External                                                          | The home position sensor does not go off even when the stapler motor has rotated for a specific period of time.                                                                    | Replace the finisher controller PCB. Replace the stapler. Check the harness.                                                                                                    |
|      | 0002                                                                                 | nnisner)                                                                            | The home position sensor does not go on even when the stapler motor has rotated for a specific period of time.                                                                     |                                                                                                    |
| E532 | 8001                                                                                 | Stapler shift error<br>(Finisher-S1)                                                | The stapler slide home position sensor does not go on within 11 sec when the stapler is shifted to home position.                                                                  | Replace the finisher controller PCB. Replace<br>the stapler shift motor. Check the stapler                                                                                                    |
|      | 8002                                                                                 |                                                                                     | The stapler slide home position sensor does not go off within 1.0 sec when the stapler is shifted from home position.                                                              | shift home position sensor. Check the harness.                                                                                                    |
| E532 | 0001                                                                                 | Stapler shift error<br>(External                                                    | The home position sensor does not go off even after the stapler shift motor has rotated for a specific period of time.                                                             | Replace the finisher controller PCB. Replace<br>the stapler shift motor. Check the stapler                                                                                                    |
|      | 0002                                                                                 | minister)                                                                           | The home position sensor does not go on even when the stapler shift motor has rotated for a specific period of time.                                                               | harness.                                                                                                    |
| E535 | 0001                                                                                 | Swing cam error<br>(Finisher-S1)                                                    | The home position sensor does not go off within 1000 msec after the start of operation when the swing arm is shifted from home position.                                           | Replace the finisher controller PCB. Replace<br>the swing cam motor. Check the swing cam                                                                                                    |
|      | 0002                                                                                 |                                                                                     | The home position sensor does not go off within 1.0 sec when the stack delivery roller swing arm is moved from home position.                                                      | home position sensor. Check the harness.                                                                                                    |
| E535 | 0001                                                                                 | Swing cam error<br>(External                                                        | The home position sensor does not go off even when the swing motor has rotated for a specific period of time.                                                                      | Replace the finisher controller PCB. Replace<br>the swing cam motor. Check the swing cam                                                                                                    |
|      | 0002 Inisher) The home position sensor does not rotated for a specific period of tim |                                                                                     | The home position sensor does not go on even when the swing motor has rotated for a specific period of time.                                                                       | nome position sensor. Check the harness.                                                                                                    |
| E537 | 8001                                                                                 | Front alignment<br>error (Finisher-                                                 | The home position sensor does not go on within 2.0 sec when the front aligning plate is moved to home position.                                                                    | Replace the finisher controller PCB. Replace<br>the front alignment motor. Check the front                                                                                                    |
|      | 8002                                                                                 | 51)                                                                                 | The home position sensor dos not go off within 1.0 sec when the front aligning plate is shifted from home position.                                                                | aligning plate drive mechanism. Check the front alignment home position sensor.                                                                                                    |

| Code | Detail code  | Name                                        | Detection                                                                                                    | Remedy                                                                                                    |
|------|--------------|---------------------------------------------|----------------------------------------------------------------------------------------------------|----------------------------------------------------------------------------------------------------|
| E537 | 0001         | Rear alignment                              | The home position sensor does not go on within 2000 msec after the start of operation when the read aligning plate is moved to home position                                                                                   | Replace the finisher controller PCB. Replace<br>the rear alignment motor. Check the rear                                                                                                    |
|      | 0002         | finisher)                                   | The home position sensor does not go off within 1000 msec after the start of operation when the rear aligning plate is moved form home position.                                                                               | aligning plate drive mechanism. Check the<br>rear alignment home position sensor.                                                                                                    |
| E540 | 8002         | Stack tray motor<br>error (Finisher-<br>S1) | The operation to detect the paper surface of the stack tray does not end within 1.0 sec.                                                                                                    | Replace the finisher controller PCB. Replace<br>the tray ascent/descent motor. Check the<br>stack tray drive mechanism. Check the paper<br>surface sensor.                                                                           |
|      | 8003         | •                                           | An abnormal combination of sensor states has been detected.                                                                                                    | Replace the finisher controller PCB. Check<br>the stack tray upper limit sensor. Check the<br>stack tray lower limit sensor. Check the stack<br>tray upper paper surface sensor. Check the<br>stack tray lower paper surface sensor. |
| E540 | 0002         | Upper tray<br>ascent/descent<br>motor error | Upper tray ascent/descent motor clock error                                                                                                    | Replace the No. 1 tray shift motor. Replace<br>the finisher controller PCB. Check the tray<br>ascent/descent mechanism.                                                                                                    |
|      | 0003         | (External finisher)                         | Area error                                                                                                    | Replace the No. 1 tray area sensor PCB.<br>Replace the finisher controller PCB.                                                                                                    |
|      | 0004         |                                             | Safety switch activation                                                                                                    | Check the No. 1 tray closed detecting switch.<br>Replace the finisher controller PCB.                                                                                                    |
| E542 | 0002         | Lower tray<br>ascent/descent<br>motor error | Lower tray ascent/descent motor clock error                                                                                                    | Replace the No. 2 tray shift motor. Replace<br>the finisher controller PCB. Check the tray<br>ascent/descent mechanism.                                                                                                    |
|      | 0003         | (External finisher)                         | Area error                                                                                                    | Replace the No. 2 tray shift area sensor PCB.<br>Replace the finisher controller PCB.                                                                                                    |
| E577 | 8001         | Paddle error<br>(Finisher-S1)               | The paddle home position sensor does not go on within 1.5 sec when the paddle is shifted to home position.                                                                                                    | Check the paddle motor. Check the paddle<br>home position sensor. Replace the finisher                                                                                                    |
|      | 8002         |                                             | The paddle home position sensor does not go off within 1.0 sec when the paddle is moved to home position.                                                                                                    | controller PCB.                                                                                                    |
| E584 | 0001         | Shutter unit error                          | The shutter open sensor does not go off (i.e., the shutter does not close).                                                                                                    | Check the stack edging motor. Check the                                                                                                    |
|      | 0002         | finisher)                                   | The shutter open sensor does not go on (i.e., the shutter does not open).                                                                                                    | position sensor. Replace the finisher<br>controller PCB.                                                                                                    |
| E590 | 0001         | Punch motor<br>error                        | The punching home position is not detected even when the puncher motor has been driven for 200 msec.                                                                                                    | Check the punch motor. Check the punch<br>motor clock sensor. Check the punch driver                                                                                                    |
|      | 0002         |                                             | The punch home position sensor is not defected even after the motor has stopped at time of punch motor initial operation.                                                                                                    | PCB. Replace the finisher controller PCB.                                                                                                    |
| E591 | 0001         | Punch dust<br>sensor error                  | Error in light-receiving voltage while light is emitted                                                                                                    | Check the waste paper case full sensor.                                                                                                    |
|      | 0002         | sensor error                                | Error in light-receiving voltage while light is not emitted                                                                                                    | finisher controller PCB.                                                                                                    |
| E592 | 0001         | Paper trailing<br>edge sensor/              | Error in light-receiving voltage when light is emitted (trailing edge sensor)                                                                                                    | Check the paper trailing edge sensor. Check the horizontal registration sensor. Check the                                                                                                    |
|      | 0002         | horizontal sensor<br>error                  | Error in light-receiving voltage when light is not emitted (training edge<br>sensor)<br>Error in light-receiving voltage when light is emitted (horizontal registration                                                        | punch driver PCB. Replace the finisher controller PCB.                                                                                                    |
|      | 0003         |                                             | Error in light-receiving voltage when light is enhanced (horizontal registration)<br>Error in light-receiving voltage when light is not emitted (horizontal                                                                    |                                                                                                    |
|      | 0005         |                                             | registration sensor 1)<br>Frror in light-receiving voltage when light is net entitled (horizontal registration                                                                                                    |                                                                                                    |
|      | 0005         |                                             | sensor 2)<br>Froz in light receiving voltage when light is eninted (horizontal registration<br>Froz in light receiving voltage when light is not emitted (horizontal                                                           |                                                                                                    |
|      | 0007         |                                             | registration sensor 2)<br>Frror in light-receiving voltage when light is not clinited (nonzontal registration)                                                                                                    |                                                                                                    |
|      | 0007         |                                             | sensor 3)<br>Froz in light-receiving voltage when light is enfutud (horizontal registration)<br>Froz in light-receiving voltage when light is not amitted (horizontal                                                          |                                                                                                    |
|      | 0000         |                                             | registration sensor 3)<br>Froz in light-receiving voltage when light is not enfitted (horizontal registration                                                                                                    |                                                                                                    |
|      | 0009<br>000A |                                             | sensor 4)<br>Error in light-receiving voltage when light is ont emitted (horizontal                                                                                                    |                                                                                                    |
| E593 | 0001         | Punch shift                                 | registration sensor 4)<br>The light-receiving voltage home position sensor does not go off when light                                                                                                    | Check the horizontal registration motor.                                                                                                    |
|      | 0002         | motor error                                 | is emitted.<br>The light-receiving voltage home position sensor does not go on when light                                                                                                    | Check the horizontal registration home<br>position sensor. Check the punch driver<br>PCB Replace the finisher controller PCP                                                                                                    |
| ESEO | 0001         | Soddle mon                                  | is not emitted.                                                                                                    | Check the punch shift mechanism.                                                                                                    |
| E3F0 | 0001         | positioning plate<br>error                  | The paper positioning plate nome position sensor does to go on when the<br>paper positioning motor has been driven for 1.33 sec.<br>Paper positioning plate motor (M4S)/paper positioning plate home position<br>sensor (P17S) | Check the paper positioning plate motor.<br>Check the paper positioning plate home<br>position sensor. Replace the finisher<br>controller PCB. Check the paper positioning                                                           |
|      | 0002         |                                             | The paper positioning plate home position sensor doest not go off when the paper positioning plate motor has been driven for 1 sec. Paper positioning plate motor (M4S)/paper positioning plate home position sensor (P17S)    | plate drive mechanism.                                                                                                    |
| E5F1 | 0001         | Saddle paper<br>folding error               | The number of detection pulses of the paper folding motor clock sensor has dropped below a specific value.<br>Paper folding motor (M2S)/paper folding motor clock sensor (P14S)                                                | Check the paper folding motor. Check the<br>paper folding motor clock sensor. Replace<br>the finisher controller PCB. Check the paper                                                                                                |
|      | 0002         |                                             | The state of the paper folding home position sensor doest not change when<br>the paper folding motor has been driven for 3 sec.<br>Paper folding motor (M2S)/paper folding motor clock sensor (P14S)                           | folding plate drive mechanism.                                                                                                    |

| Code | Detail code | Name                        | Detection                                                                                                    | Remedy                                                                                                    |
|------|-------------|-----------------------------|----------------------------------------------------------------------------------------------------|----------------------------------------------------------------------------------------------------|
| E5F2 | 0001        | Saddle guide<br>error       | The guide home position sensor does not go on when the guide motor has<br>been driven for 0.455 sec.<br>Guide motor (M3S)/guide home position sensor (PI13S)                                                                                                    | Check the guide motor. Check the guide<br>home position sensor. Replace the finisher<br>controller PCB. Check the guide drive                                                                                            |
|      | 0002        |                             | The guide home position sensor does not go off when the guide motor has<br>been driven for 1 sec.<br>Guide motor (M3S)/guide home position sensor (PI13S)                                                                                                    | mechanism.                                                                                                    |
| E5F3 | 0001        | saddle alignment            | The aligning plate home position sensor does not go on when the alignment                                                                                                    | Check the alignment motor. Check the                                                                                                    |
|      |             | error                       | motor has been driven for 0.5 sec. (at time of initialization, 1.67 sec.)<br>Alignment motor (M5S)/aligning plate home position sensor (PI5S)                                                                                                    | alignment home position sensor. Check the<br>aligning plate drive mechanism. Replace the<br>finisher controller PCB                                                                                                    |
|      | 0002        |                             | The aligning plate home position sensor does not go off when the alignment<br>motor has been driven for 1 sec.<br>Alignment motor (MSS)/aligning plate home position sensor (PISS)                                                                                                    |                                                                                                    |
| E5F4 | 0001        | Saddle rear stapling error  | The stitching home position sensor does not go on when the stitch motor<br>(rear) has been rotated in reverse for 0.5 sec or more.<br>Stitch motor (rear: M6S)/stitching home position sensor (rear: MS5S)                                                                                                    | Replace the stitcher (rear). Check the harness. Replace the finisher controller PCB.                                                                                                    |
|      | 0002        |                             | The stitching home position sensor does not go off when the stitch motor<br>(rear) has been rotated in normal direction for 0.5 sec or more.<br>Stitch motor (rear; MS)/stitching home position sensor (rear; MS5S)                                                                                                    |                                                                                                    |
| E5F5 | 0001        | Saddle front stapling error | The stitching home position sensor does not go on when the stitch motor (front) has been rotated in reverse for 0.5 sec or more.<br>Stitch motor (front: M7S)/stitching home position sensor (front: MS7S)                                                                                                    | Replace the stitcher (front). Check the harness. Replace the finisher controller PCB.                                                                                                    |
|      | 0002        |                             | The stitching home position sensor does not go off when the switch motor (front) has been rotated in normal direction for 0.5 sec or more.<br>Stitch motor (front; M7S)/stitching home position sensor (front; MS7S)                                                                                                    |                                                                                                    |
| E5F6 | 0001        | Saddle butting<br>error     | The paper butting plate home position sensor does not go on when the paper<br>butting plate motor has been driven for 0.3 sec.<br>Paper butting plate motor (M8S)/paper butting plate home position sensor<br>(PI14S)                                                                                                    | Check the paper butting plate motor. Check<br>the paper butting plate home position sensor.<br>Replace the finisher controller PCB.                                                                                      |
|      | 0002        |                             | The paper butting plate home position sensor does not go off when the paper<br>butting plate motor has been driven for 80 msec or more.<br>Paper butting plate motor (M8S)/paper butting plate home position sensor<br>(PI14S)                                                                                                    |                                                                                                    |
|      | 0003        |                             | The number of detection pulses of the paper butting plate motor has dropped<br>below a specific value.<br>paper butting plate motor (M8S)/paper butting plate motor clock sensor<br>(PI1S)                                                                                                    | Check the paper butting plate motor. Check<br>the paper butting plate motor clock sensor.<br>Replace the finisher controller PCB.                                                                                        |
|      | 0004        |                             | The paper butting plate leading edge sensor does not go off when the paper<br>butting plate motor has been driven for 80 msec.<br>Paper butting plate motor (M8S)/paper butting plate leading edge sensor<br>(PI15S)                                                                                                    | Check the paper butting plate motor. Check<br>the paper butting plate leading edge sensor.<br>Replace the finisher controller PCB.                                                                                       |
|      | 0005        |                             | The paper butting plate leading edge sensor does not go on when the paper<br>butting plate motor has been driven for 0.3 sec.<br>Paper butting plate more (M8S)/paper butting plate leading edge sensor<br>(PI15S)                                                                                                    |                                                                                                    |
| E5F8 | 0001        | Saddle connector<br>error   | The connector of the paper butting plate home position sensor has been<br>identified as being disconnected.<br>Connector of guide home position sensor (PI13S)                                                                                                    | Connect the connector of the guide home position sensor. Check the harness. Replace the finisher controller PCB.                                                                                                    |
|      | 0002        |                             | The connector of the paper butting plate home position sensor has been<br>identified as being disconnected.<br>Connector of paper butting plate home position sensor (PI14S)                                                                                                    | Connect the connector of the paper butting<br>plate home position sensor. Check the<br>harness. Replace the finisher controller PCB.                                                                                     |
|      | 0003        |                             | The connector of the paper butting plate leading edge sensor has been<br>identified as being disconnected.<br>Connector of paper butting plate leading edge sensor (PI15S)                                                                                                    | Connect the connector of the paper butting<br>plate leading edge sensor. Check the harness.<br>Replace the finisher controller PCB.                                                                                      |
| E5F9 | 0001        | Saddle switch<br>error      | The inlet cover switch has been identified as being open for 1 sec or more<br>after the start of printing or the start of initial rotation with the following<br>sensors identifying their respective covers as being closed:<br>- inlet cover sensor (PI9S)<br>- nt cover open/closed sensor (PI2S)<br>- delivery cover sensor (PI3S)<br>Or, the front over switch (MS2S) or the delivery cover switch (MS3S) is open.<br>Inlet cover switch (MS1S)/front cover switch (MS2S)/delivery cover switch<br>(MS3S) | Check the inlet cover switch. Check the inlet<br>cover sensor. Check the front cover open/<br>closed sensor. Check the delivery cover<br>sensor. Replace the finisher controller PCB.                                    |
|      | 0002        |                             | The front cover switch has been identified as being open from the start of<br>printing or the start of initial rotation with the following sensors identifying<br>their respective covers as being closed.<br>- inlet cover sensor (PI9S)<br>- front cover open/closed sensor (PI2S)<br>- delivery cover sensor (PI3S)<br>- front cover switch (MS2S)/delivery cover switch (MS3S)                                                                                                    | Check the front cover switch. Check the inlet<br>cover sensor. Check the front cover open/<br>closed sensor. Check the delivery cover<br>sensor. Replace the finisher controller PCB.                                    |
|      | 0003        |                             | The delivery cover switch has been identified as being open after the start of printing or the start of initial rotation of the host machine with the following sensors identifying their respective covers as being closed:<br>- inlet cover sensor (PI9S)<br>- front cover open/closed sensor (PI2S)<br>- delivery cover sensor (PI3S)<br>- delivery cover switch (MS3S)                                                                                                    | Check the delivery cover switch. Check the<br>inlet cover sensor. Check the inlet cover<br>sensor. Check the front cover open/closed<br>sensor. Check the delivery cover sensor.<br>Replace the finisher controller PCB. |

# 16.1.6 E602 (Error in HDD/encryption board)

iR3225 / iR3225N / iR3235 / iR3235N / iR3245 / iR3245N

=

| Code | Cause                                                                                                    | Remedy                                                                                                    |  |
|------|----------------------------------------------------------------------------------------------------|----------------------------------------------------------------------------------------------------|--|
| E602 | There is an error on the hard disk.                                                                                                    |                                                                                                    |  |
| 0001 | [Cause] An HDD detection error has occurred. The HDD cannot be detected. The HDD does not become ready. The HDD returns an error.                                                                                                    | See the details under 602.                                                                                                    |  |
|      | [Detection] while boot ROM is in session<br>BARSAC startup, mounting<br>(usrIde)                                                                                                    |                                                                                                    |  |
|      | [Timing of Detection] once at startup                                                                                                    |                                                                                                    |  |
| 0002 | [Cause] There is no startup file. The program for the main CPU does not exist on the HDD or in BOOTDEV/BOOT, and so on.                                                                                                    | See the details under 602.                                                                                                    |  |
|      | [Detection] while boot ROM is in use<br>at time of system file loading (usrIde)                                                                                                    |                                                                                                    |  |
| 0002 | [Timing of Detection] once at startup                                                                                                    |                                                                                                    |  |
| 0003 | Cause] An HDD write abort error has occurred. The sectors for<br>BOOTDEV on the HDD cannot be read.                                                                                                    | See the details under 602.                                                                                                    |  |
|      | [Detection] BARSAC (all; at time of bootable startup)                                                                                                    |                                                                                                    |  |
| 0006 | [Cause] A subbootable that matches the PDL type does not exit in                                                                                                    | See the details under 602.                                                                                                    |  |
|      | BOOTDEV/BOOT.                                                                                                    |                                                                                                    |  |
|      | [Timing of Detection] once at bootable startup                                                                                                    |                                                                                                    |  |
| 0009 | [Cause] there is no necessary FONT file in /BOOTDEV/BOOT.<br>[Location to be detected] each point<br>[Detection timing] detected when executing report print, X/IFAX<br>communication, stamp print                                                                                                    | <ol> <li>Download SYSTEM again.</li> <li>Check that the font file is located in /BOOTDEV/BOOT.</li> </ol>                                                                                                    |  |
| 0012 | [Cause] damage/deletion of file on HDD referred by WEB browser<br>[Location to be detected] initialization of web browser<br>[Detection timing] Archive cannot be found in /BOOTDEV/BROWS<br>by reextracting (reloading) web browser's file when failed to extract<br>(load) web browser's file in /APL_GEN/NetFront. | Reinstall WEB browser contents using download tool.<br>(If failed to recover, replace HDD because HDD could have been<br>damaged)                                                                                                    |  |
| 2000 | Error in authentication between the host machine and encryption board                                                                                                    | <ul> <li>Check connection of encryption board (turn OFF and then ON the power)</li> <li>Use SST to execute key clear of the encryption board (HDD needs to be formatted because HDD is not formatted. System firmware needs to be reinstalled)</li> </ul>                                                                                                    |  |
| 2001 | Mismatch in the operation of encryption board                                                                                                    | <ul> <li>Use SST to execute key clear of the encryption board (HDD needs<br/>to be formatted because HDD is not formatted. System firmware<br/>needs to be reinstalled)</li> </ul>                                                                                                    |  |
| 2002 | Fault in the encryption board, etc.                                                                                                    | <ul> <li>Check connection of the encryption board (turn OFF and then ON the power)</li> <li>-Use SST to execute key clear of the encryption board (HDD needs to be formatted because HDD is not formatted. System firmware needs to be reinstalled)</li> <li>-After replacing the encryption board, format HDD and reinstall SYSTEM using SST.</li> <li>-Replace the main controller PCB.</li> </ul> |  |
| 01XX | /DOSDEV is faulty.                                                                                                    | See the details under 602.                                                                                                    |  |
| 02XX | /FSTDEV is faulty.                                                                                                    | See the details under 602.                                                                                                    |  |
| 03XX | /DOSDEV2 is faulty.                                                                                                    | See the details under 602.                                                                                                    |  |
| 04XX | /FSTPDEV is faulty.                                                                                                    | See the details under 602.                                                                                                    |  |
| 05XX | /DOSDEV3 is faulty.                                                                                                    | See the details under 602.                                                                                                    |  |
| 06XX | /PDLDEV is faulty.                                                                                                    | See the details under 602.                                                                                                    |  |
| 07XX | /DOSDEV4 is faulty.                                                                                                    | See the details under 602.                                                                                                    |  |
| 08XX | /BOOTDEV is faulty.                                                                                                    | See the details under 602.                                                                                                    |  |
| 09XX | /DOSDEV5 is faulty.                                                                                                    | See the details under 602.                                                                                                    |  |
| 10XX | Abnormal /APL_MEAP                                                                                                    | See the details under 602.                                                                                                    |  |
| 11XX | Abnormal /APL_SEND                                                                                                    | See the details under 602.                                                                                                    |  |
| 12XX | Abnormal /APL_KEEP                                                                                                    | See the details under 602.                                                                                                    |  |
| 13XX | Abnormal /APL_LOG                                                                                                    | See the details under 602.                                                                                                    |  |
| FFXX | There is an error in a partition that cannot be identified.                                                                                                    | See the details under 602.                                                                                                    |  |

## 16.1.7 Detail in E602

iR3225 / iR3225N / iR3235 / iR3235N / iR3245 / iR3245N

#### <E602-XXYY>

<u>XX= "00"</u>

T-16-7

| XX   | VV | Description                                                                               | Remedy                                                                                                    |
|------|----|-------------------------------------------------------------------------------------------|----------------------------------------------------------------------------------------------------|
| 2121 | 11 | Description                                                                               | Kenieuy                                                                                                    |
|      | 01 | The HDD cannot be recognized. The startup partition (BOOTDEV) cannot be found at startup. | <ol> <li>Turn off the main switch, and check the cable connector. Then, turn on the<br/>main switch.</li> <li>Check to see if the HDD spins up when the main switch is turned on and if the<br/>5V/12V power is supplied.</li> <li>If the symptom still exists after the foregoing, replace the HDD, re-install the<br/>system software. If the symptom still exists, replace the main board.</li> </ol> |
| 00   | 02 | The system software for the main CPU does not exist.                                      | <ol> <li>Start in safe mode, reinstall a system, and turn OFF/ON the power.</li> <li>Replace the HDD and reinstall a system.</li> </ol>                                                                                                    |
|      | 03 | Suspension of a write operation to the boot device has been detected.                     | <ol> <li>Start in safe mode, reinstall a system, and turn OFF/ON the power.</li> <li>Replace the HDD and reinstall a system.</li> </ol>                                                                                                    |
|      | 06 | The system software of the sub CPU does not exist.                                        | <ol> <li>Start in safe mode, reinstall a system, and turn OFF/ON the power.</li> <li>Replace the HDD and reinstall a system.</li> </ol>                                                                                                    |

## XX= "01" to "FF"

T-16-8

|    | XX           |               |                                                                                           |       | YY                                |                 |        |                                       |                       |  |
|----|--------------|---------------|-------------------------------------------------------------------------------------------|-------|-----------------------------------|-----------------|--------|---------------------------------------|-----------------------|--|
|    | CIIV         |               |                                                                                           | Occur | Occurrence at time of<br>start-up |                 |        | Occurrence during<br>normal execution |                       |  |
| XX | СНК-<br>ТҮРЕ | Partition     | Description                                                                               | 03    | 05                                | 00,01,0<br>2,04 | 11,21  | 13,25                                 | 10,12,14,<br>22,23,24 |  |
|    |              |               |                                                                                           |       | Action                            |                 | Action |                                       |                       |  |
| 01 |              | FSTDEV        | compressed image data (e.g., Box)                                                         |       |                                   |                 |        | *11                                   |                       |  |
| 02 | 1            | IMG_MNG       | file management table, profile                                                            |       |                                   |                 |        |                                       | *12                   |  |
| 03 |              | FSTCDEV       | job archiving (changing)                                                                  | - *1  |                                   |                 |        |                                       |                       |  |
| 04 |              | APL_GEN       | general-purpose data                                                                      |       | *5                                |                 |        |                                       |                       |  |
| 05 | 2            | TMP_GEN       | general-purpose data (temporary file)                                                     |       |                                   |                 |        |                                       |                       |  |
| 06 | 2            | TMP_FAX       | not used                                                                                  |       |                                   |                 |        |                                       |                       |  |
| 07 |              | TMP_PSS       | for PDL spool (temporary file)                                                            |       |                                   |                 |        |                                       |                       |  |
| 08 | 3            | PDLDEV        | PDL-related file                                                                          |       |                                   | *9              | *10    |                                       |                       |  |
| 09 | 4            | BOOTDEV       | firmware (system, MEAP, key, certificate, PDF dictionary, RUI, content, voice dictionary) | *3    | *8                                |                 |        |                                       |                       |  |
| 10 | 5            | APL_MEAP      | MEAP application                                                                          | *1    | *5                                |                 |        |                                       |                       |  |
| 11 | 6            | APL_SEND      | address book, filter                                                                      | *2    | *6                                | 1               |        |                                       |                       |  |
| 12 | 7            | APL_KEEP      | for non-initialization data storage                                                       | *3    | *8                                | 1               |        |                                       |                       |  |
| 13 | 8            | APL_LOG       | system log                                                                                | *1    | *5                                | 1               |        |                                       |                       |  |
| FF | 0            | not specified | check for and recovery of HDD full-fault sectors                                          | *4    | *7                                |                 |        |                                       |                       |  |

#### [HDD formatting]

| XX | СНК           | Partition in | Description                                                                                                    | Typical item                                         | HDD formatting by                        | Normal mode +                                | Safe mode + HDD                                 |
|----|---------------|--------------|----------------------------------------------------------------------------------------------------|------------------------------------------------------|------------------------------------------|----------------------------------------------|-------------------------------------------------|
|    | -<br>TYP<br>E | question     |                                                                                                    | deleted                                              | HD-CLEAR                                 | HDD formatting<br>with SST                   | formatting with SST                             |
| 01 | 1             | DOSDEV       | General data storage area                                                                                             | Entire<br>collection of<br>image data<br>(e.g., Box) | Possible (4 partitions, simul-taneously) | Not possible                                 | Not possible                                    |
| 02 | 1             | FSTDEV       | Image data storage area (e.g., Box)                                                                                   | Entire<br>collection of<br>image data<br>(e.g., Box) | Possible (4 partitions, simul-taneously) | Not possible                                 | Not possible                                    |
| 03 | 1             | DOSDEV2      | Image thumbnail display data area (e.g., Box)                                                                         | Entire<br>collection of<br>image data<br>(e.g., Box) | Possible (4 partitions, simul-taneously) | Not possible                                 | Not possible                                    |
| 04 | 1             | FSTPDEV      | Image data storage area (e.g., Box)                                                                                   | Entire<br>collection of<br>image data<br>(e.g., Box) | Possible (4 partitions, simul-taneously) | Not possible                                 | Not possible                                    |
| 05 | 2             | DOSDEV3      | General file storage area (user settings, logs,<br>PDL spool, image data control info)                                | Items that are<br>relatively less<br>critical        | Possible                                 | Not possible                                 | Not possible                                    |
| 06 | 3             | PDLDEV       | PDL-related file storage area (font, registered<br>form, ICC profile, color correction info file for<br>PDL function) | User Font<br>IccProfil                               | Possible                                 | Not possible                                 | Not possible                                    |
| 07 | 4             | DOSDEV4      | Firmware storage area (address book, filter)                                                                          | Address book                                         | Not possible                             | Not possible                                 | Not possible                                    |
| 08 | 4             | BOOTDEV      | Firmware storage area (System, Language, RUI)                                                                         | System<br>software                                   | Not possible                             | Specify the BOOTDE'<br>System download is re | V and perform a format.<br>quired after format. |
| 09 | 5             | DOSDEV5      | For future expansion                                                                                                  | None in<br>particular                                | Possible                                 | Not possible                                 | Not possible                                    |

| XX | СНК<br>-<br>ТҮР<br>Е | Partition in question | Description                            | Typical item<br>deleted | HDD formatting by<br>HD-CLEAR | Normal mode +<br>HDD formatting<br>with SST | Safe mode + HDD<br>formatting with SST |
|----|----------------------|-----------------------|----------------------------------------|-------------------------|-------------------------------|---------------------------------------------|----------------------------------------|
| FF | 0                    | Not                   | Entire HDD (check on faulty sector and | -                       | -                             | -                                           | -                                      |
|    |                      | identified            | recovery)                              |                         |                               |                                             |                                        |

\* When the machine starts up for the first time after its HDD has been formatted, it may take longer than usual to complete the startup session.

[Remedy]

|     | YY                                                           | Description                                               | Action                                                                                                    |
|-----|--------------------------------------------------------------|-----------------------------------------------------------|----------------------------------------------------------------------------------------------------|
| *1  |                                                              |                                                           | <ul> <li>Set the partition number in question for CHK-TYPE, and execute HD-CLEAR; then, turn off and then back on the power.</li> <li>Enter CHK-TYPE in question (for the partition), and execute HD-CLEAR; then, turn off and then back on the power.</li> </ul>                                                                                                    |
| *2  | 03 The ongoing write operation is interrupted (at start-up). |                                                           | <ul> <li>Ask the user to download the address book data using a remote UI.</li> <li>Set the partition number in question for CHK-TYPE, and execute HD-CLEAR; then, turn off and then back on the power.</li> <li>Replace the HDD, and reinstall the system software.</li> </ul>                                                                                                    |
| *3  |                                                              |                                                           | <ul> <li>Set CHK-TYPE=0, and execute HD-CHECK; then, turn off and then back on the power.</li> <li>Replace the HDD, and reinstall the system software.</li> </ul>                                                                                                    |
| *4  |                                                              |                                                           | <ul> <li>Set CHK-TYPE=0, and execute HD-CHECK; then, turn off and then back on the power.</li> <li>Set CHK-TYPE=1, 2, 3, 5, and execute HD-CLEAR; then, turn off and then back on the power.</li> </ul>                                                                                                    |
| *5  |                                                              |                                                           | <ul> <li>Enter CHK-TYPE in question (for the partition), and execute HD-CLEAR; then, turn off and then back on the power.</li> <li>Replace the HDD, and reinstall the system software.</li> </ul>                                                                                                    |
| *6  | 05                                                           | A file system error has occurred.                         | The machine is designed so that execution of HD-CLEAR is not possible in service mode (so as to prevent<br>loss of information, e.g., address book, filter information).<br>- Ask the user to download the address book data using a remote UI.<br>- Replace the HDD, and reinstall the system software.                                                                                                    |
| *7  | 1                                                            |                                                           | <ul> <li>Set CHK-TYPE=1, 2, 3, 5, and execute HD-CLEAR; then, turn off and then back on the power.</li> <li>Replace the HDD, and reinstall the system software.</li> </ul>                                                                                                    |
| *8  |                                                              |                                                           | - Replace the HDD, and reinstall the system software.                                                                                                    |
| *9  | 00<br>01<br>02<br>04                                         | The HDD has poor contact, or a system error has occurred. | <ul> <li>Check the cable and the power cord.</li> <li>Replace the HDD, and reinstall the system software.</li> </ul>                                                                                                    |
| *10 | 11<br>21                                                     | The HDD has poor contact.                                 | <ul> <li>Check the cable and the power cord.</li> <li>Replace the HDD, and reinstall the system software.</li> </ul>                                                                                                    |
| *11 | 13<br>25                                                     | The ongoing write operation has been interrupted.         | There is a strong possibility of damage in the file data (e.g., Box) stored on the HDD Set the partition number in question for CHK-TYPE, and execute HD-CHECK; then, turn off and back on the power Set the partition number in question for CHK-TYPE, and execute HD-CLEAR; then, turn off and back on the power. (In the case of BOOTDEV, BOOTDEV2 or APL_SEND, execute reformatting using the SST, and reinstall the system software.) - Replace the HDD, and reinstall the system software. |
| *12 | 10<br>12<br>14<br>22<br>23<br>24                             | A system error or a packet error<br>has been detected.    | - Replace the HDD, and reinstall the system software.                                                                                                    |

T-16-10

# A

- HD-CLEAR

When you have executed HD-CLEAR, all contents of the partition in question (files, sub directories) will be lost. The actual formatting will take place when the machine is started up after it has been turned off upon execution of HD-CLEAN. At this time, the Startup screen shows a progress bar, its edge reaching the end in about 5 min. Be sure not to turn off the power while the progress bar is moving.

- HD-CHECK

If the power is cut while data is being written to the HDD, the occurrence of a write-suspended sector is a possibility. When HD-CHECK is run on such a sector, repairs will be made, but all data in the sector will be lost. A write-suspended sector may be repaired only by HDD-CHECK (0); if not TYPE-TYPE=0, the task will be limited to an FS level check.

- Replacing the HDD

1. Turn OFF the main power.

2. Connect a new HDD.

Start the host machine in safe mode.
 Download System, RUI and Lang with service support tool.
 Turn OFF/ON the power.

# 16.1.8 E604 to E748 (Main Controller, DC Controller)

iR3225 / iR3225N / iR3235 / iR3235N / iR3245 / iR3245N

| Code | Cause                                        | Remedy |
|------|----------------------------------------------|--------|
| E604 | The image memory is faulty or is inadequate. |        |

| Cod  | le   | Cause                                                                                                    | Remedy                                                                                                    |
|------|------|----------------------------------------------------------------------------------------------------|----------------------------------------------------------------------------------------------------|
|      | 0000 | The memory size does not match the model.                                                                                                   | Increase the memory.                                                                                                    |
| E609 |      | There is an error on the HDD.                                                                                                    |                                                                                                    |
|      | 0008 | At startup, the HDD fails to reach a specific temperature level within a specific                                                           | Replace the hard disk. Replace the DC controller PCB.                                                                                                   |
|      |      | period of time.                                                                                                    |                                                                                                    |
|      | 0009 | At time of sleep recovery, the temperature fails to reach a specific level.                                                                 | Replace the hard disk. Replace the DC controller PCB.                                                                                                   |
| E610 |      | The HDD coding key is faulty.                                                                                                    |                                                                                                    |
|      | 0001 | An encryption board does not exist.                                                                                                    | - Check the hardware constitution                                                                                                    |
|      | 0002 | Memory configuration to perform encryption is not satisfied.                                                                                | - Check the hardware constitution                                                                                                    |
|      | 0101 | Initialization for the energy storage area fails.                                                                                           | - Turn the main power switch off/on                                                                                                    |
|      | 0201 | Error in the encryption processing area                                                                                                    | - Turn the main power switch off/on                                                                                                    |
|      | 0201 | Error in the encryption processing area                                                                                                    | - Turn the main power switch off/on                                                                                                    |
|      | 0301 | Creation of an encryption key fails.                                                                                                    | - Turn the main power switch off/on                                                                                                    |
| -    | 0302 | A fault in the encryption key is detected.                                                                                                  | - Turn the main power switch off/on                                                                                                    |
|      |      |                                                                                                    | Turn off/on the main power switch. (The contents of HDD are initialized.)                                                                               |
|      | 0303 | A fault in the encryption key is detected.                                                                                                  | - Turn the main power switch off/on                                                                                                    |
|      | 0401 | An amon is detected diving an amounting                                                                                                    | Turn off/on the main power switch. (The contents of HDD are initialized.)                                                                               |
| -    | 0401 | An error is detected during encrypting.                                                                                                    | - Turn the main power switch off/on                                                                                                    |
|      | 0402 | Error in document management information on /ESTDEV                                                                                         | - Turn the main power switch off/on                                                                                                    |
| F611 | 0501 | Error in repeated reboot due to such causes as malfunctioning SRAM                                                                          | - Turn the main power switch on/on                                                                                                    |
| 2011 | 0000 | When damaged SRAM information occurs and hinders reading the iob                                                                            | Execute SRAM clear.                                                                                                    |
|      |      | information on the SRAM, repeated reboot occurs at recovery from power                                                                      |                                                                                                    |
| E674 |      | supply cut.                                                                                                    | and main controllor DCD                                                                                                    |
| E0/4 | 0001 | An error has occurred in communication between the fax control PCB (2-line)                                                                 | and main controller PCB.                                                                                                    |
|      | 0001 | An attempt to set mode for the fax device has failed.                                                                                       | the main controller PCB.                                                                                                    |
|      |      |                                                                                                    | 2. Replace the ROM DIMM of the fax control PCB (2-line).                                                                                                |
|      |      |                                                                                                    | 4. Replace the main controller PCB.                                                                                                    |
|      | 0100 | Writing communication information fails after communication is completed,                                                                   | Turn the main power switch off/on.                                                                                                    |
|      |      | and reading the communication information fails.                                                                                            | Turning off/on the main power switch clears all communication information                                                                               |
| E710 |      | There is an amount the initialization of the TDC                                                                                            | (log).                                                                                                    |
| E/10 | 0001 | The machine fails to become ready 3 sec or less after the IPC chin startup                                                                  | Check the cable                                                                                                    |
| E711 | 0001 | There is an error in the IPC communication                                                                                                  |                                                                                                    |
|      | 0001 | The occurrence of an error has been recorded in the error register of the IPC                                                               | Check the cable.                                                                                                    |
|      |      | chip 4 times or more within 1.5 sec.                                                                                                    |                                                                                                    |
| E713 |      | There is an error in the communication with the finisher or 3-way unit.                                                                     |                                                                                                    |
|      | 0000 | The communication with the finisher / 3-way unit does not resume within 5 sec                                                               | Check the cable. Replace the DC controller PCB. Replace the finisher controller PCB. Replace the 3-way unit driver PCB.                                 |
| E716 |      | Communication error with the pedestal/ 3-way unit                                                                                           | r eb. Replace die 5 way and driver r eb.                                                                                                    |
|      | 0000 | After the presence of a pedestal or a 3-way unit has been detected, the                                                                     | Check the cable. Replace the DC controller PCB. Replace the pedestal driver                                                                             |
|      |      | communication fails to be normal for 5 sec.                                                                                                 | PCB. Replace the 3-way unit driver PCB.                                                                                                    |
|      | 0010 | When the communication with the 3-way unit is faulty after detecting the                                                                    | Install the 3-way unit. Check the cable and replace the DC controller PCB.                                                                              |
| F717 |      | There is an error in the communication with the eM controller                                                                               | Replace the 5-way unit driver PCB.                                                                                                    |
| 1.11 | 0001 | The eM controller is not connected at power on although it was connected                                                                    | Check the cable: thereafter reset the condition in service mode:                                                                                        |
|      |      | before the power was turned off because of an error.                                                                                        | COPIER>FUNCTION>CLEAR>ERR.                                                                                                    |
|      | 0002 | An IPC error has occurred while the eM controller is in operation.                                                                          | Check the cable; thereafter, reset the condition in service mode:                                                                                       |
|      |      | I here is an open circuit for the IPC. An error has occurred, and the IPC communication remains disabled.                                   | COPIER>FUNCTION>CLEAR>ERR.                                                                                                    |
| E719 |      | There is a coin vendor error.                                                                                                    |                                                                                                    |
|      | 0001 | The coin vendor is not connected when the power is turned on, although it was                                                               | Check the cable; thereafter, reset the condition in service mode:                                                                                       |
|      |      | connected before the power was turned off because of an error.                                                                              | COPIER>FUNCTION>CLEAR>ERR.                                                                                                    |
|      | 0002 | While the coin vendor is in operation, an IPC error has occurred, IPC has developed an open circuit, or an error preventing recovery of IPC | Check the cable; thereafter, reset the condition in service mode:                                                                                       |
|      |      | communication has occurred.                                                                                                    |                                                                                                    |
|      |      | An open circuit has been detected in the line for the pickup/delivery signal.                                                               |                                                                                                    |
|      | 0003 | While the unit price is being checked at startup, an error occurs in the                                                                    | Check the cable: thereafter reset the condition in service mode:                                                                                        |
|      | 5005 | communication with the coin vendor.                                                                                                    | COPIER>FUNCTION>CLEAR>ERR.                                                                                                    |
|      | 0011 | An error has occurred at new card reader startup.                                                                                           | Check the cable; thereafter, reset the condition in service mode:                                                                                       |
|      |      | The new card reader is not connected when the power is turned off, although it was connected when the power was turned off.                 | COPIER>FUNCTION>CLEAR>ERR.                                                                                                    |
|      | 0012 | An IPC error has occurred at new card reader startup.                                                                                       | Check the cable; thereafter, reset the condition in service mode:                                                                                       |
|      |      | There is an IPC open circuit. An error has occurred that prevents recovery of                                                               | COPIER>FUNCTION>CLEAR>ERR.                                                                                                    |
|      | 0021 | IPC communication.                                                                                                    | 1 Check the composition of the cold for the conduct 1 (                                                                                                 |
|      | 0031 | Error in communication at card reader (serial) startup<br>Communication with the card reader cannot be started at startup.                  | 1. Check the connection of the cable for the card reader (connector disconnected, cable cut); thereafter, reset the condition in service mode: COPIER > |
|      |      | <b>r</b>                                                                                                    | FUNCTION > CLEAR > ERR.                                                                                                    |
|      |      |                                                                                                    | 2. Execute the following items in service mode after removing the card reader, and then install the card reader again.                                  |
|      |      |                                                                                                    | - COPIER > FUNCTION > CLEAR > CARD                                                                                                    |
|      |      |                                                                                                    | - COPIER > FUNCTION > CLEAR > ERR                                                                                                    |

| Code         | Cause                                                                                                    | Remedy                                                                                                    |
|--------------|----------------------------------------------------------------------------------------------------|----------------------------------------------------------------------------------------------------|
| 0032         | Error in communication after card reader (serial) startup<br>Communication with the card reader is available at startup, and then becomes                    | Check the connection of the cable for the card reader (connector disconnected, cable cut); thereafter, reset the condition in service mode: COPIER >                                                                   |
|              | unavailable.                                                                                                    | FUNCTION > CLEAR > ERR.                                                                                                    |
| E730         | There is a PDL software error.                                                                                                    | 1                                                                                                    |
| 1001         | An initialization error has occurred.                                                                                                    | <ol> <li>Execute PDL resetting.</li> <li>Turn on the power once again.</li> </ol>                                                                                                    |
| 100A         | An error that may be critical to the system (e.g., failed initialization) has occurred.                                                                      | 1. Execute PDL resetting.<br>2. Turn on the power once again.                                                                                                    |
| 9004         | There is an error in the communication (PAI) with an external controller.                                                                                    | 1. Turn on the power once main.                                                                                                    |
| 2001         |                                                                                                    | <ol> <li>Check the connection of the open I/F board and the cable.</li> <li>Replace the board for the external controller open I/F.</li> <li>Replace the main board.</li> </ol>                                        |
| 9005         | There is a fault in the connector of the vide cable to the external controller.                                                                              | <ol> <li>Turn on the power once main.</li> <li>Check the connection of the open I/F board and the cable.</li> <li>Replace the board for the external controller open I/F.</li> <li>Replace the main board.</li> </ol>  |
| A006         | The PDL board does not respond. A subbootable is faulty or absent                                                                                            | 1 Execute PDL resetting                                                                                                    |
| 1000         |                                                                                                    | <ol> <li>Turn on the power once again.</li> <li>Check the connection of the SURF board.</li> <li>Re-install the firmware.</li> <li>Replace the main board.</li> </ol>                                                  |
| A007         | There is a mismatch between the control software of the machine and the PDL                                                                                  | 1. Execute PDL resetting.                                                                                                    |
|              | control software in regard to version.                                                                                                    | <ol> <li>Turn on the power once again.</li> <li>Execute system formatting (all), and reinstall the system.</li> </ol>                                                                                                  |
| B013         | There is corruption in the font data.                                                                                                    | 1. Turn on the power once again.                                                                                                    |
| 2015         | The second second second second second second second second second second second second second second second se                                              | 2. Re-install the software.                                                                                                    |
|              |                                                                                                    | 3. Execute system formatting (all), and reinstall the system.                                                                                                    |
| E732         | There is an error in the communication with the scanner.                                                                                                    |                                                                                                    |
| 0001         | There is a DDI-S communication error.                                                                                                    | 1. Check the connector used to connect the scanner.                                                                                                    |
| 0010         | Fault in detection of DDI-S Vsync signal                                                                                                    | 2. Check the power supply of the scanner (to see if initialization takes place at                                                                                                    |
|              |                                                                                                    | startup).<br>3. Replace the reader controller, scanner board, or main board as necessary.                                                                                                    |
| 9999         | A scanner is first detected from the printer model. (Not an error code but only<br>the message 'Turn the main power switch OFF&ON again' is displayed on the | Turn the main power switch off/on                                                                                                    |
|              | users screen. The error is recorded in service mode > DISPLAY > ERR.                                                                                         |                                                                                                    |
| E733         | There is an error in the communication with the printer.                                                                                                    |                                                                                                    |
| 0000         | At startup, communication with the printer fails.                                                                                                    | <ol> <li>Check the connector used to connect to the printer.</li> <li>Check the power supply of the printer (to see if initialization takes place at</li> </ol>                                                        |
|              |                                                                                                    | startup).<br>3. Replace the DC controller or the main board.                                                                                                    |
| 0001         | There is a DDI-P communication error.                                                                                                    | 1. Check the connection with the printer.                                                                                                    |
|              |                                                                                                    | 2. Check the power supply of the printer (to see if initialization takes place at startup).                                                                                                    |
|              |                                                                                                    | 3. Replace the DC controller or the main board.                                                                                                    |
| 0010         | Fault in detection of DDI-P Vsync signal                                                                                                    | 1. Check the connection with the printer.                                                                                                    |
|              |                                                                                                    | 2. Check the power supply of the printer (to see if initialization takes place at startup).                                                                                                    |
|              |                                                                                                    | 3. Replace the DC controller or the main board.                                                                                                    |
| 0020         | Error in DDI-P communication                                                                                                    | <ol> <li>Check the connection with the printer.</li> <li>Check the power supply of the printer (to see if initialization takes place at<br/>startup).</li> <li>Replace the DC controller or the main board.</li> </ol> |
| 0021         | Error in DDI-P communication                                                                                                    | 1. Check the connection with the printer.                                                                                                    |
|              |                                                                                                    | 2. Check the power supply of the printer (to see if initialization takes place at startup).                                                                                                    |
| F740         | There is an error on the Ether board                                                                                                    | 5. Replace the DC controller of the finalli board.                                                                                                    |
| 0000         | The MAC address is illegal                                                                                                    | Deploce the LAN cord                                                                                                    |
| 0002<br>E743 | The wAC autress is megal.                                                                                                    | Replace the LAIN cart.                                                                                                    |
| 0000         | An SCI arrow has accurred. The reactived data is faulty. A recention timout                                                                                  | Disconnect and then connect the flexible cable used to connect the reader unit                                                                                                    |
| 0000         | condition has occurred. An SEQ timeout error has occurred.                                                                                                   | and the printer unit. Replace the following as necessary: flexible cable, reader unit controller PCB, main controller PCB.                                                                                             |
| E744         | There is an error in the language file/boot ROM.                                                                                                    | I                                                                                                    |
| 0001         | The version of the language file on the HDD and that of the bootable do not                                                                                  | Download a language file of the correct version.                                                                                                    |
|              | match.                                                                                                    |                                                                                                    |
| 0002         | The size of the language file on the HDD is too large.                                                                                                    | Download a language file of the correct version.                                                                                                    |
| 0003         | There is no language file on the HDD indicated by config.txt for a switchover.                                                                               | Download a language file of the correct version.                                                                                                    |
| 0004         | An attempt to switchover to a language on the HDD fails.                                                                                                    | Download a language file of the correct version.                                                                                                    |
| 1000         | The boot ROM that is mounted is of the wrong type.                                                                                                    | Replace the boot ROM with one of the model in question.                                                                                                    |
| 2000         | The engine ID indicated by the software ID is illegal.                                                                                                    | Replace it with a software ID of the correct model.                                                                                                    |
| 3xxx         | Disagreement between the installed memory and the boot ROM                                                                                                   | Confirm and correct the installed memory and the boot ROM.                                                                                                    |
| E745         | There is a fault on the TokenRing board                                                                                                    |                                                                                                    |
| 0001         | An attempt at PCI initialization has failed.                                                                                                    | 1. Disconnect and then connect the TokenRing board.                                                                                                    |
|              |                                                                                                    | 2. Reprace the Tokenking board.                                                                                                    |
| 0002         | I ne MAC address is faulty.                                                                                                    | 1. Replace the TokenKing board.                                                                                                    |
| 0003         | There is an error in the acquisition/setting of board information.                                                                                           | 1. Replace the TokenRing board.                                                                                                    |

| Code | Cause                                                                 | Remedy                                             |
|------|-----------------------------------------------------------------------|----------------------------------------------------|
| 0004 | There is a connection error.                                          | 1. Check the connection of the cable.              |
|      |                                                                       | 2. Replace the cable.                              |
|      |                                                                       | 3. Check the power source of the MAU.              |
|      |                                                                       | 4. Replace the MAU.                                |
|      |                                                                       | 5. Replace the TokenRing board.                    |
| 0005 | Other Errors                                                          |                                                    |
| E746 | The accessories board is of the wrong type.                           |                                                    |
| 0003 | At startup, a board for a different model has been detected.          | Replace the UFR board of the correct type (model). |
| E748 | There is a mismatch between controller board and SDRAM size.          |                                                    |
| 4910 | A controller board that does not match the product is defected.       | - Replace the main controller PCB.                 |
| 2000 | An error occurs when accessing the chip on the main controller PCB.   | Replace the main controller PCB.                   |
| 2001 | An error occurs when accessing the memory on the main controller PCB. | 1. Unplug/plug in the memory.                      |
|      |                                                                       | 2. Replace the main controller PCB.                |

# 16.1.9 E804 to E805 (DC Controller Control Fan)

iR3225 / iR3225N / iR3235 / iR3235N / iR3245 / iR3245N

| Code | Cause                                                                                                    | Remedy                                                                                                    |
|------|----------------------------------------------------------------------------------------------------|----------------------------------------------------------------------------------------------------|
| E804 | Error in power supply cooling fan                                                                                                    |                                                                                                    |
| 0000 | Failure in power supply cooling fan (while the fan is not working)<br>When lock signal is detected for 5 sec while the fan is stopped. | <ul> <li>Disconnect and then connect the connector (J303) on DC controller<br/>PCB.</li> <li>Replace the power supply cooling fan</li> <li>Replace DC controller PCB</li> </ul> |
| 0001 | Failure in rotation of power supply cooling fan<br>When lock signal failed to be detected for 5 sec while the fan is<br>driven.        | <ul> <li>Disconnect and then connect the connector (J303) on DC controller<br/>PCB.</li> <li>Replace the power supply cooling fan</li> <li>Replace DC controller PCB</li> </ul> |
| E805 | There is a fan error.                                                                                                    | ·                                                                                                    |
| 0000 | Failure in heat exhaust fan (front) (FM2)<br>When lock signal is detected for 5 sec while the fan is stopped.                          | <ul> <li>Replace the heat exhaust fan (front)</li> <li>Replace DC controller PCB</li> </ul>                                                                                     |
| 0001 | Failure in rotation of heat exhaust fan (front) (FM2)<br>When lock signal failed to be detected for 5 sec while the fan is<br>driven.  | <ul><li>Replace the heat exhaust fan (front)</li><li>Replace DC controller PCB</li></ul>                                                                                        |
| 0002 | Failure in heat exhaust fan (rear) (FM1)<br>When lock signal is detected for 5 sec while the fan is stopped.                           | <ul><li>Replace the heat exhaust fan (rear)</li><li>Replace DC controller PCB</li></ul>                                                                                         |
| 0003 | Failure in rotation of heat exhaust fan (rear) (FM1)<br>When lock signal failed to be detected for 5 sec while the fan is<br>driven.   | <ul> <li>Replace the heat exhaust fan (rear)</li> <li>Replace DC controller PCB</li> </ul>                                                                                      |
| E911 | Error in memory leak                                                                                                    |                                                                                                    |

# 16.2 Error Code (SEND)

# 16.2.1 Self-Diagnostic Display

iR3225 / iR3225N / iR3235 / iR3235N / iR3245 / iR3245N

| Cause                                                                                                    | Remedy                                                                                                    |  |  |  |  |
|----------------------------------------------------------------------------------------------------|----------------------------------------------------------------------------------------------------|--|--|--|--|
| Out of resources. Wait for a moment, then perform operation again.                                                                                                    |                                                                                                    |  |  |  |  |
| You cannot browse the network. There is a lack of TCP/IP resources because documents have just been continuously sent or are being continuously sent via FTP or Windows (SMB).                                                     | Wait for a while, and try browsing again.                                                                                                    |  |  |  |  |
| Set the IP Address.                                                                                                    | Set the IP Address.                                                                                                    |  |  |  |  |
| This machine is not set with an IP address.                                                                                                    | Specify the IP Address Settings in TCP/IP Settings in Network Settings in System<br>Settings (from the Additional Functions screen), turn the machine's main power<br>OFF, and then back ON.                                                                                                    |  |  |  |  |
| No response from the server. Check the settings.                                                                                                    |                                                                                                    |  |  |  |  |
| The specified server settings are incorrect, or the server is not turned ON.<br>Alternatively, the machine's TCP/IP resources may be low.                                                                                          | Wait for a while, and then try browsing again. If there is still no response from the server, try selecting another server.                                                                                                    |  |  |  |  |
| NetWare is in use. Wait for a moment, then perform operation again.                                                                                                    |                                                                                                    |  |  |  |  |
| You cannot browse the network because NetWare is printing through a PServer or NDS PServer.                                                                                                    | Wait until printing is complete, and then try browsing again.                                                                                                    |  |  |  |  |
| There are too many subdirectories.                                                                                                    |                                                                                                    |  |  |  |  |
| You have exceeded the maximum number of subdirectory levels allowed.                                                                                                    | Specify a different destination because the directory level that you are trying to access cannot be specified.                                                                                                    |  |  |  |  |
| No response.                                                                                                    |                                                                                                    |  |  |  |  |
| The server was not running when you tried to send.                                                                                                    | Make sure that the server is ON, and check the destination.                                                                                                    |  |  |  |  |
| The network connection was lost when you tried to send. (Either you could not connect to the destination, or the connection was lost before the job could be completed.)                                                           | Check the status of the network.                                                                                                    |  |  |  |  |
| You tried to send via NetWare, but the Tree name was not entered.                                                                                                    | Enter the Tree name.                                                                                                    |  |  |  |  |
| A TCP/IP error occurred when you tried to send an e-mail message or I-fax.                                                                                                    | Check that the network cables and connectors are properly connected.                                                                                                    |  |  |  |  |
| Check the TCP/IP.                                                                                                    | •                                                                                                    |  |  |  |  |
| The machine's TCP/IP connection is not operating.                                                                                                    | Check the IP Address Settings (IP Address, DHCP, RARP, BOOTP) in TCP/IP<br>Settings in Network Settings in System Settings (from the Additional Functions<br>screen).                                                                                                    |  |  |  |  |
| Cannot find the selected server. Check the settings.                                                                                                    |                                                                                                    |  |  |  |  |
| The IP address that the machine should connect to cannot be determined.                                                                                                    | <ol> <li>Check the DNS Server Settings in TCP/IP Settings in Network Settings in<br/>System Settings (from the Additional Functions screen).</li> <li>Check whether the DNS server's DNS settings are correct.</li> </ol>                                                                                                    |  |  |  |  |
| If <login information=""> in Register LDAP Server in System Settings (from the Additional Functions screen) is set to 'Use (security auth.)' for the LDAP server, the machine will not be able to determine the host name.</login> | Check the DNS Server Settings in TCP/IP Settings in Network Settings in System Settings (from the Additional Functions screen).                                                                                                    |  |  |  |  |
| Cannot connect to the selected server. Check the settings.                                                                                                    |                                                                                                    |  |  |  |  |
| The machine cannot connect to the specified IP address/port.                                                                                                    | <ol> <li>Check the Gateway Address setting in IP Address Settings in TCP/IP Settings<br/>in Network Settings in System Settings (from the Additional Functions screen).</li> <li>Check the Server Address and Port Number in Register LDAP Server in System<br/>Settings (from the Additional Functions screen).</li> <li>Check whether the LDAP server is operating normally.</li> <li>If <login information=""> in Register LDAP Server in System Settings (from the<br/>Additional Functions screen) is set to 'Use (security auth.)' for the LDAP server,<br/>check whether UDP (User Datagram Protocol) packages are blocked by the filter.</login></li> </ol> |  |  |  |  |
| Check the user name and password or check settings.                                                                                                    |                                                                                                    |  |  |  |  |
| When setting Login Information for the LDAP server to 'Use' or 'Use (security auth.)', the user name or password is incorrect.                                                                                                    | Check the User Name and Password settings when <login information=""> in<br/>Register LDAP Server in System Settings (from the Additional Functions screen)<br/>is set to 'Use' or 'Use (security auth.)'.</login>                                                                                                    |  |  |  |  |
| When setting Login Information for the LDAP server to 'Use (security auth.)', the domain name is incorrect.                                                                                                    | Check the Domain Name setting when <login information=""> in Register LDAP<br/>Server in System Settings (from the Additional Functions screen) is set to 'Use<br/>(security auth.)'.</login>                                                                                                    |  |  |  |  |
| Cannot complete searching due to timeout. Check the settings.                                                                                                    | <u>.</u>                                                                                                    |  |  |  |  |
| The search could not be completed within the time specified under <search timeout="">.ÅB</search>                                                                                                    | Increase the time setting for Search Timeout in Register LDAP Server in System Settings (from the Additional Functions screen).                                                                                                    |  |  |  |  |
| The number of search results has exceeded limits. Change search conditions                                                                                                    | and try again.                                                                                                    |  |  |  |  |
| The number of addresses that meet the search criteria exceeds the specified maximum number of addresses to search.                                                                                                    | <ol> <li>Narrow down the search criteria, and then search again.</li> <li>Increase the maximum number of addresses to search.</li> </ol>                                                                                                    |  |  |  |  |
| Search condition includes characters that cannot be used with the selected se                                                                                                    | rver.                                                                                                    |  |  |  |  |
| "\" is used in the search criterion.                                                                                                    | Remove "\" from the search criterion, and then search again.                                                                                                    |  |  |  |  |
| The combination of characters used in the search criterion does not constitute an acceptable search criterion.<br>-There is an unequal number of "("and")".<br>-"*" is not placed within "()".                                     | Make sure that the characters for the search criterion are combined properly, and then search again.                                                                                                    |  |  |  |  |

| Cause                                                                                                    | Remedy                                                                                                    |  |  |  |
|----------------------------------------------------------------------------------------------------|----------------------------------------------------------------------------------------------------|--|--|--|
| If <server and="" character="" code="" ldap="" version=""> is set to 'ver.2 (JIS)', characters other than ASCII Code (0x20-0x7E) are being used.</server>                                    | Omit characters that cannot be used, and then search again.                                                                                  |  |  |  |
| Cannot start searching because the version setting for the server is incorrect. Check the settings.                                                                                          |                                                                                                    |  |  |  |
| Although 'ver. 3' is set as the server LDAP version number in Register LDAP<br>Server in System Settings (from the Additional Functions screen), the LDAP<br>server is running on version 2. | Set Server LDAP version and character code in Register LDAP Server in System<br>Settings (from the Additional Functions screen) to 'ver. 2'. |  |  |  |

#### 16.2.2 List of Error Codes without Messages

iR3225 / iR3225N / iR3235 / iR3235N / iR3245 / iR3245N

| Cause                                                                                                    | Remedy                                                                                                    |
|----------------------------------------------------------------------------------------------------|----------------------------------------------------------------------------------------------------|
| # 001                                                                                                    | •                                                                                                    |
| Different sized originals were scanned without setting the Different Size<br>Originals mode.                                                                                                    | Set the Different Size Originals mode, and then try scanning again.                                                                                                    |
| Different sized originals were scanned in the 2-Sided Original without setting the Different Size Originals mode.                                                                                                    | Set the Different Size Originals mode, and then try scanning again.                                                                                                    |
| # 003                                                                                                    |                                                                                                    |
| Communications that take longer than the preset time (64 minutes) caused the error.                                                                                                    | <ol> <li>Reduce the resolution or divide the document into two or more parts, and then<br/>try sending the document again.</li> <li>When receiving a document, ask the remote party to either reduce the<br/>resolution at which the document is scanned, or divide the document into two or<br/>more parts before sending it.</li> </ol> |
| # 005                                                                                                    |                                                                                                    |
| The recipient did not answer within 35 seconds.                                                                                                    | Confirm that the recipient's machine is able to communicate, and then try again.                                                                                                    |
| The receiving machine is not a G3 fax.                                                                                                    | Check the type of machine that the recipient has.                                                                                                    |
| # 009                                                                                                    |                                                                                                    |
| There is no paper.                                                                                                    | Load paper.                                                                                                    |
| The paper drawer is not correctly inserted into the machine.                                                                                                    | Insert the paper drawer properly.                                                                                                    |
| # 011                                                                                                    |                                                                                                    |
| The document that you are sending is not placed correctly.                                                                                                    | Place the document properly into the feeder or on the platen glass, and try sending again.                                                                                                    |
|                                                                                                    |                                                                                                    |
| The document could not be sent because the receiving fax machine was out of paper.                                                                                                    | Ask the recipient to load paper into their fax machine.                                                                                                    |
| # 018                                                                                                    | 1                                                                                                    |
| The recipient's machine did not respond when your machine redialed.                                                                                                    | Confirm that the recipient's machine is able to communicate, and then try again.                                                                                                    |
| The documents could not be sent because the recipient's machine was performing another task.                                                                                                    | Confirm that the recipient's machine is able to communicate, and then try again.                                                                                                    |
| The settings on your machine do not match the settings on the recipient's machine.                                                                                                    | Check that the settings on your machine match those on the recipient's machine, and that the recipient's machine is able to communicate, and try again.                                                                                                    |
| # 022                                                                                                    |                                                                                                    |
| Forwarding could not be performed because all of the addresses stored in the specified group destination have been deleted, or a User Inbox is specified as the group destination.                                       | Re-enter the group destination, and try sending again.                                                                                                    |
| When transmitting to a destination stored in the Address Book, transmission could not be performed because the specified destination stored in the Address Book was deleted while the documents were waiting to be sent. | Re-enter the destination in the Address Book, and try sending again.                                                                                                    |
| Transmission via fax driver is not allowed.                                                                                                    | Allow Fax Driver TX in Restrict the Send Function in System Settings (from the Additional Functions screen) is set to 'Off'. Set Allow Fax Driver TX to 'On'.                                                                                                    |
| Forwarding could not be performed because a group address that includes a destination using WebDAV is selected as the forwarding destination.                                                                            | Specify a forwarding destination that does not use WebDAV.                                                                                                    |
| # 037                                                                                                    |                                                                                                    |
| Transmission via fax driver is not allowed.                                                                                                    | Allow Fax Driver TX in Restrict the Send Function in System Settings (from the Additional Functions screen) is set to 'Off'. Set Allow Fax Driver TX to 'On'.                                                                                                    |
| Data that contains more than 1,000 pages is received.                                                                                                    | This machine can print or store up to 999 pages of data in memory, but will delete any data that exceeds this limit. Ask the sender to resend the remaining page.                                                                                                    |
| # 080                                                                                                    | ·                                                                                                    |
| A subaddress is not set in the recipient's machine.                                                                                                    | Try sending the document without a subaddress, or request that the recipient set the same subaddress as the sender's subaddress.                                                                                                    |
| # 081                                                                                                    |                                                                                                    |
| A password is not set in the recipient's machine.                                                                                                    | Try sending the document without a password, or request that the recipient set<br>the same password as the sender's password.                                                                                                    |
| # 102                                                                                                    |                                                                                                    |
| The subaddress and/or password do not match.                                                                                                    | Check the subaddress and/or password of the recipient's machine, make sure that the subaddress and password you are sending with the document matches the recipient's, and then try again.                                                                                                    |
| # 107                                                                                                    |                                                                                                    |

| Cause                                                                                                    | Remedy                                                                                                    |
|----------------------------------------------------------------------------------------------------|----------------------------------------------------------------------------------------------------|
| The document could not be sent because there was insufficient memory                                                                                          | 1. Resend the document at a lower resolution.                                                                                                    |
| available.                                                                                                    | memory available.                                                                                                    |
|                                                                                                    | 3. If this problem occurs frequently, contact your local authorized Canon dealer.                                                                                                    |
| # 701                                                                                                    |                                                                                                    |
| The specified Department ID does not exist, or the password has changed.                                                                                      | Enter the correct Department ID or password using 0 - 9 (numeric keys) on the                                                                                                    |
|                                                                                                    | control panel, and then try sending again.                                                                                                    |
| The Department ID or password was changed during the job.                                                                                                    | Try performing the job again with the new Department ID and password. If you do not know the password, contact your System Manager.                                                                                                    |
| <allow ids="" jobs="" printer="" unknown="" with=""> in Dept. ID Management in System</allow>                                                                 | Set <allow ids="" jobs="" printer="" unknown="" with=""> in Dept. ID Management in</allow>                                                                                                    |
| Settings (from the Additional Functions screen) is set to 'Off'.                                                                                              | System Settings (from the Additional Functions screen) to 'On'.                                                                                                    |
| # 702                                                                                                    |                                                                                                    |
| The document could not be sent because the memory is full.                                                                                                    | <ol> <li>Wait a few moments, and then try again after the other send jobs complete.</li> <li>Do not send the document to too many recipients at the same time. Send the document to a smaller number of recipients.</li> </ol>                |
| # 703                                                                                                    |                                                                                                    |
| The memory for the image data is full.                                                                                                    | <ol> <li>Wait a few moments, and then try again after the other send jobs are complete.</li> <li>Erase documents stored in inboxes. If the machine still does not operate<br/>normally, turn the main power OFF, and then back ON.</li> </ol> |
| # 704                                                                                                    |                                                                                                    |
| An error occurred while reading address information from the Address Book.                                                                                    | Check the address settings. If the machine still does not operate normally, turn the main normal QEE and then had QM                                                                                                    |
|                                                                                                    | the main power OFF, and then back ON.                                                                                                    |
| # /US                                                                                                    |                                                                                                    |
| The send operation was interrupted because the size of the image data is larger<br>than the Maximum Data Size for Sending set in E-mail/I-Fax Common Settings | Change the Maximum Data Size for Sending setting in E-mail/I-Fax Common<br>Settings in Communications Settings in System Settings (from the Additional                                                                                        |
| in Communications Settings in System Settings (from the Additional Functions                                                                                  | Functions screen). Select a lower resolution, or if you are using I-fax, decrease                                                                                                    |
| screen).                                                                                                    | the number of pages containing images that you are sending each time, so that                                                                                                    |
|                                                                                                    | you up not exceed the Maximum Data Size for Sending limit. Depending on the destination conditions, it may be possible to divide the data.                                                                                                    |
| # 706                                                                                                    | , , , , , , , , , , , , , , , , , , ,                                                                                                    |
| The Address Book is being imported or exported from the Remote UI, or it is being used by another sending component.                                          | Wait until the Address Book Import/Export function from the Remote UI or the other sending component is complete, and then try sending again.                                                                                                 |
| # 711                                                                                                    |                                                                                                    |
| The inbox memory is full.                                                                                                    | Erase the unnecessary documents stored in the inbox.                                                                                                    |
| # 712                                                                                                    |                                                                                                    |
| The maximum number of documents is already stored in the inbox.                                                                                               | Erase the unnecessary documents stored in the inbox.                                                                                                    |
| # 713                                                                                                    |                                                                                                    |
| The document in the inbox was deleted before its link was sent via e-mail.                                                                                    | Store the necessary document in the inbox again, and then try to send the link via e-mail.                                                                                                    |
| # 751                                                                                                    |                                                                                                    |
| The server is not functioning. The network is down (the server is unable to connect to the network or was disconnected).                                      | Check the recipient's address. Check that the network is up.                                                                                                    |
| # 752                                                                                                    | ·                                                                                                    |
| The server is not functioning. The network is down.                                                                                                    | Check that the SMTP server is operating properly. Check the network status.                                                                                                    |
| The SMTP server name for e-mail or I-fax is not correct. The domain name or e-mail address may not be set.                                                    | Check the SMTP Server name, domain name, and E-mail Address in E-mail/I-<br>Fax in Network Settings in System Settings (from the Additional Functions                                                                                         |
| · · · · · · · · · · · · · · · · · · ·                                                                                                    | screen).                                                                                                    |
| # 753                                                                                                    | l                                                                                                    |
| TCP/IP error occurred while sending an e-mail message. (Socket, Select error, etc.)                                                                           | Check the network cables and connectors. If the machine still does not operate normally, turn the main power OFF, and then back ON.                                                                                                    |
| # 754                                                                                                    | 1                                                                                                    |
| The server is not functioning or the network is down. The destination setting is                                                                              | Check the server and network. Check the destination's address settings.                                                                                                    |
| not correct.                                                                                                    |                                                                                                    |
| ¥ 755                                                                                                    |                                                                                                    |
| You cannot send jobs because TCP/IP is not functioning correctly.                                                                                             | Check TCP/IP Settings in Network Settings in System Settings (from the Additional Functions screen).                                                                                                    |
| The IP address is not set.                                                                                                    | Check TCP/IP Settings in Network Settings in System Settings (from the Additional Functions screen).                                                                                                    |
| When the machine was turned ON, an IP address was not assigned to the machine by the DHCP, RARP, or BOOTP server.                                             | Check TCP/IP Settings in Network Settings in System Settings (from the Additional Functions screen).                                                                                                    |
| # 756                                                                                                    |                                                                                                    |
| NetWare in NetWare Settings in Network Settings in System Settings (from the Additional Functions screen) is set to 'Off'.                                    | Turn NetWare in NetWare Settings in Network Settings in System Settings (from the Additional Functions screen) 'On'.                                                                                                    |
| # 761                                                                                                    |                                                                                                    |

| Cause                                                                                                    | Remedy                                                                                                    |  |  |
|----------------------------------------------------------------------------------------------------|----------------------------------------------------------------------------------------------------|--|--|
| A PDE or YPS with a digital signature could not be sent because a digital                                                                                                    | 1 If you are canding a DDE or YDS with a user signature, confirm that the user                                                                                                    |  |  |
| certificate or key pair registered in the machine is corrupt or could not be accessed.                                                                                                    | <ol> <li>If you are sending a PDF or XPS with a user signature, confirm that the use<br/>certificate is not corrupt. If the user certificate is corrupt, re-install it.</li> <li>If you are sending a PDF or XPS with a device signature, confirm that the<br/>device certificate is not corrupt. If the device certificate is corrupt, generate it<br/>again.</li> </ol> |  |  |
| # 766                                                                                                    |                                                                                                    |  |  |
| The certificate used to send a PDF or XPS with a digital signature has expired.                                                                                                    | <ol> <li>Update the certificate, or use a certificate which has not expired.</li> <li>Set the date and time of the machine to the correct date and time.</li> </ol>                                                                                                    |  |  |
| # 770                                                                                                    |                                                                                                    |  |  |
| Data could not be sent with WebDAV, because the WebDAV server or proxy server does not support SSL communications.                                                                                                    | <ol> <li>Check the settings of the WebDAV server.</li> <li>Check the proxy server if you are communicating via a proxy server.</li> </ol>                                                                                                    |  |  |
| # 801                                                                                                    |                                                                                                    |  |  |
| A timeout error occurred while the machine was communicating with the SMTP server to send an e-mail message or send/receive an I-fax.                                                                                                    | Check that the SMTP server is functioning normally. Check the network status.                                                                                                    |  |  |
| The SMTP server returned an error while trying to connect. The destination is not correct. An error occurred on the server side during transmission to a file server.                                                                                                    | Check that the SMTP server is functioning normally. Check the network status.<br>Check the destination setting. Check the status and setting of the file server.                                                                                                    |  |  |
| You are sending a file to a destination to which you have no write permission.                                                                                                    | Check the destination setting.                                                                                                    |  |  |
| When the machine tried to send a file to the server, a file with the same name already exists on the FTP server and that file cannot be overwritten.                                                                                                    | Change the settings on the file server to enable the file to be overwritten, or contact the server administrator.                                                                                                    |  |  |
| When the machine tried to send a file to the server, either the folder name is<br>incorrectly specified or the password is incorrect.                                                                                                    | Check the destination setting.                                                                                                    |  |  |
| # 802                                                                                                    |                                                                                                    |  |  |
| The name of the SMTP Server in E-mail/I-Fax settings in Network Settings in<br>System Settings (from the Additional Functions screen) is incorrect. The DNS<br>server name in DNS Server Settings in TCP/IP Settings in Network Settings in<br>System Settings (from the Additional Functions screen) is incorrect. Connection<br>to the DNS server failed. | Check the name of the SMTP Server in E-mail/I-Fax Settings in Network<br>Settings in System Settings (from the Additional Functions screen). Check the<br>DNS server name in DNS Server Settings in TCP/IP Settings in Network<br>Settings in System Settings (from the Additional Functions screen). Check that<br>the DNS server is functioning normally.               |  |  |
| # 803                                                                                                    |                                                                                                    |  |  |
| The connection was interrupted due to reasons on the recipient's side before all of the pages could be sent.                                                                                                    | Try sending again.                                                                                                    |  |  |
| # 804                                                                                                    |                                                                                                    |  |  |
| Unable to match the specified directory name when sending data to a file server.                                                                                                    | Check the destination.                                                                                                    |  |  |
| You have no permission to access the folder.                                                                                                    | Change the settings on the file server to enable access to the folder, or contact the server administrator.                                                                                                    |  |  |
| # 806                                                                                                    |                                                                                                    |  |  |
| An incorrect user name or password was specified for the sending of a file to a file server.                                                                                                    | Change the user name or password.                                                                                                    |  |  |
| An incorrect destination was specified for the sending of an e-mail message or I-fax.                                                                                                    | Check the e-mail or I-fax address.                                                                                                    |  |  |
| # 810                                                                                                    |                                                                                                    |  |  |
| A POP (Post Office Protocol) server connection error occurred while receiving<br>an I-fax.                                                                                                    | Check the POP Server name in E-mail/I-Fax in Network Settings in System<br>Settings (from the Additional Functions screen). Confirm that the POP server is<br>functioning normally. Check the network                                                                                                    |  |  |
| The POP server returned an error during the connection.                                                                                                    | Check the POP Server name in E-mail/I-Fax in Network Settings in System<br>Settings (from the Additional Functions screen). Confirm that the POP server is<br>functioning normally. Check the network status.                                                                                                    |  |  |
| A timeout error occurred on the server while connecting to the POP server.                                                                                                    | Check the POP Server name in E-mail/I-Fax in Network Settings in System<br>Settings (from the Additional Functions screen). Confirm that the POP server is<br>functioning normally. Check the network status.                                                                                                    |  |  |
| # 815                                                                                                    |                                                                                                    |  |  |
| You cannot log on to the file server because the machine is printing a document sent to that server. Simultaneous connections are not possible.                                                                                                    | Wait for a few moments before trying to send the data again, or change the NetWare server to which you are sending your documents. Alternatively, stop the PServer.                                                                                                    |  |  |
| # 818                                                                                                    |                                                                                                    |  |  |
| The received data is not in a printable file format. # 819                                                                                                    | Ask the sender to change the file format and resend the data.                                                                                                    |  |  |
| You have received data that cannot be processed (MIME information is incorrect).                                                                                                    | Check the settings, and ask the sender to resend the data.                                                                                                    |  |  |
| You have received data that cannot be processed (BASE 64 or uuencode is incorrect).                                                                                                    | Check the settings, and ask the sender to resend the data.                                                                                                    |  |  |
| # 821<br>You have received data that cannot be processed (TIFF analysis error).                                                                                                    | Check the settings, and ask the sender to resend the data.                                                                                                    |  |  |
| # 822                                                                                                    |                                                                                                    |  |  |

| 0                                                                                                    |                                                                                                    |
|----------------------------------------------------------------------------------------------------|----------------------------------------------------------------------------------------------------|
| Cause You have received data that cannot be processed (image data cannot be                                                                                                    | Kemedy<br>Check the settings and ask the sender to resend the data                                                                                                    |
| decoded).                                                                                                    | cheek the settings, and ask the settier to resent the tall.                                                                                                    |
| # 827                                                                                                    |                                                                                                    |
| You have received data that cannot be processed (contains MIME information that is not supported).                                                                                                    | Check the settings, and ask the sender to resend the data.                                                                                                    |
| # 828                                                                                                    |                                                                                                    |
| You have received HTML data.                                                                                                    | Ask the sender to use a file format other than HTML, and then resend the data.                                                                                                    |
| # 829                                                                                                    | ·                                                                                                    |
| Data that contains more than 1,000 pages is received.                                                                                                    | This machine can print or store up to 999 pages of data in memory, but will delete any data that exceeds this limit. Ask the sender to resend the remaining pages.                                                                                                    |
| # 830                                                                                                    |                                                                                                    |
| A DSN (Delivery Status Notification) error notification is received because of<br>an incorrect I-fax address or destination setting, or because the data size of the<br>sent documents exceeds the mail server capacity.                                                      | <ol> <li>Check the I-fax address or destination setting.</li> <li>Set Maximum Data Size for Sending in E-mail/I-Fax Common Settings in<br/>Communications Settings in System Settings (from the Additional Functions<br/>screen) so that it is less than the mail server capability.</li> <li>Check the status of the mail server, DNS server, and network.</li> </ol> |
| # 831                                                                                                    |                                                                                                    |
| An I-fax document could not be received using SMTP because of the RX/Print<br>Range setting in IP Address Settings in TCP/IP Settings in Network Settings in<br>System Settings (from the Additional Functions screen).                                                       | Reset the RX/Print Range setting in IP Address Settings in TCP/IP Settings in Network Settings in System Settings (from the Additional Functions screen).                                                                                                    |
| # 832                                                                                                    | 1. Choole the DNS Service Settings and TD Address Settings in TOD/ID Set                                                                                                    |
| DSN (Derivery Status Notification) mail was not sent because TCP/IP Settings<br>or E-mail/ I-Fax in Network Settings in System Settings (from the Additional<br>Functions screen) have not been set, or because trouble has occurred in the mail<br>server.                   | <ol> <li>Check the DNS Server Settings and IP Address Settings in TCP/IP Settings,<br/>and E-mail/ I-Fax in Network Settings in System Settings (from the Additional<br/>Functions screen).</li> <li>Check the status of the mail server and DNS server.</li> </ol>                                                                                                    |
| # 833                                                                                                    |                                                                                                    |
| MDN (Mail Delivery Notification) mail was not sent because TCP/IP Settings<br>or E-mail/I-Fax in Network Settings in System Settings (from the Additional<br>Functions screen) have not been set, or because trouble has occurred in the mail<br>server.                      | <ol> <li>Check the DNS Server Settings and IP Address Settings in TCP/IP Settings,<br/>and E-mail/I-Fax in Network Settings in System Settings (from the Additional<br/>Functions screen).</li> <li>Check the status of the mail server and DNS server.</li> </ol>                                                                                                    |
| # 834                                                                                                    | 1                                                                                                    |
| An MDN (Mail Delivery Notification) error notification is received because of<br>an incorrect I-fax address or destination setting, or because trouble has occurred<br>in the network or mail server. Alternatively, the memory of the receiving<br>machine is full.<br># 835 | Check the I-fax address and destination settings.                                                                                                    |
| The maximum number of text lines for receiving an I-fax has been exceeded.                                                                                                    | Ask the sender to reduce the amount of text data in the body of the document,                                                                                                    |
| # 92 <b>7</b>                                                                                                    | and then resend the data.                                                                                                    |
| A connection request was received from a host whose connection is restricted                                                                                                    | Check the settings in IP Address Settings in TCP/IP Settings in Network                                                                                                    |
| by IP Address Settings in TCP/IP Settings in Network Settings in System<br>Settings (from the Additional Functions screen).                                                                                                    | Settings in System Settings (from the Additional Functions screen). Make sure that the connection request is made from an authorized host.                                                                                                    |
| # 839                                                                                                    |                                                                                                    |
| The user name or password for the SMTP Authentication (SMTP AUTH) in Authent./Encryption in E-mail/I-Fax in Network Settings in System Settings (from the Additional Functions screen) is incorrect.                                                                          | Check the user name and password for SMTP Authentication (SMTP AUTH) in<br>Authent./Encryption in E-mail/I-Fax in Network Settings in System Settings<br>(from the Additional Functions screen).                                                                                                    |
| # 841                                                                                                    |                                                                                                    |
| The encryption algorithm that matches the mail server does not exist for sending e-mail or I-fax.                                                                                                    | <ol> <li>Set Allow SSL in E-mail/I-Fax in Network Settings in System Settings (from<br/>the Additional Functions screen) to 'Off'.</li> <li>Add the same encryption algorithm as the mail server in the mail server<br/>settings.</li> </ol>                                                                                                    |
| # 842                                                                                                    | 1                                                                                                    |
| Authentication using the client certificate was requested by the mail server for sending an e-mail message or I-fax.                                                                                                    | <ol> <li>Set Allow SSL in E-mail/I-Fax in Network Settings in System Settings (from<br/>the Additional Functions screen) to 'Off'.</li> <li>Change the mail server settings so that the client certificate is not requested.</li> </ol>                                                                                                    |
| # 843                                                                                                    | 1                                                                                                    |
| There is large difference between the current time set in the KDC (Key Distribution Center) server and the time set in the machine.                                                                                                    | <ol> <li>Change the current date and time in Date &amp; Time Settings in System Settings<br/>(from the Additional Functions screen).</li> <li>Change the current time set in the KDC (Key Distribution Center) server.</li> </ol>                                                                                                    |
| # 847                                                                                                    |                                                                                                    |
| Could not save the received document in the Confidential Fax Inbox, as the memory of the Confidential Fax Inbox is full.                                                                                                    | Erase unnecessary documents stored in the Confidential Fax Inbox or the Memory RX Inbox.                                                                                                    |
| # 851                                                                                                    |                                                                                                    |
| There is insufficient memory remaining in the system.                                                                                                    | Check the system's available memory, and delete unnecessary documents in the inboxes.                                                                                                    |
| The memory for image data is full.                                                                                                    | Erase unnecessary documents to make more memory available.                                                                                                    |
| The scanned document cannot be stored because there are more than 2,000 documents in the specified inbox.                                                                                                    | Delete unnecessary documents from the specified inbox.                                                                                                    |
| # 852                                                                                                    |                                                                                                    |

| Cause                                                                                                    | Remedy                                                                                                    |  |
|----------------------------------------------------------------------------------------------------|----------------------------------------------------------------------------------------------------|--|
| An error occurred because the main power switch was turned OFF while a job was being processed.                                                                                                    | bb Check to see if the main power switch is turned ON. Try processing the job again, if necessary.                                                                                                    |  |
| # 859                                                                                                    |                                                                                                    |  |
| A compression error occurred with the image data.                                                                                                    | Check the print settings, and try printing again.                                                                                                    |  |
| An original was not scanned properly, or the orientation of the original was incorrect.                                                                                                    | Check the scan settings, and try scanning again.                                                                                                    |  |
| # 868                                                                                                    |                                                                                                    |  |
| Failed to communicate with the destination when sending with WebDAV, because access via a proxy server was requested (received HTTP Error 305: Use Proxy).                                                                   | <ol> <li>Check the settings of the WebDAV server.</li> <li>Check Proxy Settings in TCP/IP Settings in Network Settings in System<br/>Settings (from the Additional Functions screen).</li> </ol>                                                                                                    |  |
| # 869                                                                                                    |                                                                                                    |  |
| Received a response from the destination stating that authorization failed when sending with WebDAV (received HTTP Error 401: Unauthorized).                                                                                 | <ol> <li>Check the user name and password for the destination.</li> <li>Check the security settings of the WebDAV server.</li> </ol>                                                                                                    |  |
| # 870                                                                                                    |                                                                                                    |  |
| Received a response from the destination stating that the request was denied when sending with WebDAV (received HTTP Error 403: Forbidden).                                                                                  | <ol> <li>Wait a few moments, and then try again.</li> <li>Check the destination.</li> <li>Check the settings of the WebDAV server.</li> </ol>                                                                                                    |  |
| # 871                                                                                                    |                                                                                                    |  |
| Received a response from the destination stating that the specified folder could<br>not be found when sending with WebDAV (received HTTP Error 404: Not<br>Found/409: Conflict/410: Gone).                                   | Check the destination.                                                                                                    |  |
| # 872                                                                                                    |                                                                                                    |  |
| Received a response from the destination stating that access is denied when<br>sending with WebDAV (received HTTP Error 405: Method Not Allowed).<br># 873                                                                   | Check the settings of the WebDAV server.                                                                                                    |  |
| Received a response from the destination stating that proxy authentication failed                                                                                                    | Check Proxy Settings in TCP/IP Settings in Network Settings in System                                                                                                    |  |
| when sending with WebDAV (received HTTP Error 407: Proxy Authentication Required). # 874                                                                                                    | Settings (from the Additional Functions screen).                                                                                                    |  |
| Received a response from the destination stating that the connection timed out                                                                                                    | 1. Wait a few moments, and then try again.                                                                                                    |  |
| when sending with WebDAV (received HTTP Error 408: Request Timeout).                                                                                                    | 2. Check the settings of the WebDAV server.                                                                                                    |  |
| # 875                                                                                                    |                                                                                                    |  |
| Received a response from the destination stating that chunked encoding was<br>denied when sending with WebDAV (received HTTP Error 411: Length<br>Required).                                                                 | <ol> <li>Set Use Chunked Encoding with WebDAV Sending in TX Settings under<br/><common settings=""> in Communications Settings (from the Additional<br/>Functions screen) to 'Off'.</common></li> <li>Check the settings of the WebDAV server.</li> </ol>                                                                            |  |
| # 876                                                                                                    |                                                                                                    |  |
| Received a response from the destination stating that the size of the data was too large when sending with WebDAV (received HTTP Error 413: Request Entity Too Large).                                                       | Check the settings of the WebDAV server.                                                                                                    |  |
| # 877                                                                                                    |                                                                                                    |  |
| Received a response from the destination stating that the URI (host name + folder path) was too long when sending with WebDAV (received HTTP Error 414: Request-URI Too Long).                                               | Check the settings of the WebDAV server.                                                                                                    |  |
| # 878                                                                                                    |                                                                                                    |  |
| Received a response from the destination stating that the server encountered an unexpected condition that prevented it from executing the request when sending with WebDAV (received HTTP Error 500: Internal Server Error). | Check the settings of the WebDAV server.                                                                                                    |  |
| # 879                                                                                                    |                                                                                                    |  |
| Received a response from the destination stating that the server does not support<br>the necessary functions to execute the request when sending with WebDAV<br>(received HTTP Error 501: Not Implemented).                  | <ol> <li>Check the settings of the WebDAV server.</li> <li>If you are sending via a proxy server without using SSL communication, set<br/>Use Chunked Encoding with WebDAV Sending in TX Settings under<br/><common settings=""> in Communications Settings (from the Additional<br/>Functions screen) to 'Off'.</common></li> </ol> |  |
| # 880                                                                                                    |                                                                                                    |  |
| Received a response from the destination stating that the proxy server failed to                                                                                                    | 1. Check the settings of the WebDAV server.                                                                                                    |  |
| communicate with the server above it when sending with WebDAV (received HTTP Error 502: Bad Gateway).                                                                                                    | 2. Check the settings of the proxy server.                                                                                                    |  |
| # 881                                                                                                    | Charles the section of the WADAY                                                                                                    |  |
| the current request when sending with WebDAV (received HTTP Error 503:<br>Service Unavailable).                                                                                                    | Check the settings of the webDAV server.                                                                                                    |  |
| # 882                                                                                                    |                                                                                                    |  |
| Received a response from the destination stating that the proxy server failed to communicate with the server above it when sending with WebDAV (received HTTP Error 504: Gateway Timeout).                                   | <ol> <li>Check the settings of the WebDAV server.</li> <li>Check the settings of the proxy server.</li> </ol>                                                                                                    |  |
| # 883                                                                                                    |                                                                                                    |  |
| Received a response from the destination stating that the server does not support<br>the necessary functions to execute the request when sending with WebDAV<br>(received HTTP Error 505: HTTP Version Not Supported).       | Check the settings of the WebDAV server.                                                                                                    |  |

| Cause                                                                                                    | Remedy                                                                                                    |
|----------------------------------------------------------------------------------------------------|----------------------------------------------------------------------------------------------------|
| # 884                                                                                                    |                                                                                                    |
| Received a response from the destination stating that the server does not have sufficient free disk space to execute the request when sending with WebDAV (received HTTP Error 507: Insufficient Storage). | Check the settings of the WebDAV server.                                                                                                    |
| # 885                                                                                                    |                                                                                                    |
| An unexpected error occurred when sending with WebDAV.                                                                                                    | <ol> <li>Check the settings of the WebDAV server.</li> <li>Check the settings of the proxy server.</li> </ol>                                                                                                    |
| # 886                                                                                                    |                                                                                                    |
| Received a response from the destination stating that the request was invalid when sending with WebDAV (received HTTP Error 400: Bad Request).                                                             | If you are sending via a proxy server without using SSL communication, set Use<br>Chunked Encoding with WebDAV Sending in TX Settings under <common<br>Settings&gt; in Communications Settings (from the Additional Functions screen)<br/>to 'Off'.</common<br> |
| # 899                                                                                                    | ·                                                                                                    |
| The e-mail message or I-fax has been successfully sent, but reception may be<br>incomplete because the transmission was relayed via multiple servers.                                                      | <ol> <li>Confirm whether reception was completed.</li> <li>Check if you received an error notification.</li> </ol>                                                                                                    |
| # 995                                                                                                    | 1                                                                                                    |
| Reserved communication jobs were cleared.                                                                                                    | Reserve the jobs again, if necessary.                                                                                                    |

# 16.3 Jam Code

# 16.3.1 Jam codes (printer unit)

iR3225 / iR3225N / iR3235 / iR3235N / iR3245 / iR3245N

T-16-15

| Code | Jam                                                                             |
|------|---------------------------------------------------------------------------------|
| 01xx | delay jam                                                                       |
| 02xx | stationary jam                                                                  |
| 0Axx | residual jam                                                                    |
| 0B00 | door open jam                                                                   |
| 0Cxx | error retry jam                                                                 |
| 0D91 | wrong size specified (transportation of sheets shorter than the ones specified) |

#### T-16-16

| Code | Sensor                          | Sensor notation                         |
|------|---------------------------------|-----------------------------------------|
| xx01 | cassette 1 tray sensor          | PS10                                    |
| xx02 | cassette 2 retry sensor         | PS11                                    |
| xx03 | cassette 3 retry sensor         | PS1 (cassette pedestal)                 |
| xx04 | cassette 4 retry sensor         | PS2 (cassette pedestal)                 |
| xx05 | registration sensor             | PS9                                     |
| xx06 |                                 |                                         |
| xx07 | fixing delivery sensor          | PS13                                    |
| xx08 | No. 1 delivery sensor           | PS14                                    |
| xx09 | No. 2 delivery sensor           | PS1A (2/3 delivery unit)                |
| xx0A | reversal sensor                 | PS4A (2/3 delivery unit)                |
| xx0B | No. 3 delivery sensor           | PS5A (2/3 delivery unit)                |
| xx0C | duplexing assembly feed sensor  | PS3A (2/3 delivery unit)                |
| xx0D | duplex/feed sensor              | PS17                                    |
| xx0E | deck retry sensor               | PS6D (side paper deck)                  |
| xx0F | deck pull-off sensor            | PS1D (side paper deck)                  |
| xx11 | buffer inlet sensor             | PS1B (buffer path unit)                 |
| xx12 | buffer outlet sensor            | PS2B (buffer path unit)                 |
| 0B00 | door switch                     | SW2                                     |
| 0B00 | feeding cover sensor            | PS18                                    |
| 0B00 | front cover sensor              | PS22                                    |
| 0B00 | right cover open/ closed sensor | PS59 (cassette pedestal)                |
| 0CF1 | -                               | E007/E010/E014/E110/E191/E197/E261/E805 |
| 0CA0 | -                               | E733                                    |
| 0D91 | Registration sensor (PS9)       | PS9                                     |

MEMO: Error retry jam

For the purpose of preventing the machine from stopping (OFF/ON) at an error occurrence due to such reasons as false detection, the following error cases are handled as jam; only the case of error recurrence at restarting is handled as an error.

If a paper is in the machine, remove the paper according to the instruction of the control panel to recover the machine. If not, it automatically recovers. The history of error retry jam can be checked in the following service mode item; COPIER > DISPLAY > JAM as in the case of ordinary jam.

<Relevant error code> E007/E010/E014/E110/E191/E197/E261/E805/E733

#### 16.3.2 Jam Code (ADF)

iR3225 / iR3225N / iR3235 / iR3235N / iR3245 / iR3245N

| Code | Type of Sensor                        | Sensor No. / Type of Error |
|------|---------------------------------------|----------------------------|
| 0003 | Registration sensor                   | SR1                        |
| 0004 | Registration sensor                   | SR1                        |
| 0005 | Registration sensor, Read sensor      | SR1,SR2                    |
| 0006 | Read sensor                           | SR2                        |
| 0007 | Read sensor, Delivery reversal sensor | SR2,SR3                    |
| 0008 | Delivery reversal sensor              | SR3                        |
| 0044 | Registration sensor                   | SR1                        |
| 0045 | Registration sensor, Read sensor      | SR1,SR2                    |
| 0046 | Read sensor                           | SR2                        |
| 0047 | Read sensor, Delivery reversal sensor | SR2,SR3                    |
| 0048 | Read sensor                           | SR2                        |

| Code | Type of Sensor                                             | Sensor No. / Type of Error |
|------|------------------------------------------------------------|----------------------------|
| 0071 | -                                                          | -                          |
| 0073 | Release motor HP sensor                                    | SR11                       |
| 0084 | Registration sensor                                        | SR1                        |
| 0090 | Sensor in reader unit                                      | -                          |
| 0091 | Sensor in reader unit                                      | -                          |
| 0092 | Cover open/closed sensor                                   | SR6                        |
| 0093 | Cover open/closed sensor                                   | SR6                        |
| 0094 | Registration sensor, Read sensor, Delivery reversal sensor | SR1,SR2,SR3                |
| 0095 | -                                                          | -                          |

## 16.3.3 Jam codes (Finisher)

iR3225 / iR3225N / iR3235 / iR3235N / iR3245 / iR3245N

#### - Finisher-AE1/AE2

T-16-18

| Code | Type of Sensor                          | Sensor No. / Type of Error        |
|------|-----------------------------------------|-----------------------------------|
| 1011 | inlet path sensor feed delay jam        | PI103                             |
| 1014 | feed path sensor feed delay jam         | PI104                             |
| 1091 | feed delay jam                          | PI18                              |
| 1092 | delivery delay jam                      | PI11                              |
| 1093 | saddle inlet sensor feed delay jam      | PI22                              |
| 1121 | inlet path sensor feed stationary jam   | PI103                             |
| 1124 | feed path sensor feed stationary jam    | PI104                             |
| 1205 | inlet path sensor timing jam            | PI103                             |
| 1307 | power-on jam                            | PI33, PI104                       |
| 1387 | power-on jam                            | PI8,PI11,PI17,PI18,PI19,PI20,PI22 |
| 1408 | door open jam                           | PI101, PI102, MS101               |
| 1488 | door open jam                           | PI3,PI9,PI102                     |
| 1506 | stapler jam                             | PI50                              |
| 1586 | stitcher jam                            | SW7,SW5                           |
| 11A1 | feed stationary jam                     | PI18,PI19,PI20                    |
| 11A2 | delivery stationary jam                 | PI11,PI17                         |
| 11A3 | saddle inlet sensor feed stationary jam | PI22                              |

#### - Finisher-S1

#### T-16-19

| Code | Type of Sensor                        | Sensor No. / Type of Error |
|------|---------------------------------------|----------------------------|
| 1011 | inlet path sensor feed delay jam      | PI5                        |
| 1121 | inlet path sensor feed stationary jam | PI5                        |
| 1F81 | stack delivery jam                    | PI1                        |
| 1506 | staple jam                            | STP                        |
| 1307 | power-on jam                          | POWER ON                   |
| 1408 | door open jam (joint)                 | DOOR                       |
| 1644 | punch hole jam                        | SR2                        |
| 1347 | punch power-on jam                    | LED7/PTR7                  |

# 16.4 Alarm Code

## 16.4.1 Alarm Code

iR3225 / iR3225N / iR3235 / iR3235N / iR3245 / iR3245N

| Location code/ Location |                                       | Alarm code/ Description |                                                 |
|-------------------------|---------------------------------------|-------------------------|-------------------------------------------------|
| 00                      | Error code (4 digits)                 | 0246                    | Failure to write operation.                     |
|                         |                                       | 0247                    | Failure to write retry operation.               |
| 02                      | Optical System, Reader Unit, Copier   | 0022                    | Read motor / delivery motor fan alarm           |
| 04                      | Pick-up/Feeder System, Copier         | 0008                    | Optional deck lifter error                      |
|                         |                                       | 0011                    | Alarm for 1st cassette right deck retry failure |
|                         |                                       | 0012                    | Alarm for 2nd cassette left deck retry failure  |
|                         |                                       | 0013                    | Alarm for 3rd cassette retry failure            |
|                         |                                       | 0014                    | Alarm for 4th cassette retry failure            |
|                         |                                       | 0017                    | Alarm for MF retry failure                      |
|                         |                                       | 0018                    | Alarm for optional deck retry failure           |
| 31                      | Electrical/ Controller System, Copier | 0002                    | Power supply relay durability alarm             |
|                         |                                       | 0005                    | Environment sensor reading alarm                |

|    | Location code/ Location          |      | Alarm code/ Description                                                                                                    |
|----|----------------------------------|------|----------------------------------------------------------------------------------------------------|
| 50 | ADF                              | 0003 | Separation of the first sheet of original fails                                                                                           |
|    |                                  | 0011 | At the time of recovery from jam, the sheets of the original having been read before the recovery are not set<br>on the tray.             |
| 61 | Staple System, Sorter/ Finisher  | 0001 | Running out of staples                                                                                                    |
| 62 | Saddle Stitcher System           | 0001 | Running out of stitching staples                                                                                                    |
| 65 | Puncher System, Sorter/ Finisher | 0001 | Puncher waste receptacle is full                                                                                                    |
| 73 | LIPS                             | 0004 | Translator work memory overflow                                                                                                    |
|    |                                  | 0006 | Configuration acquisition/management error                                                                                                |
|    |                                  | 0007 | LIPS internal memory management error                                                                                                    |
|    |                                  | 0008 | LIPS internal file management error                                                                                                    |
|    |                                  | 0009 | Reception data management error                                                                                                    |
|    |                                  | 0010 | Page control error                                                                                                    |
|    |                                  | 0011 | Macro control error                                                                                                    |
|    |                                  | 0012 | Color management error                                                                                                    |
|    |                                  | 0013 | Layout control error                                                                                                    |
|    |                                  | 0014 | Font management error                                                                                                    |
|    |                                  | 0015 | Text rendering error                                                                                                    |
|    |                                  | 0016 | Graphics rendering error                                                                                                    |
|    |                                  | 0017 | Image rendering error                                                                                                    |
|    |                                  | 0018 | LCD indication error                                                                                                    |
|    |                                  | 0019 | Vector motor command layer error                                                                                                    |
|    |                                  | 0020 |                                                                                                    |
|    |                                  | 0021 | Unity execution control error                                                                                                    |
|    |                                  | 0022 | LIPS internal manu management error                                                                                                    |
|    |                                  | 0023 | I PS internal hoot error                                                                                                    |
|    |                                  | 0024 | Easilure in memory allocation while Graphic library is being used for image processing                                                    |
|    |                                  | 0026 | Specified image data format is not supported.                                                                                             |
| 76 | Font                             | 0001 | There is a shortage of memory for an internal font.                                                                                       |
|    |                                  | 0002 | No work area can be obtained for analysis of a font downloaded using Resource Download.                                                   |
|    |                                  | 0003 | An attempt to access a file that contains a specific font has failed.                                                                     |
|    |                                  | 0004 | The FM work memory cannot be acquired.                                                                                                    |
|    |                                  | 0005 | An attempt to analyze an internal font has failed.                                                                                        |
|    |                                  | 0006 | The alignment of the front data is wrong.                                                                                                 |
|    |                                  | 0007 | An attempt to acquire work memory by the scalar has failed.<br>The failure may be any of 3 types depending on its location of occurred.   |
|    |                                  | 0008 | An attempt to acquire work memory by the scalar has failed.<br>The failure may be any of 3 types depending on its location of occurrence. |
| 77 | PDL Community                    | 0001 | Unable to allocate memory                                                                                                    |
|    |                                  | 0002 | Page being constructed is too complex to be rendered.                                                                                     |
|    |                                  | 0003 | Input to DGL was invalid.                                                                                                    |
|    |                                  | 0005 | Some error, other those above.                                                                                                    |
|    |                                  | 0006 | DLG would not have enough memory to complete an operation                                                                                 |
| 78 | GL                               | 0003 | GL INPUT_INVALID                                                                                                    |
|    |                                  | 0005 | GL LIMCHECK                                                                                                    |
| 79 | In-house manufactured PCL        | 0001 | PCL initialization error                                                                                                    |
|    |                                  | 0002 | PCL process error                                                                                                    |
|    |                                  | 0003 | I ransiator work memory overflow                                                                                                    |
| 80 |                                  | 0004 | Lowinoading overnow                                                                                                    |
| 80 | BDL                              | 0001 |                                                                                                    |
|    |                                  | 0003 | Graphics Error                                                                                                    |
|    |                                  | 0010 | Char Error                                                                                                    |
|    |                                  | 0015 | Version that print data cannot be processed                                                                                               |
|    |                                  | 0016 | Translator work memory overflow                                                                                                    |
|    |                                  | 0018 | Syntax Error                                                                                                    |
|    |                                  | 0019 | Data format is incorrect in BDL custom mode.                                                                                              |
| 81 | Imaging                          | 0001 | Unable to allocate memory                                                                                                    |
|    |                                  | 0002 | Page being constructed is too complex to be rendered                                                                                      |
|    |                                  | 0003 | Translator work memory overflow                                                                                                    |
|    |                                  | 0004 | Imaging initialization error                                                                                                    |
|    |                                  | 0005 | Imaging process error                                                                                                    |
| 82 | RIP                              | 0001 | H/W Dart hang-up due to invalid Display List                                                                                              |
|    |                                  |      |                                                                                                    |

| Leastion and/Leastian   |      |                                            |  |
|-------------------------|------|--------------------------------------------|--|
| Location code/ Location |      | Alarm code/ Description                    |  |
| 83 CanonPDF             | 0001 | PDF data error                             |  |
|                         | 0002 | PDF compression analysis error             |  |
|                         | 0003 | PDF page compression error                 |  |
|                         | 0004 | PDF data processing error                  |  |
|                         | 0005 | PDF memory full                            |  |
|                         | 0006 | PDF temporary file error                   |  |
|                         | 0007 | PDF color analysis error                   |  |
|                         | 0008 | PDF data reading error                     |  |
|                         | 0009 | PDF output selection error                 |  |
|                         | 0010 | PDF profile error                          |  |
|                         | 0011 | PDF access error                           |  |
|                         | 0012 | PDF analysis access error                  |  |
|                         | 0013 | PDF font error                             |  |
|                         | 0014 | PDF rendering error                        |  |
|                         | 0015 | PDF data decryption error                  |  |
|                         | 0016 | PDF print range error                      |  |
|                         | 0017 | PDF error                                  |  |
|                         | 0018 | PDF analysis error                         |  |
|                         |      | A transparent object not supported exists. |  |

Chapter 17 Service Mode

# Contents

| 17.1 Outline                                                     |       |
|------------------------------------------------------------------|-------|
| 17.1.1 Construction of Service Mode                              |       |
| 17.1.2 Starting Service Mode and Making Selections               |       |
| 17.1.3 Ending Service Mode                                       |       |
| 17.1.4 Back-Un                                                   |       |
| 17.1.5 Initial Screen                                            | 17-3  |
| 17.1.6 2nd/3rd Item Screen                                       | 17-3  |
| 17.1.0 2hd/5hd hem Screen                                        |       |
| 17.2 DISDI AV (Status Display Mode)                              | 17 5  |
| 17.2 DISFLAT (Status Display Mode)                               |       |
|                                                                  |       |
| 17.2.1.1 COPIER > DISPLAY > VERSION                              |       |
| 17.2.1.2 COPIER > DISPLAY > ACC-S1S                              |       |
| 17.2.1.5 COPIER > DISPLAT > ANALOG                               |       |
| 17.2.1.4 COFIER > DISPLAT > CS1-S15                              |       |
| 17.2.1.5 COPIER > DISPLAT > JAM                                  |       |
| 17.2.1.0 COPIER > DISPLAY > EXX.                                 | 17-24 |
| 17.2.1.7 COT EK > DISPLAY > CCD                                  | 17-26 |
| 17210 COPIER > DISPLAY > SENSOR                                  | 17-28 |
| 17.2.1.10 COPIER > DISPLAY > ALARM-2                             | 17-28 |
| 17.2.1.11 COPIER > DISPLAY > ENVRNT                              |       |
| 17.2.2 FEEDER                                                    |       |
| 17.2.2.1 FEEDER > DISPLAY                                        |       |
| 17.3 I/O (I/O Display Mode)                                      |       |
| 17 3 1 Outline                                                   | 17-29 |
| 17.3.2 CDC-CON>                                                  | 17-30 |
| 17.3.2 CON                                                       | 17-30 |
| 17.5.5 < R-COTV                                                  |       |
| 17.5.4 < FEEDER >                                                |       |
| 17.3.5 < SONTER>                                                 |       |
| 17.5.6 <mn-con1></mn-con1>                                       |       |
| 17.4 ADJUST (Adjustment Mode)                                    |       |
| 17.4.1 COPIER                                                    |       |
| 17.4.1.1 COPIER > ADJUST > AE                                    |       |
| 17.4.1.2 COPIER > ADJUST > ADJ-XY                                |       |
| 17.4.1.3 COPIER > ADJUST > CCD                                   |       |
| 17.4.1.4 COPIER > ADJUST > LASER                                 |       |
| 17.4.1.5 COPIER > ADJUST > DEVELOP                               |       |
| 17.4.1.6  COPIER > ADJUST > DENS                                 |       |
| 17.4.1.7 COPIER > ADJUST > BLANK                                 |       |
| 17.4.1.8 COPIER > ADJUST > PASCAL                                |       |
| 17.4.1.9 COPIER > ADJUST > HV-PKI                                |       |
| 1/4.1.10 COPIER > ADJUST > HV-1R                                 |       |
| 17.4.1.11 COPIER > ADJUST > FEED-ADJ                             |       |
| 17.4.1.12 COPIER > ADJUST > CS1-ADJ                              |       |
| 17.4.1.15 COPIER > ADJUST > FIAINO                               |       |
| 17.4.1.14 COFIEK > ADJUST > MISC                                 |       |
| 17.7.21 LUUER                                                    |       |
| 17.4.2.1  FEDDER > ADJUS1                                        |       |
| 17.4.3 JUNIEK                                                    |       |
| 17.4.5.1 SUKTER > ADJUST                                         |       |
| 1/.5 FUNCTION (Operation/Inspection Mode)                        |       |
| 17.5.1 COPIER                                                    |       |
| 17.5.1.1 Points To Note When Operate The Service Mode (FUNCTION) |       |

| 17.5.1.2 COPIER > FUNCTION > INSTALL       |        |
|--------------------------------------------|--------|
| 17.5.1.3 COPIER > FUNCTION > CCD           |        |
| 17.5.1.4 COPIER > FUNCTION > DENS          |        |
| 17.5.1.5 COPIER > FUNCTION > DPC           |        |
| 17.5.1.6 COPIER > FUNCTION > CST           |        |
| 17.5.1.7 COPIER > FUNCTION > FIXING        |        |
| 17.5.1.8 COPIER > FUNCTION > PANEL         |        |
| 17.5.1.9 COPIER > FUNCTION > PART-CHK      |        |
| 17.5.1.10 COPIER > FUNCTION > CLEAR        |        |
| 17.5.1.11 COPIER > FUNCTION > MISC-R       |        |
| 17.5.1.12 COPIER > FUNCTION > MISC-P       |        |
| 17.5.1.13 COPIER > FUNCTION > SYSTEM       |        |
| 17.5.2 FEEDER                              |        |
| 17.5.2.1 FEEDER > FUNCTION                 |        |
| 17.6 OPTION (Machine Settings Mode)        | 17-101 |
| 17.0 OF FION (Machine Settings Mode)       |        |
|                                            |        |
| 17.6.1.1 COPIER > OPTION > BODY (1/15)     |        |
| 17.6.1.2 COPIER > OPTION > BODY (2/15)     |        |
| 17.6.1.3 COPIER > OPTION > BODY (3/15)     |        |
| 17.6.1.4 COPIER > OPTION > BODY (4/15)     |        |
| 17.6.1.5 COPIER > OPTION > BODY (5/15)     |        |
| 17.6.1.6 COPIER > OPTION > BODY (6/15)     |        |
| 17.6.1.7 COPIER > OPTION > BODY (7/15)     |        |
| 17.6.1.8 COPIER > OPTION > BODY (8/15)     |        |
| 17.6.1.9 COPIER > OPTION > BODY (9/15)     |        |
| 17.6.1.10 COPIER > OPTION > BODY (10/15)   |        |
| 17.6.1.11 COPIER > OPTION > BODY (11/15)   |        |
| 17.6.1.12 COPIER > OPTION > BODY (12/15)   |        |
| 17.6.1.13 COPIER > OPTION > BODY (13/15)   |        |
| 17.6.1.14 COPIER > OPTION > BODY (14/15)   |        |
| 17.6.1.15 COPIER > OPTION > BODY (15/15)   |        |
| 17.6.1.16 COPIER > OPTION > USER (1/7)     |        |
| 17.6.1.17 COPIER > OPTION > USER (2/7)     |        |
| 17.6.1.18 COPIER > OPTION > USER (3/7)     |        |
| 17.6.1.19 COPIER > OPTION > USER (4/7)     |        |
| 17.6.1.20 COPIER > OPTION > USER (5/7)     |        |
| 17.6.1.21 COPIER > OPTION > USER (6/7)     |        |
| 17.6.1.22 COPIER > OPTION > USER (7/7)     |        |
| 17.6.1.23 COPIER > OPTION > CST            |        |
| 17.6.1.24 COPIER > OPTION > ACC            |        |
| 17.6125 COPIER > OPTION > INT-FACE (1/2)   | 17-162 |
| 17.6.1.26 COPIER > OPTION > INT-FACE (2/2) | 17-163 |
| 17.61.25 COPIER > OPTION > COMBO           | 17-164 |
| 17.6.1.27 COPIER > OPTION > LCNS-TR        | 17-166 |
| 17.6.7.25 COLLEX / OF HON / LEND IN        | 17 176 |
| 17.0.2 I LEDER                             |        |
| 17.6.2.1 FEEDER > OPTION                   |        |
| 17.6.3 SORTER                              |        |
| 17.6.3.1 SORTER > OPTION                   |        |
| 17.6.4 BOARD                               |        |
| 17.6.4.1 BOARD > OPTION                    |        |
| 17.7 TEST (Test Print Mode)                |        |
| 17.7.1 COPIER                              |        |
| 17.7.1.1 COPIER > TEST > PG                | 17-178 |
| 17.7.1.2 COPIER > TEST > NETWORK           | 17-170 |
| 17.7.1.2 COPIER > TEST > NFT-CAP           |        |
| 17.9 COLINTED (Counter Mode)               | 17-180 |
| 17.0 COUNTER (COUNCE)                      |        |
| 17.8.1 COPIER                              |        |
| 17.8.1.1 COPIER > COUNTER > TOTAL          |        |
| 17.8.1.2 COPIER > COUNTER > PICK-UP        |        |
| 17.8.1.3 COPIER > COUNTER > FEEDER         |        |

| 17.8.1.4 COPIER > COUNTER > JAM    |  |
|------------------------------------|--|
| 17.8.1.5 COPIER > COUNTER > MISC   |  |
| 17.8.1.6 COPIER > COUNTER > DRBL-1 |  |
| 17.8.1.7 COPIER > COUNTER > DRBL-2 |  |

# 17.1 Outline

#### 17.1.1 Construction of Service Mode

iR3225 / iR3225N / iR3235 / iR3235N / iR3245 / iR3245N

The machine's service mode has a 3-layer screen construction: Initial screen, Level 1/2 screen, and Level 3 screen. Its mode items are grouped into those used in regular maintenance work (Level 1 items) and those used in response to faults (Level 2 items).

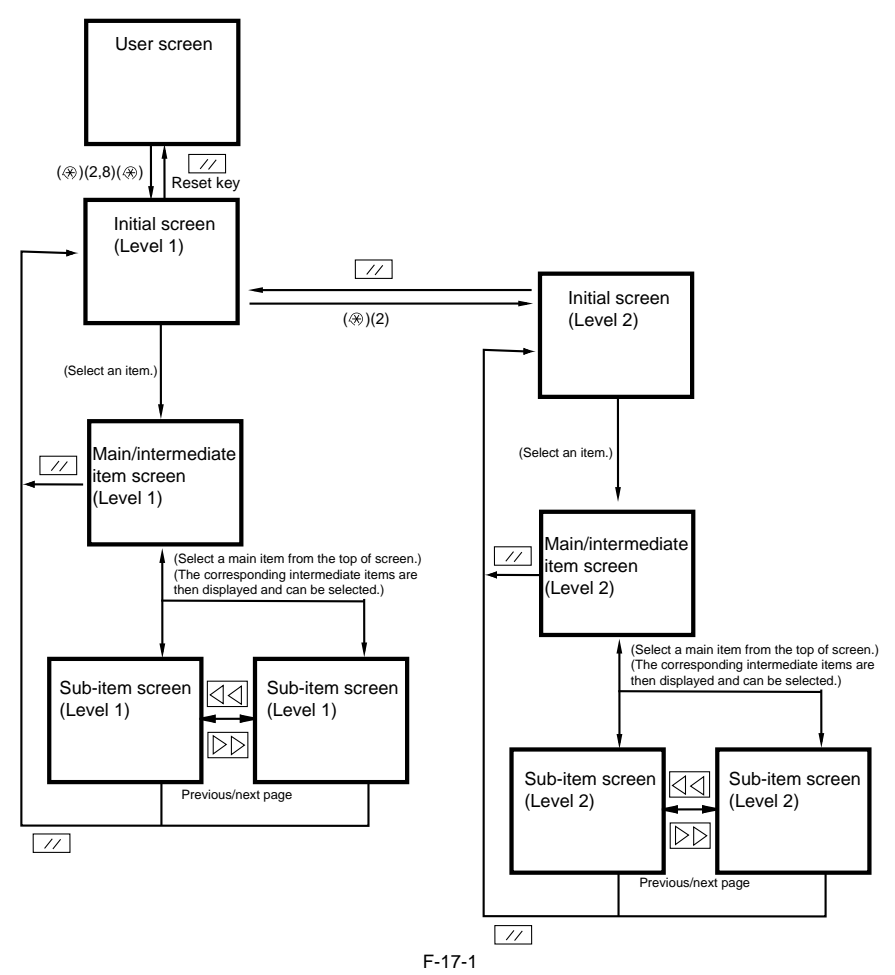

The machine's service mode is divided into the following 7 types:

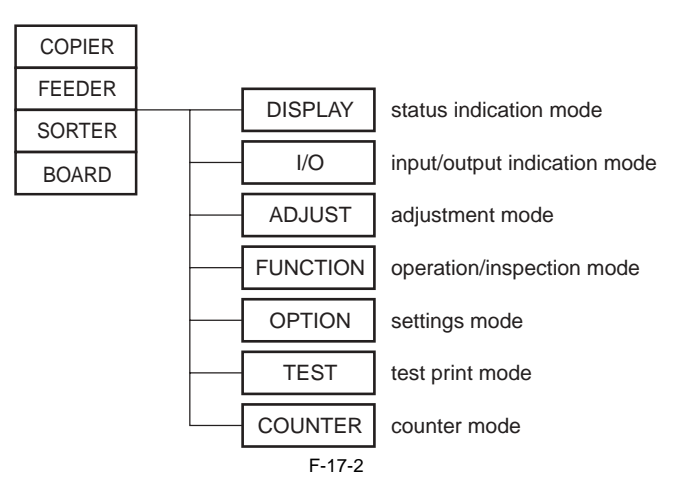

#### 17.1.2 Starting Service Mode and Making Selections

iR3225 / iR3225N / iR3235 / iR3235N / iR3245 / iR3245N

A If you want to execute a machine operation using a service mode item, be sure to disconnect all cables from an external controller or a network before starting service mode. Particularly, if you are using a FUNCTION (operation/inspection) mode item, the arrival of a print job from an external source can cause the machine to malfunction, leading to damage.

Press the asterisk key "O" on the control panel.
 Press the 2 and 8 keys of the keypad at the same time.

3) Press the asterisk key ", on the control panel. In response to the foregoing key operations, the machine will bring up the following Initial screen:

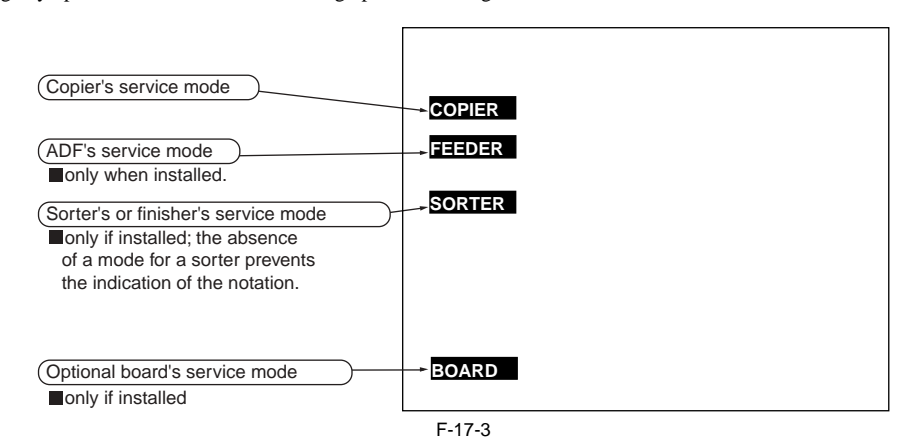

#### 17.1.3 Ending Service Mode

iR3225 / iR3225N / iR3235 / iR3235N / iR3245 / iR3245N

A press on the Reset key will bring back the Service Mode Initial screen. Another press on the Reset key will end service mode, and bring back the User screen (standard screen).

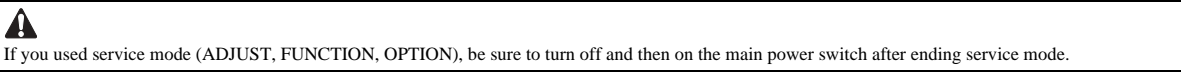

#### 17.1.4 Back-Up

#### iR3225 / iR3225N / iR3235 / iR3235N / iR3245 / iR3245N

At time of shipment from the factory, all machines are adjusted individually, and adjustment values are recorded in their respective service labels. If you have replaced the reader controller PCB or the DC controller PCB, or if you have initialized the RAM, the adjustment values (for ADJUST and OPTION) will return to their default settings. If there has been any change in a service mode item, be sure to update its setting indicated on the service label. As necessary, make use of the space in the service label (as when recording an item not found on the label).

- Service Label for the Reader Controller PCB (behind the rear cover [1] of the reader unit)
   Service Label [2] for the Main Controller PCB/DC controller PCB (behind the front cover unit of the printer unit)

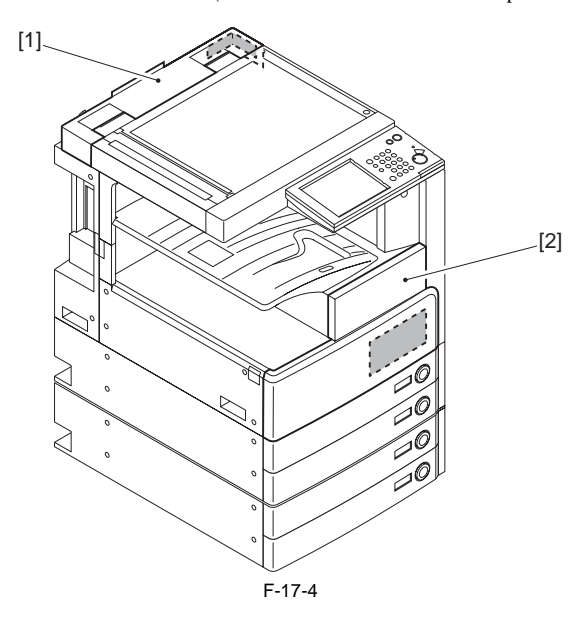

#### 17.1.5 Initial Screen

iR3225 / iR3225N / iR3235 / iR3235N / iR3245 / iR3245N

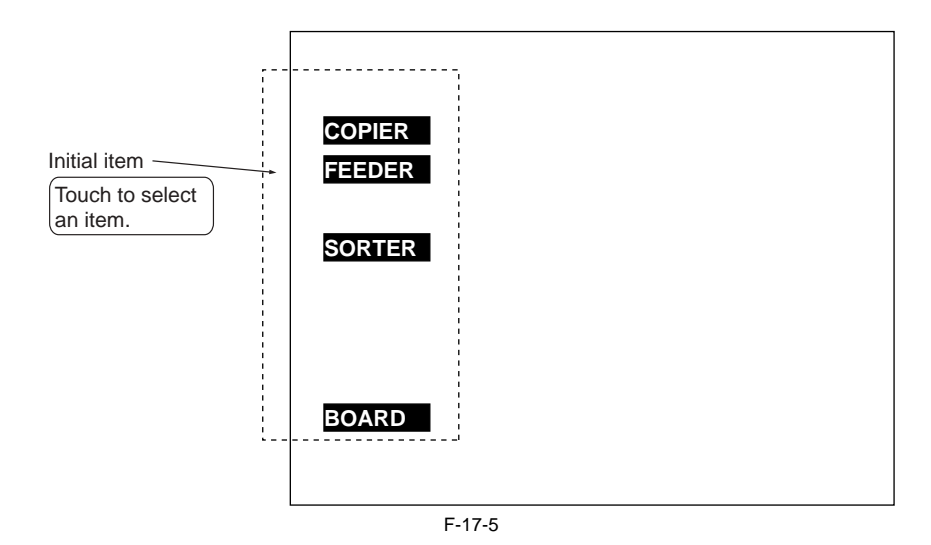

# 17.1.6 2nd/3rd Item Screen

iR3225 / iR3225N / iR3235 / iR3235N / iR3245 / iR3245N

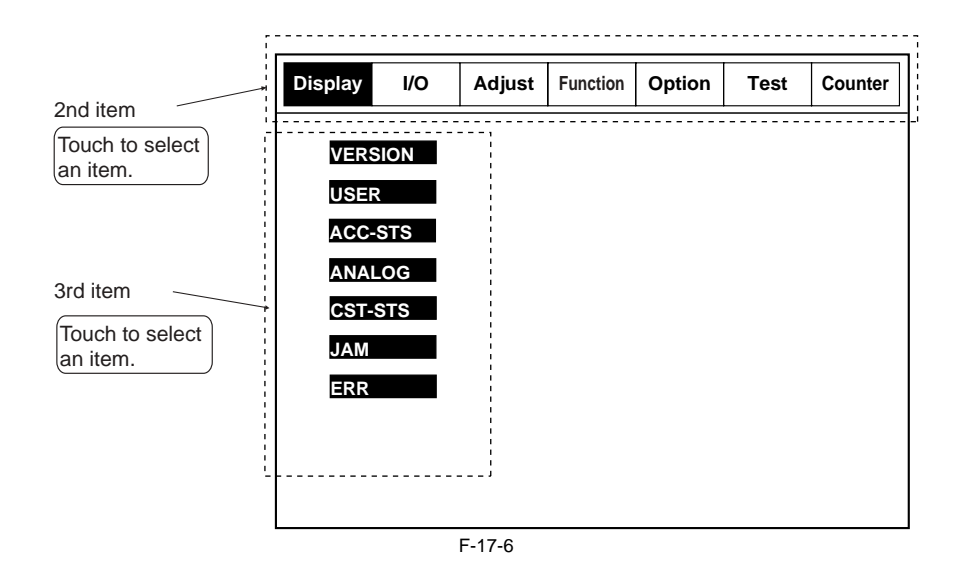

#### 17.1.7 4th Item Screen

iR3225 / iR3225N / iR3235 / iR3235N / iR3245 / iR3245N

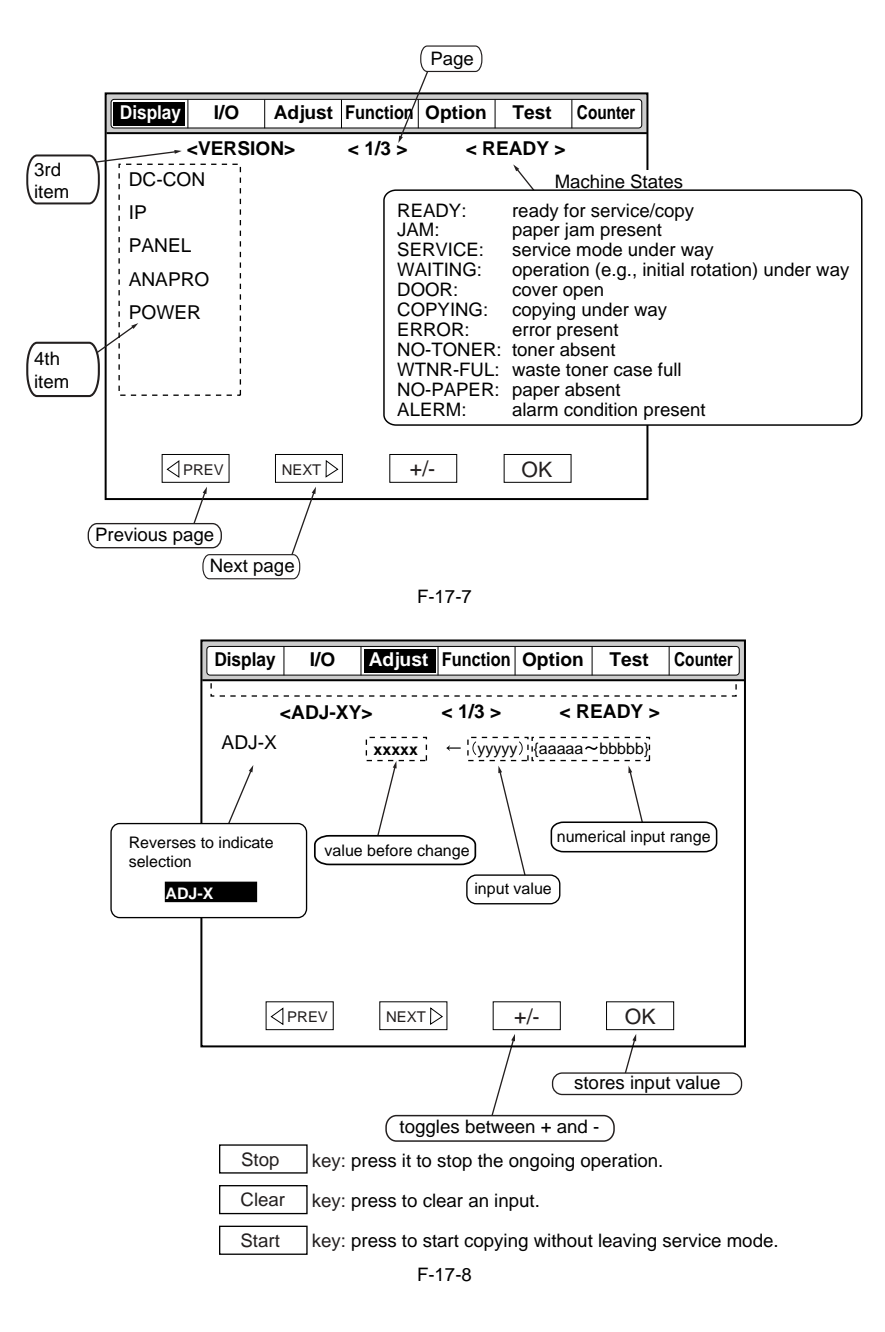

# 17.2 DISPLAY (Status Display Mode)

## 17.2.1 COPIER

# 17.2.1.1 COPIER > DISPLAY > VERSION

iR3225 / iR3225N / iR3235 / iR3235N / iR3245 / iR3245N

T-17-1

| COPIER>DISPLAY>VERSION |       |                                          |                                                                                       |
|------------------------|-------|------------------------------------------|---------------------------------------------------------------------------------------|
| Item                   | Level | Description                              |                                                                                       |
| DC-CON                 | 1     | Title                                    | Firmware version of DC controller PCB                                                 |
|                        |       | Purpose                                  | Check the firmware version of DC controller PCB.                                      |
|                        |       | Note                                     | Check that the firmware version of DC controller PCB is displayed correctly.          |
|                        |       | Displays, settings and adjustment ranges | 0xXXYY                                                                                |
|                        |       | Unit                                     | -                                                                                     |
|                        |       | Appropriate guideline                    | -                                                                                     |
|                        |       | Related service modes                    | -                                                                                     |
|                        |       | Additional description and notes         | -                                                                                     |
| R-CON                  | 1     | Title                                    | Firmware version of reader controller PCB                                             |
|                        |       | Purpose                                  | Check the firmware version of reader controller PCB.                                  |
|                        |       | Note                                     | -                                                                                     |
|                        |       | Displays, settings and adjustment ranges | 0xXXYY                                                                                |
|                        |       | Unit                                     | -                                                                                     |
|                        |       | Appropriate guideline                    | -                                                                                     |
|                        |       | Related service modes                    | -                                                                                     |
|                        |       | Additional description and notes         | -                                                                                     |
| PANEL                  | 1     | Title                                    | ROM version of CPU PCB on the control panel                                           |
|                        |       | Purpose                                  | Check the ROM version of CPU PCB on the control panel.                                |
|                        |       | Note                                     | -                                                                                     |
|                        |       | Displays, settings and adjustment ranges | 0xXXYY                                                                                |
|                        |       | Unit                                     | -                                                                                     |
|                        |       | Appropriate guideline                    | -                                                                                     |
|                        |       | Related service modes                    | -                                                                                     |
|                        |       | Additional description and notes         | -                                                                                     |
| POWER                  | 1     | Title                                    | ROM version for the compound power supply PCB                                         |
|                        |       | Purpose                                  | To check the ROM version for the compound power supply PCB.                           |
|                        |       | Note                                     | -                                                                                     |
|                        |       | Displays, settings and adjustment ranges | -                                                                                     |
|                        |       | Unit                                     | -                                                                                     |
|                        |       | Appropriate guideline                    | -                                                                                     |
|                        |       | Related service modes                    | -                                                                                     |
|                        |       | Additional description and notes         | When the laser scanner reaches the life and needs to be replaced, adjust the hard VR. |
| FEEDER                 | 1     | Title                                    | ROM version of DADF controller PCB                                                    |
|                        |       | Purpose                                  | Check the firmware version of DADF controller PCB.                                    |
|                        |       | Note                                     | -                                                                                     |
|                        |       | Displays, settings and adjustment ranges | 0xXXYY                                                                                |
|                        |       | Unit                                     | -                                                                                     |
|                        |       | Appropriate guideline                    | -                                                                                     |
|                        |       | Related service modes                    | -                                                                                     |
|                        |       | Additional description and notes         | -                                                                                     |
| ·                      |       | 1                                        |                                                                                       |

| COPIER>DISPLAY>VERSION |       |                                          |                                                                                                    |
|------------------------|-------|------------------------------------------|----------------------------------------------------------------------------------------------------|
| Item                   | Level | Description                              |                                                                                                    |
| SORTER                 | 1     | Title                                    | Firmware version of finisher controller PCB                                                                                                    |
|                        |       | Purpose                                  | Check the firmware version of finisher controller PCB.                                                                                            |
|                        |       | Note                                     | -                                                                                                    |
|                        |       | Displays settings and                    | 0xXXYY                                                                                                    |
|                        |       | adjustment ranges                        |                                                                                                    |
|                        |       | Unit                                     | -                                                                                                    |
|                        |       | Appropriate guideline                    | -                                                                                                    |
|                        |       | Related service modes                    | -                                                                                                    |
|                        |       | Additional description and               | -                                                                                                    |
|                        |       | notes                                    |                                                                                                    |
| NIB                    | 1     | Title                                    | Version of Network software                                                                                                    |
|                        |       | Purpose                                  | Check the version of network software.                                                                                                    |
|                        |       | Note                                     | -                                                                                                    |
|                        |       | Displays, settings and adjustment ranges | 0xXXYY                                                                                                    |
|                        |       | Unit                                     | -                                                                                                    |
|                        |       | Appropriate guideline                    | -                                                                                                    |
|                        |       | Related service modes                    | -                                                                                                    |
|                        |       | Additional description and               | -                                                                                                    |
|                        |       | notes                                    |                                                                                                    |
| PS/PCL                 | 1     | Title                                    | Version of UFR board (PS/PCL)                                                                                                    |
|                        |       | Purpose                                  | Printer board (PS/PCL) ROM version. BW type: this mode is not used with BW3 model or later (Not displayed on UI). [PDL-TYPE] substitute for this. |
|                        |       | Note                                     | -                                                                                                    |
|                        |       | Displays, settings and adjustment ranges | 2                                                                                                    |
|                        |       | Unit                                     | xx.yy (xx: version number, yy: development management number)                                                                                     |
|                        |       | Appropriate guideline                    | •                                                                                                    |
|                        |       | Related service modes                    | -                                                                                                    |
|                        |       | Additional description and               | -                                                                                                    |
| SDL-STCH               | 1     | notes<br>Title                           | ROM version of saddle stitcher controller PCB                                                                                                    |
| 522 51 61              |       | Purpose                                  | ROM version of saddle stitcher controller PCB                                                                                                    |
|                        |       | Note                                     |                                                                                                    |
|                        |       | Displays softings and                    |                                                                                                    |
|                        |       | adjustment ranges                        |                                                                                                    |
|                        |       | Unit                                     | 0xXXYY                                                                                                    |
|                        |       | Appropriate guideline                    |                                                                                                    |
|                        |       | Related service modes                    |                                                                                                    |
|                        |       | Additional description and               | -                                                                                                    |
|                        |       | notes                                    |                                                                                                    |
| MN-CONT                | 1     | Title                                    | Firmware version of main controller PCB                                                                                                    |
|                        |       | Purpose                                  | Check the firmware version of main controller PCB                                                                                                 |
|                        |       | Note                                     | -                                                                                                    |
|                        |       | Displaye settings and                    | 0.77777                                                                                                    |
|                        |       | adjustment ranges                        |                                                                                                    |
|                        |       | Unit                                     | -                                                                                                    |
|                        |       | Appropriate guideline                    | -                                                                                                    |
|                        |       | Related service modes                    | -                                                                                                    |
|                        |       | Additional description and               |                                                                                                    |
|                        |       | notes                                    |                                                                                                    |
| DIAG-DVC               | 1     | Title                                    | ROM version of card reader D1/NE controller A1                                                                                                    |
|                        |       | Purpose                                  | ROM version of card reader D1/NE controller A1                                                                                                    |
|                        |       | Note                                     | -                                                                                                    |
|                        |       | Displays, settings and                   | 2                                                                                                    |
|                        |       | adjustment ranges                        |                                                                                                    |
|                        |       | Unit                                     | 0xXXYY                                                                                                    |
|                        |       | Appropriate guideline                    | -                                                                                                    |
|                        |       | Related service modes                    | -                                                                                                    |
|                        |       | Additional description and               |                                                                                                    |
|                        |       | notes                                    |                                                                                                    |

\_
|         |       |                                             | COPIER>DISPLAY>VERSION                      |
|---------|-------|---------------------------------------------|---------------------------------------------|
| Item    | Level | Description                                 |                                             |
| RUI     | 1     | Title                                       | Version of remote UI                        |
|         |       | Purpose                                     | Check the version of remote UI.             |
|         |       | Note                                        | -                                           |
|         |       | Displays, settings and adjustment ranges    | 0xXXYY                                      |
|         |       | Unit                                        | -                                           |
|         |       | Appropriate guideline                       | -                                           |
|         |       | Related service modes                       | -                                           |
|         |       | Additional description and notes            | -                                           |
| PUNCH   | 1     | Title                                       | Software version of punch unit              |
|         |       | Purpose                                     | Displays the software version of punch unit |
|         |       | Note                                        | -                                           |
|         |       | Displays, settings and adjustment ranges    | 2                                           |
|         |       | Unit                                        | N/A                                         |
|         |       | Appropriate guideline                       | -                                           |
|         |       | Related service modes                       | -                                           |
|         |       | Additional description and notes            | Check the software version of punch unit.   |
| LANG-EN | 1     | Title                                       | Version of English language file            |
|         |       | Purpose                                     | Check the Version of English language file. |
|         |       | Note                                        | -                                           |
|         |       | Displays, settings and<br>adjustment ranges | 0xXXYY                                      |
|         |       | Unit                                        | -                                           |
|         |       | Appropriate guideline                       | -                                           |
|         |       | Related service modes                       | -                                           |
|         |       | Additional description and                  | -                                           |
| LANGER  |       | notes                                       |                                             |
| LANG-FK | 1     | Little                                      | Version of French language file             |
|         |       | Purpose                                     | Check the version of French language file.  |
|         |       | Note                                        | -                                           |
|         |       | adjustment ranges                           | 03AA11                                      |
|         |       | Unit                                        | -                                           |
|         |       | Appropriate guideline                       | -                                           |
|         |       | Related service modes                       | •                                           |
|         |       | Additional description and notes            | -                                           |
| LANG-DE | 1     | Title                                       | Version of German language file             |
|         |       | Purpose                                     | Check the Version of German language file.  |
|         |       | Note                                        | -                                           |
|         |       | Displays, settings and<br>adjustment ranges | 0xXXYY                                      |
|         |       | Unit                                        | -                                           |
|         |       | Appropriate guideline                       | -                                           |
|         |       | Related service modes                       | -                                           |
|         |       | Additional description and notes            | -                                           |
| LANG-IT | 1     | Title                                       | Version of Italy language file              |
|         |       | Purpose                                     | Check the Version of Italy language file.   |
|         |       | Note                                        | -                                           |
|         |       | Displays, settings and adjustment ranges    | 0xXXYY                                      |
|         |       | Unit                                        | -                                           |
|         |       | Appropriate guideline                       | -                                           |
|         |       | Related service modes                       | -                                           |
|         |       | Additional description and notes            | -                                           |
|         | 1     |                                             |                                             |

| COPIER>DISPLAY>VERSION |                   |                                  |                                              |  |  |
|------------------------|-------------------|----------------------------------|----------------------------------------------|--|--|
| Item                   | Level Description |                                  |                                              |  |  |
| LANG-JP                | 1                 | Title                            | Version of Japanese language file            |  |  |
|                        |                   | Purpose                          | Check the Version of Japanese language file. |  |  |
|                        |                   | Note                             | -                                            |  |  |
|                        |                   | Displays, settings and           | 0xXXYY                                       |  |  |
|                        |                   | adjustment ranges                |                                              |  |  |
|                        |                   | Unit                             | -                                            |  |  |
|                        |                   | Appropriate guideline            | -                                            |  |  |
|                        |                   | Related service modes            | -                                            |  |  |
|                        |                   | Additional description and       |                                              |  |  |
|                        |                   | notes                            |                                              |  |  |
| LANG-CS                | 2                 | Title                            | Version of Czech language file               |  |  |
|                        |                   | Purpose                          | Check the Version of Czech language file.    |  |  |
|                        |                   | Note                             | -                                            |  |  |
|                        |                   | Displays, settings and           | 0xXXYY                                       |  |  |
|                        |                   | adjustment ranges                |                                              |  |  |
|                        |                   | Unit                             | -                                            |  |  |
|                        |                   | Appropriate guideline            | -                                            |  |  |
|                        |                   | Related service modes            | -                                            |  |  |
|                        |                   | Additional description and notes | -                                            |  |  |
| LANC-DA                | 2                 | Title                            | Version of Danish language file              |  |  |
| DATO-DA                | 2                 | Durpose                          | Check the Version of Danish language file    |  |  |
|                        |                   | Note                             |                                              |  |  |
|                        |                   | Displays softings and            |                                              |  |  |
|                        |                   | adjustment ranges                |                                              |  |  |
|                        |                   | Unit                             | <br> -                                       |  |  |
|                        |                   | Appropriate guideline            | -                                            |  |  |
|                        |                   | Related service modes            | -                                            |  |  |
|                        |                   | Additional description and       |                                              |  |  |
|                        |                   | notes                            |                                              |  |  |
| LANG-EL                | 2                 | Title                            | Version of Greek language file               |  |  |
|                        |                   | Purpose                          | Check the Version of Greek language file.    |  |  |
|                        |                   | Note                             | -                                            |  |  |
|                        |                   | Displays, settings and           | 0xXXYY                                       |  |  |
|                        |                   | adjustment ranges                |                                              |  |  |
|                        |                   | Unit                             | -                                            |  |  |
|                        |                   | Appropriate guideline            | -                                            |  |  |
|                        |                   | Related service modes            | -                                            |  |  |
|                        |                   | Additional description and       | -                                            |  |  |
|                        |                   | notes                            |                                              |  |  |
| LANG-ES                | 2                 | Title                            | Version of Spanish language file             |  |  |
|                        |                   | Purpose                          | Check the Version of Spanish language file.  |  |  |
|                        |                   | Note                             | -                                            |  |  |
|                        |                   | Displays, settings and           | 0xXXYY                                       |  |  |
|                        |                   | Unit                             |                                              |  |  |
|                        |                   | Appropriate guideling            |                                              |  |  |
|                        |                   | Palated service modes            |                                              |  |  |
|                        |                   | Additional description and       |                                              |  |  |
|                        |                   | notes                            |                                              |  |  |
| LANG-ET                | 2                 | Title                            | Version of Estonian language file            |  |  |
|                        |                   | Purpose                          | Check the Version of Estonian language file. |  |  |
|                        |                   | Displays, settings and           | -                                            |  |  |
|                        |                   | adjustment ranges                |                                              |  |  |
|                        |                   | Unit                             | 0xXXYY                                       |  |  |
|                        |                   | Appropriate guideline            | -                                            |  |  |
|                        |                   | Related service modes            | -                                            |  |  |
|                        |                   | Additional description and       | -                                            |  |  |
|                        |                   | notes                            |                                              |  |  |
| LANG-FI                | 2                 | Title                            | Version of Finnish language file             |  |  |
|                        |                   | Purpose                          | Check the Version of Finnish language file.  |  |  |
|                        |                   | Note                             | -                                            |  |  |
|                        |                   | Displays, settings and           | 0xXXYY                                       |  |  |
|                        |                   | aujustment ranges                |                                              |  |  |
|                        |                   |                                  | -                                            |  |  |
|                        |                   | Appropriate guideline            | -                                            |  |  |
|                        |                   | Additional description and       |                                              |  |  |
|                        |                   | notes                            |                                              |  |  |

|         |       |                                          | COPIER>DISPLAY>VERSION                         |
|---------|-------|------------------------------------------|------------------------------------------------|
| Item    | Level | Description                              |                                                |
| LANG-HU | 2     | Title                                    | Version of Hungarian language file             |
|         |       | Purpose                                  | Check the Version of Hungarian language file.  |
|         |       | Note                                     | •                                              |
|         |       | Displays, settings and                   | 0xXXYY                                         |
|         |       | adjustment ranges                        |                                                |
|         |       | Unit                                     | -                                              |
|         |       | Appropriate guideline                    | -                                              |
|         |       | Related service modes                    | -                                              |
|         |       | Additional description and<br>notes      | -                                              |
| LANG-KO | 2     | Title                                    | Version of Korean language file                |
|         |       | Purpose                                  | Check the Version of Korean language file.     |
|         |       | Note                                     | -                                              |
|         |       | Displays, settings and adjustment ranges | 0xXXYY                                         |
|         |       | Unit                                     | -                                              |
|         |       | Appropriate guideline                    | -                                              |
|         |       | Related service modes                    | -                                              |
|         |       | Additional description and               | -                                              |
|         |       | notes                                    |                                                |
| LANG-NL | 2     | Title                                    | Version of Dutch language file                 |
|         |       | Purpose                                  | Check the Version of Dutch language file.      |
|         |       | Note                                     | -                                              |
|         |       | Displays, settings and adjustment ranges | 0xXXYY                                         |
|         |       | Unit                                     | -                                              |
|         |       | Appropriate guideline                    | -                                              |
|         |       | Related service modes                    | -                                              |
|         |       | Additional description and notes         | -                                              |
| LANG-NO | 2     | Title                                    | Version of Norwegian language file             |
|         |       | Purpose                                  | Check the Version of Norwegian language file.  |
|         |       | Note                                     | -                                              |
|         |       | Displays, settings and adjustment ranges | 0xXXYY                                         |
|         |       | Unit                                     | -                                              |
|         |       | Appropriate guideline                    | -                                              |
|         |       | Related service modes                    | -                                              |
|         |       | Additional description and notes         | -                                              |
| LANG-PL | 2     | Title                                    | Version of Polish language file                |
|         |       | Purpose                                  | Check the Version of Polish language file.     |
|         |       | Note                                     | -                                              |
|         |       | Displays, settings and adjustment ranges | 0xXXYY                                         |
|         |       | Unit                                     | -                                              |
|         |       | Appropriate guideline                    | -                                              |
|         |       | Related service modes                    | -                                              |
|         |       | Additional description and notes         | -                                              |
| LANG-PT | 2     | Title                                    | Version of Portuguese language file            |
|         |       | Purpose                                  | Check the Version of Portuguese language file. |
|         |       | Note                                     | -                                              |
|         |       | Displays, settings and adjustment ranges | 0xXXYY                                         |
|         |       | Unit                                     | -                                              |
|         |       | Appropriate guideline                    | -                                              |
|         |       | Related service modes                    | -                                              |
|         |       | Additional description and               | -                                              |
|         |       | notes                                    |                                                |

| COPIER>DISPLAY>VERSION |       |                                             |                                                         |  |
|------------------------|-------|---------------------------------------------|---------------------------------------------------------|--|
| Item                   | Level | Description                                 |                                                         |  |
| LANG-RU                | 2     | Title                                       | Version of Russian language file                        |  |
|                        |       | Purpose                                     | Check the Version of Russian language file.             |  |
|                        |       | Note                                        |                                                         |  |
|                        |       | Displays, settings and                      | 0xXXYY                                                  |  |
|                        |       | adjustment ranges                           |                                                         |  |
|                        |       | Unit                                        | -                                                       |  |
|                        |       | Appropriate guideline                       | -                                                       |  |
|                        |       | Related service modes                       | -                                                       |  |
|                        |       | Additional description and                  | -                                                       |  |
|                        |       | notes                                       |                                                         |  |
| LANG-SL                | 2     | Title                                       | Version of Slovenian language file                      |  |
|                        |       | Purpose                                     | Check the Version of Slovenian language file.           |  |
|                        |       | Note                                        | -                                                       |  |
|                        |       | Displays, settings and adjustment ranges    | 0xXXYY                                                  |  |
|                        |       | Unit                                        | -                                                       |  |
|                        |       | Appropriate guideline                       |                                                         |  |
|                        |       | Related service modes                       |                                                         |  |
|                        |       | Additional description and                  |                                                         |  |
|                        |       | notes                                       |                                                         |  |
| LANG-SV                | 2     | Title                                       | Version of Swedish language file                        |  |
|                        |       | Purpose                                     | Check the Version of Swedish language file.             |  |
|                        |       | Note                                        | -                                                       |  |
|                        |       | Displays settings and                       | 0xXXYY                                                  |  |
|                        |       | adjustment ranges                           |                                                         |  |
|                        |       | Unit                                        | -                                                       |  |
|                        |       | Appropriate guideline                       | -                                                       |  |
|                        |       | Related service modes                       | -                                                       |  |
|                        |       | Additional description and                  | -                                                       |  |
|                        |       | notes                                       |                                                         |  |
| LANG-TW                | 2     | Title                                       | Version of traditional Chinese language file            |  |
|                        |       | Purpose                                     | Check the Version of traditional Chinese language file. |  |
|                        |       | Note                                        | ·                                                       |  |
|                        |       | Displays, settings and<br>adjustment ranges | 0xXXYY                                                  |  |
|                        |       | Unit                                        |                                                         |  |
|                        |       | Appropriate guidaline                       | -                                                       |  |
|                        |       | Appropriate guidenne                        | -                                                       |  |
|                        |       | Related service modes                       | -                                                       |  |
|                        |       | Additional description and notes            | -                                                       |  |
| LANG-ZH                | 2     | Title                                       | Version of simplified Chinese language file             |  |
|                        |       | Purpose                                     | Check the Version of simplified Chinese language file.  |  |
|                        |       | Note                                        | -                                                       |  |
|                        |       | Displays settings and                       | 0xXXXX                                                  |  |
|                        |       | adjustment ranges                           | 0                                                       |  |
|                        |       | Unit                                        | -                                                       |  |
|                        |       | Appropriate guideline                       | -                                                       |  |
|                        |       | Related service modes                       | -                                                       |  |
|                        |       | Additional description and                  | -                                                       |  |
|                        |       | notes                                       |                                                         |  |
| LANG-BU                | 2     | Title                                       | Version of Bulgarian language file                      |  |
|                        |       | Purpose                                     | Check the Version of Bulgarian language file.           |  |
|                        |       | Note                                        | -                                                       |  |
|                        |       | Displays, settings and                      | 0xXXYY                                                  |  |
|                        |       | adjustment ranges                           |                                                         |  |
|                        |       | Unit                                        | -                                                       |  |
|                        |       | Appropriate guideline                       | -                                                       |  |
|                        |       | Related service modes                       | -                                                       |  |
|                        |       | Additional description and                  | -                                                       |  |
|                        |       | notes                                       |                                                         |  |

|           |       |                                          | COPIER>DISPLAY>VERSION                           |
|-----------|-------|------------------------------------------|--------------------------------------------------|
| Item      | Level | Description                              |                                                  |
| LANG-CR   | 2     | Title                                    | Version of Croatian language file                |
|           |       | Purpose                                  | Check the Version of Croatian language file.     |
|           |       | Note                                     | -                                                |
|           |       | Displays, settings and adjustment ranges | 0xXXYY                                           |
|           |       | Unit                                     | -                                                |
|           |       | Appropriate guideline                    | -                                                |
|           |       | Related service modes                    | -                                                |
|           |       | Additional description and notes         | -                                                |
| LANG-RM   | 2     | Title                                    | Version of Romanian language file                |
|           |       | Purpose                                  | Check the Version of Romanian language file.     |
|           |       | Note                                     | -                                                |
|           |       | Displays, settings and adjustment ranges | 0xXXYY                                           |
|           |       | Unit                                     | -                                                |
|           |       | Appropriate guideline                    | -                                                |
|           |       | Related service modes                    | -                                                |
|           |       | Additional description and notes         | -                                                |
| LANG-SK   | 2     | Title                                    | Version of Slovak language file                  |
|           |       | Purpose                                  | Check the Version of Slovak language file.       |
|           |       | Note                                     |                                                  |
|           |       | Displays, settings and adjustment ranges | 0xXXYY                                           |
|           |       | Unit                                     | -                                                |
|           |       | Appropriate guideline                    | -                                                |
|           |       | Related service modes                    | -                                                |
|           |       | Additional description and notes         | -                                                |
| LANG-TK   | 2     | Title                                    | Version of Turkish language file                 |
|           |       | Purpose                                  | Check the Version of Turkish language file.      |
|           |       | Displays, settings and adjustment ranges | -                                                |
|           |       | Unit                                     | 0xXXYY                                           |
|           |       | Appropriate guideline                    | -                                                |
|           |       | Related service modes                    | -                                                |
|           |       | Additional description and               | -                                                |
| IAVA-VM   | 1     | Title                                    | Version of built in JavaVM on bootsble           |
| JAVA-VNI  | 1     | Durposo                                  | Check the built in IovaVM version on bootable    |
|           |       | Puipose                                  |                                                  |
|           |       | Indie                                    | •                                                |
|           |       | Annronriate guideline                    | -                                                |
|           |       | Palatad sarviss modes                    |                                                  |
|           |       | Additional description and               |                                                  |
|           |       | notes                                    |                                                  |
| MEAP      | 1     | Title                                    | Version of MEAP contents                         |
|           |       | Purpose                                  | Check the version of MEAP contents on hard disk. |
|           |       | Note                                     | -                                                |
|           |       | Displays, settings and                   | •                                                |
|           |       | adjustment ranges                        |                                                  |
|           |       | Appropriate guideline                    | -                                                |
|           |       | Related service modes                    | -                                                |
|           |       | Additional description and               | -                                                |
| 0.000.000 |       | notes                                    |                                                  |
| OCR-CN    | 1     | Title                                    | OCR version of Chinese (simplified)              |
|           |       | Purpose                                  | Check the OCR version of Chinese (simplified).   |
|           |       | Note                                     | -                                                |
|           |       | Displays, settings and adjustment ranges | 0xXXYY                                           |
|           |       | Unit                                     | -                                                |
|           |       | Appropriate guideline                    | -                                                |
|           |       | Related service modes                    | -                                                |
|           |       | Additional description and               | If the file does not exist, is displayed.        |
|           |       | notes                                    |                                                  |

| COPIER>DISPLAY>VERSION |       |                                             |                                                   |  |
|------------------------|-------|---------------------------------------------|---------------------------------------------------|--|
| Item                   | Level | Description                                 |                                                   |  |
| OCR-JP                 | 1     | Title                                       | OCR version of Japanese                           |  |
|                        |       | Purpose                                     | Check the OCR version of Japanese.                |  |
|                        |       | Note                                        |                                                   |  |
|                        |       | Displays, settings and                      | 0xXXYY                                            |  |
|                        |       | adjustment ranges                           |                                                   |  |
|                        |       | Unit                                        | -                                                 |  |
|                        |       | Appropriate guideline                       | -                                                 |  |
|                        |       | Related service modes                       | -                                                 |  |
|                        |       | Additional description and                  | If the file does not exist, is displayed.         |  |
| OCD KD                 | 1     | notes                                       | OCD marine of Venue                               |  |
| OCK-KK                 | 1     | 1 itle                                      | OUR version of Korean                             |  |
|                        |       | Purpose                                     | Check the OCR version of Korean                   |  |
|                        |       | Note                                        | -                                                 |  |
|                        |       | adjustment ranges                           |                                                   |  |
|                        |       | Unit                                        | -                                                 |  |
|                        |       | Appropriate guideline                       | -                                                 |  |
|                        |       | Related service modes                       | -                                                 |  |
|                        |       | Additional description and notes            | If the file does not exist, is displayed.         |  |
| OCR-TW                 | 1     | Title                                       | OCR version of Chinese (traditional)              |  |
|                        |       | Purpose                                     | Check the OCR version of Chinese (traditional).   |  |
|                        |       | Note                                        | -                                                 |  |
|                        |       | Displays, settings and adjustment ranges    | 0xXXYY                                            |  |
|                        |       | Unit                                        | -                                                 |  |
|                        |       | Appropriate guideline                       | -                                                 |  |
|                        |       | Related service modes                       | -                                                 |  |
|                        |       | Additional description and                  | If the file does not exist, is displayed.         |  |
|                        |       | notes                                       |                                                   |  |
| BOOTROM                | 1     | Title                                       | Version display of BOOT-ROM                       |  |
|                        |       | Purpose                                     | Check the version of BOOT-ROM.                    |  |
|                        |       | Note                                        | -                                                 |  |
|                        |       | Displays, settings and<br>adjustment ranges | 0xXXYY + ASCII9 characters                        |  |
|                        |       | Unit                                        | -                                                 |  |
|                        |       | Appropriate guideline                       | -                                                 |  |
|                        |       | Related service modes                       | -                                                 |  |
|                        |       | Additional description and                  | -                                                 |  |
|                        |       | notes                                       |                                                   |  |
| TTS-JA                 | 1     | Title                                       | Displays the version of Japanese voice dictionary |  |
|                        |       | Purpose                                     | Check the version of Japanese voice dictionary.   |  |
|                        |       | Note                                        | -                                                 |  |
|                        |       | Displays, settings and<br>adjustment ranges | 0xXXYY                                            |  |
|                        |       | Unit                                        | -                                                 |  |
|                        |       | Appropriate guideline                       | -                                                 |  |
|                        |       | Related service modes                       | -                                                 |  |
|                        |       | Additional description and notes            | If the file does not exist, is displayed.         |  |
| TTS-EN                 | 1     | Title                                       | Displays the version of English voice dictionary  |  |
|                        |       | Purpose                                     | Check the version of English voice dictionary.    |  |
|                        |       | Note                                        |                                                   |  |
|                        |       | Displays, settings and                      | 0xXXYY                                            |  |
|                        |       | adjustment ranges                           |                                                   |  |
|                        |       | Unit                                        | -                                                 |  |
|                        |       | Appropriate guideline                       | -                                                 |  |
|                        |       | Related service modes                       | -                                                 |  |
|                        |       | Additional description and                  | If the file does not exist, is displayed.         |  |
|                        |       | notes                                       |                                                   |  |

|          |       |                                          | COPIER>DISPLAY>VERSION                                                                          |
|----------|-------|------------------------------------------|-------------------------------------------------------------------------------------------------|
| Item     | Level | Description                              |                                                                                                 |
| WEB-BRWS | 1     | Title                                    | Version description of web browser                                                              |
|          |       | Purpose                                  | Check the version of web browser.                                                               |
|          |       | Note                                     | -                                                                                               |
|          |       | Displays, settings and                   | IxXXYY                                                                                          |
|          |       | adjustment ranges                        |                                                                                                 |
|          |       | Unit                                     | -                                                                                               |
|          |       | Appropriate guideline                    | -                                                                                               |
|          |       | Related service modes                    | -                                                                                               |
|          |       | Additional description and               | If the file does not exist, is displayed.                                                       |
| HEI P    | 1     | Title                                    | Version of easy NAVI                                                                            |
| metr     | 1     | Purpose                                  | To display the file of feasy NAVI                                                               |
|          |       | Note                                     | Since the function of feasy NAVII is external file, it needs to display the version             |
|          |       | Displays settings and                    | Since the function of [easy (VA v1] is external fine, it needs to display the version.          |
|          |       | adjustment ranges                        | -                                                                                               |
|          |       | Unit                                     | -                                                                                               |
|          |       | Appropriate guideline                    | -                                                                                               |
|          |       | Related service modes                    | -                                                                                               |
|          |       | Additional description and               | -                                                                                               |
|          |       | notes                                    |                                                                                                 |
| LANG-CA  | 2     | Title                                    | File version of Catalan language file                                                           |
|          |       | Purpose                                  | Check the file version of language file.                                                        |
|          |       | Note                                     | Check that the file version of Catalan language file is displayed.                              |
|          |       | Displays, settings and adjustment ranges | 0xXXYY                                                                                          |
|          |       | Unit                                     | -                                                                                               |
|          |       | Appropriate guideline                    | -                                                                                               |
|          |       | Related service modes                    | -                                                                                               |
|          |       | Additional description and notes         | If the file does not exist, is displayed.                                                       |
| WEBDAV   | 1     | Title                                    | Version display of WebDAV                                                                       |
|          |       | Purpose                                  | Check the file version of [WebDAV] file.                                                        |
|          |       | Note                                     | -                                                                                               |
|          |       | Displays, settings and adjustment ranges | -                                                                                               |
|          |       | Unit                                     | -                                                                                               |
|          |       | Appropriate guideline                    | -                                                                                               |
|          |       | Related service modes                    | -                                                                                               |
|          |       | Additional description and               | If the file does not exist,, is displayed.                                                      |
|          |       | notes                                    | · · · · · · · · · · · · · · · · · · ·                                                           |
| TIMESTMP | 1     | Title                                    | Version display of time stamp                                                                   |
|          |       | Purpose                                  | Check the file version of [time stamp].                                                         |
|          |       | Note                                     | -                                                                                               |
|          |       | Displays, settings and adjustment ranges | 0xXXYY                                                                                          |
|          |       | Unit                                     | -                                                                                               |
|          |       | Appropriate guideline                    | -                                                                                               |
|          |       | Related service modes                    | -                                                                                               |
|          |       | Additional description and notes         | If the file does not exist, is displayed.                                                       |
| ASR-JA   | 1     | Title                                    | Version display of Japanese speech recognition dictionary                                       |
|          |       | Purpose                                  | Check the version of speech recognition dictionary                                              |
|          |       | Note                                     | -                                                                                               |
|          |       | Displays, settings and adjustment ranges | 2                                                                                               |
|          |       | Unit                                     | 0xXXYY                                                                                          |
|          |       | Appropriate guideline                    | •                                                                                               |
|          |       | Related service modes                    | -                                                                                               |
|          |       | Additional description and               | If the file does not exist, is displayed. Voice synthesis dictionary is TTS-XX *ASR = Automatic |
|          |       | notes                                    | Speech Recognition                                                                              |

| COPIER>DISPLAY>VERSION |       |                             |                                                                                                    |  |
|------------------------|-------|-----------------------------|----------------------------------------------------------------------------------------------------|--|
| Item                   | Level | Description                 |                                                                                                    |  |
| ASR-EN                 | 1     | Title                       | Version display of English speech recognition dictionary                                                            |  |
|                        |       | Purpose                     | Check the version of speech recognition dictionary                                                                  |  |
|                        |       | Note                        |                                                                                                    |  |
|                        |       | Displays, settings and      | 2                                                                                                    |  |
|                        |       | adjustment ranges           |                                                                                                    |  |
|                        |       | Unit                        | 0xXXYY                                                                                                    |  |
|                        |       | Appropriate guideline       | -                                                                                                    |  |
|                        |       | Related service modes       | -                                                                                                    |  |
|                        |       | Additional description and  | If the file does not exist, is displayed. Voice synthesis dictionary is TTS-XX *ASR = Automatic Speech Percentition |  |
| MEDIA-IA               | 2     | Title                       | Version display of paper type information of Japanese                                                               |  |
| WIEDIA-JA              | 2     | Purpose                     | Check the version display of paper type information of Japanese                                                     |  |
|                        |       | Note                        |                                                                                                    |  |
|                        |       | Displays settings and       |                                                                                                    |  |
|                        |       | adjustment ranges           | 0////11                                                                                                    |  |
|                        |       | Unit                        | -                                                                                                    |  |
|                        |       | Appropriate guideline       | -                                                                                                    |  |
|                        |       | Related service modes       | -                                                                                                    |  |
|                        |       | Additional description and  | -                                                                                                    |  |
|                        |       | notes                       |                                                                                                    |  |
| MEDIA-EN               | 2     | Title                       | Version display of paper type information of English                                                                |  |
|                        |       | Purpose                     | Check the version display of paper type information of English.                                                     |  |
|                        |       | Note                        | -                                                                                                    |  |
|                        |       | Displays, settings and      | 0xXXYY                                                                                                    |  |
|                        |       | adjustment ranges           |                                                                                                    |  |
|                        |       | Unit                        | -                                                                                                    |  |
|                        |       | Appropriate guideline       | -                                                                                                    |  |
|                        |       | Additional description and  | -                                                                                                    |  |
|                        |       | notes                       | -                                                                                                    |  |
| MEDIA-DE               | 2     | Title                       | Version display of paper type information of German                                                                 |  |
|                        |       | Purpose                     | Check the version display of paper type information of German.                                                      |  |
|                        |       | Note                        | •                                                                                                    |  |
|                        |       | Displays, settings and      | 0xXXYY                                                                                                    |  |
|                        |       | adjustment ranges           |                                                                                                    |  |
|                        |       | Unit                        | -                                                                                                    |  |
|                        |       | Appropriate guideline       | -                                                                                                    |  |
|                        |       | Related service modes       | -                                                                                                    |  |
|                        |       | Additional description and  |                                                                                                    |  |
| MEDIA IT               | 2     | Title                       | Varian diaday of same type information of Italy                                                                     |  |
| MEDIA-II               | 2     | Dumona                      | Check the version display of paper type information of Italy                                                        |  |
|                        |       | Purpose                     | Check the version display of paper type information of italy.                                                       |  |
|                        |       | Displays settings and       |                                                                                                    |  |
|                        |       | adjustment ranges           | 037711                                                                                                    |  |
|                        |       | Unit                        | -                                                                                                    |  |
|                        |       | Appropriate guideline       | -                                                                                                    |  |
|                        |       | Related service modes       |                                                                                                    |  |
|                        |       | Additional description and  |                                                                                                    |  |
|                        |       | notes                       |                                                                                                    |  |
| MEDIA-FR               | 2     | Title                       | Version display of paper type information of French                                                                 |  |
|                        |       | Purpose                     | Check the version display of paper type information of French.                                                      |  |
|                        |       | Note                        | -                                                                                                    |  |
|                        |       | Displays, settings and      | 0xXXYY                                                                                                    |  |
|                        |       | aujustment ranges           |                                                                                                    |  |
|                        |       | Appropriate avidation       | -                                                                                                    |  |
|                        |       | Appropriate guidenne        | -                                                                                                    |  |
|                        |       | Additional description on 1 | -                                                                                                    |  |
|                        |       | notes                       |                                                                                                    |  |

|          |       |                                          | COPIER>DISPLAY>VERSION                                                       |
|----------|-------|------------------------------------------|------------------------------------------------------------------------------|
| Item     | Level | Description                              |                                                                              |
| MEDIA-ZH | 2     | Title                                    | Version display of paper type information of Chinese (simplified)            |
|          |       | Purpose                                  | Check the version display of paper type information of Chinese (simplified). |
|          |       | Note                                     | -                                                                            |
|          |       | Displays, settings and                   | 0xXXYY                                                                       |
|          |       | adjustment ranges                        |                                                                              |
|          |       | Unit                                     | -                                                                            |
|          |       | Appropriate guideline                    | •                                                                            |
|          |       | Related service modes                    | -                                                                            |
|          |       | Additional description and               | -                                                                            |
| MEDIA-SK | 2     | Title                                    | Version display of paper type information of Slovak                          |
| MEDIA-5K | 2     | Purpose                                  | Check the version display of paper type information of Slovak                |
|          |       | Note                                     | -                                                                            |
|          |       | Displays settings and                    | 0xXXYY                                                                       |
|          |       | adjustment ranges                        |                                                                              |
|          |       | Unit                                     | -                                                                            |
|          |       | Appropriate guideline                    | -                                                                            |
|          |       | Related service modes                    | -                                                                            |
|          |       | Additional description and notes         | -                                                                            |
| MEDIA-TK | 2     | Title                                    | Version display of paper type information of Turkish                         |
|          |       | Purpose                                  | Check the version display of paper type information of Turkish.              |
|          |       | Note                                     | -                                                                            |
|          |       | Displays, settings and adjustment ranges | 0xXXYY                                                                       |
|          |       | Unit                                     | -                                                                            |
|          |       | Appropriate guideline                    | -                                                                            |
|          |       | Related service modes                    | -                                                                            |
|          |       | Additional description and notes         | -                                                                            |
| MEDIA-CS | 2     | Title                                    | Version display of paper type information of Czech                           |
|          |       | Purpose                                  | Check the version display of paper type information of Czech.                |
|          |       | Note                                     | -                                                                            |
|          |       | Displays, settings and adjustment ranges | 0xXXYY                                                                       |
|          |       | Unit                                     | •                                                                            |
|          |       | Appropriate guideline                    | -                                                                            |
|          |       | Related service modes                    | -                                                                            |
|          |       | Additional description and notes         | -                                                                            |
| MEDIA-EL | 2     | Title                                    | Version display of paper type information of Greek                           |
|          |       | Purpose                                  | Check the version display of paper type information of Greek.                |
|          |       | Note                                     | -                                                                            |
|          |       | Displays, settings and adjustment ranges | 0xXXYY                                                                       |
|          |       | Unit                                     | -                                                                            |
|          |       | Appropriate guideline                    | -                                                                            |
|          |       | Related service modes                    | -                                                                            |
|          |       | Additional description and notes         | -                                                                            |
| MEDIA-ES | 2     | Title                                    | Version display of paper type information of Spanish                         |
|          |       | Purpose                                  | Check the version display of paper type information of Spanish.              |
|          |       | Note                                     | -                                                                            |
|          |       | Displays, settings and adjustment ranges | 0xXXYY                                                                       |
|          |       | Unit                                     | -                                                                            |
|          |       | Appropriate guideline                    | -                                                                            |
|          |       | Related service modes                    | -                                                                            |
|          |       | Additional description and notes         | -                                                                            |

| COPIER>DISPLAY>VERSION |       |                                               |                                                                   |  |
|------------------------|-------|-----------------------------------------------|-------------------------------------------------------------------|--|
| Item                   | Level | Description                                   |                                                                   |  |
| MEDIA-ET               | 2     | Title                                         | Version display of paper type information of Estonian             |  |
|                        |       | Purpose                                       | Check the version display of paper type information of Estonian.  |  |
|                        |       | Note                                          | -                                                                 |  |
|                        |       | Displays, settings and                        | 0xXXYY                                                            |  |
|                        |       | adjustment ranges                             |                                                                   |  |
|                        |       | Unit                                          | -                                                                 |  |
|                        |       | Appropriate guideline                         | -                                                                 |  |
|                        |       | Related service modes                         | -                                                                 |  |
|                        |       | Additional description and                    | -                                                                 |  |
| MEDIA-FI               | 2     | Title                                         | Version display of paper type information of Finnish              |  |
|                        | 2     | Purpose                                       | Check the version display of paper type information of Finnish    |  |
|                        |       | Note                                          | -                                                                 |  |
|                        |       | Displays settings and                         | 0xXXYY                                                            |  |
|                        |       | adjustment ranges                             |                                                                   |  |
|                        |       | Unit                                          | -                                                                 |  |
|                        |       | Appropriate guideline                         | -                                                                 |  |
|                        |       | Related service modes                         | -                                                                 |  |
|                        |       | Additional description and                    | -                                                                 |  |
|                        |       | notes                                         |                                                                   |  |
| MEDIA-HU               | 2     | Title                                         | Version display of paper type information of Hungarian            |  |
|                        |       | Purpose                                       | Check the version display of paper type information of Hungarian. |  |
|                        |       | Note                                          | -                                                                 |  |
|                        |       | Displays, settings and                        | 0xXXYY                                                            |  |
|                        |       | adjustment ranges                             |                                                                   |  |
|                        |       | Unit                                          | -                                                                 |  |
|                        |       | Appropriate guidenne<br>Related service modes | -                                                                 |  |
|                        |       | Additional description and                    | -                                                                 |  |
|                        |       | notes                                         | -                                                                 |  |
| MEDIA-KO               | 2     | Title                                         | Version display of paper type information of Korean               |  |
|                        |       | Purpose                                       | Check the version display of paper type information of Korean.    |  |
|                        |       | Note                                          | -                                                                 |  |
|                        |       | Displays, settings and                        | 0xXXYY                                                            |  |
|                        |       | adjustment ranges                             |                                                                   |  |
|                        |       | Unit                                          | -                                                                 |  |
|                        |       | Appropriate guideline                         | -                                                                 |  |
|                        |       | Related service modes                         | -                                                                 |  |
|                        |       | Additional description and                    | -                                                                 |  |
| MEDIA NI               | 2     | Title                                         | Version display of paper type information of Dutch                |  |
| WIEDIA-NL              | 2     | Dumose                                        | Check the version display of paper type information of Dutch      |  |
|                        |       | Purpose                                       | Check the version display of paper type information of Dutch.     |  |
|                        |       | Displays sottings and                         |                                                                   |  |
|                        |       | adjustment ranges                             | 0                                                                 |  |
|                        |       | Unit                                          | •                                                                 |  |
|                        |       | Appropriate guideline                         | -                                                                 |  |
|                        |       | Related service modes                         | •                                                                 |  |
|                        |       | Additional description and                    | -                                                                 |  |
|                        |       | notes                                         |                                                                   |  |
| MEDIA-NO               | 2     | Title                                         | Version display of paper type information of Norwegian            |  |
|                        |       | Purpose                                       | Check the version display of paper type information of Norwegian. |  |
|                        |       | Note                                          | -                                                                 |  |
|                        |       | Displays, settings and<br>adjustment ranges   | 0xXXYY                                                            |  |
|                        |       | Unit                                          |                                                                   |  |
|                        |       | Appropriate guideline                         |                                                                   |  |
|                        |       | Related service modes                         | -                                                                 |  |
|                        |       | Additional description and                    | -                                                                 |  |
|                        |       | notes                                         |                                                                   |  |

|          |       |                                             | COPIER>DISPLAY>VERSION                                                        |
|----------|-------|---------------------------------------------|-------------------------------------------------------------------------------|
| Item     | Level | Description                                 |                                                                               |
| MEDIA-PL | 2     | Title                                       | Version display of paper type information of Polish                           |
|          |       | Purpose                                     | Check the version display of paper type information of Polish.                |
|          |       | Note                                        | -                                                                             |
|          |       | Displays, settings and                      | 0xXXYY                                                                        |
|          |       | adjustment ranges                           |                                                                               |
|          |       | Unit                                        | -                                                                             |
|          |       | Appropriate guideline                       | -                                                                             |
|          |       | Related service modes                       | -                                                                             |
|          |       | Additional description and<br>notes         | -                                                                             |
| MEDIA-PT | 2     | Title                                       | Version display of paper type information of Portuguese                       |
|          |       | Purpose                                     | Check the version display of paper type information of Portuguese.            |
|          |       | Note                                        | -                                                                             |
|          |       | Displays, settings and                      | 0xXXYY                                                                        |
|          |       | adjustment ranges                           |                                                                               |
|          |       | Unit                                        | -                                                                             |
|          |       | Appropriate guideline                       | -                                                                             |
|          |       | Related service modes                       | -                                                                             |
|          |       | Additional description and notes            | -                                                                             |
| MEDIA-RU | 2     | Title                                       | Version display of paper type information of Russian                          |
|          |       | Purpose                                     | Check the version display of paper type information of Russian.               |
|          |       | Note                                        | -                                                                             |
|          |       | Displays, settings and adjustment ranges    | 0xXXYY                                                                        |
|          |       | Unit                                        | -                                                                             |
|          |       | Appropriate guideline                       | -                                                                             |
|          |       | Related service modes                       | -                                                                             |
|          |       | Additional description and                  | -                                                                             |
| MEDIA SI | 2     | notes                                       | Varsian display of paper type information of Stationan                        |
| MEDIA-SL | 2     | Durposo                                     | Check the version display of paper type information of Slovenian              |
|          |       | Purpose                                     | Check the version display of paper type information of Sloveman.              |
|          |       | Displays softings and                       |                                                                               |
|          |       | adjustment ranges                           | 0.777.1.1                                                                     |
|          |       | Unit                                        | -                                                                             |
|          |       | Appropriate guideline                       | -                                                                             |
|          |       | Related service modes                       | -                                                                             |
|          |       | Additional description and                  | -                                                                             |
|          |       | notes                                       |                                                                               |
| MEDIA-SV | 2     | Title                                       | Version display of paper type information of Swedish                          |
|          |       | Purpose                                     | Check the version display of paper type information of Swedish.               |
|          |       | Note                                        | -                                                                             |
|          |       | Displays, settings and<br>adjustment ranges | 0xXXYY                                                                        |
|          |       | Unit                                        | -                                                                             |
|          |       | Appropriate guideline                       | -                                                                             |
|          |       | Related service modes                       | -                                                                             |
|          |       | Additional description and notes            | -                                                                             |
| MEDIA-TW | 2     | Title                                       | Version display of paper type information of Chinese (traditional)            |
| 1        | 1     | Purpose                                     | Check the version display of paper type information of Chinese (traditional). |
| 1        | 1     | Note                                        | •                                                                             |
| 1        | 1     | Displays, settings and                      | 0xXXYY                                                                        |
|          |       | adjustment ranges                           |                                                                               |
|          |       | Unit                                        | -                                                                             |
| 1        | 1     | Appropriate guideline                       | -                                                                             |
|          | 1     | Related service modes                       | -                                                                             |
| 1        | 1     | Additional description and                  | -                                                                             |
|          |       | notes                                       |                                                                               |

| COPIER>DISPLAY>VERSION |       |                                             |                                                                                                |  |
|------------------------|-------|---------------------------------------------|------------------------------------------------------------------------------------------------|--|
| Item                   | Level | Description                                 |                                                                                                |  |
| MEDIA-BU               | 2     | Title                                       | Version display of paper type information of Bulgarian                                         |  |
|                        |       | Purpose                                     | Check the version display of paper type information of Bulgarian.                              |  |
|                        |       | Note                                        | -                                                                                              |  |
|                        |       | Displays, settings and                      | 0xXXYY                                                                                         |  |
|                        |       | adjustment ranges                           |                                                                                                |  |
|                        |       | Unit                                        | -                                                                                              |  |
|                        |       | Appropriate guideline                       | -                                                                                              |  |
|                        |       | Related service modes                       | -                                                                                              |  |
|                        |       | Additional description and notes            | -                                                                                              |  |
| MEDIA-CR               | 2     | Title                                       | Version display of paper type information of Croatian                                          |  |
|                        | _     | Purpose                                     | Check the version display of paper type information of Croatian.                               |  |
|                        |       | Note                                        | -                                                                                              |  |
|                        |       | Displays, settings and adjustment ranges    | 0xXXYY                                                                                         |  |
|                        |       | Unit                                        | -                                                                                              |  |
|                        |       | Appropriate guideline                       |                                                                                                |  |
|                        |       | Related service modes                       | -                                                                                              |  |
|                        |       | Additional description and                  |                                                                                                |  |
|                        |       | notes                                       |                                                                                                |  |
| MEDIA-RM               | 2     | Title                                       | Version display of paper type information of Romanian                                          |  |
|                        |       | Purpose                                     | Check the version display of paper type information of Romanian.                               |  |
|                        |       | Note                                        | -                                                                                              |  |
|                        |       | Displays, settings and<br>adjustment ranges | 0xXXYY                                                                                         |  |
|                        |       | Unit                                        | -                                                                                              |  |
|                        |       | Appropriate guideline                       | -                                                                                              |  |
|                        |       | Related service modes                       | -                                                                                              |  |
|                        |       | Additional description and notes            | -                                                                                              |  |
| MEDIA-CA               | 2     | Title                                       | Version display of paper type information of Catalan                                           |  |
|                        | _     | Purpose                                     | Check the version display of paper type information of Catalan.                                |  |
|                        |       | Note                                        | -                                                                                              |  |
|                        |       | Displays, settings and                      | 0xXXYY                                                                                         |  |
|                        |       | adjustment ranges                           |                                                                                                |  |
|                        |       | Unit                                        | -                                                                                              |  |
|                        |       | Appropriate guideline                       | -                                                                                              |  |
|                        |       | Related service modes                       | -                                                                                              |  |
|                        |       | Additional description and                  | -                                                                                              |  |
| EAN/1                  |       | notes                                       |                                                                                                |  |
| FAXI                   | 1     | Title                                       | Version of on board FAX board                                                                  |  |
|                        |       | Purpose                                     | ROM Version of on board FAX board                                                              |  |
|                        |       | Note                                        |                                                                                                |  |
|                        |       | adjustment ranges                           | 21-ugit ASCI                                                                                   |  |
|                        |       | Unit                                        | -                                                                                              |  |
|                        |       | Appropriate guideline                       |                                                                                                |  |
|                        |       | Related service modes                       |                                                                                                |  |
|                        |       | Additional description and notes            | Check the version of optional FAX board.                                                       |  |
| FAX2/3                 | 1     | Title                                       | Version of optional FAX board                                                                  |  |
|                        |       | Purpose                                     | Displays the version of optional 1-line board (total 2 lines) or 2-line board (total 3 lines). |  |
|                        |       | Note                                        | -                                                                                              |  |
|                        |       | Displays, settings and adjustment ranges    | If the 21-degit ASCII board is not implemented, displays NULL                                  |  |
|                        |       | Unit                                        | -                                                                                              |  |
|                        |       | Appropriate guideline                       | -                                                                                              |  |
|                        |       | Related service modes                       | -                                                                                              |  |
|                        |       | Additional description and                  | Check the version of optional FAX board.                                                       |  |
|                        |       | notes                                       |                                                                                                |  |

|        |       |                                             | COPIER>DISPLAY>VERSION                                                                                         |
|--------|-------|---------------------------------------------|----------------------------------------------------------------------------------------------------|
| Item   | Level | Description                                 |                                                                                                    |
| IOCS   | 1     | Title                                       | BIOS version                                                                                                   |
|        |       | Purpose                                     | Displays the version of BIOS                                                                                   |
|        |       | Note                                        | -                                                                                                    |
|        |       | Displays, settings and adjustment ranges    | 2                                                                                                    |
|        |       | Unit                                        | XX.YY                                                                                                    |
|        |       | Appropriate guideline                       | -                                                                                                    |
|        |       | Related service modes                       | -                                                                                                    |
|        |       | Additional description and notes            | When checking the version of BIOS at a field                                                                   |
| SYSTEM | 1     | Title                                       | Versions of Linux Kernel/driver/library                                                                        |
|        |       | Purpose                                     | Displays the versions of Linux kernel/tool/driver/file                                                         |
|        |       | Note                                        | -                                                                                                    |
|        |       | Displays, settings and adjustment ranges    | (XX.YY)XX.YY XX.YY XX.YY XX.YY(KER TOOL DRIVER FILE) There is a space between versions to separate 4 versions. |
|        |       | Unit                                        | -                                                                                                    |
|        |       | Appropriate guideline                       | -                                                                                                    |
|        |       | Related service modes                       | -                                                                                                    |
|        |       | Additional description and notes            | When displaying the versions of Linux kernel/tool/driver/file                                                  |
| ROOT   | 1     | Title                                       | Displays the ROOT version                                                                                      |
|        |       | Purpose                                     | Check when displaying the ROOT version                                                                         |
|        |       | Note                                        | -                                                                                                    |
|        |       | Displays, settings and<br>adjustment ranges | XX.YY                                                                                                    |
|        |       | Unit                                        | N/A                                                                                                    |
|        |       | Appropriate guideline                       | -                                                                                                    |
|        |       | Related service modes                       | -                                                                                                    |
|        |       | Additional description and notes            | This cannot be upgraded at a field.                                                                            |
| FLASH  | 2     | Title                                       | Displays the firmware version of new encryption board                                                          |
|        |       | Purpose                                     | Check the firmware version of new encryption board.                                                            |
|        |       | Note                                        | -                                                                                                    |
|        |       | Displays, settings and adjustment ranges    | XX.YY                                                                                                    |
|        |       | Unit                                        | N/A                                                                                                    |
|        |       | Appropriate guideline                       | -                                                                                                    |
|        |       | Related service modes                       | -                                                                                                    |
|        |       | Additional description and notes            | The firmware of new encryption board is written on FLASH and it cannot be upgraded in a field.                 |

## 17.2.1.2 COPIER > DISPLAY > ACC-STS

iR3225 / iR3225N / iR3235 / iR3235N / iR3245 / iR3245N

| COPIER > DISPLAY > ACC-STS |       | SPLAY > ACC-STS                             |                                                                                                    |
|----------------------------|-------|---------------------------------------------|----------------------------------------------------------------------------------------------------|
| Item                       | Level | Description                                 |                                                                                                    |
| FEEDER                     | 1     | Title                                       | Display of the status of DADF connection                                                                                           |
|                            |       | Purpose                                     | Check the status of DADF connection.                                                                                               |
|                            |       | Note                                        | -                                                                                                    |
|                            |       | Displays, settings and adjustment ranges    | 0: Not connected<br>1: Connected                                                                                                   |
|                            |       | Unit                                        | -                                                                                                    |
|                            |       | Appropriate guideline                       | -                                                                                                    |
|                            |       | Related service modes                       | -                                                                                                    |
|                            |       | Additional description and notes            | -                                                                                                    |
| SORTER                     | 1     | Title                                       | Display of the status of connection of finisher and puncher                                                                        |
|                            |       | Purpose                                     | Check the status of connection of finisher and puncher.                                                                            |
|                            |       | Note                                        | -                                                                                                    |
|                            |       | Displays, settings and<br>adjustment ranges | Sorter type 0: None, 1: Finisher, 2: Saddle finisher<br>Punch type 0: None, 1: 2-hole, 2: 2/3-hole, 3: 4-hole (fr), 4: 4-hole (sw) |
|                            |       | Unit                                        | -                                                                                                    |
|                            |       | Appropriate guideline                       | -                                                                                                    |
|                            |       | Related service modes                       | -                                                                                                    |
|                            |       | Additional description and notes            | -                                                                                                    |

| COP      | IER > DISP | PLAY > ACC-STS                           |                                                                                                    |
|----------|------------|------------------------------------------|----------------------------------------------------------------------------------------------------|
| Item     | Level      | Description                              |                                                                                                    |
| DECK     | 1          | Title                                    | Display of the status of paper deck connection                                                                                                    |
|          |            | Purpose                                  | Check the status of paper deck connection.                                                                                                    |
|          |            | Note                                     | -                                                                                                    |
|          |            | Displays, settings and                   | 0: Not connected 1: Connected                                                                                                    |
|          |            | adjustment ranges                        |                                                                                                    |
|          |            | Unit                                     | -                                                                                                    |
|          |            | Appropriate guideline                    | -                                                                                                    |
|          |            | Related service modes                    | -                                                                                                    |
|          |            | Additional description and notes         | -                                                                                                    |
| CARD     | 1          | Title                                    | Display of the status of card reader connection                                                                                                    |
|          |            | Purpose                                  | Check the status of card reader connection.                                                                                                    |
|          |            | Note                                     | -                                                                                                    |
|          |            | Displays, settings and adjustment ranges | 0: Card reader is connected but a card is not inserted<br>1: Card reader is not connected or card reader is connected with card inserted<br>([1] indicates the copy being available, [0] indicates the copy being not available) |
|          |            | Unit                                     | -                                                                                                    |
|          |            | Appropriate guideline                    | -                                                                                                    |
|          |            | Related service modes                    | -                                                                                                    |
|          |            | Additional description and notes         | -                                                                                                    |
| DATA-CON | 1          | Title                                    | Display of the status of connection of NE controller-A1                                                                                                    |
|          |            | Purpose                                  | Displays the status of connection of NE controller-A1                                                                                                    |
|          |            | Note                                     | -                                                                                                    |
|          |            | Displays, settings and                   | 0: assist not connected, 1: assist2 (without CC-X function) connected, 2: assist3 connected, 3: assist 2                                                                                                    |
|          |            | adjustment ranges                        | (with CC-X function) connected                                                                                                    |
|          |            | Unit                                     | -                                                                                                    |
|          |            | Appropriate guideline                    | -                                                                                                    |
|          |            | Related service modes                    | -                                                                                                    |
|          |            | Additional description and               | -                                                                                                    |
| DAM      | 1          | Title                                    | Dioplay of the amount of mamony installed on the main controller DCD                                                                                                    |
| KAW      | 1          | Dumoco                                   | Check the emount of memory for image process (COC side) on the main controller PCB                                                                                                    |
|          |            | Note                                     | check the amount of memory for image process (SOC side) on the main controller PCB.                                                                                                    |
|          |            | Displays softings and                    | -<br>510MD 769MD                                                                                                    |
|          |            | adjustment ranges                        | 512MD, 700MD                                                                                                    |
|          |            | Unit                                     | MB                                                                                                    |
|          |            | Appropriate guideline                    | -                                                                                                    |
|          |            | Related service modes                    | -                                                                                                    |
|          |            | Additional description and               | -                                                                                                    |
|          |            | notes                                    |                                                                                                    |
| COINROBO | 1          | Title                                    | Display of the status of coin vendor connection                                                                                                    |
|          |            | Purpose                                  | Check the status of coin vendor connection.                                                                                                    |
|          |            | Note                                     | -                                                                                                    |
|          |            | Displays, settings and                   | 0: Not connected                                                                                                    |
|          |            | adjustment ranges                        | 1: Connected                                                                                                    |
|          |            | Onit<br>A sussessive sociations          | -                                                                                                    |
|          |            | Appropriate guidenne                     | -                                                                                                    |
|          |            | Additional description and               | -                                                                                                    |
|          |            | notes                                    |                                                                                                    |
| NIB      | 1          | Title                                    | Display of the status of network board connection                                                                                                    |
|          |            | Purpose                                  | Check the status of Network board connection.                                                                                                    |
|          |            | Note                                     | -                                                                                                    |
|          |            | Displays, settings and adjustment ranges | 0: Not connected<br>1: Ethernet board connected<br>2: Token ring board connected<br>3: Ethernet board and token ring board connected                                                                                             |
|          |            | Unit                                     |                                                                                                    |
|          |            | Appropriate guideline                    | -                                                                                                    |
|          |            | Related service modes                    | -                                                                                                    |
|          |            | Additional description and               | -                                                                                                    |
|          |            | notes                                    |                                                                                                    |

| CO       | PIER > DIS | SPLAY > ACC-STS                     |                                                                    |
|----------|------------|-------------------------------------|--------------------------------------------------------------------|
| Item     | Level      | Description                         |                                                                    |
| PS/PCL   | 1          | Title                               | Display of the status of UFR board (PS/PCL function) connection    |
|          |            | Purpose                             | Check the status of UFR board (PS/PCL function) connection.        |
|          |            | Note                                | -                                                                  |
|          |            | Displays, settings and              | -                                                                  |
|          |            | adjustment ranges                   |                                                                    |
|          |            | Unit                                | -                                                                  |
|          |            | Appropriate guideline               | -                                                                  |
|          |            | Related service modes               | -                                                                  |
|          |            | Additional description and          | -                                                                  |
| NETWARE  | 1          | Title                               | Display of the installation status of NetWare firmware             |
|          |            | Purpose                             | Check the installation status of NetWare firmware.                 |
|          |            | Note                                | -                                                                  |
|          |            | Displays, settings and              | 0: Not installed                                                   |
|          |            | adjustment ranges                   | 1: Installed                                                       |
|          |            | Unit                                | -                                                                  |
|          |            | Appropriate guideline               | -                                                                  |
|          |            | Related service modes               | -                                                                  |
|          |            | Additional description and          | -                                                                  |
| SEND     | 1          | Title                               | Display whather the board to bendle SEND is mounted or not         |
| SEND     | 1          | Dumosa                              | Check whether the board to handle SEND is mounted or not           |
|          |            | Purpose                             | Only when the board is mounted, SEND function can be used.         |
|          |            | Note                                | -                                                                  |
|          |            | Displays, settings and              | 0: Not mounted                                                     |
|          |            | adjustment ranges                   | 1: Mounted                                                         |
|          |            | Unit                                | -                                                                  |
|          |            | Appropriate guideline               | -                                                                  |
|          |            | Related service modes               | -                                                                  |
|          |            | Additional description and          | -                                                                  |
| DDL ENCI | 1          | notes                               | Diselan of the scalid DDI 1                                        |
| PDL-FNC1 | 1          | Title                               | Charle the well'd DDL a with 0/1                                   |
|          |            | Purpose                             | Check the valid PDLs with 0/1.                                     |
|          |            | Displays settings and               | -<br>0000.0000.0000.0000.1111.1111.1111.0.0EE 1.0ND                |
|          |            | adjustment ranges                   | b31 : BDL                                                          |
|          |            | 5 0                                 | b30 : PS                                                           |
|          |            |                                     | 629 : PCL<br>528 : PDF                                             |
|          |            |                                     | b27 : LIPS(LIPS/LX emulation)                                      |
|          |            |                                     | b26 : N201(LIPS/LX emulation)                                      |
|          |            |                                     | b25 : 155 / /(LIPS/LX emulation)<br>b24 : ESC/P(LIPS/LX emulation) |
|          |            |                                     | b23 : HPGL(LIPS/LX emulation)                                      |
|          |            |                                     | b22 : HPGL2(LIPS/LX emulation)                                     |
|          |            |                                     | b20 : KS(this is not used on this machine)                         |
|          |            |                                     | b19 to b16 : reserve (This will be used when PDL is newly added.)  |
|          |            | Unit                                | -                                                                  |
|          |            | Appropriate guideline               | -                                                                  |
|          |            | Related service modes               | -                                                                  |
|          |            | Additional description and<br>notes | -                                                                  |
| PDL-FNC2 | 1          | Title                               | Display of the valid PDL 2                                         |
|          |            | Purpose                             | Check the valid PDLs with 0/1.                                     |
|          |            | Note                                | -                                                                  |
|          |            | Displays, settings and              | 0000 0000 0000 0000 - 1111 1111 1111 (0: OFF, 1: ON)               |
|          |            | adjustment ranges                   | b15 to b0 : reserve (This will be used when PDL is newly added.)   |
|          |            | Unit                                | -                                                                  |
|          |            | Appropriate guideline               | -                                                                  |
|          |            | Related service modes               | -                                                                  |
|          |            | Additional description and          | -                                                                  |
|          | 1          | notes                               |                                                                    |

| COI    | PIER > DIS | PLAY > ACC-STS                           |                                                                                                    |
|--------|------------|------------------------------------------|----------------------------------------------------------------------------------------------------|
| Item   | Level      | Description                              |                                                                                                    |
| HDD    | 1          | Title                                    | Display of the type name of HDD                                                                                                    |
|        |            | Purpose                                  | Check the type name of HDD.                                                                                                    |
|        |            | Note                                     | -                                                                                                    |
|        |            | Displays, settings and                   | -                                                                                                    |
|        |            | adjustment ranges                        |                                                                                                    |
|        |            | Unit                                     | •                                                                                                    |
|        |            | Appropriate guideline                    | •                                                                                                    |
|        |            | Related service modes                    | •                                                                                                    |
|        |            | Additional description and notes         | -                                                                                                    |
| PCI1   | 1          | Title                                    | Display of the board name of PCI1                                                                                                    |
|        |            | Purpose                                  | Check the names of boards that are connected to PCI1.                                                                                                    |
|        |            | Note                                     | -                                                                                                    |
|        |            | Displays, settings and adjustment ranges | If they are not connected, [-] is displayed and if connected, the names of boards are displayed.                                                                                                    |
|        |            | Unit                                     | -                                                                                                    |
|        |            | Appropriate guideline                    | -                                                                                                    |
|        |            | Related service modes                    | -                                                                                                    |
|        |            | Additional description and notes         | 3DES+USB-HOST->[3DES+USB-HOST], Giga Ethernet board ->[1Gbit-Board], Encryption board<br>->[3DES Board], Voice synthesis board ->[Voice Board], Speech recognition board ->[Voice<br>Operation], iSLOT wireless LAN ->[iSLOT], Fax 2-line extension board ->[FAX Riser Board], USB-<br>HOST ->[USB Host Interface Board], IPsec board ->[IPsec Board]                                                      |
| PCI2   | 1          | Title                                    | Display of the board name of PCI2                                                                                                    |
|        |            | Purpose                                  | Check the names of boards that are connected to PCI2.                                                                                                    |
|        |            | Note                                     | -                                                                                                    |
|        |            | Displays, settings and                   | If they are not connected, [-] is displayed and if connected, the names of boards are displayed.                                                                                                    |
|        |            | adjustment ranges                        |                                                                                                    |
|        |            | Unit                                     | •                                                                                                    |
|        |            | Appropriate guideline                    | •                                                                                                    |
|        |            | Related service modes                    |                                                                                                    |
|        |            | Additional description and notes         | <board name=""> 3DES+USB-HOS1-{JDES+USB-HOS1}, Giga Etternet board -&gt;[1Gbt-Board],<br/>Encryption board -&gt;[3DES Board], Voice synthesis board -&gt;[Voice Board], Speech recognition board<br/>-&gt;[Voice Operation], iSLOT wireless LAN -&gt;[iSLOT], Fax 2-line extension board -&gt;[FAX Riser<br/>Board], USB-HOST -&gt;[USB Host Interface Board], IPsec board -&gt;[IPsec Board]</board>      |
| PCI3   | 1          | Title                                    | Display of the board name of PCI3                                                                                                    |
|        |            | Purpose                                  | Check the names of boards that are connected to PCI3.                                                                                                    |
|        |            | Note                                     | -                                                                                                    |
|        |            | Displays, settings and adjustment ranges | If they are not connected, [-] is displayed and if connected, the names of boards are displayed.                                                                                                    |
|        |            | Unit                                     | -                                                                                                    |
|        |            | Appropriate guideline                    | -                                                                                                    |
|        |            | Related service modes                    | -                                                                                                    |
|        |            | Additional description and notes         | <board name=""> 3DES+USB-HOST-&gt;[3DES+USB-HOST], Giga Ethernet board -&gt;[1Gbit-Board],<br/>Encryption board -&gt;[3DES Board], Voice synthesis board -&gt;[Voice Board], Speech recognition board<br/>-&gt;[Voice Operation], iSLOT wireless LAN -&gt;[iSLOT], Fax 2-line extension board -&gt;[FAX Riser<br/>Board], USB-HOST -&gt;[USB Host Interface Board], IPsec board -&gt;[IPsec Board]</board> |
| IA-RAM | 1          | Title                                    | Display of the amount of memory installed (IA) on the main controller PCB                                                                                                    |
|        |            | Purpose                                  | Check the amount of memory for system process SDRAM (IA side) on the main controller PCB. (512MB, 1024MB) Existing way: COPIER/DISPLAY/ACC-STS/RAM displays the amount of memory for image process SDRAM (SOC side).                                                                                                    |
|        |            | Note                                     | -                                                                                                    |
|        |            | Displays, settings and adjustment ranges | 512MB, 1024MB                                                                                                    |
|        |            | Unit                                     | MB                                                                                                    |
|        |            | Appropriate guideline                    |                                                                                                    |
|        |            | Related service modes                    | -                                                                                                    |
|        |            | Additional description and               | -                                                                                                    |
|        | 1          | notes                                    |                                                                                                    |

# 17.2.1.3 COPIER > DISPLAY > ANALOG

| CO      | PIER > DI | SPLAY > ANALOG                              |                                                                                                    |
|---------|-----------|---------------------------------------------|----------------------------------------------------------------------------------------------------|
| Item    | Level     | Description                                 |                                                                                                    |
| ТЕМР    | 1         | Title                                       | Machine temperature (environment sensor)                                                                                                    |
|         |           | Purpose                                     | Check the temperature inside the machine.                                                                                                    |
|         |           | Note                                        | -                                                                                                    |
|         |           | Displays, settings and                      | -                                                                                                    |
|         |           | adjustment ranges                           |                                                                                                    |
|         |           | Unit                                        | Deg C                                                                                                    |
|         |           | Appropriate guideline                       | Guaranteed environment for main body: temperature 15 deg C to 27.5 deg C, humidity 25% to 75%                                                    |
|         |           | Related service modes                       | -                                                                                                    |
|         |           | Additional description and                  | Temperature/humidity detected by the environment sensor (left) is not used for the parameter of                                                  |
|         |           | notes                                       | control.                                                                                                    |
| ном     | 1         | Title                                       | Machine humidity (environment sensor)                                                                                                    |
|         |           | Purpose                                     | Check the humidity inside the machine.                                                                                                    |
|         |           | Note                                        | -                                                                                                    |
|         |           | Displays, settings and adjustment ranges    | -                                                                                                    |
|         |           | Unit                                        | %RH                                                                                                    |
|         |           | Appropriate guideline                       | Guaranteed environment for main body: temperature 15 deg C to 27.5 deg C, humidity 25% to 75%                                                    |
|         |           | Related service modes                       | -                                                                                                    |
|         |           | Additional description and notes            | Temperature/humidity detected by the environment sensor (left) is not used for the parameter of control.                                         |
| ABS-HUM | 1         | Title                                       | Moisture amount (environment sensor)                                                                                                    |
|         |           | Purpose                                     | Check the amount of moisture.                                                                                                    |
|         |           | Note                                        | -                                                                                                    |
|         |           | Displays, settings and                      | XX.xx                                                                                                    |
|         |           | adjustment ranges                           |                                                                                                    |
|         |           | Unit                                        | g                                                                                                    |
|         |           | Appropriate guideline                       | 0 to 20                                                                                                    |
|         |           | Related service modes                       | -                                                                                                    |
|         |           | Additional description and<br>notes         | -                                                                                                    |
| DR-TEMP | 1         | Title                                       | Display of the temperature around the photosensitive drum                                                                                        |
| DR-IEM  | 1         | Purpose                                     | To check if a fault in image is attributed to the temperature of the photosensitive drum                                                         |
|         |           | Note                                        | If the temperature is not within the standard range (approx 42.5 day C), shange the switch for bester                                            |
|         |           | Note                                        | temperature is not within the standard range (approx 42.5 deg C), change the switch for heater temperature setting or check the heater function. |
|         |           | Displays, settings and<br>adjustment ranges | -                                                                                                    |
|         |           | Unit                                        | Deg C                                                                                                    |
|         |           | Appropriate guideline                       | Room temperature -/+ alpha (alpha; rise in temperature inside the machine)                                                                       |
|         |           | Related service modes                       | -                                                                                                    |
|         |           | Additional description and                  | -                                                                                                    |
|         |           | notes                                       |                                                                                                    |
| FIX-C   | 1         | Title                                       | Display of the temperature of the surface of fixing film unit (detected temperature by main thermistor)                                          |
|         |           | Purpose                                     | Check the temperature of the surface of fixing roller (detected temperature by main thermistor)                                                  |
|         |           | Note                                        | -                                                                                                    |
|         |           | Displays, settings and                      | -                                                                                                    |
|         |           | adjustment ranges                           |                                                                                                    |
|         |           | Unit                                        | Deg C                                                                                                    |
|         |           | Appropriate guideline                       | Room temperature to 240 deg C. Approx. 240 deg C during executing a job.                                                                         |
|         |           | Related service modes                       | -                                                                                                    |
|         |           | Additional description and notes            | -                                                                                                    |
| FIX-E   | 1         | Title                                       | Display of the temperature of the surface of fixing film unit (detected temperature by sub thermistor)                                           |
|         |           | Purpose                                     | Check the temperature of the surface of fixing roller (detected temperature by sub thermistor)                                                   |
|         |           | Note                                        | -                                                                                                    |
|         |           | Displays, settings and adjustment ranges    | -                                                                                                    |
|         |           | Unit                                        | Deg C                                                                                                    |
|         |           | Appropriate guideline                       | Room temperature to 240 deg C. Approx. 240 deg C during executing a job.                                                                         |
|         |           | Related service modes                       | -                                                                                                    |
|         |           | Additional description and                  | -                                                                                                    |
|         |           | notes                                       |                                                                                                    |

T-17-3

## 17.2.1.4 COPIER > DISPLAY > CST-STS

|          | COPIER > DISPLAY > CST-STS |                                          |                                                    |  |  |
|----------|----------------------------|------------------------------------------|----------------------------------------------------|--|--|
| Item     | Level                      | Description                              |                                                    |  |  |
| WIDTH-MF | 2                          | Title                                    | Paper width size on the manual feed tray           |  |  |
|          |                            | Purpose                                  | Check the paper width size on the manual feed tray |  |  |
|          |                            | Note                                     | -                                                  |  |  |
|          |                            | Displays, settings and adjustment ranges | -                                                  |  |  |
|          |                            | Unit                                     | mm                                                 |  |  |
|          |                            | Appropriate guideline                    | -                                                  |  |  |
|          |                            | Related service modes                    | -                                                  |  |  |
|          |                            | Additional description and notes         | -                                                  |  |  |

T-17-4

#### 17.2.1.5 COPIER > DISPLAY > JAM

iR3225 / iR3225N / iR3235 / iR3235N / iR3245 / iR3245N

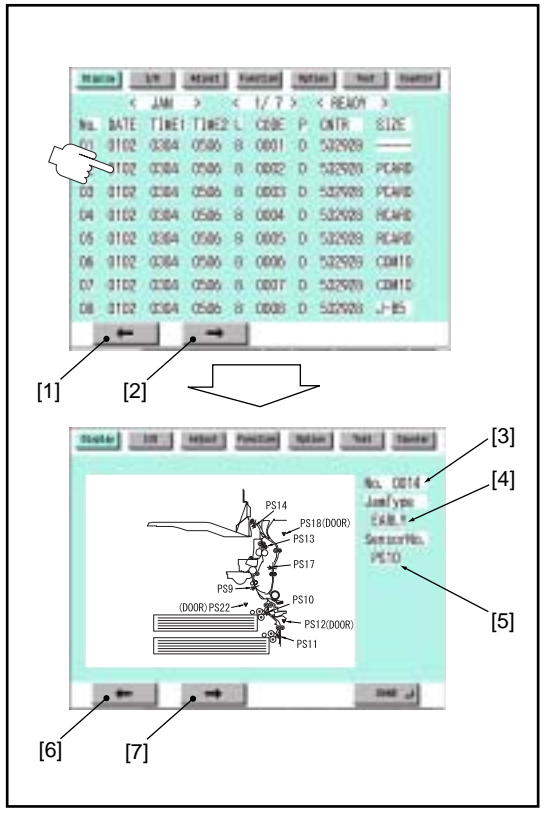

F-17-9

Touch an arbitrary jam display screen to see details about the jam.

- (1) To previous page(2) To next page
- (3) Jam sequential number
- (4) Jam type(5) Corresponding sensor

- (6) To next jam screen
  (7) To previous jam screen
  <No.> Jam sequential number: 1 to 50 (The oldest jam has the greatest number.)
- <DATE> Jam occurrence date
- <TIME1> Jam occurrence time <TIME2> Jam reset time

<L>Location of the jam: 0 - 2 (0:host machine, 1:Feeder, 2:Finisher)

<CODE>Jam Code

 Paper feed position
 1: Cassette 1, 2: Cassette 2, 3: Cassette 3, 4: Cassette 4, 5: Side paper deck, 6: Manual feed tray, 9: Duplex unit
 <CNTR> Software counter value of the paper feed stage <SIZE> Paper size

#### 17.2.1.6 COPIER > DISPLAY > ERR

| Rivel | -    | 10 TAN | 68.) Pe | itini (2 | -     | THE   | Danter |
|-------|------|--------|---------|----------|-------|-------|--------|
|       | 4    | EFRE > | . 4     | 1/1>     | ×臣    | di¥ . | 3      |
| HO.   | BATE | TIMET  | T1HE2   | CODE     | an,   | 1     | P      |
| Ū1    |      |        |         |          |       | ÷     | -      |
| 62    | 0102 | 0304   | 0506    | E0708    | 090A  | ¢.    | 00     |
| 03    | 0102 | 0304   | 0506    | EDTOR    | .0904 | ¢     | 00     |
| 0t    | 0102 | 0304   | 0506    | E0708    | 4090A | ¢     | 00     |
| 05    | 0102 | 0304   | 0506    | E0708    | 090A  | ¢.    | 00     |
| 06    | 0102 | 0004   | 0606    | EDITO.   | A090  | ¢     | 00     |
| 07    | 0102 | 0304   | 0506    | E0708    | 090A  | ¢     | 00     |
| 08    | 0102 | 0304   | 0506    | EDITOR   | 0904  | ¢     | 00     |
|       | -    |        | -       |          |       |       |        |
|       |      |        | F-1     | 7-10     |       |       |        |

<No.> Error sequential number: 1 to 50 (The oldest error has the greatest number.)
<DATE> Error occurrence date
<TIME1> Error occurrence time
<TIME2> Error reset time
<CODE> Error code
<DTL> Error detail code (0000 for none)
<L> Error location
0: Main controller 1: DADF 2: Finisher 3: Not used 4: Reader unit 5: Printer unit 6: Various PDL board 7: Fax board
<P> Not used

# 17.2.1.7 COPIER > DISPLAY > HV-STS

iR3225 / iR3225N / iR3235 / iR3235N / iR3245 / iR3245N

|         |       |                                          | COPIER > DISPLAY > HV-STS                                                                   |
|---------|-------|------------------------------------------|---------------------------------------------------------------------------------------------|
| Item    | Level | Description                              |                                                                                             |
| PRIMARY | 1     | Title                                    | Current value of the primary charge assembly                                                |
|         |       | Purpose                                  | Current of the primary charge                                                               |
|         |       | Note                                     | -                                                                                           |
|         |       | Displays, settings and adjustment ranges | -                                                                                           |
|         |       | Unit                                     | uA                                                                                          |
|         |       | Appropriate guideline                    | 30 to 60<br>Changes according to an environment and a duration                              |
|         |       | Related service modes                    | -                                                                                           |
|         |       | Additional description and notes         | -                                                                                           |
| TR      | 1     | Title                                    | Current value of the transfer charge assembly                                               |
|         |       | Purpose                                  | Transfer current (1st side)                                                                 |
|         |       | Note                                     | -                                                                                           |
|         |       | Displays, settings and adjustment ranges | -                                                                                           |
|         |       | Unit                                     | uA                                                                                          |
|         |       | Appropriate guideline                    | 19 to 23uA (at single-sided printing)                                                       |
|         |       | Related service modes                    | -                                                                                           |
|         |       | Additional description and notes         | -                                                                                           |
| BIAS    | 1     | Title                                    | Setting value of developing bias of the last job                                            |
|         |       | Purpose                                  | -                                                                                           |
|         |       | Note                                     | -                                                                                           |
|         |       | Displays, settings and adjustment ranges | -                                                                                           |
|         |       | Unit                                     | V                                                                                           |
|         |       | Appropriate guideline                    | 520 to 550<br>Changes according to an environment and the duration of a developing assembly |
|         |       | Related service modes                    | -                                                                                           |
|         |       | Additional description and notes         | -                                                                                           |
| TR-V    | 1     | Title                                    | Voltage value at the transfer charge roller registration detection control (ATVC)           |
|         |       | Purpose                                  | -                                                                                           |
|         |       | Note                                     | -                                                                                           |
|         |       | Displays, settings and adjustment ranges | -                                                                                           |
|         |       | Unit                                     | V                                                                                           |
|         |       | Appropriate guideline                    | 1200 to 2000<br>Changes according to an environment and the duration of a fixing roller     |
|         |       | Related service modes                    | -                                                                                           |
|         |       | Additional description and notes         | -                                                                                           |

## 17.2.1.8 COPIER > DISPLAY > CCD

iR3225 / iR3225N / iR3235 / iR3235N / iR3245 / iR3245N

| COPIER > DISPLAY > CCD |       | DISPLAY > CCD                               |                                                                                                    |
|------------------------|-------|---------------------------------------------|----------------------------------------------------------------------------------------------------|
| Item                   | Level | Description                                 |                                                                                                    |
| TARGET-B               | 2     | Title                                       | Target value of shading for blue                                                                                             |
|                        |       | Purpose                                     | When replacing the reader controller PCB, if the scanned image has some failure, check the target value of shading for blue. |
|                        |       | Note                                        | If the machine continues to display 0 (minimum) or FFFF (maximum), there may be some problem on reader controller PCB.       |
|                        |       | Displays, settings and adjustment ranges    | -                                                                                                    |
|                        |       | Unit                                        | •                                                                                                    |
|                        |       | Appropriate guideline                       | 1 to 2047                                                                                                    |
|                        |       | Related service modes                       | -                                                                                                    |
|                        |       | Additional description and                  | -                                                                                                    |
| TADOFT C               | 2     | notes                                       | Transford and the first for some                                                                                             |
| TARGE1-G               | 2     | Dumose                                      | I arget value of shading for green                                                                                           |
|                        |       | Purpose                                     | value of shading for green.                                                                                                  |
|                        |       | Note                                        | If the machine continues to display 0 (minimum) or FFFF (maximum), there may be some problem on reader controller PCB.       |
|                        |       | Displays, settings and                      | -                                                                                                    |
|                        |       | adjustment ranges                           |                                                                                                    |
|                        |       | Unit                                        | -                                                                                                    |
|                        |       | Appropriate guideline                       | 1 to 2047                                                                                                    |
|                        |       | Related service modes                       | -                                                                                                    |
|                        |       | Additional description and<br>notes         | -                                                                                                    |
| TARGET.R               | 2     | Title                                       | Target value of shading for red                                                                                              |
| TARGET-R               | 2     | Purpose                                     | When replacing the reader controller PCB if the scanned image has some failure, check the target                             |
|                        |       | N                                           | value of shading for red.                                                                                                    |
|                        |       | Note                                        | If the machine continues to display 0 (minimum) or FFFF (maximum), there may be some problem on reader controller PCB.       |
|                        |       | Displays, settings and<br>adjustment ranges | -                                                                                                    |
|                        |       | Unit                                        | -                                                                                                    |
|                        |       | Appropriate guideline                       | 1 to 2047                                                                                                    |
|                        |       | Related service modes                       |                                                                                                    |
|                        |       | Additional description and                  | -                                                                                                    |
|                        |       | notes                                       |                                                                                                    |
| OFST-B                 | 2     | Title                                       | Adjustment value of offset level on CCD (blue)                                                                               |
|                        |       | Purpose                                     | To judge if this adjustment value is correct when an image fault attributed to CCD occurs.                                   |
|                        |       | Note                                        | -                                                                                                    |
|                        |       | Displays, settings and                      | -                                                                                                    |
|                        |       | adjustment ranges                           |                                                                                                    |
|                        |       | Unit                                        | -                                                                                                    |
|                        |       | Appropriate guideline                       | 0 to 255                                                                                                    |
|                        |       | Related service modes                       | -                                                                                                    |
|                        |       | Additional description and                  | -                                                                                                    |
| OFST C                 | 2     | notes                                       | A first wat when of effect level or CCD (second)                                                                             |
| OFSI-G                 | 2     | Dime                                        | Adjustment value of offset level on CCD (green)                                                                              |
|                        |       | Purpose                                     | To judge if this adjustment value is correct when an image fault attributed to CCD occurs.                                   |
|                        |       | Note                                        | •                                                                                                    |
|                        |       | Displays, settings and<br>adjustment ranges | -                                                                                                    |
|                        |       | Unit                                        | -                                                                                                    |
|                        |       | Appropriate guideline                       | 0 to 255                                                                                                    |
|                        |       | Related service modes                       | -                                                                                                    |
|                        |       | Additional description and                  | -                                                                                                    |
|                        |       | notes                                       |                                                                                                    |
| OFST-R                 | 2     | Title                                       | Adjustment value of offset level on CCD (red)                                                                                |
|                        |       | Purpose                                     | To judge if this adjustment value is correct when an image fault attributed to CCD occurs.                                   |
|                        |       | Note                                        | -                                                                                                    |
|                        |       | Displays, settings and                      | -                                                                                                    |
|                        |       | adjustment ranges                           |                                                                                                    |
|                        |       | Unit                                        | -                                                                                                    |
|                        |       | Appropriate guideline                       | 0 to 255                                                                                                    |
|                        |       | Related service modes                       | -                                                                                                    |
|                        |       | Additional description and                  | -                                                                                                    |
| 1                      |       | notes                                       |                                                                                                    |

| 0      | COPIER > I | DISPLAY > CCD                               |                                                                                            |
|--------|------------|---------------------------------------------|--------------------------------------------------------------------------------------------|
| Item   | Level      | Description                                 |                                                                                            |
| OFST-O | 2          | Title                                       | Adjustment value of offset level in odd bit on CCD                                         |
|        |            | Purpose                                     | To judge if this adjustment value is correct when an image fault attributed to CCD occurs. |
|        |            | Note                                        | -                                                                                          |
|        |            | Displays, settings and                      | -                                                                                          |
|        |            | adjustment ranges                           |                                                                                            |
|        |            | Unit                                        | -                                                                                          |
|        |            | Appropriate guideline                       | 0 to 255                                                                                   |
|        |            | Related service modes                       | -                                                                                          |
|        |            | Additional description and                  | -                                                                                          |
| OFST F | 2          | Title                                       | A divertment value of offect level in even bit on CCD                                      |
| OF51-E | 2          | Purpose                                     | To judge if this adjustment value is correct when an image fault attributed to CCD occurs  |
|        |            | Note                                        | To Judge it this adjustment value is correct when an image raut attrouted to CCD occurs.   |
|        |            | Displays, settings and                      | -                                                                                          |
|        |            | Unit                                        |                                                                                            |
|        |            | Appropriate guideline                       | 0 to 255                                                                                   |
|        |            | Related service modes                       | -                                                                                          |
|        |            | Additional description and                  | -                                                                                          |
|        |            | notes                                       |                                                                                            |
| GAIN-B | 2          | Title                                       | Adjustment value of gain level on CCD (blue)                                               |
|        |            | Purpose                                     | To judge if this adjustment value is correct when an image fault attributed to CCD occurs. |
|        |            | Note                                        | -                                                                                          |
|        |            | Displays, settings and<br>adjustment ranges | -                                                                                          |
|        |            | Unit                                        | -                                                                                          |
|        |            | Appropriate guideline                       | 0 to 255                                                                                   |
|        |            | Related service modes                       | -                                                                                          |
|        |            | Additional description and                  | -                                                                                          |
| CADI C | 2          | notes                                       |                                                                                            |
| GAIN-G | 2          | Title                                       | Adjustment value of gain level on CCD (green)                                              |
|        |            | Purpose                                     | 10 judge if this adjustment value is correct when an image fault attributed to CCD occurs. |
|        |            | Note                                        | -                                                                                          |
|        |            | adjustment ranges                           | -                                                                                          |
|        |            | Unit                                        | -                                                                                          |
|        |            | Appropriate guideline                       | 0 to 255                                                                                   |
|        |            | Related service modes                       | -                                                                                          |
|        |            | Additional description and                  | -                                                                                          |
|        |            | notes                                       |                                                                                            |
| GAIN-R | 2          | Title                                       | Adjustment value of gain level on CCD (red)                                                |
|        |            | Purpose                                     | To judge if this adjustment value is correct when an image fault attributed to CCD occurs. |
|        |            | Note                                        | -                                                                                          |
|        |            | Displays, settings and<br>adjustment ranges | -                                                                                          |
|        |            | Unit                                        | -                                                                                          |
|        |            | Appropriate guideline                       | 0 to 255                                                                                   |
|        |            | Related service modes                       | -                                                                                          |
|        |            | Additional description and notes            | -                                                                                          |
| GAIN-O | 2          | Title                                       | Adjustment value of gain level in odd bit on CCD                                           |
|        |            | Purpose                                     | To judge if this adjustment value is correct when an image fault attributed to CCD occurs. |
|        |            | Note                                        | -                                                                                          |
|        |            | Displays, settings and adjustment ranges    | -                                                                                          |
|        |            | Unit                                        | -                                                                                          |
|        |            | Appropriate guideline                       | 0 to 255                                                                                   |
|        |            | Related service modes                       | -                                                                                          |
|        |            | Additional description and                  | -                                                                                          |
|        |            | notes                                       |                                                                                            |

| COPIER > DISPLAY > CCD |       | DISPLAY > CCD                            |                                                                                            |
|------------------------|-------|------------------------------------------|--------------------------------------------------------------------------------------------|
| Item                   | Level | Description                              |                                                                                            |
| GAIN-E                 | 2     | Title                                    | Adjustment value of gain level in even bit on CCD                                          |
|                        |       | Purpose                                  | To judge if this adjustment value is correct when an image fault attributed to CCD occurs. |
|                        |       | Note                                     | -                                                                                          |
|                        |       | Displays, settings and adjustment ranges | -                                                                                          |
|                        |       | Unit                                     | -                                                                                          |
|                        |       | Appropriate guideline                    | 0 to 255                                                                                   |
|                        |       | Related service modes                    | -                                                                                          |
|                        |       | Additional description and notes         | -                                                                                          |

### 17.2.1.9 COPIER > DISPLAY > SENSOR

iR3225 / iR3225N / iR3235 / iR3235N / iR3245 / iR3245N

T-17-7

| COPIER > DISPLAY > SENSOR |       |                                          |                                                                 |  |
|---------------------------|-------|------------------------------------------|-----------------------------------------------------------------|--|
| Item                      | Level | Description                              |                                                                 |  |
| DOC-SZ                    | 2     | Title                                    | Display of the original size identified by original size sensor |  |
|                           |       | Purpose                                  | -                                                               |  |
|                           |       | Situation                                | -                                                               |  |
|                           |       | Note                                     | -                                                               |  |
|                           |       | Displays, settings and adjustment ranges | -                                                               |  |
|                           |       | Unit                                     | -                                                               |  |
|                           |       | Appropriate guideline                    |                                                                 |  |
|                           |       | Related service modes                    | -                                                               |  |
|                           |       | Additional description and notes         | -                                                               |  |

#### 17.2.1.10 COPIER > DISPLAY > ALARM-2

iR3225 / iR3225N / iR3235 / iR3235N / iR3245 / iR3245N

|     | CRL/ | 484-2.3 |       | 1/7> | < READ | . >  |
|-----|------|---------|-------|------|--------|------|
| HO. | DATE | TINET   | TINE2 | CODE | an.    | ONTR |
| 01  |      |         |       | -    |        |      |
| 20  |      |         |       |      |        |      |
| 80  |      |         | -     |      | -      |      |
| 30  |      |         | -     |      | -      |      |
| 05  |      | -       |       |      | -      |      |
| 06  |      |         |       |      | -      |      |
| 07  |      |         |       |      |        |      |
| 80  |      |         | -     |      | -      |      |

F-17-11

<No.> Alarm sequential number: 1 to 50 (The oldest alarm has the greatest number.) <DATE> Alarm occurrence date <TIME1> Alarm occurrence time

<TIME2> Alarm reset time <CODE> Alarm location code and alarm code

<CODE/ Alarm location code and alarm code</p>
<DTL> Alarm detail code
<CNTR> Total counter value at alarm occurrence

#### 17.2.1.11 COPIER > DISPLAY > ENVRNT

iR3225 / iR3225N / iR3235 / iR3235N / iR3245 / iR3245N

Environmental log display Changes of [In-machine temperature (deg C)/humidity (%) / Fixing roller surface (center) temperature (deg C) are displayed as log data. Remarks: The data acquisition cycle can be set at COPIER>OPTION>BODY>ENVP-INT in Service Mode.

| Taking | 1.8     | angues | Function | Teller. | lars   | Inter |
|--------|---------|--------|----------|---------|--------|-------|
|        | < ENVID | (T.)-  | < 1/13   | 3 C H   | EADY > |       |
| 80.    | DATE    | TIME   | D+b      | ErK     | FHE    |       |
| 001    | 0101    | 0000   | \$9000   | 6000    | F000   |       |
| 002    | 1050    | 0000   | 0000     | E000    | F000   |       |
| 003    | 0001    | 0000   | 0000     | 6000    | /f000  |       |
| 004    | 0401    | 0000   | 0000     | E000    | F000   |       |
| 005    | 0501    | 0000   | 0000     | £000    | F000   |       |
| 006    | 0601    | 0000   | 9000     | E000    | F000   |       |
| 007    | 0701    | 0000   | 0000     | £000    | F000   |       |
| 009    | 0801    | 0000   | 0000     | E000    | F000   |       |
|        |         | -      |          |         |        |       |
|        |         |        | F-17-12  |         |        |       |

T-17-8

| Item    | Description                                                          |
|---------|----------------------------------------------------------------------|
| No.     | Error sequential number: (The oldest error has the greatest number.) |
| DATE    | Data acquisition date                                                |
| TIME    | Data acquisition time                                                |
| D+deg C | In-machine temperature                                               |
| E+%     | In-machine humidity                                                  |
| F+deg C | Fixing roller surface temperature                                    |

T-17-9

### 17.2.2 FEEDER

### 17.2.2.1 FEEDER > DISPLAY

iR3225 / iR3225N / iR3235 / iR3235N / iR3245 / iR3245N

|          |       |                                          | FEEDER > DISPLAY >                                                                              |
|----------|-------|------------------------------------------|-------------------------------------------------------------------------------------------------|
| Item     | Level | Description                              |                                                                                                 |
| FEEDSIZE | 1     | Title                                    | Display of the original size detected with the ADF                                              |
|          |       | Purpose of use                           | To check if the ADF detects correctly the original size                                         |
|          |       | Situation                                | -                                                                                               |
|          |       | Precautions for use                      | -                                                                                               |
|          |       | Displays, settings and adjustment ranges | -                                                                                               |
|          |       | Unit                                     | -                                                                                               |
|          |       | Appropriate guideline                    | -                                                                                               |
|          |       | Related service modes                    | COPIER > OPTION > CST > CST-U1, CST-U2 (level 2)                                                |
|          |       | Additional description and notes         | Displays the paper size such as A4 and LTR.<br>For the paper name, refer to CST-U1, CST-U2.     |
| TRY-WIDE | 1     | Title                                    | Displaying the distance between the original width detection slides (Detecting the paper width) |
|          |       | Purpose of use                           | To check if the original width detection slide normally operates                                |
|          |       | Situation                                | -                                                                                               |
|          |       | Precautions for use                      | -                                                                                               |
|          |       | Displays, settings and adjustment ranges | -                                                                                               |
|          |       | Unit                                     | mm                                                                                              |
|          |       | Appropriate guideline                    | -                                                                                               |
|          |       | Related service modes                    | -                                                                                               |
|          |       | Additional description and notes         | -                                                                                               |

# 17.3 I/O (I/O Display Mode)

#### 17.3.1 Outline

iR3225 / iR3225N / iR3235 / iR3235N / iR3245 / iR3245N

The figures below show the COPIER > I/O screen and the next pages describe the items (necessary items for market services only).

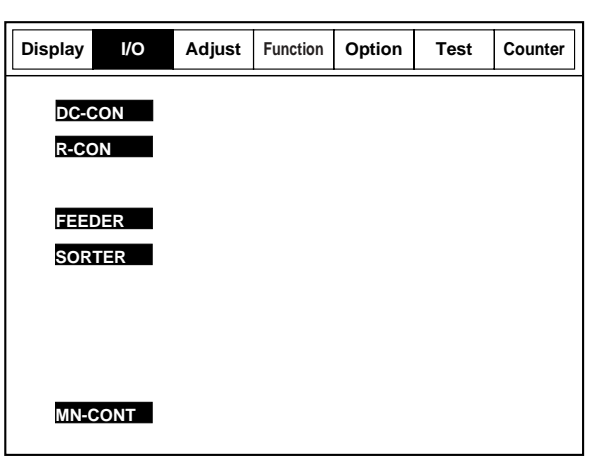

F-17-13

#### <Screen interpretation>

| Display | I/O      | Adjust             | Function | Option | Test  | Counter |
|---------|----------|--------------------|----------|--------|-------|---------|
| <       | DC-CON:  | >                  | < 1/3 >  | <      | READY | >       |
| P001    | xxxxxxxx |                    |          |        |       |         |
| P002    | xxxxxxxx |                    |          |        |       |         |
| P003    | xxxxxxxx |                    |          |        |       |         |
| P004    | xxxxxxxx |                    |          |        |       |         |
| P005    | xxxxxxxx |                    |          |        |       |         |
| P006    | xxxxxxxx |                    |          |        |       |         |
| P007    | xxxxxxxx |                    |          |        |       |         |
| P008    | хххххххх |                    |          |        |       |         |
| Ī       |          |                    |          |        |       |         |
|         |          | —bit 0             |          |        |       |         |
|         | L        | ——bit 7<br>——addre | ss       |        |       |         |
|         |          | addro              | F-17-14  |        |       |         |

# 17.3.2 <DC-CON>

iR3225 / iR3225N / iR3235 / iR3235N / iR3245 / iR3245N

| Address | Bit | Display contents                                     | Remarks                                      |
|---------|-----|------------------------------------------------------|----------------------------------------------|
| P001    | 0-2 | For development                                      |                                              |
|         | 3   | High-voltage reset detection                         | 0: High-voltage reset detected               |
|         | 4-7 | For development                                      |                                              |
| P002    | 0-6 | For development                                      |                                              |
|         | 7   | Not used                                             |                                              |
| P003    | 0   | Not used                                             |                                              |
|         | 1   | Main thermistor overheat relay                       | 0: OFF                                       |
|         | 2   | Thermistor partial pressure resistance change signal | 0: At high temperature 1: At low temperature |
|         | 3   | Not used                                             |                                              |
|         | 4   | Fixing relay ON signal                               | 0: OFF 1: ON                                 |
|         | 5   | Not used                                             |                                              |
|         | 6   | For development                                      |                                              |
|         | 7   | Printer power supply 100V/200V detection             | 1: 100V/120V 2: 230V                         |
| P004    | 0-7 | For development                                      |                                              |
| P005    | 0-4 | For development                                      |                                              |
|         | 5-7 | Not used                                             |                                              |
| P006    | 0-7 | For development                                      |                                              |

| Address | Bit  | Display contents                        | Remarks                              |
|---------|------|-----------------------------------------|--------------------------------------|
| P007    | 0    | Laser scanner motor standby signal      | 1: standby                           |
|         | 1    | Main motor ON signal                    | 1: OFF 0: ON                         |
|         | 2    | Cassette heater ON signal               | 1: OFF 0: ON                         |
|         | 3    | Toner container motor ON signal         | 0: OFF 1: ON                         |
|         | 4    | Hopper motor ON signal                  | 0: OFF 1: ON                         |
|         | 5    | Pre-exposure LED                        | 0: Not activated 1: Activated        |
|         | 6    | For development                         |                                      |
|         | 7    | Not used                                |                                      |
|         | 8    | Power supply cooling fan                | 1: 12V drive OFE 0: 12V drive ON     |
|         | 9-15 | reserve                                 |                                      |
| P008    | 0    | Cassette 1 size detection 1             |                                      |
|         | 1    | Cassette 1 size detection 2             |                                      |
|         | 2    | Cassette 1 size detection 2             | _                                    |
|         | 3    | Cassette 1 size detection 4             | _                                    |
|         | 4    | Cassette 1 size detection 5             | _                                    |
|         | 5    | Cassette 1 paper level sensor B         | 1: Approx 50 sheets or less remained |
|         | 6    | Cassette 1 paper level sensor A         | 1: Approx half or less remained      |
|         | 7    | Cassette 1 paper sensor                 | 1: Paper absent                      |
|         | 8    | Cassette 2 size detection 1             | -                                    |
|         | 9    | Cassette 2 size detection 7             |                                      |
|         | 10   | Cassette 2 size detection 2             |                                      |
|         | 10   | Cassette 2 size detection 4             |                                      |
|         | 12   | Cossette 2 size detection 5             |                                      |
|         | 12   | Cassette 2 size detection 5             | 1: Approx 50 cheets or less remained |
|         | 13   | Cassette 2 paper level sensor A         | 1: Approx, half or loss remained     |
|         | 14   | Cassette 2 paper sensor                 | 1: Paper absent                      |
| P000    | 0.7  | Ear development                         | 1. Paper absent                      |
| P010    | 0-7  | For development                         |                                      |
| P010    | 0    | For development                         |                                      |
|         | 1    | Thermister connector detection          | 1: Disconnected                      |
|         | 2    | Not used                                | 1. Disconnecteu                      |
|         | 3    | Not used                                | 1: Disconnected                      |
|         | 4    | Not used                                | 1: Disconnected                      |
| D011    | 0.2  | For development                         |                                      |
| FUIT    | 2.7  | Not used                                |                                      |
| P012    | 0.7  | For development                         |                                      |
| P012    | 0-7  | For development                         |                                      |
| P015    | 0-2  | For development                         |                                      |
|         | 5-4  | For development                         |                                      |
|         | 3    | For development                         | 1. Decet as an et al.                |
|         | 0    | High-voltage power supply PCB           | 1: Reset requested                   |
|         | /    | Motor standby signal (for motor driver) | 0: Standby                           |
| D014    | 8-15 | Not used                                |                                      |
| P014    | 0-3  | Not used                                |                                      |
|         | 4    | Heat discharge fan (front)              | 1: ON 0: OFF                         |
|         | 5-6  | Not used                                |                                      |
|         | 7    | Power supply cooling fan                | 1: ON 0: OFF                         |
| 2012    | 8-15 | For development                         |                                      |
| P015    | 0-1  | Not used                                |                                      |
|         | 2    | For development                         |                                      |
|         | 3    | Toner level detection signal            | 1: Toner remained                    |
|         | 4-8  | For development                         |                                      |
|         | 9    | Power supply cooling fan lock detection | 0: Locked                            |
|         | 10   | Cassette 1 retry sensor                 | 1: Detected                          |
|         | 11   | Cassette 2 retry sensor                 | 1: Detected                          |
|         | 12   | Pre-registration sensor                 | 1: Detected                          |
|         | 13   | Fixing outlet sensor                    | 1: Detected                          |
|         | 14   | Duplex feed sensor                      | 1: Detected                          |
|         | 15   | No. 1 delivery sensor                   | 1: Detected                          |

| Address | Bit | Display contents                                      | Remarks                 |
|---------|-----|-------------------------------------------------------|-------------------------|
| P016    | 0   | No. 1 delivery full sensor                            | 0: Full                 |
|         | 1   | Manual feeder paper sensor                            | 0: Paper present        |
|         | 2-3 | For development                                       |                         |
|         | 4   | Heat discharge fan (rear) lock detection              | 0: Locked               |
|         | 5   | Heat discharge fan (front) lock detection             | 0: Locked               |
|         | 6   | Main motor lock detection                             | 0: Locked               |
|         | 7   | Developing assembly toner sensor connection detection | 0: Connected            |
|         | 8   | Waste toner sensor                                    | 0: Full                 |
|         | 9   | Front cover sensor                                    | 0: Open                 |
|         | 10  | Feed cover sensor                                     | 0: Open                 |
|         | 11  | Interlock switch                                      | 1: Open                 |
|         | 12  | Not used                                              |                         |
|         | 13  | Sub hopper overcurrent detection signal               | 0: Overcurrent detected |
|         | 14  | Sub hopper sensor                                     | 0: No toner             |
|         | 15  | Sub hopper sensor connection detection                | 0: Connected            |

# 17.3.3 <R-CON>

iR3225 / iR3225N / iR3235 / iR3235N / iR3245 / iR3245N

T-17-11

| Address | Bit | Display contents                                             | Remarks                                       |
|---------|-----|--------------------------------------------------------------|-----------------------------------------------|
| P001    | 0-3 | For development                                              |                                               |
|         | 4   | Original size sensor (AB configuration)                      | 0: Original present                           |
|         | 5   | Original size sensor (INCH configuration)                    | 0: Original present                           |
|         | 6   | Original size sensor ON/OFF                                  | 1: ON                                         |
|         | 7   | For development                                              |                                               |
| P002    | 0-6 | For development                                              |                                               |
|         | 7   | Scanner motor CW/CCW signal                                  | 1: CW                                         |
| P003    | 0-5 | For development                                              |                                               |
|         | 6   | Not used                                                     |                                               |
|         | 7   | For development                                              |                                               |
| P004    | 0   | For development                                              |                                               |
|         | 1   | Not used                                                     |                                               |
|         | 2   | Platen open/closed sensor 0                                  | 1: Open                                       |
|         | 3   | Platen open/closed sensor 1                                  | 1: Open                                       |
|         | 4   | HP sensor                                                    | 1: HP                                         |
|         | 5   | For development                                              |                                               |
|         | 6   | Not used                                                     |                                               |
|         | 7   | Flat cable connection detection (Reader controller CCD unit) | 0: Normal 1: Abnormal (Inserted not straight) |
| P005    | 0-1 | For development                                              |                                               |
|         | 2-7 | Not used                                                     |                                               |
| P006    | 0   | 13V power supply monitor                                     | 0: Normal 1: Power supply cut                 |
|         | 1   | 24V power supply monitor                                     | 0: Normal 1: Power supply cut                 |
|         | 2-5 | Not used                                                     |                                               |
|         | 6   | For development                                              |                                               |
|         | 7   | Not used                                                     |                                               |
| P007    | 0-7 | Not used                                                     |                                               |
| P008    | 0-1 | Not used                                                     |                                               |
|         | 2   | For development                                              |                                               |
|         | 3   | CCD power supply ON                                          | 1: ON                                         |
|         | 4-5 | Not used                                                     |                                               |
|         | 6   | For development                                              |                                               |
|         | 7   | Scanner motor enable signal                                  | 1: Operation available 0: Stop                |

# 17.3.4 <FEEDER>

iR3225 / iR3225N / iR3235 / iR3235N / iR3245 / iR3245N

| Address | Bit | Display contents                 | Remarks |
|---------|-----|----------------------------------|---------|
| P001    | 0-7 | Not used                         |         |
| P002    | 0   | Document Detecting LED ON signal | 1: ON   |
|         | 1   | Fan drive                        | 1: ON   |
|         | 2   | Stamp solenoid drive             | 1: ON   |
|         | 3-5 | Not used                         |         |
|         | 6   | Separation clutch drive          | 1: ON   |
|         | 7   | Registration clutch drive        | 1: ON   |

| Address | Bit | Display contents                    | Remarks                                |
|---------|-----|-------------------------------------|----------------------------------------|
| P003    | 0   | Feeding motor enable signal         | 1: ON                                  |
|         | 1   | Feeding motor rotation direction    | 1: Normal rotation 0: Reverse rotation |
|         | 2   | Separation motor enable signal      | 1: ON                                  |
|         | 3   | Separation motor rotation direction | 1: Normal rotation 0: Reverse rotation |
|         | 4-7 | Not used                            |                                        |
| P004    | 0-2 | Model identification board 0 to 2   |                                        |
|         | 3   | Fan lock detection                  | 1: Locked                              |
|         | 4   | Delivery sensor                     | 1: Document present                    |
|         | 5   | Read sensor                         | 0: Document present                    |
|         | 6   | Timing sensor                       | 1: Document present                    |
|         | 7   | Registration sensor                 | 0: Document present                    |
| P005    | 0   | Length 2 (short) sensor             | 1: Document present                    |
|         | 1   | Length 1 (long) sensor              | 1: Document present                    |
|         | 2   | Separation HP sensor                | 0: Separated                           |
|         | 3   | Cover sensor                        | 0: Open                                |
|         | 4   | Last sheet sensor                   | 1: Document present                    |
|         | 5   | Document detecting sensor           | 0: Document present                    |
|         | 6   | A4/LTR detecting sensor             | 0: LTRR                                |
|         | 7   | For development                     |                                        |
| AD0     | 0-7 | Document tray width AD value        |                                        |
| PWM0    | 0-7 | Separation solenoid PWM value       |                                        |
| PWM1    | 0-7 | Feeding motor PWM value             |                                        |
| PWM2    | 0-7 | Separation motor PWM value          |                                        |

# 17.3.5 <SORTER>

iR3225 / iR3225N / iR3235 / iR3235N / iR3245 / iR3245N

| Address | Controller | Bit | Display contents F                                   |      |
|---------|------------|-----|------------------------------------------------------|------|
| P001    | STACKER    | 0   | Entry transport motor A                              |      |
|         |            |     | Entry transport motor B                              |      |
|         |            | 2   | Entry transport motor A-                             |      |
|         |            | 3   | Entry transport motor B-                             |      |
|         |            | 4   | Entry transport motor current switching 0            | 0:ON |
|         |            | 5   | Entry transport motor current switching 1            | 0:ON |
|         |            | 6   | Entry transport/bundle ejection motor standby signal | 1:ON |
|         |            | 7   | Common solenoid ON signal                            | 0:ON |
| P002    | STACKER    | 0   | Punch transport motor A                              |      |
|         |            | 1   | Punch transport motor A-                             |      |
|         |            | 2   | Punch transport motor B                              |      |
|         |            | 3   | Punch transport motor B-                             |      |
|         |            | 4   | Punch transport motor current switching 0            | 1:ON |
|         |            | 5   | Punch transport motor current switching 1            | 1:ON |
|         |            | 6   | Tray 2 motor clock                                   |      |
|         |            | 7   | Tray 1 motor clock                                   |      |
| P003    | STACKER    | 0-3 | For development                                      |      |
|         |            | 4-7 | Not used                                             |      |
| P004    | STACKER    | 0   | Saddle connection detection signal                   | 0:ON |
|         |            | 1   | Not used                                             |      |
|         |            | 2   | Oscillating HP sensor                                | 1:ON |
|         |            | 3   | Top cover sensor                                     | 0:ON |
|         |            | 4   | Front cover sensor                                   | 0:ON |
|         |            | 5   | Front cover interlock sensor                         | 1:ON |
|         |            | 6   | Gear change HP sensor                                | 1:ON |
|         |            | 7   | Not used                                             |      |
| P005    | STACKER    | 0-1 | For development                                      |      |
|         |            | 2   | Punch send request signal                            | 0:ON |
|         |            | 3   | Saddle 13VON signal                                  | 1:ON |
|         |            | 4-7 | Not used                                             |      |
| P006    | STACKER    | 0   | Punch connection sensor                              | 0:ON |
|         |            | 1-2 | Not used                                             |      |
|         |            | 3   | Punch motor standby                                  | 1:ON |
|         |            | 4   | Entry sensor(IRQ0)                                   | 1:ON |
|         |            | 5   | Paper rear end sensor(IRQ1)                          | 1:ON |
|         |            | 6   | Punch communication input(IRQ2)                      | 0:ON |
|         |            | 7   | Not used                                             |      |

| Address | Controller | Bit | Display contents                                | Remarks |
|---------|------------|-----|-------------------------------------------------|---------|
| P007    | STACKER    | 0   | Tray proximity sensor                           | 0:ON    |
|         |            | 1   | Tray 2 area sensor 1                            | 0:ON    |
|         |            | 2   | Tray 2 area sensor 2                            | 0:ON    |
|         |            | 3   | Tray 2 area sensor 3                            | 0:ON    |
|         |            | 4   | Tray 2 paper detection sensor                   | 1:ON    |
|         |            | 5   | Tray 2 paper surface sensor                     | 1:ON    |
|         |            | 6   | Entry motor clock input                         |         |
|         |            | 7   | Bundle ejection motor clock input               |         |
| P008    | STACKER    | 0   | Tray 3 paper detection sensor                   | 1:ON    |
|         |            | 1   | Tray 3 connection sensor                        | 0:ON    |
|         |            | 2   | High-quality paper sensor                       | 1:ON    |
|         |            | 3   | Tray 1 interlock detection sensor               | 1:ON    |
|         |            | 4   | Tray 1 area sensor 1                            | 0:ON    |
|         |            | 5   | Tray 1 area sensor 2                            | 0:ON    |
|         |            | 6   | Tray 1 area sensor 3                            | 0:ON    |
|         |            | 7   | Tray 1 paper detection sensor                   | 1:ON    |
| P009    | STACKER    | 0   | Tray 1 shift motor CW                           | 0:ON    |
|         |            | 1   | Tray 1 shift motor enable                       | 1:ON    |
|         |            | 2   | Tray 1 shift motor power switching 0            | 0:ON    |
|         |            | 3   | Tray 1 shift motor power switching 1            | 0:ON    |
|         |            | 4   | Tray 2 shift motor CW                           | 0:ON    |
|         |            | 5   | Tray 2 shift motor enable                       | 1:ON    |
|         |            | 6   | Tray 2 shift motor power switching 0            | 0:ON    |
|         |            | 7   | Tray 2 shift motor power switching 1            | 0:ON    |
| P010    | STACKER    | 0   | Not used                                        |         |
|         |            | 1   | Oscillating pressure motor power switching 0    | 0:ON    |
|         |            | 2   | Oscillating pressure motor phase-A pulse output |         |
|         |            | 3   | Oscillating pressure motor phase-B pulse output |         |
|         |            | 4-7 | Not used                                        |         |
| P011    | STACKER    | 0   | Entry roller spaced solenoid                    | 1:ON    |
|         | ~          | 1-2 | For development                                 |         |
|         |            | 3   | Buffer roller spaced solenoid                   | 1.ON    |
|         |            | 4   | Transport path sensor                           | 1:0N    |
|         |            | 5-7 | Not used                                        |         |
| P012    | STACKER    | 0   | Gear change phase A                             |         |
| 1012    | SITICIALIK | 1   | Gear change phase R                             |         |
|         |            | 2   | Gear change motor current switching ()          | 0.0N    |
|         |            | 3   | Gear change motor current switching 1           | 0:0N    |
|         |            | 4   | Not used                                        | 0.011   |
|         |            | 57  | For development                                 |         |
| P013    | STACKED    | 0   | For development                                 |         |
| 1013    | STACKER    | 1   | Pre-alignment HD sensor                         | 1.ON    |
|         |            | 2   | Dra alignment HD sensor                         | 1:0N    |
|         |            | 2   | Processing tray paper detection sensor          | 1.0N    |
|         |            | 3   | Frocessing may paper detection sensor           | 1:ON    |
|         |            | 4   | Net used                                        | 1:UN    |
| D014    | STACKED    | 5-/ | 7 Not used                                      |         |
| P014    | STACKER    | 0   | Post-alignment motor phase A                    |         |
|         |            | 2   | Post-augment motor phase B                      | 0.01    |
|         |            | 3   | Post-alignment motor current switching 0        | 0:ON    |
| D01-    | 0.00       | 4-7 | Not used                                        |         |
| P015    | STACKER    | 0   | Pre-alignment phase A                           |         |
|         |            | 1   | Pre-alignment phase B                           |         |
|         |            | 2   | Pre-alignment motor current switching 0         | 0:ON    |
|         |            | 3-7 | Not used                                        |         |

| Address | Controller | Bit | Display contents                            |  |
|---------|------------|-----|---------------------------------------------|--|
| P016    | STACKER    | 0   | Rear-end assist phase A                     |  |
|         |            | 1   | ear-end assist phase B                      |  |
|         |            | 2   | Rear-end assist motor current switching 0 0 |  |
|         |            | 3   | Rear-end assist motor current switching 1 0 |  |
|         |            | 4   | Rear-end assist standby 1                   |  |
|         |            | 5-7 | Not used                                    |  |

| Address | Controller | Bit | Display contents                              | Remarks |
|---------|------------|-----|-----------------------------------------------|---------|
| P017    | STACKER    | 0   | Stapler slide standby                         | 1:ON    |
|         |            | 1   | Stapler CW                                    | 1:ON    |
|         |            | 2   | Stapler CCW                                   | 1:ON    |
|         |            | 3   | Not used                                      |         |
|         |            | 4   | Stapler slide phase A                         |         |
|         |            | 5   | Stapler slide phase B                         |         |
|         |            | 6-7 | Not used                                      |         |
| P018    | STACKER    | 0-1 | Not used                                      |         |
|         |            | 2   | Stapler HP sensor                             | 1:ON    |
|         |            | 3   | Staple Ready signal                           | 1:ON    |
|         |            | 4   | Staple Present signal                         | 1:ON    |
|         |            | 5   | Stapler connection signal                     | 0:ON    |
|         |            | 6   | Stapler slide HP sensor                       | 1:ON    |
|         |            | 7   | Stapler - alignment plate interference sensor | 1:ON    |
| P019    | STACKER    | 0   | Stapler slide current switching 0             | 0:ON    |
|         |            | 1   | Stapler slide current switching 1             | 0:ON    |
|         |            | 2   | Under-bundle roller clutch                    | 1:ON    |
|         |            | 3   | Shutter clutch                                | 1:ON    |
|         |            | 4   | First paper election roller spaced solenoid   | 1:0N    |
|         |            | 5   | Buffer paper rear-end press solenoid          | 1.0N    |
|         |            | 6   | Bundle-out motor current switching 1          | 0:0N    |
|         |            | 7   | Bundle-out motor current switching (          | 0:01    |
| P020    | STACKER    | 0   | Bundle out motor phase A                      | 0.011   |
| 1020    | STACKER    | 1   | Pundle out motor phase P                      |         |
|         |            | 2   | Durdle out motor phase B                      | -       |
|         |            | 2   | Bundle-out motor phase A-                     |         |
|         |            | 3   | Bundle-out motor phase B-                     | 1.01    |
|         |            | 4   | Ejection-position paper detection sensor      | 1:UN    |
|         |            | 5   |                                               | I:ON    |
|         |            | 6   | Shutter HP sensor                             | I:ON    |
| D0.01   | CT L CHIER | /   |                                               | 1:ON    |
| 2021    | STACKER    | 0   | DIPSW_8                                       | 0:ON    |
|         |            | 1   | DIPSW_7                                       | 0:ON    |
|         |            | 2   | DIPSW_6                                       | 0:ON    |
|         |            | 3   | DIPSW_5                                       | 0:ON    |
|         |            | 4   | DIPSW_4                                       | 0:ON    |
|         |            | 5   | DIPSW_3                                       | 0:ON    |
|         |            | 6   | DIPSW_2                                       | 0:ON    |
|         |            | 7   | DIPSW_1                                       | 0:ON    |
| P022    | STACKER    | 0   | PUSU switch 1                                 | 0:ON    |
|         |            | 1   | PUSU switch 2                                 | 0:ON    |
|         |            | 2   | PUSU switch 3                                 | 0:ON    |
|         |            | 3   | Not used                                      |         |
|         |            | 4   | 5V detection signal                           | 1:ON    |
|         |            | 5   | 24V detection signal                          | 0:ON    |
|         |            | 6   | Not used                                      |         |
|         |            | 7   | Fan error detection signal                    | 0:ON    |
| P023    | STACKER    | 0   | FAN ON                                        | 1:ON    |
|         |            | 1   | LED1                                          | 0:ON    |
|         |            | 2   | LED2                                          | 0:ON    |
|         |            | 3   | LED3                                          | 0:ON    |
|         |            | 4   | FIN internal power supply ON                  | 0:ON    |
|         |            | 5-6 | Not used                                      |         |
|         |            | 7   | Return roller spaced solenoid                 | 0:ON    |
| P024    | SADDLE     | 0   | Guide motor phase A                           |         |
|         |            | 1   | Guide motor phase B                           |         |
|         |            | 2   | Guide motor current switching                 | 0.0N    |
|         |            | 3   | Saddle transport motor current switching      |         |
|         |            | 1   | Saddle transport motor phase A                |         |
|         |            | 4   | Saddle transport motor phase R                |         |
|         |            | 5   | Saddle transport motor phase b                | +       |
|         |            | 0   | Sautie transport motor phase A-               |         |
|         |            | /   | Saudie transport motor phase B-               | 1       |

| Address | Controller                         | Bit | Disnlay contents                            | Remarks     |
|---------|------------------------------------|-----|---------------------------------------------|-------------|
| P025    | SADDLE                             | 0   | Alignment motor phase A                     | i Keinar Kö |
| 1025    | SADDEL                             | 1   | Alignment motor phase R                     |             |
|         |                                    | 2   | Alignment motor current switching           | 0.ON        |
|         |                                    | 3   | Paper positioning motor current switching   | 0:ON        |
|         |                                    | 4   | Paper positioning motor phase A             | 0.01        |
|         |                                    | 5   | Paper positioning motor phase R             |             |
|         |                                    | 6-7 | For development                             |             |
| P026    | SADDLE                             | 0   | Not used                                    |             |
| 1020    | SIDDLL                             | 1   | For development                             |             |
|         |                                    | 2   | Not used                                    |             |
|         |                                    | 3   | For development                             |             |
|         |                                    | 4-7 | Not used                                    |             |
| P027    | SADDLE                             | 0   | Stapler current detection signal            | 1:ON        |
|         |                                    | 1   | Stapler current detection signal            | 1.0N        |
|         |                                    | 2   | Paper ejection cover sensor connector open  | 0:ON        |
|         |                                    | 3   | Front cover sensor connector open           | 0:ON        |
|         |                                    | 4   | Butting plate HP connector open             | 0:ON        |
|         |                                    | 5   | Folding roller guide HP connector open      | 0:ON        |
|         |                                    | 6   | Saddle stapler unit connector open          | 0:ON        |
|         | 7 Butting plate TOP connector open |     | Butting plate TOP connector open            | 0:ON        |
| P028    | SADDLE                             | 0   | Inside staple detection                     | 1:ON        |
|         |                                    | 1   | Front staple detection                      | 1:ON        |
|         |                                    | 2   | Front stapler motor reverse rotation signal | 0:ON        |
|         |                                    | 3   | Transport motor driver standby signal       | 0:ON        |
|         |                                    | 4-7 | Not used                                    |             |
| P029    | SADDLE                             | 0   | Front cover open - 24V down detection       | 1:ON        |
|         |                                    | 1   | Entry cover open - 24V down detection       | 1:ON        |
|         |                                    | 2   | Folding motor forward rotation signal       | 1:ON        |
|         |                                    | 3   | Folding motor reverse rotation signal       | 1:ON        |
|         |                                    | 4   | Folding motor clock sensor                  | 1:ON        |
|         |                                    | 5   | Butting motor clock sensor                  | 1:ON        |
|         |                                    | 6   | Stapler HP sensor                           | 1:ON        |
|         |                                    | 7   | Stapler HP sensor                           | 1:ON        |
| P030    | SADDLE                             | 0   | Paper positioning plate HP sensor           | 0:ON        |
|         |                                    | 1   | Folding roller guide HP sensor              | 1:ON        |
|         |                                    | 2   | Entry cover open detection                  | 0:ON        |
|         |                                    | 3   | Saddle stapler open detection               | 1:ON        |
|         |                                    | 4   | Butting plate HP sensor                     | 1:ON        |
|         |                                    | 5   | Butting plate TOP sensor                    | 1:ON        |
|         |                                    | 6   | Not used                                    |             |
|         |                                    | 7   | Transport clock                             |             |

| Address | Controller | Bit | Display contents                                         |      |
|---------|------------|-----|----------------------------------------------------------|------|
| P031    | SADDLE     | 0   | Saddle tray paper detection sensor                       | 0:ON |
|         |            | 1   | Paper positioning section paper detection sensor         | 0:ON |
|         |            | 2   | Crescent roller HP sensor                                | 0:ON |
|         |            | 3   | Saddle paper ejection path sensor                        | 0:ON |
|         |            | 4   | Saddle path (upstream) sensor                            | 1:ON |
|         |            | 5   | Saddle path (midstream) sensor                           |      |
|         |            | 6   | Saddle path (downstream) sensor                          |      |
|         |            | 7   | Saddle path sensor                                       | 1:ON |
| P032    | SADDLE     | 0   | Butting motor enable signal                              | 1:ON |
|         |            | 1   | Butting motor forward rotation signal                    | 1:ON |
|         |            | 2   | Butting motor reverse rotation signal                    | 1:ON |
|         |            | 3   | Folding roller HP sensor                                 | 1:ON |
|         |            | 4   | Front door open detection sensor                         | 0:ON |
|         |            | 5   | Paper ejection cover open detection sensor (photosensor) |      |
|         |            | 6   | Saddle alignment HP sensor                               | 0:ON |
|         |            | 7   | Paper ejection cover open and 24V down detection         | 1:ON |

| Address | Controller | Bit | Display contents                      |       |
|---------|------------|-----|---------------------------------------|-------|
| P033    | SADDLE     | 0   | Entry flapper solenoid                | 1.ON  |
| 1055    | SILDDEE    | 1   | Saddle path switching flappor 1       | 1:ON  |
|         |            | 1   |                                       | 1:0N  |
|         |            | 2   | Saddle path switching happer 2        | 1:ON  |
|         |            | 3   | Intermediate transport solenoid       | 1:ON  |
|         |            | 4-5 | Not used                              |       |
|         |            | 6   | Entry path sensor                     | 1:ON  |
|         |            | 7   | Not used                              |       |
| P034    | SADDLE     | 0   | Inside stapler motor forward rotation | 0:ON  |
|         |            | 1   | Inside stapler motor reverse rotation | 0:ON  |
|         |            | 2   | Front stapler motor forward rotation  | 0:ON  |
|         |            | 3   | Not used                              |       |
|         |            | 4   | Folding roller HP connector open      | 0:ON  |
|         |            | 5-7 | Not used                              |       |
| P035    | SADDLE     | 0   | DIPSW 1                               | 0.0N  |
| 1055    | SIDDLL     | 1   | DIPSW 2                               | 0:011 |
|         |            | 2   | DIRGW 2                               | 0.ON  |
|         |            | 2   | DIRGW_4                               | 0.01  |
|         |            | 3   | DIPSW_4                               | 0:ON  |
|         |            | 4   | DIPSW_5                               | 0:ON  |
|         |            | 5   | DIPSW_6                               | 0:ON  |
|         |            | 6   | DIPSW_7                               | 0:ON  |
|         |            | 7   | DIPSW_8                               | 0:ON  |
| P036    | SADDLE     | 0-1 | Not used                              |       |
|         |            | 2   | Push switch 1                         | 0:ON  |
|         |            | 3   | 5V detection signal                   | 0:ON  |
|         |            | 4   | 24V detection signal                  | 0:ON  |
|         |            | 5-7 | Not used                              |       |
| P037    | SADDLE     | 0   | POWER ON                              | 1:ON  |
|         |            | 1   | LED1                                  | 1:ON  |
|         |            | 2   | I ED2                                 | 1:0N  |
|         |            | - 3 | LED3                                  | 1:0N  |
|         |            | 4   | I EDV                                 | 0.0N  |
|         |            | 4   |                                       | 0.0N  |
|         |            | 5   |                                       | 0:ON  |
|         |            | 0   |                                       | 0:0N  |
|         |            | 7   | TRAY_MIR_A                            | 0:ON  |
| P038    | PUNCHER    | 0   | DIPSW1                                | 0:ON  |
|         |            | 1   | DIPSW2                                | 0:ON  |
|         |            | 2   | DIPSW3                                | 0:ON  |
|         |            | 3   | -                                     |       |
|         |            | 4   | PCH-OUT                               |       |
|         |            | 5   | Rear-end sensor                       | 1:ON  |
|         |            | 6   | Punch encoder clock                   |       |
|         |            | 7   | Punch HP sensor                       | 0:ON  |
| P039    | PUNCHER    | 0-2 | For development                       |       |
|         |            | 3-7 | -                                     | İ     |
| P040    | PUNCHER    | 0-3 | For development                       |       |
|         |            | 4   | Horizontal registration HP sensor     | 1:ON  |
|         |            | 5   | Horizontal registration motor STB     | 0:ON  |
|         |            | 6   | Punch motor CCW                       | 0:ON  |
|         |            | 7   | Punch motor CW                        | 0:ON  |
| P041    | PUNCHER    | 0-3 |                                       |       |
| 1011    | renembr    | 4   | DIPSWA                                | 0.0N  |
|         |            | 5   | Unizontal registration motor CUD      | 0:01  |
|         |            | 5   |                                       | 0.01  |
|         |            | 0   | 1 of development                      | -     |
| D0.42   | DUNCTURE   | /   |                                       | 0.01  |
| P042    | PUNCHER    | 0   |                                       | U:UN  |
|         |            | 1-2 | For development                       | 0.01- |
|         |            | 3   | LED2                                  | 0:ON  |
|         |            | 4   | Front cover sensor                    | 0:ON  |
|         |            | 5   | For development                       |       |
|         |            | 6   | PUSHSW2                               | 0:ON  |
|         |            | 7   | PUSHSW1                               | 0:ON  |
| P043    | PUNCHER    | 0-4 | -                                     |       |
|         |            | 5   | Top cover sensor                      | 0:ON  |
|         |            | 6-7 | -                                     |       |
| L       |            |     | 1                                     |       |

#### 17.3.6 <MN-CONT>

iR3225 / iR3225N / iR3235 / iR3235N / iR3245 / iR3245N

Not used

# 17.4 ADJUST (Adjustment Mode)

## 17.4.1 COPIER

## 17.4.1.1 COPIER > ADJUST > AE

iR3225 / iR3225N / iR3235 / iR3235N / iR3245 / iR3245N

T-17-16

|        | COPIER > ADJUST > AE |                                                          |                                                                                                    |  |  |  |
|--------|----------------------|----------------------------------------------------------|----------------------------------------------------------------------------------------------------|--|--|--|
| Item   | Level                | Description                                              |                                                                                                    |  |  |  |
| AE-TBL | 1                    | Title                                                    | Character density adjustment when adjusting image density                                                                                                    |  |  |  |
|        |                      | Purpose                                                  | When executing RAM clear of reader controller PCB                                                                                                    |  |  |  |
|        |                      | Note                                                     | Increasing the setting value makes the character density stronger.<br>Decreasing the setting value makes the character density weaker.<br>Enter the value on service label when executing RAM clear of reader controller PCB. |  |  |  |
|        |                      | Settings/Adjustment range                                | 1 to 9                                                                                                    |  |  |  |
|        |                      | Unit                                                     | -                                                                                                    |  |  |  |
|        |                      | Amount of change per unit                                | -                                                                                                    |  |  |  |
|        |                      | Value at RAM clear/<br>Adjustment at factory<br>shipment | 5/No                                                                                                    |  |  |  |
|        |                      | Setting/Adjustment/Operation method                      | <ol> <li>Select the item to be highlighted to enter the setting value, and then press OK key.</li> <li>Turn OFF and then ON the main power switch.</li> </ol>                                                                 |  |  |  |
|        |                      | Relevant Service Mode                                    | -                                                                                                    |  |  |  |
|        |                      | Supplementary info/Memo                                  | -                                                                                                    |  |  |  |

### 17.4.1.2 COPIER > ADJUST > ADJ-XY

iR3225 / iR3225N / iR3235 / iR3235N / iR3245 / iR3245N

|       |       |                                                          | COPIER > ADJUST > ADJ-XY                                                                                                    |
|-------|-------|----------------------------------------------------------|----------------------------------------------------------------------------------------------------|
| Item  | Level | Description                                              |                                                                                                    |
| ADJ-X | 1     | Title                                                    | Adjustment of scanning system image lead edge position (image's scan-start position in vertical scanning direction)                                                                                                    |
|       |       | Purpose                                                  | Adjust the image lead edge position in scanning system (image scan-start position in vertical scanning direction).                                                                                                    |
|       |       | Situation                                                | When executing RAM clear of reader controller PCB/when replacing reader controller PCB                                                                                                    |
|       |       | Note                                                     | <ul> <li>Be sure to enter the value on service label when executing RAM clear of the reader controller PCB/<br/>replacing the reader controller PCB</li> <li>If changing the setting value of this item, be sure to Note the changed value on the reader's service<br/>label.</li> </ul>                                              |
|       |       | Settings/Adjustment range                                | 1 to 100                                                                                                    |
|       |       | Unit                                                     | 0.1mm                                                                                                    |
|       |       | Amount of change per unit                                | 0.1mm shift of image scan-start position toward the trail edge direction by 1-increment in the setting value (image scan range shifts toward the trail edge direction).                                                                                                    |
|       |       | Value at RAM clear/<br>adjustment at factory<br>shipment | 20/Yes                                                                                                    |
|       |       | Setting/Adjustment/Operation<br>method                   | <ol> <li>Select the item to be highlighted to enter the setting value, and then press OK key.</li> <li>Turn OFF and then ON the main power switch.</li> <li>Decrease the setting value if non-image width is bigger than the specific value.</li> <li>Increase the setting value if copying area exceeds the original area</li> </ol> |
|       |       | Relevant Service Mode                                    | -                                                                                                    |
|       |       | Supplementary info/Memo                                  | -                                                                                                    |

|          |       |                                                                                                    | COPIER > ADJUST > ADJ-XY                                                                                                    |
|----------|-------|----------------------------------------------------------------------------------------------------|----------------------------------------------------------------------------------------------------|
| Item     | Level | Description                                                                                          |                                                                                                    |
| ADJ-Y    | 1     | Title                                                                                                | Adjustment value of image scan-start position <y-direction></y-direction>                                                                                                    |
|          |       | Purpose                                                                                              | Adjust the value for image scan-start position <y-direction></y-direction>                                                                                                    |
|          |       | Situation                                                                                            | When executing RAM clear of reader controller PCB, when replacing reader controller PCB                                                                                                    |
|          |       | Note                                                                                                 | - Be sure to enter the value on service label when executing RAM clear of the reader controller PCB                                                                                                    |
|          |       |                                                                                                    | replacing the reader controller PCB                                                                                                    |
|          |       |                                                                                                    | - If changing the setting value of this item, be sure to Note the changed value on the reader's service                                                                                                    |
|          |       | Settings/Adjustment range                                                                            | 85 to 290                                                                                                    |
|          |       | Unit                                                                                                 | 0 1mm                                                                                                    |
|          |       | A mount of ahanga par unit                                                                           | 0.1mm shift of image seen start position toward the trail adde direction by 1 increment in the setting                                                                                                    |
|          |       |                                                                                                    | value (image scan start position toward the trail edge direction by 1-increment in the setting value (image scan range shifts toward the trail edge direction).                                                                                                    |
|          |       | adjustment at factory<br>shipment                                                                    | 144/ Yes                                                                                                    |
|          |       | Setting/Adjustment/Operation method                                                                  | <ol> <li>Select the item to be highlighted to enter the setting value, and then press OK key.</li> <li>Turn OFF and then ON the main power switch.</li> </ol>                                                                                                    |
|          |       | Relevant Service Mode                                                                                | -                                                                                                    |
|          |       | Supplementary info/Memo                                                                              | <ul> <li>Decrease the setting value if non-image width is bigger than the specific value.</li> <li>Increase the setting value if copying area exceeds the original area</li> </ul>                                                                                              |
| ADJ-S    | 1     | Title                                                                                                | Adjustment of CCD scan-start cell position (image scan-start position in horizontal scanning direction)                                                                                                    |
|          |       | Purpose                                                                                              | Adjust the position to measure data for shading correction with standard white plate.                                                                                                    |
|          |       | Situation                                                                                            | -                                                                                                    |
|          |       | Note                                                                                                 | -                                                                                                    |
|          |       | Settings/Adjustment range                                                                            | 20 to 500                                                                                                    |
|          |       | Unit                                                                                                 | -                                                                                                    |
|          |       | Amount of change per unit                                                                            | 0.1 mm                                                                                                    |
|          |       | Value at RAM clear/                                                                                  | 121/Yes                                                                                                    |
|          |       | adjustment at factory shipment                                                                       |                                                                                                    |
|          |       | Setting/Adjustment/Operation method                                                                  | <ol> <li>Select the item to be highlighted to enter the setting value, and then press OK key.</li> <li>Turn OFF and then ON the main power switch.</li> </ol>                                                                                                    |
|          |       | Relevant Service Mode                                                                                | -                                                                                                    |
|          |       | Supplementary info/Memo                                                                              | -                                                                                                    |
| ADJ-Y-DF | 1     | Title                                                                                                | Adjustment of horizontal scanning position at feeder mode                                                                                                    |
|          |       | Purpose                                                                                              | Adjust horizontal scanning position at feeder mode (because there is no mechanism to adjust side registration with feeder's document tray)                                                                                                    |
|          |       | Situation                                                                                            | When executing RAM clear of reader controller PCB, when replacing reader controller PCB                                                                                                    |
|          |       | Note                                                                                                 | <ul> <li>Be sure to enter the value on service label when executing RAM clear of the reader controller PCB replacing the reader controller PCB</li> <li>If changing the setting value of this item, be sure to Note the changed value on the reader's service label.</li> </ul> |
|          |       | Settings/Adjustment range                                                                            | 50 to 290                                                                                                    |
|          |       | Unit                                                                                                 | 0.1mm                                                                                                    |
|          |       | Amount of change per unit                                                                            | 0.1mm shift of image scan-start position toward the front direction by 1-increment in the setting value                                                                                                    |
|          |       | Value at RAM clear/<br>adjustment at factory<br>shipment                                             | 144/Yes                                                                                                    |
|          |       | Setting/Adjustment/Operation method                                                                  | <ol> <li>Select the item to be highlighted to enter the setting value, and then press OK key.</li> <li>Turn OFF and then ON the main power switch.</li> </ol>                                                                                                    |
|          |       | Relevant Service Mode                                                                                | -                                                                                                    |
|          |       | Supplementary info/Memo                                                                              | -                                                                                                    |
| STRD-POS | 1     | Title                                                                                                | Adjustment of CCD scan position at stream-reading mode with DF                                                                                                    |
|          |       | Purpose                                                                                              | <ul> <li>Be sure to enter the value on service label when executing RAM clear of the reader controller PCB replacing the reader controller PCB</li> <li>If changing the setting value of this item, be sure to Note the changed value on the reader's service label.</li> </ul> |
|          |       | Situation                                                                                            | -                                                                                                    |
|          |       | Note                                                                                                 | -                                                                                                    |
|          |       | Settings/Adjustment range                                                                            | 1 to 200                                                                                                    |
|          |       | Unit                                                                                                 | -                                                                                                    |
|          |       | Amount of change per unit                                                                            | 0.1 mm                                                                                                    |
|          |       | Value at RAM clear/                                                                                  | 100/Yes                                                                                                    |
|          |       | adjustment at factory shipment                                                                       |                                                                                                    |
|          |       | adjustment at factory<br>shipment<br>Setting/Adjustment/Operation<br>method                          | <ol> <li>Select the item to be highlighted to enter the setting value, and then press OK key.</li> <li>Turn OFF and then ON the main power switch.</li> </ol>                                                                                                    |
|          |       | adjustment at factory<br>shipment<br>Setting/Adjustment/Operation<br>method<br>Relevant Service Mode | <ol> <li>Select the item to be highlighted to enter the setting value, and then press OK key.</li> <li>Turn OFF and then ON the main power switch.</li> <li>COPIER &gt; FUNCTION &gt; INSTALL &gt; STRD-POS</li> <li>COPIER &gt; FUNCTION &gt; DOSCT</li> </ol>                 |

|          |       |                                                          | COPIER > ADJUST > ADJ-XY                                                                                                    |  |
|----------|-------|----------------------------------------------------------|----------------------------------------------------------------------------------------------------|--|
| Item     | Level | Description                                              |                                                                                                    |  |
| ADJ-X-MG | 1     | Title                                                    | Fine adjustment of magnification ration in vertical scanning when scanning with reader copyboard                                                                                                    |  |
|          |       | Purpose                                                  | Execute fine adjustment of vertical scanning magnification ratio when scanning with reader copyboard                                                                                                    |  |
|          |       | Situation                                                | When executing RAM clear of reader controller PCB, when replacing reader controller PCB                                                                                                    |  |
|          |       | Note                                                     | <ul> <li>Be sure to enter the value on service label when executing RAM clear of the reader controller PCB/<br/>replacing the reader controller PCB</li> <li>If changing the setting value of this item, be sure to Note the changed value on the reader's service<br/>label.</li> </ul> |  |
|          |       | Settings/Adjustment range                                | -50 to +50                                                                                                    |  |
|          |       | Unit                                                     | 0.1mm                                                                                                    |  |
|          |       | Amount of change per unit                                | 0.1mm shift of image scan-start position toward the front direction by 1-increment in the setting value.                                                                                                    |  |
|          |       | Value at RAM clear/<br>adjustment at factory<br>shipment | 0/Yes                                                                                                    |  |
|          |       | Setting/Adjustment/Operation method                      | <ol> <li>Select the item to be highlighted to enter the setting value, and then press OK key.</li> <li>Turn OFF and then ON the main power switch.</li> </ol>                                                                                                    |  |
|          |       | Relevant Service Mode                                    | -                                                                                                    |  |
|          |       | Supplementary info/Memo                                  | -                                                                                                    |  |

Decrease the setting (so that the read start

position moves toward the rear).

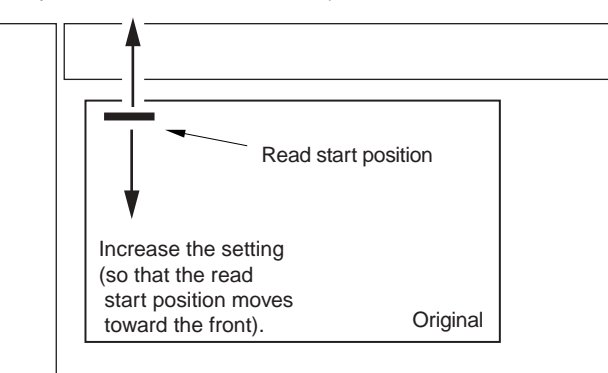

F-17-15

# 17.4.1.3 COPIER > ADJUST > CCD

T-17-18

|         |       |                                                          | COPIER > ADJUST > CCD                                                                                                    |
|---------|-------|----------------------------------------------------------|----------------------------------------------------------------------------------------------------|
| Item    | Level | Description                                              |                                                                                                    |
| W-PLT-X | 1     | Title                                                    | White label data entry with standard white plate                                                                                                    |
|         |       | Purpose                                                  | When executing RAM clear of reader controller PCB, when replacing reader controller PCB, when replacing copyboard glass                                                                                                    |
|         |       | Note                                                     | <ul> <li>Be sure to enter the value on service label when executing RAM clear of the reader controller PCB/replacing the reader controller PCB</li> <li>Be sure to enter the numeric value on copyboard glass when replacing the copyboard glass.</li> <li>If changing the setting value of this item, be sure to write down the changed value on the reader's service label</li> </ul> |
|         |       | Settings/Adjustment range                                | 1 to 9999                                                                                                    |
|         |       | Unit                                                     | -                                                                                                    |
|         |       | Amount of change per unit                                | -                                                                                                    |
|         |       | Value at RAM clear/<br>adjustment at factory<br>shipment | 8161/Yes                                                                                                    |
|         |       | Setting/Adjustment/Operation method                      | <ol> <li>Select the item to be highlighted to enter the setting value, and then press OK key.</li> <li>Turn OFF and then ON the main power switch.</li> </ol>                                                                                                    |
|         |       | Relevant Service Mode                                    | -                                                                                                    |
|         |       | Supplementary info/Memo                                  | -                                                                                                    |

|         |       |                                        | COPIER > ADJUST > CCD                                                                                                    |
|---------|-------|----------------------------------------|----------------------------------------------------------------------------------------------------|
| Item    | Level | Description                            |                                                                                                    |
| W-PLT-Y | 1     | Title                                  | White label data (Y) entry with standard white plate                                                                                                    |
|         |       | Purpose                                | When executing RAM clear of reader controller PCB, when replacing reader controller PCB, when                                                                                    |
|         |       |                                        | replacing copyboard glass                                                                                                    |
|         |       | Note                                   | - Be sure to enter the value on service label when executing RAM clear of the reader controller PCB                                                                              |
|         |       |                                        | -Be sure to enter the numeric value on copyboard glass when replacing the copyboard glass.                                                                                       |
|         |       |                                        | - If changing the setting value of this item, be sure to write down the changed value on the reader's                                                                            |
|         |       | Q. (c) (A. 1) (c)                      | service label                                                                                                    |
|         |       | Settings/Adjustment range              | 1 to 9999                                                                                                    |
|         |       | Unit                                   | •                                                                                                    |
|         |       | Amount of change per unit              | -<br>0601/Was                                                                                                    |
|         |       | adjustment at factory                  | 0021/105                                                                                                    |
|         |       | shipment                               |                                                                                                    |
|         |       | Setting/Adjustment/Operation           | 1) Select the item to be highlighted to enter the setting value, and then press OK key.                                                                                          |
|         |       | method<br>Delevent Coming Made         | 2) 1um OFF and then ON the main power switch.                                                                                                    |
|         |       | Relevant Service Mode                  | •                                                                                                    |
| WDIT 7  | 1     | Supplementary Info/Memo                | -<br>Within the table (77) and an anith advantaged within a late                                                                                                    |
| W-PLI-Z | 1     | 1 tite                                 | white label data ( $Z$ ) entry with standard white plate<br>When executing <b>PAM</b> clear of reader controller <b>PCP</b> , when replacing reader controller <b>PCP</b> , when |
|         |       | rupose                                 | replacing copyboard glass                                                                                                    |
|         |       | Note                                   | - Be sure to enter the value on service label when executing RAM clear of the reader controller PCB                                                                              |
|         |       |                                        | replacing the reader controller PCB                                                                                                    |
|         |       |                                        | - If changing the setting value of this item, be sure to write down the changed value on the reader's                                                                            |
|         |       |                                        | service label                                                                                                    |
|         |       | Settings/Adjustment range              | 1 to 9999                                                                                                    |
|         |       | Unit                                   | -                                                                                                    |
|         |       | Amount of change per unit              | -                                                                                                    |
|         |       | Value at RAM clear/                    | 9270/Yes                                                                                                    |
|         |       | shipment                               |                                                                                                    |
|         |       | Setting/Adjustment/Operation           | 1) Select the item to be highlighted to enter the setting value, and then press OK key.                                                                                          |
|         |       | method                                 | 2) Turn OFF and then ON the main power switch.                                                                                                    |
|         |       | Relevant Service Mode                  | -                                                                                                    |
|         |       | Supplementary info/Memo                | -                                                                                                    |
| SH-TRGT | 1     | Title                                  | Shading target value with white standard plate for the back of DF (backup)                                                                                                    |
|         |       | Purpose                                | Specify the numeric value on service label when replacing RCON PCB.<br>Also when CCD unit, etc. is replaced, adjust the back image to match the front image.                     |
|         |       | Note                                   | -                                                                                                    |
|         |       | Settings/Adjustment range              | 1 to 2047                                                                                                    |
|         |       | Unit                                   | -                                                                                                    |
|         |       | Amount of change per unit              | -                                                                                                    |
|         |       | Value at RAM clear/                    | 1136/No                                                                                                    |
|         |       | adjustment at factory                  |                                                                                                    |
|         |       | Satting/A divetment/Operation          | 1) Salact the item to be highlighted to onter the setting value, and then mass $OV$ have                                                                                         |
|         |       | method                                 | 2) Turn OFF and then ON the main power switch.                                                                                                    |
|         |       | Relevant Service Mode                  | -                                                                                                    |
|         |       | Supplementary info/Memo                | -                                                                                                    |
| CCDU-RG | 1     | Title                                  | Entry of color displacement correction value in vertical scanning direction (between R-G at document                                                                             |
|         |       |                                        | scanning with CCD unit + lens)                                                                                                    |
|         |       | Purpose                                | When executing RAM clear of reader controller PCB, when replacing reader controller PCB, when                                                                                    |
|         |       | Note                                   | - Resure to enter the value on service label when executing DAM close of the reader controller DCD                                                                               |
|         |       |                                        | replacing the reader controller PCB                                                                                                    |
|         |       |                                        | -Be sure to enter the numeric value on the label attached to CCD unit when replacing the CCD unit.                                                                               |
|         |       |                                        | - If changing the setting value of this item, be sure to write down the changed value on the reader's service label                                                              |
|         |       | Settings/Adjustment range              | -9 to 9                                                                                                    |
|         |       | Unit                                   | -                                                                                                    |
|         |       | Amount of change per unit              | -                                                                                                    |
|         |       | Value at RAM clear/                    | 0/Yes                                                                                                    |
|         |       | adjustment at factory                  |                                                                                                    |
|         |       | shipment                               |                                                                                                    |
|         |       | Setting/Adjustment/Operation<br>method | <ol> <li>Select the item to be highlighted to enter the setting value (switch with +/- key), and then press OK<br/>key.</li> </ol>                                               |
|         |       |                                        | 2) Turn OFF and then ON the main power switch.                                                                                                    |
|         |       | Relevant Service Mode                  | -                                                                                                    |
|         |       | Supplementary info/Memo                | With color displacements in vertical scanning direction due to scanning system, this mode executes                                                                               |
|         |       |                                        | correction by adjusting correction level between R and G with 3-line CCD sensor, which is dependent<br>on CCD unit + lens. Image correction is executed on main controller PCB   |
|         |       |                                        | on CCD unit + iens. image concetion is executed on main controller PCD.                                                                                                    |

| COPIER > ADJUST > CCD |       |                                                          |                                                                                                    |  |
|-----------------------|-------|----------------------------------------------------------|----------------------------------------------------------------------------------------------------|--|
| Item                  | Level | Description                                              |                                                                                                    |  |
| CCDU-GB               | 1     | Title                                                    | Entry of color displacement correction value in vertical scanning direction (between G-B at document scanning with CCD unit + lens)                                                                                                    |  |
|                       |       | Purpose                                                  | When executing RAM clear of reader controller PCB, when replacing reader controller PCB, when replacing CCD unit                                                                                                    |  |
|                       |       | Note                                                     | <ul> <li>Be sure to enter the value on service label when executing RAM clear of the reader controller PCB/replacing the reader controller PCB</li> <li>Be sure to enter the numeric value on CCD unit when replacing the CCD unit.</li> <li>If changing the setting value of this item, be sure to write down the changed value on the reader's service label</li> </ul> |  |
|                       |       | Settings/Adjustment range                                | -9 to 9                                                                                                    |  |
|                       |       | Unit                                                     | -                                                                                                    |  |
|                       |       | Amount of change per unit                                | -                                                                                                    |  |
|                       |       | Value at RAM clear/<br>adjustment at factory<br>shipment | 0/Yes                                                                                                    |  |
|                       |       | Setting/Adjustment/Operation method                      | <ol> <li>Select the item to be highlighted to enter the setting value (switch with +/- key), and then press OK key.</li> <li>Turn OFF and then ON the main power switch.</li> </ol>                                                                                                    |  |
|                       |       | Relevant Service Mode                                    | -                                                                                                    |  |
|                       |       | Supplementary info/Memo                                  | With color displacements in vertical scanning direction due to scanning system, this mode executes correction by adjusting correction level between G and B with 3-line CCD sensor, which is dependent on CCD unit + lens. Image correction is executed on main controller PCB.                                                                                           |  |
| FCCDU-RG              | 1     | Title                                                    | Entry of color displacement correction value in vertical scanning direction (between R-G at document scanning with CCD unit + lens at the time of factory shipment).                                                                                                    |  |
|                       |       | Purpose                                                  | When executing RAM clear of reader controller PCB, when replacing reader controller PCB, when replacing CCD unit                                                                                                    |  |
|                       |       | Note                                                     | <ul> <li>Be sure to enter the value on service label when executing RAM clear of the reader controller PCB/replacing the reader controller PCB</li> <li>If changing the setting value of this item, be sure to write down the changed value on the reader's service label.</li> </ul>                                                                                     |  |
|                       |       | Settings/Adjustment range                                | -9 to 9                                                                                                    |  |
|                       |       | Unit                                                     | -                                                                                                    |  |
|                       |       | Amount of change per unit                                | -                                                                                                    |  |
|                       |       | Value at RAM clear/<br>adjustment at factory<br>shipment | 0/Yes                                                                                                    |  |
|                       |       | Setting/Adjustment/Operation method                      | <ol> <li>Select the item to be highlighted to enter the setting value (switch with +/- key), and then press OK key.</li> <li>Turn OFF and then ON the main power switch.</li> </ol>                                                                                                    |  |
|                       |       | Relevant Service Mode                                    |                                                                                                    |  |
|                       |       | Supplementary info/Memo                                  | With color displacements in vertical scanning direction due to scanning system, this mode executes correction by adjusting correction level between R and G with 3-line CCD sensor, which is dependent on CCD unit + lens. Image correction is executed on main controller PCB.                                                                                           |  |
| FCCDU-GB              | 1     | Title                                                    | Entry of color displacement correction value in vertical scanning direction (between G-B at document scanning with CCD unit + lens at the time of factory shipment)                                                                                                    |  |
|                       |       | Purpose                                                  | When executing RAM clear of reader controller PCB, when replacing reader controller PCB, when replacing CCD unit                                                                                                    |  |
|                       |       | Note                                                     | <ul> <li>Be sure to enter the value on service label when executing RAM clear of the reader controller PCB/replacing the reader controller PCB</li> <li>If changing the setting value of this item, be sure to write down the changed value on the reader's service label.</li> </ul>                                                                                     |  |
|                       |       | Settings/Adjustment range                                | -9 to 9                                                                                                    |  |
|                       |       | Unit                                                     | -                                                                                                    |  |
|                       |       | Amount of change per unit                                | -                                                                                                    |  |
|                       |       | Value at RAM clear/<br>adjustment at factory<br>shipment | 0/Yes                                                                                                    |  |
|                       |       | Setting/Adjustment/Operation method                      | 1) Select the item to be highlighted to enter the setting value (switch with +/- key), and then press OK key.                                                                                                    |  |
|                       |       |                                                          | 2) Turn OFF and then ON the main power switch.                                                                                                    |  |
|                       |       | Relevant Service Mode                                    | -<br>With a loss displacements in vertical according dispation due to according to the sector.                                                                                                    |  |
|                       |       | Supprementary into/memo                                  | correction by adjusting correction level between G and B with 3-line CCD sensor, which is dependent<br>on CCD unit + lens. Image correction is executed on main controller PCB.                                                                                                    |  |

=
|        |       |                                                          | COPIER > ADJUST > CCD                                                                                                    |
|--------|-------|----------------------------------------------------------|----------------------------------------------------------------------------------------------------|
| Item   | Level | Description                                              |                                                                                                    |
| 50-RG  | 1     | Title                                                    | Color displacement (G-R) offset value display at BOOK mode/50% scanning                                                                                                    |
|        |       | Purpose                                                  | When executing RAM clear of reader controller PCB, when replacing reader controller PCB, when replacing CCD unit                                                                                                    |
|        |       | Note                                                     | <ul> <li>Be sure to enter the value on service label when executing RAM clear of the reader controller PCB replacing the reader controller PCB</li> <li>If changing the setting value of this item, be sure to write down the changed value on the reader's service label.</li> </ul>         |
|        |       | Settings/Adjustment range                                | -256 to 256                                                                                                    |
|        |       | Unit                                                     | -                                                                                                    |
|        |       | Amount of change per unit                                | -                                                                                                    |
|        |       | Value at RAM clear/<br>adjustment at factory<br>shipment | 0/Yes                                                                                                    |
|        |       | Setting/Adjustment/Operation method                      | <ol> <li>Select the item to be highlighted to enter the setting value (switch with +/- key), and then press OK key.</li> <li>Turn QEE and then ON the main power switch</li> </ol>                                                                                                    |
|        |       | Relevant Service Mode                                    |                                                                                                    |
|        |       | Supplementary info/Memo                                  | -                                                                                                    |
| 50-CB  | 1     | Title                                                    | Color displacement (G. B) offset value display at BOOK mode/50% scanning                                                                                                    |
| 20-GB  | 1     | Dumose                                                   | Color displacement (G-B) offset value display at BOOK mode/50% scanning                                                                                                    |
|        |       | Purpose                                                  | replacing CCD unit                                                                                                    |
|        |       | Note                                                     | <ul> <li>Be sure to enter the value on service label when executing RAM clear of the reader controller PCB<br/>replacing the reader controller PCB</li> <li>If changing the setting value of this item, be sure to write down the changed value on the reader's<br/>service label.</li> </ul> |
|        |       | Settings/Adjustment range                                | -256 to 256                                                                                                    |
|        |       | Unit                                                     | -                                                                                                    |
|        |       | Amount of change per unit                                | -                                                                                                    |
|        |       | Value at RAM clear/<br>adjustment at factory<br>shipment | 0/Yes                                                                                                    |
|        |       | Setting/Adjustment/Operation method                      | <ol> <li>Select the item to be highlighted to enter the setting value (switch with +/- key), and then press OK key.</li> <li>Turn OFF and then ON the main power switch.</li> </ol>                                                                                                    |
|        |       | Relevant Service Mode                                    | -                                                                                                    |
|        |       | Supplementary info/Memo                                  | -                                                                                                    |
| 100-RG | 1     | Title                                                    | Color displacement (G-R) offset value display at BOOK mode/100% scanning                                                                                                    |
|        |       | Purpose                                                  | When executing RAM clear of reader controller PCB, when replacing reader controller PCB, when replacing CCD unit                                                                                                    |
|        |       | Note                                                     | <ul> <li>Be sure to enter the value on service label when executing RAM clear of the reader controller PCB replacing the reader controller PCB</li> <li>If changing the setting value of this item, be sure to write down the changed value on the reader's service label.</li> </ul>         |
|        |       | Settings/Adjustment range                                | -256 to 256                                                                                                    |
|        |       | Unit                                                     | -                                                                                                    |
|        |       | Amount of change per unit                                | -                                                                                                    |
|        |       | Value at RAM clear/<br>adjustment at factory<br>shipment | 0/Yes                                                                                                    |
|        |       | Setting/Adjustment/Operation method                      | 1) Select the item to be highlighted to enter the setting value (switch with +/- key), and then press OK key.                                                                                                    |
|        |       | Relevant Service Mode                                    |                                                                                                    |
|        |       | Supplementary info/Mamo                                  | -                                                                                                    |
| 100-CB | 1     | Title                                                    | Color displacement (G.B.) offset value display at ROOK mode/1000/ scanning                                                                                                    |
| 100-GD | 1     | Durpose                                                  | When executing <b>PAM</b> clear of reader controller DCP, when variables reader controller DCP, when                                                                                                    |
|        |       | Purpose                                                  | replacing CCD unit                                                                                                    |
|        |       | Note                                                     | <ul> <li>Be sure to enter the value on service label when executing RAM clear of the reader controller PCB<br/>replacing the reader controller PCB</li> <li>If changing the setting value of this item, be sure to write down the changed value on the reader's<br/>service label.</li> </ul> |
|        |       | Settings/Adjustment range                                | -256 to 256                                                                                                    |
|        |       | Unit                                                     | -                                                                                                    |
|        |       | Amount of change per unit                                | -                                                                                                    |
|        |       | Value at RAM clear/<br>adjustment at factory<br>shipment | 0/Yes                                                                                                    |
|        |       | Setting/Adjustment/Operation<br>method                   | <ol> <li>Select the item to be highlighted to enter the setting value (switch with +/- key), and then press OK key.</li> <li>Turn OFF and then ON the main power switch.</li> </ol>                                                                                                    |
|        |       | Relevant Service Mode                                    | -                                                                                                    |
|        |       | Supplementary info/Memo                                  | -                                                                                                    |
|        | 1     |                                                          |                                                                                                    |

|           |       |                                              | COPIER > ADJUST > CCD                                                                                                    |
|-----------|-------|----------------------------------------------|----------------------------------------------------------------------------------------------------|
| Item      | Level | Description                                  |                                                                                                    |
| 50DF-RG   | 1     | Title                                        | Color displacement (G-R) offset value display at ADF mode/50% scanning                                                                       |
|           |       | Purpose                                      | When executing RAM clear of reader controller PCB, when replacing reader controller PCB                                                      |
|           |       | Note                                         | - Be sure to enter the value on service label when executing RAM clear of the reader controller PCB/                                         |
|           |       |                                              | replacing the reader controller PCB                                                                                                    |
|           |       |                                              | - If changing the setting value of this item, be sure to write down the changed value on the reader's                                        |
|           |       | Sattings / A division on the second          |                                                                                                    |
|           |       | Settings/Adjustment range                    | -230 10 230                                                                                                    |
|           |       | Unit                                         | -                                                                                                    |
|           |       | Amount of change per unit                    | -                                                                                                    |
|           |       | value at RAM clear/<br>adjustment at factory | 0/Yes                                                                                                    |
|           |       | shipment                                     |                                                                                                    |
|           |       | Setting/Adjustment/Operation                 | 1) Select the item to be highlighted to enter the setting value (switch with +/- key), and then press OK                                     |
|           |       | method                                       | key.                                                                                                    |
|           |       |                                              | 2) Turn OFF and then ON the main power switch.                                                                                               |
|           |       | Relevant Service Mode                        | -                                                                                                    |
|           |       | Supplementary info/Memo                      | -                                                                                                    |
| 50DF-GB   | 1     | Title                                        | Color displacement (G-B) offset value display at ADF mode/50% scanning                                                                       |
|           |       | Purpose                                      | When executing RAM clear of reader controller PCB, when replacing reader controller PCB                                                      |
|           |       | Note                                         | - Be sure to enter the value on service label when executing RAM clear of the reader controller PCB/                                         |
|           |       |                                              | - If changing the setting value of this item be sure to write down the changed value on the reader's                                         |
|           |       |                                              | service label.                                                                                                    |
|           |       | Settings/Adjustment range                    | -256 to 256                                                                                                    |
|           |       | Unit                                         | -                                                                                                    |
|           |       | Amount of change per unit                    | -                                                                                                    |
|           |       | Value at RAM clear/                          | 0/Yes                                                                                                    |
|           |       | adjustment at factory                        |                                                                                                    |
|           |       | shipment                                     |                                                                                                    |
|           |       | Setting/Adjustment/Operation                 | 1) Select the item to be highlighted to enter the setting value (switch with +/- key), and then press OK                                     |
|           |       | method                                       | 2) Turn OFF and then ON the main power switch.                                                                                               |
|           |       | Relevant Service Mode                        | -                                                                                                    |
|           |       | Supplementary info/Memo                      | -                                                                                                    |
| 100DF-RG  | 1     | Title                                        | Color displacement (G.P.) offset value display at ADE mode/100% scapping                                                                     |
| 10021 110 | -     | Purnose                                      | When executing RAM clear of reader controller PCB when replacing reader controller PCB                                                       |
|           |       | Note                                         | - Resure to enter the value on service label when executing RAM clear of the reader controller PCB/                                          |
|           |       | Note                                         | replacing the reader controller PCB                                                                                                    |
|           |       |                                              | - If changing the setting value of this item, be sure to write down the changed value on the reader's                                        |
|           |       |                                              | service label.                                                                                                    |
|           |       | Settings/Adjustment range                    | -256 to 256                                                                                                    |
|           |       | Unit                                         | -                                                                                                    |
|           |       | Amount of change per unit                    | -                                                                                                    |
|           |       | Value at RAM clear/                          | 0/Yes                                                                                                    |
|           |       | shipment                                     |                                                                                                    |
|           |       | Setting/Adjustment/Operation                 | 1) Select the item to be highlighted to enter the setting value (switch with $\pm/-$ key), and then press OK                                 |
|           |       | method                                       | key.                                                                                                    |
|           |       |                                              | 2) Turn OFF and then ON the main power switch.                                                                                               |
|           |       | Relevant Service Mode                        | -                                                                                                    |
|           |       | Supplementary info/Memo                      | -                                                                                                    |
| 100DF-GB  | 1     | Title                                        | Color displacement (G-B) offset value display at ADF mode/100% scanning                                                                      |
|           |       | Purpose                                      | When executing RAM clear of reader controller PCB, when replacing reader controller PCB                                                      |
|           |       | Note                                         | - Be sure to enter the value on service label when executing RAM clear of the reader controller PCB/                                         |
|           |       |                                              | replacing the reader controller PCB<br>- If changing the setting value of this item, he sure to write down the changed value on the reader's |
|           |       |                                              | service label.                                                                                                    |
|           |       | Settings/Adjustment range                    | -256 to 256                                                                                                    |
|           |       | Unit                                         | -                                                                                                    |
|           |       | Amount of change per unit                    | -                                                                                                    |
|           |       | Value at RAM clear/                          | 0/Yes                                                                                                    |
|           |       | adjustment at factory                        |                                                                                                    |
|           |       | shipment                                     |                                                                                                    |
|           |       | Setting/Adjustment/Operation                 | 1) Select the item to be highlighted to enter the setting value (switch with +/- key), and then press OK                                     |
|           |       | method                                       | key.<br>2) Turn OFF and then ON the main power switch                                                                                        |
|           |       | Relevant Service Mode                        |                                                                                                    |
|           |       | Supplementory info/Mono                      |                                                                                                    |
|           | 1     | Supprementary IIIO/Memo                      | -<br>                                                                                                    |

|          |       |                                                          | COPIER > ADJUST > CCD                                                                                                    |
|----------|-------|----------------------------------------------------------|----------------------------------------------------------------------------------------------------|
| Item     | Level | Description                                              |                                                                                                    |
| DFTAR-R  | 1     | Title                                                    | Shading target value (RED) entry when using DF (normal document scanning position)                                                                                 |
|          |       | Purpose                                                  | In case of image fault (due to chart soil, etc) after executing: COPIER > FUNCTION > CCD > DF-WLVL1/DF-WLVL2; enter the factory measurement value using this mode. |
|          |       | Note                                                     | -                                                                                                    |
|          |       | Settings/Adjustment range                                | 1 to 2047                                                                                                    |
|          |       | Unit                                                     | -                                                                                                    |
|          |       | Amount of change per unit                                | -                                                                                                    |
|          |       | Value at RAM clear/<br>adjustment at factory<br>shipment | 1159/Yes                                                                                                    |
|          |       | Setting/Adjustment/Operation method                      | <ol> <li>Select the item to be highlighted to enter the setting value, and then press OK key.</li> <li>Turn OFF and then ON the main power switch.</li> </ol>      |
|          |       | Relevant Service Mode                                    | COPIER > FUNCTION > CCD > DF-WLVL1 (Level 1)<br>COPIER > FUNCTION > CCD > DF-WLVL2 (Level 1)                                                                       |
|          |       | Supplementary info/Memo                                  | -                                                                                                    |
| DFTAR-G  | 1     | Title                                                    | Shading target value (GREEN) entry when using DF (normal document scanning position)                                                                               |
|          |       | Purpose                                                  | In case of image fault (due to chart soil, etc) after executing: COPIER > FUNCTION > CCD > DF-WLVL1/DF-WLVL2; enter the factory measurement value using this mode. |
|          |       | Note                                                     | -                                                                                                    |
|          |       | Settings/Adjustment range                                | 1 to 2047                                                                                                    |
|          |       | Unit                                                     | -                                                                                                    |
|          |       | Amount of change per unit                                | -                                                                                                    |
|          |       | Value at RAM clear/<br>adjustment at factory<br>shipment | 1189/Yes                                                                                                    |
|          |       | Setting/Adjustment/Operation method                      | <ol> <li>Select the item to be highlighted to enter the setting value, and then press OK key.</li> <li>Turn OFF and then ON the main power switch.</li> </ol>      |
|          |       | Relevant Service Mode                                    | COPIER > FUNCTION > CCD > DF-WLVL1 (Level 1)<br>COPIER > FUNCTION > CCD > DF-WLVL2 (Level 1)                                                                       |
|          |       | Supplementary info/Memo                                  | -                                                                                                    |
| DFTAR-B  | 1     | Title                                                    | Shading target value (BLUE) entry when using DF (normal document scanning position)                                                                                |
|          |       | Purpose                                                  | In case of image fault (due to chart soil, etc) after executing: COPIER > FUNCTION > CCD > DF-WLVL1/DF-WLVL2; enter the factory measurement value using this mode. |
|          |       | Note                                                     | -                                                                                                    |
|          |       | Settings/Adjustment range                                | 1 to 2047                                                                                                    |
|          |       | Unit                                                     | -                                                                                                    |
|          |       | Amount of change per unit                                | -                                                                                                    |
|          |       | Value at RAM clear/<br>adjustment at factory<br>shipment | 1209/Yes                                                                                                    |
|          |       | Setting/Adjustment/Operation method                      | <ol> <li>Select the item to be highlighted to enter the setting value, and then press OK key.</li> <li>Turn OFF and then ON the main power switch.</li> </ol>      |
|          |       | Relevant Service Mode                                    | COPIER > FUNCTION > CCD > DF-WLVL1 (Level 1)<br>COPIER > FUNCTION > CCD > DF-WLVL2 (Level 1)                                                                       |
|          |       | Supplementary info/Memo                                  | -                                                                                                    |
| CCD-CHNG | 1     | Title                                                    | CCD replacement flag                                                                                                    |
|          |       | Purpose                                                  | Set this mode when CCD replacement is completed.                                                                                                    |
|          |       | Note                                                     | -                                                                                                    |
|          |       | Settings/Adjustment range                                | 0 to 1                                                                                                    |
|          |       | Unit                                                     | -                                                                                                    |
|          |       | Amount of change per unit                                | -                                                                                                    |
|          |       | Value at RAM clear/<br>adjustment at factory<br>shipment | 0/No                                                                                                    |
|          |       | Setting/Adjustment/Operation method                      | <ol> <li>Select the item to be highlighted to enter the setting value, and then press OK key.</li> <li>Turn OFF and then ON the main power switch.</li> </ol>      |
|          |       | Relevant Service Mode                                    | -                                                                                                    |
|          |       | Supplementary info/Memo                                  | -                                                                                                    |

|            |       |                                        | COPIER > ADJUST > CCD                                                                                                    |
|------------|-------|----------------------------------------|----------------------------------------------------------------------------------------------------|
| Item       | Level | Description                            |                                                                                                    |
| DFTAR-K    | 1     | Title                                  | Black shading target value when using DF                                                                                                 |
|            |       | Purpose                                | - When replacing reader controller PCB/executing RAM clear                                                                               |
|            |       |                                        | - When replacing ADF                                                                                                    |
|            |       | Note                                   | -                                                                                                    |
|            |       | Settings/Adjustment range              | 1 to 2047                                                                                                    |
|            |       | Unit                                   | -                                                                                                    |
|            |       | Amount of change per unit              | -                                                                                                    |
|            |       | Value at RAM clear/                    | 1189/No                                                                                                    |
|            |       | adjustment at factory                  |                                                                                                    |
|            |       | shipment                               |                                                                                                    |
|            |       | Setting/Adjustment/Operation           | 1) Select the item to be highlighted to enter the setting value, and then press OK key.                                                  |
|            |       | method                                 | 2) Turn OFF and then ON the main power switch.                                                                                           |
|            |       | Relevant Service Mode                  | -                                                                                                    |
|            |       | Supplementary info/Memo                | -                                                                                                    |
| MTF3-M1    | 1     | Title                                  | MTF setting value for R in horizontal scanning direction (front)                                                                         |
|            |       | Purpose                                | Enter the value on the label (included in the package) attached on CCDBOX when replacing CCDBOX/reader controller PCB (at RCON clear)    |
|            |       | Note                                   | -                                                                                                    |
|            |       | Settings/Adjustment range              | 20 to 80                                                                                                    |
|            |       | Unit                                   | -                                                                                                    |
|            |       | Amount of change per unit              | -                                                                                                    |
|            |       | Value at RAM clear/                    | 55/Yes                                                                                                    |
|            |       | adjustment at factory                  |                                                                                                    |
|            |       | snipment                               |                                                                                                    |
|            |       | Setting/Adjustment/Operation           | 1) Select the item to be highlighted to enter the setting value, and then press OK key.                                                  |
|            |       | Dalament Camira Mada                   | 2) Full OFF and then ON the main power switch.                                                                                           |
|            |       | Relevant Service Mode                  | -                                                                                                    |
| 1/7722.1/2 |       | Supplementary info/Memo                |                                                                                                    |
| MTF3-M2    | 1     | Title                                  | MTF setting value for R in horizontal scanning direction (center)                                                                        |
|            |       | Purpose                                | Enter the value on the label (included in the package) attached on CCDBOX when replacing CCDBOX/reader controller PCB (at RCON clear)    |
|            |       | Note                                   | -                                                                                                    |
|            |       | Settings/Adjustment range              | 20 to 80                                                                                                    |
|            |       | Unit                                   | -                                                                                                    |
|            |       | Amount of change per unit              | -                                                                                                    |
|            |       | Value at RAM clear/                    | 55/Yes                                                                                                    |
|            |       | adjustment at factory                  |                                                                                                    |
|            |       |                                        |                                                                                                    |
|            |       | Setting/Adjustment/Operation<br>method | 1) Select the item to be highlighted to enter the setting value, and then press OK key.<br>2) Turn OFF and then ON the main power switch |
|            |       | Relevant Service Mode                  |                                                                                                    |
|            |       | Supplementary info/Mamo                |                                                                                                    |
| MTE2 M2    | 1     | Supplementary Into/Mento               | -<br>MTTP actions and a few D is the simulation main a dimension (see a)                                                                 |
| MIF5-M5    | 1     | Title                                  | MTF setting value for K in nonzontal scanning direction (rear)                                                                           |
|            |       | Purpose                                | Enter the value on the label (included in the package) attached on CCDBOX when replacing CCDBOX/reader controller PCB (at RCON clear)    |
|            |       | Note                                   | -                                                                                                    |
|            |       | Settings/Adjustment range              | 20 to 80                                                                                                    |
|            |       | Unit                                   | -                                                                                                    |
|            |       | Amount of change per unit              | -                                                                                                    |
|            |       | Value at RAM clear/                    | 55/Yes                                                                                                    |
|            |       | adjustment at factory                  |                                                                                                    |
|            |       | Satting/A divetment/Operation          | 1) Salaat the item to be highlighted to enter the setting value, and then press OK key                                                   |
|            |       | method                                 | 2) Turn OFF and then ON the main power switch.                                                                                           |
|            |       | Relevant Service Mode                  | -                                                                                                    |
|            |       | Supplementary info/Memo                | -                                                                                                    |
| MTF3_M4    | 1     | Title                                  | MTE setting value for G in horizontal scanning direction (front)                                                                         |
|            | 1     | Purpose                                | Enter the value on the label (included in the nackage) attached on CCDBOV when embedies                                                  |
|            |       | 1 urpose                               | CCDBOX/reader controller PCB (at RCON clear)                                                                                             |
|            |       | Note                                   | -                                                                                                    |
|            |       | Settings/Adjustment range              | 20 to 80                                                                                                    |
|            |       | Unit                                   | -                                                                                                    |
|            |       | Amount of change per unit              | -                                                                                                    |
|            |       | Value at RAM clear/                    | 55/Ves                                                                                                    |
|            |       | adjustment at factory<br>shipment      |                                                                                                    |
|            |       | Setting/Adjustment/Operation           | 1) Select the item to be highlighted to enter the setting value, and then press OK key.                                                  |
|            |       | method                                 | 2) Turn OFF and then ON the main power switch.                                                                                           |
|            |       | Relevant Service Mode                  | -                                                                                                    |
|            |       | Supplementary info/Memo                | -                                                                                                    |

|             |       |                                              | COPIER > ADJUST > CCD                                                                    |
|-------------|-------|----------------------------------------------|------------------------------------------------------------------------------------------|
| Item        | Level | Description                                  |                                                                                          |
| MTF3-M5     | 1     | Title                                        | MTF setting value for G in horizontal scanning direction (center)                        |
|             |       | Purpose                                      | Enter the value on the label (included in the package) attached on CCDBOX when replacing |
|             |       |                                              | CCDBOX/reader controller PCB (at RCON clear)                                             |
|             |       | Note                                         | -                                                                                        |
|             |       | Settings/Adjustment range                    | 20 to 80                                                                                 |
|             |       | Unit                                         | -                                                                                        |
|             |       | Amount of change per unit                    | -                                                                                        |
|             |       | Value at RAM clear/<br>adjustment at factory | 55/Yes                                                                                   |
|             |       | shipment                                     |                                                                                          |
|             |       | Setting/Adjustment/Operation                 | 1) Select the item to be highlighted to enter the setting value, and then press OK key.  |
|             |       | method                                       | 2) Turn OFF and then ON the main power switch.                                           |
|             |       | Relevant Service Mode                        | -                                                                                        |
| 10000       |       | Supplementary info/Memo                      |                                                                                          |
| M1F3-M6     | 1     | 1 itle                                       | MTF setting value for G in horizontal scanning direction (rear)                          |
|             |       | Purpose                                      | CCDBOX/reader controller PCB (at RCON clear)                                             |
|             |       | Note                                         | - ·                                                                                      |
|             |       | Settings/Adjustment range                    | 20 to 80                                                                                 |
|             |       | Unit                                         | -                                                                                        |
|             |       | Amount of change per unit                    | -                                                                                        |
|             |       | Value at RAM clear/                          | 55/Yes                                                                                   |
|             |       | adjustment at factory                        |                                                                                          |
|             |       | Satting/A divergent/Operation                | 1) Calact the item to be highlighted to enter the setting value, and then proce OV law   |
|             |       | method                                       | 2) Turn OFF and then ON the main power switch.                                           |
|             |       | Relevant Service Mode                        | · ·                                                                                      |
|             |       | Supplementary info/Memo                      | -                                                                                        |
| MTF3-M7     | 1     | Title                                        | MTF setting value for B in horizontal scanning direction (front)                         |
|             |       | Purpose                                      | Enter the value on the label (included in the package) attached on CCDBOX when replacing |
|             |       | Note                                         |                                                                                          |
|             |       | Settings/Adjustment range                    | 20 to 80                                                                                 |
|             |       | Unit                                         | -                                                                                        |
|             |       | Amount of change per unit                    | -                                                                                        |
|             |       | Value at RAM clear/                          | 55/Yes                                                                                   |
|             |       | adjustment at factory                        |                                                                                          |
|             |       | shipment                                     |                                                                                          |
|             |       | Setting/Adjustment/Operation<br>method       | 2) Turn OFF and then ON the main power switch.                                           |
|             |       | Relevant Service Mode                        | -                                                                                        |
|             |       | Supplementary info/Memo                      | -                                                                                        |
| MTF3-M8     | 1     | Title                                        | MTF setting value for B in horizontal scanning direction (center)                        |
|             |       | Purpose                                      | Enter the value on the label (included in the package) attached on CCDBOX when replacing |
|             |       |                                              | CCDBOX/reader controller PCB (at RCON clear)                                             |
|             |       | Note                                         | •                                                                                        |
|             |       | Settings/Adjustment range                    | 20 to 80                                                                                 |
|             |       | Unit                                         | -                                                                                        |
|             |       | Amount of change per unit                    | -<br>55 N/ac                                                                             |
|             |       | adjustment at factory                        | 35/108                                                                                   |
|             |       | shipment                                     |                                                                                          |
|             |       | Setting/Adjustment/Operation                 | 1) Select the item to be highlighted to enter the setting value, and then press OK key.  |
|             |       | Relevant Service Mode                        | 2) 1 um OFF and then ON the main power switch.                                           |
|             |       | Supplementary info/Memo                      | -                                                                                        |
| MTF3-M0     | 1     | Title                                        | -<br>MTE setting value for B in horizontal scanning direction (rear)                     |
| MIII J-1417 | 1     | Purpose                                      | Enter the value on the label (included in the nackage) attached on CCDROX when replacing |
|             |       |                                              | CCDBOX/reader controller PCB (at RCON clear)                                             |
|             |       | Note                                         | -                                                                                        |
|             |       | Settings/Adjustment range                    | 20 to 80                                                                                 |
|             |       | Unit                                         | -                                                                                        |
|             |       | Amount of change per unit                    | -                                                                                        |
|             |       | Value at RAM clear/                          | 55/Yes                                                                                   |
|             |       | shipment at factory                          |                                                                                          |
|             |       | Setting/Adjustment/Operation                 | 1) Select the item to be highlighted to enter the setting value, and then press OK key.  |
|             |       | method                                       | 2) Turn OFF and then ON the main power switch.                                           |
|             |       | Relevant Service Mode                        | •                                                                                        |
|             |       | Supplementary info/Memo                      | -                                                                                        |

|          |       |                              | COPIER > ADJUST > CCD                                                                    |
|----------|-------|------------------------------|------------------------------------------------------------------------------------------|
| Item     | Level | Description                  |                                                                                          |
| MTF3-M10 | 1     | Title                        | MTF setting value for K in horizontal scanning direction (front)                         |
|          |       | Purpose                      | Enter the value on the label (included in the package) attached on CCDBOX when replacing |
|          |       | -                            | CCDBOX/reader controller PCB (at RCON clear)                                             |
|          |       | Note                         | -                                                                                        |
|          |       | Settings/Adjustment range    | 20 to 80                                                                                 |
|          |       | Unit                         | -                                                                                        |
|          |       | Amount of change per unit    | -                                                                                        |
|          |       | Value at RAM clear/          | 55/Yes                                                                                   |
|          |       | adjustment at factory        |                                                                                          |
|          |       | shipment                     |                                                                                          |
|          |       | Setting/Adjustment/Operation | 1) Select the item to be highlighted to enter the setting value, and then press OK key.  |
|          |       | method                       | 2) Turn OFF and then ON the main power switch.                                           |
|          |       | Relevant Service Mode        | -                                                                                        |
|          |       | Supplementary info/Memo      |                                                                                          |
| MTF3-M11 | 1     | Title                        | MTF setting value for K in horizontal scanning direction (center)                        |
|          |       | Purpose                      | Enter the value on the label (included in the package) attached on CCDBOX when replacing |
|          |       | N-4-                         | CCDBOX/reader controller PCB (at RCON clear)                                             |
|          |       | Note                         | -                                                                                        |
|          |       | Settings/Adjustment range    | 20 to 80                                                                                 |
|          |       | Unit                         | -                                                                                        |
|          |       | Amount of change per unit    | -                                                                                        |
|          |       | Value at RAM clear/          | 55/Yes                                                                                   |
|          |       | shipment                     |                                                                                          |
|          |       | Setting/Adjustment/Operation | 1) Select the item to be highlighted to enter the setting value, and then press OK key   |
|          |       | method                       | 2) Turn OFF and then ON the main power switch.                                           |
|          |       | Relevant Service Mode        | -                                                                                        |
|          |       | Supplementary info/Memo      | -                                                                                        |
| MTF3-M12 | 1     | Title                        | MTF setting value for K in horizontal scanning direction (rear)                          |
| _        |       | Purpose                      | Enter the value on the label (included in the nackage) attached on CCDBOX when replacing |
|          |       | 1 alpose                     | CCDBOX/reader controller PCB (at RCON clear)                                             |
|          |       | Note                         | -                                                                                        |
|          |       | Settings/Adjustment range    | 20 to 80                                                                                 |
|          |       | Unit                         | -                                                                                        |
|          |       | Amount of change per unit    | -                                                                                        |
|          |       | Value at RAM clear/          | 55/Yes                                                                                   |
|          |       | adjustment at factory        |                                                                                          |
|          |       | shipment                     |                                                                                          |
|          |       | Setting/Adjustment/Operation | 1) Select the item to be highlighted to enter the setting value, and then press OK key.  |
|          |       | method                       | 2) Turn OFF and then ON the main power switch.                                           |
|          |       | Relevant Service Mode        | -                                                                                        |
|          |       | Supplementary info/Memo      | -                                                                                        |
| MTF3-S1  | 1     | Title                        | MTF setting value for R in vertical scanning direction (front)                           |
|          |       | Purpose                      | Enter the value on the label (included in the package) attached on CCDBOX when replacing |
|          |       |                              | CCDBOX/reader controller PCB (at RCON clear)                                             |
|          |       | Note                         | -                                                                                        |
|          |       | Settings/Adjustment range    | 20 to 80                                                                                 |
|          |       | Unit                         | -                                                                                        |
|          |       | Amount of change per unit    | -                                                                                        |
|          |       | Value at RAM clear/          | 55/Yes                                                                                   |
|          |       | adjustment at factory        |                                                                                          |
|          |       | Setting/Adjustment/Operation | 1) Select the item to be highlighted to enter the setting value, and then press OK key   |
|          |       | method                       | 2) Turn OFF and then ON the main power switch.                                           |
|          |       | Relevant Service Mode        | -                                                                                        |
|          |       | Supplementary info/Memo      | -                                                                                        |
| MTF3-82  | 1     | Title                        | MTF setting value for R in vertical scanning direction (center)                          |
|          |       | Purpose                      | Enter the value on the label (included in the package) attached on CCDBOX when replacing |
|          |       |                              | CCDBOX/reader controller PCB (at RCON clear)                                             |
|          |       | Note                         | -                                                                                        |
|          |       | Settings/Adjustment range    | 20 to 80                                                                                 |
|          |       | Unit                         | -                                                                                        |
|          |       | Amount of change per unit    | -                                                                                        |
|          |       | Value at RAM clear/          | 55/Yes                                                                                   |
|          |       | adjustment at factory        |                                                                                          |
|          |       | shipment                     |                                                                                          |
|          |       | Setting/Adjustment/Operation | 1) Select the item to be highlighted to enter the setting value, and then press OK key.  |
|          |       | method                       | 2) Turn OFF and then ON the main power switch.                                           |
|          |       | Relevant Service Mode        | -                                                                                        |
|          |       | Supplementary info/Memo      | -                                                                                        |

|          |       |                                              | COPIER > ADJUST > CCD                                                                                                    |
|----------|-------|----------------------------------------------|----------------------------------------------------------------------------------------------------|
| Item     | Level | Description                                  |                                                                                                    |
| MTF3-S3  | 1     | Title                                        | MTF setting value for R in vertical scanning direction (rear)                                                                         |
|          |       | Purpose                                      | Enter the value on the label (included in the package) attached on CCDBOX when replacing                                              |
|          |       |                                              | CCDBOX/reader controller PCB (at RCON clear)                                                                                          |
|          |       | Note                                         | -                                                                                                    |
|          |       | Settings/Adjustment range                    | 20 to 80                                                                                                    |
|          |       | Unit                                         | -                                                                                                    |
|          |       | Amount of change per unit                    | -                                                                                                    |
|          |       | value at RAM clear/<br>adjustment at factory | 55/Yes                                                                                                    |
|          |       | shipment                                     |                                                                                                    |
|          |       | Setting/Adjustment/Operation                 | 1) Select the item to be highlighted to enter the setting value, and then press OK key.                                               |
|          |       | method                                       | 2) Turn OFF and then ON the main power switch.                                                                                        |
|          |       | Relevant Service Mode                        | -                                                                                                    |
| MTE2 CA  |       | Supplementary info/Memo                      |                                                                                                    |
| M1F3-84  | 1     | 1 itle                                       | MTF setting value for G in vertical scanning direction (front)                                                                        |
|          |       | Purpose                                      | CCDBOX/reader controller PCB (at RCON clear)                                                                                          |
|          |       | Note                                         | -                                                                                                    |
|          |       | Settings/Adjustment range                    | 20 to 80                                                                                                    |
|          |       | Unit                                         | -                                                                                                    |
|          |       | Amount of change per unit                    | -                                                                                                    |
|          |       | Value at RAM clear/                          | 55/Yes                                                                                                    |
|          |       | adjustment at factory                        |                                                                                                    |
|          |       | Supplient                                    | 1) Select the item to be highlighted to enter the setting value, and then prove OK leav                                               |
|          |       | method                                       | 2) Turn OFF and then ON the main power switch.                                                                                        |
|          |       | Relevant Service Mode                        | -                                                                                                    |
|          |       | Supplementary info/Memo                      | •                                                                                                    |
| MTF3-S5  | 1     | Title                                        | MTF setting value for G in vertical scanning direction (center)                                                                       |
|          |       | Purpose                                      | Enter the value on the label (included in the package) attached on CCDBOX when replacing                                              |
|          |       |                                              | CCDBOX/reader controller PCB (at RCON clear)                                                                                          |
|          |       | Note                                         | -                                                                                                    |
|          |       | Settings/Adjustment range                    | 20 to 80                                                                                                    |
|          |       | Unit                                         | •                                                                                                    |
|          |       | Amount of change per unit                    | -<br>FEN                                                                                                    |
|          |       | adjustment at factory                        | 55/ Y es                                                                                                    |
|          |       | shipment                                     |                                                                                                    |
|          |       | Setting/Adjustment/Operation                 | 1) Select the item to be highlighted to enter the setting value, and then press OK key.                                               |
|          |       | Delevent Service Mode                        | 2) Turn OFF and then ON the main power switch.                                                                                        |
|          |       | Eventore info/Memo                           | •                                                                                                    |
| MTF3-S6  | 1     | Title                                        | -<br>MTE setting value for G in vertical scanning direction (rear)                                                                    |
| WIII5-50 | 1     | Purpose                                      | Enter the value on the label (included in the package) attached on CCDBOX when replacing                                              |
|          |       | rupose                                       | CCDBOX/reader controller PCB (at RCON clear)                                                                                          |
|          |       | Note                                         | •                                                                                                    |
|          |       | Settings/Adjustment range                    | 20 to 80                                                                                                    |
|          |       | Unit                                         | -                                                                                                    |
|          |       | Amount of change per unit                    | -                                                                                                    |
|          |       | Value at RAM clear/                          | 55/Yes                                                                                                    |
|          |       | shipment                                     |                                                                                                    |
|          |       | Setting/Adjustment/Operation                 | 1) Select the item to be highlighted to enter the setting value, and then press OK key.                                               |
|          |       | method                                       | 2) Turn OFF and then ON the main power switch.                                                                                        |
|          |       | Relevant Service Mode                        | -                                                                                                    |
|          |       | Supplementary info/Memo                      | -                                                                                                    |
| MTF3-S7  | 1     | Title                                        | MTF setting value for B in vertical scanning direction (front)                                                                        |
|          |       | Purpose                                      | Enter the value on the label (included in the package) attached on CCDBOX when replacing CCDBOX/reader controller PCB (at RCON clear) |
|          |       | Note                                         | -                                                                                                    |
|          |       | Settings/Adjustment range                    | 20 to 80                                                                                                    |
|          |       | Unit                                         | -                                                                                                    |
|          |       | Amount of change per unit                    | -                                                                                                    |
|          |       | Value at RAM clear/                          | 55/Yes                                                                                                    |
|          |       | adjustment at factory                        |                                                                                                    |
|          |       | shipment                                     | 1) Calast the item to be highlighted to entry the entire value of 1.4 OV.1                                                            |
|          |       | setting/Adjustment/Operation<br>method       | <ol> <li>2) Turn OFF and then ON the main power switch.</li> </ol>                                                                    |
|          |       | Relevant Service Mode                        | · · · · · · · · · · · · · · · · · · ·                                                                                                 |
|          |       | Supplementary info/Memo                      | -                                                                                                    |
| l        |       |                                              |                                                                                                    |

| Item        |       |                                                                                                    | COPIER > ADJUST > CCD                                                                                                    |
|-------------|-------|----------------------------------------------------------------------------------------------------|----------------------------------------------------------------------------------------------------|
| <b>—</b> —— | Level | Description                                                                                                    |                                                                                                    |
| MTF3-S8     | 1     | Title                                                                                                    | MTF setting value for B in vertical scanning direction (center)                                                                                                    |
|             |       | Purpose                                                                                                    | Enter the value on the label (included in the package) attached on CCDBOX when replacing                                                                                                    |
|             |       |                                                                                                    | CCDBOX/reader controller PCB (at RCON clear)                                                                                                    |
|             |       | Note                                                                                                    | -                                                                                                    |
|             |       | Settings/Adjustment range                                                                                                    | 20 to 80                                                                                                    |
|             |       | Unit                                                                                                    | -                                                                                                    |
|             |       | Amount of change per unit                                                                                                    |                                                                                                    |
|             |       | Value at RAM clear/                                                                                                    | 55/Ves                                                                                                    |
|             |       | adjustment at factory                                                                                                    | 55/108                                                                                                    |
|             |       | shipment                                                                                                    |                                                                                                    |
|             |       | Setting/Adjustment/Operation                                                                                                    | 1) Select the item to be highlighted to enter the setting value, and then press OK key.                                                                                                    |
|             |       | method                                                                                                    | 2) Turn OFF and then ON the main power switch.                                                                                                    |
|             |       | Relevant Service Mode                                                                                                    | -                                                                                                    |
|             |       | Supplementary info/Memo                                                                                                    | -                                                                                                    |
| MTF3-S9     | 1     | Title                                                                                                    | MTF setting value for B in vertical scanning direction (rear)                                                                                                    |
|             |       | Purpose                                                                                                    | Enter the value on the label (included in the package) attached on CCDBOX when replacing                                                                                                    |
|             |       |                                                                                                    | CCDBOX/reader controller PCB (at RCON clear)                                                                                                    |
|             |       | Note                                                                                                    | -                                                                                                    |
|             |       | Settings/Adjustment range                                                                                                    | 20 to 80                                                                                                    |
|             |       | Unit                                                                                                    | -                                                                                                    |
|             |       | Amount of change per unit                                                                                                    | -                                                                                                    |
|             |       | Value at RAM clear/                                                                                                    | 55/Yes                                                                                                    |
|             |       | adjustment at factory                                                                                                    |                                                                                                    |
|             |       | shipment                                                                                                    |                                                                                                    |
|             |       | Setting/Adjustment/Operation                                                                                                    | 1) Select the item to be highlighted to enter the setting value, and then press OK key.                                                                                                    |
|             |       | method                                                                                                    | 2) Turn OFF and then ON the main power switch.                                                                                                    |
|             |       | Relevant Service Mode                                                                                                    | -                                                                                                    |
|             |       | Supplementary info/Memo                                                                                                    | -                                                                                                    |
| MTF3-S10    | 1     | Title                                                                                                    | MTF setting value for K in vertical scanning direction (front)                                                                                                    |
|             |       | Purpose                                                                                                    | Enter the value on the label (included in the package) attached on CCDBOX when replacing                                                                                                    |
|             |       |                                                                                                    | CCDBOX/reader controller PCB (at RCON clear)                                                                                                    |
|             |       | Note                                                                                                    | -                                                                                                    |
|             |       | Settings/Adjustment range                                                                                                    | 20 to 80                                                                                                    |
|             |       | Unit                                                                                                    | -                                                                                                    |
|             |       | Amount of change per unit                                                                                                    | -                                                                                                    |
|             |       | Value at RAM clear/                                                                                                    | 55/Yes                                                                                                    |
|             |       | adjustment at factory                                                                                                    |                                                                                                    |
|             |       | shipment                                                                                                    |                                                                                                    |
|             |       | Setting/Adjustment/Operation                                                                                                    | 1) Select the item to be highlighted to enter the setting value, and then press OK key.                                                                                                    |
|             |       | method                                                                                                    | 2) Turn OFF and then ON the main power switch.                                                                                                    |
|             |       | Relevant Service Mode                                                                                                    | -                                                                                                    |
|             |       | Supplementary info/Memo                                                                                                    | -                                                                                                    |
| MTF3-S11    | 1     | Title                                                                                                    | MTF setting value for K in vertical scanning direction (center)                                                                                                    |
|             |       | Purpose                                                                                                    | Enter the value on the label (included in the package) attached on CCDBOX when replacing                                                                                                    |
|             |       |                                                                                                    |                                                                                                    |
|             |       |                                                                                                    | CCDBOX/reader controller PCB (at RCON clear)                                                                                                    |
|             |       | Note                                                                                                    | CCDBOX/reader controller PCB (at RCON clear)                                                                                                    |
|             |       | Note<br>Settings/Adjustment range                                                                                                    | CCDBOX/reader controller PCB (at RCON clear) - 20 to 80                                                                                                    |
|             |       | Note<br>Settings/Adjustment range<br>Unit                                                                                                    | CCDBOX/reader controller PCB (at RCON clear) - 20 to 80 -                                                                                                    |
|             |       | Note<br>Settings/Adjustment range<br>Unit<br>Amount of change per unit                                                                                                    | CCDBOX/reader controller PCB (at RCON clear) - 20 to 80                                                                                                    |
|             |       | Note<br>Settings/Adjustment range<br>Unit<br>Amount of change per unit<br>Value at RAM clear/                                                                                                    | CCDBOX/reader controller PCB (at RCON clear) - 20 to 80 55/Yes                                                                                                    |
|             |       | Note<br>Settings/Adjustment range<br>Unit<br>Amount of change per unit<br>Value at RAM clear/<br>adjustment at factory                                                                                                    | CCDBOX/reader controller PCB (at RCON clear) - 20 to 80 55/Yes                                                                                                    |
|             |       | Note<br>Settings/Adjustment range<br>Unit<br>Amount of change per unit<br>Value at RAM clear/<br>adjustment at factory<br>shipment                                                                                                    | CCDBOX/reader controller PCB (at RCON clear) - 20 to 80 55/Yes                                                                                                    |
|             |       | Note<br>Settings/Adjustment range<br>Unit<br>Amount of change per unit<br>Value at RAM clear/<br>adjustment at factory<br>shipment<br>Setting/Adjustment/Operation                                                                                                    | CCDBOX/reader controller PCB (at RCON clear) - 20 to 80 55/Yes 1) Select the item to be highlighted to enter the setting value, and then press OK key.                                                                                                    |
|             |       | Note<br>Settings/Adjustment range<br>Unit<br>Amount of change per unit<br>Value at RAM clear/<br>adjustment at factory<br>shipment<br>Setting/Adjustment/Operation<br>method                                                                                                    | CCDBOX/reader controller PCB (at RCON clear) - 20 to 80 55/Yes 1) Select the item to be highlighted to enter the setting value, and then press OK key. 2) Turn OFF and then ON the main power switch.                                                                                                    |
|             |       | Note<br>Settings/Adjustment range<br>Unit<br>Amount of change per unit<br>Value at RAM clear/<br>adjustment at factory<br>shipment<br>Setting/Adjustment/Operation<br>method<br>Relevant Service Mode                                                                                                    | CCDBOX/reader controller PCB (at RCON clear) - 20 to 80 55/Yes 1) Select the item to be highlighted to enter the setting value, and then press OK key. 2) Turn OFF and then ON the main power switch                                                                                                    |
|             |       | Note<br>Settings/Adjustment range<br>Unit<br>Amount of change per unit<br>Value at RAM clear/<br>adjustment at factory<br>shipment<br>Setting/Adjustment/Operation<br>method<br>Relevant Service Mode<br>Supplementary info/Memo                                                                                                    | CCDBOX/reader controller PCB (at RCON clear) - 20 to 80 55/Yes 1) Select the item to be highlighted to enter the setting value, and then press OK key. 2) Turn OFF and then ON the main power switch                                                                                                    |
| MTF3-S12    | 1     | Note         Settings/Adjustment range         Unit         Amount of change per unit         Value at RAM clear/<br>adjustment at factory<br>shipment         Setting/Adjustment/Operation<br>method         Relevant Service Mode         Supplementary info/Memo         Title                                                                                                    | CCDBOX/reader controller PCB (at RCON clear) - 20 to 80 55/Yes 1) Select the item to be highlighted to enter the setting value, and then press OK key. 2) Turn OFF and then ON the main power switch MTF setting value for K in vertical scanning direction (rear)                                                                                                    |
| MTF3-S12    | 1     | Note         Settings/Adjustment range         Unit         Amount of change per unit         Value at RAM clear/<br>adjustment at factory<br>shipment         Setting/Adjustment/Operation<br>method         Relevant Service Mode         Supplementary info/Memo         Title         Purpose                                                                                                    | CCDBOX/reader controller PCB (at RCON clear) - 20 to 80 55/Yes 1) Select the item to be highlighted to enter the setting value, and then press OK key. 2) Turn OFF and then ON the main power switch MTF setting value for K in vertical scanning direction (rear) Enter the value on the label (included in the package) attached on CCDBOX when replacing                                                                                                    |
| MTF3-S12    | 1     | Note         Settings/Adjustment range         Unit         Amount of change per unit         Value at RAM clear/<br>adjustment at factory<br>shipment         Setting/Adjustment/Operation<br>method         Relevant Service Mode         Supplementary info/Memo         Title         Purpose                                                                                                    | CCDBOX/reader controller PCB (at RCON clear) - 20 to 80 55/Yes 1) Select the item to be highlighted to enter the setting value, and then press OK key. 2) Turn OFF and then ON the main power switch MTF setting value for K in vertical scanning direction (rear) Enter the value on the label (included in the package) attached on CCDBOX when replacing CCDBOX/reader controller PCB (at RCON clear)                                                                                                    |
| MTF3-S12    | 1     | Note         Settings/Adjustment range         Unit         Amount of change per unit         Value at RAM clear/<br>adjustment at factory<br>shipment         Setting/Adjustment/Operation<br>method         Relevant Service Mode         Supplementary info/Memo         Title         Purpose         Note                                                                                                    | CCDBOX/reader controller PCB (at RCON clear) - 20 to 80 55/Yes 1) Select the item to be highlighted to enter the setting value, and then press OK key. 2) Turn OFF and then ON the main power switch MTF setting value for K in vertical scanning direction (rear) Enter the value on the label (included in the package) attached on CCDBOX when replacing CCDBOX/reader controller PCB (at RCON clear) -                                                                                                    |
| MTF3-S12    | 1     | Note         Settings/Adjustment range         Unit         Amount of change per unit         Value at RAM clear/<br>adjustment at factory<br>shipment         Setting/Adjustment/Operation<br>method         Relevant Service Mode         Supplementary info/Memo         Title         Purpose         Note         Settings/Adjustment range                                                                                                    | CCDBOX/reader controller PCB (at RCON clear) - 20 to 80 55/Yes 1) Select the item to be highlighted to enter the setting value, and then press OK key. 2) Turn OFF and then ON the main power switch MTF setting value for K in vertical scanning direction (rear) Enter the value on the label (included in the package) attached on CCDBOX when replacing CCDBOX/reader controller PCB (at RCON clear) - 20 to 80                                                                                                    |
| MTF3-S12    | 1     | Note         Settings/Adjustment range         Unit         Amount of change per unit         Value at RAM clear/<br>adjustment at factory<br>shipment         Setting/Adjustment/Operation<br>method         Relevant Service Mode         Supplementary info/Memo         Title         Purpose         Note         Settings/Adjustment range         Unit                                                                                                    | CCDBOX/reader controller PCB (at RCON clear) - 20 to 80 55/Yes 1) Select the item to be highlighted to enter the setting value, and then press OK key. 2) Turn OFF and then ON the main power switch MTF setting value for K in vertical scanning direction (rear) Enter the value on the label (included in the package) attached on CCDBOX when replacing CCDBOX/reader controller PCB (at RCON clear) - 20 to 80                                                                                                    |
| MTF3-S12    | 1     | Note         Settings/Adjustment range         Unit         Amount of change per unit         Value at RAM clear/<br>adjustment at factory<br>shipment         Setting/Adjustment/Operation<br>method         Relevant Service Mode         Supplementary info/Memo         Title         Purpose         Note         Settings/Adjustment range         Unit         Amount of change per unit                                                                                                    | CCDBOX/reader controller PCB (at RCON clear) - 20 to 80 55/Yes 1) Select the item to be highlighted to enter the setting value, and then press OK key. 2) Turn OFF and then ON the main power switch MTF setting value for K in vertical scanning direction (rear) Enter the value on the label (included in the package) attached on CCDBOX when replacing CCDBOX/reader controller PCB (at RCON clear) - 20 to 80                                                                                                    |
| MTF3-S12    | 1     | Note         Settings/Adjustment range         Unit         Amount of change per unit         Value at RAM clear/<br>adjustment at factory<br>shipment         Setting/Adjustment/Operation<br>method         Relevant Service Mode         Supplementary info/Memo         Title         Purpose         Note         Settings/Adjustment range         Unit         Amount of change per unit         Value at RAM clear/                                                                                                    | CCDBOX/reader controller PCB (at RCON clear) - 20 to 80 55/Yes 1) Select the item to be highlighted to enter the setting value, and then press OK key. 2) Turn OFF and then ON the main power switch MTF setting value for K in vertical scanning direction (rear) Enter the value on the label (included in the package) attached on CCDBOX when replacing CCDBOX/reader controller PCB (at RCON clear) - 20 to 80 55/Yes                                                                                                    |
| MTF3-S12    | 1     | Note         Settings/Adjustment range         Unit         Amount of change per unit         Value at RAM clear/<br>adjustment at factory<br>shipment         Setting/Adjustment/Operation<br>method         Relevant Service Mode         Supplementary info/Memo         Title         Purpose         Note         Settings/Adjustment range         Unit         Amount of change per unit         Value at RAM clear/<br>adjustment at factory                                                                                          | CCDBOX/reader controller PCB (at RCON clear) - 20 to 80 55/Yes 1) Select the item to be highlighted to enter the setting value, and then press OK key. 2) Turn OFF and then ON the main power switch MTF setting value for K in vertical scanning direction (rear) Enter the value on the label (included in the package) attached on CCDBOX when replacing CCDBOX/reader controller PCB (at RCON clear) - 20 to 80 55/Yes                                                                                                    |
| MTF3-S12    | 1     | Note         Settings/Adjustment range         Unit         Amount of change per unit         Value at RAM clear/<br>adjustment at factory<br>shipment         Setting/Adjustment/Operation<br>method         Relevant Service Mode         Supplementary info/Memo         Title         Purpose         Note         Settings/Adjustment range         Unit         Amount of change per unit         Value at RAM clear/<br>adjustment at factory<br>shipment                                                                              | CCDBOX/reader controller PCB (at RCON clear) - 20 to 80 55/Yes 1) Select the item to be highlighted to enter the setting value, and then press OK key. 2) Turn OFF and then ON the main power switch MTF setting value for K in vertical scanning direction (rear) Enter the value on the label (included in the package) attached on CCDBOX when replacing CCDBOX/reader controller PCB (at RCON clear) - 20 to 80 55/Yes                                                                                                    |
| MTF3-S12    | 1     | Note         Settings/Adjustment range         Unit         Amount of change per unit         Value at RAM clear/<br>adjustment at factory<br>shipment         Setting/Adjustment/Operation<br>method         Relevant Service Mode         Supplementary info/Memo         Title         Purpose         Note         Settings/Adjustment range         Unit         Amount of change per unit         Value at RAM clear/<br>adjustment at factory<br>shipment         Setting/Adjustment/Operation                                         | CCDBOX/reader controller PCB (at RCON clear) - 20 to 80 55/Yes 1) Select the item to be highlighted to enter the setting value, and then press OK key. 2) Turn OFF and then ON the main power switch MTF setting value for K in vertical scanning direction (rear) Enter the value on the label (included in the package) attached on CCDBOX when replacing CCDBOX/reader controller PCB (at RCON clear) - 20 to 80 55/Yes 1) Select the item to be highlighted to enter the setting value, and then press OK key. 1) Select the item to be highlighted to enter the setting value for K in vertical scanning direction (rear) Enter the value on the label (included in the package) attached on CCDBOX when replacing CCDBOX/reader controller PCB (at RCON clear) - 1) Select the item to be highlighted to enter the setting value, and then press OK key. |
| MTF3-S12    | 1     | Note         Settings/Adjustment range         Unit         Amount of change per unit         Value at RAM clear/<br>adjustment at factory<br>shipment         Setting/Adjustment/Operation<br>method         Relevant Service Mode         Supplementary info/Memo         Title         Purpose         Note         Settings/Adjustment range         Unit         Amount of change per unit         Value at RAM clear/<br>adjustment at factory<br>shipment         Setting/Adjustment/Operation<br>method                               | CCDBOX/reader controller PCB (at RCON clear) - 20 to 80 55/Yes 1) Select the item to be highlighted to enter the setting value, and then press OK key. 2) Turn OFF and then ON the main power switch MTF setting value for K in vertical scanning direction (rear) Enter the value on the label (included in the package) attached on CCDBOX when replacing CCDBOX/reader controller PCB (at RCON clear) - 20 to 80 55/Yes 1) Select the item to be highlighted to enter the setting value, and then press OK key. 2) Turn OFF and then ON the main power switch.                                                                                                    |
| MTF3-S12    | 1     | Note         Settings/Adjustment range         Unit         Amount of change per unit         Value at RAM clear/<br>adjustment at factory<br>shipment         Setting/Adjustment/Operation<br>method         Relevant Service Mode         Supplementary info/Memo         Title         Purpose         Note         Settings/Adjustment range         Unit         Amount of change per unit         Value at RAM clear/<br>adjustment at factory<br>shipment         Setting/Adjustment/Operation<br>method         Relevant Service Mode | CCDBOX/reader controller PCB (at RCON clear) - 20 to 80 55/Yes 1) Select the item to be highlighted to enter the setting value, and then press OK key. 2) Turn OFF and then ON the main power switch MTF setting value for K in vertical scanning direction (rear) Enter the value on the label (included in the package) attached on CCDBOX when replacing CCDBOX/reader controller PCB (at RCON clear) - 20 to 80 55/Yes 1) Select the item to be highlighted to enter the setting value, and then press OK key. 2) Turn OFF and then ON the main power switch 20 to 80                                                                                                    |

|             |       |                                              | COPIER > ADJUST > CCD                                                                                                    |
|-------------|-------|----------------------------------------------|----------------------------------------------------------------------------------------------------|
| Item        | Level | Description                                  |                                                                                                    |
| MTF4-M1     | 1     | Title                                        | MTF specified value for R in horizontal scanning direction (front)                                                                                            |
|             |       | Purpose                                      | Enter the value on the label (included in the package) attached on CCDBOX when replacing                                                                      |
|             |       |                                              | CCDBOX/reader controller PCB (at RCON clear)                                                                                                    |
|             |       | Note                                         | -                                                                                                    |
|             |       | Settings/Adjustment range                    | 20 to 80                                                                                                    |
|             |       | Unit                                         | -                                                                                                    |
|             |       | Amount of change per unit                    | -                                                                                                    |
|             |       | Value at RAM clear/<br>adjustment at factory | 55/Yes                                                                                                    |
|             |       | shipment                                     |                                                                                                    |
|             |       | Setting/Adjustment/Operation                 | 1) Select the item to be highlighted to enter the setting value, and then press OK key.                                                                       |
|             |       | method                                       | 2) Turn OFF and then ON the main power switch.                                                                                                    |
|             |       | Relevant Service Mode                        | -                                                                                                    |
|             |       | Supplementary info/Memo                      |                                                                                                    |
| MTF4-M2     | 1     | Title                                        | MTF specified value for R in horizontal scanning direction (center)                                                                                           |
|             |       | Purpose                                      | CCDBOX/reader controller PCB (at RCON clear)                                                                                                    |
|             |       | Note                                         |                                                                                                    |
|             |       | Settings/Adjustment range                    | 20 to 80                                                                                                    |
|             |       | Unit                                         | -                                                                                                    |
|             |       | Amount of change per unit                    | -                                                                                                    |
|             |       | Value at RAM clear/                          | 55/Yes                                                                                                    |
|             |       | adjustment at factory                        |                                                                                                    |
|             |       | Satting (A divergent/Operation               | 1) Select the item to be highlighted to enter the setting value and then more OK leav                                                                         |
|             |       | method                                       | 2) Turn OFF and then ON the main power switch.                                                                                                    |
|             |       | Relevant Service Mode                        | -                                                                                                    |
|             |       | Supplementary info/Memo                      | -                                                                                                    |
| MTF4-M3     | 1     | Title                                        | MTF specified value for R in horizontal scanning direction (rear)                                                                                             |
|             |       | Purpose                                      | Enter the value on the label (included in the package) attached on CCDBOX when replacing                                                                      |
|             |       | Note                                         |                                                                                                    |
|             |       | Settings/Adjustment range                    | 20 to 80                                                                                                    |
|             |       | Unit                                         | -                                                                                                    |
|             |       | Amount of change per unit                    | -                                                                                                    |
|             |       | Value at RAM clear/                          | 55/Yes                                                                                                    |
|             |       | adjustment at factory                        |                                                                                                    |
|             |       | shipment                                     |                                                                                                    |
|             |       | Setting/Adjustment/Operation<br>method       | <ol> <li>Select the item to be highlighted to enter the setting value, and then press OK key.</li> <li>Turn OFF and then ON the main power switch.</li> </ol> |
|             |       | Relevant Service Mode                        | -                                                                                                    |
|             |       | Supplementary info/Memo                      | -                                                                                                    |
| MTF4-M4     | 1     | Title                                        | MTF specified value for G in horizontal scanning direction (front)                                                                                            |
|             |       | Purpose                                      | Enter the value on the label (included in the package) attached on CCDBOX when replacing                                                                      |
|             |       |                                              | CCDBOX/reader controller PCB (at RCON clear)                                                                                                    |
|             |       | Note                                         | -                                                                                                    |
|             |       | Settings/Adjustment range                    | 20 to 80                                                                                                    |
|             |       | Unit                                         | -                                                                                                    |
|             |       | Amount of change per unit                    | -                                                                                                    |
|             |       | adjustment at factory                        | 55/Yes                                                                                                    |
|             |       | shipment                                     |                                                                                                    |
|             |       | Setting/Adjustment/Operation                 | 1) Select the item to be highlighted to enter the setting value, and then press OK key.                                                                       |
|             |       | method                                       | 2) 1urn OFF and then ON the main power switch.                                                                                                    |
|             |       | Supplementary info/Mome                      | -                                                                                                    |
| MTF4-M5     | 1     | Title                                        | MTF specified value for G in horizontal scanning direction (center)                                                                                           |
| MIII 7-1913 | 1     | Purpose                                      | Enter the value on the label (included in the package) attached on CCDROX when replacing                                                                      |
|             |       | - arpose                                     | CCDBOX/reader controller PCB (at RCON clear)                                                                                                    |
|             |       | Note                                         | •                                                                                                    |
|             |       | Settings/Adjustment range                    | 20 to 80                                                                                                    |
|             |       | Unit                                         | -                                                                                                    |
|             |       | Amount of change per unit                    | -                                                                                                    |
|             |       | Value at RAM clear/                          | 55/Yes                                                                                                    |
|             |       | shipment at factory                          |                                                                                                    |
|             |       | Setting/Adjustment/Operation                 | 1) Select the item to be highlighted to enter the setting value, and then press OK key.                                                                       |
|             |       | method                                       | 2) Turn OFF and then ON the main power switch.                                                                                                    |
|             |       | Relevant Service Mode                        | -                                                                                                    |
|             |       | Supplementary info/Memo                      | -                                                                                                    |

|             |       |                                        | COPIER > ADJUST > CCD                                                                                                    |
|-------------|-------|----------------------------------------|----------------------------------------------------------------------------------------------------|
| Item        | Level | Description                            |                                                                                                    |
| MTF4-M6     | 1     | Title                                  | MTF specified value for G in horizontal scanning direction (rear)                                                                                            |
|             |       | Purpose                                | Enter the value on the label (included in the package) attached on CCDBOX when replacing                                                                     |
|             |       |                                        | CCDBOX/reader controller PCB (at RCON clear)                                                                                                    |
|             |       | Note                                   | -                                                                                                    |
|             |       | Settings/Adjustment range              | 20 to 80                                                                                                    |
|             |       | Unit                                   | -                                                                                                    |
|             |       | Amount of change per unit              | -                                                                                                    |
|             |       | Value at RAM clear/                    | 55/Yes                                                                                                    |
|             |       | adjustment at factory                  |                                                                                                    |
|             |       | Setting/Adjustment/Operation           | 1) Select the item to be highlighted to enter the setting value, and then press OK key.                                                                      |
|             |       | method                                 | 2) Turn OFF and then ON the main power switch.                                                                                                    |
|             |       | Relevant Service Mode                  | -                                                                                                    |
|             |       | Supplementary info/Memo                | -                                                                                                    |
| MTF4-M7     | 1     | Title                                  | MTF specified value for B in horizontal scanning direction (front)                                                                                           |
|             |       | Purpose                                | Enter the value on the label (included in the package) attached on CCDBOX when replacing                                                                     |
|             |       |                                        | CCDBOX/reader controller PCB (at RCON clear)                                                                                                    |
|             |       | Note                                   | -                                                                                                    |
|             |       | Settings/Adjustment range              | 20 to 80                                                                                                    |
|             |       | Unit                                   | -                                                                                                    |
|             |       | Amount of change per unit              | -                                                                                                    |
|             |       | Value at RAM clear/                    | 55/Yes                                                                                                    |
|             |       | adjustment at factory                  |                                                                                                    |
|             |       | snipment                               |                                                                                                    |
|             |       | Setting/Adjustment/Operation<br>method | <ol> <li>Select the item to be highlighted to enter the setting value, and then press OK key.</li> <li>Turn OFF and then ON the main power switch</li> </ol> |
|             |       | Relevant Service Mode                  |                                                                                                    |
|             |       | Supplementary info/Memo                | -                                                                                                    |
| MTF4-M8     | 1     | Title                                  | MTE specified value for B in horizontal scanning direction (center)                                                                                          |
| 101114-1010 | 1     | Purpose                                | Enter the value on the label (included in the package) attached on CCDROX when replacing                                                                     |
|             |       | 1 urpose                               | CCDBOX/reader controller PCB (at RCON clear)                                                                                                    |
|             |       | Note                                   | -                                                                                                    |
|             |       | Settings/Adjustment range              | 20 to 80                                                                                                    |
|             |       | Unit                                   | -                                                                                                    |
|             |       | Amount of change per unit              | -                                                                                                    |
|             |       | Value at RAM clear/                    | 55/Ves                                                                                                    |
|             |       | adjustment at factory                  | 55/108                                                                                                    |
|             |       | shipment                               |                                                                                                    |
|             |       | Setting/Adjustment/Operation           | 1) Select the item to be highlighted to enter the setting value, and then press OK key.                                                                      |
|             |       | method                                 | 2) Turn OFF and then ON the main power switch.                                                                                                    |
|             |       | Relevant Service Mode                  | -                                                                                                    |
|             |       | Supplementary info/Memo                | -                                                                                                    |
| MTF4-M9     | 1     | Title                                  | MTF specified value for B in horizontal scanning direction (rear)                                                                                            |
|             |       | Purpose                                | Enter the value on the label (included in the package) attached on CCDBOX when replacing                                                                     |
|             |       | Note                                   | CCDBOX/reader controller PCB (at RCON clear)                                                                                                    |
|             |       | Note                                   | -                                                                                                    |
|             |       | Settings/Adjustment range              | 2010/80                                                                                                    |
|             |       | Unit                                   | -                                                                                                    |
|             |       | Amount of change per unit              | -                                                                                                    |
|             |       | Value at RAM clear/                    | 55/Yes                                                                                                    |
|             |       | shipment                               |                                                                                                    |
|             |       | Setting/Adjustment/Operation           | 1) Select the item to be highlighted to enter the setting value, and then press OK key.                                                                      |
|             |       | method                                 | 2) Turn OFF and then ON the main power switch.                                                                                                    |
|             |       | Relevant Service Mode                  | -                                                                                                    |
|             |       | Supplementary info/Memo                | -                                                                                                    |
| MTF4-M10    | 1     | Title                                  | MTF specified value for K in horizontal scanning direction (front)                                                                                           |
|             |       | Purpose                                | Enter the value on the label (included in the package) attached on CCDBOX when replacing                                                                     |
|             |       |                                        | CCDBOX/reader controller PCB (at RCON clear)                                                                                                    |
|             |       | Note                                   | -                                                                                                    |
|             |       | Settings/Adjustment range              | 20 to 80                                                                                                    |
|             |       | Unit                                   | -                                                                                                    |
|             |       | Amount of change per unit              | -                                                                                                    |
|             |       | Value at RAM clear/                    | 55/Yes                                                                                                    |
|             |       | adjustment at factory                  |                                                                                                    |
|             |       | shipment                               |                                                                                                    |
|             |       | Setting/Adjustment/Operation           | 1) Select the item to be highlighted to enter the setting value, and then press OK key.                                                                      |
|             |       | Palavant Samiaa M- 1-                  | 2) rum Orr and men ON me main power switch.                                                                                                    |
|             |       | Relevant Service Mode                  | -                                                                                                    |
|             |       | Supplementary info/Memo                | -                                                                                                    |

| Item         Ize         Metry production           NTF+M1         I         Thic         MP specified value for its minor and using direction (contr)           NTF+M1         Pages         Fear The value on the label (included in the producty attached on CCDBON when replacing (CCDBON value or number PGI et RCON clarg)           Note         -         -           Note         -         -           Note         -         -           Note         -         -           Note         -         -           Note         -         -           Note         -         -           Note         -         -           Note         -         -           Note         -         -           Note         -         -         -           Note         -         -         -           Note         -         -         -           Note         -         -         -           Note         -         -         -           Note         -         -         -           Note         -         -         -           Note         -         -         - <th></th> <th></th> <th></th> <th>COPIER &gt; ADJUST &gt; CCD</th>                                                                                                    |          |          |                                              | COPIER > ADJUST > CCD                                                                                                    |
|----------------------------------------------------------------------------------------------------|----------|----------|----------------------------------------------|----------------------------------------------------------------------------------------------------|
| NTF4.NII         IT         IT         INT         MTT specified value for K in invisional canang direction (corer)           Purpore         Enter two when or plate find exclude at the publicity stacked on CCDBOX when replacing CCDBOX value controller PCB of ECON clear         State           State         20 to 50         State         State           Value at EAA Columnation of the provided of the publicity state of the provided of the publicity state of the publicity state of                                                                                                    | Item     | Level    | Description                                  |                                                                                                    |
| NIT+43         Image is value on the Label (included in the package) attached on CCDBOX when replacing CCDBOX/reade controller PCB (in RCOX clarg)           Note         -           Automation of charge per unit         -           Automation of charge per unit         -           Strings-Adjustment (nump)         30 to 10           Unit on RAM Columnation         13 Safets the term to be highlighted to enter the setting value, and then press OK key           Strings-Adjustment (nump)         13 Safets the term to be highlighted to enter the setting value, and then press OK key           NTF+M12         I         II           NTF         Purpose         Enter the term to be highlighted to enter the setting value, and then press OK key           NTF+M12         I         II         III           NTF         Purpose         Enter the term to be highlighted to enter the setting value, and then press OK key           NTF+M12         I         III         IIII           Value at RAM Columant         35 Vec a         -           Name         20 to 10         Enter the term to be highlighted to enter the setting value, and then press OK key           Value at RAM Columant         35 Vec a         -           Name         20 to 10         Enter the value on the highlighted to enter the setting value, and then press OK key           Name                                                                                                    | MTF4-M11 | 1        | Title                                        | MTF specified value for K in horizontal scanning direction (center)                                                                   |
| Mole         -           Note         -           Strings/Adjustment rugs         20 to 00           Uait         -           Amount of change per unit         -           Value it RAA Clear         557 cs           adjustment/per unit         -           Strings/Adjustment/per unit         -           Strings/Adjustment/per unit         -           THE         Thit           Redevant Service Mode         -           CDD/DX/value route is help/lighted to eater the acting poulse, and then press OK key.         -           THIF4M12         Thit         Thit           Nole         -         -           Strings/Adjustment rugs         20 to 90         -           Total         -         -           Value at RAA Clear         50 to 90         -           Total         -         -           Value at RAA Clear         50 to 90         -           Value at RAA Clear         50 to 90         -           Value at RAA Clear         50 to 90         -           Value at RAA Clear         50 to 90         -           Value at RAA Clear         50 to 90         -           Value at RAA Clear         50 to 9                                                                                                    |          |          | Purpose                                      | Enter the value on the label (included in the package) attached on CCDBOX when replacing                                              |
| Nrte         500.09           Settings/Adjustment range         200.09           Answart of change permit                                                                                                    |          |          |                                              | CCDBOX/reader controller PCB (at RCON clear)                                                                                          |
| MTF4.NI         The                                                                                                    |          |          | Note                                         | -                                                                                                    |
| NTT4-SI         1         Title         Note: 1           NTT4-SI         1         Title         Note: 1           NTT4-SI         1         Title         Note: 1           NTT4-SI         1         Title         Note: 1           NTT4-SI         1         Title         Note: 1           NTT4-SI         1         Title         Note: 1           Note: 1         Note: 1         Note: 1         Note: 1           Note: 1         Note: 1         Note: 1         Note: 1           Note: 1         Note: 1         Note: 1         Note: 1           Note: 1         Note: 1         Note: 1         Note: 1           Note: 1         Note: 1         Note: 1         Note: 1           Note: 1         Note: 1         Note: 1         Note: 1           Note: 1         Note: 1         Note: 1         Note: 1           Note: 1         Note: 1         Note: 1         Note: 1           Note: 1         Note: 1         Note: 1         Note: 1           Note: 1         Note: 1         Note: 1         Note: 1           Note: 1         Note: 1         Note: 1         Note: 1           Note: 1         1         Note                                                                                                    |          |          | Settings/Adjustment range                    | 20 to 80                                                                                                    |
| NTF4-S1         The arr RAN Clear<br>algoment<br>in the section of the section of the |          |          | Unit                                         | -                                                                                                    |
| NTF4-S1         1         Table of the interview of the set of the set of the se                |          |          | Amount of change per unit                    | -                                                                                                    |
| NTF4-51         1         1 dect the tiom to be highlighted to enter the setting value, and then press OK key.           NTF4-M12         1         1 feet was service Mode         2           Setting Adjustment Operation         2         1 feet was on the back (included in the package) structed on CCDBOX when replacing           NTF4-M12         1         1 feet was service Mode         2           Setting Adjustment Operation         2         0         0           NTF4-M12         1         1 feet was service Mode         2           Setting Adjustment Operation         2         0         0           Value at RAN Cleas?         3575 res         3         3           NTF4-S1         1         1 fale         MTF specified value for K in vertical scanning direction (frost)           Reference Was Service Mode         3         Setting Adjustment Operation         2           NTF4-S1         1         1 fale         MTF specified value for K in vertical scanning direction (frost)           Note         2         Tam OFF and then ON the main power owitch.           Reference Reference Reference         2         Tam OFF and then ON the main power owitch.           Reference Reference Reference Reference Reference Reference Reference Reference Reference Reference Reference Reference Reference Reference Reference Reference Reference Reference Referenc                                                                                                    |          |          | Value at RAM clear/<br>adjustment at factory | 55/Yes                                                                                                    |
| NTT4-S1         1         Solver fine icom to be highlighted to enter the setting value, and then press OK key.           Relevant Service Mode         -           Supplementary inforMemo         -           Supplementary inforMemo         -           NTT4-M12         1         Trith         MTT specified value for K in borzontal scenning direction (rear)           Note         -         -         -           Automation of change provide         -         -           Note         -         -           Automation of change provide         -         -           Value and And change provide         -         -           Value and And change provide         -         -           Value and And change provide         -         -           Relevant Service Mode         -         -         -           Supplementary inforMemo         -         -         -           Note         -         -         -         -           Supplementary inforMemo         -         -         -         -           Supplementary inforMemo         -         -         -         -           Supplementary inforMemo         -         -         -         -         -         - <td></td> <td></td> <td>shipment</td> <td></td>                                                                                                    |          |          | shipment                                     |                                                                                                    |
| MITF4S1         1         The OF and ben ON the main power weaks.           Relevant Service Mode         -           NATF4M12         1         Title         MTF specified value for K in horizontal scanning direction (car)           Paryose         Cater the value on the label (included in the package) stratched on CCDBOX when replacing           Note         -           Settings-Adjustment range         20 to 60           Unit         Adva cate           Adva cate         -           Adva cate         -           Adva cate         -           Adva cate         -           Adva cate         -           Adva cate         -           Adva cater of the package of the strain of the high (include to main power weight)           Adva cater of the package of the strain of the package of the package of the                                                                                                    |          |          | Setting/Adjustment/Operation                 | 1) Select the item to be highlighted to enter the setting value, and then press OK key.                                               |
| NTF4-N12         Particle                                                                                                    |          |          | method                                       | 2) Turn OFF and then ON the main power switch.                                                                                        |
| NTF4-M12         1         Tide         MTF specified value for K in horizontal scanning direction (rear)           NTF4-M12         1         Tide         MTF specified value for K in horizontal scanning direction (rear)           Note         2         Easter the value on the label (included in the package) attached on CCDBOX when replacing CCDBOX reader controller PCB (at RCON clear)           Note         3         20 to 30           Unit         -         -           Anomat of change per unit         -         -           Value at RAM clear/<br>algustment factory<br>shipmont         55/Yes         -           NTF4-S1         1         Tide         MTT specified value for R in vertical scanning direction (from)           Purpose         Frate the value on the label (included in the package) attached on CCDDOX when replacing<br>CCDDOX reader controller PCB (at RCON clear)           Note         -         -         -           String/Adjustment range         20 to 30         -           Note         -         -         -           Note         -         -         -           String/Adjustment range         20 to 30         -         -           Note         -         -         -         -           String/Adjustment range         20 to 30         -                                                                                                    |          |          | Relevant Service Mode                        | -                                                                                                    |
| NTF-M12         1         1         Inter         MIT specified value for K in forzontal scanning direction (rear)           Purpose         Enter the value on the label (citculud) in the package) attached on CCDBOX when replacing<br>CCDBOX/reader controller PCB (at RCON clear)                                                                                                    |          | <u> </u> | Supplementary info/Memo                      |                                                                                                    |
| MITF4-S1         1         Fully and the label included in the package) attached on CCDBOX when replacing           Value at FAM Cear/<br>algument of factory<br>shyment         2         5           Note         -         -           Amount of Charge per unit         -         -           Value at FAM Cear/<br>algument at factory<br>shyment         55 YE's         -           Total of the intervalue on the label (included in the package) attached on CCDBOX when replacing<br>CCDBOX/mather control in the package) attached on CCDBOX when replacing           WITF4-S1         I         Tale         MTF specified value for R in vertical scanning direction (front)           Relevant Service Mode         -         -         -           NTF4-S1         I         Tale         MTF specified value for R in vertical scanning direction (front)           Relevant Service Mode         -         -         -           Note         -         -         -           Note         -         -         -           Note         -         -         -           Note         -         -         -           Note         -         -         -           Setting/Adjustment Oxperation         1. Select the tiem to be highlighted to enter the setting value, and then pressot K key.           Juno                                                                                                    | MTF4-M12 | 1        | Title                                        | MTF specified value for K in horizontal scanning direction (rear)                                                                     |
| Note         20 to 80           Unit                                                                                                    |          |          | Purpose                                      | CCDBOX/reader controller PCB (at RCON clear)                                                                                          |
| MTF4-S2         1         1         Selting:/Adjustment/Operation         1           MTF4-S2         1         Table         Selting:/Adjustment/Operation         1           MTF4-S2         1         Table         MTF specified value for R in vertical scanning direction (from)           MTF4-S2         1         Table         MTF specified value for R in vertical scanning direction (from)           MTF4-S2         1         Table         MTF specified value for R in vertical scanning direction (from)           Name         -         CDB0X/reader controller PCB (at RCON clear)         CDB0X when replacing           Name         -         -         CDB0X when replacing         CDB0X when replacing           Name         -         -         -         -         -           Name         -         -         -         -         -         -         -         -         -         -         -         -         -         -         -         -         -         -         -         -         -         -         -         -         -         -         -         -         -         -         -         -         -         -         -         -         -         -         -         -                                                                                                    |          |          | Note                                         | -                                                                                                    |
| Vint         -           Amount of change per unit         -           Value at RAM clear         55Yes           Alguinment a factory         1           Setting/AdjustmentOperation         1           Setting/AdjustmentOperation         1           Setting/AdjustmentOperation         1           Setting/Adjustment and theory         -           MTF4-S1         1         Tute           Tute         MTF specified value for R in vertical scanning direction (from)           Purpose         Enter the value on the labit (include) in the package) statehol on CCDBOX when replacing (CCDBOX) reader controller PCB (at RCON clear)           Note         -           Anomant of change per unit         -           Value at RAM clear'         20 to 80           Unit         -           Anomant of change per unit         -           Value at RAM clear'         20 to 80           Unit         -           Anomant of change per unit         -           Value at RAM clear'         20 to 80           Unit         -           Value at RAM clear'         20 to 80           String/Adjustment Operation         1           Setting/Adjustment at factory         30 then ON the main power switch. <td></td> <td></td> <td>Settings/Adjustment range</td> <td>20 to 80</td>                                                                                                    |          |          | Settings/Adjustment range                    | 20 to 80                                                                                                    |
| Amount of change per unit         -           Value at RAM clear         55/Yes           Setting/Aljustment/Operation         1) Solect the item to be highlighted to enter the setting value, and then press OK key.           Proprint         2) Tum OFF and then ON the main power switch.           Relevant Service Mode         -           String/Aljustment/Operation         1) Solect the item to be highlighted to enter the setting value, and then press OK key.           MTT4-S1         1         Tate           MTT specified value for R in vertical scanning direction (front)         Enter the value on the label (included in the package) stached on CCDBOX when replacing CCDBOX/reader controller PCB (at RCON clear)           Note         -           Amount of change per unit         -           Value at RAM clear         55/Yes           Settings/Adjustment/Operation         1) Select the item to be highlighted to enter the setting value, and then press OK key.           Settings/Adjustment/Operation         1) Select the item to be highlighted to enter the setting value, and then press OK key.           2) Tum OFF and then ONF in and then ON the main power switch.         Settings/Adjustment/Operation           Relevant Service Mode         -           Settings/Adjustment/Operation         1           Value at RAM clear         -           String/Adjustment ange         20 to 80 </td <td></td> <td></td> <td>Unit</td> <td>-</td>                                                                                                    |          |          | Unit                                         | -                                                                                                    |
| Value at RAM (blar/<br>algument at factory<br>shipment         55Yrs           Setting /Algustneut/Operation<br>inchod         1) select the item to be highlighted to enter the setting value, and then press OK key.           2) Turn OFF and then ON the main power switch.         3           Relevant Service Mode         -           Supplementary info/Memo         -           NTTF4-S1         1         Title           Purpose         Enter the value on the label (included in the package) attached on CCDBOX when replacing<br>CCDBOX/reader controller PCB (at RCON clear)           Note         -           Amount of change per unit         -           Value at RAM (clear/<br>alguisment af factory<br>shipment         1) Select the item to be highlighted to enter the setting value, and then press OK key.           2) Turn OFF and then OX the main power switch.         Relevant Service Mode         -           Supplementary info/Mamo         -         -           NTF4-S2         1         Title         MTF specified value for R in vertical scanning direction (conter)           NtTF4-S2         1         Title         MTF specified value for R in vertical scanning direction (conter)           NtTF4-S2         1         Title         MTF specified value for R in vertical scanning direction (conter)           NtTF4-S2         1         Title         MTF specified value for R in vertical scanning                                                                                                    |          |          | Amount of change per unit                    | -                                                                                                    |
| NTF4-S2         1         seling:/Adjustment/Operation         1) Select the item to be highlighted to enter the setting value, and then press OK key.           NTTF4-S1         1         F10         // Trand/H7 and then OK the main power switch.           NTTF4-S1         1         T10         MTF specified value for R in vertical scanning direction (ffont)           NTTF4-S1         1         T10         MTF specified value for R in vertical scanning direction (ffont)           Note         -         Setting:/Adjustment at factory         Setting:/Adjustment at factory           Value at RAM clear         -         -         -           Amount of change per unit         -         -         -           Value at RAM clear         55/Yes         -         -           Value at RAM clear         55/Yes         -         -           Note         -         -         -           Setting:/Adjustment of factory         1) Select the item to be highlighted to enter the setting value, and then press OK key.           Note         -         -         -           Setting:/Adjustment of factory         1) Select the item to be highlighted to enter the setting value, and then press OK key.           NTF4-S2         1         T10         Ff specified value for R in vertical scanning direction (center) <td< td=""><td></td><td></td><td>Value at RAM clear/</td><td>55/Yes</td></td<>                                                                                                    |          |          | Value at RAM clear/                          | 55/Yes                                                                                                    |
| NTF4-S2         1         File         MTF4-S2         1) Select the item to be highlighted to enter the setting value, and then press OK key.           NTF4-S1         1         Relevant Service Mode         -           Supplementary info/Memo         -         -           NTF4-S1         1         Tife         MTF specified value for R in vertical scanning direction (front)           Purpose         Enter the value on the label (included in the package) attached on CCDBOX when replacing CCDBOX reader controller PCB (at RCON clear)           Note         -         -           Settings/Adjustment range         20 to 80           Unit         -         -           Amount of change per unit         -           Value at RAM clear/<br>adjustment Applementary info/Memo         -           Settings/Adjustment/Operation         1) Select the item to be highlighted to enter the setting value, and then press OK key.           NTF4-S2         1         Tifle         MTF specified value for R in vertical scanning direction (center)           NTF4-S2         1         Tifle         MTF specified value for R in vertical scanning direction (center)           NTF4-S2         1         Tifle         MTF specified value for R in vertical scanning direction (center)           NTF4-S2         1         Tifle         MTF specified value for R in vertical scanning                                                                                                    |          |          | adjustment at factory                        |                                                                                                    |
| Setuity Adjustment Operation () select the field to the flag update to enter the setuity value, and then press OK key.           2) Tarm OFF and then ON the main power switch.           Relevant Service Mode           3 Furpherentary info/Mem 0           MITF4-S1           1           True         MTF specified value for R in vertical scanning direction (front)           Purpose         Earer the value on the lade (include) in the package) attached on CCDBOX when replacing CCDBOX/reader controller PCB (at RCON clear)           Note         -           Agoing at RAM clear/<br>algoing Adjustment range         20 to 80           Unit         -           Amount of change per unit         -           Adjustment of period per unit         -           Adjustment of change per unit         -           Adjustment of change per unit         -           Adjustment Operation         1) Select the item to be highlighted to enter the setting value, and then press OK key.           2) Tarn OFF and then ON the main power switch.         Relevant Service Mode           Strippermetary inforMem 0         -           MITF4-S2         1         Trie           Purpose         Earer the value on the lade (included in the package) attached on CCDBOX when replacing CCDBOX/reader controller PCB (at RCON clear)           Note         -                                                                                                    |          |          | Satting (A divergent/Operation               | 1) Colort the item to be highlighted to enter the acting value, and then prove OK leave                                               |
| Relevant Service Mode                                                                                                    |          |          | method                                       | 2) Turn OFF and then ON the main power switch.                                                                                        |
| Supplementary info/Memo         Supplementary info/Memo           NTF4-S1         1         Title         MTF specified value for R in vertical scanning direction (front)           Note         -         -         -           Amount of change per unit         -         -         -           Amount of change per unit         -         -         -           Value at RAM clear/<br>adjustment of change per unit         -         -         -           Value at RAM clear/<br>adjustment/Operation         1) Select the item to be highlighted to enter the setting value, and then press OK key.         -           Note         -         -         -         -           Note interview         -         -         -         -           Autory info/Memo         -         -         -         -           NTF4-S2         1         Title         MTF specified value for R in vertical scanning direction (center)         -           Purpose         Enter the value on the label (included in the package) statched on CCDBOX when replacing<br>CCDBOX/reader controller PCB (at RCON clear)         -           Note         -         -         -         -         -           Amount of change per unit         -         -         -         -         -         -                                                                                                    |          |          | Relevant Service Mode                        | -                                                                                                    |
| MTF4-S1         1         Tile         MTF specified value for R in vertical scanning direction (tron)           Purpose         Enter the value on the label (included in the package) attached on CCDBOX when replacing<br>CCDBOX/reader controller PCB (at RCON clear)           Note         -                                                                                                    |          |          | Supplementary info/Memo                      | -                                                                                                    |
| Purpose         Enter the value on the label (included in the package) attached on CCDBOX when replacing<br>CCDBOX/reader controller PCB (at RCON clear)           Note         -           Settings/Adjustment range         20 to 80           Unit         -           Amount of change per unit         -           Value at RAM clear/<br>adjustment a factory<br>shipment         55/Yes           Settings/Adjustment/Operation         1) Select the item to be highlighted to enter the setting value, and then press OK key.<br>2) Turn OFF and then ON the main power switch.           Relevant Service Mode         -           Supplementary info/Memo         -           NTF4-S2         1         Title           MTF specified value for R in vertical scanning direction (center)         -           Ntre4         -         -           Settings/Adjustment range         20 to 80         -           Unit         -         -           Value at RAM clear/<br>Settings/Adjustment range         20 to 80         -           Value at RAM clear/<br>Settings/Adjustment range         20 to 80         -           Value at RAM clear/<br>Value at RAM clear/<br>Value at RAM clear/<br>Sif/Yes         -         -           Value at RAM clear/<br>Value at RAM clear/<br>Value at RAM clear/<br>Value at RAM clear/<br>Sif/Yes         -         -           Relevant Service Mode<br>Su                                                                                                    | MTF4-S1  | 1        | Title                                        | MTF specified value for R in vertical scanning direction (front)                                                                      |
| MTF4-S2         Image: CDBBOX/reader controller PCB (at RCON clear)           Note         -           Amount of change per unit         -           Amount of change per unit         -           Value at RAM clear/<br>adjustment in factory<br>shipment         55/Yes           Setting:/Adjustment/Operation         1) Select the item to be highlighted to enter the setting value, and then press OK key.           MTF4-S2         Image: CDBOX/reader controller PCB (at RCON clear)           MTF4-S2         True           MTF4-S2         Image: CDBOX/reader controller PCB (at RCON clear)           MTF4-S2         Image: CDBOX/reader controller PCB (at RCON clear)           MTF4-S2         Image: CDBOX/reader controller PCB (at RCON clear)           Note         -           Setting:/Adjustment range         20 to 80           Unit         -           Amount of change per unit         -           Value at RAM clear/<br>adjustment at factory<br>shipment         55/Yes           Setting:/Adjustment/Operation         1) Select the item to be highlighted to enter the setting value, and then press OK key.           method         -2) Turn OFF and then ON the main power switch.           Relevant Service Mode         -           Supplementary info/Memo         -           Value at RAM clear/<br>adjustintent at factory<br>shipment                                                                                                    |          |          | Purpose                                      | Enter the value on the label (included in the package) attached on CCDBOX when replacing                                              |
| Note         -           Settings/Adjustment range         20 to 80           Unit         -           Amount of change per unit         -           Value at RAM clear/<br>shipment         5/Yes           Setting/Adjustment/Operation         1) Select the item to be highlighted to enter the setting value, and then press OK key.           Relevant Service Mode         -           Supplementary info/Memo         -           NTF4-S2         1           Title         MTF specified value for R in vertical scanning direction (center)           Purpose         Enter the value on the label (included in the package) attached on CCDBOX when replacing<br>CCDBOX/reader controller PCB (at RCON clear)           Note         -           Amount of change per unit         -           Value at RAM clear/<br>shipment         55/Yes           Settings/Adjustment/Operation         1) Select the item to be highlighted to enter the setting value, and then press OK key.           NTF4-S3         1         Title           MTF4         -         -           Amount of change per unit         -           Value at RAM clear/<br>sting/Adjustment/Operation         1) Select the item to be highlighted to enter the setting value, and then press OK key.           Purpose         Enter the value on the label (included in the package) attached on CCDBOX whe                                                                                                    |          |          |                                              | CCDBOX/reader controller PCB (at RCON clear)                                                                                          |
| MTF4-S2         1         Settings/Adjustment range         20 to 80           Huit         -         Amount of change per unit         -           Value at RAM Clear/<br>adjustment af factory<br>shipment         55/Yes         -           Value at RAM Clear/<br>adjustment af factory<br>shipment         1) Select the item to be highlighted to enter the setting value, and then press OK key.           Nethod         2) Turn OFF and then ON the main power switch.           Relevant Service Mode         -           Supplementary info/Memo         -           MTF4-S2         1         Title         MTF specified value for R in vertical scanning direction (center)           Purpose         Enter the value on the label (included in the package) attached on CCDBOX when replacing<br>CCDBOX/reader controller PCB (at RCON clear)           Note         -         -           Amount of change per unit         -           Autie at RAM clear/<br>adjustment affectory<br>shipment         -           Value at RAM clear/<br>adjustment affectory<br>shipment         -           StrYes         -           Stryes         -           Stryes         -           Stryes         -           Stryes         -           Stryes         -           Stryes         -           Stryes                                                                                                    |          |          | Note                                         | -                                                                                                    |
| MTF4-S3         1         Title                                                                                                    |          |          | Settings/Adjustment range                    | 20 to 80                                                                                                    |
| Alloca It RAM Clear/<br>adjustment at factory<br>shipment         55/Yes<br>adjustment of the lear/<br>adjustment of the lear/<br>supplementary info/Memo         55/Yes<br>adjustment at factory<br>2) Turn OFF and then ON the main power switch.           MTF4-52         1         Title         MTF specified value for R in vertical scanning direction (center)           MTF4-52         1         Title         MTF specified value for R in vertical scanning direction (center)           Settings/Adjustment range         20 to 80         -           Value at RAM Clear/<br>Amount of change per unit         -           Value at RAM Clear/<br>adjustment at factory<br>shipment         55/Yes<br>20 to 80           Value at RAM Clear/<br>adjustment at factory<br>shipment         55/Yes<br>adjustment at factory<br>shipment           Settings/Adjustment range         20 to 80           Value at RAM Clear/<br>adjustment at factory<br>shipment         1) Select the item to be highlighted to enter the setting value, and then press OK key.           2) Turn OFF and then ON the main power switch.         -           Relevant Service Mode         -           Supplementary info/Memo         -           Supplementary info/Memo         -           Supplementary info/Memo         -           Supplementary info/Memo         -           Supplementary info/Memo         -           Supplementary info/Memo         -           Suppl                                                                                                    |          |          | Unit                                         | •                                                                                                    |
| MTF4-S2         1         Title         MTF specified value for R in vertical scanning direction (center)           MTF4-S2         1         Title         MTF specified value for R in vertical scanning direction (center)           MTF4-S2         1         Title         MTF specified value for R in vertical scanning direction (center)           Note         -         CDBOX/reader controller PCB (at RCON clear)           Note         -         -           Auount of change per unit         -         -           Value at RAM clear/<br>adjustment at factory<br>shipment         55/Yes         -           NTF4-S2         1         Title         -           Note         -         -         -           -         -         -         -           -         -         -         -           -         -         -         -           -         -         -         -           -         -         -         -           -         -         -         -           -         -         -         -           -         -         -         -           -         -         -         -           -         -                                                                                                    |          |          | Mount of change per unit                     | -<br>55 N ac                                                                                                    |
| MTF4-S3         1         Setting / Adjustment/Operation         1) Select the item to be highlighted to enter the setting value, and then press OK key.           MTF4-S2         1         Title         MTF specified value for R in vertical scanning direction (center)           MTF4-S2         1         Title         MTF specified value for R in vertical scanning direction (center)           Note         -         -           Setting / Adjustment range         20 to 80         -           Unit         -         -           Amount of change per unit         -         -           Value at RAM clear/<br>adjustment a factory<br>shipment         55/Yes         -           MTF4-S3         1         Title         MTF specified value for R in vertical scanning direction (rear)           MTF4-S4         -         -         -           Amount of change per unit         -         -           Value at RAM clear/<br>adjustment a factory<br>shipment         55/Yes         -           Setting / Adjustment/Operation         1) Select the item to be highlighted to enter the setting value, and then press OK key.           2) Turn OFF and then ON the main power switch.         Relevant Service Mode         -           Supplementary info/Memo         -         -         -           MTF4-S3         1         Tit                                                                                                    |          |          | adjustment at factory                        | 55/ Tes                                                                                                    |
| MTF4-S2         1         Setting/Adjustment/Operation<br>nethod         1) Select the item to be highlighted to enter the setting value, and then press OK key.           MTF4-S2         1         Title         MTF specified value for R in vertical scanning direction (center)           MTF4-S2         1         Title         MTF specified value on the label (included in the package) attached on CCDBOX when replacing<br>CCDBOX/reader controller PCB (at RCON clear)           Note         -           Setting/Adjustment range         20 to 80           Unit         -           Amount of change per unit         -           Value at RAM clear/<br>adjustment a factory<br>shipment         55/Yes           Setting/Adjustment/Operation         1) Select the item to be highlighted to enter the setting value, and then press OK key.           2) Turn OFF and then ON the main power switch.         Relevant Service Mode           MTF4-S3         1         Title           MTF4-S4         7         Setting/Adjustment/Operation           Note         -         Setting/Adjustment/Operation           NtF4-S3         1         Title           MTF4-S4         Setting/Adjustment/Operation         Neter/F and then ON the main power switch.           MTF4-S4         1         -           MTF4-S5         1         Setting/Adjustement/Operation                                                                                                    |          |          | shipment                                     |                                                                                                    |
| Internol         2) Turb OrF and then ON the main power switch.           Relevant Service Mode         -           Supplementary info/Memo         -           MTF4-S2         1         Title         MTF specified value for R in vertical scanning direction (center)           Purpose         Enter the value on the label (included in the package) attached on CCDBOX when replacing CCDBOX/reader controller PCB (at RCON clear)           Note         -           Settings/Adjustment range         20 to 80           Unit         -           Amount of change per unit         -           Value at RAM clear/<br>adjustment a factory<br>shipment         55/Yes           Relevant Service Mode         -           Relevant Service Mode         -           Supplementary info/Memo         -           MTF4-S3         1         Title           MTF specified value for R in vertical scanning direction (rear)         -           Purpose         Enter the value on the label (included in the package) attached on CCDBOX when replacing CCDBOX/reader controller PCB (at RCON clear)           MTF4-S3         1         Title         MTF specified value for R in vertical scanning direction (rear)           Purpose         Enter the value on the label (included in the package) attached on CCDBOX when replacing CCDBOX/reader controller PCB (at RCON clear)                                                                                                    |          |          | Setting/Adjustment/Operation                 | 1) Select the item to be highlighted to enter the setting value, and then press OK key.                                               |
| Ketevanise for Ketevanie         -           Supplementary info/Memo         -           MTF4-S2         1         Title         MTF specified value for R in vertical scanning direction (center)           Purpose         Enter the value on the label (included in the package) attached on CCDBOX when replacing CCDBOX/reader controller PCB (at RCON clear)           Note         -           Settings/Adjustment range         20 to 80           Unit         -           Amount of change per unit         -           Value at RAM clear/<br>adjustment at factory<br>shipment         55/Yes           Setting/Adjustment/Operation         1) Select the item to be highlighted to enter the setting value, and then press OK key.           2) Turn OFF and then ON the main power switch.         Relevant Service Mode           Supplementary info/Memo         -           MTF4-S3         1         Title           MTF specified value for R in vertical scanning direction (rear)         Purpose           Enter the value on the label (included in the package) attached on CCDBOX when replacing CCDBOX/reader controller PCB (at RCON clear)           Note         -           Settings/Adjustment range         20 to 80           Unit         -           Amount of change per unit         -           Value at RAM clear/<br>adjustment at factory<br>shipment                                                                                                    |          |          | Relevent Service Mode                        | 2) Turn OFF and then ON the main power switch.                                                                                        |
| MTF4-S2         1         Title         MTF specified value for R in vertical scanning direction (center)           Purpose         Enter the value on the label (included in the package) attached on CCDBOX when replacing<br>CCDBOX/reader controller PCB (at RCON clear)           Note         -           Settings/Adjustment range         20 to 80           Unit         -           Amount of change per unit         -           Value at RAM clear/<br>adjustment af factory<br>shipment         5/Yes           Setting/Adjustment/Operation         1) Select the item to be highlighted to enter the setting value, and then press OK key.           2) Turn OFF and then ON the main power switch.         Relevant Service Mode           Relevant Service Mode         -           Supplementary info/Memo         -           MTF4-S3         1         Title           MT specified value for R in vertical scanning direction (rear)         -           Purpose         Enter the value on the label (included in the package) attached on CCDBOX when replacing<br>CCDBOX/reader controller PCB (at RCON clear)           Note         -           Settings/Adjustment range         20 to 80           Unit         -           Amount of change per unit         -           Value at RAM clear/<br>adjustment at factory<br>shipment         -           Settings/Adjustmen                                                                                                    |          |          | Supplementary info/Memo                      |                                                                                                    |
| MTF4-52         Image: The control of the international mathematical control control of the international control control of the international control control of the international control of the international contrelevelational control of the in       | MTF4-S2  | 1        | Title                                        | -<br>MTE specified value for R in vertical scanning direction (center)                                                                |
| MTF4-S3         Image: CCDBOX/reader controller PCB (at RCON clear)           Note         -           Amount of change per unit         -           Amount of change per unit         -           Value at RAM clear/<br>adjustment at factory<br>shipment         55/Yes           Setting/Adjustment/Operation         1) Select the item to be highlighted to enter the setting value, and then press OK key.           2) Turn OFF and then ON the main power switch.         Relevant Service Mode           Relevant Service Mode         -           Supplementary info/Memo         -           Value at RAM clear/<br>adjustment at factory<br>shipment         1           Setting/Adjustment/Operation         1) Select the item to be highlighted to enter the setting value, and then press OK key.           2) Turn OFF and then ON the main power switch.         Relevant Service Mode           Relevant Service Mode         -           Supplementary info/Memo         -           Value at RAM clear/<br>adjustment range         20 to 80           Unit         -           Amount of change per unit         -           Value at RAM clear/<br>adjustment at factory<br>shipment         55/Yes           Setting/Adjustment/Operation<br>method         1) Select the item to be highlighted to enter the setting value, and then press OK key.           Setting/Adjustment/Operation<br>method                                                                                                    |          |          | Purpose                                      | Enter the value on the label (included in the package) attached on CCDBOX when replacing                                              |
| Note         -           Settings/Adjustment range         20 to 80           Unit         -           Amount of change per unit         -           Value at RAM clear/<br>adjustment at factory<br>shipment         55/Yes           Setting/Adjustment/Operation         1) Select the item to be highlighted to enter the setting value, and then press OK key.           2) Turn OFF and then ON the main power switch.         Relevant Service Mode           Relevant Service Mode         -           Supplementary info/Memo         -           MTF4-S3         1           Title         MTF specified value for R in vertical scanning direction (rear)           Purpose         Enter the value on the label (included in the package) attached on CCDBOX when replacing<br>CCDBOX/reader controller PCB (at RCON clear)           Note         -           Settings/Adjustment range         20 to 80           Unit         -           Amount of change per unit         -           Value at RAM clear/<br>adjustment at factory<br>shipment         55/Yes           Setting/Adjustment/Operation<br>method         1) Select the item to be highlighted to enter the setting value, and then press OK key.           2) Turn OFF and then ON the main power switch.         2) Turn OFF and then ON the main power switch.                                                                                                    |          |          | p                                            | CCDBOX/reader controller PCB (at RCON clear)                                                                                          |
| Settings/Adjustment range       20 to 80         Unit       -         Amount of change per unit       -         Value at RAM clear/<br>adjustment at factory<br>shipment       55/Yes         Setting/Adjustment/Operation       1) Select the item to be highlighted to enter the setting value, and then press OK key.         method       2) Turn OFF and then ON the main power switch.         Relevant Service Mode       -         Supplementary info/Memo       -         MTF4-S3       1         1       Title         MTF specified value for R in vertical scanning direction (rear)         Purpose       Enter the value on the label (included in the package) attached on CCDBOX when replacing<br>CCDBOX/reader controller PCB (at RCON clear)         Note       -         Settings/Adjustment range       20 to 80         Unit       -         Amount of change per unit       -         Value at RAM clear/<br>adjustment at factory<br>shipment       55/Yes         Setting/Adjustment/Operation<br>method       1) Select the item to be highlighted to enter the setting value, and then press OK key.         2) Turn OFF and then ON the main power switch.       Relevant Service Mode         Supplementary info/Memo       -                                                                                                    |          |          | Note                                         | -                                                                                                    |
| Unit         -           Amount of change per unit         -           Amount of change per unit         -           Value at RAM clear/<br>adjustment at factory<br>shipment         55/Yes           Setting/Adjustment/Operation         1) Select the item to be highlighted to enter the setting value, and then press OK key.           Relevant Service Mode         -           Supplementary info/Memo         -           Title         MTF specified value for R in vertical scanning direction (rear)           Purpose         Enter the value on the label (included in the package) attached on CCDBOX when replacing<br>CCDBOX/reader controller PCB (at RCON clear)           Note         -           Settings/Adjustment range         20 to 80           Unit         -           Amount of change per unit         -           Value at RAM clear/<br>adjustment at factory<br>shipment         55/Yes           Setting/Adjustment/Operation         1) Select the item to be highlighted to enter the setting value, and then press OK key.           Setting/Adjustment/Operation         1) Select the item to be highlighted to enter the setting value, and then press OK key.           Supplementary info/Memo         -                                                                                                    |          |          | Settings/Adjustment range                    | 20 to 80                                                                                                    |
| Amount of change per unit       -         Value at RAM clear/<br>adjustment at factory<br>shipment       55/Yes         Setting/Adjustment/Operation<br>method       1) Select the item to be highlighted to enter the setting value, and then press OK key.         2) Turn OFF and then ON the main power switch.       Relevant Service Mode         Relevant Service Mode       -         Supplementary info/Memo       -         MTF4-S3       1         Image: Setting/Adjustment/Operation       -         MTF4-S3       1         Image: Setting/Adjustment range       20 to 80         Unit       -         Amount of change per unit       -         Value at RAM clear/<br>adjustment at factory<br>shipment       55/Yes         Setting/Adjustment/Operation       1) Select the item to be highlighted to enter the setting value, and then press OK key.         Q1 unit       -         Amount of change per unit       -         Value at RAM clear/<br>adjustment at factory<br>shipment       55/Yes         Setting/Adjustment/Operation       1) Select the item to be highlighted to enter the setting value, and then press OK key.         Setting/Adjustment/Operation       1) Select the item to be highlighted to enter the setting value, and then press OK key.         Relevant Service Mode       -         Supplementary info/Memo       - <td></td> <td></td> <td>Unit</td> <td>-</td>                                                                                                    |          |          | Unit                                         | -                                                                                                    |
| Value at RAM clear/<br>adjustment at factory<br>shipment       55/Yes         Setting/Adjustment/Operation<br>method       1) Select the item to be highlighted to enter the setting value, and then press OK key.<br>2) Turn OFF and then ON the main power switch.         Relevant Service Mode       -         Supplementary info/Memo       -         MTF4-S3       1         Title       MTF specified value for R in vertical scanning direction (rear)         Purpose       Enter the value on the label (included in the package) attached on CCDBOX when replacing<br>CCDBOX/reader controller PCB (at RCON clear)         Note       -         Settings/Adjustment range       20 to 80         Unit       -         Amount of change per unit       -         Value at RAM clear/<br>adjustment at factory<br>shipment       55/Yes         Setting/Adjustment/Operation<br>method       1) Select the item to be highlighted to enter the setting value, and then press OK key.<br>2) Turn OFF and then ON the main power switch.         Relevant Service Mode       -         Setting/Adjustment/Operation       1) Select the item to be highlighted to enter the setting value, and then press OK key.<br>2) Turn OFF and then ON the main power switch.                                                                                                    |          |          | Amount of change per unit                    | -                                                                                                    |
| adjustment at arcory shipment       adjustment at arcory shipment         Setting/Adjustment/Operation method       1) Select the item to be highlighted to enter the setting value, and then press OK key.         2) Turn OFF and then ON the main power switch.       Relevant Service Mode         Relevant Service Mode       -         Supplementary info/Memo       -         MTF4-S3       1       Title         MUTF specified value for R in vertical scanning direction (rear)       Purpose         Enter the value on the label (included in the package) attached on CCDBOX when replacing CCDBOX/reader controller PCB (at RCON clear)         Note       -         Settings/Adjustment range       20 to 80         Unit       -         Amount of change per unit       -         Value at RAM clear/<br>adjustment at factory<br>shipment       55/Yes         Setting/Adjustment/Operation       1) Select the item to be highlighted to enter the setting value, and then press OK key.         2) Turn OFF and then ON the main power switch.       Relevant Service Mode         Relevant Service Mode       -         Supplementary info/Memo       -                                                                                                    |          |          | Value at RAM clear/                          | 55/Yes                                                                                                    |
| Automatical Sections       1) Select the item to be highlighted to enter the setting value, and then press OK key.         Nethod       2) Turn OFF and then ON the main power switch.         Relevant Service Mode       -         Supplementary info/Memo       -         MTF4-S3       1       Title         MTF specified value for R in vertical scanning direction (rear)         Purpose       Enter the value on the label (included in the package) attached on CCDBOX when replacing CCDBOX/reader controller PCB (at RCON clear)         Note       -         Settings/Adjustment range       20 to 80         Unit       -         Amount of change per unit       -         Value at RAM clear/<br>adjustment at factory<br>shipment       55/Yes         Setting/Adjustment/Operation       1) Select the item to be highlighted to enter the setting value, and then press OK key.         2) Turn OFF and then ON the main power switch.       Relevant Service Mode         Relevant Service Mode       -         Supplementary info/Memo       -                                                                                                    |          |          | shipment                                     |                                                                                                    |
| method       2) Turn OFF and then ON the main power switch.         Relevant Service Mode       -         Supplementary info/Memo       -         MTF4-S3       1       Title       MTF specified value for R in vertical scanning direction (rear)         Purpose       Enter the value on the label (included in the package) attached on CCDBOX when replacing CCDBOX/reader controller PCB (at RCON clear)         Note       -         Settings/Adjustment range       20 to 80         Unit       -         Amount of change per unit       -         Value at RAM clear/<br>adjustment at factory<br>shipment       55/Yes         Setting/Adjustment/Operation<br>method       1) Select the item to be highlighted to enter the setting value, and then press OK key.         2) Turn OFF and then ON the main power switch.       -         Relevant Service Mode       -         Supplementary info/Memo       -                                                                                                    |          |          | Setting/Adjustment/Operation                 | 1) Select the item to be highlighted to enter the setting value, and then press OK key.                                               |
| Relevant Service Mode       -         Supplementary info/Memo       -         MTF4-S3       I       Title       MTF specified value for R in vertical scanning direction (rear)         Purpose       Enter the value on the label (included in the package) attached on CCDBOX when replacing CCDBOX/reader controller PCB (at RCON clear)         Note       -         Settings/Adjustment range       20 to 80         Unit       -         Amount of change per unit       -         Value at RAM clear/<br>adjustment at factory<br>shipment       55/Yes         Setting/Adjustment/Operation       1) Select the item to be highlighted to enter the setting value, and then press OK key.         2) Turn OFF and then ON the main power switch.       Relevant Service Mode         Relevant Service Mode       -         Supplementary info/Memo       -                                                                                                    |          |          | method                                       | 2) Turn OFF and then ON the main power switch.                                                                                        |
| Supplementary info/Memo         -           MTF4-S3         1         Title         MTF specified value for R in vertical scanning direction (rear)           Purpose         Enter the value on the label (included in the package) attached on CCDBOX when replacing<br>CCDBOX/reader controller PCB (at RCON clear)           Note         -           Settings/Adjustment range         20 to 80           Unit         -           Amount of change per unit         -           Value at RAM clear/<br>adjustment at factory<br>shipment         55/Yes           Setting/Adjustment/Operation<br>method         1) Select the item to be highlighted to enter the setting value, and then press OK key.           Purpose         Setting/Adjustment/Operation<br>method         1) Select the item to be highlighted to enter the setting value, and then press OK key.           Relevant Service Mode         -           Supplementary info/Memo         -                                                                                                    |          |          | Relevant Service Mode                        | -                                                                                                    |
| MTF4-S3       1       Title       MTF specified value for R in vertical scanning direction (rear)         Purpose       Enter the value on the label (included in the package) attached on CCDBOX when replacing CCDBOX/reader controller PCB (at RCON clear)         Note       -         Settings/Adjustment range       20 to 80         Unit       -         Amount of change per unit       -         Value at RAM clear/<br>adjustment at factory<br>shipment       55/Yes         Setting/Adjustment/Operation<br>method       1) Select the item to be highlighted to enter the setting value, and then press OK key.         2) Turn OFF and then ON the main power switch.       Relevant Service Mode       -         Supplementary info/Memo       -                                                                                                    |          |          | Supplementary info/Memo                      | -                                                                                                    |
| Purpose       Enter the value on the label (included in the package) attached on CCDBOX when replacing CCDBOX/reader controller PCB (at RCON clear)         Note       -         Settings/Adjustment range       20 to 80         Unit       -         Amount of change per unit       -         Value at RAM clear/<br>adjustment at factory<br>shipment       55/Yes         Setting/Adjustment/Operation<br>method       1) Select the item to be highlighted to enter the setting value, and then press OK key.         2) Turn OFF and then ON the main power switch.       Relevant Service Mode         Supplementary info/Memo       -                                                                                                    | MTF4-S3  | 1        | Title                                        | MTF specified value for R in vertical scanning direction (rear)                                                                       |
| Note       -         Settings/Adjustment range       20 to 80         Unit       -         Amount of change per unit       -         Value at RAM clear/<br>adjustment at factory<br>shipment       55/Yes         Setting/Adjustment/Operation<br>method       1) Select the item to be highlighted to enter the setting value, and then press OK key.         Relevant Service Mode       -         Supplementary info/Memo       -                                                                                                    |          |          | Purpose                                      | Enter the value on the label (included in the package) attached on CCDBOX when replacing CCDBOX/reader controller PCB (at RCON clear) |
| Settings/Adjustment range       20 to 80         Unit       -         Amount of change per unit       -         Value at RAM clear/<br>adjustment at factory<br>shipment       55/Yes         Setting/Adjustment/Operation<br>method       1) Select the item to be highlighted to enter the setting value, and then press OK key.         Q) Turn OFF and then ON the main power switch.       Relevant Service Mode         Supplementary info/Memo       -                                                                                                    |          |          | Note                                         | -                                                                                                    |
| Unit     -       Amount of change per unit     -       Amount of change per unit     -       Value at RAM clear/<br>adjustment at factory<br>shipment     55/Yes       Setting/Adjustment/Operation<br>method     1) Select the item to be highlighted to enter the setting value, and then press OK key.       2) Turn OFF and then ON the main power switch.       Relevant Service Mode     -       Supplementary info/Memo     -                                                                                                    |          |          | Settings/Adjustment range                    | 20 to 80                                                                                                    |
| Amount of change per unit       -         Value at RAM clear/<br>adjustment at factory<br>shipment       55/Yes         Setting/Adjustment/Operation<br>method       1) Select the item to be highlighted to enter the setting value, and then press OK key.         Relevant Service Mode       -         Supplementary info/Memo       -                                                                                                    |          |          | Unit                                         | -                                                                                                    |
| Value at RAM clear/<br>adjustment at factory<br>shipment       55/Yes         Setting/Adjustment/Operation<br>method       1) Select the item to be highlighted to enter the setting value, and then press OK key.         Relevant Service Mode       -         Supplementary info/Memo       -                                                                                                    |          |          | Amount of change per unit                    | -                                                                                                    |
| adjustment at factory<br>shipment     1) Select the item to be highlighted to enter the setting value, and then press OK key.       Setting/Adjustment/Operation<br>method     1) Select the item to be highlighted to enter the setting value, and then press OK key.       Q) Turn OFF and then ON the main power switch.       Relevant Service Mode       Supplementary info/Memo                                                                                                    |          |          | Value at RAM clear/                          | 55/Yes                                                                                                    |
| snipment       Setting/Adjustment/Operation         Setting/Adjustment/Operation       1) Select the item to be highlighted to enter the setting value, and then press OK key.         method       2) Turn OFF and then ON the main power switch.         Relevant Service Mode       -         Supplementary info/Memo       -                                                                                                    |          |          | adjustment at factory                        |                                                                                                    |
| Setting/Adjustment/Operation       1) Setect the item to be nightighted to enter the setting value, and then press OK key.         method       2) Turn OFF and then ON the main power switch.         Relevant Service Mode       -         Supplementary info/Memo       -                                                                                                    |          |          | snipment                                     | 1) Colore the item to be highlighted to entry the entry of the set of the CV7.1                                                       |
| Relevant Service Mode     -       Supplementary info/Memo     -                                                                                                    |          |          | method                                       | <ul><li>2) Turn OFF and then ON the main power switch.</li></ul>                                                                      |
| Supplementary info/Memo -                                                                                                    |          |          | Relevant Service Mode                        | -                                                                                                    |
|                                                                                                    |          |          | Supplementary info/Memo                      | -                                                                                                    |

|           |       |                               | COPIER > ADJUST > CCD                                                                     |
|-----------|-------|-------------------------------|-------------------------------------------------------------------------------------------|
| Item      | Level | Description                   |                                                                                           |
| MTF4-S4   | 1     | Title                         | MTF specified value for G in vertical scanning direction (front)                          |
|           |       | Purpose                       | Enter the value on the label (included in the package) attached on CCDBOX when replacing  |
|           |       |                               | CCDBOX/reader controller PCB (at RCON clear)                                              |
|           |       | Note                          | -                                                                                         |
|           |       | Settings/Adjustment range     | 20 to 80                                                                                  |
|           |       | Unit                          | -                                                                                         |
|           |       | Amount of change per unit     |                                                                                           |
|           |       | Value at PAM clear/           | 55/Vac                                                                                    |
|           |       | adjustment at factory         | 55/105                                                                                    |
|           |       | shipment                      |                                                                                           |
|           |       | Setting/Adjustment/Operation  | 1) Select the item to be highlighted to enter the setting value, and then press OK key.   |
|           |       | method                        | 2) Turn OFF and then ON the main power switch.                                            |
|           |       | Relevant Service Mode         | -                                                                                         |
|           |       | Supplementary info/Memo       | -                                                                                         |
| MTF4-S5   | 1     | Title                         | MTF specified value for G in vertical scanning direction (center)                         |
|           |       | Purpose                       | Enter the value on the label (included in the package) attached on CCDBOX when replacing  |
|           |       |                               | CCDBOX/reader controller PCB (at RCON clear)                                              |
|           |       | Note                          | •                                                                                         |
|           |       | Settings/Adjustment range     | 20 to 80                                                                                  |
|           |       | Unit                          | -                                                                                         |
|           |       | Amount of change per unit     | -                                                                                         |
|           |       | Value at PAM alarm            | 55/Vac                                                                                    |
|           |       | adjustment at factory         | 55/105                                                                                    |
|           |       | shipment                      |                                                                                           |
|           |       | Setting/Adjustment/Operation  | 1) Select the item to be highlighted to enter the setting value, and then press OK key.   |
|           |       | method                        | 2) Turn OFF and then ON the main power switch.                                            |
|           |       | Relevant Service Mode         | -                                                                                         |
|           |       | Supplementary info/Memo       | -                                                                                         |
| MTF4-S6   | 1     | Title                         | MTF specified value for G in vertical scanning direction (rear)                           |
|           | -     | Purpose                       | Enter the value on the label (included in the package) attached on CCDBOX when replacing  |
|           |       | Tupose                        | CCDBOX/reader controller PCB (at RCON clear)                                              |
|           |       | Note                          | -                                                                                         |
|           |       | Sottings/A divetment range    | 20 to 80                                                                                  |
|           |       | Settings/Aujustitient range   | 2010/00                                                                                   |
|           |       |                               |                                                                                           |
|           |       | Amount of change per unit     | -                                                                                         |
|           |       | Value at RAM clear/           | 55/Yes                                                                                    |
|           |       | shipment                      |                                                                                           |
|           |       | Setting/Adjustment/Operation  | 1) Select the item to be highlighted to enter the setting value, and then press OK hav    |
|           |       | method                        | 2) Turn OFF and then ON the main power switch.                                            |
|           |       | Relevant Service Mode         | -                                                                                         |
|           |       | Supplementary info/Memo       |                                                                                           |
| MTE4 87   | 1     | Title                         | MTE specified value for <b>P</b> in vertical scenning direction (front)                   |
| MIII 4-57 | 1     | Dumose                        | Enter the value on the label (included in the realized) attacked on CCDBOV when realizing |
|           |       | Purpose                       | CCDBOX/reader controller PCB (at RCON clear)                                              |
|           |       | Note                          |                                                                                           |
|           |       | Sattinge/A divetment reason   | 20 to 80                                                                                  |
|           |       | Settings/Adjustment range     | 2010 00                                                                                   |
|           |       | Unit                          | -                                                                                         |
|           |       | Amount of change per unit     | -                                                                                         |
|           |       | Value at RAM clear/           | 55/Yes                                                                                    |
|           |       | adjustment at factory         |                                                                                           |
|           |       | Setting/A divetment/Operation | 1) Select the item to be highlighted to onter the softing value, and then prove OK here   |
|           |       | method                        | 2) Turn OFF and then ON the main power switch.                                            |
|           |       | Relevant Service Mode         |                                                                                           |
|           |       | Supplementary info/Mome       | -                                                                                         |
| MTE4 69   | 1     | Tid.                          |                                                                                           |
| NIIF4-88  | 1     | nue                           | INTER specified value for B in vertical scanning direction (center)                       |
|           |       | Purpose                       | Enter the value on the label (included in the package) attached on CCDBOX when replacing  |
|           |       | Note                          |                                                                                           |
|           |       | INOTE                         | *                                                                                         |
|           |       | Settings/Adjustment range     | 20 to 80                                                                                  |
|           |       | Unit                          | -                                                                                         |
|           |       | Amount of change per unit     | -                                                                                         |
|           |       | Value at RAM clear/           | 55/Yes                                                                                    |
|           |       | adjustment at factory         |                                                                                           |
|           |       | shipment                      |                                                                                           |
|           |       | Setting/Adjustment/Operation  | 1) Select the item to be highlighted to enter the setting value, and then press OK key.   |
|           |       | method                        | 2) Turn OFF and then ON the main power switch.                                            |
|           |       | Relevant Service Mode         | -                                                                                         |
|           |       | Supplementary info/Memo       | -                                                                                         |

|          |       |                                                          | COPIER > ADJUST > CCD                                                                                                    |
|----------|-------|----------------------------------------------------------|----------------------------------------------------------------------------------------------------|
| Item     | Level | Description                                              |                                                                                                    |
| MTF4-S9  | 1     | Title                                                    | MTF specified value for B in vertical scanning direction (rear)                                                                                               |
|          |       | Purpose                                                  | Enter the value on the label (included in the package) attached on CCDBOX when replacing CCDBOX/reader controller PCB (at RCON clear)                         |
|          |       | Note                                                     | -                                                                                                    |
|          |       | Settings/Adjustment range                                | 20 to 80                                                                                                    |
|          |       | Unit                                                     | -                                                                                                    |
|          |       | Amount of change per unit                                | -                                                                                                    |
|          |       | Value at RAM clear/<br>adjustment at factory<br>shipment | 55/Yes                                                                                                    |
| 1        |       | Setting/Adjustment/Operation method                      | <ol> <li>Select the item to be highlighted to enter the setting value, and then press OK key.</li> <li>Turn OFF and then ON the main power switch.</li> </ol> |
|          |       | Relevant Service Mode                                    | -                                                                                                    |
|          |       | Supplementary info/Memo                                  | -                                                                                                    |
| MTF4-S10 | 1     | Title                                                    | MTF specified value for K in vertical scanning direction (front)                                                                                              |
|          |       | Purpose                                                  | Enter the value on the label (included in the package) attached on CCDBOX when replacing CCDBOX/reader controller PCB (at RCON clear)                         |
|          |       | Note                                                     | -                                                                                                    |
|          |       | Settings/Adjustment range                                | 20 to 80                                                                                                    |
|          |       | Unit                                                     | -                                                                                                    |
|          |       | Amount of change per unit                                | -                                                                                                    |
|          |       | Value at RAM clear/<br>adjustment at factory<br>shipment | 55/Yes                                                                                                    |
|          |       | Setting/Adjustment/Operation method                      | <ol> <li>Select the item to be highlighted to enter the setting value, and then press OK key.</li> <li>Turn OFF and then ON the main power switch.</li> </ol> |
| I        |       | Relevant Service Mode                                    | -                                                                                                    |
|          |       | Supplementary info/Memo                                  | -                                                                                                    |
| MTF4-S11 | 1     | Title                                                    | MTF specified value for K in vertical scanning direction (center)                                                                                             |
| 1        |       | Purpose                                                  | Enter the value on the label (included in the package) attached on CCDBOX when replacing CCDBOX/reader controller PCB (at RCON clear)                         |
|          |       | Note                                                     | -                                                                                                    |
|          |       | Settings/Adjustment range                                | 20 to 80                                                                                                    |
|          |       | Unit                                                     | -                                                                                                    |
|          |       | Amount of change per unit                                | -                                                                                                    |
|          |       | Value at RAM clear/                                      | 55/Yes                                                                                                    |
|          |       | adjustment at factory shipment                           |                                                                                                    |
|          |       | Setting/Adjustment/Operation method                      | <ol> <li>Select the item to be highlighted to enter the setting value, and then press OK key.</li> <li>Turn OFF and then ON the main power switch.</li> </ol> |
|          |       | Relevant Service Mode                                    | -                                                                                                    |
|          |       | Supplementary info/Memo                                  | -                                                                                                    |
| MTF4-S12 | 1     | Title                                                    | MTF specified value for K in vertical scanning direction (rear)                                                                                               |
|          |       | Purpose                                                  | Enter the value on the label (included in the package) attached on CCDBOX when replacing CCDBOX/reader controller PCB (at RCON clear)                         |
|          |       | Note                                                     | -                                                                                                    |
|          |       | Settings/Adjustment range                                | 20 to 80                                                                                                    |
|          |       | Unit                                                     | -                                                                                                    |
|          |       | Amount of change per unit                                | -                                                                                                    |
|          |       | Value at RAM clear/<br>adjustment at factory<br>shipment | 55/Yes                                                                                                    |
|          |       | Setting/Adjustment/Operation method                      | <ol> <li>Select the item to be highlighted to enter the setting value, and then press OK key.</li> <li>Turn OFF and then ON the main power switch.</li> </ol> |
|          |       | Relevant Service Mode                                    | -                                                                                                    |
|          |       | Supplementary info/Memo                                  | -                                                                                                    |

## 17.4.1.4 COPIER > ADJUST > LASER

|          |       |                                                          | T-17-19                                                                                                    |
|----------|-------|----------------------------------------------------------|----------------------------------------------------------------------------------------------------|
|          |       |                                                          | COPIER > ADJUST > LASER                                                                                                    |
| Item     | Level | Description                                              |                                                                                                    |
| LA-OFF   | 1     | Title                                                    | Laser trail edge OFF adjustment                                                                                                    |
|          |       | Purpose                                                  | Enter the value on service label when executing RAM clear of DC controller PCB/replacing the PCB                                                                                                  |
|          |       | Note                                                     | Note the value on service label when adjusting setting value                                                                                                    |
|          |       | Settings/Adjustment range                                | -128 to +127                                                                                                    |
|          |       | Unit                                                     | -                                                                                                    |
|          |       | Amount of change per unit                                | -                                                                                                    |
|          |       | Value at RAM clear/                                      | 0/Yes                                                                                                    |
|          |       | adjustment at factory shipment                           |                                                                                                    |
|          |       | Setting/Adjustment/Operation method                      | <ol> <li>Select the item to be highlighted to enter the setting value (switch with +/- key), and then press OK key.</li> <li>Turn OFE and then ON the mein power switch.</li> </ol>               |
|          |       | Dalamat Camira Mada                                      | 2) Turn OFF and then ON the main power switch.                                                                                                    |
|          |       | Relevant Service Mode                                    | -                                                                                                    |
| DOWED    |       | Supplementary info/Memo                                  | -<br>                                                                                                    |
| POWER    | 1     | Little                                                   | Laser power adjustment                                                                                                    |
|          |       | Purpose                                                  | Enter the value on service label when executing RAM clear of DC controller PCB/replacing the PCB                                                                                                  |
|          |       | Note                                                     | Note the value on service label when adjusting setting value                                                                                                    |
|          |       | Settings/Adjustment range                                | -128 to +127                                                                                                    |
|          |       | Unit                                                     | -                                                                                                    |
|          |       | Amount of change per unit                                | -                                                                                                    |
|          |       | value at RAM clear/<br>adjustment at factory<br>shipment | U/Yes                                                                                                    |
|          |       | Setting/Adjustment/Operation method                      | 1) Select the item to be highlighted to enter the setting value (switch with +/- key), and then press OK key.                                                                                     |
|          |       |                                                          | 2) Turn OFF and then ON the main power switch.                                                                                                    |
|          |       | Relevant Service Mode                                    | -                                                                                                    |
|          |       | Supplementary info/Memo                                  | -                                                                                                    |
| LDADJ1-K | 1     | Title                                                    | Magnification ratio between lasers A-B (K)                                                                                                    |
|          |       | Purpose                                                  | Enter the value on the label attached to the laser scanner unit when replacing the scanner unit.                                                                                                  |
|          |       | Note                                                     | -                                                                                                    |
|          |       | Settings/Adjustment range                                | -512 to +511                                                                                                    |
|          |       | Unit                                                     | -                                                                                                    |
|          |       | Amount of change per unit                                | -                                                                                                    |
|          |       | Value at RAM clear/<br>adjustment at factory<br>shipment | 0/Yes                                                                                                    |
|          |       | Setting/Adjustment/Operation method                      | 1) Select the item to be highlighted to enter the setting value (switch with +/- key), and then press OK key.                                                                                     |
|          |       |                                                          | 2) Turn OFF and then ON the main power switch.                                                                                                    |
|          |       | Relevant Service Mode                                    |                                                                                                    |
|          |       | Supplementary info/Memo                                  | Magnification ratio adjustment of B laser in laser scanner unit. Adjustment based on the magnification<br>ratio of A laser as a reference. Image quality drops if inappropriate value is entered. |
| LDADJ2-K | 1     | Title                                                    | Magnification ratio between lasers A-C (K)                                                                                                    |
|          |       | Purpose                                                  | Enter the value on the label attached to the laser scanner unit when replacing the scanner unit.                                                                                                  |
|          |       | Note                                                     | -                                                                                                    |
|          |       | Settings/Adjustment range                                | -512 to +511                                                                                                    |
|          |       | Unit                                                     | -                                                                                                    |
|          |       | Amount of change per unit                                | -                                                                                                    |
|          |       | Value at RAM clear/<br>adjustment at factory<br>shipment | 0/Yes                                                                                                    |
|          |       | Setting/Adjustment/Operation method                      | 1) Select the item to be highlighted to enter the setting value (switch with +/- key), and then press OK key.                                                                                     |
|          |       | Polovont Comico M- 1-                                    | 2) Turn OFF and then ON the main power switch.                                                                                                    |
|          |       | Supplementary info/Memo                                  | -<br>Magnification ratio adjustment of C laser in laser scanner unit. Adjustment based on the magnification                                                                                       |
|          |       | supported any more month                                 | ratio of A laser as a reference. Image quality drops if inappropriate value is entered.                                                                                                    |

| -        | 1     | 1                                                        | COPIER > ADJUST > LASER                                                                                                    |
|----------|-------|----------------------------------------------------------|----------------------------------------------------------------------------------------------------|
| Item     | Level | Description                                              |                                                                                                    |
| LDADJ3-K | 1     | Title                                                    | Magnification ratio between lasers A-D (K)                                                                                                    |
|          |       | Purpose                                                  | Enter the value on the label attached to the laser scanner unit when replacing the scanner unit.                                                                                                    |
|          |       | Note                                                     | -                                                                                                    |
|          |       | Settings/Adjustment range                                | -512 to +511                                                                                                    |
|          |       | Unit                                                     | -                                                                                                    |
|          |       | Amount of change per unit                                | -                                                                                                    |
|          |       | value at RAM clear/<br>adjustment at factory<br>shipment | OYes                                                                                                    |
|          |       | Setting/Adjustment/Operation method                      | 1) Select the item to be highlighted to enter the setting value (switch with +/- key), and then press OK key.                                                                                                   |
|          |       | Delevent Convice Mede                                    | 2) I un OFF and then ON the main power switch.                                                                                                    |
|          |       | Supplementary info/Momo                                  | -<br>Magnification ratio adjustment of D lagar in lagar scanner unit. A djustment based on the magnification                                                                                                    |
|          | 1     | Title                                                    | Magnification ratio augustinent of D laser in laser is scanner unit. Adjustment obsect on the magnification ratio of A laser as a reference. Image quality drops if inappropriate value is entered.             |
| LDADJ4-K | 1     | Durnose                                                  | Finase difference between lasers A-B (K)                                                                                                    |
|          |       | Purpose                                                  | Enter the value on the label attached to the laser scanner unit when replacing the scanner unit.                                                                                                    |
|          |       | Sattings / A divisitment range                           | -<br>510 to 1511                                                                                                    |
|          |       | Junit                                                    | -512 t0 +511                                                                                                    |
|          |       | Amount of shange per unit                                | •                                                                                                    |
|          |       | Value at PAM aloar/                                      |                                                                                                    |
|          |       | adjustment at factory                                    | 0/105                                                                                                    |
|          |       | Setting/Adjustment/Operation method                      | <ol> <li>Select the item to be highlighted to enter the setting value (switch with +/- key), and then press OK key.</li> <li>Turn OFF and then ON the main power switch.</li> </ol>                             |
|          |       | Relevant Service Mode                                    | -                                                                                                    |
|          |       | Supplementary info/Memo                                  | Phase difference (scan-start timing) adjustment between lasers A and B in laser scanner unit. Variation in phase difference (scan-start position) between lasers A and B if inappropriate value is entered. (K) |
| LDADJ5-K | 1     | Title                                                    | Phase difference between lasers A-C (K)                                                                                                    |
|          |       | Purpose                                                  | Enter the value on the label attached to the laser scanner unit when replacing the scanner unit.                                                                                                    |
|          |       | Note                                                     | -                                                                                                    |
|          |       | Settings/Adjustment range                                | -512 to +511                                                                                                    |
|          |       | Unit                                                     | -                                                                                                    |
|          |       | Amount of change per unit                                | -                                                                                                    |
|          |       | Value at RAM clear/<br>adjustment at factory<br>shipment | 0/Yes                                                                                                    |
|          |       | Setting/Adjustment/Operation                             | 1) Select the item to be highlighted to enter the setting value (switch with +/- key), and then press OK                                                                                                    |
|          |       | method                                                   | key.                                                                                                    |
|          |       | Palavant Sarvica Mada                                    | 2) Full OFF and then ON the main power switch.                                                                                                    |
|          |       | Supplementary info/Memo                                  | Phase difference (scan-start timing) adjustment between lasers A and C in laser scanner unit. Variation in phase difference (scan-start position) between lasers A and C if inappropriate value is entered. (K) |
| LDADJ6-K | 1     | Title                                                    | Phase difference between lasers A-D (K)                                                                                                    |
|          |       | Purpose                                                  | Enter the value on the label attached to the laser scanner unit when replacing the scanner unit.                                                                                                    |
|          |       | Note                                                     | -                                                                                                    |
|          |       | Settings/Adjustment range                                | -512 to +511                                                                                                    |
|          |       | Unit                                                     | -                                                                                                    |
|          |       | Amount of change per unit                                | -                                                                                                    |
|          |       | Value at RAM clear/<br>adjustment at factory<br>shipment | 0/Yes                                                                                                    |
|          |       | Setting/Adjustment/Operation method                      | <ol> <li>Select the item to be highlighted to enter the setting value (switch with +/- key), and then press OK key.</li> <li>Turn OFF and then ON the main power switch.</li> </ol>                             |
|          |       | Relevant Service Mode                                    | -                                                                                                    |
|          |       | Supplementary info/Memo                                  | Phase difference (scan-start timing) adjustment between lasers A and D in laser scanner unit. Variation in phase difference (scan-start position) between lasers A and D if inappropriate value is entered. (K) |

## 17.4.1.5 COPIER > ADJUST > DEVELOP

| COPIER > ADJUST > DEVELOP |       |                                                          |                                                                                                    |  |  |
|---------------------------|-------|----------------------------------------------------------|----------------------------------------------------------------------------------------------------|--|--|
| ltem                      | Level | Description                                              | Description                                                                                                    |  |  |
| DE-OFST                   | 1     | Title                                                    | Offset value entry for developing bias DC                                                                                                    |  |  |
|                           |       | Purpose                                                  | When a fault in image occurs (foggy image, light density)                                                                                                    |  |  |
|                           |       | Note                                                     | Density gets stronger when increasing the value                                                                                                    |  |  |
|                           |       | Settings/Adjustment range                                | -128 to 127                                                                                                    |  |  |
|                           |       | Unit                                                     | -                                                                                                    |  |  |
|                           |       | Amount of change per unit                                | -                                                                                                    |  |  |
|                           |       | Value at RAM clear/<br>adjustment at factory<br>shipment | 0/No                                                                                                    |  |  |
|                           |       | Setting/Adjustment/Operation<br>method                   | <ol> <li>Select the item to be highlighted to enter the setting value (switch with +/- key), and then press OK key.</li> <li>Turn OFF and then ON the main power switch.</li> </ol> |  |  |
|                           |       | Relevant Service Mode                                    | -                                                                                                    |  |  |
|                           |       | Supplementary info/Memo                                  | -                                                                                                    |  |  |

T-17-20

## 17.4.1.6 COPIER > ADJUST > DENS

iR3225 / iR3225N / iR3235 / iR3235N / iR3245 / iR3245N

T-17-21

| COPIER > ADJUST > DENS |       |                                                          |                                                                                                    |  |
|------------------------|-------|----------------------------------------------------------|----------------------------------------------------------------------------------------------------|--|
| Item                   | Level | Description                                              |                                                                                                    |  |
| DENS-ADJ               | 1     | Title                                                    | Image (copy/printer) density correction                                                                                                    |  |
|                        |       | Purpose                                                  | In case of foggy image or white area (faulty transfer) at high density area.<br>When executing RAM clear of DC controller PCB.                                          |  |
|                        |       | Note                                                     | Note the value on service label when executing RAM clear of DC controller PCB.<br>Increasing the value reduces white area.<br>Decreasing the value reduces foggy image. |  |
|                        |       | Settings/Adjustment range                                | 1 to 9                                                                                                    |  |
|                        |       | Unit                                                     | -                                                                                                    |  |
|                        |       | Amount of change per unit                                | -                                                                                                    |  |
|                        |       | Value at RAM clear/<br>adjustment at factory<br>shipment | 5/No                                                                                                    |  |
|                        |       | Setting/Adjustment/Operation method                      | <ol> <li>Select the item to be highlighted to enter the setting value, and then press OK key.</li> <li>Turn OFF and then ON the main power switch.</li> </ol>           |  |
|                        |       | Relevant Service Mode                                    | -                                                                                                    |  |
|                        |       | Supplementary info/Memo                                  | -                                                                                                    |  |

## 17.4.1.7 COPIER > ADJUST > BLANK

iR3225 / iR3225N / iR3235 / iR3235N / iR3245 / iR3245N

| COPIER > ADJUST > BLANK |       |                                                          |                                                                                                    |
|-------------------------|-------|----------------------------------------------------------|----------------------------------------------------------------------------------------------------|
| Item                    | Level | Description                                              |                                                                                                    |
| BLANK-T                 | 1     | Title                                                    | Adjustment value entry for non-image width (lead edge)                                                                                                    |
|                         |       | Purpose                                                  | Enter the value on service label when executing RAM clear of DC controller PCB/replacing the PCB                                                                                                    |
|                         |       | Note                                                     | Note the value on service label when changing the setting value                                                                                                    |
|                         |       | Settings/Adjustment range                                | -128 to 127                                                                                                    |
|                         |       | Unit                                                     | -                                                                                                    |
|                         |       | Amount of change per unit                                | 0.1 mm                                                                                                    |
|                         |       | Value at RAM clear/<br>adjustment at factory<br>shipment | 0/Yes                                                                                                    |
|                         |       | Setting/Adjustment/Operation<br>method                   | <ol> <li>Select the item to be highlighted to enter the setting value (switch with +/- key), and then press OK key.</li> <li>Turn OFF and then ON the main power switch.</li> <li>Increasing the value makes non-image width bigger.</li> </ol> |
|                         |       | Relevant Service Mode                                    | -                                                                                                    |
|                         |       | Supplementary info/Memo                                  | -                                                                                                    |

|         | COPIER > ADJUST > BLANK |                                                          |                                                                                                    |  |
|---------|-------------------------|----------------------------------------------------------|----------------------------------------------------------------------------------------------------|--|
| Item    | Level                   | Description                                              |                                                                                                    |  |
| BLANK-B | 1                       | Title                                                    | Adjustment value entry for non-image width (trail edge)                                                                                                    |  |
|         |                         | Purpose                                                  | Enter the value on service label when executing RAM clear of DC controller PCB/replacing the PCB                                                                                                    |  |
|         |                         | Note                                                     | Note the value on service label when changing the setting value                                                                                                    |  |
|         |                         | Settings/Adjustment range                                | -128 to 127                                                                                                    |  |
|         |                         | Unit                                                     | -                                                                                                    |  |
|         |                         | Amount of change per unit                                | 0.1 mm                                                                                                    |  |
|         |                         | Value at RAM clear/<br>adjustment at factory<br>shipment | 0/Yes                                                                                                    |  |
|         |                         | Setting/Adjustment/Operation<br>method                   | <ol> <li>Select the item to be highlighted to enter the setting value (switch with +/- key), and then press OK key.</li> <li>Turn OFF and then ON the main power switch.</li> <li>Increasing the value makes non-image width bigger.</li> </ol> |  |
|         |                         | Relevant Service Mode                                    | -                                                                                                    |  |
|         |                         | Supplementary info/Memo                                  | -                                                                                                    |  |

### 17.4.1.8 COPIER > ADJUST > PASCAL

iR3225 / iR3225N / iR3235 / iR3235N / iR3245 / iR3245N

### T-17-23

| COPIER > ADJUST > PASCAL |       |                                                          |                                                                                                    |  |
|--------------------------|-------|----------------------------------------------------------|----------------------------------------------------------------------------------------------------|--|
| Item                     | Level | Description                                              |                                                                                                    |  |
| OFST-P-K                 | 1     | Title                                                    | Density adjustment at test print scanning                                                                                                    |  |
|                          |       | Purpose                                                  | Only when replacing reader controller PCB/executing Rcon clear                                                                                                    |  |
|                          |       | Note                                                     | Note the value on reader service label when changing the setting value                                                                                                    |  |
|                          |       | Settings/Adjustment range                                | -128 to +128                                                                                                    |  |
|                          |       | Unit                                                     | -                                                                                                    |  |
|                          |       | Amount of change per unit                                | -                                                                                                    |  |
|                          |       | Value at RAM clear/<br>adjustment at factory<br>shipment | 0/Yes                                                                                                    |  |
|                          |       | Setting/Adjustment/Operation method                      | <ol> <li>Select the item to be highlighted to enter the setting value (switch with +/- key), and then press OK key.</li> <li>Turn OFF and then ON the main power switch.</li> </ol> |  |
|                          |       | Relevant Service Mode                                    | -                                                                                                    |  |
|                          |       | Supplementary info/Memo                                  | Execute offset adjustment for test print scanning signal in PASCAL control at auto gradation correction (full correction)                                                           |  |

## 17.4.1.9 COPIER > ADJUST > HV-PRI

iR3225 / iR3225N / iR3235 / iR3235N / iR3245 / iR3245N

|          | COPIER > ADJUST > HV-PRI |                                                          |                                                                                                    |  |
|----------|--------------------------|----------------------------------------------------------|----------------------------------------------------------------------------------------------------|--|
| Item     | Level                    | Description                                              |                                                                                                    |  |
| OFST1-DC | 1                        | Title                                                    | Adjustment value entry for primary charging DC offset 1                                                                                                    |  |
|          |                          | Purpose                                                  | When executing RAM clear of DC controller PCB/replacing the PCB<br>When replacing power supply PCB                                                                                  |  |
|          |                          | Note                                                     | Enter the value on the label attached to the case of the new power supply PCB when replacing the power supply PCB.                                                                  |  |
|          |                          | Settings/Adjustment range                                | -128 to 127                                                                                                    |  |
|          |                          | Unit                                                     | -                                                                                                    |  |
|          |                          | Amount of change per unit                                | -                                                                                                    |  |
|          |                          | Value at RAM clear/<br>adjustment at factory<br>shipment | 0/No                                                                                                    |  |
|          |                          | Setting/Adjustment/Operation method                      | <ol> <li>Select the item to be highlighted to enter the setting value (switch with +/- key), and then press OK key.</li> <li>Turn OFF and then ON the main power switch.</li> </ol> |  |
|          |                          | Relevant Service Mode                                    | -                                                                                                    |  |
|          |                          | Supplementary info/Memo                                  | •                                                                                                    |  |

| COPIER > ADJUST > HV-PRI |       |                                                          |                                                                                                    |  |
|--------------------------|-------|----------------------------------------------------------|----------------------------------------------------------------------------------------------------|--|
| Item                     | Level | Description                                              |                                                                                                    |  |
| OFST1-AC                 | 1     | Title                                                    | Adjustment value entry for primary charging AC offset 1                                                                                                    |  |
|                          |       | Purpose                                                  | When executing RAM clear of DC controller PCB/replacing the PCB<br>When replacing the power supply PCB.                                                                             |  |
|                          |       | Note                                                     | Enter the value on the label attached to the case of the new power supply PCB when replacing the power supply PCB.                                                                  |  |
|                          |       | Settings/Adjustment range                                | -128 to 127                                                                                                    |  |
|                          |       | Unit                                                     | -                                                                                                    |  |
|                          |       | Amount of change per unit                                | -                                                                                                    |  |
|                          |       | Value at RAM clear/<br>adjustment at factory<br>shipment | 0/No                                                                                                    |  |
|                          |       | Setting/Adjustment/Operation method                      | <ol> <li>Select the item to be highlighted to enter the setting value (switch with +/- key), and then press OK key.</li> <li>Turn OFF and then ON the main power switch.</li> </ol> |  |
|                          |       | Relevant Service Mode                                    | -                                                                                                    |  |
|                          |       | Supplementary info/Memo                                  | -                                                                                                    |  |

### 17.4.1.10 COPIER > ADJUST > HV-TR

iR3225 / iR3225N / iR3235 / iR3235N / iR3245 / iR3245N

| COPIER > ADJUST > HV-TR |       |                                                          |                                                                                                    |
|-------------------------|-------|----------------------------------------------------------|----------------------------------------------------------------------------------------------------|
| Item                    | Level | Description                                              |                                                                                                    |
| TR-OFST                 | 1     | Title                                                    | Offset output adjustment value entry for transfer charging current                                                                                                    |
|                         |       | Purpose                                                  | When executing RAM clear of DC controller PCB/replacing the PCB                                                                                                    |
|                         |       | Note                                                     | Enter the value on service label                                                                                                    |
|                         |       | Settings/Adjustment range                                | -128 to 127                                                                                                    |
|                         |       | Unit                                                     | -                                                                                                    |
|                         |       | Amount of change per unit                                | -                                                                                                    |
|                         |       | Value at RAM clear/<br>adjustment at factory<br>shipment | 0/No                                                                                                    |
|                         |       | Setting/Adjustment/<br>Operation method                  | <ol> <li>Select the item to be highlighted to enter the setting value (switch with +/- key), and then press OK key.</li> <li>Turn OFF and then ON the main power switch.</li> </ol> |
|                         |       | Relevant Service Mode                                    | -                                                                                                    |
|                         |       | Supplementary info/Memo                                  | -                                                                                                    |
| TR-SPP                  | 1     | Title                                                    | Output adjustment value entry for transfer bias with thick paper (at 1-sided print with thick paper, at the 1st side print of 2-sided print with thick paper)                       |
|                         |       | Purpose                                                  | When executing RAM clear of DC controller PCB/replacing the PCB                                                                                                    |
|                         |       | Note                                                     | Enter the value on service label.<br>Increasing the value makes the bigger impact.                                                                                                  |
|                         |       | Settings/Adjustment range                                | -128 to 127                                                                                                    |
|                         |       | Unit                                                     | -                                                                                                    |
|                         |       | Amount of change per unit                                | -                                                                                                    |
|                         |       | Value at RAM clear/<br>adjustment at factory<br>shipment | 0/No                                                                                                    |
|                         |       | Setting/Adjustment/<br>Operation method                  | <ol> <li>Select the item to be highlighted to enter the setting value (switch with +/- key), and then press OK key.</li> <li>Turn OFF and then ON the main power switch.</li> </ol> |
|                         |       | Relevant Service Mode                                    | -                                                                                                    |
|                         |       | Supplementary info/Memo                                  | •                                                                                                    |

|          |       |                                                          | COPIER > ADJUST > HV-TR                                                                                                    |
|----------|-------|----------------------------------------------------------|----------------------------------------------------------------------------------------------------|
| Item     | Level | Description                                              |                                                                                                    |
| 2TR-TGT1 | 2     | Title                                                    | Offset adjustment for secondary transfer target current                                                                                                    |
|          |       | Purpose                                                  | In case of image fault due to secondary transfer                                                                                                    |
|          |       | Note                                                     | Set the conditions for material, environment, and 2-sided printing in the relevant service mode and adjust the offset value under these conditions.                                                                                                    |
|          |       | Settings/Adjustment range                                | -10 to +10                                                                                                    |
|          |       | Unit                                                     | uA                                                                                                    |
|          |       | Amount of change per unit                                | -                                                                                                    |
|          |       | Value at RAM clear/<br>adjustment at factory<br>shipment | 0/No                                                                                                    |
|          |       | Setting/Adjustment/<br>Operation method                  | <ol> <li>Select the item to be highlighted to enter the setting value (switch with +/- key), and then press OK key.</li> <li>Turn OFF and then ON the main power switch.</li> <li>Increase the setting value (effective for toner spatter, dotted image)</li> <li>Decrease the setting value (effective for white dot/white spot/granulated image at halftone)</li> </ol> |
|          |       | Relevant Service Mode                                    | COPIER > ADJUST > HV-TR > TR-PPR1<br>COPIER > ADJUST > HV-TR > TR-ENV1<br>COPIER > ADJUST > HV-TR > TR-DUP1                                                                                                    |
|          |       | Supplementary info/Memo                                  | -                                                                                                    |
| 2TR-TGT2 | 2     | Title                                                    | Offset adjustment for secondary transfer target current                                                                                                    |
|          |       | Purpose                                                  | In case of image fault due to secondary transfer                                                                                                    |
|          |       | Note                                                     | Set the conditions for material, environment, and 2-sided printing in the relevant service mode and adjust the offset value under these conditions.                                                                                                    |
|          |       | Settings/Adjustment range                                | -10 to +10                                                                                                    |
|          |       | Unit                                                     | uA                                                                                                    |
|          |       | Amount of change per unit                                | -                                                                                                    |
|          |       | Value at RAM clear/<br>adjustment at factory<br>shipment | 0/No                                                                                                    |
|          |       | Setting/Adjustment/<br>Operation method                  | <ol> <li>Select the item to be highlighted to enter the setting value (switch with +/- key), and then press OK key.</li> <li>Turn OFF and then ON the main power switch.</li> <li>Increase the setting value (effective for toner spatter, dotted image)</li> <li>Decrease the setting value (effective for white dot/white spot/granulated image at halftone)</li> </ol> |
|          |       | Relevant Service Mode                                    | COPIER > ADJUST > HV-TR > TR-PPR2<br>COPIER > ADJUST > HV-TR > TR-ENV2<br>COPIER > ADJUST > HV-TR > TR-ENV2                                                                                                    |
|          |       | Supplementary info/Memo                                  | -                                                                                                    |
| 2TR-TGT3 | 2     | Title                                                    | Offset adjustment for secondary transfer target current                                                                                                    |
|          |       | Purpose                                                  | In case of image fault due to secondary transfer                                                                                                    |
|          |       | Note                                                     | Set the conditions for material, environment, and 2-sided printing in the relevant service mode and adjust the offset value under these conditions.                                                                                                    |
|          |       | Settings/Adjustment range                                | -10 to +10                                                                                                    |
|          |       | Unit                                                     | uA                                                                                                    |
|          |       | Amount of change per unit                                | -                                                                                                    |
|          |       | Value at RAM clear/<br>adjustment at factory<br>shipment | 0/No                                                                                                    |
|          |       | Setting/Adjustment/<br>Operation method                  | <ol> <li>Select the item to be highlighted to enter the setting value (switch with +/- key), and then press OK key.</li> <li>Turn OFF and then ON the main power switch.</li> <li>Increase the setting value (effective for toner spatter, dotted image)</li> <li>Decrease the setting value (effective for white dot/white spot/granulated image at halftone)</li> </ol> |
|          |       | Relevant Service Mode                                    | COPIER > ADJUST > HV-TR > TR-PPR3<br>COPIER > ADJUST > HV-TR > TR-ENV3<br>COPIER > ADJUST > HV-TR > TR-ENV3                                                                                                    |
|          |       | Supplementary info/Memo                                  | -                                                                                                    |

| [        |       |                                                          | COPIER > ADJUST > HV-TR                                                                                                    |
|----------|-------|----------------------------------------------------------|----------------------------------------------------------------------------------------------------|
| Item     | Level | Description                                              |                                                                                                    |
| 2TR-TGT4 | 2     | Title                                                    | Offset adjustment for secondary transfer target current                                                                                                    |
|          |       | Purpose                                                  | In case of image fault due to secondary transfer                                                                                                    |
|          |       | Note                                                     | Set the conditions for material, environment, and 2-sided printing in the relevant service mode and adjust the offset value under these conditions.                                                                                                    |
|          |       | Settings/Adjustment range                                | -10 to +10                                                                                                    |
|          |       | Unit                                                     | uA                                                                                                    |
|          |       | Amount of change per unit                                | -                                                                                                    |
|          |       | Value at RAM clear/<br>adjustment at factory<br>shipment | 0/No                                                                                                    |
|          |       | Setting/Adjustment/<br>Operation method                  | <ol> <li>Select the item to be highlighted to enter the setting value (switch with +/- key), and then press OK key.</li> <li>Turn OFF and then ON the main power switch.</li> <li>Increase the setting value (effective for toner spatter, dotted image)</li> <li>Decrease the setting value (effective for white dot/white spot/granulated image at halftone)</li> </ol> |
|          |       | Relevant Service Mode                                    | COPIER > ADJUST > HV-TR > TR-PPR4<br>COPIER > ADJUST > HV-TR > TR-ENV4<br>COPIER > ADJUST > HV-TR > TR-ENV4                                                                                                    |
|          |       | Supplementary info/Memo                                  | -                                                                                                    |
| 2TR-TGT5 | 2     | Title                                                    | Offset adjustment for secondary transfer target current                                                                                                    |
|          |       | Purpose                                                  | In case of image fault due to secondary transfer                                                                                                    |
|          |       | Note                                                     | Set the conditions for material, environment, and 2-sided printing in the relevant service mode and adjust the offset value under these conditions.                                                                                                    |
|          |       | Settings/Adjustment range                                | -10 to +10                                                                                                    |
|          |       | Unit                                                     | uA                                                                                                    |
|          |       | Amount of change per unit                                | -                                                                                                    |
|          |       | Value at RAM clear/<br>adjustment at factory<br>shipment | 0/No                                                                                                    |
|          |       | Setting/Adjustment/<br>Operation method                  | <ol> <li>Select the item to be highlighted to enter the setting value (switch with +/- key), and then press OK key.</li> <li>Turn OFF and then ON the main power switch.</li> <li>Increase the setting value (effective for toner spatter, dotted image)</li> <li>Decrease the setting value (effective for white dot/white spot/granulated image at halftone)</li> </ol> |
|          |       | Relevant Service Mode                                    | COPIER > ADJUST > HV-TR > TR-PPR5<br>COPIER > ADJUST > HV-TR > TR-ENV5<br>COPIER > ADJUST > HV-TR > TR-ENV5                                                                                                    |
|          |       | Supplementary info/Memo                                  | -                                                                                                    |
| 2TR-TGT6 | 2     | Title                                                    | Offset adjustment for secondary transfer target current                                                                                                    |
|          |       | Purpose                                                  | In case of image fault due to secondary transfer                                                                                                    |
|          |       | Note                                                     | Set the conditions for material, environment, and 2-sided printing in the relevant service mode and adjust the offset value under these conditions.                                                                                                    |
|          |       | Settings/Adjustment range                                | -10 to +10                                                                                                    |
|          |       | Unit                                                     | uA                                                                                                    |
|          |       | Amount of change per unit                                | -                                                                                                    |
|          |       | Value at RAM clear/                                      | 0/No                                                                                                    |
|          |       | adjustment at factory shipment                           |                                                                                                    |
|          |       | Setting/Adjustment/<br>Operation method                  | <ol> <li>Select the item to be highlighted to enter the setting value (switch with +/- key), and then press OK key.</li> <li>Turn OFF and then ON the main power switch.</li> <li>Increase the setting value (effective for toner spatter, dotted image)</li> <li>Decrease the setting value (effective for white dot/white spot/granulated image at halftone)</li> </ol> |
|          |       | Relevant Service Mode                                    | COPIER > ADJUST > HV-TR > TR-PPR6<br>COPIER > ADJUST > HV-TR > TR-ENV6<br>COPIER > ADJUST > HV-TR > TR-DUP6                                                                                                    |
|          |       | Supplementary info/Memo                                  | -                                                                                                    |

=

|          |       |                                                          | COPIER > ADJUST > HV-TR                                                                                                    |
|----------|-------|----------------------------------------------------------|----------------------------------------------------------------------------------------------------|
| Item     | Level | Description                                              |                                                                                                    |
| 2TR-TGT7 | 2     | Title                                                    | Offset adjustment for secondary transfer target current                                                                                                    |
|          |       | Purpose                                                  | In case of image fault due to secondary transfer                                                                                                    |
|          |       | Note                                                     | Set the conditions for material, environment, and 2-sided printing in the relevant service mode and                                                                                                    |
|          |       |                                                          | adjust the offset value under these conditions.                                                                                                    |
|          |       | Settings/Adjustment range                                | -10 to +10                                                                                                    |
|          |       | Unit                                                     | uA                                                                                                    |
|          |       | Amount of change per unit                                | -                                                                                                    |
|          |       | Value at RAM clear/<br>adjustment at factory<br>shipment | 0/No                                                                                                    |
|          |       | Setting/Adjustment/                                      | 1) Select the item to be highlighted to enter the setting value (switch with +/- key), and then press OK                                                                                                    |
|          |       | Operation method                                         | <ul> <li>key.</li> <li>2) Turn OFF and then ON the main power switch.</li> <li>Increase the setting value (effective for toner spatter, dotted image)</li> <li>Decrease the setting value (effective for white dot/white spot/granulated image at halftone)</li> </ul> |
|          |       | Relevant Service Mode                                    | COPIER > ADJUST > HV-TR > TR-PPR7<br>COPIER > ADJUST > HV-TR > TR-ENV7<br>COPIER > ADJUST > HV-TR > TR-ENV7                                                                                                    |
|          |       | Supplementary info/Memo                                  | -                                                                                                    |
| 2TR-TGT8 | 2     | Title                                                    | Offset adjustment for secondary transfer target current                                                                                                    |
|          |       | Purpose                                                  | In case of image fault due to secondary transfer                                                                                                    |
|          |       | Note                                                     | Set the conditions for material, environment, and 2-sided printing in the relevant service mode and adjust the offset value under these conditions.                                                                                                    |
|          |       | Settings/Adjustment range                                | -10 to +10                                                                                                    |
|          |       | Unit                                                     | uA                                                                                                    |
|          |       | Amount of change per unit                                |                                                                                                    |
|          |       | Value at RAM clear/<br>adjustment at factory<br>shipment | 0/No                                                                                                    |
|          |       | Setting/Adjustment/<br>Operation method                  | 1) Select the item to be highlighted to enter the setting value (switch with +/- key), and then press OK key.                                                                                                    |
|          |       |                                                          | <ul> <li>2) Turn OFF and then ON the main power switch.</li> <li>Increase the setting value (effective for toner spatter, dotted image)</li> <li>Decrease the setting value (effective for white dot/white spot/granulated image at halftone)</li> </ul>               |
|          |       | Relevant Service Mode                                    | COPIER > ADJUST > HV-TR > TR-PPR8<br>COPIER > ADJUST > HV-TR > TR-ENV8<br>COPIER > ADJUST > HV-TR > TR-DUP8                                                                                                    |
|          |       | Supplementary info/Memo                                  | -                                                                                                    |
| TR-PPR1  | 2     | Title                                                    | Paper type item at secondary transfer offset adjustment                                                                                                    |
|          |       | Purpose                                                  | Paper type item at secondary transfer offset adjustment                                                                                                    |
|          |       | Note                                                     | •                                                                                                    |
|          |       | Settings/Adjustment range                                | 1: plain paper, 2 thick paper, 3: envelope, 4: tracing paper, 5: transparency, 6: postcard, 7: label paper, 8: bond paper                                                                                                    |
|          |       | Unit                                                     |                                                                                                    |
|          |       | Amount of change per unit                                |                                                                                                    |
|          |       | Value at RAM clear/<br>adjustment at factory<br>shipment | 1/No                                                                                                    |
|          |       | Setting/Adjustment/<br>Operation method                  | <ol> <li>Select the item to be highlighted to enter the setting value, and then press OK key.</li> <li>Turn OFF and then ON the main power switch.</li> </ol>                                                                                                    |
|          |       | Relevant Service Mode                                    | COPIER > ADJUST > HV-TR > TR-TGT1                                                                                                    |
|          |       | Supplementary info/Memo                                  | -                                                                                                    |
| TR-PPR2  | 2     | Title                                                    | Paper type item at secondary transfer offset adjustment                                                                                                    |
|          |       | Purpose                                                  | Paper type item at secondary transfer offset adjustment                                                                                                    |
|          |       | Note                                                     |                                                                                                    |
|          |       | Settings/Adjustment range                                | 1: plain paper, 2 thick paper, 3: envelope, 4: tracing paper, 5: transparency, 6: postcard, 7: label paper, 8: bond paper                                                                                                    |
|          |       | Unit                                                     | -                                                                                                    |
|          |       | Amount of change per unit                                | -                                                                                                    |
|          |       | Value at RAM clear/<br>adjustment at factory             | l/No                                                                                                    |
|          |       | Setting/Adjustment/<br>Operation method                  | <ol> <li>Select the item to be highlighted to enter the setting value, and then press OK key.</li> <li>Turn OFF and then ON the main power switch.</li> </ol>                                                                                                    |
|          |       | Relevant Service Mode                                    | COPIER > ADJUST > HV-TR > TR-TGT2                                                                                                    |
|          |       | Supplementary info/Memo                                  | -                                                                                                    |

|         |       |                                                          | COPIER > ADJUST > HV-TR                                                                                                    |
|---------|-------|----------------------------------------------------------|----------------------------------------------------------------------------------------------------|
| Item    | Level | Description                                              |                                                                                                    |
| TR-PPR3 | 2     | Title                                                    | Paper type item at secondary transfer offset adjustment                                                                                                    |
|         |       | Purpose                                                  | Paper type item at secondary transfer offset adjustment                                                                                                    |
|         |       | Note                                                     | -                                                                                                    |
|         |       | Settings/Adjustment range                                | 1: plain paper, 2 thick paper, 3: envelope, 4: tracing paper, 5: transparency, 6: postcard, 7: label paper, 8: bond paper                                     |
|         |       | Unit                                                     | -                                                                                                    |
|         |       | Amount of change per unit                                | -                                                                                                    |
|         |       | Value at RAM clear/<br>adjustment at factory<br>shipment | 1/No                                                                                                    |
|         |       | Setting/Adjustment/<br>Operation method                  | <ol> <li>Select the item to be highlighted to enter the setting value, and then press OK key.</li> <li>Turn OFF and then ON the main power switch.</li> </ol> |
|         |       | Relevant Service Mode                                    | COPIER > ADJUST > HV-TR > TR-TGT3                                                                                                    |
|         |       | Supplementary info/Memo                                  | -                                                                                                    |
| rr-ppr4 | 2     | Title                                                    | Paper type item at secondary transfer offset adjustment                                                                                                    |
|         |       | Purpose                                                  | Paper type item at secondary transfer offset adjustment                                                                                                    |
|         |       | Note                                                     | -                                                                                                    |
|         |       | Settings/Adjustment range                                | 1: plain paper, 2 thick paper, 3: envelope, 4: tracing paper, 5: transparency, 6: postcard, 7: label paper, 8: bond paper                                     |
|         |       | Unit                                                     | -                                                                                                    |
|         |       | Amount of change per unit                                | -                                                                                                    |
|         |       | Value at RAM clear/<br>adjustment at factory<br>shipment | 1/No                                                                                                    |
|         |       | Setting/Adjustment/<br>Operation method                  | <ol> <li>Select the item to be highlighted to enter the setting value, and then press OK key.</li> <li>Turn OFF and then ON the main power switch.</li> </ol> |
|         |       | Relevant Service Mode                                    | COPIER > ADJUST > HV-TR > TR-TGT4                                                                                                    |
|         |       | Supplementary info/Memo                                  | -                                                                                                    |
| R-PPR5  | 2     | Title                                                    | Paper type item at secondary transfer offset adjustment                                                                                                    |
|         |       | Purpose                                                  | Paper type item at secondary transfer offset adjustment                                                                                                    |
|         |       | Note                                                     | -                                                                                                    |
|         |       | Settings/Adjustment range                                | 1: plain paper, 2 thick paper, 3: envelope, 4: tracing paper, 5: transparency, 6: postcard, 7: label paper, 8: bond paper                                     |
|         |       | Unit                                                     | -                                                                                                    |
|         |       | Amount of change per unit                                | -                                                                                                    |
|         |       | Value at RAM clear/                                      | 1/No                                                                                                    |
|         |       | adjustment at factory shipment                           |                                                                                                    |
|         |       | Setting/Adjustment/<br>Operation method                  | <ol> <li>Select the item to be highlighted to enter the setting value, and then press OK key.</li> <li>Turn OFF and then ON the main power switch.</li> </ol> |
|         |       | Relevant Service Mode                                    | CUPIEK > ADJUST > HV-TR > TR-TG15                                                                                                    |
|         |       | Supplementary info/Memo                                  | -                                                                                                    |
| rR-PPR6 | 2     | Title                                                    | Paper type item at secondary transfer offset adjustment                                                                                                    |
|         |       | Purpose                                                  | Paper type item at secondary transfer offset adjustment                                                                                                    |
|         |       | Note                                                     | -                                                                                                    |
|         |       | Settings/Adjustment range                                | 1: plain paper, 2 thick paper, 3: envelope, 4: tracing paper, 5: transparency, 6: postcard, 7: label paper, 8: bond paper                                     |
|         |       | Unit                                                     | -                                                                                                    |
|         |       | Amount of change per unit                                | 1/No                                                                                                    |
|         |       | Value at RAM clear/<br>adjustment at factory<br>shipment | 1/No                                                                                                    |
|         |       | Setting/Adjustment/<br>Operation method                  | <ol> <li>Select the item to be highlighted to enter the setting value, and then press OK key.</li> <li>Turn OFF and then ON the main power switch.</li> </ol> |
|         |       | Relevant Service Mode                                    | COPIER > ADJUST > HV-TR > TR-TGT6                                                                                                    |
|         |       | Supplementary info/Memo                                  | -                                                                                                    |

|         |       |                                                          | COPIER > ADJUST > HV-TR                                                                                                    |
|---------|-------|----------------------------------------------------------|----------------------------------------------------------------------------------------------------|
| Item    | Level | Description                                              |                                                                                                    |
| TR-PPR7 | 2     | Title                                                    | Paper type item at secondary transfer offset adjustment                                                                                                    |
|         |       | Purpose                                                  | Paper type item at secondary transfer offset adjustment                                                                                                    |
|         |       | Note                                                     | -                                                                                                    |
|         |       | Settings/Adjustment range                                | 1: plain paper, 2 thick paper, 3: envelope, 4: tracing paper, 5: transparency, 6: postcard, 7: label paper, 8: bond paper                                     |
|         |       | Unit                                                     | -                                                                                                    |
|         |       | Amount of change per unit                                | -                                                                                                    |
|         |       | Value at RAM clear/<br>adjustment at factory<br>shipment | 1/No                                                                                                    |
|         |       | Setting/Adjustment/<br>Operation method                  | <ol> <li>Select the item to be highlighted to enter the setting value, and then press OK key.</li> <li>Turn OFF and then ON the main power switch.</li> </ol> |
|         |       | Relevant Service Mode                                    | COPIER > ADJUST > HV-TR > TR-TGT7                                                                                                    |
|         |       | Supplementary info/Memo                                  | -                                                                                                    |
| TR-PPR8 | 2     | Title                                                    | Paper type item at secondary transfer offset adjustment                                                                                                    |
|         |       | Purpose                                                  | Paper type item at secondary transfer offset adjustment                                                                                                    |
|         |       | Note                                                     | -                                                                                                    |
|         |       | Settings/Adjustment range                                | 1: plain paper, 2 thick paper, 3: envelope, 4: tracing paper, 5: transparency, 6: postcard, 7: label paper, 8: bond paper                                     |
|         |       | Unit                                                     | -                                                                                                    |
|         |       | Amount of change per unit                                | -                                                                                                    |
|         |       | Value at RAM clear/                                      | 1/No                                                                                                    |
|         |       | adjustment at factory<br>shipment                        |                                                                                                    |
|         |       | Setting/Adjustment/                                      | <ol> <li>Select the item to be highlighted to enter the setting value, and then press OK key.</li> <li>Turn OFF and then ON the main power switch</li> </ol>  |
|         |       | Relevant Service Mode                                    | COPIER > ADJUST > HV-TR > TR-TGT8                                                                                                    |
|         |       | Supplementary info/Memo                                  | · ·                                                                                                    |
| TR-ENV1 | 2     | Title                                                    | Environment item at secondary transfer offset adjustment                                                                                                    |
|         | -     | Purpose                                                  | -                                                                                                    |
|         |       | Note                                                     | Be sure to enter the value in ENV-TR COPIERSDISPI & VSMISCSENV-TR                                                                                             |
|         |       | Settings/Adjustment range                                | 1: A segment (low humidity)                                                                                                    |
|         |       | Settings/requisiment range                               | 3: C segment (normal temperature)<br>3: C segment (high temperature)                                                                                          |
|         |       | Unit                                                     | -                                                                                                    |
|         |       | Amount of change per unit                                | -                                                                                                    |
|         |       | Value at RAM clear/<br>adjustment at factory<br>shipment | 1/No                                                                                                    |
|         |       | Setting/Adjustment/                                      | 1) Select the item to be highlighted to enter the setting value, and then press OK key.                                                                       |
|         |       | Operation method                                         | 2) Turn OFF and then ON the main power switch.                                                                                                    |
|         |       | Relevant Service Mode                                    | COPIER > ADJUST > HV-TR > TR-TGT1                                                                                                    |
|         |       | Supplementary info/Memo                                  | -                                                                                                    |
| TR-ENV2 | 2     | Title                                                    | Environment item at secondary transfer offset adjustment                                                                                                    |
|         |       | Purpose                                                  | -                                                                                                    |
|         |       | Note                                                     | Be sure to enter the value in ENV-TR: COPIER>DISPLAY>MISC>ENV-TR                                                                                              |
|         |       | Settings/Adjustment range                                | 1: A segment (low humidity)<br>2: B segment (normal temperature)<br>3: C segment (high temperature)                                                           |
|         |       | Unit                                                     |                                                                                                    |
|         |       | Amount of change per unit                                |                                                                                                    |
|         |       | Value at RAM cloar/                                      | 1/No                                                                                                    |
|         |       | adjustment at factory<br>shipment                        | 1/10                                                                                                    |
|         |       | Setting/Adjustment/<br>Operation method                  | <ol> <li>Select the item to be highlighted to enter the setting value, and then press OK key.</li> <li>Turn OFF and then ON the main power switch.</li> </ol> |
|         |       | Relevant Service Mode                                    | COPIER > ADJUST > HV-TR > TR-TGT2                                                                                                    |
|         |       | Supplementary info/Memo                                  | -                                                                                                    |

| •              |       |                                                          | COPIER > ADJUST > HV-TR                                                                                                    |
|----------------|-------|----------------------------------------------------------|----------------------------------------------------------------------------------------------------|
| Item           | Level | Description                                              |                                                                                                    |
| <b>FR-ENV3</b> | 2     | Title                                                    | Environment item at secondary transfer offset adjustment                                                                                                    |
|                |       | Purpose                                                  | -                                                                                                    |
|                |       | Note                                                     | Be sure to enter the value in ENV-TR: COPIER>DISPLAY>MISC>ENV-TR                                                                                              |
|                |       | Settings/Adjustment range                                | 1: A segment (low humidity)<br>2: B segment (normal temperature)<br>3: C segment (high temperature)                                                           |
|                |       | Unit                                                     | -                                                                                                    |
|                |       | Amount of change per unit                                | -                                                                                                    |
|                |       | Value at RAM clear/<br>adjustment at factory<br>shipment | 1/No                                                                                                    |
|                |       | Setting/Adjustment/<br>Operation method                  | <ol> <li>Select the item to be highlighted to enter the setting value, and then press OK key.</li> <li>Turn OFF and then ON the main power switch.</li> </ol> |
|                |       | Relevant Service Mode                                    | COPIER > ADJUST > HV-TR > TR-TGT3                                                                                                    |
|                |       | Supplementary info/Memo                                  | -                                                                                                    |
| R-ENV4         | 2     | Title                                                    | Environment item at secondary transfer offset adjustment                                                                                                    |
|                |       | Purpose                                                  | -                                                                                                    |
|                |       | Note                                                     | Be sure to enter the value in ENV-TR: COPIER>DISPLAY>MISC>ENV-TR                                                                                              |
|                |       | Settings/Adjustment range                                | 1: A segment (low humidity)<br>2: B segment (normal temperature)<br>3: C segment (high temperature)                                                           |
|                |       | Unit                                                     | -                                                                                                    |
|                |       | Amount of change per unit                                | -                                                                                                    |
|                |       | Value at RAM clear/<br>adjustment at factory<br>shipment | 1/No                                                                                                    |
|                |       | Setting/Adjustment/<br>Operation method                  | <ol> <li>Select the item to be highlighted to enter the setting value, and then press OK key.</li> <li>Turn OFF and then ON the main power switch.</li> </ol> |
|                |       | Relevant Service Mode                                    | COPIER > ADJUST > HV-TR > TR-TGT4                                                                                                    |
|                |       | Supplementary info/Memo                                  | -                                                                                                    |
| R-ENV5         | 2     | Title                                                    | Environment item at secondary transfer offset adjustment                                                                                                    |
|                |       | Purpose                                                  | -                                                                                                    |
|                |       | Note                                                     | Be sure to enter the value in ENV-TR: COPIER>DISPLAY>MISC>ENV-TR                                                                                              |
|                |       | Settings/Adjustment range                                | 1: A segment (low humidity)<br>2: B segment (normal temperature)<br>3: C segment (high temperature)                                                           |
|                |       | Unit                                                     | -                                                                                                    |
|                |       | Amount of change per unit                                | -                                                                                                    |
|                |       | Value at RAM clear/<br>adjustment at factory<br>shipment | 1/No                                                                                                    |
|                |       | Setting/Adjustment/<br>Operation method                  | <ol> <li>Select the item to be highlighted to enter the setting value, and then press OK key.</li> <li>Turn OFF and then ON the main power switch.</li> </ol> |
|                |       | Relevant Service Mode                                    | COPIER > ADJUST > HV-TR > TR-TGT5                                                                                                    |
|                |       | Supplementary info/Memo                                  | -                                                                                                    |
| R-ENV6         | 2     | Title                                                    | Environment item at secondary transfer offset adjustment                                                                                                    |
|                |       | Purpose                                                  | -                                                                                                    |
|                |       | Note                                                     | Be sure to enter the value in ENV-TR: COPIER>DISPLAY>MISC>ENV-TR                                                                                              |
|                |       | Settings/Adjustment range                                | 1: A segment (low humidity)<br>2: B segment (normal temperature)<br>3: C segment (high temperature)                                                           |
|                |       | Unit                                                     | -                                                                                                    |
|                |       | Amount of change per unit                                | -                                                                                                    |
|                |       | Value at RAM clear/<br>adjustment at factory<br>shipment | 1/No                                                                                                    |
|                |       | Setting/Adjustment/<br>Operation method                  | <ol> <li>Select the item to be highlighted to enter the setting value, and then press OK key.</li> <li>Turn OFF and then ON the main power switch.</li> </ol> |
|                |       | Relevant Service Mode                                    | COPIER > ADJUST > HV-TR > TR-TGT6                                                                                                    |
|                |       | Supplementary info/Memo                                  | -                                                                                                    |

|         |       |                                                          | COPIER > ADJUST > HV-TR                                                                                                    |
|---------|-------|----------------------------------------------------------|----------------------------------------------------------------------------------------------------|
| Item    | Level | Description                                              |                                                                                                    |
| TR-ENV7 | 2     | Title                                                    | Environment item at secondary transfer offset adjustment                                                                                                    |
|         |       | Purpose                                                  | -                                                                                                    |
|         |       | Note                                                     | Be sure to enter the value in ENV-TR: COPIER>DISPLAY>MISC>ENV-TR                                                                                              |
|         |       | Settings/Adjustment range                                | 1: A segment (low humidity)                                                                                                    |
|         |       |                                                          | 2: B segment (normal temperature)<br>3: C segment (high temperature)                                                                                          |
|         |       | Unit                                                     | -                                                                                                    |
|         |       | Amount of change per unit                                |                                                                                                    |
|         |       | Value at RAM clear/                                      | 1/No                                                                                                    |
|         |       | adjustment at factory<br>shipment                        |                                                                                                    |
|         |       | Setting/Adjustment/<br>Operation method                  | <ol> <li>Select the item to be highlighted to enter the setting value, and then press OK key.</li> <li>Turn OFF and then ON the main power switch.</li> </ol> |
|         |       | Relevant Service Mode                                    | COPIER > ADJUST > HV-TR > TR-TGT7                                                                                                    |
|         |       | Supplementary info/Memo                                  | -                                                                                                    |
| TR-ENV8 | 2     | Title                                                    | Environment item at secondary transfer offset adjustment                                                                                                    |
|         |       | Purpose                                                  | -                                                                                                    |
|         |       | Note                                                     | Be sure to enter the value in ENV-TR: COPIER>DISPLAY>MISC>ENV-TR                                                                                              |
|         |       | Settings/Adjustment range                                | 1: A segment (low humidity)<br>2: B segment (normal temperature)<br>3: C segment (high temperature)                                                           |
|         |       | Unit                                                     | -                                                                                                    |
|         |       | Amount of change per unit                                | -                                                                                                    |
|         |       | Value at RAM clear/<br>adjustment at factory<br>shipment | 1/No                                                                                                    |
|         |       | Setting/Adjustment/<br>Operation method                  | <ol> <li>Select the item to be highlighted to enter the setting value, and then press OK key.</li> <li>Turn OFF and then ON the main power switch.</li> </ol> |
|         |       | Relevant Service Mode                                    | COPIER > ADJUST > HV-TR > TR-TGT8                                                                                                    |
|         |       | Supplementary info/Memo                                  | -                                                                                                    |
| TR-DUP1 | 2     | Title                                                    | 1st sided/2nd sided item at secondary transfer offset adjustment                                                                                              |
|         |       | Purpose                                                  | 1st sided/2nd sided item at secondary transfer offset adjustment                                                                                              |
|         |       | Note                                                     | -                                                                                                    |
|         |       | Settings/Adjustment range                                | 1: 1-sided, 2: auto 2-sided, 3: multi 1-sided, 4: multi 2-sided                                                                                               |
|         |       | Unit                                                     | -                                                                                                    |
|         |       | Amount of change per unit                                | -                                                                                                    |
|         |       | Value at RAM clear/<br>adjustment at factory<br>shipment | 1/No                                                                                                    |
|         |       | Setting/Adjustment/<br>Operation method                  | <ol> <li>Select the item to be highlighted to enter the setting value, and then press OK key.</li> <li>Turn OFF and then ON the main power switch.</li> </ol> |
|         |       | Relevant Service Mode                                    | COPIER > ADJUST > HV-TR > TR-TGT1                                                                                                    |
|         |       | Supplementary info/Memo                                  | -                                                                                                    |
| TR-DUP2 | 2     | Title                                                    | 1st sided/2nd sided item at secondary transfer offset adjustment                                                                                              |
|         |       | Purpose                                                  | 1st sided/2nd sided item at secondary transfer offset adjustment                                                                                              |
|         |       | Note                                                     | -                                                                                                    |
|         |       | Settings/Adjustment range                                | 1: 1-sided, 2: auto 2-sided, 3: multi 1-sided, 4: multi 2-sided                                                                                               |
|         |       | Unit                                                     |                                                                                                    |
|         |       | Amount of change per unit                                | -                                                                                                    |
|         |       | Value at RAM clear/<br>adjustment at factory<br>shipment | 1/No                                                                                                    |
|         |       | Setting/Adjustment/<br>Operation method                  | <ol> <li>Select the item to be highlighted to enter the setting value, and then press OK key.</li> <li>Turn OFF and then ON the main power switch.</li> </ol> |
|         |       | Relevant Service Mode                                    | COPIER > ADJUST > HV-TR > TR-TGT2                                                                                                    |
|         |       | Supplementary info/Memo                                  | -                                                                                                    |

|         |       |                                         | COPIER > ADJUST > HV-TR                                                                                                    |
|---------|-------|-----------------------------------------|----------------------------------------------------------------------------------------------------|
| Item    | Level | Description                             |                                                                                                    |
| TR-DUP3 | 2     | Title                                   | 1st sided/2nd sided item at secondary transfer offset adjustment                                                                                              |
|         |       | Purpose                                 | 1st sided/2nd sided item at secondary transfer offset adjustment                                                                                              |
|         |       | Note                                    | · ·                                                                                                    |
|         |       | Settings/Adjustment range               | 1: 1-sided, 2: auto 2-sided, 3: multi 1-sided, 4: multi 2-sided                                                                                               |
|         |       | Unit                                    |                                                                                                    |
|         |       | Amount of change per unit               | -                                                                                                    |
|         |       | Value at RAM clear/                     | 1/No                                                                                                    |
|         |       | adjustment at factory<br>shipment       |                                                                                                    |
|         |       | Setting/Adjustment/<br>Operation method | <ol> <li>Select the item to be highlighted to enter the setting value, and then press OK key.</li> <li>Turn OFF and then ON the main power switch.</li> </ol> |
|         |       | Relevant Service Mode                   | COPIER > ADJUST > HV-TR > TR-TGT3                                                                                                    |
|         |       | Supplementary info/Memo                 | -                                                                                                    |
| FR-DUP4 | 2     | Title                                   | 1st sided/2nd sided item at secondary transfer offset adjustment                                                                                              |
|         |       | Purpose                                 | 1st sided/2nd sided item at secondary transfer offset adjustment                                                                                              |
|         |       | Note                                    | -                                                                                                    |
|         |       | Settings/Adjustment range               | 1: 1-sided, 2: auto 2-sided, 3: multi 1-sided, 4: multi 2-sided                                                                                               |
|         |       | Unit                                    |                                                                                                    |
|         |       | Amount of change per unit               | -                                                                                                    |
|         |       | Value at PAM clear/                     | 1/No                                                                                                    |
|         |       | adjustment at factory<br>shipment       |                                                                                                    |
|         |       | Setting/Adjustment/                     | 1) Select the item to be highlighted to enter the setting value, and then press OK key.                                                                       |
|         |       | Operation method                        | 2) Turn OFF and then ON the main power switch.                                                                                                    |
|         |       | Relevant Service Mode                   | COPIER > ADJUST > HV-TR > TR-TGT4                                                                                                    |
|         |       | Supplementary info/Memo                 | -                                                                                                    |
| FR-DUP5 | 2     | Title                                   | 1st sided/2nd sided item at secondary transfer offset adjustment                                                                                              |
|         |       | Purpose                                 | 1st sided/2nd sided item at secondary transfer offset adjustment                                                                                              |
|         |       | Note                                    | -                                                                                                    |
|         |       | Settings/Adjustment range               | 1: 1-sided, 2: auto 2-sided, 3: multi 1-sided, 4: multi 2-sided                                                                                               |
|         |       | Unit                                    | -                                                                                                    |
|         |       | Amount of change per unit               |                                                                                                    |
|         |       | Value at RAM clear/                     | 1/No                                                                                                    |
|         |       | adjustment at factory<br>shipment       |                                                                                                    |
|         |       | Setting/Adjustment/                     | 1) Select the item to be highlighted to enter the setting value, and then press OK key.                                                                       |
|         |       | Operation method                        | 2) Turn OFF and then ON the main power switch.                                                                                                    |
|         |       | Relevant Service Mode                   | COPIER > ADJUST > HV-TR > TR-TGT5                                                                                                    |
|         |       | Supplementary info/Memo                 | -                                                                                                    |
| TR-DUP6 | 2     | Title                                   | 1st sided/2nd sided item at secondary transfer offset adjustment                                                                                              |
|         |       | Purpose                                 | 1st sided/2nd sided item at secondary transfer offset adjustment                                                                                              |
|         |       | Note                                    |                                                                                                    |
|         |       | Settings/Adjustment range               | 1: 1-sided, 2: auto 2-sided, 3: multi 1-sided, 4: multi 2-sided                                                                                               |
|         |       | Unit                                    |                                                                                                    |
|         |       | Amount of change per unit               | -                                                                                                    |
|         |       | Value at PAM closer/                    | 1/No                                                                                                    |
|         |       | adjustment at factory                   | 1/140                                                                                                    |
|         |       | shipment                                |                                                                                                    |
|         |       | Setting/Adjustment/                     | 1) Select the item to be highlighted to enter the setting value, and then press OK key.                                                                       |
|         |       | Operation method                        | 2) Turn OFF and then ON the main power switch.                                                                                                    |
|         |       | Relevant Service Mode                   | COPIER > ADJUST > HV-TR > TR-TGT6                                                                                                    |
|         |       | Supplementary info/Memo                 | -                                                                                                    |
| TR-DUP7 | 2     | Title                                   | 1st sided/2nd sided item at secondary transfer offset adjustment                                                                                              |
|         |       | Purpose                                 | 1st sided/2nd sided item at secondary transfer offset adjustment                                                                                              |
|         |       | Note                                    | -                                                                                                    |
|         |       | Settings/Adjustment range               | 1: 1-sided, 2: auto 2-sided, 3: multi 1-sided, 4: multi 2-sided                                                                                               |
|         |       | Unit                                    | -                                                                                                    |
|         |       | Amount of change per unit               | -                                                                                                    |
|         |       | Value at RAM clear/                     | 1/No                                                                                                    |
|         |       | adjustment at factory<br>shipment       | 1/110                                                                                                    |
|         |       | Setting/Adjustment/                     | 1) Select the item to be highlighted to enter the setting value, and then press OK key.                                                                       |
|         |       | Operation method                        | 2) Turn OFF and then ON the main power switch.                                                                                                    |
|         |       | Relevant Service Mode                   | COPIER > ADJUST > HV-TR > TR-TGT7                                                                                                    |
|         | 1     | Supplementary info/Memo                 | -                                                                                                    |

|          |       |                                                          | COPIER > ADJUST > HV-TR                                                                                                    |
|----------|-------|----------------------------------------------------------|----------------------------------------------------------------------------------------------------|
| Item     | Level | Description                                              |                                                                                                    |
| TR-DUP8  | 2     | Title                                                    | 1st sided/2nd sided item at secondary transfer offset adjustment                                                                                                    |
|          |       | Purpose                                                  | 1st sided/2nd sided item at secondary transfer offset adjustment                                                                                                    |
|          |       | Note                                                     | -                                                                                                    |
|          |       | Settings/Adjustment range                                | 1: 1-sided, 2: auto 2-sided, 3: multi 1-sided, 4: multi 2-sided                                                                                                    |
|          |       | Unit                                                     | • · · · · · · · · · · · · · · · · · · ·                                                                                                    |
|          |       | Amount of change per unit                                | -                                                                                                    |
|          |       | Value at PAM clear/                                      | 1/No                                                                                                    |
|          |       | adjustment at factory<br>shipment                        | 1110                                                                                                    |
|          |       | Setting/Adjustment/<br>Operation method                  | <ol> <li>Select the item to be highlighted to enter the setting value, and then press OK key.</li> <li>Turn OFF and then ON the main power switch.</li> </ol>                                                                                                    |
|          |       | Relevant Service Mode                                    | COPIER > ADJUST > HV-TR > TR-TGT8                                                                                                    |
|          |       | Supplementary info/Memo                                  | -                                                                                                    |
| TR-TP-TM | 1     | Title                                                    | Time adjustment to apply voltage for transfer lead edge weak bias                                                                                                    |
|          |       | Purpose                                                  | Enter the value on service label when executing RAM clear of DC controller PCB/replacing the PCB                                                                                                    |
|          |       | Note                                                     | This mode determines the level to apply voltage for transfer lead edge weak bias.<br>Transfer lead edge weak bias becomes effective with the following settings:<br>1) Output condition: COPIER > OPTION > COMBO > Select the following: (1)PPR-SLCT(paper<br>type)/ (2)MOD-SLCT(pickup mode)/ (3)ENV-SLCT(environment selection), then register at TR-<br>SW1 to 5<br>2) COPIER > ADJUST > HV-TR > Select the following: (1)TR-TP-TM (time to apply bias) / (2)TR<br>TP-LV (level to apply bias) |
|          |       | Settings/Adjustment range                                | 0 to 127                                                                                                    |
|          |       | Unit                                                     | msec                                                                                                    |
|          |       | Amount of change per unit                                | 2                                                                                                    |
|          |       | Value at RAM clear/<br>adjustment at factory<br>shipment | 0/Yes                                                                                                    |
|          |       | Setting/Adjustment/<br>Operation method                  | <ol> <li>Select the item to be highlighted to enter the setting value, and then press OK key.</li> <li>Turn OFF and then ON the main power switch.</li> </ol>                                                                                                    |
|          |       | Relevant Service Mode                                    | COPIER > OPTION > COMBO > PPR-SLCT (Level 1)<br>COPIER > OPTION > COMBO > MOD-SLCT (Level 1)<br>COPIER > OPTION > COMBO > ENV-SLCT (Level 1)<br>COPIER > OPTION > COMBO > TR-SW1 to 5 (Level 1)<br>COPIER > ADJUST > HV-TR > TR-TP-LV (Level 1)                                                                                                    |
|          |       | Supplementary info/Memo                                  | -                                                                                                    |
| TR-TP-LV | 1     | Title                                                    | Level adjustment of transfer lead edge weak bias                                                                                                    |
|          |       | Purpose                                                  | When executing RAM clear of DC controller PCB/replacing the PCB                                                                                                    |
|          |       | Note                                                     | Enter the value on service label.                                                                                                    |
|          |       |                                                          | This mode determines the level to apply voltage for transfer lead edge weak bias.<br>Transfer lead edge weak bias becomes effective with the following settings:<br>1) Output condition: COPIER > OPTION > COMBO > Select the following: (1)PPR-SLCT(paper<br>type)/ (2)MOD-SLCT(pickup mode)/ (3)ENV-SLCT(environment selection), then register at TR-<br>SW1 to 5<br>2) COPIER > ADJUST > HV-TR > Select the following: (1)TR-TP-TM (time to apply bias) / (2)TR<br>TP-LV (level to apply bias) |
|          |       | Settings/Adjustment range                                | -50 to +50                                                                                                    |
|          |       | Unit                                                     | %                                                                                                    |
|          |       | Amount of change per unit                                | The following shows exceptional setting values:<br>48: -60%<br>49: -90%<br>50: -100%<br>e.g.: enter "-50"> -50%, enter "47"> 47%<br>enter "50"> -100%<br>(DCON Ver.15.11 or later)                                                                                                    |
|          |       | Value at RAM clear/<br>adjustment at factory             | 0/No                                                                                                    |
|          |       | Setting/Adjustment/<br>Operation method                  | <ol> <li>Select the item to be highlighted to enter the setting value, and then press OK key.</li> <li>Turn OFF and then ON the main power switch.</li> </ol>                                                                                                    |
|          |       | Relevant Service Mode                                    | COPIER > OPTION > COMBO > PPR-SLCT (Level 1)<br>COPIER > OPTION > COMBO > MOD-SLCT (Level 1)<br>COPIER > OPTION > COMBO > ENV-SLCT (Level 1)<br>COPIER > OPTION > COMBO > TR-SW1 to 5 (Level 1)<br>COPIER > ADUIST > UV (The TD TD TD (function)                                                                                                    |
|          |       | Cumplomenter : C. A.C.                                   | COTIEK > ADJUS1 > HV-1K > 1K-1P-1W(LeVel 1)                                                                                                    |
|          |       | supplementary into/memo                                  | 1-                                                                                                    |

# 17.4.1.11 COPIER > ADJUST > FEED-ADJ

|          |       |                                                          | T-17-26                                                                                                    |
|----------|-------|----------------------------------------------------------|----------------------------------------------------------------------------------------------------|
|          |       |                                                          | COPIER > ADJUST > FEED-ADJ                                                                                                    |
| Item     | Level | Description                                              |                                                                                                    |
| REGIST   | 1     | Title                                                    | Lead edge margin adjustment (timing to activate (ON) the registration roller clutch)                                                                                                    |
|          |       | Purpose                                                  | <ul> <li>When adjusting lead edge margin</li> <li>Enter the value on service label when executing RAM clear of DC controller PCB/replacing DC controller PCB</li> </ul>                                                                                                    |
|          |       | Note                                                     | Note the adjustment value on service label after adjustment.                                                                                                    |
|          |       | Settings/Adjustment range                                | -128 to 127                                                                                                    |
|          |       | Unit                                                     | mm                                                                                                    |
|          |       | Amount of change per unit                                | 0.1mm                                                                                                    |
|          |       | Value at RAM clear/                                      | 0/No                                                                                                    |
|          |       | adjustment at factory shipment                           |                                                                                                    |
|          |       | Setting/Adjustment/Operation<br>method                   | <ol> <li>Select the item to be highlighted to enter the setting value (switch with +/- key), and then press OK key.</li> <li>Turn OFF and then ON the main power switch.</li> <li>Imm image shift toward the lead edge direction by 1-increment in the value</li> </ol>                                             |
|          |       | Relevant Service Mode                                    | -                                                                                                    |
|          |       | Supplementary info/Memo                                  | -                                                                                                    |
| LOOP-CST | 1     | Title                                                    | Registration loop (arch) adjustment at cassette pickup                                                                                                    |
|          |       | Purpose                                                  | <ul> <li>In case of paper skew with paper picked up from the cassette</li> <li>Enter the value on service label when executing RAM clear of DC controller PCB/replacing DC controller PCB</li> </ul>                                                                                                    |
|          |       | Note                                                     | Note the adjustment value on service label after adjustment.                                                                                                    |
|          |       | Settings/Adjustment range                                | -128 to 127                                                                                                    |
|          |       | Unit                                                     | mm                                                                                                    |
|          |       | Amount of change per unit                                | 0.1mm                                                                                                    |
|          |       | Value at RAM clear/<br>adjustment at factory<br>shipment | 63/No                                                                                                    |
|          |       | Setting/Adjustment/Operation<br>method                   | <ol> <li>Select the item to be highlighted to enter the setting value (switch with +/- key), and then press OK key.</li> <li>Turn OFF and then ON the main power switch.</li> <li>paper is fed 0.1mm more with 1-increment in the setting value, resulting in increased registration loop (arch) amount.</li> </ol> |
|          |       | Relevant Service Mode                                    | -                                                                                                    |
|          |       | Supplementary info/Memo                                  | -                                                                                                    |
| LOOP-MF  | 1     | Title                                                    | Registration loop (arch) adjustment at manual feed pickup                                                                                                    |
|          |       | Purpose                                                  | <ul> <li>In case of paper skew with paper picked up from the manual feeder.</li> <li>Enter the value on service label when executing RAM clear of DC controller PCB/replacing DC controller PCB</li> </ul>                                                                                                    |
|          |       | Note                                                     | Note the adjustment value on service label after adjustment.                                                                                                    |
|          |       | Settings/Adjustment range                                | -128 to 127                                                                                                    |
|          |       | Unit                                                     | mm                                                                                                    |
|          |       | Amount of change per unit                                | 0.1mm                                                                                                    |
|          |       | Value at RAM clear/<br>adjustment at factory<br>shipment | 45/No                                                                                                    |
|          |       | Setting/Adjustment/Operation method                      | <ol> <li>Select the item to be highlighted to enter the setting value (switch with +/- key), and then press OK key.</li> <li>Turn OFF and then ON the main power switch.</li> <li>paper is fed 0.1mm more with 1-increment in the setting value, resulting in increased registration loop (arch) amount.</li> </ol> |
|          | 1     | Relevant Service Mode                                    | -                                                                                                    |
|          |       | Supplementary info/Memo                                  | -                                                                                                    |
| ADJ-REFE | 1     | Title                                                    | Left edge margin (side registration) adjustment (with small paper(LTR or smaller)) at the 2nd side (at re-pickup)                                                                                                    |
|          |       | Purpose                                                  | <ul> <li>In case of side registration of 2nd side (at re-pickup) with small paper</li> <li>Enter the value on service label when executing RAM clear of DC controller PCB/replacing DC controller PCB</li> </ul>                                                                                                    |
|          |       | Note                                                     | Note the adjustment value on service label after adjustment.                                                                                                    |
|          |       | Settings/Adjustment range                                | -128 to 127                                                                                                    |
|          |       | Unit                                                     | mm                                                                                                    |
|          | 1     | Amount of change per unit                                | 0.1                                                                                                    |
|          |       | Value at RAM clear/<br>adjustment at factory<br>shipment | 0/No                                                                                                    |
|          |       | Setting/Adjustment/Operation method                      | <ol> <li>Select the item to be highlighted to enter the setting value (switch with +/- key), and then press OK key.</li> <li>Turn OFF and then ON the main power switch.</li> </ol>                                                                                                    |
|          |       |                                                          | 0.1mm image shift toward the rear by 1-increment in the setting value.                                                                                                    |
|          |       | Relevant Service Mode                                    | -                                                                                                    |
|          |       | Supplementary info/Memo                                  | -                                                                                                    |

|          |       |                                                          | COPIER > ADJUST > FEED-ADJ                                                                                                    |
|----------|-------|----------------------------------------------------------|----------------------------------------------------------------------------------------------------|
| Item     | Level | Description                                              |                                                                                                    |
| LOOPREFE | 1     | Title                                                    | Registration loop (arch) adjustment at 2-sided pickup                                                                                                    |
|          |       | Purpose                                                  | When skew often occurs on a special paper.<br>Input the value on the service label when executing RAM clear for the DC controller PCB and when<br>replacing the DC controller PCB.                  |
|          |       | Note                                                     | Note the adjustment value on service label after adjustment.                                                                                                    |
|          |       | Settings/Adjustment range                                | -128 to 127                                                                                                    |
|          |       | Unit                                                     | mm                                                                                                    |
|          |       | Amount of change per unit                                | 0.1                                                                                                    |
|          |       | Value at RAM clear/<br>adjustment at factory<br>shipment | 45/No                                                                                                    |
|          |       | Setting/Adjustment/Operation<br>method                   | <ol> <li>Select the item to be highlighted to enter the setting value (switch with +/- key), and then press OK key.</li> <li>Turn OFF and then ON the main power switch.</li> </ol>                 |
|          |       |                                                          | (arch) amount.                                                                                                    |
|          |       | Relevant Service Mode                                    | -                                                                                                    |
|          |       | Supplementary info/Memo                                  | -                                                                                                    |
| RG-HF-SP | 1     | Title                                                    | Timing adjustment to activate (ON) the registration clutch (Manual feed pickup)                                                                                                    |
|          |       | Purpose                                                  | Enter the value on service label when executing RAM clear of DC controller PCB/replacing DC controller PCB                                                                                          |
|          |       | Note                                                     | Note the adjustment value on service label after adjustment.                                                                                                    |
|          |       | Settings/Adjustment range                                | -128 to 127                                                                                                    |
|          |       | Unit                                                     | •                                                                                                    |
|          |       | Amount of change per unit                                | 0.1 mm                                                                                                    |
|          |       | Value at RAM clear/<br>adjustment at factory             | 0/No                                                                                                    |
|          |       | Setting/Adjustment/Operation<br>method                   | 1) Select the item to be highlighted to enter the setting value (switch with +/- key), and then press OK key.                                                                                       |
|          |       | Relevant Service Mode                                    | 2) Turn OFF and then ON the main power switch.                                                                                                    |
| I        |       | Supplementary info/Memo                                  | -                                                                                                    |
| ADJ-RE-L | 1     | Title                                                    | Side registration adjustment (large paper (Larger than LTR)) at 2nd side (re-nickun)                                                                                                    |
|          |       | Purpose                                                  | In case of side registration adjustment at 2nd side (re-pickup) with large paper     Enter the value on service label when executing RAM clear of DC controller PCB/replacing DC     controller PCB |
|          |       | Note                                                     | Note the adjustment value on service label after adjustment.                                                                                                    |
|          |       | Settings/Adjustment range                                | -128 to 127                                                                                                    |
|          |       | Unit                                                     | -                                                                                                    |
|          |       | Amount of change per unit                                | -                                                                                                    |
|          |       | Value at RAM clear/<br>adjustment at factory<br>shipment | 0/No                                                                                                    |
|          |       | Setting/Adjustment/Operation method                      | 1) Select the item to be highlighted to enter the setting value (switch with +/- key), and then press OK key.                                                                                       |
| l        |       |                                                          | <ul><li>2) Turn OFF and then ON the main power switch.</li><li>0.1mm image shift toward the lead edge direction by 1-increment in the value</li></ul>                                               |
|          |       | Relevant Service Mode                                    | -                                                                                                    |
|          |       | Supplementary info/Memo                                  | •                                                                                                    |
| LOOP-THK | 2     | Title                                                    | Registration loop (arch) adjustment at thick paper pickup                                                                                                    |
|          |       | Purpose<br>Note                                          | -<br>paper is fed 0.1mm more with 1-increment in the setting value, resulting in increased registration loop                                                                                        |
|          |       |                                                          | (arch) amount.                                                                                                    |
|          |       | Settings/Adjustment range                                | -128 to 127                                                                                                    |
|          |       | Unit                                                     | -                                                                                                    |
|          |       | Amount of change per unit                                | -                                                                                                    |
|          |       | Value at RAM clear/<br>adjustment at factory<br>shipment | 0/No                                                                                                    |
|          |       | Setting/Adjustment/Operation method                      | 1) Select the item to be highlighted to enter the setting value (switch with +/- key), and then press OK key.<br>2) Turn OFF and then ON the main power switch.                                     |
|          |       | Relevant Service Mode                                    |                                                                                                    |
| 1        |       | Supplementary info/Memo                                  | -                                                                                                    |
|          |       | Supplementary Into/Mento                                 |                                                                                                    |

|          |       |                                        | COLIER > ADJUG1 > FEED-ADJ                                                                                                    |
|----------|-------|----------------------------------------|----------------------------------------------------------------------------------------------------|
| ltem     | Level | Description                            |                                                                                                    |
| LOOP-SP  | 2     | Title                                  | Registration loop (arch) adjustment at special paper pickup                                                                                                    |
|          |       | Purpose                                | -                                                                                                    |
|          |       | Note                                   |                                                                                                    |
|          |       | Settings/Adjustment range              | -128 to 127                                                                                                    |
|          |       | Unit                                   | -                                                                                                    |
|          |       | Amount of change per unit              | -                                                                                                    |
|          |       | Value at RAM clear/at factory shipment | 0                                                                                                    |
|          |       | Setting/Adjustment/Operation<br>method | <ol> <li>Select the item to be highlighted to enter the setting value (switch with +/- key), and then press OK key.</li> <li>Turn OFF and then ON the main power switch.</li> <li>Paper is fed 0.1mm more with 1-increment in the setting value, resulting in increased registration loop (arch) amount.</li> </ol> |
|          |       | Relevant Service Mode                  |                                                                                                    |
|          |       | Supplementary info/Memo                | -                                                                                                    |
| LOOP-ENV | 2     | Title                                  | Registration loop (arch) adjustment at envelope pickup from the cassette                                                                                                    |
|          |       | Purpose                                | -                                                                                                    |
|          |       | Note                                   | Paper is fed 0.1mm more with 1-increment in the setting value, resulting in increased registration loop (arch) amount.                                                                                                    |
|          |       | Settings/Adjustment range              | -128 to 127                                                                                                    |
|          |       | Unit                                   | -                                                                                                    |
|          |       | Amount of change per unit              | -                                                                                                    |
|          |       | Value at RAM clear/at factory shipment | 0                                                                                                    |
|          |       | Setting/Adjustment/Operation<br>method | <ol> <li>Select the item to be highlighted to enter the setting value (switch with +/- key), and then press OK key.</li> <li>Turn OFF and then ON the main power switch.</li> <li>Paper is fed 0.1mm more with 1-increment in the setting value, resulting in increased registration loop (arch) amount.</li> </ol> |
|          |       | Relevant Service Mode                  | -                                                                                                    |
|          |       | Supplementary info/Memo                | -                                                                                                    |

=

## 17.4.1.12 COPIER > ADJUST > CST-ADJ

iR3225 / iR3225N / iR3235 / iR3235N / iR3245 / iR3245N

| COPIER > ADJUST > CST-ADJ |       |                                                          |                                                                                                    |  |
|---------------------------|-------|----------------------------------------------------------|----------------------------------------------------------------------------------------------------|--|
| Item                      | Level | Description                                              |                                                                                                    |  |
| MF-A4R                    | 1     | Title                                                    | Basic numeric value entry for paper width of A4R manual feed tray                                                                                                    |  |
|                           |       | Purpose                                                  | <ul> <li>When executing RAM clear of DC controller PCB/replacing DC controller PCB</li> <li>In case of registering value when replacing paper width detection VR/for the first time</li> </ul>                                                                                                    |  |
|                           |       | Note                                                     | <ul> <li>When executing RAM clear of DC controller PCB/replacing DC controller PCB.</li> <li>In case of registering value when replacing paper width detection VR/for the first time, Be sure to execute the following Inservice Mode: COPIER&gt;FUNCTION&gt;CST&gt;A4R.</li> <li>In case of changing the setting value, be sure to note the setting value on main station service label.</li> </ul> |  |
|                           |       | Settings/Adjustment range                                | 0 to 1024                                                                                                    |  |
|                           |       | Unit                                                     | -                                                                                                    |  |
|                           |       | Amount of change per unit                                | -                                                                                                    |  |
|                           |       | Value at RAM clear/<br>adjustment at factory<br>shipment | 516/Yes                                                                                                    |  |
|                           |       | Setting/Adjustment/Operation method                      | <ol> <li>Select the item to be highlighted to enter the setting value, and then press OK key.</li> <li>Turn OFF and then ON the main power switch.</li> </ol>                                                                                                    |  |
|                           |       | Relevant Service Mode                                    | COPIER > FUNCTION > CST > A4R (Level 1)                                                                                                    |  |
|                           |       | Supplementary info/Memo                                  | -                                                                                                    |  |

|        | COPIER > ADJUST > CST-ADJ |                                                          |                                                                                                    |  |  |
|--------|---------------------------|----------------------------------------------------------|----------------------------------------------------------------------------------------------------|--|--|
| Item   | Level                     | Description                                              |                                                                                                    |  |  |
| MF-A6R | 1                         | Title                                                    | Basic numeric value entry for paper width of A6R manual feed tray                                                                                                    |  |  |
|        |                           | Purpose                                                  | <ul> <li>When executing RAM clear of DC controller PCB/replacing DC controller PCB</li> <li>In case of registering value when replacing paper width detection VR/for the first time</li> </ul>                                                                                                    |  |  |
|        |                           | Note                                                     | <ul> <li>Enter the value on service label when executing RAM clear of DC controller PCB/replacing DC controller PCB.</li> <li>In case of registering value when replacing paper width detection VR/for the first time, be sure to execute the following in Service Mode: COPIER&gt;FUNCTION&gt;CST&gt;A6R.</li> <li>In case of changing the setting value, be sure to note the setting value on main station service label.</li> </ul>    |  |  |
|        |                           | Settings/Adjustment range                                | 0 to 1024                                                                                                    |  |  |
|        |                           | Unit                                                     | -                                                                                                    |  |  |
|        |                           | Amount of change per unit                                | -                                                                                                    |  |  |
|        |                           | Value at RAM clear/<br>adjustment at factory<br>shipment | 175/Yes                                                                                                    |  |  |
|        |                           | Setting/Adjustment/Operation method                      | <ol> <li>Select the item to be highlighted to enter the setting value, and then press OK key.</li> <li>Turn OFF and then ON the main power switch.</li> </ol>                                                                                                    |  |  |
|        |                           | Relevant Service Mode                                    | COPIER > FUNCTION > CST > A6R (Level 1)                                                                                                    |  |  |
|        |                           | Supplementary info/Memo                                  | -                                                                                                    |  |  |
| MF-A4  | 1                         | Title                                                    | Basic numeric value entry for paper width of A4 manual feed tray                                                                                                    |  |  |
|        |                           | Purpose                                                  | <ul> <li>When executing RAM clear of DC controller PCB/replacing DC controller PCB</li> <li>In case of registering value when replacing paper width detection VR/for the first time</li> </ul>                                                                                                    |  |  |
|        |                           | Note                                                     | <ul> <li>Enter the value on service label when executing RAM clear of DC controller PCB/replacing DC controller PCB.</li> <li>In case of registering value when replacing paper width detection VR/for the first time, be sure to execute the following in Service Mode: COPIER&gt;FUNCTION&gt;CST&gt;A4.</li> <li>In case of changing the setting value, be sure to describe the setting value on main station service label.</li> </ul> |  |  |
|        |                           | Settings/Adjustment range                                | 0 to 1024                                                                                                    |  |  |
|        |                           | Unit                                                     | -                                                                                                    |  |  |
|        |                           | Amount of change per unit                                | -                                                                                                    |  |  |
|        |                           | Value at RAM clear/<br>adjustment at factory<br>shipment | 791/Yes                                                                                                    |  |  |
|        |                           | Setting/Adjustment/Operation method                      | <ol> <li>Select the item to be highlighted to enter the setting value, and then press OK key.</li> <li>Turn OFF and then ON the main power switch.</li> </ol>                                                                                                    |  |  |
|        |                           | Relevant Service Mode                                    | COPIER > FUNCTION > CST > A4 (Level 1)                                                                                                    |  |  |
|        |                           | Supplementary info/Memo                                  | -                                                                                                    |  |  |

## 17.4.1.13 COPIER > ADJUST > FIXING

| T-17-28 |
|---------|
|---------|

| COPIER > ADJUST > FIXING |       |                                                          |                                                                                                    |  |
|--------------------------|-------|----------------------------------------------------------|----------------------------------------------------------------------------------------------------|--|
| Item                     | Level | Description                                              |                                                                                                    |  |
| FX-FL-SP                 | 2     | Title                                                    | Fine adjustment value entry for fixing film speed when using plain paper                                                                                                    |  |
|                          |       | Purpose                                                  | When executing RAM clear of DC controller PCB/replacing the PCB                                                                                                    |  |
|                          |       | Note                                                     | Enter the value on service label                                                                                                    |  |
|                          |       | Settings/Adjustment range                                | -3 to 3                                                                                                    |  |
|                          |       | Unit                                                     | msec                                                                                                    |  |
|                          |       | Amount of change per unit                                | -                                                                                                    |  |
|                          |       | Value at RAM clear/<br>adjustment at factory<br>shipment | 0/No                                                                                                    |  |
|                          |       | Setting/Adjustment/Operation method                      | <ol> <li>Select the item to be highlighted to enter the setting value (switch with +/- key), and then press OK key.</li> <li>Turn OFF and then ON the main power switch.</li> </ol> |  |
| l                        |       | Relevant Service Mode                                    | -                                                                                                    |  |
|                          |       | Supplementary info/Memo                                  | -                                                                                                    |  |
| FX-FL-TH                 | 2     | Title                                                    | Fine adjustment value entry for fixing film speed when using thick paper                                                                                                    |  |
|                          |       | Purpose                                                  | When executing RAM clear of DC controller PCB/replacing the PCB                                                                                                    |  |
|                          |       | Note                                                     | Enter the value on service label                                                                                                    |  |
|                          |       | Settings/Adjustment range                                | -3 to 3                                                                                                    |  |
|                          |       | Unit                                                     | msec                                                                                                    |  |
|                          |       | Amount of change per unit                                | •                                                                                                    |  |
|                          |       | Value at RAM clear/<br>adjustment at factory<br>shipment | 0/No                                                                                                    |  |
|                          |       | Setting/Adjustment/Operation method                      | <ol> <li>Select the item to be highlighted to enter the setting value (switch with +/- key), and then press OK key.</li> <li>Turn OFF and then ON the main power switch.</li> </ol> |  |
|                          |       | Relevant Service Mode                                    | -                                                                                                    |  |
|                          |       | Supplementary info/Memo                                  | -                                                                                                    |  |

| COPIER > ADJUST > FIXING |       |                                                          |                                                                                                    |  |
|--------------------------|-------|----------------------------------------------------------|----------------------------------------------------------------------------------------------------|--|
| Item                     | Level | Description                                              |                                                                                                    |  |
| FX-FL-LW                 | 2     | Title                                                    | Fine adjustment value entry for fixing film speed when using plain paper at low speed                                                                                               |  |
|                          |       | Purpose                                                  | When executing RAM clear of DC controller PCB/replacing the PCB                                                                                                    |  |
|                          |       | Note                                                     | Enter the value on service label                                                                                                    |  |
|                          |       | Settings/Adjustment range                                | -3 to 3                                                                                                    |  |
|                          |       | Unit                                                     | msec                                                                                                    |  |
|                          |       | Amount of change per unit                                | -                                                                                                    |  |
|                          |       | Value at RAM clear/<br>adjustment at factory<br>shipment | 0/No                                                                                                    |  |
|                          |       | Setting/Adjustment/Operation method                      | <ol> <li>Select the item to be highlighted to enter the setting value (switch with +/- key), and then press OK key.</li> <li>Turn OFF and then ON the main power switch.</li> </ol> |  |
|                          |       | Relevant Service Mode                                    | •                                                                                                    |  |
|                          |       | Supplementary info/Memo                                  | -                                                                                                    |  |

=

## 17.4.1.14 COPIER > ADJUST > MISC

iR3225 / iR3225N / iR3235 / iR3235N / iR3245 / iR3245N

|         |       |                                                          | COPIER > ADJUST > MISC                                                                                                    |  |
|---------|-------|----------------------------------------------------------|----------------------------------------------------------------------------------------------------|--|
| Item    | Level | Description                                              |                                                                                                    |  |
| SEG-ADJ | 1     | Title                                                    | Adjustment in separation level between text and photo at text/photo/map mode.                                                                                                    |  |
|         |       | Purpose                                                  | In case of adjusting separation level between text and photo at text/photo/map mode.                                                                                                    |  |
|         |       | Note                                                     | -                                                                                                    |  |
|         |       | Settings/Adjustment range                                | -4 to 4                                                                                                    |  |
|         |       | Unit                                                     | -                                                                                                    |  |
|         |       | Amount of change per unit                                | -                                                                                                    |  |
|         |       | Value at RAM clear/<br>adjustment at factory<br>shipment | 0/No                                                                                                    |  |
|         |       | Setting/Adjustment/Operation<br>method                   | <ol> <li>Select the item to be highlighted to enter the setting value (switch with +/- key), and then press OK key.</li> <li>Turn OFF and then ON the main power switch.</li> <li>To emphasize the document as photo document: increase the setting value</li> <li>To emphasize the document as text document: decrease the setting value</li> </ol> |  |
|         |       | Relevant Service Mode                                    | -                                                                                                    |  |
|         |       | Supplementary info/Memo                                  | -                                                                                                    |  |
| K-ADJ   | 1     | Title                                                    | Adjustment in black color recognition level at black text processing                                                                                                    |  |
|         |       | Purpose                                                  | In case of emphasizing black color                                                                                                    |  |
|         |       | Settings/Adjustment range                                | -3 to 3                                                                                                    |  |
|         |       | Unit                                                     | -                                                                                                    |  |
|         |       | Amount of change per unit                                | -                                                                                                    |  |
|         |       | Value at RAM clear/<br>adjustment at factory<br>shipment | 0/No                                                                                                    |  |
|         |       | Setting/Adjustment/Operation<br>method                   | <ol> <li>Select the item to be highlighted to enter the setting value (switch with +/- key), and then press OK key.</li> <li>Turn OFF and then ON the main power switch.</li> <li>To emphasize black color in document: increase the setting value</li> </ol>                                                                                        |  |
|         |       | Relevant Service Mode                                    | -                                                                                                    |  |
|         |       | Supplementary info/Memo                                  | -                                                                                                    |  |
| ACS-ADJ | 1     | Title                                                    | Adjustment in color recognition level at ACS mode.                                                                                                    |  |
|         |       | Purpose                                                  | In case of adjusting color recognition level at ACS mode                                                                                                    |  |
|         |       | Settings/Adjustment range                                | -3 to 3                                                                                                    |  |
|         |       | Unit                                                     | -                                                                                                    |  |
|         |       | Amount of change per unit                                | -                                                                                                    |  |
|         |       | Value at RAM clear/<br>adjustment at factory<br>shipment | 0/No                                                                                                    |  |
|         |       | Setting/Adjustment/Operation<br>method                   | <ol> <li>Select the item to be highlighted to enter the setting value (switch with +/- key), and then press OK key.</li> <li>Turn OFF and then ON the main power switch.</li> <li>To emphasize the document as B/W document: increase the setting value</li> <li>To emphasize the document as color document: decrease the setting value</li> </ol>  |  |
|         |       | Relevant Service Mode                                    | -                                                                                                    |  |
|         |       | Supplementary info/Memo                                  | -                                                                                                    |  |
| IMG-DLY | 1     | Title                                                    | Not use                                                                                                    |  |

|          |       |                                                          | COPIER > ADJUST > MISC                                                                                                    |
|----------|-------|----------------------------------------------------------|----------------------------------------------------------------------------------------------------|
| Item     | Level | Description                                              |                                                                                                    |
| ACS-EN   | 2     | Title                                                    | Adjustment in ACS-judgment area                                                                                                    |
|          |       | Purpose                                                  | In case of adjusting ACS-judgment area                                                                                                    |
|          |       | Note                                                     | -                                                                                                    |
|          |       | Settings/Adjustment range                                | -2 to 2                                                                                                    |
|          |       | Unit                                                     | -                                                                                                    |
|          |       | Amount of change per unit                                | •                                                                                                    |
|          |       | Value at RAM clear/                                      | 0/No                                                                                                    |
|          |       | adjustment at factory shipment                           |                                                                                                    |
|          |       | Setting/Adjustment/Operation method                      | <ol> <li>Select the item to be highlighted to enter the setting value, and then press OK key.</li> <li>Turn OFF and then ON the main power switch.<br/>Increasing the setting value makes the judgment area bigger</li> </ol> |
|          |       | Relevant Service Mode                                    | -                                                                                                    |
|          |       | Supplementary info/Memo                                  | -                                                                                                    |
| ACS-CNT  | 2     | Title                                                    | Adjustment in count area of chromatic color judgment pixel at ACS-judgment                                                                                                    |
|          |       | Purpose                                                  | In case of adjusting count area of chromatic color judgment pixel at ACS-judgment                                                                                                    |
|          |       | Note                                                     | •                                                                                                    |
|          |       | Settings/Adjustment range                                | -2 to 2                                                                                                    |
|          |       | Unit                                                     |                                                                                                    |
|          |       | Amount of change per unit                                | -                                                                                                    |
|          |       | Value at RAM clear/<br>adjustment at factory<br>shipment | 1/No                                                                                                    |
|          |       | Setting/Adjustment/Operation<br>method                   | <ol> <li>Select the item to be highlighted to enter the setting value, and then press OK key.</li> <li>Turn OFF and then ON the main power switch.<br/>Increasing the setting value makes the judgment area bigger</li> </ol> |
|          |       | Relevant Service Mode                                    | -                                                                                                    |
|          |       | Supplementary info/Memo                                  | -                                                                                                    |
| ACS-EN2  | 2     | Title                                                    | Adjustment in ACS-judgment area                                                                                                    |
|          |       | Purpose                                                  | In case of adjusting ACS-judgment area (at DF stream reading)                                                                                                    |
|          |       | Note                                                     | -                                                                                                    |
|          |       | Settings/Adjustment range                                | -2 to 2                                                                                                    |
|          |       | Unit                                                     | -                                                                                                    |
|          |       | Amount of change per unit                                | -                                                                                                    |
|          |       | Value at RAM clear/<br>adjustment at factory<br>shipment | 1/No                                                                                                    |
|          |       | Setting/Adjustment/Operation method                      | <ol> <li>Select the item to be highlighted to enter the setting value, and then press OK key.</li> <li>Turn OFF and then ON the main power switch.<br/>Increasing the setting value makes the judgment area bigger</li> </ol> |
|          |       | Relevant Service Mode                                    | -                                                                                                    |
|          |       | Supplementary info/Memo                                  | -                                                                                                    |
| ACS-CNT2 | 2     | Title                                                    | Adjustment in count area of pixels to be judged as chromatic color at ACS judgment (at ADF stream reading mode)                                                                                                    |
|          |       | Purpose                                                  | In case of adjusting count area of chromatic color judgment pixels at ACS-CNT2 ACS-judgment (at ADF stream reading mode)                                                                                                    |
|          |       | Note                                                     | -                                                                                                    |
|          |       | Settings/Adjustment range                                | -2 to 2                                                                                                    |
|          |       | Unit                                                     | -                                                                                                    |
|          |       | Amount of change per unit                                | -                                                                                                    |
|          |       | Value at RAM clear/<br>adjustment at factory<br>shipment | 0/No                                                                                                    |
|          |       | Adjusted/not adjusted at time of shipment from factory   | -                                                                                                    |
|          |       | Setting/Adjustment/Operation method                      | <ol> <li>Select the item to be highlighted to enter the setting value (switch with +/- key), and then press OK key.</li> <li>Turn OFF and then ON the main power switch.</li> </ol>                                           |
|          |       |                                                          | Increasing the setting value makes the judgment area bigger                                                                                                    |
|          |       | Relevant Service Mode                                    | •                                                                                                    |
|          |       | Supplementary info/Memo                                  | -                                                                                                    |

|          |       |                                                          | COPIER > ADJUST > MISC                                                                                                    |
|----------|-------|----------------------------------------------------------|----------------------------------------------------------------------------------------------------|
| Item     | Level | Description                                              |                                                                                                    |
| C1-ADJ-Y | 2     | Title                                                    | Cassette 1 side registration adjustment value entry                                                                                                    |
|          |       | Purpose                                                  | <ul> <li>In case of adjusting side registration of paper picked up from cassette 1</li> <li>When executing RAM clear of DC controller PCB/replacing the PCB (enter the value on service label)</li> </ul>                                                           |
|          |       | Note                                                     | Note the value on service label after adjusting this mode                                                                                                    |
|          |       | Settings/Adjustment range                                | -128 to +127                                                                                                    |
|          |       | Unit                                                     | mm                                                                                                    |
|          |       | Amount of change per unit                                | 0.1                                                                                                    |
|          |       | Value at RAM clear/                                      | 0/No                                                                                                    |
|          |       | adjustment at factory shipment                           |                                                                                                    |
|          |       | Setting/Adjustment/Operation method                      | 1) Select the item to be highlighted to enter the setting value (switch with +/- key), and then press OK key.                                                                                                    |
|          |       | Dalayant Samiaa Mada                                     | The front margin becomes bigger by 0.1mm with 1-increment in the value                                                                                                    |
|          |       | Supplementary info/Memo                                  | Enter the value according to the registered numeric figure for laser scan-start position with paper picked up from cassette 1                                                                                                    |
| C2-ADJ-Y | 2     | Title                                                    | Cassette 2 side registration adjustment value entry                                                                                                    |
|          |       | Purpose                                                  | <ul> <li>In case of adjusting side registration of paper picked up from cassette 2</li> <li>When executing RAM clear of DC controller PCB/replacing the PCB (enter the value on service label)</li> </ul>                                                           |
|          |       | Note                                                     | Note the value on service label after adjusting this mode                                                                                                    |
|          |       | Settings/Adjustment range                                | -128 to +127                                                                                                    |
|          |       | Unit                                                     | mm                                                                                                    |
|          |       | Amount of change per unit                                | 0.1                                                                                                    |
|          |       | Value at RAM clear/<br>adjustment at factory<br>shipment | 0/No                                                                                                    |
|          |       | Setting/Adjustment/Operation<br>method                   | <ol> <li>Select the item to be highlighted to enter the setting value (switch with +/- key), and then press OK key.</li> <li>Turn OFF and then ON the main power switch.</li> <li>The front margin becomes bigger by 0.1mm with 1-increment in the value</li> </ol> |
|          |       | Relevant Service Mode                                    | -                                                                                                    |
|          |       | Supplementary info/Memo                                  | Enter the value according to the registered numeric figure for laser scan-start position with paper picked up from cassette 2                                                                                                    |
| C3-ADJ-Y | 2     | Title                                                    | Cassette 3 side adjustment registration value entry                                                                                                    |
|          |       | Purpose                                                  | <ul> <li>In case of adjusting side registration of paper picked up from cassette 3</li> <li>When executing RAM clear of DC controller PCB/replacing the PCB (enter the value on service label)</li> </ul>                                                           |
|          |       | Note                                                     | Note the value on service label after adjusting this mode                                                                                                    |
|          |       | Settings/Adjustment range                                | -128 to +127                                                                                                    |
|          |       | Unit                                                     | mm                                                                                                    |
|          |       | Amount of change per unit                                | 01                                                                                                    |
|          |       | Value at RAM clear/<br>adjustment at factory             | 0/No                                                                                                    |
|          |       | Sotting/A divetment/Operation                            | 1) Select the item to be highlighted to enter the setting value (switch with $1/1$ key) and then press $OV$                                                                                                    |
|          |       | method                                                   | <ul> <li>key.</li> <li>2) Turn OFF and then ON the main power switch.</li> </ul>                                                                                                    |
|          |       |                                                          | The front margin becomes bigger by 0.1mm with 1-increment in the value                                                                                                    |
|          |       | Relevant Service Mode                                    |                                                                                                    |
|          |       | Supplementary info/Memo                                  | nicked up from cassette 3                                                                                                    |
| C4-ADJ-Y | 2     | Title                                                    | Cassette 4 side registration adjustment value entry                                                                                                    |
| C4-ADJ-Y | _     | Purpose                                                  | <ul> <li>In case of adjusting side registration of paper picked up from cassette 4</li> <li>When executing RAM clear of DC controller PCB/replacing the PCB (enter the value on service)</li> </ul>                                                                 |
|          |       |                                                          | label)                                                                                                    |
|          |       | Note                                                     | Note the value on service label after adjusting this mode                                                                                                    |
|          |       | Settings/Adjustment range                                | -128 to +127                                                                                                    |
|          |       | Unit                                                     | mm                                                                                                    |
|          |       | Amount of change per unit                                | 0.1                                                                                                    |
|          |       | Value at RAM clear/<br>adjustment at factory<br>shipment | 0/No                                                                                                    |
|          |       | Setting/Adjustment/Operation<br>method                   | <ol> <li>Select the item to be highlighted to enter the setting value (switch with +/- key), and then press OK key.</li> <li>Turn OFF and then ON the main power switch.<br/>The front margin becomes bigger by 0.1mm with 1-increment in the value</li> </ol>      |
|          |       | Relevant Service Mode                                    | -                                                                                                    |
|          |       | Supplementary info/Memo                                  | Enter the value according to the registered numeric figure for laser scan-start position with paper picked up from cassette 4                                                                                                    |

|          |       |                                                          | COPIER > ADJUST > MISC                                                                                                    |
|----------|-------|----------------------------------------------------------|----------------------------------------------------------------------------------------------------|
| Item     | Level | Description                                              |                                                                                                    |
| MF-ADJ-Y | 2     | Title                                                    | Multi (manual) feeder side registration adjustment value entry                                                                                                    |
|          |       | Purpose                                                  | <ul> <li>In case of adjusting side registration of paper picked up from multi (manual) feeder</li> <li>When executing RAM clear of DC controller PCB/replacing the PCB (enter the value on service label)</li> </ul> |
|          |       | Note                                                     | Note the value on service label after adjusting this mode                                                                                                    |
|          |       | Settings/Adjustment range                                | -128 to +127                                                                                                    |
|          |       | Unit                                                     | -                                                                                                    |
|          |       | Amount of change per unit                                | -                                                                                                    |
|          |       | Value at RAM clear/at factory shipment                   | 0                                                                                                    |
|          |       | Setting/Adjustment/Operation method                      | <ol> <li>Select the item to be highlighted to enter the setting value (switch with +/- key), and then press C key.</li> <li>Turn OFF and then ON the main power switch.</li> </ol>                                   |
|          |       |                                                          | The front margin becomes bigger by 0.1mm with 1-increment in the value                                                                                                    |
|          |       | Relevant Service Mode                                    | -                                                                                                    |
|          |       | Supplementary info/Memo                                  | Enter the value according to the registered numeric figure for laser scan-start position with paper picked up from multi manual feed tray                                                                            |
| DK-ADJ-Y | 2     | Title                                                    | Side paper deck manual feeder side registration adjustment value entry                                                                                                    |
|          |       | Purpose                                                  | <ul> <li>In case of adjusting side registration of paper picked up from side paper deck</li> <li>When executing RAM clear of DC controller PCB/replacing the PCB (enter the value on service label)</li> </ul>       |
|          |       | Note                                                     | Note the value on service label after adjusting this mode                                                                                                    |
|          |       | Settings/Adjustment range                                | -128 to +127                                                                                                    |
|          |       | Unit                                                     | -                                                                                                    |
|          |       | Amount of change per unit                                | -                                                                                                    |
|          |       | Value at RAM clear/at factory shipment                   | 0                                                                                                    |
|          |       | Setting/Adjustment/Operation<br>method                   | <ol> <li>Select the item to be highlighted to enter the setting value (switch with +/- key), and then press C key.</li> <li>Turn OFF and then ON the main power switch.</li> </ol>                                   |
|          |       | Dalamant Camina Mada                                     | The front margin becomes bigger by 0.1mm with 1-increment in the value                                                                                                    |
|          |       | Relevant Service Mode                                    |                                                                                                    |
|          |       | Supplementary info/Memo                                  | picked up from side paper deck                                                                                                    |
| FRAME-X  | 2     | Title                                                    | Zoom fine adjustment value (in vertical scanning direction) entry                                                                                                    |
|          |       | Purpose                                                  | In case of adjusting magnification ration in vertical scanning direction                                                                                                    |
|          |       | Note                                                     | -                                                                                                    |
|          |       | Settings/Adjustment range                                | -10 to 10                                                                                                    |
|          |       | Unit                                                     | %                                                                                                    |
|          |       | Amount of change per unit                                | 0.1                                                                                                    |
|          |       | Value at RAM clear/<br>adjustment at factory<br>shipment | 0/No                                                                                                    |
|          |       | Setting/Adjustment/Operation<br>method                   | 1) Select the item to be highlighted to enter the setting value (switch with +/- key), and then press C key.                                                                                                    |
|          |       |                                                          | 2) Turn OFF and then ON the main power switch.                                                                                                    |
|          |       | Relevant Service Mode                                    | -                                                                                                    |
|          |       | Supplementary info/Memo                                  | Enter the value according to the registered numeric value for extended image area in vertical scanni<br>direction                                                                                                    |
| FRAME-Y  | 2     | Title                                                    | Zoom fine adjustment value (in horizontal scanning direction) entry                                                                                                    |
|          |       | Purpose                                                  | In case of adjusting magnification ration in horizontal scanning direction                                                                                                    |
|          |       | Note                                                     | -                                                                                                    |
|          |       | Settings/Adjustment range                                | -10 to 10                                                                                                    |
|          |       | Unit                                                     | 0                                                                                                    |
|          |       | Amount of change per unit                                | 01                                                                                                    |
|          |       | Value at RAM clear/                                      | 0/No                                                                                                    |
|          |       | adjustment at factory<br>shipment                        |                                                                                                    |
|          |       | Setting/Adjustment/Operation method                      | 1) Select the item to be highlighted to enter the setting value (switch with +/- key), and then press C key.                                                                                                    |
|          |       | Polovont Coursian M- 1-                                  | 2) rum Orr and then ON the main power switch.                                                                                                    |
|          |       | Supplementary info/Memo                                  | -<br>Enter the value according to the registered numeric value for extended image area in horizontal<br>scanning direction                                                                                           |
| IMG-DLY  | 1     | Title                                                    | Not in use                                                                                                    |
|          | 1     |                                                          |                                                                                                    |

# 17.4.2 FEEDER

## 17.4.2.1 FEEDER > ADJUST

| T-17-30           |       |                                                          |                                                                                                    |  |
|-------------------|-------|----------------------------------------------------------|----------------------------------------------------------------------------------------------------|--|
| FEEDER > ADJUST > |       |                                                          |                                                                                                    |  |
| Item              | Level | Description                                              |                                                                                                    |  |
| DOCST             | 1     | Title                                                    | Adjusting the original stop position for ADF pickup (original tray pickup)                                                                                                    |  |
|                   |       | Purpose                                                  | To adjust the leading edge margin for ADF pickup                                                                                                    |  |
|                   |       | Situation                                                | -                                                                                                    |  |
|                   |       | Note                                                     | Delivering the original enables the setting. Be sure to press the OK key to deliver the original.<br>When changing the setting, input the setting on the main station service label.                                                                                                    |  |
|                   |       | Settings/Adjustment range                                | - 7 to + 7                                                                                                    |  |
|                   |       | Unit                                                     | mm                                                                                                    |  |
|                   |       | Amount of change per unit                                | 0.5mm                                                                                                    |  |
|                   |       | Value at RAM clear/<br>adjustment at factory<br>shipment | 0/none                                                                                                    |  |
|                   |       | Setting/Adjustment/Operation method                      | The larger the value, the smaller the leading edge margin.                                                                                                    |  |
|                   |       | Relevant Service Mode                                    | -                                                                                                    |  |
|                   |       | Supplementary info/Memo                                  |                                                                                                    |  |
| LA-SPEED          | 1     | Title                                                    | Adjusting the original feeding speed in stream reading                                                                                                    |  |
|                   |       | Purpose of use                                           | To adjust the original feeding speed in stream reading mode<br>The larger the setting, the faster the speed (the image reduced).                                                                                                    |  |
|                   |       | Precautions for use                                      | When changing the setting, input the setting on the main station service label.                                                                                                    |  |
|                   |       | Displays, settings and adjustment ranges                 | - 30 to + 30                                                                                                    |  |
|                   |       | Unit                                                     | %                                                                                                    |  |
|                   |       | Amount of change per unit                                | 0.10%                                                                                                    |  |
|                   |       | Value at RAM clear                                       | 0                                                                                                    |  |
|                   |       | Value at RAM clear/<br>adjustment at factory<br>shipment | 0/none                                                                                                    |  |
|                   |       | Setting/Adjustment/Operation method                      | <ol> <li>Select (highlight) the item, input the setting, and then press the OK key.</li> <li>The larger the setting, the faster the speed (the image reduced).</li> <li>The smaller the setting, the slower the speed (the image extended).</li> <li>Turn off/on the main power switch.</li> </ol> |  |
|                   |       | Relevant Service Mode                                    | -                                                                                                    |  |
|                   |       | Supplementary info/Memo                                  | -                                                                                                    |  |
| DOC-LNGH          | 1     | Title                                                    | Correcting the paper length in extra length/indeterminate mode with ADF                                                                                                    |  |
|                   |       | Purpose of use                                           | When installing the ADF (to correct errors in detecting the paper length in extra length/indeterminate mode with ADF)                                                                                                    |  |
|                   |       | Precautions for use                                      | -                                                                                                    |  |
|                   |       | Displays, settings and adjustment ranges                 | - 100 to 100                                                                                                    |  |
|                   |       | Unit                                                     | mm                                                                                                    |  |
|                   |       | Amount of change per unit                                | 0.1                                                                                                    |  |
|                   |       | Value at RAM clear/<br>adjustment at factory<br>shipment | 0/none                                                                                                    |  |
|                   |       | Setting/Adjustment/Operation method                      |                                                                                                    |  |
|                   |       | Relevant Service Mode                                    |                                                                                                    |  |
|                   |       | Supplementary info/Memo                                  | -                                                                                                    |  |

=

## 17.4.3 SORTER

## 17.4.3.1 SORTER > ADJUST

iR3225 / iR3225N / iR3235 / iR3235N / iR3245 / iR3245N

### 17-78
|          | T-17-31 |                                                        |                                                                                                    |  |  |
|----------|---------|--------------------------------------------------------|----------------------------------------------------------------------------------------------------|--|--|
|          |         |                                                        | SORTER > ADJUST                                                                                                    |  |  |
| Item     | Level   | Description                                            |                                                                                                    |  |  |
| PNCH-HLE | 1       | Title                                                  | Adjusting the distance between the paper end and the punch hole position                                                                   |  |  |
|          |         | Purpose                                                | To adjust the hole position according to the individual user condition                                                                     |  |  |
|          |         | Note                                                   | -                                                                                                    |  |  |
|          |         | Displays, settings and<br>adjustment ranges            | - 4 to 2                                                                                                    |  |  |
|          |         | Unit                                                   | mm                                                                                                    |  |  |
|          |         | Amount of change per unit                              | -                                                                                                    |  |  |
|          |         | Value at RAM clear                                     | 0                                                                                                    |  |  |
|          |         | Adjusted/not adjusted at time of shipment from factory | -                                                                                                    |  |  |
|          |         | Setting/Adjustment/Operation method                    | <ol> <li>Select (highlight) the item, input the setting, and then press the OK key.</li> <li>Turn off/on the main power switch.</li> </ol> |  |  |
|          |         | Relevant Service Mode                                  | -                                                                                                    |  |  |
|          |         | Supplementary info/Memo                                | -                                                                                                    |  |  |

# 17.5 FUNCTION (Operation/Inspection Mode)

#### 17.5.1 COPIER

#### 17.5.1.1 Points To Note When Operate The Service Mode (FUNCTION)

iR3225 / iR3225N / iR3235 / iR3235N / iR3245 / iR3245N

T-17-32

Points to note when executing service mode (FUNCTION)

When executing the item in the following service mode; service mode > FUNCTION, be sure to check that "READY" is displayed at the upper right of the service mode screen and then press [OK].

#### 17.5.1.2 COPIER > FUNCTION > INSTALL

iR3225 / iR3225N / iR3235 / iR3235N / iR3245 / iR3245N

|          |       |                                          | COPIER > FUNCTION > INSTALL                                                                                                    |
|----------|-------|------------------------------------------|----------------------------------------------------------------------------------------------------|
| Item     | Level | Description                              |                                                                                                    |
| TONER-S  | 1     | Title                                    | Stirring the toner in the developing assembly at installation                                                                                                    |
|          |       | Purpose                                  | To stir the toner in the developing assembly at the time of installation                                                                                                    |
|          |       | Note                                     | -                                                                                                    |
|          |       | Displays, settings and adjustment ranges | During operation: remaining time (sec) / normal completion: 0 / abnormal termination: 0xFFFF                                                                                                    |
|          |       | Unit                                     | -                                                                                                    |
|          |       | Value at RAM clear                       | -                                                                                                    |
|          |       | Setting/Adjustment/Operation method      | <ol> <li>Select (highlight) the item.</li> <li>"Check the Developer" is displayed. Check to see that the connector of the developing assembly is connected.</li> <li>Press the OK key to start the operation and perform countdown; after that, it automatically stops.</li> </ol> |
|          |       | OK/NG criteria                           | After the operation is completed, 'OK' is displayed.                                                                                                    |
|          |       | Time required                            | Approx. 600 sec                                                                                                    |
|          |       | Related service modes                    | -                                                                                                    |
|          |       | Additional description and notes         | "Check the Developer" is displayed to prevent the connector from being disconnected at replacing the developing assembly. This message is unnecessary at the installation in the case of shipment with the developing assembly installed.                                          |
| STRD-POS | 1     | Title                                    | Auto adjustment of CCD reading position in stream reading                                                                                                    |
|          |       | Purpose                                  | When installing the DF, or removing the ADF and reinstalling it                                                                                                    |
|          |       | Note                                     | -                                                                                                    |
|          |       | Displays, settings and adjustment ranges | -                                                                                                    |
|          |       | Unit                                     | -                                                                                                    |
|          |       | Value at RAM clear                       | -                                                                                                    |
|          |       | Setting/Adjustment/Operation method      | <ol> <li>Select (highlight) the item and press the OK key.</li> <li>Automatically stopped after auto adjustment is completed.</li> <li>The value in service mode (COPIER &gt; ADJUST &gt; ADJ-XY &gt; STRD-POS) is updated. Input this value on the service label.</li> </ol>      |
|          |       | OK/NG criteria                           | After the operation is completed, 'OK' is displayed.                                                                                                    |
|          |       | Time required                            | Approx. 10 sec                                                                                                    |
|          |       | Related service modes                    | -                                                                                                    |
|          |       | Additional description and notes         | -                                                                                                    |

|          |       |                                          | COPIER > FUNCTION > INSTALL                                                                                                    |
|----------|-------|------------------------------------------|----------------------------------------------------------------------------------------------------|
| Item     | Level | Description                              |                                                                                                    |
| CARD     | 1     | Title                                    | Setting of the card number of the card reader                                                                                                    |
|          |       | Purpose                                  | When installing the card reader/after replacing the HDD                                                                                                    |
|          |       | Note                                     | At execution, the card management information (department ID and personal identification number) is initialized.                                                               |
|          |       | Displays, settings and adjustment ranges | 0 to 2001                                                                                                    |
|          |       | Unit                                     | -                                                                                                    |
|          |       | Value at RAM clear                       | 0                                                                                                    |
|          |       | Setting/Adjustment/Operation method      | <ol> <li>Select (highlight) the item.</li> <li>Input the number of card to use and press the OK key.</li> <li>Turn off/on the main power switch.</li> </ol>                    |
|          |       | OK/NG criteria                           | -                                                                                                    |
|          |       | Time required                            | -                                                                                                    |
|          |       | Related service modes                    | COPIER > OPTION > BODY > CARD-RNG (level 2)                                                                                                    |
|          |       | Additional description and notes         | Serial number from the input to the number of cards set in CARD-RNG is the usable card number.                                                                                 |
| E-RDS    | 1     | Title                                    | Setting to switch Embedded-RDS function use/unused                                                                                                    |
|          |       | Purpose                                  | At using Embedded-RDS                                                                                                    |
|          |       | Note                                     | Be sure to use the following five items; E-RDS, RGW-PORT, COM-TEST, COM-LOG, RGW-ADR in a set.                                                                                 |
|          |       | Displays, settings and adjustment ranges | 0: Unused 1: Use (transmitting all counter information)                                                                                                    |
|          |       | Unit                                     | 0                                                                                                    |
|          |       | Value at RAM clear                       | -                                                                                                    |
|          |       | Setting/Adjustment/Operation method      | <ol> <li>Select (highlight) the item, input the setting, and then press the OK key.</li> <li>Turn off/on the main power switch.</li> </ol>                                     |
|          |       | OK/NG criteria                           | -                                                                                                    |
|          |       | Time required                            | -                                                                                                    |
|          |       | Related service modes                    | COPIER > FUNCTION > INSTALL > E-RDS, RGW-PORT, COM-TEST, COM-LOG, RGW-<br>ADR(level 1)                                                                                         |
|          |       | Additional description and notes         | Embedded-RDS is a function of transmitting device information such as device counter/fault/durables<br>and consumables to the server of the sales company using SOAP protocol. |
| RGW-PORT | 1     | Title                                    | Specifying the port number of the server of the sales company to be used in Embedded-RDS                                                                                       |
|          |       | Purpose                                  | At using Embedded-RDS                                                                                                    |
|          |       | Note                                     | Be sure to use the following five items; E-RDS, RGW-PORT, COM-TEST, COM-LOG, RGW-ADR in a set.                                                                                 |
|          |       | Displays, settings and adjustment ranges | 1 to 65535                                                                                                    |
|          |       | Unit                                     | 443                                                                                                    |
|          |       | Value at RAM clear                       | -                                                                                                    |
|          |       | Setting/Adjustment/Operation method      | <ol> <li>Select (highlight) the item, input the setting and press the OK key.</li> <li>Turn off/on the main power switch.</li> </ol>                                           |
|          |       | OK/NG criteria                           | -                                                                                                    |
|          |       | Time required                            | -                                                                                                    |
|          |       | Related service modes                    | COPIER > FUNCTION > INSTALL > E-RDS, RGW-PORT, COM-TEST, COM-LOG, RGW-ADR<br>(level 1)                                                                                         |
|          |       | Additional description and notes         | -                                                                                                    |
| COM-TEST | 1     | Title                                    | Checking the connection with the server of the sales company to be used in Embedded-RDS                                                                                        |
|          |       | Purpose                                  | When using Embedded-RDS (Try to connect the server of a sales company, judge if the connection is successful, and then display the result.)                                    |
|          |       | Note                                     | Be sure to set the following five items; E-RDS, RGW-PORT, COM-TEST, COM-LOG, RGW-ADR in a set.                                                                                 |
|          |       | Displays, settings and adjustment ranges | During operations: 'ACTIVE'<br>At connection: 'OK' When connection fails: 'NG'                                                                                                 |
|          |       | Unit                                     | -                                                                                                    |
|          |       | Setting/Adjustment/Operation method      | Select (highlight) the item and press the OK key.                                                                                                    |
|          |       | OK/NG criteria                           | It is OK if the display is changed into 'OK' after 'ACTIVE' (blinking) is displayed.                                                                                           |
|          |       | Time required                            | -                                                                                                    |
|          |       | Related service modes                    | COPIER > FUNCTION > INSTALL > E-RDS, RGW-PORT, COM-TEST, COM-LOG, RGW-<br>ADR(level 1)                                                                                         |
|          |       | Additional description and notes         | -                                                                                                    |

| •        |       |                                          | CUPIER > FUNCTION > INSTALL                                                                                                    |
|----------|-------|------------------------------------------|----------------------------------------------------------------------------------------------------|
| Item     | Level | Description                              |                                                                                                    |
| COM-LOG  | 1     | Title                                    | Detailed display of the result of communication test for the server of the sales company to be used i<br>Embedded-RDS                                                                                                    |
|          |       | Purpose                                  | When using Embedded-RDS (to display the information on error in connection with the server of the sales company)                                                                                                    |
|          |       | Note                                     | Be sure to use the following five items; E-RDS, RGW-PORT, COM-TEST, COM-LOG, RGW-AD in a set.                                                                                                    |
|          |       | Displays, settings and adjustment ranges | Information on year, date, time, error code, details of the error (up to 128 characters)                                                                                                    |
|          |       | Unit                                     | -                                                                                                    |
|          |       | Setting/Adjustment/Operation<br>method   | -                                                                                                    |
|          |       | OK/NG criteria                           | -                                                                                                    |
|          |       | Time required                            | -                                                                                                    |
|          |       | Additional description and               | (level 1)                                                                                                    |
| DOW ADD  |       | Additional description and notes         |                                                                                                    |
| RGW-ADR  | 1     | Title                                    | Specifying URL of the server of the sales company to be used in Embedded-RDS                                                                                                    |
|          |       | Purpose                                  | When using Embedded-RDS                                                                                                    |
|          |       | Note                                     | <ul> <li>Shift-JIS character strings unavailable</li> <li>Be sure to use the following five items; E-RDS, RGW-PORT, COM-TEST, COM-LOG, RGW-ADR in a set.</li> </ul>                                                                                                    |
|          |       | Displays, settings and adjustment ranges | URL                                                                                                    |
|          |       | Value at RAM clear                       | https://a01.ugwdevice.net/ugw/agentif010                                                                                                    |
|          |       | Unit                                     | -                                                                                                    |
|          |       | Setting/Adjustment/Operation method      | <ol> <li>Select (highlight) the item and press URL.</li> <li>Input the URL in the dialog and press the OK key.</li> <li>Turn off/on the main power switch.</li> </ol>                                                                                                    |
|          |       | OK/NG criteria                           | -                                                                                                    |
|          |       | Time required                            | -                                                                                                    |
|          |       | Related service modes                    | COPIER > FUNCTION > INSTALL > E-RDS, RGW-PORT, COM-TEST, COM-LOG, RGW-<br>ADR(level 1)                                                                                                    |
|          |       | Additional description and notes         | -                                                                                                    |
| CNT-DATE | 1     | Title                                    | Setting of the date of the start of counter transmission to the server of the sales company                                                                                                    |
|          |       | Purpose                                  | When a third party expansion function is activated with Embedded-RDS, set the date of starting th transmission of counter information to the server of the sales company.                                                                                                    |
|          |       | Note                                     |                                                                                                    |
|          |       | adjustment ranges                        | Y Y Y Y : year, MM: month, DD: day, HH: nour, MM: min                                                                                                    |
|          |       | Unit                                     |                                                                                                    |
|          |       | Value at KAM clear                       | 00000000000 (12 digits: Y Y Y MMDDHHMM)                                                                                                    |
|          |       | method                                   | <ol> <li>Input the setting of year, month, day, hour, min and then press the OK key.</li> <li>Turn off/on the main power switch.</li> </ol>                                                                                                    |
|          |       | OK/NG criteria                           | -                                                                                                    |
|          |       | Time required                            | -                                                                                                    |
|          |       | Related service modes                    | -                                                                                                    |
|          |       | Additional description and notes         | This item is displayed only when a Embedded-RDS third-party expansion function is activated.                                                                                                    |
| CNT-INTV | 1     | Title                                    | Setting of the interval of transmitting counter to the server of the sales company                                                                                                    |
|          |       | Purpose                                  | Set the interval of transmitting counter information to the server of the sales company when a third party expansion function is activated with Embedded-RDS.                                                                                                    |
|          |       | Note                                     | -                                                                                                    |
|          |       | Displays, settings and adjustment ranges | 1 to 168 (168 hours=1 week)                                                                                                    |
|          |       | Value at RAM clear                       | 24                                                                                                    |
|          |       | Unit                                     | Hour                                                                                                    |
|          |       | Setting/Adjustment/Operation method      | <ol> <li>Select (highlight) the item, input the setting, and then press the OK key.</li> <li>Turn off/on the main power switch.</li> </ol>                                                                                                    |
|          |       | OK/NG criteria                           | -                                                                                                    |
|          |       | Time required                            | -                                                                                                    |
|          |       | Related service modes                    | -<br>This is an is disclosed entropy of the transformed of the second second |
|          |       | notes                                    | i his nem is displayed only when a Embedded-KDS third-party expansion function is activated.                                                                                                    |

# 17.5.1.3 COPIER > FUNCTION > CCD

|          |       |                                          | T-17-34                                                                                                    |
|----------|-------|------------------------------------------|----------------------------------------------------------------------------------------------------|
|          |       |                                          | COPIER > FUNCTION > CCD                                                                                                    |
| Item     | Level | Description                              |                                                                                                    |
| DF-WLVL1 | 1     | Title                                    | ADF white level adjustment (platen board cover scan/stream reading scan)                                                                                                    |
|          |       | Purpose                                  | Only when replacing the reader controller PCB, clearing RCON                                                                                                    |
|          |       | Note                                     | Be sure to execute these two items (DF-WLVL1/DF-WLVL2) simultaneously.                                                                                                    |
|          |       | Displays, settings and                   | -                                                                                                    |
|          |       | adjustment ranges                        |                                                                                                    |
|          |       | Unit                                     | -                                                                                                    |
|          |       | Value at RAM clear                       | -                                                                                                    |
|          |       | Setting/Adjustment/Operation<br>method   | <ol> <li>Place a paper that users normally use on the copyboard glass and execute the following item;<br/>COPIER &gt; FUNCTION &gt; CCD &gt; DF-WLVL1.</li> <li>Read the white level in BOOK mode. (Check the transparency of the glass for BOOK mode.)</li> <li>Set a paper that users normally use to the DF and execute the following item; COPIER &gt; FUNCTION &gt; CCD &gt; DF WLV12</li> </ol>                                                                                   |
|          |       |                                          | <ul> <li>Read the white level in DF mode (stream reading). (Check the transparency of the glass for stream reading.)</li> <li>(Read the both sides of chart.)</li> <li>Reading the face: Calculate DFTAR-R</li> <li>Reading the back: Calculate DFTAR2-R</li> </ul>                                                                                                    |
|          |       | OK/NG criteria                           | -                                                                                                    |
|          |       | Time required                            | -                                                                                                    |
|          |       | Related service modes                    | COPIER > FUNCTION > CCD > DF-WLVL2 (level 1)                                                                                                    |
|          |       | Additional description and               | -                                                                                                    |
|          |       | notes                                    |                                                                                                    |
| DF-WLVL2 | 1     | Title                                    | ADF white level adjustment (platen board cover scan/stream reading scan)                                                                                                    |
|          |       | Purpose                                  | Only when replacing the reader controller PCB, clearing RCON                                                                                                    |
|          |       | Note                                     | Be sure to execute these two items (DF-WLVL1/DF-WLVL2) simultaneously.                                                                                                    |
|          |       |                                          |                                                                                                    |
|          |       | Displays, settings and adjustment ranges | -                                                                                                    |
|          |       | Unit                                     | -                                                                                                    |
|          |       | Value at RAM clear                       | -                                                                                                    |
|          |       | Setting/Adjustment/Operation             | 1) Place a paper that users normally use on the copyboard glass and execute the following item;                                                                                                    |
|          |       | method                                   | COPIER > FUNCTION > CCD > DF-WLVL1.<br>: Read the white level in BOOK mode. (Check the transparency of the glass for BOOK mode.)<br>2) Set a paper that users normally use and execute the following item; COPIER > FUNCTION > CCD<br>> DF-WLVL2.<br>: Read the white level in DF mode (stream reading). (Check the transparency of the glass for stream<br>reading.)<br>(Read the both sides of chart.)<br>Reading the face: Calculate DFTAR-R<br>Reading the back: Calculate DFTAR-2R |
|          |       | OK/NG aritaria                           | Reading the back. Calculate D1 17112-1                                                                                                    |
|          |       |                                          |                                                                                                    |
|          |       | Time required                            |                                                                                                    |
|          |       | Related service modes                    | COPIER > FUNCTION > CCD > DF-WLVL (level 1)                                                                                                    |
|          |       | Additional description and               | -                                                                                                    |
| MTE CLC  | 1     | Tida                                     | Colored and MTE files served to be estimated for a state of the MTE selection                                                                                                    |
| MIF-CLC  | 1     | Title                                    | Calculating the MTF filter count to be set in ASICS based on the MTF value                                                                                                    |
|          |       | Purpose                                  | [when replacing the CCD] set the following item; COPIER > ADJUST > CCD > CCDCHNG (new item) when replacing the CCD. Executing this mode calculates again the MTF filter count to be set in ASICS.                                                                                                    |
|          |       |                                          | [When replacing the CCD] When replacing the CCD, set the following value; COPIER > ADJUST > CCD > MTF_M1 to 9 MTF_S1 to 9. Executing this mode calculates again the MTF filter count to be set in ASICS.                                                                                                    |
|          |       |                                          | 9(MTF value for CCD) and execute this mode to calculate again the MTF filter count to be set in ASICS.                                                                                                    |
|          |       |                                          | [When replacing the DFRCON PCB] Perform backup for RCON (here, MTF_MT to 9 MTF_ST to 9(MTF value for CCD) and execute this mode to calculate again the MTF filter count to be set in ASICS.                                                                                                    |
|          |       | Note                                     | -                                                                                                    |
|          |       | Displays, settings and                   | None                                                                                                    |
|          |       | adjustment ranges                        |                                                                                                    |
|          |       | Unit                                     | -                                                                                                    |
|          |       | Value at RAM clear                       |                                                                                                    |
|          |       | Setting/Adjustment/Operation method      | <ol> <li>Select (highlight) the item, input the setting, and then press the OK key.</li> <li>Turn off/on the main power switch.</li> </ol>                                                                                                    |
|          |       | OK/NG criteria                           |                                                                                                    |
|          |       | Time required                            | -                                                                                                    |
|          |       | Related service modes                    | COPIER > ADJUST > CCD > MTF-M1 to 9 MTF-S1 to 9 MTF2-M1 to 9 MTF2-S1 to 9 (level 1)                                                                                                    |
|          |       | Additional description and               | Calculate the MTF filter count to be set in ASICS based on the MTF value of each CCD in COPIER                                                                                                    |
|          |       | notes                                    | > ADJUST > CCD > MTF-M1 to 9 MTF-S1 to 9 MTF2-M1 to 9 MTF2-S1 to 9.                                                                                                    |

|          |       |                                          | COPIER > FUNCTION > CCD                                                                                                    |
|----------|-------|------------------------------------------|----------------------------------------------------------------------------------------------------|
| Item     | Level | Description                              |                                                                                                    |
| DF-WLVL3 | 1     | Title                                    | ADF white level adjustment (platen board cover scan: for 4-line CCD)                                                                       |
|          |       | Purpose                                  | Only when replacing the reader controller PCB, clearing RCON                                                                               |
|          |       | Note                                     | -                                                                                                    |
|          |       | Displays, settings and adjustment ranges | -                                                                                                    |
|          |       | Unit                                     | -                                                                                                    |
|          |       | Value at RAM clear                       | -                                                                                                    |
|          |       | Setting/Adjustment/Operation method      | <ol> <li>Select (highlight) the item, input the setting, and then press the OK key.</li> <li>Turn off/on the main power switch.</li> </ol> |
|          |       | OK/NG criteria                           | -                                                                                                    |
|          |       | Time required                            | -                                                                                                    |
|          |       | Related service modes                    | -                                                                                                    |
|          |       | Additional description and notes         | Scan a blank sheet on the platen and adjust the white level.                                                                               |
| DF-WLVL4 | 1     | Title                                    | ADF white level adjustment (DF scan: 4-line CCD)                                                                                           |
|          |       | Purpose of use                           | Only when replacing the reader controller PCB, clearing RCON                                                                               |
|          |       | Situation                                | -                                                                                                    |
|          |       | Note                                     | -                                                                                                    |
|          |       | Displays, settings and adjustment ranges | -                                                                                                    |
|          |       | Unit                                     | -                                                                                                    |
|          |       | Value at RAM clear                       | -                                                                                                    |
|          |       | Setting/Adjustment/Operation method      | <ol> <li>Select (highlight) the item, input the setting, and then press the OK key.</li> <li>Turn off/on the main power switch.</li> </ol> |
|          |       | OK/NG criteria                           | -                                                                                                    |
|          |       | Time required                            | -                                                                                                    |
|          |       | Related service modes                    | -                                                                                                    |
|          |       | Additional description and notes         | Scan a blank sheet in stream reading mode and adjust the white level.                                                                      |

#### 17.5.1.4 COPIER > FUNCTION > DENS

iR3225 / iR3225N / iR3235 / iR3235N / iR3245 / iR3245N

#### T-17-35

|          | COPIER > FUNCTION > DENS |             |          |  |
|----------|--------------------------|-------------|----------|--|
| Item     | Level                    | Description |          |  |
| WHITE-ME | 1                        | Title       | Not use. |  |
| PD-DENS  | 1                        | Title       | Not use. |  |
| PD-ME    | 1                        | Title       | Not use. |  |

#### 17.5.1.5 COPIER > FUNCTION > DPC

iR3225 / iR3225N / iR3235 / iR3235N / iR3245 / iR3245N

#### T-17-36

|         | COPIER > FUNCTION > DPC |                                          |                                                                                                    |  |
|---------|-------------------------|------------------------------------------|----------------------------------------------------------------------------------------------------|--|
| Item    | Level                   | Description                              |                                                                                                    |  |
| D-GAMMA | 1                       | Title                                    | Photosensitive drum resistance measurement control (APVC)                                                                                                    |  |
|         |                         | Purpose                                  | <ul> <li>Adjustment in the case of replacing the drum unit</li> <li>Identifying causes of copy density auto adjustment (PD-ME) judged as NG</li> <li>Measured to check wear of the drum</li> </ul>                                    |  |
|         |                         | Note                                     | Execute this mode only when necessary. Do not execute it when unnecessary.                                                                                                    |  |
|         |                         | Displays, settings and adjustment ranges | 0 to 15                                                                                                    |  |
|         |                         | Unit                                     | -                                                                                                    |  |
|         |                         | Value at RAM clear                       | -                                                                                                    |  |
|         |                         | Setting/Adjustment/Operation method      | <ol> <li>Select the item and press the OK key.</li> <li>When a sheet of white paper is copied, auto control is completed.</li> <li>Display the measurement in the following; COPIER &gt; DISPLAY &gt; HV-STS &gt; PRIMARY.</li> </ol> |  |
|         |                         | OK/NG criteria                           | -                                                                                                    |  |
|         |                         | Time required                            | -                                                                                                    |  |
|         |                         | Related service modes                    | COPIER > DISPLAY > HV-STS > PRIMARY (level 1)                                                                                                    |  |
|         |                         | Additional description and notes         | -                                                                                                    |  |

#### 17.5.1.6 COPIER > FUNCTION > CST

|        |       |                                             | T-17-37                                                                                                    |
|--------|-------|---------------------------------------------|----------------------------------------------------------------------------------------------------|
|        |       |                                             | COPIER > FUNCTION > CST                                                                                                    |
| Item   | Level | Description                                 |                                                                                                    |
| MF-A4R | 1     | Title                                       | Registering the reference value of paper width for the manual feed tray (A4R width: 210 mm)                                                                                                    |
|        |       | Purpose                                     | When registering the reference value of paper width (A4R) for the manual feed tray                                                                                                    |
|        |       | Note                                        | Execute fine adjustment in the following item; ADJUST > CST-ADJ > MF-A4R.                                                                                                    |
|        |       | Displays, settings and                      | AD value                                                                                                    |
|        |       | adjustment ranges                           |                                                                                                    |
|        |       | Unit                                        |                                                                                                    |
|        |       | method                                      | <ol> <li>Set a sheet of the appropriate paper on the manual feed tray and adjust the guide to the paper width.</li> <li>Select (highlight) the item.</li> <li>Press the OK key. The value is registered when auto adjustment is completed.</li> </ol> |
|        |       | OK/NG criteria                              | -                                                                                                    |
|        |       | Time required                               | -                                                                                                    |
|        |       | Related service modes                       | COPIER > ADJUST > CST-ADJ > MF-A4R (level 1)                                                                                                    |
|        |       | Additional description and notes            | -                                                                                                    |
| MF-A6R | 1     | Title                                       | Registering the reference value of paper width for the manual feed tray (A6R width: 105 mm)                                                                                                    |
|        |       | Purpose                                     | When registering the reference value of paper width (A6R) for the manual feed tray                                                                                                    |
|        |       | Situation                                   | -                                                                                                    |
|        |       | Note                                        | Execute fine adjustment in the following item; ADJUST > CST-ADJ > MF-A6R.                                                                                                    |
|        |       | Displays, settings and<br>adjustment ranges | AD value                                                                                                    |
|        |       | Unit                                        | -                                                                                                    |
|        |       | Setting/Adjustment/Operation<br>method      | <ol> <li>Set a sheet of the appropriate paper on the manual feed tray and adjust the guide to the paper width.</li> <li>Select (highlight) the item.</li> <li>Press the OK key. The value is registered when auto adjustment is completed.</li> </ol> |
|        |       | OK/NG criteria                              | -                                                                                                    |
|        |       | Time required                               | -                                                                                                    |
|        |       | Related service modes                       | COPIER > ADJUST > CST-ADJ > MF-A6R (level 1)                                                                                                    |
|        |       | Additional description and notes            | -                                                                                                    |
| MF-A4  | 1     | Title                                       | Registering the reference value of paper width for the manual feed tray (A4 width: 297 mm)                                                                                                    |
|        |       | Purpose                                     | When registering the reference value of paper width (A4) for the manual feed tray                                                                                                    |
|        |       | Situation                                   | -                                                                                                    |
|        |       | Note                                        | Execute fine adjustment in the following item; ADJUST > CST-ADJ > MF-A4.                                                                                                    |
|        |       | Displays, settings and adjustment ranges    | AD value                                                                                                    |
|        |       | Unit                                        | -                                                                                                    |
|        |       | Setting/Adjustment/Operation method         | <ol> <li>Set a sheet of the appropriate paper on the manual feed tray and adjust the guide to the paper width.</li> <li>Select (highlight) the item.</li> <li>Press the OK key. The value is registered when auto adjustment is completed.</li> </ol> |
|        |       | OK/NG criteria                              | -                                                                                                    |
|        |       | Time required                               | -                                                                                                    |
|        |       | Related service modes                       | COPIER > ADJUST > CST-ADJ > MF-A4 (level 1)                                                                                                    |
|        |       | Additional description and notes            | -                                                                                                    |

# 17.5.1.7 COPIER > FUNCTION > FIXING

|         | T-17-38 |                                          |                                                                                                    |  |
|---------|---------|------------------------------------------|----------------------------------------------------------------------------------------------------|--|
|         |         |                                          | COPIER > FUNCTION > FIXING                                                                                                    |  |
| Item    | Level   | Description                              |                                                                                                    |  |
| NIP-CHK | 1       | Title                                    | Output for auto measurement of fixing nip width                                                                                                    |  |
|         |         | Purpose                                  | When checking the fixing nip width                                                                                                    |  |
|         |         | Note                                     | This equipment does not perform the adjustment of nip width. This item is used only for checking the nip width.                                                                                                    |  |
|         |         | Displays, settings and adjustment ranges | -                                                                                                    |  |
|         |         | Unit                                     | -                                                                                                    |  |
|         |         | Value at RAM clear                       | -                                                                                                    |  |
|         |         | Setting/Adjustment/Operation<br>method   | <ol> <li>Execute solid black print with a sheet of A4/LTR size paper.</li> <li>Execute print of approx. 20 sheets of A4 size test sheets.</li> <li>Set the solid black paper of A4/LTR size created in step 1 on the manual feed tray with its solid black side facing down.</li> <li>Set the solid black and press the OK key. (Papers on the manual feed tray are fed).</li> <li>The fed paper being caught in the fixing roller stops; and then it is delivered in approx. 10 sec.</li> <li>Check to see that the nip width of the delivered paper is within the standard.</li> </ol> |  |
|         |         | OK/NG criteria                           | 7.6 to 10.6 mm                                                                                                    |  |
|         |         | Time required                            | -                                                                                                    |  |
|         |         | Related service modes                    | -                                                                                                    |  |
|         |         | Additional description and notes         | -                                                                                                    |  |

### 17.5.1.8 COPIER > FUNCTION > PANEL

iR3225 / iR3225N / iR3235 / iR3235N / iR3245 / iR3245N

| [       |       |                                        | COPIER > FUNCTION > PANEL                                                                                                    |
|---------|-------|----------------------------------------|----------------------------------------------------------------------------------------------------|
| Item    | Level | Description                            |                                                                                                    |
| LCD-CHK | 1     | Title                                  | Checking dots on the LCD                                                                                                    |
|         |       | Purpose                                | - When checking the dots on the LCD<br>- When replacing the LCD unit                                                                                                    |
|         |       | Note                                   | -                                                                                                    |
|         |       | Settings/Adjustment range              | -                                                                                                    |
|         |       | Unit                                   | -                                                                                                    |
|         |       | Setting/Adjustment/Operation method    | <ol> <li>Select this item and press the OK key to start the operation. The whole touch panel screen is activated in white - black - red - green - blue in this order. (Check it.)</li> <li>Press the stop key to stop the operation.</li> </ol> |
|         |       | OK/NG criteria                         | -                                                                                                    |
|         |       | Time required                          | -                                                                                                    |
|         |       | Related service modes                  | -                                                                                                    |
|         |       | Additional description and notes       | -                                                                                                    |
| LED-CHK | 1     | Title                                  | Starting the check of LED activation on the control panel                                                                                                    |
|         |       | Purpose                                | - When checking LED activation on the control panel<br>- When replacing the LCD unit                                                                                                    |
|         |       | Note                                   | -                                                                                                    |
|         |       | Settings/Adjustment range              | -                                                                                                    |
|         |       | Unit                                   | -                                                                                                    |
|         |       | Setting/Adjustment/Operation<br>method | Select (highlight) the item and press the OK key.<br>The LED on the control panel is activated in the order.<br>Press LED-OFF to stop it.                                                                                                    |
|         |       | OK/NG criteria                         | -                                                                                                    |
|         |       | Time required                          | -                                                                                                    |
|         |       | Related service modes                  | COPIER > FUNCTION > PANEL > LED-OFF (level 1)                                                                                                    |
|         |       | Additional description and notes       | -                                                                                                    |
| LED-OFF | 1     | Title                                  | Stopping LED activation check on the control panel                                                                                                    |
|         |       | Purpose                                | To stop the LED activation check on the control panel during executing LCD-CHK                                                                                                    |
|         |       | Note                                   | -                                                                                                    |
|         |       | Settings/Adjustment range              | -                                                                                                    |
|         |       | Unit                                   | -                                                                                                    |
|         |       | Setting/Adjustment/Operation method    | Press this item during the execution of LED-CHK.                                                                                                    |
|         |       | OK/NG criteria                         | -                                                                                                    |
|         |       | Time required                          | -                                                                                                    |
|         |       | Related service modes                  | COPIER > FUNCTION > PANEL > LED-CHK (level 1)                                                                                                    |
|         |       | Additional description and notes       | -                                                                                                    |

|          |       |                                        | COPIER > FUNCTION > PANEL                                                                                                    |
|----------|-------|----------------------------------------|----------------------------------------------------------------------------------------------------|
| Item     | Level | Description                            |                                                                                                    |
| КЕҮ-СНК  | 1     | Title                                  | Key input check                                                                                                    |
|          |       | Purpose                                | Check key input on the control panel.     When replacing the LCD unit                                                                                                    |
|          |       | Note                                   | -                                                                                                    |
|          |       | Settings/Adjustment range              | -                                                                                                    |
|          |       | Unit                                   | -                                                                                                    |
|          |       | Setting/Adjustment/Operation<br>method | <ol> <li>Select (highlight) the item to display the input box.</li> <li>Press the key on the control panel to display the input value.</li> <li>See the following chart (KEY-CHK input key and screen display).</li> <li>After checking, press the item to cancel highlighting to stop the operation.</li> </ol> |
|          |       | OK/NG criteria                         | -                                                                                                    |
|          |       | Time required                          | -                                                                                                    |
|          |       | Related service modes                  | -                                                                                                    |
|          |       | Additional description and notes       | -                                                                                                    |
| TOUCHCHK | 1     | Title                                  | Adjusting the coordinate position on the analog touch panel                                                                                                    |
|          |       | Purpose                                | <ul> <li>Adjust the coordinate position on the analog touch panel.</li> <li>When replacing the LCD unit</li> </ul>                                                                                                    |
|          |       | Note                                   | -                                                                                                    |
|          |       | Settings/Adjustment range              | -                                                                                                    |
|          |       | Unit                                   | -                                                                                                    |
|          |       | Setting/Adjustment/Operation method    | <ol> <li>Select (highlight) the item and press the OK key.</li> <li>Press the 9 locations of '+' displayed sequentially on the touch panel in the order to complete the adjustment.</li> </ol>                                                                                                    |
|          |       | OK/NG criteria                         | -                                                                                                    |
|          |       | Time required                          | -                                                                                                    |
|          |       | Related service modes                  | -                                                                                                    |
|          |       | Additional description and notes       | -                                                                                                    |

=

- Input key and screen display of KEY-CHK

T-17-40

| Key           | Display on screen |
|---------------|-------------------|
| 0 to 9, #, *  | 0 to 9, #, *      |
| Reset         | RESET             |
| Stop          | STOP              |
| User mode     | USER              |
| Start         | START             |
| Power save    | STAND BY          |
| Clear         | CLEAR             |
| PIN           | ID                |
| Help          | ?                 |
| Counter check | BILL              |

### 17.5.1.9 COPIER > FUNCTION > PART-CHK

iR3225 / iR3225N / iR3235 / iR3235N / iR3245 / iR3245N

| COPIER > FUNCTION > PART-CHK |       |                                          |                                                                                                    |  |
|------------------------------|-------|------------------------------------------|----------------------------------------------------------------------------------------------------|--|
| Item                         | Level | Description                              |                                                                                                    |  |
| CL                           | 1     | Title                                    | Specifying a clutch for operation check                                                                                                    |  |
|                              |       | Purpose                                  | To check the operation of the clutch                                                                                                    |  |
|                              |       | Note                                     | -                                                                                                    |  |
|                              |       | Displays, settings and adjustment ranges | 1 to 6                                                                                                    |  |
|                              |       | Unit                                     | -                                                                                                    |  |
|                              |       | Setting/Adjustment/Operation method      | <ol> <li>Select (highlight) the item, input the setting, and then press the OK key.</li> <li>Turn off/on the main power switch.</li> </ol> |  |
|                              |       | OK/NG criteria                           | -                                                                                                    |  |
|                              |       | Time required                            | -                                                                                                    |  |
|                              |       | Related service modes                    | COPIER > FUNCTION > PART-CHK > CL-ON (level 1)                                                                                             |  |
|                              |       | Additional description and notes         | -                                                                                                    |  |

|        |       |                                          | COPIER > FUNCTION > PART-CHK                                                                                                    |
|--------|-------|------------------------------------------|----------------------------------------------------------------------------------------------------|
| Item   | Level | Description                              |                                                                                                    |
| CL-ON  | 1     | Title                                    | Starting operation check of the clutch                                                                                                    |
|        |       | Purpose                                  | When operating the clutch specified in COPIER > FUNCTION > PART-CHK>CL                                                                                                    |
|        |       | Note                                     | -                                                                                                    |
|        |       | Displays, settings and                   | -                                                                                                    |
|        |       | Unit                                     |                                                                                                    |
|        |       | Satting/A divertment/Operation           | -                                                                                                    |
|        |       | method                                   | ON for 0.5 sec -> OFF for 10 sec -> ON for 0.5 sec -> OFF for 10 sec -> OFF                                                                                                    |
|        |       | OK/NG criteria                           | -                                                                                                    |
|        |       | Time required                            |                                                                                                    |
|        |       | Related service modes                    | COPIER > FUNCTION > PART-CHK > CL (level 1)                                                                                                    |
|        |       | Additional description and notes         | -                                                                                                    |
| MTR    | 1     | Title                                    | Specifying a motor for operation check                                                                                                    |
|        |       | Purpose                                  | To check the operation of the motor                                                                                                    |
|        |       | Note                                     | -                                                                                                    |
|        |       | Displays, settings and adjustment ranges | 1 to 58 (For details, see the chart shown later.)                                                                                                    |
|        |       | Unit                                     | -                                                                                                    |
|        |       | Setting/Adjustment/Operation             | 1) Select (highlight) the item.                                                                                                    |
|        |       | method                                   | 2) Input the code of the motor with keypad.<br>3) Press the OK key                                                                                                    |
|        |       |                                          | 4) Press MTR-ON to check the operation.                                                                                                    |
|        |       | OK/NG criteria                           | •                                                                                                    |
|        |       | Time required                            | -                                                                                                    |
|        |       | Related service modes                    | COPIER > FUNCTION > PART-CHK > MTR-ON (level 1)                                                                                                    |
|        |       | Additional description and notes         | -                                                                                                    |
| MTR-ON | 1     | Title                                    | Starting the operation of the motor                                                                                                    |
|        |       | Purpose                                  | When operating the clutch specified in COPIER > FUNCTION > PART-CHK>MTR                                                                                                    |
|        |       | Note                                     | Be sure to check the operation of the bottle motor after removing the toner container.<br>(Operation check performed with the toner container installed may cause toner leak in the machine.) |
|        |       | Displays, settings and adjustment ranges | -                                                                                                    |
|        |       | Unit                                     | -                                                                                                    |
|        |       | Setting/Adjustment/Operation             | 1) Select the item and press the OK key to repeat ON/OFF in the following pattern.                                                                                                    |
|        |       | method                                   | ON for 5 sec -> Complete<br>- ON for 10 sec for the hopper stirring motor and the horizontal registration motor -> OFF<br>- The shift tray motor stops at the front/rear HP.                  |
|        |       | OK/NG criteria                           | -                                                                                                    |
|        |       | Time required                            | -                                                                                                    |
|        |       | Related service modes                    | COPIER > FUNCTION > PART-CHK > MTR (level 1)                                                                                                    |
|        |       | Additional description and notes         | -                                                                                                    |
| SL     | 1     | Title                                    | Specifying a solenoid for operation check                                                                                                    |
|        |       | Purpose                                  | To start the operation of the solenoid                                                                                                    |
|        |       | Note                                     | -                                                                                                    |
|        |       | Displays, settings and                   | 1 to 2                                                                                                    |
|        |       | adjustment ranges                        | 1: Primary fixing web solenoid<br>2: Secondary fixing web solenoid                                                                                                    |
|        |       | Unit                                     | -                                                                                                    |
|        |       | Setting/Adjustment/Operation             | 1) Select (highlight) the item.                                                                                                    |
|        |       | method                                   | 2) Input the code of the solenoid with keypad.                                                                                                    |
|        |       |                                          | 3) Press the OK key.<br>4) Press SL-ON and check the operation                                                                                                    |
|        |       | OK/NG criteria                           |                                                                                                    |
|        |       | Time required                            | -                                                                                                    |
|        |       | Related service modes                    | COPIER > FUNCTION > PART-CHK > SL-ON (level 1)                                                                                                    |
|        |       | Additional description and               | -                                                                                                    |
|        |       | notes                                    |                                                                                                    |

|       | COPIER > FUNCTION > PART-CHK |                                          |                                                                                                    |  |  |
|-------|------------------------------|------------------------------------------|----------------------------------------------------------------------------------------------------|--|--|
| Item  | Level                        | l Description                            |                                                                                                    |  |  |
| SL-ON | 1                            | Title                                    | Starting the operation of the solenoid                                                                                                    |  |  |
|       |                              | Purpose                                  | When operating the clutch specified in COPIER > FUNCTION > PART-CHK>SL                                                                                                    |  |  |
|       |                              | Note                                     | -                                                                                                    |  |  |
|       |                              | Displays, settings and adjustment ranges | -                                                                                                    |  |  |
|       |                              | Unit                                     | -                                                                                                    |  |  |
|       |                              | Setting/Adjustment/Operation method      | <ol> <li>Select the item and press the OK key to repeat ON/OFF in the following pattern.</li> <li>ON for 0.5 sec -&gt; OFF for 10 sec -&gt; ON for 0.5 sec -&gt; OFF for 10 sec -&gt; ON for 0.5 sec -&gt; OFF</li> </ol> |  |  |
|       |                              | OK/NG criteria                           | -                                                                                                    |  |  |
|       |                              | Time required                            | -                                                                                                    |  |  |
|       |                              | Related service modes                    | COPIER > FUNCTION > PART-CHK > SL (level 1)                                                                                                    |  |  |
|       |                              | Additional description and notes         | -                                                                                                    |  |  |

T-17-42

- Designation numbers and corresponding clutches

| 1 | Manual feed pickup clutch (CL1)        | 2 | Registration clutch (CL2)              |
|---|----------------------------------------|---|----------------------------------------|
| 3 | Developing cylinder clutch (CL3)       | 4 | Duplex feed clutch (iR3225 only) (CL4) |
| 5 | Deck feeder clutch (paper deck) (CL1D) | 6 | Deck pickup clutch (paper deck) (CL2D) |

T-17-43

- Designation numbers and corresponding motors

| 1  | Laser scanner motor (M1)                          | 2  | Main motor (M2)                                   |
|----|---------------------------------------------------|----|---------------------------------------------------|
| 3  | Fixing motor (M3)                                 | 4  | No.1 delivery motor (M4)                          |
| 5  | Toner container motor (M5)                        | 6  | Cassette 1 pickup motor (M6)                      |
| 7  | Cassette 2 pickup motor (M7)                      | 8  | duplex feed motor (iR 3245/3235/3230 only) (M10)  |
| 9  | Hopper motor (M12)                                | 10 | Cassette 3 pickup motor (cassette pedestal) (M51) |
| 11 | Cassette 4 pickup motor (cassette pedestal) (M52) | 12 | Deck main motor (paper deck) (M1D)                |
| 13 | Deck lifter motor (paper deck) (M2D)              | 14 | No.2 delivery motor (3 way unit) (M1)             |
| 15 | No.3 delivery motor (3 way unit) (M2)             | 16 | Buffer pass motor (buffer path unit) (M3)         |

T-17-44

- Designation numbers and corresponding solenoids

| ſ | 1 | Cassette 1 pickup solenoid (SL1)                        | 2 | Cassette 2 pickup solenoid (SL2)                      |
|---|---|---------------------------------------------------------|---|-------------------------------------------------------|
|   | 3 | Cassette 3 pickup solenoid (cassette pedestal) (SL51)   | 4 | Cassette 4 pickup solenoid (cassette pedestal) (SL52) |
|   | 5 | Deck pickup roller release solenoid (paper deck) (SL1D) | 6 | Deck open solenoid (paper deck) (SL2D)                |
|   | 7 | No.1 delivery solenoid (3 way unit) (SL1)               | 8 | No.2 delivery solenoid (3 way unit) (SL2)             |
| Γ | 9 | No.3 delivery solenoid (3 way unit) (SL3)               |   |                                                       |

### 17.5.1.10 COPIER > FUNCTION > CLEAR

iR3225 / iR3225N / iR3235 / iR3235N / iR3245 / iR3245N

|      | COPIER > FUNCTION > CLEAR |                                          |                                                                                                    |  |  |
|------|---------------------------|------------------------------------------|----------------------------------------------------------------------------------------------------|--|--|
| Item | Level                     | Description                              |                                                                                                    |  |  |
| ERR  | 1                         | Title                                    | Clearing error code                                                                                                    |  |  |
|      |                           | Purpose                                  | At error occurrence                                                                                                    |  |  |
|      |                           | Note                                     | -                                                                                                    |  |  |
|      |                           | Displays, settings and adjustment ranges | -                                                                                                    |  |  |
|      |                           | Unit                                     | -                                                                                                    |  |  |
|      |                           | Setting/Adjustment/Operation method      | <ul><li>(Relevant error codes: E000/E001/E002/E003/E005)</li><li>1) Select this item and press the OK key.</li><li>2) Turn off/on the main power switch.</li></ul> |  |  |
|      |                           | OK/NG criteria                           | -                                                                                                    |  |  |
|      |                           | Time required                            | -                                                                                                    |  |  |
|      |                           | Related service modes                    | -                                                                                                    |  |  |
|      |                           | Additional description and notes         | -                                                                                                    |  |  |

|              |       |                                        | COPIER > FUNCTION > CLEAR                                                                |
|--------------|-------|----------------------------------------|------------------------------------------------------------------------------------------|
| Item         | Level | Description                            |                                                                                          |
| DC-CON       | 1     | Title                                  | Clearing RAM on the DC controller PCB                                                    |
|              |       | Purpose                                | When clearing RAM on the DC controller PCB                                               |
|              |       | Note                                   | The contents of RAM are cleared after turning off/on the main power switch               |
|              |       | Displays sattings and                  | The contents of relative are cleared after tarming on/on the main power switch.          |
|              |       | adjustment ranges                      | -                                                                                        |
|              |       | Unit                                   | -                                                                                        |
|              |       | Setting/Adjustment/Operation           | 1) Make prints for the contents of service mode in COPIER > FUNCTION > MISC-P > P-PRINT. |
|              |       | method                                 | 2) Select this item and press the OK key.                                                |
|              |       |                                        | 3) Turn off/on the main power switch.                                                    |
|              |       | OWARG IN 1                             | 4) Input the data that has been output in P-PRINT when necessary.                        |
|              |       | OK/NG criteria                         | •                                                                                        |
|              |       | Time required                          |                                                                                          |
|              |       | Related service modes                  | COPIER > FUNCTION > MISC-P > P-PRINT (level 1)                                           |
|              |       | Additional description and             | -                                                                                        |
| R-CON        | 1     | Title                                  | Clearing RAM on the reader controller PCB                                                |
| R CON        | 1     | Purnose                                | When clearing $\mathbf{P} \Delta \mathbf{M}$ on the reader controller PCB                |
|              |       | Note                                   | The setting is cleared after turning off/on the main power switch                        |
|              |       | Displays settings and                  | The setting is cleared after furning on/on the main power switch.                        |
|              |       | adjustment ranges                      | -                                                                                        |
|              |       | Unit                                   | -                                                                                        |
|              |       | Setting/Adjustment/Operation           | 1) Make prints for the contents of service mode in COPIER > FUNCTION > MISC-P > P-PRINT  |
|              |       | method                                 | 2) Select this item and press the OK key.                                                |
|              |       |                                        | 3) Turn off/on the main power switch.                                                    |
|              |       | OKAKO : . :                            | 4) Input the data output in P-PRINT when necessary.                                      |
|              |       | OK/NG criteria                         | -                                                                                        |
|              |       | Time required                          |                                                                                          |
|              |       | Related service modes                  | COPIER > FUNCTION > MISC-P > P-PRINT (level 1)                                           |
|              |       | Additional description and<br>notes    | -                                                                                        |
| JAM-HIST     | 1     | Title                                  | Clearing jam history                                                                     |
| 011111 11151 | 1     | Purpose                                | When clearing jam history                                                                |
|              |       | Note                                   | The jam history is cleared after pressing the OK key                                     |
|              |       | Displays, sottings and                 | The jain instory is cleared arter pressing the OK key.                                   |
|              |       | adjustment ranges                      | -                                                                                        |
|              |       | Unit                                   | -                                                                                        |
|              |       | Setting/Adjustment/Operation           | 1) Select this item and press the OK key.                                                |
|              |       | method                                 |                                                                                          |
|              |       | OK/NG criteria                         | -                                                                                        |
|              |       | Time required                          | -                                                                                        |
|              |       | Related service modes                  | -                                                                                        |
|              |       | Additional description and             | -                                                                                        |
|              | -     | notes                                  |                                                                                          |
| ERR-HIST     | 1     | Title                                  | Clearing error code history                                                              |
|              |       | Purpose                                | When clearing error code history                                                         |
|              |       | Note                                   | The error code history is cleared after pressing the OK key.                             |
|              |       | Displays, settings and                 | -                                                                                        |
|              |       | Unit                                   |                                                                                          |
|              |       | Setting/A diustment/Operation          | 1) Select this item and press the OK key                                                 |
|              |       | method                                 | Type certains item and press the OK key.                                                 |
|              |       | OK/NG criteria                         | -                                                                                        |
|              |       | Time required                          | -                                                                                        |
|              |       | Related service modes                  | -                                                                                        |
|              |       | Additional description and             | -                                                                                        |
|              |       | notes                                  |                                                                                          |
| PWD-CLR      | 1     | Title                                  | Clearing the password of 'System Manager' set in user mode                               |
|              |       | Purpose                                | When clearing the password of 'System Manager' set in user mode                          |
|              |       | Note                                   | The value of password is cleared after pressing the OK key.                              |
|              |       | Displays, settings and                 | -                                                                                        |
|              |       | adjustment ranges                      |                                                                                          |
|              |       |                                        |                                                                                          |
|              |       | Setting/Adjustment/Operation<br>method | 1) Select this item and press the OK key.                                                |
|              |       | OK/NG criteria                         | -                                                                                        |
|              |       | Time required                          | -                                                                                        |
|              |       | Related service modes                  | -                                                                                        |
|              |       | Additional description and             | -                                                                                        |
|              | 1     | accomption and                         |                                                                                          |

| COPIER > FUNCTION > CLEAR |       |                               |                                                                                                    |  |
|---------------------------|-------|-------------------------------|----------------------------------------------------------------------------------------------------|--|
| Item                      | Level | Description                   |                                                                                                    |  |
| ADRS-BK                   | 1     | Title                         | Clearing the address book data                                                                                                    |  |
|                           |       | Purpose                       | When clearing the address book data                                                                                                    |  |
|                           |       | Note                          | The address book data is cleared after turning off/on the main power switch.                                                                                       |  |
|                           |       | Displays, settings and        | -                                                                                                    |  |
|                           |       | adjustment ranges             |                                                                                                    |  |
|                           |       | Unit                          | -                                                                                                    |  |
|                           |       | Setting/Adjustment/Operation  | 1) Select this item and press the OK key.                                                                                                    |  |
|                           |       | Method                        | 2) 10th 011/0h the main power switch.                                                                                                    |  |
|                           |       | OK/NG criteria                | -                                                                                                    |  |
|                           |       | Time required                 | -                                                                                                    |  |
|                           |       | Related service modes         | -                                                                                                    |  |
|                           |       | Additional description and    | -                                                                                                    |  |
| CNT-MCON                  | 1     | Title                         | Clearing the counter for servicing counted in the main controller PCB (main)                                                                                       |  |
| ent-meon                  | 1     | Purpose                       | When clearing the counter for servicing counted in the main controller PCB (main)                                                                                  |  |
|                           |       | Note                          | The counter value is cleared after pressing the OK lay                                                                                                    |  |
|                           |       | Note                          | (For the counters to clear, see the section of COUNTER mode.)                                                                                                    |  |
|                           |       | Displays, settings and        | -                                                                                                    |  |
|                           |       | adjustment ranges             |                                                                                                    |  |
|                           |       | Unit                          | -                                                                                                    |  |
|                           |       | Setting/Adjustment/Operation  | 1) Select this item and press the OK key.                                                                                                    |  |
|                           |       | method                        |                                                                                                    |  |
|                           |       | OK/NG criteria                | -                                                                                                    |  |
|                           |       | Time required                 | -                                                                                                    |  |
|                           |       | Related service modes         | COUNTER                                                                                                    |  |
|                           |       | Additional description and    | -                                                                                                    |  |
| CHIE D CON                |       | notes                         |                                                                                                    |  |
| CNT-DCON                  | 1     | Title                         | Clearing the counter for various services counted in the DC controller PCB                                                                                         |  |
|                           |       | Purpose                       | When clearing the counters for various services counted in the DC controller PCB (FIN-STPR, FIN-<br>PDDL, SADDLE, STPL)                                            |  |
|                           |       | Note                          | The counter value is cleared after pressing the OK key.                                                                                                    |  |
|                           |       | Displays, settings and        | -                                                                                                    |  |
|                           |       | adjustment ranges             |                                                                                                    |  |
|                           |       | Unit                          | -                                                                                                    |  |
|                           |       | Setting/Adjustment/Operation  | 1) Select this item and press the OK key.                                                                                                    |  |
|                           |       | method                        |                                                                                                    |  |
|                           |       | OK/NG criteria                | -                                                                                                    |  |
|                           |       | Time required                 | -                                                                                                    |  |
|                           |       | Related service modes         | COPIER > COUNTER > DRBL-2 > FIN-STPR (level 1)                                                                                                    |  |
|                           |       |                               | COPIER > COUNTER > DRBL-2 > FIN-PDDL (level 1)<br>COPIER > COUNTER > DRBL-2 > SADDLE (level 1)                                                                     |  |
|                           |       |                               | COPIER > COUNTER > DRBL-2 > STPL (level 1)                                                                                                    |  |
|                           |       | Additional description and    | -                                                                                                    |  |
|                           |       | notes                         |                                                                                                    |  |
| OPTION                    | 1     | Title                         | Mode to return the setting in service mode (OPTION) to the default (the value at RAM clear)                                                                        |  |
|                           |       | Purpose                       | When returning the setting in service mode (OPTION) to the default (the value at RAM clear)                                                                        |  |
|                           |       | Note                          | The setting is cleared after pressing the OK key.                                                                                                    |  |
|                           |       |                               | The data to clear is the data on the main controller, the DC controller, and the reader controller.                                                                |  |
|                           |       | Displays, settings and        | -                                                                                                    |  |
|                           |       | Init                          |                                                                                                    |  |
|                           |       | Citting/A divergent/Operation | -                                                                                                    |  |
|                           |       | method                        | <ol> <li>Make prints for the contents of service mode in COPIER &gt; PUNCTION &gt; MISC-P &gt; P-PRINT.</li> <li>Select this item and press the OK key.</li> </ol> |  |
|                           |       | OK/NG criteria                | -                                                                                                    |  |
|                           |       | Time required                 | -                                                                                                    |  |
|                           |       | Related service modes         | COPIER > FUNCTION > MISC-P > P-PRINT (level 1)                                                                                                    |  |
|                           |       | Additional description and    | -                                                                                                    |  |
|                           |       | notes                         |                                                                                                    |  |

|        |       |                                             | COPIER > FUNCTION > CLEAR                                                                                                  |
|--------|-------|---------------------------------------------|----------------------------------------------------------------------------------------------------|
| Item   | Level | Description                                 |                                                                                                    |
| MMI    | 1     | Title                                       | Clearing various settings in user mode                                                                                     |
|        |       | Purpose                                     | When clearing the following settings in user mode                                                                          |
|        |       |                                             | - Backup data for the copy control panel                                                                                   |
|        |       |                                             | - Various backup data excluding FAX                                                                                        |
|        |       | Note                                        | The setting is cleared after turning off/on the main power switch.                                                         |
|        |       | Displays, settings and                      | -                                                                                                    |
|        |       | adjustment ranges                           |                                                                                                    |
|        |       | Unit                                        | -                                                                                                    |
|        |       | Setting/Adjustment/Operation                | 1) Select this item and press the OK key.                                                                                  |
|        |       | OK/NG criteria                              |                                                                                                    |
|        |       | Time required                               |                                                                                                    |
|        |       | Related service modes                       | -                                                                                                    |
|        |       | Additional description and                  | -                                                                                                    |
|        |       | notes                                       |                                                                                                    |
| MN-CON | 1     | Title                                       | Clearing RAM on the main controller PCB SRAM board                                                                         |
|        |       | Purpose                                     | When clearing RAM on the main controller PCB SRAM board                                                                    |
|        |       | Note                                        | - The contents of RAM is cleared after turning off/on the main power switch.                                               |
|        |       |                                             | - When executing this item, the data on the SRAM board are all initialized.                                                |
|        |       |                                             | cannot be read.                                                                                                    |
|        |       |                                             | - When executing this item, be sure to inform users that all images in BOX are lost and to get their                       |
|        |       |                                             | approval.                                                                                                    |
|        |       | Displays, settings and<br>adjustment ranges | -                                                                                                    |
|        |       | Unit                                        |                                                                                                    |
|        |       | Setting/A diustment/Operation               | 1) Make prints of the contents of service mode in COPIER $>$ FUNCTION $>$ MISC-P $>$ P-PRINT                               |
|        |       | method                                      | <ol> <li>2) Select this item and press the OK key. The machine is automatically restarted and "Turn on the main</li> </ol> |
|        |       |                                             | power switch again' is displayed.                                                                                          |
|        |       | OK NC with air                              | 3) 1 um on/on the main power switch.                                                                                       |
|        |       | Time required                               |                                                                                                    |
|        |       | Polotod sorvice modes                       | CODIED > ELINCTION > MISC D > D DDINT (lavel 1)                                                                            |
|        |       | Additional description and                  |                                                                                                    |
|        |       | notes                                       |                                                                                                    |
| CARD   | 1     | Title                                       | Clearing the data related to the card ID (department)                                                                      |
|        |       | Purpose                                     | When clearing the card ID (department) data                                                                                |
|        |       | Note                                        | The data related to the card ID is cleared after turning off/on the main power switch.                                     |
|        |       |                                             |                                                                                                    |
|        |       | Displays, settings and                      | -                                                                                                    |
|        |       | Unit                                        | -                                                                                                    |
|        |       | Setting/Adjustment/Operation                | 1) Select this item and press the OK key                                                                                   |
|        |       | method                                      | 2) Turn off/on the main power switch.                                                                                      |
|        |       | OK/NG criteria                              | -                                                                                                    |
|        |       | Time required                               | -                                                                                                    |
|        |       | Related service modes                       | -                                                                                                    |
|        |       | Additional description and                  | •                                                                                                    |
|        |       | notes                                       |                                                                                                    |
| ALARM  | 1     | Title                                       | Clearing alarm log                                                                                                    |
|        |       | Purpose                                     | When clearing alarm log                                                                                                    |
|        |       | Note                                        | The alarm log is cleared after turning off/on the main power switch.                                                       |
|        |       | Displays, settings and<br>adjustment ranges | -                                                                                                    |
|        |       | Unit                                        | -                                                                                                    |
|        |       | Value at RAM clear                          | -                                                                                                    |
|        |       | Setting/Adjustment/Operation                | 1) Select this item and press the OK key.                                                                                  |
|        |       | method                                      | 2) Turn off/on the main power switch.                                                                                      |
|        |       | OK/NG criteria                              | -                                                                                                    |
|        |       | Time required                               | -                                                                                                    |
|        |       | Related service modes                       | -                                                                                                    |
|        |       | Additional description and                  | •                                                                                                    |
|        |       | notes                                       |                                                                                                    |

| COPIER > FUNCTION > CLEAR |       |                                             |                                                                                                    |  |
|---------------------------|-------|---------------------------------------------|----------------------------------------------------------------------------------------------------|--|
| Item                      | Level | Description                                 |                                                                                                    |  |
| SND-STUP                  | 2     | Title                                       | Clearing the name of transmission reading settings                                                                                                    |  |
|                           |       | Purpose                                     | When switching the language setting                                                                                                    |  |
|                           |       | Note                                        | The transmission reading setting is cleared after turning off/on the main power switch.                                                                                                    |  |
|                           |       | Displays, settings and<br>adjustment ranges | -                                                                                                    |  |
|                           |       | Unit                                        | -                                                                                                    |  |
|                           |       | Setting/Adjustment/Operation method         | <ol> <li>Select this item and press the OK key.</li> <li>Turn off/on the main power switch.</li> </ol>                                                                                                    |  |
|                           |       | OK/NG criteria                              | -                                                                                                    |  |
|                           |       | Time required                               | -                                                                                                    |  |
|                           |       | Related service modes                       | -                                                                                                    |  |
|                           |       | Additional description and notes            | -                                                                                                    |  |
| CA-KEY                    | 2     | Title                                       | Deleting both the CA certificate and key pair                                                                                                    |  |
|                           |       | Purpose                                     | When service technicians replace or dispose the device                                                                                                    |  |
|                           |       | Note                                        | If a service technician replaces or disposes the device, delete both the CA certificate and key pair. The CA certificate is used for the MEAP application using E-RDS, SSL client connection. The key pair is used in IPP, RUI, and MEAP SSL function.<br>- Without this operation at replacing or disposing the device, the CA certificate and key pair additionally registered by a user remain in the HDD, which may cause security issues. Therefore, the service technicians must perform this operation surely.<br>- After performing the operation, be sure to check that OK is displayed. If NG is displayed, the CA certificate and key nair may have not been deleted correctly; and therefore, they must be deleted surely. |  |
|                           |       |                                             | by such methods as initializing the HDD.<br>- This operation deletes the server certificate and key pair of SSL additionally registered by a user,<br>and should not be executed carelessly. If they are accidentally deleted, the user needs to reinstall a SSL<br>server certificate. If the user has not executed additional install.                                                                                                    |  |
|                           |       | Displays, settings and adjustment ranges    | -                                                                                                    |  |
|                           |       | Unit                                        | -                                                                                                    |  |
|                           |       | Setting/Adjustment/Operation method         | <ol> <li>Select this item and press the OK key.</li> <li>If clearing is normally executed, OK is displayed.</li> <li>Turn off/on the main power switch.</li> </ol>                                                                                                    |  |
|                           |       | OK/NG criteria                              | -                                                                                                    |  |
|                           |       | Time required                               | -                                                                                                    |  |
|                           |       | Related service modes                       | -                                                                                                    |  |
|                           |       | Additional description and notes            | Turning off/on the power supply decrypts the CA certificate and key pair registered as factory settings<br>from the archive (/BOOTDEV/KCMNG) and enables the abovementioned function (E-RDS/SSL<br>function).                                                                                                    |  |
| LANG-ERR                  | 1     | Title                                       | Clearing language-related errors                                                                                                    |  |
|                           |       | Purpose of use                              | If an error code related to languages occurs after setting other language than the default, execute this item to recover. (The recovery operation changes the language into the default).                                                                                                    |  |
|                           |       | Situation                                   | -                                                                                                    |  |
|                           |       | Note                                        | -                                                                                                    |  |
|                           |       | Displays, settings and adjustment ranges    | -                                                                                                    |  |
|                           |       | Unit                                        | -                                                                                                    |  |
|                           |       | Setting/Adjustment/Operation method         | 1) Select this item and press the OK key.                                                                                                    |  |
|                           |       | OK/NG criteria                              | -                                                                                                    |  |
|                           |       | Time required                               | -                                                                                                    |  |
|                           |       | Related service modes                       | -                                                                                                    |  |
|                           |       | Additional description and notes            | -                                                                                                    |  |

|          |       |                                          | COPIER > FUNCTION > CLEAR                                                                                                    |
|----------|-------|------------------------------------------|----------------------------------------------------------------------------------------------------|
| Item     | Level | Description                              |                                                                                                    |
| ERDS-DAT | 1     | Title                                    | Clearing SRAM data of Embedded-RDS                                                                                                    |
|          |       | Purpose of use                           | To return the SCM value stored in SRAM of Embedded-RDS to the factory setting                                                                                                    |
|          |       | Situation                                | When executing version-up for bootable in an environment using E-RDS                                                                                                    |
|          |       | Note                                     | <ul> <li>The contents of SRAM are cleared after pressing the OK key.</li> <li>Be sure to use this item when executing version-up of bootable in an environment using E-RDS. The usage of SRAM in E-RDS varies according to the version; there occurs a data mismatch without clearing SRAM.</li> <li>The data stored in the SRAM related to E-RDS are E-RDS ON/OFF, port number of the server, Server SOAP URL, schedule of communication with the server (hourly intervals of obtaining the data).</li> <li>The value set in the following items are cleared.</li> <li>COPIER &gt; FUNCTION &gt; INSTALL &gt; E-RDS</li> <li>COPIER &gt; FUNCTION &gt; INSTALL &gt; RGW-PORT</li> <li>COPIER &gt; FUNCTION &gt; INSTALL &gt; RGW-ADR</li> <li>COPIER &gt; FUNCTION &gt; INSTALL &gt; RGW-ADR</li> <li>COPIER &gt; FUNCTION &gt; INSTALL &gt; RGW-ADR</li> </ul> |
|          |       | Displays, settings and adjustment ranges | -                                                                                                    |
|          |       | Unit                                     | -                                                                                                    |
|          |       | Setting/Adjustment/Operation method      | <ol> <li>Select this item and press the OK key.</li> <li>If clearing is normally executed, OK is displayed.</li> </ol>                                                                                                    |
|          |       | OK/NG criteria                           | -                                                                                                    |
|          |       | Time required                            | -                                                                                                    |
|          |       | Related service modes                    | COPIER > FUNCTION > INSTALL > E-RDS (level 1)<br>COPIER > FUNCTION > INSTALL > RGW-PORT (level 1)<br>COPIER > FUNCTION > INSTALL > RGW-ADR (level 1)<br>COPIER > FUNCTION > INSTALL > COM-LOG (level 1)                                                                                                    |
|          |       | Additional description and notes         | -                                                                                                    |
| KEY-CLR  | 2     | Title                                    | Clearing the encryption key of the HDD encryption board                                                                                                    |
|          |       | Purpose                                  | When replacing the encryption key of the HDD encryption board (security kit)                                                                                                    |
|          |       | Note                                     | This operation makes all data on HDD unavailable. Formatting HDD is required when turning off/on the main power switch after this operation.                                                                                                    |
|          |       | Displays, settings and adjustment ranges | -                                                                                                    |
|          |       | Unit                                     | -                                                                                                    |
|          |       | Setting/Adjustment/Operation<br>method   | <ol> <li>Select this item and press the OK key.</li> <li>If clearing is normally executed, OK is displayed.</li> <li>Turn off/on the main power switch.</li> <li>The processing at the time of installing the encryption board is activated and a new encryption key is created.</li> </ol>                                                                                                    |
|          |       | OK/NG criteria                           | Check to see that a new encryption key is created.                                                                                                    |
|          |       | Time required                            | -                                                                                                    |
|          |       | Related service modes                    | -                                                                                                    |
|          |       | Additional description and notes         | -                                                                                                    |

#### 17.5.1.11 COPIER > FUNCTION > MISC-R

iR3225 / iR3225N / iR3235 / iR3235N / iR3245 / iR3245N

#### T-17-46

|          |       |                                          | COPIER > FUNCTION > MISC-R                                                                               |
|----------|-------|------------------------------------------|----------------------------------------------------------------------------------------------------|
| Item     | Level | Description                              |                                                                                                    |
| SCANLAMP | 1     | Title                                    | Executing activation of the scanning lamp                                                                |
|          |       | Purpose                                  | When replacing the scanning lamp                                                                         |
|          |       | Note                                     | -                                                                                                    |
|          |       | Displays, settings and adjustment ranges | On operation: 'ACTIVE' displayed At completion: 'OK!' displayed                                          |
|          |       | Unit                                     | -                                                                                                    |
|          |       | Setting/Adjustment/Operation method      | <ol> <li>Select this item.</li> <li>Press the OK key to activate the scanning lamp for 3 sec.</li> </ol> |
|          |       | OK/NG criteria                           | It is OK if 'OK!' is displayed after 'ACTIVE' is displayed (blinking).                                   |
|          |       | Time required                            | 3 sec                                                                                                    |
|          |       | Related service modes                    | -                                                                                                    |
|          |       | Additional description and notes         | -                                                                                                    |

### 17.5.1.12 COPIER > FUNCTION > MISC-P

iR3225 / iR3225N / iR3235 / iR3235N / iR3245 / iR3245N

T-17-47

**COPIER > FUNCTION > MISC-P** 

| Item     | Level | Description                  |                                                                                                    |
|----------|-------|------------------------------|----------------------------------------------------------------------------------------------------|
| P-PRINT  | 1     | Title                        | Making prints for the setting in service mode                                                                |
|          |       | Purpose                      | When executing CLEAR in service mode                                                                         |
|          |       | Note                         | -                                                                                                    |
|          |       | Displays, settings and       | -                                                                                                    |
|          |       | adjustment ranges            |                                                                                                    |
|          |       | Unit                         | -                                                                                                    |
|          |       | Setting/Adjustment/Operation | 1) Select this item.<br>2) Press the OK key to make prints                                                   |
|          |       | OK/NG criteria               | It is OK if 'OK!' is displayed after 'ACTIVE' is displayed (blinking)                                        |
|          |       | Time required                | Annrox 120 sec                                                                                               |
|          |       | Related service modes        | -                                                                                                    |
|          |       | Additional description and   | Output starts in approx 15 sec                                                                               |
|          |       | notes                        | output starts in approx. 15 see.                                                                             |
| KEY-HIST | 1     | Title                        | Making prints of key input history of the control panel                                                      |
|          |       | Purpose                      | To make prints for the key input history of the control panel                                                |
|          |       | Note                         | -                                                                                                    |
|          |       | Displays, settings and       | -                                                                                                    |
|          |       | adjustment ranges            |                                                                                                    |
|          |       | Unit                         | -                                                                                                    |
|          |       | Setting/Adjustment/Operation | 1) Select this item.<br>2) Press the OK key to make prints                                                   |
|          |       | OK/NG criteria               | It is OK if 'OK!' is displayed after 'ACTIVE' is displayed (blinking)                                        |
|          |       | Time required                | Approx 40 sec                                                                                                |
|          |       | Related service modes        | -                                                                                                    |
|          |       | Additional description and   | -                                                                                                    |
|          |       | notes                        |                                                                                                    |
| HIST-PRT | 1     | Title                        | Making prints for jam history and error history                                                              |
|          |       | Purpose                      | To make prints for the jam history and error history                                                         |
|          |       | Note                         | -                                                                                                    |
|          |       | Displays, settings and       | -                                                                                                    |
|          |       | adjustment ranges            |                                                                                                    |
|          |       | Unit                         | -                                                                                                    |
|          |       | Setting/Adjustment/Operation | 1) Select this item.<br>2) Press the OK key to make prints                                                   |
|          |       | OK/NG criteria               | 2) FIGSS the OK Key to make prints.<br>It is OK if 'OK!' is displayed after 'ACTIVE' is displayed (blinking) |
|          |       | Time required                | Approx 30 sec                                                                                                |
|          |       | Related service modes        | -                                                                                                    |
|          |       | Additional description and   | -                                                                                                    |
|          |       | notes                        |                                                                                                    |
| TRS-DATA | 1     | Title                        | Migrating the data received in memory to BOX                                                                 |
|          |       | Purpose                      | To migrate the data received in memory to BOX                                                                |
|          |       | Note                         | -                                                                                                    |
|          |       | Displays, settings and       | -                                                                                                    |
|          |       | adjustment ranges            |                                                                                                    |
|          |       | Cilli                        | -<br>1) Coloot this item                                                                                     |
|          |       | method                       | 2) Press the OK key to migrate the data.                                                                     |
|          |       | OK/NG criteria               | It is OK if 'OK!' is displayed after 'ACTIVE' is displayed (blinking).                                       |
|          |       | Time required                | -                                                                                                    |
|          |       | Related service modes        | -                                                                                                    |
|          |       | Additional description and   | -                                                                                                    |
|          |       | notes                        |                                                                                                    |
| USER-PRT | 1     | Title                        | Making prints for user mode                                                                                  |
|          |       | Purpose                      | To make prints for user mode                                                                                 |
|          |       | Note                         | -                                                                                                    |
|          |       | Displays, settings and       | -                                                                                                    |
|          |       | Unit                         | -                                                                                                    |
|          |       | Setting/Adjuctment/Operation | 1) Select this item                                                                                          |
|          |       | method                       | 2) Press the OK key to make prints.                                                                          |
|          |       | OK/NG criteria               | It is OK if 'OK!' is displayed after 'ACTIVE' is displayed (blinking).                                       |
|          |       | Time required                | Approx. 35 sec                                                                                               |
|          |       | Related service modes        | -                                                                                                    |
|          |       | Additional description and   | Output starts in approx. 3 sec.                                                                              |
|          |       | notes                        |                                                                                                    |

| LBL-PRNT | 1 | Title                            | Making prints for service labels                                                                                                    |
|----------|---|----------------------------------|----------------------------------------------------------------------------------------------------|
|          |   | Purpose                          | To make prints for the service labels                                                                                                    |
|          |   | Situation                        | -                                                                                                    |
|          |   | Note                             | -                                                                                                    |
|          |   | Displays, settings and           | -                                                                                                    |
|          |   | adjustment ranges                |                                                                                                    |
|          |   | Unit                             | -                                                                                                    |
|          |   | Setting/Adjustment/Operation     | 1) Set the A4/LTR paper on the cassette 1.                                                                                                    |
|          |   | method                           | 2) Select this item.<br>3) Press the OK key to make prints.                                                                                                    |
|          |   | OK/NG criteria                   | It is OK if 'OK!' is displayed after 'ACTIVE' is displayed (blinking)                                                                                                    |
|          |   | Time required                    | Approx 55 sec                                                                                                    |
|          |   | Palated service modes            | Applox. 55 sec                                                                                                    |
|          |   | Additional description and       | Output starts in approx. 15 sec                                                                                                    |
|          |   | notes                            | Output starts in approx. 15 sec.                                                                                                    |
| PRE-EXP  | 1 | Title                            | Checking activation of the pre-exposure lamp (LED)                                                                                                    |
|          |   | Purpose                          | To check the activation of the pre-exposure lamp (LED)                                                                                                    |
|          |   | Note                             |                                                                                                    |
|          |   | Displays settings and            | On operation: 'ACTIVE' displayed At completion: 'OK'' displayed                                                                                                    |
|          |   | adjustment ranges                | on operation. Netry B alsonayed in completion. Ore, alsonayed                                                                                                    |
|          |   | Unit                             | -                                                                                                    |
|          |   | Setting/Adjustment/Operation     | 1) Press (highlight) the item.                                                                                                    |
|          |   | method                           | 2) Press the OK key to execute each operation for several sec and stop automatically (activated).                                                                                                    |
|          |   | OK/NG criteria                   | It is OK if 'OK!' is displayed after 'ACTIVE' is displayed (blinking).                                                                                                    |
|          |   | Time required                    | Approx. 30 sec                                                                                                    |
|          |   | Related service modes            | -                                                                                                    |
|          |   | Additional description and       | If activation of the pre-exposure lamp causes a fault in the photosensitive drum, turn the drum.                                                                                                    |
|          |   | notes                            |                                                                                                    |
| D-PRINT  | 1 | Title                            | Making prints for service mode (DISPLAY)                                                                                                    |
|          |   | Purpose                          | To make prints for service mode (DISPLAY)                                                                                                    |
|          |   | Note                             | Mode to output only the items on DISPLAY (excluding printouts with P-PRINT/LBL-PRINT/HIST-                                                                                                    |
|          |   |                                  | PRINT and ALARM).                                                                                                    |
|          |   | Displays, settings and           | -                                                                                                    |
|          |   | adjustment ranges                |                                                                                                    |
|          |   | Unit                             |                                                                                                    |
|          |   | Setting/Adjustment/Operation     | Select (highlight) the item and press the OK key.                                                                                                    |
|          |   | OK/NG criteria                   | It is $OK$ if $OK'$ is displayed after ' $\Delta C$ TIVE' is displayed (blinking)                                                                                                    |
|          |   | Time required                    | Approv 45 cac                                                                                                    |
|          |   | Palatad sarriaa madas            | Appior. 45 sec                                                                                                    |
|          |   | Additional description and       | •                                                                                                    |
|          |   | notes                            | -                                                                                                    |
| ENV-PRT  | 1 | Title                            | Output of log of the temperature and humidity inside the machine/surface temperature of the fixing                                                                                                    |
|          |   |                                  | roller                                                                                                    |
|          |   | Purpose                          | To obtain the information on previous temperature inside the machine/fixing temperature in the case                                                                                                    |
|          |   |                                  | of trouble analysis                                                                                                    |
|          |   | Note                             | -                                                                                                    |
|          |   | Displays, settings and           | -                                                                                                    |
|          |   | adjustment ranges                |                                                                                                    |
|          |   | Unit                             |                                                                                                    |
|          |   | Setting/Adjustment/Operation     | Select (highlight) the item and press the OK key.                                                                                                    |
|          |   | OK/NG criteria                   | It is OK if 'OK!' is displayed after 'ACTIVE' is displayed (blinking)                                                                                                    |
|          |   | Time required                    | Approx 20 and                                                                                                    |
|          |   | Deleted comvice modes            | Applox. 50 sec                                                                                                    |
|          |   | Additional description and       | •                                                                                                    |
|          |   | Additional description and notes | -                                                                                                    |
| P.IH-P-1 | 1 | Title                            | Making prints for print job history with detailed information (for 100 jobs)                                                                                                    |
|          |   | Purpose                          | To make prints for print job history stored in the conjer with detailed information for the latest 100 jobs                                                                                                    |
|          |   | Note                             | -                                                                                                    |
|          |   | Displays settings and            | -                                                                                                    |
|          |   | adjustment ranges                | -                                                                                                    |
|          |   | Unit                             | -                                                                                                    |
|          |   | Setting/Adjustment/Operation     | Select (highlight) the item and press the OK key.                                                                                                    |
|          |   | method                           |                                                                                                    |
|          |   | OK/NG criteria                   | It is OK if 'OK!' is displayed after 'ACTIVE' is displayed (blinking).                                                                                                    |
|          |   | Time required                    | -                                                                                                    |
|          |   | Related service modes            | -                                                                                                    |
|          |   | Additional description and       | - Make prints for the print job history with the detailed information not displayed/output on the report                                                                                                    |
|          |   | notes                            | print of the job history screen and the print job history in System Monitor > Print > $Log$ > Printer.<br>- The latest 100 print jobs are output; If the number of print job history recorded is less than 100, all recorded ios are output. |
|          |   |                                  | - The only difference from PJH-P-2 is the number of job history.                                                                                                    |

г

| PJH-P-2 | 1 | Title                                    | Making prints for print job history with detailed information (for all jobs)                                                                                                    |
|---------|---|------------------------------------------|----------------------------------------------------------------------------------------------------|
|         |   | Purpose                                  | To make prints for the history of all print jobs stored in the copier with their detailed information                                                                                                    |
|         |   | Note                                     | -                                                                                                    |
|         |   | Displays, settings and adjustment ranges | -                                                                                                    |
|         |   | Unit                                     | -                                                                                                    |
|         |   | Setting/Adjustment/Operation method      | Select (highlight) the item and press the OK key.                                                                                                    |
|         |   | OK/NG criteria                           | It is OK if 'OK!' is displayed after 'ACTIVE' is displayed (blinking).                                                                                                    |
|         |   | Time required                            | -                                                                                                    |
|         |   | Related service modes                    | -                                                                                                    |
|         |   | Additional description and notes         | <ul> <li>Make prints for the print job history with the detailed information not displayed/output on the report print of the job history screen and the print job history in System Monitor &gt; Print &gt; Log &gt; Printer.</li> <li>The history of all print jobs recorded (up to 5000 jobs for BW3/CL2 machine or newer) is output.</li> <li>The only difference from PJH-P-1 is the number of job history.</li> </ul> |

=

#### 17.5.1.13 COPIER > FUNCTION > SYSTEM

iR3225 / iR3225N / iR3235 / iR3235N / iR3245 / iR3245N

|          |       | COPIER > FUNCTION > SYSTEM               |                                                                                                    |  |  |  |
|----------|-------|------------------------------------------|----------------------------------------------------------------------------------------------------|--|--|--|
| Item     | Level | Description                              |                                                                                                    |  |  |  |
| DOWNLOAD | 1     | Title                                    | Switching download mode                                                                                                    |  |  |  |
|          |       | Purpose                                  | To switch the download mode                                                                                                    |  |  |  |
|          |       | Note                                     | -                                                                                                    |  |  |  |
|          |       | Displays, settings and adjustment ranges | Waiting a command: STAND-BY<br>During communication: CONNECTED<br>Completed: HOLD                                                                                                    |  |  |  |
|          |       | Unit                                     | -                                                                                                    |  |  |  |
|          |       | Setting/Adjustment/Operation<br>method   | <ol> <li>Select (highlight) the item and press the OK key.</li> <li>Enter the download mode; the state becomes waiting a command (waiting being connected).</li> <li>(STAND-BY [or STNDBY] is displayed next to the DOWNLOAD Sub-items.)</li> <li>Execute downloading using Service Support Tool . (CONNECTED is displayed during the communication with PC.)</li> <li>When the communication is completed, HOLD is displayed. (The power supply can be turned off at HOLD.)</li> </ol> |  |  |  |
|          |       | OK/NG criteria                           | It is OK if 'STAND-BY', 'CONNECTED', and then 'HOLD' are displayed.                                                                                                    |  |  |  |
|          |       | Time required                            | -                                                                                                    |  |  |  |
|          |       | Related service modes                    | -                                                                                                    |  |  |  |
|          |       | Additional description and notes         | -                                                                                                    |  |  |  |
| CHK-TYPE | 1     | Title                                    | Specifying partition number for executing HD-CLEAR/HD-CHECK                                                                                                    |  |  |  |
|          |       | Purpose                                  | To specify the partition number for executing HD-CLEAR/HD-CHECK                                                                                                    |  |  |  |
|          |       | Note                                     | -                                                                                                    |  |  |  |
|          |       | Displays, settings and adjustment ranges | (0 to 65535)<br>0: Sector check and recovery of the whole HDD<br>1: Image storage area<br>2: General-purpose file storage area<br>3: Area of storing files for PDL<br>4: Program file storage area<br>5: MEAP application<br>6: Address book/transfer settings<br>7: MEAP storage data<br>8: System log storage area                                                                                                    |  |  |  |
|          |       | Unit                                     | -                                                                                                    |  |  |  |
| l        |       | Setting/Adjustment/Operation<br>method   | <ol> <li>Select this item.</li> <li>Select the number of partition with keypad.</li> <li>Press the OK key.</li> </ol>                                                                                                    |  |  |  |
|          |       | OK/NG criteria                           | -                                                                                                    |  |  |  |
|          |       | Time required                            | •                                                                                                    |  |  |  |
|          |       | Related service modes                    | COPIER > FUNCTION > SYSTEM > HD-CLEAR (level 1)<br>COPIER > FUNCTION > SYSTEM > HD-CHECK (level 1)                                                                                                    |  |  |  |
|          |       | Additional description and notes         | General-purpose file means the management information of user settings data/log data/PDL spool data/image data, and so on.                                                                                                    |  |  |  |

| tem        | Level | Description                                 |                                                                                                    |
|------------|-------|---------------------------------------------|----------------------------------------------------------------------------------------------------|
| HD-CHECK   | 1     | Title                                       | Checking the whole HD and executing recovery                                                                        |
| in childre | 1     | Purpose                                     | To check the whole HD and execute recovery                                                                          |
|            |       | Situation                                   | -                                                                                                    |
|            |       | Nota                                        |                                                                                                    |
|            |       | Displays settings and                       | -<br>Or Coston short and manuage of the whole UDD                                                                   |
|            |       | adjustment ranges                           | 1: Image storage area                                                                                               |
|            |       |                                             | 2: General-purpose file storage area                                                                                |
|            |       |                                             | 3: Area of storing files for PDL<br>4: Program file storage area                                                    |
|            |       | Unit                                        |                                                                                                    |
|            |       | Satting/A divetment/Operation               | -<br>Salast (highlight) the item and prove the OK leav                                                              |
|            |       | method                                      | Select (inginight) the item and press the OK key.                                                                   |
|            |       | OK/NG criteria                              | First 2 bytes: Progress of check (unit: %)                                                                          |
|            |       |                                             | Last 2 bytes: Result (Check only when the first 2 bytes indicate 0%)<br>0: Normal                                   |
|            |       |                                             | Other than 0: Abnormal                                                                                              |
|            |       | Time required                               | -                                                                                                    |
|            |       | Related service modes                       | -                                                                                                    |
|            |       | Additional description and                  | -                                                                                                    |
|            |       | notes                                       |                                                                                                    |
| HD-CLEAR   | 1     | Title                                       | Initializing the partition specified in CHK-TYPE                                                                    |
|            |       | Purpose                                     | To initialize the partition specified in CHK-TYPE                                                                   |
|            |       | Note                                        | -                                                                                                    |
|            |       | Displays, settings and<br>adjustment ranges | -                                                                                                    |
|            |       | Unit                                        | -                                                                                                    |
|            |       | Setting/Adjustment/Operation method         | Select (highlight) the item and press the OK key.                                                                   |
|            |       | OK/NG criteria                              | First 2 bytes: Progress of check (unit: %)                                                                          |
|            |       |                                             | Last 2 bytes: Result (Check only when the first 2 bytes indicate 0%)                                                |
|            |       |                                             | 0: Normal                                                                                                    |
|            |       | 7D' ' 1                                     | Other than 0: Abnormal                                                                                              |
|            |       | Time required                               |                                                                                                    |
|            |       | Related service modes                       | COPIER > FUNCTION > SYSTEM > CHK-TYPE (level 1)                                                                     |
|            |       | Additional description and notes            | -                                                                                                    |
| DEBUG-1    | 2     | Title                                       | Specifying the timing of writing the log type and log onto the HDD                                                  |
|            |       | Purpose                                     | To specify the timing of writing the log type and log onto the HDD                                                  |
|            |       | Note                                        | Use this item to analyze causes of troubles. Change the setting by following the instructions by Q Support section. |
|            |       | Displays, settings and                      | 0: Invalid                                                                                                    |
|            |       | adjustment ranges                           | 1: Invalid<br>2: Sava SUPLOG. Timing: when Pabeet/Exception/Feeda is detected                                       |
|            |       |                                             | 3: Overwrite and save SUBLOG. Timing; when Reboot/Exception/Ecode is detected                                       |
|            |       | Unit                                        | -                                                                                                    |
|            |       | Value at RAM clear                          | 0                                                                                                    |
|            |       | Adjusted/not adjusted at time               | 0                                                                                                    |
|            |       | Satting/A divetment/Operation               | Change the setting by following the instructions by Quality Support section                                         |
|            |       | method                                      | Change the setting by following the instructions by Quarty Support section.                                         |
|            |       | OK/NG criteria                              | Execute the processing to record logs and check to see that the type of log and timing have bee changed.            |
|            |       | Time required                               | -                                                                                                    |
|            |       | Related service modes                       | -                                                                                                    |
|            |       | Additional description and notes            | SUBLOG to save with the setting '2' or '3' cannot be output. (Upload it from SST.)                                  |
|            | 1     |                                             |                                                                                                    |

#### 17.5.2 FEEDER

### 17.5.2.1 FEEDER > FUNCTION

| FFEDER > FINCTION           Item         Level         Descriptor           MTR-CHK         1         Title         Operation scheck for the ADF motor, etc.           Humps or for use         To perform the operation check the ADF motor, etc.         Image: ADF motor, etc.           Presentations for use         -         -           Presentations for use         -         -           Totin         -         -           Value at Nacher         -         -           Totin         -         -           Value at Nacher         -         -           OK/NIC riteria         -         -           Three regimed         -         -           Press MTR-ON to check the operation.         -         -           OK/NIC riteria         -         -         -           Three regimed         -         -         -           Trans regimed         -         -         -           TRY-A4         Table         De original paper weight description and user of the operation of a operation operation adjustment (AF width)           Trans regimed         -         -         -           Trans regimed         -         -         -           Value at RA                                                                                                    |         |       |                                          | 1-17-49                                                                                   |
|----------------------------------------------------------------------------------------------------|---------|-------|------------------------------------------|-------------------------------------------------------------------------------------------|
| Item         Level         Description           TRR-CHK         1         Fufe         Operation check the ADF motor, etc.           MTRR-CHK         1         Fufe         Operation there is the ADF motor, etc.           Statution         -         -           Statution         -         -           Statution         -         -           Delaytor, excluits and<br>dighterror tanges         -         -           Unit         -         -         -           Value at RAM-closu         -         -         -           Statige Additional description and<br>additional description and<br>additionatanopes           TRY -ASR                                                                                                    |         |       |                                          | FEEDER > FUNCTION                                                                         |
| NTR-CHK         1         The         Operation shock for the ADP moore, etc.           Purpose of los         To perform the operation shock the ADP moore, etc.           Increations for us:         -           Treation:         -           Increations for us:         -           Value at RAM clear         -           Value at RAM clear         -           Value at RAM clear         -           Restance and comparison of a supportiating and the propertiating and the properties and the properties and the properis and the properties and the properis and the properis and the p                                                                                                    | Item    | Level | Description                              |                                                                                           |
| TRY-AS         1         Toke profoun the operation clock the ADF motor, etc.           Simulation         -           Procentions for use:         -           Transcription         -           Value at RAM clear         -           Value at RAM clear         -           Transcription         1           Process Criticity and<br>statistic and process the Research of the approximation of the second of<br>statistic and second of the second of the second of the second of<br>the second of the second of the second of the second of the second of<br>the second of the second of                                                                                                    | MTR-CHK | 1     | Title                                    | Operation check for the ADF motor, etc.                                                   |
| TRY-A3         1         Simulation         -           Processions for use         -         -           Value at RAM clear         -         -           Scring Adjustment Operation         11 Press MTR-COR (to highlight).         -           outboal         11 Press MTR-COR (to highlight).         -           outboal         11 Press MTR-COR (to highlight).         -           outboal         11 Press MTR-COR (to highlight).         -           outboal         -         -           Devis MTR-COR (to highlight).         -         -           Three regures         -         -           Additional controls         FEEDER > FUNCTION > MTR-ON (ovel 1)         -           Additional deviction and controls         -         -           orders         -         -         -           Procention for use         -         -         -           Procention for use         -         -         -           Procention for use         -         -         -           Procention for use         -         -         -           Value at RAM Clear         -         -         -           Value at RAM Clear         -         -         -                                                                                                    |         |       | Purpose of use                           | To perform the operation check the ADF motor, etc.                                        |
| TRY-ASR         1         Precuations for use         -           Displays, writings and<br>algostment ranges         -         -           Value at RAM clear         -           Value at RAM clear         -           Value at RAM clear         -           Value at RAM clear         -           Value at RAM clear         -           Network of the another of an appropriate part with keypal.         -           DKNG criteria         -           Time required         -           Additional description and<br>notes         -           Additional description and<br>notes         -           Proprote of use         -           Proprote of use         -           Proprote of use         -           Proprote of use         -           Value at RAM clear         -           Value at RAM clear         -           Value at RAM clear         -           Value at RAM clear         -           Value at RAM clear         -           Value at RAM clear         -           Value at RAM clear         -           Value at RAM clear         -           Value at RAM clear         -           Value at RAM clear         - <td></td> <td></td> <td>Situation</td> <td>-</td>                                                                                                    |         |       | Situation                                | -                                                                                         |
| TRY-AS         1           Procession         0.1           Value at RAM Clear         -           Scing/Adjumment/Operation         1) Press MTR-CHK (to highlight)           Decising/Adjumment/Operation         1) Press MTR-CHK (to highlight)           Decising/Adjumment/Operation         1) Press MTR-CHK (to highlight)           Decising/Adjumment/Operation         -           Decising/Adjumment/Operation         -           Three regulard         -           Additional description and exercition and description and exercition and exercition and                                                                                                    |         |       | Precautions for use                      | -                                                                                         |
| Transmission                                                                                                    |         |       | Displays, settings and                   | 0, 1                                                                                      |
| TRY-AS         1         1/vis of the time of the second of the time of the second of the time of the time of the second of the time of the second of the time of the second of the time of the second of the time of the second of the time of the second of the time of the second of the second of the time of the second of the time of the second of the second of t                   |         |       | adjustment ranges                        |                                                                                           |
| TRY-AS         1         Value at RAM (clear         -           Setting-Adjustment/Openting         1) Press MTR-CHK (to highlight).         2) Input the number of an appropriate part with keypad.           0K-NG criteria         -         -           Time required         -         -           Relaced service modes         EEDER >FUNCTION > MTR-ON (level 1)         -           Additional description and ators in propage of sace         -         -           TRY-Ad         P         Pile         DF original paper width detection auto adjustment (A4 width)           Presentions for use         -         -         -           Propage of sace         -         -         -           Value at RAM (clear         -         -         -           Propage of sace         -         -         -           Value at RAM (clear         -         -         -           Value at RAM (clear         -         -         -           Value at RAM (clear         -         -         -           Additional description and notes: plan paper width detection auto adjustment (A5 width)         -           Time required         -         -         -           Additional description and notes: plan paper width detection auto adjustment (A5 width) <td></td> <td></td> <td>Unit</td> <td>-</td>                                                                                                    |         |       | Unit                                     | -                                                                                         |
| TRY-A4         1         Projection and provide part with keypad.         2) input the number of an appropriate part with keypad.         2) input the number of an appropriate part with keypad.         2) input the number of appropriate part with keypad.         2) input the number of appropriate part with keypad.         2) input the number of appropriate part with keypad.         2) input the number of appropriate part with keypad.         2) input the number of appropriate part with keypad.         2) input the number of appropriate part with keypad.         2) input the number of appropriate part with keypad.         2) input the numat appropriate part with keyp                                                                                                    |         |       | Value at RAM clear                       | -                                                                                         |
| TRY-AS         1         Process MTR-ON to check the operation.           OK.NG criteria         -           Time required         -           Related service modes         FEDDER > FUNCTION > MTR-ON (level 1)           Additional description and notes         -           TRY-A4         II         Propose of ase           Precations for use         -           Precations for use         -           Totic         -           Precations for use         -           Totic         -           Value at RAM clear         -           Value at RAM clear         -           Value at RAM clear         -           Value at RAM clear         -           Related service modes         -           Additional description and response for use         -           Tote         DF original paper width detection auto adjustment (A4 width)           The required         -           Additional description and response         -           Additional description and response         -           Additional description and response         -           Additional description and response         -           Additional description and response         -           Tote                                                                                                    |         |       | Setting/Adjustment/Operation             | 1) Press MTR-CHK (to highlight).                                                          |
| TRY-A3         1         File         File                                                                                                    |         |       | metriod                                  | <ul> <li>a) Press the OK key.</li> <li>b) Press MTR-ON to check the operation.</li> </ul> |
| Time required         :           Related service modes         FEEDER > FUNCTION > MTR-ON (level 1)           Additional description and<br>notes         :           TRY-A4         I         Tile         DF original paper width detection auto adjustment (A4 width)           TRY-A4         I         Tile         DF original paper width detection auto adjustment (A4 width)           TRY-A4         I         Tile         DF original paper width detection auto adjustment (A4 width)           TRY-A4         I         Tile         DF original paper width detection auto adjustment (A4 width)           TRY-A4         I         Tile         I         I           Value at RAM clear         :         I         Value at RAM clear         I           Time required         :         I         Related service modes         I           Additional description and notes         :         I         Image: Status         Image: Status           TIME required         :         Image: Status         Image: Status         Image: Status         Image: Status           TRY-ASR         I         Tile         DF original paper width detection auto adjustment (A5R width)         Image: Status           TRY-ASR         I         Tile         DF original paper width detection auto adjustment (A5R width)                                                                                                    |         |       | OK/NG criteria                           |                                                                                           |
| Related service modes         IEEDER > FUNCTION > MTR-ON (level 1)           Additional description and<br>notes         -           TRY-A4         1         Title         DF original paper width detection auto adjustment (A4 width)           Purpose of use         -         -           Situation         -         -           Precavinos for use         -         -           Displays, settings and         -         -           Unit         -         -           Value at RAM clear         -         -           Sting/Adjustment/Operation         Select (highlight) the item and press the OK key.         -           method         -         -         -           OK/NG criteria         -         -         -           Title         DF original paper width detection auto adjustment (A5R width)         -           Purpose of use         -         -         -           TRY-ASR         1         Title         DF original paper width detection auto adjustment (A5R width)           Purpose of use         -         -         -           TRY-ASR         1         Title         DF original paper width detection auto adjustment (A5R width)           Purpose of use         -         -         -     <                                                                                                    |         |       | Time required                            | -                                                                                         |
| Additional description and notes                                                                                                    |         |       | Related service modes                    | FEEDER > FUNCTION > MTR-ON (level 1)                                                      |
| Index         Description of use           TRY-A4         1         Tide         DF original paper width detection auto adjustment (A4 width)           Parpose of use         -         -           Precautions for use         -         -           Displays.settings and<br>adjustment ranges         -         -           Unit         -         -         -           Value at RAM clear         -         -         -           Value at RAM clear         -         -         -           Value at RAM clear         -         -         -           Value at RAM clear         -         -         -           Value at RAM clear         -         -         -           Value at RAM clear         -         -         -           Time required         -         -         -           Related service modes         -         -         -           Value of use         -         -         -           Stimation         -         -         -           Precautions for use         -         -         -           Value at RAM clear         -         -         -           Stination         -         -                                                                                                    |         |       | Additional description and               | -                                                                                         |
| TRY-A4         1         Title         DF original paper width detection auto adjustment (A4 width)           Purpose of use         -           Situation         -           Precautions for use         -           Display, settings and         -           adjustment ranges         -           Unit         -           Value at RAM clear         -           Setting/Adjustment/Operation         Select (highlight) the item and press the OK key.           method         -           Time required         -           Ralated service modes         -           Additional description and notes         -           notes         -           Situation         -           Frequencial         -           Ralated service modes         -           Situation         -           Precoations for use         -           Precoations for use         -           Value at RAM clear         -           Value at RAM clear         -           Value at RAM clear         -           Value at RAM clear         -           Value at RAM clear         -           Ralated service modes         -           Ralate                                                                                                    |         |       | notes                                    |                                                                                           |
| TRY-XSR         1           Version         -           1000000000000000000000000000000000000                                                                                                    | TRY-A4  | 1     | Title                                    | DF original paper width detection auto adjustment (A4 width)                              |
| Situation         -           Precanions for use         -           Adjustment ranges         -           Unit         -           Value at RAM clear         -           Setting/Adjustment/Operation<br>method         Select (highlight) the item and press the OK key.<br>method           OK/NG Criteria         -           Three required         -           Additional description and<br>noces         -           Purpose of use         -           Stating/Aljustment/Operation<br>Related service modes         -           Related service modes         -           Additional description and<br>noces         -           Purpose of use         -           Statiation         -           Value at RAM clear         -           Value at RAM clear         -           Value at RAM clear         -           Value at RAM clear         -           Value at RAM clear         -           Value at RAM clear         -           Value at RAM clear         -           OK/NG criteria         -           Notes         -           Time required         -           Related service modes         -           Additional description and<br>note                                                                                                    |         |       | Purpose of use                           | -                                                                                         |
| Precautions for use         -           Diplayers, settings and<br>adjustment ranges         -           Unit         -           Value at RAM clear         -           Value at RAM clear         -           OK/NG criteria         -           OK/NG criteria         -           Additional description and<br>notes         -           TRY-ASR         If         Ticle           DF original paper width detection auto adjustment (ASR width)         -           Precautions for use         -           TRY-ASR         If         Ticle           DF original paper width detection auto adjustment (ASR width)         -           Precautions for use         -           Precautions for use         -           Precautions for use         -           Precautions for use         -           Precautions for use         -           Precautions for use         -           Value at RAM clear         -           Value at RAM clear         -           Value at RAM clear         -           Related service modes         -           Additional description and<br>notes         -           No for the required         -           Related service mode                                                                                                    |         | 1     | Situation                                | -                                                                                         |
| Displays, settings and<br>unit         -           Value at RAM clear         -           Setting/Adjustment/Operation<br>method         Select (highlight) the item and press the OK key.<br>method           OK/NG criteria         -           Time required         -           Additional description and<br>notes         -           Purpose of use         -           Situation         -           Press of use         -           Situation         -           Press of use         -           Press of use         -           Press of use         -           Situation         -           Value at RAM clear         -           Value at RAM clear         -           Value at RAM clear         -           Value at RAM clear         -           Value at RAM clear         -           Setting/Adjustment/Operation         Select (highlight) the item and press the OK key.           method         -           OK/NG criteria         -           Time required         -           Related service modes         -           Additional description and<br>notes         -           OK/NG criteria         -           Time required                                                                                                    |         |       | Precautions for use                      | -                                                                                         |
| RY-LTR         1           Idjustment ranges         -           Value at RAM clear         -           Setting/Adjustment/Operation         Select (highlight) the item and press the OK key.           Related service modes         -           Additional description and<br>notes         -           TRY-ASR         1         Title           Propose of use         -           Precautions for use         -           Precautions for use         -           Initial compose         -           Value at RAM clear         -           Value at RAM clear                                                                                                    |         |       | Displays, settings and                   | -                                                                                         |
| TRY-ASR                                                                                                    |         |       | adjustment ranges                        |                                                                                           |
| Trial of a KM clear         -           Value at KAM clear         -           OK.NG criteria         -           Time required         -           Additional description and<br>notes         -           TRY-ASR         Image: required image: required image:                                                                                                    |         |       | Unit                                     | -                                                                                         |
| Setting Adjustment/Operation       Select (highlight) the item and press the OK key.         oK/NG criteria       -         Time required       -         Additional description and notes       -         TRY-ASR       I       Tile         Parpose of use       -         Situation       -         Propose of use       -         Situation       -         Displays, settings and adjustment (ASR width)       -         Value at RAM clear       -         Value at RAM clear       -         Setting Adjustment/Operation       Select (highlight) the item and press the OK key.         method       -         TRY-LTR       I       Tile         Displays, settings and adjustment/Operation       -         Adjustment/Operation       Select (highlight) the item and press the OK key.         method       -         OK/NG criteria       -         Time required       -         Additional description and notes       -         TRY-LTR       I       Tile       DF original paper width detection auto adjustment (LTR width)         Purpose of use       -       -       -         Situation       -       -         Displays, setti                                                                                                    |         |       | Value at RAM clear                       |                                                                                           |
| TRY-ASR         1         File         -           Additional description and notes         -         -           TRY-ASR         1         Title         DF original paper width detection auto adjustment (A5R width)           TRY-ASR         1         Title         DF original paper width detection auto adjustment (A5R width)           Purpose of use         -         -         -           Frecautions for use         -         -           Precoations for use         -         -           Value at RAM clear         -         -           Value at RAM clear         -         -           Related service modes         -         -           Additional description and notes         -         -           Related service modes         -         -           Additional description and notes         -         -           Related service modes         -         -           Additional description and notes         -         -           Related service modes         -         -           Title         DF original paper width detection auto adjustment (LTR width)           Purpose of use         -         -           Situation         -         -           P                                                                                                    |         |       | Setting/Adjustment/Operation<br>method   | Select (highlight) the item and press the OK key.                                         |
| Time required         -           Related service modes         -           Additional description and notes         -           TRY-ASR         I         Title         DF original paper width detection auto adjustment (ASR width)           Purpose of use         -         -           Situation         -         -           Precautions for use         -         -           Value at RAM clear         -         -           Value at RAM clear         -         -           Value at RAM clear         -         -           Setting/Adjustment/Operation         Select (highlight) the item and press the OK key.         -           method         -         -         -           OK/NG criteria         -         -         -           TIme required         -         -         -           Related service modes         -         -         -           Additional description and notes         -         -         -           TIME required         -         -         -         -           Related service modes         -         -         -         -           Time required         -         -         -         -         - <td></td> <td rowspan="3"></td> <td>OK/NG criteria</td> <td>-</td>                                                                                                    |         |       | OK/NG criteria                           | -                                                                                         |
| Related service modes         -           Additional description and notes         -           TRY-ASR         I         Title         DF original paper width detection auto adjustment (ASR width)           Purpose of use         -         -           Precautions for use         -         -           Precautions for use         -         -           Displays, settings and adjustment ranges         -         -           Unit         -         -         -           Value at RAM clear         -         -         -           Setting/Adjustment/Operation         Select (highlight) the item and press the OK key.         -           method         -         -         -           Time required         -         -         -           Related service modes         -         -         -           Related service modes         -         -         -           Time required         -         -         -           Related service modes         -         -         -           Related service modes         -         -         -           Time required         -         -         -           Related service modes         -         -                                                                                                    |         |       | Time required                            | -                                                                                         |
| Additional description and notes     -       TRY-ASR     1     Title     DF original paper width detection auto adjustment (A5R width)       Purpose of use     -       Situation     -       Precautions for use     -       Displays, settings and adjustment ranges     -       Value at RAM clear     -       Value at RAM clear     -       Setting/Adjustment/Operation     Select (highlight) the item and press the OK key.       method     -       OK/NG criteria     -       Time required     -       Additional description and notes     -       Additional description and notes     -       TRY-LTR     1     Title       DF original paper width detection auto adjustment (LTR width)     -       Purpose of use     -       Situation     -       Precautions for use     -       Situation     -       Precautions for use     -       Displays, settings and adjustment ranges     -       Unit     -     -       Value at RAM clear     -       Setting/Adjustment/Operation     -       Precautions for use     -       Displays, settings and adjustment ranges     -       Unit     -       Value at RAM clear     -                                                                                                    |         |       | Related service modes                    | -                                                                                         |
| TRY-ASR     1     Title     DF original paper width detection auto adjustment (ASR width)       Purpose of use     -       Situation     -       Precautions for use     -       Displays, settings and<br>adjustment ranges     -       Unit     -       Value at RAM clear     -       Setting/Adjustment/Operation<br>method     Select (highlight) the item and press the OK key.       OK/NG criteria     -       Title     DF original paper width detection auto adjustment (LTR width)       TRY-LTR     1     Title       DF original paper width detection auto adjustment (LTR width)     -       TRY-LTR     1     Title       DF original paper width detection auto adjustment (LTR width)     -       Purpose of use     -       Situation     -       Precautions for use     -       Precautions for use     -       Precautions for use     -       Value at RAM clear     -       Situation     -       Value at RAM clear     -       Situation     -       Precautions for use     -       Displays, settings and<br>adjustment ranges     -       Unit     -       Value at RAM clear     -       Setting/Adjustment/Operation<br>method     Select (highlight) the item and pres                                                                                                    |         |       | Additional description and notes         | -                                                                                         |
| RY-LTR         1         Title         OF original paper width detection auto adjustment (LTR width)           TRY-LTR         1         Title         OF original paper width detection auto adjustment (LTR width)           TRY-LTR         1         Title         OF original paper width detection auto adjustment (LTR width)           TRY-LTR         1         Title         OF original paper width detection auto adjustment (LTR width)           TRY-LTR         1         Title         OF original paper width detection auto adjustment (LTR width)           TRY-LTR         1         Title         OF original paper width detection auto adjustment (LTR width)           TRY-LTR         1         Title         OF original paper width detection auto adjustment (LTR width)           TRY-LTR         1         Title         OF original paper width detection auto adjustment (LTR width)           TRY-LTR         1         Title         OF original paper width detection auto adjustment (LTR width)           TRY-LTR         1         Title         OF original paper width detection auto adjustment (LTR width)           TITRY-LTR         1         Title         OF original paper width detection auto adjustment (LTR width)           TITRY-LTR         1         Title         OF original paper width detection auto adjustment (LTR width)           TITRY-LTR         1                                                                                                    | TRY-A5R | 1     | Title                                    | DF original paper width detection auto adjustment (A5R width)                             |
| Situation         -           Precautions for use         -           Displays, settings and<br>adjustment ranges         -           Unit         -           Value at RAM clear         -           Setting/Adjustment/Operation         Select (highlight) the item and press the OK key.           OK/NG criteria         -           Time required         -           Additional description and<br>notes         -           TRY-LTR         Image: the time state of the time state of th                                                                                                    |         |       | Purpose of use                           | -                                                                                         |
| TRY-LTR         Precautions for use         -           Displays, settings and<br>adjustment ranges         -           Unit         -           Value at RAM clear         -           Setting/Adjustment/Operation<br>method         Select (highlight) the item and press the OK key.           OK/NG criteria         -           Time required         -           Related service modes         -           Additional description and<br>notes         -           Title         DF original paper width detection auto adjustment (LTR width)           Purpose of use         -           Situation         -           Precautions for use         -           Displays, settings and<br>adjustment ranges         -           Unit         -           Value at RAM clear         -           Setting/Adjustment/Operation<br>method         -           OK/NG criteria         -           OK/NG criteria         -           OK/NG criteria         -           OK/NG criteria         -           OK/NG criteria         -           OK/NG criteria         -           OK/NG criteria         -           OK/NG criteria         -           OK/NG criteria         -                                                                                                    |         |       | Situation                                | -                                                                                         |
| TRY-LTR         I         Displays, settings and adjustment ranges         -           Unit         -         -           Value at RAM clear         -         -           Setting/Adjustment/Operation method         Select (highlight) the item and press the OK key.         -           Related service modes         -         -         -           Additional description and notes         -         -         -           TRY-LTR         I         Title         DF original paper width detection auto adjustment (LTR width)         -           Purpose of use         -         -         -         -           Situation         -         -         -         -           Unit         -         -         -         -           Value at RAM clear         -         -         -         -           Value at RAM clear         -         -         -         -           Value at RAM clear         -         -         -         -           Value at RAM clear         -         -         -         -           Value at RAM clear         -         -         -         -           Value at RAM clear         -         -         -         - <td></td> <td></td> <td>Precautions for use</td> <td>-</td>                                                                                                    |         |       | Precautions for use                      | -                                                                                         |
| Image: Provide the second second se |         |       | Displays, settings and adjustment ranges | -                                                                                         |
| Value at RAM clear         -           Setting/Adjustment/Operation<br>method         Select (highlight) the item and press the OK key.           Method         -           Time required         -           Related service modes         -           Additional description and<br>notes         -           TRY-LTR         I         Title         DF original paper width detection auto adjustment (LTR width)           Purpose of use         -           Situation         -           Precautions for use         -           Displays, settings and<br>adjustment ranges         -           Unit         -           Value at RAM clear         -           Value at RAM clear         -           OK/NG criteria         -           OK/NG criteria         -           OK/NG criteria         -           OK/NG criteria         -           Time required         -           Additional description and<br>nethod         -                                                                                                    |         |       | Unit                                     | -                                                                                         |
| Setting/Adjustment/Operation method         Select (highlight) the item and press the OK key.           OK/NG criteria         -           Time required         -           Additional description and notes         -           TRY-LTR         I         Title           Purpose of use         -           Situation         -           Precautions for use         -           Precautions for use         -           Displays, settings and adjustment ranges         -           Unit         -           Value at RAM clear         -           Setting/Adjustment/Operation         Select (highlight) the item and press the OK key.           OK/NG criteria         -           Additional description and reduced         -                                                                                                    |         |       | Value at RAM clear                       | -                                                                                         |
| OK/NG criteria       -         Time required       -         Related service modes       -         Additional description and notes       -         TRY-LTR       I       Title       DF original paper width detection auto adjustment (LTR width)         Purpose of use       -         Situation       -         Precautions for use       -         Displays, settings and adjustment ranges       -         Unit       -         Value at RAM clear       -         Setting/Adjustment/Operation Method       Select (highlight) the item and press the OK key.         Method       -         OK/NG criteria       -         Time required       -         Additional description and -       -                                                                                                    |         |       | Setting/Adjustment/Operation<br>method   | Select (highlight) the item and press the OK key.                                         |
| Time required       -         Related service modes       -         Additional description and notes       -         TRY-LTR       I       Title       DF original paper width detection auto adjustment (LTR width)         Purpose of use       -         Situation       -         Precautions for use       -         Displays, settings and adjustment ranges       -         Unit       -         Value at RAM clear       -         Setting/Adjustment/Operation method       Select (highlight) the item and press the OK key. method         OK/NG criteria       -         Time required       -         Additional description and adjustment       -                                                                                                    |         |       | OK/NG criteria                           | -                                                                                         |
| Related service modes       -         Additional description and notes       -         TRY-LTR       I       Title       DF original paper width detection auto adjustment (LTR width)         Purpose of use       -         Situation       -         Precautions for use       -         Displays, settings and adjustment ranges       -         Unit       -         Value at RAM clear       -         Setting/Adjustment/Operation method       Select (highlight) the item and press the OK key.         OK/NG criteria       -         Time required       -         Additional description and       -                                                                                                    |         |       | Time required                            | -                                                                                         |
| Additional description and notes       -         TRY-LTR       I       Tite       DF original paper width detection auto adjustment (LTR width)         Purpose of use       -         Situation       -         Precautions for use       -         Displays, settings and adjustment ranges       -         Unit       -         Value at RAM clear       -         Setting/Adjustment/Operation method       Select (highlight) the item and press the OK key.         OK/NG criteria       -         Time required       -         Additional description and       -                                                                                                    |         | 1     | Related service modes                    | -                                                                                         |
| TRY-LTR       I       Title       DF original paper width detection auto adjustment (LTR width)         Purpose of use       -         Situation       -         Precautions for use       -         Displays, settings and adjustment ranges       -         Unit       -         Value at RAM clear       -         Setting/Adjustment/Operation       Select (highlight) the item and press the OK key.         OK/NG criteria       -         Time required       -         Related service modes       -         Additional description and       -                                                                                                    |         |       | Additional description and notes         | -                                                                                         |
| Purpose of use       -         Situation       -         Precautions for use       -         Displays, settings and adjustment ranges       -         Unit       -         Value at RAM clear       -         Setting/Adjustment/Operation method       Select (highlight) the item and press the OK key.         OK/NG criteria       -         Time required       -         Related service modes       -         Additional description and       -                                                                                                    | TRY-LTR | 1     | Title                                    | DF original paper width detection auto adjustment (LTR width)                             |
| Situation       -         Precautions for use       -         Displays, settings and       -         adjustment ranges       -         Unit       -         Value at RAM clear       -         Setting/Adjustment/Operation       Select (highlight) the item and press the OK key.         Method       -         OK/NG criteria       -         Time required       -         Related service modes       -         Additional description and       -                                                                                                    |         |       | Purpose of use                           | -                                                                                         |
| Precautions for use       -         Displays, settings and adjustment ranges       -         Unit       -         Value at RAM clear       -         Setting/Adjustment/Operation method       Select (highlight) the item and press the OK key.         OK/NG criteria       -         Time required       -         Related service modes       -         Additional description and       -                                                                                                    |         | 1     | Situation                                | -                                                                                         |
| Displays, settings and adjustment ranges       -         Unit       -         Value at RAM clear       -         Setting/Adjustment/Operation method       Select (highlight) the item and press the OK key.         OK/NG criteria       -         Time required       -         Related service modes       -         Additional description and extraction       -                                                                                                    |         | 1     | Precautions for use                      | -                                                                                         |
| Unit       -         Value at RAM clear       -         Setting/Adjustment/Operation method       Select (highlight) the item and press the OK key.         OK/NG criteria       -         Time required       -         Related service modes       -         Additional description and       -                                                                                                    |         |       | Displays, settings and adjustment ranges | -                                                                                         |
| Value at RAM clear       -         Setting/Adjustment/Operation method       Select (highlight) the item and press the OK key.         OK/NG criteria       -         Time required       -         Related service modes       -         Additional description and       -                                                                                                    |         |       | Unit                                     | -                                                                                         |
| Setting/Adjustment/Operation method       Select (highlight) the item and press the OK key.         OK/NG criteria       -         Time required       -         Related service modes       -         Additional description and       -                                                                                                    |         |       | Value at RAM clear                       | -                                                                                         |
| OK/NG criteria     -       Time required     -       Related service modes     -       Additional description and     -                                                                                                    |         |       | Setting/Adjustment/Operation method      | Select (highlight) the item and press the OK key.                                         |
| Time required     -       Related service modes     -       Additional description and     -                                                                                                    |         |       | OK/NG criteria                           | -                                                                                         |
| Related service modes     -       Additional description and     -                                                                                                    |         |       | Time required                            | -                                                                                         |
| Additional description and -                                                                                                    |         |       | Related service modes                    | -                                                                                         |
| notes .                                                                                                    |         |       | Additional description and               | -                                                                                         |
| notes                                                                                                    |         |       | notes                                    |                                                                                           |

|          |       |                                             | FEEDER > FUNCTION                                                                                                  |
|----------|-------|---------------------------------------------|----------------------------------------------------------------------------------------------------|
| Item     | Level | Description                                 |                                                                                                    |
| TRY-LTRR | 1     | Title                                       | DF original paper width detection auto adjustment (LTRR width)                                                     |
|          |       | Purpose of use                              | -                                                                                                    |
|          |       | Situation                                   | -                                                                                                    |
|          |       | Precautions for use                         | -                                                                                                    |
|          |       | Displays, settings and                      | -                                                                                                    |
|          |       | adjustment ranges                           |                                                                                                    |
|          |       | Unit                                        | -                                                                                                    |
|          |       | Value at RAM clear                          | -                                                                                                    |
|          |       | Setting/Adjustment/Operation                | Select (highlight) the item and press the OK key.                                                                  |
|          |       | method                                      |                                                                                                    |
|          |       | OK/NG criteria                              | -                                                                                                    |
|          |       | Time required                               | -                                                                                                    |
|          |       | Related service modes                       | -                                                                                                    |
|          |       | Additional description and notes            | -                                                                                                    |
| FEED-CHK | 1     | Title                                       | Checking the passage of paper for ADF                                                                              |
|          | -     | Purpose of use                              | -                                                                                                    |
|          |       | Situation                                   |                                                                                                    |
|          |       | Precautions for use                         |                                                                                                    |
|          |       | Displays, settings and                      | At set command:                                                                                                    |
|          |       | adjustment ranges                           | 00 : 1-sided pickup/delivery operation                                                                             |
|          |       |                                             | 01 : 2-sided pickup/delivery operation                                                                             |
|          |       |                                             | 03 : 2-sided pickup/delivery operation with stamp                                                                  |
|          |       | Unit                                        | •                                                                                                    |
|          |       | Value at RAM clear                          | -                                                                                                    |
|          |       | Setting/Adjustment/Operation                | 1) Press FEED-CHK (to highlight).                                                                                  |
|          |       | method                                      | 2) Input the number of an appropriate part with keypad.                                                            |
|          |       |                                             | 4) Press FEED-ON to check the operation.                                                                           |
|          |       | OK/NG criteria                              | -                                                                                                    |
|          |       | Time required                               | -                                                                                                    |
|          |       | Related service modes                       | FEEDER > FUNCTION > FEED-ON (level 1)                                                                              |
|          |       | Additional description and                  | -                                                                                                    |
|          |       | notes                                       |                                                                                                    |
| CL-CHK   | 1     | Title                                       | Checking the DF clutch                                                                                             |
|          |       | Purpose of use                              | -                                                                                                    |
|          |       | Situation                                   | -                                                                                                    |
|          |       | Precautions for use                         |                                                                                                    |
|          |       | Displays, settings and<br>adjustment ranges | 0 : Pickup clutch                                                                                                  |
|          |       | Unit                                        |                                                                                                    |
|          |       | Value at RAM clear                          | -                                                                                                    |
|          |       | Setting/Adjustment/Operation                | 1) Press CL-CHK (to highlight)                                                                                     |
|          |       | method                                      | 2) Input the number of an appropriate part with keypad.                                                            |
|          |       |                                             | 3) Press the OK key.                                                                                               |
|          |       | OV/NC oritorio                              | 4) Press CL-ON to check the operation.                                                                             |
|          |       | Time required                               |                                                                                                    |
|          |       | Palatad sarriaa modes                       | EEEDER SEUNCTION S CL ON (lavel 1)                                                                                 |
|          |       | Additional description and                  | reeder > runchon > cl-on (level 1)                                                                                 |
|          |       | notes                                       | -                                                                                                    |
| CL-ON    | 1     | Title                                       | Starting the clutch operation                                                                                      |
|          |       | Purpose of use                              | -                                                                                                    |
|          |       | Situation                                   | -                                                                                                    |
|          |       | Precautions for use                         | -                                                                                                    |
|          |       | Displays, settings and                      | -                                                                                                    |
|          |       | adjustment ranges                           |                                                                                                    |
|          |       | Unit                                        | -                                                                                                    |
|          |       | Value at RAM clear                          | -                                                                                                    |
|          |       | Setting/Adjustment/Operation                | Press CL-ON and the OK key to start the clutch operation. Press the OK key again to stop the                       |
|          |       | method                                      | operation.<br>(It automatically stops in 2 sec. however 'STOP' is not displayed unless pressing the OK key again.) |
|          |       | OK/NG criteria                              | -                                                                                                    |
|          |       | Time required                               | -                                                                                                    |
|          |       | Related service modes                       | FEEDER > FUNCTION > CL-CHK (level 1)                                                                               |
|          |       | Additional description and                  |                                                                                                    |
|          |       | notes                                       |                                                                                                    |
|          |       |                                             |                                                                                                    |

|         |       |                                       | FEEDER > FUNCTION                                                                                                    |
|---------|-------|---------------------------------------|----------------------------------------------------------------------------------------------------|
| Item    | Level | Description                           |                                                                                                    |
| FAN-CHK | 1     | Title                                 | Checking the ADF cooling fan                                                                                                    |
|         |       | Purpose of use                        | -                                                                                                    |
|         |       | Situation                             | -                                                                                                    |
|         |       | Precautions for use                   | •                                                                                                    |
|         |       | Displays, settings and                | 0: Cooling fan                                                                                                    |
|         |       | adjustment ranges                     | -                                                                                                    |
|         |       | Unit                                  | -                                                                                                    |
|         |       | Value at RAM clear                    | -                                                                                                    |
|         |       | Setting/Adjustment/Operation          | 1) Press FAN-CHK (to highlight).                                                                                                    |
|         |       | method                                | <ul> <li>2) Input the number of an appropriate part with keypad.</li> <li>2) Prove the OK leav</li> </ul>                                                                                                    |
|         |       |                                       | 4) Press FAN-ON to check the operation.                                                                                                    |
|         |       | OK/NG criteria                        | -                                                                                                    |
|         |       | Time required                         | -                                                                                                    |
|         |       | Related service modes                 | FEEDER > FUNCTION > FAN-ON (level 1)                                                                                                    |
|         |       | Additional description and            | -                                                                                                    |
|         |       | notes                                 |                                                                                                    |
| FAN-ON  | 1     | Title                                 | Starting the fan operation                                                                                                    |
|         |       | Purpose of use                        | -                                                                                                    |
|         |       | Situation                             | -                                                                                                    |
|         |       | Precautions for use                   | -                                                                                                    |
|         |       | Displays, settings and                | -                                                                                                    |
|         |       | adjustment ranges                     |                                                                                                    |
|         |       | Unit                                  | -                                                                                                    |
|         |       | Value at RAM clear                    | -                                                                                                    |
|         |       | Setting/Adjustment/Operation          | 1) Press FAN-ON and the OK key to start the fan operation.                                                                                                    |
|         |       | method                                | 2) Press the OK key again to stop the operation. (It automatically stops in approx. 5 sec, however                                                                                                    |
|         |       | OK/NG criteria                        |                                                                                                    |
|         |       | Time required                         | -                                                                                                    |
|         |       | Palatad sarvisa modes                 | -<br>EEEDED > ELINCTION > EAN CHK (lavel 1)                                                                                                    |
|         |       | Additional description and            | reeder > rone non > ran-enr (iever 1)                                                                                                    |
|         |       | notes                                 |                                                                                                    |
| SL-CHK  | 1     | Title                                 | Checking the ADF solenoid                                                                                                    |
|         |       | Purpose of use                        | *                                                                                                    |
|         |       | Situation                             | •                                                                                                    |
|         |       | Precautions for use                   | •                                                                                                    |
|         |       | Displays, settings and                | 0: Pressure solenoid                                                                                                    |
|         |       | adjustment ranges                     | 1: Stamp solenoid                                                                                                    |
|         |       | Unit                                  | •                                                                                                    |
|         |       | Value at RAM clear                    | 0                                                                                                    |
|         |       | Setting/Adjustment/Operation          | 1) Press SL-CHK (to highlight).                                                                                                    |
|         |       | method                                | <ul> <li>2) Input the number of an appropriate part with keypad.</li> <li>3) Prace the OK key.</li> </ul>                                                                                                    |
|         |       |                                       | 4) Press SL-ON and check the operation.                                                                                                    |
|         |       | OK/NG criteria                        | *                                                                                                    |
|         |       | Time required                         | -                                                                                                    |
|         |       | Related service modes                 | FEEDER > FUNCTION > SL-ON (level 1)                                                                                                    |
|         |       | Additional description and            | -                                                                                                    |
|         |       | notes                                 |                                                                                                    |
| SL-ON   | 1     | Title                                 | Starting the solenoid operation                                                                                                    |
|         |       | Purpose of use                        | -                                                                                                    |
|         |       | Situation                             | -                                                                                                    |
|         |       | Precautions for use                   | -                                                                                                    |
|         |       | Displays, settings and                | -                                                                                                    |
|         |       | adjustment ranges                     |                                                                                                    |
|         |       | Unit                                  | -                                                                                                    |
|         |       | Value at RAM clear                    | -                                                                                                    |
|         |       | Setting/Adjustment/Operation method   | The operation specification varies according to the model.<br>1) Press SL (to highlight) and the OK key to start the motor operation.<br>2) Press the OK key again to stop the operation. (It automatically stops in approx. 5 sec, however<br>[STOP]' is not displayed upless pressing the OK key again.) |
|         |       | OK/NG criteria                        | -                                                                                                    |
|         |       | Time required                         | -                                                                                                    |
|         |       | Palatad agrication                    | EEEDED & EUNCTION & GL CHK (lavel 1)                                                                                                    |
|         |       | Additional description                | FEEDER > FUNCTION > SL-CHK (level I)                                                                                                    |
|         |       | notes                                 | -                                                                                                    |
| 1       | 1     | i i i i i i i i i i i i i i i i i i i |                                                                                                    |

|          |       |                                          | FEEDER > FUNCTION                                                                                                    |
|----------|-------|------------------------------------------|----------------------------------------------------------------------------------------------------|
| Item     | Level | Description                              |                                                                                                    |
| MTR-ON   | 1     | Title                                    | Starting the motor operation                                                                                                    |
|          |       | Purpose of use                           | -                                                                                                    |
|          |       | Situation                                | -                                                                                                    |
|          |       | Precautions for use                      | -                                                                                                    |
|          |       | Displays, settings and                   | -                                                                                                    |
|          |       | adjustment ranges                        |                                                                                                    |
|          |       | Unit                                     | -                                                                                                    |
|          |       | Value at RAM clear                       | -                                                                                                    |
|          |       | Setting/Adjustment/Operation<br>method   | <ul> <li>The operation specification varies according to the model.</li> <li>1) Press MTR-ON (to highlight) and the OK key to start the motor operation.</li> <li>2) Press the OK key again to stop the operation. (It automatically stops in approx. 5 sec, however 'STOP' is not displayed unless pressing the OK key again.)</li> </ul> |
|          |       | OK/NG criteria                           | -                                                                                                    |
|          |       | Time required                            | -                                                                                                    |
|          |       | Related service modes                    | FEEDER > FUNCTION > MTR-CHK (level 1)                                                                                                    |
|          |       | Additional description and notes         | -                                                                                                    |
| ROLL-CLN | 1     | Title                                    | ADF roller cleaning mode                                                                                                    |
|          |       | Purpose of use                           | Rotate the roller with the motor and attach a lint-free paper moistened with alcohol to the roller to clean it.                                                                                                    |
|          |       | Situation                                | -                                                                                                    |
|          |       | Precautions for use                      | -                                                                                                    |
|          |       | Displays, settings and adjustment ranges | -                                                                                                    |
|          |       | Unit                                     | -                                                                                                    |
|          |       | Value at RAM clear                       | -                                                                                                    |
|          |       | Setting/Adjustment/Operation method      | <ol> <li>Press ROLL-CLN (to highlight).</li> <li>During the roller rotation, attach a lint-free paper moistened with alcohol to the roller to clean it.</li> <li>Reverse ROLL-CLN and press the OK key to stop the roller.</li> </ol>                                                                                                    |
|          |       | OK/NG criteria                           | -                                                                                                    |
|          |       | Time required                            | -                                                                                                    |
|          |       | Related service modes                    | -                                                                                                    |
|          |       | Additional description and notes         | -                                                                                                    |
| FEED-ON  | 1     | Title                                    | Checking the passage of paper with ADF                                                                                                    |
|          |       | Purpose of use                           | -                                                                                                    |
|          |       | Situation                                | -                                                                                                    |
|          |       | Precautions for use                      | -                                                                                                    |
|          |       | Displays, settings and adjustment ranges | -                                                                                                    |
|          |       | Unit                                     | -                                                                                                    |
|          |       | Value at RAM clear                       | -                                                                                                    |
|          |       | Setting/Adjustment/Operation method      | 1) Press FEED-ON and the OK key to start the passage of paper according to the operation mode set<br>in FEED-CHK.                                                                                                    |
|          |       | OK/NG criteria                           | -                                                                                                    |
|          |       | Time required                            | -                                                                                                    |
|          |       | Related service modes                    | FEEDER > FUNCTION > FEED-CHK (level 1)                                                                                                    |
|          |       | Additional description and               | -                                                                                                    |
|          |       | notes                                    |                                                                                                    |

# 17.6 OPTION (Machine Settings Mode)

### 17.6.1 COPIER

### 17.6.1.1 COPIER > OPTION > BODY (1/15)

|                 |            |                                                                                       | 1-17-50                                                                                                    |
|-----------------|------------|---------------------------------------------------------------------------------------|----------------------------------------------------------------------------------------------------|
|                 |            |                                                                                       | COPIER > OPTION > BODY                                                                                                    |
| The value which | has been s | et takes effect after the main <b>j</b>                                               | ower switch has been turned OFF and back ON.                                                                                                    |
| Item            | Level      | Description                                                                           |                                                                                                    |
| MODEL-SZ        | 1          | Title                                                                                 | Selection of standard variable size display and ADF document detection size                                                                                                    |
|                 |            | Purpose of use, When used                                                             | Select the standard variable size display and ADF document detection size.                                                                                                    |
|                 |            | Precautions for use                                                                   | -                                                                                                    |
|                 |            | Settings and adjustment                                                               | 0: AB type (6R5E)                                                                                                    |
|                 |            | Unit                                                                                  | 1. men type (5K4E)                                                                                                    |
|                 |            | Value at time of chinment                                                             | -<br>Variae depending on the dectination                                                                                                    |
|                 |            | from factory/Value<br>established when RAM is                                         |                                                                                                    |
| 1               |            | Setting adjustment and                                                                | 1) Select the item to highlight it input the setting and press the OK key                                                                                                    |
|                 |            | operation procedures                                                                  | 2) Set the main power switch to OFF and back to ON.                                                                                                    |
|                 |            | Related service modes                                                                 |                                                                                                    |
|                 |            | Additional description and                                                            | The value $(0, 1)$ is automatically set in accordance with the destination.                                                                                                    |
|                 |            | notes                                                                                 |                                                                                                    |
| FIX-CLN         | 2          | Title                                                                                 | Setting of the frequency to execute fixing cleaning                                                                                                    |
|                 |            | Purpose of use, When used                                                             | Set the frequency to execute fixing cleaning.                                                                                                    |
|                 |            | Precautions for use                                                                   | -                                                                                                    |
|                 |            | Settings and adjustment ranges                                                        | <ol> <li>Do not execute cleaning</li> <li>Once every 500 prints, temperature control at 225degC, idling for 60 sec</li> <li>Once every 200 prints, temperature control at 225degC, idling for 60 sec</li> <li>Once every 100 prints, temperature control at 225degC, idling for 60 sec</li> </ol>                                                                                                    |
|                 |            | Unit                                                                                  | -                                                                                                    |
|                 |            | Value at time of shipment<br>from factory/Value<br>established when RAM is<br>cleared | 0                                                                                                    |
|                 |            | Setting, adjustment and                                                               | 1) Select the item to highlight it, input the setting, and press the OK key.                                                                                                    |
|                 |            | operation procedures                                                                  | 2) Set the main power switch to OFF and back to ON.                                                                                                    |
|                 |            | Related service modes                                                                 | -                                                                                                    |
|                 |            | Additional description and                                                            | -                                                                                                    |
| EIV TEMD        | 1          | Tid                                                                                   | Out of the first concentration and the                                                                                                    |
| FIX-IEMP        | 1          | Title                                                                                 | Selection of the fixing temperature mode                                                                                                    |
|                 |            | Purpose of use, when used                                                             | Select the fixing temperature mode.                                                                                                    |
|                 |            | Settings and adjustment                                                               | -<br>0. OEE                                                                                                    |
|                 |            | ranges                                                                                | <ul> <li>1: Priority is given to productivity. The controlled temperature is fixed at -20degC.</li> <li>2: The controlled temperature is fixed at -10degC.</li> <li>3: The controlled temperature is set to -20degC only when the room temperature is 21degC or higher.</li> <li>4: The controlled temperature is set to -10degC only when the room temperature is 21degC or higher.</li> <li>5: The controlled temperature is fixed at +6degC.</li> <li>6: The controlled temperature is fixed at +10degC.</li> <li>7: The controlled temperature is fixed at +15degC.</li> </ul> |
|                 |            | Unit                                                                                  | degC                                                                                                    |
|                 |            | Value at time of shipment<br>from factory/Value<br>established when RAM is<br>cleared | 0                                                                                                    |
|                 |            | Setting, adjustment and operation procedures                                          | <ol> <li>Select the item to highlight it, input the setting, and press the OK key.</li> <li>Set the main power switch to OFF and back to ON.</li> </ol>                                                                                                    |
|                 |            | Related service modes                                                                 | COPIER > OPTION > BODY > TEMP-CON (Level 1)<br>COPIER > OPTION > BODY > TEMPCON2 (Level 1)                                                                                                    |
|                 |            | Additional description and notes                                                      | This item can be used with the setting of TEMP-CON or TEMPCON2.<br>Example)<br>When "FIX-TEMP=-6degC, TEMP-CON=-6degC" is set, the controlled temperature is offset at -<br>12degC.                                                                                                    |
| CPMKP-SW        | 2          | Title                                                                                 | ON/OFF of sequence to decrease the copy speed                                                                                                    |
|                 |            | Purpose of use, When used                                                             | Decrease the copy speed to maintain fixing performance.                                                                                                    |
|                 |            | Precautions for use                                                                   | -                                                                                                    |
|                 |            | Settings and adjustment                                                               | 0:OFF 1:ON                                                                                                    |
|                 |            | ranges                                                                                |                                                                                                    |
|                 |            | Unit                                                                                  | -                                                                                                    |
|                 |            | Value at time of shipment<br>from factory/Value<br>established when RAM is<br>cleared | 0                                                                                                    |
|                 |            | Setting, adjustment and                                                               | 1) Select the item to highlight it, input the setting, and press the OK key.                                                                                                    |
|                 |            | operation procedures                                                                  | 2) Set the main power switch to OFF and back to ON.                                                                                                    |
|                 |            | Related service modes                                                                 | -                                                                                                    |
|                 |            | Additional description and notes                                                      | -                                                                                                    |
|                 |            |                                                                                       |                                                                                                    |

|                 |            |                                                                                       | COPIER > OPTION > BODY                                                                                                    |
|-----------------|------------|---------------------------------------------------------------------------------------|----------------------------------------------------------------------------------------------------|
| The value which | has been s | et takes effect after the main <b>j</b>                                               | power switch has been turned OFF and back ON.                                                                                                    |
| Item            | Level      | Description                                                                           |                                                                                                    |
| HUM-SW          | 2          | Title<br>Purpose of use, When used                                                    | Selection of the level of transfer current output by the environment sensor<br>Use this item when a failure occurs to the environment sensor. The output level of transfer current is<br>controlled in accordance with the specified anvironment                                                                                                    |
|                 |            | Precautions for use                                                                   | -                                                                                                    |
|                 |            | Settings and adjustment                                                               | 0: Automatic control by the environment sensor                                                                                                    |
|                 |            | ranges                                                                                | 1: Low humidity<br>2: Rather low humidity<br>3: Normal humidity<br>4: Rather high humidity<br>5: High humidity<br>5: High humidity<br>Make the setting in accordance with the installation environment. The transfer current output level is<br>controlled in accordance with the specified environment.<br>Low-humidity environment: The transfer current output level increases.<br>High-humidity environment: The transfer current output level decreases. |
|                 |            | Unit                                                                                  | -                                                                                                    |
|                 |            | Value at time of shipment<br>from factory/Value<br>established when RAM is<br>cleared | 0                                                                                                    |
|                 |            | Setting, adjustment and operation procedures                                          | <ol> <li>Select the item to highlight it, input the setting, and press the OK key.</li> <li>Set the main power switch to OFF and back to ON.</li> </ol>                                                                                                    |
|                 |            | Related service modes                                                                 | -                                                                                                    |
|                 |            | Additional description and notes                                                      | -                                                                                                    |
| SCANSLCT        | 2          | Title                                                                                 | ON/OFF of the function to calculate the scanned area from the selected paper size                                                                                                    |
|                 |            | Purpose of use, When used                                                             | Make ON/OFF setting of the function to calculate the scanned area from the selected paper size.                                                                                                    |
|                 |            | Precautions for use                                                                   | If "1" is set when the paper size is larger than the document size, the scanned area increases and productivity decreases.                                                                                                    |
|                 |            | Settings and adjustment ranges                                                        | 0: OFF (The scanned area is determined based on the document size detected.)<br>1: ON (The scanned area is determined based on the paper size.)                                                                                                    |
|                 |            | Unit                                                                                  | -                                                                                                    |
|                 |            | Value at time of shipment<br>from factory/Value<br>established when RAM is<br>cleared | 0                                                                                                    |
|                 |            | Setting, adjustment and operation procedures                                          | <ol> <li>Select the item to highlight it, input the setting, and press the OK key.</li> <li>Set the main power switch to OFF and back to ON.</li> </ol>                                                                                                    |
|                 |            | Related service modes                                                                 | -                                                                                                    |
|                 |            | Additional description and notes                                                      | -                                                                                                    |
| PASCAL          | 1          | Title                                                                                 | Selection of whether or not to use the contrast potential and gradation correction data calculated by automatic gradation correction control                                                                                                    |
|                 |            | Purpose of use, When used                                                             | Select whether or not to use the contrast potential and gradation correction data calculated by automatic gradation correction control.                                                                                                    |
|                 |            | Precautions for use                                                                   | -                                                                                                    |
|                 |            | Settings and adjustment ranges                                                        | 0 to 3                                                                                                    |
|                 |            | Unit                                                                                  | -                                                                                                    |
|                 |            | Value at time of shipment<br>from factory/Value<br>established when RAM is<br>cleared | 0                                                                                                    |
|                 |            | Setting, adjustment and operation procedures                                          | <ol> <li>Select the item to highlight it, input the setting, and press the OK key.</li> <li>Set the main power switch to OFF and back to ON.</li> </ol>                                                                                                    |
|                 |            | Related service modes                                                                 | -                                                                                                    |
|                 |            | Additional description and notes                                                      | -                                                                                                    |

|                 |            |                                                                                       | COPIER > OPTION > BODY                                                                                                    |
|-----------------|------------|---------------------------------------------------------------------------------------|----------------------------------------------------------------------------------------------------|
| The value which | has been s | et takes effect after the main <b>p</b>                                               | ower switch has been turned OFF and back ON.                                                                                                    |
| Item            | Level      | Description                                                                           |                                                                                                    |
| TRANS-SW        | 1          | Title                                                                                 | Switching of the transfer high-voltage control mode from fixed current control mode to fixed voltage control mode                                                                                                    |
|                 |            | Purpose of use, When used                                                             | Switch the transfer high-voltage control mode from fixed current control mode to fixed voltage control mode.                                                                                                    |
|                 |            | Precautions for use                                                                   | -                                                                                                    |
|                 |            | Settings and adjustment ranges                                                        | 0: Do not switch the mode.<br>1: Fixed voltage mode 1<br>2: Fixed voltage mode 2                                                                                                    |
|                 |            | Unit                                                                                  | -                                                                                                    |
|                 |            | Value at time of shipment<br>from factory/Value<br>established when RAM is<br>cleared | 0                                                                                                    |
|                 |            | Setting, adjustment and operation procedures                                          | <ol> <li>Select the item to highlight it, input the setting, and press the OK key.</li> <li>Set the main power switch to OFF and back to ON.</li> </ol>                                                                                                    |
|                 |            | Related service modes                                                                 | -                                                                                                    |
|                 |            | Additional description and notes                                                      | -                                                                                                    |
| TEMP-CON        | 1          | Title                                                                                 | Switching of the fixing temperature mode (for thick paper)                                                                                                    |
|                 |            | Purpose of use, When used                                                             | Switch the fixing temperature mode for thick paper.                                                                                                    |
|                 |            | Precautions for use                                                                   | -                                                                                                    |
|                 |            | Settings and adjustment ranges                                                        | <ul> <li>0: OFF</li> <li>1: Priority is given to productivity. The controlled temperature is fixed at -10degC.</li> <li>2: The controlled temperature is fixed at -6degC.</li> <li>3: The controlled temperature is fixed at -3degC.</li> <li>4: Priority is given to fixing performance. The controlled temperature is fixed at +3degC.</li> <li>5: The controlled temperature is fixed at +6degC.</li> <li>6: The controlled temperature is fixed at +10degC.</li> <li>7: The controlled temperature is fixed at +15degC.</li> </ul> |
|                 |            | Unit                                                                                  | -                                                                                                    |
|                 |            | Value at time of shipment<br>from factory/Value<br>established when RAM is<br>cleared | 0                                                                                                    |
|                 |            | Setting, adjustment and operation procedures                                          | <ol> <li>Select the item to highlight it, input the setting, and press the OK key.</li> <li>Set the main power switch to OFF and back to ON.</li> </ol>                                                                                                    |
|                 |            | Related service modes                                                                 | COPIER > OPTION > BODY > FIX-TEMP (Level 1)                                                                                                    |
|                 |            | Additional description and notes                                                      | This item can be used with the setting of FIX-TEMP.<br>Example)<br>When "FIX-TEMP=-6degC, TEMP-CON=-6degC" is set, the controlled temperature is offset at -<br>12degC.                                                                                                    |

### 17.6.1.2 COPIER > OPTION > BODY (2/15)

iR3225 / iR3225N / iR3235 / iR3235N / iR3245 / iR3245N

|                 | COPIER > OPTION > BODY                                                                                 |                                                                                       |                                                                                                    |  |  |
|-----------------|----------------------------------------------------------------------------------------------------|---------------------------------------------------------------------------------------|----------------------------------------------------------------------------------------------------|--|--|
| The value which | The value which has been set takes effect after the main power switch has been turned OFF and back ON. |                                                                                       |                                                                                                    |  |  |
| Item            | Level                                                                                                  | Description                                                                           |                                                                                                    |  |  |
| PRIAC-SW        | 1                                                                                                    | Title                                                                                 | Mode of measures for drum charging failure                                                                                                    |  |  |
|                 |                                                                                                    | Purpose of use, When used                                                             | Use this item when an image failure occurs due to drum charging failure.                                                                                                    |  |  |
|                 |                                                                                                    | Precautions for use                                                                   | The setting value is cleared to 0 in the following cases.<br>- when APVC is executed after a new drum unit is installed<br>- when COPIER > FUNCTION > DPC > D-GAMMA is executed |  |  |
|                 |                                                                                                    | Settings and adjustment ranges                                                        | 0: Default<br>1: +50 uA<br>2: +100 uA                                                                                                    |  |  |
|                 |                                                                                                    | Unit                                                                                  | uA                                                                                                    |  |  |
|                 |                                                                                                    | Value at time of shipment<br>from factory/Value<br>established when RAM is<br>cleared | 0                                                                                                    |  |  |
|                 |                                                                                                    | Setting, adjustment and operation procedures                                          | <ol> <li>Select the item to highlight it, input the setting, and press the OK key.</li> <li>Set the main power switch to OFF and back to ON.</li> </ol>                         |  |  |
|                 |                                                                                                    | Related service modes                                                                 | COPIER > FUNCTION > DPC > D-GAMMA (Level 1)                                                                                                    |  |  |
|                 |                                                                                                    | Additional description and notes                                                      | -                                                                                                    |  |  |

|                 |            |                                                                                       | COPIER > OPTION > BODY                                                                                                    |
|-----------------|------------|---------------------------------------------------------------------------------------|----------------------------------------------------------------------------------------------------|
| The value which | has been s | set takes effect after the main                                                       | power switch has been turned OFF and back ON.                                                                                                    |
| Item            | Level      | Description                                                                           |                                                                                                    |
| TEMPCON2        | 1          | Title                                                                                 | Switching of the fixing temperature mode (for plain paper, manual feed tray)                                                                                                    |
|                 |            | Purpose of use, When used                                                             | Switch the fixing temperature mode when plain paper is fed from the manual feed tray.                                                                                                    |
|                 |            | Precautions for use                                                                   | -                                                                                                    |
|                 |            | Settings and adjustment ranges                                                        | <ul> <li>0: OFF</li> <li>1: Priority is given to productivity. The controlled temperature is fixed at -10degC.</li> <li>2: The controlled temperature is fixed at -6degC.</li> <li>3: The controlled temperature is fixed at -3degC.</li> <li>4: Priority is given to fixing performance. The controlled temperature is fixed at +3degC.</li> <li>5: The controlled temperature is fixed at +6degC.</li> <li>6: The controlled temperature is fixed at +10degC.</li> <li>7: The controlled temperature is fixed at +15degC.</li> </ul> |
|                 |            | Unit                                                                                  | -                                                                                                    |
|                 |            | Value at time of shipment<br>from factory/Value<br>established when RAM is<br>cleared | 0                                                                                                    |
|                 |            | Setting, adjustment and operation procedures                                          | <ol> <li>Select the item to highlight it, input the setting, and press the OK key.</li> <li>Set the main power switch to OFF and back to ON.</li> </ol>                                                                                                    |
|                 |            | Related service modes                                                                 | COPIER > OPTION > BODY > FIX-TEMP (Level 1)                                                                                                    |
|                 |            | Additional description and notes                                                      | This item can be used with the setting of FIX-TEMP.<br>Example)<br>When "FIX-TEMP=-6degC, TEMPCON2=-6degC" is set, the controlled temperature is offset at -<br>12degC.                                                                                                    |
| SENS-CNF        | 2          | Title<br>Purpose of use                                                               | Setting of the document detection sensor placement<br>This item is used when the RAM contents on the reader controller PCB have been cleared or after the<br>PCB has been replaced. The setting of document detection size is selected in accordance with the<br>document sensor placement.                                                                                                    |
|                 |            | Purpose of use, When used                                                             | -                                                                                                    |
|                 |            | Settings and adjustment ranges                                                        | 0: AB type<br>1: Inch type<br>2: A type                                                                                                    |
|                 |            | Unit                                                                                  | -                                                                                                    |
|                 |            | Value at time of shipment<br>from factory/Value<br>established when RAM is<br>cleared | Varies depending on the destination / 0                                                                                                    |
|                 |            | Setting, adjustment and operation procedures                                          | <ol> <li>Select the item to highlight it, input the setting, and press the OK key.</li> <li>Set the main power switch to OFF and back to ON.</li> <li>In the case of machines destined for inch or A type manufacturers, be sure to set "1" (Inch type) or "2" (A type) after the RAM contents on the reader controller PCB have been cleared or after the PCB has been replaced.</li> </ol>                                                                                                    |
|                 |            | Related service modes                                                                 | -                                                                                                    |
|                 |            | Additional description and                                                            | -                                                                                                    |
|                 |            | notes                                                                                 |                                                                                                    |
| CONFIG          | 1          | Title<br>Purpose of use, When used                                                    | Switching of country/region, language, destination and paper size type<br>Select the multiple system software applications on the hard disk, and switch the country/region,                                                                                                    |
|                 |            | D C C                                                                                 | language, destination and paper size type.                                                                                                    |
|                 |            | Precautions for use                                                                   |                                                                                                    |
|                 |            | Settings and adjustment ranges                                                        | XXYYZZAA<br>XX: Country/region (example: JP = Japan)<br>YY (*): Language (example: ja = Japanese)<br>ZZ (*): Destination (example: 00 = CANON)<br>AA: Paper size type (00 = AB type, 01 = Inch type, 02 = A type, 03 = Inch/AB type)<br>* The setting cannot be changed.                                                                                                    |
|                 |            | Unit                                                                                  | -                                                                                                    |
|                 |            | Value at time of shipment<br>from factory/Value<br>established when RAM is<br>cleared | Varies depending on the destination.                                                                                                    |
|                 |            | Setting, adjustment and<br>operation procedures                                       | <ol> <li>Select <config>.</config></li> <li>Select the desired item.</li> <li>Press the +/- keys. Each time one of the keys is pressed, the setting is switched.</li> <li>Display the desired setting, and press the OK key.</li> <li>Set the main power switch to OFF and back to ON.</li> </ol>                                                                                                    |
|                 |            | Related service modes                                                                 | -                                                                                                    |
|                 |            | Additional description and notes                                                      | -                                                                                                    |

|                 | COPIER > OPTION > BODY |                                                                                       |                                                                                                    |
|-----------------|------------------------|---------------------------------------------------------------------------------------|----------------------------------------------------------------------------------------------------|
| The value which | has been s             | et takes effect after the main J                                                      | power switch has been turned OFF and back ON.                                                                                                    |
| Item            | Level                  | Description                                                                           |                                                                                                    |
| RAW-DATA        | 2                      | Title                                                                                 | Received data print mode selection                                                                                                    |
|                 |                        | Purpose of use, When used                                                             | This item is used to identify whether the trouble in the images received is due to the received image                                                                                               |
|                 |                        | Descontions for yos                                                                   | The extrine must be not much a "0" often the trouble has been normediad                                                                                                    |
|                 |                        | Precautions for use                                                                   | The setting must be returned to 0 after the trouble has been remedied.                                                                                                    |
|                 |                        | ranges                                                                                | 1: No image processing; raw data printed as is                                                                                                    |
|                 |                        | Unit                                                                                  | •                                                                                                    |
|                 |                        | Value at time of shipment<br>from factory/Value<br>established when RAM is<br>cleared | 0                                                                                                    |
|                 |                        | Setting, adjustment and operation procedures                                          | <ol> <li>Select the item to highlight it, input the setting, and press the OK key.</li> <li>Set the main power switch to OFF and back to ON.</li> </ol>                                             |
|                 |                        | Related service modes                                                                 | · ·                                                                                                    |
|                 |                        | Additional description and                                                            | -                                                                                                    |
|                 |                        | notes                                                                                 |                                                                                                    |
| SHARP           | 2                      | Title                                                                                 | Change of the sharpness level (Setting of the center value)                                                                                                    |
|                 |                        | Purpose of use, When used                                                             | Change the sharpness level.                                                                                                    |
|                 |                        | Precautions for use                                                                   | -                                                                                                    |
|                 |                        | Settings and adjustment ranges                                                        | 1 to 5                                                                                                    |
|                 |                        | Unit                                                                                  | -                                                                                                    |
|                 |                        | Value at time of shipment                                                             | 3                                                                                                    |
|                 |                        | from factory/Value<br>established when RAM is<br>cleared                              |                                                                                                    |
|                 |                        | Setting, adjustment and                                                               | 1) Select the item to highlight it, input the setting, and press the OK key.                                                                                                    |
|                 |                        | operation procedures                                                                  | 2) Set the main power switch to OFF and back to ON.                                                                                                    |
|                 |                        | Related service modes                                                                 | -                                                                                                    |
|                 |                        | Additional description and<br>notes                                                   | -                                                                                                    |
| COTDPC-D        | 2                      | Title                                                                                 | Toner usage reduction mode (Decrease of potential (VD))                                                                                                    |
| 0012102         | -                      | Purpose of use. When used                                                             | Reduce toner usage.                                                                                                    |
|                 |                        | Precautions for use                                                                   |                                                                                                    |
|                 |                        | Settings and adjustment                                                               | 0: No reduction                                                                                                    |
|                 |                        | ranges                                                                                | 1: Reduction by approx10%<br>2: Reduction by approx20%<br>3: Reduction by approx30%                                                                                                    |
|                 |                        | Unit                                                                                  |                                                                                                    |
|                 |                        | Value at time of shipment<br>from factory/Value<br>established when RAM is<br>cleared | 0                                                                                                    |
|                 |                        | Setting, adjustment and                                                               | 1) Select the item to highlight it, input the setting, and press the OK key.                                                                                                    |
|                 |                        | operation procedures                                                                  | 2) Set the main power switch to OFF and back to ON.                                                                                                    |
|                 |                        | Related service modes                                                                 | -                                                                                                    |
|                 |                        | Additional description and notes                                                      | -                                                                                                    |
| RMT-LANG        | 2                      | Title                                                                                 | Switching of the language on remote UI                                                                                                    |
|                 |                        | Purpose of use, When used                                                             | Switch the language on remote UI.                                                                                                    |
|                 |                        | Precautions for use                                                                   | -                                                                                                    |
|                 |                        | Settings and adjustment                                                               | -                                                                                                    |
|                 |                        | Init                                                                                  |                                                                                                    |
|                 |                        | Value at time of shipment<br>from factory/Value<br>established when RAM is<br>cleared | Varies depending on the destination.                                                                                                    |
|                 |                        | Setting, adjustment and operation procedures                                          | <ol> <li>Select the item to highlight it.</li> <li>Display the desired setting by pressing the +/- keys, and press the OK key.</li> <li>Set the main power switch to OFF and back to ON.</li> </ol> |
|                 |                        | Related service modes                                                                 | -                                                                                                    |
|                 |                        | Additional description and notes                                                      | -                                                                                                    |

|                 |              |                                                                                       | COPIER > OPTION > BODY                                                                                                    |
|-----------------|--------------|---------------------------------------------------------------------------------------|----------------------------------------------------------------------------------------------------|
| The value which | 1 has been s | et takes effect after the main J                                                      | power switch has been turned OFF and back ON.                                                                                                    |
| Item            | Level        | Description                                                                           |                                                                                                    |
| IFAX-LIM        | 2            | Title                                                                                 | Restriction on number of lines printed during IFAX reception                                                                                                    |
|                 |              | Purpose of use, When used                                                             | This item is used when preventing the machine from keeping on printing the attached file in case where error mails have been received, mail parsing has failed, etc. The number of lines printed during IFAX reception is restricted. |
|                 |              | Precautions for use                                                                   | -                                                                                                    |
|                 |              | Setting, adjustment and operation procedures                                          | 0 to 999<br>0: No mail text is created.<br>999: No restrictions                                                                                                    |
|                 |              | Unit                                                                                  | -                                                                                                    |
|                 |              | Value at time of shipment<br>from factory/Value<br>established when RAM is<br>cleared | 500                                                                                                    |
|                 |              | Setting, adjustment and operation procedures                                          | <ol> <li>Select the item to highlight it, input the setting, and press the OK key.</li> <li>Set the main power switch to OFF and back to ON.</li> </ol>                                                                               |
|                 |              | Related service modes                                                                 | -                                                                                                    |
|                 |              | Additional description and notes                                                      | If "0" has been set, only the header and footer will be printed out on one sheet when mail containing only the main text and no attached files has been received.                                                                     |

### 17.6.1.3 COPIER > OPTION > BODY (3/15)

iR3225 / iR3225N / iR3235 / iR3235N / iR3245 / iR3245N

|                 |            |                                                                                       | COPIER > OPTION > BODY                                                                                                    |
|-----------------|------------|---------------------------------------------------------------------------------------|----------------------------------------------------------------------------------------------------|
| The value which | has been s | set takes effect after the main                                                       | power switch has been turned OFF and back ON.                                                                                                    |
| Item            | Level      | Description                                                                           |                                                                                                    |
| DF-BLINE        | 2          | Title                                                                                 | Measures for black streaks due to dirt on the platen roller at ADF stream reading                                                                                                    |
|                 |            | Purpose of use, When used                                                             | This item is used when black streaks occur due to dirt on the platen roller at ADF stream reading.                                                                                                    |
|                 |            | Precautions for use                                                                   | -                                                                                                    |
|                 |            | Settings and adjustment ranges                                                        | 0: Measures are not implemented. 1: Measures are implemented.                                                                                                    |
|                 |            | Unit                                                                                  | -                                                                                                    |
|                 |            | Value at time of shipment<br>from factory/Value<br>established when RAM is<br>cleared | 0                                                                                                    |
|                 |            | Setting, adjustment and operation procedures                                          | <ol> <li>Select the item to highlight it, input the setting, and press the OK key.</li> <li>Set the main power switch to OFF and back to ON.</li> </ol>                                                                                                    |
|                 |            | Related service modes                                                                 | -                                                                                                    |
|                 |            | Additional description and notes                                                      | -                                                                                                    |
| TEMP-TBL        | 1          | Title                                                                                 | Change of the fixing regulation temperature table                                                                                                    |
|                 |            | Purpose of use, When used                                                             | To change the fixing regulation temperature table.                                                                                                    |
|                 |            | Precautions for use                                                                   | -                                                                                                    |
|                 |            | Settings and adjustment ranges                                                        | <ul> <li>0: A normal fixing regulation temperature table is used. (190degC)</li> <li>1: A fixing regulation temperature table for a temperature approx. 5degC lower than the normal table is used. (185degC)</li> <li>2: A fixing regulation temperature table for a temperature approx. 10degC lower than the normal table is used. (180degC)</li> </ul> |
|                 |            | Unit                                                                                  | -                                                                                                    |
|                 |            | Value at time of shipment<br>from factory/Value<br>established when RAM is<br>cleared | 0                                                                                                    |
|                 |            | Setting, adjustment and operation procedures                                          | <ol> <li>Select the item to highlight it, input the setting, and press the OK key.</li> <li>Set the main power switch to OFF and back to ON.</li> </ol>                                                                                                    |
|                 |            | Related service modes                                                                 | -                                                                                                    |
|                 |            | Additional description and notes                                                      | -                                                                                                    |

|                 | COPIER > OPTION > BODY |                                                                                       |                                                                                                    |  |
|-----------------|------------------------|---------------------------------------------------------------------------------------|----------------------------------------------------------------------------------------------------|--|
| The value which | has been s             | et takes effect after the main J                                                      | power switch has been turned OFF and back ON.                                                                                                    |  |
| Item            | Level                  | Description                                                                           |                                                                                                    |  |
| W/SCNR          | 1                      | Title                                                                                 | Reader availability setting                                                                                                    |  |
|                 |                        | Purpose of use, When used                                                             | Set whether the reader is available or not.                                                                                                    |  |
|                 |                        | Precautions for use                                                                   | -                                                                                                    |  |
|                 |                        | Settings and adjustment ranges                                                        | 0: Reader is not available. 1: Reader is available.                                                                                                    |  |
|                 |                        | Unit                                                                                  | •                                                                                                    |  |
|                 |                        | Value at time of shipment<br>from factory/Value<br>established when RAM is<br>cleared | 1                                                                                                    |  |
|                 |                        | Setting, adjustment and                                                               | 1) Select the item to highlight it, input the setting, and press the OK key.                                                                             |  |
|                 |                        | Palated service modes                                                                 | 2) Set the main power switch to OFF and back to ON.                                                                                                    |  |
|                 |                        | Additional description and                                                            | If the reader is detected as being available at startup "1" is set automatically                                                                         |  |
|                 |                        | notes                                                                                 | i un reader is detected as being available at startup, 1 is set automatically.                                                                           |  |
| FIX-SMR         | 2                      | Title                                                                                 | Measures for smear in fixing operation                                                                                                    |  |
|                 |                        | Purpose of use, When used                                                             | This item is used for a faulty image caused by smear in fixing operation.                                                                                |  |
|                 |                        | Precautions for use                                                                   | -                                                                                                    |  |
|                 |                        | Settings and adjustment ranges                                                        | 0: OFF<br>1: The absolute value for developing bias is decreased by 20V.<br>2: The absolute value for developing bias is decreased by 40V.<br>3: Reserve |  |
|                 |                        | Unit                                                                                  | -                                                                                                    |  |
|                 |                        | Value at time of shipment<br>from factory/Value<br>established when RAM is<br>cleared | 0                                                                                                    |  |
|                 |                        | Setting, adjustment and operation procedures                                          | <ol> <li>Select the item to highlight it, input the setting, and press the OK key.</li> <li>Set the main power switch to OFF and back to ON.</li> </ol>  |  |
|                 |                        | Related service modes                                                                 | -                                                                                                    |  |
|                 |                        | Additional description and notes                                                      | -                                                                                                    |  |
| FAN-EXTN        | 2                      | Title                                                                                 | Fan drive extension mode after completion of a job                                                                                                    |  |
|                 |                        | Purpose of use, When used                                                             | -                                                                                                    |  |
|                 |                        | Precautions for use                                                                   | -                                                                                                    |  |
|                 |                        | Settings and adjustment ranges                                                        | 0: OFF 1: ON                                                                                                    |  |
|                 |                        | Unit                                                                                  | -                                                                                                    |  |
|                 |                        | Value at time of shipment<br>from factory/Value<br>established when RAM is<br>cleared | 0                                                                                                    |  |
|                 |                        | Setting, adjustment and operation procedures                                          | <ol> <li>Select the item to highlight it, input the setting, and press the OK key.</li> <li>Set the main power switch to OFF and back to ON.</li> </ol>  |  |
|                 |                        | Related service modes                                                                 |                                                                                                    |  |
|                 |                        | Additional description and notes                                                      | -                                                                                                    |  |
| SMTPTXPN        | 2                      | Title                                                                                 | Change of the SMTP transmission port number                                                                                                    |  |
|                 |                        | Purpose of use, When used                                                             | Change the SMTP transmission port number.                                                                                                    |  |
|                 |                        | Precautions for use                                                                   | -                                                                                                    |  |
|                 |                        | Settings and adjustment ranges                                                        | 0 to 65535                                                                                                    |  |
|                 |                        | Unit                                                                                  | -                                                                                                    |  |
|                 |                        | Value at time of shipment<br>from factory/Value<br>established when RAM is<br>cleared | 25                                                                                                    |  |
|                 |                        | Setting, adjustment and operation procedures                                          | <ol> <li>Select the item to highlight it, input the setting, and press the OK key.</li> <li>Set the main power switch to OFF and back to ON.</li> </ol>  |  |
|                 |                        | Related service modes                                                                 | -                                                                                                    |  |
|                 |                        | Additional description and notes                                                      | -                                                                                                    |  |

|                 |            |                                                                                       | COPIER > OPTION > BODY                                                                                                    |
|-----------------|------------|---------------------------------------------------------------------------------------|----------------------------------------------------------------------------------------------------|
| The value which | has been s | set takes effect after the main                                                       | power switch has been turned OFF and back ON.                                                                                                    |
| Item            | Level      | Description                                                                           |                                                                                                    |
| SMTPRXPN        | 2          | Title                                                                                 | Change of the SMTP reception port number                                                                                                    |
|                 |            | Purpose of use, When used                                                             | Change the SMTP reception port number.                                                                                                    |
|                 |            | Precautions for use                                                                   | -                                                                                                    |
|                 |            | Settings and adjustment ranges                                                        | 0 to 65535                                                                                                    |
|                 |            | Unit                                                                                  | -                                                                                                    |
|                 |            | Value at time of shipment<br>from factory/Value<br>established when RAM is<br>cleared | 25                                                                                                    |
|                 |            | Setting, adjustment and operation procedures                                          | <ol> <li>Select the item to highlight it, input the setting, and press the OK key.</li> <li>Set the main power switch to OFF and back to ON.</li> </ol> |
|                 |            | Related service modes                                                                 | -                                                                                                    |
|                 |            | Additional description and notes                                                      | -                                                                                                    |
| POP3PN          | 2          | Title                                                                                 | Change of the POP reception port number                                                                                                    |
|                 |            | Purpose of use, When used                                                             | Change the POP reception port number.                                                                                                    |
|                 |            | Precautions for use                                                                   | -                                                                                                    |
|                 |            | Settings and adjustment ranges                                                        | 0 to 65535                                                                                                    |
|                 |            | Unit                                                                                  | -                                                                                                    |
|                 |            | Value at time of shipment<br>from factory/Value<br>established when RAM is<br>cleared | 110                                                                                                    |
|                 |            | Setting, adjustment and operation procedures                                          | <ol> <li>Select the item to highlight it, input the setting, and press the OK key.</li> <li>Set the main power switch to OFF and back to ON.</li> </ol> |
|                 |            | Related service modes                                                                 | -                                                                                                    |
|                 |            | Additional description and notes                                                      | -                                                                                                    |
| RUI-DSP         | 1          | Title                                                                                 | Restriction on copy function option display using remote UI (to comply with the disability laws)                                                        |
|                 |            | Purpose of use, When used                                                             | Select whether to display the copy function options using the remote UI (to comply with the disability laws)                                            |
|                 |            | Precautions for use                                                                   | -                                                                                                    |
|                 |            | Settings and adjustment ranges                                                        | 0: The copy screen is not displayed for the remote UI.<br>1: The copy screen is displayed for the remote UI.                                            |
|                 |            | Unit                                                                                  | -                                                                                                    |
|                 |            | Value at time of shipment<br>from factory/Value<br>established when RAM is<br>cleared | 0                                                                                                    |
|                 |            | Setting, adjustment and operation procedures                                          | <ol> <li>Select the item to highlight it, input the setting, and press the OK key.</li> <li>Set the main power switch to OFF and back to ON.</li> </ol> |
|                 |            | Related service modes                                                                 | -                                                                                                    |
|                 |            | Additional description and notes                                                      | -                                                                                                    |

### 17.6.1.4 COPIER > OPTION > BODY (4/15)

iR3225 / iR3225N / iR3235 / iR3235N / iR3245 / iR3245N

|                |              |                                                                                       | COPIER > OPTION > BODY                                                                                                    |
|----------------|--------------|---------------------------------------------------------------------------------------|----------------------------------------------------------------------------------------------------|
| The value whic | h has heen s | set takes effect after the main 1                                                     | nower switch has been turned OFF and back ON                                                                                                    |
| Itom           | I has been s | Description                                                                           | jower switch has been thinked OFF and back Off.                                                                                                    |
| Item           | Level        | Description                                                                           |                                                                                                    |
| ORG-LGL        | 2            | Title                                                                                 | Setting of special paper sizes (LGL type) which cannot be recognized when ADF is used                                                                   |
|                |              | Purpose of use, When used                                                             | Set special paper sizes which cannot be recognized in the ADF.                                                                                          |
|                |              | When used                                                                             | When the user asks for the item to be provided                                                                                                    |
|                |              | Settings and adjustment ranges                                                        | 0: Legal-R<br>1: Oficio-R, Bolivia<br>2: Oficio-R, Argentina<br>3: Legal-R, Argentina<br>4: Oficio-R, Mexico                                            |
|                |              | Unit                                                                                  | -                                                                                                    |
|                |              | Value at time of shipment<br>from factory/Value<br>established when RAM is<br>cleared | 0                                                                                                    |
|                |              | Setting, adjustment and operation procedures                                          | <ol> <li>Select the item to highlight it, input the setting, and press the OK key.</li> <li>Set the main power switch to OFF and back to ON.</li> </ol> |
|                |              | Related service modes                                                                 | -                                                                                                    |
|                |              | Additional description and notes                                                      | -                                                                                                    |

|                 | COPIER > OPTION > BODY |                                         |                                                                                         |  |
|-----------------|------------------------|-----------------------------------------|-----------------------------------------------------------------------------------------|--|
| The value which | has been s             | et takes effect after the main <b>p</b> | oower switch has been turned OFF and back ON.                                           |  |
| Item            | Level                  | Description                             |                                                                                         |  |
| ORG-LTR         | 2                      | Title                                   | Setting of special paper sizes (LTR type) which cannot be recognized when ADF is used   |  |
|                 |                        | Purpose of use, When used               | Set special paper sizes which cannot be recognized in the ADF.                          |  |
|                 |                        | Precautions for use                     |                                                                                         |  |
|                 |                        | Settings and adjustment                 | 0: Letter                                                                               |  |
|                 |                        | ranges                                  | 1: Exclusive                                                                            |  |
|                 |                        |                                         | 2: South Korean government agency paper                                                 |  |
|                 |                        |                                         | 3: Argentine letter<br>4: Government letter                                             |  |
|                 |                        | Unit                                    | -                                                                                       |  |
|                 |                        | Value at time of shipment               |                                                                                         |  |
|                 |                        | from factory/Value                      | 0                                                                                       |  |
|                 |                        | established when RAM is                 |                                                                                         |  |
|                 |                        | cleared                                 |                                                                                         |  |
|                 |                        | Setting, adjustment and                 | 1) Select the item to highlight it, input the setting, and press the OK key.            |  |
|                 |                        | operation procedures                    | 2) Set the main power switch to OFF and back to ON.                                     |  |
|                 |                        | Related service modes                   | -                                                                                       |  |
|                 |                        | Additional description and              | -                                                                                       |  |
| ORGLITPP        | 2                      | Title                                   | Setting of special paper sizes (ITR-R type) which cannot be recognized when ADE is used |  |
| ONG-LINK        | <u>_</u>               | Purpose of use When used                | Set special paper sizes which cannot be recognized in the ADE                           |  |
|                 |                        | Proputions for use                      | bet special paper sizes which cannot be recognized in the ADF.                          |  |
|                 |                        | Precautions for use                     | -<br>                                                                                   |  |
|                 |                        | Settings and adjustment                 | 0: Letter-R<br>1: Oficio-R                                                              |  |
|                 |                        | Tunges                                  | 2: Oficio-R, Ecuador                                                                    |  |
|                 |                        | Unit                                    | -                                                                                       |  |
|                 |                        | Value at time of shipment               | 0                                                                                       |  |
|                 |                        | from factory/Value                      |                                                                                         |  |
|                 |                        | established when RAM is                 |                                                                                         |  |
|                 |                        | Created                                 | 1) Callert de litere te bisblicht it innet de setting and anne de OK han                |  |
|                 |                        | operation procedures                    | 2) Set the main power switch to OFF and back to ON.                                     |  |
|                 |                        | Related service modes                   | -                                                                                       |  |
|                 |                        | Additional description and              | -                                                                                       |  |
|                 |                        | notes                                   |                                                                                         |  |
| ORG-LDR         | 2                      | Title                                   | Setting of special paper sizes (LDR type) which cannot be recognized when ADF is used   |  |
|                 |                        | Purpose of use, When used               | Set special paper sizes which cannot be recognized in the ADF.                          |  |
|                 |                        | Precautions for use                     | -                                                                                       |  |
|                 |                        | Settings and adjustment                 | 0: Ledger-R (11x17)                                                                     |  |
|                 |                        | ranges                                  | 1: Argentine letter                                                                     |  |
|                 |                        | Unit                                    | -                                                                                       |  |
|                 |                        | Value at time of shipment               | 0                                                                                       |  |
|                 |                        | from factory/Value                      |                                                                                         |  |
|                 |                        | cleared                                 |                                                                                         |  |
|                 |                        | Setting, adjustment and                 | 1) Select the item to highlight it, input the setting, and press the OK key.            |  |
|                 |                        | operation procedures                    | 2) Set the main power switch to OFF and back to ON.                                     |  |
|                 |                        | Related service modes                   | -                                                                                       |  |
|                 |                        | Additional description and              | -                                                                                       |  |
|                 |                        | notes                                   |                                                                                         |  |
| ORG-B5          | 2                      | Title                                   | Setting of special paper sizes (B5 type) which cannot be recognized when ADF is used    |  |
|                 |                        | Purpose of use, When used               | Set special paper sizes which cannot be recognized in the ADF.                          |  |
|                 |                        | Precautions for use                     | -                                                                                       |  |
|                 |                        | Settings and adjustment                 | 0: JIS B5                                                                               |  |
|                 |                        | ranges                                  | 1: South Korean government agency paper                                                 |  |
|                 |                        | Unit                                    | -                                                                                       |  |
|                 |                        | Value at time of shipment               | 0                                                                                       |  |
|                 |                        | from factory/Value                      |                                                                                         |  |
|                 |                        | cleared                                 |                                                                                         |  |
|                 |                        | Setting, adjustment and                 | 1) Select the item to highlight it, input the setting, and press the OK key             |  |
|                 |                        | operation procedures                    | 2) Set the main power switch to OFF and back to ON.                                     |  |
|                 |                        | Related service modes                   | -                                                                                       |  |
|                 |                        | Additional description and              | -                                                                                       |  |
|                 |                        | notes                                   |                                                                                         |  |

| evel | et takes effect after the main j                                                      | power switch has been turned OFF and back ON.                                                                                                    |
|------|---------------------------------------------------------------------------------------|----------------------------------------------------------------------------------------------------|
| evel | Description                                                                           |                                                                                                    |
| 2    | Description                                                                           |                                                                                                    |
| 2    | Title                                                                                 | Restriction on 'Copy' screen display                                                                                                    |
|      | Purpose of use, When used                                                             | Select whether the 'Copy' screen is to be displayed.                                                                                                    |
|      | Precautions for use                                                                   | -                                                                                                    |
|      | Settings and adjustment ranges                                                        | 0: Copy screen is not displayed. 1: Copy screen is displayed.                                                                                                    |
|      | Unit                                                                                  | -                                                                                                    |
|      | Value at time of shipment<br>from factory/Value<br>established when RAM is<br>cleared | 1                                                                                                    |
|      | Setting, adjustment and operation procedures                                          | <ol> <li>Select the item to highlight it, input the setting, and press the OK key.</li> <li>Set the main power switch to OFF and back to ON.</li> </ol>                                                                                                    |
|      | Related service modes                                                                 | •                                                                                                    |
|      | Additional description and                                                            | -                                                                                                    |
|      | notes                                                                                 |                                                                                                    |
| 2    | Title                                                                                 | Restriction on 'BOX' screen display                                                                                                    |
|      | Purpose of use, When used                                                             | Select whether the 'BOX' screen is to be displayed.                                                                                                    |
|      | Precautions for use                                                                   | -                                                                                                    |
|      | Settings and adjustment ranges                                                        | <ul> <li>0: BOX function not provided (and no storage possible using PDL to Box)</li> <li>1: BOX function provided</li> <li>2: BOX function provided (with restrictions; no display on operation unit screen or remote UI, but storage possible using PDL to Box)</li> </ul>                                                                                                    |
|      | Unit                                                                                  | -                                                                                                    |
|      | Value at time of shipment<br>from factory/Value<br>established when RAM is<br>cleared | 1                                                                                                    |
|      | Setting, adjustment and operation procedures                                          | <ol> <li>Select the item to highlight it, input the setting, and press the OK key.</li> <li>Set the main power switch to OFF and back to ON.</li> </ol>                                                                                                    |
|      | Related service modes                                                                 | -                                                                                                    |
|      | Additional description and notes                                                      | -                                                                                                    |
| 2    | Title                                                                                 | Restriction on 'SEND' screen display                                                                                                    |
|      | Purpose of use, When used                                                             | Select whether the 'SEND' screen is to be displayed.                                                                                                    |
|      | Precautions for use                                                                   |                                                                                                    |
|      | Settings and adjustment ranges                                                        | 0: SEND screen is not displayed. 1: SEND screen is displayed.                                                                                                    |
|      | Unit                                                                                  |                                                                                                    |
|      | Value at time of shipment<br>from factory/Value<br>established when RAM is<br>cleared | 1                                                                                                    |
|      | Setting, adjustment and operation procedures                                          | <ol> <li>Select the item to highlight it, input the setting, and press the OK key.</li> <li>Set the main power switch to OFF and back to ON.</li> </ol>                                                                                                    |
|      | Related service modes                                                                 |                                                                                                    |
|      | Additional description and                                                            | -                                                                                                    |
| 2    | Title                                                                                 | Selection of whether to display the EAX screen                                                                                                    |
| 2    | Durnose of use When used                                                              | Selection of whether the EAX screen is to be displayed                                                                                                    |
|      | Propositions for the                                                                  | Serect whether the FAA screen is to be displayed.                                                                                                    |
|      | Settings of 1 - 1                                                                     | -                                                                                                    |
|      | settings and adjustment ranges                                                        | 0: FAX screen is not displayed. 1: FAX screen is not displayed.                                                                                                    |
|      | Unit                                                                                  | -                                                                                                    |
|      | Value at time of shipment<br>from factory/Value<br>established when RAM is<br>cleared | 1                                                                                                    |
|      | Setting, adjustment and operation procedures                                          | <ol> <li>Select the item to highlight it, input the setting, and press the OK key.</li> <li>Set the main power switch to OFF and back to ON.</li> </ol>                                                                                                    |
|      | Related service modes                                                                 | -                                                                                                    |
|      | Additional description and notes                                                      | -                                                                                                    |
|      | 2                                                                                     | Precautions for use         Settings and adjustment         ranges         Unit         Value at time of shipment         from factory/Value         established when RAM is         cleared         Setting, adjustment and         operation procedures         Related service modes         Additional description and         notes         2         Title         Purpose of use, When used         Precautions for use         Settings and adjustment         ranges         Unit         Value at time of shipment         from factory/Value         established when RAM is         cleared         Setting, adjustment and         operation procedures         Related service modes         Additional description and         notes         2       Title         Purpose of use, When used         Precautions for use         Settings and adjustment         ranges         Unit         Value at time of shipment         from factory/Value         established when RAM is         cleared         Setting |

# 17.6.1.5 COPIER > OPTION > BODY (5/15)

| T-17-54         |              |                                                                                       |                                                                                                    |
|-----------------|--------------|---------------------------------------------------------------------------------------|----------------------------------------------------------------------------------------------------|
|                 |              |                                                                                       | COPIER > OPTION > BODY                                                                                                    |
| The value which | n has been s | et takes effect after the main J                                                      | power switch has been turned OFF and back ON.                                                                                                    |
| Item            | Level        | Description                                                                           |                                                                                                    |
| NEGA-GST        | 2            | Title                                                                                 | Setting for addition of pre-exposure sequence                                                                                                    |
|                 |              | Purpose of use, When used                                                             | This item is used when a drum negative ghost occurs. Pre-exposure operation is performed by laser at initial rotation or between sheets.                                                                    |
|                 |              | Precautions for use                                                                   | The operation is performed at the following timing between sheets.<br>Plain paper: Consecutive 32 prints (A4-based conversion)<br>Thick paper, special paper: Consecutive 16 prints (A4-based conversion)   |
|                 |              | Settings and adjustment ranges                                                        | <ul> <li>0: OFF</li> <li>1: Pre-exposure operation is performed at initial multiple rotations.</li> <li>2: Pre-exposure operation is performed at initial multiple rotations and between sheets.</li> </ul> |
|                 |              | Unit                                                                                  | -                                                                                                    |
|                 |              | Value at time of shipment<br>from factory/Value<br>established when RAM is<br>cleared | 0                                                                                                    |
|                 |              | Setting, adjustment and operation procedures                                          | <ol> <li>Select the item to highlight it, input the setting, and press the OK key.</li> <li>Set the main power switch to OFF and back to ON.</li> </ol>                                                     |
|                 |              | Related service modes                                                                 | -                                                                                                    |
|                 |              | Additional description and notes                                                      | -                                                                                                    |
| FTPTXPN         | 2            | Title                                                                                 | Setting of the SEND destination port (FTP) number                                                                                                    |
|                 |              | Purpose of use, When used                                                             | Set the SEND destination port (FTP) number.                                                                                                    |
| l               |              | Precautions for use                                                                   | -                                                                                                    |
|                 |              | Settings and adjustment ranges                                                        | 0 to 65535                                                                                                    |
|                 |              | Unit                                                                                  | -                                                                                                    |
|                 |              | Value at time of shipment<br>from factory/Value<br>established when RAM is<br>cleared | 21                                                                                                    |
|                 |              | Setting, adjustment and operation procedures                                          | <ol> <li>Select the item to highlight it, input the setting, and press the OK key.</li> <li>Set the main power switch to OFF and back to ON.</li> </ol>                                                     |
|                 |              | Related service modes                                                                 | -                                                                                                    |
|                 |              | Additional description and notes                                                      | -                                                                                                    |
| NW-SPEED        | 2            | Title                                                                                 | Selection of the data transfer speed for service network connection                                                                                                    |
|                 |              | Purpose of use, When used                                                             | Select the data transfer speed for service network connection.                                                                                                    |
|                 |              | Precautions for use                                                                   | -                                                                                                    |
|                 |              | Settings and adjustment ranges                                                        | 0: Automatic<br>1: 100Base-TX<br>2: 10Base-T                                                                                                    |
|                 |              | Unit                                                                                  | -                                                                                                    |
|                 |              | Value at time of shipment<br>from factory/Value<br>established when RAM is<br>cleared | 0                                                                                                    |
|                 |              | Setting, adjustment and operation procedures                                          | <ol> <li>Select the item to highlight it, input the setting, and press the OK key.</li> <li>Set the main power switch to OFF and back to ON.</li> </ol>                                                     |
|                 |              | Related service modes                                                                 | -                                                                                                    |
|                 |              | Additional description and notes                                                      | -                                                                                                    |
| STS-PORT        | 2            | Title                                                                                 | ON/OFF setting of the T.O.T. synchronous type status communication port                                                                                                    |
|                 |              | Purpose of use, When used                                                             | This item is used when Service NAVI is used. To turn ON/OFF the Inquiry/Response (synchronous) type status communication port in T.O.T.                                                                     |
|                 |              | Precautions for use                                                                   | -                                                                                                    |
|                 |              | Settings and adjustment ranges                                                        | 0: OFF<br>1: ON<br>When Service NAVI is used, set to "1" to connect the PC and machine using a crossover cable                                                                                              |
|                 |              | Unit                                                                                  | -                                                                                                    |
|                 |              | Value at time of shipment<br>from factory/Value<br>established when RAM is<br>cleared | 0                                                                                                    |
|                 |              | Setting, adjustment and operation procedures                                          | <ol> <li>Select the item to highlight it, input the setting, and press the OK key.</li> <li>Set the main power switch to OFF and back to ON.</li> </ol>                                                     |
|                 |              | Related service modes                                                                 | COPIER > OPTION > BODY > CMD-PORT (Level 2)                                                                                                    |
|                 |              | Additional description and                                                            | T.O.T(TUIF over TCP)                                                                                                    |
|                 |              | notes                                                                                 | applications and for communication with applications inside the machine such as COPY/SEND/BOX.                                                                                                    |

|                 |                                                                                                    |                                                                                       | COPIER > OPTION > BODY                                                                                                    |  |
|-----------------|----------------------------------------------------------------------------------------------------|---------------------------------------------------------------------------------------|----------------------------------------------------------------------------------------------------|--|
| The value which | The value which has been set takes effect after the main power switch has been turned OFF and back ON. |                                                                                       |                                                                                                    |  |
| Item            | Level                                                                                                  | Description                                                                           |                                                                                                    |  |
| CMD-PORT        | 2                                                                                                    | Title                                                                                 | ON/OFF setting of the T.O.T. asynchronous type command communication port                                                                                                    |  |
|                 |                                                                                                    | Purpose of use, When used                                                             | This item is used when Service NAVI is used. To turn ON/OFF the asynchronous type command<br>communication port in T.O.T.                                                                                                    |  |
|                 |                                                                                                    | Precautions for use                                                                   | -                                                                                                    |  |
|                 |                                                                                                    | Settings and adjustment ranges                                                        | 0: OFF<br>1: ON<br>When Service NAVI is used, set to "1" to connect the PC and machine using a crossover cable.                                                                                                    |  |
|                 |                                                                                                    | Unit                                                                                  | -                                                                                                    |  |
|                 |                                                                                                    | Value at time of shipment<br>from factory/Value<br>established when RAM is<br>cleared | 0                                                                                                    |  |
|                 |                                                                                                    | Setting, adjustment and operation procedures                                          | <ol> <li>Select the item to highlight it, input the setting, and press the OK key.</li> <li>Set the main power switch to OFF and back to ON.</li> </ol>                                                                       |  |
|                 |                                                                                                    | Related service modes                                                                 | COPIER > OPTION > BODY > STS-PORT (Level 2)                                                                                                    |  |
|                 |                                                                                                    | Additional description and notes                                                      | T.O.T(TUIF over TCP)<br>A communication protocol (Canon's own protocol) which is used for the presentation (UI) of built-in<br>applications and for communication with applications inside the machine such as COPY/SEND/BOX. |  |

### 17.6.1.6 COPIER > OPTION > BODY (6/15)

 $iR3225\ /\ iR3225N\ /\ iR3235\ /\ iR3235N\ /\ iR3245\ /\ iR3245N$ 

|                 |            |                                                                                       | COPIER > OPTION > BODY                                                                                                    |
|-----------------|------------|---------------------------------------------------------------------------------------|----------------------------------------------------------------------------------------------------|
| The value which | has been s | set takes effect after the main                                                       | power switch has been turned OFF and back ON.                                                                                                    |
| Item            | Level      | Description                                                                           |                                                                                                    |
| MODELSZ2        | 2          | Title                                                                                 | Setting of global support for document size detection while the copyboard cover use                                                                                                    |
|                 |            | Purpose of use, When used                                                             | This item is used when supporting individual users (mixed stacking of AB/Inch type documents). Turn ON/OFF the global support for document size detection while the copyboard cover is being used.                                                                                                    |
|                 |            | Precautions for use                                                                   | This item must not be normally used. When both AB and Inch type documents are stacked together, a separate document size sensor (photosensor) is required for the document size to be detected properly.                                                                                                    |
|                 |            | Settings and adjustment ranges                                                        | 0: Normal (detection operation by detected size for each destination)<br>1: Detection of stacking of both AB and Inch type documents                                                                                                    |
|                 |            | Unit                                                                                  | -                                                                                                    |
|                 |            | Value at time of shipment<br>from factory/Value<br>established when RAM is<br>cleared | 0                                                                                                    |
|                 |            | Setting, adjustment and operation procedures                                          | <ol> <li>Select the item to highlight it, input the setting, and press the OK key.</li> <li>Set the main power switch to OFF and back to ON.</li> </ol>                                                                                                    |
|                 |            | Related service modes                                                                 | -                                                                                                    |
|                 |            | Additional description and notes                                                      | When the item is set to '1', the document size is not detected while the platen is opened or closed. (The document lighting lamp does not light.)                                                                                                    |
| SZDT-SW         | 2          | For future expansion                                                                  |                                                                                                    |
| DFDST-L1        | 1          | Title                                                                                 | Dirt detection level adjustment (between documents) during ADF use                                                                                                    |
|                 |            | Purpose of use, When used                                                             | This item is used when black streaks caused by dirt have occurred or when users have filed complaints.<br>Adjust the dirt detection level in the dirt detection correction control which is exercised between documents.                                                                                                    |
|                 |            | Precautions for use                                                                   | Increase the value when dirt fails to be detected, resulting in black streaks. However, if the value is increased too much, even small-sized dirt of the kind which does not appear on the image will also be detected, and the cleaning instruction screen may appear frequently. Reduce the value if users complain because the cleaning instruction screen which appears when dirt is detected is displayed frequently. Conversely, if the value is reduced too much, black streaks may appear on the images. |
|                 |            | Settings and adjustment ranges                                                        | 0 to 255<br>When the value is reduced, it becomes harder for dirt to be detected.<br>When the value is increased, it becomes easier for even small-sized dirt to be detected.<br>When '0' is set, the correction control function used when dirt is detected is set to OFF.                                                                                                    |
|                 |            | Unit                                                                                  | -                                                                                                    |
|                 |            | Value at time of shipment<br>from factory/Value<br>established when RAM is<br>cleared | 93                                                                                                    |
|                 |            | Setting, adjustment and operation procedures                                          | <ol> <li>Select the item to highlight it, input the setting, and press the OK key.</li> <li>Set the main power switch to OFF and back to ON.</li> </ol>                                                                                                    |
|                 |            | Related service modes                                                                 | -                                                                                                    |
|                 |            | Additional description and notes                                                      | If dirt is present, black streaks will appear on the images. For this reason, when dirt is detected, image correction is executed to prevent the occurrence of black streaks.                                                                                                    |

|                                                                                                    |       |                                                                                       | COPIER > OPTION > BODY                                                                                                    |
|----------------------------------------------------------------------------------------------------|-------|---------------------------------------------------------------------------------------|----------------------------------------------------------------------------------------------------|
| The value which has been set takes effect after the main power switch has been turned OFF and back ON. |       |                                                                                       |                                                                                                    |
| Item                                                                                                   | Level | Description                                                                           |                                                                                                    |
| DFDST-L2                                                                                               | 1     | Title                                                                                 | Dirt detection level adjustment (upon job completion) during ADF use                                                                                                    |
|                                                                                                    |       | Purpose of use, When used                                                             | This item is used when black streaks caused by dirt have occurred or when users have filed complaints.<br>Adjust the dirt detection level in the dirt detection correction control which is exercised when jobs<br>have been completed.                                                                                                    |
|                                                                                                    |       | Precautions for use                                                                   | Increase the value when dirt fails to be detected, resulting in black streaks. However, if the value is<br>increased too much, even small-sized dirt of the kind which does not appear on the image will also be<br>detected, and the cleaning instruction screen may appear frequently.<br>Reduce the value if users complain because the cleaning instruction screen which appears when dirt is<br>detected is displayed frequently. Conversely, if the value is reduced too much, black streaks may<br>appear on the images. |
|                                                                                                    |       | Settings and adjustment ranges                                                        | 0 to 255<br>When the value is reduced, it becomes harder for dirt to be detected.<br>When the value is increased, it becomes easier for even small-sized dirt to be detected.<br>When '0' is set, the correction control function used when dirt is detected is canceled.                                                                                                    |
|                                                                                                    |       | Unit                                                                                  | -                                                                                                    |
|                                                                                                    |       | Value at time of shipment<br>from factory/Value<br>established when RAM is<br>cleared | 80                                                                                                    |
|                                                                                                    |       | Setting, adjustment and operation procedures                                          | <ol> <li>Select the item to highlight it, input the setting, and press the OK key.</li> <li>Set the main power switch to OFF and back to ON.</li> </ol>                                                                                                    |
|                                                                                                    |       | Related service modes                                                                 | -                                                                                                    |
|                                                                                                    |       | Additional description and notes                                                      | If dirt is present, black streaks will appear on the images. For this reason, when dirt is detected, image correction is executed to prevent the occurrence of black streaks.                                                                                                    |
| DST-POS                                                                                                | 1     | Title                                                                                 | Use it to switch the original reading position when the ADF is in use.                                                                                                    |
|                                                                                                    |       | Purpose of use, When used                                                             | Use it to set the original read position in the presence of dust on the glass surface.                                                                                                    |
|                                                                                                    |       | Precautions for use                                                                   | -                                                                                                    |
|                                                                                                    |       | Settings and adjustment ranges                                                        | <ul> <li>0: Scanning position of 2.5mm (3 points) and 6.5 mm (nomal position)</li> <li>1: Fixed scanning position of 2.5mm (3 points)</li> <li>2: Fixed scanning position of 6.5mm</li> </ul>                                                                                                    |
|                                                                                                    |       | Unit                                                                                  | -                                                                                                    |
|                                                                                                    |       | Value at time of shipment<br>from factory/Value<br>established when RAM is<br>cleared | -                                                                                                    |
|                                                                                                    |       | Setting, adjustment and operation procedures                                          | <ol> <li>Select the item to highlight it, input the setting, and press the OK key.</li> <li>Set the main power switch to OFF and back to ON.</li> </ol>                                                                                                    |
|                                                                                                    |       | Related service modes                                                                 | -                                                                                                    |
|                                                                                                    |       | Additional description and notes                                                      | -                                                                                                    |

=

# 17.6.1.7 COPIER > OPTION > BODY (7/15)

| T-17-56 |  |
|---------|--|
|---------|--|

| COPIER > OPTION > BODY                                                                                 |       |                                                                                       |                                                                                                    |
|----------------------------------------------------------------------------------------------------|-------|---------------------------------------------------------------------------------------|----------------------------------------------------------------------------------------------------|
| The value which has been set takes effect after the main power switch has been turned OFF and back ON. |       |                                                                                       |                                                                                                    |
| Item                                                                                                   | Level | Description                                                                           |                                                                                                    |
| NS-CMD5                                                                                                | 2     | Title                                                                                 | Restriction on use of CRAM-MD5 authentication system during SMTP authentication                                                                                                    |
|                                                                                                    |       | Purpose of use, When used                                                             | Restrict the use of the CRAM-MD5 authentication system during SMTP authentication.                                                                                                    |
|                                                                                                    |       | Precautions for use                                                                   | -                                                                                                    |
|                                                                                                    |       | Settings and adjustment ranges                                                        | 0: Dependent upon the SMTP server<br>1: Not used                                                                                                    |
|                                                                                                    |       | Unit                                                                                  | -                                                                                                    |
|                                                                                                    |       | Value at time of shipment<br>from factory/Value<br>established when RAM is<br>cleared | 0                                                                                                    |
|                                                                                                    |       | Setting, adjustment and operation procedures                                          | <ol> <li>Select the item to highlight it, input the setting, and press the OK key.</li> <li>Set the main power switch to OFF and back to ON.</li> </ol>                                                                                                    |
|                                                                                                    |       | Related service modes                                                                 | -                                                                                                    |
|                                                                                                    |       | Additional description and notes                                                      | SMTP authentication has the specifications of SMTP (Simple Mail Transfer Protocol), a protocol used for mail transmission, plus a user authentication function. When mail is received, the user account and password are authenticated between the SMTP server and user, and mail transmission is permitted only when the account and password have been authenticated. CRAM-M5 (Challenge Response Authentication Mechanism - Message Digest 5) is a user authentication system which provides encryption so that the password character string will not pass through the network in its original form. |
|                 |            |                                         | COPIER > OPTION > BODY                                                                                                    |
|-----------------|------------|-----------------------------------------|----------------------------------------------------------------------------------------------------|
| The value which | has been s | et takes effect after the main <b>p</b> | ower switch has been turned OFF and back ON.                                                                                                    |
| Item            | Level      | Description                             |                                                                                                    |
| NS-GSAPI        | 2          | Title                                   | Restriction on use of GSSAPI authentication system during SMTP authentication                                                                                                    |
|                 |            | Purpose of use, When used               | Restrict the use of the GSSAPI authentication system during SMTP authentication.                                                                                                    |
|                 |            | Precautions for use                     | -                                                                                                    |
|                 |            | Settings and adjustment                 | 0: Dependent upon the SMTP server                                                                                                    |
|                 |            | ranges                                  | 1: Not used                                                                                                    |
|                 |            | Unit                                    | -                                                                                                    |
|                 |            | Value at time of shipment               | 0                                                                                                    |
|                 |            | established when RAM is                 |                                                                                                    |
|                 |            | cleared                                 |                                                                                                    |
|                 |            | Setting, adjustment and                 | 1) Select the item to highlight it, input the setting, and press the OK key.                                                                                                    |
|                 |            | operation procedures                    | 2) Set the main power switch to OFF and back to ON.                                                                                                    |
|                 |            | Related service modes                   | -                                                                                                    |
|                 |            | Additional description and              | SMTP authentication has the specifications of SMTP (Simple Mail Transfer Protocol), a protocol used                                                                                                    |
|                 |            | notes                                   | password are authenticated between the SMTP server and user, and mail transmission is permitted                                                                                                    |
|                 |            |                                         | only when the account and password have been authenticated.                                                                                                    |
|                 |            |                                         | GSSAPI (Generic Security Services Application Programming Interface) is a user authentication                                                                                                    |
| NS NTI M        | 2          | Title                                   | System.                                                                                                    |
| NS-NTLM         | 2          | Durnosa of usa Whan usad                | Postrict the use of the NTLM authentication system during SMTP authentication.                                                                                                    |
|                 |            | Purpose of use, when used               | Restrict the use of the NTEM authentication system during SMTP authentication.                                                                                                    |
|                 |            | Sottings and adjustment                 | -<br>O: Danandant upon the SMTP server                                                                                                    |
|                 |            | ranges                                  | 1: Not used                                                                                                    |
|                 |            | Unit                                    |                                                                                                    |
|                 |            | Value at time of shipment               | 0                                                                                                    |
|                 |            | from factory/Value                      |                                                                                                    |
|                 |            | established when RAM is                 |                                                                                                    |
|                 |            | Sotting adjustment and                  | 1) Salaat the item to highlight it input the gatting and prove the OK low                                                                                                    |
|                 |            | operation procedures                    | 2) Set the main power switch to OFF and back to ON.                                                                                                    |
|                 |            | Related service modes                   | -                                                                                                    |
|                 |            | Additional description and              | SMTP authentication has the specifications of SMTP (Simple Mail Transfer Protocol), a protocol used                                                                                                    |
|                 |            | notes                                   | for mail transmission, plus a user authentication function. When mail is received, the user account and                                                                                                |
|                 |            |                                         | password are authenticated between the SMTP server and user, and mail transmission is permitted                                                                                                    |
|                 |            |                                         | NTLM (NT LanMan) is a user authentication system which is shared and used by the Windows NT                                                                                                    |
|                 |            |                                         | family.                                                                                                    |
| NS-PLNWS        | 2          | Title                                   | Restriction on use of PLAIN, LOGIN authentication during SMTP authentication                                                                                                    |
|                 |            | Purpose of use, When used               | This item is used to restrict the use of PLAIN and LOGIN authentication, which authenticate plaintext,                                                                                                 |
|                 |            | D ( )                                   | during SMTP authentication in an environment where communication packets are encrypted.                                                                                                    |
|                 |            | Precautions for use                     | - O Denor der CMTD comme                                                                                                    |
|                 |            | settings and adjustment                 | 0: Dependent upon the SMTP server<br>1: Not used                                                                                                    |
|                 |            | Unit                                    | -                                                                                                    |
|                 |            | Value at time of shipment               | 0                                                                                                    |
|                 |            | from factory/Value                      |                                                                                                    |
|                 |            | established when RAM is                 |                                                                                                    |
|                 |            | Cicalcu<br>Satting adjustment and       | 1) Calcat the item to highlight it input the patting, and maps the OV lay                                                                                                    |
|                 |            | operation procedures                    | 2) Set the main power switch to OFF and back to ON.                                                                                                    |
|                 |            | Related service modes                   | -                                                                                                    |
|                 |            | Additional description and              | SMTP authentication has the specifications of SMTP (Simple Mail Transfer Protocol), a protocol used                                                                                                    |
|                 |            | notes                                   | for mail transmission, plus a user authentication function. When mail is received, the user account and                                                                                                |
|                 |            |                                         | password are authenticated between the SMTP server and user, and mail transmission is permitted                                                                                                    |
| NC DI N         | 2          | Tida                                    | Only when the account and password have been authenticated.                                                                                                    |
| NS-PLN          | 2          | Title                                   | Restriction on use of PLAIN, LOGIN authentication, which authenticate plaintext, during SMTP authentication                                                                                            |
|                 |            | Purpose of use. When used               | This item is used to restrict the use of PLAIN and LOGIN authentication, which authenticate plaintext.                                                                                                 |
|                 |            | r alpose of ase, when asea              | during SMTP authentication in an environment where communication packets are not encrypted.                                                                                                    |
|                 |            | Precautions for use                     | -                                                                                                    |
|                 |            | Settings and adjustment                 | 0: Dependent upon the SMTP server                                                                                                    |
|                 |            | ranges                                  | 1: Not used                                                                                                    |
|                 |            | Unit                                    | -                                                                                                    |
|                 |            | Value at time of shipment               | 0                                                                                                    |
|                 |            | from factory/value                      |                                                                                                    |
|                 |            | cleared                                 |                                                                                                    |
|                 |            | Setting, adjustment and                 | 1) Select the item to highlight it, input the setting, and press the OK key.                                                                                                    |
|                 |            | operation procedures                    | 2) Set the main power switch to OFF and back to ON.                                                                                                    |
|                 |            | Related service modes                   | -                                                                                                    |
|                 |            | Additional description and              | SMTP authentication has the specifications of SMTP (Simple Mail Transfer Protocol), a protocol used                                                                                                    |
|                 |            | notes                                   | for mail transmission, plus a user authentication function. When mail is received, the user account and password are authenticated between the SMTP server and user and mail transmission is permitted |
|                 |            |                                         | only when the account and password have been authenticated.                                                                                                    |

|                 | COPIER > OPTION > BODY |                                                                                       |                                                                                                    |  |  |
|-----------------|------------------------|---------------------------------------------------------------------------------------|----------------------------------------------------------------------------------------------------|--|--|
| The value which | has been s             | et takes effect after the main J                                                      | power switch has been turned OFF and back ON.                                                                                                    |  |  |
| Item            | Level                  | Description                                                                           |                                                                                                    |  |  |
| NS-LGN          | 2                      | Title                                                                                 | Restriction on use of LOGIN authentication during SMTP authentication                                                                                                    |  |  |
|                 |                        | Purpose of use, When used                                                             | Restrict the use of LOGIN authentication during SMTP authentication.                                                                                                    |  |  |
|                 |                        | Precautions for use                                                                   | -                                                                                                    |  |  |
|                 |                        | Settings and adjustment ranges                                                        | 0: Dependent upon the SMTP server<br>1: Not used                                                                                                    |  |  |
|                 |                        | Unit                                                                                  | -                                                                                                    |  |  |
|                 |                        | Value at time of shipment<br>from factory/Value<br>established when RAM is<br>cleared | 0                                                                                                    |  |  |
|                 |                        | Setting, adjustment and operation procedures                                          | <ol> <li>Select the item to highlight it, input the setting, and press the OK key.</li> <li>Set the main power switch to OFF and back to ON.</li> </ol>                                                                                                    |  |  |
|                 |                        | Related service modes                                                                 | -                                                                                                    |  |  |
|                 |                        | Additional description and notes                                                      | SMTP authentication has the specifications of SMTP (Simple Mail Transfer Protocol), a protocol used for mail transmission, plus a user authentication function. When mail is received, the user account and password are authenticated between the SMTP server and user, and mail transmission is permitted only when the account and password have been authenticated. |  |  |
| MEAP-PN         | 2                      | Title                                                                                 | Change of the HTTP port number of MEAP application                                                                                                    |  |  |
|                 |                        | Purpose of use, When used                                                             | Change the HTTP port number of the MEAP application                                                                                                    |  |  |
|                 |                        | Precautions for use                                                                   | Do not use port number"8080" when Print Server is connected.<br>If the port is used, you can not see the page for RUI of the device with MEAP authentication<br>application.<br>(port "8080" is reserved for redirecting from EFI controller to device.)                                                                                                    |  |  |
|                 |                        | Settings and adjustment ranges                                                        | 0 to 65535                                                                                                    |  |  |
|                 |                        | Unit                                                                                  | -                                                                                                    |  |  |
|                 |                        | Value at time of shipment<br>from factory/Value<br>established when RAM is<br>cleared | 8000                                                                                                    |  |  |
|                 |                        | Setting, adjustment and operation procedures                                          | <ol> <li>Select the item to highlight it, input the setting, and press the OK key.</li> <li>Set the main power switch to OFF and back to ON.</li> </ol>                                                                                                    |  |  |
|                 |                        | Related service modes                                                                 | -                                                                                                    |  |  |
|                 |                        | Additional description and notes                                                      | -                                                                                                    |  |  |

# 17.6.1.8 COPIER > OPTION > BODY (8/15)

iR3225 / iR3225N / iR3235 / iR3235N / iR3245 / iR3245N

|                 | COPIER > OPTION > BODY                                                                                 |                                                                                       |                                                                                                    |  |  |
|-----------------|----------------------------------------------------------------------------------------------------|---------------------------------------------------------------------------------------|----------------------------------------------------------------------------------------------------|--|--|
| The value which | The value which has been set takes effect after the main power switch has been turned OFF and back ON. |                                                                                       |                                                                                                    |  |  |
| Item            | Level                                                                                                  | Description                                                                           |                                                                                                    |  |  |
| SVMD-ENT        | 2                                                                                                    | Title                                                                                 | Switching of procedure for establishing service mode                                                                                                    |  |  |
|                 |                                                                                                    | Purpose of use, When used                                                             | Switch the procedure for establishing the service mode in order to prevent the leakage of information.                                                                                                    |  |  |
|                 |                                                                                                    | Precautions for use                                                                   | -                                                                                                    |  |  |
|                 |                                                                                                    | Settings and adjustment ranges                                                        | 0: [Initial settings/registration]-> Press [2] and [8] at the same time> [Initial settings/registration]<br>1: [Initial settings/registration]]-> Press [4] and [9] at the same time> [Initial settings/registration] |  |  |
|                 |                                                                                                    | Unit                                                                                  | -                                                                                                    |  |  |
|                 |                                                                                                    | Value at time of shipment<br>from factory/Value<br>established when RAM is<br>cleared | 0                                                                                                    |  |  |
|                 |                                                                                                    | Setting, adjustment and operation procedures                                          | <ol> <li>Select the item to highlight it, input the setting, and press the OK key.</li> <li>Set the main power switch to OFF and back to ON.</li> </ol>                                                               |  |  |
|                 |                                                                                                    | Related service modes                                                                 | -                                                                                                    |  |  |
|                 |                                                                                                    | Additional description and notes                                                      | -                                                                                                    |  |  |

| COPIER > OPTION > BODY |             |                                                                                       |                                                                                                    |
|------------------------|-------------|---------------------------------------------------------------------------------------|----------------------------------------------------------------------------------------------------|
| The value which        | has been se | et takes effect after the main p                                                      | ower switch has been turned OFF and back ON.                                                                                                    |
| Item                   | Level       | Description                                                                           |                                                                                                    |
| ENVP-INT               | 1           | Title                                                                                 | Setting of history retrieval cycle for temperature/humidity inside machine and fixing roller surface temperature                                                                                                    |
|                        |             | Purpose of use, When used                                                             | This item is used when analyzing trouble. To set the cycle for retrieving (COPIER>DISPLAY>ENVRNT) the history of the temperature/humidity inside the machine and the fixing roller surface temperature.                                                                                                    |
|                        |             | Precautions for use                                                                   | -                                                                                                    |
|                        |             | Settings and adjustment ranges                                                        | 0 to 480                                                                                                    |
|                        |             | Unit                                                                                  | 1 min                                                                                                    |
|                        |             | Value at time of shipment<br>from factory/Value<br>established when RAM is<br>cleared | 60                                                                                                    |
|                        |             | Setting, adjustment and operation procedures                                          | <ol> <li>Select the item to highlight it, input the setting, and press the OK key.</li> <li>Set the main power switch to OFF and back to ON.</li> </ol>                                                                                                    |
|                        |             | Related service modes                                                                 | COPIER > DISPLAY > ENVRNT                                                                                                    |
|                        |             | Additional description and notes                                                      | -                                                                                                    |
| SSH-SW                 | 2           | Title                                                                                 | ON/OFF setting of SSH server function                                                                                                    |
|                        |             | Purpose of use, When used                                                             | Set the SSH server function ON and OFF. (used in Japanese machines only; not used in overseas machines)                                                                                                    |
|                        |             | Precautions for use                                                                   | -                                                                                                    |
|                        |             | Settings and adjustment                                                               | 0: OFF<br>1: ON                                                                                                    |
|                        |             | Unit                                                                                  | -                                                                                                    |
|                        |             | Value at time of shipment                                                             | 0                                                                                                    |
|                        |             | from factory/Value<br>established when RAM is<br>cleared                              |                                                                                                    |
|                        |             | Setting, adjustment and                                                               | 1) Select the item to highlight it, input the setting, and press the OK key.                                                                                                    |
|                        |             | Related service modes                                                                 |                                                                                                    |
|                        |             | Additional description and                                                            | SSH=Secure Shell                                                                                                    |
|                        |             | notes                                                                                 | This program is for logging in to other computers over a network, executing commands for machines<br>in remote locations and for moving files to other machines. Since the data flowing through the network<br>is encrypted, series of operations can be performed safely even over the Internet.                      |
| RMT-LGIN               | 2           | Title                                                                                 | ON/OFF setting of remote login operation to SSH server                                                                                                    |
|                        |             | Purpose of use, When used                                                             | Select whether to allow remote login to the debug console of the SSH server from a remote host (SSH client: DA (digital accessory)).                                                                                                    |
|                        |             | Precautions for use                                                                   | Valid only when the COPIER > OPTION > BODY > SSH-SW(Level 2) setting is '1' (ON).                                                                                                    |
|                        |             | Settings and adjustment<br>ranges                                                     | 0: Remote login to the SSH server is not allowed.<br>1: Remote login to the SSH server is allowed.                                                                                                    |
|                        |             | Unit                                                                                  | •                                                                                                    |
|                        |             | Value at time of shipment<br>from factory/Value<br>established when RAM is<br>cleared | 0                                                                                                    |
|                        |             | Setting, adjustment and operation procedures                                          | <ol> <li>Select the item to highlight it, input the setting, and press the OK key.</li> <li>Set the main power switch to OFF and back to ON.</li> </ol>                                                                                                    |
|                        |             | Related service modes                                                                 | COPIER > OPTION > BODY > SSH-SW (Level 2)                                                                                                    |
|                        |             | Additional description and notes                                                      | -                                                                                                    |
| RE-PKEY                | 2           | Title                                                                                 | ON/OFF setting of SSH server key regeneration.                                                                                                    |
|                        |             | Purpose of use, When used                                                             | Set the regeneration of the server key ON and OFF. (used in Japanese machines only; not used in overseas machines)                                                                                                    |
|                        |             | Precautions for use                                                                   | <ul> <li>Valid only when the COPIER &gt; OPTION &gt; BODY &gt; SSH-SW (Level 2) setting is '1' (ON)</li> <li>When '1' (regenerate) is set, host machine start up may take about 3 to 4 minutes longer than usual. See the Additional description and notes.</li> </ul>                                                 |
|                        |             | Settings and adjustment ranges                                                        | 0: The SSH server pair key is not regenerated at host machine startup.<br>1: The SSH server pair key is regenerated at host machine startup.                                                                                                    |
|                        |             | Unit                                                                                  | -                                                                                                    |
|                        |             | Value at time of shipment<br>from factory/Value<br>established when RAM is<br>cleared | 0                                                                                                    |
|                        |             | Setting, adjustment and operation procedures                                          | <ol> <li>Select the item to highlight it, input the setting, and press the OK key.</li> <li>Set the main power switch to OFF and back to ON.</li> </ol>                                                                                                    |
|                        |             | Related service modes                                                                 | COPIER > OPTION > BODY > SSH-SW (Level 2)                                                                                                    |
|                        |             | Additional description and notes                                                      | When 'l' (regenerate) is set, the SSH server host regenerates the pair key (secret key and public key) when the power is set to OFF and back to ON, and it outputs the key pair and saves it on the hard drive. It may take about 3 to 4 minutes longer than usual at host machine startup to execute this processing. |
| U-NAME                 | 2           | For future expansion (The set                                                         | ting must not be changed.)                                                                                                    |
| U-PASWD                | 2           | For future expansion (The set                                                         | ting must not be changed.)                                                                                                    |

## 17.6.1.9 COPIER > OPTION > BODY (9/15)

iR3225 / iR3225N / iR3235 / iR3235N / iR3245 / iR3245N

| COPIER > OPTION > BODY |            |                                                                                       |                                                                                                    |
|------------------------|------------|---------------------------------------------------------------------------------------|----------------------------------------------------------------------------------------------------|
| The value which        | has been s | et takes effect after the main J                                                      | power switch has been turned OFF and back ON.                                                                                                    |
| Item                   | Level      | Description                                                                           |                                                                                                    |
| DA-PORT                | 2          | Title                                                                                 | Port setting when DA is installed                                                                                                    |
|                        |            | Purpose of use, When used                                                             | This item is used when DA is installed. (used in Japanese machines only, not used in overseas machines) Set the port for communication with the DA (Digital Accessory). |
|                        |            | Precautions for use                                                                   | When this item is set to '1', the following items are also set to ON.<br>COPIER > OPTION > BODY > STS-PORT<br>> CMD-PORT<br>> SSH-SW<br>> DA-PORT                       |
|                        |            | Settings and adjustment ranges                                                        | 0: Closed<br>1: Opened (when DA is installed)                                                                                                    |
|                        |            | Unit                                                                                  | -                                                                                                    |
|                        |            | Value at time of shipment<br>from factory/Value<br>established when RAM is<br>cleared | 0                                                                                                    |
|                        |            | Setting, adjustment and operation procedures                                          | For future expansion (The setting must not be changed.)                                                                                                    |
|                        |            | Related service modes<br>Additional description and                                   | -<br>-                                                                                                    |
|                        |            | notes                                                                                 |                                                                                                    |
| DA-CNCT                | 2          | Title                                                                                 | WPGW connection setting                                                                                                    |
|                        |            | Purpose of use, When used                                                             | Set the WPGW connection. (used in Japanese machines only, not used in overseas machines)                                                                                |
|                        |            | Settings and adjustment                                                               | -<br>0: OFF<br>1: ON                                                                                                    |
|                        |            | Unit                                                                                  | -                                                                                                    |
|                        |            | Value at time of shipment<br>from factory/Value<br>established when RAM is<br>cleared | 0                                                                                                    |
|                        |            | Setting, adjustment and operation procedures                                          | <ol> <li>Select the item to highlight it, input the setting, and press the OK key.</li> <li>Set the main power switch to OFF and back to ON.</li> </ol>                 |
|                        |            | Related service modes                                                                 | -                                                                                                    |
|                        |            | Additional description and notes                                                      | WPGW : Workplace Gateway                                                                                                    |
| CHNG-STS               | 2          | Title                                                                                 | Setting of T.O.T. status connection port number                                                                                                    |
|                        |            | Purpose of use, When used                                                             | This item is used when Service NAVI is used. Set the number of the port used for the status connection in T.O.T.                                                        |
|                        |            | Precautions for use                                                                   | -                                                                                                    |
|                        |            | Settings and adjustment ranges                                                        | 1 to 65535                                                                                                    |
|                        |            | Unit                                                                                  |                                                                                                    |
|                        |            | Value at time of shipment                                                             | 20010                                                                                                    |
|                        |            | from factory/Value<br>established when RAM is<br>cleared                              |                                                                                                    |
|                        |            | Setting, adjustment and operation procedures                                          | <ol> <li>Select the item to highlight it, input the setting, and press the OK key.</li> <li>Set the main power switch to OFF and back to ON.</li> </ol>                 |
|                        |            | Related service modes                                                                 | -                                                                                                    |
|                        |            | Additional description and notes                                                      | -                                                                                                    |
| CHNG-CMD               | 2          | Title                                                                                 | Setting of T.O.T. command connection port number                                                                                                    |
|                        |            | Purpose of use, When used                                                             | This item is used when Service NAVI is used. Set the number of the port number for the command connection in T.O.T.                                                     |
|                        |            | Precautions for use                                                                   | -                                                                                                    |
|                        |            | Settings and adjustment ranges                                                        | 1 to 65535                                                                                                    |
|                        |            | Unit                                                                                  | -                                                                                                    |
|                        |            | Value at time of shipment<br>from factory/Value<br>established when RAM is<br>cleared | 20000                                                                                                    |
|                        |            | Setting, adjustment and operation procedures                                          | <ol> <li>Select the item to highlight it, input the setting, and press the OK key.</li> <li>Set the main power switch to OFF and back to ON.</li> </ol>                 |
|                        |            | Related service modes                                                                 | -                                                                                                    |
|                        |            | Additional description and notes                                                      | -                                                                                                    |

|                 | COPIER > OPTION > BODY |                                                                                       |                                                                                                    |  |
|-----------------|------------------------|---------------------------------------------------------------------------------------|----------------------------------------------------------------------------------------------------|--|
| The value which | n has been s           | set takes effect after the main                                                       | power switch has been turned OFF and back ON.                                                                                                    |  |
| Item            | Level                  | Description                                                                           |                                                                                                    |  |
| MEAP-DSP        | 2                      | Title                                                                                 | Setting to prohibit screen display switching from MEAP screen to standard screen                                                                                                    |  |
|                 |                        | Purpose of use, when used                                                             | SEND/BOX screen, etc.).                                                                                                    |  |
|                 |                        | Precautions for use                                                                   |                                                                                                    |  |
|                 |                        | Settings and adjustment                                                               | 0: Switching enabled (the display can transfer to the standard screen)                                                                                                    |  |
|                 |                        | ranges                                                                                | 1: Switching disabled (the display cannot transfer to the standard screen)                                                                                                    |  |
|                 |                        | Value at time of shipment                                                             | 0                                                                                                    |  |
|                 |                        | from factory/Value<br>established when RAM is<br>cleared                              |                                                                                                    |  |
|                 |                        | Setting, adjustment and operation procedures                                          | <ol> <li>Select the item to highlight it, input the setting, and press the OK key.</li> <li>Set the main power switch to OFF and back to ON.</li> </ol>                                                                                                    |  |
|                 |                        | Related service modes                                                                 | -                                                                                                    |  |
|                 |                        | Additional description and notes                                                      | Even when '1' is set, the display will transfer to the standard screen when an error, jam or alarm has occurred.                                                                                                    |  |
| ANIM-SW         | 2                      | Title                                                                                 | Setting to prohibit switching of display to error or jam screen while the MEAP application is running                                                                                                    |  |
|                 |                        | Purpose of use, When used                                                             | Prohibit the switching of the display to the error or jam screen while the MEAP application is running                                                                                                    |  |
|                 |                        | Settings and adjustment                                                               | -<br>0: Switching enabled (the warning screen is displayed)                                                                                                    |  |
|                 |                        | ranges                                                                                | 1: Switching disabled (the warning screen is not displayed)                                                                                                    |  |
|                 |                        | Unit                                                                                  | ·                                                                                                    |  |
|                 |                        | Value at time of shipment<br>from factory/Value<br>established when RAM is<br>cleared | 0                                                                                                    |  |
|                 |                        | Setting, adjustment and operation procedures                                          | <ol> <li>Select the item to highlight it, input the setting, and press the OK key.</li> <li>Set the main power switch to OFF and back to ON.</li> </ol>                                                                                                    |  |
|                 |                        | Related service modes                                                                 | COPIER > OPTION > BODY > MEAP-DSP (Level 2)                                                                                                    |  |
|                 |                        | Additional description and notes                                                      | Even when COPIER > OPTION > BODY > MEAP-DSP is set to '1', the display will transfer to the standard screen to display the warning screen if an error, jam or alarm has occurred. When this item is set to '1' and then an error, jam and alarm has occurred:<br>- Screen transfer to the standard screen will be prohibited.<br>- A warning display urging the user to contact the service engineer in charge appears on the MEAP screen. |  |
| BASE-SW         | 1                      | Title                                                                                 | Switching from MEAP-Full model to Base model                                                                                                    |  |
|                 |                        | Purpose of use, When used                                                             | This item is used when trouble caused by the MEAP application has occurred. Switch from the MEAP-<br>Full model to the Base model.                                                                                                    |  |
|                 |                        | Precautions for use                                                                   | -                                                                                                    |  |
|                 |                        | Settings and adjustment<br>ranges                                                     | 0: OFF (Base model)<br>1: ON (Full model)<br>Set to '0' when restricting to the operation of the MEAP application for the purposes of trouble<br>analysis.                                                                                                    |  |
|                 |                        | Unit                                                                                  | -                                                                                                    |  |
|                 |                        | Value at time of shipment<br>from factory/Value<br>established when RAM is<br>cleared | 1                                                                                                    |  |
|                 |                        | Setting, adjustment and operation procedures                                          | <ol> <li>Select the item to highlight it, input the setting, and press the OK key.</li> <li>Set the main power switch to OFF and back to ON.</li> </ol>                                                                                                    |  |
|                 |                        | Related service modes                                                                 |                                                                                                    |  |
|                 |                        | Additional description and<br>notes                                                   | The setting of this item can be changed only from T to U.                                                                                                    |  |
| MEAP-SSL        | 2                      | Title                                                                                 | Setting of HTTPS port for MEAP                                                                                                    |  |
|                 |                        | Purpose of use, When used                                                             | Set the port of the HTTPS server when SSL is used by HTTP of MEAP.                                                                                                    |  |
|                 |                        | Precautions for use                                                                   | -                                                                                                    |  |
|                 |                        | Settings and adjustment ranges                                                        | 0 to 65535                                                                                                    |  |
|                 |                        | Unit                                                                                  | -                                                                                                    |  |
|                 |                        | Value at time of shipment<br>from factory/Value<br>established when RAM is<br>cleared | 8443                                                                                                    |  |
|                 |                        | Setting, adjustment and operation procedures                                          | <ol> <li>Select the item to highlight it, input the setting, and press the OK key.</li> <li>Set the main power switch to OFF and back to ON.</li> </ol>                                                                                                    |  |
|                 |                        | Related service modes                                                                 | -                                                                                                    |  |
|                 |                        | Additional description and<br>notes                                                   | -                                                                                                    |  |
| L               | 1                      |                                                                                       | 1                                                                                                    |  |

|                 | COPIER > OPTION > BODY                                                                                 |                                                                                       |                                                                                                    |  |  |
|-----------------|----------------------------------------------------------------------------------------------------|---------------------------------------------------------------------------------------|----------------------------------------------------------------------------------------------------|--|--|
| The value which | The value which has been set takes effect after the main power switch has been turned OFF and back ON. |                                                                                       |                                                                                                    |  |  |
| Item            | Level                                                                                                  | Description                                                                           |                                                                                                    |  |  |
| CCD-TYPE        | 2                                                                                                    | Title                                                                                 | Setting of CCD unit type                                                                                                    |  |  |
|                 |                                                                                                    | Purpose of use, When used                                                             | -                                                                                                    |  |  |
|                 |                                                                                                    | Precautions for use                                                                   | -                                                                                                    |  |  |
|                 |                                                                                                    | Settings and adjustment ranges                                                        | 0: Initial type CCD unit<br>1: Modified CCD unit                                                                                                    |  |  |
|                 |                                                                                                    | Unit                                                                                  | -                                                                                                    |  |  |
|                 |                                                                                                    | Value at time of shipment<br>from factory/Value<br>established when RAM is<br>cleared | 0                                                                                                    |  |  |
|                 |                                                                                                    | Setting, adjustment and operation procedures                                          | <ol> <li>Select the item to highlight it, input the setting, and press the OK key.</li> <li>Set the main power switch to OFF and back to ON.</li> </ol> |  |  |
|                 |                                                                                                    | Related service modes                                                                 | -                                                                                                    |  |  |
|                 |                                                                                                    | Additional description and notes                                                      | -                                                                                                    |  |  |

### 17.6.1.10 COPIER > OPTION > BODY (10/15)

iR3225 / iR3225N / iR3235 / iR3235N / iR3245 / iR3245N

| COPIER > OPTION > BODY |            |                                                                                       |                                                                                                    |
|------------------------|------------|---------------------------------------------------------------------------------------|----------------------------------------------------------------------------------------------------|
| The value which        | has been s | et takes effect after the main <b>j</b>                                               | power switch has been turned OFF and back ON.                                                                                                    |
| Item                   | Level      | Description                                                                           |                                                                                                    |
| FIX-LOW                | 1          | Title                                                                                 | Fixing performance improvement mode in a low-temperature environment                                                                                    |
|                        |            | Purpose of use, When used                                                             | This item is used when a fixing failure has occurred in a low-temperature environment.                                                                  |
|                        |            | Precautions for use                                                                   | -                                                                                                    |
|                        |            | Settings and adjustment ranges                                                        | 0: OFF 1: Low temperature fixing performance improvement mode is set to ON.                                                                             |
|                        |            | Unit                                                                                  | -                                                                                                    |
|                        |            | Value at time of shipment<br>from factory/Value<br>established when RAM is<br>cleared | 0                                                                                                    |
|                        |            | Setting, adjustment and operation procedures                                          | <ol> <li>Select the item to highlight it, input the setting, and press the OK key.</li> <li>Set the main power switch to OFF and back to ON.</li> </ol> |
|                        |            | Related service modes                                                                 | -                                                                                                    |
|                        |            | Additional description and notes                                                      | -                                                                                                    |
| SC-L-CNT               | 1          | Title                                                                                 | Setting of scan counter threshold for identifying paper size (large/small)                                                                              |
|                        |            | Purpose of use, When used                                                             | Set the scan counter threshold for identifying paper size (large/small).                                                                                |
|                        |            | Precautions for use                                                                   | -                                                                                                    |
|                        |            | Settings and adjustment ranges                                                        | 0: B4-size sheets are counted as small size sheets. 1: B4-size sheets are counted as large size sheets.                                                 |
|                        |            | Unit                                                                                  | -                                                                                                    |
|                        |            | Value at time of shipment<br>from factory/Value<br>established when RAM is<br>cleared | 0                                                                                                    |
|                        |            | Setting, adjustment and operation procedures                                          | <ol> <li>Select the item to highlight it, input the setting, and press the OK key.</li> <li>Set the main power switch to OFF and back to ON.</li> </ol> |
|                        |            | Related service modes                                                                 | -                                                                                                    |
|                        |            | Additional description and notes                                                      | -                                                                                                    |
| KSIZE-SW               | 2          | Title                                                                                 | Switch supporting Chinese paper (K sizes)                                                                                                    |
|                        |            | Purpose of use, When used                                                             | This item is used when K size paper is used. Detect and display Chinese paper (8K, 16K).                                                                |
|                        |            | Precautions for use                                                                   | Valid only when COPIER > OPTION > BODY > MODEL-SZ has been set to '0' (AB type).                                                                        |
|                        |            | Settings and adjustment ranges                                                        | 0: K size paper is not supported.<br>1: K size paper is supported.                                                                                      |
|                        |            | Unit                                                                                  | -                                                                                                    |
|                        |            | Value at time of shipment<br>from factory/Value<br>established when RAM is<br>cleared | 0                                                                                                    |
|                        |            | Setting, adjustment and operation procedures                                          | <ol> <li>Select the item to highlight it, input the setting, and press the OK key.</li> <li>Set the main power switch to OFF and back to ON.</li> </ol> |
|                        |            | Related service modes                                                                 | COPIER > OPTION > BODY > MODEL-SZ                                                                                                    |
|                        |            | Additional description and notes                                                      | 8K paper: 270mm x 390mm / 16K paper: 270mm x 195mm                                                                                                    |

|                 |            |                                                                                       | COPIER > OPTION > BODY                                                                                                    |
|-----------------|------------|---------------------------------------------------------------------------------------|----------------------------------------------------------------------------------------------------|
| The value which | has been s | et takes effect after the main J                                                      | power switch has been turned OFF and back ON.                                                                                                    |
| Item            | Level      | Description                                                                           |                                                                                                    |
| LPD-PORT        | 2          | Title                                                                                 | LPD port number setting                                                                                                    |
|                 |            | Purpose of use, When used                                                             | Set the LPD port number.                                                                                                    |
|                 |            | Precautions for use                                                                   | -                                                                                                    |
|                 |            | Settings and adjustment ranges                                                        | 1 to 65535                                                                                                    |
|                 |            | Unit                                                                                  | -                                                                                                    |
|                 |            | Value at time of shipment<br>from factory/Value<br>established when RAM is            | 515                                                                                                    |
|                 |            | cleared<br>Setting, adjustment and                                                    | 1) Select the item to highlight it, input the setting, and press the OK key.                                                                                                    |
|                 |            | operation procedures                                                                  | 2) Set the main power switch to OFF and back to ON.                                                                                                    |
|                 |            | Additional description and                                                            | -<br>When printing over a network, the LDD port serves as the network port for TCD/D communication                                                                                                    |
|                 |            | notes                                                                                 | when printing over a network, the LFD port serves as the network port for TCF/IF communication.                                                                                                    |
| ORG-B4          | 2          | Title                                                                                 | Setting of special paper size which cannot be recognized when using ADF                                                                                                    |
|                 |            | Purpose of use, When used                                                             |                                                                                                    |
|                 |            | Precautions for use                                                                   | -                                                                                                    |
|                 |            | Settings and adjustment ranges                                                        | 0: JIS B4-R<br>1: FOLIO-R                                                                                                    |
|                 |            | Unit                                                                                  |                                                                                                    |
|                 |            | Value at time of shipment<br>from factory/Value<br>established when RAM is<br>cleared | 0                                                                                                    |
|                 |            | Setting, adjustment and operation procedures                                          | <ol> <li>Select the item to highlight it, input the setting, and press the OK key.</li> <li>Set the main power switch to OFF and back to ON.</li> </ol>                                                                                                    |
|                 |            | Related service modes                                                                 |                                                                                                    |
|                 |            | Additional description and notes                                                      | -                                                                                                    |
| PDF-RDCT        | 2          | Title                                                                                 | Switch to select whether to reduce and send data when receiving and transferring images (PDF transmission)                                                                                                    |
|                 |            | Purpose of use, When used                                                             | When creating PDF files of images which have been received by iFAX and sending them as email and files, this item is used to select whether to reduce the data before sending it.                                                                                                    |
|                 |            | Precautions for use                                                                   |                                                                                                    |
|                 |            | Settings and adjustment                                                               | 0: Images are reduced.                                                                                                    |
|                 |            | Unit                                                                                  |                                                                                                    |
|                 |            | Value at time of shipment                                                             | 0                                                                                                    |
|                 |            | from factory/Value<br>established when RAM is<br>cleared                              |                                                                                                    |
|                 |            | Setting, adjustment and operation procedures                                          | <ol> <li>Select the item to highlight it, input the setting, and press the OK key.</li> <li>Set the main power switch to OFF and back to ON.</li> </ol>                                                                                                    |
|                 |            | Related service modes                                                                 | ·                                                                                                    |
|                 |            | Additional description and notes                                                      | -                                                                                                    |
| REBOOTSW        | 2          | Title                                                                                 | Reboot switch when E240 error has occurred                                                                                                    |
|                 |            | Purpose of use, When used                                                             | When the E240 error (communication error between the main controller and DC controller) has occurred, the drive system may still continue operating. Consequently, the machine is designed to reboot automatically. When it is rebooted, however, the spooled print jobs will be cleared. This mode is used to prevent this from happening. |
|                 |            | Precautions for use                                                                   | <ul> <li>This function is not normally used.</li> <li>When the function is used because the user has asked for it to be provided, the user must be given a thorough explanation (that the drive system may continue operating when the E240 error has occurred).</li> </ul>                                                                 |
|                 |            | Settings and adjustment ranges                                                        | 0: Automatic rebooting when the E240 error has occurred<br>1: No automatic rebooting when the E240 error has occurred                                                                                                    |
|                 |            | Unit                                                                                  | -                                                                                                    |
|                 |            | Value at time of shipment<br>from factory/Value<br>established when RAM is<br>cleared | 0                                                                                                    |
|                 |            | Setting, adjustment and operation procedures                                          | <ol> <li>Select the item to highlight it, input the setting, and press the OK key.</li> <li>Set the main power switch to OFF and back to ON.</li> </ol>                                                                                                    |
|                 |            | Related service modes                                                                 |                                                                                                    |
|                 |            | Additional description and notes                                                      | -                                                                                                    |
|                 | •          | •                                                                                     | -                                                                                                    |

|               |                                                                                                    |                                                                                       | COPIER > OPTION > BODY                                                                                                    |  |  |
|---------------|----------------------------------------------------------------------------------------------------|---------------------------------------------------------------------------------------|----------------------------------------------------------------------------------------------------|--|--|
| The value whi | The value which has been set takes effect after the main power switch has been turned OFF and back ON. |                                                                                       |                                                                                                    |  |  |
| Item          | Level                                                                                                  | Description                                                                           |                                                                                                    |  |  |
| VP-ART        | 2                                                                                                    | Title                                                                                 | Line art process change switch                                                                                                    |  |  |
|               |                                                                                                    | Purpose of use, When used                                                             | Change the outlining process of line art in scalable PDF files.                                                                                         |  |  |
|               |                                                                                                    | Precautions for use                                                                   | -                                                                                                    |  |  |
|               |                                                                                                    | Settings and adjustment ranges                                                        | 0 to 99                                                                                                    |  |  |
|               |                                                                                                    | Unit                                                                                  | -                                                                                                    |  |  |
|               |                                                                                                    | Value at time of shipment<br>from factory/Value<br>established when RAM is<br>cleared | 1                                                                                                    |  |  |
|               |                                                                                                    | Setting, adjustment and operation procedures                                          | <ol> <li>Select the item to highlight it, input the setting, and press the OK key.</li> <li>Set the main power switch to OFF and back to ON.</li> </ol> |  |  |
|               |                                                                                                    | Related service modes                                                                 | -                                                                                                    |  |  |
|               |                                                                                                    | Additional description and notes                                                      | -                                                                                                    |  |  |
| VP-TXT        | 2                                                                                                    | Title                                                                                 | Text vectorizing process change switch                                                                                                    |  |  |
|               |                                                                                                    | Purpose of use, When used                                                             | Change the vectorizing process of text in scalable PDF files.                                                                                           |  |  |
|               |                                                                                                    | Precautions for use                                                                   | -                                                                                                    |  |  |
|               |                                                                                                    | Settings and adjustment ranges                                                        | 0 to 99                                                                                                    |  |  |
|               |                                                                                                    | Unit                                                                                  | -                                                                                                    |  |  |
|               |                                                                                                    | Value at time of shipment<br>from factory/Value<br>established when RAM is<br>cleared | 1                                                                                                    |  |  |
|               |                                                                                                    | Setting, adjustment and operation procedures                                          | <ol> <li>Select the item to highlight it, input the setting, and press the OK key.</li> <li>Set the main power switch to OFF and back to ON.</li> </ol> |  |  |
|               |                                                                                                    | Related service modes                                                                 | -                                                                                                    |  |  |
|               |                                                                                                    | Additional description and notes                                                      | -                                                                                                    |  |  |

### 17.6.1.11 COPIER > OPTION > BODY (11/15)

iR3225 / iR3225N / iR3235 / iR3235N / iR3245 / iR3245N

|                 | COPIER > OPTION > BODY |                                                                                       |                                                                                                    |  |
|-----------------|------------------------|---------------------------------------------------------------------------------------|----------------------------------------------------------------------------------------------------|--|
| The value which | has been se            | et takes effect after the main <b>j</b>                                               | power switch has been turned OFF and back ON.                                                                                                    |  |
| Item            | Level                  | Description                                                                           |                                                                                                    |  |
| UI-PRINT        | 2                      | Title                                                                                 | Print job screen display restriction                                                                                                    |  |
|                 |                        | Purpose of use, When used                                                             | Select whether to display the print job screen.                                                                                                    |  |
|                 |                        | Precautions for use                                                                   | -                                                                                                    |  |
|                 |                        | Settings and adjustment ranges                                                        | 0: The print job screen is not displayed.<br>1: The print job screen is displayed.                                                                                                    |  |
|                 |                        | Unit                                                                                  | -                                                                                                    |  |
|                 |                        | Value at time of shipment<br>from factory/Value<br>established when RAM is<br>cleared | 1                                                                                                    |  |
|                 |                        | Setting, adjustment and operation procedures                                          | <ol> <li>Select the item to highlight it, input the setting, and press the OK key.</li> <li>Set the main power switch to OFF and back to ON.</li> </ol>                                                         |  |
|                 |                        | Related service modes                                                                 | -                                                                                                    |  |
|                 |                        | Additional description and notes                                                      | -                                                                                                    |  |
| WUEV-SW         | 2                      | Title                                                                                 | Sleep notice selector switch                                                                                                    |  |
|                 |                        | Purpose of use, When used                                                             | Select whether to give sleep notice to the applications (such as imageWARE) on the network when the host machine has transferred to the sleep mode or when its operation has been restored from the sleep mode. |  |
|                 |                        | Precautions for use                                                                   | -                                                                                                    |  |
|                 |                        | Settings and adjustment ranges                                                        | 0: Sleep notice is given.<br>1: No sleep notice is given.                                                                                                    |  |
|                 |                        | Unit                                                                                  | -                                                                                                    |  |
|                 |                        | Value at time of shipment<br>from factory/Value<br>established when RAM is<br>cleared | 0                                                                                                    |  |
|                 |                        | Setting, adjustment and operation procedures                                          | <ol> <li>Select the item to highlight it, input the setting, and press the OK key.</li> <li>Set the main power switch to OFF and back to ON.</li> </ol>                                                         |  |
|                 |                        | Related service modes                                                                 | COPIER > OPTION > BODY > WUEV-INT (Level 2)                                                                                                    |  |
|                 |                        | Additional description and notes                                                      | -                                                                                                    |  |

|                 |              |                                                                                       | COPIER > OPTION > BODY                                                                                                    |
|-----------------|--------------|---------------------------------------------------------------------------------------|----------------------------------------------------------------------------------------------------|
| The value which | 1 has been s | set takes effect after the main                                                       | power switch has been turned OFF and back ON.                                                                                                    |
| Item            | Level        | Description                                                                           | F                                                                                                    |
| WUEV-INT        | 2            | Title                                                                                 | Sleep notice interval setting                                                                                                    |
|                 |              | Purpose of use, When used                                                             | Set the sleep notice interval when giving sleep notice.                                                                                                 |
|                 |              | Precautions for use                                                                   | Valid only when COPIER > OPTION > BODY > WUEV-SW is set to '0'                                                                                          |
|                 |              | Settings and adjustment ranges                                                        | 60 to 65535                                                                                                    |
|                 |              | Unit                                                                                  | Seconds                                                                                                    |
|                 |              | Value at time of shipment<br>from factory/Value<br>established when RAM is<br>cleared | 600                                                                                                    |
|                 |              | Setting, adjustment and operation procedures                                          | <ol> <li>Select the item to highlight it, input the setting, and press the OK key.</li> <li>Set the main power switch to OFF and back to ON.</li> </ol> |
|                 |              | Related service modes                                                                 | COPIER > OPTION > BODY > WUEV-SW (Level 2)                                                                                                    |
|                 |              | Additional description and notes                                                      | -                                                                                                    |
| WUEV-POT        | 2            | Title                                                                                 | Sleep notice destination port number setting                                                                                                    |
|                 |              | Purpose of use, When used                                                             | Set the port number on the sleep notice destination PC when giving sleep notice.                                                                        |
|                 |              | Precautions for use                                                                   | Valid only when COPIER > OPTION > BODY > WUEV-SW is set to '0'                                                                                          |
|                 |              | Settings and adjustment ranges                                                        | 1 to 65535                                                                                                    |
|                 |              | Unit                                                                                  | -                                                                                                    |
|                 |              | Value at time of shipment<br>from factory/Value<br>established when RAM is<br>cleared | 11427                                                                                                    |
|                 |              | Setting, adjustment and operation procedures                                          | <ol> <li>Select the item to highlight it, input the setting, and press the OK key.</li> <li>Set the main power switch to OFF and back to ON.</li> </ol> |
|                 |              | Related service modes                                                                 | COPIER > OPTION > BODY > WUEV-SW (Level 2)                                                                                                    |
|                 |              | Additional description and notes                                                      | -                                                                                                    |
| WUEV-RTR        | 2            | Title                                                                                 | Sleep notice range setting                                                                                                    |
|                 |              | Purpose of use, When used                                                             | Set the maximum number of routers to the sleep notice destinations through which the sleep notice is to be given.                                       |
|                 |              | Precautions for use                                                                   | Valid only when COPIER > OPTION > BODY > WUEV-SW is set to '0'                                                                                          |
|                 |              | Settings and adjustment ranges                                                        | 1 to 254                                                                                                    |
|                 |              | Unit                                                                                  | -                                                                                                    |
|                 |              | Value at time of shipment<br>from factory/Value<br>established when RAM is<br>cleared | 3                                                                                                    |
|                 |              | Setting, adjustment and operation procedures                                          | <ol> <li>Select the item to highlight it, input the setting, and press the OK key.</li> <li>Set the main power switch to OFF and back to ON.</li> </ol> |
|                 |              | Related service modes                                                                 | COPIER > OPTION > BODY > WUEV-SW (Level 2)                                                                                                    |
|                 |              | Additional description and notes                                                      | -                                                                                                    |
| SJB-UNW         | 2            | Title                                                                                 | Switch for selecting number of reserved print jobs among secure print jobs                                                                              |
|                 |              | Purpose of use, When used                                                             | Select the upper limit for the number of reserved jobs among the secure print jobs.                                                                     |
|                 |              | Precautions for use                                                                   | -                                                                                                    |
|                 |              | Settings and adjustment ranges                                                        | 0: 50 jobs<br>1: 90 jobs                                                                                                    |
|                 |              | Unit                                                                                  | •                                                                                                    |
|                 |              | Value at time of shipment<br>from factory/Value<br>established when RAM is<br>cleared | 0                                                                                                    |
|                 |              | Setting, adjustment and operation procedures                                          | <ol> <li>Select the item to highlight it, input the setting, and press the OK key.</li> <li>Set the main power switch to OFF and back to ON.</li> </ol> |
|                 |              | Related service modes                                                                 | -                                                                                                    |
|                 |              | Additional description and notes                                                      | -                                                                                                    |

|                 |              |                                                                                       | COPIER > OPTION > BODY                                                                                                    |
|-----------------|--------------|---------------------------------------------------------------------------------------|----------------------------------------------------------------------------------------------------|
| The value which | ı has been s | et takes effect after the main J                                                      | power switch has been turned OFF and back ON.                                                                                                    |
| Item            | Level        | Description                                                                           |                                                                                                    |
| UI-RSCAN        | 2            | Title                                                                                 | Remote scan screen display restriction                                                                                                    |
|                 |              | Purpose of use, When used                                                             | Select whether to display the remote scan screen.                                                                                                    |
|                 |              | Precautions for use                                                                   | -                                                                                                    |
|                 |              | Settings and adjustment ranges                                                        | 0: The remote scan screen is not displayed.<br>1: The remote scan screen is displayed.                                                                  |
|                 |              | Unit                                                                                  | -                                                                                                    |
|                 |              | Value at time of shipment<br>from factory/Value<br>established when RAM is<br>cleared | 1                                                                                                    |
|                 |              | Setting, adjustment and operation procedures                                          | <ol> <li>Select the item to highlight it, input the setting, and press the OK key.</li> <li>Set the main power switch to OFF and back to ON.</li> </ol> |
|                 |              | Related service modes                                                                 | -                                                                                                    |
|                 |              | Additional description and notes                                                      | -                                                                                                    |
| UI-EPRNT        | 2            | Title                                                                                 | Expanded print screen display restriction                                                                                                    |
|                 |              | Purpose of use, When used                                                             | Select whether to display the expanded print screen (print screen for the print server).                                                                |
|                 |              | Precautions for use                                                                   | -                                                                                                    |
|                 |              | Settings and adjustment ranges                                                        | 0: The expanded print screen is not displayed.<br>1: The expanded print screen is displayed.                                                            |
|                 |              | Unit                                                                                  | -                                                                                                    |
|                 |              | Value at time of shipment<br>from factory/Value<br>established when RAM is<br>cleared | 1                                                                                                    |
|                 |              | Setting, adjustment and operation procedures                                          | <ol> <li>Select the item to highlight it, input the setting, and press the OK key.</li> <li>Set the main power switch to OFF and back to ON.</li> </ol> |
|                 |              | Related service modes                                                                 | -                                                                                                    |
|                 |              | Additional description and notes                                                      | -                                                                                                    |
| UI-WEB          | 2            | Title                                                                                 | Web browser screen display restriction                                                                                                    |
|                 |              | Purpose of use, When used                                                             | Select whether to display the web browser screen.                                                                                                    |
|                 |              | Precautions for use                                                                   | -                                                                                                    |
|                 |              | Settings and adjustment<br>ranges                                                     | 0: The web browser screen is not displayed.<br>1: The web browser screen is displayed.                                                                  |
|                 |              | Unit                                                                                  | •                                                                                                    |
|                 |              | Value at time of shipment<br>from factory/Value<br>established when RAM is<br>cleared | 1                                                                                                    |
|                 |              | Setting, adjustment and operation procedures                                          | <ol> <li>Select the item to highlight it, input the setting, and press the OK key.</li> <li>Set the main power switch to OFF and back to ON.</li> </ol> |
|                 |              | Related service modes                                                                 | -                                                                                                    |
|                 |              | Additional description and notes                                                      | -                                                                                                    |

## 17.6.1.12 COPIER > OPTION > BODY (12/15)

iR3225 / iR3225N / iR3235 / iR3235N / iR3245 / iR3245N

|                 |              |                                                                                       | T-17-61                                                                                                    |
|-----------------|--------------|---------------------------------------------------------------------------------------|----------------------------------------------------------------------------------------------------|
|                 |              |                                                                                       | COPIER > OPTION > BODY                                                                                                    |
| The value which | ı has been s | et takes effect after the main J                                                      | power switch has been turned OFF and back ON.                                                                                                    |
| Item            | Level        | Description                                                                           |                                                                                                    |
| WEBV-SW         | 2            | Title                                                                                 | Switch for prohibiting use of WEBDAV function                                                                                                    |
|                 |              | Purpose of use, When used                                                             | This item is used as a means to reduce the amount of the used memory in the host machine when the WEBDAV function is not used. Prohibit the use of the WEBDAV function.                                                                                                    |
|                 |              | Precautions for use                                                                   | -                                                                                                    |
|                 |              | Settings and adjustment                                                               | 0: Use of the WEBDAV function is allowed.                                                                                                    |
|                 |              | ranges                                                                                | <ol> <li>Use of the WEBDAV function is prohibited.</li> <li>When 'l' is set, the following items related to WEBDAV function will not be displayed in the user mode:</li> <li>Destination table specifications setting &gt; destination registration &gt; files &gt; protocol &gt; "WEBDAV"</li> </ol> |
|                 |              |                                                                                       | - Transmission specifications setting > "Use chunk division transmission for WEBDAV transmission"                                                                                                    |
|                 |              | Unit                                                                                  | -                                                                                                    |
|                 |              | Value at time of shipment<br>from factory/Value<br>established when RAM is<br>cleared | 0                                                                                                    |
|                 |              | Setting, adjustment and operation procedures                                          | <ol> <li>Select the item to highlight it, input the setting, and press the OK key.</li> <li>Set the main power switch to OFF and back to ON.</li> </ol>                                                                                                    |
|                 |              | Related service modes                                                                 | -                                                                                                    |
|                 |              | Additional description and notes                                                      | The WEBDAV function is provided in the host machine as a standard accessory.                                                                                                    |
| FACT-DEF        | 2            | Not used                                                                              |                                                                                                    |
| CARD-RNG        | 2            | Title                                                                                 | Setting of number of card departments (number of cards) usable with card reader                                                                                                    |
|                 |              | Purpose of use, When used                                                             | Set the number of card departments (number of cards) which can be used when the card reader is used.                                                                                                    |
|                 |              | Precautions for use                                                                   | -                                                                                                    |
|                 |              | Settings and adjustment ranges                                                        | 1 to 1000                                                                                                    |
|                 |              | Unit                                                                                  | -                                                                                                    |
|                 |              | Value at time of shipment<br>from factory/Value<br>established when RAM is<br>cleared | 1000                                                                                                    |
|                 |              | Setting, adjustment and operation procedures                                          | <ol> <li>Select the item to highlight it, input the setting, and press the OK key.</li> <li>Set the main power switch to OFF and back to ON.</li> </ol>                                                                                                    |
|                 |              | Related service modes                                                                 | -                                                                                                    |
|                 |              | Additional description and                                                            | -                                                                                                    |
|                 |              | notes                                                                                 |                                                                                                    |
| WUEN-LIV        | 2            | Title                                                                                 | Setting of start time after sleep notice from network                                                                                                    |
|                 |              | Purpose of use, When used                                                             | Set the time when the machine is started in the sleep mode from the network without being accompanied by the introduction of any jobs, until the host machine next transfers to the sleep mode.                                                                                                    |
|                 |              | When used                                                                             | -                                                                                                    |
|                 |              | Precautions for use                                                                   | -                                                                                                    |
|                 |              | Settings and adjustment<br>ranges                                                     | 10 to 600                                                                                                    |
|                 |              | Unit                                                                                  | Seconds                                                                                                    |
|                 |              | Value at time of shipment                                                             | 15                                                                                                    |
|                 |              | from factory/Value<br>established when RAM is<br>cleared                              |                                                                                                    |
|                 |              | Setting, adjustment and operation procedures                                          | <ol> <li>Select the item to highlight it, input the setting, and press the OK key.</li> <li>Set the main power switch to OFF and back to ON.</li> </ol>                                                                                                    |
|                 |              | Related service modes                                                                 | -                                                                                                    |
|                 |              | Additional description and                                                            | -                                                                                                    |
|                 |              | notes                                                                                 |                                                                                                    |
| MAILYEAR        | 2            | Title                                                                                 | Entry of year, month and date in a subject and file name for email transmission                                                                                                    |
|                 |              | Purpose of use, When used                                                             | Automatically add the year, month and date, time, and allocation number at the end of the character string specified in a subject and file name for email transmission.                                                                                                    |
|                 |              | Precautions for use                                                                   | -                                                                                                    |
|                 |              | Settings and adjustment ranges                                                        | 0: Year, month and date, time, and allocation number are not added.<br>1: Year, month and date, time, and allocation number are added.                                                                                                    |
|                 |              | Unit<br>Value at the first                                                            |                                                                                                    |
|                 |              | value at time of shipment<br>from factory/Value<br>established when RAM is<br>cleared | 0                                                                                                    |
|                 |              | Setting, adjustment and operation procedures                                          | <ol> <li>Select the item to highlight it, input the setting, and press the OK key.</li> <li>Set the main power switch to OFF and back to ON.</li> </ol>                                                                                                    |
|                 |              | Related service modes                                                                 | •                                                                                                    |
|                 |              | Additional description and notes                                                      | -                                                                                                    |

| COPIER > OPTION > BODY |            |                                                                                       |                                                                                                    |  |
|------------------------|------------|---------------------------------------------------------------------------------------|----------------------------------------------------------------------------------------------------|--|
| The value which        | has been s | et takes effect after the main J                                                      | power switch has been turned OFF and back ON.                                                                                                    |  |
| Item                   | Level      | Description                                                                           |                                                                                                    |  |
| SEND-AUT               | 2          | Title                                                                                 | Switching of user authentication to use SEND function                                                                                                    |  |
|                        |            | Purpose of use, When used                                                             | This item is used when executing user authentication to use SEND function.                                                                                                    |  |
|                        |            | Precautions for use                                                                   | •                                                                                                    |  |
|                        |            | Settings and adjustment ranges                                                        | 0: The guest button is not displayed. 1: The guest button is displayed.<br>When this item is set to '1', the guest button is displayed in the MEAP login screen. However, pressing<br>this button will allow a user who does not use SEND function to login without using an ID and<br>password. |  |
|                        |            | Unit                                                                                  | -                                                                                                    |  |
|                        |            | Value at time of shipment<br>from factory/Value<br>established when RAM is<br>cleared | 0                                                                                                    |  |
|                        |            | Setting, adjustment and operation procedures                                          | <ol> <li>Select the item to highlight it, input the setting, and press the OK key.</li> <li>Set the main power switch to OFF and back to ON.</li> </ol>                                                                                                    |  |
|                        |            | Related service modes                                                                 | -                                                                                                    |  |
|                        |            | Additional description and notes                                                      | After a user logs in using the guest button, SEND function cannot be used.                                                                                                    |  |
| SJOB-CL                | 1          | Title                                                                                 | Switch for enabling scan job cancellation by logout                                                                                                    |  |
|                        |            | Purpose of use, When used                                                             | Cancel scan jobs in operation if logout is initiated.                                                                                                    |  |
|                        |            | Precautions for use                                                                   | -                                                                                                    |  |
|                        |            | Settings and adjustment ranges                                                        | 0: Canceling is disabled. 1: Canceling is enabled.                                                                                                    |  |
|                        |            | Unit                                                                                  | -                                                                                                    |  |
|                        |            | Value at time of shipment<br>from factory/Value<br>established when RAM is<br>cleared | 0                                                                                                    |  |
|                        |            | Setting, adjustment and                                                               | 1) Select the item to highlight it, input the setting, and press the OK key.                                                                                                    |  |
|                        |            | operation procedures                                                                  | 2) Set the main power switch to OFF and back to ON.                                                                                                    |  |
|                        |            | Related service modes                                                                 | -                                                                                                    |  |
|                        |            | Additional description and notes                                                      | <ul> <li>Scan jobs are jobs upon completion of the scanning operation. Scan jobs cannot be canceled while scanning is underway.</li> <li>When the job is canceled, it will be handled in the same manner as cancellation by the user and will be recorded in communication records.</li> </ul>   |  |
| DHCP-12                | 2          | Title                                                                                 | Selecting whether to enable DHCP option 12 requests                                                                                                    |  |
|                        |            | Purpose of use, When used                                                             | This item is used to prevent the inclusion of option 12 and option 81 in the DHCP packets in an environment where the packets passing over the network are monitored. Enable host name (option 12) inquiries using option 55 of DHCP.<br>*DHCP(Dynamic Host Configuration Protocol)              |  |
|                        |            | Precautions for use                                                                   | -                                                                                                    |  |
|                        |            | Settings and adjustment ranges                                                        | 0:OFF<br>1:ON                                                                                                    |  |
|                        |            | Unit                                                                                  | •                                                                                                    |  |
|                        |            | Value at time of shipment<br>from factory/Value<br>established when RAM is<br>cleared | 1                                                                                                    |  |
|                        |            | Setting, adjustment and operation procedures                                          | <ol> <li>Select the item to highlight it, input the setting, and press the OK key.</li> <li>Set the main power switch to OFF and back to ON.</li> </ol>                                                                                                    |  |
|                        |            | Related service modes                                                                 | -                                                                                                    |  |
|                        |            | Additional description and notes                                                      | -                                                                                                    |  |
| DHCP-81                | 2          | Title                                                                                 | Selecting whether to enable DHCP option 81 requests                                                                                                    |  |
|                        |            | Purpose of use, When used                                                             | This item is used to prevent the inclusion of option 12 and option 81 in the DHCP packets in an environment where the packets passing over the network are monitored. Enable the dynamic changes in the IP addresses made by option 81 of DHCP.                                                  |  |
|                        |            | Precautions for use                                                                   | When this item is set to 'l' and the dynamic DNS setting of the user mode is set to ON, the dynamic changes in the IP addresses made by option 81 of DHCP take effect.                                                                                                    |  |
|                        |            | Settings and adjustment ranges                                                        | 0: OFF<br>1: ON                                                                                                    |  |
|                        |            | Unit                                                                                  | -                                                                                                    |  |
|                        |            | Value at time of shipment<br>from factory/Value<br>established when RAM is<br>cleared | 1                                                                                                    |  |
|                        |            | Setting, adjustment and operation procedures                                          | <ol> <li>Select the item to highlight it, input the setting, and press the OK key.</li> <li>Set the main power switch to OFF and back to ON.</li> </ol>                                                                                                    |  |
|                        |            | Related service modes                                                                 | · ·                                                                                                    |  |
|                        |            | Additional description and notes                                                      | -                                                                                                    |  |

### 17.6.1.13 COPIER > OPTION > BODY (13/15)

iR3225 / iR3225N / iR3235 / iR3235N / iR3245 / iR3245N

|                 |            |                                                                                       | T-17-62                                                                                                    |
|-----------------|------------|---------------------------------------------------------------------------------------|----------------------------------------------------------------------------------------------------|
|                 |            |                                                                                       | COPIER > OPTION > BODY                                                                                                    |
| The value which | has been s | et takes effect after the main <b>p</b>                                               | power switch has been turned OFF and back ON.                                                                                                    |
| Item            | Level      | Description                                                                           |                                                                                                    |
| PT3-INEX        | 2          | Title                                                                                 | Enable switch for paper brand Type 3 import/export                                                                                                    |
|                 |            | Purpose of use, When used                                                             | Enable the paper brand Type 3 information to be handled by the following functions:<br>- Import/export using remote UI<br>- Distribution of equipment information<br>- Import/export from iWEMC                                                                                                    |
|                 |            | Precautions for use                                                                   | -                                                                                                    |
|                 |            | Settings and adjustment ranges                                                        | 0: Not enabled<br>1: Enabled                                                                                                    |
|                 |            | Unit                                                                                  | -                                                                                                    |
|                 |            | Value at time of shipment<br>from factory/Value<br>established when RAM is<br>cleared | 0                                                                                                    |
|                 |            | Setting, adjustment and operation procedures                                          | <ol> <li>Select the item to highlight it, input the setting, and press the OK key.</li> <li>Set the main power switch to OFF and back to ON.</li> </ol>                                                                                                    |
|                 |            | Related service modes                                                                 | -                                                                                                    |
|                 |            | Additional description and notes                                                      | -                                                                                                    |
| IFX-CHIG        | 1          | Title                                                                                 | Setting of operation by number of characters in iFAX incoming mail text                                                                                                    |
|                 |            | Purpose of use, When used                                                             | To ensure that mail text during iFAX reception is not printed or transmitted when it has fewer characters than the number set.                                                                                                    |
|                 |            | Precautions for use                                                                   | Mail text consisting solely of the carriage return codes is sometimes sent by an another machine, and the machine will print a blank sheet in a case like this. The printing of blank sheets can be eliminated when a value of '2' or so is set for this item. However, users should be urged to exercise caution since mail text containing fewer the number of characters than the number set will no longer be printed.                                    |
|                 |            | Settings and adjustment ranges                                                        | 0 to 999<br>0: No mail text is ignored.                                                                                                    |
|                 |            | Unit                                                                                  | Number of characters                                                                                                    |
|                 |            | Value at time of shipment<br>from factory/Value<br>established when RAM is<br>cleared | 0                                                                                                    |
|                 |            | Setting, adjustment and operation procedures                                          | <ol> <li>Select the item to highlight it, input the setting, and press the OK key.</li> <li>Set the main power switch to OFF and back to ON.</li> </ol>                                                                                                    |
|                 |            | Related service modes                                                                 | -                                                                                                    |
|                 |            | Additional description and notes                                                      | <ul> <li>Concerning operation when a setting other than '0' is used</li> <li>If the incoming mail is determined to have no main text and no attached TIFF files are present, one page bearing only headers and footers will be printed and transmitted.</li> <li>Chinese characters ('kanji') are calculated at the rate of 2 bytes per character, and the carriage return codes and other control codes are included in the number of characters.</li> </ul> |
| USB-RCNT        | 2          | Title                                                                                 | Automatic connection setting during USB device disconnection                                                                                                    |
|                 |            | Purpose of use, When used                                                             | Set whether to initiate automatic connection when USB devices are disconnected.                                                                                                    |
|                 |            | Precautions for use                                                                   | If this item is set to 'l' and a USB hub is provided, all the devices will be re-connected when one of them has been disconnected.                                                                                                    |
|                 |            | Settings and adjustment ranges                                                        | 0: No automatic connection<br>1: Automatic connection<br>When this item is set to '0', a USB device cannot be used once it has been removed. To re-connect the<br>device, the power of the machine must be set to OFF and then back ON.<br>When this item is set to '1', a USB device can be automatically re-connected even when it has been<br>removed and re-installed.                                                                                    |
|                 |            | Unit                                                                                  | -                                                                                                    |
|                 |            | Value at time of shipment<br>from factory/Value<br>established when RAM is<br>cleared | 0                                                                                                    |
|                 |            | Setting, adjustment and operation procedures                                          | <ol> <li>Select the item to highlight it, input the setting, and press the OK key.</li> <li>Set the main power switch to OFF and back to ON.</li> </ol>                                                                                                    |
|                 |            | Related service modes                                                                 | -                                                                                                    |
|                 |            | Additional description and notes                                                      | -                                                                                                    |

| COPIER > OPTION > BODY |            |                                                                                       |                                                                                                    |
|------------------------|------------|---------------------------------------------------------------------------------------|----------------------------------------------------------------------------------------------------|
| The value which        | has been s | et takes effect after the main <b>p</b>                                               | power switch has been turned OFF and back ON.                                                                                                    |
| Item                   | Level      | Description                                                                           |                                                                                                    |
| BOX-BKUP               | 1          | Title                                                                                 | Switch to permit restoration of BOX backup data                                                                                                    |
|                        |            | Purpose of use, When used                                                             | This item is used for replacement. Permit restoration of the backup data of other models (some models).                                                                                                    |
|                        |            | Precautions for use                                                                   |                                                                                                    |
|                        |            | Settings and adjustment                                                               | 0: Restoration is permitted when the target model is the same model.                                                                                                    |
|                        |            | ranges                                                                                | 1: Restoration is permitted when the target model is a one-generation succeeding model.                                                                                                    |
|                        |            | Unit                                                                                  | -                                                                                                    |
|                        |            | Value at time of shipment<br>from factory/Value<br>established when RAM is<br>cleared | 0                                                                                                    |
|                        |            | Setting, adjustment and operation procedures                                          | <ol> <li>Select the item to highlight it, input the setting, and press the OK key.</li> <li>Set the main power switch to OFF and back to ON.</li> </ol>                                                                                                    |
|                        |            | Related service modes                                                                 | -                                                                                                    |
|                        |            | Additional description and notes                                                      | The setting value returns to '0' when restoration has been successfully completed.                                                                                                    |
| RAG-CONT               | 1          | Title                                                                                 | Setting of the level of fixing smear control mode                                                                                                    |
|                        |            | Purpose of use, When used                                                             | Set the level of fixing smear control mode.                                                                                                    |
|                        |            | Precautions for use                                                                   | •                                                                                                    |
|                        |            | Settings and adjustment ranges                                                        | 0 to 3                                                                                                    |
|                        |            | Unit                                                                                  | -                                                                                                    |
|                        |            | Value at time of shipment<br>from factory/Value<br>established when RAM is<br>cleared | 2                                                                                                    |
|                        |            | Setting, adjustment and                                                               | 1) Select the item to highlight it, input the setting, and press the OK key.                                                                                                    |
|                        |            | operation procedures                                                                  | 2) Set the main power switch to OFF and back to ON.                                                                                                    |
|                        |            | Related service modes                                                                 | -                                                                                                    |
|                        |            | Additional description and notes                                                      | -                                                                                                    |
| DNSTRANS               | 1          | Title                                                                                 | DNS transfer priority switch                                                                                                    |
|                        |            | Purpose of use, When used                                                             | If both IPv6 and IPv4 are used and the DNS server supports IPv4, timeout occurs when DNS query is executed by giving priority on IPv6. This item is used to give priority on DNS query by IPv4 in a case like this. Determine the priority level on the protocol to be used for DNS query (IPv4/IPv6) based on the value of DNStrans. |
|                        |            | Precautions for use                                                                   | -                                                                                                    |
|                        |            | Settings and adjustment ranges                                                        | 0: IPv4 1: IPv6                                                                                                    |
|                        |            | Unit                                                                                  | -                                                                                                    |
|                        |            | Value at time of shipment<br>from factory/Value<br>established when RAM is<br>cleared | 1                                                                                                    |
|                        |            | Setting, adjustment and operation procedures                                          | <ol> <li>Select the item to highlight it, input the setting, and press the OK key.</li> <li>Set the main power switch to OFF and back to ON.</li> </ol>                                                                                                    |
|                        |            | Related service modes                                                                 | -                                                                                                    |
|                        |            | Additional description and notes                                                      | -                                                                                                    |
| MIBCOUNT               | 2          | Title                                                                                 | Charge counter MIB switch                                                                                                    |
|                        |            | Purpose of use, When used                                                             | This item is used not to display the charge counter MIB. Change the range of the charge counter MIB scope.                                                                                                    |
|                        |            | Precautions for use                                                                   | -                                                                                                    |
|                        |            | Settings and adjustment ranges                                                        | 0: All charge counter MIBs are displayed.<br>1: All charge counter MIBs displayed on the LUI are displayed.<br>2: No charge counter MIBs are displayed.                                                                                                    |
|                        |            | Unit                                                                                  | -                                                                                                    |
|                        |            | Value at time of shipment<br>from factory/Value<br>established when RAM is<br>cleared | 0                                                                                                    |
|                        |            | Setting, adjustment and operation procedures                                          | <ol> <li>Select the item to highlight it, input the setting, and press the OK key.</li> <li>Set the main power switch to OFF and back to ON.</li> </ol>                                                                                                    |
|                        |            | Related service modes                                                                 | -                                                                                                    |
|                        |            | Additional description and                                                            | -                                                                                                    |
|                        |            | notes                                                                                 |                                                                                                    |

|                 | COPIER > OPTION > BODY                                                                                 |                                                                                       |                                                                                                    |  |  |
|-----------------|----------------------------------------------------------------------------------------------------|---------------------------------------------------------------------------------------|----------------------------------------------------------------------------------------------------|--|--|
| The value which | The value which has been set takes effect after the main power switch has been turned OFF and back ON. |                                                                                       |                                                                                                    |  |  |
| Item            | Level                                                                                                  | Description                                                                           |                                                                                                    |  |  |
| RMT-CNSL        | 1                                                                                                    | Title                                                                                 | Switching of ON/OFF of MEAP Remote Console                                                                                                    |  |  |
|                 |                                                                                                    | Purpose of use, When used                                                             | This item is used to acquire FunctionCompose logs. Switch ON/OFF setting of MEAP Remote Console.                                                        |  |  |
|                 |                                                                                                    | Precautions for use                                                                   | -                                                                                                    |  |  |
|                 |                                                                                                    | Settings and adjustment                                                               | 0: OFF 1: ON                                                                                                    |  |  |
|                 |                                                                                                    | ranges                                                                                | When acquiring FunctionComposer logs, set this item to '1' and acquire logs by Remote Console.                                                          |  |  |
|                 |                                                                                                    | Unit                                                                                  | -                                                                                                    |  |  |
|                 |                                                                                                    | Value at time of shipment<br>from factory/Value<br>established when RAM is<br>cleared | 0                                                                                                    |  |  |
|                 |                                                                                                    | Setting, adjustment and operation procedures                                          | <ol> <li>Select the item to highlight it, input the setting, and press the OK key.</li> <li>Set the main power switch to OFF and back to ON.</li> </ol> |  |  |
|                 |                                                                                                    | Related service modes                                                                 | -                                                                                                    |  |  |
|                 |                                                                                                    | Additional description and notes                                                      | -                                                                                                    |  |  |
| MEAP-PRI        | 2                                                                                                    | Title                                                                                 | Change of MEAP task priority                                                                                                    |  |  |
|                 |                                                                                                    | Purpose of use, When used                                                             | This item is used when increasing MEAP processing performance.                                                                                          |  |  |
|                 |                                                                                                    | Precautions for use                                                                   | -                                                                                                    |  |  |
|                 |                                                                                                    | Settings and adjustment ranges                                                        | 0: OFF 1: ON                                                                                                    |  |  |
|                 |                                                                                                    | Unit                                                                                  | -                                                                                                    |  |  |
|                 |                                                                                                    | Value at time of shipment<br>from factory/Value<br>established when RAM is<br>cleared | 0                                                                                                    |  |  |
|                 |                                                                                                    | Setting, adjustment and operation procedures                                          | <ol> <li>Select the item to highlight it, input the setting, and press the OK key.</li> <li>Set the main power switch to OFF and back to ON.</li> </ol> |  |  |
|                 |                                                                                                    | Related service modes                                                                 | -                                                                                                    |  |  |
|                 |                                                                                                    | Additional description and notes                                                      | -                                                                                                    |  |  |

# 17.6.1.14 COPIER > OPTION > BODY (14/15)

iR3225 / iR3225N / iR3235 / iR3235N / iR3245 / iR3245N

|                 |                                                                                                    |                                                                                       | COPIER > OPTION > BODY                                                                                                    |  |  |
|-----------------|----------------------------------------------------------------------------------------------------|---------------------------------------------------------------------------------------|----------------------------------------------------------------------------------------------------|--|--|
| The value which | The value which has been set takes effect after the main power switch has been turned OFF and back ON. |                                                                                       |                                                                                                    |  |  |
| Item            | Level                                                                                                  | Description                                                                           |                                                                                                    |  |  |
| PDLEVCT1        | 2                                                                                                    | Title                                                                                 | Setting of event skipping with PDL continuous jobs                                                                                                    |  |  |
|                 |                                                                                                    | Purpose of use, When used                                                             | This item is used to set event skipping with PDL continuous jobs.                                                                                                    |  |  |
|                 |                                                                                                    | Precautions for use                                                                   | -                                                                                                    |  |  |
|                 |                                                                                                    | Settings and adjustment ranges                                                        | 0: No event skipping<br>1: Skip target 1<br>2: Skip target 2<br>The performance is improved in the ascending order of 0->1->2.<br>When the COPIER>OPTION>BODY>CT-TIME value has been increased and trouble has occurred<br>in parts of the screen displays, set this mode to '0' (no event skipping) to eliminate the trouble. |  |  |
|                 |                                                                                                    | Unit                                                                                  | -                                                                                                    |  |  |
|                 |                                                                                                    | Value at time of shipment<br>from factory/Value<br>established when RAM is<br>cleared | 0                                                                                                    |  |  |
|                 |                                                                                                    | Setting, adjustment and operation procedures                                          | <ol> <li>Select the item to highlight it, input the setting, and press the OK key.</li> <li>Set the main power switch to OFF and back to ON.</li> </ol>                                                                                                    |  |  |
|                 |                                                                                                    | Related service modes                                                                 | -                                                                                                    |  |  |
|                 |                                                                                                    | Additional description and notes                                                      | -                                                                                                    |  |  |

| COPIER > OPTION > BODY |             |                                                                                       |                                                                                                    |  |
|------------------------|-------------|---------------------------------------------------------------------------------------|----------------------------------------------------------------------------------------------------|--|
| The value which        | has been se | et takes effect after the main p                                                      | ower switch has been turned OFF and back ON.                                                                                                    |  |
| Item                   | Level       | Description                                                                           |                                                                                                    |  |
| PROXYRES               | 2           | Title                                                                                 | Switch for selecting whether to provide a proxy response to inquiries from Windows                                                                                                    |  |
|                        |             | Purpose of use, When used                                                             | This item is used not to provide a proxy response so that accurate status responses are provided for<br>inquiries from Windows during sleep mode.                                                                                                    |  |
|                        |             | Precautions for use                                                                   | -                                                                                                    |  |
|                        |             | Settings and adjustment<br>ranges                                                     | 0: A proxy response is not provided. 1: A proxy response is provided.                                                                                                    |  |
|                        |             | Unit                                                                                  | -                                                                                                    |  |
|                        |             | Value at time of shipment<br>from factory/Value<br>established when RAM is<br>cleared | 1                                                                                                    |  |
|                        |             | Setting, adjustment and operation procedures                                          | <ol> <li>Select the item to highlight it, input the setting, and press the OK key.</li> <li>Set the main power switch to OFF and back to ON.</li> </ol>                                                                                                    |  |
|                        |             | Related service modes                                                                 | -                                                                                                    |  |
|                        |             | Additional description and notes                                                      | -                                                                                                    |  |
| FIX-PROT               | 1           | Title                                                                                 | Mode of measures for jams of paper absorbing moisture                                                                                                    |  |
|                        |             | Purpose of use, When used                                                             | This item is used when jams occur in paper absorbing moisture.                                                                                                    |  |
|                        |             | Precautions for use                                                                   | -                                                                                                    |  |
|                        |             | Settings and adjustment ranges                                                        | 0: OFF 1: ON<br>The mode of measures for jams of paper absorbing moisture (initial rotation period is specified to be<br>longer than the normal period) becomes valid when all the following conditions are satisfied.<br>- FIX-PROT="1"<br>- FIX-TEMP=-10degC or -20degC<br>- The room temperature is higher than 21degC.                                                                                                    |  |
|                        |             | Unit                                                                                  | -                                                                                                    |  |
|                        |             | Value at time of shipment<br>from factory/Value<br>established when RAM is<br>cleared | 0                                                                                                    |  |
|                        |             | Setting, adjustment and operation procedures                                          | <ol> <li>Select the item to highlight it, input the setting, and press the OK key.</li> <li>Set the main power switch to OFF and back to ON.</li> </ol>                                                                                                    |  |
|                        |             | Related service modes                                                                 | -                                                                                                    |  |
|                        |             | Additional description and notes                                                      | -                                                                                                    |  |
| FIX-OFST               | 1           | Title                                                                                 | Mode of measures for dirt on fixing film                                                                                                    |  |
|                        |             | Purpose of use, When used                                                             | When a small number of large-size sheets passed through the machine after small-size sheets continuously passed through, dirt occurs on the edge of film, which may cause the life of fixing film to be shortened. To prevent this symptom, this mode is used to stop feed operation of subsequent sheets until the fixing sub thermistor detection temperature becomes lower than the specified temperature.                                                                                                    |  |
|                        |             | Precautions for use                                                                   | Productivity may decrease depending on the degree of temperature increase on the edge.                                                                                                    |  |
|                        |             | Settings and adjustment ranges                                                        | <ul> <li>0: Start passing sheets at 240degC or less.</li> <li>1: Start passing sheets at 180degC or less.</li> <li>2: Start passing sheets at 190degC or less.</li> <li>3: Start passing sheets at 200degC or less.</li> <li>This setting becomes valid when all of the following conditions are satisfied.</li> <li>FIX-OFST="1"</li> <li>When the small-size paper is switched to the large-size paper, the difference of temperature between the fixing main thermistor and the sub thermistor is higher than the specified temperature.</li> </ul> |  |
|                        |             | Unit                                                                                  | -                                                                                                    |  |
|                        |             | Value at time of shipment<br>from factory/Value<br>established when RAM is<br>cleared | 0                                                                                                    |  |
|                        |             | Setting, adjustment and operation procedures                                          | <ol> <li>Select the item to highlight it, input the setting, and press the OK key.</li> <li>Set the main power switch to OFF and back to ON.</li> </ol>                                                                                                    |  |
|                        |             | Related service modes                                                                 | -                                                                                                    |  |
|                        |             | Additional description and notes                                                      | -                                                                                                    |  |

|                 |            |                                                                                       | COPIER > OPTION > BODY                                                                                                    |
|-----------------|------------|---------------------------------------------------------------------------------------|----------------------------------------------------------------------------------------------------|
| The value which | has been s | et takes effect after the main J                                                      | power switch has been turned OFF and back ON.                                                                                                    |
| Item            | Level      | Description                                                                           |                                                                                                    |
| WOLTRANS        | 1          | Title                                                                                 | Setting of the protocol for recovery from sleep mode                                                                                                    |
|                 |            | Purpose of use, When used                                                             | Determine the protocol for recovery from sleep mode based on the WOL(Wake On LAN)trans value.                                                                                                    |
|                 |            | Precautions for use                                                                   | -                                                                                                    |
|                 |            | Settings and adjustment ranges                                                        | 1: wsd&snmp 2: wsd&cpca 3: cpca&snmp                                                                                                    |
|                 |            | Unit                                                                                  | -                                                                                                    |
|                 |            | Value at time of shipment                                                             | 1                                                                                                    |
|                 |            | established when RAM is<br>cleared                                                    |                                                                                                    |
|                 |            | Setting, adjustment and operation procedures                                          | <ol> <li>Select the item to highlight it, input the setting, and press the OK key.</li> <li>Set the main power switch to OFF and back to ON.</li> </ol>                                                                                                    |
|                 |            | Related service modes                                                                 | ·                                                                                                    |
|                 |            | Additional description and notes                                                      | One of the requirements for recovery from sleep mode is to receive a specific network packet.<br>When the number of network protocols supported by the device increases, this specific network packet<br>transfers to the network packet supporting a new network protocol.<br>However, in an environment where the device is actually used, there is a possibility that the existing<br>network protocol will be used instead of a new network protocol. |
| TCPDLACK        | 1          | Title                                                                                 | Switch for selecting whether to enable/disable the delay acknowledgment function                                                                                                    |
|                 |            | Purpose of use, When used                                                             | Select whether to enable/disable the delay acknowledge function. This item is used to disable the delay acknowledge function when the network data transfer performance level is decreased due to delay acknowledge in the 10M environment, etc.                                                                                                    |
|                 |            | Precautions for use                                                                   | -                                                                                                    |
|                 |            | Settings and adjustment ranges                                                        | 0 to 1<br>When this item is set to '0', the delay acknowledge function of TCP is disabled.                                                                                                    |
|                 |            | Unit                                                                                  |                                                                                                    |
|                 |            | Value at time of shipment<br>from factory/Value<br>established when RAM is<br>cleared |                                                                                                    |
|                 |            | Setting, adjustment and operation procedures                                          | <ol> <li>Select the item to highlight it, input the setting, and press the OK key.</li> <li>Set the main power switch to OFF and back to ON.</li> </ol>                                                                                                    |
|                 |            | Related service modes                                                                 | -                                                                                                    |
|                 |            | Additional description and notes                                                      | -                                                                                                    |
| 802XTOUT        | 1          | Title                                                                                 | IEEE802.1X authentication timeout value                                                                                                    |
|                 |            | Purpose of use, When used                                                             | This item is used when a response is made from the authentication server at slow or fast timing.<br>Change the time to wait a response from the authentication server when 802.1X authentication is<br>performed by the device.                                                                                                    |
|                 |            | Precautions for use                                                                   | -                                                                                                    |
|                 |            | Settings and adjustment ranges                                                        | 10 to 120                                                                                                    |
|                 |            | Unit                                                                                  | ·                                                                                                    |
|                 |            | Value at time of shipment<br>from factory/Value<br>established when RAM is<br>cleared | 30                                                                                                    |
|                 |            | Setting, adjustment and operation procedures                                          | <ol> <li>Select the item to highlight it, input the setting, and press the OK key.</li> <li>Set the main power switch to OFF and back to ON.</li> </ol>                                                                                                    |
|                 |            | Related service modes                                                                 | -                                                                                                    |
|                 |            | Additional description and notes                                                      | -                                                                                                    |
| IKERETRY        | 1          | Title                                                                                 | Number of IKE retries                                                                                                    |
|                 |            | Purpose of use, When used                                                             | Set the number of retries when no response is made from the receiver when transmitting IKE packets.                                                                                                    |
|                 |            | Precautions for use                                                                   | -                                                                                                    |
|                 |            | Settings and adjustment<br>ranges                                                     |                                                                                                    |
|                 |            | Unit                                                                                  | Number of retries                                                                                                    |
|                 |            | Value at time of shipment<br>from factory/Value<br>established when RAM is<br>cleared | 2                                                                                                    |
|                 |            | Setting, adjustment and operation procedures                                          | <ol> <li>Select the item to highlight it, input the setting, and press the OK key.</li> <li>Set the main power switch to OFF and back to ON.</li> </ol>                                                                                                    |
|                 |            | Related service modes                                                                 | -                                                                                                    |
|                 |            | Additional description and notes                                                      | -                                                                                                    |

|                 | COPIER > OPTION > BODY                                                                                 |                                                                                       |                                                                                                    |  |  |
|-----------------|----------------------------------------------------------------------------------------------------|---------------------------------------------------------------------------------------|----------------------------------------------------------------------------------------------------|--|--|
| The value which | The value which has been set takes effect after the main power switch has been turned OFF and back ON. |                                                                                       |                                                                                                    |  |  |
| Item            | Level                                                                                                  | Description                                                                           |                                                                                                    |  |  |
| SPDALDEL        | 2                                                                                                    | Title                                                                                 | Initialization of the SPD value                                                                                                    |  |  |
|                 |                                                                                                    | Purpose of use, When used                                                             | This item is used to initialize all SPD values when mismatches have occurred in the controlled SPD values at the time of increasing the IPSec board.                                                                                               |  |  |
|                 |                                                                                                    | Precautions for use                                                                   | -                                                                                                    |  |  |
|                 |                                                                                                    | Settings and adjustment ranges                                                        | 0: OFF 1: ON                                                                                                    |  |  |
|                 |                                                                                                    | Unit                                                                                  | -                                                                                                    |  |  |
|                 |                                                                                                    | Value at time of shipment<br>from factory/Value<br>established when RAM is<br>cleared | 0                                                                                                    |  |  |
|                 |                                                                                                    | Setting, adjustment and operation procedures                                          | <ol> <li>Select the item to highlight it, input the setting, and press the OK key.</li> <li>Set the main power switch to OFF and back to ON.</li> </ol>                                                                                            |  |  |
|                 |                                                                                                    | Related service modes                                                                 | -                                                                                                    |  |  |
|                 |                                                                                                    | Additional description and notes                                                      | SPD values are controlled when the IPSec board is used. When mismatches have occurred in SPD values, the machine can usually recover only by executing SRAM clear. By using this item, SPD values can be initialized without executing SRAM clear. |  |  |

## 17.6.1.15 COPIER > OPTION > BODY (15/15)

iR3225 / iR3225N / iR3235 / iR3235N / iR3245 / iR3245N

| COPIER > OPTION > BODY |            |                                                                                       |                                                                                                    |  |  |
|------------------------|------------|---------------------------------------------------------------------------------------|----------------------------------------------------------------------------------------------------|--|--|
| The value which        | has been s | et takes effect after the main J                                                      | power switch has been turned OFF and back ON.                                                                                                    |  |  |
| Item                   | Level      | Description                                                                           | Description                                                                                                    |  |  |
| NCONF-SW               | 1          | Title                                                                                 | ON/OFF switch of the Network Configurator function                                                                                                    |  |  |
|                        |            | Purpose of use, When used                                                             | This item is used when the user asks for the item to be provided. This item is used to prevent attack from a remote machine via network when the Network Configurator function is not needed. |  |  |
|                        |            | Precautions for use                                                                   | -                                                                                                    |  |  |
|                        |            | Settings and adjustment ranges                                                        | 0: OFF 1: ON                                                                                                    |  |  |
|                        |            | Unit                                                                                  | -                                                                                                    |  |  |
|                        |            | Value at time of shipment<br>from factory/Value<br>established when RAM is<br>cleared | 1                                                                                                    |  |  |
|                        |            | Setting, adjustment and operation procedures                                          | <ol> <li>Select the item to highlight it, input the setting, and press the OK key.</li> <li>Set the main power switch to OFF and back to ON.</li> </ol>                                       |  |  |
|                        |            | Related service modes                                                                 | -                                                                                                    |  |  |
|                        |            | Additional description and notes                                                      | The Network Configurator function is used to communicate with NetSpot Device Installer, etc. and the network settings can be changed from the remote machine.                                 |  |  |
| ABK-TOOL               | 1          | Title                                                                                 | Switch to permit an access from the Address Book Maintenance Tool                                                                                                    |  |  |
|                        |            | Purpose of use, When used                                                             | This item is used to permit import from the Address Book Maintenance Tool (only used in Japan)                                                                                                |  |  |
|                        |            | Precautions for use                                                                   | -                                                                                                    |  |  |
|                        |            | Settings and adjustment ranges                                                        | 0: OFF 1: ON                                                                                                    |  |  |
|                        |            | Unit                                                                                  | -                                                                                                    |  |  |
|                        |            | Value at time of shipment<br>from factory/Value<br>established when RAM is<br>cleared | 0                                                                                                    |  |  |
|                        |            | Setting, adjustment and operation procedures                                          | <ol> <li>Select the item to highlight it, input the setting, and press the OK key.</li> <li>Set the main power switch to OFF and back to ON.</li> </ol>                                       |  |  |
|                        |            | Related service modes                                                                 | -                                                                                                    |  |  |
|                        |            | Additional description and notes                                                      | The Address Book Maintenance Tool is provided by CMJ.                                                                                                    |  |  |
| IKEINTVL               | 1          | Title                                                                                 | IKE retry interval                                                                                                    |  |  |
|                        |            | Purpose of use, When used                                                             | Set a retry interval for a case when an IKE packet was transmitted but no response was made from the receiver.                                                                                |  |  |
|                        |            | Precautions for use                                                                   | -                                                                                                    |  |  |
|                        |            | Settings and adjustment ranges                                                        | 1 to 30                                                                                                    |  |  |
|                        |            | Unit                                                                                  | -                                                                                                    |  |  |
| l                      |            | Value at time of shipment<br>from factory/Value<br>established when RAM is<br>cleared | 10                                                                                                    |  |  |
|                        |            | Setting, adjustment and operation procedures                                          | <ol> <li>Select the item to highlight it, input the setting, and press the OK key.</li> <li>Set the main power switch to OFF and back to ON.</li> </ol>                                       |  |  |
|                        |            | Related service modes                                                                 | -                                                                                                    |  |  |
|                        |            | Additional description and notes                                                      | -                                                                                                    |  |  |

|                 |              |                                                                                       | COPIER > OPTION > BODY                                                                                                    |
|-----------------|--------------|---------------------------------------------------------------------------------------|----------------------------------------------------------------------------------------------------|
| The value which | 1 has been s | et takes effect after the main                                                        | power switch has been turned OFF and back ON.                                                                                                    |
| Item            | Level        | Description                                                                           |                                                                                                    |
| ILSZ-JAM        | 2            | Title                                                                                 | Switch for detecting a jam caused by difference of paper size                                                                                                    |
|                 |              | Purpose of use, When used                                                             | This item is used when the user asks for the item to be provided. This item is used to perform normal printing when using the paper smaller than the one specified in the paper size dial. Select whether to detect jams caused by difference of paper size. |
|                 |              | Precautions for use                                                                   | When this item is set to 'l' and when the paper larger than the one specified in the dial is used, productivity may decrease and dirt may occur on the backside of paper.                                                                                    |
|                 |              | Settings and adjustment ranges                                                        | 0: Jam caused by difference of paper size is detected. 1: Jam caused by difference of paper size is not detected.<br>When this mode is set to '1' and when the paper smaller than the one specified in the dial is used, jams are not detected.              |
|                 |              | Unit                                                                                  | -                                                                                                    |
|                 |              | Value at time of shipment<br>from factory/Value<br>established when RAM is<br>cleared | 0                                                                                                    |
|                 |              | Setting, adjustment and operation procedures                                          | <ol> <li>Select the item to highlight it, input the setting, and press the OK key.</li> <li>Set the main power switch to OFF and back to ON.</li> </ol>                                                                                                    |
|                 |              | Related service modes                                                                 | -                                                                                                    |
|                 |              | Additional description and notes                                                      | Usually, when the paper size specified in the dial of the paper cassette differs from the size of the paper actually used, it is judged as a jam caused by difference of paper size.                                                                         |
| IPSDEBLV        | 2            | Not used                                                                              |                                                                                                    |
| SP-LINK         | 1            | Title                                                                                 | 1W sleep mode setting                                                                                                    |
|                 |              | Purpose of use, When used                                                             | This is a switch used to place the machine on standby for 10base-T as default setting in order to realize 1W power in sleep mode.                                                                                                    |
|                 |              | When used                                                                             | This item is used when switching the machine operation to sleep mode after Negotiation in the same manner as the existing machine.                                                                                                    |
|                 |              | Precautions for use                                                                   | -                                                                                                    |
|                 |              | Settings and adjustment ranges                                                        | 0: Operation is forcibly switched to sleep mode on 10base-T.<br>1: Operation is switched to sleep mode after Negotiation.                                                                                                    |
|                 |              | Unit                                                                                  | -                                                                                                    |
|                 |              | Value at time of shipment<br>from factory/Value<br>established when RAM is<br>cleared | 0                                                                                                    |
|                 |              | Setting, adjustment and operation procedures                                          | <ol> <li>Select the item to highlight it, input the setting, and press the OK key.</li> <li>Set the main power switch to OFF and back to ON.</li> </ol>                                                                                                    |
|                 |              | Related service modes                                                                 | -                                                                                                    |
|                 |              | Additional description and notes                                                      | -                                                                                                    |

## 17.6.1.16 COPIER > OPTION > USER (1/7)

iR3225 / iR3225N / iR3235 / iR3235N / iR3245 / iR3245N

|          | COPIER > OPTION > USER |                                                                                       |                                                                                                    |  |
|----------|------------------------|---------------------------------------------------------------------------------------|----------------------------------------------------------------------------------------------------|--|
| Item     | Level                  | Description                                                                           |                                                                                                    |  |
| COPY-LIM | 1                      | Title                                                                                 | Change in upper limit setting for number of copies                                                                                                    |  |
|          |                        | Purpose of use, When used                                                             | Change the upper limit setting for the number of copies.                                                                                                |  |
|          |                        | Precautions for use                                                                   | -                                                                                                    |  |
|          |                        | Settings and adjustment<br>ranges                                                     | 1 to 9999                                                                                                    |  |
|          |                        | Unit                                                                                  | Copies                                                                                                    |  |
|          |                        | Value at time of shipment<br>from factory/Value<br>established when RAM is<br>cleared | 9999                                                                                                    |  |
|          |                        | Setting, adjustment and<br>operation procedures                                       | <ol> <li>Select the item to highlight it, input the setting, and press the OK key.</li> <li>Set the main power switch to OFF and back to ON.</li> </ol> |  |
|          |                        | Related service modes                                                                 | -                                                                                                    |  |
|          |                        | Additional description and notes                                                      | -                                                                                                    |  |

| COPIER > OPTION > USER |       |                                                          |                                                                                                    |
|------------------------|-------|----------------------------------------------------------|----------------------------------------------------------------------------------------------------|
| Item                   | Level | Description                                              |                                                                                                    |
| SLEEP                  | 1     | Title                                                    | Auto sleep function ON/OFF setting                                                                                                    |
|                        |       | Purpose of use, When used                                | Set the auto sleep function to ON and OFF.                                                                                                    |
|                        |       | Precautions for use                                      | -                                                                                                    |
|                        |       | Settings and adjustment                                  | 0: OFF                                                                                                    |
|                        |       | ranges                                                   | 1: ON                                                                                                    |
|                        |       | Unit                                                     | -                                                                                                    |
|                        |       | Value at time of shipment<br>from factory/Value          | 1                                                                                                    |
|                        |       | established when RAM is                                  |                                                                                                    |
|                        |       | cleared                                                  |                                                                                                    |
|                        |       | Setting, adjustment and                                  | 1) Select the item to highlight it, input the setting, and press the OK key.<br>2) Set the main power switch to OFF and back to ON                                                         |
|                        |       | Related service modes                                    | -                                                                                                    |
|                        |       | Additional description and                               | The time taken to transfer to the sleep mode is set in the user mode.                                                                                                    |
|                        |       | notes                                                    | Timer settings > auto sleep time                                                                                                    |
| SIZE-DET               | 2     | Title                                                    | Document size detection function ON/OFF setting                                                                                                    |
|                        |       | Purpose of use, When used                                | This item is used when the user asks for the item to be provided (as a means to remedy the glare from the document lighting lamp). Set the document size detection function to ON and OFF. |
|                        |       | Precautions for use                                      | -                                                                                                    |
|                        |       | Settings and adjustment                                  | 0:OFF<br>1:ON                                                                                                    |
|                        |       | Unit                                                     | -                                                                                                    |
|                        |       | Value at time of shipment                                | 1                                                                                                    |
|                        |       | from factory/Value                                       |                                                                                                    |
|                        |       | established when RAM is<br>cleared                       |                                                                                                    |
|                        |       | Setting, adjustment and                                  | 1) Select the item to highlight it, input the setting, and press the OK key.                                                                                                    |
|                        |       | operation procedures                                     | 2) Set the main power switch to OFF and back to ON.                                                                                                    |
|                        |       | Related service modes                                    | -                                                                                                    |
|                        |       | Additional description and notes                         | -                                                                                                    |
| COUNTER1               | 1     | Title                                                    | Display of soft counter 1 on counter check status screen                                                                                                    |
|                        |       | Purpose of use, When used                                | Display the counter type of the soft counter 1 which is displayed on the counter check status screen.                                                                                      |
|                        |       | Precautions for use                                      | -                                                                                                    |
|                        |       | Settings and adjustment<br>ranges                        | The settings cannot be changed; display only.                                                                                                    |
|                        |       | Unit                                                     | -                                                                                                    |
|                        |       | Value at time of shipment                                | Differs according to the destination.                                                                                                    |
|                        |       | from factory/Value                                       | Reference: External and Controls > Counters                                                                                                    |
|                        |       | cleared                                                  |                                                                                                    |
|                        |       | Setting, adjustment and operation procedures             | <ol> <li>Select the item to highlight it, input the setting, and press the OK key.</li> <li>Set the main power switch to OFF and back to ON.</li> </ol>                                    |
|                        |       | Related service modes                                    | •                                                                                                    |
|                        |       | Additional description and                               | -                                                                                                    |
|                        |       | notes                                                    |                                                                                                    |
| COUNTER2               | 1     | Title                                                    | Display of soft counter 3 on counter check status screen                                                                                                    |
|                        |       | Purpose of use, When used                                | Display the counter type of the soft counter 3 which is displayed on the counter check status screen.                                                                                      |
|                        |       | Precautions for use                                      | •                                                                                                    |
|                        |       | Settings and adjustment                                  | 0 to 999                                                                                                    |
|                        |       | Unit                                                     | -                                                                                                    |
|                        |       | Value at time of shipment                                | Differs according to the destination.                                                                                                    |
|                        |       | from factory/Value<br>established when RAM is<br>cleared | Reference: External and Controls > Counters                                                                                                    |
|                        |       | Setting, adjustment and operation procedures             | <ol> <li>Select the item to highlight it, input the setting, and press the OK key.</li> <li>Set the main power switch to OFF and back to ON.</li> </ol>                                    |
|                        |       | Related service modes                                    | -                                                                                                    |
|                        |       | Additional description and<br>notes                      | -                                                                                                    |

|          | COPIER > OPTION > USER |                                                                                       |                                                                                                    |  |
|----------|------------------------|---------------------------------------------------------------------------------------|----------------------------------------------------------------------------------------------------|--|
| Item     | Level                  | Description                                                                           |                                                                                                    |  |
| COUNTER3 | 1                      | Title                                                                                 | Display of soft counter 3 on counter check status screen                                                                                                |  |
|          |                        | Purpose of use, When used                                                             | Display the counter type of the soft counter 3 which is displayed on the counter check status screen.                                                   |  |
|          |                        | Precautions for use                                                                   | -                                                                                                    |  |
|          |                        | Settings and adjustment ranges                                                        | 0 to 999                                                                                                    |  |
|          |                        | Unit                                                                                  | -                                                                                                    |  |
|          |                        | Value at time of shipment<br>from factory/Value<br>established when RAM is<br>cleared | Differs according to the destination.<br>Reference: External and Controls > Counters                                                                    |  |
|          |                        | Setting, adjustment and operation procedures                                          | <ol> <li>Select the item to highlight it, input the setting, and press the OK key.</li> <li>Set the main power switch to OFF and back to ON.</li> </ol> |  |
|          |                        | Related service modes                                                                 |                                                                                                    |  |
|          |                        | Additional description and notes                                                      | -                                                                                                    |  |
| COUNTER4 | 1                      | Title                                                                                 | Display of soft counter 4 on counter check status screen                                                                                                |  |
|          |                        | Purpose of use, When used                                                             | Display the counter type of the soft counter 4 which is displayed on the counter check status screen.                                                   |  |
|          |                        | Precautions for use                                                                   | -                                                                                                    |  |
|          |                        | Settings and adjustment ranges                                                        | 0 to 999                                                                                                    |  |
|          |                        | Unit                                                                                  | -                                                                                                    |  |
|          |                        | Value at time of shipment<br>from factory/Value<br>established when RAM is<br>cleared | Differs according to the destination.<br>Reference: External and Controls > Counters                                                                    |  |
|          |                        | Setting, adjustment and operation procedures                                          | <ol> <li>Select the item to highlight it, input the setting, and press the OK key.</li> <li>Set the main power switch to OFF and back to ON.</li> </ol> |  |
|          |                        | Related service modes                                                                 | -                                                                                                    |  |
|          |                        | Additional description and notes                                                      | -                                                                                                    |  |
| COUNTER5 | 1                      | Title                                                                                 | Display of soft counter 5 on counter check status screen                                                                                                |  |
|          |                        | Purpose of use, When used                                                             | Display the counter type of the soft counter 5 which is displayed on the counter check status screen.                                                   |  |
|          |                        | Precautions for use                                                                   | -                                                                                                    |  |
|          |                        | Settings and adjustment ranges                                                        | 0 to 999                                                                                                    |  |
|          |                        | Unit                                                                                  | -                                                                                                    |  |
|          |                        | Value at time of shipment<br>from factory/Value<br>established when RAM is<br>cleared | 0                                                                                                    |  |
|          |                        | Setting, adjustment and operation procedures                                          | <ol> <li>Select the item to highlight it, input the setting, and press the OK key.</li> <li>Set the main power switch to OFF and back to ON.</li> </ol> |  |
|          |                        | Related service modes                                                                 | -                                                                                                    |  |
|          |                        | Additional description and notes                                                      | -                                                                                                    |  |
| COUNTER6 | 1                      | Title                                                                                 | Display of soft counter 6 on counter check status screen                                                                                                |  |
|          |                        | Purpose of use, When used                                                             | Display the counter type of the soft counter 6 which is displayed on the counter check status screen.                                                   |  |
|          |                        | Precautions for use                                                                   | -                                                                                                    |  |
|          |                        | Settings and adjustment ranges                                                        | 0 to 999                                                                                                    |  |
|          |                        | Unit                                                                                  | -                                                                                                    |  |
|          |                        | Value at time of shipment<br>from factory/Value<br>established when RAM is<br>cleared | 0                                                                                                    |  |
|          |                        | Setting, adjustment and operation procedures                                          | <ol> <li>Select the item to highlight it, input the setting, and press the OK key.</li> <li>Set the main power switch to OFF and back to ON.</li> </ol> |  |
|          |                        | Related service modes                                                                 | -                                                                                                    |  |
|          |                        | Additional description and notes                                                      | -                                                                                                    |  |
|          |                        | 10005                                                                                 |                                                                                                    |  |

Software counter specifications 100 - 199: Total 200 - 299: Copy (001 to 099 added in case of shortage) 300 - 399: Print 400 - 499: Copy and print 500 - 599: Scan 600 - 699: Box print 700 - 799: Receive print 800 - 899: Report print 900 - 999: Send Explanations of symbols and terms in the table

Solutions of symbols and terms in the table
YES: Counter valid in this machine
Large size: Paper greater than B4
Small size: Paper of B4 or smaller
Counter Description: Numerals 1 and 2 indicate the counts of large size paper.

In service mode (COPIER>OPTION>USER>B4-L-CNT), B4 or greater can be set as the large size. - Total A: Total excluding local and remote copies - Total B: Total excluding local and remote copies and box prints - Copy: Local and remote copies - Copy A: Local and remote copies and box prints - Print: PDL, report, and box prints - Print A: PDL and report prints - Scan: Black-and-white and color scans

| No. | Counter Description                       | Support |
|-----|-------------------------------------------|---------|
| 101 | Total 1                                   | yes     |
| 102 | Total 2                                   | yes     |
| 103 | Total (Large)                             | yes     |
| 104 | Total (Small)                             | yes     |
| 105 | Total (Full-color 1)                      |         |
| 106 | Total (Full-color 2)                      |         |
| 108 | Total (Black-and-white 1)                 | yes     |
| 109 | Total (Black-and-white 2)                 | yes     |
| 110 | Total (Monochrome / Large)                |         |
| 111 | Total (Monochrome / Small)                |         |
| 112 | Total (Black-and-white / Large)           | yes     |
| 113 | Total (Black-and-white / Small)           | ves     |
| 114 | Total 1 (Duplex)                          | ves     |
| 115 | Total 2 (Duplex)                          | ves     |
| 116 | Large (Duplex)                            | ves     |
| 117 | Small (Duplex)                            | ves     |
| 118 | Total (Monochrome 1)                      |         |
| 119 | Total (Monochrome 2)                      |         |
| 120 | Total (Full-color / Large)                |         |
| 120 | Total (Full color / Small)                |         |
| 121 | Total (Full-color + Monochrome / Large)   |         |
| 122 | Total (Full color + Monochrome / Earge)   |         |
| 123 | Total (Full color + Monochrome / Sman)    |         |
| 124 | Total (Full-color + Monochrome 2)         |         |
| 125 | Total (Full-color + Monochrome I)         |         |
| 126 | lotal Al                                  | yes     |
| 127 |                                           | yes     |
| 128 | Total A (Large)                           | yes     |
| 129 | Total A (Small)                           | yes     |
| 130 | Total A (Full-color I)                    |         |
| 131 | Total A (Full-color 2)                    |         |
| 132 | Total A (Black-and-white I)               | yes     |
| 133 | Total A (Black-and-white 2)               | yes     |
| 134 | Total A (Wonochrome / Earge)              |         |
| 135 | I otal A (Monochrome / Small)             |         |
| 136 | Total A (Black-and-white / Large)         |         |
| 137 | Total A (Black-and-white / Small)         |         |
| 138 | Total A1 (Duplex)                         |         |
| 139 | Total A2 (Duplex)                         |         |
| 140 | Large A (Duplex)                          |         |
| 141 | Small A (Duplex)                          |         |
| 142 | Total A (Monochrome 1)                    |         |
| 143 | Total A (Monochrome 2)                    |         |
| 144 | Total A (Full-color / Large)              |         |
| 145 | Total A (Full-color / Small)              |         |
| 146 | Total A (Full-color + Monochrome / Large) |         |
| 147 | Total A (Full-color + Monochrome / Small) |         |
| 148 | Total A (Full-color + Monochrome 2)       |         |
| 149 | Total A (Full-color + Monochrome 1)       |         |
| 150 | Total B1                                  | yes     |
| 151 | Total B2                                  | yes     |
| 152 | Total B (Large)                           | yes     |
| 153 | Total B (Small)                           | yes     |
| 154 | Total B (Full-color 1)                    |         |
| 155 | Total B (Full-color 2)                    |         |
| 156 | Total B (Black-and-white 1)               | yes     |
| 157 | Total B (Black-and-white 2)               | yes     |
| 158 | Total B (Monochrome / Large)              |         |
| 159 | Total B (Monochrome / Small)              |         |
| 160 | Total B (Black-and-white / Large)         | yes     |

| No. | Counter Description                       | Support |
|-----|-------------------------------------------|---------|
| 161 | Total B (Black-and-white / Small)         | yes     |
| 162 | Total B1 (Duplex)                         |         |
| 163 | Total B2 (Duplex)                         |         |
| 164 | Large B (Duplex)                          |         |
| 165 | Small B (Duplex)                          |         |
| 166 | Total B (Monochrome 1)                    |         |
| 167 | Total B (Monochrome 2)                    |         |
| 168 | Total B (Full-color / Large)              |         |
| 160 | Total D (Full color / Small)              |         |
| 170 | Total D (Full color / Managhroma / Larca) |         |
| 170 | Total D (Full color + Monochromo / Emgl)  |         |
| 171 | Total B (Full-color + Monochrome / Small) |         |
| 172 | Total B (Full-color + Monochrome 2)       |         |
| 173 | 10tal B (Full-color + Monochrome 1)       |         |
| 201 | Copy (Total 1)                            | yes     |
| 202 | Copy (Total 2)                            | yes     |
| 203 | Copy (Large)                              | yes     |
| 204 | Copy (Small)                              | yes     |
| 205 | Copy A (Total 1)                          | yes     |
| 206 | Copy A (Total 2)                          | yes     |
| 207 | Copy A (Large)                            | yes     |
| 208 | Copy A (Small)                            | yes     |
| 209 | Local copy (Total 1)                      | yes     |
| 210 | Local copy (Total 2)                      | yes     |
| 211 | Local copy (Large)                        | yes     |
| 212 | Local copy (Small)                        | yes     |
| 213 | Remote copy (Total 1)                     | yes     |
| 214 | Remote copy (Total 2)                     | yes     |
| 215 | Remote copy (Large)                       | ves     |
| 216 | Remote copy (Small)                       | ves     |
| 217 | Conv (Full-color 1)                       |         |
| 218 | Conv (Full-color 2)                       |         |
| 210 | Conv (Monochrome 1)                       |         |
| 219 | Copy (Monochrome 2)                       |         |
| 220 | Copy (Plack and white 1)                  | Vac     |
| 221 | Copy (Plack and white 2)                  |         |
| 222 | Conv (Full-color / Large)                 |         |
| 223 | Conv (Full-color / Small)                 |         |
| 224 | Copy (Van color / bilan)                  |         |
| 223 | Copy (Monochrome / Small)                 |         |
| 226 | Copy (Monochronie / Small)                |         |
| 227 | Copy (Brack-and-wnite / Large)            |         |
| 228 | Copy (Black-and-white / Small)            |         |
| 229 | Copy (Full-color + Monochrome / Large)    |         |
| 230 | Copy (Full-color + Monochrome / Small)    |         |
| 231 | Copy (Full-color + Monochrome / 2)        |         |
| 232 | Copy (Full-color + Monochrome / 1)        |         |
| 233 | Copy (Full-color / Large / Duplex)        |         |
| 234 | Copy (Full-color / Small / Duplex)        |         |
| 235 | Copy (Monochrome / Large / Duplex)        |         |
| 236 | Copy (Monochrome / Small / Duplex)        |         |
| 237 | Copy (Black-and-white / Large / Duplex)   |         |
| 238 | Copy (Black-and-white / Small / Duplex)   |         |
| 245 | Copy A (Full-color 1)                     |         |
| 246 | Copy A (Full-color 2)                     |         |
| 247 | Copy A (Monochrome 1)                     |         |
| 248 | Copy A (Monochrome 2)                     |         |
| 249 | Copy A (Black-and-white 1)                | yes     |
| 250 | Copy A (Black-and-white 2)                | yes     |
| 251 | Copy A (Full-color / Large)               |         |
| 252 | Copy A (Full-color / Small)               |         |
| 253 | Copy A (Monochrome / Large)               |         |
| 254 | Copy A (Monochrome / Small)               |         |
| 255 | Copy A (Black-and-white / Large)          | yes     |
| 256 | Copy A (Black-and-white / Small)          | yes     |
| 257 | Copy A (Full-color + Monochrome / Large)  | -       |
| 258 | Copy A (Full-color + Monochrome / Small)  | 1       |
| 259 | Copy A (Full-color + Monochrome / 2)      |         |
| /   |                                           |         |

|     |                                                | -        |
|-----|------------------------------------------------|----------|
| No. | Counter Description                            | Support  |
| 260 | Copy A (Full-color + Monochrome / 1)           |          |
| 261 | Copy A (Full-color / Large / Duplex)           |          |
| 262 | Copy A (Full-color / Small / Duplex)           |          |
| 263 | Copy A (Monochrome / Large / Duplex)           |          |
| 264 | Copy A (Monochrome / Small / Duplex)           |          |
| 265 | Copy A (Black-and-white / Large / Duplex)      |          |
| 266 | Copy A (Black-and-white / Small / Duplex)      |          |
| 273 | Local copy (Full-color 1)                      |          |
| 273 | Local copy (Full color 2)                      |          |
| 274 |                                                |          |
| 273 |                                                |          |
| 276 | Local copy (Monochrome 2)                      |          |
| 277 | Local copy (Black-and-white 1)                 | yes      |
| 278 | Local copy (Black-and-white 2)                 | yes      |
| 279 | Local copy (Full-color / Large)                |          |
| 280 | Local copy (Full-color / Small)                |          |
| 281 | Local copy (Monochrome / Large)                |          |
| 282 | Local copy (Monochrome / Small)                |          |
| 283 | Local conv (Black-and-white / Loca)            | VAS      |
| 203 | Local copy (Dick-and white / Engl)             | yes      |
| 264 | Local copy (Black-and-white / Shair)           | yes      |
| 285 | Local copy (rull-color + Monochrome / Large)   |          |
| 286 | Local copy (Full-color + Monochrome / Small)   |          |
| 287 | Local copy (Full-color + Monochrome / 2)       |          |
| 288 | Local copy (Full-color + Monochrome / 1)       |          |
| 289 | Local copy (Full-color / Large / Duplex)       |          |
| 290 | Local copy (Full-color / Small / Duplex)       |          |
| 291 | Local copy (Monochrome / Large / Duplex)       |          |
| 292 | Local conv (Monochrome / Small / Dunlex)       |          |
| 202 | Local copy (Plock and white / Lorge / Dupley)  |          |
| 293 | Decircopy (black-and-white / Lage / Duplex)    |          |
| 294 | Local copy (Black-and-white / Small / Duplex)  |          |
| 002 | Remote copy (Full-color 1)                     |          |
| 003 | Remote copy (Full-color 2)                     |          |
| 004 | Remote copy (Monochrome 1)                     |          |
| 005 | Remote copy (Monochrome 2)                     |          |
| 006 | Remote copy (Black-and-white 1)                | yes      |
| 007 | Remote copy (Black-and-white 2)                |          |
| 008 | Remote copy (Full-color / Large)               |          |
| 009 | Remote copy (Full-color / Small)               |          |
| 010 | Centre copy (Pull-Color / Silian)              |          |
| 010 | Demote copy (Monochrome / Earge)               |          |
| 011 | Remote copy (Monochrome / Sman)                |          |
| 012 | Remote copy (Black-and-white / Large)          | yes      |
| 013 | Remote copy (Black-and-white / Small)          | yes      |
| 014 | Remote copy (Full-color + Monochrome / Large)  |          |
| 015 | Remote copy (Full-color + Monochrome / Small)  |          |
| 016 | Remote copy (Full-color + Monochrome / 2)      |          |
| 017 | Remote copy (Full-color + Monochrome / 1)      |          |
| 018 | Remote copy (Full-color / Large / Duplex)      | <u> </u> |
| 019 | Remote copy (Full-color / Small / Duplex)      |          |
| 020 | Remote conv (Monochrome / Large / Dunley)      |          |
| 020 | Demote copy (Monochrome / Emol/ Dupley)        |          |
| 021 | Remote copy (wonochrome / Sman / Duplex)       |          |
| 022 | Remote copy (Black-and-white / Large / Duplex) |          |
| 023 | Remote copy (Black-and-white / Small / Duplex) | <u> </u> |
| 301 | Print (Total 1)                                | yes      |
| 302 | Print (Total 2)                                | yes      |
| 303 | Print (Large)                                  | yes      |
| 304 | Print (Small)                                  | yes      |
| 305 | Print A (Total 1)                              | ves      |
| 306 | Print A (Total 2)                              | ves      |
| 307 |                                                |          |
| 200 |                                                | ycs      |
| 508 |                                                | yes      |
| 309 | Print (Full-color 1)                           |          |
| 310 | Print (Full-color 2)                           |          |
| 311 | Print (Monochrome 1)                           |          |
| 312 | Print (Monochrome 2)                           |          |
| 313 | Print (Black-and-white 1)                      | yes      |
| 314 | Print (Black-and-white 2)                      | yes      |
| 315 | Print (Full-color / Large)                     |          |
| 515 |                                                |          |

| No. | Counter Description                             |     |  |
|-----|-------------------------------------------------|-----|--|
| 316 | Print (Full-color / Small)                      |     |  |
| 317 | Print (Monochrome / Large)                      |     |  |
| 318 | Print (Monochrome / Small)                      |     |  |
| 319 | Print (Black-and-white / Large)                 | yes |  |
| 320 | Print (Black-and-white / Small)                 | yes |  |
| 321 | Print (Full-color + Monochrome / Large)         |     |  |
| 322 | Print (Full-color + Monochrome / Small)         |     |  |
| 323 | Print (Full-color + Monochrome / 2)             |     |  |
| 324 | Print (Full-color + Monochrome / 1)             |     |  |
| 325 | Print (Full-color / Large / Duplex)             |     |  |
| 326 | Print (Full-color / Small / Duplex)             |     |  |
| 327 | Print (Monochrome / Large / Duplex)             |     |  |
| 328 | Print (Monochrome / Small / Duplex)             |     |  |
| 329 | Print (Black-and-white / Large / Duplex)        |     |  |
| 330 | Print (Black-and-white / Small / Duplex)        |     |  |
| 331 | PDL print (Total 1)                             | ves |  |
| 332 | PDI print (Total 2)                             | yes |  |
| 333 | PDL print (1 arge)                              | yes |  |
| 334 | DDI print (Small)                               | yes |  |
| 225 | DDL print (Smail)                               | yes |  |
| 335 | DDL print (Full color 2)                        |     |  |
| 330 | PDL print (Full-color 2)                        |     |  |
| 240 | DDI print (Diack-and-white 1)                   | yes |  |
| 340 | PDL print (Black-and-white 2)                   | yes |  |
| 341 |                                                 |     |  |
| 342 | PDL print (Full-color / Small)                  |     |  |
| 345 | PDL print (Black-and-white / Large)             | yes |  |
| 340 | PDL print (Black-and-white / Small)             | yes |  |
| 351 | PDL print (Full-color / Large / Duplex)         |     |  |
| 332 | PDL print (Fun-color / Sman / Duplex)           |     |  |
| 355 | DDL print (Black-and-white / Early / Dupley)    |     |  |
| 330 | PDL print (Black-and-white / Smail / Duplex)    |     |  |
| 401 | Copy + Print (Pull-color / Earge)               |     |  |
| 403 | Copy + Print (Puil-Color / Small)               |     |  |
| 404 | Copy + Print (Monochrome / Large)               |     |  |
| 405 | Copy + Print (Monochrome 2)                     |     |  |
| 406 | Copy + Print (Monochrome 1)                     |     |  |
| 407 | Copy + Print (Full-color + Monochrome / Large)  |     |  |
| 408 | Copy + Print (Full-color + Monochrome / Small)  |     |  |
| 409 | Copy + Print (Full-color + Monochrome / 2)      |     |  |
| 410 | Copy + Print (Full-color + Monochrome / 1)      |     |  |
| 411 | Copy + Print (Large)                            |     |  |
| 412 | Copy + Print (Small)                            |     |  |
| 413 | Copy + Print (2)                                |     |  |
| 414 | Copy + Print (1)                                |     |  |
| 415 | Copy + Print (Monochrome / Large)               |     |  |
| 416 | Copy + Print (Monochrome / Small)               |     |  |
| 417 | Copy + Print (Full-color / Large / Duplex)      |     |  |
| 418 | Copy + Print (Full-color / Small / Duplex)      |     |  |
| 419 | Copy + Print (Monochrome / Large / Duplex)      |     |  |
| 420 | Copy + Print (Monochrome / Small / Duplex)      |     |  |
| 421 | Copy + Print (Black-and-white / Large / Duplex) |     |  |
| 422 | Copy + Print (Black-and-white / Small / Duplex) |     |  |
| 501 | Scan (Total 1)                                  | ves |  |
| 502 | Scan (Total 2)                                  | ves |  |
| 503 | Scan (Large)                                    | yes |  |
| 504 | Scan (Small)                                    | yes |  |
| 505 | Black-and-white scan (Total 1)                  | yes |  |
| 506 | Black-and-white scan (Total 2)                  | yes |  |
| 507 | Black-and-white scan (Large)                    | yes |  |
| 508 | Black-and-white scan (Small)                    | yes |  |
| 509 | Color scan (Total 1)                            |     |  |
| 510 | Color scan (Total 2)                            |     |  |
| 511 | Color scan (Large)                              |     |  |
| 512 | Color scan (Small)                              |     |  |
| 601 | Box print (Total 1)                             | yes |  |

| No. | Counter Description                             | Support  |  |
|-----|-------------------------------------------------|----------|--|
| 602 | Box print (Total 2)                             | yes      |  |
| 603 | Box print (Large)                               | yes      |  |
| 604 | Box print (Small)                               | yes      |  |
| 605 | Box print (Full-color 1)                        |          |  |
| 606 | Box print (Full-color 2)                        |          |  |
| 607 | Box print (Monochrome 1)                        |          |  |
| 608 | Box print (Monochrome 2)                        |          |  |
| 609 | Box print (Black-and-white 1)                   | ves      |  |
| 610 | Box print (Black-and-white 2)                   | ves      |  |
| 611 | Box print (Full-color / Large)                  |          |  |
| 612 | Box print (Full-color / Small)                  |          |  |
| 613 | Box print (Van ook) / Sinail/                   |          |  |
| 614 | Box print (Monochrome / Small)                  |          |  |
| 615 | Box print (Block and white / Large)             | VAC      |  |
| 616 | Box print (Diack and white / Earge)             | yes      |  |
| 617 | Box print (Didex-and-winte / Sinan)             | yes      |  |
| 617 | Box print (Full-color + Monocinonie / Large)    |          |  |
| 618 | Box print (Full-color + Monochrome / Small)     |          |  |
| 619 | Box print (Full-color + Monochrome / 2)         |          |  |
| 620 | Box print (Full-color + Monochrome / 1)         |          |  |
| 621 | Box print (Full-color / Large / Duplex)         |          |  |
| 622 | Box print (Full-color / Small / Duplex)         |          |  |
| 623 | Box print (Monochrome / Large / Duplex)         |          |  |
| 624 | Box print (Monochrome / Small / Duplex)         |          |  |
| 625 | Box print (Black-and-white / Large / Duplex)    |          |  |
| 626 | Box print (Black-and-white / Small / Duplex)    |          |  |
| 701 | Receive print (Total 1)                         | yes      |  |
| 702 | Receive print (Total 2)                         | yes      |  |
| 703 | Receive print (Large)                           | yes      |  |
| 704 | Receive print (Small)                           | yes      |  |
| 705 | Receive print (Full-color 1)                    |          |  |
| 706 | Receive print (Full-color 2)                    |          |  |
| 707 | Receive print (Gray-scale 1)                    |          |  |
| 708 | Receive print (Grav-scale 2)                    |          |  |
| 709 | Receive print (Monochrome 1)                    | ves      |  |
| 710 | Receive print (Monochrome 2)                    | ves      |  |
| 711 | Receive print (Full-color / Large)              |          |  |
| 712 | Receive print (Full-color / Small)              |          |  |
| 712 | Deceive print (Fun-color / Sman)                |          |  |
| 713 | Receive print (Gray-scale / Large)              |          |  |
| 714 | Passive print (Marsshare / Jane)                |          |  |
| 715 | Receive print (Monochrome / Large)              | yes      |  |
| /10 | Receive print (Monochrome / Small)              | yes      |  |
| /1/ | Receive print (Full-color + Gray-scale / Large) |          |  |
| 718 | Receive print (Full-color + Gray-scale / Small) |          |  |
| 719 | Receive print (Full-color + Gray-scale 2)       |          |  |
| 720 | Receive print (Full-color + Gray-scale 1)       |          |  |
| 721 | Receive print (Full-color / Large / Duplex)     |          |  |
| 722 | Receive print (Full-color / Small / Duplex)     |          |  |
| 723 | Receive print (Gray-scale / Large / Duplex)     |          |  |
| 724 | Receive print (Gray-scale / Small / Duplex)     |          |  |
| 725 | Receive print (Monochrome / Large / Duplex)     |          |  |
| 726 | Receive print (Monochrome / Small / Duplex)     |          |  |
| 801 | Report print (Total 1)                          | yes      |  |
| 802 | Report print (Total 2)                          | yes      |  |
| 803 | Report print (Large)                            | yes      |  |
| 804 | Report print (Small)                            | yes      |  |
| 805 | Report print (Full-color 1)                     | -        |  |
| 806 | Report print (Full-color 2)                     | 1        |  |
| 807 | Report print (Gray-scale 1)                     |          |  |
| 808 | Report print (Gray-scale 2)                     |          |  |
| 809 | Report print (Monochrome 1)                     | Vec      |  |
| 810 | Report print (Monochrome 2)                     | y 65     |  |
| Q11 | Report print (Full-color / Large)               | yes      |  |
| 011 | Papert print (Full color / Small)               |          |  |
| 612 | Report print (Full-Color / Siliali)             | +        |  |
| 815 | Report print (Gray-scale / Large)               |          |  |
| 814 | (Gray-scale / Small)                            | <u> </u> |  |
| 815 | Report print (Monochrome / Large)               | yes      |  |

|   | No. | Counter Description                                           | Support |
|---|-----|---------------------------------------------------------------|---------|
|   | 816 | Report print (Monochrome / Small)                             | yes     |
| - | 817 | Report print (Full-color + Gray-scale / Large)                |         |
| - | 818 | Report print (Full-color + Gray-scale / Small)                |         |
| - | 819 | Report print (Full-color + Gray-scale 2)                      |         |
|   | 820 | Report print (Full-color + Gray-scale 1)                      |         |
| - | 821 | Report print (Full-color / Large / Duplex)                    |         |
|   | 822 | Report print (Full-color / Small / Duplex)                    |         |
| - | 823 | Report print (Gray-scale / Large / Duplex)                    |         |
|   | 824 | Report print (Gray-scale / Small / Duplex)                    |         |
|   | 825 | Report print (Monochrome / Large / Duplex)                    |         |
|   | 826 | Report print (Monochrome / Small / Duplex)                    |         |
|   | 901 | Copy scan total 1 (Color)                                     |         |
|   | 902 | Copy scan total 1 (Black-and-white)                           |         |
|   | 903 | Copy scan total 2 (Color)                                     |         |
|   | 904 | Copy scan total 2 (Black-and-white)                           |         |
|   | 905 | Copy scan total 3 (Color)                                     |         |
|   | 906 | Copy scan total 3 (Black-and-white)                           |         |
|   | 907 | Copy scan total 4 (Color)                                     |         |
|   | 908 | Copy scan total 4 (Black-and-white)                           |         |
|   | 909 | Local copy scan (Color)                                       |         |
|   | 910 | Local copy scan (Black-and-white)                             |         |
|   | 911 | Remote copy scan (Color)                                      |         |
|   | 912 | Remote copy scan (Black-and-white)                            |         |
|   | 913 | Send scan total 1 (Color)                                     |         |
|   | 914 | Send scan total 1 (Black-and-white)                           |         |
|   | 915 | Send scan total 2 (Color)                                     |         |
|   | 916 | Send scan total 2 (Black-and-white)                           | yes     |
|   | 917 | Send scan total 3 (Color)                                     |         |
|   | 918 | Send scan total 3 (Black-and-white)                           | yes     |
|   | 919 | Send scan total 4 (Color)                                     |         |
|   | 920 | Send scan total 4 (Black-and-white)                           |         |
|   | 921 | Send scan total 5 (Color)                                     |         |
|   | 922 | Send scan total 5 (Black-and-white)                           | yes     |
|   | 929 | Send scan total 6 (Color)                                     |         |
|   | 930 | Send scan total 6 (Black-and-white)                           |         |
|   | 931 | Send scan total 7 (Color) Send scan total 7 (Plack and white) |         |
|   | 932 | Send scan total / (Black-and-white)                           |         |
|   | 933 | Send scan total 8 (Color)                                     |         |
|   | 934 | Send scan total 8 (Black-and-white)                           |         |
|   | 935 | Universal send scan total (Color)                             |         |
|   | 930 | Day seen (Color)                                              |         |
|   | 937 | Box scan (Color)                                              |         |
|   | 930 | Pamote scan (Color)                                           |         |
|   | 940 | Remote scan (Black-and-white)                                 | VAC     |
|   | 941 | Send scan / FAX (Color)                                       | yes     |
|   | 942 | Send scan / FAX (Black-and-white)                             |         |
|   | 943 | Send scan / IFAX (Color)                                      |         |
|   | 944 | Send scan / IFAX (Black-and-white)                            |         |
|   | 945 | Send scan / E-mail (Color)                                    |         |
|   | 946 | Send scan / E-mail (Black-and-white)                          |         |
|   | 947 | Send scan / FTP (Color)                                       |         |
|   | 948 | Send scan / FTP (Black-and-white)                             |         |
|   | 949 | Send scan / SMB (Color)                                       |         |
|   | 950 | Send scan / SMB (Black-and-white)                             |         |
|   | 951 | Send scan / IPX (Color)                                       |         |
|   | 952 | Send scan / IPX (Black-and-white)                             |         |
|   | 953 | Send scan / Database (Color)                                  |         |
|   | 954 | Send scan / Database (Black-and-white)                        |         |
|   | 955 | Send scan / Local print (Color)                               |         |
|   | 956 | Send scan / Local print (Black-and-white)                     |         |
|   | 957 | Send scan / Box (Color)                                       |         |
|   | 958 | Send scan / Box (Black-and-white)                             |         |
| - |     |                                                               |         |

## 17.6.1.17 COPIER > OPTION > USER (2/7)

iR3225 / iR3225N / iR3235 / iR3235N / iR3245 / iR3245N

|          | T-17-67 |                                                                                       |                                                                                                    |  |
|----------|---------|---------------------------------------------------------------------------------------|----------------------------------------------------------------------------------------------------|--|
|          |         |                                                                                       | COPIER > OPTION > USER                                                                                                    |  |
| Item     | Level   | Description                                                                           |                                                                                                    |  |
| DATE-DSP | 2       | Title                                                                                 | Switching of date/time display format                                                                                                    |  |
|          |         | Purpose of use, When used                                                             | Switch the date/time display which matches the format used in the country or region concerned.                                                                                         |  |
|          |         | Precautions for use                                                                   | -                                                                                                    |  |
|          |         | Settings and adjustment                                                               | 0: YYMM/DD                                                                                                    |  |
|          |         | ranges                                                                                | 1: DD/MM'YY<br>2: MM/DD/YY                                                                                                    |  |
|          |         | Unit                                                                                  | -                                                                                                    |  |
|          |         | Value at time of shipment                                                             | The value differs depending on the destination.                                                                                                    |  |
|          |         | from factory/Value                                                                    |                                                                                                    |  |
|          |         | cleared                                                                               |                                                                                                    |  |
|          |         | Setting, adjustment and                                                               | 1) Select the item to highlight it, input the setting, and press the OK key.                                                                                                    |  |
|          |         | operation procedures                                                                  | 2) Set the main power switch to OFF and back to ON.                                                                                                    |  |
|          |         | Related service modes                                                                 | -                                                                                                    |  |
|          |         | Additional description and notes                                                      | The setting is reflected in the date setting sequence for the date/time setting accessed from system<br>control settings and in the sequence of the year/month/day printed on reports. |  |
| MB-CCV   | 2       | Title                                                                                 | Restriction on control card users for mailboxes                                                                                                    |  |
|          |         | Purpose of use, When used                                                             | Restrict the control card users for mailboxes.                                                                                                    |  |
|          |         | Precautions for use                                                                   |                                                                                                    |  |
|          |         | Settings and adjustment                                                               | 0: OFF (users are not restricted)                                                                                                    |  |
|          |         | ranges                                                                                | 1: ON (users are restricted)                                                                                                    |  |
|          |         | Unit                                                                                  | -                                                                                                    |  |
|          |         | Value at time of shipment<br>from factory/Value                                       | 0                                                                                                    |  |
|          |         | established when RAM is                                                               |                                                                                                    |  |
|          |         | cleared                                                                               |                                                                                                    |  |
|          |         | Setting, adjustment and                                                               | 1) Select the item to highlight it, input the setting, and press the OK key.                                                                                                    |  |
|          |         | Related service modes                                                                 |                                                                                                    |  |
|          |         | Additional description and                                                            |                                                                                                    |  |
|          |         | notes                                                                                 |                                                                                                    |  |
| CONTROL  | 1       | Title                                                                                 | Switch for selecting whether to charge for PDL jobs                                                                                                    |  |
|          |         | Purpose of use, When used                                                             | Select whether to output the count pulses to the charge control unit when such a unit (a coin vender or a control card made by another manufacturer) is connected.                     |  |
|          |         | Precautions for use                                                                   | -                                                                                                    |  |
|          |         | Settings and adjustment                                                               | 0: PDL jobs are not charged                                                                                                    |  |
|          |         | ranges                                                                                | Set '1' to charge for PDL jobs.                                                                                                    |  |
|          |         | Unit                                                                                  | -                                                                                                    |  |
|          |         | Value at time of shipment                                                             | 0                                                                                                    |  |
|          |         | from factory/Value                                                                    |                                                                                                    |  |
|          |         | cleared                                                                               |                                                                                                    |  |
|          |         | Setting, adjustment and                                                               | 1) Select the item to highlight it, input the setting, and press the OK key.                                                                                                    |  |
|          |         | operation procedures                                                                  | 2) Set the main power switch to OFF and back to ON.                                                                                                    |  |
|          |         | Related service modes                                                                 | -                                                                                                    |  |
|          |         | Additional description and<br>notes                                                   | -                                                                                                    |  |
| B4-L-CNT | 1       | Title                                                                                 | Selection of countup when using B4 size sheets                                                                                                    |  |
|          |         | Purpose of use, When used                                                             | Select whether to count B4 size paper as large size paper or small size paper in soft counter 1 to 6.                                                                                  |  |
|          |         | Precautions for use                                                                   | -                                                                                                    |  |
|          |         | Settings and adjustment                                                               | 0: B4 size paper is counted as small size paper.                                                                                                    |  |
|          |         | ranges                                                                                | 1: B4 size paper is counted as large size paper.                                                                                                    |  |
|          | 1       | Unit                                                                                  | -                                                                                                    |  |
|          |         | Value at time of shipment<br>from factory/Value<br>established when RAM is<br>cleared | 0                                                                                                    |  |
|          |         | Setting, adjustment and operation procedures                                          | <ol> <li>Select the item to highlight it, input the setting, and press the OK key.</li> <li>Set the main power switch to OFF and back to ON.</li> </ol>                                |  |
|          | 1       | Related service modes                                                                 | COPIER > OPTION > BODY > SC-L-CNT (Level 1)                                                                                                    |  |
|          |         | Additional description and                                                            | -                                                                                                    |  |
|          |         | notes                                                                                 |                                                                                                    |  |

|          |       |                                                                                       | COPIER > OPTION > USER                                                                                                    |
|----------|-------|---------------------------------------------------------------------------------------|----------------------------------------------------------------------------------------------------|
| Item     | Level | Description                                                                           |                                                                                                    |
| TRY-STP  | 2     | Title                                                                                 | Setting of printing suspension mode when finisher tray is full                                                                                             |
|          |       | Purpose of use, When used                                                             | Set whether to suspend printing when a full tray has been detected in the finisher.                                                                        |
|          |       | Precautions for use                                                                   | -                                                                                                    |
|          |       | Settings and adjustment ranges                                                        | 0: Normal (printing is suspended when a full finisher tray is detected)<br>1: Printing is suspended only during height detection.                          |
|          |       | Unit                                                                                  | -                                                                                                    |
|          |       | Value at time of shipment<br>from factory/Value<br>established when RAM is<br>cleared | 0                                                                                                    |
|          |       | Setting, adjustment and operation procedures                                          | <ol> <li>Select the item to highlight it, input the setting, and press the OK key.</li> <li>Set the main power switch to OFF and back to ON.</li> </ol>    |
|          |       | Related service modes                                                                 | -                                                                                                    |
|          |       | Additional description and notes                                                      | -                                                                                                    |
| MF-LG-ST | 2     | Title                                                                                 | Setting of long document button display                                                                                                    |
|          |       | Purpose of use, When used                                                             | Display the "long document" button on the application screen accessed from the copy screen.                                                                |
|          |       | Precautions for use                                                                   | -                                                                                                    |
|          |       | Settings and adjustment ranges                                                        | 0: The button is not displayed.<br>1: The button is displayed.                                                                                             |
|          |       | Unit                                                                                  | -                                                                                                    |
|          |       | Value at time of shipment<br>from factory/Value<br>established when RAM is<br>cleared | 0                                                                                                    |
|          |       | Setting, adjustment and operation procedures                                          | <ol> <li>Select the item to highlight it, input the setting, and press the OK key.</li> <li>Set the main power switch to OFF and back to ON.</li> </ol>    |
|          |       | Related service modes                                                                 | -                                                                                                    |
|          |       | Additional description and notes                                                      | Sheets/documents up to 630mm long can be supported. However, the bypass tray unit needs to be used for sheets, and the ADF needs to be used for documents. |
| CNT-DISP | 2     | Title                                                                                 | Setting as to whether to display the serial number on the counter status check screen                                                                      |
|          |       | Purpose of use, When used                                                             | Set whether to display the serial number on the counter status check screen.                                                                               |
|          |       | Precautions for use                                                                   | •                                                                                                    |
|          |       | Settings and adjustment ranges                                                        | 0: Serial number is displayed.<br>1: Serial number is not displayed.                                                                                       |
|          |       | Unit                                                                                  | -                                                                                                    |
|          |       | Value at time of shipment<br>from factory/Value<br>established when RAM is<br>cleared | 0                                                                                                    |
|          |       | Setting, adjustment and operation procedures                                          | <ol> <li>Select the item to highlight it, input the setting, and press the OK key.</li> <li>Set the main power switch to OFF and back to ON.</li> </ol>    |
|          |       | Related service modes                                                                 | -                                                                                                    |
|          |       | Additional description and notes                                                      | -                                                                                                    |
| PH-D-SEL | 2     | Title                                                                                 | Switching of the number of lines in printing paper photo mode                                                                                              |
|          |       | Purpose of use, When used                                                             | -                                                                                                    |
|          |       | Precautions for use                                                                   | -                                                                                                    |
|          |       | Settings and adjustment ranges                                                        | 0: 141 lines, 1: 134 lines                                                                                                    |
|          |       | Unit                                                                                  | -                                                                                                    |
|          |       | Value at time of shipment<br>from factory/Value<br>established when RAM is<br>cleared | -                                                                                                    |
|          |       | Setting, adjustment and operation procedures                                          | -                                                                                                    |
|          |       | Related service modes                                                                 | -                                                                                                    |
|          |       | Additional description and notes                                                      | -                                                                                                    |

|          | COPIER > OPTION > USER |                                                                                       |                                                                                                    |                                                                                                    |  |
|----------|------------------------|---------------------------------------------------------------------------------------|----------------------------------------------------------------------------------------------------|----------------------------------------------------------------------------------------------------|--|
| Item     | Level                  | Description                                                                           |                                                                                                    |                                                                                                    |  |
| COPY-JOB | 1                      | Title                                                                                 | Prohibition of copy job reservations when card reader/coin vender is used                                                                                                    |                                                                                                    |  |
|          |                        | Purpose of use, When used                                                             | Prohibit copy job reservations when the card reader or coin vender is used.                                                                                                    |                                                                                                    |  |
|          |                        | Precautions for use                                                                   | -                                                                                                    |                                                                                                    |  |
|          |                        | Settings and adjustment ranges                                                        | 0: Reservation enabled<br>1: Reservation prohibited                                                                                                    |                                                                                                    |  |
|          |                        | Unit                                                                                  | -                                                                                                    |                                                                                                    |  |
|          |                        | Value at time of shipment<br>from factory/Value<br>established when RAM is<br>cleared | 0                                                                                                    |                                                                                                    |  |
|          |                        | Setting, adjustment and operation procedures                                          | <ol> <li>Select the item to highlight it, input the setting, and press the OK key.</li> <li>Set the main power switch to OFF and back to ON.</li> </ol>                                                                                        |                                                                                                    |  |
|          |                        | Related service modes                                                                 | -                                                                                                    |                                                                                                    |  |
|          |                        | Additional description and notes                                                      | -                                                                                                    |                                                                                                    |  |
| OP-SZ-DT | 2                      | Title                                                                                 | Setting as to whether to detect document sizes while platen remains open                                                                                                    |                                                                                                    |  |
|          |                        | Purpose of use, When used                                                             | This item is used document sizes are to be detected automatically in cases where thick books, 3-<br>dementional objects, etc. are scanned. This item is used when document size detection is to be<br>activated while the platen remains open. |                                                                                                    |  |
|          |                        | Precautions for use                                                                   | When COPIER > OPTION > USER > SIZE-DET(Level 2) is set to '0', the document sizes are not detected while the platen remains open even if this mode is set to '1'.                                                                              |                                                                                                    |  |
|          |                        |                                                                                       | Settings and adjustment ranges                                                                                                    | <ul> <li>0: Document sizes cannot be detected while the platen remains open.</li> <li>-&gt; The document sizes must be input from the operation unit screen.</li> <li>1: Document sizes can be detected while the platen remains open.</li> <li>-&gt; The document sizes are detected by pressing the start key.</li> </ul> |  |
|          |                        | Unit                                                                                  | -                                                                                                    |                                                                                                    |  |
|          |                        | Value at time of shipment<br>from factory/Value<br>established when RAM is<br>cleared | 0                                                                                                    |                                                                                                    |  |
|          |                        | Setting, adjustment and operation procedures                                          | <ol> <li>Select the item to highlight it, input the setting, and press the OK key.</li> <li>Set the main power switch to OFF and back to ON.</li> </ol>                                                                                        |                                                                                                    |  |
|          |                        | Related service modes                                                                 | COPIER > OPTION > USER > SIZE-DET (Level 2)                                                                                                    |                                                                                                    |  |
|          |                        |                                                                                       | Additional description and notes                                                                                                    | -                                                                                                    |  |

## 17.6.1.18 COPIER > OPTION > USER (3/7)

iR3225 / iR3225N / iR3235 / iR3235N / iR3245 / iR3245N

| COPIER > OPTION > USER |       |                                                                                       |                                                                                                    |  |
|------------------------|-------|---------------------------------------------------------------------------------------|----------------------------------------------------------------------------------------------------|--|
| Item                   | Level | Description                                                                           |                                                                                                    |  |
| NW-SCAN                | 2     | Title                                                                                 | Enabling of network scan function                                                                                                    |  |
|                        |       | Purpose of use, When used                                                             | Enable the network scan function.                                                                                                    |  |
|                        |       | Precautions for use                                                                   | The setting cannot be changed on machines for the Japanese market.<br>This item is fixed at '1' for PS/PCL machines destined for overseas.              |  |
|                        |       | Settings and adjustment ranges                                                        | 0: The network scan function is not enabled.<br>1: The network scan function is enabled.                                                                |  |
|                        |       | Unit                                                                                  | -                                                                                                    |  |
|                        |       | Value at time of shipment<br>from factory/Value<br>established when RAM is<br>cleared | -                                                                                                    |  |
|                        |       | Setting, adjustment and operation procedures                                          | <ol> <li>Select the item to highlight it, input the setting, and press the OK key.</li> <li>Set the main power switch to OFF and back to ON.</li> </ol> |  |
|                        |       | Related service modes                                                                 | -                                                                                                    |  |
|                        |       | Additional description and notes                                                      | -                                                                                                    |  |

| COPIER > OPTION > USER |       |                                                                                       |                                                                                                    |  |
|------------------------|-------|---------------------------------------------------------------------------------------|----------------------------------------------------------------------------------------------------|--|
| Item                   | Level | Description                                                                           |                                                                                                    |  |
| HDCR-DSP               | 2     | Title                                                                                 | Selection of data clearing method in hard drive complete deletion mode                                                                                                    |  |
|                        |       | Purpose of use, When used                                                             | Select the data clearing method in the hard drive complete deletion mode.                                                                                                    |  |
|                        |       | Precautions for use                                                                   | · ·                                                                                                    |  |
|                        |       | Settings and adjustment ranges                                                        | <ol> <li>Hard drive data is cleared using all null data in one session.</li> <li>Hard drive data is cleared using random data in one session.</li> <li>Hard drive data is cleared using random data in 3 sessions.</li> <li>When the setting value is increased, the security level is improved, but the time required for clearing the hard drive data becomes longer.</li> </ol> |  |
|                        |       | Unit                                                                                  | -                                                                                                    |  |
|                        |       | Value at time of shipment<br>from factory/Value<br>established when RAM is<br>cleared | 1                                                                                                    |  |
|                        |       | Setting, adjustment and operation procedures                                          | <ol> <li>Select the item to highlight it, input the setting, and press the OK key.</li> <li>Set the main power switch to OFF and back to ON.</li> </ol>                                                                                                    |  |
|                        |       | Related service modes                                                                 | -                                                                                                    |  |
|                        |       | Additional description and notes                                                      | Hard drive complete deletion function:<br>This function writes null data or random data over the file data areas at the time when the files are<br>deleted logically (when the control information data is deleted) to clear the hard drive.                                                                                                    |  |
| JOB-INVL               | 2     | Title                                                                                 | Setting of job intervals during interrupts                                                                                                    |  |
|                        |       | Purpose of use, When used                                                             | With interrupt copying, it is difficult to differentiate between the sheets of one job from the sheets of another because the sheets of one job continue on from those of the previous job. As a remedial measure, gaps between the sheets are left after the last sheet of the previous job has been delivered.                                                                   |  |
|                        |       | Settings and adjustment<br>ranges                                                     | 0: Standard setting (sheets of one job continue on from the sheets of the previous job)<br>1: Output of the following job is started after the last sheet of the interrupt copying job has been                                                                                                    |  |
|                        |       |                                                                                       | delivered.<br>2: The output of the job is started only after the last sheet of the previous job has been delivered for all jobs.                                                                                                    |  |
|                        |       | Unit                                                                                  | -                                                                                                    |  |
|                        |       | Value at time of shipment<br>from factory/Value<br>established when RAM is<br>cleared | 0                                                                                                    |  |
|                        |       | Setting, adjustment and                                                               | 1) Select the item to highlight it, input the setting, and press the OK key.                                                                                                    |  |
|                        |       | operation procedures                                                                  | 2) Set the main power switch to OFF and back to ON.                                                                                                    |  |
|                        |       | Additional description and notes                                                      | -                                                                                                    |  |
| PR-PSESW               | 1     | Title                                                                                 | Selection of print pause function switch display                                                                                                    |  |
|                        |       | Purpose of use, When used                                                             | This item is used when the user asks for the item to be provided; when quickly suspending a print job being executed or reserved. Display the "print pause" button on the system status/suspension screen.                                                                                                    |  |
|                        |       | Precautions for use                                                                   | -                                                                                                    |  |
|                        |       | ranges                                                                                | 1: The "print pause" button is not displayed.                                                                                                    |  |
|                        |       | Unit                                                                                  | -                                                                                                    |  |
|                        |       | Value at time of shipment<br>from factory/Value<br>established when RAM is<br>cleared | 0                                                                                                    |  |
|                        |       | Setting, adjustment and operation procedures                                          | <ol> <li>Select the item to highlight it, input the setting, and press the OK key.</li> <li>Set the main power switch to OFF and back to ON.</li> </ol>                                                                                                    |  |
|                        |       | Related service modes                                                                 | -                                                                                                    |  |
|                        |       | Additional description and<br>notes                                                   | -                                                                                                    |  |
| IDPRN-SW               | 1     | Title                                                                                 | Switching of job types counted up by department control counters                                                                                                    |  |
|                        | -     | Purpose of use, When used                                                             | Switch the type of jobs which are to be counted up by the department control counters.                                                                                                    |  |
|                        |       | Precautions for use                                                                   | -                                                                                                    |  |
|                        |       | Settings and adjustment ranges                                                        | 0:<br>For countup by PRINT category->BoxPrint, ReportPrint, SendLocalPrint, PDLPrint<br>For countup by COPY category->COPY                                                                                                    |  |
|                        |       |                                                                                       | 1:<br>For countup by PRINT category->ReportPrint, SendLocalPrint, PDLPrint<br>For countup by COPY category->COPY, BoxPrint                                                                                                    |  |
|                        |       | Unit                                                                                  | -                                                                                                    |  |
|                        |       | Value at time of shipment<br>from factory/Value<br>established when RAM is<br>cleared | 0                                                                                                    |  |
|                        |       | Setting, adjustment and operation procedures                                          | <ol> <li>Select the item to highlight it, input the setting, and press the OK key.</li> <li>Set the main power switch to OFF and back to ON.</li> </ol>                                                                                                    |  |
|                        |       | Related service modes Additional description and notes                                | -                                                                                                    |  |
| L                      |       | notes                                                                                 |                                                                                                    |  |

|          |       |                                                                                       | COPIER > OPTION > USER                                                                                                    |
|----------|-------|---------------------------------------------------------------------------------------|----------------------------------------------------------------------------------------------------|
| Item     | Level | Description                                                                           |                                                                                                    |
| PCL-COPY | 2     | Title                                                                                 | Binder control mode of COPIES command for PCL                                                                                                    |
|          |       | Purpose of use, When used                                                             | Make the COPIES command control method when Canon's PCL is used identical to the COPIES<br>command control method used in the PCLs of other manufacturers.                                                                                                    |
|          |       | Precautions for use                                                                   | -                                                                                                    |
|          |       | Settings and adjustment ranges                                                        | <ul> <li>0: Control is exercised on a page-by-page basis in accordance with the COPIES command value specified on each page.</li> <li>1: The COPIES command value specified on page 1 is treated as the binding number, and the value of the COPIES command for the subsequent pages is canceled. (In the sorting mode only; in non-sorting modes, control is the same as with the '0' setting.)</li> <li>2 to 65535: For further expansion</li> <li>'0' is the control method for Canon's PCL. To make this identical to the control method used in the PCLs of other manufacturers, use the '1' setting.</li> </ul> |
|          |       | Unit                                                                                  | -                                                                                                    |
|          |       | Value at time of shipment<br>from factory/Value<br>established when RAM is<br>cleared | 0                                                                                                    |
|          |       | Setting, adjustment and operation procedures                                          | <ol> <li>Select the item to highlight it, input the setting, and press the OK key.</li> <li>Set the main power switch to OFF and back to ON.</li> </ol>                                                                                                    |
|          |       | Related service modes                                                                 | -                                                                                                    |
|          |       | Additional description and notes                                                      | -                                                                                                    |
| CNT-SW   | 1     | Title                                                                                 | Selection of default display item for charge counter                                                                                                    |
|          |       | Purpose of use, When used                                                             | Select the default display item for the charge counter which is to be displayed on the counter status check screen. (used only for machines for the Japanese market)                                                                                                    |
|          |       | Precautions for use                                                                   | -                                                                                                    |
|          |       | ranges                                                                                | Japan         0: Counter 1 - total 1: 101         1: Counter 1 - total 2: 102         Counter 3 - total A2: 127         2: Not used         UL         0: Counter 1 - total 1: 101         Counter 2 - total (large): 103         Counter 3 - copy (total 1): 201         Counter 3 - copy (total 1): 201         Counter 4 - copy (total 2): 203         1: Counter 1 - total 2: 102         Counter 2 - copy (total 2): 202         2: Not used                                                                                                    |
|          |       | Unit                                                                                  | -                                                                                                    |
|          |       | Value at time of shipment<br>from factory/Value<br>established when RAM is<br>cleared | 0                                                                                                    |
|          |       | Setting, adjustment and operation procedures                                          | <ol> <li>Select the item to highlight it, input the setting, and press the OK key.</li> <li>Set the main power switch to OFF and back to ON.</li> </ol>                                                                                                    |
|          |       | Related service modes                                                                 | -                                                                                                    |
|          |       | Additional description and notes                                                      | -                                                                                                    |
| REMPNL   | 1     | Title                                                                                 | Use it to select whether to use the remote panel function                                                                                                    |
|          |       | Purpose of use, When used                                                             | Selects whether to use the remote panel function, which enables a user to operate a device using a PC in the same manner as the LCD panel.                                                                                                    |
|          |       | Precautions for use                                                                   | -                                                                                                    |
|          |       | Settings and adjustment                                                               | 0: Do not use remote panel function.                                                                                                    |
|          |       | Tanges                                                                                | 1: Use remote panel function.                                                                                                    |
|          |       | Value at time of shipment<br>from factory/Value<br>established when RAM is<br>cleared | 0                                                                                                    |
|          |       | Setting, adjustment and operation procedures                                          | -                                                                                                    |
|          |       | Related service modes                                                                 | -                                                                                                    |
|          |       | Additional description and notes                                                      | -                                                                                                    |

|          |       |                                                                                       | COPIER > OPTION > USER                                                                                                    |
|----------|-------|---------------------------------------------------------------------------------------|----------------------------------------------------------------------------------------------------|
| Item     | Level | Description                                                                           |                                                                                                    |
| BCNT-AST | 1     | Title                                                                                 | Selection of job type when BoxPrint is counted by NE controller                                                                                                    |
|          |       | Purpose of use, When used                                                             | Select the job type to be counted when BoxPrint is counted by the NE controller (ASSIST).                                                                                                    |
|          |       | Precautions for use                                                                   | -                                                                                                    |
|          |       | Settings and adjustment ranges                                                        | 0: Jobs are counted as PDL jobs.<br>1: Jobs are counter as copy jobs.                                                                                                    |
|          |       | Unit                                                                                  | -                                                                                                    |
|          |       | Value at time of shipment<br>from factory/Value<br>established when RAM is<br>cleared | 0                                                                                                    |
|          |       | Setting, adjustment and operation procedures                                          | <ol> <li>Select the item to highlight it, input the setting, and press the OK key.</li> <li>Set the main power switch to OFF and back to ON.</li> </ol>                                                             |
|          |       | Related service modes                                                                 | -                                                                                                    |
|          |       | Additional description and notes                                                      | -                                                                                                    |
| PRJOB-CP | 2     | Title                                                                                 | Setting as to whether to send count pulses during receive print and ReportPrint                                                                                                    |
|          |       | Purpose of use, When used                                                             | Set whether to send count pulse notices for each page during receive print or ReportPrint to the charge control unit (a coin vender or a control card made by another manufacturer) when such a unit is being used. |
|          |       | Precautions for use                                                                   | -                                                                                                    |
|          |       | Settings and adjustment ranges                                                        | 0: Count pulses are not sent.<br>1: Count pulses are sent.                                                                                                    |
|          |       | Unit                                                                                  | •                                                                                                    |
|          |       | Value at time of shipment<br>from factory/Value<br>established when RAM is<br>cleared | 0                                                                                                    |
|          |       | Setting, adjustment and operation procedures                                          | <ol> <li>Select the item to highlight it, input the setting, and press the OK key.</li> <li>Set the main power switch to OFF and back to ON.</li> </ol>                                                             |
|          |       | Related service modes                                                                 | -                                                                                                    |
|          |       | Additional description and notes                                                      | -                                                                                                    |

# 17.6.1.19 COPIER > OPTION > USER (4/7)

iR3225 / iR3225N / iR3235 / iR3235N / iR3245 / iR3245N

|          | COPIER > OPTION > USER |                                                                                       |                                                                                                    |  |  |
|----------|------------------------|---------------------------------------------------------------------------------------|----------------------------------------------------------------------------------------------------|--|--|
| Item     | Level                  | Description                                                                           |                                                                                                    |  |  |
| DOC-REM  | 1                      | Title                                                                                 | ON/OFF setting for document removal message display                                                                                                    |  |  |
|          |                        | Purpose of use, When used                                                             | Set ON/OFF for displaying the document removal message.                                                                                                 |  |  |
|          |                        | Precautions for use                                                                   | -                                                                                                    |  |  |
|          |                        | Settings and adjustment ranges                                                        | 0: The document removal message is not displayed.<br>1: The document removal message is displayed.                                                      |  |  |
|          |                        | Unit                                                                                  | -                                                                                                    |  |  |
|          |                        | Value at time of shipment<br>from factory/Value<br>established when RAM is<br>cleared | 0                                                                                                    |  |  |
|          |                        | Setting, adjustment and operation procedures                                          | -                                                                                                    |  |  |
|          |                        | Related service modes                                                                 | -                                                                                                    |  |  |
|          |                        | Additional description and notes                                                      | -                                                                                                    |  |  |
| DPT-ID-7 | 2                      | Title                                                                                 | Selection of 7-digit password input for department ID registration/authentication                                                                       |  |  |
|          |                        | Purpose of use, When used                                                             | Set up so that the department ID and also the password are input in 7 digits for department ID registration and authentication.                         |  |  |
|          |                        | Precautions for use                                                                   | -                                                                                                    |  |  |
|          |                        | Settings and adjustment ranges                                                        | 0: Input as before<br>1: Input using 7 digits                                                                                                    |  |  |
|          |                        | Unit                                                                                  | -                                                                                                    |  |  |
|          |                        | Value at time of shipment<br>from factory/Value<br>established when RAM is<br>cleared | 0                                                                                                    |  |  |
|          |                        | Setting, adjustment and operation procedures                                          | <ol> <li>Select the item to highlight it, input the setting, and press the OK key.</li> <li>Set the main power switch to OFF and back to ON.</li> </ol> |  |  |
|          |                        | Related service modes                                                                 | -                                                                                                    |  |  |
|          |                        | Additional description and notes                                                      | -                                                                                                    |  |  |

|          |       |                                               | COPIER > OPTION > USER                                                                                                    |
|----------|-------|-----------------------------------------------|----------------------------------------------------------------------------------------------------|
| Item     | Level | Description                                   |                                                                                                    |
| RUI-RJT  | 2     | Title                                         | Setting as to whether to disconnect HTTP port during illegal authentication from remote UI                                                                                                    |
|          |       | Purpose of use, When used                     | Disconnect the HTTP port when illegal authentication has occurred 3 times from a remote UI.                                                                                                    |
|          |       | Precautions for use                           | -                                                                                                    |
|          |       | Settings and adjustment                       | 0: The HTTP port is not disconnected.                                                                                                    |
|          |       | ranges                                        | 1: The HTTP port is disconnected.                                                                                                    |
|          |       | Unit                                          | -                                                                                                    |
|          |       | Value at time of shipment                     | 0                                                                                                    |
|          |       | from factory/Value<br>established when RAM is |                                                                                                    |
|          |       | cleared                                       |                                                                                                    |
|          |       | Setting, adjustment and                       | 1) Select the item to highlight it, input the setting, and press the OK key.                                                                                                    |
|          |       | operation procedures                          | 2) Set the main power switch to OFF and back to ON.                                                                                                    |
|          |       | Related service modes                         | -                                                                                                    |
|          |       | Additional description and                    | -                                                                                                    |
|          |       | notes                                         |                                                                                                    |
| CTM-S06  | 2     | Title                                         | Setting to delete password from the transmission address export file                                                                                                    |
|          |       | Purpose of use, When used                     | This item is used when the leakage of information is to be prevented. Set the deletion of the password from the file transmission address export file.                                              |
|          |       | Precautions for use                           | -                                                                                                    |
|          |       | Settings and adjustment                       | 0: The password is not deleted.                                                                                                    |
|          |       | ranges                                        | 1: The password is deleted.<br>When '1' is set, the password for the transmission destination is deleted from the export file when the<br>address book data is exported from the remote UI.         |
|          |       | Unit                                          | -                                                                                                    |
|          |       | Value at time of shipment                     | 0                                                                                                    |
|          |       | from factory/Value                            |                                                                                                    |
|          |       | established when RAM is                       |                                                                                                    |
|          |       | cleared                                       |                                                                                                    |
|          |       | operation procedures                          | 1) Select the item to highlight it, input the setting, and press the OK key.<br>2) Set the main power switch to OFF and back to ON                                                                  |
|          |       | Related service modes                         | -                                                                                                    |
|          |       | Additional description and                    | -                                                                                                    |
|          |       | notes                                         |                                                                                                    |
| FREG-SW  | 2     | Title                                         | Selection of whether to display MEAP counter (for SEND) free register area                                                                                                    |
|          |       | Purpose of use, When used                     | This item is used when trouble is analyzed. Select whether to display the free register area of the                                                                                                 |
|          |       |                                               | MEAP counter (for SEND).                                                                                                    |
|          |       | Precautions for use                           | <ul> <li>This must not be used for regular servicing.</li> <li>It must be used in accordance with the instructions given by the Quality Support department.</li> </ul>                              |
|          |       | Settings and adjustment                       | 0: The free register area is not displayed.                                                                                                    |
|          |       | ranges                                        | 1: The free register area is displayed.                                                                                                    |
|          |       | Unit                                          | -                                                                                                    |
|          |       | Value at time of shipment                     | 0                                                                                                    |
|          |       | established when RAM is                       |                                                                                                    |
|          |       | cleared                                       |                                                                                                    |
|          |       | Setting, adjustment and                       | 1) Select the item to highlight it, input the setting, and press the OK key.                                                                                                    |
|          |       | operation procedures                          | 2) Set the main power switch to OFF and back to ON.                                                                                                    |
|          |       | Related service modes                         | -                                                                                                    |
|          |       | Additional description and                    | The MEAP counter has a free register area in which the MEAP applications can be counted up independently.                                                                                           |
| IEAV 671 | 2     | Titlo                                         | Palastian of whather to impose transmission size limits during TEAV transmissions                                                                                                    |
| IFAA-3LL | 2     | Purpose of use, When used                     | Enable data whose volume is greater than the upper limit of the transmission data size to be transmitted<br>in IEAX transmissions which do not go through the service                               |
|          |       | Precautions for use                           |                                                                                                    |
|          |       | Settings and adjustment                       | 0. The transmission size limit is imposed (both when the transmissions as through and do not as                                                                                                    |
|          |       | ranges                                        | through the server).                                                                                                    |
|          |       |                                               | 1: The transmission size limit is released (but only when the transmissions do not go through the                                                                                                   |
|          |       |                                               | server).<br>Error #830 results if data whose volume exceeds the unner limit is transmitted when '0' is set                                                                                          |
|          |       | Unit                                          |                                                                                                    |
|          |       | Value at time of shipmont                     | 1                                                                                                    |
|          |       | from factory/Value                            | *                                                                                                    |
|          |       | established when RAM is                       |                                                                                                    |
|          |       | cleared                                       |                                                                                                    |
|          |       | Setting, adjustment and                       | 1) Select the item to highlight it, input the setting, and press the OK key.                                                                                                    |
|          |       | operation procedures                          | 2) Set the main power switch to OFF and back to ON.                                                                                                    |
|          |       | Related service modes                         |                                                                                                    |
|          |       | Additional description and<br>notes           | The upper limit for the transmission data size can be set in the user mode by selecting the following:<br>system control settings > communication control settings > LFAX settings > upper limit of |
|          |       |                                               | transmission data size                                                                                                    |
|          |       |                                               |                                                                                                    |

|          |       |                                                                                       | COPIER > OPTION > USER                                                                                                    |
|----------|-------|---------------------------------------------------------------------------------------|----------------------------------------------------------------------------------------------------|
| Item     | Level | Description                                                                           |                                                                                                    |
| IFAX-PGD | 2     | Title                                                                                 | Selection of whether to enable page division transmission during IFAX Simple mode transmissions (only when upper limit of transmission data size is exceeded)                                                                                                    |
|          |       | Purpose of use, When used                                                             | Enable the division transmissions on a page-by-page basis when the transmission data exceeds the upper limit of the transmission data size during IFAX Simple mode transmissions.                                                                                                    |
|          |       | Precautions for use                                                                   | <ul> <li>When '0' is set:</li> <li>The page sequence at the receiving end cannot be guaranteed.</li> <li>Other jobs received may interrupt between pages.</li> <li>The setting must be changed only after explaining to the user and having the user understand the possible problems that may arise from the change.</li> </ul>                                                                                                    |
|          |       | Settings and adjustment ranges                                                        | 0: Page division transmission during IFAX Simple mode transmissions is not enabled.<br>1: Page division transmission during IFAX Simple mode transmissions is enabled.                                                                                                    |
|          |       | Unit                                                                                  | -                                                                                                    |
|          |       | Value at time of shipment<br>from factory/Value<br>established when RAM is<br>cleared | 0                                                                                                    |
|          |       | Setting, adjustment and operation procedures                                          | <ol> <li>Select the item to highlight it, input the setting, and press the OK key.</li> <li>Set the main power switch to OFF and back to ON.</li> </ol>                                                                                                    |
|          |       | Related service modes                                                                 | -                                                                                                    |
|          |       | Additional description and notes                                                      | The upper limit for the transmission data size can be set in the user mode by selecting the following: system control settings > communication control settings > email/I-FAX settings > upper limit of transmission data size                                                                                                    |
| MEAPSAFE | 2     | Title                                                                                 | Switching to MEAP safe mode                                                                                                    |
|          |       | Purpose of use, When used                                                             | This item is used when the MEAP platform fails to start up properly due to contention of resources among the MEAP applications, service registration or utilization sequence or some other factor. This item is used to switch the safe mode in order to initiate the system restoration processing when the MEAP platform fails to start up properly. It controls the shutdown of the MEAP applications, and switches to the safe mode (in which the logs and other data for ascertaining the causes of MEAP trouble can be obtained). |
|          |       | Precautions for use                                                                   | -                                                                                                    |
|          |       | Settings and adjustment ranges                                                        | 0: Normal mode<br>1: Safe mode                                                                                                    |
|          |       | Unit                                                                                  | -                                                                                                    |
|          |       | Value at time of shipment<br>from factory/Value<br>established when RAM is<br>cleared | 0                                                                                                    |
|          |       | Setting, adjustment and operation procedures                                          | <ol> <li>Select the item to highlight it, input the setting, and press the OK key.</li> <li>Set the main power switch to OFF and back to ON.</li> </ol>                                                                                                    |
|          |       | Related service modes                                                                 | -                                                                                                    |
|          |       | Additional description and notes                                                      | The safe mode is a mode for shutting down already installed MEAP applications and starting up only<br>the system applications which are started up in the default status so that the system will start up safely.<br>It enables the logs for ascertaining the causes of MEAP trouble to be obtained.<br>While the safe mode is established, 'MPSF' appears on the operation unit screen.                                                                                                    |
| AFN-PSWD | 2     | Title                                                                                 | Restriction on access to user mode                                                                                                    |
|          |       | Purpose of use, When used                                                             | Restrict access to the user mode by way of a password                                                                                                    |
|          |       | Precautions for use                                                                   | -                                                                                                    |
|          |       | Settings and adjustment ranges                                                        | 0: Normal mode (the display transfers to the user mode screen without requesting a password from the user)<br>1: The display transfers to the user mode screen after the correct password has been entered.<br>When '1' is set, the user is requested to input the system administrator password after pressing the initial settings/registration (Additional Functions) key.                                                                                                    |
|          |       | Unit                                                                                  | •                                                                                                    |
|          |       | Value at time of shipment<br>from factory/Value<br>established when RAM is<br>cleared | 0                                                                                                    |
|          |       | Setting, adjustment and operation procedures                                          | <ol> <li>Select the item to highlight it, input the setting, and press the OK key.</li> <li>Set the main power switch to OFF and back to ON.</li> </ol>                                                                                                    |
|          |       | Related service modes                                                                 | -                                                                                                    |
|          |       | Additional description and notes                                                      | -                                                                                                    |

| COPIER > OPTION > USER |       |                                                                                       |                                                                                                    |  |
|------------------------|-------|---------------------------------------------------------------------------------------|----------------------------------------------------------------------------------------------------|--|
| Item                   | Level | Description                                                                           |                                                                                                    |  |
| PTJAM-RC               | 2     | Title                                                                                 | Automatic resumption of printing switch for PDL print jams                                                                                              |  |
|                        |       | Purpose of use, When used                                                             | Set whether to automatically resume printing after releasing a jam when jamming has occurred during PDL printing.                                       |  |
|                        |       | Precautions for use                                                                   | -                                                                                                    |  |
|                        |       | Settings and adjustment ranges                                                        | 0: OFF (printing is not automatically resumed.)<br>1: ON (printing is automatically resumed.)                                                           |  |
|                        |       | Unit                                                                                  | -                                                                                                    |  |
|                        |       | Value at time of shipment<br>from factory/Value<br>established when RAM is<br>cleared | 1                                                                                                    |  |
|                        |       | Setting, adjustment and operation procedures                                          | <ol> <li>Select the item to highlight it, input the setting, and press the OK key.</li> <li>Set the main power switch to OFF and back to ON.</li> </ol> |  |
|                        |       | Related service modes                                                                 | -                                                                                                    |  |
|                        |       | Additional description and notes                                                      | -                                                                                                    |  |

### 17.6.1.20 COPIER > OPTION > USER (5/7)

iR3225 / iR3225N / iR3235 / iR3235N / iR3245 / iR3245N

| COPIER > OPTION > USER |       |                                                                                       |                                                                                                    |  |  |
|------------------------|-------|---------------------------------------------------------------------------------------|----------------------------------------------------------------------------------------------------|--|--|
| Item                   | Level | Description                                                                           |                                                                                                    |  |  |
| PDL-NCSW               | 2     | Title                                                                                 | PDL print job card control mode setting                                                                                                    |  |  |
|                        |       | Purpose of use, When used                                                             | Place the PDL print jobs under the control of the card reader.                                                                                                    |  |  |
|                        |       | Precautions for use                                                                   | -                                                                                                    |  |  |
|                        |       | Settings and adjustment ranges                                                        | <ul> <li>0: PDL printing is performed regardless of whether a card is inserted.</li> <li>1: PDL printing is not performed when a card has not been inserted or the department ID does not match; PDL printing is performed when a card has been inserted and when the department ID matches.</li> </ul>     |  |  |
|                        |       | Unit                                                                                  | -                                                                                                    |  |  |
|                        |       | Value at time of shipment<br>from factory/Value<br>established when RAM is<br>cleared | 0                                                                                                    |  |  |
|                        |       | Setting, adjustment and operation procedures                                          | <ol> <li>Select the item to highlight it, input the setting, and press the OK key.</li> <li>Set the main power switch to OFF and back to ON.</li> </ol>                                                                                                    |  |  |
|                        |       | Related service modes                                                                 | -                                                                                                    |  |  |
|                        |       | Additional description and notes                                                      | -                                                                                                    |  |  |
| SLP-SLCT               | 2     | Title                                                                                 | Network-type application use selector switch                                                                                                    |  |  |
|                        |       | Purpose of use, When used                                                             | Specific packets must be received for the machine to be reset from sleep mode 3 via the network. Since the existing network-type applications (NetSpot Accountant and imageWARE) do not send these packets, the machine cannot be reset via the network when its operation has transferred to sleep mode 3. |  |  |
|                        |       | Precautions for use                                                                   | <ul> <li>This must not be used for regular servicing.</li> <li>When '1' is set, operation is no longer transferred to sleep mode 3 (2W power) so this is disadvantageous in terms of minimizing the power consumption.</li> </ul>                                                                           |  |  |
|                        |       | Settings and adjustment<br>ranges                                                     | <ul> <li>0: Not used (operation can transfer to sleep mode 3)</li> <li>1: Used (operation cannot transfer to sleep mode 3)</li> <li>Set this item to '1' if the machine is to be allowed to be reset from the sleep mode via the network.</li> </ul>                                                        |  |  |
|                        |       | Unit                                                                                  | -                                                                                                    |  |  |
|                        |       | Value at time of shipment<br>from factory/Value<br>established when RAM is<br>cleared | 0                                                                                                    |  |  |
|                        |       | Setting, adjustment and operation procedures                                          | <ol> <li>Select the item to highlight it, input the setting, and press the OK key.</li> <li>Set the main power switch to OFF and back to ON.</li> </ol>                                                                                                    |  |  |
|                        |       | Related service modes                                                                 | -                                                                                                    |  |  |
|                        |       | Additional description and notes                                                      | -                                                                                                    |  |  |
| <b>.</b> . | 1     |                                                                                       | COPIER > OPTION > USER                                                                                                    |
|------------|-------|---------------------------------------------------------------------------------------|----------------------------------------------------------------------------------------------------|
| Item       | Level | Description                                                                           |                                                                                                    |
| PS-MODE    | 2     | Title<br>Purpose of use, When used                                                    | Compatibility mode selection when PS is used (image processing, print specifications)<br>This item is used when replacing from an existing machine. Maintain compatibility with existing machines in terms of image processing and print specifications for PS prints.                                                                                                    |
|            |       | Precautions for use                                                                   | -                                                                                                    |
|            |       | Settings and adjustment ranges                                                        | <ul> <li>0: PS compatibility mode is not used.</li> <li>1: Same image processing as for iR2200/2800/3300 series (compatibility with existing machines)</li> <li>2: Same image processing as for iR105 (compatibility with existing machines)</li> <li>3: Reserved</li> <li>4: Printing on both sides of the sheets when both the landscape and portrait formats are involved an a controller made by Canon is used.</li> <li>5 to 65535: Reserved</li> <li>When '1' is set, the same printing results as those obtained from the iR2200/2800/3300 series are achieved</li> </ul> |
|            |       |                                                                                       | When '2' is set, the same printing results as those obtained from the iR105 series are achieved.                                                                                                    |
|            |       | Unit                                                                                  | -                                                                                                    |
|            |       | Value at time of shipment<br>from factory/Value<br>established when RAM is<br>cleared | 0                                                                                                    |
|            |       | Setting, adjustment and operation procedures                                          | <ol> <li>Select the item to highlight it, input the setting, and press the OK key.</li> <li>Set the main power switch to OFF and back to ON.</li> </ol>                                                                                                    |
|            |       | Related service modes                                                                 | -                                                                                                    |
|            |       | Additional description and notes                                                      | -                                                                                                    |
| CNCT-RLZ   | 2     | Title                                                                                 | ON/OFF setting of connection serializing function                                                                                                    |
|            |       | Purpose of use, When used                                                             | Set the connection serializing function to ON and OFF.<br>Connection serializing is a function for guaranteeing the job grouping function of imageWARE<br>Output Manager Select Edition V1.0. The job grouping function is guaranteed by means of a setti<br>which does not allow multiple connections to be accepted at the machine end.                                                                                                    |
|            |       | Precautions for use                                                                   | -                                                                                                    |
|            |       | Settings and adjustment ranges                                                        | 0: OFF<br>1: ON                                                                                                    |
|            |       |                                                                                       | When '1' is set, the job data of the second and any subsequent connections will not be received un the reception of the job data of the first connection is completed to prevent the rearrangement of the jobs.                                                                                                    |
|            |       | Unit                                                                                  | -                                                                                                    |
|            |       | Value at time of shipment<br>from factory/Value<br>established when RAM is<br>cleared | 0                                                                                                    |
|            |       | Setting, adjustment and operation procedures                                          | <ol> <li>Select the item to highlight it, input the setting, and press the OK key.</li> <li>Set the main power switch to OFF and back to ON.</li> </ol>                                                                                                    |
|            |       | Related service modes                                                                 | -                                                                                                    |
|            |       | Additional description and notes                                                      | Connections:<br>This refers to the connections established through the network between the machine and a multipl<br>number of hosts (such as PCs).<br>Job grouping function:<br>This is a function of imageWARE Output Manager Select Edition V1.0 which prevents the current                                                                                                    |
|            |       |                                                                                       | from being interrupted by jobs from other PCs by means of group jobs (the transmission of a multi-<br>number of jobs in a single job transmission session).                                                                                                    |
| JA-FUNC    | 2     | Title                                                                                 | ON/OFF for job archive function                                                                                                    |
|            |       | Purpose of use, When used                                                             | When 'ON' is set, the job archive function is enabled.                                                                                                    |
|            |       | Precautions for use                                                                   | The setting cannot be changed in the service mode; only reference is allowed. The setting can be c<br>made from the MEAP program supporting job archive.                                                                                                    |
|            |       | Settings and adjustment ranges                                                        | 0: OFF, 1: ON                                                                                                    |
|            |       | Unit                                                                                  | -                                                                                                    |
|            |       | Value at time of shipment<br>from factory/Value<br>established when RAM is<br>cleared | 0                                                                                                    |
|            |       | Setting, adjustment and operation procedures                                          | -                                                                                                    |
|            |       | Related service modes                                                                 | -                                                                                                    |
|            |       | Additional description and notes                                                      | -                                                                                                    |

|          |       |                                                                                       | COPIER > OPTION > USER                                                                                                    |
|----------|-------|---------------------------------------------------------------------------------------|----------------------------------------------------------------------------------------------------|
| Item     | Level | Description                                                                           |                                                                                                    |
| JA-JOB   | 2     | Title                                                                                 | Setting of the target job for job archiving                                                                                                    |
|          |       | Purpose of use, When used                                                             | When the job archive function is enabled, archiving is performed when executing the job in accordance with the specified job type of the target job.                                                                                                    |
|          |       | Precautions for use                                                                   | The setting cannot be changed in the service mode; only reference is allowed. The setting can be only made from the MEAP program supporting job archive.                                                                                                    |
|          |       | Settings and adjustment<br>ranges                                                     | 0: None, 3: Limited to FAX/IFAX                                                                                                    |
|          |       | Unit                                                                                  | -                                                                                                    |
|          |       | Value at time of shipment                                                             | 0                                                                                                    |
|          |       | from factory/Value<br>established when RAM is<br>cleared                              |                                                                                                    |
|          |       | Setting, adjustment and                                                               | -                                                                                                    |
|          |       | operation procedures                                                                  |                                                                                                    |
|          |       | Related service modes                                                                 | -                                                                                                    |
|          |       | Additional description and notes                                                      | -                                                                                                    |
| JA-RESTR | 2     | Title                                                                                 | Setting of restriction items for job archive                                                                                                    |
|          |       | Purpose of use, When used                                                             | When the job archive function is enabled, specification restriction operation is performed for the target function in accordance with the setting made.                                                                                                    |
|          |       | Precautions for use                                                                   | The setting cannot be changed in the service mode; only reference is allowed. The setting can be only made from the MEAP program supporting job archive.                                                                                                    |
|          |       | Settings and adjustment ranges                                                        | Bit0: Image file acquisition function (0: OFF, 1: ON)<br>Bit1: Form registration composite function (0: OFF, 1: ON)<br>Bit2: Document edit function (0: OFF, 1: ON)                                                                                                    |
|          |       | Unit                                                                                  | 32 specification restrictions based on Bit definition                                                                                                    |
|          |       | Value at time of shipment                                                             | -                                                                                                    |
|          |       | from factory/Value<br>established when RAM is<br>cleared                              |                                                                                                    |
|          |       | Setting, adjustment and operation procedures                                          | -                                                                                                    |
|          |       | Related service modes                                                                 | -                                                                                                    |
|          |       | Additional description and                                                            | -                                                                                                    |
|          |       | notes                                                                                 |                                                                                                    |
| LDAP-SW  | 1     | Title                                                                                 | LDAP server search condition selector switch                                                                                                    |
|          |       | Purpose of use, When used                                                             | Set the search conditions when searching for email addresses, etc. from the LDAP server.                                                                                                    |
|          |       | Precautions for use                                                                   | - Out (/The sector is the dimensional)                                                                                                    |
|          |       | ranges                                                                                | <ul> <li>6. (Target) including next</li> <li>1. (Target) excluding next</li> <li>2. (Target) same as next</li> <li>3. (Target) not the same as next</li> <li>4. (Target) adding with next</li> <li>5. (Charget) adding with next</li> </ul>                                                                                        |
|          |       | T Ter id                                                                              | 5. (Target) ending with next                                                                                                    |
|          |       | Value at time of shipment                                                             |                                                                                                    |
|          |       | from factory/Value<br>established when RAM is<br>cleared                              |                                                                                                    |
|          |       | Setting, adjustment and                                                               | 1) Select the item to highlight it, input the setting, and press the OK key.                                                                                                    |
|          |       | operation procedures                                                                  | 2) Set the main power switch to OFF and back to ON.                                                                                                    |
|          |       | Related service modes                                                                 |                                                                                                    |
|          |       | Additional description and notes                                                      | LDAP: Lightweight Directory Access Protocol<br>The LDAP server registration can be performed by accessing the LDAP server registration from the<br>system control settings. Once registered, email addresses, etc. can be searched from it. The search<br>results (email addresses, etc.) can be registered on address lists, etc. |
| FROM-OF  | 1     | Title                                                                                 | From address deletion switch when sending mail                                                                                                    |
|          |       | Purpose of use, When used                                                             | Set whether to delete the from address when sending mail.                                                                                                    |
|          |       | Precautions for use                                                                   | -                                                                                                    |
|          |       | Settings and adjustment ranges                                                        | 0: The from addresses are not deleted.<br>1: The from addresses are deleted.                                                                                                    |
|          |       | Unit                                                                                  | -                                                                                                    |
|          |       | Value at time of shipment<br>from factory/Value<br>established when RAM is<br>cleared | 0                                                                                                    |
|          |       | Setting, adjustment and operation procedures                                          | <ol> <li>Select the item to highlight it, input the setting, and press the OK key.</li> <li>Set the main power switch to OFF and back to ON.</li> </ol>                                                                                                    |
|          |       | Related service modes                                                                 | -                                                                                                    |
|          |       | Additional description and                                                            | -                                                                                                    |
|          |       | notes                                                                                 |                                                                                                    |

|         |       |                                                                                       | CODIED > OPTION > USED                                                                                                    |
|---------|-------|---------------------------------------------------------------------------------------|----------------------------------------------------------------------------------------------------|
|         |       |                                                                                       | COLIER > OL HON > USER                                                                                                    |
| Item    | Level | Description                                                                           |                                                                                                    |
| DOM-ADD | 2     | Title                                                                                 | Switch for adding input of send destination domain when sending mail                                                                                                    |
|         |       | Purpose of use, When used                                                             | Send the addresses which are input when mail is sent together with the domain (example: @xxx.com) which has been set in the user mode.                                                                                                    |
|         |       | Precautions for use                                                                   | -                                                                                                    |
|         |       | Settings and adjustment ranges                                                        | 0: The send destination domain is not added.<br>1: The send destination domain is added.<br>Example: When the user sends mail to aaa@xxx.com<br>When the domain is set to xxx.com in the user mode and then this mode item is set to '1',<br>'aaa@xxx.com' is displayed simply by inputting 'xxx' when mail is to be sent. |
|         |       | Unit                                                                                  | -                                                                                                    |
|         |       | Value at time of shipment<br>from factory/Value<br>established when RAM is<br>cleared | 0                                                                                                    |
|         |       | Setting, adjustment and operation procedures                                          | <ol> <li>Select the item to highlight it, input the setting, and press the OK key.</li> <li>Set the main power switch to OFF and back to ON.</li> </ol>                                                                                                    |
|         |       | Related service modes                                                                 | -                                                                                                    |
|         |       | Additional description and notes                                                      | -                                                                                                    |

# 17.6.1.21 COPIER > OPTION > USER (6/7)

iR3225 / iR3225N / iR3235 / iR3235N / iR3245 / iR3245N

|         |       |                                                                                       | COPIER > OPTION > USER                                                                                                    |
|---------|-------|---------------------------------------------------------------------------------------|----------------------------------------------------------------------------------------------------|
| Item    | Level | Description                                                                           |                                                                                                    |
| SPEAKER | 1     | Title                                                                                 | Switch for selecting 'speaker/headphones switching' display of voice specifications setting                                                             |
|         |       | Purpose of use, When used                                                             | Set whether to display the 'speaker/headphones switching' item on the voice specifications screen in the user mode.                                     |
|         |       | Precautions for use                                                                   | -                                                                                                    |
|         |       | Settings and adjustment ranges                                                        | 0: The 'speaker/headphones switching' item is not displayed.<br>1: The 'speaker/headphones switching' item is displayed.                                |
|         |       | Unit                                                                                  | -                                                                                                    |
|         |       | Value at time of shipment<br>from factory/Value<br>established when RAM is<br>cleared | 0                                                                                                    |
|         |       | Setting, adjustment and operation procedures                                          | <ol> <li>Select the item to highlight it, input the setting, and press the OK key.</li> <li>Set the main power switch to OFF and back to ON.</li> </ol> |
|         |       | Related service modes                                                                 | -                                                                                                    |
|         |       | Additional description and notes                                                      | The 'voice specifications setting' is displayed in the user mode only when the voice guidance kit has been installed.                                   |
| FILE-OF | 1     | Title                                                                                 | Switch for prohibiting transmission to file destinations                                                                                                |
|         |       | Purpose of use, When used                                                             | Prohibit transmission to file destinations by prohibiting the input of file addresses from the address book.                                            |
|         |       | Precautions for use                                                                   | File addresses which are already registered must be deleted manually since it is still possible to use<br>them even when 'l' is set for this item.      |
|         |       | Settings and adjustment ranges                                                        | 0: Transmission to file destinations is not prohibited.<br>1: Transmission to file destinations is prohibited.                                          |
|         |       | Unit                                                                                  | -                                                                                                    |
|         |       | Value at time of shipment<br>from factory/Value<br>established when RAM is<br>cleared | 0                                                                                                    |
|         |       | Setting, adjustment and operation procedures                                          | <ol> <li>Select the item to highlight it, input the setting, and press the OK key.</li> <li>Set the main power switch to OFF and back to ON.</li> </ol> |
|         |       | Related service modes                                                                 | -                                                                                                    |
|         |       | Additional description and notes                                                      | -                                                                                                    |

|          |       |                                                          | COPIER > OPTION > USER                                                                                                    |
|----------|-------|----------------------------------------------------------|----------------------------------------------------------------------------------------------------|
| Item     | Level | Description                                              |                                                                                                    |
| MAIL-OF  | 1     | Title                                                    | Switch for prohibiting transmission to email destinations                                                                                                    |
|          |       | Purpose of use, When used                                | Prohibit transmission to email destinations by prohibiting the input of email addresses from the address book.                                                                                                    |
|          |       | Precautions for use                                      | Email addresses which are already registered must be deleted manually since it is still possible to use them even when 'l' is set for this item.                                                                                                    |
|          |       | Settings and adjustment<br>ranges                        | 0: Transmission to email destinations is not prohibited.<br>1: Transmission to email destinations is prohibited.                                                                                                    |
|          |       | Unit                                                     | -                                                                                                    |
|          |       | Value at time of shipment                                | 0                                                                                                    |
|          |       | from factory/Value<br>established when RAM is<br>cleared |                                                                                                    |
|          |       | Setting, adjustment and operation procedures             | <ol> <li>Select the item to highlight it, input the setting, and press the OK key.</li> <li>Set the main power switch to OFF and back to ON.</li> </ol>                                                                                                    |
|          |       | Related service modes                                    | -                                                                                                    |
|          |       | Additional description and                               | -                                                                                                    |
|          |       | notes                                                    |                                                                                                    |
| IFAX-OF  | 1     | Title                                                    | Switch for prohibiting transmission to i-FAX destinations                                                                                                    |
|          |       | Purpose of use, When used                                | Prohibit transmission of i-FAX destinations by prohibiting the input of i-FAX addresses from the address book.                                                                                                    |
|          |       | Precautions for use                                      | i-FAX addresses which are already registered must be deleted manually since it is still possible to use<br>them even when '1' is set for this item.                                                                                                    |
|          |       | Settings and adjustment                                  | 0: Transmission to i-FAX destinations is not prohibited.                                                                                                    |
|          |       | Unit                                                     |                                                                                                    |
|          |       | Value at time of shipment                                |                                                                                                    |
|          |       | from factory/Value                                       |                                                                                                    |
|          |       | established when RAM is                                  |                                                                                                    |
|          |       | Cleared                                                  | 1) Colored de l'actual de la blichet de la contract and accur de OK have                                                                                                    |
|          |       | operation procedures                                     | 2) Set the main power switch to OFF and back to ON.                                                                                                    |
|          |       | Related service modes                                    | · ·                                                                                                    |
|          |       | Additional description and                               | •                                                                                                    |
|          |       | notes                                                    |                                                                                                    |
| LDAP-DEF | 1     | Title                                                    | Default value selector switch for LDAP server search conditions                                                                                                    |
|          |       | Purpose of use, When used                                | Change the default conditions of the search target attributes which are specified when conducting                                                                                                    |
|          |       | Precautions for use                                      |                                                                                                    |
|          |       | Settings and adjustment                                  | (): 'Name'                                                                                                    |
|          |       | ranges                                                   | 1: 'Email'                                                                                                    |
|          |       |                                                          | 2: 'Fax'<br>3: 'Organization'                                                                                                    |
|          |       |                                                          | 4: 'Organization unit'                                                                                                    |
|          |       |                                                          | 5: 'To be registered 1' (set as desired by the user)                                                                                                    |
|          |       | T In it                                                  | 6: 10 be registered 2 (set as desired by the user)                                                                                                    |
|          |       | Ullit<br>Value at time of shipment                       | -                                                                                                    |
|          |       | from factory/Value                                       | 0                                                                                                    |
|          |       | established when RAM is                                  |                                                                                                    |
|          |       | Cleared                                                  | 1) Select the item to highlight it input the action and press the OV have                                                                                                    |
|          |       | operation procedures                                     | 2) Set the main power switch to OFF and back to ON.                                                                                                    |
|          |       | Related service modes                                    | COPIER > OPTION > USER > LDAP-SW                                                                                                    |
|          |       | Additional description and                               | -                                                                                                    |
|          |       | notes                                                    |                                                                                                    |
| FREE-DSP | 2     | Title                                                    | Switching of charge invalidation display                                                                                                    |
|          |       | Purpose of use, When used                                | When there is no hard switch used to select whether to perform charging at the vender's side, it needs<br>to be controlled by a soft switch. In such a case, this item is used to select whether to display the charge<br>invalidation screen (soft switch). |
|          |       | Precautions for use                                      | - · · · · · · · · · · · · · · · · · · ·                                                                                                    |
|          |       | Settings and adjustment                                  | 0: The charge invalidation screen is not displayed.                                                                                                    |
|          |       | ranges                                                   | 1: The charge invalidation screen is displayed.                                                                                                    |
|          | 1     | Unit                                                     | -                                                                                                    |
|          |       | Value at time of shipment                                | 0                                                                                                    |
|          |       | established when RAM is                                  |                                                                                                    |
|          |       | cleared                                                  |                                                                                                    |
|          |       | Setting, adjustment and                                  | -                                                                                                    |
|          |       | Pelated service modes                                    |                                                                                                    |
|          |       | Additional description on 4                              | -                                                                                                    |
|          |       | notes                                                    |                                                                                                    |

|          |       |                                                                                       | COPIER > OPTION > USER                                                                                                    |
|----------|-------|---------------------------------------------------------------------------------------|----------------------------------------------------------------------------------------------------|
| Item     | Level | Description                                                                           |                                                                                                    |
| CLR-TIM  | 2     | Title                                                                                 | Selection of time to clear all data in HDD encryption kit                                                                                                    |
|          |       | Purpose of use, When used                                                             | This item is used when the user of the HDD encryption kit has pointed out that the job processing speed<br>is low. Select the time to clear all the data when using the HDD encryption kit. When all the data is<br>cleared, the job processing speed may be reduced depending on the data concerned. This is because<br>the clearing of the already processed page data is conducted in parallel with the job processing and this<br>puts a strain on the CPU and HDD access processing. The job processing capability is improved by<br>clearing the data after the jobs have been completed. |
|          |       | Precautions for use                                                                   | -                                                                                                    |
|          |       | Settings and adjustment ranges                                                        | 0: Data is cleared during job processing.<br>1: Data is cleared after job processing.                                                                                                    |
|          |       | Unit                                                                                  | -                                                                                                    |
|          |       | Value at time of shipment<br>from factory/Value<br>established when RAM is<br>cleared | 0                                                                                                    |
|          |       | Setting, adjustment and operation procedures                                          | <ol> <li>Select the item to highlight it, input the setting, and press the OK key.</li> <li>Set the main power switch to OFF and back to ON.</li> </ol>                                                                                                    |
|          |       | Related service modes                                                                 | -                                                                                                    |
|          |       | Additional description and notes                                                      | -                                                                                                    |
| ATCT-ADD | 1     | Title                                                                                 | Switch for adding auto clear time                                                                                                    |
|          |       | Purpose of use, When used                                                             | This item is used when desiring to set auto clear time (or time until operation transfers to automatic off-line which is linked to the auto clear time) to less than 1 minute. Auto clear time is usually 1 to 9 minutes. By using this item, it can be set to 10 sec, 20 sec, 30 sec, 40 sec, and 50 sec.                                                                                                    |
|          |       | Precautions for use                                                                   | -                                                                                                    |
|          |       | Settings and adjustment ranges                                                        | 0: No auto clear time is added. 1: Auto clear time is added (addition of 10 sec, 20 sec, 30 sec, 40 sec, or 50 sec)                                                                                                    |
|          |       | Unit                                                                                  | -                                                                                                    |
|          |       | Value at time of shipment<br>from factory/Value<br>established when RAM is<br>cleared | 0                                                                                                    |
|          |       | Setting, adjustment and operation procedures                                          | -                                                                                                    |
|          |       | Related service modes                                                                 | -                                                                                                    |
|          |       | Additional description and notes                                                      | When '1' is set, the message 'Entry can be made using numeric keys. (0 min = None / 1 to 9 min)' that appears on the auto clear setting screen in the user mode is not displayed.                                                                                                    |
| HDCR-DSW | 1     | Title                                                                                 | Selection of whether to display 'HDD complete deletion ON/OFF' item in the user mode                                                                                                    |
|          |       | Purpose of use, When used                                                             | Select whether to display the 'HDD complete deletion ON/OFF' item in the user mode.                                                                                                    |
|          |       | Precautions for use                                                                   | This mode is valid only when the HDD data complete deletion function (license) is activated.                                                                                                    |
|          |       | Settings and adjustment ranges                                                        | 0: The 'HDD complete deletion ON/OFF' item is not displayed.<br>1: The 'HDD complete deletion ON/OFF' item is displayed.                                                                                                    |
|          |       | Unit                                                                                  | -                                                                                                    |
|          |       | Value at time of shipment<br>from factory/Value<br>established when RAM is<br>cleared | 0                                                                                                    |
|          |       | Setting, adjustment and operation procedures                                          | <ol> <li>Select the item to highlight it, input the setting, and press the OK key.</li> <li>Set the main power switch to OFF and back to ON.</li> </ol>                                                                                                    |
|          | 1     | Related service modes                                                                 | -                                                                                                    |
|          |       | Additional description and notes                                                      | -                                                                                                    |

# 17.6.1.22 COPIER > OPTION > USER (7/7)

| T-17-72  |       |                                                                                       |                                                                                                    |
|----------|-------|---------------------------------------------------------------------------------------|----------------------------------------------------------------------------------------------------|
|          |       |                                                                                       | COPIER > OPTION > USER                                                                                                    |
| Item     | Level | Description                                                                           |                                                                                                    |
| SNMP-COA | 2     | Title                                                                                 | Switching of SNMP access restriction using an internal community name (administrator's right)                                                                                                    |
|          |       | Purpose of use, When used                                                             | Restrict the SNMP access using the community name (administrator's right) internally retained. The SNMP community name can be usually set by "user mode > system control settings > network settings > SNMP settings. Separately from the community name set in this mode, another community name (administrator's right) is internally retained, and it is used when the utility software manufactured by Canon, such as NetSpot, has been accessed. Set '0' or '1' when desiring to restrict the SNMP access using an internal community name from the security point of view. |
|          |       | Precautions for use                                                                   | -                                                                                                    |
|          |       | Settings and adjustment ranges                                                        | 0: OFF 1: ON (Read only) 2: ON (Read/Write)                                                                                                    |
|          |       | Unit                                                                                  |                                                                                                    |
|          |       | Value at time of shipment<br>from factory/Value<br>established when RAM is<br>cleared | 2                                                                                                    |
|          |       | Setting, adjustment and operation procedures                                          | -                                                                                                    |
|          |       | Related service modes                                                                 | -                                                                                                    |
|          |       | Additional description and notes                                                      | -                                                                                                    |
| SNMP-COU | 2     | Title                                                                                 | Switching of SNMP access restriction using an internal community name (user's right)                                                                                                    |
|          |       | Purpose of use, When used                                                             | Restrict the SNMP access using the community name (user's right) internally retained. The SNMP<br>community name can be usually set by "user mode > system control settings > network settings ><br>SNMP settings. Separately from the community name set in this mode, another community name<br>(user's right) is internally retained, and it is used when the utility software manufactured by Canon,<br>such as NetSpot, has been accessed. Set '0' or '1' when desiring to restrict the SNMP access using an<br>internal community name from the security point of view.    |
|          |       | Precautions for use                                                                   | -                                                                                                    |
|          |       | Settings and adjustment ranges                                                        | 0: OFF 1: ON (Read only) 2: ON (Read/Write)                                                                                                    |
|          |       | Unit                                                                                  | -                                                                                                    |
|          |       | Value at time of shipment<br>from factory/Value<br>established when RAM is<br>cleared | 2                                                                                                    |
|          |       | Setting, adjustment and operation procedures                                          | -                                                                                                    |
|          |       | Related service modes                                                                 | -                                                                                                    |
|          |       | Additional description and notes                                                      | -                                                                                                    |
| SCALL-SW | 1     | For future expansion                                                                  |                                                                                                    |
| SCALLCMP | 1     | For future expansion                                                                  |                                                                                                    |
| USBH-DSP | 2     | Title                                                                                 | Selection of whether to display 'Use the USB host' in the user mode                                                                                                    |
|          |       | Purpose of use, When used                                                             | Select whether to display the 'Use the USB host' item on the UI when settings are made in 'system control settings > network settings > USB settings'.                                                                                                    |
|          |       | Precautions for use                                                                   | -                                                                                                    |
|          |       | Settings and adjustment<br>ranges                                                     | 0: The 'Use the USB host' item is not displayed.<br>1: The 'Use the USB host' item is displayed.                                                                                                    |
|          |       | Unit                                                                                  | -                                                                                                    |
|          |       | Value at time of shipment<br>from factory/Value<br>established when RAM is<br>cleared | 1                                                                                                    |
|          |       | Setting, adjustment and operation procedures                                          | -                                                                                                    |
|          |       | Related service modes                                                                 | -                                                                                                    |
|          |       | Additional description and notes                                                      | -                                                                                                    |

|          |       |                                                                                       | COPIER > OPTION > USER                                                                                                    |
|----------|-------|---------------------------------------------------------------------------------------|----------------------------------------------------------------------------------------------------|
| Item     | Level | Description                                                                           |                                                                                                    |
| USBM-DSP | 2     | Title                                                                                 | Selection of whether to display 'USB external memory device driver settings' in the user mode                                                                                                    |
|          |       | Purpose of use, When used                                                             | Select whether to display 'USB external memory device driver settings' under 'system control settings'<br>> 'USB settings' in the user mode. This item is used when the user does not want the administrator on<br>the user side to change the settings of 'USB external memory device driver settings' in the user mode.<br>When '0' is set while specific settings are made, 'USB external memory device driver settings' is not<br>displayed. |
|          |       | Precautions for use                                                                   | -                                                                                                    |
|          |       | Settings and adjustment ranges                                                        | 0:OFF 1:ON                                                                                                    |
|          |       | Unit                                                                                  | -                                                                                                    |
|          |       | Value at time of shipment<br>from factory/Value<br>established when RAM is<br>cleared | 1                                                                                                    |
|          |       | Setting, adjustment and operation procedures                                          | -                                                                                                    |
|          |       | Related service modes                                                                 | -                                                                                                    |
|          |       | Additional description and notes                                                      | This is an alternative function of the existing USBK-DSP.                                                                                                    |
| USBI-DSP | 2     | Title                                                                                 | Selection of whether to display 'USB input device driver setting' in the user mode                                                                                                    |
|          |       | Purpose of use, When used                                                             | Select whether to display 'USB input device driver settings' under 'system control settings' > 'USB settings' in the user mode. This item is used when the user does not want the administrator on the user side to change the settings of 'USB input device driver settings' in the user mode. When '0' is set while specific settings are made, 'USB input device driver settings' is not displayed.                                           |
|          |       | Precautions for use                                                                   | -                                                                                                    |
|          |       | Settings and adjustment ranges                                                        | 0:OFF 1:ON                                                                                                    |
|          |       | Unit                                                                                  | -                                                                                                    |
|          |       | Value at time of shipment<br>from factory/Value<br>established when RAM is<br>cleared | 1                                                                                                    |
|          |       | Setting, adjustment and operation procedures                                          | -                                                                                                    |
|          |       | Related service modes                                                                 | -                                                                                                    |
|          |       | Additional description and notes                                                      | This is an alternative function of the existing USBK-DSP.                                                                                                    |
| CTCHKDSP | 1     | Title                                                                                 | Selection of whether to display the counter print button in the counter check screen                                                                                                    |
|          |       | Purpose of use, When used                                                             | This item is used when the user wants to print the counter screen by adding the model name/serial number/counter check date&time.                                                                                                    |
|          |       | Precautions for use                                                                   | -                                                                                                    |
|          |       | Settings and adjustment ranges                                                        | 0: The counter print button is not displayed.<br>1: The counter print button is displayed.                                                                                                    |
|          |       | Unit                                                                                  | -                                                                                                    |
|          |       | Value at time of shipment<br>from factory/Value<br>established when RAM is<br>cleared | 0                                                                                                    |
|          |       | Setting, adjustment and operation procedures                                          | -                                                                                                    |
|          |       | Related service modes                                                                 | -                                                                                                    |
|          |       | Additional description and notes                                                      | -                                                                                                    |
|          |       |                                                                                       |                                                                                                    |

# 17.6.1.23 COPIER > OPTION > CST

|         |       |                                                                                       | T-17-73                                                                                                    |
|---------|-------|---------------------------------------------------------------------------------------|----------------------------------------------------------------------------------------------------|
|         |       |                                                                                       | COPIER > OPTION > CST                                                                                                    |
| Item    | Level | Description                                                                           |                                                                                                    |
| U1-NAME | 2     | Title                                                                                 | ON/OFF of paper name display when paper size group (U1) is detected                                                                                     |
|         |       | Purpose of use, When used                                                             | Make ON/OFF setting for paper name display when paper size group (U1) is detected.                                                                      |
|         |       | Precautions for use                                                                   | -                                                                                                    |
|         |       | Settings and adjustment                                                               | 0: OFF                                                                                                    |
|         |       | ranges                                                                                | 1: ON                                                                                                    |
|         |       | Unit                                                                                  | -                                                                                                    |
|         |       | Value at time of shipment<br>from factory/Value<br>established when RAM is<br>cleared | 0                                                                                                    |
|         |       | Setting, adjustment and operation procedures                                          | <ol> <li>Select the item to highlight it, input the setting, and press the OK key.</li> <li>Set the main power switch to OFF and back to ON.</li> </ol> |
|         |       | Related service modes                                                                 | -                                                                                                    |
|         |       | Additional description and notes                                                      | -                                                                                                    |
| U2-NAME | 2     | Title                                                                                 | ON/OFF of paper name display when paper size group (U2) is detected                                                                                     |
|         |       | Purpose of use, When used                                                             | Make ON/OFF setting for paper name display when paper size group (U2) is detected.                                                                      |
|         |       | Precautions for use                                                                   | -                                                                                                    |
|         |       | Settings and adjustment                                                               | 0: OFF                                                                                                    |
|         |       | ranges                                                                                | 1: ON                                                                                                    |
|         |       | Unit                                                                                  | -                                                                                                    |
|         |       | from factory/Value<br>established when RAM is<br>cleared                              | 0                                                                                                    |
|         |       | Setting, adjustment and operation procedures                                          | <ol> <li>Select the item to highlight it, input the setting, and press the OK key.</li> <li>Set the main power switch to OFF and back to ON.</li> </ol> |
|         |       | Related service modes                                                                 | •                                                                                                    |
|         |       | Additional description and notes                                                      | -                                                                                                    |
| U3-NAME | 2     | Title                                                                                 | ON/OFF of paper name display when paper size group (U3) is detected                                                                                     |
|         |       | Purpose of use, When used                                                             | Make ON/OFF setting for paper name display when paper size group (U3) is detected.                                                                      |
|         |       | Precautions for use                                                                   | •                                                                                                    |
|         |       | Settings and adjustment ranges                                                        | 0: OFF<br>1: ON                                                                                                    |
|         |       | Unit                                                                                  | •                                                                                                    |
|         |       | Value at time of shipment<br>from factory/Value<br>established when RAM is<br>cleared | 0                                                                                                    |
|         |       | Setting, adjustment and operation procedures                                          | <ol> <li>Select the item to highlight it, input the setting, and press the OK key.</li> <li>Set the main power switch to OFF and back to ON.</li> </ol> |
|         |       | Related service modes                                                                 | -                                                                                                    |
|         |       | Additional description and notes                                                      | -                                                                                                    |
| U4-NAME | 2     | Title                                                                                 | ON/OFF of paper name display when paper size group (U4) is detected                                                                                     |
|         |       | Purpose of use, When used                                                             | Make ON/OFF setting for paper name display when paper size group (U4) is detected.                                                                      |
|         |       | Precautions for use                                                                   | -                                                                                                    |
|         |       | Settings and adjustment                                                               | 0: OFF                                                                                                    |
|         |       | ranges                                                                                | 1: ON                                                                                                    |
|         |       | Unit                                                                                  | -                                                                                                    |
|         |       | Value at time of shipment<br>from factory/Value<br>established when RAM is<br>cleared | 0                                                                                                    |
|         |       | Setting, adjustment and operation procedures                                          | <ol> <li>Select the item to highlight it, input the setting, and press the OK key.</li> <li>Set the main power switch to OFF and back to ON.</li> </ol> |
|         |       | Related service modes                                                                 | -                                                                                                    |
|         |       | Additional description and notes                                                      | -                                                                                                    |

|        |       |                                                                                       | COPIER > OPTION > CST                                                                                                    |
|--------|-------|---------------------------------------------------------------------------------------|----------------------------------------------------------------------------------------------------|
| Item   | Level | Description                                                                           |                                                                                                    |
| CST-U1 | 2     | Title                                                                                 | Setting of paper name used for paper size group 'U1'                                                                                                    |
|        |       | Purpose of use, When used                                                             | When setting the following special size paper for U1, U2, U3, and U4 which are specified for the paper name to be used in paper size group, it becomes possible to treat the paper size in U1, U2, U3, and U4 as special size paper in universal size cassettes.                                                                           |
|        |       | Precautions for use                                                                   | -                                                                                                    |
|        |       | Settings and adjustment ranges                                                        | 24: Foolscap (CST-U2: Default), 25: Australian Foolscap, 26: Oficio, 27: Oficio; Ecuador, 28: Oficio;<br>Bolivia, 29: Argentine Letter (U4: Default), 30: Argentine Letter-R, 31: Government Letter (U1:<br>Default), 32: Government Letter-R, 34: Government Legal (U3: Default), 35: Folio, 36: Oficio;<br>Argentine, 37: Oficio; Mexico |
|        |       | Unit                                                                                  | -                                                                                                    |
|        |       | Value at time of shipment<br>from factory/Value<br>established when RAM is<br>cleared | 31                                                                                                    |
|        |       | Setting, adjustment and operation procedures                                          | <ol> <li>Select the item to highlight it, input the setting, and press the OK key.</li> <li>Set the main power switch to OFF and back to ON.</li> </ol>                                                                                                    |
|        |       | Related service modes                                                                 | -                                                                                                    |
|        |       | Additional description and notes                                                      | -                                                                                                    |
| CST-U2 | 2     | Title                                                                                 | Setting of paper name used for paper size group 'U2'                                                                                                    |
|        |       | Purpose of use, When used                                                             | When setting the following special size paper for U1, U2, U3, and U4 which are specified for the paper name to be used in paper size group, it becomes possible to treat the paper size in U1, U2, U3, and U4 as special size paper in universal size cassettes.                                                                           |
|        |       | Precautions for use                                                                   |                                                                                                    |
|        |       | Settings and adjustment ranges                                                        | 24: Foolscap (CS1-U2: Default), 25: Australian Foolscap, 26: Olicio, 27: Olicio; Ecuador, 28: Olicio;<br>Bolivia, 29: Argentine Letter (U4: Default), 30: Argentine Letter-R, 31: Government Letter (U1:<br>Default), 32: Government Letter-R, 34: Government Legal (U3: Default), 35: Folio, 36: Oficio;<br>Argentine, 37: Oficio; Mexico |
|        |       | Unit                                                                                  | -                                                                                                    |
|        |       | Value at time of shipment<br>from factory/Value<br>established when RAM is<br>cleared | 24                                                                                                    |
|        |       | Setting, adjustment and operation procedures                                          | <ol> <li>Select the item to highlight it, input the setting, and press the OK key.</li> <li>Set the main power switch to OFF and back to ON.</li> </ol>                                                                                                    |
|        |       | Related service modes                                                                 | -                                                                                                    |
|        |       | Additional description and                                                            | -                                                                                                    |
| CET U2 |       | Title                                                                                 |                                                                                                    |
| CS1-03 | 2     | Purpose of use, When used                                                             | When setting the following special size paper for U1, U2, U3, and U4 which are specified for the paper name to be used in paper size group, it becomes possible to treat the paper size in U1, U2, U3, and U4 as special size paper in universal size cassettes.                                                                           |
|        |       | Precautions for use                                                                   | -                                                                                                    |
|        |       | Settings and adjustment ranges                                                        | 24: Foolscap (CST-U2: Default), 25: Australian Foolscap, 26: Oficio, 27: Oficio; Ecuador, 28: Oficio;<br>Bolivia, 29: Argentine Letter (U4: Default), 30: Argentine Letter-R, 31: Government Letter (U1:<br>Default), 32: Government Letter-R, 34: Government Legal (U3: Default), 35: Folio, 36: Oficio;<br>Argentine, 37: Oficio; Mexico |
|        |       | Unit                                                                                  | -                                                                                                    |
|        |       | Value at time of shipment<br>from factory/Value<br>established when RAM is<br>cleared | 34                                                                                                    |
|        |       | Setting, adjustment and operation procedures                                          | <ol> <li>Select the item to highlight it, input the setting, and press the OK key.</li> <li>Set the main power switch to OFF and back to ON.</li> </ol>                                                                                                    |
|        |       | Related service modes                                                                 | -                                                                                                    |
|        |       | Additional description and notes                                                      | -                                                                                                    |
| CST-U4 | 2     | Title                                                                                 | Setting of paper name used for paper size group 'U4'                                                                                                    |
|        |       | Purpose of use, When used                                                             | When setting the following special size paper for U1, U2, U3, and U4 which are specified for the paper name to be used in paper size group, it becomes possible to treat the paper size in U1, U2, U3, and U4 as special size paper in universal size cassettes.                                                                           |
|        |       | Precautions for use                                                                   | -                                                                                                    |
|        |       | Settings and adjustment ranges                                                        | 24: Foolscap (CST-U2: Default), 25: Australian Foolscap, 26: Oficio, 27: Oficio; Ecuador, 28: Oficio;<br>Bolivia, 29: Argentine Letter (U4: Default), 30: Argentine Letter-R, 31: Government Letter (U1:<br>Default), 32: Government Letter-R, 34: Government Legal (U3: Default), 35: Folio, 36: Oficio;<br>Argentine, 37: Oficio; Mexico |
|        |       | Unit                                                                                  | -                                                                                                    |
|        |       | Value at time of shipment<br>from factory/Value<br>established when RAM is<br>cleared | 29                                                                                                    |
|        |       | Setting, adjustment and operation procedures                                          | <ol> <li>Select the item to highlight it, input the setting, and press the OK key.</li> <li>Set the main power switch to OFF and back to ON.</li> </ol>                                                                                                    |
|        |       | Related service modes                                                                 | -                                                                                                    |
|        |       | Additional description and notes                                                      | -                                                                                                    |

|      |       |                                                                                       | COPIER > OPTION > CST                                                                                                    |
|------|-------|---------------------------------------------------------------------------------------|----------------------------------------------------------------------------------------------------|
| Item | Level | Description                                                                           |                                                                                                    |
| ENV1 | 1     | Title                                                                                 | Registration of envelope cassette paper size (ENV1)                                                                                                    |
|      |       | Purpose of use, When used                                                             | Set the paper size for the envelope cassette.                                                                                                    |
|      |       | Precautions for use                                                                   | -                                                                                                    |
|      |       | Settings and adjustment ranges                                                        | 21: ISO-C5, 22: COM10, 23: MONARCH, 24: DL, 25: ISO-B5, 26: Youkei No. 4                                                                                |
|      |       | Unit                                                                                  | -                                                                                                    |
|      |       | Value at time of shipment<br>from factory/Value<br>established when RAM is<br>cleared | 26                                                                                                    |
|      |       | Setting, adjustment and operation procedures                                          | <ol> <li>Select the item to highlight it, input the setting, and press the OK key.</li> <li>Set the main power switch to OFF and back to ON.</li> </ol> |
|      |       | Related service modes                                                                 | -                                                                                                    |
|      |       | Additional description and notes                                                      | -                                                                                                    |
| ENV2 | 1     | Title                                                                                 | Registration of envelope cassette paper size (ENV2)                                                                                                    |
|      |       | Purpose of use, When used                                                             | Set the paper size for the envelope cassette.                                                                                                    |
|      |       | Precautions for use                                                                   | -                                                                                                    |
|      |       | Settings and adjustment ranges                                                        | 21: ISO-C5, 22: COM10, 23: MONARCH, 24: DL, 25: ISO-B5, 26: Youkei No. 4                                                                                |
|      |       | Unit                                                                                  | -                                                                                                    |
|      |       | Value at time of shipment<br>from factory/Value<br>established when RAM is<br>cleared | 22                                                                                                    |
|      |       | Setting, adjustment and operation procedures                                          | <ol> <li>Select the item to highlight it, input the setting, and press the OK key.</li> <li>Set the main power switch to OFF and back to ON.</li> </ol> |
|      |       | Related service modes                                                                 | -                                                                                                    |
|      |       | Additional description and notes                                                      | -                                                                                                    |

# 17.6.1.24 COPIER > OPTION > ACC

iR3225 / iR3225N / iR3235 / iR3235N / iR3245 / iR3245N

|      |       |                                                                                       | COPIER > OPTION > ACC                                                                                                    |
|------|-------|---------------------------------------------------------------------------------------|----------------------------------------------------------------------------------------------------|
| Item | Level | Description                                                                           |                                                                                                    |
| COIN | 1     | Title                                                                                 | Switching of coin vendor                                                                                                    |
|      |       | Purpose of use, When used                                                             | This item is used when coin vendor is installed. Switch coin vendor.                                                                                                    |
|      |       | Precautions for use                                                                   | -                                                                                                    |
|      |       | Settings and adjustment ranges                                                        | <ul> <li>0: Coin vendor not in use (not charged) *Control card is available to use.</li> <li>1: Coin vendor (charged)</li> <li>2: Remote counter (charged)</li> <li>3: DA charging (Digital Accessory; only used for machines in Japanese market)</li> <li>4: Device charging mode</li> </ul> |
|      |       | Unit                                                                                  | -                                                                                                    |
|      |       | Value at time of shipment<br>from factory/Value<br>established when RAM is<br>cleared | 0                                                                                                    |
|      |       | Setting, adjustment and operation procedures                                          | <ol> <li>Select the item to highlight it, input the setting, and press the OK key.</li> <li>Set the main power switch to OFF and back to ON.</li> </ol>                                                                                                    |
|      |       | Related service modes                                                                 | -                                                                                                    |
|      |       | Additional description and notes                                                      | -                                                                                                    |
| DK-P | 1     | Title                                                                                 | Setting of paper size used for side paper deck (Use PD-SIZE for large-size paper.)                                                                                                    |
|      |       | Purpose of use, When used                                                             | Set the paper size used for the side paper deck.                                                                                                    |
|      |       | Precautions for use                                                                   | -                                                                                                    |
|      |       | Settings and adjustment<br>ranges                                                     | 0: A4, 1: B5, 2: LTR                                                                                                    |
|      |       | Unit                                                                                  | -                                                                                                    |
|      |       | Value at time of shipment<br>from factory/Value<br>established when RAM is<br>cleared | 0                                                                                                    |
|      |       | Setting, adjustment and operation procedures                                          | <ol> <li>Select the item to highlight it, input the setting, and press the OK key.</li> <li>Set the main power switch to OFF and back to ON.</li> </ol>                                                                                                    |
|      |       | Related service modes                                                                 | -                                                                                                    |
|      |       | Additional description and notes                                                      | -                                                                                                    |

|          |       |                                                 | COPIER > OPTION > ACC                                                                                    |
|----------|-------|-------------------------------------------------|----------------------------------------------------------------------------------------------------|
| Item     | Level | Description                                     |                                                                                                    |
| OUT-TRAY | 1     | Title                                           | Presence/absence of 3rd delivery tray                                                                    |
|          |       | Purpose of use, When used                       | Set 'l' when installing the 3rd delivery unit.                                                           |
|          |       | Precautions for use                             |                                                                                                    |
|          |       | Settings and adjustment                         | 0: The 3rd delivery tray is absent.                                                                      |
|          |       | ranges                                          | 1: The 3rd delivery tray is present.                                                                     |
|          |       | Unit                                            | -                                                                                                    |
|          |       | Value at time of shipment<br>from factory/Value | 0                                                                                                    |
|          |       | established when RAM is                         |                                                                                                    |
|          |       | cleared                                         |                                                                                                    |
|          |       | Setting, adjustment and                         | 1) Select the item to highlight it, input the setting, and press the OK key.                             |
|          |       | Palatad service modes                           | 2) Set the main power swhen to OTT and back to ON.                                                       |
|          |       | Additional description and                      |                                                                                                    |
|          |       | notes                                           |                                                                                                    |
| CC-SPSW  | 2     | Title                                           | Switching of control card I/F support level                                                              |
|          |       | Purpose of use, When used                       | Switch the control card (CCIV/CCV) I/F support level.                                                    |
|          |       | Precautions for use                             | -                                                                                                    |
|          |       | Settings and adjustment                         | 0: No support                                                                                            |
|          |       | ranges                                          | 1: Support (priority on speed)<br>2: Support (priority on upper limit control of print count)            |
|          |       |                                                 | Set '1' in case of giving priority on maintaining performance of printer engine. However, accurate print |
|          |       |                                                 | stop by upper limit control of print count is not available.                                             |
|          |       |                                                 | performance of printer engine may drop depending on pickup position.                                     |
|          |       | Unit                                            |                                                                                                    |
|          |       | Value at time of shipment                       | 0                                                                                                    |
|          |       | from factory/Value                              |                                                                                                    |
|          |       | cleared                                         |                                                                                                    |
|          |       | Setting, adjustment and                         | 1) Select the item to highlight it, input the setting, and press the OK key.                             |
|          |       | operation procedures                            | 2) Set the main power switch to OFF and back to ON.                                                      |
|          |       | Related service modes                           | -                                                                                                    |
|          |       | Additional description and                      | -                                                                                                    |
| UNIT PDC | 2     | Title                                           | Satting of ourrange unit handled with goin vendor                                                        |
| UNIT-FRC | 2     | Purpose of use When used                        | Make a setting of currency unit handled with coin vendor                                                 |
|          |       | Precautions for use                             | -                                                                                                    |
|          |       | Settings and adjustment                         | 0: Yen                                                                                                   |
|          |       | ranges                                          | 1: Euro                                                                                                  |
|          |       |                                                 | 2: Pound<br>3: Swiss Franc                                                                               |
|          |       |                                                 | 4: Dollar                                                                                                |
|          |       |                                                 | 5: No unit, no fractional unit                                                                           |
|          |       | Unit                                            |                                                                                                    |
|          |       | Value at time of shipment                       |                                                                                                    |
|          |       | from factory/Value                              |                                                                                                    |
|          |       | established when RAM is                         |                                                                                                    |
|          |       | Sotting adjustment and                          | 1) Select the item to highlight it input the setting and prove the OV lay                                |
|          |       | operation procedures                            | 2) Set the main power switch to OFF and back to ON.                                                      |
|          |       | Related service modes                           | -                                                                                                    |
|          |       | Additional description and                      | -                                                                                                    |
|          |       | notes                                           |                                                                                                    |
| IN-TRAY  | 1     | Title                                           | Presence/absence of inner delivery tray                                                                  |
|          |       | Purpose of use, When used                       | Set the presence/absence of the 2nd delivery tray.                                                       |
|          |       | Precautions for use                             |                                                                                                    |
|          |       | settings and adjustment                         | 0: The 2nd delivery tray is absent.<br>1: The 2nd delivery tray is present.                              |
|          |       | Unit                                            | -                                                                                                    |
|          |       | Value at time of shipment                       | 0                                                                                                    |
|          |       | from factory/Value                              |                                                                                                    |
|          |       | established when RAM is<br>cleared              |                                                                                                    |
|          |       | Setting, adjustment and                         | 1) Select the item to highlight it, input the setting, and press the OK key                              |
|          |       | operation procedures                            | 2) Set the main power switch to OFF and back to ON.                                                      |
|          |       | Related service modes                           | -                                                                                                    |
|          |       | Additional description and                      | -                                                                                                    |
|          |       | notes                                           |                                                                                                    |

|         |       |                                                                                       | COPIER > OPTION > ACC                                                                                                    |
|---------|-------|---------------------------------------------------------------------------------------|----------------------------------------------------------------------------------------------------|
| Item    | Level | Description                                                                           |                                                                                                    |
| MIN-PRC | 1     | Title                                                                                 | Setting of the minimum value for coin vendor                                                                                                    |
|         |       | Purpose of use, When used                                                             | Set the minimum unit which can be used for coin vendor when it is installed. Example: Coin vendor supporting Yen> When setting the minimum unit to '10 yen', enter '10'. When 'COPIER > OPTION > ACC > UNIT-PRC' is set to '1' to '4' (Euro/Pound/Swiss Franc/Dollar), entry is made based on a fractional unit. Example: When '50' is entered, it is treated as '50 cents (\$0.50)'. This item is valid only when 'ACC>COIN' is set to '4'.          |
|         |       | Precautions for use                                                                   |                                                                                                    |
|         |       | Settings and adjustment                                                               | 1-65535                                                                                                    |
|         |       | ranges                                                                                |                                                                                                    |
|         |       | Value at time of shipment                                                             | 10                                                                                                    |
|         |       | from factory/Value<br>established when RAM is<br>cleared                              |                                                                                                    |
|         |       | Setting, adjustment and operation procedures                                          | <ol> <li>Select the item to highlight it, input the setting, and press the OK key.</li> <li>Set the main power switch to OFF and back to ON.</li> </ol>                                                                                                    |
|         |       | Related service modes                                                                 | COPIER > OPTION > ACC > COIN (Level 1)<br>COPIER > OPTION > ACC > UNIT-PRC (Level 2)                                                                                                    |
|         |       | Additional description and notes                                                      | -                                                                                                    |
| MAX-PRC | 1     | Title                                                                                 | Setting of the maximum value for coin vendor                                                                                                    |
|         |       | Purpose of use, When used                                                             | Set the maximum unit which can be used for coin vendor when it is installed. Example: Coin vendor supporting Yen> When setting the maximum unit to '8900 yen', enter '8900'. When 'COPIER > OPTION > ACC > UNIT-PRC' is set to '1' to '4' (Euro/Pound/Swiss Franc/Dollar), entry is made based on a fractional unit. Example: When '5000' is entered, it is treated as '5000 cents (\$50.00)'. This item is valid only when 'ACC>COIN' is set to '4'. |
|         |       | Precautions for use                                                                   |                                                                                                    |
|         |       | Settings and adjustment ranges                                                        | 1-65535                                                                                                    |
|         |       | Unit                                                                                  | -                                                                                                    |
|         |       | Value at time of shipment<br>from factory/Value<br>established when RAM is<br>cleared | 0                                                                                                    |
|         |       | Setting, adjustment and operation procedures                                          | <ol> <li>Select the item to highlight it, input the setting, and press the OK key.</li> <li>Set the main power switch to OFF and back to ON.</li> </ol>                                                                                                    |
|         |       | Related service modes                                                                 | COPIER > OPTION > ACC > COIN (Level 1)<br>COPIER > OPTION > ACC > UNIT-PRC (Level 2)                                                                                                    |
|         |       | Additional description and notes                                                      |                                                                                                    |
| MIC-TUN | 1     | Title                                                                                 | Manual tuning for voice recognition microphone                                                                                                    |
|         |       | Purpose of use, When used                                                             | This item is used when manually adjusting the voice acquisition level sensitivity for the input device connected by the user. This item is used to make an adjustment when the sensitivity of the microphone is not increased by manual tuning.                                                                                                    |
|         |       | Precautions for use                                                                   | -                                                                                                    |
|         |       | Settings and adjustment ranges                                                        | 0-255                                                                                                    |
|         |       | Unit                                                                                  | -                                                                                                    |
|         |       | Value at time of shipment<br>from factory/Value<br>established when RAM is<br>cleared | 128                                                                                                    |
|         |       | Setting, adjustment and operation procedures                                          | <ol> <li>Select the item to highlight it, input the setting, and press the OK key.</li> <li>Set the main power switch to OFF and back to ON.</li> </ol>                                                                                                    |
|         |       | Related service modes                                                                 | •                                                                                                    |
|         |       | Additional description and notes                                                      | The setting of automatic tuning can be made in the user mode; initial settings/registration > system control > voice control settings > tuning of microphone                                                                                                    |

# 17.6.1.25 COPIER > OPTION > INT-FACE (1/2)

| COPIER > OPTION > INT-FACE |       |                                                        |                                                                                                    |  |
|----------------------------|-------|--------------------------------------------------------|----------------------------------------------------------------------------------------------------|--|
| Item                       | Level | Description                                            |                                                                                                    |  |
| IMG-CONT                   | 1     | Title                                                  | Print server connection setting                                                                                                    |  |
|                            |       | Purpose of use                                         | Make the connection setting with the print server.                                                                                                    |  |
|                            |       | When used                                              | At installation                                                                                                    |  |
|                            |       | Precautions for use                                    | -                                                                                                    |  |
|                            |       | Settings and adjustment ranges                         | 0: Normal mode (print server unconnected)<br>1: Not in use<br>2: Not in use<br>3: Print server connected<br>4: Not in use<br>5: Not in use                   |  |
|                            |       | Unit                                                   | -                                                                                                    |  |
|                            |       | Value established when RAM is cleared                  | 0                                                                                                    |  |
|                            |       | Adjusted/not adjusted at time of shipment from factory | -                                                                                                    |  |
|                            |       | Setting, adjustment and operation procedures           | <ol> <li>Select an item and highlight the display. Then enter the specified value and press [OK] key.</li> <li>Turn OFF/ON the main power switch.</li> </ol> |  |
|                            |       | Related service modes                                  | -                                                                                                    |  |
|                            |       | Additional description and notes                       |                                                                                                    |  |

T-17-75

When the value is set to 1, the values of the following user mode items return to the standard values of EFI.

- System administration setting > Network setting > TCP/IP setting > IP address setting > Subnet mask
  System administration setting > Network setting > TCP/IP setting > IP address setting > Subnet mask
  System administration setting > Network setting > TCP/IP setting > IP address setting > Gateway address
  System administration setting > Network setting > TCP/IP setting > Ethernet driver setting > Communication method
  System administration setting > Network setting > TCP/IP setting > Ethernet driver setting > Communication method
  System administration setting > Network setting > TCP/IP setting > Ethernet driver setting > Ethernet type

- System administration setting > Network setting > TCP/IP setting > Activation time

The following user mode settings are set to OFF.

- System administration setting > Network setting > TCP/IP setting > IP address setting > Use of DHCP
  System administration setting > Network setting > TCP/IP setting > IP address setting > Use of RARP
  System administration setting > Network setting > TCP/IP setting > IP address setting > Use of BOOTP
  System administration setting > Network setting > TCP/IP setting > Ethernet driver setting > Automatic detection
  System administration setting > Network setting > Use of spool function

When the value is set to 3 or 4, the following settings are set to OFF in addition to the items mentioned above.

System administration setting > Network setting > TCP/IP setting > RAW setting
 System administration setting > Network setting > TCP/IP setting > LPD setting
 System administration setting > Network setting > TCP/IP setting > IPP printing
 System administration setting > Network setting > SMB setting

System administration setting > Network setting > TCP/IP setting > FTP print setting > Use of FTP print
 System administration setting > Network setting > TCP/IP setting > BMLinkS setting > Use of BMLinkS
 System administration setting > Network setting > NetWare setting > Use of NetWare

Since the items mentioned above do not recover even when you set the value back to '0 (Normal mode)', make the setting again whenever necessary.

#### 17.6.1.26 COPIER > OPTION > INT-FACE (2/2)

iR3225 / iR3225N / iR3235 / iR3235N / iR3245 / iR3245N

|        | COPIER > OPTION > INT-FACE |                                                                                       |                                                                                                    |  |
|--------|----------------------------|---------------------------------------------------------------------------------------|----------------------------------------------------------------------------------------------------|--|
| Item   | Level                      | Description                                                                           |                                                                                                    |  |
| AP-OPT | 2                          | Title                                                                                 | Enable/disable print setting from the application (PrintMe) with print server installed                                                                           |  |
|        |                            | Purpose of use, When used                                                             | Set whether to enable/disable print setting from the application (PrintMe) with print server installed.                                                           |  |
|        |                            | Precautions for use                                                                   | ·                                                                                                    |  |
|        |                            | Settings and adjustment ranges                                                        | 0: Print permission with the specified account<br>1: Print permission without an account<br>2: No print permission (Only specified department ID can be printed.) |  |
|        |                            | Unit                                                                                  | -                                                                                                    |  |
|        |                            | Value at time of shipment<br>from factory/Value<br>established when RAM is<br>cleared | 0                                                                                                    |  |
|        |                            | Setting, adjustment and operation procedures                                          | <ol> <li>Select the item to highlight it, input the setting, and press the OK key.</li> <li>Set the main power switch to OFF and back to ON.</li> </ol>           |  |
|        |                            | Related service modes                                                                 | -                                                                                                    |  |
|        |                            | Additional description and notes                                                      | -                                                                                                    |  |

|                                                                                                    |       |                                                                                       | COPIER > OPTION > INT-FACE                                                                                                    |
|----------------------------------------------------------------------------------------------------|-------|---------------------------------------------------------------------------------------|----------------------------------------------------------------------------------------------------|
| Item                                                                                                    | Level | Description                                                                           |                                                                                                    |
| AP-ACCNT                                                                                                    | 2     | Title                                                                                 | Department ID setting of a print job from the application (PrintMe) with print server installed                                                         |
|                                                                                                    |       | Purpose of use, When used                                                             | Make a department ID setting of a print job from the application (PrintMe) with print server installed                                                  |
|                                                                                                    |       | Precautions for use                                                                   | •                                                                                                    |
|                                                                                                    |       | Settings and adjustment                                                               | 0 to 9999999                                                                                                    |
|                                                                                                    |       | Unit                                                                                  | -                                                                                                    |
|                                                                                                    |       | Value at time of shipment                                                             | 0                                                                                                    |
|                                                                                                    |       | from factory/Value                                                                    |                                                                                                    |
|                                                                                                    |       | established when RAM is                                                               |                                                                                                    |
|                                                                                                    |       | Setting adjustment and                                                                | 1) Select the item to highlight it input the setting and press the OK key                                                                               |
|                                                                                                    |       | operation procedures                                                                  | 2) Set the main power switch to OFF and back to ON.                                                                                                    |
|                                                                                                    |       | Related service modes                                                                 | -                                                                                                    |
|                                                                                                    |       | Additional description and notes                                                      | -                                                                                                    |
| AP-CODE                                                                                                    | 2     | Title                                                                                 | Pass code setting from the print server                                                                                                    |
|                                                                                                    |       | Purpose of use, When used                                                             | Make a pass code setting from the print server.                                                                                                    |
|                                                                                                    |       | Precautions for use                                                                   | -                                                                                                    |
|                                                                                                    |       | Settings and adjustment ranges                                                        | 0 to 9999999                                                                                                    |
|                                                                                                    |       | Unit                                                                                  | •                                                                                                    |
|                                                                                                    |       | Value at time of shipment                                                             | 0                                                                                                    |
|                                                                                                    |       | from factory/Value                                                                    |                                                                                                    |
|                                                                                                    |       | cleared                                                                               |                                                                                                    |
|                                                                                                    |       | Setting, adjustment and                                                               | 1) Select the item to highlight it, input the setting, and press the OK key.                                                                            |
|                                                                                                    |       | operation procedures                                                                  | 2) Set the main power switch to OFF and back to ON.                                                                                                    |
|                                                                                                    |       | Related service modes                                                                 | -                                                                                                    |
|                                                                                                    |       | Additional description and                                                            | -                                                                                                    |
| NWCT-TM                                                                                                    | 2     | Title                                                                                 | Timeout setting for keeping a network connection                                                                                                    |
| In the second second se | 2     | Purpose of use, When used                                                             | Make a timeout setting for keeping a network connection<br>mathematical and the PC application (Keep alive setting)                                     |
|                                                                                                    |       | Precautions for use                                                                   | -                                                                                                    |
|                                                                                                    |       | Settings and adjustment                                                               | 1 to 5                                                                                                    |
|                                                                                                    |       | ranges                                                                                |                                                                                                    |
|                                                                                                    |       | Unit                                                                                  | Minute                                                                                                    |
|                                                                                                    |       | Value at time of shipment                                                             | 5                                                                                                    |
|                                                                                                    |       | from factory/Value<br>established when RAM is                                         |                                                                                                    |
|                                                                                                    |       | cleared                                                                               |                                                                                                    |
|                                                                                                    |       | Setting, adjustment and operation procedures                                          | <ol> <li>Select the item to highlight it, input the setting, and press the OK key.</li> <li>Set the main power switch to OFF and back to ON.</li> </ol> |
|                                                                                                    |       | Related service modes                                                                 | -                                                                                                    |
|                                                                                                    |       | Additional description and                                                            | Main assumed PC application: Network print application, Email function, Remote copy printer                                                             |
|                                                                                                    |       | notes                                                                                 | function, MEAP network application, etc.                                                                                                    |
| CNT-TYPE                                                                                                    | 1     | Title                                                                                 | Print server connection switching switch                                                                                                    |
|                                                                                                    |       | Purpose of use, When used                                                             | This item is used at print server installation. Switch the connected print server.                                                                      |
|                                                                                                    |       | Precautions for use                                                                   |                                                                                                    |
|                                                                                                    |       | Settings and adjustment<br>ranges                                                     | 1 to 999: EFI controller ID                                                                                                    |
|                                                                                                    |       | Unit                                                                                  | -                                                                                                    |
|                                                                                                    |       | Value at time of shipment<br>from factory/Value<br>established when RAM is<br>cleared | 1                                                                                                    |
|                                                                                                    |       | Setting, adjustment and                                                               | 1) Select the item to highlight it, input the setting, and press the OK key.                                                                            |
|                                                                                                    |       | operation procedures                                                                  | 2) Set the main power switch to OFF and back to ON.                                                                                                    |
|                                                                                                    |       | Additional description and                                                            | -<br> _                                                                                                    |
|                                                                                                    |       | notes                                                                                 |                                                                                                    |

=

# 17.6.1.27 COPIER > OPTION > COMBO

|          |       |                                                                                       | T-17-77                                                                                                    |
|----------|-------|---------------------------------------------------------------------------------------|----------------------------------------------------------------------------------------------------|
|          |       |                                                                                       | COPIER > OPTION > COMBO                                                                                                    |
| Item     | Level | Description                                                                           |                                                                                                    |
| PPR-SLCT | 1     | Title                                                                                 | Setting switch for weak bias at the lead edge of transfer destination (paper type)                                                                                                    |
|          |       | Purpose of use, When used                                                             | -                                                                                                    |
|          |       | Precautions for use                                                                   | -                                                                                                    |
|          |       | Settings and adjustment                                                               | 1: Plain paper, 2: Thick paper, 3: Envelope, 4: Tracing paper, 5: OHP, 6: Postcard, 7: Label, 8: Bond                                                                                                    |
|          |       | ranges                                                                                | paper                                                                                                    |
|          |       | Unit                                                                                  | •                                                                                                    |
|          |       | Value at time of shipment                                                             | 1                                                                                                    |
|          |       | established when RAM is                                                               |                                                                                                    |
|          |       | cleared                                                                               |                                                                                                    |
|          |       | Setting, adjustment and                                                               | -                                                                                                    |
|          |       | operation procedures                                                                  | CODIED, ODTION, COMPA, DDD (LOT (Level 1)                                                                                                    |
|          |       | Related service modes                                                                 | COPIER > OPTION > COMBO > MOD-SLCT (Level 1)<br>COPIER > OPTION > COMBO > MOD-SLCT (Level 1)<br>COPIER > ADJUST > HV-TR > TR-TP-TM (Level 1)<br>COPIER > ADJUST > HV-TR > TR-TP-LV (Level 1)                                                                                                    |
|          |       | Additional description and notes                                                      | The weak bias at the lead edge of transfer destination is enabled by making the following settings.<br>1: Output condition: Make the settings of "COPIER > OPTION > COMBO > (1)PPR-SLCT(paper<br>type) / (2)MOD-SLCT(pickup mode) / (3)ENV-SLCT(selection of environment)" and register them<br>in TR-SW1 to 5.<br>2: Make the settings of "COPIER > ADJUST > HV-TR > (1)TR-TP-TM (application time) / (2)TR-<br>TP-LV (application level)". |
| MOD-SLCT | 1     | Title                                                                                 | Setting switch for weak bias at the lead edge of transfer destination (pickup mode)                                                                                                    |
|          |       | Purpose of use, When used                                                             | •                                                                                                    |
|          |       | Precautions for use                                                                   | -                                                                                                    |
|          |       | Settings and adjustment                                                               | 1: Single-sided, 2: 2nd page of double-sided printing (paper picked up from a cassette), 3: 2nd page of                                                                                                    |
|          |       | ranges                                                                                | double-sided printing (paper picked up from manual feed tray)                                                                                                    |
|          |       | Unit                                                                                  | -                                                                                                    |
|          |       | Value at time of shipment                                                             | 1                                                                                                    |
|          |       | from factory/Value<br>established when RAM is<br>cleared                              |                                                                                                    |
|          |       | Setting, adjustment and<br>operation procedures                                       | -                                                                                                    |
|          |       | Related service modes                                                                 | COPIER > OPTION > COMBO > PPR-SLCT (Level 1)                                                                                                    |
|          |       |                                                                                       | COPIER > OPTION > COMBO > MOD-SLCT (Level 1)<br>COPIER > OPTION > COMBO > ENV-SLCT (Level 1)<br>COPIER > ADJUST > HV-TR > TR-TP-TM (Level 1)<br>COPIER > ADJUST > HV-TR > TR-TP-LV (Level 1)                                                                                                    |
|          |       | Additional description and notes                                                      | The weak bias at the lead edge of transfer destination is enabled by making the following settings.<br>1: Output condition: Make the settings of "COPIER > OPTION > COMBO > (1)PPR-SLCT(paper<br>type) / (2)MOD-SLCT(pickup mode) / (3)ENV-SLCT(selection of environment)" and register them<br>in TR-SW1 to 5.<br>2: Make the settings of "COPIER > ADJUST > HV-TR > (1)TR-TP-TM (application time) / (2)TR-<br>TP-LV (application level)". |
| ENV-SLCT | 1     | Title                                                                                 | Setting switch for weak bias at the lead edge of transfer destination (selection of environment)                                                                                                    |
|          |       | Purpose of use, When used                                                             | -                                                                                                    |
|          |       | Precautions for use                                                                   | -                                                                                                    |
|          |       | Settings and adjustment ranges                                                        | 1: Low humidity<br>2: Rather low humidity<br>3: Normal humidity<br>4: Rather high humidity<br>5: High humidity                                                                                                    |
|          |       | Unit                                                                                  | -                                                                                                    |
|          |       | Value at time of shipment<br>from factory/Value<br>established when RAM is<br>cleared | 3                                                                                                    |
|          |       | Setting, adjustment and                                                               | -                                                                                                    |
|          |       | Palated service modes                                                                 | CODIED > ODTION > COMBO > DDD SUCT (Level 1)                                                                                                    |
|          |       | Related service modes                                                                 | COPIER > OPTION > COMBO > PR-SLC1 (Level 1)<br>COPIER > OPTION > COMBO > MOD-SLCT (Level 1)<br>COPIER > ADJUST > HV-TR > TR-TP-TM (Level 1)<br>COPIER > ADJUST > HV-TR > TR-TP-LV (Level 1)                                                                                                    |
|          |       | Additional description and notes                                                      | The weak bias at the lead edge of transfer destination is enabled by making the following settings.<br>1: Output condition: Make the settings of "COPIER > OPTION > COMBO > (1)PPR-SLCT(paper<br>type) / (2)MOD-SLCT(pickup mode) / (3)ENV-SLCT(selection of environment)" and register them<br>in TR-SW1 to 5.<br>2: Make the settings of "COPIER > ADJUST > HV-TR > (1)TR-TP-TM (application time) / (2)TR-<br>TP-LV (application level)". |

| Item           | Level | Description                                                                           |                                                                                                    |
|----------------|-------|---------------------------------------------------------------------------------------|----------------------------------------------------------------------------------------------------|
| TR-SW1/2/3/4/5 | 1     | Title                                                                                 | Setting for weak bias at the lead edge of transfer destination                                                                                                    |
|                |       | Purpose of use, When used                                                             | -                                                                                                    |
|                |       | Precautions for use                                                                   | Register the following installation to this switch.<br>COPIER>OPTION>COMBO>PPR-SLCT/ MOD-SLCT/ENV-SLCT                                                                                                    |
|                |       | Setting, adjustment and operation procedures                                          | 0: OFF 1: ON                                                                                                    |
|                |       | Unit                                                                                  | -                                                                                                    |
|                |       | Value at time of shipment<br>from factory/Value<br>established when RAM is<br>cleared | 0                                                                                                    |
|                |       | Setting, adjustment and operation procedures                                          | <ol> <li>Use necessary combinations of the three service mode items mentioned above.</li> <li>Select from TR-SW1 through 5.</li> <li>Set '1' for the selected switch.</li> <li>* When these requirements are satisfied, weak bias at the lead edge of transfer destination becomes enabled.</li> <li>** When setting '1' for any of TR-SW1 through 5 and selecting from TR-SW1 through 5, the setting of the selected switch is displayed in COPIER &gt; OPTION &gt; COMBO &gt; PPR-SLCT / MOD-SLCT / ENV-SLCT.</li> <li>Weak bias at the lead edge of transfer destination becomes enabled when the settings mentioned above and below are made.</li> <li>COPIER &gt; ADJUST &gt; HV-TR &gt; (1)TR-TP-TM (application time) / (2)TR-TP-LV (application level)</li> </ol> |
|                |       | Related service modes                                                                 | COPIER > OPTION > COMBO > PPR-SLCT (Level 1)<br>COPIER > OPTION > COMBO > MOD-SLCT (Level 1)<br>COPIER > OPTION > COMBO > ENV-SLCT (Level 1)<br>COPIER > ADJUST > HV-TR > TR-TP-TM (Level 1)<br>COPIER > ADJUST > HV-TR > TR-TP-LV (Level 1)                                                                                                    |
|                |       | Additional description and notes                                                      | -                                                                                                    |

#### 17.6.1.28 COPIER > OPTION > LCNS-TR

iR3225 / iR3225N / iR3235 / iR3235N / iR3245 / iR3245N

T-17-78

|                                                                                  |                                                             |                                                                                       | COPIER > OPTION > LCNS-TR                                                                                                    |
|----------------------------------------------------------------------------------|-------------------------------------------------------------|---------------------------------------------------------------------------------------|----------------------------------------------------------------------------------------------------|
| Item                                                                             | Level                                                       | Description                                                                           |                                                                                                    |
| Transfer Invalid<br>1) Select the iter<br>2) Enter '0', and<br>The transfer lice | ation Proced<br>n (ST-XXX2<br>press the OF<br>ense key (24- | Lure:<br>X), and highlight it.<br>Key.<br>digit) is indicated to TR-XXXX              |                                                                                                    |
| ST-SEND                                                                          | 2                                                           | Title                                                                                 | Displaying the installation status of the SEND function upon the transfer invalidation                                         |
|                                                                                  |                                                             | Purpose of use, When used                                                             | Display the installation status of the SEND function.                                                                          |
|                                                                                  |                                                             | Precautions to use                                                                    | -                                                                                                    |
|                                                                                  |                                                             | Settings and adjustment ranges                                                        | 0: Not installed<br>1: Installed                                                                                               |
|                                                                                  |                                                             | Value at time of shipment<br>from factory/Value<br>established when RAM is<br>cleared | 0                                                                                                    |
|                                                                                  |                                                             | Additional description and notes                                                      | -                                                                                                    |
| TR-SEND                                                                          | 2                                                           | Title                                                                                 | Obtaining the transfer license key of the SEND function upon the transfer invalidation                                         |
|                                                                                  |                                                             | Purpose of use, When used                                                             | This mode is used when replacing the HDD, or when changing the machine. Display the transfer license key of the SEND function. |
|                                                                                  |                                                             | Precautions to use                                                                    | -                                                                                                    |
|                                                                                  |                                                             | Settings and adjustment ranges                                                        | Transfer license key: 24-digit                                                                                                 |
|                                                                                  |                                                             | Value at time of shipment<br>from factory/Value<br>established when RAM is<br>cleared | -                                                                                                    |
|                                                                                  |                                                             | Additional description and notes                                                      | -                                                                                                    |
| ST-ENPDF                                                                         | 2                                                           | Title                                                                                 | Displaying the installation status of the SEND encrypted PDF transmission function upon the transfer invalidation              |
|                                                                                  |                                                             | Purpose of use, When used                                                             | Display the installation status of the SEND encrypted PDF transmission function.                                               |
|                                                                                  |                                                             | Precautions to use                                                                    | -                                                                                                    |
|                                                                                  |                                                             | Settings and adjustment ranges                                                        | 0: Not installed<br>1: Installed                                                                                               |
|                                                                                  |                                                             | Value at time of shipment<br>from factory/Value<br>established when RAM is<br>cleared | 0                                                                                                    |
|                                                                                  |                                                             | Additional description and notes                                                      | -                                                                                                    |

17-166

|          |       |                                                                                       | COPIER > OPTION > LCNS-TR                                                                                                    |
|----------|-------|---------------------------------------------------------------------------------------|----------------------------------------------------------------------------------------------------|
| Item     | Level | Description                                                                           |                                                                                                    |
| TR-ENPDF | 2     | Title                                                                                 | Obtaining the transfer license key of the SEND encrypted PDF transmission function upon the transfer invalidation                                          |
|          |       | Purpose of use, When used                                                             | This item is used when replacing the HDD, or when changing the machine. Display the transfer license key of the SEND encrypted PDF transmission function.  |
|          |       | Precautions to use                                                                    | This item is valid only when the SEND function has been already installed.                                                                                 |
|          |       | Settings and adjustment ranges                                                        | Transfer license key: 24-digit                                                                                                    |
|          |       | Value at time of shipment<br>from factory/Value                                       | -                                                                                                    |
|          |       | established when RAM is<br>cleared                                                    |                                                                                                    |
|          |       | Additional description and notes                                                      | -                                                                                                    |
| ST-SPDF  | 2     | Title                                                                                 | Displaying the installation status of the SEND searchable PDF transmission function upon the transfer invalidation                                         |
|          |       | Purpose of use, When used<br>Precautions to use                                       | Display the installation status of the SEND searchable PDF transmission function.                                                                          |
|          |       | Settings and adjustment ranges                                                        | 0: Not installed<br>1: Installed                                                                                                    |
|          |       | Value at time of shipment<br>from factory/Value                                       | 0                                                                                                    |
|          |       | cleared                                                                               |                                                                                                    |
|          |       | notes                                                                                 |                                                                                                    |
| TR-SPDF  | 2     | Title                                                                                 | Obtaining the transfer license key of the SEND searchable PDF transmission function upon the transfer invalidation                                         |
|          |       | Purpose of use, When used                                                             | This item is used when replacing the HDD, or when changing the machine. Display the transfer license key of the SEND searchable PDF transmission function. |
|          |       | Precautions to use                                                                    | This item is valid only when the SEND function has been already installed.                                                                                 |
|          |       | Settings and adjustment ranges                                                        | Transfer license key: 24-digit                                                                                                    |
|          |       | Value at time of shipment<br>from factory/Value<br>established when RAM is<br>cleared | -                                                                                                    |
|          |       | Additional description and notes                                                      |                                                                                                    |
| ST-EXPDF | 2     | Title                                                                                 | Displaying the installation status of the PDF expansion kit upon the transfer invalidation                                                                 |
|          |       | Purpose of use, When used                                                             | Display the installation status of the PDF expansion kit.                                                                                                  |
|          |       | Precautions to use                                                                    |                                                                                                    |
|          |       | Settings and adjustment<br>ranges                                                     | 0: Not installed<br>1: Installed                                                                                                    |
|          |       | Value at time of shipment<br>from factory/Value<br>established when RAM is<br>cleared | 0                                                                                                    |
|          |       | Additional description and notes                                                      | PDF expansion kit = Encrypted PDF + Searchable PDF                                                                                                    |
| TR-EXPDF | 2     | Title                                                                                 | Obtaining the transfer license key of the PDF expansion kit upon the transfer invalidation                                                                 |
|          |       | Purpose of use, When used                                                             | This item is used when replacing the HDD, or when changing the machine. Display the transfer license key of the PDF expansion kit.                         |
|          |       | Precautions to use                                                                    | This item is valid only when it is for inside Japan and the SEND function has been already installed.                                                      |
|          |       | Settings and adjustment ranges                                                        | Transfer license key: 24-digit                                                                                                    |
|          |       | Value at time of shipment<br>from factory/Value<br>established when RAM is            | -                                                                                                    |
|          |       | cleared                                                                               |                                                                                                    |
|          |       | Additional description and<br>notes                                                   | PDF expansion kit = Encrypted PDF + Searchable PDF                                                                                                    |
| ST-PDFDR | 2     | Title                                                                                 | Displaying the installation status of the PDF direct print function upon the transfer invalidation                                                         |
|          | 1     | Purpose of use, When used                                                             | Display the installation status of the PDF direct print function.                                                                                          |
|          | 1     | Precautions to use                                                                    | -                                                                                                    |
|          |       | Settings and adjustment ranges                                                        | 0: Not installed<br>1: Installed                                                                                                    |
|          |       | Value at time of shipment<br>from factory/Value<br>established when RAM is<br>cleared | 0                                                                                                    |
|          |       | Additional description and notes                                                      | -                                                                                                    |

|          |       |                                                                                       | COPIER > OPTION > LCNS-TR                                                                                                    |
|----------|-------|---------------------------------------------------------------------------------------|----------------------------------------------------------------------------------------------------|
| Item     | Level | Description                                                                           |                                                                                                    |
| TR-PDFDR | 2     | Title                                                                                 | Obtaining the transfer license key of the PDF direct print function upon the transfer invalidation                                               |
|          |       | Purpose of use, When used                                                             | This item is used when replacing the HDD, or when changing the machine. Display the transfer license key of the PDF direct print function.       |
|          |       | Precautions to use                                                                    | -                                                                                                    |
|          |       | Settings and adjustment ranges                                                        | Transfer license key: 24-digit                                                                                                    |
|          |       | Value at time of shipment<br>from factory/Value                                       | -                                                                                                    |
|          |       | cleared                                                                               |                                                                                                    |
|          |       | Additional description and notes                                                      |                                                                                                    |
| ST-SCR   | 2     | Title                                                                                 | Displaying the installation status of the encrypted secure print function upon the transfer invalidation                                         |
|          |       | Purpose of use, When used                                                             | Display the installation status of the encrypted secure print function.                                                                          |
|          |       | Precautions to use                                                                    | -                                                                                                    |
|          |       | Settings and adjustment ranges                                                        | 0: Not installed<br>1: Installed                                                                                                    |
|          |       | Value at time of shipment<br>from factory/Value<br>established when RAM is<br>cleared | 0                                                                                                    |
|          |       | Additional description and notes                                                      | -                                                                                                    |
| TR-SCR   | 2     | Title                                                                                 | Obtaining the transfer license key of the encrypted secure print function upon the transfer invalidation                                         |
|          |       | Purpose of use, When used                                                             | This item is used when replacing the HDD, or when changing the machine. Display the transfer license key of the encrypted secure print function. |
|          |       | Precautions to use                                                                    | This item is valid only when the '3DES+USH-H' board has been already installed.                                                                  |
|          |       | Settings and adjustment ranges                                                        | Transfer license key: 24-digit                                                                                                    |
|          |       | Value at time of shipment                                                             | -                                                                                                    |
|          |       | from factory/Value<br>established when RAM is<br>cleared                              |                                                                                                    |
|          |       | Additional description and notes                                                      | -                                                                                                    |
| ST-HDCLR | 2     | Title                                                                                 | Displaying the installation status of the HDD encryption/erase function upon the transfer invalidation                                           |
|          |       | Purpose of use, When used                                                             | Display the installation status of the HDD encryption/erase function.                                                                            |
|          |       | Precautions to use                                                                    | This item is valid only when the '3DES+USH-H' board has been already installed.                                                                  |
|          |       | Settings and adjustment ranges                                                        | 0: Not installed<br>1: Installed                                                                                                    |
|          |       | Value at time of shipment<br>from factory/Value<br>established when RAM is<br>cleared | 0                                                                                                    |
|          |       | Additional description and notes                                                      | -                                                                                                    |
| TR-HDCLR | 2     | Title                                                                                 | Obtaining the transfer license key of the HDD encryption/erase function upon the transfer invalidation                                           |
|          |       | Purpose of use, When used                                                             | This item is used when replacing the HDD, or when changing the machine. Display the transfer license key of the HDD encryption/erase function.   |
|          |       | Precautions to use                                                                    | This item is valid only when the '3DES+USH-H' board has been installed.                                                                          |
|          |       | Settings and adjustment ranges                                                        | Transfer license key: 24-digit                                                                                                    |
|          |       | Value at time of shipment                                                             | -                                                                                                    |
|          |       | from factory/Value<br>established when RAM is                                         |                                                                                                    |
|          |       | Additional description and                                                            | -                                                                                                    |
| ST-BRDIM | 2     | Title                                                                                 | Displaying the installation status of the BarDIMM upon the transfer invalidation                                                                 |
|          | 2     | Purpose of use, When used                                                             | Display the installation status of the BarDIMM.                                                                                                  |
|          |       | Precautions to use<br>Settings and adjustment                                         | - 0: Not installed                                                                                                    |
|          | 1     | ranges                                                                                | 1: Installed                                                                                                    |
|          |       | Value at time of shipment<br>from factory/Value<br>established when RAM is<br>cleared | 0                                                                                                    |
|          | 1     | Additional description and                                                            | -                                                                                                    |
|          |       | notes                                                                                 |                                                                                                    |

|          |       |                                                                                       | COPIER > OPTION > LCNS-TR                                                                                                    |
|----------|-------|---------------------------------------------------------------------------------------|----------------------------------------------------------------------------------------------------|
| Item     | Level | Description                                                                           |                                                                                                    |
| TR-BRDIM | 2     | Title                                                                                 | Obtaining the transfer license key of the BarDIMM upon the transfer invalidation                                             |
|          |       | Purpose of use, When used                                                             | This item is used when replacing the HDD, or when changing the machine. Display the transfer license key of the BarDIMM.     |
|          |       | Precautions to use                                                                    | -                                                                                                    |
|          |       | Settings and adjustment ranges                                                        | Transfer license key: 24-digit                                                                                               |
|          |       | Value at time of shipment<br>from factory/Value<br>established when RAM is            | -                                                                                                    |
|          |       | cleared<br>Additional description and                                                 |                                                                                                    |
| ST-VNC   | 2     | notes                                                                                 | Displaying the installation status of the VNC upon the transfer invalidation                                                 |
| 51-1110  | 2     | Purpose of use When used                                                              | Displaying the installation status of the VNC                                                                                |
|          |       | Precautions to use                                                                    | -                                                                                                    |
|          |       | Settings and adjustment ranges                                                        | 0: Not installed<br>1: Installed                                                                                             |
|          |       | Value at time of shipment                                                             | 0                                                                                                    |
|          |       | from factory/Value<br>established when RAM is<br>cleared                              |                                                                                                    |
|          |       | Additional description and notes                                                      | -                                                                                                    |
| TR-VNC   | 2     | Title                                                                                 | Obtaining the transfer license key upon the transfer invalidation                                                            |
|          |       | Purpose of use, When used                                                             | This item is used when replacing the HDD, or when changing the machine. Display the transfer license key of the VNC.         |
|          |       | Precautions to use                                                                    | -                                                                                                    |
|          |       | Settings and adjustment ranges                                                        | Transfer license key: 24-digit                                                                                               |
|          |       | Value at time of shipment<br>from factory/Value<br>established when RAM is<br>cleared | -                                                                                                    |
|          |       | Additional description and notes                                                      | -                                                                                                    |
| ST-WEB   | 2     | Title                                                                                 | Displaying the installation status of the WEB browser upon the transfer invalidation                                         |
|          |       | Purpose of use, When used                                                             | Display the installation status of the WEB browser.                                                                          |
|          |       | Precautions to use                                                                    | -                                                                                                    |
|          |       | Settings and adjustment ranges                                                        | 0: Not installed<br>1: Installed                                                                                             |
|          |       | Value at time of shipment<br>from factory/Value<br>established when RAM is<br>cleared | 0                                                                                                    |
|          |       | Additional description and notes                                                      | -                                                                                                    |
| TR-WEB   | 2     | Title                                                                                 | Obtaining the transfer license key of the WEB browser upon the transfer invalidation                                         |
|          |       | Purpose of use, When used                                                             | This item is used when replacing the HDD, or when changing the machine. Display the transfer license key of the WEB browser. |
|          |       | Precautions to use                                                                    |                                                                                                    |
|          |       | Settings and adjustment ranges                                                        | Transfer license key: 24-digit                                                                                               |
|          |       | Value at time of shipment<br>from factory/Value<br>established when RAM is<br>cleared | -                                                                                                    |
|          |       | Additional description and notes                                                      | -                                                                                                    |
| ST-HRPDF | 2     | Title                                                                                 | Displaying the installation status of the high-compression PDF function upon the transfer invalidation                       |
|          |       | Purpose of use, When used                                                             | Display the installation status of the high-compression PDF function.                                                        |
|          |       | Precautions to use                                                                    | -                                                                                                    |
|          |       | Settings and adjustment ranges                                                        | 0: Not installed<br>1: Installed                                                                                             |
|          |       | Value at time of shipment<br>from factory/Value<br>established when RAM is<br>cleared | 0                                                                                                    |
|          |       | Additional description and notes                                                      | -                                                                                                    |

|                |       |                                                                                       | COPIER > OPTION > LCNS-TR                                                                                                    |
|----------------|-------|---------------------------------------------------------------------------------------|----------------------------------------------------------------------------------------------------|
| Item           | Level | Description                                                                           |                                                                                                    |
| TR-HRPDF       | 2     | Title                                                                                 | Obtaining the transfer license key of the high-compression PDF function upon the transfer invalidation                                         |
|                |       | Purpose of use, When used                                                             | This item is used when replacing the HDD, or when changing the machine. Display the transfer license key of the high-compression PDF function. |
|                |       | Precautions to use                                                                    | -                                                                                                    |
|                |       | Settings and adjustment ranges                                                        | Transfer license key: 24-digit                                                                                                    |
|                |       | Value at time of shipment<br>from factory/Value<br>established when RAM is            | -                                                                                                    |
|                |       | cleared<br>Additional description and                                                 | -                                                                                                    |
|                |       | notes                                                                                 |                                                                                                    |
| ST-TRSND       | 2     | Title                                                                                 | Displaying the installation status of the trial SEND function upon the transfer invalidation                                                   |
|                |       | Purpose of use, When used                                                             | Display the installation status of the trial SEND function.                                                                                    |
|                |       | Precautions to use                                                                    | -                                                                                                    |
|                |       | Settings and adjustment ranges                                                        | 0: Not installed<br>1: Installed                                                                                                    |
|                |       | Value at time of shipment                                                             | 0                                                                                                    |
|                |       | from factory/Value<br>established when RAM is<br>cleared                              |                                                                                                    |
|                |       | Additional description and                                                            | -                                                                                                    |
|                | 1     | notes                                                                                 |                                                                                                    |
| TR-TRSND       | 2     | Title                                                                                 | Obtaining the transfer license key of the trial SEND function upon the transfer invalidation                                                   |
|                |       | Purpose of use, When used                                                             | This item is used when replacing the HDD, or when changing the machine. Display the transfer license key of the trial SEND function.           |
|                |       | Precautions to use                                                                    | •                                                                                                    |
|                |       | Settings and adjustment                                                               | Transfer license key: 24-digit                                                                                                    |
|                |       | ranges                                                                                |                                                                                                    |
|                |       | Value at time of shipment                                                             | -                                                                                                    |
|                |       | from factory/Value                                                                    |                                                                                                    |
|                |       | cleared                                                                               |                                                                                                    |
|                |       | Additional description and notes                                                      | -                                                                                                    |
| ST-WTMRK       | 2     | Title                                                                                 | Displaying the installation status of the secure watermark print function upon the transfer invalidation                                       |
|                | _     | Purpose of use. When used                                                             | Display the installation status of the secure watermark print function.                                                                        |
|                |       | Precautions to use                                                                    |                                                                                                    |
|                |       | Settings and adjustment                                                               | 0: Not installed                                                                                                    |
|                |       | ranges                                                                                | 1: Installed                                                                                                    |
|                |       | Value at time of shipment<br>from factory/Value<br>established when RAM is<br>cleared | 0                                                                                                    |
|                |       | Setting, adjustment and operation procedures                                          | See the title column in this table (Transfer Invalidation Procedure).                                                                          |
|                |       | Additional description and                                                            | -                                                                                                    |
| TD WTMDK       | 2     | Title                                                                                 | Obtaining the transfer ligence have of the geography watermark mint function when the transfer involtation                                     |
| 1 K- 11 I MIKK | 2     | Purpose of use When used                                                              | This item is used when replacing the HDD, or when changing the machine. Display the transfer lighter                                           |
|                |       | Purpose of use, when used                                                             | key of the secure watermark print function.                                                                                                    |
|                | 1     | Precautions to use                                                                    |                                                                                                    |
|                | 1     | Settings and adjustment                                                               | I ranster license key: 24-digit                                                                                                    |
|                |       | Value at time of shipment                                                             | -                                                                                                    |
|                | 1     | from factory/Value                                                                    |                                                                                                    |
|                | 1     | established when RAM is                                                               |                                                                                                    |
|                |       | Additional description on 4                                                           |                                                                                                    |
|                | 1     | notes                                                                                 |                                                                                                    |
| ST-TSPDF       | 2     | Title                                                                                 | Displaying the installation status of the time stamp PDF transmission function upon the transfer invalidation                                  |
|                | 1     | Purpose of use. When used                                                             | Display the installation status of the time stamp PDF transmission function.                                                                   |
|                | 1     | Precautions to use                                                                    | This item is valid only when the SEND function has been already installed                                                                      |
|                | 1     | Settings and adjustment                                                               | 0. Not installed                                                                                                    |
|                |       | ranges                                                                                | 1: Installed                                                                                                    |
|                |       | Value at time of shipment                                                             | 0                                                                                                    |
|                | 1     | established when RAM is                                                               |                                                                                                    |
|                | 1     | cleared                                                                               |                                                                                                    |
|                |       | Additional description and notes                                                      | -                                                                                                    |

=

|          |       |                                                                                       | COPIER > OPTION > LCNS-TR                                                                                                    |
|----------|-------|---------------------------------------------------------------------------------------|----------------------------------------------------------------------------------------------------|
| Item     | Level | Description                                                                           |                                                                                                    |
| TR-TSPDF | 2     | Title                                                                                 | Obtaining the transfer license key of the time stamp PDF transmission function upon the transfer invalidation                                                       |
|          |       | Purpose of use, When used                                                             | This item is used when replacing the HDD, or when changing the machine. Display the transfer license key of the time stamp PDF transmission function.               |
|          |       | Precautions to use                                                                    | This item is valid only when the SEND function has been already installed.                                                                                          |
|          |       | Settings and adjustment ranges                                                        | Transfer license key: 24-digit                                                                                                    |
|          |       | Value at time of shipment<br>from factory/Value<br>established when RAM is<br>cleared | -                                                                                                    |
|          |       | Additional description and notes                                                      | -                                                                                                    |
| ST-USPDF | 2     | Title                                                                                 | Displaying the installation status of the digital user signature PDF transmission function upon the transfer invalidation                                           |
|          |       | Purpose of use, When used                                                             | Display the installation status of the digital user signature PDF transmission function.                                                                            |
|          |       | Precautions to use                                                                    | This item is valid only when the SEND function has been already installed.                                                                                          |
|          |       | Settings and adjustment ranges                                                        | 0: Not installed<br>1: Installed                                                                                                    |
|          |       | Value at time of shipment                                                             | 0                                                                                                    |
|          |       | from factory/Value<br>established when RAM is<br>cleared                              |                                                                                                    |
|          |       | Additional description and notes                                                      | -                                                                                                    |
| TR-USPDF | 2     | Title                                                                                 | Obtaining the license key of the digital user signature PDF transmission function upon the transfer invalidation                                                    |
|          |       | Purpose of use, When used                                                             | This item is used when replacing the HDD, or when changing the machine. Display the transfer license key of the digital user signature PDF transmission function.   |
|          |       | Precautions to use                                                                    | This item is valid only when the SEND function has been already installed.                                                                                          |
|          |       | Settings and adjustment ranges                                                        | Transfer license key: 24-digit                                                                                                    |
|          |       | Value at time of shipment                                                             |                                                                                                    |
|          |       | established when RAM is                                                               |                                                                                                    |
| 1        |       | cleared                                                                               |                                                                                                    |
|          |       | Additional description and notes                                                      | -                                                                                                    |
| ST-DVPDF | 2     | Title                                                                                 | Displaying the installation status of the digital device signature PDF transmission function upon the transfer invalidation                                         |
|          |       | Purpose of use, When used                                                             | Display the installation status of the digital device signature PDF transmission function.                                                                          |
|          |       | Precautions to use                                                                    | This item is valid only when the SEND function has been already installed.                                                                                          |
|          |       | Settings and adjustment ranges                                                        | 0: Not installed<br>1: Installed                                                                                                    |
|          |       | Value at time of shipment<br>from factory/Value<br>established when RAM is<br>cleared | 0                                                                                                    |
|          |       | Additional description and notes                                                      | -                                                                                                    |
| TR-DVPDF | 2     | Title                                                                                 | Obtaining the transfer license key of the digital device signature PDF transmission function upon the transfer invalidation                                         |
|          |       | Purpose of use, When used                                                             | This item is used when replacing the HDD, or when changing the machine. Display the transfer license key of the digital device signature PDF transmission function. |
|          |       | Precautions to use                                                                    | This item is valid only when the SEND function has been already installed.                                                                                          |
|          |       | Settings and adjustment ranges                                                        | Transfer license key: 24-digit                                                                                                    |
|          |       | Value at time of shipment                                                             |                                                                                                    |
|          |       | established when RAM is cleared                                                       |                                                                                                    |
|          |       | Additional description and notes                                                      | -                                                                                                    |
| ST-SCPDF | 2     | Title                                                                                 | Displaying the installation status of the scalable PDF transmission function upon the transfer invalidation                                                         |
|          |       | Purpose of use, When used                                                             | Display the installation status of the scalable PDF transmission function.                                                                                          |
|          |       | Precautions to use                                                                    | This item is valid only when the SEND function has been already installed.                                                                                          |
|          |       | Settings and adjustment ranges                                                        | 0: Not installed<br>1: Installed                                                                                                    |
|          |       | Value at time of shipment<br>from factory/Value<br>established when RAM is<br>cleared | 0                                                                                                    |
|          |       | Additional description and notes                                                      | -                                                                                                    |

|          |       |                                                                            | COPIER > OPTION > LCNS-TR                                                                                                    |
|----------|-------|----------------------------------------------------------------------------|----------------------------------------------------------------------------------------------------|
| Item     | Level | Description                                                                |                                                                                                    |
| TR-SCPDF | 2     | Title                                                                      | Obtaining the installation status of the scalable PDF transmission function upon the transfer invalidation                                             |
|          |       | Purpose of use, When used                                                  | This item is used when replacing the HDD, or when changing the machine. Display the transfer license key of the scalable PDF transmission function.    |
|          |       | Precautions to use                                                         | This item is valid only when the SEND function has been already installed.                                                                             |
|          |       | Settings and adjustment ranges                                             | Transfer license key: 24-digit                                                                                                    |
|          |       | Value at time of shipment                                                  | -                                                                                                    |
|          |       | from factory/Value                                                         |                                                                                                    |
|          |       | cleared                                                                    |                                                                                                    |
|          |       | Additional description and                                                 | -                                                                                                    |
|          |       | notes                                                                      |                                                                                                    |
| ST-AMS   | 2     | Title                                                                      | Displaying the installation status of the ACQ upon the transfer invalidation                                                                           |
|          |       | Purpose of use, When used                                                  | Display the installation status of the ACQ.                                                                                                    |
|          |       | Precautions to use                                                         | -                                                                                                    |
|          |       | Settings and adjustment ranges                                             | 0: Not installed<br>1: Installed                                                                                                    |
|          |       | Value at time of shipment<br>from factory/Value<br>established when RAM is | 0                                                                                                    |
|          |       | cleared                                                                    |                                                                                                    |
|          |       | Additional description and<br>notes                                        | -                                                                                                    |
| FR-AMS   | 1     | Title                                                                      | Obtaining the transfer license key of the ACQ upon the transfer invalidation                                                                           |
|          |       | Purpose of use, When used                                                  | This item is used when replacing the HDD, or when changing the machine. Display the transfer license key of the ACO.                                   |
|          |       | Precautions to use                                                         | -                                                                                                    |
|          |       | Settings and adjustment                                                    | Transfer license key: 24-digit                                                                                                    |
|          |       | ranges                                                                     |                                                                                                    |
|          |       | Value at time of shipment                                                  | -                                                                                                    |
|          |       | established when RAM is<br>cleared                                         |                                                                                                    |
|          |       | Additional description and                                                 | -                                                                                                    |
|          |       | notes                                                                      |                                                                                                    |
| ST-ERDS  | 2     | Title                                                                      | Displaying the installation status of the E-RDS 3rd party advanced function upon the transfer invalidation                                             |
|          |       | Purpose of use, When used                                                  | Display the installation status of the E-RDS 3rd party advanced function (the function to send the account counter to the 3rd party's account server). |
|          |       | Precautions to use                                                         | -                                                                                                    |
|          |       | Settings and adjustment ranges                                             | 0: Not installed<br>1: Installed                                                                                                    |
|          |       | Value at time of shipment                                                  | 0                                                                                                    |
|          |       | from factory/Value<br>established when RAM is<br>cleared                   |                                                                                                    |
|          |       | Additional description and                                                 | _                                                                                                    |
|          |       | notes                                                                      |                                                                                                    |
| FR-ERDS  | 2     | Title                                                                      | Obtaining the transfer license key of the E-RDS 3rd party advanced function upon the transfer invalidation                                             |
|          |       | Purpose of use, When used                                                  | This item is used when replacing the HDD, or when changing the machine. Display the transfer license key of the E-RDS 3rd party advanced function.     |
|          |       | Precautions to use                                                         | -                                                                                                    |
|          |       | Settings and adjustment ranges                                             | Transfer license key: 24-digit                                                                                                    |
|          |       | Value at time of shipment                                                  | -                                                                                                    |
|          |       | from factory/Value<br>established when RAM is                              |                                                                                                    |
|          |       | Additional description and                                                 |                                                                                                    |
|          |       | notes                                                                      |                                                                                                    |
| ST-PS    | 2     | Title                                                                      | Displaying the installation status of the PS upon the transfer invalidation                                                                            |
|          |       | Purpose of use, When used                                                  | Display the installation status of the PS function.                                                                                                    |
|          |       | Precautions to use                                                         | -                                                                                                    |
|          |       | Settings and adjustment ranges                                             | 0: Not installed<br>1: Installed                                                                                                    |
|          |       | Value at time of shipment<br>from factory/Value<br>established when RAM is | 0                                                                                                    |
|          |       | cleared<br>Additional description and                                      | -                                                                                                    |
|          |       | notes                                                                      |                                                                                                    |

=

|          |       |                                                                                       | COPIER > OPTION > LCNS-TR                                                                                                    |
|----------|-------|---------------------------------------------------------------------------------------|----------------------------------------------------------------------------------------------------|
| Item     | Level | Description                                                                           |                                                                                                    |
| TR-PS    | 2     | Title                                                                                 | Obtaining the transfer license key of the PS function upon the transfer invalidation                                                               |
|          |       | Purpose of use, When used                                                             | This item is used when replacing the HDD, or when changing the machine. Display the transfer license key of the PS function.                       |
|          |       | Precautions to use                                                                    | -                                                                                                    |
|          |       | Settings and adjustment ranges                                                        | Transfer license key: 24-digit                                                                                                    |
|          |       | Value at time of shipment<br>from factory/Value<br>established when RAM is<br>cleared | -                                                                                                    |
|          |       | Additional description and notes                                                      | -                                                                                                    |
| ST-PCL   | 2     | Title                                                                                 | Displaying the installation status of the PCL function upon the transfer invalidation                                                              |
| 51102    | -     | Purpose of use. When used                                                             | Display the installation status of the PCL function                                                                                                |
|          |       | Precautions to use                                                                    | -                                                                                                    |
|          |       | Settings and adjustment                                                               | 0: Not installed                                                                                                    |
| I        |       | Value at time of shipment                                                             |                                                                                                    |
|          |       | from factory/Value<br>established when RAM is<br>cleared                              | 0                                                                                                    |
|          |       | Additional description and notes                                                      | -                                                                                                    |
| TR-PCL   | 2     | Title                                                                                 | Obtaining the transfer license key of the PCL function upon the transfer invalidation                                                              |
|          |       | Purpose of use, When used                                                             | This item is used when replacing the HDD, or when changing the machine. Display the transfer license key of the PCL function.                      |
|          |       | Precautions to use                                                                    | -                                                                                                    |
|          |       | Settings and adjustment ranges                                                        | Transfer license key: 24-digit                                                                                                    |
|          |       | Value at time of shipment<br>from factory/Value<br>established when RAM is<br>cleared | -                                                                                                    |
|          |       | Additional description and notes                                                      | -                                                                                                    |
| ST-PSL15 | 2     | Title                                                                                 | Displaying the installation status of the PS/LIPS4/LIPS LX(UFR II) upon the transfer invalidation                                                  |
|          |       | Purpose of use, When used                                                             | Display the installation status of the PS/LIPS4/LIPS LX(UFR II).                                                                                   |
|          |       | Precautions to use                                                                    | •                                                                                                    |
|          |       | Settings and adjustment ranges                                                        | 0: Not installed<br>1: Installed                                                                                                    |
|          |       | Value at time of shipment<br>from factory/Value<br>established when RAM is<br>cleared | 0                                                                                                    |
|          |       | Additional description and notes                                                      | -                                                                                                    |
| TR-PSLI5 | 2     | Title                                                                                 | Obtaining the transfer license key of the PS/LIPS4/LIPS LX(UFR II) upon the transfer invalidation                                                  |
|          |       | Purpose of use, When used                                                             | This item is used when replacing the HDD, or when changing the machine. Display the transfer license key of the PS/LIPS4/LIPS LX(UFR II) function. |
|          |       | Precautions to use                                                                    | -                                                                                                    |
|          |       | Settings and adjustment ranges                                                        | Transfer license key: 24-digit                                                                                                    |
|          |       | Value at time of shipment<br>from factory/Value<br>established when RAM is<br>cleared | -                                                                                                    |
|          |       | Additional description and notes                                                      | -                                                                                                    |
| ST-LIPS5 | 2     | Title                                                                                 | Displaying the installation status of the LIPS LX (UFR II for outside Japan) and the LIPS4 upon the transfer invalidation                          |
|          |       | Purpose of use, When used                                                             | Display the installation status of the LIPS LX (UFR II for outside Japan) and the LIPS4.                                                           |
|          |       | Precautions to use                                                                    | •                                                                                                    |
|          |       | Settings and adjustment ranges                                                        | 0: Not installed<br>1: Installed                                                                                                    |
|          |       | Value at time of shipment<br>from factory/Value<br>established when RAM is<br>cleared | 0                                                                                                    |
|          |       | Additional description and                                                            | -                                                                                                    |
|          |       | notes                                                                                 |                                                                                                    |

|          |       |                                                                                       | COPIER > OPTION > LCNS-TR                                                                                                    |
|----------|-------|---------------------------------------------------------------------------------------|----------------------------------------------------------------------------------------------------|
| Item     | Level | Description                                                                           |                                                                                                    |
| TR-LIPS5 | 2     | Title                                                                                 | Obtaining the transfer license key of the LIPS LX (UFR II for outside Japan) and the LIPS4 upon the transfer invalidation                                         |
|          |       | Purpose of use, When used                                                             | This item is used when replacing the HDD, or when changing the machine. Display the transfer license key of the LIPS LX (UFR II for outside Japan) and the LIPS4. |
|          |       | Precautions to use                                                                    | -                                                                                                    |
|          |       | Settings and adjustment ranges                                                        | Transfer license key: 24-digit                                                                                                    |
|          |       | Value at time of shipment                                                             | -                                                                                                    |
|          |       | established when RAM is cleared                                                       |                                                                                                    |
|          |       | Additional description and notes                                                      | -                                                                                                    |
| ST-LIPS4 | 2     | Title                                                                                 | Displaying the installation status of the LIPS IV function upon the transfer invalidation                                                                         |
|          |       | Purpose of use, When used                                                             | Display the installation status of the LIPS IV function.                                                                                                    |
|          |       | Precautions to use                                                                    | -                                                                                                    |
|          |       | Settings and adjustment ranges                                                        | 0: Not installed<br>1: Installed                                                                                                    |
|          |       | Value at time of shipment<br>from factory/Value<br>established when RAM is<br>cleared | 0                                                                                                    |
|          |       | Additional description and notes                                                      | -                                                                                                    |
| TR-LIPS4 | 2     | Title                                                                                 | Obtaining the transfer license key of the LIPS IV function upon the transfer invalidation                                                                         |
|          |       | Purpose of use, When used                                                             | This item is used when replacing the HDD, or when changing the machine. Display the transfer license key of the LIPS IV function.                                 |
|          |       | Precautions to use                                                                    | -                                                                                                    |
|          |       | Settings and adjustment ranges                                                        | Transfer license key: 24-digit                                                                                                    |
|          |       | Value at time of shipment<br>from factory/Value<br>established when RAM is<br>cleared | -                                                                                                    |
|          |       | Additional description and notes                                                      | -                                                                                                    |
| ST-PSPCL | 2     | Title                                                                                 | Displaying the installation status of the PS/PCL function upon the transfer invalidation                                                                          |
|          |       | Purpose of use, When used                                                             | Display the installation status of the PS/PCL function.                                                                                                    |
|          |       | Precautions to use                                                                    | -                                                                                                    |
|          |       | Settings and adjustment ranges                                                        | 0: Not installed<br>1: Installed                                                                                                    |
|          |       | Value at time of shipment<br>from factory/Value<br>established when RAM is<br>cleared | 0                                                                                                    |
|          |       | Additional description and notes                                                      | -                                                                                                    |
| TR-PSPCL | 2     | Title                                                                                 | Obtaining the transfer license key of the PS/PCL function upon the transfer invalidation                                                                          |
|          |       | Purpose of use, When used                                                             | This item is used when replacing the HDD, or when changing the machine. Display the transfer license key of the PS/PCL function.                                  |
|          |       | Precautions to use                                                                    | -                                                                                                    |
|          |       | Settings and adjustment ranges                                                        | Transfer license key: 24-digit                                                                                                    |
|          |       | Value at time of shipment<br>from factory/Value<br>established when RAM is<br>cleared | -                                                                                                    |
|          |       | Additional description and notes                                                      | -                                                                                                    |
| ST-PCLUF | 2     | Title                                                                                 | Displaying the installation status of the PCL/UFR function upon the transfer invalidation                                                                         |
|          |       | Purpose of use, When used                                                             | Display the installation status of the PCL/UFR function.                                                                                                    |
|          |       | Precautions to use                                                                    | -                                                                                                    |
|          |       | Settings and adjustment ranges                                                        | 0: Not installed<br>1: Installed                                                                                                    |
|          |       | Value at time of shipment<br>from factory/Value<br>established when RAM is<br>cleared | 0                                                                                                    |
|          |       | Additional description and                                                            | -                                                                                                    |
|          |       | notes                                                                                 |                                                                                                    |

|          |       |                                                                                       | COPIER > OPTION > LCNS-TR                                                                                                    |
|----------|-------|---------------------------------------------------------------------------------------|----------------------------------------------------------------------------------------------------|
| Item     | Level | Description                                                                           |                                                                                                    |
| TR-PCLUF | 2     | Title                                                                                 | Obtaining the transfer license key of the PCL/UFR function upon the transfer invalidation                                             |
|          |       | Purpose of use, When used                                                             | This item is used when replacing the HDD, or when changing the machine. Display the transfer license key of the PCL/UFR function.     |
|          |       | Precautions to use                                                                    | -                                                                                                    |
|          |       | Settings and adjustment ranges                                                        | Transfer license key: 24-digit                                                                                                    |
|          |       | Value at time of shipment<br>from factory/Value<br>established when RAM is<br>cleared | -                                                                                                    |
|          |       | Additional description and notes                                                      | -                                                                                                    |
| ST-PSLIP | 2     | Title                                                                                 | Displaying the installation status of the PS and LIPS function upon the transfer invalidation                                         |
|          |       | Purpose of use, When used                                                             | Display the installation status of the PS and LIPS function.                                                                          |
|          |       | Precautions to use                                                                    | -                                                                                                    |
|          |       | Settings and adjustment ranges                                                        | 0: Not installed<br>1: Installed                                                                                                    |
|          |       | Value at time of shipment<br>from factory/Value<br>established when RAM is<br>cleared | 0                                                                                                    |
|          |       | Additional description and notes                                                      | -                                                                                                    |
| TR-PSLIP | 2     | Title                                                                                 | Obtaining the transfer license key of the PS and LIPS function upon the transfer invalidation                                         |
|          |       | Purpose of use, When used                                                             | This item is used when replacing the HDD, or when changing the machine. Display the transfer license key of the PS and LIPS function. |
|          |       | Precautions to use                                                                    | -                                                                                                    |
|          |       | Settings and adjustment ranges                                                        | Transfer license key: 24-digit                                                                                                    |
|          |       | Value at time of shipment<br>from factory/Value<br>established when RAM is<br>cleared | -                                                                                                    |
|          |       | Additional description and notes                                                      | -                                                                                                    |
| ST-PSPCU | 2     | Title                                                                                 | Displaying the installation status of the PS/PCL/UFR function upon the transfer invalidation                                          |
|          |       | Purpose of use, When used                                                             | Display the installation status of the PS/PCL/UFR function.                                                                           |
|          |       | Precautions to use                                                                    | -                                                                                                    |
|          |       | Settings and adjustment ranges                                                        | 0: Not installed<br>1: Installed                                                                                                    |
|          |       | Value at time of shipment<br>from factory/Value<br>established when RAM is<br>cleared | 0                                                                                                    |
|          |       | Additional description and notes                                                      | -                                                                                                    |
| TR-PSPCU | 2     | Title                                                                                 | Obtaining the transfer license key of the PS/PCL/UFR function upon the transfer invalidation                                          |
|          |       | Purpose of use, When used                                                             | This item is used when replacing the HDD, or when changing the machine. Display the transfer license key of the PS/PCL/UFR function.  |
|          |       | Precautions to use                                                                    | -                                                                                                    |
|          |       | Settings and adjustment ranges                                                        | Transfer license key: 24-digit                                                                                                    |
|          |       | Value at time of shipment<br>from factory/Value<br>established when RAM is<br>cleared | -                                                                                                    |
|          |       | Additional description and notes                                                      | -                                                                                                    |
| ST-LXUFR | 2     | Title                                                                                 | Displaying the installation status of the LIPS LX (UFR II) function upon the transfer invalidation                                    |
|          |       | Purpose of use, When used                                                             | Display the installation status of the LIPS LX (UFR II) function.                                                                     |
|          |       | Precautions to use                                                                    | -                                                                                                    |
|          |       | Settings and adjustment ranges                                                        | 0: Not installed<br>1: Installed                                                                                                    |
|          |       | Value at time of shipment<br>from factory/Value<br>established when RAM is<br>cleared | 0                                                                                                    |
|          |       | Additional description and notes                                                      | -                                                                                                    |

|          |       |                                                                                       | COPIER > OPTION > LCNS-TR                                                                                                    |
|----------|-------|---------------------------------------------------------------------------------------|----------------------------------------------------------------------------------------------------|
| Item     | Level | Description                                                                           |                                                                                                    |
| TR-LXUFR | 2     | Title<br>Purpose of use, When used                                                    | Obtaining the transfer license key of the LIPS LX (UFR II) function upon the transfer invalidation<br>This item is used when replacing the HDD, or when changing the machine. Display the transfer license<br>key of the LIPS LX (UFR II) function. |
|          |       | Precautions to use                                                                    | -                                                                                                    |
|          |       | Settings and adjustment ranges                                                        | Transfer license key: 24-digit                                                                                                    |
|          |       | Value at time of shipment<br>from factory/Value<br>established when RAM is<br>cleared | -                                                                                                    |
|          |       | Additional description and notes                                                      | -                                                                                                    |
| ST-HDCR2 | 2     | Title                                                                                 | Displaying the installation status of the HDD erase function upon the transfer invalidation                                                                                                    |
|          |       | Purpose of use, When used                                                             | Display the installation status of the HDD erase function.                                                                                                    |
|          |       | Precautions to use                                                                    | •                                                                                                    |
|          |       | Settings and adjustment ranges                                                        | 0: Not installed<br>1: Installed                                                                                                    |
|          |       | Value at time of shipment<br>from factory/Value<br>established when RAM is<br>cleared | 0                                                                                                    |
|          |       | Additional description and notes                                                      | -                                                                                                    |
| TR-HDCR2 | 2     | Title                                                                                 | Obtaining the transfer license key of the HDD erase function upon the transfer invalidation                                                                                                    |
|          |       | Purpose of use, When used                                                             | This item is used when replacing the HDD, or when changing the machine. Display the transfer license key of the HDD erase function.                                                                                                    |
|          |       | Precautions to use                                                                    | *                                                                                                    |
|          |       | Settings and adjustment ranges                                                        | Transfer license key: 24-digit                                                                                                    |
|          |       | Value at time of shipment<br>from factory/Value<br>established when RAM is<br>cleared | -                                                                                                    |
|          |       | Additional description and notes                                                      | -                                                                                                    |
| ST-USB-M | 2     | Title                                                                                 | Displaying the installation status of the function of printing from the USB memory / the function of data saving into the USB memory upon the transfer invalidation                                                                                 |
|          |       | Purpose of use, When used                                                             | Display the installation status of the function of printing from memory media.                                                                                                    |
|          |       | Precautions to use                                                                    | -                                                                                                    |
|          |       | Settings and adjustment ranges                                                        | 0: Not installed<br>1: Installed                                                                                                    |
|          |       | Value at time of shipment<br>from factory/Value<br>established when RAM is<br>cleared | 0                                                                                                    |
|          |       | Additional description and notes                                                      | -                                                                                                    |
| TR-USB-M | 2     | Title                                                                                 | Obtaining the transfer license key of the function of printing from the USB memory / the function of data saving into the USB memory upon the transfer invalidation                                                                                 |
|          |       | Purpose of use, When used                                                             | This item is used when replacing the HDD, or when changing the machine. Obtain the transfer license key to use the print function from memory media by other MFP machine.                                                                           |
|          |       | Precautions to use                                                                    | -                                                                                                    |
|          |       | Settings and adjustment ranges                                                        | Transfer license key: 24-digit                                                                                                    |
|          |       | Value at time of shipment<br>from factory/Value<br>established when RAM is<br>cleared | -                                                                                                    |
|          |       | Additional description and notes                                                      | -                                                                                                    |

# 17.6.2 FEEDER

# 17.6.2.1 FEEDER > OPTION

| T-17-79 |       |                                                        |                                                                              |  |
|---------|-------|--------------------------------------------------------|------------------------------------------------------------------------------|--|
|         |       |                                                        | FEEDER > OPTION                                                              |  |
| Item    | Level | Description                                            |                                                                              |  |
| SIZE-SW | 1     | Title                                                  | On/off of detection of mixed originals of the AB and INCH size configuration |  |
|         |       | Purpose                                                | -                                                                            |  |
|         |       | Situation                                              | -                                                                            |  |
|         |       | Note                                                   | -                                                                            |  |
|         |       | Settings/Adjustment range                              | 0: Not detect mixing, 1: Detect mixing                                       |  |
|         |       | Unit                                                   | -                                                                            |  |
|         |       | Value at RAM clear                                     | 0                                                                            |  |
|         |       | Adjusted/not adjusted at time of shipment from factory | 0                                                                            |  |
|         |       | Setting/Adjustment/Operation method                    | -                                                                            |  |
|         |       | Relevant Service Mode                                  | -                                                                            |  |
|         |       | Supplementary info/Memo                                | -                                                                            |  |

# **17.6.3 SORTER**

# 17.6.3.1 SORTER > OPTION

iR3225 / iR3225N / iR3235 / iR3235N / iR3245 / iR3245N

#### T-17-80

|          |       |                                                        | SORTER > OPTION                                                                                                    |  |
|----------|-------|--------------------------------------------------------|----------------------------------------------------------------------------------------------------|--|
| Item     | Level | Description                                            |                                                                                                    |  |
| BLNK-SW  | 1     | Title                                                  | Settings of margin width (W) at both sides of folding position for using the saddle stitcher                                               |  |
|          |       | Purpose                                                | To set the margin (W) on both sides of the holding position for using the saddle stitcher                                                  |  |
|          |       | Note                                                   | -                                                                                                    |  |
|          |       | Settings/Adjustment range                              | 0: Normal<br>1: Wide<br>2: Full image (no margin)                                                                                          |  |
|          |       | Unit                                                   | -                                                                                                    |  |
|          |       | Value at RAM clear                                     | 2                                                                                                    |  |
|          |       | Adjusted/not adjusted at time of shipment from factory | 2                                                                                                    |  |
|          |       | Setting/Adjustment/Operation method                    | <ol> <li>Select (highlight) the item, input the setting, and then press the OK key.</li> <li>Turn off/on the main power switch.</li> </ol> |  |
|          |       | Relevant Service Mode                                  | -                                                                                                    |  |
|          |       | Supplementary info/Memo                                | -                                                                                                    |  |
| MD-SPRTN | 1     | Title                                                  | Settings for reduced operation without stopping the operation in the case of error occurrences in the finisher                             |  |
|          |       | Purpose                                                | To perform a reduced operation without stopping the operation in the case of error occurrences in the finisher                             |  |
|          |       | Situation                                              | -                                                                                                    |  |
|          |       | Note                                                   | -                                                                                                    |  |
|          |       | Settings/Adjustment range                              | 0: Normal<br>1: Not perform stapling and alignment with the finisher. (Perform reduced operations).                                        |  |
|          |       | Unit                                                   | -                                                                                                    |  |
|          |       | Value at RAM clear                                     | 0                                                                                                    |  |
|          |       | Adjusted/not adjusted at time of shipment from factory | 0                                                                                                    |  |
|          |       | Setting/Adjustment/Operation method                    | <ol> <li>Select (highlight) the item, input the setting, and then press the OK key.</li> <li>Turn off/on the main power switch.</li> </ol> |  |
|          |       | Relevant Service Mode                                  | -                                                                                                    |  |
|          |       | Supplementary info/Memo                                | -                                                                                                    |  |

# 17.6.4 BOARD

# 17.6.4.1 BOARD > OPTION

|                |       |                                                        | T-17-81                                                                                                    |  |  |
|----------------|-------|--------------------------------------------------------|----------------------------------------------------------------------------------------------------|--|--|
| BOARD > OPTION |       |                                                        |                                                                                                    |  |  |
| Item           | Level | Description                                            |                                                                                                    |  |  |
| MENU-1 to      | 2     | Title                                                  | Display of level 1 to 4 in the printer setting menu                                                                                        |  |  |
| MENU-4         |       | Purpose                                                | At a user's request                                                                                                    |  |  |
|                |       | Note                                                   | -                                                                                                    |  |  |
|                |       | Settings/Adjustment range                              | 0: hide<br>1: display                                                                                                    |  |  |
|                |       | Unit                                                   | -                                                                                                    |  |  |
|                |       | Value at RAM clear                                     | 0                                                                                                    |  |  |
|                |       | Adjusted/not adjusted at time of shipment from factory | -                                                                                                    |  |  |
|                |       | Setting/Adjustment/Operation method                    | <ol> <li>Select (highlight) the item, input the setting, and then press the OK key.</li> <li>Turn off/on the main power switch.</li> </ol> |  |  |
|                |       | Relevant Service Mode                                  | -                                                                                                    |  |  |
|                |       | Supplementary info/Memo                                | -                                                                                                    |  |  |
| FONTDL         | 1     | Title                                                  | Switching to hide/display the service settings screen for the fonts to list on the PS Chinese character font downloader                    |  |  |
|                |       | Purpose                                                | To switch the display setting of the service settings screen for the fonts to list on the PS Chinese character font downloader             |  |  |
|                |       | Note                                                   | -                                                                                                    |  |  |
|                |       | Settings/Adjustment range                              | -                                                                                                    |  |  |
|                |       | Settings/Adjustment range                              | 0: hide 1: display                                                                                                    |  |  |
|                |       | Unit                                                   | -                                                                                                    |  |  |
|                |       | Value at RAM clear                                     | 0                                                                                                    |  |  |
|                |       | Adjusted/not adjusted at time of shipment from factory | 0                                                                                                    |  |  |
|                |       | Setting/Adjustment/Operation method                    | <ol> <li>Select (highlight) the item, input the setting, and then press the OK key.</li> <li>Turn off/on the main power switch.</li> </ol> |  |  |
|                |       | Relevant Service Mode                                  | -                                                                                                    |  |  |
|                |       | Supplementary info/Memo                                | -                                                                                                    |  |  |

# 17.7 TEST (Test Print Mode)

# 17.7.1 COPIER

E.

# 17.7.1.1 COPIER > TEST > PG

iR3225 / iR3225N / iR3235 / iR3235N / iR3245 / iR3245N

| COPIER > TEST > PG |       |                                  |                                                                                                    |
|--------------------|-------|----------------------------------|----------------------------------------------------------------------------------------------------|
| Item               | Level | Description                      |                                                                                                    |
| TYPE               | 1     | Title                            | Test print                                                                                                    |
|                    |       | Purpose of use, When used        | This item is used at trouble analysis. Input a type number for test print, and press the Start key to perform test print.                                                                                                    |
|                    |       | Precautions for use              | Be sure to return to 0 after completing test print.                                                                                                    |
|                    |       | Settings and adjustment ranges   | <ul> <li>0: Normal print</li> <li>1-3: For development</li> <li>4: Solid white</li> <li>5: Halftone (density: 80H, Tbic rank 2, without image correction)</li> <li>6: Halftone (density: 80H, 134line screen or 141 line screen, without image correction)</li> <li>7: Solid black</li> <li>8: Horizontal line (4dot, 27 space)</li> <li>9: Horizontal line (6dot, 50 space)</li> <li>10: Horizontal line (2 dot, 3 space)</li> <li>11: Halftone (density: 60H, Tbic rank 2, without image correction)</li> <li>12: Halftone (density: 80H, 134line screen or 141 line screen, without image</li> <li>13: Halftone (density: 30H, Tbic rank 2, without image correction)</li> <li>14: Halftone (density: 30H, 134line screen or 141 line screen, without image</li> <li>15-50: For development</li> </ul> |
|                    |       | Unit                             | -                                                                                                    |
|                    |       | Related service modes            | -                                                                                                    |
|                    |       | Additional description and notes | -                                                                                                    |

|         |       |                                        | COPIER > TEST > PG                                                                                                    |
|---------|-------|----------------------------------------|----------------------------------------------------------------------------------------------------|
| Item    | Level | Description                            |                                                                                                    |
| ТХРН    | 1     | Title                                  | Setting of an image mode for test print                                                                                                    |
|         |       | Purpose of use, When used              | This item is used at trouble analysis. Make the setting of an image mode for test print output.                                                                                                    |
|         |       | Precautions for use                    | This item is valid only for test print.                                                                                                    |
|         |       | Settings and adjustment ranges         | 0: Error diffusion<br>1: Screen with small line number [113 to 190 lines]<br>2: Screen with large line number [200 to 268 lines]<br>3: Screen for COPY [around 220 lines]<br>4: Screen for REOS [no screen structure] |
|         |       | Unit                                   | -                                                                                                    |
|         |       | Related service modes                  | -                                                                                                    |
|         |       | Additional description and notes       | -                                                                                                    |
| PG-PICK | 1     | Title                                  | Selection of a cassette used for test print                                                                                                    |
|         |       | Purpose of use, When used              | This item is used at trouble analysis. Select a cassette used for test print output.                                                                                                    |
|         |       | Precautions for use                    | -                                                                                                    |
|         |       | Settings and adjustment ranges         | 1: Cassette 1, 2: Cassette 2, 3: Cassette 3 (Optional Cassette 1), 4: Cassette 4 (Optional Cassette 2), 5: Side paper deck, 6: Manual feed tray, 7-8: Not used                                                        |
|         |       | Unit                                   | -                                                                                                    |
|         |       | Related service modes                  | -                                                                                                    |
|         |       | Additional description and notes       | -                                                                                                    |
| 2-SIDE  | 1     | Title                                  | Setting of PG 2-sided mode                                                                                                    |
|         |       | Purpose of use, When used              | This item is used at trouble analysis. Make the setting of 1-sided/2-sided for the PG to output.                                                                                                    |
|         |       | Precautions for use                    | -                                                                                                    |
|         |       | Settings and adjustment ranges         | 0: Single sided<br>1: Double sided                                                                                                    |
|         |       | Unit                                   | -                                                                                                    |
|         |       | Related service modes                  | -                                                                                                    |
|         |       | Additional description and notes       | -                                                                                                    |
| PG-QTY  | 1     | Title                                  | Setting of PG count                                                                                                    |
|         |       | Purpose of use, When used              | This item is used at trouble analysis. Make the setting of the number of PG to output.                                                                                                    |
|         |       | Precautions for use                    | -                                                                                                    |
|         |       | Settings and adjustment ranges         | 1 to 999                                                                                                    |
|         |       | Unit                                   | -                                                                                                    |
|         |       | Values established when RAM is cleared | 1                                                                                                    |
|         |       | Related service modes                  | -                                                                                                    |
|         |       | Additional description and notes       | -                                                                                                    |

# 17.7.1.2 COPIER > TEST > NETWORK

iR3225 / iR3225N / iR3235 / iR3235N / iR3245 / iR3245N

|          |       |                                  | COPIER > TEST > NETWORK                                                                                                    |
|----------|-------|----------------------------------|----------------------------------------------------------------------------------------------------|
| Item     | Level |                                  | Description                                                                                                    |
| PING     | 1     | Title                            | Checking the network-related connections                                                                                                    |
|          |       | Purpose of use, When used        | This item is used to check the network connection at installation or to check a problem in the network connection. Check the connection between this machine and network (only for TCP/IP). |
|          |       | Precautions for use              | -                                                                                                    |
|          |       | Settings and adjustment ranges   | 0.0.0.0 to 255.255.255.255                                                                                                    |
|          |       | Unit                             | -                                                                                                    |
|          |       | Related service modes            | -                                                                                                    |
|          |       | Additional description and notes | -                                                                                                    |
| IPV6-ADR | 1     | Title                            | PING (IPv6) destination address                                                                                                    |
|          |       | Purpose of use, When used        | Set the destination address to send PING in the setting of COPIER>TEST>NETWORK>PING-IP6.                                                                                                    |
|          |       | Precautions for use              | -                                                                                                    |
|          |       | Settings and adjustment ranges   | IPv6 address: 39 characters maximum including hexadecimal characters (0-9, a-f) and a separator (:) The character string must have consistency as an IPv6 address.                          |
|          |       | Unit                             | -                                                                                                    |
|          |       | Related service modes            | COPIER>TEST>NETWORK>PING-IP6                                                                                                    |
|          |       | Additional description and notes | -                                                                                                    |

| COPIER > TEST > NETWORK |       |                                  |                                                                                                    |  |
|-------------------------|-------|----------------------------------|----------------------------------------------------------------------------------------------------|--|
| Item                    | Level |                                  | Description                                                                                                    |  |
| PING-IP6                | 1     | Title                            | Sending PING to the specified IPv6 address                                                                                                    |  |
|                         |       | Purpose of use, When used        | Send PING to the specified IPv6 address.                                                                                                    |  |
|                         |       | Precautions for use              | ·                                                                                                    |  |
|                         |       | Settings and adjustment ranges   | -                                                                                                    |  |
|                         |       | Unit                             | -                                                                                                    |  |
|                         |       | Related service modes            | COPIER>TEST>NETWORK>IPV6-ADR                                                                                                    |  |
|                         |       | Additional description and notes | -                                                                                                    |  |
| IPSECPOL                | 1     | Title                            | Polling test for the IPSec encryption board                                                                                                    |  |
|                         |       | Purpose of use, When used        | Check whether hardware trouble has occurred to the IPSec encryption board.                                                                                                    |  |
|                         |       | Precautions for use              | -                                                                                                    |  |
|                         |       | Settings and adjustment ranges   | <ul> <li>Select the item to highlight it, and press the OK key to start the test. It takes about 3 minutes for the test.</li> <li>The test result is displayed as OK/NG.</li> <li>Octails of NG&gt; 0: No board is recognized. 1: NG item is included in the test result.</li> </ul>  |  |
|                         |       | Unit                             | -                                                                                                    |  |
|                         |       | Related service modes            | -                                                                                                    |  |
|                         |       | Additional description and notes | -                                                                                                    |  |
| IPSECINT                | 1     | Title                            | Interrupt test for the IPSec encryption board                                                                                                    |  |
|                         |       | Purpose of use, When used        | Check whether hardware trouble has occurred to the IPSec encryption board.                                                                                                    |  |
|                         |       | Precautions for use              | <ul> <li>Select the item to highlight it, and press the OK key to start the test. It takes about 3 minutes for the test.</li> <li>The test result is displayed as OK/NG.</li> <li>Oteatils of NG&gt; 0: No board is recognized. 1: NG item is included in the test result.</li> </ul> |  |
|                         |       | Settings and adjustment ranges   | None                                                                                                    |  |
|                         |       | Unit                             | -                                                                                                    |  |
|                         | 1     | Related service modes            | -                                                                                                    |  |
|                         |       | Additional description and notes | -                                                                                                    |  |

1) Press the switch at the operating section long for the shutdown sequence and turn the main power switch OFF.

2) Connect the network cable to this machine and turn the main power switch ON.

3) Notify the system administrator that the machine has been installed to request network setup.

4) Notify the system administrator of the network connection check plan and check the PING remote host address (IP address of a PC terminal in the user network). 5) Select the service mode (COPIER>TEST>NETWORK>PING), enter the IP address checked at Step 4 from the ten-key pad of the operating section, and press

the OK key and the Start key.

- Once the network has been connected normally, OK is displayed. (End)

- If NG is displayed, check the connection of the network cable first. If the network cable is connected normally, do Step 6 and later. If the network cable is not connected normally, repeat Step 5

6) Select the service mode (COPIER>TEST>NETWORK>PING), enter the loopback address \*(127.0.0.1), and press the OK key and the Start key.

- If NG is displayed, the TCP/IP setting of the local machine may be wrong. Return to Step 3 and check the setting again. - If OK is displayed, the TCP/IP setting of the local machine seems correct but the network controller (main controller circuit board) may be faulty. Check the controller at Step 7.

\*: Since the loopback address signal is returned before the network controller, the TCP/IP setting of the local machine can be checked.
7) Select the service mode (COPIER>TEST>NETWORK>PING), enter the local host address (IP address of the local machine), and press the OK key.
If NG is displayed, the IP address of the local machine may be wrong or the network controller may be faulty. Check the IP address with the system administrator or replace the main controller circuit board.

- If OK is displayed, there seem to be no problems about the network setting of the local machine or the network controller.

Then the problem may be attributable to the user network environment. Report this to the system administrator and request action.

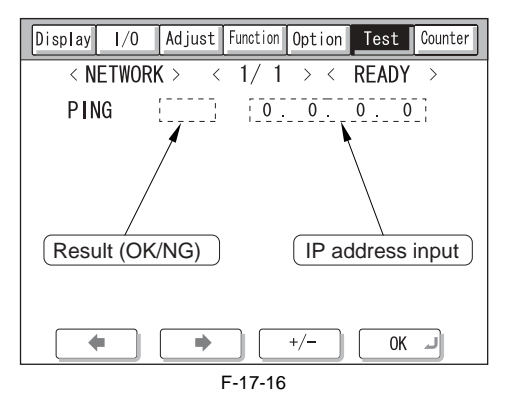

#### 17.7.1.3 COPIER > TEST > NET-CAP

| T-17-84  |       |                                  |                                                                                                    |
|----------|-------|----------------------------------|----------------------------------------------------------------------------------------------------|
|          |       |                                  | COPIER > TEST > NET-CAP                                                                                                    |
| Item     | Level | Description                      |                                                                                                    |
| CAPOFFON | 1     | Title                            | Switch to enable the built-in packet capture function                                                                                                    |
|          |       | Purpose of use, When used        | Enable the function of capturing network data.                                                                                                    |
|          |       | Precautions for use              | -                                                                                                    |
|          |       | Settings and adjustment          | 0: The function is turned off.                                                                                                    |
|          |       | ranges                           | 1: The function is turned on.                                                                                                    |
|          |       | Unit                             | -                                                                                                    |
|          |       | Related service modes            | -                                                                                                    |
|          |       | Additional description and notes | -                                                                                                    |
| STT-STP  | 1     | Title                            | Manual switch to stop the start of capturing                                                                                                    |
|          |       | Purpose of use, When used        | Manually start or stop network capturing.                                                                                                    |
|          |       | Precautions for use              | -                                                                                                    |
|          |       | Settings and adjustment ranges   | 1                                                                                                    |
|          |       | Unit                             | -                                                                                                    |
|          |       | Related service modes            | -                                                                                                    |
|          |       | Additional description and notes | -                                                                                                    |
| CAPSTATE | 1     | Title                            | Displaying the status of the network capture function.                                                                                                    |
|          |       | Purpose of use, When used        | Display the status of the network capture function.                                                                                                    |
|          |       | Precautions for use              | -                                                                                                    |
|          |       | Settings and adjustment ranges   | When this item is selected in the screen, the current status is displayed. (Unless selection is made, the status is not updated.)<br><details display="" of=""><br/>"RUNNING": Operation is running. "STOP": Operation is being stopped. "FILERR": Operation is being stopped due to a filter setting error.<br/>"HDDFULL": Operation is being stopped due to HDD Full. "GENERROR": Operation is being stopped due to a the error.</details> |
|          |       | Unit                             | stopped due to other errors.                                                                                                    |
|          |       | Palated service modes            | -                                                                                                    |
|          |       | Additional description and notes | -                                                                                                    |
| PONSTART | 1     | Title                            | Setting of whether to start network capture at power-on                                                                                                    |
|          |       | Purpose of use, When used        | Set whether to start network capture when the power is on.                                                                                                    |
|          |       | Precautions for use              | -                                                                                                    |
|          |       | Settings and adjustment          | 0: Do not tart capturing when the power is turned on.                                                                                                    |
|          |       | ranges                           | 1: Start capturing when the power is turned on.                                                                                                    |
|          |       | Unit                             | -                                                                                                    |
|          |       | Related service modes            | -                                                                                                    |
|          |       | Additional description and notes | -                                                                                                    |
| KEEPCAP  | 1     | Title                            | Setting of whether to continue capturing operation after the power is turned OFF/ON                                                                                                    |
|          |       | Purpose of use, When used        | Set whether to continue capturing operation after the power is turned OFF/ON if capturing operation has been executed before the power is turned OFF. When PONSTART is set to ON, capturing operation starts even if KEEPCAP is set to OFF.                                                                                                    |
|          |       | Precautions for use              | -                                                                                                    |
|          |       | Settings and adjustment ranges   | 0: Do not continue capturing operation. (When the power is turned OFF during capturing operation, the capturing operation does not continue after the power is turned ON next time.)<br>1: Continue capturing operation. (When the power is turned OFF during capturing operation, the capturing operation continues after the power is turned ON next time.)                                                                                |
|          |       | Unit                             | -                                                                                                    |
|          |       | Related service modes            | -                                                                                                    |
|          |       | Additional description and       | -                                                                                                    |
|          |       | notes                            |                                                                                                    |
| OVERWRIT | 1     | Title                            | Setting for overwriting of captured data                                                                                                    |
|          |       | Purpose of use, When used        | Set whether to continue capturing operation while deleting old captured data when the HDD area to save captured data has become full.                                                                                                    |
|          |       | Precautions for use              |                                                                                                    |
|          |       | Settings and adjustment          | U: When HDD becomes full, stop capturing operation.                                                                                                    |
|          |       | Unit                             | -                                                                                                    |
|          |       | Related service modes            | -                                                                                                    |
|          |       | Additional description and       | -                                                                                                    |
|          |       | notes                            |                                                                                                    |

| COPIER > TEST > NET-CAP |       |                                  |                                                                                       |
|-------------------------|-------|----------------------------------|---------------------------------------------------------------------------------------|
| Item                    | Level | Description                      |                                                                                       |
| FILTER                  | 1     | Title                            | Filter setting for the capture function                                               |
|                         |       | Purpose of use, When used        | Switch the filter setting for the capture function.                                   |
|                         |       | Precautions for use              | -                                                                                     |
|                         |       | Settings and adjustment          | 0: Only acquire a packet destined to the machine. (no promiscuous mode)               |
|                         |       | ranges                           | 1: Use the setting file.<br>2: No filter setting is made. (promiscious mode)          |
|                         |       | Unit                             | -                                                                                     |
|                         |       | Related service modes            | -                                                                                     |
|                         |       | Additional description and       | -                                                                                     |
|                         |       | notes                            |                                                                                       |
| PAYLOAD                 | 1     | Title                            | Setting of whether to discard the payload                                             |
|                         |       | Purpose of use, When used        | Set whether to discard the payload before saving the packet data.                     |
|                         |       | Precautions for use              |                                                                                       |
|                         |       | Settings and adjustment          | 0: Save the captured packet data without discarding the payload.                      |
|                         |       | Taliges                          | 1: Discard the payload and save the packet data.                                      |
|                         |       | Palated service modes            | -                                                                                     |
|                         |       | Additional description and       |                                                                                       |
|                         |       | notes                            |                                                                                       |
| TIMERSTT                | 1     | Title                            | Setting of the time to start capturing                                                |
|                         |       | Purpose of use, When used        | Set the time to start capturing.                                                      |
|                         |       | Precautions for use              | -                                                                                     |
|                         |       | Settings and adjustment          | yyyy: Year, mm: Month, dd: Day, HH: Hour, MM: Minute Example) -2008/03/28 12:00       |
|                         |       | ranges                           |                                                                                       |
|                         |       | Unit                             | -                                                                                     |
|                         |       | Related service modes            | -                                                                                     |
|                         |       | Additional description and notes | -                                                                                     |
| TIMERSTP                | 1     | Title                            | Setting of the time to end capturing                                                  |
|                         |       | Purpose of use, When used        | Set the time to end capturing.                                                        |
|                         |       | Precautions for use              |                                                                                       |
|                         |       | Settings and adjustment          | yyyy: Year, mm: Month, dd: Day, HH: Hour, MM: Minute Example) -2008/03/28 15:00       |
|                         |       | ranges                           |                                                                                       |
|                         |       | Unit                             | •                                                                                     |
|                         |       | Related service modes            | -                                                                                     |
|                         |       | Additional description and notes | -                                                                                     |
| SET-CLR                 | 1     | Title                            | Initialization of the capture setting                                                 |
|                         |       | Purpose of use, When used        | Initialize the capture setting value. Values set for POSTART/KEEPCAP/OVERWRIT/FILTER/ |
|                         |       |                                  | PAYLOAD/TIMERSTT/TIMERSTP return to default values.                                   |
|                         |       | Precautions for use              | -                                                                                     |
|                         |       | Settings and adjustment          | -                                                                                     |
|                         |       | Unit                             |                                                                                       |
|                         |       | Related service modes            |                                                                                       |
|                         |       | Additional description and       |                                                                                       |
|                         |       | notes                            |                                                                                       |
| FILE-CLR                | 1     | Title                            | Initialization of the captured data                                                   |
|                         |       | Purpose of use, When used        | Delete the captured packet data file.                                                 |
|                         |       | Precautions for use              | -                                                                                     |
|                         |       | Settings and adjustment          | -                                                                                     |
|                         |       | ranges                           |                                                                                       |
|                         |       | Utilit<br>Related convice modes  | -                                                                                     |
|                         |       | Additional description and       | -                                                                                     |
|                         |       | notes                            |                                                                                       |

# 17.8 COUNTER (Counter Mode)

#### 17.8.1 COPIER

# 17.8.1.1 COPIER > COUNTER > TOTAL

|                 | COPIER > COUNTER > TOTAL        |                                                                 |                                 |  |
|-----------------|---------------------------------|-----------------------------------------------------------------|---------------------------------|--|
| Display/setting | /adjustment                     | ranges: 00000000 to 9999999                                     | 9                               |  |
| MEMO: Count     | 9 is exceeded<br>t-up is not po | i, the value returns to 000000<br>erformed when a blank sheet : | 00.<br>is output.               |  |
| Item            | Level                           | Description                                                     | •                               |  |
| SERVICE1        | 1                               | Title                                                           | Total counter 1 for service     |  |
|                 |                                 | Unit                                                            | Sheet                           |  |
|                 |                                 | Count-up specification                                          | Large paper=1, Small paper=1    |  |
|                 |                                 | Additional description and                                      | -                               |  |
|                 |                                 | notes                                                           |                                 |  |
| SERVICE2        | 1                               | Title                                                           | Total counter 2 for service     |  |
|                 |                                 | Unit                                                            | Sheet                           |  |
|                 |                                 | Count-up specification                                          | Large paper=2, Small paper=1    |  |
|                 |                                 | Additional description and notes                                | -                               |  |
| СОРҮ            | 1                               | Title                                                           | Total copy counter              |  |
|                 |                                 | Unit                                                            | Sheet                           |  |
|                 |                                 | Count-up specification                                          | Large paper=1, Small paper=1    |  |
|                 |                                 | Additional description and notes                                | -                               |  |
| PDL-PRT         | 1                               | Title                                                           | PDL print counter               |  |
|                 |                                 | Unit                                                            | Sheet                           |  |
|                 |                                 | Count-up specification                                          | Large paper=1, Small paper=1    |  |
|                 |                                 | Additional description and notes                                | -                               |  |
| FAX-PRT         | 1                               | Title                                                           | FAX reception print counter     |  |
|                 |                                 | Unit                                                            | Sheet                           |  |
|                 |                                 | Count-up specification                                          | Large paper=1, Small paper=1    |  |
|                 |                                 | Additional description and notes                                | Clearing can be performed.      |  |
| RMT-PRT         | 1                               | Title                                                           | Remote print counter            |  |
|                 |                                 | Unit                                                            | Sheet                           |  |
|                 |                                 | Count-up specification                                          | Large paper=1, Small paper=1    |  |
|                 |                                 | Additional description and notes                                | Clearing can be performed.      |  |
| BOX-PRT         | 1                               | Title                                                           | BOX print counter               |  |
|                 |                                 | Unit                                                            | Sheet                           |  |
|                 |                                 | Count-up specification                                          | Large paper=1, Small paper=1    |  |
|                 |                                 | Additional description and notes                                | Clearing can be performed.      |  |
| RPT-PRT         | 1                               | Title                                                           | Report print counter            |  |
|                 |                                 | Unit                                                            | Sheet                           |  |
|                 |                                 | Count-up specification                                          | Large paper=1, Small paper=1    |  |
|                 |                                 | Additional description and notes                                | Clearing can be performed.      |  |
| 2-SIDE          | 1                               | Title                                                           | Double-sided copy/print counter |  |
|                 |                                 | Unit                                                            | Sheet                           |  |
|                 |                                 | Count-up specification                                          | Large paper=1, Small paper=1    |  |
|                 |                                 | Additional description and notes                                | Clearing can be performed.      |  |
| SCAN            | 1                               | Title                                                           | Scan counter                    |  |
|                 | 1                               | Unit                                                            | Sheet                           |  |
|                 |                                 | Count-up specification                                          | Large paper=1, Small paper=1    |  |
|                 |                                 | Additional description and notes                                | Clearing can be performed.      |  |

T-17-85

# 17.8.1.2 COPIER > COUNTER > PICK-UP

| 1-17-86                                                                                                    |       |                                  |                                         |  |
|----------------------------------------------------------------------------------------------------|-------|----------------------------------|-----------------------------------------|--|
| COPIER > COUNTER > PICK-UP                                                                                           |       |                                  |                                         |  |
| Display/setting/adjustment ranges: 00000000 to 99999999<br>When 99999999 is exceeded, the value returns to 00000000. |       |                                  |                                         |  |
| Item                                                                                                    | Level | Description                      |                                         |  |
| C1                                                                                                    | 1     | Title                            | Total paper counter fed from cassette 1 |  |
|                                                                                                    |       | Unit                             | Sheet                                   |  |
|                                                                                                    |       | Count-up specification           | Large paper=1, Small paper=1            |  |
|                                                                                                    |       | Additional description and notes | -                                       |  |
| C2                                                                                                    | 1     | Title                            | Total paper counter fed from cassette 2 |  |
|                                                                                                    |       | Unit                             | Sheet                                   |  |
|                                                                                                    |       | Count-up specification           | Large paper=1, Small paper=1            |  |
|                                                                                                    |       | Additional description and notes | -                                       |  |
| C3                                                                                                    | 1     | Title                            | Total paper counter fed from cassette 3 |  |
|                                                                                                    |       | Unit                             | Sheet                                   |  |
|                                                                                                    |       | Count-up specification           | Large paper=1, Small paper=1            |  |
|                                                                                                    |       | Additional description and notes | -                                       |  |
| C4                                                                                                    | 1     | Title                            | Total paper counter fed from cassette 4 |  |
|                                                                                                    |       | Unit                             | Sheet                                   |  |
|                                                                                                    |       | Count-up specification           | Large paper=1, Small paper=1            |  |
|                                                                                                    |       | Additional description and notes | -                                       |  |
| MF                                                                                                    | 1     | Title                            | Manual feed tray pickup total counter   |  |
|                                                                                                    |       | Unit                             | Sheet                                   |  |
|                                                                                                    |       | Count-up specification           | Large paper=1, Small paper=1            |  |
|                                                                                                    |       | Additional description and notes | -                                       |  |
| DK                                                                                                    | 1     | Title                            | Side paper deck pickup total counter    |  |
|                                                                                                    |       | Unit                             | Sheet                                   |  |
|                                                                                                    |       | Count-up specification           | Large paper=1, Small paper=1            |  |
|                                                                                                    |       | Additional description and notes | -                                       |  |
| 2-SIDE                                                                                                    | 1     | Title                            | Double-sided pickup total counter       |  |
|                                                                                                    |       | Unit                             | Sheet                                   |  |
|                                                                                                    |       | Count-up specification           | Large paper=1, Small paper=1            |  |
|                                                                                                    |       | Additional description and notes | -                                       |  |

# 17.8.1.3 COPIER > COUNTER > FEEDER

iR3225 / iR3225N / iR3235 / iR3235N / iR3245 / iR3245N

T-17-87

|                                                                                                    |       |                                  | COPIER > COUNTER > FEEDER                                     |  |
|----------------------------------------------------------------------------------------------------|-------|----------------------------------|---------------------------------------------------------------|--|
| Display/setting/adjustment ranges: 00000000 to 99999999<br>When 99999999 is exceeded, the value returns to 00000000. |       |                                  |                                                               |  |
| Item                                                                                                    | Level | Description                      |                                                               |  |
| FEED                                                                                                    | 1     | Title                            | Total counter for document fed by ADF                         |  |
|                                                                                                    |       | Unit                             | Sheet                                                         |  |
|                                                                                                    |       | Count-up specification           | Large paper=1, Small paper=1                                  |  |
|                                                                                                    |       | Additional description and notes | -                                                             |  |
| DFOP-CNT                                                                                                    | 1     | Title                            | ADF open/close hinge counter                                  |  |
|                                                                                                    |       | Unit                             | Count                                                         |  |
|                                                                                                    |       | Count-up specification           | One count-up is performed each time the ADF is opened/closed. |  |
|                                                                                                    |       | Additional description and notes | -                                                             |  |

# 17.8.1.4 COPIER > COUNTER > JAM

| T-17-88<br>COPIER > COUNTER > JAM |       |                                  |                                                |  |                                |
|-----------------------------------|-------|----------------------------------|------------------------------------------------|--|--------------------------------|
|                                   |       |                                  |                                                |  | Display/setting<br>When 999999 |
| Item                              | Level | Description                      |                                                |  |                                |
| TOTAL                             | 1     | Title                            | Total jam counter for the printer              |  |                                |
|                                   |       | Unit                             | Count                                          |  |                                |
|                                   |       | Additional description and notes | -                                              |  |                                |
| FEEDER                            | 1     | Title                            | Total jam counter for the feeder               |  |                                |
|                                   |       | Unit                             | Count                                          |  |                                |
|                                   |       | Additional description and notes | -                                              |  |                                |
| SORTER                            | 1     | Title                            | Total jam counter for the finisher             |  |                                |
|                                   |       | Unit                             | Count                                          |  |                                |
|                                   |       | Additional description and notes | -                                              |  |                                |
| 2-SIDE                            | 1     | Title                            | Jam counter for the unit for double-sided copy |  |                                |
|                                   |       | Unit                             | Count                                          |  |                                |
|                                   |       | Additional description and notes | -                                              |  |                                |
| MF                                | 1     | Title                            | Jam counter for the manual feed tray           |  |                                |
|                                   |       | Unit                             | Count                                          |  |                                |
|                                   |       | Additional description and notes | -                                              |  |                                |
| C1                                | 1     | Title                            | Jam counter for the cassette 1                 |  |                                |
|                                   |       | Unit                             | Count                                          |  |                                |
|                                   |       | Additional description and notes | -                                              |  |                                |
| C2                                | 1     | Title                            | Jam counter for the cassette 2                 |  |                                |
|                                   |       | Unit                             | Count                                          |  |                                |
|                                   |       | Additional description and notes | -                                              |  |                                |
| C3                                | 1     | Title                            | Jam counter for the cassette 3                 |  |                                |
|                                   |       | Unit                             | Count                                          |  |                                |
|                                   |       | Additional description and notes | -                                              |  |                                |
| C4                                | 1     | Title                            | Jam counter for the cassette 4                 |  |                                |
|                                   |       | Unit                             | Count                                          |  |                                |
|                                   |       | Additional description and notes | -                                              |  |                                |
| DK                                | 1     | Title                            | Jam counter for the side paper deck            |  |                                |
|                                   |       | Unit                             | Count                                          |  |                                |
|                                   |       | Additional description and notes | -                                              |  |                                |

# 17.8.1.5 COPIER > COUNTER > MISC

iR3225 / iR3225N / iR3235 / iR3235N / iR3245 / iR3245N

|                                                                                                    | COPIER > COUNTER > MISC |                                  |                                                                                  |  |  |
|----------------------------------------------------------------------------------------------------|-------------------------|----------------------------------|----------------------------------------------------------------------------------|--|--|
| Display/setting/adjustment ranges: 00000000 to 99999999<br>When 99999999 is exceeded, the value returns to 00000000. |                         |                                  |                                                                                  |  |  |
| Item                                                                                                    | Level                   | Description                      |                                                                                  |  |  |
| LSR-MTR                                                                                                    | 1                       | Title                            | Laser scanner motor counter                                                      |  |  |
|                                                                                                    |                         | When used                        | This item is used as a guide to judge whether to replace the laser scanner unit. |  |  |
|                                                                                                    |                         | Unit                             | Count                                                                            |  |  |
|                                                                                                    |                         | Additional description and notes | -                                                                                |  |  |
| ALLPW-ON                                                                                                    | 1                       | Title                            | Counter for starting the non-all night power supply                              |  |  |
|                                                                                                    |                         | When used                        | This item is used as a guide to judge whether to replace the power supply unit.  |  |  |
|                                                                                                    |                         | Unit                             | Count                                                                            |  |  |
|                                                                                                    |                         | Additional description and notes | -                                                                                |  |  |
| HDD-ON                                                                                                    | 1                       | Title                            | HDD activation counter                                                           |  |  |
|                                                                                                    |                         | When used                        | This item is used as a guide to judge whether to replace the HDD.                |  |  |
|                                                                                                    |                         | Unit                             | Count                                                                            |  |  |
|                                                                                                    |                         | Additional description and notes | -                                                                                |  |  |

Counts in the Service Mode <MISC> are categorized into the following 5 count types.

| "Type 1:<br>B&W Size S: 1 count<br>Size L: 2 counts | Full-color Size S: 4 counts<br>Size L: 8 counts" |  |  |
|-----------------------------------------------------|--------------------------------------------------|--|--|
| "Type 2:<br>B&W Size S: 1 count<br>Size L: 2 counts | Full-color Size S: 3 counts<br>Size L: 6 counts" |  |  |
| "Type 3:<br>B&W Size S: 1 count<br>Size L: 2 counts | Full-color Size S: 1 count<br>Size L: 2 counts"  |  |  |
| "Type 4:<br>B&W/Full-color: 1 count"                |                                                  |  |  |

"Type 5:

"Type 5: B&W: Not counted Full-color: 1 count"

# 17.8.1.6 COPIER > COUNTER > DRBL-1

iR3225 / iR3225N / iR3235 / iR3235N / iR3245 / iR3245N

| COPIER > COUNTER > DRBL-1                                                                                                    |       |                                  |                                                             |  |
|----------------------------------------------------------------------------------------------------|-------|----------------------------------|-------------------------------------------------------------|--|
| Display/setting/adjustment ranges: 00000000 to 99999999<br>When 99999999 is exceeded, the value returns to 00000000.<br>This item is used to check the target of replacing durable parts.<br>Be sure to check the relevant item after replacing parts |       |                                  |                                                             |  |
| be sure to cicur                                                                                                    |       | i de relevant item arter repia   | cing partos                                                 |  |
| Item                                                                                                    | Level | Description                      |                                                             |  |
| TR-ROLL                                                                                                    | 1     | Title                            | Paper counter for the transfer roller                       |  |
|                                                                                                    |       | Unit                             | Count                                                       |  |
|                                                                                                    |       | Count-up specification           | Large paper=1, Small paper=1                                |  |
|                                                                                                    |       | Upper limit                      | -                                                           |  |
|                                                                                                    |       | Additional description and notes | -                                                           |  |
| SP-SC-EL                                                                                                    | 1     | Title                            | Separation static charge eliminator high-voltage ON counter |  |
|                                                                                                    |       | Unit                             | Count                                                       |  |
|                                                                                                    |       | Count-up specification           | Large paper=1, Small paper=1                                |  |
|                                                                                                    |       | Upper limit                      | -                                                           |  |
|                                                                                                    |       | Additional description and notes | -                                                           |  |
| DVG-CYL                                                                                                    | 1     | Title                            | Developing cylinder rotation counter                        |  |
|                                                                                                    |       | Unit                             | Count                                                       |  |
|                                                                                                    |       | Count-up specification           | Large paper=1, Small paper=1                                |  |
|                                                                                                    |       | Upper limit                      | -                                                           |  |
|                                                                                                    |       | Additional description and notes |                                                             |  |
| C1-PU-RL                                                                                                    | 1     | Title                            | Cassette 1 pickup roller counter                            |  |
|                                                                                                    |       | Unit                             | Count                                                       |  |
|                                                                                                    |       | Count-up specification           | Large paper=2, Small paper=1                                |  |
|                                                                                                    |       | Upper limit                      | -                                                           |  |
|                                                                                                    |       | Additional description and notes | -                                                           |  |
| C1-SP-RL                                                                                                    | 1     | Title                            | Cassette 1 separation roller counter                        |  |
|                                                                                                    |       | Unit                             | Count                                                       |  |
|                                                                                                    |       | Count-up specification           | Large paper=2, Small paper=1                                |  |
|                                                                                                    |       | Upper limit                      | -                                                           |  |
|                                                                                                    |       | Additional description and notes | -                                                           |  |
| C1-FD-RL                                                                                                    | 1     | Title                            | Cassette 1 feed roller counter                              |  |
|                                                                                                    |       | Unit                             | Count                                                       |  |
|                                                                                                    |       | Count-up specification           | Large paper=2, Small paper=1                                |  |
|                                                                                                    |       | Upper limit                      | -                                                           |  |
|                                                                                                    |       | Additional description and notes | -                                                           |  |
| C2-PU-RL                                                                                                    | 1     | Title                            | Cassette 2 pickup roller counter                            |  |
|                                                                                                    |       | Unit                             | Count                                                       |  |
|                                                                                                    |       | Count-up specification           | Large paper=2, Small paper=1                                |  |
|                                                                                                    |       | Upper limit                      | -                                                           |  |
|                                                                                                    |       | Additional description and notes | -                                                           |  |
|                  |               |                                  | COPIER > COUNTER > DRBL-1                                                                 |
|------------------|---------------|----------------------------------|-------------------------------------------------------------------------------------------|
| Display/setting/ | /adjustment   | ranges: 00000000 to 9999999      | 9                                                                                         |
| When 99999999    | 9 is exceeded | d, the value returns to 000000   | 00.                                                                                       |
| Be sure to clear | the value of  | f the relevant item after repla  | cing parts.                                                                               |
|                  |               |                                  |                                                                                           |
| Item             | Level         | Description                      |                                                                                           |
| C2-SP-RL         | 1             | Title                            | Cassette 2 separation roller counter                                                      |
|                  |               | Unit                             | Count                                                                                     |
|                  |               | Count-up specification           | Large paper=2, Small paper=1                                                              |
|                  |               | Upper limit                      | -                                                                                         |
|                  |               | Additional description and       | -                                                                                         |
|                  |               | notes                            |                                                                                           |
| C2-FD-RL         | 1             | Title                            | Cassette 2 feed roller counter                                                            |
|                  |               | Unit                             | Count                                                                                     |
|                  |               | Count-up specification           | Large paper=2, Small paper=1                                                              |
|                  |               | Upper limit                      | -                                                                                         |
|                  |               | Additional description and notes | -                                                                                         |
| M-PU-RL          | 1             | Title                            | Manual feed roller counter                                                                |
|                  |               | Unit                             | Count                                                                                     |
|                  |               | Count-up specification           | Large paper=2, Small paper=1                                                              |
|                  |               | Upper limit                      | -                                                                                         |
|                  |               | Additional description and       | -                                                                                         |
|                  |               | notes                            |                                                                                           |
| M-SP-PD          | 1             | Title                            | Manual feed separation pad counter                                                        |
|                  |               | Unit                             | Count                                                                                     |
|                  |               | Count-up specification           | Large paper=2, Small paper=1                                                              |
|                  |               | Upper limit                      | -                                                                                         |
|                  |               | Additional description and       | -                                                                                         |
|                  |               | notes                            |                                                                                           |
| FX-LW-RL         | 1             | Title                            | Fixing lower roller counter                                                               |
|                  |               | Unit                             | Count                                                                                     |
|                  |               | Count-up specification           | Large paper=2, Small paper=1                                                              |
|                  |               | Upper limit                      | -                                                                                         |
|                  |               | Additional description and       | -                                                                                         |
| FX-FILM          | 1             | Title                            | Fixing film counter                                                                       |
|                  | 1             | Unit                             | Count                                                                                     |
|                  |               | Count-up specification           | I aree paper-2 Small paper-1                                                              |
|                  |               | Upper limit                      |                                                                                           |
|                  |               | Additional description and       | -                                                                                         |
|                  |               | notes                            |                                                                                           |
| FX-CL-RL         | 1             | Title                            | Fixing cleaning roller counter                                                            |
|                  |               | Unit                             | Count                                                                                     |
|                  |               | Count-up specification           | Large paper=2, Small paper=1                                                              |
|                  |               | Upper limit                      | -                                                                                         |
|                  |               | Additional description and       | -                                                                                         |
|                  |               | notes                            |                                                                                           |
| FX-LW-BR         | 1             | Title                            | Pressure roller bearing counter                                                           |
|                  |               | Unit                             | Count                                                                                     |
|                  |               | Count-up specification           | Large paper=2, Small paper=1                                                              |
|                  |               | Upper limit                      | -                                                                                         |
|                  |               | Additional description and       | -                                                                                         |
|                  |               | notes                            |                                                                                           |
| FL-WD            | 1             | Title                            | Fixing unit counter (wide-width paper)                                                    |
|                  |               | Unit                             | Count                                                                                     |
|                  |               | Count-up specification           | Count up by 1 when the paper with main scanning width of 279.4mm or more passes through   |
|                  |               | Upper limit                      | -                                                                                         |
|                  |               | Additional description and       | -                                                                                         |
| EI NDW           | 1             | Title                            | Fining unit country (normour midth group)                                                 |
| rl-INKW          | 1             | The                              | Fixing unit counter (narrow-width paper)                                                  |
|                  |               | Unit                             | Count                                                                                     |
|                  |               | Count-up specification           | Count up by 1 when the paper with main scanning width of less than 279.4mm passes through |
|                  |               | Upper limit                      | -                                                                                         |
|                  |               | Additional description and notes | -                                                                                         |
| ι                |               | 10005                            |                                                                                           |

# COPIER > COUNTER > DRBL-1 Display/setting/adjustment ranges: 00000000 to 99999999 When 99999999 is exceeded, the value returns to 00000000. This item is used to check the target of replacing durable parts. Be sure to clear the value of the relevant item after replacing parts.

| Item       | Level           | Description                      | escription                   |  |  |  |  |  |
|------------|-----------------|----------------------------------|------------------------------|--|--|--|--|--|
| OZ-FIL1    | OZ-FIL1 1 Title |                                  | Ozone filter fan counter     |  |  |  |  |  |
|            |                 | Unit                             | Count                        |  |  |  |  |  |
|            |                 | Count-up specification           | Large paper=2, Small paper=1 |  |  |  |  |  |
| Upper limi |                 | Upper limit                      | -                            |  |  |  |  |  |
|            |                 | Additional description and notes | -                            |  |  |  |  |  |

<How to see periodically replaced/durable parts counter>

This machine has periodically replaced/durable parts counter (PRDC-1/DRBL-1/DRBL-2), which can be used to check the target of replacing periodically replaced/ durable parts.

<Example>

| PRE-WIRE / | 00000027 | /   | 00500000 | / 0% | !!  | 82  |
|------------|----------|-----|----------|------|-----|-----|
| [1]        | [2]      |     | [3]      | [4]  | [5] | [6] |
|            | 1        | -17 | -17      |      |     |     |

[1]: Parts name is displayed. Primary charging wire in the example.
[2]: Counter value (actual usage of sheets) is displayed. Clear the value by clear key at replacement of parts.
[3]: Limit value (target of replacement) is displayed. The value can be changed by selecting an item and pressing the numeric key. After changing, press the OK key. [4]: The ratio of the counter value to the limit value is displayed.

[5]: One mark (1) is displayed when the ratio is 90 to 100%. Two marks (!) is displayed at 100% or more. Not displayed in the example mentioned above. [6]: Predicted number of days to replacement is displayed. 82 days in the example.

<DRBL-1> items shown below are maintained in the DC controller PCB and main controller PCB.

### - Main controller PCB

T-CLN-BD, TR-BLT, TR-ROLL, 1TR-STC, 2TR-INRL, CLN-BLD, CL-SUPS, BS-SL-F, BS-SL-R, C1-PU-RL, C1-SP-RL, C1-FD-RL, C2-PU-RL, C2-SP-RL, C2-FD-RL, C3-PU-RL, C3-SP-RL, C3-FD-RL, C4-PU-RL, C4-SP-RL, C4-FD-RL, M-PU-RL, M-SP-RL, FX-IN-BS, FX-WEB, FX-EX-RL, FX-EX-BS, DLV-UCLW, DLV-LCLW, FX-LB-ST, FX-LB-PD, FX-LB-PC, FX-LB-OR, FX-EX-C1, DEV-CL, BS-SL-F2, BS-SL-R2, DMR-CLN, 2TR-BLD, 2TR-CLN

- DC controller PCB

DV-UNT-C, DV-UNT-Y, DV-UNT-M, DV-UNT-K, FX-UP-RL, FX-BL-CT, TB-CLN2, ITB-CLN1

A When replacing the main controller PCB or DC controller PCB, execute the service mode COPIER>FUNCTION>MISC>P-PRINT and keep the printout.

### 17.8.1.7 COPIER > COUNTER > DRBL-2

iR3225 / iR3225N / iR3235 / iR3235N / iR3245 / iR3245N

T-17-91

|                                                                                                    |       |                                  | COPIER > COUNTER > DRBL-2                                                                                                    |  |  |  |
|----------------------------------------------------------------------------------------------------|-------|----------------------------------|----------------------------------------------------------------------------------------------------|--|--|--|
| Display/setting/adjustment ranges: 00000000 to 99999999<br>When 99999999 is exceeded, the value returns to 00000000.<br>This item is used to check the target of replacing durable parts.<br>Be sure to clear the value of the relevant item after replacing parts. |       |                                  |                                                                                                    |  |  |  |
| Item                                                                                                    | Level | Description                      |                                                                                                    |  |  |  |
| DF-PU-RL                                                                                                    | 1     | Title                            | ADF pickup roller counter                                                                                                    |  |  |  |
|                                                                                                    |       | Unit                             | Count                                                                                                    |  |  |  |
|                                                                                                    |       | Count-up specification           | Large paper=1, Small paper=1<br>Count up when 1 sheet of document (not a page) is scanned in both single-sided and double-sided<br>mode |  |  |  |
|                                                                                                    |       | Upper limit                      | -                                                                                                    |  |  |  |
|                                                                                                    |       | Additional description and notes | Estimated life: 250,000 prints                                                                                                    |  |  |  |
| DF-SP-PL                                                                                                    | 1     | Title                            | ADF separation plate counter                                                                                                    |  |  |  |
|                                                                                                    |       | Unit                             | Count                                                                                                    |  |  |  |
|                                                                                                    |       | Count-up specification           | Large paper=1, Small paper=1                                                                                                    |  |  |  |
|                                                                                                    |       | Upper limit                      | -                                                                                                    |  |  |  |
|                                                                                                    |       | Additional description and notes | -                                                                                                    |  |  |  |

|                                      |                               |                                                                   | COPIER > COUNTER > DRBL-2                                                                                                    |
|--------------------------------------|-------------------------------|-------------------------------------------------------------------|----------------------------------------------------------------------------------------------------|
| Display/setting/                     | adjustment                    | ranges: 00000000 to 99999999                                      | )                                                                                                    |
| When 99999999                        | ) is exceeded                 | l, the value returns to 000000                                    | )0.                                                                                                    |
| This item is use<br>Be sure to clear | d to check t<br>• the value o | he target of replacing durable<br>f the relevant item after repla | parts.<br>cing parts.                                                                                                    |
| -                                    |                               |                                                                   |                                                                                                    |
| Item                                 | Level                         | Description                                                       |                                                                                                    |
| DF-SP-PD                             | 1                             | Title                                                             | ADF separation pad counter                                                                                                    |
|                                      |                               | Unit                                                              | Count                                                                                                    |
|                                      |                               | Count-up specification                                            | Large paper=1, Small paper=1                                                                                                    |
|                                      |                               |                                                                   | mode                                                                                                    |
|                                      |                               | Upper limit                                                       | •                                                                                                    |
|                                      |                               | Additional description and                                        | -                                                                                                    |
|                                      |                               | notes                                                             |                                                                                                    |
| DF-FD-RL                             | 1                             | Title                                                             | ADF feed roller counter                                                                                                    |
|                                      |                               | Unit                                                              | Count                                                                                                    |
|                                      |                               | Count-up specification                                            | Large paper=1, Small paper1                                                                                                    |
|                                      |                               |                                                                   | Single-sided: Count up by 1 when 1 sheet of document is scanned<br>Double sided: Count up by 3 when 1 sheet of document is scanned (Feed operation is performed three |
|                                      |                               |                                                                   | times; for front side, backside, and idle feeding.)                                                                                                    |
|                                      |                               | Upper limit                                                       | •                                                                                                    |
|                                      |                               | Additional description and                                        | Estimated life: 80,000 prints                                                                                                    |
|                                      |                               | notes                                                             |                                                                                                    |
| LNT-TAP1                             | 1                             | Title                                                             | ADF dust collecting tape 1 counter                                                                                                    |
|                                      |                               | Unit                                                              | Count                                                                                                    |
|                                      |                               | Count-up specification                                            | Large paper=1, Small paper=1                                                                                                    |
|                                      |                               |                                                                   | Count up by 1 when 1 sheet of document (not a page) is scanned in both single-sided and double-sided mode                                                             |
|                                      |                               | Upper limit                                                       |                                                                                                    |
|                                      |                               | Additional description and                                        | •                                                                                                    |
|                                      |                               | notes                                                             | -                                                                                                    |
| LNT-TAP2                             | 1                             | Title                                                             | ADF dust collecting tape 2 counter                                                                                                    |
|                                      |                               | Unit                                                              | Count                                                                                                    |
|                                      |                               | Count-up specification                                            | Large paper=1, Small paper=1                                                                                                    |
|                                      |                               | 1 1                                                               | Count up by 1 when 1 sheet of document (not a page) is scanned in both single-sided and double-sided                                                                  |
|                                      |                               |                                                                   | mode                                                                                                    |
|                                      |                               | Upper limit                                                       | •                                                                                                    |
|                                      |                               | Additional description and                                        | -                                                                                                    |
| LNT-TAP3                             | 1                             | Title                                                             | ADE dust collecting tape 3 counter                                                                                                    |
|                                      |                               | Unit                                                              | Count                                                                                                    |
|                                      |                               | Count-up specification                                            | Large paper=1 Small paper=1                                                                                                    |
|                                      |                               | count up specification                                            | Count up by 1 when 1 sheet of document (not a page) is scanned in both single-sided and double-sided                                                                  |
|                                      |                               |                                                                   | mode                                                                                                    |
|                                      |                               | Upper limit                                                       | -                                                                                                    |
|                                      |                               | Additional description and                                        | -                                                                                                    |
| A NITE THAT                          |                               | notes                                                             |                                                                                                    |
| LNI-IAP4                             | 1                             | 1 itle                                                            | ADF dust collecting tape 4 counter                                                                                                    |
|                                      |                               | Unit                                                              | Count                                                                                                    |
|                                      |                               | Count-up specification                                            | Large paper=1, Small paper=1<br>Count up by 1 when 1 sheet of document (not a page) is scanned in both single-sided and double-sided                                  |
|                                      |                               |                                                                   | mode                                                                                                    |
|                                      |                               | Upper limit                                                       | -                                                                                                    |
|                                      |                               | Additional description and                                        | -                                                                                                    |
|                                      |                               | notes                                                             |                                                                                                    |
| LNT-TAP5                             | 1                             | Title                                                             | ADF dust collecting tape 5 counter                                                                                                    |
|                                      |                               | Unit                                                              | Count                                                                                                    |
|                                      |                               | Count-up specification                                            | Large paper=1, Small paper=1                                                                                                    |
|                                      |                               |                                                                   | mode                                                                                                    |
|                                      |                               | Upper limit                                                       | -                                                                                                    |
|                                      |                               | Additional description and                                        | -                                                                                                    |
|                                      |                               | notes                                                             |                                                                                                    |
| STAMP                                | 1                             | Title                                                             | ADF stamp solenoid drive counter                                                                                                    |
|                                      |                               | Unit                                                              | Count                                                                                                    |
|                                      |                               | Count-up specification                                            | -                                                                                                    |
|                                      |                               | Upper limit                                                       |                                                                                                    |
|                                      |                               | Additional description and                                        | -                                                                                                    |
|                                      |                               | notes                                                             |                                                                                                    |

| COPIER > COUNTER > DRBL-2                                                                                                    |       |                                  |                                      |  |  |
|----------------------------------------------------------------------------------------------------|-------|----------------------------------|--------------------------------------|--|--|
| Display/setting/adjustment ranges: 00000000 to 99999999<br>When 99999999 is exceeded, the value returns to 00000000.<br>This item is used to check the target of replacing durable parts.<br>Be sure to clear the value of the relevant item after replacing parts. |       |                                  |                                      |  |  |
| Item                                                                                                    | Level | Description                      |                                      |  |  |
| PD-PU-RL                                                                                                    | 1     | Title                            | Paper deck pickup roller counter     |  |  |
|                                                                                                    |       | Unit                             | Count                                |  |  |
|                                                                                                    |       | Count-up timing                  | Count up at normal delivery timing   |  |  |
|                                                                                                    |       | Count-up specification           | Large paper=2. Small paper=1         |  |  |
|                                                                                                    |       | Upper limit                      |                                      |  |  |
|                                                                                                    |       | Additional description and notes | -                                    |  |  |
| PD-SP-RL                                                                                                    | 1     | Title                            | Paper deck separation roller counter |  |  |
|                                                                                                    |       | Unit                             | Count                                |  |  |
|                                                                                                    |       | Count-up specification           | Large paper=2, Small paper=1         |  |  |
|                                                                                                    |       | Upper limit                      |                                      |  |  |
|                                                                                                    |       | Additional description and       | -                                    |  |  |
|                                                                                                    |       | notes                            |                                      |  |  |
| PD-FD-RL                                                                                                    | 1     | Title                            | Paper deck feed roller counter       |  |  |
|                                                                                                    |       | Unit                             | Count                                |  |  |
|                                                                                                    |       | Count-up specification           | Large paper=2, Small paper=1         |  |  |
|                                                                                                    |       | Upper limit                      | -                                    |  |  |
|                                                                                                    |       | Additional description and       | -                                    |  |  |
|                                                                                                    |       | notes                            |                                      |  |  |
| C3-PU-RL                                                                                                    | 1     | Title                            | Cassette 3 pickup roller counter     |  |  |
|                                                                                                    |       | Unit                             | Count                                |  |  |
|                                                                                                    |       | Count-up specification           | Large paper=2, Small paper=1         |  |  |
|                                                                                                    |       | Upper limit                      | -                                    |  |  |
|                                                                                                    |       | Additional description and notes | -                                    |  |  |
| C3-SP-RL                                                                                                    | 1     | Title                            | Cassette 3 separation roller counter |  |  |
|                                                                                                    |       | Unit                             | Count                                |  |  |
|                                                                                                    |       | Count-up specification           | Large paper=2, Small paper=1         |  |  |
|                                                                                                    |       | Upper limit                      | -                                    |  |  |
|                                                                                                    |       | Additional description and       | -                                    |  |  |
| CA ED DI                                                                                                    |       | notes                            |                                      |  |  |
| C3-FD-RL                                                                                                    | 1     | Title                            | Cassette 3 feed roller counter       |  |  |
|                                                                                                    |       | Unit                             |                                      |  |  |
|                                                                                                    |       | Count-up specification           | Large paper=2, Small paper=1         |  |  |
|                                                                                                    |       | Upper limit                      | -                                    |  |  |
|                                                                                                    |       | Additional description and       | -                                    |  |  |
| C4-PU-RL                                                                                                    | 1     | Title                            | Cassette 4 pickup roller counter     |  |  |
| 01101112                                                                                                    | -     | Unit                             | Count                                |  |  |
|                                                                                                    |       | Count-up specification           | Large naper=2 Small naper=1          |  |  |
|                                                                                                    |       | Upper limit                      | -                                    |  |  |
|                                                                                                    |       | Additional description and       |                                      |  |  |
|                                                                                                    |       | notes                            |                                      |  |  |
| C4-SP-RL                                                                                                    | 1     | Title                            | Cassette 4 separation roller counter |  |  |
|                                                                                                    |       | Unit                             | Count                                |  |  |
|                                                                                                    |       | Count-up specification           | Large paper=2, Small paper=1         |  |  |
|                                                                                                    |       | Upper limit                      | •                                    |  |  |
|                                                                                                    |       | Additional description and notes | -                                    |  |  |
| C4-FD-RL                                                                                                    | 1     | Title                            | Cassette 4 feed roller counter       |  |  |
|                                                                                                    |       | Unit                             | Count                                |  |  |
|                                                                                                    |       | Count-up specification           | Large paper=2, Small paper=1         |  |  |
|                                                                                                    |       | Upper limit                      | -                                    |  |  |
|                                                                                                    |       | Additional description and       | -                                    |  |  |
|                                                                                                    |       | notes                            |                                      |  |  |
| SORT                                                                                                    | 1     | Title                            | Finisher sort path counter           |  |  |
|                                                                                                    |       | Unit                             | Count                                |  |  |
|                                                                                                    |       | Count-up specification           | Large paper=1, Small paper=1         |  |  |
|                                                                                                    |       | Upper limit                      | -                                    |  |  |
|                                                                                                    |       | Additional description and       | -                                    |  |  |
|                                                                                                    |       | notes                            |                                      |  |  |

\_

|                                                                           |                                                                |                                                                                                    | COPIER > COUNTER > DRBL-2                |
|---------------------------------------------------------------------------|----------------------------------------------------------------|----------------------------------------------------------------------------------------------------|------------------------------------------|
| Display/setting/<br>When 99999999<br>This item is use<br>Be sure to clear | /adjustment<br>9 is exceeded<br>ed to check t<br>r the value o | ranges: 00000000 to 9999999<br>l, the value returns to 000000<br>he target of replacing durable<br>f the relevant item after repla | 9<br>00.<br>2 parts.<br>cing parts.      |
| Item                                                                      | Level                                                          | Description                                                                                                    |                                          |
| FIN-STPR                                                                  | 1                                                              | Title                                                                                                    | Finisher staple operation counter        |
|                                                                           |                                                                | Unit                                                                                                    | Count                                    |
|                                                                           |                                                                | Count-up specification                                                                                                    | -                                        |
|                                                                           |                                                                | Upper limit                                                                                                    | -                                        |
|                                                                           |                                                                | Additional description and notes                                                                                                   | -                                        |
| SADDLE                                                                    | 1                                                              | Title                                                                                                    | Finisher saddle operation counter        |
|                                                                           |                                                                | Unit                                                                                                    | Count                                    |
|                                                                           |                                                                | Count-up specification                                                                                                    | Large paper=1, Small paper=1             |
|                                                                           |                                                                | Upper limit                                                                                                    | -                                        |
|                                                                           |                                                                | Additional description and notes                                                                                                   | -                                        |
| SDL-STPL                                                                  | 1                                                              | Title                                                                                                    | Finisher saddle staple operation counter |
|                                                                           |                                                                | Unit                                                                                                    | Count                                    |
|                                                                           |                                                                | Count-up specification                                                                                                    | -                                        |
|                                                                           |                                                                | Upper limit                                                                                                    | -                                        |
|                                                                           |                                                                | Additional description and notes                                                                                                   | -                                        |
| PUNCH                                                                     | 1                                                              | Title                                                                                                    | Punch operation counter                  |
|                                                                           |                                                                | Unit                                                                                                    | Count                                    |
|                                                                           |                                                                | Count-up specification                                                                                                    | Large paper=1, Small paper=1             |
|                                                                           |                                                                | Upper limit                                                                                                    | -                                        |
|                                                                           |                                                                | Additional description and notes                                                                                                   | -                                        |
| FN-BFFRL                                                                  | 1                                                              | Title                                                                                                    | Finisher buffer roller counter           |
|                                                                           |                                                                | Unit                                                                                                    | Count                                    |
|                                                                           |                                                                | Count-up specification                                                                                                    | Large paper=1, Small paper=1             |
|                                                                           |                                                                | Upper limit                                                                                                    | -                                        |
|                                                                           |                                                                | Additional description and notes                                                                                                   | -                                        |

<DRBL-2> items shown below are maintained in the DC controller PCB and the main controller PCB.

- Main controller PCB

DF-PU-RL, DF-FD-RL, DF-SP-BL, DF-FBLT, DF-HNG-L, DF-HNG-R, DF-SP-M, DF-DL-RL, DF-DL-M, DF-TRL-U, PD-PU-RL, PD-SP-RL, PD-FD-RL

- DC controller PCB

SORT, FIN-STPR, SADDLE, SDL-STPL, PUNCH, FN-BFFRL, SDL-RL

When replacing the main controller PCB or DC controller PCB, execute the service mode COPIER>FUNCTION>MISC>P-PRINT and keep the printout.

Chapter 18 Upgrading

### Contents

# Contents

| 18.1 Outline                                                                                              |       |
|----------------------------------------------------------------------------------------------------|-------|
| 18.1.1 Outline of Upgrading the Machine                                                                   |       |
| 18.1.2 Outline of the Service Support Tool                                                                |       |
| 18.1.3 Points to Note at Time of Downloading                                                              |       |
| 18.2 Making Preparations                                                                                  |       |
| 18.2.1 Installing the System Software (System CD -> SST)                                                  |       |
| 18.2.2 Installing the System Software (SST -> USB)                                                        |       |
| 18.2.3 Making Connections (SST in use)                                                                    |       |
| 18.2.4 Making Connections (USB device in use)                                                             |       |
| 18.3 Formatting the HDD                                                                                   |       |
| 18.3.1 Formatting Selected Partitions                                                                     | 18-13 |
| 18.3.2 Formatting Procedure                                                                               | 18-14 |
| 18 4 Downloading System Software                                                                          | 18-16 |
| 18.4.1 Downloading the System Software (ALL)                                                              |       |
| 18.4.1.1 Outline                                                                                          |       |
| 18.4.1.2 Downloading Procedure (Assist mode)                                                              |       |
| 18.4.1.3 Downloading Procedure (Normal mode)                                                              |       |
| 18.4.2 Downloading the System Software (Single)                                                           |       |
| 18.4.2.1 Downloading Procedure                                                                            |       |
| 18.4.3 Downloading Dcon and Rcon                                                                          |       |
| 18.4.3.1 Outline                                                                                          |       |
| 18.4.4 Downloading G3 FAX                                                                                 |       |
| 18.4.4.1 Outline                                                                                          |       |
| 18.4.5 Uploading and Downloading Backup Data                                                              |       |
| 18.4.5.1 Outline                                                                                          |       |
| 18.4.5.2 Uploading Procedure                                                                              |       |
| 18.4.5.3 Downloading Procedure                                                                            |       |
| 18.4.6 Version Upgrade using USB                                                                          |       |
| 18.4.6.1 Overview of Menus and Functions                                                                  |       |
| 18.4.6.2 Points to Note                                                                                   |       |
| 18.4.6.3 Downloading/Writing the System Software (auto)                                                   |       |
| 18.4.6.4 Downloading the System Software (Confirmation execution when version is downed the same version) |       |
| 18.4.6.5 Downloading the System Software (all overwriting)                                                |       |
| 18.4.6.6 Formatting the HDD                                                                               |       |
| 18.4.0. / Utner Functions                                                                                 |       |

# 18.1 Outline

# 18.1.1 Outline of Upgrading the Machine

iR3225 / iR3225N / iR3235 / iR3235N / iR3245 / iR3245N

Supported Service Support Tool (hereafter, SST) is version 4.02 or later.

T-18-1

|                                                             | Description on SST      |                      | Upgrade method |               |                                                                                                    |
|-------------------------------------------------------------|-------------------------|----------------------|----------------|---------------|----------------------------------------------------------------------------------------------------|
| Types of System Software                                    | System<br>Software Name | Product<br>name      | SST            | USB<br>memory | Description                                                                                                    |
| Main Controller                                             | SYSTEM                  | iR3245               | Yes            | Yes           | <ul> <li>1 for inside Japan and 1 for outside Japan.</li> <li>Includes boot program.</li> </ul>                                                                                                    |
| Language Module                                             | LANGUAGE                |                      | Yes            | Yes           | This is the message data displayed in the local UI. This module needs to be installed for each language.<br>Installed languages can be changed from 'User Mode > Common Settings > Language Switch'.<br>The version of the module must be consistent with that of the system. |
| Remote UI Contents                                          | RUI                     |                      | Yes            | Yes           | This is the Remote UI contents accessed from Web browser for the operation of the main body.<br>Installed languages can be selected from the top page of the Remote UI.<br>The version of the module must be consistent with that of the system.                              |
| MEAP Library                                                | MEAPCONT                |                      | Yes            | Yes           | MEAPCONT is the standard library to use MEAP.                                                                                                    |
| Voice Guidance Dictionary                                   | TTS                     |                      | Yes            | Yes           | This is the voice dictionary data used in the environment where the voice guidance PCB is mounted.<br>This dictionary is used when adding the Voice Guidance Kit (optional).                                                                                                  |
| Voice Operation Dictionary                                  | ASR                     |                      | Yes            | Yes           | This dictionary is used when adding the Voice Operation Kit (optional).                                                                                                    |
| WEB Browser                                                 | BROWSER                 |                      | Yes            | Yes           | BROWSER is the data used for WEB browser display which is the optional function.<br>This is used when adding the Web Access Software (optional).                                                                                                    |
| DC Controller                                               | DCON                    | iR3245/<br>iR3225 *2 | Yes            | Yes           | Downloading of DCON is performed by way of the main controller assembly.                                                                                                    |
| Reader Controller                                           | RCON                    | iR3245               | Yes            | Yes           | Downloading of RCON is performed by way of the main controller assembly.                                                                                                    |
| Timestamp module                                            | TSTAMP                  |                      | Yes            | Yes           | <ul> <li>Module to be used for sending the PDF with electrical signature.</li> <li>Used at additional installation of timestamp PDF extension kit (optional;<br/>Japan only)</li> </ul>                                                                                       |
| Media Brand Information File                                | MEDIA                   |                      | Yes            | Yes           | This is the file that includes the media brand information selected as the media type.<br>Upgrading of this file enables the addition of the available media brands.                                                                                                    |
| Simple NAVI                                                 | HELP                    |                      | Yes            | Yes           | This is the data to display Simple Navi (operation supporting function).                                                                                                    |
| WebDAV Contents                                             | WebDAV                  |                      | Yes            | Yes           | This is the module used for the function to send input image to the WebDAV<br>server on internet/intranet.<br>WebDAV: Distributed Authoring and Versioning protocol for the WWW                                                                                               |
| OCR Dictionary                                              | SDICT                   | iRYYYY               | Yes            | Yes           | This is the dictionary used for conversion of the image data read from the reader assembly to character codes (OCR processing).<br>This is used when adding the Universal Send PDF Advanced Feature Set (optional).                                                           |
| Encryption Communication<br>Key, Certificate/CA Certificate | KEY                     |                      | Yes            | Yes           | This function is used for SSL/e-RDS communication.<br>KEY means the key and the certificate used for encrypted communication<br>on the network.                                                                                                    |
| G3FAX (2 lines) *1<br>G3FAX (2/3 lines) *1                  | G3FAX                   | iR3245               | Yes            | Yes           |                                                                                                    |
| Inside Finisher *1                                          | DCON                    | Fin_S1               | Yes *3         | -             |                                                                                                    |
| External Finisher *1                                        | CONTROLLER<br>SADDLE    | Fin_Y                | Yes *3         | -             |                                                                                                    |

\*1: Required only when options are installed.
\*2: [iR3245] for iR3245/3235/3230, [iR3225] for iR3225.
\*3: Downloader PCB (FY9-2034) is required.

### MEMO:

2 types of CPUs, the main CPU (IC51) and the sub CPU (IC45), are equipped with this machine. The boot program for sub CPU is stored in BootROM on the main controller PCB.

The boot program for main CPU is stored in HDD. There is no BootROM for the main CPU. Both CPU cannot be upgraded with SST.

# 18.1.2 Outline of the Service Support Tool

iR3225 / iR3225N / iR3235 / iR3235N / iR3245 / iR3245N

The SST has the following functions:

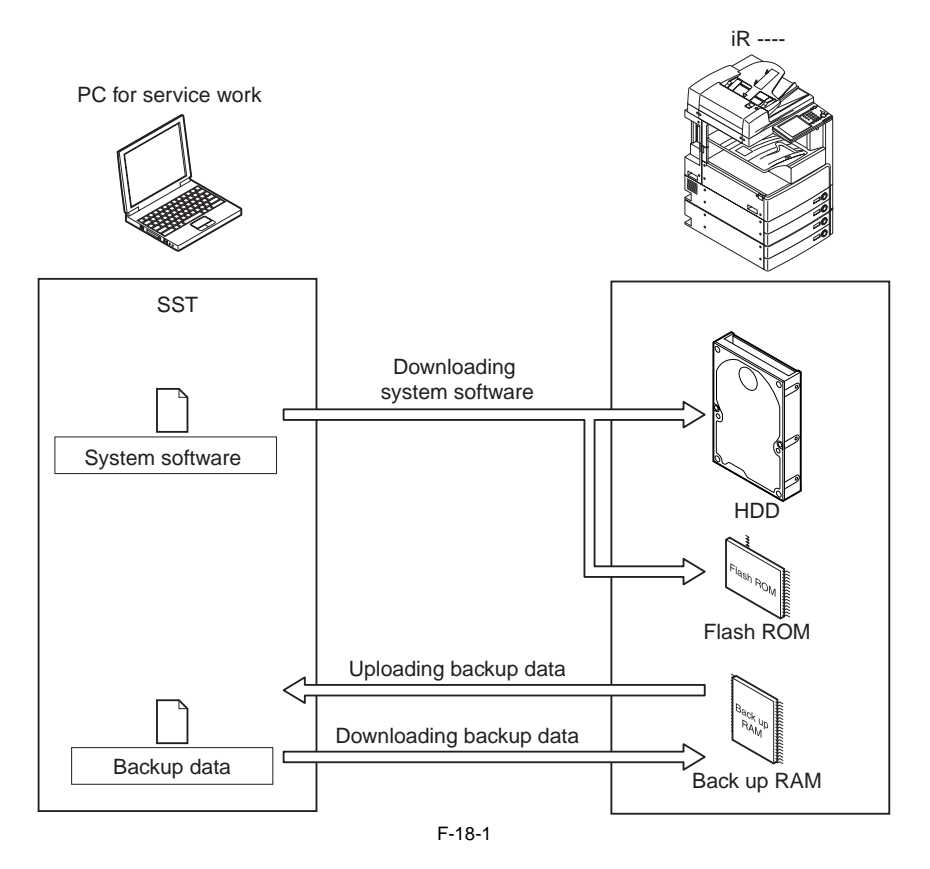

### MEMO:

The boot program for main CPU (IC51) is stored in HDD. Thus, this machine cannot start if initializing HDD.

When using SST, enter either of the following download mode.

### - Safe Mode (download mode A)

While pressing 2 and 8 keys simultaneously, turn ON the main power switch.

Normal Mode (download mode B) While pressing 1 and 7 keys simultaneously, turn ON the main power switch and select: COPIER> FUNCTION> SYSTEM> DOWNLOAD in service mode, and press [OK].

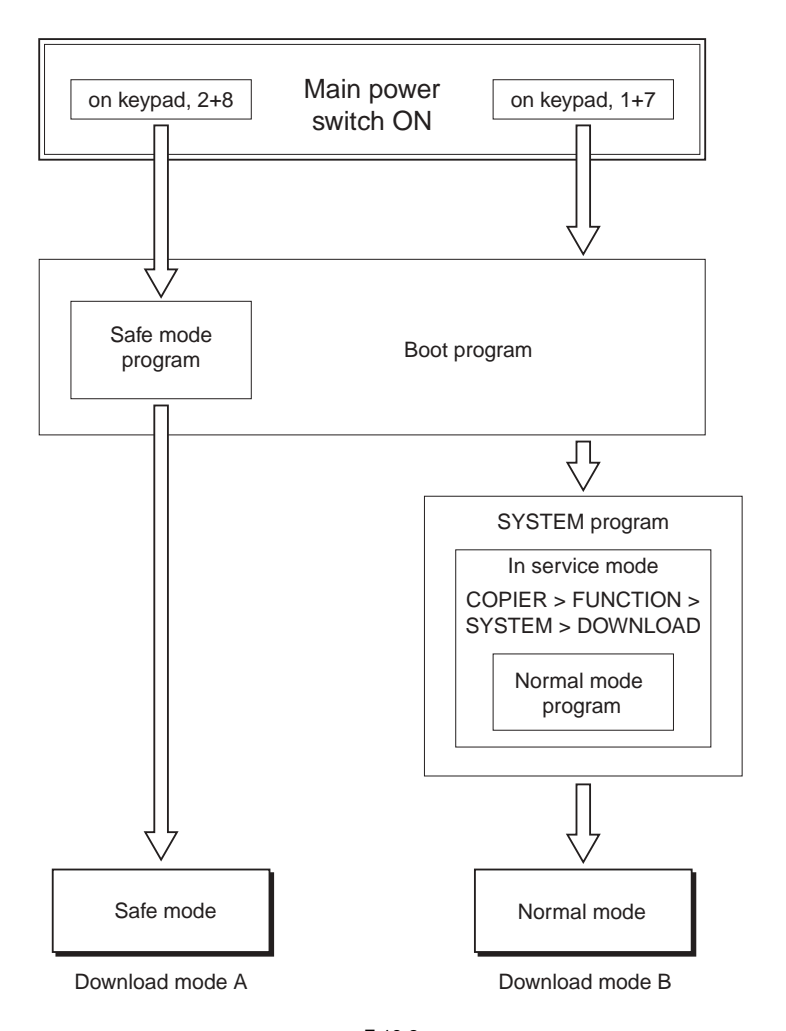

F-18-2 T-18-2

|                                   | Download mode                                                                      |                                                                                         |  |  |  |
|-----------------------------------|------------------------------------------------------------------------------------|-----------------------------------------------------------------------------------------|--|--|--|
| Function                          | Safe mode<br>(download mode A)                                                     | Normal mode<br>(download mode B)                                                        |  |  |  |
| Downloading the system software   | -SYSTEM<br>-LANGUAGE<br>-RUI<br>-<br>-DCON<br>-RCON<br>-SDICT<br>-MEAPCONT<br>-KEY | -SYSTEM<br>-LANGUAGE<br>-RUI<br>-G3FAX<br>-DCON<br>-RCON<br>-SDICT<br>-MEAPCONT<br>-KEY |  |  |  |
| Uploading/downloading backup data | -<br>-MeapBack                                                                     | -SramRCON<br>-                                                                          |  |  |  |

### Download the system software

System software is saved in the temporary storage area on HDD after downloaded with SST (version 4.02 or later). Restart the machine after download so that it will be written to the system area, Boot area and the flash ROM. Turn OFF/ON the main power switch and the machine starts with the new version system software.

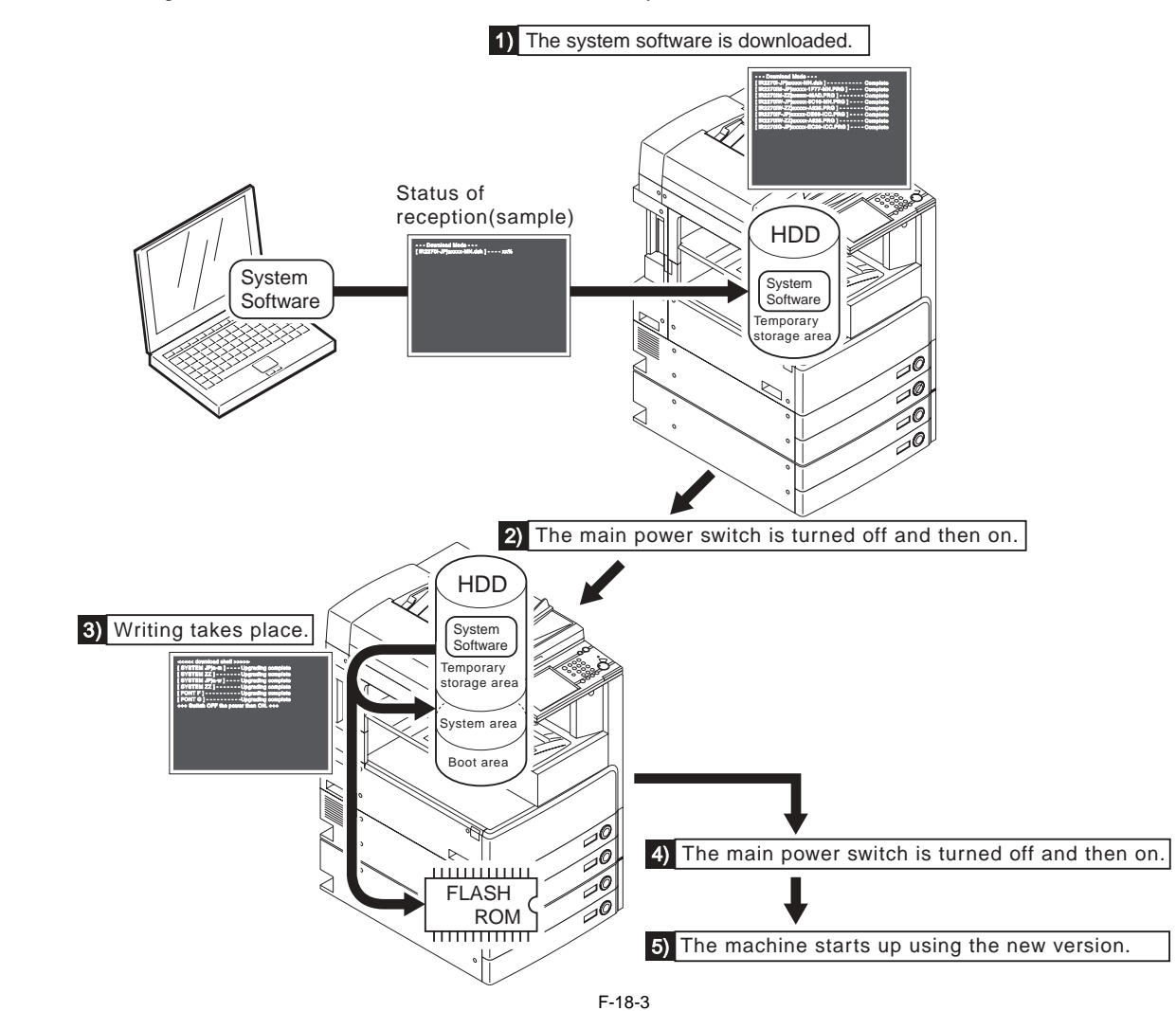

There are 2 ways to download the system software.

### - Batch download

To download various system software collectively

The system software (combination) that will be downloaded with batch download is stated in the batch download information file ("ALL") which is stored on the system CD. Register the system software in SST to enable the batch download function.

### - Individual download

To download the selected system software individually

### 18.1.3 Points to Note at Time of Downloading

iR3225 / iR3225N / iR3235 / iR3235N / iR3245 / iR3245N

# **A** Do Not Turn Off the Power During Download/Write Operation

Do not turn OFF the power while the system software is being downloaded or written. The machine may fail to start when the power is turned ON. If the power cannot be turned ON, try to start it in safe mode (press 2 + 8 simultaneously). If the machine starts in safe mode, download the system software again. If not, replace HDD and download the system software.

### Points to Note About Upgrading the DC Controller/Reader Controller

It is recommended to download DCON/RCON in normal mode.

DCON/RCON may be downloaded in either normal mode or safe mode. However, if done in safe mode, the version information of DCON/RCDON will not be obtained. In this case, DCON/RCON on HDD is always overwritten by DCON/RCON on SST regardless of versions; thus it may be downgraded.

# **18.2 Making Preparations**

# 18.2.1 Installing the System Software (System CD -> SST)

iR3225 / iR3225N / iR3235 / iR3235N / iR3245 / iR3245N

Here, you will be copying the system software found on the System CD to the SST.

### **Preparatory Work**

Requirements: - PC installed with SST version 4.02 or later - System CD for this machine

# **Installing the System Software** 1) Turn on the PC.

- 2) Set the System CD in the PC.
   3) Start up the SST.
   4) Click [Register Firmware].

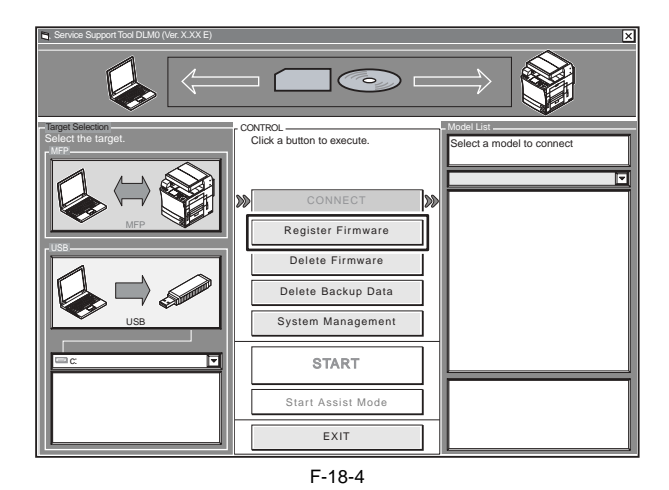

5) Select the drive in which the System CD has been set, and click [SEARCH].

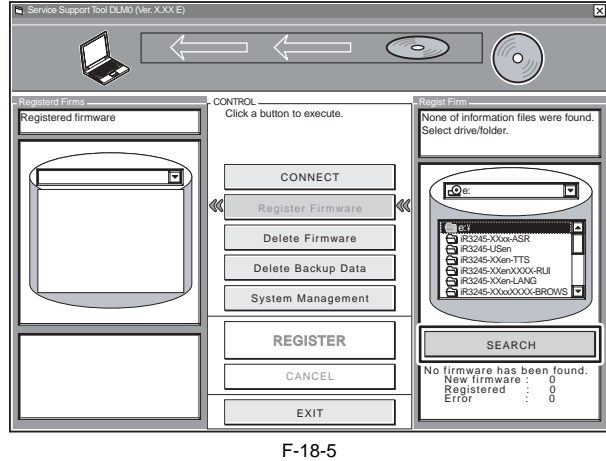

### MEMO:

"XXXXX" in the figure represents the version of system software. Same in the subsequent figures.

6) A list of system software found on the System CD appears. Remove the check marks from the folders and software files you do not need, and click [REGISTER].

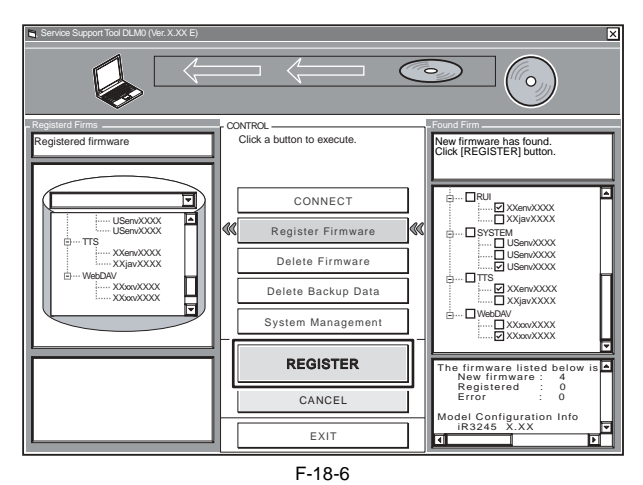

7) When a message has appeared to indicate that the system software has been installed, click [OK].

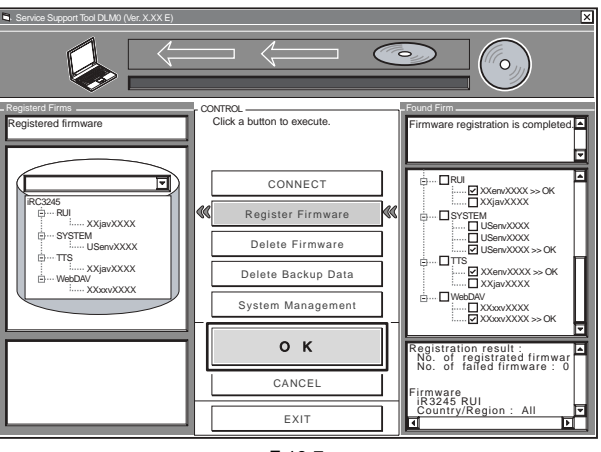

F-18-7

# 18.2.2 Installing the System Software (SST -> USB)

iR3225 / iR3225N / iR3235 / iR3235N / iR3245 / iR3245N

Here, you will be copying the system software from the SST to a USB device.

## **Preparatory Work**

- Preparation: PC installed with SST version 4.02 or later USB device (\*)
- \*: USB Requirements
  - USB 1.1 or higher (USB 2.0 or recommended) Interface:
  - 1 GB or more recommended (A set of system software is in excess of 512 MB.) Capacity:
  - Format: FAT (FAT16), FAT32 (It must not be NTFS or HFS.)
    - single partition (There must not be multiple partitions.)

A

You cannot use a security-protected USB device. Be sure to remove the protection before use.

- Copying the System Software
  1) Start up the PC.
  2) Connect the USB device to the USB port of the PC.
  3) Start up the SST.
  4) Click the USB icon on the Target Selection screen.

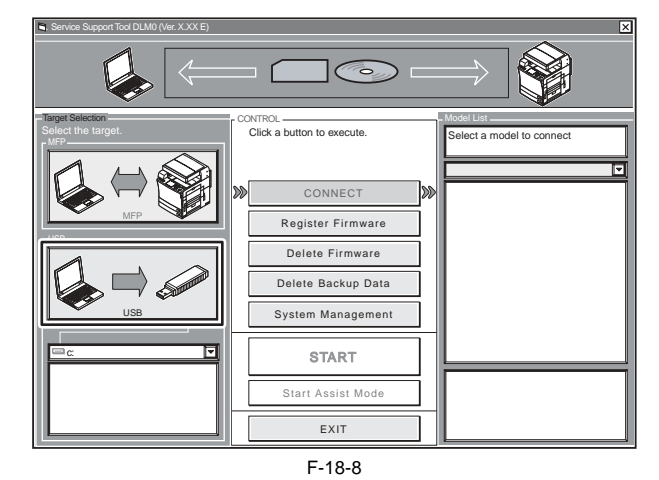

5) Select the drive (removable disk drive) to which the USB device has been connected.

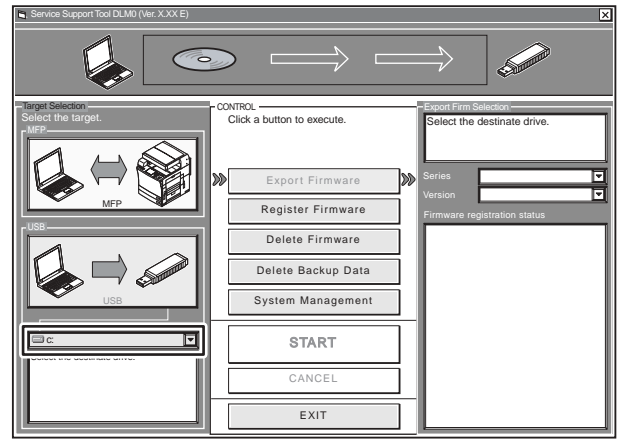

F-18-9

6) Select the appropriate 'Series' and 'Version' of the system software you want to copy.

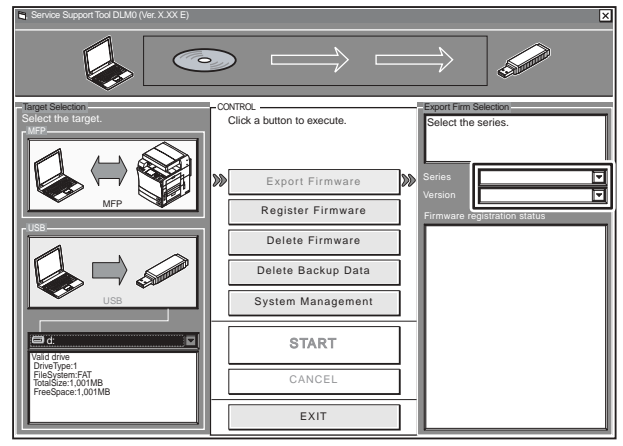

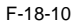

### MEMO:

The notations that appear in the column under "Firmware registration status" mean the following: Y: exists in the SST. N: does not exist in the SST.

7) Click [START] so that copying to the USB device starts.

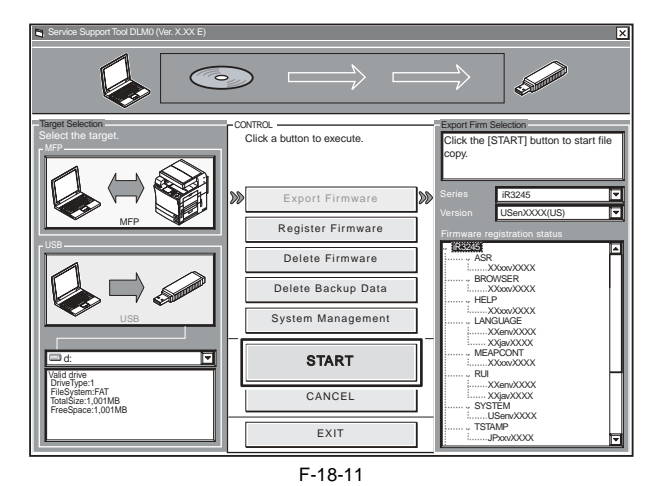

# 8) When done, click [OK].

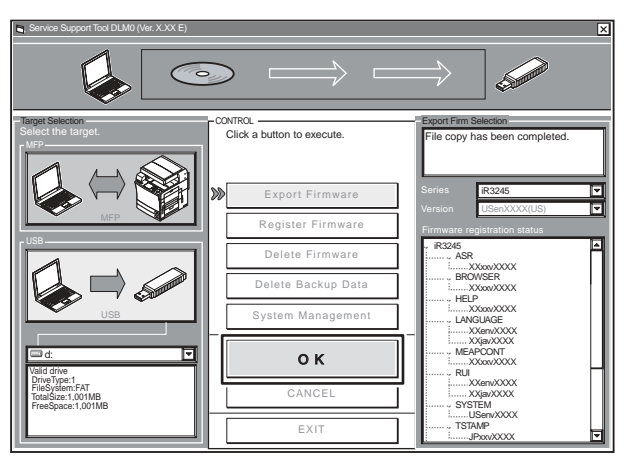

F-18-12

# 18.2.3 Making Connections (SST in use)

iR3225 / iR3225N / iR3235 / iR3235N / iR3245 / iR3245N

You are now ready to connect the PC to the machine.

# **Preparatory Work**

Items to Prepare: - PC to which the SST (version 4.02 or later) and the system software for the machine - Twisted pair cross cable 10Base-T: Category 3 or 5 100Base-TX: Category 5 1000Base-T: Enhanced Category 5 (CAT5e) or higher

Â If a USB device is connected, make sure to remove it. When the machine recognizes a USB device, it does not make a communication with SST; thus, USB device and SST cannot be used simultaneously.

### Procedure

- Start up the PC.
   Check the network settings of the PC.
- 2-1) At the command prompt, type 'IPCONFIG', and press the Return key.2-2) Make sure that the network setting is as below.

  - IP address: 172.16.1.160 subnet mask: 255.255.255.0 default gateway: any

A Do not use the following IP address: - 172.16.1.0 - 172.16.1.100 - 172.16.1.255

If the settings are not as indicated below, make the appropriate changes:

| Command Prompt                                                                                                    |   |
|----------------------------------------------------------------------------------------------------|---|
| Microsoft Windows 2000 [Version 5.00.2195]<br>(C) Copyright 1985-1999 Mincrosoft Corp.                            |   |
| C:\>ipconfig                                                                                                    |   |
| Windows 2000 IP Configuration                                                                                     |   |
| Ethernet adapter Local Area Connection:                                                                           |   |
| Connection-specific DNS Suffix . :<br>IP Address : 172.16.1.160<br>Subnet Mask : 255.255.255.0<br>Default Gateway |   |
| C:\>                                                                                                    |   |
|                                                                                                    |   |
|                                                                                                    |   |
|                                                                                                    |   |
|                                                                                                    |   |
|                                                                                                    |   |
|                                                                                                    |   |
|                                                                                                    |   |
|                                                                                                    |   |
|                                                                                                    | • |

F-18-13

3) Check to see that the Execute/Memory lamp on the control panel is off, and turn off the power of the machine as described below.

- 3-1) Hold down the power switch on the control panel for 3 sec or more. 3-2) Shut down the machine by following the instruction on the control panel.
  - The main power switch will turn off automatically.

4) Connect the PC to the machine using a twisted pair cross cable.

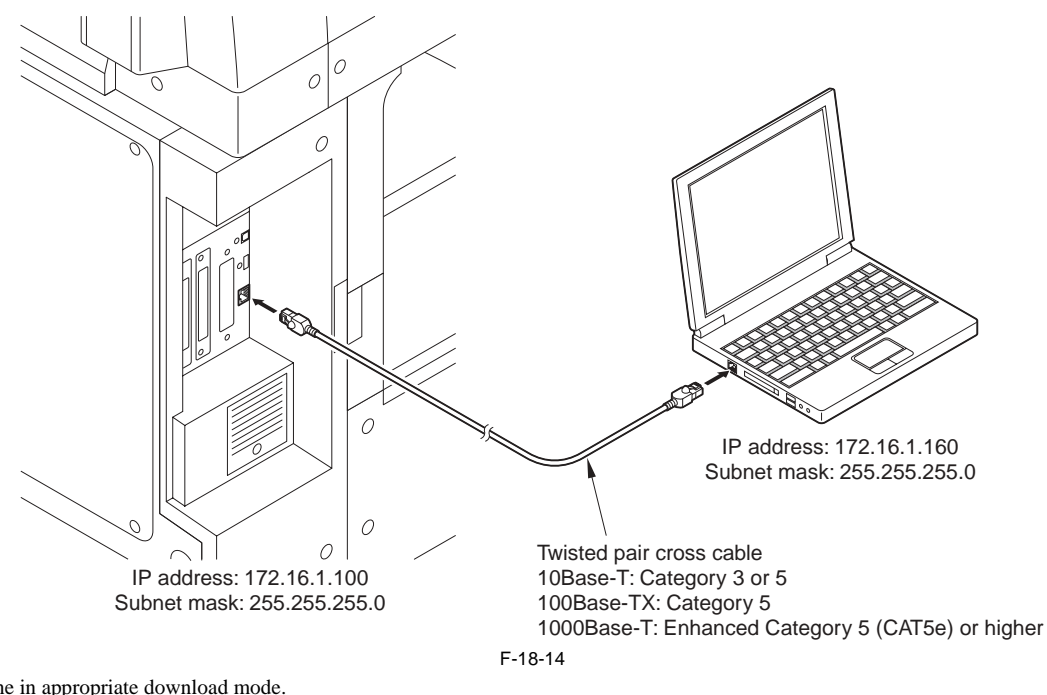

5) Start the machine in appropriate download mode.
In case of normal mode While pressing 1 and 7 simultaneously, turn ON the main power switch. After the machine starts up, select: COPIER> FUNCTION> SYSTEM> DOWNLOAD in service mode and press [OK].

In case of safe mode
 While pressing 2 + 8 simultaneously, turn ON the main power switch.

# 18.2.4 Making Connections (USB device in use)

iR3225 / iR3225N / iR3235 / iR3235N / iR3245 / iR3245N

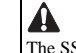

The SST cannot be run while the USB device is in use. (The machine will not communicate with the SST when it detects the presence of a USB device.)

**Preparatory Work** Requirements: USB device to which the system software has been copied.

- Procedure

  Check to see that the Execute/Memory lamp on the control panel is off, and turn off the power of the machine as described below.
  Hold down the power switch on the control panel for 3 sec or more.

  Shut down the machine by following the instruction on the control panel.

  The main power switch will turn off automatically.

  Connect the USB device [2] to the USB port [1].

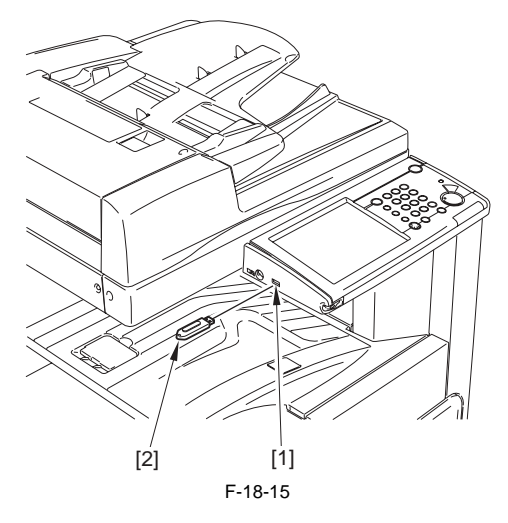

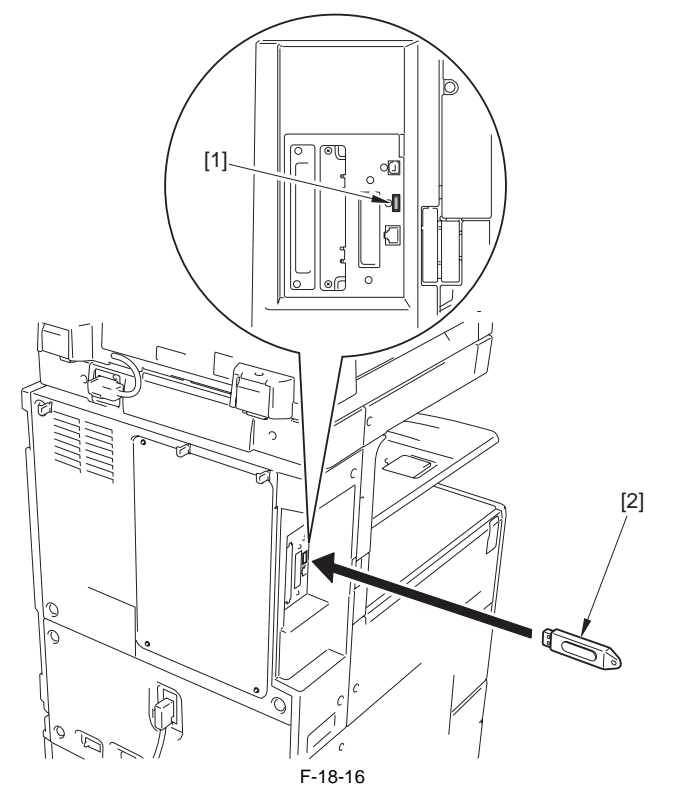

3) If a twisted pair cross cable is connected to the machine, disconnect it.

4) Start the machine in appropriate download mode.

- In case of normal mode

In case of normal mode
While pressing 1 and 7 simultaneously, turn ON the main power switch.
After the machine starts up, select: COPIER> FUNCTION> SYSTEM> DOWNLOAD in service mode and press [OK].
In case of safe mode
While pressing 2 + 8 simultaneously, turn ON the main power switch.
See the following menu appearing on the control panel, indicating that the machine has recognized the presence of a USB device (The figure represents the surged work). normal mode).

| [[[[                                                 | download Menu (USB) ]]]]]]]]                                                                                                    |
|------------------------------------------------------|----------------------------------------------------------------------------------------------------|
| [1]:<br>[2]:<br>[3]:<br>[4]:<br>[5]:<br>[6]:<br>[7]: | Upgrade (Auto)<br>Upgrade (w Confirmation)<br>Upgrade (Overwrite all)<br>Format HDD<br>Backup<br>Restore former version<br>Clear downloaded files |
| [Stop                                                | ]:Shutdown                                                                                                    |

F-18-17

The machine may not recognize a USB device depending on manufacturers or types. This machine continues to search a USB device up to 60 sec at the maximum after power-ON and if it cannot recognize anything, the foregoing menu will not be displayed.

If such is the case, obtain an appropriate USB device.

# 18.3 Formatting the HDD

# **18.3.1 Formatting Selected Partitions**

iR3225 / iR3225N / iR3235 / iR3235N / iR3245 / iR3245N

You can also format (initialize) only those partitions that you select. Note that only BOOTDEV can be selected and it can be formatted in safe mode only.

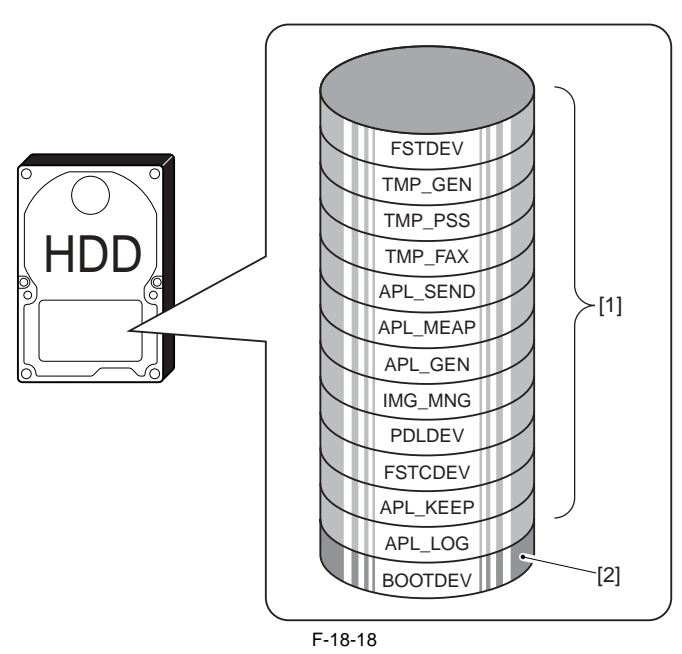

[1] Formatting not possible[2] Formatting possible in safe mode

MEMO: Partition-based formatting is possible in service mode (COPIER > FUNCTION > SYSTEM > HD-CLEAR), with the exception of BOOTDEV.

# **18.3.2 Formatting Procedure**

iR3225 / iR3225N / iR3235 / iR3235N / iR3245 / iR3245N

Start the machine in safe mode. (While pressing 2 + 8, turn ON the main power switch.)
 Start up the SST.
 Select the model [1] and the type of system software [2] ('Single'); then, check the network settings, and click [START].

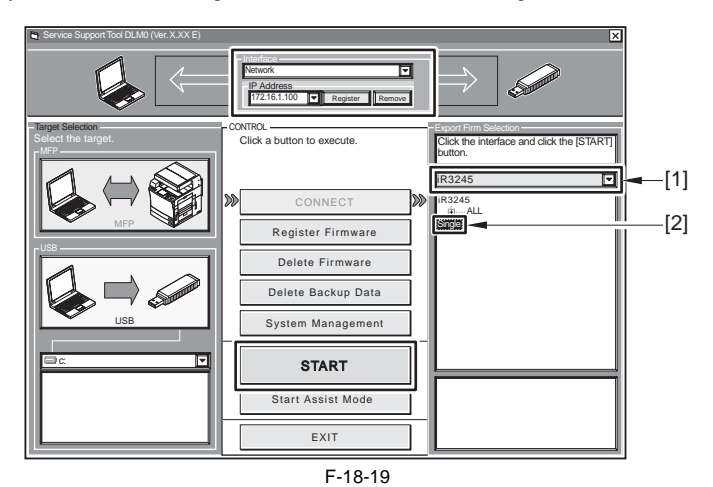

4) Click [Format HDD].

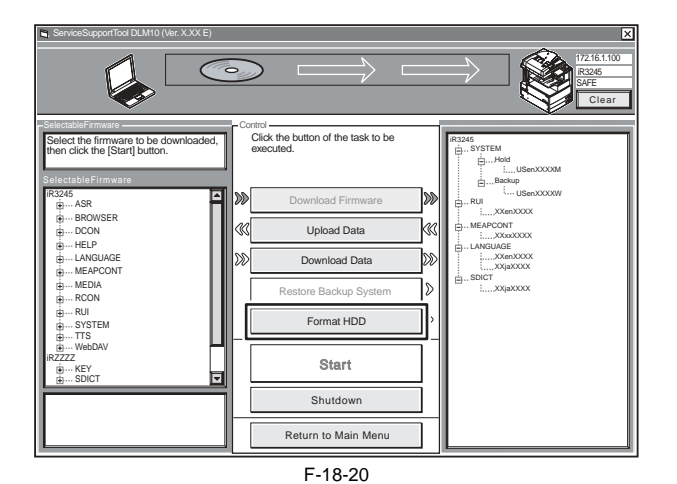

5) Specify BOOTDEV partition, and click [Start].

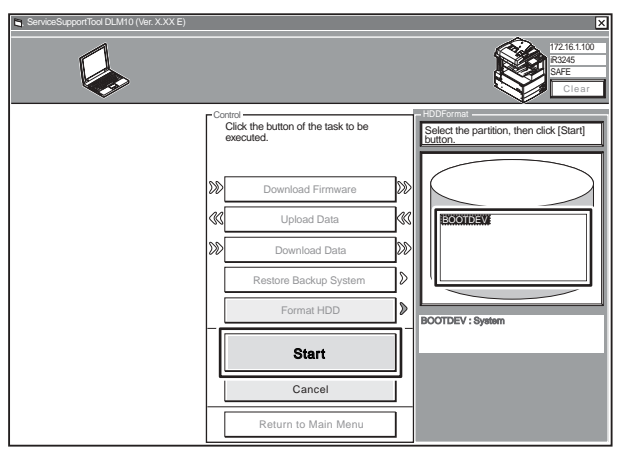

F-18-21

### 6) Click [Execute Formatting].

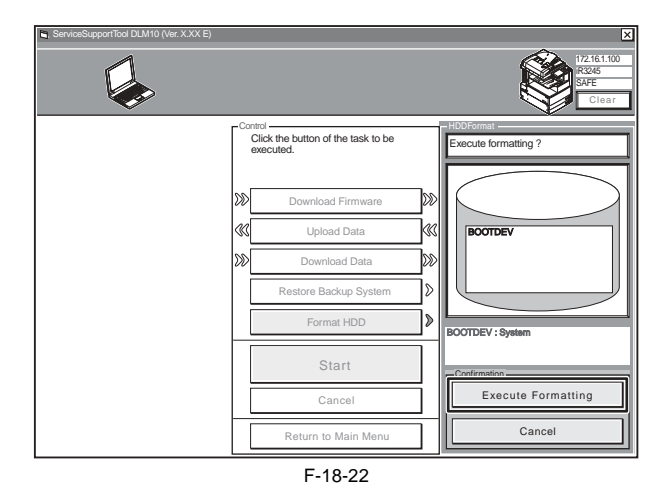

7) When formatting has ended, click [OK].

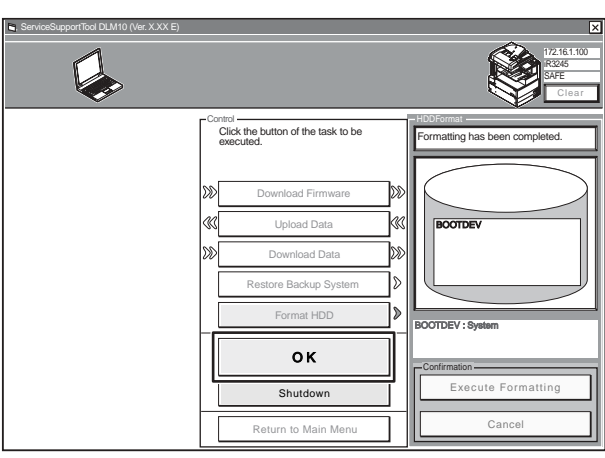

F-18-23

8) return to the main menu. Move on to download the system software.

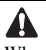

Whenever you have executed HDD formatting, be sure to download the system software; otherwise, an error (E602) will occur when the main power is turned on.

# 18.4 Downloading System Software

### 18.4.1 Downloading the System Software (ALL)

### 18.4.1.1 Outline

iR3225 / iR3225N / iR3235 / iR3235N / iR3245 / iR3245N

Batch download enables to download various system software collectively. Combinations of the system software that will be downloaded with batch download are stated in the batch download information file ("ALL"). At batch download, each system software in specific version will be downloaded according to the combination stated in "ALL" file.

There are 2 modes such as Normal mode and Assist mode available for batch download. Normal mode enables to download in the same manner as existing SST.

Assist mode is a user-friendly mode that has been added to SST version 4.02 or later (recommended). See the following features.

 Identifies the connected model automatically. Since this identifies the connected model automatically, users do not have to specify the model name. Moreover, users can continue to download to the multiple devices by simply switching the connection after download.

- Identifies the version of system software automatically.

- If the combination of system software that is registered in SST is newer than the combination on a device, the new combination is selected automatically. If not, it will not be selected. The combination can be selected manually if needed.
- Identifies the download mode (normal/safe) of the machine automatically.
- Since SST identifies the download mode of the machine, the message prompting the operation to switch the download mode etc. will be displayed when required.

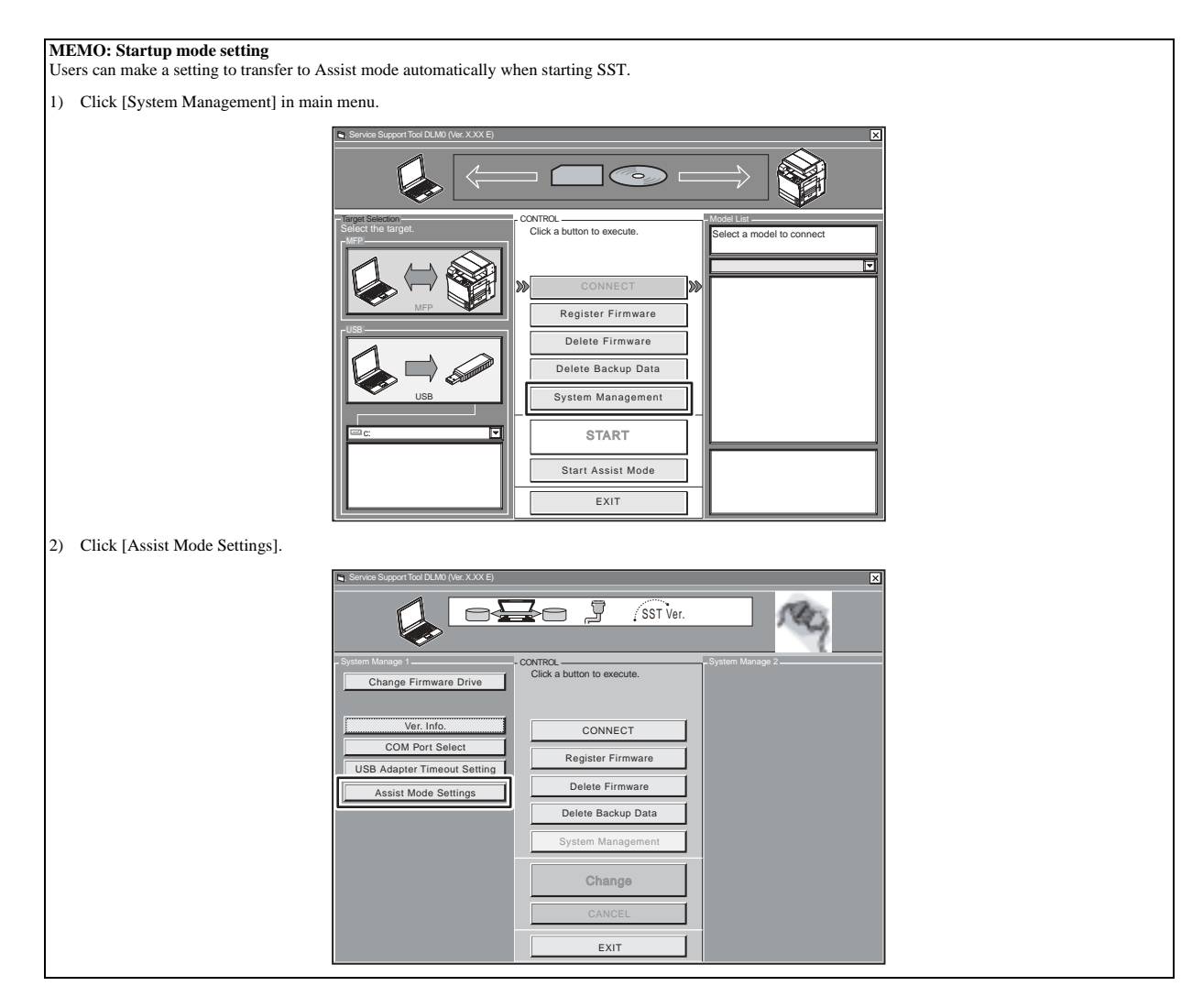

| <text></text>                                                                                                    | 3) | Salact the start mode and click [Change]                                                                       |
|----------------------------------------------------------------------------------------------------|----|----------------------------------------------------------------------------------------------------|
| <text><complex-block><complex-block></complex-block></complex-block></text>                                                                                                    | 3) | - Normal mode: displays the main menu                                                                          |
| <text><text><text></text></text></text>                                                                                                    |    | - Assist mode: starts up in Assist mode                                                                        |
|                                                                                                    |    | Service Succord Tool OLMO (Vier, X,XX, E)                                                                      |
| Also, users can specify an IP address of the machine and a language.         7 Chick [EXTT].                                                                                                    |    |                                                                                                    |
| Action to remark the remark the rem                                                                                                    |    | / SST Ver.                                                                                                    |
| Image Firmware Drive       Image Firmware Drive       Image Firmware Drive       Image Firmware Drive         Image Firmware Drive       Image Firmware Drive       Image Firmware Drive       Image Firmware Drive         Image Firmware Drive       Image Firmware Drive       Image Firmware Drive       Image Firmware Drive         Image Firmware Drive       Image Firmware Drive       Image Firmware Drive       Image Firmware Drive         Image Firmware Drive       Image Firmware Drive       Image Firmware Drive       Image Firmware Drive         Image Firmware Drive       Image Firmware Drive       Image Firmware Drive       Image Firmware Drive         Image Firmware Drive       Image Firmware Drive       Image Firmware Drive       Image Firmware Drive         Image Firmware Drive       Image Firmware Drive       Image Firmware Drive       Image Firmware Drive         Image Firmware Drive       Image Firmware Drive       Image Firmware Drive       Image Firmware Drive         Image Firmware Drive       Image Firmware Drive       Image Firmware Drive       Image Firmware Drive       Image Firmware Drive         Image Firmware Drive       Image Firmware Drive       Image Firmware Drive       Image Firmware Drive       Image Firmware Drive       Image Firmware Drive       Image Firmware Drive       Image Firmware Drive       Image Firmware Drive       Image Firmware Drive                                                                                                    |    | - System Manage 1                                                                                              |
| Image: Image:                                                                                                    |    | Change Firmware Drive Click a button to execute. Assist Mode Settings Set tarret device IP actiress Start Mode |
| CONNECT       IP Address         IBB Adapter Timewate Setting       IP Address         IBB Adapter Timewate Backup Data       Ip IIIIIIIIIIIIIIIIIIIIIIIIIIIIIIIIIII                                                                                                    |    | and Language using Assist Mode.                                                                                |
| UBB Adgest Theory Setting       Register Firmware         Delete Firmware       Delete Firmware         UBB Adgest Theory Setting       Register Firmware         UBB Adgest Theory Setting       Delete Firmware         UBB Adgest Theory Setting       Register Firmware         UBB Adgest Theory Setting       Delete Firmware         UBB Adgest Theory Setting       Change         UBB Adgest Theory Setting       Change         <                                                                                                    |    | CONNECT                                                                                                    |
| Asset Woods Settings                                                                                                    |    | USB Adapter Timeout Setting                                                                                    |
| Also, users can specify an IP address of the machine and a language. • Click [EXIT]. • Click [EXIT].                                                                                                    |    | Assist Mode Settings Delete Primware Delete Backup Data                                                        |
| Also, users can specify an IP address of the machine and a language.<br>• Chick [EXIT].<br>• Chick [EXIT].<br>• Chick [EXIT].<br>• Chick a button to execute.<br>• Chick a button to execute.<br>• Chi                                                                                                    |    | System Management                                                                                              |
| Also, users can specify an IP address of the machine and a language.<br>• Chick [EXIT].<br>• Chick [EXIT].<br>• Consection of the section of the se                                                                                                    |    |                                                                                                    |
| Also, users can specify an IP address of the machine and a language.<br>• Click [EXIT].<br>• Click [EXIT].<br>• Ver. Info.<br>• Ver. Info.<br>• Ver. Inf |    | Change Language                                                                                                |
| EXT<br>Also, users can specify an IP address of the machine and a language.<br>• Click [EXIT].<br>• View Separated With View View Constrained in the specific of the language of the specific of the language of the specific of the specific of the language of the specific of the specific of the sp                                                                                                    |    | CANCEL                                                                                                    |
| Also, users can specify an IP address of the machine and a language.<br>• Click [EXIT].<br>• Click [EXIT].                                                                                                    |    | EXIT                                                                                                    |
| Click [EXIT].                                                                                                    |    | Also, users can specify an IP address of the machine and a language.                                           |
| Service Support fool DUMO (Nor. XOXE)      Service Support fool DUMO (Nor. XOXE)      Service Support fool                                                                                                    | 1) | Click [EXIT].                                                                                                  |
| System Manage 1       CONTROL         Change Firmware Drive       Click a button to execute.         Ver. Info.       CONNECT         COM Port Select       Delete Firmware         USB Adapter Timeout Setting       Delete Firmware         Delete Backup Data       System Management         System Management       CANCEL         Exit       Exit                                                                                                    |    | Service Support Tool DLM0 (Ver, XOX E)                                                                         |
| System Manage 1<br>Change Firmware Drive<br>Ver. Info.<br>COM Port Select<br>USB Adapter Timeout Setting<br>Assist Mode Settings<br>Delete Backup Data<br>System Management<br>Change<br>CANCEL<br>EXIT                                                                                                    |    |                                                                                                    |
| System Manage 2<br>Change Firmware Drive<br>Ver. Info.<br>COM Port Select<br>USB Adapter Timeout Setting<br>Assist Mode Settings<br>Delete Firmware<br>Delete Firmware<br>Delete Backup Data<br>System Management<br>CANCEL<br>EXIT                                                                                                    |    |                                                                                                    |
| Change Firmware Drive     Updated       Ver. Info.     CONNECT       COM Port Select     Register Firmware       USB Adapter Timeout Setting     Delete Firmware       Delete Backup Data     System Management       System Management     Mormal Mode       CANCEL     Language       Exit     Exit                                                                                                    |    | - System Manage 1                                                                                              |
| Ver. Info.       CONNECT         COM Port Select       Register Firmware         USB Adapter Timeout Setting       Delete Firmware         Delete Backup Data       Start Mode         System Management       O Normal Mode         Change       Language         CANCEL       Exit                                                                                                    |    | Change Firmware Drive Updated Updated                                                                          |
| COM Port Select     Register Firmware       USB Adapter Timeout Setting     Delete Firmware       Delete Firmware     172 16 1 100       Start Mode     Start Mode       Change     Change       CANCEL     Exit                                                                                                    |    | Ver. Info.                                                                                                    |
| USB Adapter Timeout Setting<br>Assist Mode Settings<br>Delete Firmware<br>Delete Backup Data<br>System Management<br>Change<br>CANCEL<br>Exit                                                                                                    |    | COM Port Select Register Firmware rIP Address                                                                  |
| Assist Mode Settings Delete Backup Data Start Mode Assist Mode Assist Mode Assist Mode Assist Mode English Exit Exit                                                                                                    |    | USB Adapter Timeout Setting Delete Firmware 172 16 1 100                                                       |
| System Management Change CANCEL Exit                                                                                                    |    | Delete Backup Data                                                                                             |
| Change<br>CANCEL<br>Exit                                                                                                    |    | System Management O Normal Mode                                                                                |
|                                                                                                    |    | Change                                                                                                    |
|                                                                                                    |    |                                                                                                    |
| EXIT                                                                                                    |    | CANCEL                                                                                                    |
|                                                                                                    |    | EXIT                                                                                                    |
| SST closes. Settings will be reflected after the next start.                                                                                                    |    | SST closes. Settings will be reflected after the next start.                                                   |

# 18.4.1.2 Downloading Procedure (Assist mode)

iR3225 / iR3225N / iR3235 / iR3235N / iR3245 / iR3245N

# L Do Not Turn Off the Power During Download/Write Operation

Do not turn OFF the power while the system software is being downloaded or written. The machine may fail to start when the power is turned ON. If the power cannot be turned ON, try to start it in safe mode (press 2 + 8 simultaneously). If the machine starts in safe mode, download the system software again. If not, replace HDD and download the system software.

Start the machine in safe mode. (While pressing 2 + 8, turn ON the main power switch.)
 Start up the SST.
 Click [Start Assist Mode]. If starting the machine in Assist mode, this operation is not needed.

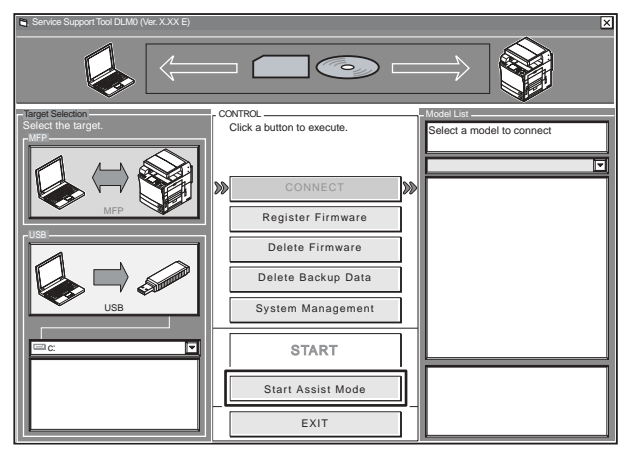

F-18-24

If the newer combination of system software than the machine is registered in SST, it will be selected (highlighted).

### MEMO:

If the older combination of system software than that of device is only registered, nothing is selected. The system software in intended version can be downloaded by selecting the specific combination manually

### 4) Click [Start].

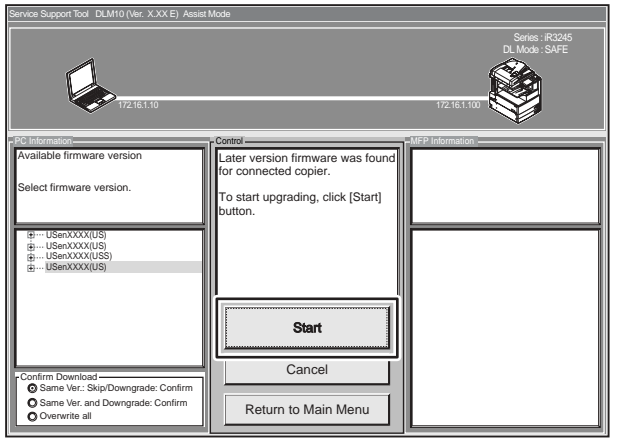

F-18-25

When download is complete, the machine's power turns off automatically. 5) After 10 sec from the power off of the machine, turn on the main power switch.

6) Click [Next].

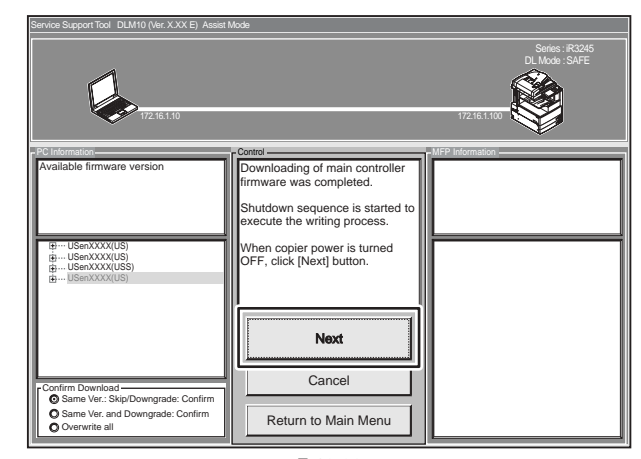

F-18-26

The message prompts to shutdown will be displayed on the control panel. 7) Press reset key. The power of the machine turns OFF. 8) Click [Next].

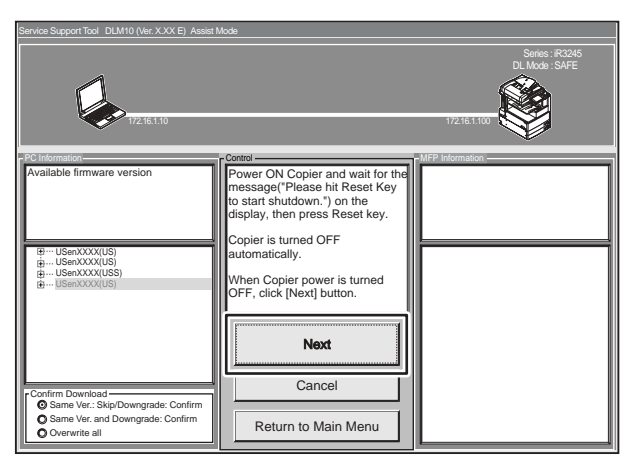

F-18-27

9) Start the machine in normal mode. (While pressing 1 + 7, turn ON the main power switch.)
10) Enter the download mode in service mode.
11) Click [OK].

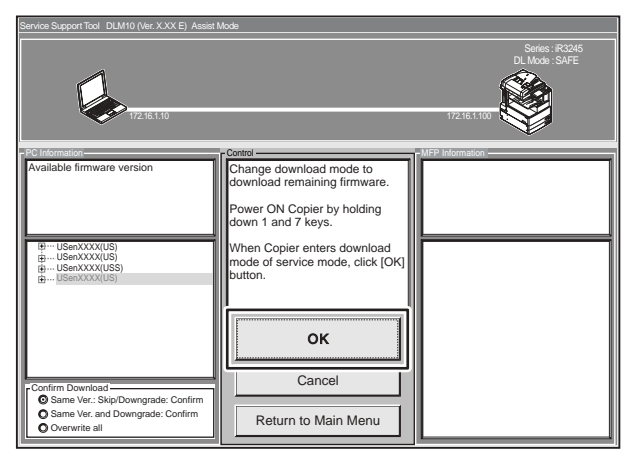

F-18-28

When download is complete, the machine's power turns off automatically. 12) After 10 sec from the power off of the machine, turn on the main power switch.

### 13) Click [Next].

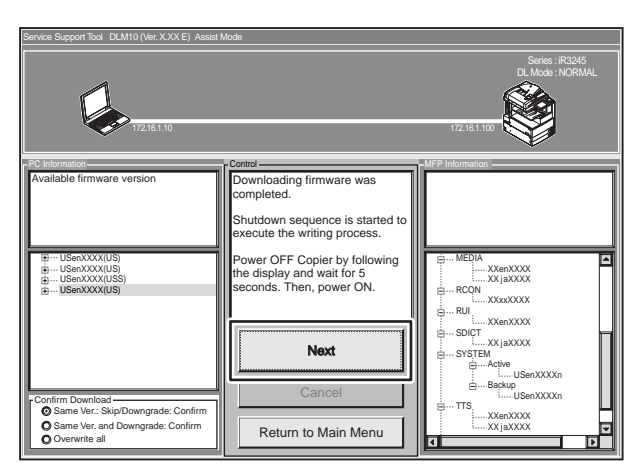

F-18-29

The message prompts to shutdown will be displayed on the control panel.

14) Press reset key. The power of the machine turns off.15) Click [Next].

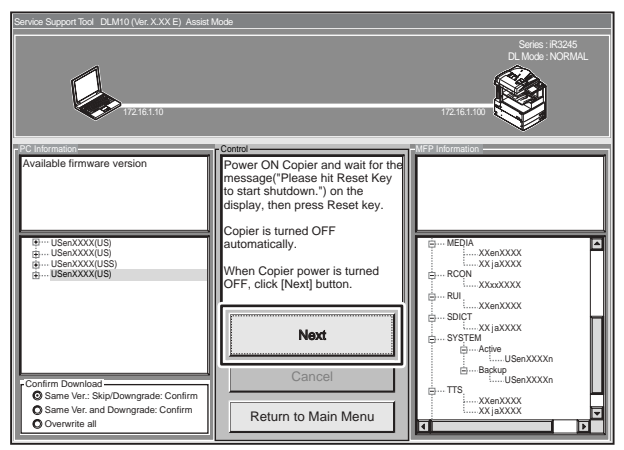

F-18-30

16) In the case that the G3FAX board is installed, click [OK].

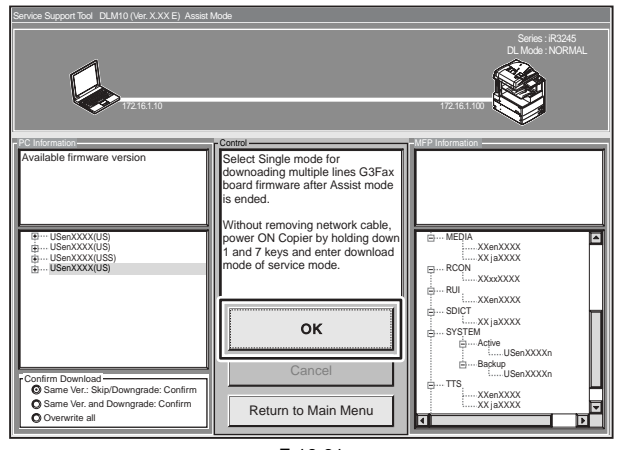

F-18-31

Â

The system software "G3FAX" is not downloaded in a batch, and needs to be done separately. For details, see "Downloading the System Software (Single)".

17) Remove the twisted pair cross cable from the machine.18) Turn on the main power switch of the machine.19) Check the system software version in service mode.

# 20) Click [OK].

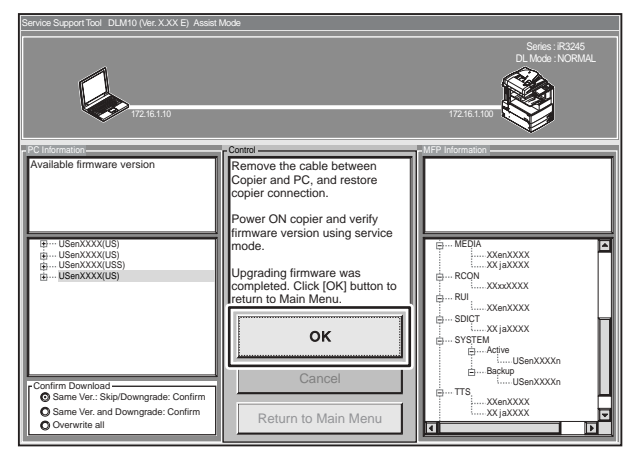

Main menu is displayed.

F-18-32

# 18.4.1.3 Downloading Procedure (Normal mode)

iR3225 / iR3225N / iR3235 / iR3235N / iR3245 / iR3245N

# Do Not Turn Off the Power During Download/Write Operation

Do not turn OFF the power while the system software is being downloaded or written. The machine may fail to start when the power is turned ON. If the power cannot be turned ON, try to start it in safe mode (press 2 + 8 simultaneously). If the machine starts in safe mode, download the system software again. If not, replace HDD and download the system software.

Start the machine in safe mode. (While pressing 2 + 8, turn ON the main power switch.)
 Start up the SST.
 Select the model [1] and the batch download information file [2] ('ALL').

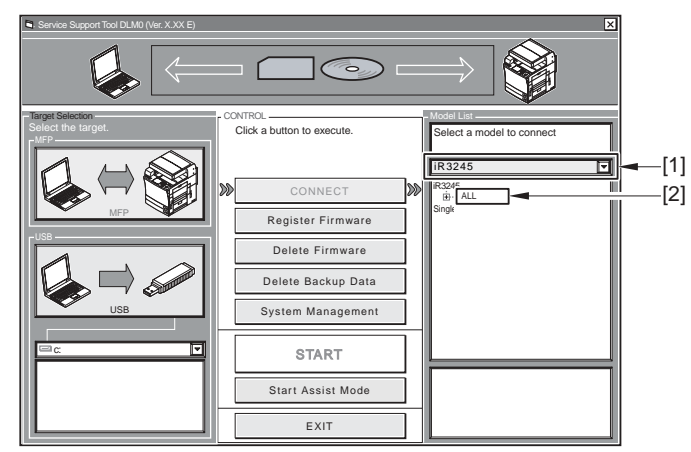

F-18-33

4) Make sure of the network settings, and click [Start Batch Download].

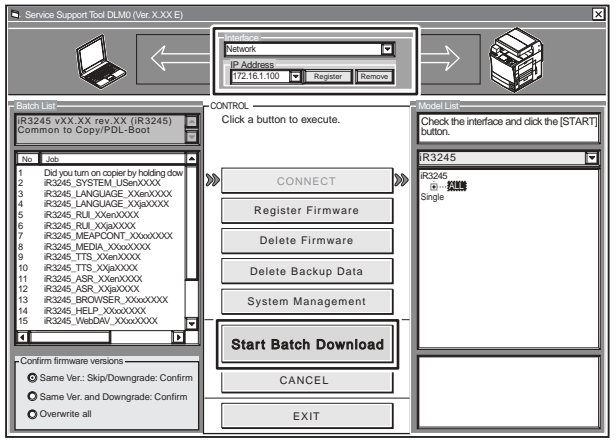

F-18-34

# 5) Click [Resume].

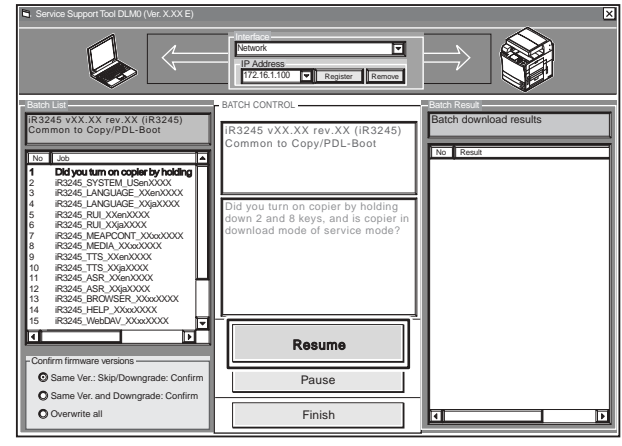

F-18-35

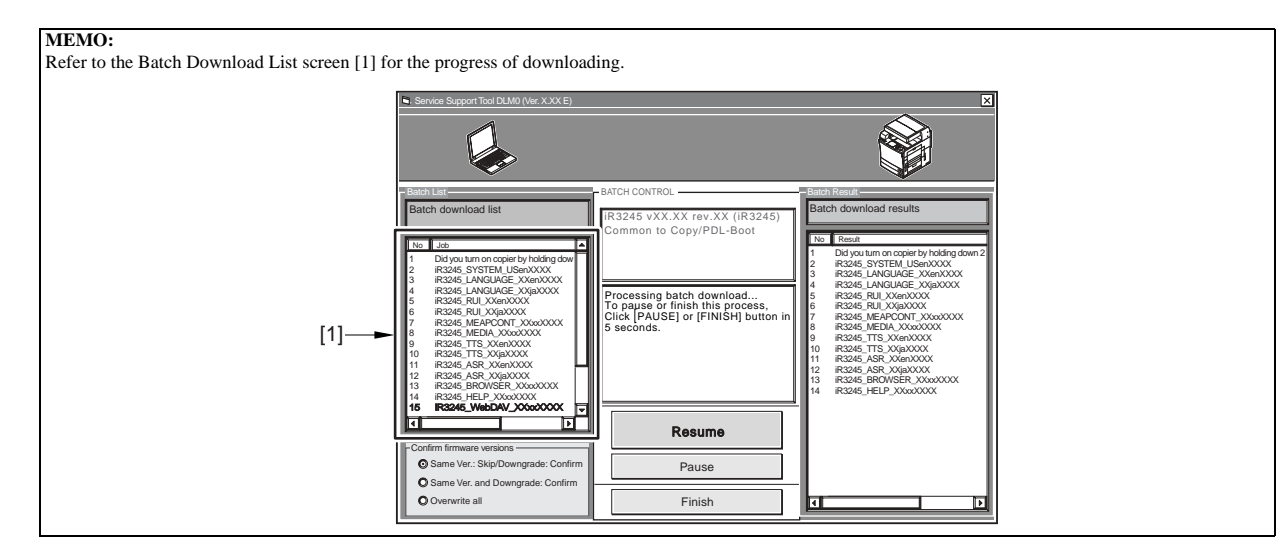

6) When downloading has ended, turn off the machine's main power switch.7) After 10 sec from the power OFF, turn ON the main power switch.8) Click [Resume].

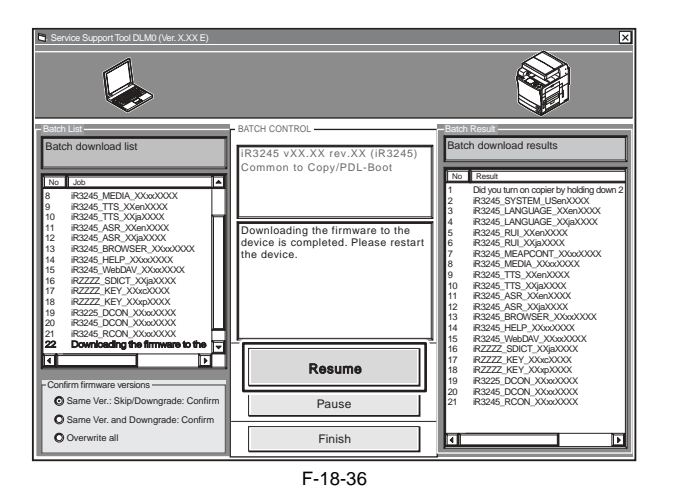

The downloaded system software are written to HDD or flash ROM. After writing is complete, the message that prompts the shutdown is displayed on the control panel. 9) Press reset key. The main power switch turns OFF automatically.

# 10) Click [Resume].

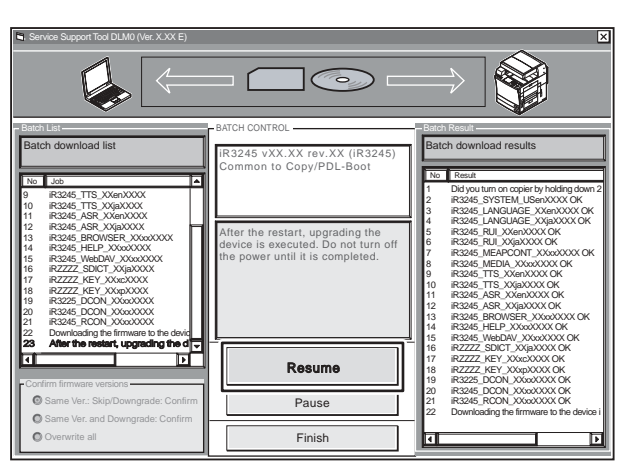

F-18-37

# 11) Click [OK].

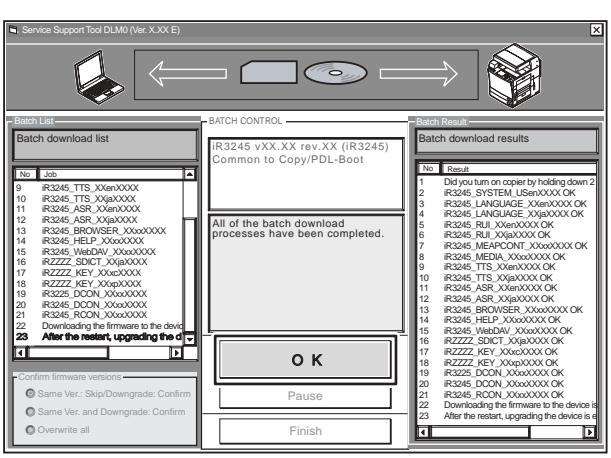

F-18-38

Main menu is displayed.

# 18.4.2 Downloading the System Software (Single)

# 18.4.2.1 Downloading Procedure

iR3225 / iR3225N / iR3235 / iR3235N / iR3245 / iR3245N

### A Do Not Turn Off the Power During Download/Write Operation

Do not turn OFF the power while the system software is being downloaded or written. The machine may fail to start when the power is turned ON. If the power cannot be turned ON, try to start it in safe mode (press 2 + 8 simultaneously). If the machine starts in safe mode, download the system software again. If not, replace HDD and download the system software.

Here is the downloading procedure of the SYSTEM as a sample. (Same for other system software)

1) Start the machine in appropriate download mode.

Start up the SST.
 Select the model [1] and the type of system software [2] ('Single'); then, check the network settings, and click [START].

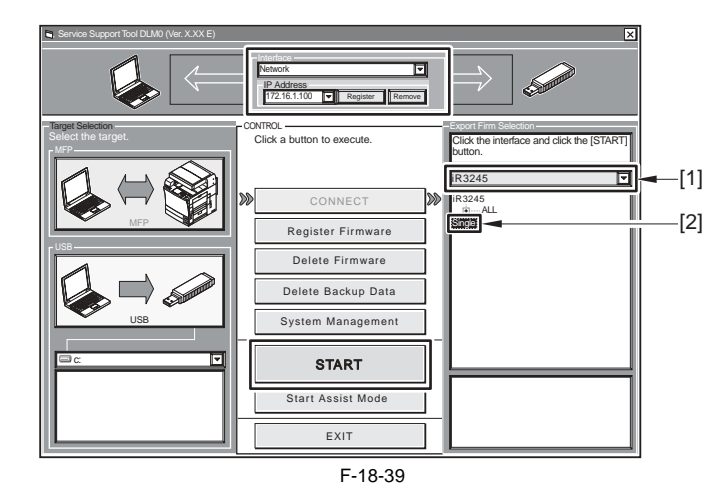

### MEMO:

After connecting, the following device information [1] is displayed on the right upper area of the SST screen. - IP address - Model name - Download mode -[1] Click the button of the task to be Upload Da ad D 6 Format HDD Start Shutdowr Return to Main Me

4) Select the version of the SYSTEM you want to download, and click [Start].

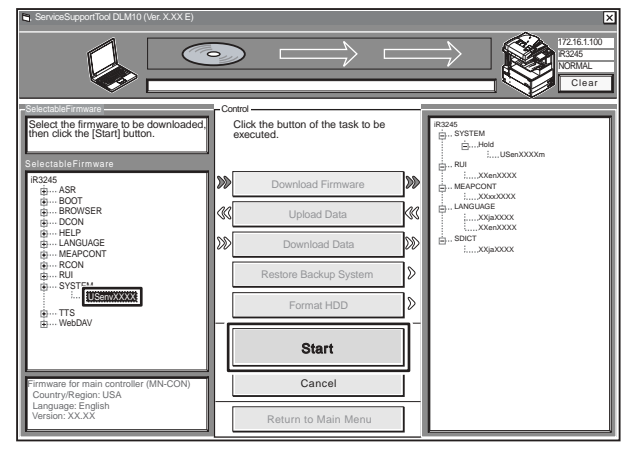

F-18-40

5) When downloading has ended, click [OK] to go back to the previous screen.

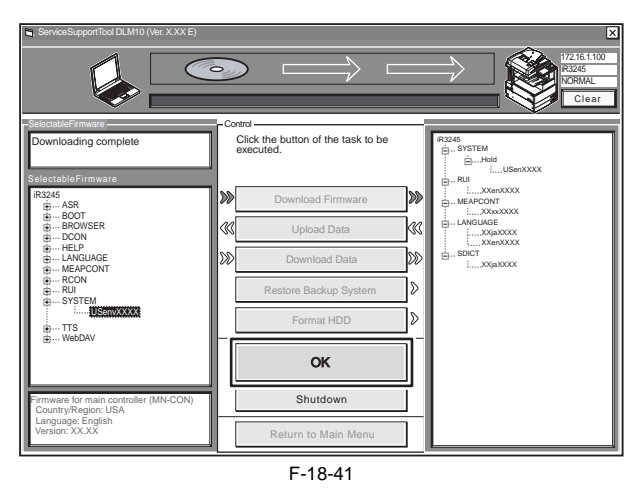

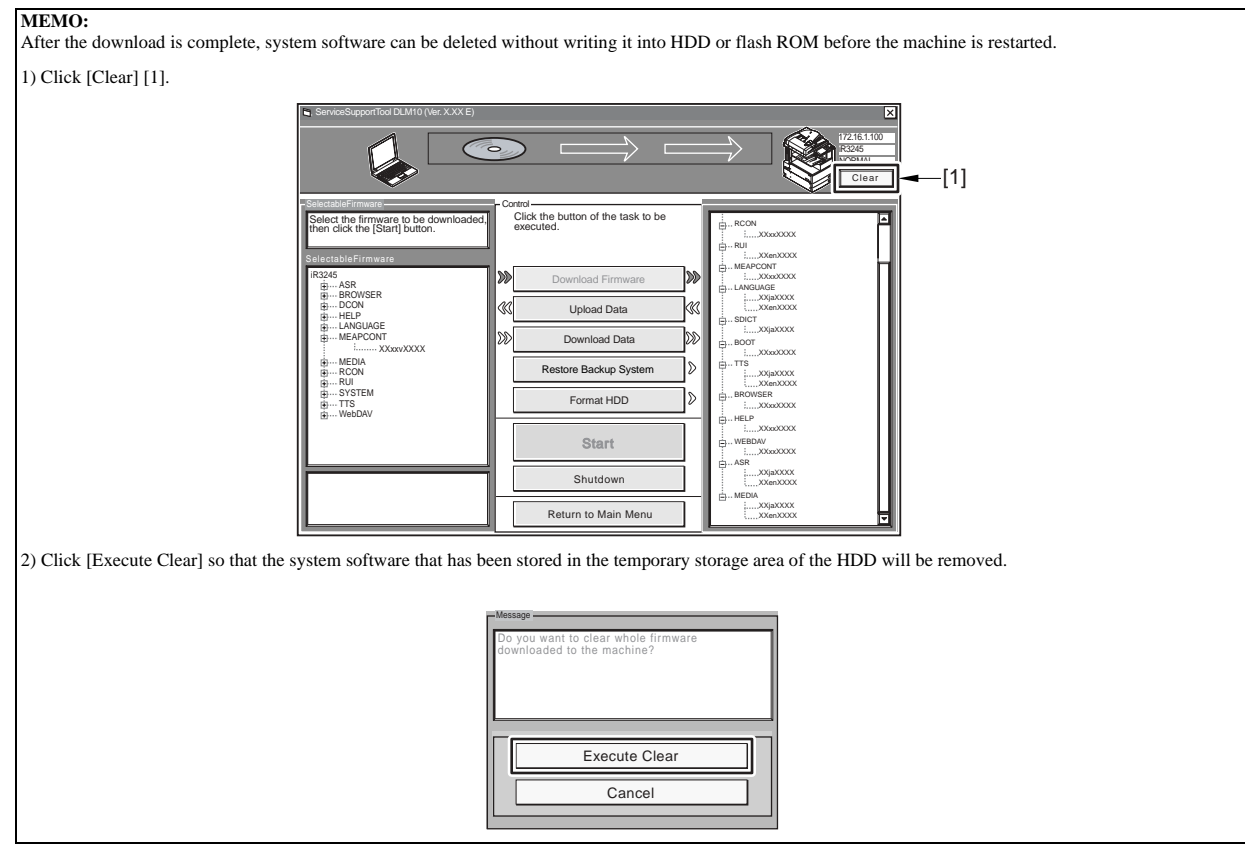
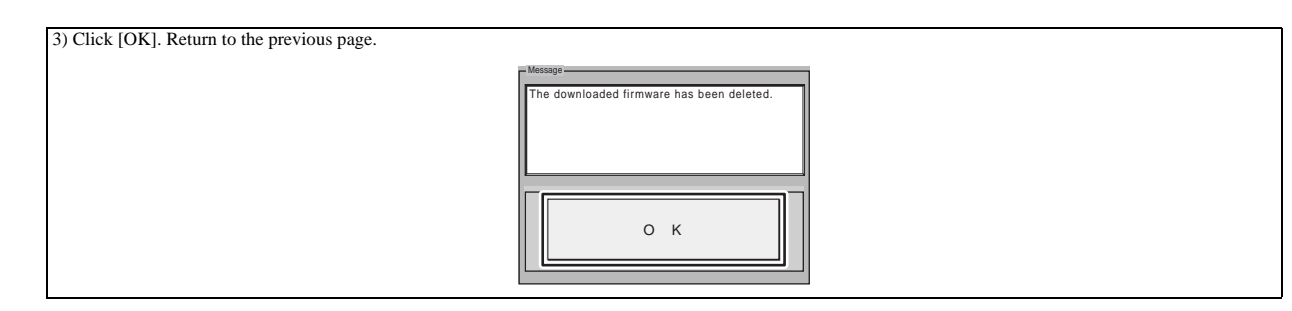

6) Start up the machine. The subsequent procedure differs depending on the download mode.

# - If the machine is in normal mode 6-1) Click [Shutdown].

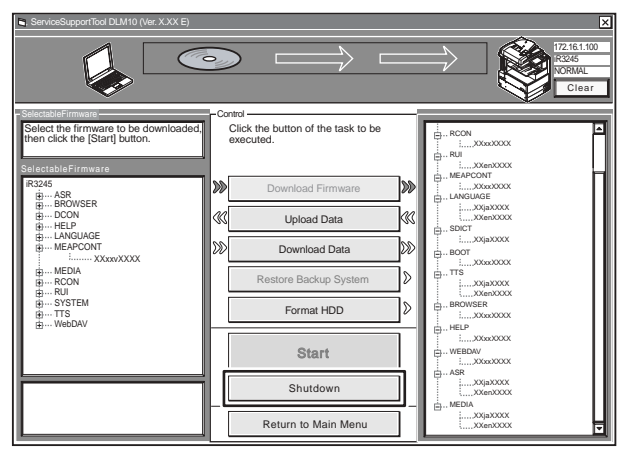

F-18-42

6-2) Click [Start Shutdown] so that the machine starts the shut-down sequence. The main power switch turns OFF automatically.

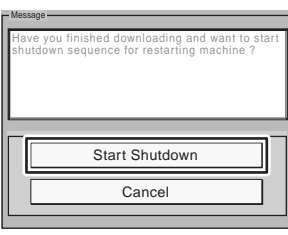

F-18-43

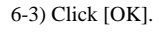

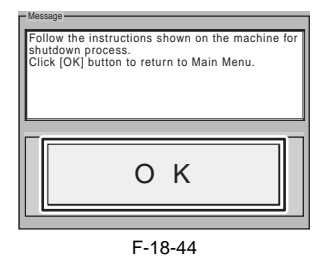

6-4) Turn on the machine's main power switch.

The downloaded system software is written to HDD or flash ROM.

After writing is complete, the message that prompts the shutdown is displayed on the control panel.

#### - If the machine is in safe mode

6-1) After 10 sec from when the main power switch of the machine turns OFF, turn ON the main power switch. The downloaded system software is written to HDD or flash ROM.

After writing is complete, the message that prompts the shutdown is displayed on the control panel.

- 7) Press reset key. The main power switch turns OFF automatically.8) After 10 sec from the power OFF, turn ON the main power switch.

# 18.4.3 Downloading Dcon and Rcon

#### 18.4.3.1 Outline

iR3225 / iR3225N / iR3235 / iR3235N / iR3245 / iR3245N

DCON/RCON is downloaded by way of the main controller unit. The DC controller PCB/reader controller PCB is equipped with a boot ROM, and downloading may be attempted multiple times in the event of failure.

DCON differs between the iR3245/3235/3230 and the iR3225. The system software designed for the iR3245/3235/3230 is stored as iR3245, while the system soft-

ware designed for the IR3225 is stored as iR3225. The machine has a mechanism to read the appropriate system software. It is a good idea to download both types of DCON.

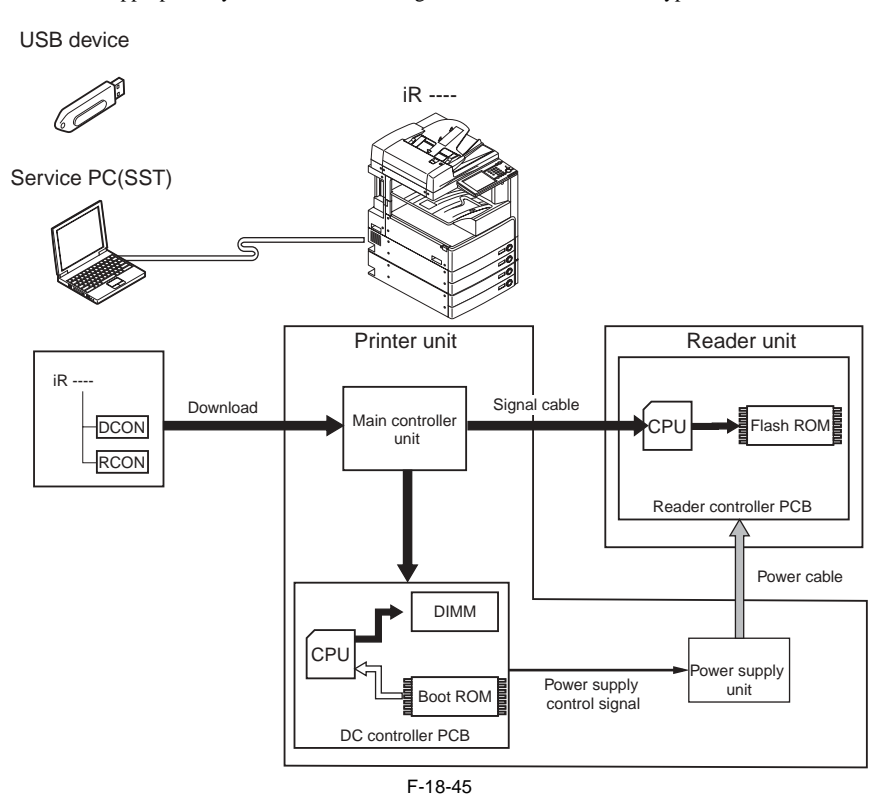

# A

You will not be able to download RCON unless the DC controller has started up normally (as, otherwise, the power supply control signal will not be valid and, as a result, the reader unit remains without power).

# A Points to Note About Upgrading the DC Controller/Reader Controller

It is recommended to download DCON/RCON in normal mode.

DCON/RCON may be downloaded in either normal mode or safe mode. However, if done in safe mode, the version information of DCON/RCDON will not be obtained. In this case, DCON/RCON on HDD is always overwritten by DCON/RCON on SST regardless of versions; thus it may be downgraded.

## 18.4.4 Downloading G3 FAX

# 18.4.4.1 Outline

iR3225 / iR3225N / iR3235 / iR3235N / iR3245 / iR3245N

Super G3FAX board (2 line, 2/3 line) comes with a control CPU and its system software 'G3FAX', which is downloaded by way of the main controller unit. Download is only available in normal mode.

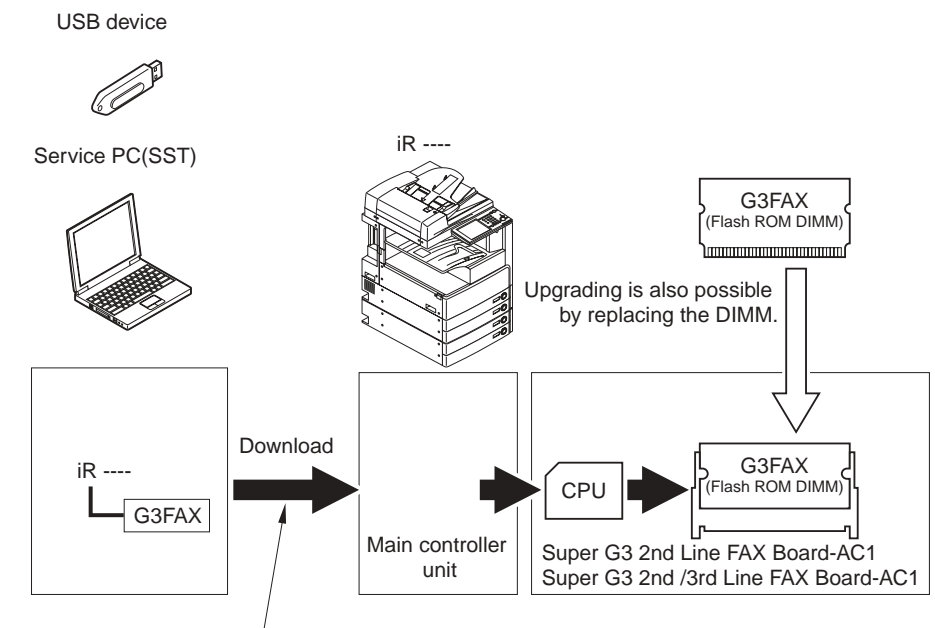

Downloading is possible only in normal mode.

F-18-46

# Â

- G3FAX is not downloaded in a batch, and needs to be done separately.
- G3FAX cannot be downloaded twice consecutively. Once it is downloaded, G3FAX board is reset and download mode terminates.
- Do not turn OFF the power of this machine during download or while the machine is writing the downloaded system software.
- If turning off the power, the machine fails to write the data to ROM DIMM on G3FAX board and the G3FAX board may not function normally. If G3 FAX board does not function, replace ROM DIMM on G3FAX board.
- If a downloading session fails, you will have to replace the flash ROM DIMM.

#### MEMO:

System software (SYSTEM) on main controller controls the G3FAX (1 line).

### 18.4.5 Uploading and Downloading Backup Data

# 18.4.5.1 Outline

iR3225 / iR3225N / iR3235 / iR3235N / iR3245 / iR3245N

T-18-3

| Backup data                  | File to select for downloading/uploading               |
|------------------------------|--------------------------------------------------------|
| For R&D                      | SramImg.bin (do not select this file)                  |
| MEAP application             | MeapBack.bin (may be uploaded/downloaded in safe mode) |
| For R&D                      | Sublog.txt (do not select this file)                   |
| Reader controller PCB backup | SramRCON (may be uploaded/downloaded in normal mode)   |
| DC controller PCB backup     | Uploaded/downloaded is not applicable.                 |

The file MeapBack is a MEAP application and its data stored on the HDD. The file SramRCON is data stored in the EEPROM of the reader controller PCB.

#### MEMO:

If you are planning to replace the Reader controller PCB, you can upload the SramRCON file in advance, and download it after replacement so that the service mode and other settings may be inherited.

# 18.4.5.2 Uploading Procedure

iR3225 / iR3225N / iR3235 / iR3235N / iR3245 / iR3245N

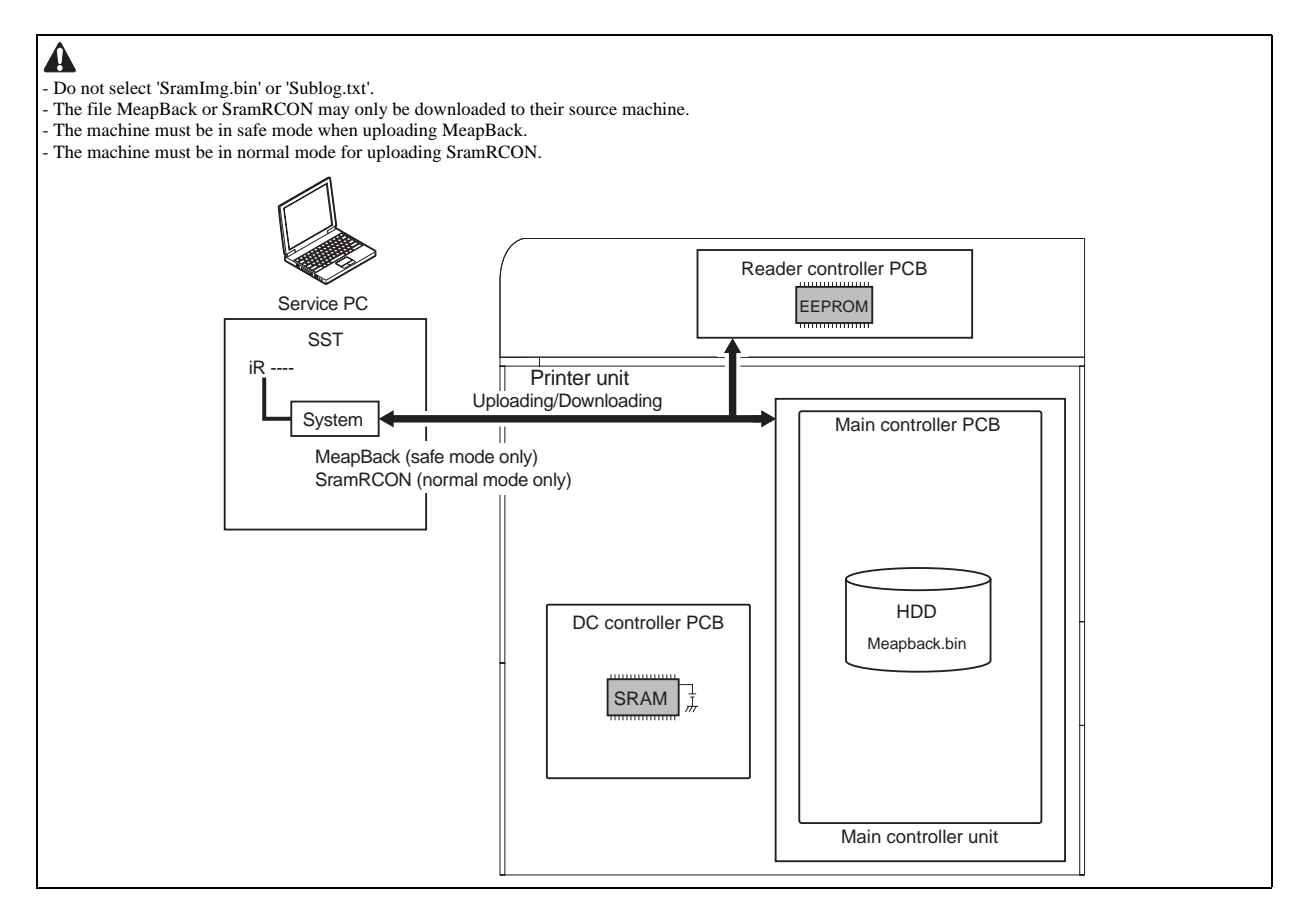

Here is the MeapBack upload procedure as an example.

1) Start the machine in safe mode. (While pressing 2 + 8, turn ON the main power switch.)

3) Start up the SST.
3) Select the model [1] and the type of system software [2] ('Single'); then, check the network settings, and click [START].

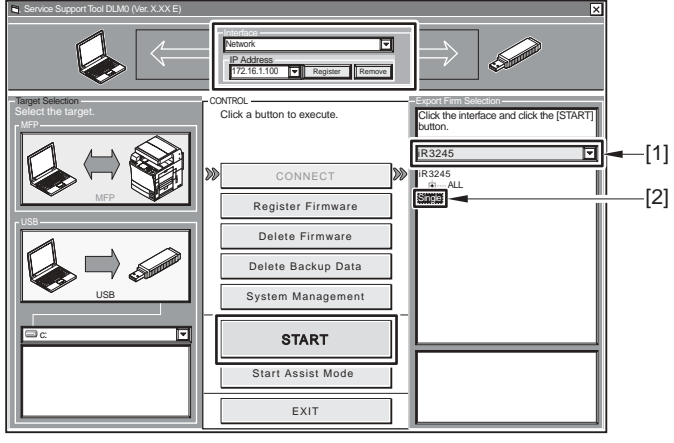

F-18-47

# 4) Click [Upload Data].

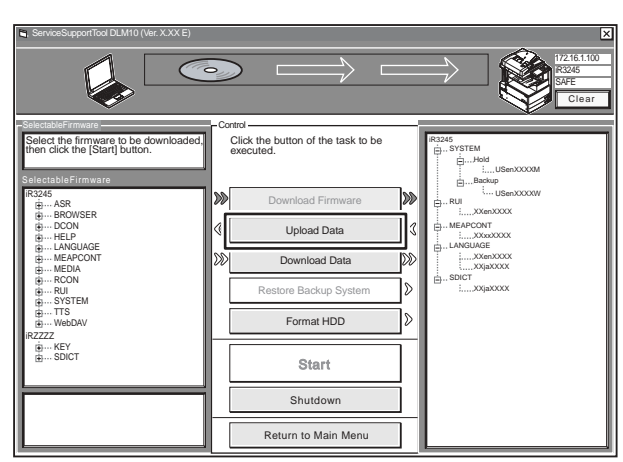

F-18-48

5) Select 'MeapBack.bin', and click [Start].

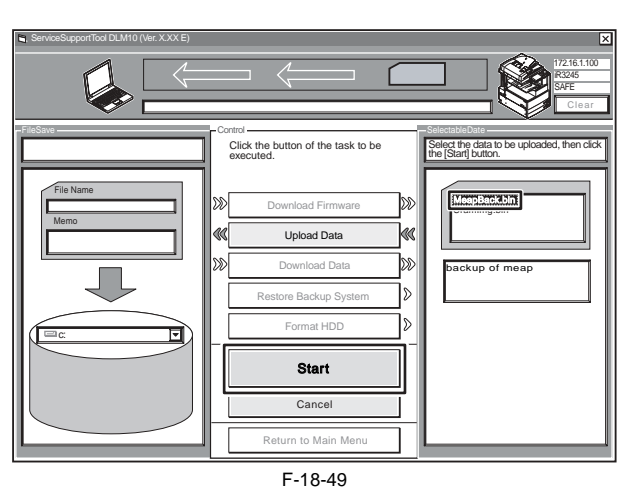

6) Enter the file name to save and memo if needed, and then click [Save].

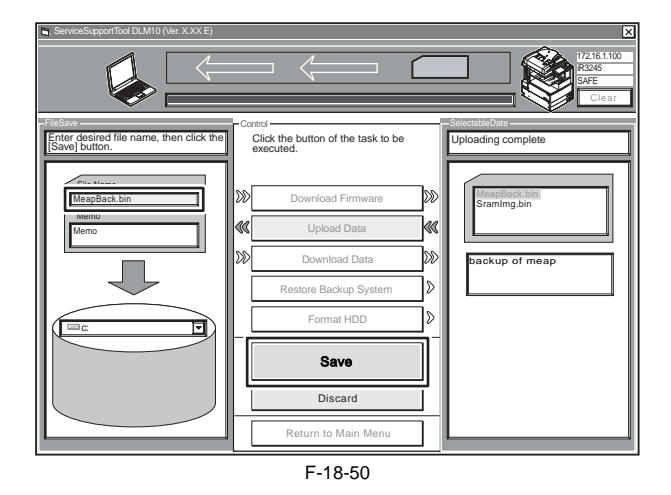

7) Click [OK].

# 18.4.5.3 Downloading Procedure

iR3225 / iR3225N / iR3235 / iR3235N / iR3245 / iR3245N

A The file MeapBack or SramRCON may only be downloaded to their source machine.
The machine must be in safe mode for downloading the file MeapBack.
The machine must be in normal mode for downloading the file SramRCON.

Here is the MeapBack download procedure as an example.

- Start the machine in safe mode. (While pressing 2 + 8, turn ON the main power switch.)
   Start up the SST.
   Select the model [1] and the type of system software [2] ('Single'); then, check the network settings, and click [START].

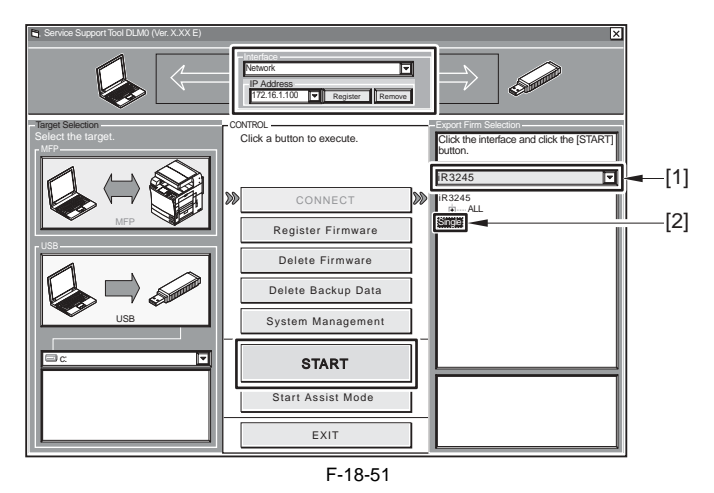

#### 4) Click [Download Data].

| ServiceSupportTool DLM10 (Ver. X.XX E)                                                        |                                                      | ×                                     |
|-----------------------------------------------------------------------------------------------|------------------------------------------------------|---------------------------------------|
|                                                                                               |                                                      | 1/2161.100<br>PI2345<br>SAFE<br>Clear |
| SelectableFirmware<br>Select the firmware to be downloaded,<br>then click the [Start] button. | Control Click the button of the task to be executed. | 3245<br>                              |
| iR3245<br>⊕ ASR                                                                               | Download Firmware                                    | USenXXXXW                             |
| ⊕ BROWSER<br>⊕ DCON<br>⊕ HELP                                                                 | Vpload Data                                          | HEAPCONT                              |
| LANGUAGE     MEAPCONT     MEDIA                                                               | Download Data                                        | LANGUAGE    XXenXXXX    XXjaXXXX      |
|                                                                                               | Restore Backup System                                | ÈSDICT<br>∶XXjaXXXX                   |
| ⊕TTS<br>⊕WebDAV                                                                               | Format HDD                                           |                                       |
| ii: KEY<br>∰ SDICT                                                                            | Start                                                |                                       |
|                                                                                               | Shutdown                                             |                                       |
|                                                                                               | Return to Main Menu                                  |                                       |

F-18-52

5) Select the data to download, and click [Start].

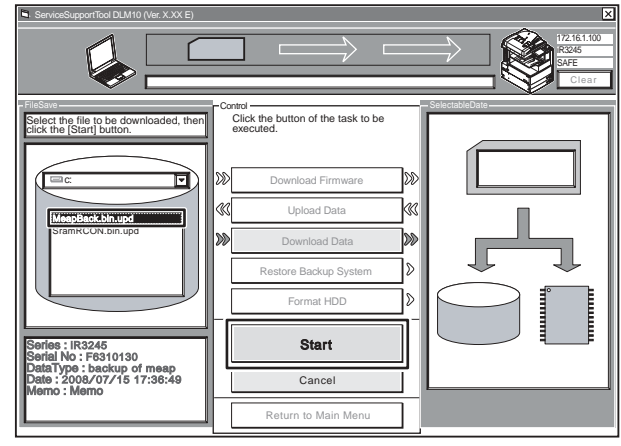

6) When downloading has ended, click [OK] to return to the previous screen.

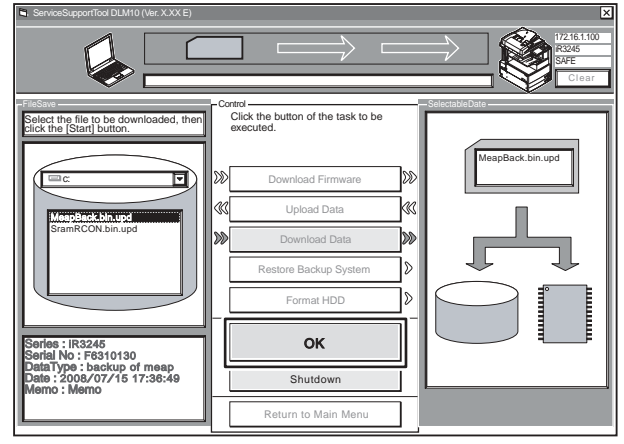

F-18-54

### 18.4.6 Version Upgrade using USB

#### 18.4.6.1 Overview of Menus and Functions

iR3225 / iR3225N / iR3235 / iR3235N / iR3245 / iR3245N

|       | download Menu (USB) ]]]]]]]]] |
|-------|-------------------------------|
| [1] : | Upgrade (Auto)                |
| [2] : | Upgrade (w Confirmation)      |
| [3] : | Upgrade (Overwrite all)       |
| [4] : | Format HDD                    |
| [5] : | Backup                        |
| [6] : | Restore former version        |
| [7] : | Clear downloaded files        |

[Stop]:Shutdown

F-18-55

Downloading the System Software

- [1]: Upgrade (AUTO)
- Use it to download/write the system software. (auto)
- [2]: Upgrade (w Confirmation)
  Use it to download the system software. (Confirmation execution when version is downed the same version)
  [3]: Upgrade (Overwrite all)
  Use it to download the system software. (all overwrite)

Formatting the HDD (only in safe mode)

[4]: Format HDD Use it to format the HDD for BOOTDEV partition.

Other Functions

#### [5]: Backup

- This is for development review only, do not use. [6]: Restore former version (in the presence of a backup of the SYSTEM) Use it to restore the backup of the SYSTEM.

- [7]: Clear downloaded files
   Use it to remove the system software immediately before downloading (before writing).
- [Stop]: Shutdown (in normal mode) Use it to execute shut-down instructions.

Press the keys on a control panel to select or execute each function.

# 18.4.6.2 Points to Note

iR3225 / iR3225N / iR3235 / iR3235N / iR3245 / iR3245N

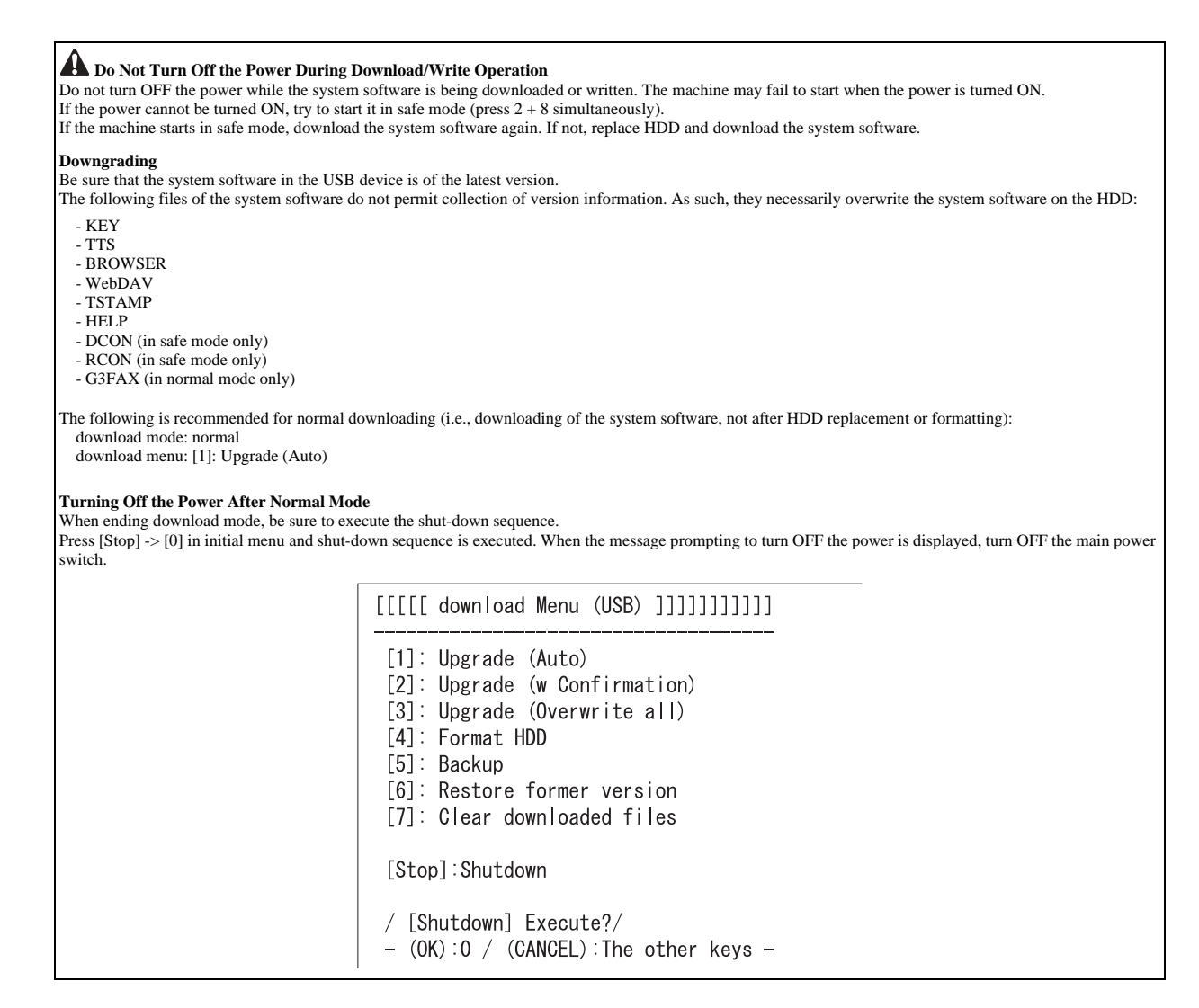

### 18.4.6.3 Downloading/Writing the System Software (auto)

iR3225 / iR3225N / iR3235 / iR3235N / iR3245 / iR3245N

#### [1]: Upgrade (AUTO)

The system software on the HDD and that in the USB device are compared. If the latter is new, it will be downloaded to the temporary storage area of the HDD. At the end of the downloading, the machine restarts on its own to write the downloaded system software to the system area of the HDD and the flash ROM.

#### Procedure

1) Check to see that the Execute/Memory lamp on the control panel is off, and turn off the power of the machine as described below.

1-1) Hold down the power switch on the control panel for 3 sec or more.

1-2) Shut down the machine by following the instruction on the control panel.

The main power switch will turn off automatically. 2) Connect the USB device to the USB port.

3) Start the machine in appropriate download mode.

4) Press the key on the control panel. [1] -> [0]: execute download / other than [0]: go back to Menu screen

> [[[[[ download Menu (USB) ]]]]]]]]] [1]: Upgrade (Auto) [2]: Upgrade (w Confirmation) [3]: Upgrade (Overwrite all) [4]: Format HDD [5]: Backup [6]: Restore former version [7]: Clear downloaded files [Stop]:Shutdown

> > F-18-56

While downloading is under way, the control screen shows its progress.

| ////Copying files from USB-dev.///  |
|-------------------------------------|
| [iR3245-XXenXXXX-5822-TTS.lst] OK.  |
| [iR3245-XXxcXXXX-1776-KEY.dsh] OK.  |
| [iR3245-XXxcXXXX-F4D1-KEY.dat] OK.  |
| [iR3245-XXxcXXXX-405C-KEY.lst] OK.  |
| [iR3245-XXxpXXXX-17AC-KEY.dsh] OK.  |
| [iR3245-XXxpXXXX-96D0-KEY.dat] OK.  |
| [iR3245-XXxpXXXX-0564-KEY.lst] OK.  |
| [iR3245-XXxxXXXX-5C64-DCON.ird] OK. |
| [iR3245-XXxxXXXX-B1B1-DCON.prg] OK. |
| [iR3245-XXxxXXXX-DCON.ift] OK.      |
| File transfer has been completed.   |

F-18-57

At the end of the downloading, the machine restarts on its own to start writing to the system area of the HDD or the flash ROM.

| <<<<<<   | download-shell >>>>>>>>>>>>>>>>>>>>>>>>>>>>>>>>>>> |
|----------|----------------------------------------------------|
| [KEY xp] | Upgrading complete                                 |
| [KEY xc] | Upgrading complete                                 |
| [TTS en] | Writing to HDD XX%                                 |
|          |                                                    |

F-18-58

At the end of writing to the HDD, a message will appear asking you to turn off and then back on the power.

| <<<<<<     | download-shell >>>>>>>>>>>>>>>>>>>>>>>>>>>>>>>>>>> |
|------------|----------------------------------------------------|
| [KEY xp]   | Upgrading complete                                 |
| [KEY xc]   | Upgrading complete                                 |
| [TTS en]   | Upgrading complete                                 |
| +++ Switch | OFF the power then ON. +++                         |

F-18-59

5) Turn off the main power switch.6) Remove the USB device.

7) Turn the main power switch back on.

# 18.4.6.4 Downloading the System Software (Confirmation execution when version is downed the same version)

iR3225 / iR3225N / iR3235 / iR3235N / iR3245 / iR3245N

[2]: Upgrade (w Confirmation) System software on HDD and that on USB device are compared and if the system software on USB device is newer than that on HDD, it will be downloaded in the temporary storage area on HDD.

If the system software on USB device is the same or older than that on HDD, the message whether or not to overwrite is displayed. Unlike menu [1], the machine does not restart automatically after download is complete. Turn OFF/ON manually to execute the writing of the system software.

Procedure 1) Check to see that the Execute/Memory lamp on the control panel is off, and turn off the power of the machine as described below.

1-1) Hold down the power switch on the control panel for 3 sec or more.
1-2) Shut down the machine by following the instruction on the control panel. The main power switch will turn off automatically.
2) Connect the USB device to the USB port.

3) Start the machine in appropriate download mode.

4) Press the key on the control panel.

[2] -> [0]: execute download / other than [0]: go back to Menu screen

|                                                                           | download Menu (USB) ]]]]]]]]]]                                                                                          |  |
|---------------------------------------------------------------------------|----------------------------------------------------------------------------------------------------|--|
| [1]:<br>[2]:<br>[3]:<br>[4]:<br>[5]:<br>[6]:                              | Upgrade (Auto)<br>Upgrade (w Confirmation)<br>Upgrade (Overwrite all)<br>Format HDD<br>Backup<br>Restore former version |  |
| [7]:                                                                      | Clear downloaded files                                                                                                  |  |
| /[2] has been selected. Execute?/<br>- (OK):0 / (CANCEL):The other keys - |                                                                                                    |  |

F-18-60

While downloading is under way, the control panel shows its progress.

| MEMO:<br>If the system software on USB device is the<br>control panel. | same or older than that on HDD, the message whether or not to ove            | rwrite is displayed each time. Press the key on the |
|------------------------------------------------------------------------|------------------------------------------------------------------------------|-----------------------------------------------------|
| [0]: overwrite / other than [0]: do not overwi                         |                                                                              |                                                     |
|                                                                        | ////Copying files from USB-dev.///<br>[Warning] Same version or old version. |                                                     |
|                                                                        | [BOOT XXxx]Same. OVERWRITE?<br>(YES):0 /(NO):The other keys                  |                                                     |

At the end of downloading, a message will appear asking you to press a key.

5) Press any key.

In case of normal mode, shutdown sequence is executed.

| ////Copying files from USB-dev.///<br>[iR3245-XXenXXXX-5822-TTS.lst] OK.<br>[iR3245-XXxcXXXX-1776-KEY.dsh] OK.<br>[iR3245-XXxcXXXX-F4D1-KEY.dst] OK.<br>[iR3245-XXxcXXXX-405C-KEY.lst] OK.<br>[iR3245-XXxpXXX-405C-KEY.lst] OK.<br>[iR3245-XXxpXXX-96D0-KEY.dst] OK.<br>[iR3245-XXxpXXXX-0564-KEY.lst] OK.<br>[iR3245-XXxpXXXX-5C64-DCON.ird] OK. |
|----------------------------------------------------------------------------------------------------|
| [iR3245 - XXxxXXXX-5C64-DCON. ird] OK.<br>[iR3245 - XXxxXXXX-5C64-DCON. prg] OK.<br>[iR3245 - XXxxXXXX-B1B1-DCON. prg] OK.                                                                                                    |
| File transfer has been completed.                                                                                                    |

F-18-61

6) When a message appears asking you to turn off the power, turn off the main power switch.7) Remove the USB device.

#### 8) Turn on the main power switch.

Upon start-up, the machine starts to write the system software to the system area of the HDD or the flash ROM. At the end of writing to the HDD, a message will appear asking you to turn off.

9) After 10 sec from when the main power switch of the machine turns off, turn on the main power switch.

| <<<<<<     | download-shell >>>>>>>>>>>>>>>>>>>>>>>>>>>>>>>>>>> |
|------------|----------------------------------------------------|
| [KEY xp]   | Upgrading complete                                 |
| [KEY xc]   | Upgrading complete                                 |
| [TTS en]   | Upgrading complete                                 |
| +++ Switch | OFF the power then ON. +++ $$                      |

F-18-62

#### 18.4.6.5 Downloading the System Software (all overwriting)

iR3225 / iR3225N / iR3235 / iR3235N / iR3245 / iR3245N

## [3]: Upgrade (Overwrite all)

The system software in the USB device will overwrite the software on the HDD regardless of the version of the latter.

Unlike menu item [1], however, the machine will not restart on its own at the end of downloading. When the power is turned off and then back on manually, the machine starts writing the system software.

#### Procedure

1) Check to see that the Execute/Memory lamp on the control panel is off, and turn off the power of the machine as described below.

1-1) Hold down the power switch on the control panel for 3 sec or more.

1-2) Shut down the machine by following the instruction on the control panel.

The main power switch will turn off automatically. 2) Connect the USB device to the USB port.

3) Start the machine in appropriate download mode.

4) Press the key on the control panel.
[3] -> [0]: execute download / other that [0]: go back to Menu screen

[[[[[ download Menu (USB) ]]]]]]]] [1]: Upgrade (Auto) [2]: Upgrade (w Confirmation) [3]: Upgrade (Overwrite all) [4]: Format HDD [5]: Backup [6]: Restore former version [7]: Clear downloaded files /[3] has been selected. Execute?/ - (OK):0 / (CANCEL):The other keys -

F-18-63

While downloading is under way, the control panel shows its progress.

At the end of downloading, a message will appear asking you to press a key.

5) Press the appropriate key

If the machine is in normal mode, the shut-down sequence will start.

| ////Copying files from USB-dev./// |    |
|------------------------------------|----|
| [iR3245-XXenXXXX-5822-TTS.lst] OK. |    |
| [iR3245-XXxcXXXX-1776-KEY.dsh] OK. |    |
| [iR3245-XXxcXXXX-F4D1-KEY.dat] OK. |    |
| [iR3245-XXxcXXXX-405C-KEY.lst] OK. |    |
| [iR3245-XXxpXXXX-17AC-KEY.dsh] OK. |    |
| [iR3245-XXxpXXXX-96D0-KEY.dat] OK. |    |
| [iR3245-XXxpXXXX-0564-KEY.lst] OK. |    |
| [iR3245-XXxxXXXX-5C64-DCON.ird] Of | ٢. |
| [iR3245-XXxxXXXA-B1B1-DCON.prg] 0  | ٢. |
| [iR3245-XXxxXXXX-DCON.ift] OK.     |    |
| File transfer has been completed.  |    |

-Please hit any key–

F-18-64

6) When a message appears asking you to turn off the power, turn off the main power switch. 7) Remove the USB device.

8) Turn the main power switch back on. Upon start-up, the machine starts writing the system software to the system area of the HDD or the flash ROM. At the end of writing, a message will appear asking you to turn off.
9) After 10 sec from when the main power switch of the machine turns off, turn on the main power switch.

| <<<<<<     | download-shell >>>>>>>>>>>>>>>>>>>>>>>>>>>>>>>>>>> |
|------------|----------------------------------------------------|
| [KEY xp]   | Upgrading complete                                 |
| [KEY xc]   | Upgrading complete                                 |
| [TTS en]   | Upgrading complete                                 |
| +++ Switch | OFF the power then ON. +++                         |
|            |                                                    |

F-18-65

# 18.4.6.6 Formatting the HDD

iR3225 / iR3225N / iR3235 / iR3235N / iR3245 / iR3245N

# A

This function is available only when the machine is in safe mode.

#### [4]: Format HDD

Use it to format the HDD for BOOTDEV partition.

#### Procedure

- 1) Check to see that the Execute/Memory lamp on the control panel is off, and turn off the power of the machine as described below. 1-1) Hold down the power switch on the control panel for 3 sec or more.
- 1-2) Shut down the machine by following the instruction on the control panel.
- The main power switch will turn off automatically.
- 2) Connect the USB device to the USB port.
- 3) Start the machine in safe mode. (While pressing 2 + 8, turn ON the main power switch.)

4) Press the key on the control panel.
[4] -> [0]: go to Partition Selection screen / other that [0]: go back to Menu screen

|                                                                           | download Menu (USB) ]]]]]]]]]                                                                                                    |  |  |
|---------------------------------------------------------------------------|----------------------------------------------------------------------------------------------------|--|--|
| [1]:<br>[2]:<br>[3]:<br>[4]:<br>[5]:<br>[6]:<br>[7]:                      | Upgrade (Auto)<br>Upgrade (w Confirmation)<br>Upgrade (Overwrite all)<br>Format HDD<br>Backup<br>Restore former version<br>Clear downloaded files |  |  |
| /[4] has been selected. Execute?/<br>- (OK):0 / (CANCEL):The other keys - |                                                                                                    |  |  |

F-18-66

 5) Press the key on the control panel.
 [1] -> [0]: execute BOOTDEV formatting / other than [0]: go back to Menu screen [C]: go back to Menu screen

> [[[[[ Format HDD Manu (USB) ]]]]]]]]]] [1]: /BOOTDEV [C]: Return to Main Menu /[1] has been selected. Execute?/ - (OK):0 / (CANCEL):The other keys -

> > F-18-67

At the end of formatting, a message will appear asking you to press a key. 6) Press any key to go back to the Menu screen.

> [1]: /BOOTDEV [C]: Return to Main Menu /[1] has been selected. Execute?/ - (OK):0 / (CANCEL):The other keys -Formatting /BOOTDEV ... OK ///Formatting HDD .... Complete/// -Please hit any key---

> > F-18-68

7) Start downloading the system software.

Refer to the "Downloading the System Software (Single)" for details.

# 18.4.6.7 Other Functions

iR3225 / iR3225N / iR3235 / iR3235N / iR3245 / iR3245N

#### [5]: Backup

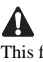

This function is for R&D purposes only. Do not use it.

[6]: Restore former version (in the presence of backup of the SYSTEM)

Use it to restore the backup of the SYSTEM while saving the SYSTEM that is current as a backup.

#### Procedure

1) Check to see that the Execute/Memory lamp on the control panel is off, and turn off the power of the machine as described below.

1-1) Hold down the power switch on the control panel for 3 sec or more.

1-2) Shut down the machine by following the instruction on the control panel.

1-2) Shut down the machine by following the instruction on the control panel. The main power switch will turn off automatically.
2) Connect the USB device to the USB port.
3) Start the machine in appropriate download mode.
4) Press the key on the control panel.
[6] -> [0]: initialize / other than [0]: go back to Menu screen After execution, a message will appear asking you to turn off and then on the power.

| [[[[[ download Menu (USB) ]]]]]]]]]]]                                                                                                    |  |  |  |
|----------------------------------------------------------------------------------------------------|--|--|--|
| <ul> <li>[1]: Upgrade (Auto)</li> <li>[2]: Upgrade (w Confirmation)</li> <li>[3]: Upgrade (Overwrite all)</li> <li>[4]: Format HDD</li> <li>[5]: Backup</li> <li>[6]: Restore former version</li> <li>[7]: Clear downloaded files</li> </ul> |  |  |  |
| /[6] has been selected. Execute?/<br>- (OK):0 / (CANCEL):The other keys -<br>Restore former versionComplete.<br>+++ Switch OFF the power then ON. +++                                                                                        |  |  |  |
| F-18-69                                                                                                    |  |  |  |

5) Turn off the main power switch.6) Remove the USB device.

7) Turn on the main power switch.

#### [7]: Clear downloaded files

Use it to remove the system software files that have been saved in the temporary storage area of the HDD. Use this function when clearing the system software without writing it on HDD after downloaded in menu [2] or [3].

#### Procedure

When the system software download is complete by menu [2] or [3], go through the step 2) without turning OFF/ON the power. If accidentally turning OFF the power, start the machine in safe mode. (While pressing 2 + 8, turn ON the main power switch.)
 Press the key on the control panel.
 [7] -> [0]: execute / other than [0]: go back to Menu screen

| [[[[[ download Menu (USB) ]]]]]]]]]                                                                                                    |   |  |  |
|----------------------------------------------------------------------------------------------------|---|--|--|
| <ul> <li>[1]: Upgrade (Auto)</li> <li>[2]: Upgrade (w Confirmation)</li> <li>[3]: Upgrade (Overwrite all)</li> <li>[4]: Format HDD</li> </ul> | - |  |  |
| [4]: Format HDD<br>[5]: Backup<br>[6]: Restore former version<br>[7]: Clear downloaded files                                                  |   |  |  |
| /[7] has been selected. Execute?/<br>- (OK):0 / (CANCEL):The other keys -                                                                     |   |  |  |

F-18-70

Upon execution, the Menu screen will return.

[Stop]: Shutdown (in normal mode only) Use it to start up the shut-down sequence.

Procedure
1) Press the key on the control panel.
[Stop] -> [0]: execute / other than [0]: go to Menu screen

| [[[[[ download Menu (USB) ]]]]]]]]]                                                                                                    |  |  |  |
|----------------------------------------------------------------------------------------------------|--|--|--|
| <ul> <li>[1]: Upgrade (Auto)</li> <li>[2]: Upgrade (w Confirmation)</li> <li>[3]: Upgrade (Overwrite all)</li> <li>[4]: Format HDD</li> <li>[5]: Backup</li> <li>[6]: Restore former version</li> <li>[7]: Clear downloaded files</li> </ul> |  |  |  |
| [Stop]:Shutdown                                                                                                    |  |  |  |
| / [Shutdown] Execute?/<br>- (OK):0 / (CANCEL):The other keys -                                                                                                    |  |  |  |

F-18-71

The shut-down sequence will be executed, and a message will appear asking you to turn off the power. 2) Turn off the main power switch, and remove the USB device.

Chapter 18

\_

Chapter 19 Service Tools

# Contents

| 19.1 Service Tools       |  |
|--------------------------|--|
| 19.1.1 Special Tools     |  |
| 19.1.2 Oils and Solvents |  |

# **19.1 Service Tools**

# 19.1.1 Special Tools

iR3225 / iR3225N / iR3235 / iR3235N / iR3245 / iR3245N

| T-19-1                           |          |          |             |                                                                                                    |  |  |
|----------------------------------|----------|----------|-------------|----------------------------------------------------------------------------------------------------|--|--|
| Tool name                        | Tool No. | Rank (*) | Shape       | Uses                                                                                                    |  |  |
| Digital multimeter               | FY9-2002 | A        | Coco manual | For making electrical checks.                                                                                       |  |  |
| Cover switch                     | TKN-0093 | A        |             |                                                                                                    |  |  |
| Tester extension pin             | FY9-3038 | A        |             | As an addition when making an electrical check.                                                                     |  |  |
| Tester extension pin (L-shipped) | FY9-3039 | A        |             | As an addition when making an electrical check.                                                                     |  |  |
| NA-3 Test Chart                  | FY9-9196 | A        |             | For checking and adjusting images.                                                                                  |  |  |
| Mirror cleaning tool             | FL2-9842 | -        |             | Used for cleaning the mirror in the CCD unit.<br>This part is installed in the reader unit.<br>(Not a service tool) |  |  |

\*

A: each service engineer is expected to carry one. B: each group of 5 service engineers is expected to carry one. C: each workshop is expected to carry one.

# 19.1.2 Oils and Solvents

iR3225 / iR3225N / iR3235 / iR3235N / iR3245 / iR3245N

T-19-2

| Name      | Uses                                                           | Composition                                                                 | Remarks                                                                                                    |
|-----------|----------------------------------------------------------------|-----------------------------------------------------------------------------|----------------------------------------------------------------------------------------------------|
| Alcohol   | cleaning;<br>e.g.,<br>glass, plastic, rubber; external covers  | fluoride-family hydrocarbon<br>alcohol<br>surface activating agent<br>water | <ul><li>Do not bring near fire.</li><li>Procure locally.</li><li>IPA (isopropyl alcohol) may be substituted.</li></ul> |
| Lubricant | <ul> <li>scanner rail</li> <li>stream reading glass</li> </ul> | silicone oil                                                                | - KF96SS (300CS)<br>- FY9-6011 (50 cc)                                                                                 |

Jul 3 2008

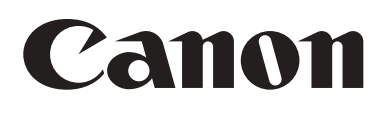